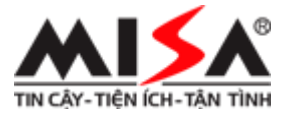

# CÔNG TY CỔ PHẦN MISA

#### GIÁO TRÌNH KẾ TOÁN MÁY KẾ TOÁN DOANH NGHIỆP (Dùng cho sinh viên chuyên ngành Kinh tế, Kế toán tại các trường ĐH, CĐ, THCN)

NHÀ XUẤT BẢN VĂN HÓA - THÔNG TIN HÀ NỘI – 2015

# M Ų C L Ų C

| MỤC LỤC                                                            | 2          |
|--------------------------------------------------------------------|------------|
| LỜI MỞ ĐẦU                                                         | 8          |
| QUY ƯỚC VỀ KÝ HIỆU SỬ DỤNG TRONG CÁC SƠ ĐỒ MÔ HÌNH                 | <b>HÓA</b> |
| HOẠT ĐỘNG KẾ TOÁN                                                  | 10         |
| DANH MỤC CÁC TỪ VIẾT TẮT                                           | 11         |
| CHƯƠNG 1                                                           | 12         |
| TỔNG QUAN VỀ PHÀN MỀM KẾ TOÁN                                      | 12         |
| 1. Khái niệm phần mềm kế toán                                      | 13         |
| 2. Mô hình hoạt động của phần mềm kế toán                          | 13         |
| 3. Tính ưu việt của phần mềm kế toán so với kế toán thủ công       | 15         |
| 4. Lợi ích của việc ứng dụng phần mềm kế toán                      | 16         |
| 5. Phân loại phần mềm kế toán                                      | 17         |
| 6. Các tiêu chuẩn và điều kiện của một phần mềm kế toán            | 20         |
| 7. Quy định của Bộ Tài chính về hình thức kế toán máy              | 22         |
| 8. Làm thế nào để đưa phần mềm kế toán vào ứng dụng?               | 23         |
| 9. Các tiêu chuẩn giúp lựa chọn phần mềm kế toán tốt nhất          | 23         |
| 10. Ưu, nhược điểm của phần mềm trong nước và phần mềm nước ngoài. | 30         |
| 11. Câu hỏi ôn tập                                                 | 34         |
| CHƯƠNG 2                                                           | 35         |
| CÀI ĐẶT PHẦN MỀM VÀ MỞ SỐ KẾ TOÁN CỦA DOANH NG                     | GHIỆP      |
| BẰNG PHÀN MỀM KẾ TOÁN MISA SME.NET 2015                            | 35         |
| 1. Giới thiệu tổng quan về phần mềm MISA SME.NET 2015              | 36         |
| 2. Hướng dẫn cài đặt                                               | 36         |
| 3. Các bước tiến hành mở sổ kế toán                                | 45         |
| 4. Phân công công việc và quyền hạn trong phòng kế toán            | 49         |
| 5. Thiết lập thông tin ban đầu                                     | 53         |
| 6. Nhập số dư ban đầu                                              | 56         |
|                                                                    |            |

| 7. Một số chức năng khác                                                        | 77       |
|---------------------------------------------------------------------------------|----------|
| 8. Câu hỏi ôn tập                                                               | 90       |
| 9. Bài tập thực hành                                                            | 91       |
| CHƯƠNG 3                                                                        | 97       |
| KẾ TOÁN VỐN BẰNG TIỀN                                                           | 97       |
| 1. Nguyên tắc hạch toán                                                         | 98       |
| 2. Mô hình hóa hoạt động thu chi tiền mặt                                       | 98       |
| 3. Mô hình hóa hoạt động thu chi tiền gửi                                       | 99       |
| 4. Thực hành trên phần mềm kế toán                                              | 101      |
| 5. Câu hỏi ôn tập                                                               | 129      |
| 6. Bài tập thực hành                                                            | 130      |
| CHƯƠNG 4                                                                        |          |
| QUẢN LÝ PHÁT HÀNH HÓA ĐƠN                                                       | 132      |
| 1. Quy trình thủ tục hành chính để một doanh nghiệp áp dụng hình t<br>đơn tư in | thức hóa |
| 2. Mô hình hóa hoạt động quản lý phát hành hóa đơn                              |          |
| 3. Thực hành trên phần mềm kế toán                                              | 134      |
| 4. Câu hỏi ôn tập                                                               | 145      |
| 5. Bài tập thực hành                                                            | 146      |
| CHƯƠNG 5                                                                        | 147      |
| KÉ TOÁN MUA HÀNG VÀ CÔNG NỢ PHẢI TRẢ                                            | 147      |
| 1. Nguyên tắc hạch toán                                                         | 148      |
| 2. Mô hình hóa hoạt động mua hàng và công nợ phải trả                           | 148      |
| 3. Thực hành trên phần mềm kế toán                                              | 148      |
| 4. Câu hỏi ôn tập                                                               | 176      |
| 5. Bài tập thực hành                                                            | 176      |
| CHƯƠNG 6                                                                        | 179      |
| KẾ TOÁN BÁN HÀNG VÀ CÔNG NỢ PHẢI THU                                            | 179      |

| 1. Nguyên tắc hạch toán                               | 180 |
|-------------------------------------------------------|-----|
| 2. Mô hình hóa hoạt động bán hàng và công nợ phải thu | 180 |
| 3. Thực hành trên phần mềm kế toán                    | 181 |
| 4. Câu hỏi ôn tập                                     | 219 |
| 5. Bài tập thực hành                                  | 220 |
| CHƯƠNG 7                                              | 222 |
| KÉ TOÁN KHO                                           | 222 |
| 1. Nguyên tắc hạch toán                               | 223 |
| 2. Mô hình hóa hoạt động nhập, xuất kho               |     |
| 3. Thực hành trên phần mềm kế toán                    | 224 |
| 4. Câu hỏi ôn tập                                     | 243 |
| 5. Bài tập thực hành                                  | 243 |
| CHƯƠNG 8                                              | 245 |
| KÉ TOÁN CÔNG CỤ DỤNG CỤ                               | 245 |
| 1. Nguyên tắc hạch toán                               | 246 |
| 2. Mô hình hóa hoạt động quản lý công cụ dụng cụ      | 246 |
| 3. Thực hành trên phần mềm kế toán                    | 247 |
| 4. Câu hỏi ôn tập                                     |     |
| 5. Bài tập thực hành                                  |     |
| CHƯƠNG 9                                              |     |
| KÉ TOÁN TÀI SẢN CÓ ĐỊNH                               |     |
| 1. Nguyên tắc hạch toán                               |     |
| 2. Mô hình hóa hoạt động tăng, giảm tài sản cố định   |     |
| 3. Thực hành trên phần mềm kế toán                    | 270 |
| 4. Câu hỏi ôn tập                                     | 295 |
| 5. Bài tập thực hành                                  | 295 |
| CHƯƠNG 10                                             | 297 |
| KÉ TOÁN TIỀN LƯƠNG                                    |     |

| 1. Nguyên tắc hạch toán                                                                                                    |                                        |
|----------------------------------------------------------------------------------------------------|----------------------------------------|
| 2. Mô hình hóa hoạt động tiền lương và các khoản trích theo lương                                                                                                    |                                        |
| 3. Thực hành trên phần mềm kế toán                                                                                                    |                                        |
| 4. Câu hỏi ôn tập                                                                                                    |                                        |
| 5. Bài tập thực hành                                                                                                    |                                        |
| CHƯƠNG 11                                                                                                    |                                        |
| KÉ TOÁN GIÁ THÀNH                                                                                                    |                                        |
| 1. Nguyên tắc hạch toán                                                                                                    |                                        |
| 2. Mô hình hóa hoạt động kế toán giá thành                                                                                                    |                                        |
| 3. Các phương pháp tính giá thành                                                                                                    |                                        |
| 4. Phân biệt chi phí và giá thành                                                                                                    |                                        |
| 5. Thực hành trên phần mềm kế toán                                                                                                    |                                        |
| 6. Câu hỏi ôn tập                                                                                                    |                                        |
| 7. Bài tâp thực hành                                                                                                    |                                        |
|                                                                                                    |                                        |
| CHƯƠNG 12                                                                                                    |                                        |
| CHƯƠNG 12<br>KÉ TOÁN THUẾ                                                                                                    |                                        |
| CHƯƠNG 12<br>KÉ TOÁN THUÉ<br>1. Các khái niệm                                                                                                    | <b>369</b><br><b>369</b><br>370        |
| CHƯƠNG 12<br>KÉ TOÁN THUÉ<br>1. Các khái niệm<br>2. Nguyên tắc hạch toán                                                                                                    | <b>369</b><br><b>369</b><br>370<br>372 |
| <ul> <li>CHƯƠNG 12</li> <li>KÉ TOÁN THUÉ</li> <li>1. Các khái niệm</li> <li>2. Nguyên tắc hạch toán</li></ul>                                                                                                    |                                        |
| <ul> <li>CHƯƠNG 12</li> <li>KÉ TOÁN THUÉ</li></ul>                                                                                                    |                                        |
| <ul> <li>CHƯƠNG 12</li> <li>KÉ TOÁN THUÉ</li></ul>                                                                                                    |                                        |
| <ul> <li>CHƯƠNG 12</li> <li>KÉ TOÁN THUÉ</li> <li>1. Các khái niệm</li> <li>2. Nguyên tắc hạch toán</li> <li>3. Mô hình hóa hoạt động kế toán thuế</li> <li>4. Thực hành trên phần mềm kế toán</li> <li>5. Câu hỏi ôn tập</li> <li>6. Bài tập thực hành</li> </ul>                                                                                                    |                                        |
| <ul> <li>CHƯƠNG 12</li> <li>KÉ TOÁN THUÉ</li> <li>1. Các khái niệm</li> <li>2. Nguyên tắc hạch toán</li> <li>3. Mô hình hóa hoạt động kế toán thuế</li> <li>4. Thực hành trên phần mềm kế toán</li> <li>5. Câu hỏi ôn tập</li> <li>6. Bài tập thực hành</li> </ul>                                                                                                    |                                        |
| <ul> <li>CHƯƠNG 12</li> <li>KÉ TOÁN THUÉ</li> <li>1. Các khái niệm</li> <li>2. Nguyên tắc hạch toán</li> <li>3. Mô hình hóa hoạt động kế toán thuế</li> <li>4. Thực hành trên phần mềm kế toán</li> <li>5. Câu hỏi ôn tập</li> <li>6. Bài tập thực hành</li> <li>CHƯƠNG 13</li> <li>KÉ TOÁN TỔNG HỢP VÀ BÁO CÁO TÀI CHÍNH</li></ul>                                                                                          |                                        |
| <ul> <li>CHƯƠNG 12</li> <li>KÉ TOÁN THUÉ</li> <li>1. Các khái niệm.</li> <li>2. Nguyên tắc hạch toán</li> <li>3. Mô hình hóa hoạt động kế toán thuế</li> <li>4. Thực hành trên phần mềm kế toán</li> <li>5. Câu hỏi ôn tập</li> <li>6. Bài tập thực hành</li> <li>CHƯƠNG 13</li> <li>KÉ TOÁN TỔNG HỢP VÀ BÁO CÁO TÀI CHÍNH</li> <li>1. Nhiệm vụ kế toán tổng hợp</li> </ul>                                                  |                                        |
| <ul> <li>CHƯƠNG 12</li> <li>KÉ TOÁN THUÉ</li> <li>1. Các khái niệm</li> <li>2. Nguyên tắc hạch toán</li> <li>3. Mô hình hóa hoạt động kế toán thuế</li> <li>4. Thực hành trên phần mềm kế toán</li> <li>5. Câu hỏi ôn tập</li> <li>6. Bài tập thực hành</li> <li>CHƯƠNG 13</li> <li>KÉ TOÁN TÔNG HỢP VÀ BÁO CÁO TÀI CHÍNH</li> <li>1. Nhiệm vụ kế toán tổng hợp</li> <li>2. Mô hình hóa hoạt động kế toán tổng hợp</li></ul> |                                        |
| <ul> <li>CHƯƠNG 12</li> <li>KÉ TOÁN THUÉ</li></ul>                                                                                                    |                                        |

| 5. Bài tập thực hành – Bài tập tổng hợp |               |
|-----------------------------------------|---------------|
| CHƯƠNG 14                               | 439           |
| MỘT SỐ CHỨC NĂNG HỖ TRỢ CÔNG TÁC QUẢN   | LÝ CỦA DOANH  |
| NGHIỆP                                  | 439           |
| 1. Quản lý hợp đồng                     |               |
| 2. Phân tích tài chính                  | 451           |
| 3. Ngân sách                            |               |
| DANH SÁCH CÁC TRƯỜNG ĐÃ ĐƯA MISA VÀO G  | HẢNG DẠY TRÊN |
| TOÀN QUỐC                               |               |
| TÀI LIỆU THAM KHẢO                      | 475           |

#### LỜI MỞ ĐẦU

Trong các hoạt động kinh tế, chất lượng hệ thống thông tin kế toán có ảnh hưởng lớn đến hiệu quả sản xuất, kinh doanh. Vì thế một hệ thống quản lý tài chính kế toán nhanh, mạnh, cung cấp một cách chính xác và kịp thời thông tin, làm cơ sở cho nhà lãnh đạo ra các quyết định quản trị một cách nhanh chóng, hiệu quả là vô cùng cần thiết. Ngày nay, do tính đa dạng và phức tạp của các hoạt động kinh doanh, cùng với sự phát triển không ngừng của Công nghệ Thông tin, các phần mềm kế toán đang trở thành công cụ hỗ trợ hiệu quả và chính xác nhất. Các phần mềm kế toán giúp các doanh nghiệp xử lý thông tin nhanh, an toàn; cung cấp các báo cáo kế toán kịp thời, hiệu quả.

Kế thừa những nội dung cơ bản của Giáo trình Kế toán máy doanh nghiệp 2010, bộ Giáo trình này được biên soạn nhằm giúp người đọc có cái nhìn cụ thể hơn về phần mềm kế toán MISA, hướng dẫn cách thức sử dụng phần mềm MISA SME.NET 2015. Đối tượng của Giáo trình kế toán máy doanh nghiệp là các sinh viên đã và đang theo học tại các trường đại học, cao đẳng, trung học chuyên nghiệp chuyên ngành kế toán tài chính và các chuyên ngành về kinh tế khác, đã có kiến thức sơ đẳng về nguyên lý kế toán. Mục tiêu chính của giáo trình là:

- Cung cấp cho sinh viên những khái niệm cơ bản về hệ thống phần mềm kế toán, tiêu chuẩn lựa chọn và đánh giá phần mềm, các loại phần mềm và các nhà cung cấp phần mềm trên thị trường.
- Cung cấp cho sinh viên quy trình xử lý của phần mềm kế toán nói chung và phần mềm kế toán MISA SME.NET 2015 nói riêng; giúp sinh viên sau khi tốt nghiệp ra trường tiếp cận nhanh với phần mềm MISA cũng như các phần mềm kế toán khác sẵn có tại doanh nghiệp. Từ đó, họ có thể làm việc một cách hiệu quả nhất, mang lại lợi ích cao nhất cho doanh nghiệp mình.

Nội dung Giáo trình gồm 14 chương:

*Chương 1:* Trình bày tổng quan về phần mềm kế toán. Với chương này, người học sẽ được trang bị những kiến thức cơ bản về phần mềm kế toán, các loại phần mềm kế toán trên thị trường và cách lựa chọn phần mềm phù hợp.

*Chương 2:* Giới thiệu về phần mềm kế toán MISA SME.NET 2015. Hướng dẫn cách cài đặt, mở sổ kế toán của doanh nghiệp bằng phần mềm kế toán MISA SME.NET 2015, một số chức năng khác của phần mềm.

*Từ chương 3 đến chương 12:* Mỗi chương là một phần hành kế toán cụ thể, hướng dẫn người học từ các nguyên tắc hạch toán chung, quy trình hóa hoạt động của phần hành đó, cho đến việc thực hành trên phần mềm MISA SME.NET 2015. Cuối mỗi chương đều có câu hỏi ôn tập và bài tập thực hành giúp người học hoàn thiện kiến thức của mình.

*Chương 13:* Hướng dẫn thực hiện các nghiệp vụ kế toán khác và các nghiệp vụ cần thực hiện cuối kỳ kế toán trước khi xác định kết quả kinh doanh và cách thiết lập các báo cáo tài chính.

Chương 14: Giới thiệu một số chức năng hỗ trợ công tác quản lý của doanh nghiệp như: quản lý hợp đồng, phân tích tài chính, ngân sách

Tuy tác giả đã có nhiều cố gắng song giáo trình không tránh khỏi những khiếm khuyết nhất định. Tập thể tác giả rất mong nhận được nhiều ý kiến đóng góp chân thành của các đồng nghiệp và bạn đọc gần xa để giáo trình ngày càng hoàn thiện hơn. Mọi ý kiến đóng góp xin gửi về: bizdev@misa.com.vn

# QUY ƯỚC VỀ KÝ HIỆU SỬ DỤNG TRONG CÁC SƠ ĐỒ MÔ HÌNH HÓA HOẠT ĐỘNG KẾ TOÁN

| Ký hiệu           | Ý nghĩa                                                                                                    |
|-------------------|----------------------------------------------------------------------------------------------------|
| •                 | Initial - Điểm bắt đầu một luồng sự kiện                                                                                                    |
|                   | Final - Điểm kết thúc luồng sự kiện                                                                                                    |
|                   | Action - Diễn tả một hành động nhỏ nhất<br>trong đặc tả hành vi. Có nhiều đầu vào, đầu ra<br>hoặc không có                                                          |
| $\longrightarrow$ | Control Flow - Diễn tả việc bắt đầu một hoạt<br>động sau một hoạt động đã hoàn thành =><br>giúp mô hình hóa chuỗi hoạt động không liên<br>quan đến đối tượng cụ thể |
|                   | Fork - Diễn tả hoạt động có nhiều luồng ra và các luồng đồng thời xảy ra                                                                                            |
| $\gg$             | Join - Diễn tả hoạt động có nhiều đầu vào và các đầu vào xảy ra đồng thời                                                                                           |
| $\diamond$        | Decision - Diễn tả hoạt động có một đầu vào<br>và nhiều đầu ra. Sử dụng cho chọn lựa kiểu<br>đúng, sai                                                              |
|                   | Note - Ghi chú                                                                                                    |

| DANH | MŲC | CÁC | ΤÙ | VIÉT | ΤÅΤ |
|------|-----|-----|----|------|-----|
|------|-----|-----|----|------|-----|

| Viết tắt | Ý nghĩa                      |  |  |
|----------|------------------------------|--|--|
| внхн     | Bảo hiểm xã hội              |  |  |
| ВНҮТ     | Bảo hiểm y tế                |  |  |
| КРСÐ     | Kinh phí công đoàn           |  |  |
| BHTN     | Bảo hiểm thất nghiệp         |  |  |
| CCDC     | Công cụ dụng cụ              |  |  |
| BH       | Bán hàng                     |  |  |
| СÐКТ     | Cân đối kế toán              |  |  |
| СÐТК     | Cân đối tài khoản            |  |  |
| ÐGCT     | Đơn giá chưa thuế            |  |  |
| GTGT     | Giá trị gia tăng             |  |  |
| HMLK     | Hao mòn lũy kế               |  |  |
| KQHĐKD   | Kết quả hoạt động kinh doanh |  |  |
| NSD      | NSD                          |  |  |
| NVL      | Nguyên vật liệu              |  |  |
| QLDN     | Quản lý doanh nghiệp         |  |  |
| SXKD     | Sản xuất kinh doanh          |  |  |
| ТНСР     | Tập hợp chi phí              |  |  |
| ТК       | Tài khoản                    |  |  |
| TNDN     | Thu nhập doanh nghiệp        |  |  |
| TTĐB     | Tiêu thụ đặc biệt            |  |  |
| TSCĐ     | Tài sản cố định              |  |  |
| XDCB     | Xây dựng cơ bản              |  |  |
| NLÐ      | Người lao động               |  |  |

# CHUONG 1

#### TỔNG QUAN VỀ PHẦN MỀM KẾ TOÁN

#### Sau khi hoàn thành chương này, bạn có thể nắm được:

- Chái niệm phần mềm kế toán
- Chi hình hoạt động của phần mềm kế toán
- Cính ưu việt của phần mềm kế toán so với kế toán thủ công
- Cựi ích của việc ứng dụng phần mềm kế toán
- Phân loại phần mềm kế toán
- Các tiêu chuẩn và điều kiện của một phần mềm kế toán
- Cuy định của Bộ Tài chính về hình thức kế toán máy
- Chàm thế nào để đưa phần mềm kế toán vào ứng dụng
- Các tiêu chuẩn giúp lựa chọn phần mềm kế toán tốt nhất

Uu, nhược điểm của phần mềm trong nước và phần mềm nước ngoài

## 1. Khái niệm phần mềm kế toán

Phần mềm kế toán: Là hệ thống các chương trình máy tính dùng để tự động xử lý các thông tin kế toán trên máy vi tính, bắt đầu từ khâu lập chứng từ gốc, phân loại chứng từ, ghi chép sổ sách, xử lý thông tin trên các chứng từ, sổ sách theo quy định của chế độ kế toán đến khâu in ra sổ kế toán và báo cáo tài chính, báo cáo kế toán quản trị và các báo cáo thống kê phân tích tài chính khác. Tóm lại:

- Phần mềm kế toán đơn thuần là một công cụ ghi chép, lưu trữ, tính toán, tổng hợp trên cơ sở các dữ liệu đầu vào là các chứng từ gốc.
- Quá trình xử lý phải tuân thủ các chuẩn mực kế toán và chế độ ban hành.
- Độ chính xác của đầu ra báo cáo phụ thuộc vào yếu tố con người như kế toán thủ công.

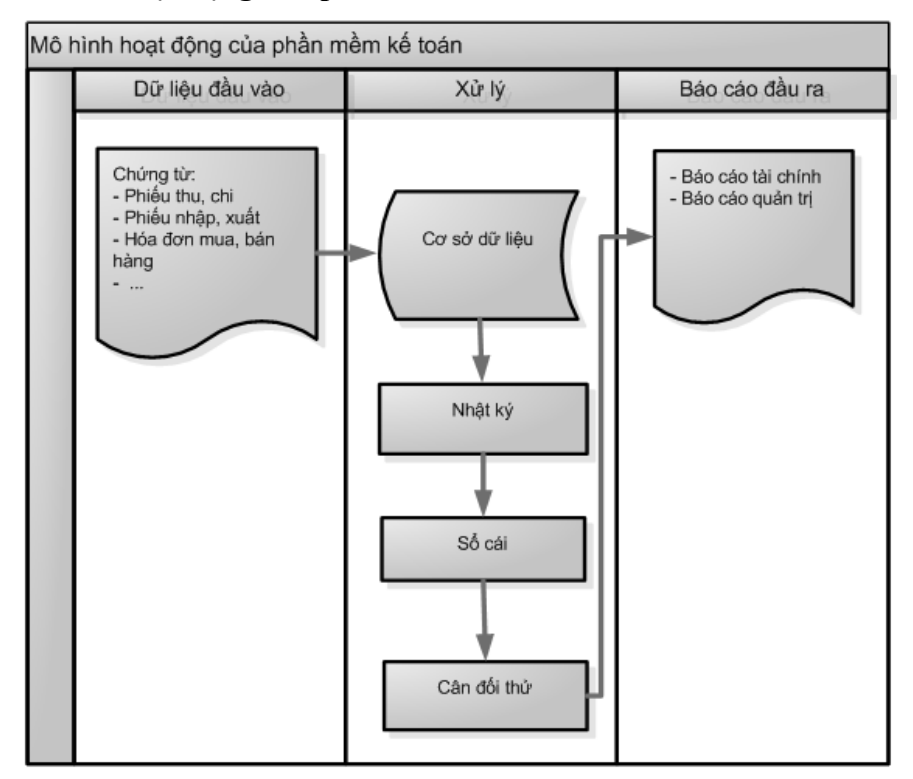

#### 2. Mô hình hoạt động của phần mềm kế toán

Thông thường hoạt động của một phần mềm kế toán được chia làm 3 công đoạn:

#### Công đoạn 1: Nhận dữ liệu đầu vào

- Trong công đoạn này NSD phải tự phân loại các chứng từ phát sinh trong quá trình hoạt động kinh tế sau đó nhập bằng tay vào hệ thống tùy theo đặc điểm của từng phần mềm cụ thể.
- Các chứng từ sau khi được nhập vào phần mềm sẽ được lưu trữ vào trong máy tính dưới dạng một hoặc nhiều tệp dữ liệu.

#### Công đoạn 2: Xử lý

- Công đoạn này thực hiện việc lưu trữ, tổ chức thông tin, tính toán các thông tin tài chính kế toán dựa trên thông tin của các chứng từ đã nhập trong công đoạn 1 để làm căn cứ kết xuất báo cáo, sổ sách, thống kê trong công đoạn sau.
- Trong công đoạn này sau khi NSD quyết định ghi thông tin chứng từ đã nhập vào nhật ký (đưa chứng từ vào hạch toán) phần mềm sẽ tiến hành trích lọc các thông tin cốt lõi trên chứng từ để ghi vào các nhật ký, sổ chi tiết liên quan, đồng thời ghi các bút toán hạch toán lên sổ cái và tính toán, lưu giữ kết quả cân đối của từng tài khoản.

## Công đoạn 3: Kết xuất dữ liệu đầu ra

- Căn cứ trên kết quả xử lý dữ liệu kế toán trong công đoạn 2, phần mềm tự động kết xuất báo cáo tài chính, báo cáo thuế, sổ chi tiết, báo cáo thống kê, phân tích,... Từ đó, NSD có thể xem, lưu trữ, in ấn hoặc xuất khẩu dữ liệu,... để phục vụ cho các mục đích phân tích, thống kê, quản trị hoặc kết nối với các hệ thống phần mềm khác.
- Tùy theo nhu cầu của NSD thực tế cũng như khả năng của từng phần mềm kế toán, NSD có thể thêm, bớt hoặc chỉnh sửa các báo cáo nhằm đáp ứng được yêu cầu quản trị của đơn vị.

Tóm lại, mô hình hoạt động trên cho thấy các chứng từ mặc dù có thể được nhập vào hệ thống nhưng có được đưa vào hạch toán hay không hoàn toàn là do con người quyết định. Điều này dường như đã mô phỏng lại được khá sát với quy trình ghi chép của kế toán thủ công.

#### 3. Tính ưu việt của phần mềm kế toán so với kế toán thủ công

#### 3.1. Tính chính xác

Nếu như trước đây khi kế toán viên cộng sổ kế toán sai thì toàn bộ các báo cáo tài chính, quản trị có liên quan đều phải được lập lại từ đầu và thời gian tiêu tốn cho việc này có thể mất vài ngày, thậm chí tới một tuần để hoàn thành; thì nay với sự hỗ trợ của phần mềm, NSD có thể giảm tối đa thời gian lãng phí vào việc chỉnh sửa dữ liệu, sổ sách, báo cáo từ vài ngày xuống còn vài phút.

Do dữ liệu tính toán kết xuất ra báo cáo đều căn cứ vào một nguồn duy nhất là các chứng từ gốc được nhập vào nên dữ liệu được cung cấp bằng phần mềm kế toán mang tính nhất quán cao. Trong khi đó, với công tác kế toán thủ công, thông tin trên một chứng từ có thể do nhiều kế toán viên ghi chép trên nhiều sổ sách theo bản chất nghiệp vụ mà mình phụ trách, nên dễ dẫn tới tình trạng sai lệch dữ liệu trên các sổ khi tổng hợp, kéo theo công tác kế toán tổng hợp bị sai lệch.

#### 3.2. Tính hiệu quả

Trong xã hội cạnh tranh hiện nay thông tin chính là sức mạnh, ai có thông tin nhanh hơn thì người đó có khả năng chiến thắng nhanh hơn. Với khả năng cung cấp thông tin tài chính và quản trị một cách đa chiều và nhanh chóng, phần mềm kế toán giúp cho chủ doanh nghiệp ra quyết định nhanh hơn, chính xác hơn và hiệu quả hơn.

Mặt khác, công tác kế toán thủ công đòi hỏi cần nhiều nhân sự làm kế toán. Trong khi phần mềm kế toán, do tự động hóa hoàn toàn các công đoạn tính toán, lưu trữ, tìm kiếm và kết xuất báo cáo nên tiết kiệm được nhân sự và thời gian, chính điều này đã góp phần tiết kiệm chi phí cho doanh nghiệp.

#### 3.3. Tính chuyên nghiệp

Bằng việc sử dụng phần mềm kế toán, toàn bộ hệ thống sổ sách của doanh nghiệp được in ấn sạch sẽ (không bị tẩy xóa), đẹp và nhất quán theo các chuẩn mực quy định. Điều này giúp doanh nghiệp thể hiện được tính chuyên nghiệp của mình với các khách hàng, đối tác và đặc biệt là các nhà tài chính, kiểm toán và đầu tư. Đây là một yếu tố có giá trị khi xây dựng một thương hiệu cho riêng mình.

#### 3.4. Tính cộng tác

Các phần mềm kế toán ngày nay đều cung cấp đầy đủ các phần hành kế toán từ mua hàng, bán hàng,... cho tới lương, tài sản cố định và cho phép nhiều người làm kế toán cùng làm việc với nhau trên cùng một dữ liệu kế toán. Như vậy, trong môi trường làm việc này số liệu đầu ra của người này có thể là số liệu đầu vào của người khác và toàn bộ hệ thống tích hợp chặt chẽ với nhau tạo ra một môi trường làm việc cộng tác và cũng biến đổi cả văn hóa làm việc của doanh nghiệp theo chiều hướng chuyên nghiệp và tích cực hơn.

#### 4. Lợi ích của việc ứng dụng phần mềm kế toán

#### a. Đối với doanh nghiệp

Đối với kế toán viên

- Không phải thực hiện việc tính toán bằng tay.
- Không yêu cầu phải nắm vững từng nghiệp vụ chi tiết mà chỉ cần nắm vững được quy trình hạch toán, vẫn có thể cho ra được báo cáo chính xác. Điều này rất hữu ích đối với các kế toán viên mới ra trường chưa có kinh nghiệm về nghiệp vụ.
- Đối với kế toán trưởng
  - Tiết kiệm thời gian trong việc tổng hợp, đối chiếu các sổ sách, báo cáo
  - Cung cấp tức thì được bất kỳ số liệu kế toán nào, tại bất kỳ thời điểm nào cho người quản lý khi được yêu cầu.

- ▶ Đối với giám đốc tài chính
  - Cung cấp các phân tích về hoạt động tài chính của doanh nghiệp theo nhiều chiều khác nhau một cách nhanh chóng.
  - Hoạch định và điều chỉnh các kế hoạch hoạt động tài chính của doanh nghiệp một cách chính xác và nhanh chóng.

# ✤ Đối với giám đốc điều hành

- Có được đầy đủ thông tin tài chính kế toán của doanh nghiệp khi cần thiết để phục vụ cho việc ra quyết định đầu tư, điều chỉnh hoạt động sản xuất kinh doanh một cách kịp thời, nhanh chóng và hiệu quả.
- Tiết kiệm được nhân lực, chi phí và tăng cường được tính chuyên nghiệp của đội ngũ, làm gia tăng giá trị thương hiệu trong con mắt của đối tác, khách hàng và nhà đầu tư.

## b. Đối với cơ quan thuế và kiểm toán

• Dễ dàng trong công tác kiểm tra chứng từ kế toán tại doanh nghiệp.

#### 5. Phân loại phần mềm kế toán

#### 5.1. Phân loại theo bản chất nghiệp vụ kinh tế phát sinh

#### 5.1.1. Phần mềm kế toán bán lẻ

Phần mềm kế toán bán lẻ (còn gọi là hệ thống POS - Point Of Sales hoặc hệ thống kế toán giao dịch trực tiếp với khách hàng - Front Office Accounting) là các phần mềm hỗ trợ cho công tác lập hóa đơn, biên lai kiêm phiếu xuất bán và giao hàng cho khách hàng. Tùy từng lĩnh vực và phần mềm cụ thể mà phần mềm này có thể hỗ trợ thêm phần kiểm tra hàng tồn kho. Nhìn chung phần mềm này có tính năng đơn giản và các báo cáo do phần mềm cung cấp chỉ là các báo cáo tổng hợp tình hình bán hàng và báo cáo tồn kho.

Loại phần mềm này chủ yếu phục vụ cho các doanh nghiệp có siêu thị, nhà hàng hoặc kinh doanh trực tuyến trên Internet. Kết quả đầu ra của phần mềm này sẽ là đầu vào cho phần mềm kế toán tài chính quản trị.

# 5.1.2. Phần mềm kế toán tài chính quản trị

Phần mềm kế toán tài chính quản trị (hay phần mềm kế toán phía sau văn phòng - Back Office Accounting) dùng để nhập các chứng từ kế toán, lưu trữ, tìm kiếm, xử lý và kết xuất báo cáo tài chính, báo cáo quản trị và báo cáo phân tích thống kê tài chính.

#### 5.2. Phân loại theo hình thức sản phẩm

#### 5.2.1. Phần mềm đóng gói

Phần mềm đóng gói là các phần mềm được nhà cung cấp thiết kế sẵn, đóng gói thành các hộp sản phẩm với đầy đủ tài liệu hướng dẫn cài đặt, sử dụng và bộ đĩa cài phần mềm. Loại phần mềm kế toán này thường được bán rộng rãi và phổ biến trên thị trường.

- ➡ Ưu điểm
  - Giá thành rẻ: Do được bán và sử dụng rộng rãi cho nhiều doanh nghiệp nên chi phí phát triển được chia đều cho số lượng người dùng.
  - Tính ổn định của phần mềm cao
  - Nâng cấp, cập nhật nhanh chóng: Do nhà cung cấp phần mềm đóng gói chỉ quản lý một bộ mã nguồn duy nhất nên việc cập nhật sửa lỗi hoặc cập nhật, nâng cấp khi có sự thay đổi của chế độ kế toán sẽ rất nhanh chóng và đồng loạt cho các công ty đang sử dụng tại một thời điểm.
  - Chi phí triển khai rẻ: Phần mềm đóng gói bao giờ cũng có đầy đủ tài liệu hướng dẫn, tài liệu giảng dạy và rất nhiều các tài liệu khác kèm theo giúp người dùng có thể tự cài đặt và đưa vào sử dụng mà không cần phải qua đào tạo từ phía nhà cung cấp, nên sẽ giảm thiểu được chi phí triển khai cho NSD.
  - Thời gian triển khai ngắn và dễ dàng
- ▶ Nhược điểm

Do được phát triển với mục đích sử dụng cho nhiều doanh nghiệp hoạt động trong nhiều loại hình khác nhau mà vẫn bảo đảm được tính đơn giản, nhỏ gọn và dễ sử dụng nên một số các yêu cầu nhỏ đặc thù của doanh nghiệp sẽ không có trong phần mềm.

## 5.2.2. Phần mềm đặt hàng

Phần mềm kế toán đặt hàng là phần mềm được nhà cung cấp phần mềm thiết kế riêng biệt cho một doanh nghiệp hoặc một số nhỏ các doanh nghiệp trong cùng một tập đoàn theo đơn đặt hàng, dựa trên các yêu cầu cụ thể. Đặc điểm chung của loại phần mềm này là không phổ biến và có giá thành rất cao.

- ➡ Ưu điểm
  - Đáp ứng được yêu cầu đặc thù, cụ thể của doanh nghiệp.
- ▶ Nhược điểm
  - Chi phí cao: Do toàn bộ chi phí đầu tư và phát triển phần mềm đều đổ dồn vào một doanh nghiệp nên giá thành của phần mềm sẽ rất cao. Ngoài chi phí lớn đầu tư ban đầu, loại phần mềm này còn phải chịu thêm các chi phí khác như chi phí bảo hành, bảo trì, nâng cấp phát triển sau này.
  - Khó cập nhật và nâng cấp: Khi chế độ kế toán thay đổi, do nhà cung cấp phần mềm theo đơn đặt hàng phải tiến hành cập nhật nâng cấp cho hàng trăm và thậm chí cả ngàn khách hàng một cách tuần tự, lần lượt, nên doanh nghiệp đầu tư sử dụng phần mềm đặt hàng phải chờ đợi rất lâu mới tới mình.
  - Tính ổn định của phần mềm kém
  - Tính rửi ro cao: Không thể kiểm chứng được lịch sử về uy tín chất lượng đối với các sản phẩm phần mềm kế toán theo đơn đặt hàng một cách dễ dàng, nên rất có thể là sau khi nhận bàn giao không như ý. Không thể đưa vào sử dụng hoặc đưa vào sử dụng nhưng không hiệu quả.

# 6. Các tiêu chuẩn và điều kiện của một phần mềm kế toán

Phần này trích yếu một số nội dung thông tin cốt lõi của Thông tư 103/2005/TT-BTC của Bộ Tài chính ký ngày 24 tháng 11 năm 2005 về việc "Hướng dẫn tiêu chuẩn và điều kiện của phần mềm kế toán".

# 6.1. Tiêu chuẩn của phần mềm kế toán

- Phần mềm kế toán phải hỗ trợ cho NSD tuân thủ các quy định của Nhà nước về kế toán. Khi sử dụng phần mềm kế toán không làm thay đổi bản chất, nguyên tắc và phương pháp kế toán được quy định tại các văn bản pháp luật hiện hành về kế toán.
- Phần mềm kế toán phải có khả năng nâng cấp, có thể sửa đổi, bổ sung phù hợp với những thay đổi nhất định của chế độ kế toán và chính sách tài chính mà không ảnh hưởng đến dữ liệu đã có.
- Phần mềm kế toán phải tự động xử lý và đảm bảo sự chính xác về số liệu kế toán.
- Phần mềm kế toán phải đảm bảo tính bảo mật thông tin và an toàn dữ liệu.

# 6.2. Điều kiện của phần mềm kế toán

- Phần mềm kế toán trước khi đưa vào sử dụng phải được đặt tên, thuyết minh rõ xuất xứ, tính năng kỹ thuật, mức độ đạt các tiêu chuẩn hướng dẫn tại Thông tư 103/2005/TT-BTC và các quy định hiện hành về kế toán.
- Phần mềm kế toán khi đưa vào sử dụng phải có tài liệu hướng dẫn cụ thể kèm theo để giúp NSD vận hành an toàn, có khả năng xử lý các sự cố đơn giản.
- Phần mềm kế toán do tổ chức, cá nhân ngoài đơn vị kế toán cung cấp phải được bảo hành trong thời hạn do hai bên thỏa thuận, ít nhất phải hoàn thành công việc kế toán của một năm tài chính.

# 6.3. Điều kiện cho việc áp dụng phần mềm kế toán

#### a. Đảm bảo điều kiện kỹ thuật

- Lựa chọn phần mềm phù hợp với hoạt động kinh doanh sản xuất của doanh nghiệp.
- Trang bị hệ thống thiết bị về tin học phù hợp với yêu cầu, trình độ quản lý, trình độ tin học của cán bộ quản lý, đội ngũ nhân viên kế toán.
- Sử dụng thử nghiệm phần mềm mới. Sau quá trình thử nghiệm, nếu phần mềm đáp ứng được tiêu chuẩn của phần mềm kế toán và yêu cầu kế toán của đơn vị thì đơn vị mới triển khai áp dụng chính thức.
- Xây dựng quy chế sử dụng phần mềm kế toán trên máy vi tính như: quản lý máy chủ (nếu có); quản lý dữ liệu; kiểm tra, kiểm soát việc đưa thông tin từ ngoài vào hệ thống; thực hiện công việc sao lưu dữ liệu định kỳ; phân quyền đối với các máy nhập và xử lý số liệu...
- Tổ chức trang bị và sử dụng các thiết bị lưu trữ an toàn cho hệ thống, bố trí và vận hành theo đúng yêu cầu kỹ thuật.

## b. Đảm bảo điều kiện về con người và tổ chức bộ máy kế toán

- Lựa chọn hoặc tổ chức đào tạo cán bộ kế toán có đủ trình độ chuyên môn, nghiệp vụ về kế toán và tin học.
- Lập kế hoạch và tổ chức thực hiện các khâu công việc: lập chứng từ vào máy; kiểm tra việc nhập số liệu vào máy; thực hiện các thao tác trên máy theo yêu cầu của phần mềm kế toán; phân tích các số liệu trên sổ kế toán và báo cáo tài chính, quản trị mạng và quản trị thông tin kế toán.
- Quy định rõ trách nhiệm, yêu cầu bảo mật dữ liệu trên máy tính; chức năng, nhiệm vụ của từng NSD trong hệ thống; ban hành quy chế quản lý dữ liệu, quy định chức năng, quyền hạn của từng nhân viên; quy định danh mục thông tin không được phép lưu chuyển.

# c. Đảm bảo tính thống nhất trong công tác kế toán

Đối với các đơn vị kế toán có các đơn vị kế toán trực thuộc (Tổng Công ty, Công ty mẹ,...) phải lập báo cáo tài chính tổng hợp hoặc báo cáo tài chính hợp nhất, thì cần chỉ đạo cho các đơn vị kế toán trực thuộc sử dụng phần mềm kế toán sao cho thuận tiện trong việc kết nối thông tin, số liệu báo cáo.

# 7. Quy định của Bộ Tài chính về hình thức kế toán máy

# 7.1. Đặc trưng cơ bản của hình thức kế toán máy

Đặc trưng cơ bản của Hình thức kế toán trên máy vi tính là công việc kế toán được thực hiện theo một chương trình phần mềm kế toán trên máy vi tính. Phần mềm kế toán được thiết kế theo nguyên tắc của một trong bốn hình thức kế toán theo quy định của Bộ Tài chính hoặc kết hợp các hình thức kế toán đó với nhau. Phần mềm kế toán phải in được đầy đủ sổ kế toán và báo cáo tài chính theo quy định.

Các loại sổ của Hình thức kế toán trên máy vi tính: Phần mềm kế toán được thiết kế theo hình thức kế toán nào sẽ có các loại sổ của hình thức kế toán đó nhưng không bắt buộc hoàn toàn giống mẫu sổ kế toán ghi bằng tay.

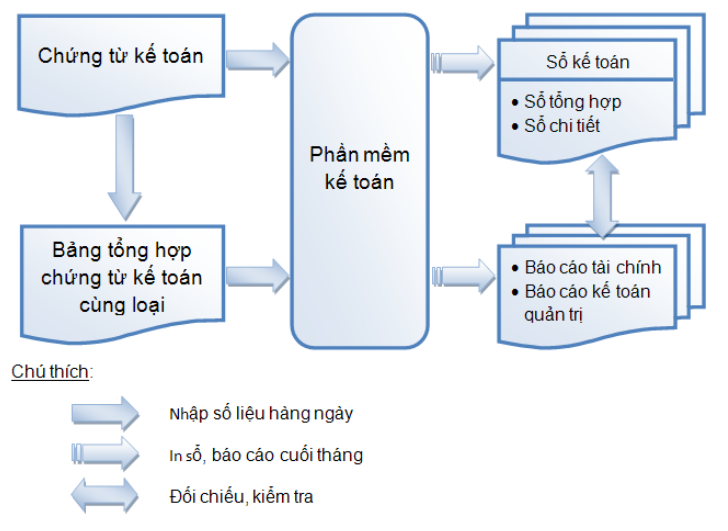

# 7.2. Trình tự ghi sổ theo hình thức kế toán máy

8. Làm thế nào để đưa phần mềm kế toán vào ứng dụng?

## Bước 1: Đặt mua phần mềm

#### Bước 2: Cài đặt phần mềm vào hệ thống máy tính

## Bước 3: Tiến hành khởi tạo hệ thống

- Tạo dữ liệu kế toán
- Thiết lập một số thông tin ban đầu như: chế độ sổ, hình thức ghi sổ, phương pháp tính giá xuất kho,...
- Lập danh mục khách hàng, nhà cung cấp, vật tư hàng hóa, tài sản,...
- Tiến hành thiết lập chế độ an ninh cho hệ thống, khai báo người dùng phần mềm và định nghĩa các quyền hạn cho người dùng hoặc nhóm người dùng,...
- Nhập số dư đầu năm cho các tài khoản, các đối tượng như khách hàng, nhà cung cấp, vật tư hàng hóa, tài sản....

# Bước 4: Thực hiện hạch toán, ghi chép nghiệp vụ phát sinh trên phần mềm

#### Bước 5: An toàn và an ninh dữ liệu

Thực hiện chế độ sao lưu dữ liệu hàng ngày, hàng tuần, hàng tháng và chế độ bảo hành, bảo trì hệ thống theo yêu cầu của nhà cung cấp phần mềm và nhu cầu của đơn vị.

#### Bước 6: Bảo trì hệ thống

#### 9. Các tiêu chuẩn giúp lựa chọn phần mềm kế toán tốt nhất

## 9.1. Nguồn gốc xuất xứ

Hiện nay trên thị trường có rất nhiều các phần mềm kế toán khác nhau. Chúng có thể được viết ra bởi một nhóm lập trình viên trong nước, một công ty trong nước hay một công ty nước ngoài. Mỗi một phần mềm có thể đáp ứng cho một số doanh nghiệp hoạt động trong nhiều lĩnh vực khác nhau có quy mô từ thấp đến cao. Tuy nhiên, dù có xuất xứ từ đâu thì khi chọn mua một phần mềm kế toán, NSD nên hướng tới những sản phẩm đã có thương hiệu với xuất xứ rõ ràng, điều này rất có ích cho NSD trong suốt quá trình sử dụng, cũng như nâng cấp và bảo trì sản phẩm.

#### 9.2. Các vấn đề liên quan tới quá trình sử dụng

#### a. Các khoản chi phí đầu tư liên quan

**Chi phí cho giấy phép sử dụng:** Là chi phí phải trả ban đầu cho quyền được sử dụng phần mềm. Chi phí này thường được tính dựa trên căn cứ của số mô đun sử dụng trong phần mềm, hoặc số lượng NSD phần mềm đồng thời tại công ty khách hàng. Thông thường, các phần mềm đóng gói rẻ hơn nhiều so với các phần mềm thiết kế theo đơn đặt hàng, bởi vì chi phí phát triển phần mềm có thể được san sẻ cho hàng trăm hoặc hàng ngàn NSD.

**Chi phí triển khai:** Là chi phí phải trả cho đơn vị cung cấp dịch vụ, nhà phân phối để thực hiện công tác cài đặt hệ thống và đào tạo hướng dẫn sử dụng. Đối với các dự án phức tạp, chi phí triển khai có thể cao gấp 5 lần chi phí cho giấy phép sử dụng.

Chi phí tư vấn: Trong quá trình sử dụng phần mềm, NSD không thể tránh khỏi những sai lầm, khi đó họ sẽ cần tới dịch vụ tư vấn của các công ty phần mềm, giúp chỉ cho họ những sai lầm, cách khắc phục và phòng tránh trong quá trình sử dụng. Khi chọn mua phần mềm nước ngoài, chi phí tư vấn thường chiếm từ 20% đến 70% trên chi phí cho giấy phép sử dụng.

**Chi phí bảo trì:** Là chi phí cập nhật các thay đổi nhỏ về biểu mẫu và chế độ theo Bộ Tài chính. Chi phí bảo trì hàng năm thường nằm trong khoảng từ 8% đến 20% của chi phí giấy phép sử dụng, mức tiêu biểu là 20%.

Chi phí nâng cấp cơ sở hạ tầng CNTT: Là các chi phí phải trả cho việc nâng cấp cơ sở hạ tầng công nghệ thông tin của công ty như: nâng cấp phần cứng, cấu hình máy, máy trạm, máy chủ,... Các chi phí này tuỳ thuộc vào nhu cầu của công ty và tình trạng hạ tầng hiện có.

#### b. Tính dễ sử dụng

Các phần mềm kế toán thường cung cấp sẵn các thông tin về số tài khoản và một số nghiệp vụ hạch toán điển hình. Mặt khác các quy trình ghi chép và hạch toán kế toán trong phần mềm thường được mô phỏng thông qua hình ảnh, để không chỉ những người làm kế toán mà cả những người quản lý cũng có thể dễ dàng biết được rằng các công việc ghi chép sẽ bắt đầu ở đâu và kết thúc ở đâu. Vì vậy việc học và sử dụng một phần mềm kế toán rất dễ dàng và không tốn nhiều thời gian.

#### c. Khả năng cảnh báo

Một số phần mềm kế toán hiệu quả hơn những phần mềm khác trong việc cảnh báo người dùng các lỗi có thể phát sinh do việc nhập dữ liệu sai.

#### d. Tài liệu dành cho NSD

Chất lượng và sự đầy đủ của các tài liệu hỗ trợ là một công cụ rất quan trọng đối với NSD, nó giúp họ có thể sử dụng phần mềm một cách hiệu quả. Có thể có các tài liệu sau:

- Hướng dẫn cài đặt phần mềm.
- Hướng dẫn sử dụng phần mềm.
- Hướng dẫn tác nghiệp thông qua bài tập thực hành.
- Tài liệu trợ giúp trực tuyến.
- Phim hướng dẫn sử dụng dùng để tự học cài đặt, tự học sử dụng.

#### e. Bản địa hóa

Một số phần mềm nước ngoài chỉ có bản tiếng Anh và đây có thể là một vấn đề khó khăn cho một số công ty.

Một thuận lợi của các phần mềm kế toán trong nước nằm ở chỗ các phần mềm này được thiết kế phù hợp với các quy định và hệ thống kế toán Việt Nam và có thể sử dụng bằng tiếng Việt. Các chương trình này có thể được cập nhật thường xuyên khi các quy định và tiêu chuẩn có liên quan thay đổi.

#### 9.3. Các chức năng liên quan tới hoạt động kinh doanh

#### a. Khả năng thích ứng với quy trình kinh doanh của phần mềm

Với các doanh nghiệp hoạt động trong các lĩnh vực khác nhau thì quy trình sản xuất kinh doanh cũng khác nhau, trong khi đó một phần mềm kế toán thông thường chỉ đáp ứng được một số lĩnh vực nhất định. Chẳng hạn như một số phần mềm phù hợp với ngành công nghiệp dệt may trong khi một số khác lại phù hợp với ngành sản xuất dược phẩm hơn,... Vì vậy để đánh giá tốt một phần mềm, NSD có thể căn cứ vào khả năng đáp ứng của phần mềm với những lĩnh vực hoạt động, tìm hiểu xem có bao nhiêu công ty cùng ngành đã sử dụng phần mềm và nói chuyện với nhân viên của các đơn vị đó về mức độ hài lòng của họ khi sử dụng các phần mềm này.

#### b. Khả năng phân tích tài chính và báo cáo

Thông thường các phần mềm kế toán thường được xây dựng dựa trên các hoạt động kế toán như: kế toán tiền mặt, tiền gửi, vật tư hàng hóa, mua hàng, bán hàng, tiền lương, tài sản cố định,... Việc phân chia theo các hoạt động sẽ giúp cho NSD trong quá trình nhập liệu và kiểm soát chứng từ đầu vào cũng như việc kiểm tra đối chiếu sổ sách báo cáo đầu ra theo từng hoạt động. Việc này rất thuận tiện cho NSD, nó giúp giảm thiểu thời gian cho công tác kế toán cũng như hoạt động quản trị của các nhà quản trị doanh nghiệp. Chỉ cần xem các báo cáo tài chính cuối kỳ NSD có thể nắm bắt được tình hình hoạt động kinh doanh của doanh nghiệp trong kỳ như: doanh thu, lợi nhuận đạt được,...

#### 9.4. Những vấn đề cần quan tâm trong công tác triển khai và kỹ thuật

#### a. Thời gian và sự dễ dàng trong triển khai

Người mua cần xem xét phần mềm có thể được cài đặt một cách nhanh chóng và dễ dàng như thế nào. Thông thường các phần mềm có thể sử dụng ngay sau khi cài đặt, tuy nhiên cũng có những phần mềm cài đặt xong không sử dụng được ngay hoặc không dùng được. Việc triển khai các phần mềm đóng gói thường diễn ra nhanh hơn so với các phần mềm theo đơn đặt hàng. Vì so với các phần mềm đóng gói, các phần mềm đặt hàng cần có nhiều thời gian để hoàn chỉnh cho phù hợp với quy trình hoạt động của đơn vị đặt hàng. Mặt khác, chi phí cho việc triển khai các phần mềm đóng gói thường thấp hơn so với phần mềm theo đơn đặt hàng. Các phần mềm thiết kế theo đơn đặt hàng cũng cần nhiều thời gian hơn để hoàn chỉnh hay dễ bị chậm trễ ngoài dự kiến và tăng chi phí viết phần mềm.

Mặt khác, so với các phần mềm nước ngoài thì phần mềm trong nước có thời gian triển khai nhanh hơn, vì những phần mềm được cung cấp từ nước ngoài thường phức tạp hơn.

#### b. Khả năng tùy biến theo yêu cầu của khách hàng

Khi lựa chọn phần mềm, NSD nên xem xét đến khả năng tùy biến theo yêu cầu của các phần mềm có thể dễ dàng được đáp ứng hay không. Khả năng tùy biến cho phép NSD có thể tùy chỉnh phần mềm với những thay đổi đơn giản mà hệ thống có thể cho phép. Khả năng tùy biến có thể thực hiện trong những trường hợp như sau:

- Cho phép ẩn hiện một số thông tin nhập liệu.
- Triển khai những thay đổi cho một người hay một nhóm NSD hoặc cho tất cả NSD.
- Di chuyển một số trường nhằm tạo chỗ trống cho các trường mới, hoặc cung cấp cách bố trí giống với tài liệu gốc hơn nhằm làm tăng năng suất nhập dữ liệu.
- Thêm một số trường vào màn hình nhập dữ liệu.
- Thiết lập và thay đổi giá trị mặc định cho một số trường trong hệ thống.
- Tạo ra hoặc chỉnh sửa cho những mục như số điện thoại, mã số thuế.
- Chỉ cho phép một số người có quyền bảo mật thích hợp được phép sử dụng chức năng tuỳ biến này.

# c. Thiết kế và cấu trúc của phần mềm

Khi lựa chọn phần mềm, NSD cũng nên xem xét đến khả năng phần mềm đó có thể phân tích được quy trình hoạt động kinh doanh của doanh nghiệp không, cũng như hỗ trợ được quy trình đó theo cách thức dễ dàng nhất thông qua thiết kế và chức năng của phần mềm hay không.

Mặt khác, cấu trúc của một phần mềm thường là khung sườn cho việc tổ chức một hệ thống, bao gồm: cấu trúc các phân hệ, cơ sở dữ liệu, giao diện, ngôn ngữ lập trình, cấu trúc cơ sở dữ liệu,... Để có được một cấu trúc hoàn chỉnh, đáp ứng tốt nhu cầu sử dụng của người dùng thì các nhà cung cấp phải luôn cập nhật các công nghệ mới nhất phục vụ cho quá trình lập trình của mình.

## d. Lỗi lập trình

Không thể nói có một phần mềm nào hoàn thiện 100% mà không có bất cứ lỗi nào. Các phần mềm vẫn có thể có lỗi, nhưng NSD nên lựa chọn những phần mềm mà nhà cung cấp có khả năng khắc phục sửa chữa lỗi một cách kịp thời, nhanh chóng và chính xác. Nói chung, phần mềm nào càng nhiều NSD thì càng dễ phát hiện lỗi và sửa chữa chúng.

Thông thường các nhà cung cấp phần mềm nước ngoài có những tiêu chuẩn kiểm soát sản phẩm trước khi phát hành cao hơn rất nhiều so với các đơn vị phát triển phần mềm trong nước. Điều này cũng có nghĩa là các nhà cung cấp phần mềm nước ngoài có khả năng phát hiện lỗi trước khi đưa sản phẩm ra thị trường, và có khả năng có một quy trình được tổ chức tốt để theo dõi và sữa chữa các lỗi lập trình do khách hàng thông báo.

## 9.5. Khả năng hỗ trợ thích hợp cho các cải tiến trong tương lai

## a. Khả năng phát triển

Khả năng phát triển có nghĩa là phần mềm có thể được phát triển một cách dễ dàng, cả về số lượng dữ liệu và số NSD khi một công ty phát

triển. Phần mềm có thể hỗ trợ nhiều NSD cùng lúc thường dễ mở rộng hơn các phần mềm khác.

## b. Thiết kế và khả năng nâng cấp

Thực tế các phần mềm thiết kế theo đơn đặt hàng thường gặp khó khăn trong việc nâng cấp so với các phần mềm đóng gói. Bởi vì rất có nhiều khả năng là mã nguồn không được lưu giữ theo tiêu chuẩn quốc tế, và những nhân viên trước đây thiết kế phần mềm không còn công tác tại công ty nữa hoặc không còn làm việc sau một vài năm. Do đó, việc nâng cấp các phần mềm thiết kế theo đơn đặt hàng thường gây ra nhiều gián đoạn đáng kể và chi phí cao cho công ty.

#### c. Khả năng kết nối với các phần mềm khác

Doanh nghiệp nên xem xét liệu phần mềm mà mình lựa chọn có thể kết nối với một phần mềm khác hay không. Ví dụ như nhiều phần mềm kế toán có khả năng kết nối với các phần mềm tạo báo cáo khác như Crystal Reports hoặc FRX,...

## 9.6. Các yếu tố về bảo mật

Khi lựa chọn phần mềm, NSD nên chú ý đến tính bảo mật của sản phẩm. Có thể căn cứ vào vào các tiêu thức sau:

- Khả năng phân quyền sử dụng cho người dùng: Phần mềm nên có chức năng cho phép những NSD khác nhau chỉ được truy cập những chức năng cụ thể hoặc những thông tin cần thiết cho công việc của mình.
- Nhật ký sử dụng: Cho phép nhà quản trị cao nhất có thể theo dõi được các hoạt động của NSD một cách chi tiết. Có thể biết được hoạt động chỉnh sửa số liệu của NSD tại đâu, tại thời điểm nào. Ngoài người quản lý hệ thống ra, NSD không được phép sửa đổi những thông tin về nhật ký này.

- Mã hóa dữ liệu sử dụng: Phần mềm nên hỗ trợ các dữ liệu có thể được lưu giữ dưới dạng mã hóa để các chương trình khác không thể truy cập được những dữ liệu đó.
- Ngăn chặn truy cập từ bên ngoài: Một phần mềm tốt nên thiết lập một hệ thống bảo vệ tốt để có khả năng ngăn chặn việc truy cập trái phép từ bên ngoài vào cơ sở dữ liệu trong phần mềm. Bởi việc truy cập đó có thể phá hoại dữ liệu hoặc lộ ra ngoài những thông tin tuyệt mật.
- Bản sao dự phòng: Nên có một hệ thống lưu trữ tất cả tập tin vào những ổ đĩa cứng dự phòng hoặc những cách thức lưu trữ khác nhằm bảo vệ khỏi việc mất dữ liệu do hư ổ cứng, trộm máy vi tính, hoặc những tai họa không lường trước được như lũ lụt hoặc hỏa hoạn. Cũng nên giữ một bản sao dự phòng ở một nơi khác văn phòng công ty.
- 10. Ưu, nhược điểm của phần mềm trong nước và phần mềm nước ngoài.

#### 10.1. Phần mềm nước ngoài

- >> Ưu điểm: Chất lượng tốt, mang tính chuyên nghiệp, công nghệ hiện đại.
- ▶ Nhược điểm:
  - Giá thành cao: Không thể cạnh tranh về giá với các phần mềm nội địa.
  - Bảo trì, hỗ trợ kỹ thuật gặp nhiều khó khăn: Do một số công ty sản xuất phần mềm nước ngoài không có trụ sở tại Việt Nam.
  - Vấn đề địa phương hóa:
  - Ngôn ngữ: Giao diện, tài liệu hướng dẫn bằng tiếng nước ngoài (phần lớn là tiếng Anh) gây nhiều khó khăn cho người Việt Nam chưa thông thạo ngoại ngữ sử dụng. Việc dịch ngôn ngữ phần mềm và các tài liệu gặp nhiều khó khăn.
  - Hệ thống kế toán Việt Nam: Chưa theo hệ thống kế toán chuẩn quốc tế, trong khi các phần mềm nước ngoài được xây dựng trên các chuẩn

quốc tế. Điều này dẫn đến việc có nhiều thông tin không phù hợp, gây khó khăn cho NSD là những người đang theo hệ thống Kế toán Việt Nam.

- Hệ thống máy tính: Phần mềm nước ngoài thường đòi hỏi hệ thống máy tính có cấu hình cao, nhiều doanh nghiệp Việt Nam chưa thể đáp ứng.
- ▶ Một số phần mềm nước ngoài:

**MYOB** (website: http://myob.com): là một trong những nhà cung cấp hàng đầu thế giới về phần mềm, dịch vụ, hỗ trợ các giải pháp kế toán - tài chính - quản trị doanh nghiệp. Đối tượng MYOB chủ yếu nhắm đến là các doanh nghiệp vừa và nhỏ.

QuickBooks (website: http://quickbooks.intuit.com): là phần mềm kế toán của Tập đoàn Intuit của Mỹ. Phần mềm này có nhiều gói khác nhau phù hợp với quy mô doanh nghiệp theo giai đoạn phát triển của doanh nghiệp (giá từ khoảng 100\$ - 1000\$).

**PeachTree** (website: http://www.peachtree.com): là dòng sản phẩm phần mềm kế toán của tập đoàn phần mềm Sage – Anh. PeachTree có các sản phẩm phù hợp với từng quy mô của doanh nghiệp từ lúc khởi nghiệp cho đến khi doanh nghiệp lớn mạnh: Basic, Standard, Advanced, Premium.

Sage AccPac (website: www.sageaccpac.com): là một trong các sản phẩm phần mềm quản trị doanh nghiệp của tập đoàn phần mềm Sage dành cho đối tượng các doanh nghiệp lớn.

#### 10.2. Phần mềm trong nước

➡ Ưu điểm

- Giá thành thấp.
- Bảo hành, bảo trì nhanh chóng, kịp thời.
- Phù hợp với doanh nghiệp Việt Nam: Do được xây dựng theo hệ thống kế toán Việt Nam; ngôn ngữ tiếng Việt, dễ hiểu đối với người Việt Nam; và yêu cầu cấu hình của hệ thống máy tính không cao.

- Nhược điểm: Cấu trúc và công nghệ thường lạc hậu hơn so với các phần mềm nước ngoài.
- ▶ Một số phần mềm trong nước

Theo cuộc khảo sát BITCup 2011, giải pháp phần mềm kế toán được doanh nghiệp nhỏ và vừa lựa chọn nhiều nhất là: ACSoft, Bravo, Effect, ESoft, Fast, MISA, Vacom, Vic,... Trong đó, MISA-SME của MISA được người dùng đặc biệt đánh giá cao tiện ích sử dụng: thân thiện, thao tác đơn giản, có cảnh báo khi nhập sai số liệu nằm ngoài phạm vi cho phép. MISA-SME cũng được đánh giá cao về giải pháp kỹ thuật (dễ nâng cấp, thích ứng với hệ điều hành hiện tại,...).

Công ty Cổ phần MISA (website: http://www.misa.com.vn): Được thành lập từ năm 1994, hiện là một trong những thương hiệu mạnh nhất trên thị trường phần mềm Việt Nam về các giải pháp phần mềm quản lý trong doanh nghiệp. Các dòng sản phẩm của MISA đều là các phần mềm đóng gói, mang tính phổ biến, phù hợp với các doanh nghiệp có quy mô nhỏ và vừa với chi phí thấp. Ưu điểm của các dòng sản phẩm phần mềm MISA nói chung là đơn giản, dễ học, dể sử dụng, hình ảnh giao diện thân thiện. MISA-SME có nhiều gói sản phẩm khác nhau, đáp ứng tối đa nhu cầu của các doanh nghiệp mà vẫn tiết kiệm được chi phí. Đặc biệt, MISA-SME có gói Express miễn phí giúp cho các doanh nghiệp mới thành lập tiết kiêm chi phí ban đầu. Hơn nữa, gói sản phẩm này cũng rất phù hợp với các ban sinh viên hoặc bất cứ ai muốn tư học, thực hành phần mềm kế toán ở nhà. Các bạn sinh viên có thể download miễn phí phần mềm MISA-SME **Express** cùng các tài liêu tư hoc tai website: http://www.misa.com.vn

Công ty Cổ phần Phần mềm EFFECT (website: http://www.effectvn.com): Là một trong những nhà cung cấp có thương hiệu tại Việt Nam về giải pháp phần mềm quản lý doanh nghiệp với các sản phẩm về Phần mềm kế toán và Hệ thống quản lý tổng thể Effect-ERP. Các sản phẩm của công ty được viết theo đơn đặt hàng nên có mức

giá khá cao so với những phần mềm kế toán khác phụ thuộc vào quy mô doanh nghiệp, số phần hành áp dụng và độ phức tạp trong quản lý.

Công ty Cổ phần Phần mềm kế toán BRAVO (website: http://www.bravo.com.vn): Được thành lập từ năm 1999, chuyên sâu trong lĩnh vực sản xuất phần mềm và cung cấp các giải pháp về hệ thống Quản trị - Tài chính - Kế toán. Hiện BRAVO có sản phẩm Phần mềm quản trị tài chính BRAVO. Đây là phần mềm thuộc nhóm phần mềm 'may đo" theo đặt hàng (customize). Từ phần mềm cơ bản của BRAVO, tùy theo nhu cầu của doanh nghiệp, nhà cung cấp sẽ xây dựng chương trình riêng. Do đây là phần mềm viết riêng cho từng doanh nghiệp nên chi phí cao hơn rất nhiều so với việc mua sản phẩm đóng gói Hiện tại giá phần mềm rày có thể dao động từ vài ngàn đến vài chục ngàn đô la Mỹ.

**Công ty Cổ phần Phần mềm Quản lý Doanh nghiệp FAST** (website: http://fast.com.vn): Thành lập từ năm 1997, là một trong những thương hiệu mạnh trên thị trường Việt Nam. Phần mềm kế toán của Fast được xây dựng trên cơ sở Visual Foxpro và đều thuộc phần mềm đóng gói.

**Công ty Cổ phần Tin học Lạc Việt** (website: http://www.lacviet.com.vn): Thành lập từ năm 1994, là một trong những thương hiệu mạnh trên thị trường Việt Nam. AccNet là phần mềm kế toán quản trị tài chính doanh nghiệp thuộc nhóm phần mềm đóng gói, nhắm đến đối tượng doanh nghiệp vừa và nhỏ.

**Công ty Cổ phần SIS Việt Nam** (website: http://sisvn.com): SIS Việt Nam là công ty chuyên sâu trong lĩnh vực cung cấp giải pháp kế toán, tài chính, quản trị doanh nghiệp. Các phần mềm của SIS thuộc nhóm phần mềm đóng gói. Hiện này SIS có 2 phần mềm kế toán quản trị doanh nghiệp là SAS INNOVA và SAS ERP.

- Tham khảo slide trình bày tại liên kết: http://download.misa.com.vn/misasoftware/Giaotrinhketoanmay/Doanhnghi ep\_2015/Slide/Chuong1\_Tongquanphanmemketoan.ppt

#### 11. Câu hỏi ôn tập

- 1. Trình bày khái niệm và mô hình hoạt động của phần mềm kế toán?
- 2. Trình bày tính ưu việt của phần mềm kế toán?
- 3. Trình bày lợi ích của việc ứng dụng phần mềm kế toán?
- 4. Phân loại phần mềm kế toán? Nêu rõ ưu nhược điểm của phần mềm đóng gói và phần mềm đặt hàng?
- 5. Trình bày các tiêu chuẩn và điều kiện của một phần mềm kế toán?
- 6. Trình bày quy định của Bộ Tài chính về hình thức kế toán máy?
- 7. Quy trình ứng dụng một phần mềm kế toán?
- 8. Trình bày các tiêu chuẩn để lựa chọn một phần mềm kế toán?
- 9. Trình bày ưu nhược điểm của các phần mềm kế toán trong nước và phần mềm kế toán nước ngoài?

#### CHƯƠNG 2

## CÀI ĐẶT PHẦN MỀM VÀ MỞ SỐ KẾ TOÁN CỦA DOANH NGHIỆP BẰNG PHẦN MỀM KẾ TOÁN MISA SME.NET 2015

#### Sau khi hoàn thành chương này, bạn có thể nắm được:

- Ciới thiệu tổng quan về phần mềm MISA SME.NET 2015
- Hướng dẫn cài đặt
- Các bước tiến hành mở sổ kế toán
- Cách nhập số dư ban đầu
- Cách phân công công việc và quyền hạn trong phòng kế toán
- Ciệc lưu trữ và bảo quản sổ kế toán trên máy vi tính
- Phương thức trao đổi chứng từ kế toán giữa các bộ phận
- Cuy trình cập nhật phần mềm theo thông báo của nhà cung cấp

#### 1. Giới thiệu tổng quan về phần mềm MISA SME.NET 2015

MISA SME.NET 2015 là phần mềm kế toán được thiết kế dành cho doanh nghiệp vừa và nhỏ, gồm 13 phân hệ chính liên quan đến các hoạt động kế toán của doanh nghiệp, đó là các phân hệ nghiệp vụ như: ngân sách, quỹ, ngân hàng, mua hàng, bán hàng, kho, tài sản cố định...

Phần mềm kế toán làm việc được trên cả mạng nội bộ LAN và mạng diện rộng WAN hay Internet. Với hàng loạt các tính năng ưu việt, MISA SME.NET 2015 giúp tự động hóa hầu hết các nghiệp vụ kế toán hàng ngày của kế toán viên, trở thành công cụ đắc lực cho công tác quản lý doanh nghiệp.

Với quy trình hạch toán bằng hình ảnh, MISA SME.NET 2015 giúp người dùng dễ dàng nắm bắt được trình tự công việc cần làm, phù hợp với sự đa dạng về trình độ kế toán của người dùng.

#### 2. Hướng dẫn cài đặt

Để có thể sử dụng phần mềm MISA SME.NET 2015, hệ thống máy tính người dùng phải đáp ứng các điều kiện sau:

- Máy tính: Bộ vi xử lý Intel Dual Core CPU 1.0 GHz hoặc cao hơn
- Bộ nhớ trong (RAM): 1GB trở lên.
- Đĩa cứng: 3GB đĩa trống hoặc nhiều hơn.
- Màn hình: Độ phân giải 1024x768 hoặc cao hơn.
- Hệ điều hành: Windows 7, Windows Vista, Windows XP SP2 trở lên, Windows Server 2008, Windows Server 2003 SP2.
- Thiết bị khác: Sound card, loa (để xem phim hướng dẫn).
- Máy in: khổ A4.

#### 2.1. Chuẩn bị cài đặt

Trước khi tiến hành cài đặt MISA SME.NET 2015, NSD cần kiểm tra cấu hình máy tính của mình có đáp ứng yêu cầu về hệ thống không?
Sau đây là cách kiểm tra một số yêu cầu thiết yếu:

- Kiểm tra hệ điều hành và máy tính:
- Kích chuột phải vào biểu tượng My Computer trên màn hình Desktop, chọn Properties.

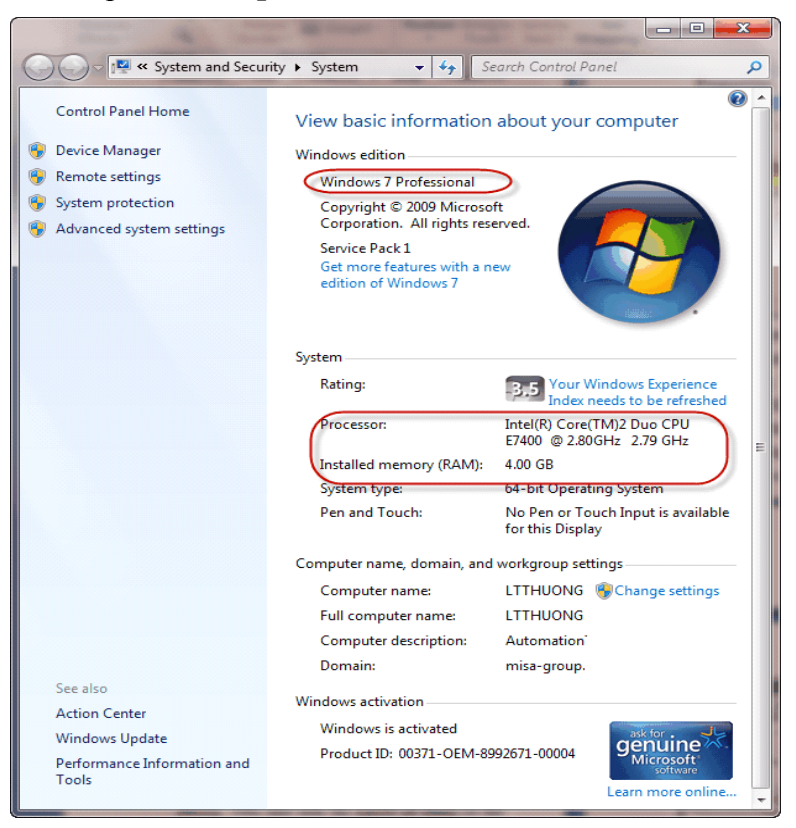

- Tại mục System: Kiểm tra xem có phải là một trong các hệ điều hành được liệt kê ở trên hay không. Trong trường hợp là hệ điều hành Windows XP thì có phải là Service Pack 2 trở lên hay không, nếu là Service Pack 1 thì người sử dụng cần nâng cấp lên Service Pack 2 hoặc Service Pack 3.
- Tại mục Computer:
- + Kiểm tra bộ vi xử lý có phải là Intel Dual Core trở lên hay không. Nếu nhỏ hơn thì máy tính không đủ đáp ứng yêu cầu để cài đặt được phần mềm này.

- + Kiểm tra bộ nhớ trong (RAM) có ≥ 1GB hay không. Nếu nhỏ hơn thì người sử dụng có thể lắp thêm RAM để đạt được yêu cầu này. Trong hình trên là RAM 4GB.
- Kiểm tra ổ đĩa cứng:
- Kích chuột phải vào biểu tượng My Computer trên màn hình Desktop, chọn Open.
- Kích chuột phải vào biểu tượng ổ C: (Ô cài hệ điều hành của máy tính), chọn Properties.

| eneral   | Tools    | Hardware   | Sharing    | Security                                                                                                    | Quota       |
|----------|----------|------------|------------|----------------------------------------------------------------------------------------------------|-------------|
|          |          | BOOT       |            |                                                                                                    |             |
| Гуре:    | Ĩ        | Local Disk |            |                                                                                                    |             |
| File sys | tem:     | NTFS       |            |                                                                                                    |             |
| Us       | ed space | e: 14,1    | 081,462,23 | 2 bytes                                                                                                    | 13.1 GB     |
| Fre      | ee space | 38,        | 346,436,60 | 18 bytes                                                                                                    | 35.7 GB     |
| Ca       | pacity:  | 52,        | 427,898,88 | 80 bytes                                                                                                    | 48.8 GB     |
|          |          |            | Drive C    | and the second second se | Disk Cleanu |

Kiểm tra dung lượng được thống kê tại mục Free space có ≥ 3GB hay không. Nếu nhỏ hơn thì NSD cần làm trống ổ đĩa trước khi cài đặt phần mềm MISA SME.NET 2015.

Sau khi chắc chắn máy tính đáp ứng được yêu cầu về hệ thống trước khi cài đặt, NSD đóng tất cả các ứng dụng đang mở để chuyển sang thao tác cài đặt.

#### 2.2. Thực hiện cài đặt

Để cài đặt phần mềm MISA SME.NET 2015, cần phải có bộ cài của phần mềm. Có hai cách để có được bộ cài: Tải bộ cài từ website công ty cổ phần MISA: www.misa.com.vn hoặc chép bộ cài từ USB vào máy tính để cài.

## 2.2.1. Download bộ cài từ website MISA

- Người dùng vào web MISA theo đường link: http://misa.com.vn
- Trên website, nhấn vào mục Download.

| Eile Edit View Higtory Bookmarks Tools Help                                 |                                           |                                        | 5  |
|-----------------------------------------------------------------------------|-------------------------------------------|----------------------------------------|----|
| AlfA Phần mềm kế toán online J × +                                          |                                           |                                        |    |
| 🔦 🛞 www.misa.com.vn                                                         | ⊽ C 🔁 + Bing                              | 🔎 🟠 自 🦊 🏫 🔇                            | 3  |
| 📙 Dat hang 📙 MISA 📙 PTSP 📙 Lam viec 📙 Watasahi 👔 Trang Le ଃ http://www.goog | e.co 国 http://vnexpress.net/ 📙 Marketing  | 🧕 🍳 http://qlts.thienhoang             |    |
|                                                                             |                                           |                                        |    |
|                                                                             |                                           |                                        |    |
|                                                                             | CỔ PHẦN MISA                              | 👔 Đăng nhập 🔗 Đăng k                   | Κý |
| Trang chủ Sản phẩm Download Torum Hồ                                        | CỔ PHẦN MISA<br>trợ Hợp tác - Đào tạo Trợ | 👔 Đăng nhập 🕜 Đăng H<br>e làng Công ty | KÝ |

- Chọn download bộ cài MISA SME.NET 2015
- MISA yêu cầu người dùng đăng nhập vào web MISA, người dùng phải nhập thông tin đăng nhập: Tài khoản đăng nhập, mật khẩu.

| Trang chú                                                            | Sản phẩm   |  | Hỗ trơ | Hợp tác - Đào |
|----------------------------------------------------------------------|------------|--|--------|---------------|
|                                                                      |            |  |        |               |
| ing nhập                                                             |            |  |        |               |
| Standard 0                                                           | penID      |  |        |               |
| Otandard o                                                           |            |  |        |               |
| Ittranomisal                                                         | lang nnạp: |  |        |               |
|                                                                      |            |  |        |               |
| 🚱 Mật khẩu:                                                          |            |  |        |               |
| Ø Mật khẩu:                                                          |            |  |        |               |
| <ul> <li>Mật khẩu:</li> <li>Đăng nhập</li> </ul>                     |            |  |        |               |
| <ul> <li>Mật khấu:</li> <li>Đăng nhập</li> <li>Ghi Nhớ Đă</li> </ul> | ng Nhập    |  |        |               |
| Mật khẩu:     Dăng nhập     Ghi Nhớ Đă                               | ng Nhập    |  |        |               |

Nếu chưa có tài khoản đăng nhập thì người dùng phải Đăng ký 1 tài khoản trên website. Điền đầy đủ thông tin có biểu tượng <sup>O</sup> (thông tin bắt buộc điền).

- Sau khi đăng ký xong tài khoản người dùng thực hiện đăng nhập, • MISA gửi thông báo để người dùng chon tải về máy bô cài
- Sau khi đã download xong bô cài về máy, NSD giải nén file để chuẩn • bị các bước cài đặt phần mềm MISA SME.NET 2015.

# 2.2.2. Chép bộ cài từ USB để cài

- Người dùng cắm USB vào máy tính, vào My Computer, chọn ổ đĩa • chứa USB.
- Copy tệp nén của bộ cài ( thường là tệp có đuôi .RAR hay .ZIP), hay • thư mục chứa bộ cài (Thường là thư mục màu vàng, có tên MISA SME.NET 2015...) vào ổ D, ổ E trên máy tính.

# 2.2.3. Thực hiện cài đặt phần mềm MISA SME.NET 2015

Sau khi đã có được bộ cài, NSD tiến hành cài đặt phần mềm MISA SME.NET 2015.

- ▼ 4 Search MISA SME.NET 2015 Organize 🔻 🖬 Open 🛛 Share with 🔻 New folder .
- Mở file đã được giải nén và nhấn Setup để tiến hành cài đặt

| 🚖 Favorites     | Name                                              | Date modified                   | Туре                   | Size     |
|-----------------|---------------------------------------------------|---------------------------------|------------------------|----------|
| 🧮 Desktop       | 冯 Fonts                                           | 12/4/2014 3:04 PM               | File folder            |          |
| 🔛 Recent Places | ISSetupPrerequisites                              | 12/4/2014 3:08 PM               | File folder            |          |
| 🗼 Downloads     | SQL Management Tools                              | 12/4/2014 3:08 PM               | File folder            |          |
| MISA SME 2015   | 5 BatchParser                                     | 12/4/2014 3:08 PM               | File folder            |          |
| 🌉 beta          | SQLServer2005Express                              | 12/4/2014 3:08 PM               | File folder            |          |
| 🤤 Libraries     | 鷆 WinRoot                                         | 12/4/2014 3:08 PM               | File folder            |          |
| Documents       | iii 0x0409.ini                                    | 5/21/2009 3:53 PM               | Configuration settings | 21 KB    |
| 🍶 Music         | 🚳 ISSetup.dll                                     | 12/3/2014 3:50 PM               | Application extension  | 1,705 KB |
| 📔 Pictures      | 🛃 MISA SME.NET 2015.msi                           | 12/3/2014 3:51 PM               | Windows Installer Pa   | 1,722 KB |
| 😸 Videos        | 🔤 setup.exe                                       | 12/3/2014 3:50 PM               | Application            | 1,084 KB |
| -               | 📰 Setuvini                                        | 12/3/2014 3:51 PM               | Configuration settings | 3 KB     |
| Computer        | Chon file                                         | 12/3/2014 3:30 PM               | ISN File               | 425 KB   |
| Local Disk (L:) | setup.exe 2.bat                                   | 7/31/2014 5:06 PM               | Windows Batch File     | 1 KB     |
| Mu Web Sites o  | n MSN                                             | 7/31/2014 5:06 PM               | Windows Batch File     | 1 KB     |
|                 | SetupSqIncli32.bat                                | 8/2/2014 10:54 AM               | Windows Batch File     | 1 KB     |
| 年 Network       | 🚳 SetupSqIncli64.bat                              | 8/2/2014 10:54 AM               | Windows Batch File     | 1 KB     |
|                 | 🚳 TaskKill.bat                                    | 7/30/2014 8:34 AM               | Windows Batch File     | 1 KB     |
| 2               | etup.exe [                                        | Date created: 12/4/2014 3:04 PM |                        |          |
| S               | Date modified: 12/3/2014 3:50 PM<br>Size: 1.05 MB |                                 |                        |          |

Q

?

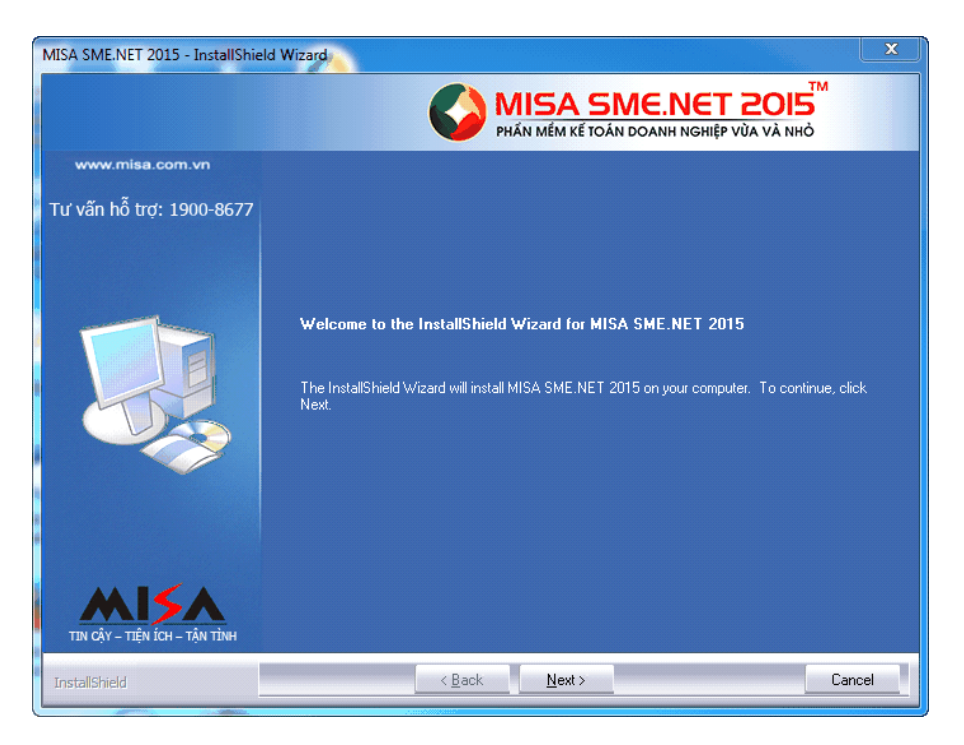

- Nhấn <<Next>>, xuất hiện hộp thoại về giấy phép sử dụng phần mềm.

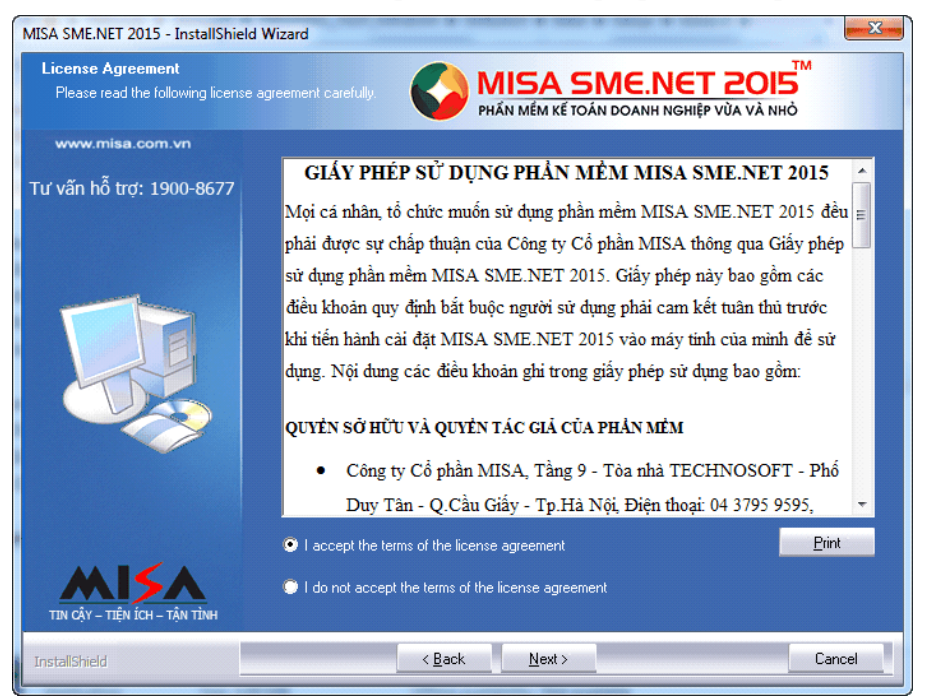

- NSD đọc kỹ thỏa thuận về giấy phép sử dụng phần mềm MISA SME.NET 2015 và chọn "I accept the tems of the license agreement" nếu đồng ý với các thỏa thuận trên.
- Để tiếp tục cài đặt, nhấn <<Next>>
- Ghi tên người dùng vào mục User Name và tên công ty vào mục Company Name sau đó nhấn <</Next>>

| MISA SME.NET 2015 - InstallShie                        | ld Wizard                                                              | ×    |
|--------------------------------------------------------|------------------------------------------------------------------------|------|
| Customer Information<br>Please enter your information. | PHÁN MÉM KẾ TOÁN DOANH NGHIỆP VÙA VÀ NHỜ                               |      |
| www.misa.com.vn<br>Tư vấn hỗ trợ: 1900-8677            | Please enter your name and the name of the company for which you work. |      |
|                                                        | User Name: admin Company Name: MISA JSC                                |      |
| InstallShield                                          | Ca                                                                     | ncel |

- Nhấn <<Next>>, để chuyển sang bước lựa chọn phương thức cài đặt

| MISA SME.NET 2015 - InstallSh                 | ield Wizard                                                |                                                                                                    |
|-----------------------------------------------|------------------------------------------------------------|----------------------------------------------------------------------------------------------------|
| Setup Type<br>Select the setup type that best | suits your needs.                                          | MISA SME.NET 2015<br>PHÁN MÉM KẾ TOĂN DOANH NGHIỆP VÙA VÀ NHỎ                                                                                                    |
| www.misa.com.vn<br>Tư vấn hỗ trợ: 1900-8677   | Click the type of setup                                    | i you prefer.                                                                                                    |
|                                               | <ul> <li>Client and Server</li> <li>Client only</li> </ul> | May tinh cua ban se dong vaitro la may chu khi su dung MISA SME,NET<br>2015. Du lieu duoc tao va luu tru tren may tinh cua ban. Cac may tinh<br>khac co the truy cap va lam viec voi du lieu nay<br>May tinh cua ban se dong vaitro la may tram khi su dung MISA<br>SME.NET 2015. Tuy chon nay cho phep ban truy cap va lam viec voi<br>du lieu nam tren may tinh khac |
| TIN CẬY - TIỆN ÍCH - TẬN TÌNH                 | Thu muc cai dat—<br>C:\MISA JSC\MISA                       | SME.NET 2015\ Browse                                                                                                    |
| InstallShield                                 |                                                            | < <u>B</u> ack <u>N</u> ext > Cancel                                                                                                    |

- Tùy theo hình thức sử dụng bạn tích chọn loại hình cài đặt tương ứng. Nếu máy tính vừa dùng để lưu trữ dữ liệu kế toán đồng thời chạy phần mềm thì chọn Client and Server.
- Người sử dụng có thể thay đổi nơi lưu phần mềm sau khi cài đặt xong bằng cách nhấn chọn chức năng Browse....
- Nhấn <<Next>>, để chuyển sang bước tiếp theo

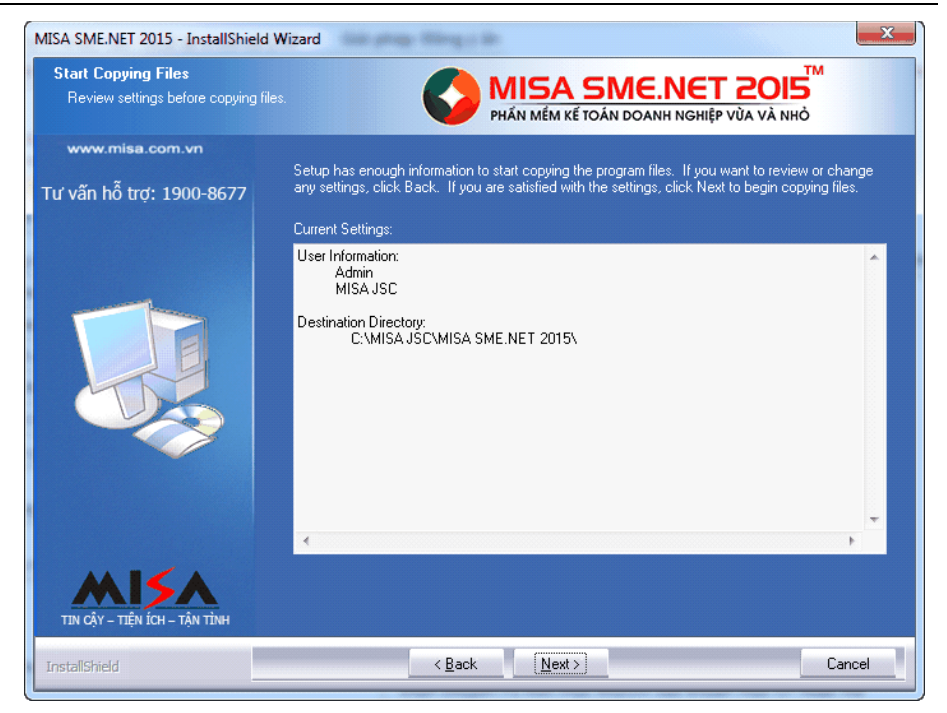

- Nhấn <<Next>>, để thực hiện việc cài đặt phần mềm.
- Khi quá trình cài đặt hoàn thành, xuất hiện màn hình thông báo.

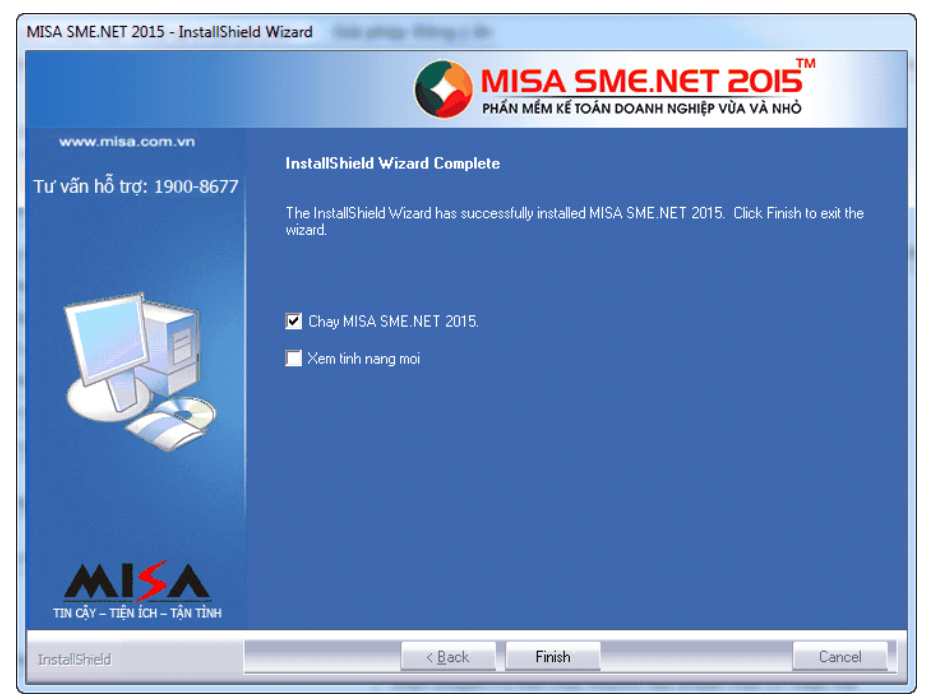

- Sau khi cài đặt thành công, NSD chọn Chay MISA SME.NET 2015 nếu muốn khởi động luôn chương trình hoặc chọn Xem tinh nang moi nếu muốn xem các tính năng mới của phần mềm.
- Nhấn << Finish>> để kết thúc việc cài đặt.

# 3. Các bước tiến hành mở sổ kế toán

Thông thường đối với một doanh nghiệp mới thành lập hoặc một doanh nghiệp đã hoạt động lâu năm nhưng bắt đầu một năm tài chính mới thì phải tiến hành mở sổ kế toán mới tương ứng với năm tài chính đó. Việc mở sổ kế toán (hay còn gọi là tạo dữ liệu kế toán) được thực hiện ngay lần đầu tiên khi NSD bắt đầu sử dụng phần mềm.

Để bắt đầu tạo dữ liệu kế toán mới, NSD tiến hành theo một trong hai cách sau:

- Cách 1: vào menu Start\Programs\MISA SME.NET 2015\MISA SME.NET 2015 Tools\Company Setup.
- Cách 2: sau khi khởi động MISA SME.NET 2015, tại hộp thoại Đăng nhập, nhấn <<Huỷ bỏ>>.

| Đăng nhập |                                                                       | ? ×                               |
|-----------|-----------------------------------------------------------------------|-----------------------------------|
|           |                                                                       | KÊ TOÁN DOANH NGHIỆP VÙA VÀ NHỎ   |
| <b>R</b>  | <u>D</u> ữ liệu kế toán<br><u>T</u> ên người dùng<br><u>M</u> ật khẩu | KE TOAN 2015                      |
|           |                                                                       | <u>Mờ rông</u> ≫                  |
|           |                                                                       | 🧹 Đồ <u>ng</u> ý 🙆 <u>H</u> ủy bỏ |

Tại màn hình gồm các chức năng như Xem dữ liệu kế toán mẫu, Tạo dữ liệu kế toán mới và Mở dữ liệu kế toán, nhấn << Tạo dữ liệu kế toán mới>>, xuất hiện hộp hội thoại:

| 🖶 Tạo dữ liệu kế toán       |                                                                                        | ?    |
|-----------------------------|----------------------------------------------------------------------------------------|------|
| Tạo mới dữ liệu kê          | é toán                                                                                 |      |
|                             | Chào mửng bạn đến với tính năng tạo mới dữ liệu kế toán!                               |      |
|                             | Tính năng này sẽ giúp bạn từng bước thiết lập và tạo dữ liệu kế toán cho doanh nghiệp. |      |
|                             | Quá trình tạo dữ liệu kế toán trên phần mềm MISA SME.NET 2015 gồm 7 bước sau:          |      |
|                             | 1. Thông tin dữ liệu                                                                   |      |
|                             | 2. Thông tin doanh nghiệp                                                              |      |
|                             | 3. Lĩnh vực hoạt động                                                                  |      |
|                             | 4. Dữ liệu kế toán                                                                     |      |
|                             | 5. PP tính giá xuất kho                                                                |      |
|                             | 6. PP tính thuế GTGT                                                                   |      |
|                             | 7. Thực hiện                                                                           |      |
|                             | Các thông tin sau chỉ được khai báo một lần duy nhất khi tạo dũ liệu kế toán:          |      |
|                             | - Tên dữ liệu kế toán                                                                  |      |
|                             | - Ngày bắt đầu hạch toán                                                               |      |
|                             | - Đồng tiền hạch toán                                                                  |      |
|                             | - Chế độ kế toán                                                                       |      |
|                             | - PP tinh thuế GTGT                                                                    |      |
| THE CAT- THEN ICH- TAN TINK | Do vậy, bạn cần khai báo cần thận, chính xác.                                          |      |
| www.misa.com.vn             |                                                                                        |      |
|                             |                                                                                        | , hà |
|                             | 🤄 Quay lại 🌱 Tiếp theo 🗸 Thực hiện 🧭 Hủy                                               | /b   |

Trong quá trình mở sổ, có tất cả 7 bước để khai báo các thông tin cần thiết như: Tên dữ liệu và nơi lưu, thông tin về doanh nghiệp, lĩnh vực hoạt động, dữ liệu đa chi nhánh hay không có chi nhánh, thông tin dữ liệu (ngày bắt đầu hạch toán, chế độ kế toán áp dụng, loại tiền...), phương pháp tính giá xuất kho, phương pháp tính thuế GTGT... Với mỗi bước, NSD tích chọn các thông tin sao cho phù hợp với đơn vị mình và nhấn <<**Tiếp theo**>> để chuyển sang các bước tiếp. Nếu phải sửa đổi thông tin ở các bước trước đó, nhấn <<**Quay lại**>> để thực hiện chỉnh sửa.

- ...

| 🖶 Tạo dữ liệu kế toán     |                                                     | ? ×                                                                                                    |  |  |  |  |
|---------------------------|-----------------------------------------------------|----------------------------------------------------------------------------------------------------|--|--|--|--|
| Tạo mới dữ liệu kế        | toán                                                |                                                                                                    |  |  |  |  |
| 1. Thông tin dữ liệu      | Máy chủ chữa cơ sở di                               | Ĵ liệu                                                                                                    |  |  |  |  |
| 2. Thông tin doanh nghiệp | Máy chủ SQL                                         | NPHAIMISASME2015                                                                                                    |  |  |  |  |
| 3. Lĩnh vực hoạt động     | <ul> <li>Tạo mới từ đầu</li> </ul>                  |                                                                                                    |  |  |  |  |
| 4. Dữ liệu kế toán        | Dừ liệu kê<br>cung cấp, v<br>O Tao mới dữ liêu từ n | toàn không có số liệu. Bạn phải khai bào từ đầu các danh mục nhu khách hàng, nhà<br>Xật tư., - và nhập số dư ban đầu.<br>ăm trước |  |  |  |  |
| 5. PP tính giá xuất kho   | Tạo dữ liệu<br>danh mục v                           | i kế toán năm mới từ dù liệu kế toán năm trước. Bạn sẽ tận dụng được toàn bộ các<br>rà số dư đầu kỳ từ năm trước chuyển sang.     |  |  |  |  |
| 6. PP tính thuế GTGT      | Chọn dữ liê                                         | ju kế toán 🔹 🗸 🗸                                                                                                    |  |  |  |  |
| 7. Thực hiện              | Đặt tên và chọn nơi lư                              | u dữ liệu kế toán                                                                                                    |  |  |  |  |
|                           | Tên dữ liệu (*)                                     | KE_TOAN_2015                                                                                                    |  |  |  |  |
|                           | Đường dẫn lưu trữ (*)                               | C:\MISA JSC\MISA SME.NET 2015\Data\                                                                                               |  |  |  |  |
|                           | Địa chỉ Email khi quên mật khẩu đăng nhập           |                                                                                                    |  |  |  |  |
|                           | Email                                               |                                                                                                    |  |  |  |  |
|                           |                                                     |                                                                                                    |  |  |  |  |
|                           |                                                     | 🗢 Quay lại 🌩 Tiếp theo 🗸 Thực hiện 🧭 Hủy bỏ                                                                                       |  |  |  |  |

| Tạo mới dữ liệu           | kê toán                     |                            |                                   |           |
|---------------------------|-----------------------------|----------------------------|-----------------------------------|-----------|
| 1. Thông tin dữ liệu      | Đơn vị của bạn là c         | doanh nghiệp thương mạ     | i, dịch vụ hay sản xuất, xây lắp? |           |
| 2. Thông tin doanh nghiệp | Thương mại, c Sản xuất, xây | <u>địch vụ</u><br>Tắp      |                                   |           |
| 3. Lĩnh vực hoạt động     | Đơn vị của bạn có           | các loại nghiệp vụ phát si | nh nào?                           |           |
| 4. Đữ liêu kế toán        | V Quỹ                       | V Kho                      | V Thuế                            | Giá thành |
|                           | Ngân hàng                   | 🔽 Công cụ dụng cụ          | Tổng hợp                          | Thủ kho   |
| 5. PP tính giá xuất kho   | 🔽 Mua hàng                  | 🔽 Tài sản cố định          | 🔽 Quản lý phát hành hóa đơn       | 🔽 Thủ quỹ |
|                           | V Bán hàng                  | 🔽 Tiền lương               | V Hợp đồng                        |           |
| 6. PP tính thuế GTGT      | Đơn vị của bạn tín          | h giá thành theo loại nào? |                                   |           |
| 7. Thực hiện              | Sàn xuất liên               | tục - Giản đơn             | Công trình                        |           |
|                           | Sàn xuất liên               | tục - Hệ số, tỷ lệ         | 📃 Đơn hàng                        |           |
|                           | Sản xuất liên               | tục - Phân bước            | Hợp đồng                          |           |
|                           | Sử dụng riêng dan           | h mục ở các chi nhánh      |                                   |           |
|                           | Khách hàng/N                | lhà cung cấp               | 📃 Tài khoàn ngân hàng             |           |
|                           | V Nhân viên                 |                            | Đối tượng tập hợp chi phí         |           |
|                           | 📃 Vật từ hàng hà            | óa -                       | Công trình                        |           |
|                           |                             |                            |                                   |           |
|                           |                             |                            |                                   |           |

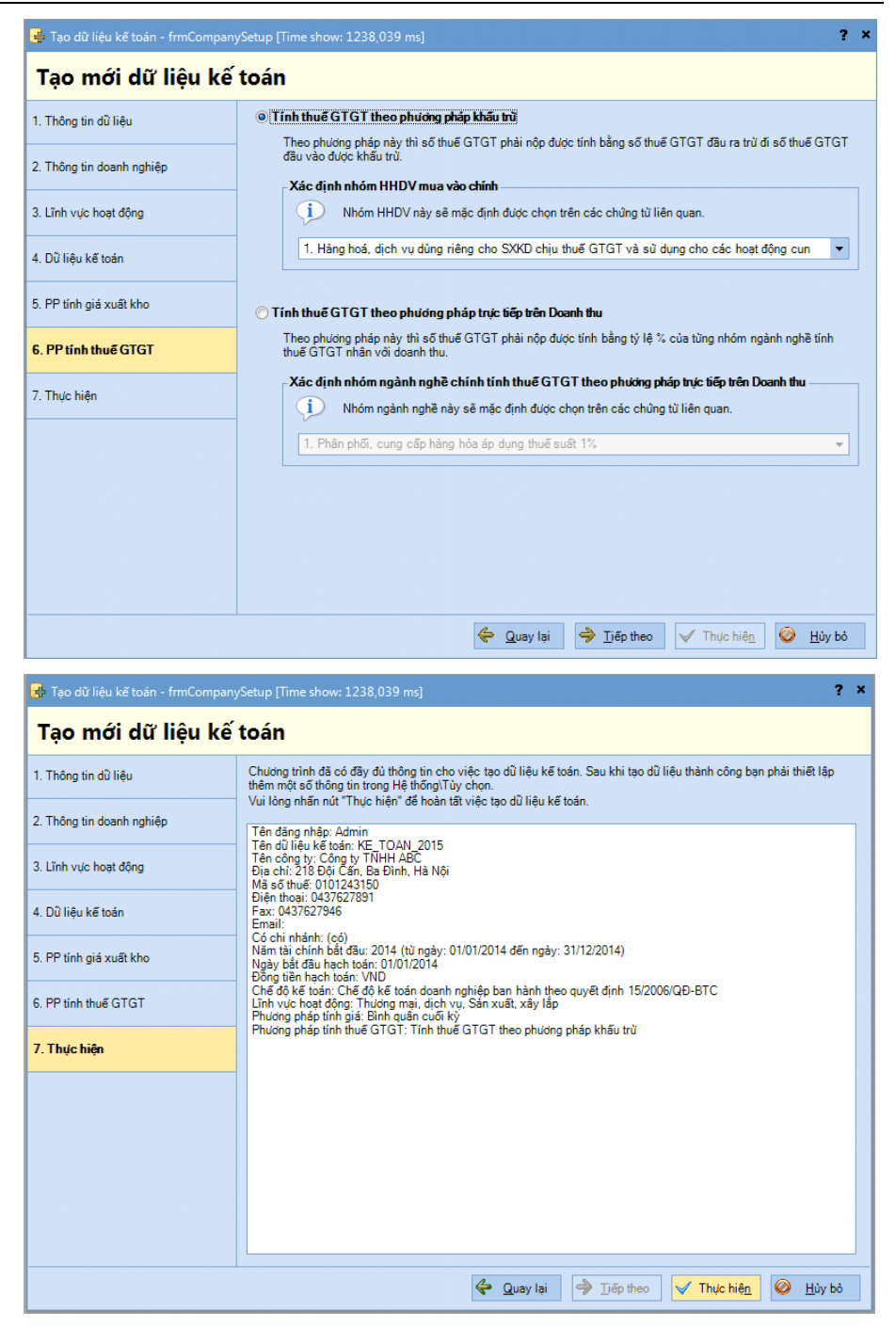

- Nhấn << Thực hiện>> để thực hiện tạo dữ liệu kế toán.

# 4. Phân công công việc và quyền hạn trong phòng kế toán

Trong một doanh nghiệp phòng kế toán thường phân công thành nhiều vai trò và đảm nhận công việc khác nhau. Ví dụ: vai trò kế toán thuế thường đảm nhận công việc liên quan đến công tác báo cáo thuế, không quản lý các chứng từ sổ sách liên quan đến phần hành kế toán khác. Vì vậy, việc phân quyền cho các vai trò là điều rất cần thiết, đảm bảo các vai trò có thể thực hiện được các chức năng trong quyền hạn của mình và không thực hiện được các chức năng khác ngoài quyền hạn, ngăn chặn sai sót trong quá trình hoạt động.

# 4.1. Vai trò quyền hạn

Mục đích: Cho phép thiết lập các vai trò của người dùng trong hệ thống, và phân quyền cho vai trò đó. VD: vai trò Kế toán trưởng thì có toàn quyền với tất cả các phân hệ, vai trò là kế toán Kho thì chỉ được sử dụng phân hệ kho và báo cáo kho chứ không được dùng các phân hệ khác

- Cách thực hiện
- Vào Hệ thống \Vai trò và quyền hạn:

| Tệp Danh mục Nghiệp v | ų Hệ | thống Tiện ích Trợ giúp      | Đang làm việc tr  | ên: Sổ tài ch | ính - Công ty Trác | n nhiệm hữu hạn ABC      | Thé              | ing báo 🕥 |
|-----------------------|------|------------------------------|-------------------|---------------|--------------------|--------------------------|------------------|-----------|
| Chọn chi nhánh làm vi | ệc 🤇 | 🖁 Tìm kiếm 🚺 Báo cáo 🛗       | Ngày hạch toán    | 🛛 👌 Thên      | n 📝 Sửa 🗽 Xó       | a 🦩 Phân quyền 😰 Nạp 羅 🕻 | Kuất khẩu 🛛 🕜 Gi | ip        |
| Bán hàng              | ~    | Vai trò và quyền h           | iạn               |               |                    |                          |                  |           |
| Báogiá                |      | Mã vaitrò ⊀                  | Tên vai tr        | ò +⊐          |                    | Mô tả                    |                  | +         |
| Đơn đặt hàng          |      | Tim kiếm                     |                   |               |                    |                          |                  |           |
|                       |      | Admin                        | Administrator     |               | Quyền admin        |                          |                  |           |
| Chứng từ bản hàng     |      | Kế toán bán hàng             | Kế toán bán hàng  | I             | Quyền Kế toán bản  | ı hàng                   |                  |           |
| Hóa đơn               |      | Kế toán CCDC                 | Kế toán CCDC      |               | Quyền Kế toán CC   | DC                       |                  |           |
| Giảm giá hàng bán     |      | Kế toán giá thành            | Kế toán giá thành | I             | Quyền Kế toán giá  | thành                    |                  |           |
| Trà lại bàng bán      |      | Kế toán kho                  | Kế toán kho       |               | Quyền Kế toán kho  | )                        |                  |           |
| s tra iqi nang ban    | •    | Kế toán mua hàng             | Kế toán mua hàng  | 9             | Quyền Kế toán mu   | a hàng                   |                  |           |
| 🚰 Bàn làm việc        |      | Kế toán thuế                 | Kế toán thuế      |               | Quyền Kế toán thu  | é                        |                  |           |
| -                     |      | Kế toán tiền gửi             | Kế toán tiền gửi  |               | Quyền Kế toán tiền | ı gůi                    |                  |           |
| 引 Quỹ                 |      | Kế toán tiền lương           | Kế toán tiền lươn | 9             | Quyền Kế toán tiền | i lướng                  |                  |           |
| Ngân bàng             |      | Kế toán tiền mặt             | Kế toán tiền mặt  |               | Quyền Kế toán tiền | ı mặt                    |                  |           |
|                       |      | Kế toán tổng hợp             | Kế toán tổng hợp  |               | Quyền Kế toán tổn  | g hợp                    |                  |           |
| 🔮 Mua hàng            |      | Kế toán TSCĐ                 | Kế toán TSCĐ      |               | Quyền Kế toán TS   | CÐ                       |                  |           |
| 🚽 Bán hàng            |      | Số dòng = 14                 |                   |               |                    | _                        |                  |           |
| 1001                  |      | Danh sách người dùng         |                   |               |                    |                          |                  |           |
| 🚽 Quản lý hóa đơn     |      | Tên đăng nhập                | +0                | Họ và tên     | -12                | Chức dan                 | h                |           |
| Kho                   |      |                              |                   | -             |                    |                          |                  |           |
| <b></b>               |      | ADMIN                        | ADMIN             |               |                    |                          |                  |           |
| Қ Công cụ dụng cụ     |      |                              |                   |               |                    |                          |                  |           |
| 💦 Tài sản cố định     |      |                              |                   |               |                    |                          |                  |           |
| 📆 Tiên lương          |      |                              |                   |               |                    |                          |                  |           |
| 🕽 Thuế                |      |                              |                   |               |                    |                          |                  |           |
| 🗒 Giá thành           |      | Số dòng = 1                  |                   |               |                    |                          |                  |           |
| 🔤 📆 📾 🍰 🚰 🗇 E         | 31 ÷ | <u>C</u> họn <u>L</u> oại bò |                   |               |                    |                          |                  |           |
|                       |      |                              |                   |               |                    |                          |                  |           |

- Khai báo các vai trò trong doanh nghiệp
- Chọn vai trò cần phân quyền
- Kích chuột phải chọn Phân quyền hoặc kích chuột vào biểu tượng
   <Phân quyền>> trên thanh công cụ, xuất hiện hộp hội thoại:

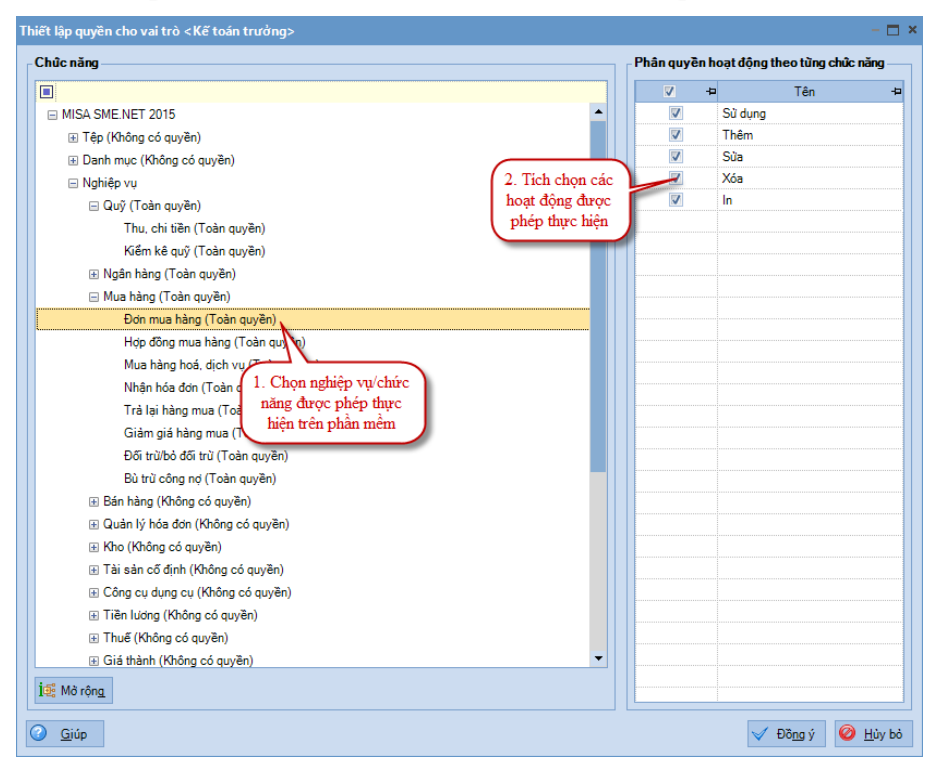

| Khái niệm | Giải thích                                                                                                    |
|-----------|----------------------------------------------------------------------------------------------------|
| Chức năng | Hiển thị tất cả các chức năng, nghiệp vụ trên phần mềm và thể hiện quyền truy cập hiện tại tới các chức năng đó.                                                                                                    |
| Hoạt động | Là danh sách các thao tác tương ứng với từng chức năng<br>được chọn trên cây chức năng. Mỗi vai trò có thể có<br>quyền sử dụng một hoặc nhiều trong các hoạt động sử<br>dụng, thêm, sửa, xóa, in hoặc kết hợp nhiều chức năng<br>hay tất cả các chức năng tùy thuộc vào yêu cầu quản lý<br>của từng doanh nghiệp |

- Trên cây chức năng, kích chọn chức năng cần phân quyền.
- Trong danh sách hoạt động, tích chọn những hoạt động cho phép thực hiện.
- Nhấn <<Đồng ý>> áp dụng việc phân quyền.

#### 4.2. Quản lý người dùng

Mục đích: Cho phép thiết lập và quản lý danh sách người dùng truy cập và thao tác với dữ liệu kế toán của doanh nghiệp.

- ➢ Cách thực hiện
- Vào menu Hệ thống\Quản lý người dùng:

| 🚱 MISA SME.NET 2015             |                       |                  |                   |                  |                   |               |                           | - 🗆 ×       |
|---------------------------------|-----------------------|------------------|-------------------|------------------|-------------------|---------------|---------------------------|-------------|
| Tệp Danh mục Nghiệp vụ Hệ thố   | ống Tiện ích Trợ giúp | Đang             | làm việc trên: Sổ | tài chính - Công | ty Thiên Ân       |               |                           |             |
| 📄 Chọn chi nhánh làm việc 🚕 1   | Fìm kiếm 🔝 Báo cáo    | 🛗 Ngày hạch      | toán 👘 🔂 Thê      | m 📝 Sửa 🗽        | Xóa 😰 Nạp 💽       | Xuất khẩu Exc | cel 🛛 🕜 Giúp              |             |
| Quỹ «                           | Quản lý ngườ          | i dùng           |                   |                  |                   |               |                           |             |
| 👌 Thu tiền                      | Tên đăng nhập 🚽       | þ                | Họ và tên         | -12              |                   | f             | Đơn vị                    | -12         |
| 👌 Thu tiền khách hàng           | 🔳 Tìm kiếm            |                  |                   |                  |                   |               |                           |             |
|                                 | ADMIN                 | ADMIN            |                   |                  |                   |               |                           |             |
|                                 | HNMAI                 | Hoàng Ngọc       | /lai              |                  | Phòng Kế toán     |               |                           |             |
| 🛃 Trà tiền nhà cung cấp         | LTHUNG                | Lê Trọng Hưn     | 9                 |                  | Phòng Kế toán     |               |                           |             |
| 👌 Nộp thuế                      | LTHUYEN               | Lê Thị Huyền     |                   |                  | Phòng Kế toán     |               |                           |             |
| 👌 Nộp bào hiểm 🖵                | NDTOAN                | Ngô Đức Toà      | 1                 |                  | Phòng Kế toán     |               |                           |             |
| Ford                            | NTMAI                 | Nguyễn Tuyế      | Mai               |                  | Phòng Kế toán     |               |                           |             |
| 🗒 Bàn làm việc                  | NTNGOC                | Nguyễn Thị N     | gọc               |                  | Phòng Kế toán     |               |                           |             |
| 🔊 Quỹ                           | VMDUNG                | Vũ Mai Dung      |                   |                  | Phòng Kế toán     |               |                           |             |
| 🏦 Ngân hàng                     |                       |                  |                   |                  |                   |               |                           |             |
| ) 🌺 Mua hàng                    |                       |                  |                   |                  |                   |               |                           |             |
| 🀺 Bán hàng                      | Số dòng = 8           |                  |                   |                  |                   |               |                           |             |
| 灯 Quản lý phát hành hóa đơn     | Vai trò<br>Mỹ vai trò | .to              | Tên vai trò       | -ta              | Mô tả             | æ             | Làm việc với chi nhấ      | inh da      |
| - Kho                           |                       |                  |                   |                  | Mota              |               | Lan việc với chỉ hìng     | -           |
| <b>*</b> ,                      | Admin                 | Adminis          | trator            | Quyền admir      | 1                 | Côn           | g ty Thiên Ân ; Văn phòng | Hà Nội ; Vă |
| 🔊 Công cụ dụng cụ               |                       |                  |                   |                  |                   |               |                           |             |
| 😭 Tài sản cố định               |                       |                  |                   |                  |                   |               |                           |             |
| 🌮 Tiên lương                    |                       |                  |                   |                  |                   |               |                           |             |
| 📩 Thuế                          |                       |                  |                   |                  |                   |               |                           |             |
| 💭 Giá thành                     | Số dòng = 1           |                  |                   | Y                |                   |               |                           |             |
| a 🕫 🍰 💏 📚 🤹                     | Chọn Loạ              | ại bỏ            |                   |                  |                   |               |                           |             |
| Máy chủ: hkdung\MISASME2015 Têr | n DLKT: Alpha 2.26 Ng | gười dùng: Admir |                   | Tổng đài         | tư vấn: 1900-8677 | OVR NUM       | 2:11 CH                   | 28/11/2014  |

Nhấn << Thêm>> trên thanh công cụ để thêm người dùng. Tên đăng nhập thường là tên viết tắt, dễ nhớ và tiện sử dụng.

| Thêm Người dùng            |                            |   | ?                            | × |
|----------------------------|----------------------------|---|------------------------------|---|
| <u>1</u> . Thông tin chung | <u>2</u> . Liên hệ         |   |                              |   |
| Tên đăng nhậ <u>p</u> (*)  |                            |   |                              |   |
| Họ <u>v</u> à tên          |                            |   | Chon ảnh đai                 |   |
| Chức d <u>a</u> nh         |                            |   | diện                         |   |
| Đơ <u>n</u> vị             |                            | - |                              |   |
| <u>D</u> iễn giải          |                            |   |                              |   |
|                            |                            |   |                              |   |
| <u>M</u> ật khẩu           |                            |   |                              |   |
| Xác nhận mật khẩu          |                            |   |                              |   |
|                            | 🔲 Làm việc với số guản trị |   |                              |   |
|                            | Làm việc với sổ tài chính  |   |                              |   |
|                            |                            |   |                              |   |
|                            | [                          |   | <u>à</u> ất 🥝 <u>H</u> ủy bỏ | ] |

Tích chọn người dùng cho vai trò, sau đó thực hiện phân quyền chi nhánh quản lý cho người dùng => việc phân quyền chi nhánh chỉ thực hiện được trên các dữ liệu có lựa chọn hạch toán đa chi nhánh (tích chọn Có chi nhánh trên menu Hệ thống\Tuỳ chọn\Tuỳ chọn chung)

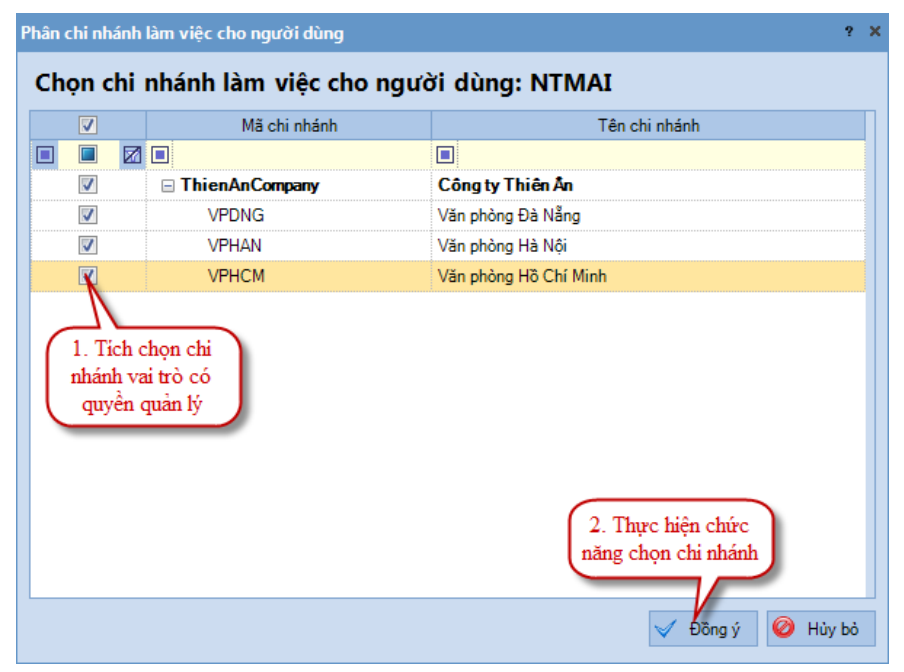

## 5. Thiết lập thông tin ban đầu

Đây là bước cần thiết để doanh nghiệp xác định các thông tin ban đầu, các thông tin có ảnh hưởng chung đến toàn bộ hệ thống kế toán trong suốt quá trình làm việc của NSD. Việc thiết lập các thông tin này sẽ giúp cho NSD thực hiện các công việc kế toán một cách thuận lợi hơn.

Một số thông tin ban đầu cần được thiết lập:

- Danh mục hệ thống tài khoản.
- Một số các tùy chọn chung khác.

# 5.1. Danh mục Hệ thống tài khoản

Mục đích: Danh mục Hệ thống tài khoản được sử dụng để quản lý hệ thống các tài khoản, vì hầu hết mọi thông tin kế toán đều được phản ánh trên tài khoản. Thông thường các phần mềm kế toán đã thiết lập sẵn hệ thống tài khoản chuẩn theo quy định của Bộ Tài chính. Tuy nhiên, với mỗi doanh nghiệp lại có một đặc thù sản xuất kinh doanh riêng vì thế mà yêu cầu quản lý các tiết khoản trên cơ sở hệ thống tài khoản cũng khác nhau. Phần mềm kế toán MISA SME.NET 2015 cho phép NSD mở thêm các tiết khoản trên cơ sở hệ thống tài khoản chuẩn. Hệ thống tài khoản này sẽ được sử dụng trong các bút toán hạch toán các nghiệp vụ kinh tế phát sinh trong kỳ.

- Cách thực hiện
- Trong trường hợp doanh nghiệp có nhu cầu thêm mới hoặc chi tiết thêm tài khoản cho phù hợp với yêu cầu quản lý, NSD vào mục Danh mục/Tài khoản/Hệ thống tài khoản:

| Chon chi nhánh làm | viêc 🔍 Tìm kiếm 😥 Báo c | áo 🙄 🔁 Thêm 🗊 Nhân bản 🗍                      | Sửa 😼 Xóa ZÌ Na | no i 🍯 Thu gon Chuvển TK hạch toán 💥 Xuất k         |
|--------------------|-------------------------|-----------------------------------------------|-----------------|-----------------------------------------------------|
| iá thành           | « Hê thống tài kh       | oản                                           |                 |                                                     |
|                    | Số tài khoàn            | Tên tài khoàn                                 | Tính chất       | Tên tiếng Anh                                       |
|                    |                         |                                               |                 |                                                     |
|                    | 001                     | Tài sản thuê ngoài                            | Dứ Nợ           | Operating lease assets                              |
|                    | 002                     | Vật tư, hàng hóa nhận giữ hộ, nhận gia công   | Dư Nợ           | Goods held under trust or for processing            |
|                    | 003                     | Hàng hóa nhận bán hộ, nhận ký gửi, ký cược    | Dư Nợ           | Goods received on consignment for sale, deposit     |
|                    | 004                     | Nợ khó đòi đã xử lý                           | Dư Nợ           | Bad debt written off                                |
|                    | 007                     | Ngoại tệ các loại                             | Dư Nợ           | Foreign currencies                                  |
|                    | 008                     | Dự toán chi sự nghiệp, dự án                  | Dư Nợ           | Enterprise, project expenditure estimate            |
|                    | <b>⊟ 111</b>            | Tiền mặt                                      | Dư Nợ           | Cash in hand                                        |
|                    | 1111                    | Tiền Việt Nam                                 | Dư Nợ           | Vietnam dong                                        |
|                    | 1112                    | Ngoại tệ                                      | Dư Nợ           | Foreign currency                                    |
|                    | 1113                    | Vàng, bạc, kim khí quý, đá quý                | Dư Nợ           | Gold, silver, gemstones                             |
|                    | □ 112                   | Tiền gửi Ngân hàng                            | Dư Nợ           | Cash in bank                                        |
| 🎵 Bàn làm việc     | 1121                    | Tiền Việt Nam                                 | Dư Nợ           | Vietnam dong                                        |
| 🚦 Quỹ              | 1122                    | Ngoại tệ                                      | Dư Nợ           | Foreign currency                                    |
|                    | 1123                    | Vàng, bạc, kim khí quý, đá quý                | Dư Nợ           | Gold, silver, gemstones                             |
| 🚴 Ngân hàng        | 🖃 113                   | Tiền đang chuyển                              | Dư Nợ           | Cash in transit                                     |
| 烙 Mua hàng         | 1131                    | Tiền Việt Nam                                 | Dư Nợ           | Vietnam dong                                        |
| 7                  | 1132                    | Ngoại tệ                                      | Dư Nợ           | Foreign currency                                    |
| 🍵 Bán hàng         | ⊟ 121                   | Đầu tư tài chính ngắn hạn                     | Dư Nợ           | Short term financial investments                    |
| 🖣 Quản lý hóa đơn  | 1211                    | Cổ phiếu                                      | Dư Nợ           | Stocks                                              |
| 9/ <b>*</b>        | 1212                    | Trái phiếu, tín phiếu, kỳ phiếu               | Dư Nợ           | Debt securities                                     |
| 🥎 Kho              | ⊟ 128                   | Đầu tư ngắn hạn khác                          | Dư Nợ           | Other short - term investment                       |
| 🖌 Côna cu duna cu  | 1281                    | Tiền gũi có kỳ hạn                            | Dư Nợ           | Term deposits                                       |
|                    | 1288                    | Đầu tư ngắn hạn khác                          | Dư Nợ           | Other short - term investment                       |
| 📚 Tài sản cố định  | 129                     | Dự phòng giảm giá đầu tư ngắn hạn             | Dư Có           | Provision for the diminution in value of short-term |
| 🕄 Tiên lượng       | 131                     | Phải thu của khách hàng                       | Lưỡng tính      | Accounts receivable - trade                         |
| A rich laving      | ⊟ 133                   | Thuế GTGT được khấu trừ                       | Dư Nợ           | VAT deducted                                        |
| 🚶 Thuế             | 1331                    | Thuế GTGT được khấu trừ của hàng hóa, dịch vụ | Dư Nợ           | VAT deduction of goods, services                    |
|                    | - N 1332                | Thuế GTGT được khẩu trừ của TSCĐ              | Dul Nd          | VAT deduction of fixed assets                       |

- Chọn Thêm trên thanh công cụ (hoặc kích chuột phải chọn Thêm):

| Thêm Tài khoản      |                         |                        | ? X    |
|---------------------|-------------------------|------------------------|--------|
| _ Thông tin chung - |                         | Theo dõi chi tiết theo |        |
| Số tài khoản (*)    | 1111                    | Dối tượng              | -      |
| Tên tài khoản (*)   | Tiền Việt Nam           | 🔲 Tài khoàn ngân hàng  |        |
| Tân tiấng ∆nh       | Vietnam dong            | Đối tượng THCP         | -      |
| Ten deng Ann        |                         | Công trình             | -      |
| TK tổng hợp         | 111 •                   | 🔲 Đơn đặt hàng         | -      |
| Tính chất           | Dư Nợ 🔻                 | Hợp đồng bán           | -      |
| Diễn giải           |                         | 🔲 Khoàn mục CP         | -      |
|                     |                         | 🔲 Đơn vị               | -      |
|                     |                         | Mã thống kê            | -      |
|                     | 📃 Có hạch toán ngoại tệ |                        |        |
|                     |                         |                        |        |
|                     |                         | 💾 Cất 🔒 Cất & Thêm 🥝   | Hủy bỏ |
|                     |                         |                        |        |
|                     |                         |                        |        |

Các tùy chọn **"Theo dõi chi tiết theo"** cho phép NSD có thể theo dõi tài khoản chi tiết theo các tiêu chí khác nhau mà không cần phải mở nhiều tiết khoản. VD: Để theo dõi TK131 theo công nợ của từng khách hàng, kế toán chỉ cần tích chi tiết theo Đối tượng là khách hàng, mà không phải mở TK131 chi tiết cho từng khách hàng.

Với các thông tin chi tiết cần theo dõi như: Đối tượng THCP, Công trình, Đơn đặt hàng, Hợp đồng bán, Khoản mục CP, Đơn vị và Mã thống kê, kế toán có thể lựa chọn một trong hai giá trị sau:

- **Chỉ cảnh báo** => nếu hạch toán chứng từ mà không chọn giá trị, khi ghi sổ chứng từ hệ thống sẽ đưa ra cảnh báo nhưng vẫn cho ghi sổ

- **Bắt buộc nhập** => nếu hạch toán chứng từ mà không chọn giá trị, khi ghi sổ chứng từ hệ thống sẽ đưa ra cảnh báo và không cho ghi sổ

## 5.2. Một số các tùy chọn chung khác

Mục đích: MISA SME.NET 2015 có chức năng tùy chọn hệ thống cho phép thiết lập một số tùy chọn có tính ngầm định trong chương trình khi nhập liệu hoặc khi xem báo cáo kế toán như: Tùy chọn riêng, Tùy chọn chung, Vật tư hàng hóa, Định dạng số, Sao lưu....

- Cách thực hiện
- Để thiết lập các thông tin về hệ thống, NSD vào mục Hệ thống\Tùy chọn.
- Tùy thuộc vào đặc thù mỗi doanh nghiệp mà NSD tích chọn các thông tin sao cho phù hợp với doanh nghiệp mình.

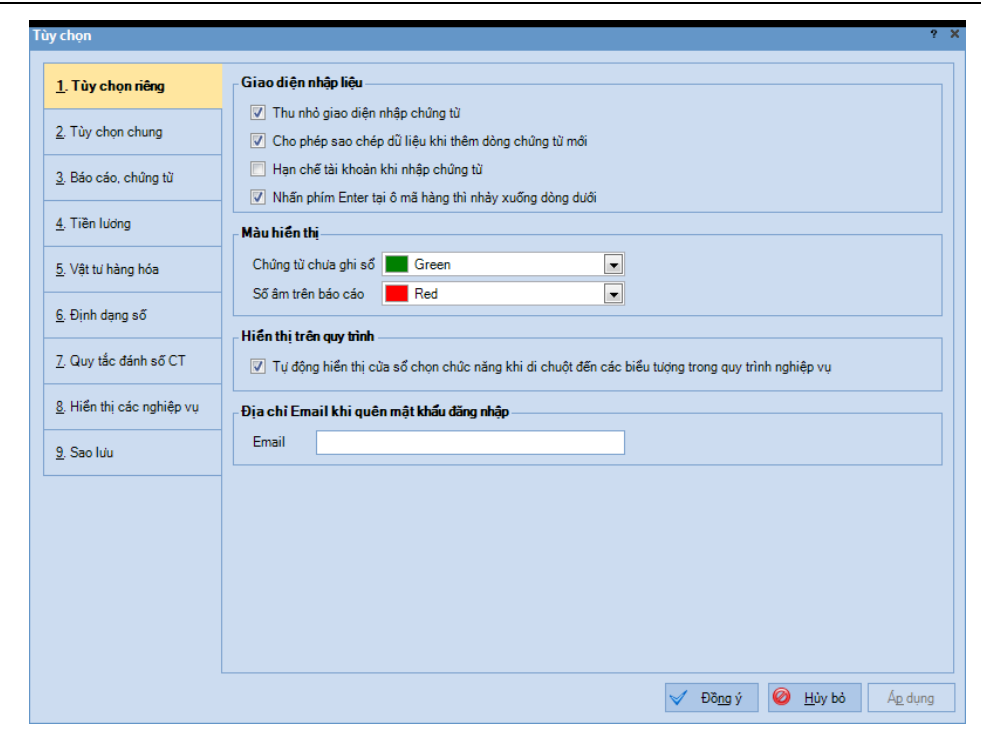

# 6. Nhập số dư ban đầu

#### 6.1. Khai báo danh mục

Sau khi tiến hành mở sổ kế toán, để nhập được số dư ban đầu và hạch toán các nghiệp vụ kinh tế phát sinh trên phần mềm kế toán trước hết kế toán phải khai báo một số danh mục liên quan. Các danh mục cần khai báo trước khi nhập số dư ban đầu như:

#### 6.1.1. Danh mục Nhóm Khách hàng, nhà cung cấp

NSD khai báo danh mục Nhóm Khách hàng, Nhà cung cấp để thiết lập các khách hàng, nhà cung cấp khác nhau nhưng có cùng một tính chất vào cùng 1 nhóm như: cùng địa bàn hoạt động, cùng cung cấp một mặt hàng, nhóm mặt hàng,... tiện cho công tác quản lý các đối tượng của đơn vị. Phương pháp đặt mã hiệu sẽ được trình bày rõ hơn ở phần Danh mục Khách hàng, Nhà cung cấp.

NSD vào menu **Danh mục\Nhóm khách hàng nhà cung cấp** để tiến hành khai báo các thông tin liên quan.

|                                                                                                    |                                                 |                                                   |                                                                             |                | - 🗆                        |
|----------------------------------------------------------------------------------------------------|-------------------------------------------------|---------------------------------------------------|-----------------------------------------------------------------------------|----------------|----------------------------|
| Tệp Danh mục Nghiệp vụ I<br>📄 Chọn chi nhánh làm việc                                                                                                    | Hệ thống Tiện ích Trợ gi<br>🔍 Tìm kiếm 🚺 Báo cá | iúp Đang làm việc trên: Sổ tài ch<br>o 🍟 🔥 Thêm 🗊 | h <b>ính - Công ty Cổ phần XYZ</b><br>Nhân bản 📝 Sửa 🗽 Xóa 😰 Nạp ∣í∰ Thu gọ | Thôn<br>n 💥 Xu | <b>g báo </b> S<br>át khẩu |
| Bàn làm việc «                                                                                                    | Nhóm khách hàn                                  | ig, nhà cung cấp                                  |                                                                             |                |                            |
|                                                                                                    | Mã nhóm KH, NCC                                 | Tên nhóm KH, NCC                                  | Diễn giải                                                                   | N              | lgừng theo                 |
|                                                                                                    |                                                 |                                                   |                                                                             |                |                            |
|                                                                                                    | 😑 DL                                            | Đại lý                                            |                                                                             |                |                            |
|                                                                                                    | DLC1                                            | Đại lý cấp 1                                      |                                                                             |                |                            |
|                                                                                                    | DLC2                                            | Đại lý cấp 2                                      |                                                                             |                |                            |
|                                                                                                    | KH_DA                                           | Khách hàng dự án                                  |                                                                             |                |                            |
|                                                                                                    | KH_LE                                           | Khách hàng lẻ                                     |                                                                             |                |                            |
|                                                                                                    | NCC_DV                                          | Nhà cung cấp dịch vụ                              |                                                                             |                |                            |
|                                                                                                    | NCC_HH                                          | Nhà cung cấp hàng hoá                             |                                                                             |                |                            |
| <ul> <li>Voy</li> <li>Ngân hàng</li> <li>Mua hàng</li> <li>Bán hàng</li> <li>Quản lý hóa đơn</li> <li>Kho</li> <li>Công cụ dụng cụ</li> <li>Tài sán cố định</li> <li>Tiên kương</li> <li>Thuế</li> </ul> |                                                 |                                                   |                                                                             |                |                            |
| an 🖪 🖓 🛥 🍰 🌮 🕤 🍳                                                                                                    | Số dòng = 7                                     |                                                   |                                                                             |                |                            |
|                                                                                                    |                                                 |                                                   |                                                                             |                |                            |

# 6.1.2. Danh mục Khách hàng, Nhà cung cấp

Danh mục này được NSD khai báo nhằm quản lýo thống kê mua, bán hàng hóa và theo dõi công nợ chi tiết đến từng khách hàng, nhà cung cấp. Mỗi khách hàng, nhà cung cấp sẽ được nhận diện bằng mã khác nhau gọi là mã khách hàng, nhà cung cấp. Mã này thông thường sẽ do NSD đặt sao cho phù hợp với mô hình hoạt động và quản lý của doanh nghiệp. Có rất nhiều phương pháp đặt mã khác nhau, các phương pháp này phụ thuộc vào yêu cầu tổ chức quản lý đối tượng và phụ thuộc vào tính chất của từng đối tượng cụ thể.

Một số điểm lưu ý khi thiết lập mã khách hàng, nhà cung cấp trong các phần mềm kế toán:

- Mỗi khách hàng hoặc nhà cung cấp phải được đặt một mã khác nhau.
- Không nên đưa ra một mã mà thành phần thông tin trong mã đó lại là của một mã khác. VD: Mã 1: CTY\_NHATQUANG (Công ty Nhật Quang), mã 2: CTY\_NHAT (Công ty Nhật)

Để khai báo danh mục KH, NCC, NSD tiến hành như sau:

## - Vào menu Danh mục\Đối tượng\Khách hàng:

| Tệp Danh mục Nghiệp v<br>Chọn chi nhánh làm v | vụ Hệ thống Tiện ích ⊺<br>iệc ◯, Tìm kiếm 🚺 Bi | Trợ giúp Đang làm việc trên:<br>áo cáo 🍟 🔂 Th | Số tài chính - Công ty Cổ phần XYZ<br>nêm 📋 Nhân bản 📝 Sửa 🗽 Xóa 🗷 Nạp 🎽 | Thông bảo<br>Nhập khẩu 💥 Xuất khẩ |
|-----------------------------------------------|------------------------------------------------|-----------------------------------------------|--------------------------------------------------------------------------|-----------------------------------|
| làn làm việc                                  | « Khách hàng                                   | <u>◯ T</u> ổ chức                             | <u>C</u> à hai     Nhóm <u>K</u> H, NCC                                  |                                   |
|                                               | Mã khách hàng                                  | 🗢 Tên khách hàng                              | +¤ Địa chỉ                                                               | H Nhóm KH, 1                      |
|                                               | Tim kiếm                                       |                                               |                                                                          |                                   |
|                                               | CTQ_BADINH                                     | Cục thuế Quận Ba Đình                         |                                                                          |                                   |
|                                               | CTY_BAOOANH                                    | Công ty TNHH Bào Oanh                         | 2514 Nguyễn Trãi, Thanh Xuân, Hà Nội                                     | KH_LE                             |
|                                               | CTY_HOANGCAU                                   | Công ty Cổ phần Hoàng Cầu                     | 2105 Đê La Thành, Đống Đa, Hà Nội                                        | KH_LE                             |
|                                               | CTY_PHUTHAI                                    | Công ty TNHH Phú Thái                         | 1258 Cầu Đuống, Gia Lâm, Hà Nội                                          | KH_DA                             |
|                                               | CTY_TIENDAT                                    | Công ty TNHH Tiến Đạt                         | 2548 Kim Mã, Ba Đình, Hà Nội                                             | KH_LE                             |
|                                               | DL_NGOC YEN                                    | Đại lý Ngọc Yến                               | Hài Dương                                                                | DLC2                              |
|                                               | KH00001                                        | Đại lý Thanh Xuân                             |                                                                          |                                   |
| Pàn làm việc                                  | KH00002                                        | Trần Hải Vân                                  |                                                                          |                                   |
| 1) Dan iani việc                              | NTLOAN                                         | Nguyễn Thị Loan                               | 2548 Nguyễn Văn Cừ, Gia Lâm, Hà Nội                                      |                                   |
| Quỹ                                           |                                                |                                               |                                                                          |                                   |
| Ngân hàng                                     |                                                |                                               |                                                                          |                                   |
| Mua hàng                                      |                                                |                                               |                                                                          |                                   |
| Bán hàng                                      |                                                |                                               |                                                                          |                                   |
| Quản lý hóa đơn                               |                                                |                                               |                                                                          |                                   |
| Kho                                           |                                                |                                               |                                                                          |                                   |
| Công cụ dụng cụ                               |                                                |                                               |                                                                          |                                   |
| 🕻 Tài sản cố định                             |                                                |                                               |                                                                          |                                   |
| Tiên lương                                    |                                                |                                               |                                                                          |                                   |
| Thuế                                          |                                                |                                               |                                                                          |                                   |
| a 🖬 🕾 🛥 🐣 🚓 🖝                                 | » Số dòng = 9                                  |                                               |                                                                          |                                   |

- Chọn **Thêm** trên thanh công cụ để thêm mới khách hàng:

| ) <u>1</u> . Tổ chức  🦲 | ) <u>2</u> . Cá | nhân            |                         |              |                      |           | 📃 Nhà cung cấ |
|-------------------------|-----------------|-----------------|-------------------------|--------------|----------------------|-----------|---------------|
| I. Thông tin chu        | Ing             | 2. <u>K</u> hác |                         |              |                      |           |               |
| <u>/l</u> ã (*)         | KH00            | 003             |                         |              |                      |           |               |
| ê <u>n</u> (*)          | CTY             | TNHH XYZ        |                         |              |                      |           |               |
| i <u>a</u> chỉ          | 123 T           | rương Định      | - Hai Bà Trưng - Hà nội |              |                      |           |               |
| lhó <u>m</u> KH, NCC    | KH_L            | E               |                         |              |                      |           |               |
| lã số th <u>u</u> ế     | 01012           | 243150          |                         | We           | ebsite               |           |               |
| )iện th <u>o</u> ại     |                 |                 |                         | Đ <u>i</u> ệ | êu khoản TT          |           | ÷ +           |
| ax                      |                 |                 |                         | Ső           | ngà <u>v</u> được nợ |           | ÷ ngày        |
| mai <u>l</u>            |                 |                 |                         | <u>S</u> ő   | nợ tối đa            |           | 0             |
| ài khoàn ngân           | hàng            |                 |                         |              |                      |           |               |
| Số tài khoản            | H               | •               | Tên ngân hàng           | -Þ           |                      | Chi nhánh | ÷             |
| )112233456544           |                 | Ngân hàn        | g TMCP Quân Đội         |              | Chi nhánh Thăn       | ig Long   |               |
| ấm vào đây để t         | hêm m           | nôi             |                         |              |                      |           |               |
|                         |                 |                 |                         |              |                      |           |               |
|                         |                 |                 |                         |              |                      |           |               |
|                         |                 |                 |                         |              |                      |           |               |
|                         |                 |                 |                         |              |                      |           |               |

- Khai báo các thông tin liên quan về khách hàng sau đó nhấn
   <<Cất>> để lưu chứng từ vừa nhập.
- Thực hiện khai báo Nhà cung cấp tương tự.
- Tích chọn thông tin "Nhà cung cấp" nếu khách hàng nào vừa là khách hàng, vừa là nhà cung cấp.

Mỗi khách hàng, nhà cung cấp có thể liên quan đến mọi TK công nợ. Vì vậy, thông qua mã khách hàng, nhà cung cấp NSD có thể xem được các báo cáo công nợ không chỉ liên quan đến một TK công nợ mà liên quan đến mọi TK công nợ của khách hàng, nhà cung cấp đó. Phần mềm sẽ tự động cộng gộp theo danh mục khách hàng, nhà cung cấp các phát sinh, số dư TK để có các sổ tổng hợp phát sinh, số dư các TK công nợ theo từng đối tượng.

# 6.1.3. Danh mục Nhóm vật tư hàng hóa dịch vụ và danh mục Vật tư hàng hóa dịch vụ.

Danh mục nhóm vật tư hàng hóa, dịch vụ cho phép NSD thiết lập VTHH, dịch vụ khác nhau nhưng có cùng 1 tính chất, 1 tiêu chí quản lý để phục vụ cho công tác quản lý VTHH của doanh nghiệp. Ví dụ: Công ty kinh doanh quần áo có thể chia nhóm quần áo trẻ em, nhóm quần áo phụ nữ hoặc Siêu thị chia hàng thành nhóm thực phẩm tươi sống, nhóm hàng gia dụng... tùy vào đặc thù sản xuất kinh doanh của mỗi doanh nghiệp Để khai báo danh mục nhóm VTHH, NSD tiến hành như sau:

- Vào menu Danh mục Nhóm vật tư, hàng hóa, dịch vụ
- Nhấn Thêm trên thanh công cụ để thêm mới nhóm vật tư hàng hóa

| Thêm Nh | óm vật tư, h | àng hó | Thêm Nhóm vật tư, hàng hóa, dịch vụ |              |          |  |  |  |  |  |  |  |  |
|---------|--------------|--------|-------------------------------------|--------------|----------|--|--|--|--|--|--|--|--|
|         |              |        |                                     |              |          |  |  |  |  |  |  |  |  |
| Mã (*)  | HH           |        |                                     |              |          |  |  |  |  |  |  |  |  |
| Tên (*) | Hàng hóa     |        |                                     |              |          |  |  |  |  |  |  |  |  |
| Thuộc   |              |        |                                     |              | -        |  |  |  |  |  |  |  |  |
|         |              |        |                                     |              |          |  |  |  |  |  |  |  |  |
|         |              |        | Cất                                 | 🛃 Cất & Thêm | 🥝 Hủy bỏ |  |  |  |  |  |  |  |  |
|         |              |        |                                     |              |          |  |  |  |  |  |  |  |  |

Khai báo các thông tin liên quan đến Nhóm vật tư, hàng hóa, dịch vụ sau đó nhấn <<</li>
 Cất>> để lưu chứng từ vừa nhập

Danh mục VTHH dùng để quản lý tình hình nhập, xuất, tồn của các VTHH.

Mỗi vật tư, hàng hóa sẽ mang một mã riêng. Việc đặt mã hiệu cho VTHH cũng giống như đặt mã hiệu cho đối tượng khách hàng, nhà cung cấp, nó do NSD tự đặt sao cho thuận tiện nhất và dễ nhớ nhất phù hợp với công tác quản lý vật tư, hàng hóa tại doanh nghiệp. Thông thường các doanh nghiệp hay lựa chọn cách đặt mã theo tên của VTHH. Trong trường hợp cùng một vật tư nhưng có nhiều loại khác nhau thì NSD có thể bổ sung thêm đặc trưng của VTHH đó.

Việc đặt mã cho vật tư, hàng hóa trong bảng mã vật tư, hàng hóa tương ứng với việc mở thẻ (sổ) chi tiết để theo dõi các nghiệp vụ kinh tế phát sinh liên quan đến vật tư, hàng hóa, thành phẩm trong kế toán thủ công. Để khai báo danh mục Vật tư hàng hóa, NSD tiến hành như sau:

- Vào menu Danh mục\Vật tư hàng hóa, chọn chức năng Thêm:

| Thêm Vật tư, h  | àng l | nóa, <mark>dị</mark> ch vụ |                       |       |               |             |                 |     |            |          |         |      | ?      | × |
|-----------------|-------|----------------------------|-----------------------|-------|---------------|-------------|-----------------|-----|------------|----------|---------|------|--------|---|
| ⊤ Thông tin chu | ung - |                            |                       |       |               |             |                 |     |            |          |         |      |        | _ |
| Mã (*)          | VTO   | 0001                       |                       | Tên   | (*)           | Điện thoạ   | ại Nokia Lumia  | 520 |            |          |         |      |        |   |
| Tính chất (*)   | Vật   | tư hàng hóa                | •                     | Nhó   | m VTHH        | НН          |                 |     |            |          |         |      |        |   |
| Mô tả           |       |                            |                       |       |               |             |                 |     |            |          |         |      |        |   |
| ĐVT chính       | Chie  | ếc 💌                       | Thời hạn BH           | 1 năn | n 🔻           | Số lượn     | g tồn tối thiểu |     |            |          |         |      | 0,00   |   |
| Nguồn gốc       |       |                            |                       |       |               |             |                 |     |            |          |         |      |        |   |
| Ngầm định       | Cł    | niết <u>k</u> hấu          | Đơn vị ch <u>u</u> yể | n đổi | Mã <u>q</u> u | y cách      |                 |     |            |          |         |      |        |   |
| Kho ngầm địn    | h     | КНН                        |                       | -     | Đơn giá       | i mua       |                 |     |            | 3        | 480.000 | 00,0 |        |   |
| Tài khoàn kho   | )     | 1561                       |                       | •     | Đơn giá       | i bán       |                 |     |            |          | C       | 00,0 |        |   |
| TK doanh thu    |       | 5111                       |                       | •     | Thuế s        | uất GTGT    | (%)             | 10% | -          |          |         |      |        |   |
| TK chi phí      |       | 632                        |                       | •     | Thuế s        | uất thuế N  | K (%)           | (   | 0,00       |          |         |      |        |   |
| Tỷ lệ CKMH (    | %)    |                            |                       | 0,00  | Thuế s        | uất thuế XI | K (%)           |     | 0,00       |          |         |      |        |   |
|                 |       |                            |                       |       | Nhóm H        | HDV chịu    | ı thuế TTĐB     |     |            |          |         |      | -      |   |
|                 |       |                            |                       |       |               |             |                 |     |            |          |         |      |        |   |
|                 |       |                            |                       |       |               |             |                 |     |            |          |         |      |        |   |
|                 |       |                            |                       |       |               |             |                 |     |            |          |         |      |        |   |
|                 |       |                            |                       |       |               |             | 💾 Cá            | ät  | <b>.</b> ( | Cất & Th | nêm     | Ø I  | lủy bỏ |   |

Bản quyền của MISA JSC

 NSD khai báo các thông tin liên quan đến Vật tư hàng hóa sau đó nhấn <<</li>
 Cất>> để lưu chứng từ vừa nhập

# 6.1.4. Danh mục Đối tượng tập hợp chi phí

Đối tượng tập hợp chi phí là phạm vi, giới hạn mà các chi phí phát sinh được tập hợp theo phạm vi, giới hạn đó. Danh mục Đối tượng tập hợp chi phí được thiết lập để tập hợp các yếu tố chi phí theo từng đối tượng tính giá thành khi phát sinh các chi phí liên quan trực tiếp đến đối tượng đó, đối với các chi phí chung sẽ được tập hợp chung và cuối kỳ phân bổ cho từng đối tượng tập hợp chi phí theo từng tiêu thức nhất định.

Để khai báo danh mục đối tượng tập hợp chi phí, NSD tiến hành như sau:

- Vào menu Danh mục\Đối tượng tập hợp chi phí
- Nhấn Thêm trên thanh công cụ để thêm mới đối tượng tập hợp chi phí

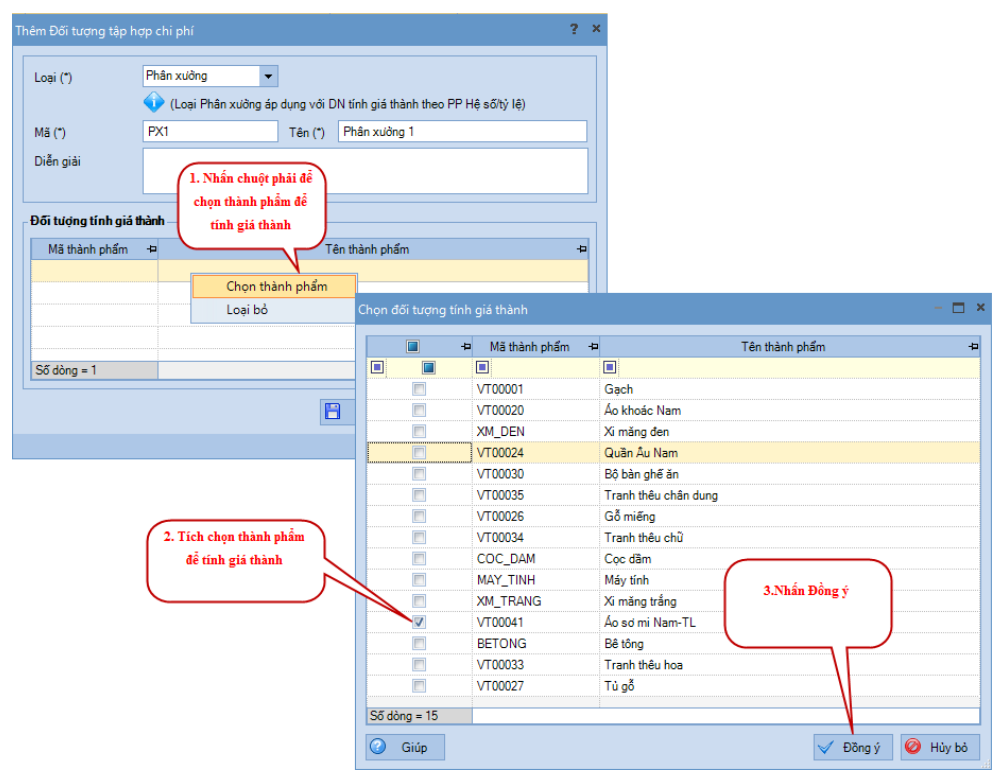

- Khai báo các thông tin liên quan đến Đối tượng tập hợp chi phí sau đó nhấn <<</li>
   Cất>> để lưu chứng từ vừa nhập.
- Đối tượng tập hợp chi phí như phân xưởng, thành phẩm, quy trình sản xuất hay công đoạn phục vụ cho các đơn vị tính giá thành theo phương pháp sản xuất liên tục - giản đơn; phương pháp hệ số-tỷ lệ, phương pháp tính giá thành phân bước.

# 6.1.5. Danh mục loại Tài sản cố định

Danh mục loại Tài sản cố định cho phép thiết lập danh mục loại TSCĐ được sử dụng cho doanh nghiệp, phục vụ cho công tác hạch toán và trích khấu hao TSCĐ. Hệ thống đã cập nhật sẵn một danh mục TSCĐ theo thống kê danh mục TSCĐ của Bộ Tài chính tại menu **Danh mục\Loại tài** sản cố định. Tuy nhiên, NSD có thể thêm hoặc sửa đổi danh mục này cho phù hợp với yêu cầu quản lý của doanh nghiệp

| Thêm Loại tài | sản cố định                 | ? X |
|---------------|-----------------------------|-----|
|               |                             |     |
| Mã (*)        | 11                          |     |
| Tên (*)       | Nhà cửa, vật kiến trúc      |     |
| Thuộc loại    | Tài sản cố định hữu hình    | •   |
| - Tài khoàn n | ngām định                   |     |
| TK nguyên g   | niá 2111 🔻 TK khấu hao 2141 | •   |
|               | 💾 Cất 🕞 Cất & Thêm 🥝 Hủy    | bò  |

# 6.1.6. Danh mục Cơ cấu tổ chức

Danh mục Cơ cấu tổ chức cho phép NSD thiết lập danh sách toàn bộ quản lý cơ cấu chi nhánh, phòng ban, bộ phận trong doanh. Danh mục phòng ban không chỉ phục vụ cho công việc tính lương nhân viên mà còn sử dụng cho công việc theo dõi toàn bộ chi phí, TSCĐ, CCDC...theo phòng ban, đơn vị. Để tiến hành khai báo danh mục Cơ cấu tổ chức, NSD tiến hành như sau:

|                                                                                                    | ụ Hệ thống Tiện ích 🏾 | Trợ giúp Đang làm việc tr | rên: Sổ tài chính - Công ty Cổ phần XYZ | Thông                 | j báo 🕥  |
|----------------------------------------------------------------------------------------------------|-----------------------|---------------------------|-----------------------------------------|-----------------------|----------|
| 📔 🛛 Chọn chi nhánh làm việ                                                                                                    | ec 🔍 Tim kiếm 🚺 B     | áo cáo 🛛 🍟 尾              | 👌 Thêm 📋 Nhân bản 📝 Sửa 🗽 Xóa 😰 N       | lạp 🛛 🙀 Thu gọn 🔀 Xuấ | ît khẩu  |
| 3àn làm việc                                                                                                    | « Cơ cấu tổ chú       | íc                        |                                         |                       |          |
|                                                                                                    | Mã đơn vị             | Tên đơn vị                | Địa chỉ                                 | Cấp tổ chức           | Ngừng th |
|                                                                                                    |                       |                           |                                         |                       |          |
|                                                                                                    | XYZcompany            | Công ty Cổ phần XYZ       | 218 Đội Cấn, Ba Đình, Hà Nội            | Tổng công ty/Công ty  |          |
|                                                                                                    | BGÐ                   | Ban Giám đốc              |                                         | Phòng ban             |          |
|                                                                                                    | PHC                   | Phòng Hành chính          |                                         | Phòng ban             | E        |
|                                                                                                    | PKD                   | Phòng Kinh doanh          |                                         | Phòng ban             | E        |
|                                                                                                    | PKHSX                 | Phòng Kế hoạch sản xuất   |                                         | Phòng ban             | E        |
|                                                                                                    | PKT                   | Phòng Kế toán             |                                         | Phòng ban             | E        |
|                                                                                                    | РКТН                  | Phòng Kỹ thuật            |                                         | Phòng ban             | E        |
| 🕽 Bàn làm việc                                                                                                    | VPDDMN                | Văn phòng đại diện Cty Cổ |                                         | Chi nhánh             |          |
| 🚶 Ngân hàng                                                                                                    |                       |                           |                                         |                       |          |
| Ngân hàng<br>Mua hàng<br>Bán hàng<br>Quản lý hóa đơn                                                                                                    | _                     |                           |                                         |                       |          |
| <ul> <li>Ngân hàng</li> <li>Mua hàng</li> <li>Bán hàng</li> <li>Quân lý hóa đơn</li> <li>Kho</li> </ul>                                                                                                   |                       |                           |                                         |                       |          |
| <ul> <li>Mgân hàng</li> <li>Mua hàng</li> <li>Bón hàng</li> <li>Quàn lý hóa đơn</li> <li>Kho</li> <li>Công cụ dụng cụ</li> </ul>                                                                          |                       |                           |                                         |                       |          |
| <ul> <li>Mgân hàng</li> <li>Mua hàng</li> <li>Bán hàng</li> <li>Quản lý hóa đơn</li> <li>Kho</li> <li>Công cụ dụng cụ</li> <li>Tái sắn cổ định</li> </ul>                                                 |                       |                           |                                         |                       |          |
| <ul> <li>Mgân hàng</li> <li>Mua hàng</li> <li>Bán hàng</li> <li>Quản lý hóa đơn</li> <li>Kho</li> <li>Công cụ dụng cụ</li> <li>Tài sản cố định</li> <li>Tiên kưởng</li> </ul>                             |                       |                           |                                         |                       |          |
| <ul> <li>Mgân hàng</li> <li>Mua hàng</li> <li>Bán hàng</li> <li>Quán lý hóa đơn</li> <li>Kho</li> <li>Công cụ dụng cụ</li> <li>Tài sản cở định</li> <li>Tiến kưởng</li> <li>Thuế</li> </ul>               |                       |                           |                                         |                       |          |
| <ul> <li>Ngân hàng</li> <li>Mua hàng</li> <li>Bán hàng</li> <li>Quán lý hóa đơn</li> <li>Kho</li> <li>Công cụ dụng cụ</li> <li>Tài sản cổ định</li> <li>Tiến lưởng</li> <li>Thuế</li> <li>Thuế</li> </ul> | ې<br>56 dòng = 6      |                           |                                         |                       |          |

# Vào menu Danh mục\Cơ cấu tổ chức.

- Mỗi doanh nghiệp sẽ chỉ có một cơ cấu với cấp tổ chức là Tổng công ty/Công ty => cơ cấu này sẽ được phần mềm tự động sinh ra khi kế toán thực hiện tạo một dữ liệu kế toán mới và nó tương đương với cấp tổ chức lớn nhất của doanh nghiệp. Với trường hợp này kế toán sẽ chọn chức năng Sửa trên thanh công cụ, nếu muốn bổ sung, thay đổi thông tin về doanh ngiệp:
- + Tab **Thông tin chung** cho phép khai báo các thông tin về doanh nghiệp

| s | ửa Cơ cấu tổ chức          |                                          | ?    | × |
|---|----------------------------|------------------------------------------|------|---|
|   | <u>1</u> . Thông tin chung | ng 2. Thông tin in lên báo cáo, chủng từ |      |   |
|   | Mã đơn vị (*)              | TCTYXYZcompany                           |      |   |
|   | Tên đơn vị (*)             | Tổng Công ty XYZ                         |      |   |
|   | Thuộc đơn vị               |                                          |      |   |
|   | Cấp tổ chức (*)            | Tổng công ty/Công ty                     |      |   |
|   | Địa chỉ                    | 218 Đội Cấn, Ba Đình, Hà Nội             |      |   |
|   |                            |                                          |      |   |
|   | Số đăng ký KD              | Ngày cấp 🔽 Nơi cấp                       |      |   |
|   |                            |                                          |      |   |
|   |                            |                                          |      |   |
|   |                            |                                          |      |   |
|   |                            |                                          |      |   |
|   |                            |                                          |      |   |
|   |                            |                                          |      |   |
|   |                            |                                          |      |   |
|   | Ngừng theo dõi             | 💾 Cất 🕞 Cất & Thêm 🥝 Hử                  | y bỏ | ī |
|   |                            |                                          |      |   |

+ Tab Thông tin lên báo cáo, chứng từ cho phép khai báo các thông tin về đơn vị và người ký sẽ hiển thị các chứng từ hoặc báo cáo được in ra:

| , mong un chu    | ng <u>2</u> .1            | í hông tin  | in lên b | áo cáo, chúng từ  |                 |                 |               |    |
|------------------|---------------------------|-------------|----------|-------------------|-----------------|-----------------|---------------|----|
| Thông tin đơn vị |                           |             |          |                   |                 |                 |               |    |
| Tên đơn vị       | Công ty TNHH XYZ          |             |          | Mãs               | số thuế         | 0101243150      |               |    |
| Địa chỉ          | Tầng 9 Te                 | echnosoft,  | Duy Tân  | n, Cầu Giấy, Hà N | lội             |                 |               |    |
| Điện thoại       | 043 762 7                 | 891         | Fax      | 043 762 9746      | Ema             | il              |               |    |
| Website          |                           |             |          |                   | TKn             | ıgân hàng       | 0124010015487 | -  |
| ĐV chủ quản      | Công ty C                 | ố phần MI   | SA       |                   | MST             | MST ĐV chủ quản |               |    |
| Chức da          | nh 🗜                      |             | Tiêu đ   | ê người ký        | -12             |                 | Tên người ký  | -Þ |
| Chức đa          | nh 4                      | C'' +"      | l iëu đ  | ê người ký        | -               | Man Da          | lên người kỳ  | -1 |
| Kế toán trưởn    |                           | Kấ toán t   | niàna    |                   |                 | Hoàng Tuấn P    | hát           |    |
| Thủ kho          | •                         | Thủ kho     |          |                   | Ngô Tuyết Trinh |                 |               |    |
| Thủ quỹ          |                           | Thủ quỹ     |          |                   | Nguyễn Mại Lạn  |                 |               |    |
| Người lập biểu   | ểu Người lập báo cáo tĩnh |             |          |                   |                 |                 |               |    |
|                  | kú lên ohú                | ìng từ, báo | cáo      | Lấy tên người     | i lập biể       | u theo tên ngườ | i đăng nhập   |    |
| In tên người     | ky len chu                |             |          |                   |                 |                 |               |    |

- Khai báo cơ cấu có cấp tổ chức là Chi nhánh: Chỉ có công ty Đa chi nhánh và khi tạo dữ liệu chọn có chi nhánh (hoặc trên Hệ thống\Tuỳ chọn\Tuỳ chọn chung có tích chọn thông tin Có chi nhánh) là mới thực hiện khai báo Chi nhánh. Để khai báo chi nhánh mới nhấn Thêm trên thanh công cụ.
- + Tab Thông tin chung cho phép khai báo các thông tin về chi nhánh
   => với các thông tin có ký hiệu (\*) kế toán sẽ bắt buộc phải khai báo:

| 1 | ĩhêm Cơ cấu tổ chức                                 |                                                                                 | ?    | × |
|---|-----------------------------------------------------|---------------------------------------------------------------------------------|------|---|
|   | <u>1</u> . Thông tin chung                          | 2. Thông tin in lên báo cáo, chủng từ                                           |      |   |
|   | <u>M</u> ã đơn vị (*)                               | VPHN                                                                            |      |   |
|   | Tê <u>n</u> đơn vị (*)<br>Th <u>u</u> ộc đơn vị (*) | Văn phòng Hà nội<br>Tổng Công ty XYZ                                            | •    |   |
|   | Cấ <u>p</u> tổ chúc (*)                             | Chi nhánh                                                                       | •    |   |
|   | Đị <u>a</u> chỉ                                     |                                                                                 |      |   |
|   | Số đăng ký <u>K</u> D                               | Ngàỵ cấp ▼ Nơi cấp                                                              |      |   |
|   |                                                     | e Hach toan phụ thuộc ⊖ Hạch toan đọc lạp Kê kha <u>i</u> thuế GTGT, TTĐB riêng |      |   |
|   |                                                     |                                                                                 |      |   |
|   |                                                     |                                                                                 |      |   |
|   |                                                     |                                                                                 |      |   |
|   |                                                     |                                                                                 |      |   |
|   |                                                     | 💾 Cắt 🕢 Thêm 🥝 Hứ                                                               | y bỏ |   |
|   |                                                     |                                                                                 |      |   |

- + Tab Thông tin lên báo cáo, chứng từ cho phép khai báo các thông tin về đơn vị và người ký sẽ hiển thị các chứng từ hoặc báo cáo được in ra.
- Khai báo cơ cấu có cấp tổ chức là: Văn phòng/Trung tâm, Phòng ban, Phân xưởng, Nhóm/Tổ/Đội
- + Nhấn chức năng **Thêm** trên thanh công cụ:

| <u>1</u> . Thông tin chung | ·                                   |   |
|----------------------------|-------------------------------------|---|
| Mã đơn vị (*)              |                                     |   |
| Tên đơn vị (*)             |                                     |   |
| Thuộc đơn vị (*)           | Công ty Trách nhiệm hữu hạn ABC-DEF | 1 |
| Cấp tổ chức (*)            | Phòng ban                           | Ī |
| TK chi phí lương           | <b>•</b>                            |   |
|                            |                                     |   |
|                            |                                     |   |
|                            |                                     |   |
|                            |                                     |   |
|                            |                                     |   |
|                            |                                     |   |
|                            |                                     |   |
|                            |                                     |   |
|                            |                                     |   |
|                            |                                     |   |
|                            |                                     |   |
|                            |                                     |   |
|                            |                                     |   |
|                            |                                     |   |

- + Nhập mã, tên phòng ban
- + Nhập tài khoản hạch toán chi phí lương tương ứng với phòng ban
- + Nhấn <<**Cất>>** để lưu thông tin vừa khai báo.

#### 6.1.7. Danh mục Nhân viên

Cho phép khai báo các thông tin liên quan đến nhân viên trong doanh nghiệp phục vụ cho việc quản lý và trả lương. Để khai báo danh mục nhân viên, NSD tiến hành như sau:

- Vào menu Danh mục\Đối tượng\Nhân viên
- Nhấn Thêm để tiến hành khai báo mới nhân viên

| Thêm Nhân viên    |                |                    | ? X                            |
|-------------------|----------------|--------------------|--------------------------------|
| - Thông tin chung |                | 🔳 Li               | à khách hàng 📃 Là nhà cung cấp |
| Thong the chang   |                |                    |                                |
| Mã (*)            | NV00001        | Chức danh          | Nhân viên                      |
| Tên (*)           | Hoàng Ngọc Mai | Đơn vị (*)         | Phòng Kinh doanh 🔹             |
| Giới tính         | Nam 🔍 Nữ       | Lương thòa thuận   | 5.600.000                      |
| Ngày sinh         | -              | Hệ số lương        |                                |
| Mã số thuế        |                | Lương đóng BH      | 3.000.000                      |
| Số CMND           |                | Số người phụ thuộc | 0                              |
| Ngày cấp          | -              | TK ngân hàng       | 012454000124                   |
| Nơi cấp           |                | Mở tại NH          | Ngân hàng TMCP Quân đội        |
| Thông tin liên bấ |                |                    |                                |
|                   |                |                    |                                |
| Địa chỉ           |                |                    |                                |
| ĐT di động        |                | Email              |                                |
| ĐT cố định        |                |                    |                                |
|                   |                |                    |                                |
|                   |                | Cat                | U Cat & Them 🛛 🖉 Huy bo        |

- Nhập đầy đủ các thông tin liên quan.
- Nhấn <<Cất>> để lưu chứng từ vừa nhập.

#### 6.1.8. Danh mục Ngân hàng và tài khoản ngân hàng

Danh mục ngân hàng dùng để khai báo thông tin về các ngân hàng mà doanh nghiệp mở nhằm phục vụ cho việc giao dịch với ngân hàng, thanh toán với khách hàng, nhà cung cấp qua tài khoản tiền gửi tại ngân hàng.

Danh mục tài khoản ngân hàng dùng để khai báo các tài khoản ngân hàng để lấy thông tin về các tài khoản này lên các chứng từ giao dịch liên quan như Nộp tiền vào tài khoản, Séc/Ủy nhiệm chi...

Để khai báo danh mục loại Tài khoản ngân hàng, NSD tiến hành như sau:

- Vào menu Danh mục\Tài khoản ngân hàng
- Nhấn Thêm trên thanh công cụ để thêm mới Tài khoản ngân hàng

| T | hêm Tài khoản ng | gân hàng ? 🗙                         |
|---|------------------|--------------------------------------|
|   |                  |                                      |
|   | Số tài khoản (*) | 0001254878210                        |
|   | Ngân hàng (*)    | Ngân hàng TMCP Quân đội 🗾 🗸 🔽 🔽      |
|   | Chi nhánh        | Chi nhánh Thăng Long                 |
|   | Địa chỉ CN       | 2150 Phạm Văn Đồng, Cầu Giấy, Hà Nội |
|   | Chủ tài khoản    |                                      |
|   | Diễn giải        |                                      |
|   |                  |                                      |
|   |                  | 💾 Cất 🕞 Cất & Thêm 🥝 Hủy bỏ          |

 Khai báo các thông tin liên quan đến Tài khoản ngân hàng sau đó nhấn <<</li>
 Cất>> để lưu chứng từ vừa nhập

Ngoài ra, NSD còn có thể khai báo các danh mục khác như: kho, định mức nguyên vật liệu, cổ đông... Việc khai báo các danh mục được thao tác tương tự các danh mục trên.

# 6.2. Nhập số dư ban đầu

Sau khi khai báo xong danh mục như khách hàng, nhà cung cấp, vật tư, hàng hóa, tài sản cố định,... NSD sẽ tiến hành nhập số dư ban đầu cho các tài khoản. Số dư ở đây có thể là dư Nợ hoặc dư Có, là VND hay ngoại tệ.

Việc nhập số dư được thực hiện sau khi khai báo xong các danh mục ban đầu và trước khi hạch toán các nghiệp vụ kinh tế phát sinh trong kỳ.

# ➡ Hướng dẫn chung

Để nhập số dư của các tài khoản, NSD vào menu Nghiệp vụ\Nhập số dư ban đầu

| Chương 2: Cài đặt phả | ần mềm | và mở | số | kế toán |
|-----------------------|--------|-------|----|---------|
|-----------------------|--------|-------|----|---------|

| Tệp Danh mục Nghiệp vụ       | Hệ thống Tiện ích | Trợ giúp Đang làm việc trên:     | Sổ tài chính - Công ty Cổ phần | XYZ                        | Thông báo 🔓       |
|------------------------------|-------------------|----------------------------------|--------------------------------|----------------------------|-------------------|
| 📔 Chọn chi nhánh làm việc    | 🔍 Tìm kiếm 🕻      | Báo cáo 🛗 Ngày hạch toán 🛛 😓     | Nhập số dư 🗽 Xóa 🎝 Nhậ         | ập khẩu từ Excel 😰 Nạp i 🥵 | Thu gọn 🛛 🕗 G     |
| Quỹ «                        | Số dư tài khoản   | Số dư TK ngân hàng Công nợ khách | hàng Công nợ nhà cung cấp      | Công nợ nhân viên Tồn kho  | vật tư, hàn ∢ 🕨 🥳 |
| 👌 Thu tiền                   | Loaitiền VND      | Chỉ hiên thị đối với             |                                |                            |                   |
| 👌 Thu tiền khách hàng        |                   | đư liệu hạch toàn<br>đa tiến tế  |                                | Dubb                       | D.C.              |
| 👌 Thu tiền khách hàng hàng I | So tal knoa       |                                  | n tai knoan                    | Du Nộ                      | Du Co             |
| Chitiăn                      | 001               | Tài sản thuê ngoài               |                                |                            |                   |
|                              | 002               | Vật tự bàng bóa nhận giữ bộ r    | hân gia công                   |                            | )                 |
| Firatien nna cung cap        | 003               | Hàng hóa nhận bán hô, nhân k     | ý quí ký cước                  |                            | 1                 |
| Nộp thuế                     | 004               | Nơ khó đòi đã xử lý              | y gui, ky cuyo                 |                            |                   |
| Nộp bảo hiểm                 | 008               | Dự toán chi sự nghiệp, dự án     |                                |                            |                   |
| T-21.02-2                    | □ 111             | Tiền mắt                         |                                | 1,100,000,000              | )                 |
| 🖪 Bàn làm việc               | 1111              | Tiền Việt Nam                    |                                | 1.100.000.000              | )                 |
| al Ouỹ                       | 1113              | Vàng, bac, kim khí quý, đá quý   | i                              | C                          | )                 |
|                              | ⊟ 112             | Tiền gửi Ngân hàng               |                                | 580.500.000                | )                 |
| 🐊 Ngân hàng                  | 1121              | Tiền Việt Nam                    |                                | 580.500.000                | )                 |
| 🎙 Mua hàng                   | 1123              | Vàng, bạc, kim khí quý, đá quý   | i                              | C                          | 1                 |
| 27 <b>-</b><br>1             | <b>⊟ 113</b>      | Tiền đang chuyển                 |                                | (                          | )                 |
| 🍯 Bán hàng                   | 1131              | Tiền Việt Nam                    |                                | C                          | J                 |
|                              | ⊟ 121             | Đầu tư tài chính ngắn hạn        |                                | C                          | J                 |
| <u> </u>                     | 1211              | Cổ phiếu                         |                                | C                          | )                 |
| 🚯 Kho                        | 1212              | Trái phiếu, tín phiếu, kỳ phiếu  |                                | C                          | )                 |
| 🖌 Công cụ dụng cụ            | <b>□ 128</b>      | Đầu tư ngắn hạn khác             |                                | 0                          | )                 |
| · · · · · · · ·              | 1281              | Tiền gửi có kỳ hạn               |                                | C                          | )                 |
| 🐉 Tài sán cố định            | 1288              | Đầu tư ngắn hạn khác             |                                | C                          | )                 |
| 🛃 Tiên lương                 | 129               | Dự phòng giảm giá đầu tư ngắt    | 1 hạn                          | C                          | 1                 |
|                              | 131               | Phải thu của khách hàng          |                                | 59.390.000                 | 21.5              |
| M Thuế                       | <b>□</b> 133      | Thuế GTGT được khẩu trừ          |                                | 2.584.100                  | 1                 |
| 🚜 🖪 🕄 🗃 🖂 🚰 🚍 🎽              | 1331              | Thuế GTGT được khốu trừ của      | hàng hóa, dịch vụ              | 2 584 100                  | 500.000           |

- Tại màn hình nhập số dư ban đầu, NSD kích đúp chuột vào các tài khoản cần nhập số dư, hoặc chọn tài khoản cần nhập, sau đó nhấn vào biểu tượng Nhập trên thanh công cụ hoặc nhấn tổ hợp phím Ctrl+N.

# >> Một số trường hợp đặc biệt cần theo dõi chi tiết:

Đối với một số tài khoản có nhiều tài khoản chi tiết như 131, 331, 334, 141... doanh nghiệp có thể theo dõi theo từng đối tượng; TK 112 số dư chi tiết theo từng tài khoản ngân hàng, quản lý số tồn VTHH theo từng kho; chi phí dở dang đầu kỳ của từng ĐTTHCP, công trình, đơn đặt hàng, hợp đồng bán.

- Nhập số dư ban đầu cho các TK chi tiết theo đối tượng:
- Các tài khoản thuộc nhóm cần theo dõi theo đối tượng như: 131, 138, 141, 331, 334, 338... NSD kích chọn chi tiết theo đối tượng cụ thể là khách hàng, nhà cung cấp hay là nhân viên.

| Thông tin chung - |                             | Theo dõi chi tiết theo |               |
|-------------------|-----------------------------|------------------------|---------------|
| Số tài khoàn (*)  | 131                         | Đối tượng              | Khách hàng 👻  |
| Tên tài khoản (*) | Phải thu của khách hàng     | 📃 Tài khoản ngân hàng  |               |
| TA- 117 A-L       | Accounts receivable - trade | Đối tượng THCP         | · ·           |
| i en tieng Ann    |                             | Công trình             | · ·           |
| TK tổng hợp       | -                           | 📃 Đơn đặt hàng         | · ·           |
| Tính chất         | Lưỡng tính 🔻                | 📃 Hợp đồng bán         | <b>.</b>      |
| Diễn giải         |                             | Khoàn mục CP           | ·             |
|                   |                             | 🔲 Đơn vị               | · ·           |
|                   |                             | Mã thống kê            | -             |
|                   | 🔽 Có hạch toán ngoại tệ     |                        |               |
|                   |                             |                        |               |
| Ngừng theo dõi    |                             | 1 Ca) 🗖 Ca 8           | Thâm 🙆 Hủy bà |

- Khi nhập số dư ban đầu, tại tab Số dư tài khoản NSD kích đúp vào TK131, 331...hoặc chọn tab Công nợ khách hàng, công nợ Nhà cung cấp, Công nợ nhân viên kích chuột vào chức năng Nhập số dư trên thanh công cụ.

| Nhập số dư công nợ       | khách hàng 1. Chọ           | n tài khoản           |         |          |         |       |      |                              | n × |
|--------------------------|-----------------------------|-----------------------|---------|----------|---------|-------|------|------------------------------|-----|
| <u>S</u> ố tài khoản 131 | phát si<br>khá              | nh công nợ<br>ch hàng |         |          |         |       |      | Số dư trên số: Tàich         | inh |
| Mã khách hàng            | + Tên khác                  | ch hàng               | 4       | Dư Nợ    | 4       | Dư Có | -12  | Chi tiết công nợ             | -12 |
|                          |                             |                       | ≤       |          |         | ≤     |      |                              |     |
| CTY_BAOOANH              | Công ty TNHH Bào Oan        | h                     |         | 32,514   | .000,00 |       | 0,00 | <u>Nhập chi tiết công nơ</u> |     |
| CTY_HOANGCAU             | Công ty Cổ phần Hoàng       | Cầu                   |         |          | 0,00    |       | 0,00 | <u>Nhập chi tiết công nơ</u> |     |
| CTY_PHUTHAI              | Công ty TNHH Phú Thái       | · (                   | 2. Nhấ  | ip tổng  | 0,00    |       | 0,00 | <u>Nhập chi tiết công nơ</u> |     |
| CTY_TIENDAT              | Công ty TNHH Tiến Đạt       |                       | số đư ( | công nợ  | 0,00    |       | 0,00 | <u>Nhập chi tiết công nơ</u> |     |
| DL_NGOC YEN              | Đại lý Ngọc Yến             |                       | của khá | ich hàng | 0,00    |       | 0,00 | <u>Nhập chi tiết công nơ</u> |     |
|                          |                             |                       | _       |          |         |       |      |                              |     |
|                          |                             |                       |         |          |         |       |      |                              |     |
|                          |                             |                       |         |          |         |       |      |                              |     |
|                          |                             |                       |         |          |         |       |      |                              |     |
|                          |                             |                       |         |          |         |       |      |                              |     |
|                          |                             |                       |         |          |         |       |      |                              |     |
|                          |                             |                       |         |          |         |       |      |                              |     |
|                          |                             |                       |         |          |         |       |      |                              |     |
|                          |                             |                       |         |          |         |       |      |                              |     |
|                          |                             |                       |         |          |         |       |      |                              |     |
|                          |                             |                       |         |          |         |       |      |                              |     |
|                          |                             |                       |         |          |         |       |      |                              |     |
|                          |                             |                       |         |          |         |       |      |                              |     |
|                          |                             |                       |         |          |         |       |      | 3 Luru thông tin             |     |
|                          |                             |                       |         |          |         |       |      | số đư vừa nhập               |     |
| Số dòng = 5              |                             |                       |         |          | 0,00    |       | 0,00 |                              |     |
|                          |                             |                       |         |          |         |       |      |                              |     |
| Oiúp Nhấn                | F6 để nhập chi tiết công nợ | khách hàng            |         |          |         |       |      | 📋 🖸 🖸 Đó <u>r</u>            | 19  |

- Để quản lý chi tiết số dư công nợ của hóa đơn nào thì NSD nhấn "Nhập chi tiết công nợ" để nhập số dư chi tiết từng hóa đơn hoặc NSD có thể nhập khẩu từ Excel.
- Nhập số dư Tồn kho Vật tư, hàng hóa.
- Số dư tồn kho vật tư, hàng hóa giúp kế toán quản lý được số lượng, giá trị tồn trên từng kho của Vật tư, hàng hóa đầu kỳ là bao nhiêu.
- NSD vào phần Nghiệp vụ\Nhập số dư ban đầu, tại tab Tồn kho vật tư, hàng hoá, NSD chọn chức năng Nhập tồn kho trên thanh công cụ hoặc Nhập khẩu từ excel theo mẫu ngầm định phần mềm (nếu có sẵn số liệu từ Excel).
- Với vật tư, hàng hoá áp dụng phương pháp tính giá xuất kho là
   Bình quân cuối kỳ hoặc Bình quân tức thời

| N | hập tồn kho vật tư   | r, hàng hóa                    | Chan labor of  |          |           |                  |          | -                  | ×□    |
|---|----------------------|--------------------------------|----------------|----------|-----------|------------------|----------|--------------------|-------|
|   | Kho KHH              | < (Kho                         | phát sinh hàng |          |           |                  |          | Số dư trên số: Tài | chính |
|   | Mã hàng              | Tên hàng                       | ton kho        | Số lượn  | g         | Giá trị tồn      | Sől      | ô Hạn sử dụng      | N     |
|   |                      |                                |                | ≤        |           | ≤                |          | =                  |       |
|   | ĐT_NOKIA LUMI        | Điện thoại Nokia Lumia 520     | ) Chiếc        | _        | 21,00     | 70.329.000       | )        |                    | Nh    |
|   | <b>ĐT_NOKIA LUMI</b> | Điện thoại Nokia Lumina 72     | 0 Chiếc        |          | 12,00     | 70.788.000       | )        |                    | Nh    |
|   | 1 7                  |                                |                |          | 0,00      |                  | <b>,</b> |                    | Nh    |
|   | Mã hàng 🕅 🏹          | hàng                           | <u> </u>       |          |           |                  |          |                    |       |
|   | MAN_HINH             | n hình Sameung                 |                |          | 3. Nh     | ập số lượng, 🗋 📃 |          |                    |       |
|   | MAY_T 2. Chọn        | vật tư, hàng                   |                |          | giá trị c | của hàng tồn     |          |                    |       |
|   | MT_INT hoá c         | òn tôn kho                     |                | <b>`</b> | -         |                  |          |                    |       |
|   | QUAN_A               | anau                           |                |          |           |                  |          |                    |       |
|   | TIVI_LG 21inc Ti     | vi LG 21 inches                |                |          |           |                  |          |                    |       |
|   | TI TOCUIDA T         | vi Panasonic 42 inches         |                |          |           |                  |          |                    |       |
|   | TL_TOSHIBA TU        | lann Toshiba TTU lit           |                |          |           |                  |          |                    |       |
|   | TL_TOSHIBA TU        |                                | <b>~</b>       |          |           |                  |          |                    |       |
|   |                      |                                |                |          |           |                  |          |                    |       |
|   |                      |                                |                |          |           |                  |          |                    |       |
|   |                      |                                |                |          |           |                  |          |                    |       |
|   |                      |                                |                |          |           |                  |          |                    |       |
|   |                      |                                |                |          |           |                  |          |                    |       |
|   |                      |                                |                |          |           |                  |          |                    |       |
|   |                      |                                |                |          |           |                  |          |                    |       |
|   |                      |                                |                |          |           |                  |          |                    |       |
|   |                      |                                |                |          |           |                  |          |                    |       |
|   |                      |                                |                |          |           |                  |          |                    |       |
|   |                      |                                |                |          |           |                  | 1        | 4. Lưu thông tin 🔰 |       |
|   |                      |                                |                |          |           |                  |          | tồn kho vừa nhập   |       |
|   | Số dòng = 3          |                                |                |          | 33,00     | 141.117.000      |          |                    |       |
|   | -                    |                                |                |          |           |                  |          |                    |       |
|   | Giúp Nhi             | ấn F6 để nhập chi tiết theo mà | ă quy cách     |          |           |                  |          | 💾 Cất 🔟 Đ          | óng   |

Với vật tư, hàng hoá áp dụng phương pháp tính giá xuất kho là
 Đích giá hoặc Nhập trước xuất trước

| hập tồn kho vật | tư, hàng hóa      | (1 Chan                 | kho có                           |       |           |              | - 1                           | <b>-</b> > |
|-----------------|-------------------|-------------------------|----------------------------------|-------|-----------|--------------|-------------------------------|------------|
| Kho KHH         |                   | (Kho phát sin           | h hàng                           |       |           | s            | iố dư trên số: <b>Tài c</b> i | hính       |
| Ngày nhập kho   | Số phiếu nhập     | Ma                      | cho Tên hàng                     | ÐVT   | Số lượng  | Đơn giá      | Giá trị tồn                   |            |
| =               |                   |                         |                                  |       | ≤         | ≤            | ≤                             |            |
| 15/10/2014      | PXK14/001254      | TL_TOSHIBA 110          | Tù lạnh Toshiba 110 lít          | Chiếc | 3,00      | 4.195.000,00 | 12.585.000                    | J          |
| 05/11/2014      | PXK14/001427      | TL_TOSHIBA 110          | Tủ lạnh Toshiba 110 lít          | Chiếc | 5,00      | 4.327.000,00 | 21.635.000                    | J          |
| 18/11/2014      | PXK14/001491      | TL_TOSHIBA 60           | Tủ lạnh Toshiba 60 lít           | Chiếc | 4,00      | 2.549.000,00 | 10.196.000                    | J          |
| 10/12/2014      | PXK14/001624      | TL_TOSHIBA 60           | Tủ lạnh Toshiba 60 lít           | Chiếc | 7.00      | 2.419.000,00 | 16.933.000                    | J          |
| 31/12/2014      | PXK14/001625      | 7                       |                                  |       | 0.00      | 0,00         | - (                           | 3          |
|                 |                   | Mã hàng 👫 Tê            | hàng                             |       |           | <i>(</i> ,)  |                               |            |
|                 |                   | ĐT_NOKIA                | n thoai Nokia Lumia 520          |       | 4. Nhập s | ô lượng,     |                               |            |
| 3. Nhập i       | ngày và           | DT_NOR 2. Cho           | n vật tư, hàng <sup>na 720</sup> |       | don gia   | tại thơi     |                               |            |
| sô phiêu n      | ihập khi          | IL_IOS hoá c            | còn tôn kho                      |       | Citem min | аркно        |                               |            |
| hàng hoà        | mua vê            | TL_TOSH                 |                                  |       |           |              |                               |            |
| dược nh         | ąp kho            |                         |                                  |       |           |              |                               |            |
|                 |                   |                         |                                  |       |           |              |                               |            |
|                 |                   |                         |                                  |       |           |              |                               |            |
|                 |                   |                         |                                  |       |           |              |                               |            |
|                 |                   |                         |                                  |       |           |              |                               |            |
|                 |                   |                         |                                  |       |           |              |                               |            |
|                 |                   |                         |                                  |       |           |              |                               |            |
|                 |                   |                         |                                  |       |           |              |                               |            |
|                 |                   |                         |                                  |       |           |              |                               |            |
|                 |                   |                         |                                  |       |           |              |                               |            |
|                 |                   |                         |                                  |       |           |              |                               |            |
|                 |                   |                         |                                  |       |           | _            |                               |            |
|                 |                   |                         |                                  |       |           | ( 5. L       | ưu thông tin 💧                |            |
|                 |                   |                         |                                  |       |           | tồn k        | tho vừa nhập                  |            |
| Số dòng = 5     |                   | 1                       |                                  |       | 19,00     | <u> </u>     | 01.010.000                    | 3          |
| 4               |                   |                         |                                  |       |           |              |                               | •          |
| Giúp N          | Nhấn F6 để nhập c | hi tiết theo mã quy cáo | sh                               |       |           |              | Cất 🚺 Đón                     | a          |

- Chọn kho phát sinh hàng tồn và chọn vật tư hàng hoá còn tồn kho đầu kỳ.
- + Nhập ngày nhập kho, số phiếu nhập, số lượng, đơn giá cho từng lần nhập kho đã phát sinh của vật tư hàng hoá và các thông tin khác (nếu có) như: số lô, hạn sử dụng, nhập mã quy cách, số lượng theo đơn vị chính
- + Sau khi khai báo xong tồn kho vật tư, hàng hoá, nhấn <<<Cất>>.
- Nhập số dư TK ngân hàng
- Vào menu Nghiệp vụ\Nhập số dư ban đầu, tại tab Số dư tài khoản kích đúp vào tài khoản 112 hoặc tại tab Số dư tài khoản ngân hàng, chọn chức năng Nhập số dư trên thanh công cụ
|                | -ta       | Tên ngân bàng      | -10          | Số tài khoản  | -b | Dir No                                        | Dự Nơ quy đổi | - Du Cá |      |
|----------------|-----------|--------------------|--------------|---------------|----|-----------------------------------------------|---------------|---------|------|
| o in ngan nang | -         | ren ngan nang      |              | 30 tal krioan | <  | Du Nộ 🗝                                       | <             | < 00.00 | 7    |
| 01254878210    | Ngân hàng | TMCP Quân đội - Ng | an hàng 11   | 22            |    | 1.253,00                                      | 263.756.50    | 0       | 0.00 |
| 2555487201     | Ngân hàng | TMCP Sài Gòn-Hà    | Nội - Ngâ 11 | 22            |    | 814,00                                        | 17.134.70     | 0       | 0,0  |
|                | 2. Chọn t | ài khoản           |              |               |    | 3. Nhập số dư<br>nguyên tệ và s<br>dư quy đổi | r.ó           |         |      |
|                |           |                    |              |               |    |                                               |               |         |      |
|                |           |                    |              |               |    |                                               |               |         |      |
|                |           |                    |              |               |    |                                               |               |         |      |
|                |           |                    |              |               |    |                                               |               |         |      |
|                |           |                    |              |               |    |                                               |               |         |      |

Chương 2: Cài đặt phần mềm và mở sổ kế toán

- + Chọn loại tiền ngoại tệ có phát sinh số dư cần nhập.
- + Chọn tài khoản và nhập số dư cho các tài khoản ngân hàng có phát sinh số dư ban đầu.
- + Sau khi nhập xong, nhấn <<Cất>>.
- Nhập Chi phí dở dang
- Vào menu Nghiệp vụ\Nhập số dư ban đầu, chọn Tab Chi phí dở dang, NSD chọn nhập dở dang đầu kỳ cho Đối tượng tập hợp chi phí, cho công trình, đơn đặt hàng hay hợp đồng, sau đó chọn chức năng Nhập chi phí trên thanh công cụ.

| MISA SME.NET 2015 R1 Enter                          | prise - Công ty TNHH X                  | ΥZ                                                                          |                                             |                                   |                                  |
|-----------------------------------------------------|-----------------------------------------|-----------------------------------------------------------------------------|---------------------------------------------|-----------------------------------|----------------------------------|
| Tệp Danh mục Nghiệp vụ I<br>Chọn chi nhánh làm việc | Hệ thống Tiện ích Ti<br>🔍 Tim kiếm 🚺 Bả | rợ giúp 🛛 Đ <b>ang làm việc trên: Số t</b><br>o cáo 🛗 Ngày hạch toán 🛛 🔂 Nh | ài chính - Công ty Cố phần Xì<br>ập chi phí | <b>YZ</b><br>p khẩu từ Excel 😰 Na | <b>Thông báo </b><br>ạp   🕗 Giúp |
| Quỹ «                                               | Công nợ khách hàng                      | Công nợ nhà cung cấp Công nợ nhà                                            | àn viên Tồn kho vật tư, hàng h              | nóa Chi phí dờ dang               | < ► <sup>6</sup>                 |
| 👌 Thu tiền                                          | Đối tương tập hợp c                     | hiphí 🔿 Công trình 🔿 Đơn đặt hàng                                           | ○ Hợp đồng bán                              |                                   |                                  |
| 👌 Thu tiền khách hàng                               | Mã đấi tượng THCP, đ                    |                                                                             | n logiđãi tướng THCP đ                      | NV/I trajo tiño da                | Nhôn công trực tiến 🕁            |
| 👌 Thu tiền khách hàng hàng l                        | Tim kiếm                                |                                                                             | Elogi dor tuçing THEF 🖷                     | <                                 | <                                |
| Chi tiže                                            | ASMN TI                                 | A so mi NamTI                                                               | Phân xưởng                                  |                                   |                                  |
|                                                     | COC DAM                                 | 0 c dām                                                                     | Sàn phẩm                                    | 0                                 | 0                                |
| I ra tien nha cung cap                              | CPQAN                                   | E tương tập hợp Chi phí quần Âu Nam                                         | Phân xưởng                                  | 0                                 | 0                                |
| Nộp thuế                                            | PX_COC_DAM                              | P n xưởng sản xuất cọc dầm                                                  | Phân xưởng                                  | 28.514.000                        | 31.585.000                       |
| Nộp bảo hiểm                                        | QT_S                                    | n xuất áo                                                                   | Quy trình sản xuất                          | 0                                 | 0                                |
| ат. 1. 1. 1. 1. 1. 1. 1. 1. 1. 1. 1. 1. 1.          | QTS Tich chọn ti<br>tương tân h         | êu chi Đội<br>m chi nhị án xuất xi măng                                     | Quy trình sản xuất                          | 59.000.000                        | 108.900.000                      |
| 🛃 Bàn làm việc                                      | NC                                      | hiền đá                                                                     | Công đoạn                                   | 59.000.000                        | 108.900.000                      |
|                                                     | QTSXIG                                  | Quy trình sản xuất tủ gỗ                                                    | Quy trình sản xuất                          | 0                                 | 0                                |
| Quy                                                 | CÐSXGM                                  | Công đoạn sản xuất Gỗ miếng                                                 | Công đoạn                                   | 0                                 | 0                                |
| 🔐 Ngân hàng                                         | CÐSXTG                                  | Công đoạn sản xuất tủ gỗ                                                    | Công đoạn                                   | 0                                 | 0                                |
| 6                                                   | VT00020                                 | Áo khoác Nam                                                                | Sàn phẩm                                    | 120                               | 22                               |
| 📑 Mua hàng                                          | XM_DEN                                  | Xi mǎng đen                                                                 | Sàn phẩm                                    | 0                                 | 0                                |
| 불 Bán hàng                                          | XM_TRANG                                | Xi măng trắng                                                               | Sàn phẩm                                    | 0                                 | 0                                |
| Ĵ Quản lý hóa đơn                                   |                                         |                                                                             |                                             |                                   |                                  |
| ‰ Kho                                               |                                         |                                                                             |                                             |                                   |                                  |
| Ķ Công cụ dụng cụ                                   |                                         |                                                                             |                                             |                                   |                                  |
| 💦 Tài sản cố định                                   |                                         |                                                                             |                                             |                                   |                                  |
| 🛃 Tíên lương                                        |                                         |                                                                             |                                             |                                   |                                  |
| 🚺 Thuế                                              |                                         |                                                                             |                                             |                                   |                                  |
| a 📓 🗟 📾 🍰 🛱 🕤 🤶                                     | Số dòng = 13                            |                                                                             |                                             | 87.514.120                        | 140.485.022                      |
| Máy chủ: NTTHA\MISASME2015                          | 5 🗧 Tên DI KT: dulieu                   | ketoan 2015 2 🧏 Người dùng: Admin                                           | Tổng đài tự vấn: 1900-867                   | OVB NUM                           | 9:23 SA 16/03/2                  |

- + Nhập chi phí dở dang của từng khoản mục chi phí, tương ứng với từng đối tượng tập hợp chi phí.
- + Trường hợp muốn nhập chi phí dở dang chi tiết theo từng yếu tố chi phí, kế toán tích chọn vào thông tin Nhập chi tiết theo các yếu tố chi phí:

|             | ■ Tên đối tương THCP + | Loai đối tương THCP | + PNVL trực tiến +⊐ | Nhân công trực tiến 📲 | NVL gián tiến H | Nhân công gián tiến                                    | -+⊐ Khấu hạo | - + P. Chiphímuan. | poài +⊒ Chiphík h-ác +⊒           | Tổng chi phí |
|-------------|------------------------|---------------------|---------------------|-----------------------|-----------------|--------------------------------------------------------|--------------|--------------------|-----------------------------------|--------------|
| Tich chọn   |                        |                     | ≤                   | ≤                     | <u>≤</u>        | ≤                                                      | ≤            | ≤                  | <u>≤</u>                          | <u>≤</u>     |
| OC_DAM      | Cọc dâm                | Sån phẩm            | 0                   | 0                     |                 | 1                                                      | 0            | 0                  | 0 0                               |              |
| X_COC_DAM   | Phân xưởng sản xuất.   | Phân xưởng          | 28.514.000          | 31.585.000            | (               | 2                                                      | 0            | 0                  | 0 20.514.000                      | 80.613.0     |
| TSX_XI_MANG | Quy trình sản xuất x_  | Quy trình sản xuất  | 59.000.000          | 108.900.000           |                 | 0                                                      | 0            | 0                  | 0 67.820.000                      | 235.720.     |
| NGHIEN_DA   | Giai đoạn nghiễn đá    | Công đoạn           | 59.000.000          | 108.900.000           | (               |                                                        | 0            | 0                  | 0 67.820,000                      | 235.720.0    |
| M_DEN       | Xi măng đen            | Sån phẩm            | 0                   | 0                     | -               |                                                        | 0            | 0                  |                                   | 1            |
| M_TRANG     | Xi măng trắng          | Sán phẩm            | 0                   | 0                     |                 |                                                        | 0            | 0                  |                                   | -            |
|             |                        |                     |                     |                       |                 | <ol> <li>Nhập chi phi<br/>dà dang theo từng</li> </ol> |              |                    | Tự động chuyên<br>liêu từ khoản m | dữ           |
|             |                        |                     |                     |                       |                 | vếu tố chi phi                                         | 5            |                    | Chi phi chung sa                  | ang          |
|             |                        |                     |                     |                       | <b>`</b>        | Jouro carpin                                           | /            |                    | vếu tố Chi phi ki                 | hác          |
|             |                        |                     |                     |                       |                 |                                                        |              |                    | · ·                               | -            |
|             |                        |                     |                     |                       |                 |                                                        |              |                    |                                   |              |
|             |                        |                     |                     |                       |                 |                                                        |              |                    |                                   |              |
|             |                        |                     |                     |                       |                 |                                                        |              |                    |                                   |              |
|             |                        |                     |                     |                       |                 |                                                        |              |                    |                                   |              |
|             |                        |                     |                     |                       |                 |                                                        |              |                    |                                   |              |
|             |                        |                     |                     |                       |                 |                                                        |              |                    |                                   |              |
|             |                        |                     |                     |                       |                 |                                                        |              |                    |                                   |              |
|             |                        |                     |                     |                       |                 |                                                        |              |                    |                                   |              |
|             |                        |                     |                     |                       |                 |                                                        |              |                    |                                   |              |
|             |                        |                     |                     |                       |                 |                                                        |              |                    |                                   |              |
|             |                        |                     |                     |                       |                 |                                                        |              |                    |                                   |              |
|             |                        |                     |                     |                       |                 |                                                        |              |                    |                                   |              |
|             |                        |                     |                     |                       |                 |                                                        |              |                    |                                   |              |
|             |                        |                     |                     |                       |                 |                                                        |              |                    |                                   |              |
|             |                        |                     |                     |                       |                 |                                                        |              |                    |                                   |              |
|             |                        |                     |                     |                       |                 |                                                        |              |                    |                                   |              |
|             |                        |                     |                     |                       |                 |                                                        |              |                    |                                   |              |
|             |                        |                     |                     |                       |                 |                                                        |              |                    |                                   |              |
|             |                        |                     |                     |                       |                 |                                                        |              |                    |                                   |              |
|             |                        |                     |                     |                       |                 |                                                        |              |                    |                                   |              |
|             |                        |                     |                     |                       |                 |                                                        |              |                    |                                   |              |
| C 12 C      |                        |                     | 97 514 000          | 140 485 000           | (               | 1                                                      | 0            | 0                  | 0 99 224 000                      | 216 222      |

+ Sau khi khai báo xong, nhấn <<Cất>>.

NSD có thể thực hiện nhập khẩu từ Excel nếu có sẵn số liệu trên file Excel.

- Khai báo Tài sản cố định đầu kỳ.
  - Tại phân hệ Tài sản cố định, chọn chức năng Khai báo tài sản đầu kỳ bên thanh tác nghiệp (hoặc vào menu Nghiệp vụ\Tài sản cố định\Khai báo tài sản đầu kỳ).

| sàn cố đị                                                                                                    | uu - 00                                                                                                    |                                                                                                    |                                                                                                    |                                                                                                    |                                                                                                    |                                                                                                    |                                                                                                    |                                                                                                    |                                                                                                    |                                                                                                    |                                                                                                    |                                                                                                    | They doi so vo                                                                                                    | INIGA SME NET 201                           |
|----------------------------------------------------------------------------------------------------|----------------------------------------------------------------------------------------------------|----------------------------------------------------------------------------------------------------|----------------------------------------------------------------------------------------------------|----------------------------------------------------------------------------------------------------|----------------------------------------------------------------------------------------------------|----------------------------------------------------------------------------------------------------|----------------------------------------------------------------------------------------------------|----------------------------------------------------------------------------------------------------|----------------------------------------------------------------------------------------------------|----------------------------------------------------------------------------------------------------|----------------------------------------------------------------------------------------------------|----------------------------------------------------------------------------------------------------|----------------------------------------------------------------------------------------------------|---------------------------------------------|
| ităng<br>h khiếu heo                                                                                                    | Kj                                                                                                    | Xanarata                                                                                                    | та 010720                                                                                                    | 5 • Đến 0307201                                                                                                    | 5 🔹 Lify dù liệu                                                                                                    |                                                                                                    |                                                                                                    |                                                                                                    |                                                                                                    |                                                                                                    |                                                                                                    |                                                                                                    |                                                                                                    |                                             |
| h giá lại                                                                                                    | 1                                                                                                    | Số chủng từ 🔍                                                                                                    | Ngily ghi tiing                                                                                                    | e Mätlisén e                                                                                                    | Tên têi sên                                                                                                    | <ul> <li>Loại tải sản</li> </ul>                                                                                                    |                                                                                                    | Tên đơn vị                                                                                                    | • Npuyên                                                                                                    | pia +∎ Giáti(i<br><                                                                                                    | inh KH 40 Hao                                                                                                    | omón lúy kiế +≎ (                                                                                                    | Giá trị củn lại 🗢 Thời gia                                                                                                    | ian sử dụng (Tháng) 🕫                       |
| chuyên<br>Men                                                                                                    |                                                                                                    |                                                                                                    |                                                                                                    | 9                                                                                                    | -                                                                                                    |                                                                                                    | 0                                                                                                    |                                                                                                    | -                                                                                                    | -                                                                                                    | -                                                                                                    |                                                                                                    | -                                                                                                    |                                             |
| n TS thuế                                                                                                    | tài chính th.                                                                                                    |                                                                                                    |                                                                                                    |                                                                                                    |                                                                                                    |                                                                                                    |                                                                                                    |                                                                                                    |                                                                                                    |                                                                                                    |                                                                                                    |                                                                                                    |                                                                                                    |                                             |
|                                                                                                    | _                                                                                                    |                                                                                                    |                                                                                                    |                                                                                                    |                                                                                                    |                                                                                                    |                                                                                                    |                                                                                                    |                                                                                                    |                                                                                                    |                                                                                                    |                                                                                                    |                                                                                                    |                                             |
| io thi silin o                                                                                                    | đấu ký                                                                                                    |                                                                                                    |                                                                                                    |                                                                                                    |                                                                                                    |                                                                                                    |                                                                                                    |                                                                                                    |                                                                                                    |                                                                                                    |                                                                                                    |                                                                                                    |                                                                                                    |                                             |
|                                                                                                    |                                                                                                    |                                                                                                    |                                                                                                    |                                                                                                    |                                                                                                    |                                                                                                    |                                                                                                    |                                                                                                    |                                                                                                    |                                                                                                    |                                                                                                    |                                                                                                    |                                                                                                    |                                             |
| $\mathbf{x}_{i}$                                                                                                    |                                                                                                    |                                                                                                    |                                                                                                    |                                                                                                    |                                                                                                    |                                                                                                    |                                                                                                    |                                                                                                    |                                                                                                    |                                                                                                    |                                                                                                    |                                                                                                    |                                                                                                    |                                             |
|                                                                                                    |                                                                                                    |                                                                                                    |                                                                                                    |                                                                                                    |                                                                                                    |                                                                                                    |                                                                                                    |                                                                                                    |                                                                                                    |                                                                                                    |                                                                                                    |                                                                                                    |                                                                                                    |                                             |
|                                                                                                    |                                                                                                    |                                                                                                    |                                                                                                    |                                                                                                    |                                                                                                    |                                                                                                    |                                                                                                    |                                                                                                    |                                                                                                    |                                                                                                    |                                                                                                    |                                                                                                    |                                                                                                    |                                             |
|                                                                                                    |                                                                                                    |                                                                                                    |                                                                                                    |                                                                                                    |                                                                                                    |                                                                                                    |                                                                                                    |                                                                                                    |                                                                                                    |                                                                                                    |                                                                                                    |                                                                                                    |                                                                                                    |                                             |
|                                                                                                    |                                                                                                    |                                                                                                    |                                                                                                    |                                                                                                    |                                                                                                    |                                                                                                    |                                                                                                    |                                                                                                    |                                                                                                    |                                                                                                    |                                                                                                    |                                                                                                    |                                                                                                    |                                             |
|                                                                                                    |                                                                                                    |                                                                                                    |                                                                                                    |                                                                                                    |                                                                                                    |                                                                                                    |                                                                                                    |                                                                                                    |                                                                                                    |                                                                                                    |                                                                                                    |                                                                                                    |                                                                                                    |                                             |
|                                                                                                    |                                                                                                    |                                                                                                    |                                                                                                    |                                                                                                    |                                                                                                    |                                                                                                    |                                                                                                    |                                                                                                    |                                                                                                    |                                                                                                    |                                                                                                    |                                                                                                    |                                                                                                    |                                             |
|                                                                                                    |                                                                                                    |                                                                                                    |                                                                                                    |                                                                                                    |                                                                                                    |                                                                                                    |                                                                                                    |                                                                                                    |                                                                                                    |                                                                                                    |                                                                                                    |                                                                                                    |                                                                                                    |                                             |
|                                                                                                    |                                                                                                    |                                                                                                    |                                                                                                    |                                                                                                    |                                                                                                    |                                                                                                    |                                                                                                    |                                                                                                    |                                                                                                    |                                                                                                    |                                                                                                    |                                                                                                    |                                                                                                    |                                             |
| âm việc                                                                                                    |                                                                                                    |                                                                                                    |                                                                                                    |                                                                                                    |                                                                                                    |                                                                                                    |                                                                                                    |                                                                                                    |                                                                                                    |                                                                                                    |                                                                                                    |                                                                                                    |                                                                                                    |                                             |
|                                                                                                    |                                                                                                    |                                                                                                    |                                                                                                    |                                                                                                    |                                                                                                    |                                                                                                    |                                                                                                    |                                                                                                    |                                                                                                    |                                                                                                    |                                                                                                    |                                                                                                    |                                                                                                    |                                             |
| hing                                                                                                    | _                                                                                                    |                                                                                                    |                                                                                                    |                                                                                                    |                                                                                                    |                                                                                                    |                                                                                                    |                                                                                                    |                                                                                                    |                                                                                                    |                                                                                                    |                                                                                                    |                                                                                                    |                                             |
| hàng                                                                                                    |                                                                                                    |                                                                                                    |                                                                                                    |                                                                                                    |                                                                                                    |                                                                                                    |                                                                                                    |                                                                                                    |                                                                                                    |                                                                                                    |                                                                                                    |                                                                                                    |                                                                                                    |                                             |
| hàng                                                                                                    | 56                                                                                                    | dòng = 0                                                                                                    |                                                                                                    |                                                                                                    |                                                                                                    | 1                                                                                                    |                                                                                                    |                                                                                                    |                                                                                                    |                                                                                                    | 0                                                                                                    | 0                                                                                                    | 0                                                                                                    |                                             |
| N hóa đ                                                                                                    | fon 4                                                                                                    | hilling and the state                                                                                                    |                                                                                                    |                                                                                                    |                                                                                                    |                                                                                                    | _                                                                                                    | _                                                                                                    |                                                                                                    |                                                                                                    |                                                                                                    |                                                                                                    |                                                                                                    |                                             |
|                                                                                                    | Ð                                                                                                    | filet tạp phan to<br>6 tượng phân bố                                                                                                    | Tên đối tượng phân t                                                                                                    | 6 🔹 Tý lý PB (%)                                                                                                    |                                                                                                    |                                                                                                    |                                                                                                    |                                                                                                    | TK chi phi                                                                                                    |                                                                                                    |                                                                                                    |                                                                                                    |                                                                                                    |                                             |
| cų dụng                                                                                                    | t cit                                                                                                    |                                                                                                    |                                                                                                    |                                                                                                    |                                                                                                    |                                                                                                    |                                                                                                    |                                                                                                    |                                                                                                    |                                                                                                    |                                                                                                    |                                                                                                    |                                                                                                    |                                             |
| in cũ địa                                                                                                    | a -                                                                                                    |                                                                                                    |                                                                                                    |                                                                                                    |                                                                                                    |                                                                                                    |                                                                                                    |                                                                                                    |                                                                                                    |                                                                                                    |                                                                                                    |                                                                                                    |                                                                                                    |                                             |
| irdeg                                                                                                    |                                                                                                    |                                                                                                    |                                                                                                    |                                                                                                    |                                                                                                    |                                                                                                    |                                                                                                    |                                                                                                    |                                                                                                    |                                                                                                    |                                                                                                    |                                                                                                    |                                                                                                    |                                             |
|                                                                                                    |                                                                                                    |                                                                                                    |                                                                                                    |                                                                                                    |                                                                                                    |                                                                                                    |                                                                                                    |                                                                                                    |                                                                                                    |                                                                                                    |                                                                                                    |                                                                                                    |                                                                                                    |                                             |
| dah                                                                                                    |                                                                                                    |                                                                                                    |                                                                                                    |                                                                                                    |                                                                                                    |                                                                                                    |                                                                                                    |                                                                                                    |                                                                                                    |                                                                                                    |                                                                                                    |                                                                                                    |                                                                                                    |                                             |
| 245                                                                                                    | P CH 2                                                                                                    |                                                                                                    |                                                                                                    |                                                                                                    |                                                                                                    |                                                                                                    |                                                                                                    |                                                                                                    |                                                                                                    |                                                                                                    |                                                                                                    |                                                                                                    |                                                                                                    |                                             |
|                                                                                                    |                                                                                                    |                                                                                                    |                                                                                                    | No. of Alexandra                                                                                                    |                                                                                                    |                                                                                                    |                                                                                                    |                                                                                                    |                                                                                                    |                                                                                                    | Té                                                                                                    | and State For 190                                                                                                    | MIT OUR NUM                                                                                                    | 501.01                                      |
| tai bá                                                                                                    | n có dinh đầu<br>áo tài sả                                                                                                    | u ký                                                                                                    | nh đầu kỳ                                                                                                    |                                                                                                    |                                                                                                    | 2 3                                                                                                    | - · ·                                                                                                    |                                                                                                    |                                                                                                    |                                                                                                    |                                                                                                    |                                                                                                    |                                                                                                    | 20 No 12 40 27                              |
| tái sár<br>ni bá<br>sán 4                                                                                                    | n cổ định đầu<br>áo tài sả<br>Tên tài sản                                                                                                    | U ký<br>An Cố đị<br>P Ngày ghi tă                                                                                                    | nh đầu kỳ                                                                                                    | h KH 4º Thời gian                                                                                                    | SD e Thời gian SD còn lại s                                                                                                    | BVT Thời gian SD 49     s                                                                                                    | Nguyên giá 40 Gi<br>≤ ≤                                                                                         | á trị tính khẩu hao 40 h                                                                                                    | faomòn lùy kế 4ª<br>≤                                                                                                    | Giả trịcôn lại4¤<br>≰                                                                                                    | TK nguyên giả                                                                                                    | s 49 TK khđu ha                                                                                                    | so 4 Đối tượng phả<br>(III)                                                                                                    | din b 5 40 Tý lé PB<br>≤                    |
| t ai sár<br>ii bá<br>sán 4                                                                                                    | n cố định đầu<br>áo tài sả<br>Tên tài sản<br>(I)<br>Nhà A1                                                                                                    | Ten OLKT KET     Ten OLKT KET                                                                                                    | AN2015, Thus two Siep<br>AN2015, Thus two Siep<br>Anthe diau ky<br>g = Ngdy bait diau tin<br>-<br>0 01.01./201                                                                                                    | h KH 4 Thời gian                                                                                                    | SD • Thời gian SD còn Iai<br>s<br>30.00 26.0                                                                                                    | BVT Thời gian SD 49     s     O Năm                                                                                                    | Nguyên giá 40 Gi<br>≤ ≤ ≤<br>12.583.000.000                                                                     | á trị tính khẩu hao 🕫 k<br>12 583 000 000                                                                                                    | Hao môn lũy kế 4<br>5<br>1.677.733 333                                                                                                    | Giả trị còn lại 4<br>≲<br>10.905.266.667                                                                                                    | TK nguyên giả<br>(B)<br>2111                                                                                                    | i = TK khđu ha<br>10<br>2141                                                                                                    | ao 🗣 Đối tượng phi<br>(II)<br>IBGĐ                                                                                                    | n bố ⊕ Tý lệ PB                             |
| tái sảr<br>ii bấ<br>sản 4<br>[<br>1                                                                                                    | n cổ định đầu<br>áo tài sả<br>Tên tài sản<br>Tên thi sản<br>Tên thi sản                                                                                                    | Ten DLKT KET     Ten DLKT KET     TEN DLKT KET     TEN DLKT KET     T | ANDOISE, Thura Your Year<br>ANDOISE, Thura Your Year<br>ANDOISE<br>ANDOISE, Thura Your Year<br>ANDOISE<br>ANDOISE                                                                                                    | h KH 4 Thời gian                                                                                                    | SD • Thời gian SD cón lại<br>5<br>30.00 26.0<br>30.00 26.0                                                                                                    | DVT Thời gian SD 49     S     S     Năm     Năm                                                                                                    | Nguyên giá 49 Gi<br>≤ 583.000.000<br>12.583.000.000                                                             | ă tri tinh khilu hac 4 k<br>12 583 000 000<br>12 583 000 000                                                                                                    | Hao môn lũy kế 42<br>S<br>1.677,733,333<br>1.677,733,333                                                                                                    | Giá trị còn lại 40<br>5<br>10.905 266.667<br>10.905 266.667                                                                                                    | TK nguyên giê<br>19<br>2111<br>2111                                                                                                    | 5 4 TK khđu h<br>10<br>2141<br>2141                                                                                                    | ao 40 Đối tượng phi<br>(11)<br>BGĐ<br>PKD                                                                                                    | ng 12 40 77<br>án bő 40 Tý lé PB            |
| e tài sảr<br>ni bấ<br>sản 4<br>1                                                                                                    | n cổ định đầu<br>áo tài sả<br>Tên tài sản<br>Tên tài sản<br>Phà A1<br>Nhà A1<br>Nhà A1                                                                                                    | Ten DLKT KET     Ten DLKT KET     TEN DLKT KET     TEN DLKT KET       | M0015, Thu true two f<br>M0 0 0<br>mh đầu kỳ<br>0 0 Ngày bắt đầu tin<br>0 0101/201<br>0 0101/201<br>0 0101/201                                                                                                    | h KH e Thời gian                                                                                                    | SD • Thời gian SD cón lại<br>S<br>30.00 28.0<br>30.00 28.0<br>30.00 28.0<br>30.00 28.0                                                                                                    | BVT Thời gian SD 4<br>S<br>Năm<br>Năm<br>Năm<br>Năm                                                                                                    | Nguyên giả 🖷 Gi<br>S S S<br>12.583.000.000<br>12.583.000.000<br>12.583.000.000                                  | á trị tính khẩu hao 40 k<br>12.583.000.000<br>12.583.000.000<br>12.583.000.000                                                                                          | Hao món lúy ké 🕫<br>s<br>1.677.733.333<br>1.677.733.333<br>1.677.733.333                                                                                                    | Giá trị còn lại 🕫<br>≤<br>10.905.266.667<br>10.905.266.667<br>10.905.266.667                                                                                                    | TK nguyên giê<br>19<br>2111<br>2111<br>2111                                                                                                    | s = TK khišu ha<br>2141<br>2141<br>2141<br>2141                                                                                                    | ao 49 Đối tương phi<br>(B)<br>BGĐ<br>PKD<br>PKT<br>PKT                                                                                                    | 10 Pa fa 4 377<br>án bố ≪ Tý lệ PB<br>≤     |
| e tai sar<br>ii bá<br>sán 4<br>[<br>1<br>1<br>1<br>1<br>1<br>1<br>1<br>1<br>1<br>1<br>1<br>1<br>1                                                                                                    | n cơ định đạo<br>áo tài sả<br>Tên tài sản<br>Đ<br>Nhà A1<br>Nhà A1<br>Nhà A1<br>Nhà A1<br>Nhà A1                                                                                                    | Ten DUKT KET      Ten DUKT KET      Ve      Ve    | ANDEDER, Timber New New York<br>ANDEDER, Timber New York<br>ANDEDER, The New York<br>ANDEDER, The New York<br>ANDEDER, THE NEW YORK<br>ANDEDER, THE NEW YORK<br>ANDEDER, THE                                                                                                    | h KH C Thời gian                                                                                                    | SD = Thời gian SD còn lại<br>S<br>30.00 26.0<br>30.00 26.0<br>30.00 26.0<br>30.00 26.0<br>30.00 26.0<br>30.00 26.0                                                                                                    | BVT Thời gian SD 4<br>S<br>Năm<br>Năm<br>Năm<br>Năm<br>Năm                                                                                                    | Nguyên giš 🕫 Gi<br>5 5 5<br>12.583.000.000<br>12.583.000.000<br>12.583.000.000<br>550.000.000                   | ă bij tinh khẩu hao tệ l<br>12.583.000.000<br>12.583.000.000<br>12.583.000.000<br>583.000.000                                                                           | 4ao môn lũy kế ₽<br>≤ 1677,733,333<br>1.677,733,333<br>1.677,733,333<br>1.677,733,333                                                                                                    | Giá trị còn lại 4<br>5<br>10.905 266.667<br>10.905 266.667<br>10.905 266.667<br>590.525 000                                                                                                    | TK nguyên giả<br>111<br>2111<br>2111<br>2111<br>2111<br>2111                                                                                                    | s = TK khđu ha<br>10<br>2141<br>2141<br>2141<br>2141<br>2141                                                                                                    | ao 40 Đối tương phi<br>181<br>959<br>PKD<br>PKT<br>PHC<br>PHC                                                                                                    | 10 № (2) 4 2<br>án bő 4 Tý lá PB            |
| tai sar     tai sar     t         | n có định đầu<br>ác tài sản<br>Tên tài sản<br>Đ<br>Nhà A1<br>Nhà A1<br>Nhà A1<br>Nhà A1<br>Nhà A1<br>Nhà A1<br>Nhà A1<br>Nhà A1                                                                                                    | Tek-DUCT HET     Tek-DUCT HET     T | ANDEDES, Timber New How<br>ANDEDES, Timber New How<br>ANDEDES<br>ANDEDES<br>ANDE<br>ANDE                                                                                                    | h KH C Thời gian<br>S S S S S S S S S S S S S S S S S S S                                                                                                     | SD er That gan SD con lai<br>5<br>30.00 26.0<br>30.00 26.0<br>30.00 26.0<br>30.00 26.0<br>30.00 26.0<br>30.00 6.5                                                                                                    | BVT Thời gian SD 4     s     S     D Năm     D Năm     D Năm     D Năm     D Năm     D Năm                                                                                                    | Nguyên giš 🖷 G<br>5 2583.000.000<br>12.583.000.000<br>12.583.000.000<br>850.000.000                             | a tri tinh khāu hao 40 j<br>12,583,000,000<br>12,583,000,000<br>12,583,000,000<br>12,583,000,000<br>850,000,000                                                         | Hao màn lũy kế 🕫<br>5<br>1.677,733.333<br>1.677,733.333<br>1.677,733.333<br>1.677,733.333<br>1.677,733.333                                                                                                    | Giá trị còn lại 4<br>5<br>10.905.266.667<br>10.905.266.667<br>10.905.266.667<br>10.905.266.667<br>690.625.000                                                                                                    | TK nguyên giả<br>111<br>2111<br>2111<br>2111<br>2111<br>2111<br>2113                                                                                                    | <ul> <li>TK khẩu ha</li> <li>2141</li> <li>2141</li> <li>2141</li> <li>2141</li> <li>2141</li> <li>2141</li> </ul>                                                                                                    | ao 40 Đối tương phi<br>BGĐ<br>PKD<br>PKT<br>PHC<br>PHC                                                                                                    | 10 1% (2) 4 2 3<br>án b 6 4 Tý lé PB<br>≤   |
| tái sảr<br>ni bá<br>săn 4<br>[1 1<br>1 1<br>1 1<br>1 1<br>2<br>2 3<br>3 60 đây đ                                                                                                    | n có định đầu<br>ác tài sản<br>Tên tải sản<br>Mhà A1<br>Nhà A1<br>Nhà A1<br>Nhà A1<br>Nhà A1<br>Nhà A1<br>Nhà A1<br>Nhà A1<br>Se ô tó 12 chỗ<br>để thêm mố                                                                                                    | Tex-Duct rest      Tex-Duct rest      Tex-Duct | AADOTS, Time a two is of<br>AADOTS, Time a two is of<br>a log by bit disu tim<br>a 0 0101/201<br>0 0101/201<br>0 0101/201<br>0 0101/201<br>0 0101/201                                                                                                    | h KH 4 Thời gian<br>s                                                                                                    | SD = Thời gian SD côn lại<br>5<br>30.00<br>26.00<br>20.00<br>26.0<br>30.00<br>26.0<br>8.00<br>6.5                                                                                                    | DVT Thời gian SD 4     S     S     O Năm     O Năm     O Năm     O Năm     O Năm                                                                                                    | Nguyên giá 🕫 Gi<br>5 5 5<br>12 583 000 000<br>12 583 000 000<br>12 583 000 000<br>12 583 000 000<br>850 000 000 | å bij tink khäu hao: 40 k<br>12,583,000,000<br>12,583,000,000<br>12,583,000,000<br>12,583,000,000<br>850,000,000                                                        | Hao mán lúy kế 42<br>5<br>1 677, 733 333<br>1 677, 733 333<br>1 677, 733 333<br>1 677, 733 333<br>1 593, 375,000                                                                                                    | Giá trì còn lại 4<br>5<br>10.905.266.667<br>10.905.266.667<br>10.905.266.667<br>10.905.266.667<br>690.625.000                                                                                                    | TK nguyên giš<br>2111<br>2111<br>2111<br>2111<br>2111<br>2113                                                                                                    | <b>8 • TKikhilu hu</b><br><b>10</b><br>2141<br>2141<br>2141<br>2141<br>2141<br>2141<br>2141                                                                                                    | ac P DS tuing phi<br>B<br>BGD<br>PKD<br>PKT<br>PHC<br>PHC                                                                                                    | ≦n bố ≪ Tỷ lệ PB<br>≤                       |
| LITDAON                                                                                                    | n có định đầu<br>ác tài sản<br>Tên tài sản<br>Mhà A1<br>Nhà A1<br>Nhà A1<br>Nhà A1<br>Nhà A1<br>Nhà A1<br>Nhà A1<br>Nhà A1<br>Nhà A1<br>Nhà A1                                                                                                    | twourt ret     try                                                                                                    | ANDOTE, Thue a two for<br>ANDOTE, Thue a two for<br>ANDOTE AND AND AND AND AND AND AND<br>AND AND AND AND AND AND AND AND AND<br>AND AND AND AND AND AND AND AND AND AND                                                                                                    | h KH 4 Thời gian                                                                                                    | SD 4 Thời gan SD còn la<br>si<br>30.00 26.0<br>30.00 26.0<br>30.00 26.0<br>30.00 26.0<br>30.00 26.0<br>30.00 26.0<br>30.00 26.0<br>30.00 26.0                                                                                                    | PVT Thời gian SD 4     Si     Si     Năm     Năm     Năm     Năm     Năm     Năm                                                                                                    | Nguyên giả 🗢 Gi<br>5 5 5<br>12 583 000 000<br>12 583 000 000<br>12 583 000 000<br>850 000 000                   | á trị tính khẩu hao 40 k<br>12 583.000.000<br>12 583.000.000<br>12 583.000.000<br>850.000.000                                                                           | Hao mòn lùy kế 4<br>1 677,733,333<br>1 677,733,333<br>1 677,733,333<br>1 677,733,333<br>1 677,733,333<br>1 677,733,333                                                                                                    | Giá trị còn lại 4<br>5<br>10.905.266.667<br>10.905.266.667<br>10.905.266.667<br>10.905.266.667<br>690.625.000                                                                                                    | TK nguyên giš<br>2111<br>2111<br>2111<br>2111<br>2111<br>2113                                                                                                    | s e TK khšu ha<br>2141<br>2141<br>2141<br>2141<br>2141                                                                                                    | BGB<br>PKD<br>PKT<br>PHC<br>PHC                                                                                                    | šn. bó ≪ Ty lē PB                           |
| C tai sảr<br>i bá<br>san 4<br>[<br>1<br>1<br>1<br>1<br>1<br>1<br>1<br>1<br>1<br>1<br>1<br>1<br>1<br>1<br>1<br>1<br>1<br>1                                                                                                    | n có định đao<br>Tên tài sải<br>Đ<br>Nhà A1<br>Nhà A1<br>Nhà A1<br>Nhà A1<br>Nhà A1<br>Xe ô lớ 12 chỗ<br>để thêm mố                                                                                                    | twourt rett     twourt rett     twourt     twourt     twourt rett     twourt rett     twourt rett     two | AR2015, Thue true to<br>AR2015, Thue true to<br>AR2015, Thue true to                                                                                                    | n KH 🗢 Thời gian                                                                                                    | Comparison (Control of Control of Contr                                                                                                    | OVT Thời gian SD 4     S     S     S     O Năm     O Năm     O Năm     O Năm     O Năm     O Năm                                                                                                    | Nguyên giš 🕫 Gi<br>5 5 5 5<br>12.583.000.000<br>12.583.000.000<br>12.583.000.000<br>850.000.000                 | a tri jinh khilu hao '9'  <br>12 583 000 000<br>12 583 000 000<br>12 583 000 000<br>12 583 000 000<br>12 583 000 000<br>850 000 000                                     | 4ao mòn lùy kế 43<br>s<br>1.677,733.333<br>1.677,733.333<br>1.677,733.333<br>1.677,733.333<br>1.593,755,000                                                                                                    | Giá trị cán lại 42<br>si<br>10.905.266.667<br>10.905.266.667<br>10.905.266.667<br>10.905.266.667<br>690.625.000                                                                                                    | TK nguyên giê<br>80<br>2111<br>2111<br>2111<br>2111<br>2111<br>2113                                                                                                    | a ≠ TK khišu ku<br>2141<br>2141<br>2141<br>2141<br>2141<br>2141                                                                                                    | eo 42 Dis tulong phi<br>BGD<br>PKD<br>PKT<br>PHC<br>PHC                                                                                                    | ăn bő ⇔ Tý lé PB<br>≤                       |
| LITDAOS                                                                                                    | n cổ định đầu<br>ác tầi sả<br>Tên tài sản<br>Đhà A1<br>Nhà A1<br>Nhà A1<br>Nhà A1<br>Nhà A1<br>Nhà A1<br>Qiế thêm mớ                                                                                                    | Tex-DUCT KET     Tex-DUCT KET     TEX-DUCT KET     TEX-DUCT KET     TEX-DUCT KET     T | AADOTE_TINUE VIDE VIDE VIDE VIDE VIDE VIDE VIDE VID                                                                                                    | nyor bay warn                                                                                                    | SD 41 The gan SD con lat -<br>50 42 The gan SD con lat -<br>51 52 50 50 50 50 10 10 10 10 10 10 10 10 10 10 10 10 10                                                                                                    | OVT Thời gian SD 4     s                                                                                                    | Nguyên giá 🖷 🤆 s<br>s s s<br>12.583.000.000<br>12.583.000.000<br>12.583.000.000<br>850.000.000                  | 5 m tinh kh5u hao 4 k<br>12 563 000 000<br>12 563 000 000<br>12 563 000 000<br>12 563 000 000<br>12 563 000 000<br>12 563 000 000                                       | 4ao món Iúy kế 4<br>5<br>1677 733 333<br>1677 733 333<br>1677 733 333<br>1677 733 333<br>1677 733 333                                                                                                    | Giá trị còn lại 4<br>si<br>10 305 266 667<br>10 305 266 667<br>10 305 266 667<br>10 305 266 667<br>590 525 000                                                                                                    | TK nguyên giê<br>19<br>2111<br>2111<br>2111<br>2111<br>2111<br>2111                                                                                                    | a = TK khau hu<br>a<br>2141<br>2141<br>2141<br>2141<br>2141<br>2141                                                                                                    | ac 4 DSi tulong phi<br>(11)<br>BGD<br>PKD<br>PKC<br>PHC<br>PHC                                                                                                    | 4m b5 4P Ty 16 PB                           |
| Carlos and a second second sec    | n có định đầu<br>ác tài sả<br>Tên tài sản<br>Mhà A1<br>Nhà A1<br>Nhà A1<br>Nhà A1<br>Nhà A1<br>Nhà A1<br>Nhà A1<br>Se ô tô 12 chỗ<br>để thêm mố                                                                                                    | the outrient     the outrient     the     the     | A0011. The two two<br>A0011. The two two<br>A0011. The two<br>A0011. The two<br>A0011                                                                                                    | n KH 🗢 Thời gian<br>si KH 🗢 Thời gian<br>si 🦉                                                                                                    | Image         Image         Image <th< td=""><td>DVT Thời gian SD 4     si     si     O Năm     Năm     Năm     Năm</td><td>Nguyên giả 🖷 Gi<br/>sí sí si<br/>12 583 000 000<br/>12 583 000 000<br/>12 583 000 000<br/>850 000 000</td><td>a tri dinh khđu hao 40 k<br/>12.563.000.000<br/>12.563.000.000<br/>12.563.000.000<br/>12.563.000.000<br/>850.000.000</td><td>400 mžn IVy kč. 4<br/>1677 733.333<br/>1677 733.333<br/>1677 733.333<br/>1677 733.333<br/>1597 375.000</td><td>Giá trị còn lại 4<br/>s<br/>10.905 266,667<br/>10.905 266,667<br/>10.905 266,667<br/>10.905 266,667<br/>690,625,000</td><td>TK nguyên giả<br/>@<br/>2111<br/>2111<br/>2111<br/>2111<br/>2111<br/>2113</td><td><ul> <li>TK khilu ha</li> <li>2141</li> <li>2141</li> <li>2141</li> <li>2141</li> <li>2141</li> <li>2141</li> </ul></td><td>ao 4 Distuding phi<br/>Big<br/>PKD<br/>PKC<br/>PHC<br/>PHC</td><td>81 b0 42 73 40 77<br/>81 b0 42 77 16 PB<br/>≤</td></th<>                                                                                                    | DVT Thời gian SD 4     si     si     O Năm     Năm     Năm     Năm                                                                                                    | Nguyên giả 🖷 Gi<br>sí sí si<br>12 583 000 000<br>12 583 000 000<br>12 583 000 000<br>850 000 000                | a tri dinh khđu hao 40 k<br>12.563.000.000<br>12.563.000.000<br>12.563.000.000<br>12.563.000.000<br>850.000.000                                                         | 400 mžn IVy kč. 4<br>1677 733.333<br>1677 733.333<br>1677 733.333<br>1677 733.333<br>1597 375.000                                                                                                    | Giá trị còn lại 4<br>s<br>10.905 266,667<br>10.905 266,667<br>10.905 266,667<br>10.905 266,667<br>690,625,000                                                                                                    | TK nguyên giả<br>@<br>2111<br>2111<br>2111<br>2111<br>2111<br>2113                                                                                                    | <ul> <li>TK khilu ha</li> <li>2141</li> <li>2141</li> <li>2141</li> <li>2141</li> <li>2141</li> <li>2141</li> </ul>                                                                                                    | ao 4 Distuding phi<br>Big<br>PKD<br>PKC<br>PHC<br>PHC                                                                                                    | 81 b0 42 73 40 77<br>81 b0 42 77 16 PB<br>≤ |
| LITDAOSLU<br>Lisi sár<br>i bá<br>sán 4<br>[<br>1<br>1<br>1<br>2<br>2<br>3<br>0 o dây é                                                                                                    | n cố định đại<br>áo tài sả<br>Tên tải sản<br>Mià A1<br>Nhà A1<br>Nhà A1<br>Nhà A1<br>Nhà A1<br>Xa 8 tó 12 chỗ<br>để thêm mô                                                                                                    | the OUCT NET     the OUCT NET     t | nh đầu kỳ<br>a Nay bả đàu kỳ<br>a Nay bả đàu đa<br>0 0001201<br>0 001221<br>0 001221<br>0 001221                                                                                                    | NA KH 40 Thời gian<br>s KH 40 Thời gian<br>s 5<br>0<br>0<br>0                                                                                                    | Image         Image         Image <th< td=""><td>E DVT Thời gian SD 4     S     S     Năm     O Năm     O Năm     O Năm     O Năm     O Năm</td><td>Nguyên giá @ (3)<br/>si si si<br/>12 583 000 000<br/>12 583 000 000<br/>12 583 000 000<br/>850 000 000</td><td>a m tinh khẩu hao để<br/>12 583 000 000<br/>12 583 000 000<br/>12 583 000 000<br/>12 583 000 000<br/>850 000 000</td><td>tao món lúy kế 4<br/>1<br/>1677 733 333<br/>1677 733 333<br/>1677 733 333<br/>1677 733 333<br/>1677 733 333<br/>1677 735 300</td><td>Giá trị còn lại 42<br/>si<br/>10 305 266 667<br/>10 905 266 667<br/>10 905 266 667<br/>10 905 266 667<br/>10 905 266 607<br/>10 905 265 000</td><td>TK nguyên giê<br/>@<br/>2111<br/>2111<br/>2111<br/>2111<br/>2113</td><td>9 • TK khisu ha<br/>(m)<br/>2141<br/>2141<br/>2141<br/>2141<br/>2141<br/>2141</td><td>e G Distuting phil<br/>(8)<br/>BGB<br/>PKD<br/>PKT<br/>PHC<br/>PHC</td><td>an bi e Tý lá PB</td></th<>                                                                                                    | E DVT Thời gian SD 4     S     S     Năm     O Năm     O Năm     O Năm     O Năm     O Năm                                                                                                    | Nguyên giá @ (3)<br>si si si<br>12 583 000 000<br>12 583 000 000<br>12 583 000 000<br>850 000 000               | a m tinh khẩu hao để<br>12 583 000 000<br>12 583 000 000<br>12 583 000 000<br>12 583 000 000<br>850 000 000                                                             | tao món lúy kế 4<br>1<br>1677 733 333<br>1677 733 333<br>1677 733 333<br>1677 733 333<br>1677 733 333<br>1677 735 300                                                                                                    | Giá trị còn lại 42<br>si<br>10 305 266 667<br>10 905 266 667<br>10 905 266 667<br>10 905 266 667<br>10 905 266 607<br>10 905 265 000                                                                                                    | TK nguyên giê<br>@<br>2111<br>2111<br>2111<br>2111<br>2113                                                                                                    | 9 • TK khisu ha<br>(m)<br>2141<br>2141<br>2141<br>2141<br>2141<br>2141                                                                                                    | e G Distuting phil<br>(8)<br>BGB<br>PKD<br>PKT<br>PHC<br>PHC                                                                                                    | an bi e Tý lá PB                            |
| LIDAON                                                                                                    | n cổ định đầi<br>áo tài sả<br>Tăn tài sản<br>Đ<br>Nhà A1<br>Nhà A1<br>Nhà A1<br>Nhà A1<br>Nhà A1<br>Nhà A1<br>Nhà A1<br>Nhà A1<br>Nhà A1<br>Nhà A1<br>Nhà A1<br>Nhà A1<br>Nhà A1                                                                                                    | the lower left     the lower left     the lowe | Altoritz, Thurstore *                                                                                                    | NGA CAN AN AN AN AN AN AN AN AN AN AN AN AN A                                                                                                    | Image         Image         Image <th< td=""><td>DVT Thời gian SD 40     Si     Si     O Năm     O Năm     O Năm     O Năm     O Năm     O Năm</td><td>Nguyên giả 📽 Gi<br/>si si si<br/>12 581 000 000<br/>12 581 000 000<br/>12 581 000 000<br/>850 000 000</td><td>a tri tinh khitu hao 40 k<br/>12,583,000,000<br/>12,583,000,000<br/>12,583,000,000<br/>12,583,000,000<br/>12,583,000,000<br/>850,000,000</td><td>4ao màn lày kẽ 4<br/>s<br/>1 677 733 333<br/>1 677 733 333<br/>1 677 733 333<br/>1 677 733 333<br/>1 677 733 333<br/>1 677 735 375 000</td><td>Gia by con lai 4<br/>si<br/>10.905.266.667<br/>10.905.266.667<br/>10.905.266.667<br/>10.905.266.667<br/>630.625.000</td><td>TK nguyên giê<br/>2111<br/>2111<br/>2111<br/>2111<br/>2111<br/>2113</td><td>■ ■ TK khāu hu<br/>■<br/>2141<br/>2141<br/>2141<br/>2141<br/>2141</td><td>eo @ Distuang phi<br/>(8)<br/>BGD<br/>PKD<br/>PKC<br/>PHC</td><td>ân bố en Tý lê PB</td></th<>                                                                                                    | DVT Thời gian SD 40     Si     Si     O Năm     O Năm     O Năm     O Năm     O Năm     O Năm                                                                                                    | Nguyên giả 📽 Gi<br>si si si<br>12 581 000 000<br>12 581 000 000<br>12 581 000 000<br>850 000 000                | a tri tinh khitu hao 40 k<br>12,583,000,000<br>12,583,000,000<br>12,583,000,000<br>12,583,000,000<br>12,583,000,000<br>850,000,000                                      | 4ao màn lày kẽ 4<br>s<br>1 677 733 333<br>1 677 733 333<br>1 677 733 333<br>1 677 733 333<br>1 677 733 333<br>1 677 735 375 000                                                                                                    | Gia by con lai 4<br>si<br>10.905.266.667<br>10.905.266.667<br>10.905.266.667<br>10.905.266.667<br>630.625.000                                                                                                    | TK nguyên giê<br>2111<br>2111<br>2111<br>2111<br>2111<br>2113                                                                                                    | ■ ■ TK khāu hu<br>■<br>2141<br>2141<br>2141<br>2141<br>2141                                                                                                    | eo @ Distuang phi<br>(8)<br>BGD<br>PKD<br>PKC<br>PHC                                                                                                    | ân bố en Tý lê PB                           |
| LITEMORY<br>Lai sair<br>i bái<br>sán 7<br>[<br>1<br>1<br>1<br>1<br>1<br>1<br>1<br>1<br>1<br>1<br>1<br>1<br>1                                                                                                    | n có định đâu<br>ác tài sản<br>Đ<br>Nhà A1<br>Nhà A1<br>Nhà A1<br>Nhà A1<br>Nhà A1<br>Nhà A1<br>Nhà A1<br>Nhà A1<br>Nhà A1<br>Nhà A1                                                                                                    | Ten-Outri Hatt     Ten-Outri Hatt     Ten-Outr | Aldelt, Durstere <sup>4</sup><br>Aldel Aldel A                                                                                                    | N KH e Thời gan<br>s KH e Thời gan<br>s                                                                                                    | Image: SD         P         The span SD can be 's'         SD         SD         <                                                                                                    | OVT Thời gian SD 40     S     Năm     Năm     Năm     Năm     Năm     Năm     Năm     Năm     Năm     Năm     Năm     Năm                                                                                                    | Nguyên giá 40 Gi<br>S S S S<br>12 583 000 000<br>12 583 000 000<br>12 583 000 000<br>583 000 000                | 4 tri tinh hilfu Jaco 49<br>12 553.000.000<br>12 553.000.000<br>12 553.000.000<br>850.000.000                                                                           | 4ao món Iúly kě (*<br>1877 733 333<br>1877 733 333<br>1877 733 333<br>1677 733 333<br>1677 733 333<br>1677 735 300                                                                                                    | Gia by con lei 4<br>5<br>10 905 266 667<br>10 905 266 667<br>10 905 266 667<br>10 905 266 667<br>690 623 000                                                                                                    | TK nguyên giê<br>@<br>2111<br>2111<br>2111<br>2111<br>2111<br>2113                                                                                                    | <ul> <li>TK kh5u h</li> <li>2141</li> <li>2141</li> <li>2141</li> <li>2141</li> <li>2141</li> <li>2141</li> <li>2141</li> </ul>                                                                                                    | e DS being phi<br>(8)<br>BGD<br>PKD<br>PKC<br>PHC<br>PHC                                                                                                    | an bố 4 Tỷ 16 PC<br>4 5                     |
| tai sir<br>i bá<br>in 4<br>[<br>1<br>1<br>1<br>1<br>1<br>1<br>1<br>1<br>1<br>1<br>1<br>1<br>1<br>1<br>1<br>1<br>1<br>1                                                                                                    | n có định đạn<br>ác tài sả<br>Tên tài sải<br>Mhá A1<br>Nhà A1<br>Nhà A1<br>Nhà A1<br>Nhà A1<br>Shà A1<br>Shà Shà Shà Shà Shà Shà Shà Shà Shà Shà                                                                                                    | twourt rett     in cold of a     in cold of a     in cold of a     in cold of a     in cold of a     in cold of a     in cold of a     in cold of a     in cold of a     in cold of a     in cold of a     in cold of a     in cold of a     in cold of a                                                                                                    | Altorit, Duesserer <sup>●</sup><br>Altorit, Duesserer <sup>●</sup><br>Altorit, Duesserer <sup>●</sup><br>• Contractorit, Duesserer <sup>●</sup><br>• Contractorit, Dues | KH ≠ Thời gan<br>s (H ≠ Thời gan<br>3                                                                                                    |                                                                                                    | E DVT Thải gan SD +     Si     Si     Nam     NAm     NAm     NAm     NAm                                                                                                    | Navjen piš * G<br>si s<br>12.583.000.000<br>12.583.000.000<br>12.583.000.000<br>850.000.000                     | 4 tri tinh tablu hao 10 1<br>12 581.000.000<br>12 581.000.000<br>12 583.000.000<br>12 583.000.000<br>850.000.000                                                        | tao màn lùy kế 🖲<br>s<br>1 677 723 333<br>1 677 733 333<br>1 677 733 333<br>1 677 733 333<br>1 577 33 333<br>1 59 375 000                                                                                                    | Giá trị cán lại 4<br>si<br>10 905 266 667<br>10 905 266 667<br>10 905 266 667<br>10 905 266 667<br>690 625 000                                                                                                    | TK nguyên giš<br>(ii)<br>2111<br>2111<br>2111<br>2111<br>2113                                                                                                    | 5 • TK khōu h<br>m<br>2141<br>2141<br>2141<br>2141<br>2141                                                                                                    | ao 4 Distuang phi<br>Bi<br>Bigo<br>PhD<br>PhC<br>PhC<br>PhC                                                                                                    | an bol ei Ty lê PB                          |
| tài sảr<br>i bá<br>ản 7<br>[<br>1<br>2<br>2                                                                                                    | n có định đai<br>áo tài sải<br>đ<br>Mhá Ai<br>Nhà Ai<br>Nhà Ai<br>Nhà Ai<br>Nhà Ai<br>Shà Ai<br>Shà Ai<br>Shà Ai<br>Shà Ai<br>Shà Ai<br>Shà Ai<br>Shà Ai<br>Shà Ai<br>Shà Ai<br>Shà Ai<br>Shà Shà Shà Shà Shà Shà Shà Shà Shà Shà                                                                                                    | Teh-Outri ATT     T     T    T  | Alt Constants 1 and Constant 1 and Constant 1 and Constant 2 and Constant 2 and                                                                                                    | kKl ⊄ Thời gan<br>x (Xl ⊄ Thời gan<br>y )                                                                                                    | 1         1         2         2         3         3         3         3         3         3         3         3         3         3         3         3         3         3         3         3         3         3         3         3         3         3         3         3         3         3         3         3         3         3         3         3         3         3         3         3         3         3         3         3         3         3         3         3         3         3         3         3         3         3         3         3         3         3         3         3         3         3         3         3         3         3         3         3         3         3         3         3         3         3         3         3         3         3         3         3         3         3         3         3         3         3         3         3         3         3         3         3         3         3         3         3         3         3         3         3         3         3         3         3         3         3         3                                                                                                    | Q         0           (MT The gam 50, 4           0           0           0           0           0           0           0           0           0           0           0           0           0           0           0           0                                                                                                    | Nguyên gilê (*) (*)<br>51 (*)<br>12 581 000 000<br>12 581 000 000<br>12 583 000 000<br>850 000 000              | 4 ti tirih MSL har 9 1<br>12 580 000 000<br>12 580 000 000<br>12 580 000 000<br>25 500 000 000<br>850 000 000                                                           | lao man Iby kë 4<br>1677 733 333<br>1677 733 333<br>1677 733 333<br>1677 733 333<br>1577 33 333<br>1577 35 300                                                                                                    | Giá trị còn lại 4<br>5<br>10 950 286 667<br>10 905 286 667<br>10 905 286 667<br>10 905 286 667<br>590 525 000                                                                                                    | TK nguyễn giế<br>(ii)<br>2111<br>2111<br>2111<br>2111<br>2113                                                                                                    | <ul> <li>TKikhidu ha</li> <li>TKikhidu ha</li> <li>2141</li> <li>2141</li> <li>2141</li> <li>2141</li> <li>2141</li> <li>2141</li> </ul>                                                                                                    | ao © Dis taong phi<br>(t)<br>Biso<br>PKD<br>PKC<br>PHC<br>PHC                                                                                                    | an bol er ty le PB                          |
| tài sảr<br>i bá<br>ản 7<br>[<br>1<br>1<br>1<br>1<br>1<br>1<br>1<br>1<br>1<br>1<br>1<br>1<br>1<br>1<br>1<br>1<br>1<br>1                                                                                                    | n cổ định đào<br>áo tài sả<br>Tên tài sả<br>Mà A1<br>Nhà A1<br>Nhà A1<br>Nhà A1<br>Xa 8 tô 12 chỗ<br>để tiếm mở                                                                                                    | two cucr att     two cucr att     two cucr att     two cucr att     two cucr att     two cucroses     two cucroses     t | Alton Character<br>Alton Character<br>Alton Chara                                                                                                    | KH 40 Thà gan<br>5 (1                                                                                                    | Image: SD         P         This gam SD can be 's'           3000         26.0           3000         26.0           3000         26.0           3000         26.0           3000         26.0           3000         26.0           3000         26.0           3000         26.0           3000         26.0           3000         26.0           3000         26.0           3000         26.0           3000         26.0           4.00         6.5                                                                                                    |                                                                                                    | Nguyên giš @ Gi<br>S                                                                                            | 5 ti dik Malu kac 4 i<br>12 583,000,000<br>12 583,000,000<br>12 583,000,000<br>12 583,000,000<br>12 583,000,000                                                         | 4ao màn lùy kế 4<br>5<br>1 677 723 333<br>1 677 773 33<br>1 677 733 333<br>1 677 733 333<br>1 677 733 333<br>1 697 375 300                                                                                                    | Giá trị cản lại 4<br>4<br>10 905 266 667<br>10 905 286 667<br>10 905 286 687<br>10 905 286 687<br>690 625 000                                                                                                    | TK nguyên giê<br>(ii)<br>2111<br>2111<br>2111<br>2111<br>2113                                                                                                    | <ul> <li>TKkhšuh</li> <li>TKkhšuh</li> <li>2141</li> <li>2141</li> <li>2141</li> <li>2141</li> <li>2141</li> <li>2141</li> </ul>                                                                                                    | as 4 DS tuong phi<br>BGD<br>PKD<br>PKC<br>PHC<br>PHC                                                                                                    | 61 10 10 10 10 10 10 10 10 10 10 10 10 10   |
| tal sár<br>i báa<br>án 4<br>[<br>1<br>1<br>2<br>2<br>2                                                                                                    | n có định địa<br>ác tài sả<br>Tên tải sả<br>Tên tải sản<br>Tên tải sản<br>Tên tài sản<br>Tên tài sản<br>Tên tài tài tâi tâi tâi tâi tâi tâi tâi tâi tâi tâ                                                                                                    | twourt att     twourt att     t | All (1) Australia (1)<br>All (2)<br>All (2                                                                                                    | КИ Ф Тай улл<br>к И Ф Тай улл<br>3                                                                                                    | 50 4 Thé par 50 cén la '<br>50 4 Thé par 50 cén la '<br>50 200 24.0<br>50 200 4.0<br>50 200 5.0<br>50 200 5.0<br>50 200 5.0<br>50 5.0<br>50 5.                                                                                                    |                                                                                                    | Npuyén piá (* Gi<br>š) š š<br>12 581 000 000<br>12 583 000 000<br>12 583 000 000                                | a tri tinh MSL, Juc. 9<br>12 550.000.000<br>12 550.000.000<br>12 550.000.000<br>850.000.000                                                                             | tao mon lay kif 40<br>1 677 733 333<br>1 677 733 333<br>1 677 733 333<br>1 677 733 333<br>1 677 733 333<br>1 593 375 000                                                                                                    | Gia try coln lai 4<br>si<br>10 905 286 667<br>10 905 286 667<br>10 905 286 667<br>10 905 286 667<br>10 905 286 657<br>690 625 000                                                                                                    | TK nguyên giê<br>2111<br>2111<br>2111<br>2111<br>2111<br>2113                                                                                                    | <ul> <li>TKibišu hu</li> <li>2141</li> <li>2141</li> <li>2141</li> <li>2141</li> <li>2141</li> <li>2141</li> </ul>                                                                                                    | ac 4 Dis bang ph<br>Bob<br>Pk0<br>Pk1<br>Pk1<br>Pk1                                                                                                    | 4m bol er Ty He PD<br>S                     |
| tal sár<br>i báa<br>án 4<br>[<br>1<br>1<br>2<br>2<br>2<br>5<br>6 dáy é                                                                                                    | n cổ định địa<br>ác tài sả<br>Tên tải sả<br>Min Al<br>Nhà Al<br>Nhà Al<br>Nhà Al<br>Nhà Al<br>Xa 6 tô 12 chỗ<br>để thêm mố                                                                                                    | two cucr art     two cucr art     t | Altorit, Australia (1997)<br>Altorit, Altorit, Al                                                                                                    | KH ₩ Thời gian<br>KH ₩ Thời gian<br>3                                                                                                    | Image: SD         *         *         *         *         *         *         *         *         *         *         *         *         *         *         *         *         *         *         *         *         *         *         *         *         *         *         *         *         *         *         *         *         *         *         *         *         *         *         *         *         *         *         *         *         *         *         *         *         *         *         *         *         *         *         *         *         *         *         *         *         *         *         *         *         *         *         *         *         *         *         *         *         *         *         *         *         *         *         *         *         *         *         *         *         *         *         *         *         *         *         *         *         *         *         *         *         *         *         *         *         *         *         *         *         *         *                                                                                                    | e D/T Thá gua 50 e<br>s<br>Nam<br>Nam<br>Nam<br>Nam<br>Nam                                                                                                    | Ngoyên pi e Qî s<br>5 12.581.000.000<br>12.581.000.000<br>12.581.000.000<br>850.000.000                         | a tri tink hills. Vac. 4 1<br>12 583.000.000<br>12 583.000.000<br>12 583.000.000<br>2 585.000.000<br>855.000.000                                                        | tao màn 10y 16f - 12<br>5<br>1 677 723 333<br>1 677 723 333<br>1 677 723 333<br>1 677 723 333<br>1 677 723 333<br>1 677 723 333<br>1 593 75 000                                                                                                    | Gia by con lai 4<br>si<br>10 305 266 667<br>10 305 266 667<br>10 305 266 67<br>10 305 266 67<br>630 625 000                                                                                                    | TK nguyên giả<br>(ii)<br>2111<br>2111<br>2111<br>2111<br>2111<br>2111<br>2113                                                                                                    | 8 • TK khilu ha<br>(m)<br>2141<br>2141<br>2141<br>2141<br>2141<br>2141                                                                                                    | ao @ OSi suang phi<br>(8)<br>BGD<br>PKD<br>PKT<br>PHC<br>PHC                                                                                                    |                                             |
| tài sản<br>tài sản<br>i bấ<br>ản 7<br>[<br>[<br>1<br>1<br>1<br>1<br>1<br>1<br>1<br>1<br>1<br>1<br>1<br>1<br>1<br>1<br>1<br>1<br>1                                                                                                    | n có định địa<br>có định địa<br>có tài sả<br>Tên tài sản<br>địa<br>Nhà A1<br>Nhà A1 | The OLUCE ART     The OLUCE ART     THE OLUCE ART     THE OLUCE ART     THE OLU | Alter Course 1<br>Alter Course 1<br>Alter Course                                                                                                    | KH e Thi gan                                                                                                    | Image         Image         Image <th< td=""><td>a Dr/Thiq par 50 a<br/>4<br/>1<br/>1<br/>1<br/>1<br/>1<br/>1<br/>1<br/>1<br/>1<br/>1<br/>1<br/>1<br/>1<br/>1<br/>1<br/>1<br/>1<br/>1</td><td>Nguyên gis eV (G<br/>5 5 5 5 5 5 5 5 5 5 5 5 5 5 5 5 5 5 5</td><td>a tri timb billis, fans er i<br/>12.580.000.000<br/>12.580.000.000<br/>12.580.000.000<br/>800.000.000</td><td>420 mich 10y Mit 90<br/>4 1977 733 333<br/>1 1977 733 333<br/>1 1977 733 333<br/>1 1977 733 333<br/>1 1977 733 333<br/>1 1977 733 333<br/>1 1973 75 000</td><td>Gia try cón lai -9<br/>sí<br/>10 905 286 667<br/>10 905 286 667<br/>10 905 286 667<br/>10 905 286 667<br/>690 623 000</td><td>TK nguyên giê<br/>(#)<br/>2111<br/>2111<br/>2111<br/>2111<br/>2111<br/>2113</td><td>8 9 TK khisu ha<br/>(8)<br/>2141<br/>2141<br/>2141<br/>2141<br/>2141<br/>2141<br/>2141</td><td>as 4 05 bang ph<br/>B<br/>P40<br/>P40<br/>P4C<br/>P4C</td><td>an bó e Ty lé PB</td></th<>                                                                                                    | a Dr/Thiq par 50 a<br>4<br>1<br>1<br>1<br>1<br>1<br>1<br>1<br>1<br>1<br>1<br>1<br>1<br>1<br>1<br>1<br>1<br>1<br>1                                                                                                    | Nguyên gis eV (G<br>5 5 5 5 5 5 5 5 5 5 5 5 5 5 5 5 5 5 5                                                       | a tri timb billis, fans er i<br>12.580.000.000<br>12.580.000.000<br>12.580.000.000<br>800.000.000                                                                       | 420 mich 10y Mit 90<br>4 1977 733 333<br>1 1977 733 333<br>1 1977 733 333<br>1 1977 733 333<br>1 1977 733 333<br>1 1977 733 333<br>1 1973 75 000                                                                                                    | Gia try cón lai -9<br>sí<br>10 905 286 667<br>10 905 286 667<br>10 905 286 667<br>10 905 286 667<br>690 623 000                                                                                                    | TK nguyên giê<br>(#)<br>2111<br>2111<br>2111<br>2111<br>2111<br>2113                                                                                                    | 8 9 TK khisu ha<br>(8)<br>2141<br>2141<br>2141<br>2141<br>2141<br>2141<br>2141                                                                                                    | as 4 05 bang ph<br>B<br>P40<br>P40<br>P4C<br>P4C                                                                                                    | an bó e Ty lé PB                            |
| LITDAONU<br>Cai sán<br>i bá<br>sán 9<br>[<br>1<br>1<br>1<br>1<br>1<br>2<br>2<br>3<br>0<br>0<br>dáy é                                                                                                    | Halancos<br>n có định đao<br>Xên tài sảo<br>(2)<br>Nhà A1<br>Nhà A1<br>Nhà                                                                                                    | the cost of the second second se | Alter Course 1<br>Alter Course 1<br>Alter Course 1                                                                                                    | 101 = Tal gan                                                                                                    | SD         P         This gan SD can lai         S         S                                                                                                    | e D/T Thà gua 50 e s<br>s<br>D Man<br>D Man<br>D Man<br>D Man<br>D Man<br>D Man                                                                                                    | Nguyên giê 40 Qi<br>5 \$ \$<br>12 581 000 000<br>12 581 000 000<br>12 581 000 000<br>850 000 000                | a tri tink kilis. Jus. de 1<br>12 583.000.000<br>12 583.000.000<br>12 583.000.000<br>23 580.000.000<br>850.000.000                                                      | lao mán lúy tě 🖲<br>1977 733 333<br>1977 7733 33<br>1977 7733 33<br>1977 733 33<br>1977 733 33<br>1977 733 33<br>1977 733 33                                                                                                    | Giá trị còn lại 4<br>4<br>10 305 266 667<br>10 305 266 667<br>10 305 266 667<br>10 305 266 667<br>630 625 000                                                                                                    | TK npuyên piš<br>(8)<br>2111<br>2111<br>2111<br>2111<br>2113                                                                                                    | s e TK khisu ha<br>2141<br>2141<br>2141<br>2141<br>2141                                                                                                    | ao © Distuding phi<br>19<br>960<br>940<br>940<br>940<br>940<br>940<br>940                                                                                                    | 50 10 to 4 7                                |
| LITDAONU<br>Cai sán<br>i bá<br>sán 9<br>[<br>1<br>1<br>1<br>1<br>1<br>1<br>1<br>1<br>1<br>1<br>1<br>1<br>1                                                                                                    | HALGHOLDEN<br>An Cal Calab (Elle<br>Sino Calab (Elle<br>Maria)<br>Tén Bia An<br>Hala An<br>Hala                                                                                                    | Place of the second second secon | ARDEL - DALESSEE                                                                                                    | k kH € Tok gan<br>s kH € Tok gan<br>s                                                                                                    | Image         Image         Image <th< td=""><td></td><td>Nguyên gis e (G<br/>5 5 5 5 5 5 5 5 5 5 5 5 5 5 5 5 5 5 5</td><td>an (shi kiku ku: n)<br/>1950 000 00<br/>1950 000 00<br/>1950 000 00<br/>1950 000 00<br/>1950 000 00<br/>950 000 00</td><td>tao màn lày kế - 4<br/>1 1777 33.33<br/>1 1677 73.33<br/>1 1677 73.33<br/>1 1677 73.33<br/>1 1677 73.33<br/>1 1677 73.33<br/>1 1677 73.33<br/>1 1677 73.35<br/>1 1677 73.35<br/>1 1677 73.35<br/>1 1677 167<br/>1 1677 167<br/>1 1677 167<br/>1 1677 167<br/>1 1677 1677</td><td>Gist by con lat 4<br/>10 965 286.667<br/>10 955 286.667<br/>10 955 286.667<br/>10 955 286.667<br/>10 955 286.667<br/>690.623.000</td><td>TK nguyên giê<br/>(ii)<br/>2111<br/>2111<br/>2111<br/>2111<br/>2111<br/>2113</td><td><ul> <li>TKkháu hu</li> <li>TKkháu hu</li> <li>2141</li> <li>2141</li> <li>2141</li> <li>2141</li> <li>2141</li> <li>2141</li> <li>2141</li> </ul></td><td>ao 4 DS taong phi<br/>(8)<br/>pico<br/>Pico<br/>Pico<br/>Pico<br/>Pico</td><td>an bó 4 Tý lệ PB<br/>5</td></th<>                                                                                                    |                                                                                                    | Nguyên gis e (G<br>5 5 5 5 5 5 5 5 5 5 5 5 5 5 5 5 5 5 5                                                        | an (shi kiku ku: n)<br>1950 000 00<br>1950 000 00<br>1950 000 00<br>1950 000 00<br>1950 000 00<br>950 000 00                                                            | tao màn lày kế - 4<br>1 1777 33.33<br>1 1677 73.33<br>1 1677 73.33<br>1 1677 73.33<br>1 1677 73.33<br>1 1677 73.33<br>1 1677 73.33<br>1 1677 73.35<br>1 1677 73.35<br>1 1677 73.35<br>1 1677 167<br>1 1677 167<br>1 1677 167<br>1 1677 167<br>1 1677 1677                                                                                                    | Gist by con lat 4<br>10 965 286.667<br>10 955 286.667<br>10 955 286.667<br>10 955 286.667<br>10 955 286.667<br>690.623.000                                                                                                    | TK nguyên giê<br>(ii)<br>2111<br>2111<br>2111<br>2111<br>2111<br>2113                                                                                                    | <ul> <li>TKkháu hu</li> <li>TKkháu hu</li> <li>2141</li> <li>2141</li> <li>2141</li> <li>2141</li> <li>2141</li> <li>2141</li> <li>2141</li> </ul>                                                                                                    | ao 4 DS taong phi<br>(8)<br>pico<br>Pico<br>Pico<br>Pico<br>Pico                                                                                                    | an bó 4 Tý lệ PB<br>5                       |
| LITERON                                                                                                    | Managara 1<br>An ad duk dia<br>Kata da kata<br>Maka da kata<br>Maka d                                                                                                    | Linear ett ett     Linear ett ett     Linear ett ett     Linear ett ett     Linear ett ett     Linear ett ett     Linear ett ett     Linear ett ett     Linear ett ett     Linear ett     Linear ett | Alt Câu kỳ<br>a thời tác tri<br>c c tri<br>c c c tri<br>c c tri<br>c c c tri<br>c c c c c c c c c c c c c c c c c c c                                                                                                     | 101 • This gam                                                                                                    | Image: SD         P         Their gams SD can be image: SD can be image: SD can be i                                                                                                    | e         D/T This gas 50 e         s           s         a         b           Man         b         Man           Man         b         Man           Man         b         Man           Man         b         Man           Man         b         Man           Man         b         Man           Man         b         Man           Man         b         Man                                                                                                    | Nguyên giê (C) S<br>S S S<br>12 581 000 000<br>12 5881 000 000<br>22 5881 000 000<br>859 000 000                | a sy tink histo, bao el 3<br>12 583 000 000<br>12 583 000 000<br>12 583 000 000<br>550 000 000<br>550 000 000                                                           | las mān lāy tē (*<br>1977 732.33)<br>1977 732.33<br>1977 732.33<br>1977 732.33<br>1977 732.33<br>1977 732.33                                                                                                    | Giá bị cón là 4<br>sí<br>10 305 366 667<br>10 305 366 667<br>10 305 366 667<br>10 305 366 667<br>500 525 000                                                                                                    | TKopyle på<br>2111<br>2111<br>2111<br>2111<br>2111<br>2111<br>2111                                                                                                    | 9 9 TKMau ha<br>9 2141<br>2141<br>2141<br>2141<br>2141<br>2141<br>2141<br>2141<br>2141                                                                                                    | ao © Distudeng ph<br>TET<br>OGD<br>PKD<br>PKT<br>PHC                                                                                                    | 50 10 to 4 1 2                              |
| LITDAON                                                                                                    | MARANCAI LA<br>AN CI CHALCHAL<br>SO CHALCHAL<br>NEAR<br>NEAR<br>NEAR<br>NEAR<br>NEAR<br>NEAR<br>NEAR<br>NEAR                                                                                                    | Control of the second second sec | Alter Construction of Construction of Construc                                                                                                    | KH 4 12                                                                                                    | Image         Image         Image <th< td=""><td>a         D/T That gas 50 at         4           4         -         -           0         Max         -           0         Max         -           0         Max         -           0         Max         -           0         Max         -           0         Max         -           0         Max         -           0         Max         -</td><td>Nguyên pis e (G<br/>12.581.000.000<br/>12.581.000.000<br/>12.581.000.000<br/>850.000.000<br/>850.000.000</td><td>a tri dish bidu bac tel 1<br/>13 550.000.000<br/>13 550.000.000<br/>12 550.000.000<br/>12 550.000.000<br/>12 550.000.000</td><td>tao màn lùy kế 4<br/>1<br/>1777 3.333<br/>1 677 73.333<br/>1 677 73.333<br/>1 677 73.333<br/>1 677 73.333<br/>1 677 73.333<br/>1 677 73.333</td><td>Gia by con la 4 4<br/>5<br/>10 965 286 667<br/>10 965 286 67<br/>10 965 286 67<br/>10 965 286 67<br/>630 625 000</td><td>TKrguyên giả<br/>@<br/>2211<br/>2211<br/>2211<br/>2211<br/>2211<br/>2211<br/>2211<br/>2</td><td>• • TKhibiu hi<br/>• • 2141<br/>2141<br/>2141<br/>2141<br/>2141<br/>2141<br/>2141<br/>2141</td><td>as a OS Luong phi<br/>(8)<br/>PRO<br/>PRC<br/>PHC<br/>PHC</td><td>an bol en Ty la PD</td></th<>                                                                                                    | a         D/T That gas 50 at         4           4         -         -           0         Max         -           0         Max         -           0         Max         -           0         Max         -           0         Max         -           0         Max         -           0         Max         -           0         Max         -                                                                                                    | Nguyên pis e (G<br>12.581.000.000<br>12.581.000.000<br>12.581.000.000<br>850.000.000<br>850.000.000             | a tri dish bidu bac tel 1<br>13 550.000.000<br>13 550.000.000<br>12 550.000.000<br>12 550.000.000<br>12 550.000.000                                                     | tao màn lùy kế 4<br>1<br>1777 3.333<br>1 677 73.333<br>1 677 73.333<br>1 677 73.333<br>1 677 73.333<br>1 677 73.333<br>1 677 73.333                                                                                                    | Gia by con la 4 4<br>5<br>10 965 286 667<br>10 965 286 67<br>10 965 286 67<br>10 965 286 67<br>630 625 000                                                                                                    | TKrguyên giả<br>@<br>2211<br>2211<br>2211<br>2211<br>2211<br>2211<br>2211<br>2                                                                                                    | • • TKhibiu hi<br>• • 2141<br>2141<br>2141<br>2141<br>2141<br>2141<br>2141<br>2141                                                                                                    | as a OS Luong phi<br>(8)<br>PRO<br>PRC<br>PHC<br>PHC                                                                                                    | an bol en Ty la PD                          |
| LITERORY<br>Cal sain<br>i bá<br>san 7<br>[<br>1<br>1<br>1<br>1<br>1<br>1<br>1<br>1<br>1<br>1<br>1<br>1<br>1                                                                                                    | Interface of the second second                                                                                                    | Company and the second second se | Alt Cia Contractor<br>Alt Cia Contractor<br>Contractor<br>Co                                                                                                    | NH e Thà gan                                                                                                    | Image: State         Image: State         Image: State<                                                                                                    | e DVT Thă gia SO e<br>6<br>Năm<br>Năm<br>Năm<br>Năm<br>Năm<br>Năm<br>Năm                                                                                                    | Nguyên gis @CG<br>12581.000.000<br>12581.000.000<br>12581.000.000<br>850.000.000                                | a sy tink hafs, han et al<br>1258300000<br>1258300000<br>1258300000<br>550000000<br>550000000                                                                           | teo món 10y 16 9<br>6<br>1677733 333<br>1677733 333<br>1677733 333<br>1677733 333<br>167773 333<br>167773 333<br>167773 353<br>167773 353<br>167773 353<br>167773 353<br>16773 353<br>16775<br>16775<br>17755<br>16775<br>16775 | Gia by con lai 4<br>5<br>10 905 206.067<br>10 905 206.057<br>10 905 206.057<br>10 905 206.057<br>630 525.000                                                                                                    | TKrepski på<br>(d)<br>2111<br>2111<br>2111<br>2111<br>2111<br>2113                                                                                                    | <ul> <li>CREATE TO THE TOTAL TO THE TOTAL TOTAL TO THE TOTAL TOTAL TO THE TOTAL TOTAL TOTA</li></ul> | C DS ang ph<br>C DS ang ph<br>C DS | 50 R to 4 77                                |
| Lai sár<br>i bá<br>sán 4                                                                                                    | MARANCIA<br>A CI CIUA CIU<br>SI CI CIUA CIU<br>SI CI CIUA<br>Magana<br>Magana<br>Ma | Company and the second second se | Alta Carlos Construction<br>Alta Carlos Construction<br>Construction<br>Constructio                                                                                                    | KH = Thi gan                                                                                                    | Image         Image         Image <th< td=""><td>a         100 min           a         1           b         1           b         1<!--</td--><td>Npuyin pia 4 GG</td><td>a ta (init holis, har, ini )<br/>13 550,000,000<br/>13 550,000,000<br/>12 550,000,000<br/>12 550,000,000<br/>12 550,000,000<br/>12 550,000,000</td><td>tao màn lày kế 4<br/>1<br/>1977 723 333<br/>1977 723 333<br/>1977 723 333<br/>1977 723 333<br/>1977 723 333<br/>1977 723 333<br/>1977 723 333<br/>1977 735 300</td><td>0 Gisty schular is<br/>si<br/>100505 2064 (7)<br/>100505 2064 (7)<br/>100505 2064 (7)<br/>100505 2064 (7)<br/>5005 2064 (7)<br/>500 (25 000)</td><td>TKrapute of a</td><td>e TK1432, IA<br/>2141<br/>2141<br/>2141<br/>2141</td><td>R D S Lang ph<br/>R D S Lang ph<br/>PkD<br/>PkT<br/>PkC<br/>PkC</td><td>an bol = 17 ) (8 PD</td></td></th<>                                                                                                    | a         100 min           a         1           b         1           b         1 </td <td>Npuyin pia 4 GG</td> <td>a ta (init holis, har, ini )<br/>13 550,000,000<br/>13 550,000,000<br/>12 550,000,000<br/>12 550,000,000<br/>12 550,000,000<br/>12 550,000,000</td> <td>tao màn lày kế 4<br/>1<br/>1977 723 333<br/>1977 723 333<br/>1977 723 333<br/>1977 723 333<br/>1977 723 333<br/>1977 723 333<br/>1977 723 333<br/>1977 735 300</td> <td>0 Gisty schular is<br/>si<br/>100505 2064 (7)<br/>100505 2064 (7)<br/>100505 2064 (7)<br/>100505 2064 (7)<br/>5005 2064 (7)<br/>500 (25 000)</td> <td>TKrapute of a</td> <td>e TK1432, IA<br/>2141<br/>2141<br/>2141<br/>2141</td> <td>R D S Lang ph<br/>R D S Lang ph<br/>PkD<br/>PkT<br/>PkC<br/>PkC</td> <td>an bol = 17 ) (8 PD</td>                                                                                                    | Npuyin pia 4 GG                                                                                                 | a ta (init holis, har, ini )<br>13 550,000,000<br>13 550,000,000<br>12 550,000,000<br>12 550,000,000<br>12 550,000,000<br>12 550,000,000                                | tao màn lày kế 4<br>1<br>1977 723 333<br>1977 723 333<br>1977 723 333<br>1977 723 333<br>1977 723 333<br>1977 723 333<br>1977 723 333<br>1977 735 300                                                                                                    | 0 Gisty schular is<br>si<br>100505 2064 (7)<br>100505 2064 (7)<br>100505 2064 (7)<br>100505 2064 (7)<br>5005 2064 (7)<br>500 (25 000)                                                                                                    | TKrapute of a                                                                                                    | e TK1432, IA<br>2141<br>2141<br>2141<br>2141                                                                                                    | R D S Lang ph<br>R D S Lang ph<br>PkD<br>PkT<br>PkC<br>PkC                                                                                                    | an bol = 17 ) (8 PD                         |
| C tai sir                                                                                                    | A CO CHANGE AND A CONTRACT AND A CONTRACT AND A CON                                                                                                    | Control (1)     Control (1)     Contro (1)     Control (1)     Control (1)     Control (1)     Control (1 | Alt Gâu kỳ<br>a Hộc kiếu của<br>- Chiến chiến chiến chiến chiến<br>- Chiến chiến chiến chiến<br>- Chiến chiến chiến chiến chiến chiến<br>- Chiến chiến chi                                                                                                    | K) 4 4 Thời gian<br>6 10 4 10 Thời gian<br>7 10 10 10 10 10 10 10 10 10 10 10 10 10                                                                                                    | Image: SD         P         The span SD can be in the span SD can be in the span SD can be                                                                                                    | e D/T Thă gan 50 e<br>6<br>0 Măn<br>0 Măn<br>0 Măn<br>0 Măn<br>0 Măn<br>0 Măn<br>0 Măn<br>0 Măn                                                                                                    | Nguyên gis @CG<br>12581.000.000<br>12581.000.000<br>2580.000.000<br>850.000.000                                 | a sy tink hafu, huo te j<br>12 583.000 000<br>12 583.000 000<br>12 583.000 000<br>560.000 000                                                                           | tao màn 10y 16 9<br>1 1677 733 333<br>1 1677 733 333<br>1 1677 733 333<br>1 1677 733 333<br>1 1677 733 333<br>1 1677 733 333<br>1 1677 733 333<br>1 169 376 000                                                                                                    | Giá by cols 10 - 49<br>1000 50 - 506 (c)<br>1000 50 - 506 (c)<br>1000 506 (c)<br>1000 506 (c)<br>1000 500 (c)<br>1000 500 (c)<br>1000 (c)<br>1000 500 (c)<br>1000 (c)<br>100 | TK reput B g g<br>(B)<br>2011<br>2011<br>2011<br>2011<br>2011<br>2011<br>2011<br>201                                                                                                    | 8 • TK1850, ID<br>241<br>2141<br>2141<br>2141<br>2141<br>2141<br>2141                                                                                                    | B D S Margeh<br>B<br>B<br>PRD<br>PHC<br>PHC<br>PHC                                                                                                    |                                             |
| LUDAON<br>Calination of the second second secon | HARANCIA LA<br>ALCIANA GALANCIA<br>SOLUTION<br>NAME AND AND AND AND AND<br>NAME AND AND AND AND AND<br>NAME AND AND AND AND AND AND AND<br>AND AND AND AND AND AND AND AND AND AND<br>AND AND AND AND AND AND AND AND AND AND                                                                                                    | Comparison of the second second  | Alta Carlos Control 1<br>Alta Carlos Control 1<br>Alta Carlos Control 1                                                                                                    | KH = Thi and a sum of a sum of                                                                                                    | Image         Image         Image <th< td=""><td>a         100 min           a         1           b         1           b         1<!--</td--><td>Npuyin pia 4 GG</td><td>a ta dish bidu bac ta 1<br/>13 583.000.000<br/>13 583.000.000<br/>12 583.000.000<br/>12 583.000.000<br/>12 583.000.000<br/>12 583.000.000</td><td>4as min 10 / 16 (<br/>1 677 773 333<br/>1 677 773 333<br/>1 677 733 333<br/>1 677 733 333<br/>1 677 733 333<br/>1 677 733 333<br/>1 677 733 333<br/>1 697 375 000</td><td>Diá tych la (* 1<br/>1000 506 (* 1<br/>1000 506 (* 1<br/>1000 506 (* 1<br/>1000 506 (* 1<br/>500 506 (* 1<br/>500 55 (* 1))</td><td>TKropush pi<br/>(8)<br/>22111<br/>2211<br/>2211<br/>2213<br/>2213<br/>2213</td><td>e TKisabu ha<br/>TKisabu ha<br/>2141<br/>2141<br/>2141<br/>2141<br/>2141</td><td>RC PC DS lang ph<br/>RC PKD<br/>PKD<br/>PKC<br/>PKC</td><td></td></td></th<>                                                                                                    | a         100 min           a         1           b         1           b         1 </td <td>Npuyin pia 4 GG</td> <td>a ta dish bidu bac ta 1<br/>13 583.000.000<br/>13 583.000.000<br/>12 583.000.000<br/>12 583.000.000<br/>12 583.000.000<br/>12 583.000.000</td> <td>4as min 10 / 16 (<br/>1 677 773 333<br/>1 677 773 333<br/>1 677 733 333<br/>1 677 733 333<br/>1 677 733 333<br/>1 677 733 333<br/>1 677 733 333<br/>1 697 375 000</td> <td>Diá tych la (* 1<br/>1000 506 (* 1<br/>1000 506 (* 1<br/>1000 506 (* 1<br/>1000 506 (* 1<br/>500 506 (* 1<br/>500 55 (* 1))</td> <td>TKropush pi<br/>(8)<br/>22111<br/>2211<br/>2211<br/>2213<br/>2213<br/>2213</td> <td>e TKisabu ha<br/>TKisabu ha<br/>2141<br/>2141<br/>2141<br/>2141<br/>2141</td> <td>RC PC DS lang ph<br/>RC PKD<br/>PKD<br/>PKC<br/>PKC</td> <td></td>                                                                                                    | Npuyin pia 4 GG                                                                                                 | a ta dish bidu bac ta 1<br>13 583.000.000<br>13 583.000.000<br>12 583.000.000<br>12 583.000.000<br>12 583.000.000<br>12 583.000.000                                     | 4as min 10 / 16 (<br>1 677 773 333<br>1 677 773 333<br>1 677 733 333<br>1 677 733 333<br>1 677 733 333<br>1 677 733 333<br>1 677 733 333<br>1 697 375 000                                                                                                    | Diá tych la (* 1<br>1000 506 (* 1<br>1000 506 (* 1<br>1000 506 (* 1<br>1000 506 (* 1<br>500 506 (* 1<br>500 55 (* 1))                                                                                                    | TKropush pi<br>(8)<br>22111<br>2211<br>2211<br>2213<br>2213<br>2213                                                                                                    | e TKisabu ha<br>TKisabu ha<br>2141<br>2141<br>2141<br>2141<br>2141                                                                                                    | RC PC DS lang ph<br>RC PKD<br>PKD<br>PKC<br>PKC                                                                                                    |                                             |
| C Lai sán<br>i bá<br>i bá<br>ian 7<br>[<br>]<br>]<br>]<br>]<br>]<br>]<br>]<br>]<br>]<br>]<br>]<br>]<br>]<br>]<br>]<br>]<br>]<br>]                                                                                                    | An and the second second secon                                                                                                    | Control (1997)     Control (1997)     Control  | Alt Gâu kỳ<br>a Hot Alt kỳ<br>a Hot Alt kỳ<br>a Ho                                                                                                    | K) 4 4 Thời gan<br>6 3 4 4 Thời gan<br>9 3 4 4 1 1 1 1 1 1 1 1 1 1 1 1 1 1 1 1 1                                                                                                    | Image: SD         P         Their gams SD coins in:         S         S <t< td=""><td></td><td>Nguyên gis @CG<br/>5</td><td>a sy tink hafu, hua te j<br/>12 583.000.000<br/>12 533.000.000<br/>12 533.000.000<br/>600.000.000</td><td>tao màn lùy kế t<sup>0</sup><br/>1 677 733 333<br/>1 677 733 333<br/>1 677 733 333<br/>1 677 733 333<br/>1 677 733 333<br/>1 677 733 333<br/>1 773 353 500</td><td>Gi Gi an (chi la Gi<br/>1)<br/>10 000 200 40<br/>10 000 200 40<br/>10 000 200 200 200 200 200 200 200<br/>10 000 200 200 200 200 200 200 200 200 2</td><td>TKrough på 2<br/>6<br/>2111<br/>2111<br/>2111<br/>2111<br/>2113</td><td>e TKotata Iv<br/>2014<br/>2014<br/>2014<br/>2014<br/>2014<br/>2014<br/>2014<br/>2014</td><td>Billion Contraction Contractio</td><td></td></t<> |                                                                                                    | Nguyên gis @CG<br>5                                                                                             | a sy tink hafu, hua te j<br>12 583.000.000<br>12 533.000.000<br>12 533.000.000<br>600.000.000                                                                           | tao màn lùy kế t <sup>0</sup><br>1 677 733 333<br>1 677 733 333<br>1 677 733 333<br>1 677 733 333<br>1 677 733 333<br>1 677 733 333<br>1 773 353 500                                                                                                    | Gi Gi an (chi la Gi<br>1)<br>10 000 200 40<br>10 000 200 40<br>10 000 200 200 200 200 200 200 200<br>10 000 200 200 200 200 200 200 200 200 2                                                                                                    | TKrough på 2<br>6<br>2111<br>2111<br>2111<br>2111<br>2113                                                                                                    | e TKotata Iv<br>2014<br>2014<br>2014<br>2014<br>2014<br>2014<br>2014<br>2014                                                                                                    | Billion Contraction Contractio                                                                                                    |                                             |
| LITRADI                                                                                                    | MANAGERY<br>AND AND AND AND AND AND AND AND AND AND                                                                                                    | Control etc.     Control     Control     Contro     Control     Control     Control     Control   | Alter Contraction of the second second secon                                                                                                    | KH 4 Thời gan<br>KH 4 Thời gan<br>C 10 Thời gan<br>C 10 T | Image         Image         Image <th< td=""><td>Company Company C</td><td>Npuyin pia 4 GG</td><td>a ta (init holis, har, ini )<br/>13 550,000,000<br/>13 550,000,000<br/>12 550,000,000<br/>12 550,000,000<br/>12 550,000,000</td><td>tas mán lby M f 0<br/>1977 733 333<br/>1977 733 333<br/>1977 733 333<br/>1977 733 333<br/>1977 733 333<br/>1977 733 333<br/>1977 733 333<br/>1993 375 000</td><td>Diá tych lay @<br/>1000 586 (47)<br/>000 536 (47)<br/>000 536 (47)<br/>000 536 (47)<br/>650 551 000</td><td>TK nguyên pâ<br/>2111<br/>2111<br/>2111<br/>2111<br/>2111<br/>2111<br/>2113</td><td>9 9 TKMabu ha<br/>2141<br/>2141<br/>2141<br/>2141<br/>2141</td><td>8 0 0 0 0 0 0 0 0 0 0 0 0 0 0 0 0 0 0 0</td><td></td></th<>                                                                                                    | Company Company C | Npuyin pia 4 GG                                                                                                 | a ta (init holis, har, ini )<br>13 550,000,000<br>13 550,000,000<br>12 550,000,000<br>12 550,000,000<br>12 550,000,000                                                  | tas mán lby M f 0<br>1977 733 333<br>1977 733 333<br>1977 733 333<br>1977 733 333<br>1977 733 333<br>1977 733 333<br>1977 733 333<br>1993 375 000                                                                                                    | Diá tych lay @<br>1000 586 (47)<br>000 536 (47)<br>000 536 (47)<br>000 536 (47)<br>650 551 000                                                                                                    | TK nguyên pâ<br>2111<br>2111<br>2111<br>2111<br>2111<br>2111<br>2113                                                                                                    | 9 9 TKMabu ha<br>2141<br>2141<br>2141<br>2141<br>2141                                                                                                    | 8 0 0 0 0 0 0 0 0 0 0 0 0 0 0 0 0 0 0 0                                                                                                    |                                             |
| ETDAO9                                                                                                    | A Carlot A Carlot A C                                                                                                    | Control (Control (Contro) (Control (Contro) (Control (Contro) (Contro) (Contro) (Contro) | Alt Gâu kỳ<br>c Hop kết thư tr<br>c Contract<br>c Contract<br>c C Contract<br>c Contract<br>c Contract                                                                                                    | NH e Thà gan                                                                                                    | Image: SD         P         Their gams SD coin late         SD         SD                                                                                                    |                                                                                                    | Nguyên gis e (2)<br>5                                                                                           | a sy cink hali, ba er i j<br>12 583 000 000<br>12 583 000 000<br>12 583 000 000<br>60 000 000                                                                           | teo mán lúy kế 4<br>1 677 733 333<br>1 677 733 333<br>1 677 733 333<br>1 677 733 333<br>1 579 375 000                                                                                                    | G Galan (an Bar 6<br>3)<br>10 500 500 600 7<br>10 500 500 600 7<br>10 500 500 600 7<br>10 500 500 600 7<br>10 500 500 600 7<br>10 500 500 600 7<br>10 500 500 600 7<br>10 500 500 7<br>10 500 500 7<br>10 500 500 7<br>10 500 500 7<br>10 500 500 7<br>10 500 500 7<br>10 500 500 7<br>10 500 500 7<br>10 500 500 500 7<br>10 500 500 500 500 7<br>10 500 500 500 500 500 500 500 500 500 5                                                                                                    | TKrquen på<br>6<br>2111<br>2211<br>2211<br>2211<br>2213<br>2213                                                                                                    | 9 TKMbb h                                                                                                    | Bill<br>Bill<br>PRD<br>PKC<br>PKC<br>PKC                                                                                                    | S 2 2 4 7                                   |
| Libion<br>Lai sáin<br>i bái<br>sáin 7<br>(<br>1<br>1<br>1<br>1<br>1<br>1<br>1<br>1<br>1<br>1<br>1<br>1<br>1<br>1<br>1<br>1<br>1<br>1                                                                                                    | HARANGTAT<br>A REAL CONTRACTOR<br>A REAL CONTRACTOR<br>NAMAT<br>NAMAT<br>NA                                                                                                    | Contract etc     Contract     Contract  | ARCIEL-DALES CONTROL OF CONTROL OF CONTROL O                                                                                                    | KH = This pan<br>C Trimer and the second second secon                                                                                                    | 50 * The part 50 cen la<br>50 * The part 50 cen la<br>50 * 50<br>50 * 50                                                                                                    | a         100           a         1           b         1           b         1                                                                                                    | Npuyin pia 4 GG                                                                                                 | 1 1 583 1000 100<br>1 3 583 0000 000<br>1 3 583 0000 000<br>1 3 583 0000 000<br>1 3 583 0000 000<br>1 3 583 0000 000<br>2 583 0000 000<br>2 580 000 000<br>8 50 000 000 | 400 million 100 / 16 0<br>1 1677 7733 2333<br>1 1677 7733 2333<br>1 1677 7233 2333<br>1 1677 7233 2333<br>1 1677 7233 233<br>1 159 2175 000                                                                                                    | Garbitatise<br>4<br>1905,058,666<br>1905,058,667<br>1905,058,667<br>900,555,667<br>900,555,000                                                                                                    | TK ngugin git<br>@<br>2111<br>2111<br>2111<br>2111<br>2111<br>2111<br>2113                                                                                                    | e TKMalu M<br>2141<br>2141<br>2141<br>2141<br>2141                                                                                                    | PO     D     Subarg ph     P     P                                                                                                    |                                             |
| p=5                                                                                                    | A real of the second second se                                                                                                    | Control etter     Control etter     Control | Alt Carl Carl Carl Carl Carl Carl Carl Carl                                                                                                    | K) I a Thà gan<br>s i an sao sao sao sao sao sao sao sao sao sao                                                                                                    | Image: SD         P         The span SD can be 's'           SD         4         3000         26.0           SD         20.0         24.0         30.00         26.0           SD.00         26.0         30.0         26.0         30.0         26.0           SD.00         26.0         30.0         26.0         30.0         26.0         30.0         26.0         30.0         26.0         30.0         26.0         30.0         26.0         30.0         26.0         30.0         26.0         30.0         26.0         30.0         26.0         30.0         26.0         30.0         26.0         30.0         26.0         30.0         26.0         30.0         26.0         30.0         26.0         30.0         26.0         30.0         26.0         30.0         26.0         30.0         26.0         30.0         26.0         30.0         26.0         30.0         26.0         30.0         26.0         30.0         26.0         30.0         26.0         30.0         26.0         30.0         26.0         30.0         26.0         30.0         30.0         30.0         30.0         30.0         30.0         30.0         30.0         30.0         30.0                                                                                                    |                                                                                                    | Nguyên gis e (C)<br>5                                                                                           | 1 11 11 11 11 11 11 11 11 11 11 11 11 1                                                                                                    | tao man lay ke 40                                                                                                    | 10 Gel 31 cal to 1 e<br>5<br>10 050 000 cm<br>10 050 000 cm<br>10 000 cm<br>10 000 cm<br>10 0000 cm<br>10 000 cm<br>10 000 cm<br>10 000 cm<br>10 000 cm<br>10 000 c                                                                                                    | 11/12/2014 g d<br>19<br>2011<br>2011<br>201 | Contaction in the second second             | Bill<br>Bill<br>Bill<br>PRD<br>PKC<br>PKC<br>PKC                                                                                                    | 5 0 0 0 0 0 0 0 0 0 0 0 0 0 0 0 0 0 0 0     |

 Nhập các thông tin chi tiết cho tài sản cố định năm trước như: Mã tài sản, Tên tài sản, Ngày ghi tăng, Ngày bắt đầu sử dụng, Nguyên giá, Giá trị tính khấu hao...

Khai báo CCDC đầu kỳ tại phân hệ CCDC tương tự TSCĐ.

#### 7. Một số chức năng khác

MISA SME.NET 2015 còn cung cấp một số tiện ích quản trị như: lưu trữ bảo quản dữ liệu, phục hồi dữ liệu, cập nhật phần mềm... giúp kế toán làm việc một cách hiệu quả nhất, đảm bảo an toàn về dữ liệu.

## 7.1. Lưu trữ, bảo quản sổ kế toán

#### ➢ Mục đích

Kế toán thường phải lập các bản sao lưu, dự phòng khi theo dõi sổ kế toán trên máy vi tính nhằm đảm bảo an toàn cho các chứng từ, sổ sách, báo cáo trong trường hợp gặp sự cố bất thường xảy ra do nhiều nguyên nhân khác nhau. Việc lập các bản sao này có thể diễn ra định kỳ hoặc không định kỳ tùy thuộc vào thiết lập ban đầu của NSD.

Trong phần mềm kế toán, thao tác sao lưu sẽ tạo ra một bản sao toàn bộ các chứng từ, sổ sách hoàn toàn giống so với bản gốc, làm giảm tối đa hậu quả khi có sự cố. Các bản sao lưu này nên được cất giữ ở vị trí an toàn như: ổ cứng, băng từ...

- Cách thực hiện
- Trên giao diện phần mềm, vào menu Hệ thống\Tùy chọn\Sao lưu, NSD tùy chọn sử dụng các thao tác

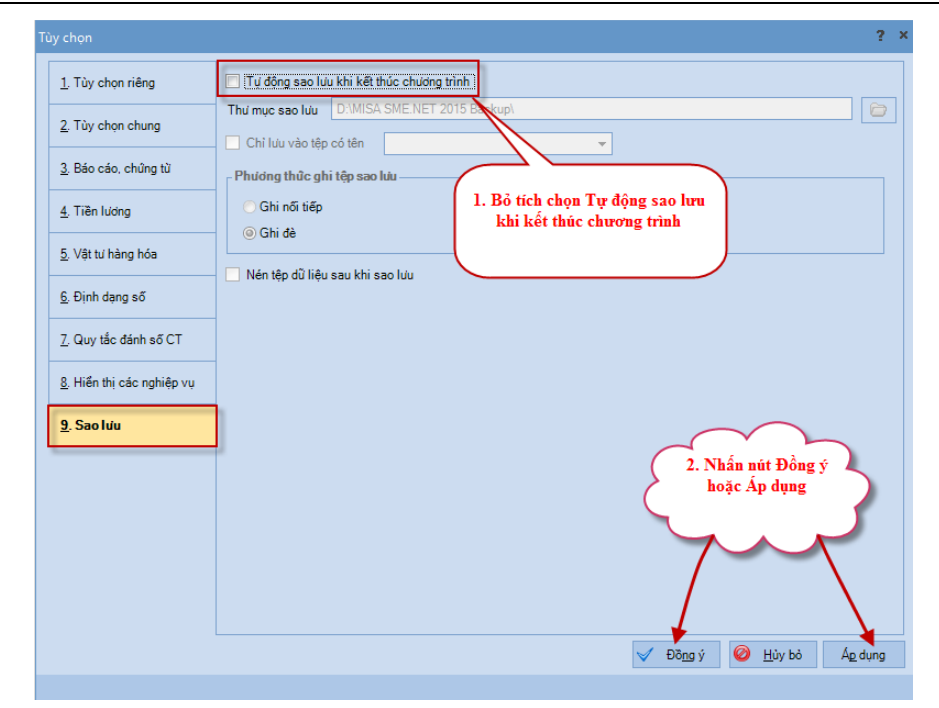

- NSD chọn Tự động sao lưu sau khi kết thúc chương trình và chọn thư mục sao lưu. Nếu tích chọn "Chỉ sao lưu vào tệp có tên", trên màn hình hộp thoại Tùy chọn thực hiện một trong hai phương thức sao lưu như sau:
- + Phương thức 1 Ghi nối tiếp: khi sao lưu dữ liệu hệ thống sẽ ghi nối tiếp lên dữ liệu đã sao lưu và tên sẽ đặt theo tên của dữ liệu đã chọn. NSD thao tác các bước như hình dưới đây.

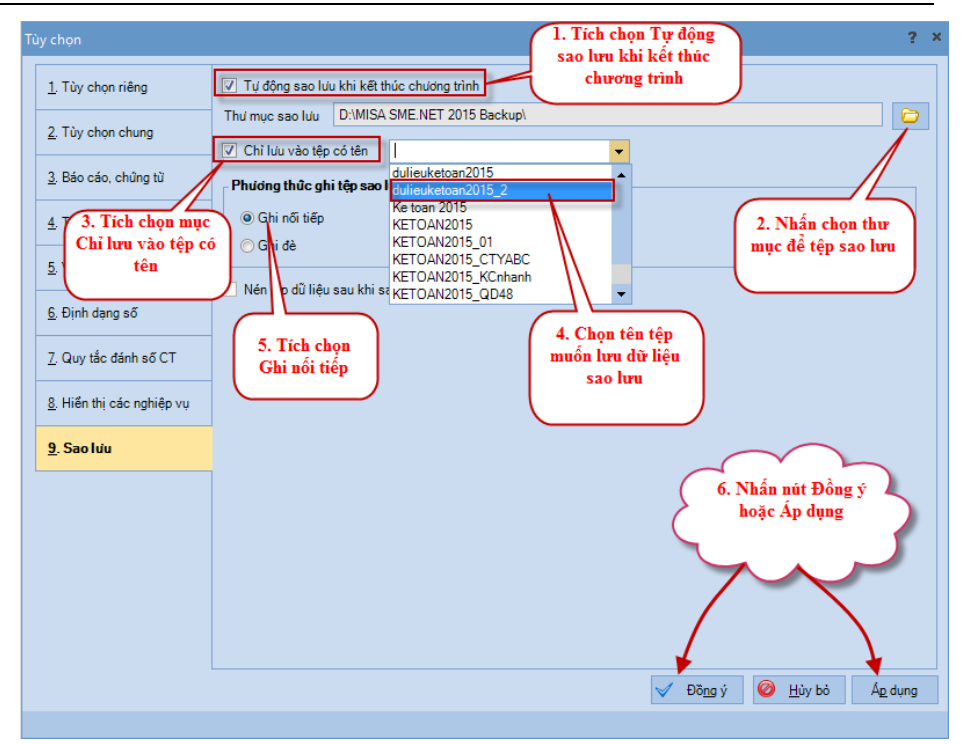

Chương 2: Cài đặt phần mềm và mở sổ kế toán

- + Phương thức 2 Ghi đè: khi sao lưu dữ liệu hệ thống sẽ ghi đè lên file dữ liệu đã sao lưu và tên sẽ đặt theo tên của dữ liệu đã chọn. NSD thao tác các bước như hình dưới đây.
- NSD nên tích chọn "Nén tệp dữ liệu sau khi giao lưu".

## 7.2. Cập nhật phần mềm theo thông báo của nhà cung cấp

Mục đích: Cho phép tự động cập nhật các phiên bản mới nhất của MISA SME.NET 2015 mà không cần cài đặt lại từ đĩa DVD hay download bộ cài về. Tuy nhiên tính năng này đòi hỏi máy tính phải được kết nối internet.

- ➤ Cách thực hiện.
- Trên giao diện phần mềm, vào menu Trợ giúp\Tự động cập nhật.

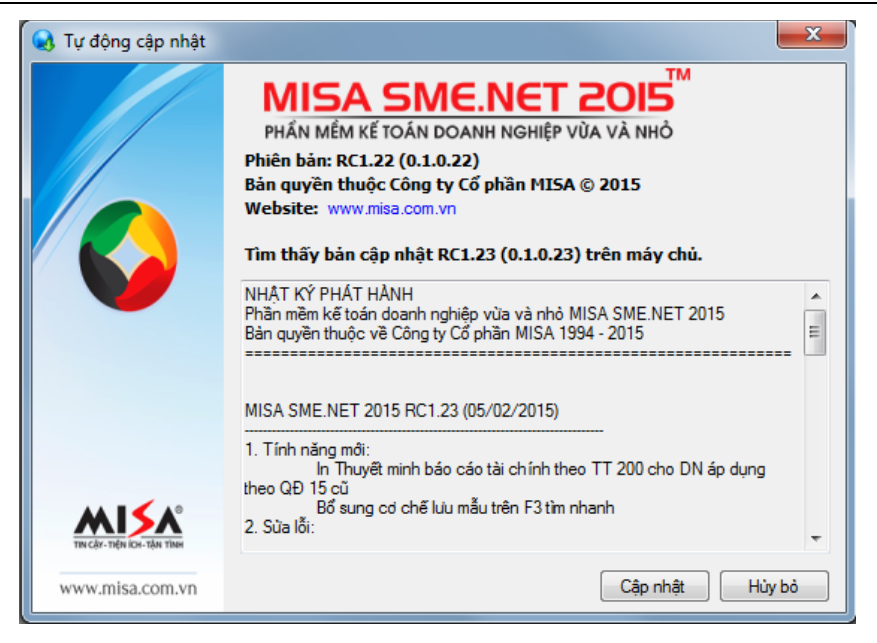

- Nhấn << Cập nhật>>, hệ thống sẽ cập nhật phiên bản mới

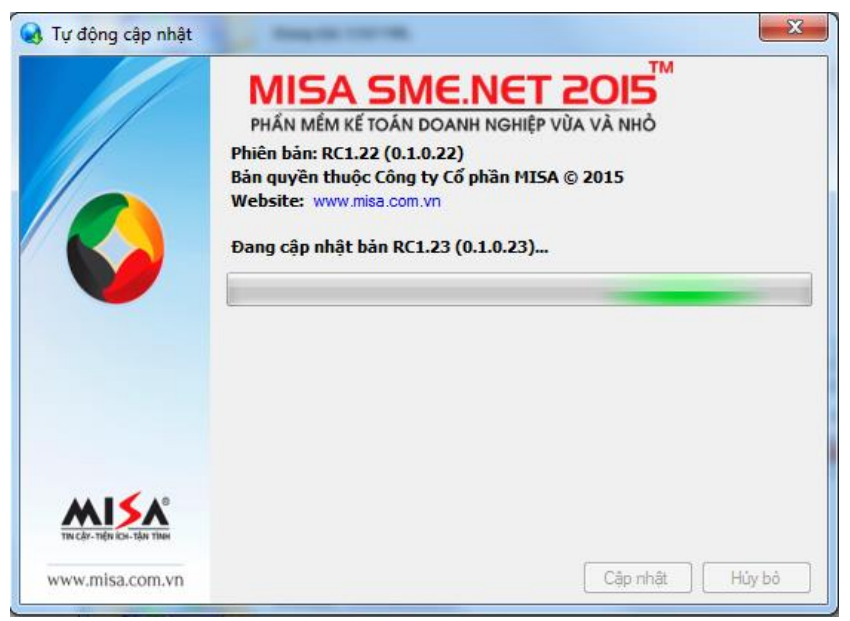

 Sau khi cập nhật thành công, xuất hiện giao diện thông báo phiên bản mới nhất vừa cập nhật:

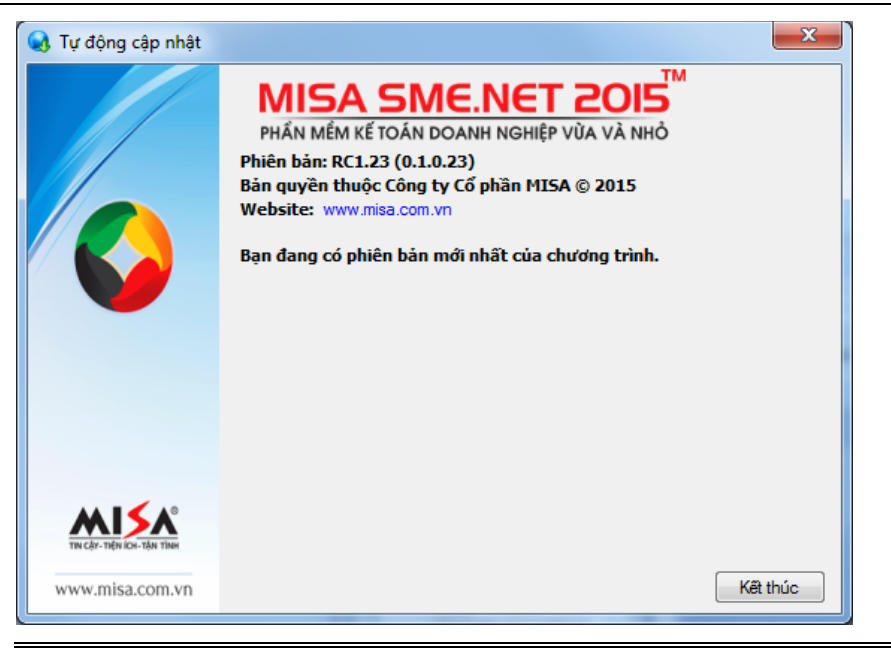

Trong trường hợp lỗi đường truyền không tự động cập nhật được, NSD có thể Download bộ cài mới nhất taị trang web: www.misa.com.vn. NSD tiến hành Download và cài đặt tương tự phần "2.2.1. Download bộ cài".

## 7.3. Phục hồi dữ liệu kế toán

Mục đích: Trong quá trình hạch toán, sử dụng các phần mềm kế toán, NSD có thể bị mất các chứng từ, sổ sách, báo cáo đã lập do nhiều nguyên nhân khác nhau. Khi đó nếu NSD đã từng lập các bản sao dự phòng thì có thể tiến hành phục hồi lại các bản sao đó, sau đó in lại sổ sách, báo cáo bị mất.

Cách thực hiện

 Việc phục hồi dữ liệu kế toán được tiến hành như sau: NSD vào menu Start\Programs\MISA SME.NET 2015\MISA SME.NET 2015 Tools\Data Manager 2015.

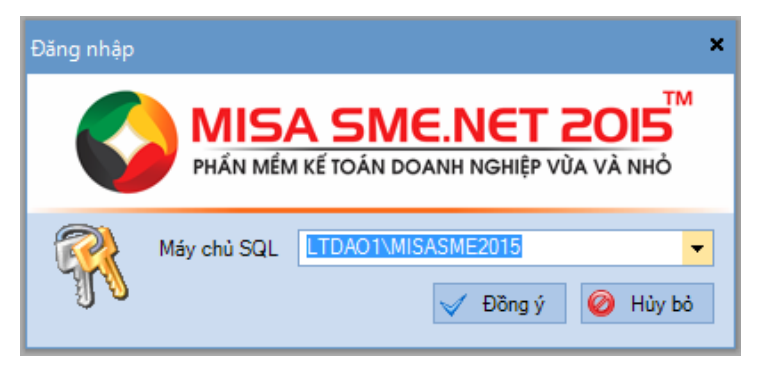

# Nhấn << Đồng ý>>

| 🛃 Quản lý dữ liệu            |                        |                     |                        | - 🗆 ×                               |
|------------------------------|------------------------|---------------------|------------------------|-------------------------------------|
| Tệp Trợ giúp                 |                        |                     |                        |                                     |
| 🛛 音 Sao lưu 🔒 Phục hồi 🎯 🤇   | Chuyển đổi dữ liệu 🛭 😪 | Xóa   🔂 Đăng ký 🥃   | 🛛 Gỡ bỏ 😡 Khắc phục    | Iỗi   💈 Nạp   🕜 Giúp 🔟 Đóng         |
| Tên dữ liệu kế toán          | -⊨ Phiên bàn -⊨        | Dung lượng (MB) 🕂 🕂 | Ngày tạo 🕂             | Tệp dữ liệu kế toán 🛛 🕂             |
|                              |                        |                     |                        |                                     |
| DLVIETTHANG_DONVITINH        | SME2015-R9.10          | 204,44              | 01/07/2015 9:31:00 SA  | C:\MISA JSC\MISA SME.NET 2015\Data\ |
| DLVIETTHANG_DONVITINH_2015   | SME2015-R8.19          | 153,25              | 20/06/2015 8:42:05 SA  | C:\MISA JSC\MISA SME.NET 2015\Data\ |
| KETOAN2015                   | SME2015-R9.10          | 525,31              | 15/05/2015 1:30:24 CH  | C:\MISA JSC\MISA SME.NET 2015\Data\ |
| KETOAN2015_QD48              | SME2015-R6.4           | 185,12              | 15/06/2015 10:07:12 SA | C:\MISA JSC\MISA SME.NET 2015\Data\ |
| KETOAN2015_Thue truc tiep    | SME2015-R9.10          | 253,19              | 22/06/2015 8:15:52 SA  | C:\MISA JSC\MISA SME.NET 2015\Data\ |
| KTMarina_Thue_2014_0803_2015 | SME2015-R8.19          | 276,31              | 19/06/2015 9:25:19 SA  | C:\MISA JSC\MISA SME.NET 2015\Data\ |
| MISASME2015Sample            | SME2015-R8.19          | 294,81              | 16/06/2015 9:16:12 SA  | C:\MISA JSC\MISA SME.NET 2015\Data\ |
| TEST DON VI CHUYEN DOI       | SME2015-R9.10          | 204,44              | 01/07/2015 9:36:07 SA  | C:\MISA JSC\MISA SME.NET 2015\Data\ |
| TEST DON VI CHUYEN DOI_2015  | SME2015-R9.10          | 154,19              | 01/07/2015 9:05:17 SA  | C:\MISA JSC\MISA SME.NET 2015\Data\ |
| TOANTIEN_2015                | SME2015-R8.19          | 307,44              | 19/06/2015 2:13:52 CH  | C:\MISA JSC\MISA SME.NET 2015\Data\ |
| VIETTHANGTHUE_2015_2015      | SME2015-R9.10          | 250,19              | 19/06/2015 1:34:30 CH  | C:\MISA JSC\MISA SME.NET 2015\Data\ |
| VIETTHANGTHUE_2015CD         | SME2015-R9.6           | 269,94              | 18/06/2015 1:55:55 CH  | C:\MISA JSC\MISA SME.NET 2015\Data\ |
|                              |                        |                     |                        |                                     |
|                              |                        |                     |                        |                                     |
|                              |                        |                     |                        |                                     |
|                              |                        |                     |                        |                                     |
|                              |                        |                     |                        |                                     |
|                              |                        |                     |                        |                                     |
|                              |                        |                     |                        |                                     |
|                              |                        |                     |                        |                                     |
|                              |                        |                     |                        |                                     |
|                              |                        |                     |                        |                                     |
| Số dòng = 12                 |                        |                     |                        |                                     |
|                              |                        |                     |                        |                                     |

- Trên thanh công cụ kích chọn biểu tượng Phục hồi

| Phục hồi              |                 |                                           | ? ×        |
|-----------------------|-----------------|-------------------------------------------|------------|
|                       |                 |                                           |            |
| Chọn tệp phục hồi (*) | D:\MISA SME.    | NET 2015 Backup\KE TOAN 2015_10122014_859 | $\bigcirc$ |
| Tên dữ liệu kế toán   | KETOAN_201      | 5                                         |            |
| Đường dẫn lưu trữ DLK | T D:\MISA SME.  | NET 2015 Backup                           | $\bigcirc$ |
| Chọn bàn sao lưu để p | hục hồi         |                                           |            |
| Dữ liệu kế toán 👎     | Tên sao lưu 🛛 🕂 | Diễn giải                                 | -12        |
| KE TOAN 2015 K        | E TOAN 2015     | 10/12/2014 8:59:57 SA                     |            |
|                       |                 |                                           |            |
|                       |                 |                                           |            |
|                       |                 |                                           |            |
|                       |                 |                                           |            |
|                       |                 |                                           |            |
| Số dòng = 1           |                 | :                                         |            |
|                       |                 | 🧹 Phục hồi 🥝 Hủy                          | bò         |

- Chọn tệp phục hồi: chọn tệp dữ liệu đã được sao lưu trước đó, tệp dữ liệu có định dạng .mbk (VD: KETOAN\_2015.mbk)
- Tên dữ liệu kế toán: chương trình tự động hiển thị tên dữ liệu kế toán phục hồi, NSD có thể sửa lại
- Đường dẫn lưu trữ DLKT: Chọn đường dẫn lưu dữ liệu kế toán sau khi phục hồi
- Trường hợp tệp sao lưu trước đó được sao lưu nối tiếp, thì NSD cần chọn bản sao lưu cần phục hồi
- Nhấn <<Phục hồi>>, hệ thống sẽ thực hiện phục hồi lại dữ liệu đã chọn

#### 7.4. Các phím tắt trên phần mềm

Để NSD làm việc một cách nhanh chóng, hiệu quả, phần mềm kế toán MISA SME.NET 2015 có chức năng sử dụng các phím tắt nhằm tiết kiệm thời gian, giảm các thao tác khi làm việc.

| STT     | Tên phân hệ/chức năng                    | Phím tắt |
|---------|------------------------------------------|----------|
| I. Phín | n tắt áp dụng tại mọi nơi trong phần mềm |          |
| 1       | Xem hướng dẫn trực tuyến trên màn hình   | F1       |

Chương 2: Cài đặt phần mềm và mở sổ kế toán

| 2       | Nap                                                                                              | F5        |
|---------|--------------------------------------------------------------------------------------------------|-----------|
| 3       | Sử dụng công cụ máy tính của Windows                                                             | F12       |
| II. Phi | ím tắt áp dụng tại màn hình chứng từ/danh mục                                                    |           |
| 1       | Thêm mới chứng từ/danh mục                                                                       | Ctrl + N  |
| 2       | Xem hoặc sửa chứng từ/danh mục                                                                   | Ctrl + E  |
| 3       | Xóa chứng từ/danh mục                                                                            | Ctrl + D  |
| 4       | Cất chứng từ                                                                                     | Ctrl + S  |
| 5       | Hoãn thao tác với chứng từ                                                                       | Ctrl + U  |
| 6       | Ghi sổ chứng từ                                                                                  | Ctrl + G  |
| 7       | Bo ghi chứng từ                                                                                  | Ctrl + B  |
| 8       | Mở Tiện ích trong chứng từ                                                                       | Ctrl + T  |
| 9       | Mở chức năng quản lý mẫu của chứng từ                                                            | Ctrl + M  |
| 10      | In chứng từ                                                                                      | Ctrl + P  |
| 11      | Đóng chứng từ                                                                                    | Ctrl + F4 |
| 12      | Xem chứng từ ngay trước                                                                          | F7        |
| 13      | Xem chứng từ ngay sau                                                                            | F8        |
| III. M  | ột số phím tắt đặc biệt                                                                          |           |
| 1       | Xem số tồn vật tư trên các giao diện Mua hàng, Bán<br>hàng, Nhập kho, Xuất kho                   | Ctrl + F2 |
| 2       | Tìm kiếm nhanh danh mục trong các giao diện nhập<br>liệu (VD: Tìm kiếm Khách hàng, Nhà cung cấp) | F3        |
| 3       | Tại các giao diện như nhập kho, xuất kho, mua hàng,                                              | F6        |
|         | bán hàng, có theo dõi mã quy cách của vật tư, hàng                                               |           |
|         | hóa, nhấn phím F6 để nhập chi tiết theo mã quy cách                                              |           |
| 4       | Chọn chứng từ nhập khi thực hiện xuất kho đối với                                                | F8        |
|         | dữ liệu sử dụng phương pháp tính giá đích danh                                                   |           |
| 5       | Thêm nhanh danh mục trong giao diện nhập liệu                                                    | F9        |
|         | (VD: Thêm nhanh Khách hàng, Nhà cung câp)                                                        |           |

6 Chuyển sang tab liền sau trên màn hình danh sách Ctrl + Tab của các phân hệ

#### 7.5. Mô hình công ty đa chi nhánh

Hiện nay nhiều doanh nghiệp không chỉ có một trụ sở kinh doanh duy nhất mà có thể có 2 hoặc nhiều chi nhánh. Chi nhánh là đơn vị phụ thuộc của DN, có nhiệm vụ thực hiện toàn bộ hoặc một phần chức năng của DN kể cả chức năng đại diện theo ủy quyền. Ngành, nghề kinh doanh của chi nhánh phải phù hợp với ngành nghề kinh doanh của DN. Chi nhánh có mã số thuế riêng gồm 2 phần: phần 1 là mã số thuế của DN và phần 2 là mã số của chi nhánh

Trong trường hợp các chi nhánh khác nhau hạch toán độc lập với tổng công ty, thì cuối kỳ kế toán các chi nhánh chỉ cần gửi các báo cáo tài chính cho tổng công ty. Còn trường hợp các chi nhánh hạch toán phụ thuộc, các kế toán hạch toán thủ công phải mang toàn bộ chứng từ, sổ sách từ chi nhánh về trụ sở chính để hạch toán.

Để giúp cho công tác này của kế toán được đơn giản, NSD có thể sử dụng chức năng làm việc với mô hình đa chi nhánh trên phần mềm kế toán MISA SME.NET 2015. Với chức năng này dữ liệu đặt tại một nơi và các chi nhánh có thể cùng làm việc trên 1 dữ liệu, tổng công ty có thể kiểm soát số liệu, báo cáo của các chi nhánh trực tuyến tại bất cứ nơi đâu và bất cứ khi nào thông qua Intenet.

- Đối với Công ty đa chi nhánh thì ngay từ khi tạo dữ liệu tại bước 2: Thông tin doanh nghiệp, NSD tích chọn "Có chi nhánh"
- Trường hợp NSD chưa chọn khi tạo dữ liệu thì có thể thay đổi bằng cách: Tại hộp hội thoại Hệ thống\Tùy chọn\Tùy chọn chung, tích chọn Có chi nhánh, phần mềm sẽ tự mặc định 1 cơ cấu có cấp tổ chức là Tổng công ty/Công ty.

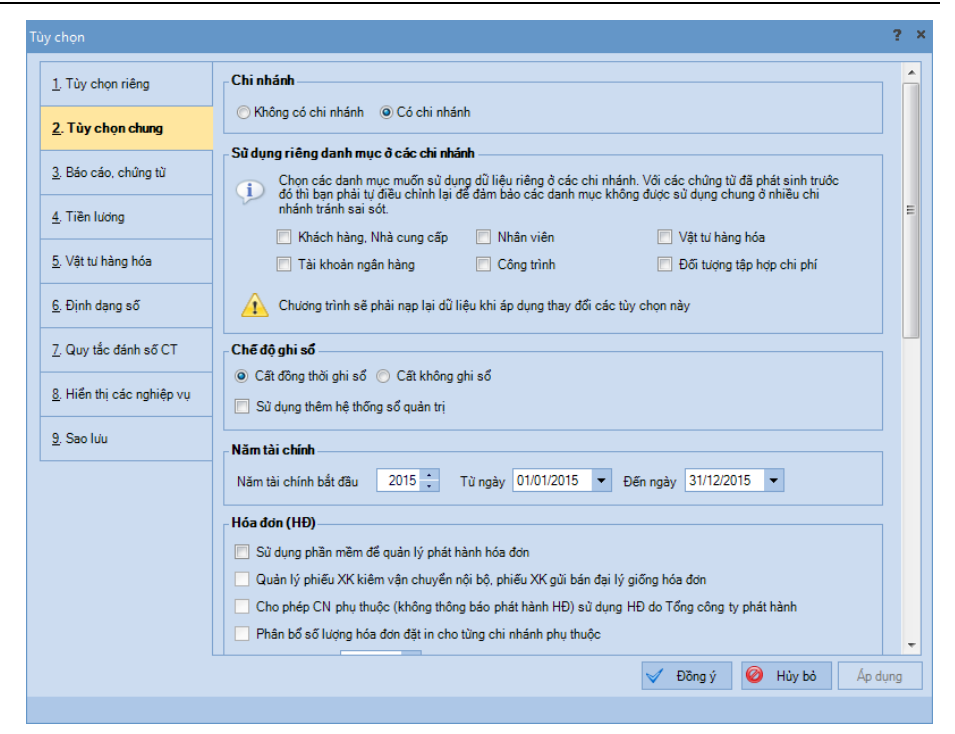

- NSD có thể thêm chi nhánh bằng cách vào menu Danh mục\Cơ cấu tổ chức để khai báo tương tự mục 6.1.6 hướng dẫn về Danh mục Cơ cấu tổ chức (trang 62).
- Khi vào dữ liệu làm việc, NSD có thể chọn làm việc với chi nhánh nào được phân quyền.

| Chọn chi nhánh làm | n việc               |                       | ? | ×        |
|--------------------|----------------------|-----------------------|---|----------|
| Chi nhánh          | Công ty cổ phần MISA |                       |   | <b>•</b> |
|                    | Mã đơn vị            | n Tên đơn vị          |   |          |
|                    | MISJSC               | Công ty cổ phần MISA  |   |          |
|                    | VPHCM                | Văn phòng Hồ Chí Minh |   |          |
|                    | VPHN                 | Văn phòng Hà Nội      |   |          |

#### 7.6. Quản lý hệ thống Sổ quản trị hoặc Sổ tài chính:

Thông thường mỗi đơn vị đều có nhu cầu theo dõi công tác kế toán trên 2 sổ là sổ quản trị (phục vụ cho công tác kế toán nội bộ) và Sổ tài chính (phục vụ cho công tác kế toán thuế). Chính vì vậy, MISA SME.NET

2015 hỗ trợ công tác kế toán của đơn vị có thể dễ dàng quản lý được 2 sổ nhanh chóng, chính xác. không mất nhiều thao tác

- Với mỗi dữ liệu được tạo, hệ thống luôn ngầm định sử dụng hệ thống Sổ tài chính, nếu kế toán muốn sử dụng thêm hệ thống Sổ quản trị: Vào menu Hệ thống\Tuỳ chọn\Tuỳ chọn chung, tích chọn thông tin Sử dụng thêm hệ thống sổ quản trị thuộc phần Chế độ ghi sổ.

| Tùy chọn                      | - 0                                                                                                    | ) × |
|-------------------------------|----------------------------------------------------------------------------------------------------|-----|
|                               |                                                                                                    |     |
| <u>1</u> . Tùy chọn riêng     | Chi nhánh                                                                                                    | Â   |
| 2. Tùy chọn chung             |                                                                                                    |     |
| 3. Báo cáo, chứng từ          | Chế độ ghi số<br>◯ Cất đồng thời ghi số ◉ Cất không ghi số                                                                                             |     |
| 4. Tiền lương                 | 📝 Sũ dụng thêm hệ thống số quản trị                                                                                                    |     |
| 5. Vật tư hàng hóa            | Năn tài chính<br>Năn tài chính                                                                                                    | Ш   |
| <u>6</u> . Định dạng số       | Hóa din (HP)                                                                                                    |     |
| <u>7</u> . Quy tắc đánh số CT | <ul> <li>Sử dụng phần mềm để quản lý phát hành hóa đơn</li> </ul>                                                                                      |     |
| 8. Hiển thị các nghiệp vụ     | Cho phép CN phụ thuộc (không thông bảo phát hành HĐ) sử dụng HĐ do Tổng công ty phát hành Phân bổ số lượng hóa đơn đặt in cho tùng chi nhánh phụ thuộc |     |
| <u>9</u> , Sao luu            | Hiển thị chữ Bản sao 🔻 khi in hóa đơn lần thứ 2 trờ đi                                                                                                 |     |
|                               | Tiền tệ                                                                                                    |     |
|                               | Cách đọc số tiền Linh 💌 (VD: 105 đọc là: một trăm linh năm đồng)                                                                                       |     |
|                               | Hiển thị từ "chẵn" khi đọc số tiền (VD: 100 đọc là: một trăm đông chẵn)                                                                                |     |
|                               | Hạch toán đa tiền tệ                                                                                                    |     |
|                               | Sinh chúng từ ghi đồng thời tài khoàn 007                                                                                                    |     |
|                               | TK vừ lý lãi chênh lêch từ giá vuật quỹ 515 💌 TK vừ lý lỗ chênh lêch từ giá vuật quỹ 635 💌                                                             | -   |
|                               | V Đồng ý 🥝 Hủy bỏ Áp dụng                                                                                                    |     |

 Để chọn làm việc trên Sổ tài chính hay Sổ quản trị, NSD vào phần Chọn chi nhánh làm việc trên thanh công cụ:

| Chọn chi nhár | ıh làm việc                        | ? | × |
|---------------|------------------------------------|---|---|
| Chi nhánh     | Công ty Cổ phần ABC                | • |   |
| Sử dụng       | 💿 Sổ quản trị 🛛 💿 Sổ tài chính     |   |   |
|               | 🧹 Đồ <u>ng</u> ý 🛛 🥝 <u>H</u> ủy b | ò |   |

 Khi lập chứng từ mới, phần mềm cho phép NSD lựa chọn chứng từ hiển thị trên sổ đang sử dụng hay hiển thị trên cả 2 sổ.

#### 7.7. Xuất khẩu và nhập khẩu dữ liệu

#### 7.7.1. Xuất khẩu dữ liệu

Mục đích: Trong trường hợp để thuận tiện cho việc quản lý, doanh nghiệp có thể có nhu cầu xuất dữ liệu từ phần mềm ra và nhập vào dữ liệu khác. Phần mềm kế toán MISA SME.NET 2015 cho phép xuất khẩu các danh mục đã khai báo và các chứng từ phát sinh trong kỳ cần kết xuất, đồng thời cho phép xuất khẩu cả số dư ban đầu.

- ➤ Cách thực hiện
- NSD vào menu Tệp\Xuất khẩu dữ liệu

| ý kết xuất Đầu tháng đến hiện tại<br>ci lưu tệp C:MISA JSCIMISA SME.NET<br>C:MISA JSCIMISA SME.NET<br>Mộn chỉ nhâm<br>C Tất cả<br>I Công ty cổ phần MISA<br>I Văn phòng Hồ Chí Minh<br>I Văn phòng Hồ Nội | Từ 01/01/2015 ▼ Đến 03/07/2015 ▼  T 2015/Export/Du lieu xuat khau xml  từ chủa ghi số  Chon đữ liệu xuất khấu     Mở rộng/Thu gọ      Tất cả      ⊕ Danh mục      ♥ ♥ Số dự đầu kỳ      ♥ ♥ Chủng từ      ♥ ♥ Ngân hàng      ⊕ ♥ Ngân hàng      ⊕ ♥ Mga hàng                    |
|----------------------------------------------------------------------------------------------------|----------------------------------------------------------------------------------------------------|
| <ul> <li>✓ Xuật khẩu cả các chủng từ họn chỉ nhánh</li> <li>✓ Tất cả</li> <li>✓ Công ty cố phần MISA</li> <li>✓ Văn phòng Hồ Chỉ Minh</li> <li>✓ Văn phòng Hồ Nội</li> </ul>                              | từ chua ghi số<br>Chọn dữ liệu xuất khẩu Mở rộng\Thu gọ<br>➡ Tất cả<br>➡ Danh mục<br>➡ IV Số dư đầu kỳ<br>➡ IV Chủng từ<br>➡ IV Quỹ<br>➡ IV Ngân hàng<br>➡ IV Mua bànn                                                                                                    |
| họn chỉ nhánh<br>→ ⑦ Tất cả<br>→ ⑦ Công ty cố phần MISA<br>→ ⑦ Văn phòng Hồ Chí Minh<br>→ ⑦ Văn phòng Hầ Nội                                                                                              | Chọn dù liệu xuất khẩu Mở rộng\Thu go<br>□ Tất cả<br>□ Danh mục<br>□ ♡ Số dư đầu kỳ<br>□ ♡ Chúng từ<br>□ ♡ Cuộ<br>□ ♥ Quỹ<br>□ ♡ Quỹ<br>□ ♡ Quỹ<br>□ ♡ Quỹ                                                                                                    |
| ♥ Tât cả<br>♥ Công ty cố phần MISA<br>♥ Văn phòng Hồ Chỉ Minh<br>♥ Văn phòng Hà Nội                                                                                                    | <ul> <li>□ Tát cả</li> <li>□ Danh mục</li> <li>□ Số dư đầu kỳ</li> <li>□ ♡ Chúng từ</li> <li>□ ♡ Chúng từ</li> <li>□ ♡ Quỹ</li> <li>□ ♡ Quỹ</li> <li>□ ♡ Quỹ</li> <li>□ ♡ Mua bảng</li> <li>□ ♡ Mua bảng</li> </ul>                                                             |
|                                                                                                    | <ul> <li>W Gán hàng</li> <li>W Quản lý phát hành hóa đơn</li> <li>W Kho</li> <li>W CCDC</li> <li>W Tải sản cổ định</li> <li>W Tiền lướng</li> <li>W Tiền lướng</li> <li>W Thuế</li> <li>W Tổng hợp</li> <li>W Hóp đồng bản</li> <li>W Giá Thành</li> <li>W Ngân sách</li> </ul> |

NSD chọn các thông tin cần xuất khẩu, sau đó nhấn nút <</li>
 Thực hiện>> để tiến hành việc xuất khẩu.

# 7.7.2. Nhập khẩu dữ liệu; nhập khẩu từ Excel

- ➢ Mục đích
- Nhập khẩu dữ liệu khác file đã thực hiện xuất khẩu theo mục 7.6.1

- Nhập khẩu các Danh mục, số dư, chứng từ từ Excel: Trường hợp NSD có sẵn số liệu từ Excel có thể nhập khẩu vào phần mềm.
- ➤ Cách thực hiện
- Để nhập khẩu dữ liệu từ file đã xuất khẩu NSD vào menu Tệp\Nhập khẩu dữ liệu:

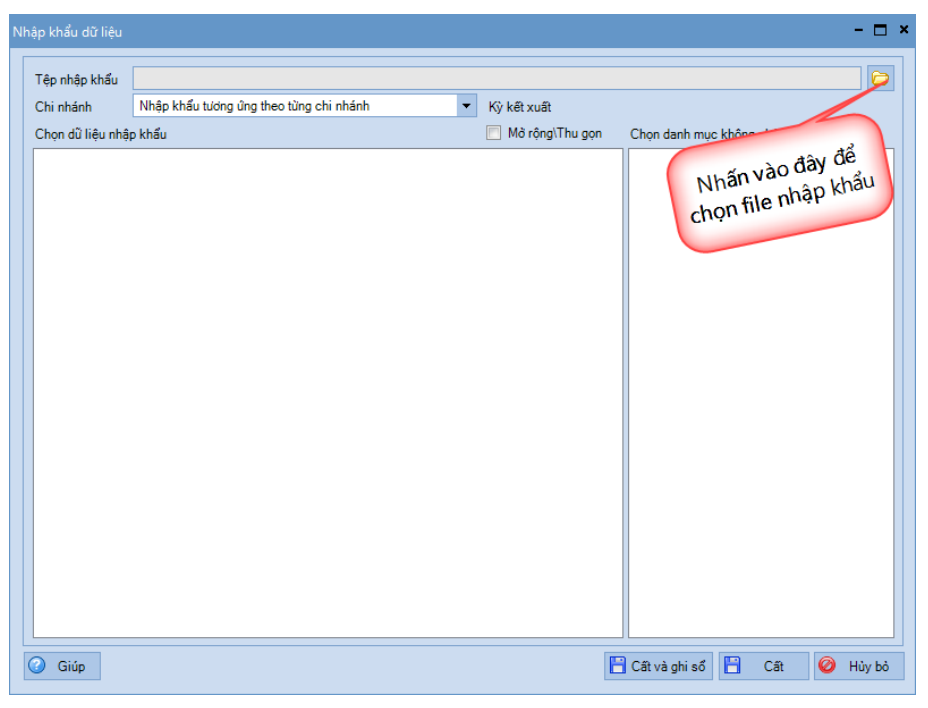

Để nhập khẩu dữ liệu từ excel NSD vào menu Tệp\Nhập khẩu từ excel: NSD lựa chọn nhập Danh mục, số dư hay chứng từ và có thể Tải tệp dữ liệu mẫu về để điền số liệu theo file excel mẫu.

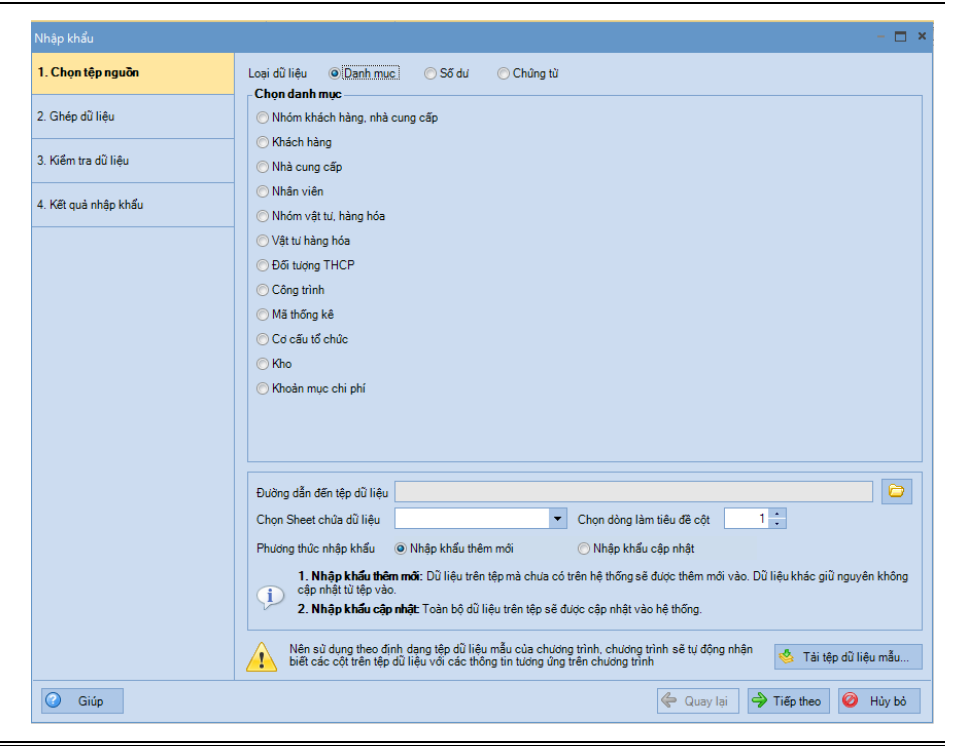

- Tham khảo slide trình bày tại liên kết: http://download.misa.com.vn/misasoftware/Giaotrinhketoanmay/Doanhnghi ep\_2015/Slide/Chuong2\_Mosoketoan.ppt

- Xem phim hướng dẫn cài đặt tại liên kết sau: http://download.misa.com.vn/misasoftware/MISASME2015/FILM/Cai\_dat/ Phim\_huong\_dan\_Caidat.mp4

#### 8. Câu hỏi ôn tập

- 1. Để cài đặt được phần mềm MISA SME.NET 2015 máy tính của người dùng phải đáp ứng được những yêu cầu nào?
- 2. Tác dụng của việc phân công quyền hạn trong phần mềm kế toán?
- 3. Khi cập nhật tự động phiên bản mới của phần mềm, nếu đường truyền bị lỗi thì NSD phải xử lý như thế nào?
- 4. Tác dụng của việc lưu trữ và bảo quản sổ kế toán trên máy vi tính?

#### 9. Bài tập thực hành

Công ty TNHH ABC (đây là một công ty ví dụ, không phải là số liệu cụ thể của bất kỳ công ty nào) bắt đầu sử dụng phần mềm MISA SME.NET 2015 từ ngày 01/01/2015 có các thông tin sau:

| Ngày bắt đầu hạch toán           | 01/01/2015                     |
|----------------------------------|--------------------------------|
| Tháng đầu tiên của năm tài chính | Tháng 01                       |
| Đồng tiền hạch toán              | VNÐ                            |
| Chế độ kế toán                   | Áp dụng theo TT200/2014/TT-BTC |
| Lĩnh vực hoạt động               | Sản xuất; thương mại, dịch vụ  |
| Chế độ ghi sổ                    | Cất đồng thời ghi sổ           |
| Phương pháp tính giá xuất kho    | Bình quân cuối kỳ              |
| Phương pháp tính thuế GTGT       | Phương pháp khấu trừ           |
| Giám đốc công ty                 | Nguyễn Mạnh Hùng               |
| Số đăng ký kinh doanh            | 0125256893                     |
| Chi cục thuế quản lý             | Chi cục thuế Cầu Giấy          |

▶ Danh mục Tài khoản ngân hàng

| STT | Số tài khoản  | Tên ngân hàng                  |
|-----|---------------|--------------------------------|
| 1   | 0540111197032 | Ngân hàng BIDV                 |
| 2   | 711A16175235  | Ngân hàng Công thương Việt Nam |

▶ Danh mục Khách hàng

| STT | Mã KH   | Tên đơn vị              | Địa chỉ                             |
|-----|---------|-------------------------|-------------------------------------|
| 1   | TIENDAT | Công ty TNHH Tiến Đạt   | 1756 Đội Cấn, Ba Đình,<br>Hà Nôi    |
| 2   | TANHOA  | Công ty TNHH Tân Hòa    | 2689 Cổ Nhuế, Từ Liêm,<br>Hà Nôi    |
| 3   | TRAANH  | Công ty TNHH Trà Anh    | 7533 Cầu Giấy, Hà Nội               |
| 4   | PHUTHE  | Công ty TNHH Phú Thế    | 5211 Cầu Đuống, Hà Nội              |
| 5   | HOAANH  | Công ty Cổ phần Hòa Anh | 1798 Ngọc Lâm, Long<br>Biên. Hà Nôi |

Chương 2: Cài đặt phần mềm và mở sổ kế toán

| 6 | HUEHOA  | Công ty Cổ phần Huệ Hoa  | 1399 Lê Lai, Hà Nội    |
|---|---------|--------------------------|------------------------|
| 7 | HOANAM  | Công ty Cổ phần Hoa Nam  | 831 Kim Ngưu, Hà Nội   |
| 8 | THAILAN | Công ty Cổ phần Thái Lan | 599 Thanh Nhàn, Hà Nội |

➡ Danh mục Nhà cung cấp

| STT | Mã NCC      | Tên nhà cung cấp            | Địa chỉ                             |
|-----|-------------|-----------------------------|-------------------------------------|
| 1   | LANTAN      | Công ty TNHH Lan Tân        | 1633 Lê Lai, Ba Đình,<br>Hà Nội     |
| 2   | HALIEN      | Công ty TNHH Hà Liên        | 513 Gò Vấp, Hà Nội                  |
| 3   | HONGHA      | Công ty TNHH Hồng Hà        | 9241 Nguyễn Văn Cừ,<br>Hà Nội       |
| 4   | HATHAN<br>H | Công ty Cổ phần Hà<br>Thành | 7212 Trần Cung, Từ<br>Liêm, Hà Nội. |
| 5   | TANVAN      | Công ty Cổ phần Tân Văn     | 9556 Ngọc Hà, Ba Đình,<br>Hà Nội    |
| 6   | PHUTHAI     | Công ty Cổ phần Phú Thái    | 8935 Hoàng Mai, Hà Nội              |
| 7   | NUOC        | Công ty nước sạch Hà Nội    | 1256 Phạm Hùng, Hà Nội              |
| 8   | DIENLUC     | Công ty điện lực Hà Nội     | 3689 Xuân Thủy, Hà Nội              |

#### ▶ Danh mục Vật tư, thành phẩm

| ТТ |           | Tân VT HH         | Tính chất       | VAT | Đơn  | Kho       | TK  |
|----|-----------|-------------------|-----------------|-----|------|-----------|-----|
| 11 |           | 1еп v1, пп        | VT, HH          | VAI | vi   | ngầm định | kho |
| 1  | KAKI 1,5  | Vải kaki khổ 1,5m | Vật tư hàng hóa | 10  | m    | 152       | 152 |
| 2  | KAKI 1,4  | Vải kaki khổ 1,4m | Vật tư hàng hóa | 10  | m    | 152       | 152 |
| 3  | LON_TRANG | Vải lon trắng     | Vật tư hàng hóa | 10  | m    | 152       | 152 |
| 4  | LON_KE    | Vải lon kẻ        | Vật tư hàng hóa | 10  | m    | 152       | 152 |
| 5  | KHOA      | Khóa 20 cm        | Vật tư hàng hóa | 10  | Cái  | 152       | 152 |
| 6  | CUC       | Cúc hộp 500       | Vật tư hàng hóa | 10  | Hộp  | 152       | 152 |
| 7  | CHI       | Chỉ khâu 500m     | Vật tư hàng hóa | 10  | Cuộn | 152       | 152 |
| 8  | QUAN_NAM  | Quần nam          | Thành phẩm      | 10  | Cái  | 155       | 155 |
| 9  | QUAN_NU   | Quần nữ           | Thành phẩm      | 10  | Cái  | 155       | 155 |

Chương 2: Cài đặt phần mềm và mở sổ kế toán

| ТТ | Mã VT, HH | Tên VT, HH   | Tính chất<br>VT, HH | VAT | Đơn<br>vị | Kho<br>ngầm định | TK<br>kho |
|----|-----------|--------------|---------------------|-----|-----------|------------------|-----------|
| 10 | SOMI_NAM  | Áo sơ mi nam | Thành phẩm          | 10  | Cái       | 155              | 155       |
|    | SOMI_NU   | Áo sơ mi nữ  | Thành phẩm          | 10  | Cái       | 155              | 155       |

#### ➡ Danh mục Cơ cấu tổ chức

| STT | Mã đơn vị | Tên đơn vị       | Cấp tổ chức |
|-----|-----------|------------------|-------------|
| 1   | PGÐ       | Phòng Giám đốc   | Phòng ban   |
| 2   | РКТ       | Phòng Kế toán    | Phòng ban   |
| 3   | PHC       | Phòng Hành chính | Phòng ban   |
| 4   | PKD       | Phòng kinh doanh | Phòng ban   |
| 5   | PX1       | Phân xưởng 1     | Phân xưởng  |
| 6   | PX2       | Phân xưởng 2     | Phân xưởng  |

# ▶ Danh mục Đối tượng tập hợp chi phí

| STT | Mã Đối tượng tập<br>hợp chi phí | Tên Đối tượng tập hợp<br>chi phí | Tên thành phẩm |
|-----|---------------------------------|----------------------------------|----------------|
| 1   | DV1                             | Dhân xưrởng 1                    | Quần nam       |
| 1   | FAI                             |                                  | Quần nữ        |
| 2   | PX2                             | Dhân xưởng 2                     | Áo sơ mi nam   |
| Z   |                                 | Than Xuong 2                     | Áo sơ mi nữ    |

#### ▶ Danh mục Tài sản cố định

| Mã<br>TSCĐ | Tên TSCĐ    | Phòng<br>ban | Ngày tính<br>khấu hao | Thời gian<br>sử dụng<br>(năm) | Nguyên giá  | HMLK        |
|------------|-------------|--------------|-----------------------|-------------------------------|-------------|-------------|
| NX1        | Nhà xưởng 1 | PX1          | 01/01/2010            | 15                            | 450.000.000 | 150.000.000 |
| NX2        | Nhà xưởng 2 | PX2          | 01/01/2010            | 10                            | 200.000.000 | 100.000.000 |
| MM1        | Máy may 1   | PX1          | 01/01/2013            | 3                             | 30.000.000  | 20.000.000  |
| MM2        | Máy may 2   | PX2          | 01/01/2014            | 4                             | 40.000.000  | 10.000.000  |
| MM3        | Máy may 3   | PX1          | 01/01/2014            | 4                             | 40.000.000  | 10.000.000  |
| MM4        | Máy may 4   | PX2          | 01/01/2014            | 4                             | 40.000.000  | 10.000.000  |
|            | Т           | 800.000.00   | 300.000.000           |                               |             |             |

▶ Danh sách nhân viên

Chương 2: Cài đặt phần mềm và mở sổ kế toán

| STT | Mã nhân<br>viê n | Họ và tên        | Phòng ban    | Luong      | Số người<br>phụ thuộc |
|-----|------------------|------------------|--------------|------------|-----------------------|
| 1   | NMHUNG           | Nguyễn Mạnh Hùng | Giám đốc     | 25.000.000 | 2                     |
| 2   | TNPHUONG         | Tạ Nguyệt Phương | P.Giám đốc   | 22.000.000 | 2                     |
| 3   | NVNAM            | Nguyễn Văn Nam   | Kinh doanh   | 10.000.000 | 1                     |
| 4   | LMDUYEN          | Lê Mỹ Duyên      | Kinh doanh   | 12.000.000 | 1                     |
| 5   | TDCHI            | Trần Đức Chi     | Phân xưởng 1 | 5.000.000  |                       |
| 6   | NVBINH           | Nguyễn Văn Bình  | Phân xưởng 2 | 6.000.000  |                       |
| 7   | PVMINH           | Phạm Văn Minh    | Kế toán      | 7.000.000  |                       |
| 8   | NTLAN            | Nguyễn Thị Lan   | Kế toán      | 9.000.000  | 1                     |

✤ Khai báo số dư đầu năm

| Số l | niệu Tài<br>thoản | Tên Tài khoản             | Đầ          | u kỳ        |
|------|-------------------|---------------------------|-------------|-------------|
| Cấp  | Cấn 2             |                           | Να          | Có          |
| 111  | Cup 2             | Tiền mặt                  | 36.000.000  | 0           |
|      | 1111              | Tiền Việt Nam             | 36.000.000  |             |
| 112  |                   | Tiền gửi NH               | 500.000.000 |             |
|      | 1121              | Tiền Việt Nam             | 500.000.000 |             |
|      | Chi tiết          | Tại Ngân hàng BIDV        | 100.000.000 |             |
|      |                   | Tại Ngân hàng Công thương | 400.000.000 |             |
| 131  |                   | Phải thu của khách hàng   | 145.000.000 |             |
|      | Chi tiết          | Công ty TNHH Tân Hòa      | 60.000.000  |             |
|      |                   | Công ty Cổ phần Huệ Hoa   | 85.000.000  |             |
| 152  |                   | Nguyên liệu, vật liệu     | 404.500.000 |             |
| 154  | 154               | Chi phí SXKD dở dang      | 57.500.000  |             |
| 211  |                   | Tài sản cố định           | 800.000.000 |             |
|      | 2111              | Nhà cửa, vật kiến trúc    | 650.000.000 |             |
|      | 2112              | Máy móc, thiết bị         | 150.000.000 |             |
| 214  |                   | Hao mòn TSCĐ              |             | 300.000.000 |

Chương 2: Cài đặt phần mềm và mở sổ kế toán

|      | 2141     | Hao mòn TSCĐ hữu hình        |            | 300.000.000   |
|------|----------|------------------------------|------------|---------------|
| 242  |          | Chi phí trả trước (ngắn hạn) | 60.800.000 |               |
| 331  |          | Phải trả cho người bán       |            | 181.100.000   |
|      | Chi tiết | Công ty TNHH Hồng Hà         |            | 100.200.000   |
|      |          | Công ty TNHH Hà Liên         |            | 80.900.000    |
| 3411 |          | Các khoản đi vay (ngắn hạn)  |            | 320.000.000   |
| 333  |          | Thuế và các khoản phải nộp   |            | 2.700.000     |
|      | 33311    | Thuế GTGT đầu ra phải nộp    |            | 2.700.000     |
| 411  |          | Nguồn vốn kinh doanh         |            | 1.200.000.000 |
|      | 4111     | Vốn đầu tư của CSH           |            | 1.200.000.000 |

▶ Vật tư, hàng hóa tồn đầu kỳ

| STT | Mã VT, HH | Tên VT, HH         | Số hiệu<br>TK | Đơn<br>vị | Số<br>lượng | Thành tiền  |
|-----|-----------|--------------------|---------------|-----------|-------------|-------------|
| 1   | KAKI1.5   | Vải kaki khổ 1,5 m | 152           | m         | 1.500       | 97.500.000  |
| 2   | KAKI1.4   | Vải Kaki khổ 1,4 m | 152           | m         | 1.000       | 60.000.000  |
| 3   | LON_TRAN  | Vải lon trắng      | 152           | m         | 3.600       | 108.000.000 |
| 4   | LON_KE    | Våi lon ke         | 152           | m         | 3.500       | 122.500.000 |
| 5   | КНОА      | Khóa 20 cm         | 152           | Cái       | 500         | 1.500.000   |
| 6   | CUC       | Cúc hộp 500        | 152           | Hộp       | 20          | 5.000.000   |
| 7   | CHI       | Chỉ khâu 500m      | 152           | Cuộn      | 500         | 10.000.000  |
|     | ·         | Cộng               |               | •         |             | 404.500.000 |

✤ Chi phí sản xuất kinh doanh dở dang đầu kỳ

| Tên Đối tượng tập hợp chi phí | Giá trị    |
|-------------------------------|------------|
| Phân xưởng 1                  | 27.500.000 |
| Phân xưởng 2                  | 30.000.000 |
| Cộng                          | 57.500.000 |

→ Yêu cầu:

• Tạo cơ sở dữ liệu cho Công ty ABC theo những thông tin đã có.

- Khai báo danh mục khách hàng, nhà cung cấp, vật tư hàng hóa, đối tượng tập hợp chi phí, nhân viên, cơ cấu tổ chức.
- Nhập số dư ban đầu.

# CHƯƠNG 3

# KẾ TOÁN VỐN BẰNG TIỀN

#### Sau khi hoàn thành chương này, bạn có thể nắm được:

- ➔ Nguyên tắc hạch toán
- Chô hình hoạt động thu chi tiền mặt, tiền gửi
- Sơ đồ hạch toán kế toán vốn bằng tiền
- S Kỹ năng thực hành trên phần mềm kế toán

## 1. Nguyên tắc hạch toán

- Doanh nghiệp phải sử dụng thống nhất đơn vị tiền tệ là đồng Việt Nam. Muốn sử dụng đồng tiền ngoại tệ để ghi sổ thì phải được sự đồng ý bằng văn bản của Bộ Tài chính.
- Nếu sử dụng ngoại tệ phải quy đổi ra đồng Việt Nam theo tỷ giá giao dịch thực tế hoặc tỷ giá giao dịch bình quân liên ngân hàng do Ngân hàng Nhà nước Việt Nam công bố tại thời điểm phát sinh nghiệp vụ.
- Hạch toán vàng, bạc, kim khí quý, đá quý ở TK tiền mặt phải tính ra tiền theo giá thực tế tại thời điểm phát sinh, phải theo dõi chi tiết số lượng, trọng lượng, quy cách, phẩm chất từng loại và không áp dụng cho các doanh nghiệp kinh doanh vàng, bạc, kim khí quý, đá quý.
- Vào cuối mỗi kỳ, kế toán phải điều chỉnh lại các ngoại tệ theo tỷ giá thực tế.

## 2. Mô hình hóa hoạt động thu chi tiền mặt

Xem lại bảng quy ước về các ký hiệu sử dụng trong sơ đồ tại trang 10.

## 2.1. Thu tiền mặt

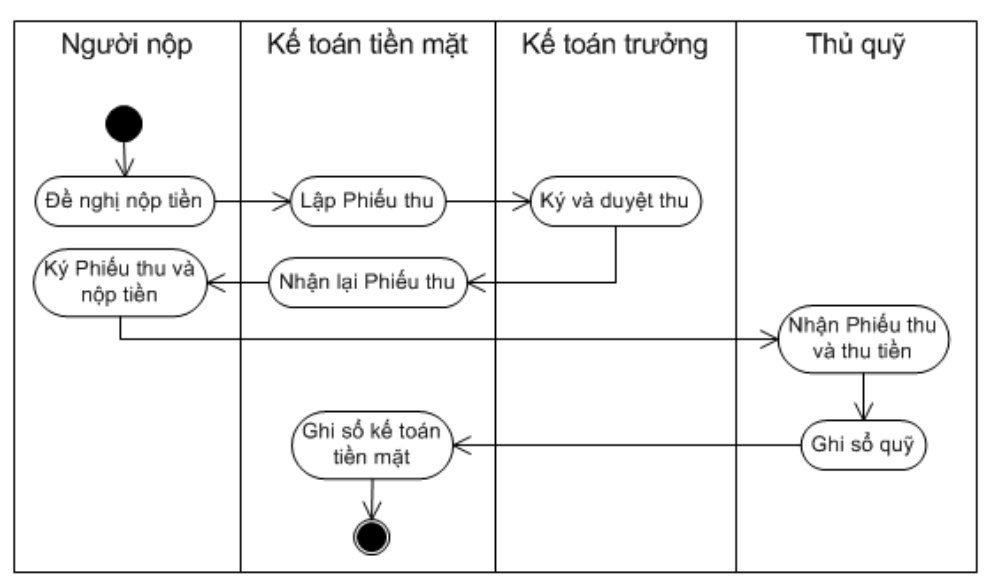

## 2.2. Chi tiền mặt

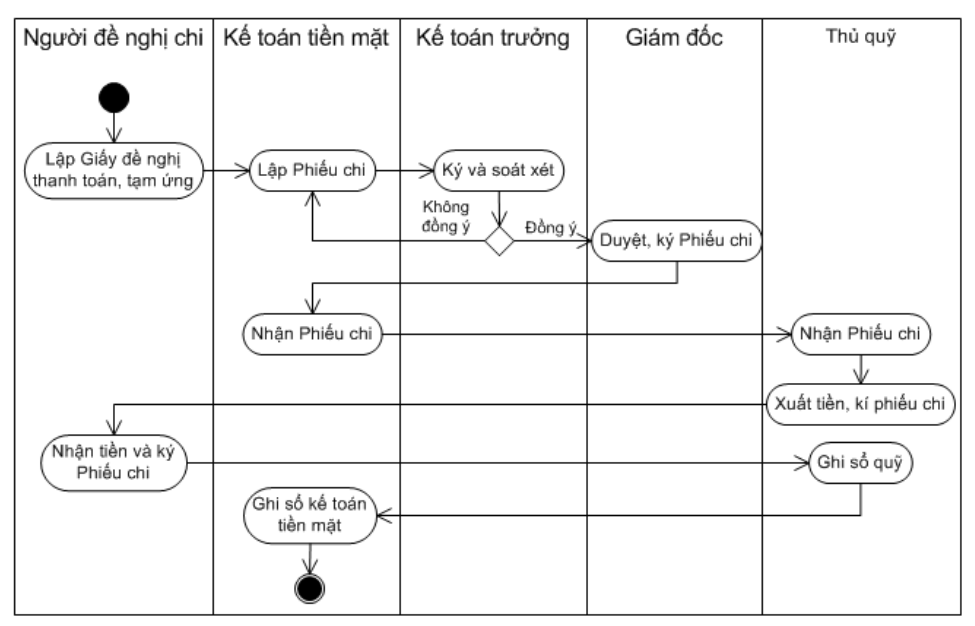

#### 3. Mô hình hóa hoạt động thu chi tiền gửi

## 3.1. Thu tiền gửi

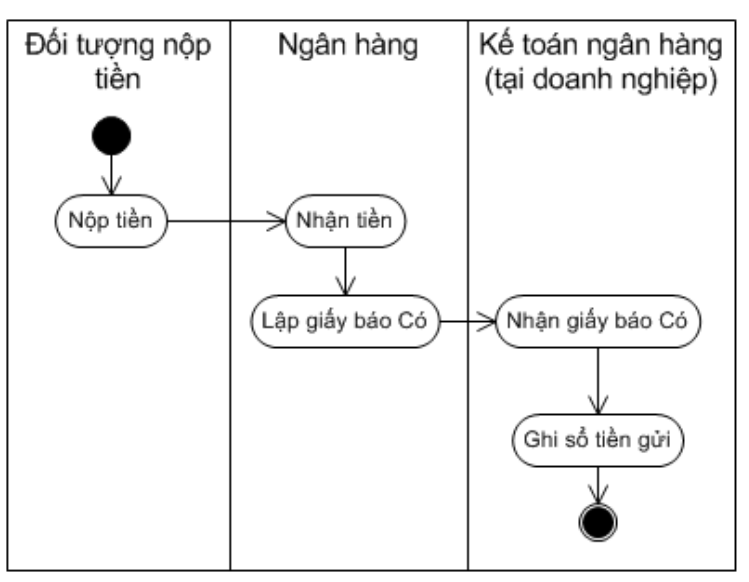

#### 3.2. Chi tiền gửi

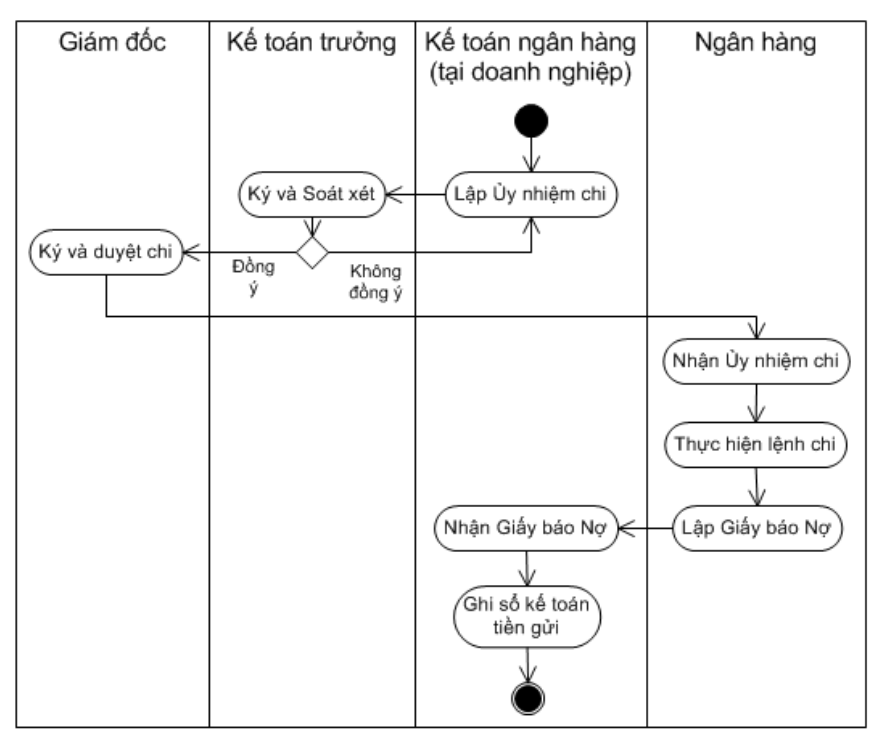

## 4. Thực hành trên phần mềm kế toán

## 4.1. Quy trình xử lý trên phần mềm

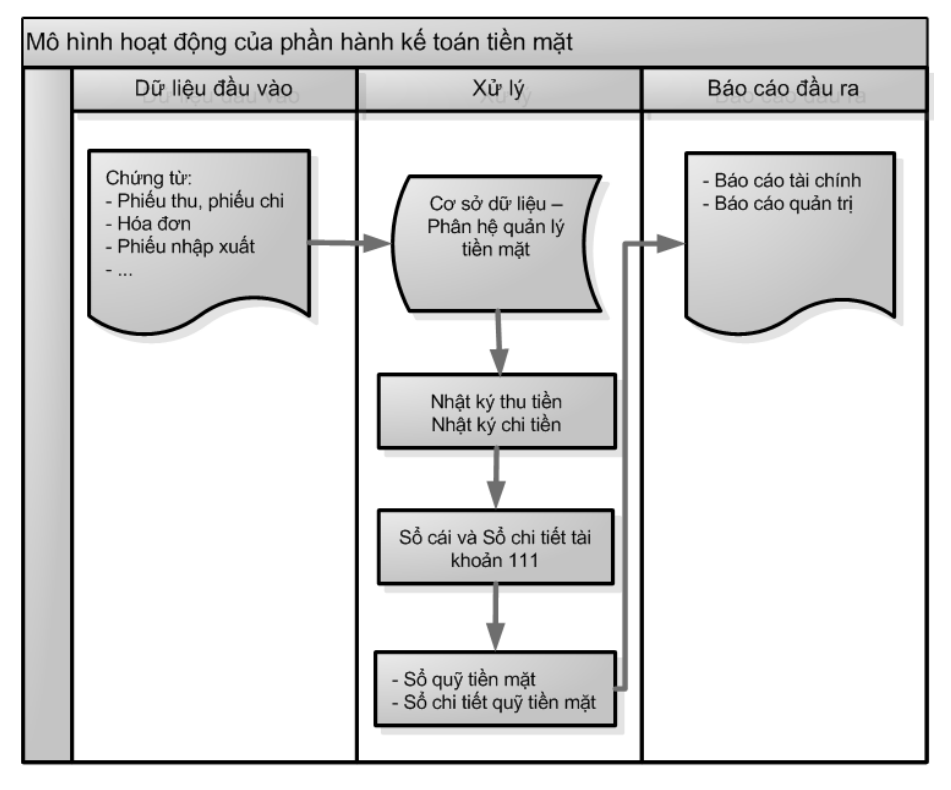

Đối với mô hình hoạt động của phần hành kế toán tiền gửi tương tự với phần hành kế toán tiền mặt.

# 4.2. Kế toán tiền mặt tại quỹ

## 4.2.1. Sơ đồ hạch toán

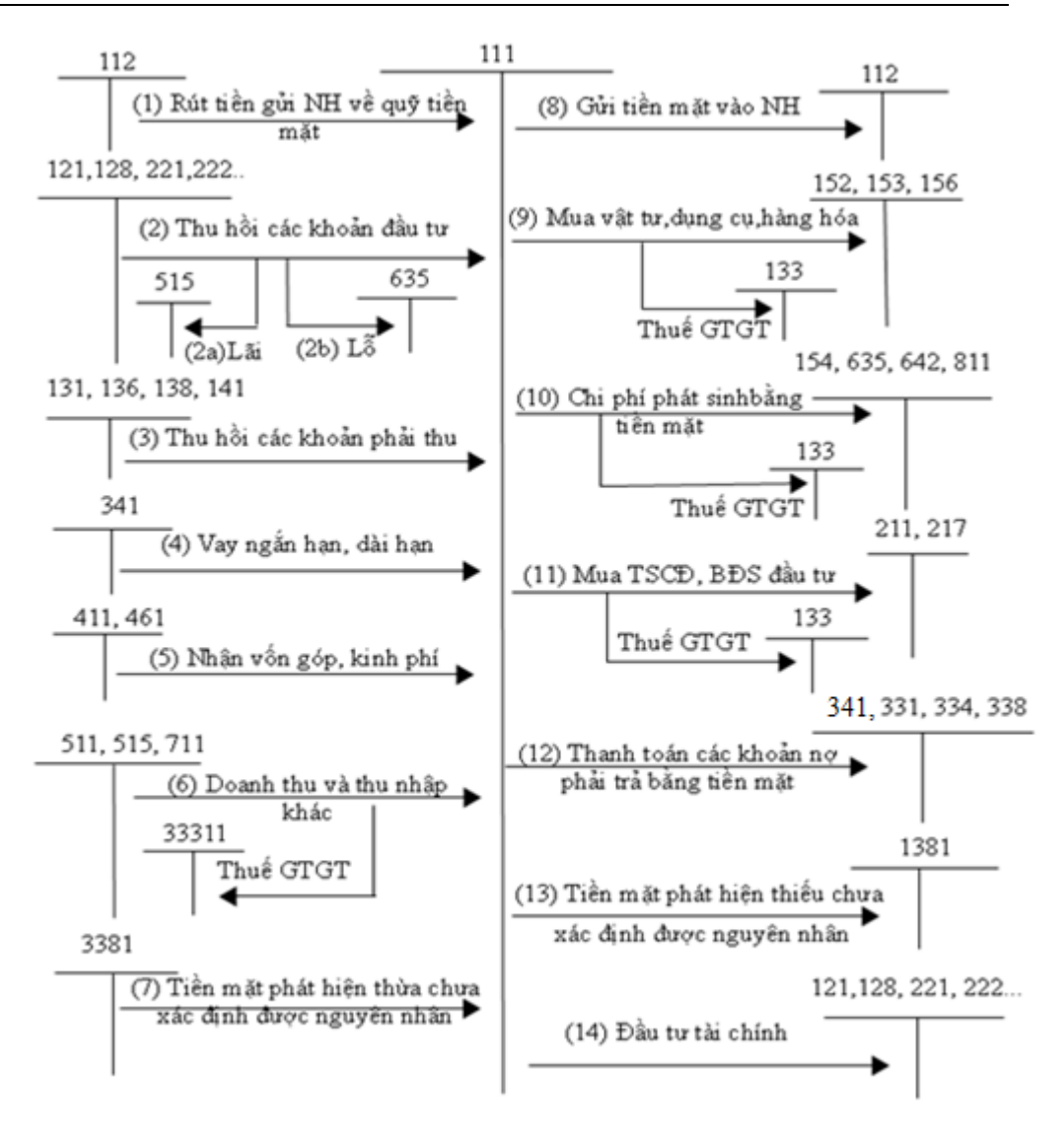

#### 4.2.2. Các chứng từ đầu vào liên quan

- Các chứng từ gốc liên quan đến việc thu chi tiền mặt: Phiếu thu, Phiếu chi, Bảng kiểm kê quỹ, Giấy đề nghị tạm ứng...
- Các chứng từ gốc liên quan đến việc thanh toán: Hóa đơn bán hàng, Phiếu nhập...

Một số mẫu chứng từ điển hình:

# ▶ Mẫu phiếu thu

to TNILLI VV7 C.a.

| Tầng 9 Technosoft, Duy                                                                                                    | no chò chiế traintai                                                                                                    |                                                                                |                                                                                                    |                                                               |
|----------------------------------------------------------------------------------------------------|----------------------------------------------------------------------------------------------------|--------------------------------------------------------------------------------|----------------------------------------------------------------------------------------------------|---------------------------------------------------------------|
|                                                                                                    | l'an, Cau Giày, Ha Nội                                                                                                    |                                                                                | (Ban hành theo Thông ti<br>Ngày 22/12/2014 c                                                                                                    | ư số 200/2014/TT-BTC<br>tủa Bộ Tài chính)                     |
|                                                                                                    |                                                                                                    | PHIẾU THU                                                                      | Quyển số                                                                                                    |                                                               |
|                                                                                                    | Ν                                                                                                    | Ngày 19 tháng 01 năm .                                                         | 2015                                                                                                    |                                                               |
|                                                                                                    |                                                                                                    |                                                                                | Số: PT000                                                                                                    | 005                                                           |
|                                                                                                    |                                                                                                    |                                                                                | Nợ: 1111                                                                                                    |                                                               |
|                                                                                                    |                                                                                                    |                                                                                | Có: 711                                                                                                    |                                                               |
| Ho tên người nôp tiền                                                                                                    | Nguyễn Thi Loan                                                                                                    |                                                                                |                                                                                                    |                                                               |
| Đia chi: 2548 Nguyễn                                                                                                    | Văn Cừ, Gia Lâm, H                                                                                                    | Ià Nôi                                                                         |                                                                                                    |                                                               |
| Lý do nôp: Thu từ viê                                                                                                    | c thanh lý TSCĐ                                                                                                    |                                                                                |                                                                                                    |                                                               |
| Số tiền: 2.517.000 VN                                                                                                    | D                                                                                                    |                                                                                |                                                                                                    |                                                               |
| Viết bằng chữ: <i>Hại t</i> r                                                                                                    | -<br>iêu năm trăm murời h                                                                                                    | đự nghìn đồng chẵn                                                             |                                                                                                    |                                                               |
| Kèm theo:                                                                                                    | נייחס từ σốc                                                                                                    | ay nghin aong chan.                                                            |                                                                                                    |                                                               |
| item meo                                                                                                    | lung lu goc                                                                                                    |                                                                                |                                                                                                    |                                                               |
|                                                                                                    |                                                                                                    |                                                                                | Ngày                                                                                                    | tháng năm                                                     |
| Giám đốc                                                                                                    | Kế toán trưởng                                                                                                    | Người nộp tiền                                                                 | Người lập phiếu                                                                                                    | Thủ quỹ                                                       |
| (Ký, họ tên, đóng dấu)                                                                                                    | (Ký, họ tên)                                                                                                    | (Ký, họ tên)                                                                   | (Ký, họ tên)                                                                                                    | (Ký, họ tên)                                                  |
|                                                                                                    |                                                                                                    |                                                                                |                                                                                                    |                                                               |
| Mẫu nhiếu chi                                                                                                    |                                                                                                    |                                                                                |                                                                                                    |                                                               |
| Mẫu phiếu chi<br>Công tự TNHH XYZ                                                                                                    |                                                                                                    |                                                                                | Mẫn cốt (                                                                                                    | 1 <b>7</b> TT                                                 |
| Mẫu phiếu chi<br>Công ty TNHH XYZ<br>Tầng 9 Technosoft, Duy T                                                                                                    | ần, Cầu Giấy, Hà Nội                                                                                                    |                                                                                | Mẫu số: (<br>(Ban hành theo Thông tu<br>Neày 22/12/2014 c                                                                                               | )2 - TT<br>rső 200/2014/TT-BTC<br>in R6 Tài chính)            |
| Mẫu phiếu chi<br>Công ty TNHH XYZ<br>Tầng 9 Technosoft, Duy T                                                                                                    | ần, Cầu Giấy, Hà Nội<br>T                                                                                                    | риќи си                                                                        | Mẫu số: (<br>(Ban hành theo Thông tu<br>Ngày 22/12/2014 ci<br>Qu vền số:                                                                                | <b>)2 - TT</b><br>εsố 200/2014/TT-BTC<br>ủa Bộ Tài chính)     |
| Mẫu phiếu chi<br>Công ty TNHH XYZ<br>Tầng 9 Technosoft, Duy T                                                                                                    | ần, Cầu Giấy, Hà Nội<br>F                                                                                                    | PHIÉU CHI                                                                      | Mẫu số: (<br>(Ban hành theo Thông tư<br>Ngày 22/12/2014 c:<br>Quyển số:<br>Số: PC00022                                                                  | <b>)2 - TT</b><br>εsό 200/2014/IT-BIC<br>ώα Βφ Τài chính)<br> |
| Mẫu phiếu chi<br>Công ty TNHH XYZ<br>Tầng 9 Technosoft, Duy T                                                                                                    | °ân, Cầu Giấy, Hà Nội<br><b>F</b><br>Ngày :                                                                                                    | PHIÉU CHI<br>31 tháng 3 năm 2015                                               | Mẫu số: (<br>(Ban hành theo Thông tu<br>Ngày 22/12/2014 c<br>Quyển số:<br>Số: PC00022<br>Nơ: 331                                                        | <b>)2 - TT</b><br>eső 200/2014/TT-BTC<br>úa Bộ Tài chinh)     |
| Mẫu phiếu chi<br>Công ty TNHH XYZ<br>Tầng 9 Technosoft, Duy T                                                                                                    | 'ân, Cầu Giấy, Hà Nội<br><b>P</b><br>Ngày :                                                                                                    | PHIÉU CHI<br>31 tháng 3 năm 2015                                               | Mẫu số: (<br>(Ban hành theo Thông tu<br>Ngày 22/12/2014 c<br>Quyển số:<br>Số: PC00022<br>Nợ: 331<br>Cố: 1111                                            | <b>)2 - TT</b><br>rsó 200/2014/TT-BTC<br>úa Bộ Tài chinh)<br> |
| Mẫu phiếu chi<br>Công ty TNHH XYZ<br>Tàng 9 Technosoft, Duy T                                                                                                    | 'àn, Cầu Giấy, Hà Nội<br><b>F</b><br><i>Ngày s</i><br>: à Coast TNUU                                                                                                    | PHIÉU CHI<br>31 tháng 3 năm 2015                                               | Mẫu số: (<br>(Ban hành theo Thông tu<br>Ngày 22/12/2014 c<br>Quyển số:<br>Số: PC00022<br>Nợ: 331<br>Có: 1111                                            | <b>)2 - TT</b><br>rsó 200/2014/TT-BTC<br>ủa Bộ Tài chính)     |
| Mẫu phiếu chi<br>Công ty TNHH XYZ<br>Tầng 9 Technosoft, Duy T<br>Họ và tên người nhận t<br>Dia tha người nhận t                                                                                                    | 'ần, Cầu Giấy, Hà Nội<br>F<br><i>Ngày s</i><br>tiền: Công ty TNHH                                                                                                    | PHIÉU CHI<br>31 tháng 3 năm 2015<br>Hồng Hà                                    | Mẫu số: (<br>(Ban hành theo Thông tu<br>Ngày 22/12/2014 c:<br>Quyển số:<br>Số: PC00022<br>Nợ: 331<br>Có: 1111                                           | 02 - TT<br>tsó 200/2014/TT-BTC<br>ủa Bộ Tài chính)            |
| Mẫu phiếu chi<br>Công ty TNHH XYZ<br>Tầng 9 Technosoft, Duy T<br>Họ và tên người nhận t<br>Địa chi: 1078 Phố Huế<br>Lí thự Trừng thến tế                                                                                                    | 'ần, Cầu Giấy, Hà Nội<br>F<br><i>Ngày á</i><br>tiền: Công ty TNHH<br>, Hoàn Kiếm, Hà Nội                                                                                        | PHIÉU CHI<br>31 tháng 3 năm 2015<br>Hồng Hà                                    | Mẫu số: (<br>(Ban hành theo Thông tu<br>Ngày 22/12/2014 c:<br>Quyển số:<br>Số: PC00022<br>Nợ: 331<br>Có: 1111                                           | 02 - TT<br>eső 200/2014/TT-BTC<br>ủa Bộ Tài chính)            |
| Mẫu phiếu chi<br>Công ty TNHH XYZ<br>Tầng 9 Technosoft, Duy T<br>Họ và tên người nhận t<br>Địa chi: 1078 Phố Huế<br>Lý do chi: Trả tiền nhà<br>cố thể đão con con thể                                                                                 | 'ần, Cầu Giấy, Hà Nội<br>F<br><i>Ngày á</i><br>tiền: Công ty TNHH<br>, Hoàn Kiếm, Hà Nội<br>a cung Cấp                                                                          | PHIÉU CHI<br>31 tháng 3 năm 2015<br>Hồng Hà                                    | Mẫu số: (<br>(Ban hành theo Thông tu<br>Ngày 22/12/2014 c:<br>Quyển số:<br>Số: PC00022<br>Nợ: 331<br>Có: 1111                                           | 02 - TT<br>eső 200/2014/TT-BTC<br>úa Bộ Tài chính)            |
| Mẫu phiếu chi<br>Công ty TNHH XYZ<br>Tầng 9 Technosoft, Duy T<br>Họ và tên người nhận t<br>Địa chỉ: 1078 Phố Huế<br>Lý do chỉ: Trả tiền nhà<br>Số tiền: 25.000.000 VN<br>UNG CấT chí chế chí chế                                                      | 'ần, Cầu Giấy, Hà Nội<br>F<br><i>Ngày :</i><br>tiển: Công ty TNHH<br>, Hoàn Kiếm, Hà Nội<br>a cung cấp<br>V <b>D</b>                                                            | PHIÉU CHI<br>31 tháng 3 năm 2015<br>Hồng Hà                                    | Mẫu số: (<br>(Ban hành theo Thông tu<br>Ngày 22/12/2014 c:<br>Quyển số:<br>Số: PC00022<br>Nợ: 331<br>Có: 1111                                           | 02 - TT<br>eső 200/2014/TT-BTC<br>úa Bộ Tài chính)            |
| Mẫu phiếu chi<br>Công ty TNHH XYZ<br>Tầng 9 Technosoft, Duy T<br>Họ và tên người nhận t<br>Địa chi: 1078 Phố Huế,<br>Lý do chi: Trả tiền nhà<br>Số tiền: 25.000.000 VN<br>Viết bằng chữ: Hai m                                                        | ân, Cầu Giấy, Hà Nội<br>F<br>Ngày á<br>tiền: Công ty TNHH<br>, Hoàn Kiếm, Hà Nội<br>1 cung cấp<br>ND<br>ươi lăm triệu đồng ch                                                   | PHIÉU CHI<br>31 tháng 3 năm 2015<br>Hồng Hà<br>hẫn.                            | Mẫu số: (<br>(Ban hành theo Thông tu<br>Ngày 22/12/2014 c:<br>Quyển số:<br>Số: PC00022<br>Nợ: 331<br>Có: 1111                                           | 02 - TT<br>eső 200/2014/TT-BTC<br>úa Bộ Tài chính)            |
| Mẫu phiếu chi<br>Công ty TNHH XYZ<br>Tầng 9 Technosoft, Duy T<br>Họ và tên người nhận t<br>Địa chi: 1078 Phố Huế<br>Lý do chi: Trà tiền nhà<br>Số tiền: 25.000.000 VN<br>Viết bằng chữ: Hai mu<br>Kèm theo:                                           | 'ần, Cầu Giấy, Hà Nội<br>F<br>Ngày s<br>tiền: Công ty TNHH<br>, Hoàn Kiếm, Hà Nội<br>I cung cấp<br>ND<br>ươi lăm triệu đồng ch<br>ững từ gốc                                    | PHIÉU CHI<br>31 tháng 3 năm 2015<br>Hồng Hà<br>hẫn.                            | Mẫu số: (<br>(Ban hành theo Thông tu<br>Ngày 22/12/2014 ci<br>Quyển số:                                                                                 | 02 - TT<br>eső 200/2014/TT-BTC<br>úa Bộ Tài chính)            |
| Mẫu phiếu chi<br>Công ty TNHH XYZ<br>Tầng 9 Technosoft, Duy T<br>Họ và tên người nhận t<br>Địa chi: 1078 Phố Huế<br>Lý do chi: Trả tiền nhà<br>Số tiền: 25.000.000 VN<br>Viết bằng chữ: Hai mu<br>Kèm theo: Chủ                                       | ần, Cầu Giấy, Hà Nội<br>F<br>Ngày :<br>tiền: Công ty TNHH<br>, Hoàn Kiếm, Hà Nội<br>1 cung cấp<br>ND<br>ươi lăm triệu đồng ch<br>ững từ gốc                                     | PHIÉU CHI<br>31 tháng 3 năm 2015<br>Hồng Hà<br>hẫn.                            | Mẫu số: (<br>(Ban hành theo Thông tu<br>Ngày 22/12/2014 ci<br>Quyển số:<br>Số: PC00022<br>Nợ: 331<br>Có: 1111<br>Ngàythầ                                | 02 - TT<br>eső 200/2014/TT-BTC<br>úa B6 Tài chính)<br>        |
| Mẫu phiếu chi<br>Công ty TNHH XYZ<br>Tầng 9 Technosoft, Duy T<br>Họ và tên người nhận t<br>Địa chi: 1078 Phố Huế<br>Lý do chi: Trả tiền nhà<br>Số tiền: 25.000.000 VN<br>Viết bằng chữ: Hai m.<br>Kèm theo: Chủ<br>Giám đốc                           | 'àn, Cầu Giấy, Hà Nội<br>F<br>Ngày :<br>tiền: Công ty TNHH<br>, Hoàn Kiếm, Hà Nội<br>t cung cấp<br>ND<br>tươi lăm triệu đồng ch<br>mg từ gốc<br>Kế toán trưởng                  | PHIÉU CHI<br>31 tháng 3 năm 2015<br>Hồng Hà<br>hẫn.<br>Thủ quỹ                 | Mẫu số: (<br>(Ban hành theo Thông tu<br>Ngày 22/12/2014 ci<br>Quyển số:<br>Số: PC00022<br>Nợ: 331<br>Có: 1111<br>Có: 1111<br>Ngàythả<br>Người lập phiếu | 02 - TT<br>eső 200/2014/TT-BTC<br>úa Bő Tài chính)<br>        |
| Mẫu phiếu chi<br>Công ty TNHH XYZ<br>Tầng 9 Technosoft, Duy T<br>Họ và tên người nhận t<br>Địa chi: 1078 Phố Huế<br>Lý do chi: Trả tiền nhà<br>Số tiền: 25.000.000 VN<br>Viết bằng chữ: Hai m:<br>Kèm theo: Chứ<br>Giám đốc<br>(Ký, họ tên, đóng dấu) | rần, Cầu Giấy, Hà Nội<br>F<br>Ngày :<br>tiền: Công ty TNHH<br>, Hoàn Kiếm, Hà Nội<br>t cung cấp<br>ND<br>tươi lăm triệu đồng ch<br>ứng từ gốc<br>Kế toán trưởng<br>(Ký, họ tên) | PHIÉU CHI<br>31 tháng 3 năm 2015<br>Hồng Hà<br>hẫn.<br>Thủ quỹ<br>(Ký, họ tên) | Mẫu số: (<br>(Ban hành theo Thông tu<br>Ngày 22/12/2014 ci<br>Quyển số:                                                                                 | 02 - TT<br>eső 200/2014/IT-BIC<br>úa Bộ Tài chính)<br>        |

Vũ Ngọc Đức

Hoàng Tuấn Phát Nguyễn Mai Lan

Đã nhận đủ số tiền (Viết bằng chữ): Hai mươi lăm triệu đồng chẵn.

#### 4.2.3. Nhập chứng từ vào phần mềm kế toán

Khi có các nghiệp vụ kinh tế phát sinh liên quan đến thu tiền/chi tiền kế toán tiền mặt cần phải viết các phiếu thu/phiếu chi, đồng thời hạch toán các bút toán liên quan và lên sổ kế toán tiền mặt. Để kế toán tiền mặt thực hiện các công việc này, phần mềm MISA SME.NET 2015 hỗ trợ kế toán lập Phiếu thu/Phiếu chi và sẽ tự động lên sổ sách, báo cáo có liên quan.

Bên cạnh đó, phần mềm cũng hỗ trợ công tác thu/chi, kiểm soát tiền tại quỹ của thủ quỹ, thông qua việc tự động lấy các phiếu thu/chi đã được kế toán lập sang các sổ sách, báo cáo liên quan của thủ quỹ.

# 4.2.3.1. Nhập chứng từ trên phần mềm

#### ›› Với vai trò kế toán tiền mặt

• Bước 1: Chọn đến phân hệ Qũy.

| MISA SME.NET 2015                        | 5 R9 Profes         | sional - Côn               | g ty TNHH           | хүz                                       |                        |               |                           | - 1                           |
|------------------------------------------|---------------------|----------------------------|---------------------|-------------------------------------------|------------------------|---------------|---------------------------|-------------------------------|
| Têp Danh mục Nghiệ<br>Chọn chi nhánh làm | pvu Hệth<br>nviệc 🔍 | ống Tiện ích<br>Tìm kiếm 🚺 | Trợ giúp<br>Báo cáo | Đang làm việc trẻ<br>Ngày hạch toán       | èn: Sổ tài chính - Côi | ng ty Cổ phần | n ABC                     | Thông báo 🦕                   |
| Quỹ                                      | « ·                 | Thu, chi tiền              | Kiểm kê             | Sổ chi tiết tiền mặt                      | Dự báo dòng tiền       | Quy trình     | Thay đ                    | ối so với MISA SME.NET 2012 🧯 |
| 👌 Thu tiền                               |                     |                            |                     |                                           |                        |               |                           |                               |
| Thu tiền khách hàng                      |                     |                            |                     |                                           |                        |               |                           |                               |
| CITIC TEN KNACH HANG                     | nang I              | QUÍ                        |                     |                                           |                        |               |                           |                               |
| Chi tiên<br>Trả tiên nhà cung cấn        |                     |                            |                     |                                           |                        | - K           | té toán thanh toán        |                               |
| Nôp thuế                                 |                     |                            | Kế toán th          | anh toán                                  | Thủ quỹ                | - K<br>- T    | iê toan trường<br>Thủ quỹ | Kế toán thanh toán            |
|                                          |                     |                            |                     |                                           |                        |               |                           |                               |
| Bàn làm việc                             |                     |                            | PI                  | NÉU THU                                   |                        |               |                           |                               |
| 🚺 Quỹ                                    |                     |                            | Š                   | N. C. C. C. C. C. C. C. C. C. C. C. C. C. |                        |               |                           |                               |
| 💦 Ngân hàng                              |                     |                            | Th                  | u tiền                                    |                        |               |                           |                               |
| Mua hàng                                 |                     |                            |                     |                                           |                        |               |                           |                               |
| Bán bàng                                 |                     |                            |                     |                                           | THU / CHI              |               |                           | cm mér mén                    |
| <b>a</b>                                 |                     |                            |                     |                                           |                        |               |                           |                               |
| Quán lý hóa đơn                          |                     |                            |                     |                                           | Thu/chi tiềr           |               |                           | Số chi tiết tiền              |
| <mark>»</mark> Кho                       |                     |                            |                     |                                           |                        |               |                           | mặt                           |
| 🔓 Công cụ dụng cụ                        |                     |                            |                     |                                           |                        |               |                           |                               |
| 🕽 Tài sản cố định                        |                     |                            |                     |                                           |                        |               | KIÉM KE                   |                               |
| 引 Tiên lương                             |                     |                            | Ch                  | i tiền                                    |                        |               | Kiểm kê quỹ               |                               |
| 🕽 Thuế                                   |                     |                            |                     |                                           |                        |               |                           |                               |
| 🛃 Giá thành                              |                     |                            |                     |                                           |                        |               |                           |                               |
| 🛛 🖓 🔿 🍰 🕫 🕤                              | ; e (               |                            |                     |                                           |                        |               |                           |                               |
| Máy chủ: HKDUNG\MIS                      | SASME2015           | Tên DL                     | KT: MISASM          | E2015Sample                               | Naười dùna: ADMIN      | Tống đ        | àitu vấn: 1900-8677 OV    | R NUM 8:50 SA                 |

• Bước 2: Chọn loại chứng từ cần lập: Phiếu thu hoặc Phiếu chi.

- Bước 3: Lập chứng từ theo nghiệp vụ kinh tế phát sinh. Một số thông tin chung cho các nghiệp vụ:
- Lý do thu/chi: Mô tả nội dung của nghiệp vụ phát sinh.
- Ngày chứng từ: Là ngày phát sinh của chứng từ, ngày này phải nằm trong năm làm việc hiện thời và lớn hơn ngày khóa sổ kế toán kỳ kế toán trước.
- Ngày hạch toán: Là ngày ghi sổ chứng từ => thông thường, ngày hạch toán trùng với ngày chứng từ.
- Số chứng từ: Do NSD tự đặt, thông thường số chứng từ thường gắn với loại chứng từ (Ví dụ: Phiếu thu PT000..., Phiếu chi PC000...). Trong phần mềm số chứng từ thường được đánh tăng dần căn cứ vào số chứng từ đặt đầu tiên. Tuy nhiên, NSD vẫn có thể sửa lại số chứng từ của các chứng từ đã hạch toán nếu muốn.

Trong quá trình nhập chứng từ phát sinh, với những đối tượng không có trong các danh mục khai báo trước đó, phần mềm MISA SME.NET 2015 sẽ cho phép NSD thêm nhanh các đối tượng này ngay trên màn hình nhập liệu chứng từ tại tất cả các phân hệ như: thêm mới nhân viên; thêm mới khách hàng, nhà cung cấp; thêm mới vật tư; tài sản cố định;... bằng cách kích chuột vào biểu tượng thêm nhanh ở ngay ô đối tượng.

#### Với vai trò thủ quỹ

- Bước 1: Chọn đến phân hệ Thủ quỹ.
- Bước 2: Sau khi thủ quỹ thực hiện thu, chi tiền thì tiến hành ghi sổ chứng từ thu/chi tiền mặt. Phần mềm sẽ cho phép thủ quỹ xem được Sổ quỹ để quản lý số tồn tại quỹ trên sổ sách và đối chiếu với số tồn thực tế.

|          | Chọn chi nhánh làm việc 🔍   | Tìm kiếm            | 🕼 Báo cáo 🛗      | Ngày hạch to     | án 🥖 Ghi số 📿 I           | šỏ ghi 丨 😰 N    | lạp 🛛 🎇 Xu | ất khẩu 🛛 🕜 | Giúp                         | .g 560 🍯  |
|----------|-----------------------------|---------------------|------------------|------------------|---------------------------|-----------------|------------|-------------|------------------------------|-----------|
| »        | Đề nghị thu, chi Số quỹ tiề | in mặt l            | Biên bản kiểm kê |                  |                           |                 |            | Thay đổi:   | so với MISA SME.NET          | 2012 🕲    |
|          | Loại Tất cả ▾               | Trạng t <u>h</u> ái | Chưa ghi số      | ▼ (2.<br>ni      | Chọn chức<br>ăng Ghi sổ   | ▼ Từ 01         | /07/2015 👻 | Đến 06/0    | 7/2015 ▼ Lấy <u>d</u> ữ liệu |           |
| ξ.       | Ngày ghi số quỹ ቱ Ngày hạc  | :h toán →¤          | Ngày chúng từ 👎  | Số chứng         | - Ibre more               | Þ Loại tiền ≁   | Số tiền ⊸≭ | ¤Quyđổi +⊐  | Người nhận/Người nộp 👎       | Loại chứ  |
| 5        | =                           |                     | -                |                  |                           |                 | ≤          | ≤           |                              |           |
|          | 11/05                       | /2015               | 11/05/2015       | P100124          | Thu hoán thuế GTGT        | VND             | 20.000.000 | 20.000.000  |                              | Phiêu thu |
|          | 30/01/                      | /2015               | 30/01/2015       | PC00003          | Thu hada daa aa ihii      | VND             | 3.300.000  | 3.300.000   | T-2- D2- CH                  | Phieu chi |
|          | 1. Chọn phiếu               | /2015               | 16/01/2015       | PC0115.002       | Chi mua văn nhông n       | VND             | 1.500.000  | 1.650.000   | Tran Duc Chi                 | Phiếu chi |
| 7        | thu/phiếu chi               | /2015               | 15/01/2          | ~                | chi mus van phong p       |                 |            | 16.500.000  |                              | Phiếu ch  |
|          | 15/01                       | /2015               | 15/01/2 Ghi so   | quy              |                           |                 | • * 0      | 10.000.000  | Nguyễn Văn Bình              | Phiếu ch  |
|          | 13/01                       | /2015               | 13/01/2          | SI - 40 - 5      |                           | -               | 0          | 190.000.00  |                              | Phiếu thu |
|          | 3                           | Chon cá             | ch U             | ani so theo ngay | / nach toan tren chung tu | 1               | 0          | 4.000.000   | Trần Đức Chi                 | Phiếu ch  |
|          | th                          | ức ghi s            | 01/2 00          | Ghi số theo ngày | 06/07/2015 🔻              |                 | 0          | 50.000.000  | Nguyễn Thị Lan               | Phiếu thu |
| 5        |                             | -                   | Ghi              | i chú            |                           |                 |            |             |                              |           |
|          |                             |                     |                  |                  |                           |                 |            |             |                              |           |
|          |                             |                     |                  |                  |                           |                 |            |             |                              |           |
|          |                             |                     |                  |                  |                           |                 |            |             |                              |           |
| 6        |                             |                     |                  |                  |                           |                 | 12.1.1     |             |                              |           |
|          |                             |                     |                  |                  |                           | iiso 🥑 <u>F</u> | tuy bo     |             |                              |           |
| -        |                             |                     |                  |                  |                           |                 |            |             |                              |           |
| EI.      |                             |                     |                  |                  | A Thu                     | er hiân         |            |             |                              |           |
| a        |                             |                     |                  |                  | chức n                    | ăng ghi         |            |             |                              |           |
|          |                             |                     |                  |                  | sổ chi                    | rng từ          |            |             |                              |           |
| <i>*</i> |                             |                     |                  |                  |                           |                 |            |             |                              |           |
| F        |                             |                     |                  |                  |                           |                 |            |             |                              |           |
|          | 0710 0                      |                     |                  |                  |                           |                 | 200 050 0  | 200 050 0   |                              |           |

## 4.2.3.2. Một số nghiệp vụ cụ thể

▶ Nghiệp vụ 1: Rút tiền gửi ngân hàng về quỹ tiền mặt.

VD: Ngày 05/01/2015 nhân viên Nguyễn Thị Lan rút 50.000.000 VND tại ngân hàng đầu tư và phát triển Việt Nam (BIDV) về nhập quỹ.

NSD tiến hành nhập liệu như sau => Tại phân hệ Quỹ, chọn chức năng Thu tiền (hoặc trên tab Thu, chi tiền chọn chức năng Thêm\Thu tiền, hoặc dùng phím tắt Ctrl+N), sau đó nhập các thông tin chi tiết:

| 🛸 Phiếu thu - Câ                                  | òng ty Trác | h nhiệm l   | าữu hạn ABC |                                |               |             |                 |                                                 |                                                 | - 🗆 ×                   |
|---------------------------------------------------|-------------|-------------|-------------|--------------------------------|---------------|-------------|-----------------|-------------------------------------------------|-------------------------------------------------|-------------------------|
|                                                   | B I         |             | Váz Hoão    | Chisô                          | an Tiên ích   | • 📶 •   🏷 • | 🕜 🔟             |                                                 |                                                 |                         |
| Phiếu thu<br>Thông tin chung<br>Đố <u>i</u> tượng | H<br>NTLAN  |             |             | <ul> <li>Nguyễn T</li> </ul>   | hị Lan        |             |                 | Hiển <u>t</u> hị trêr<br><b>Chûng</b><br>Ngày ! | n số Số tài chính<br>ng từ<br>ngach toán 05/01/ | và quản trị 👻<br>2015 👻 |
| Người nọp<br>Đ <u>ịa</u> chỉ<br>Lý do nộp         | Rút tiền gử | i về nộp qu | ŷ           | <ul> <li>Rút tiền g</li> </ul> | ửi về nộp quỹ |             | 10, 10, 00      | Ngày g<br><u>S</u> ố chi                        | chứng từ 05/01/<br>Îng từ PT000                 | 2015 <b>-</b><br>001    |
| <u>K</u> ém theo<br>Tham chiếu                    |             |             |             |                                |               |             | chứng từ gốc    |                                                 |                                                 |                         |
| <u>1</u> . Hạch toán<br>Diễ                       | ễn giải     |             | 후 TK Not    | <del>р</del> т                 | KCó Ŧ         | Số tiền     | ⊨ TK ngân hàng  | L <u>o</u> ạitiền Vi<br>1 <b>P</b>              | ND 🔻 Tỷ giá<br>Mã thống kê                      | 1,00                    |
| Rút tiền gửi về nộ                                | òp quỹ      |             | 1111        | 1121                           |               | 50.000.00   | 0 0540111197003 | 2                                               |                                                 | -                       |
| Bẩm vào đây để tỉ                                 | hêm môi     |             |             |                                |               | 50.000.00   |                 |                                                 |                                                 |                         |

- Hiển thị trên sổ: Chọn chế độ sổ kế toán làm việc (xem hướng dẫn việc quản lý hệ thống sổ kế toán trên phần mềm tại trang 86).
- Đối tượng: Chọn nhân viên là Nguyễn Thị Lan => sau đó, phần mềm sẽ tự động hiển thị ở mục tên nhân viên và tên người nộp.
- Lý do nộp: Chọn lý do là "Rút tiền gửi về nộp quỹ" từ trong danh sách. Với các trường hợp lý do nộp không giống như trong danh sách, NSD chọn là "Thu khác", sau đó nhập nội dung chi tiết tại mục bên cạnh
- Ngày chứng từ: 05/01/2015
- Chọn loại tiền hạch toán: VND
- Nợ 1111/Có TK 1121 (Phần mềm đã tự mặc định)
- Số tiền: 50.000.000 VND
- TK Ngân Hàng: Chọn chi tiết TK ngân hàng BIDV.
- Nhấn <<**Cất>>** để lưu phiếu thu vừa nhập.

Trường hợp trên phiếu thu không xuất hiện cột TK Ngân hàng. NSD chọn chức năng **Mẫu\Quản lý mẫu** trên thanh công cụ, sau đó chọn chức năng **<<Sửa>>,** xuất hiện hộp hội thoại sửa mẫu:

| lạch | toán Thông tin bi | ő sung                 |                   |          |             | 📃 Dùng cl | hung cho tất cả người dùng | , khác |
|------|-------------------|------------------------|-------------------|----------|-------------|-----------|----------------------------|--------|
|      | Tên cột dữ liệu   | Tên cột trên giao diện | Ghi chú           | Hiển thị | Cố định cột | Độ rộng   | Không cho phép sửa 🔺       | 1      |
|      |                   |                        |                   |          |             | ≤         |                            | 1      |
| •    | Diễn giải         | Diễn giải              |                   | <b>V</b> |             | 210       |                            |        |
|      | TK Nợ             | TK Nợ                  | Tài khoản Nợ      | <b>V</b> | <b>V</b>    | 95        |                            |        |
|      | TK Có             | TK Có                  | Tài khoàn Có      | <b>V</b> | <b>V</b>    | 95        |                            |        |
|      | Số tiền           | Số tiền                |                   |          |             | 120       |                            |        |
|      | Quy đổi           | Quy đổi                |                   |          |             | 120       |                            |        |
|      | Đối tượng         | Đối tượng              |                   |          |             | 95        |                            |        |
|      | TK ngân hàng      | TK ngân hàng           | Tài khoản ngân h  |          |             | 95        |                            |        |
|      | Khoàn mục chi phí | Khoàn mục CP           | Khoàn mục chi ph  |          |             | 105       |                            |        |
|      | Đơn vị            | Đơn vị                 |                   | ( · · ·  |             | 105       |                            |        |
|      | Đối tượng THCP    | Đối tượng THCP         | Đối tượng tập hợp | 1.1      | ich chọn    | 120       |                            |        |
|      | Công trình        | Công trình             |                   |          |             | 110       |                            |        |
|      | Đơn đặt hàng      | Đơn đặt hàng           |                   |          |             | 105       |                            |        |
|      | Hợp đồng mua      | Hợp đồng mua           |                   |          |             | 105       |                            |        |
|      | Hợp đồng bán      | Hợp đồng bán           |                   |          |             | 105       |                            |        |
|      | Mã thống kê       | Mã thống kê            |                   | <b>V</b> |             | 105       |                            |        |
|      | Trường mở rộng 1  | Trường mở rộng 1       |                   |          |             | 120       |                            |        |
|      | Trường mở rộng 2  | Trường mở rộng 2       |                   |          |             | 120       |                            |        |
|      | Trường mở rộng 3  | Trường mờ rộng 3       |                   |          |             | 120       | 2. Lưu thông tin           |        |
| Số d | òng = 25          |                        | -                 |          |             |           | mẫu được sửa 📕             |        |

Sau khi sửa mẫu xong, tại hộp thoại **Quản lý mẫu**, NSD chọn chức năng **<<Áp dụng>>**, chương trình sẽ xuất hiện thêm cột chọn tài khoản ngân hàng trên màn hình nhập liệu chứng từ.

▶ Nghiệp vụ 2: Thu hồi các khoản đầu tư.

VD: (Giả sử, ngày 06/01/2015 mua cổ phiếu của công ty Hà Thành, giá mua là 200.000.000 VND. Chưa thanh toán) Ngày 13/01/2015 bán cổ phiếu đầu tư, giá bán: 190.000.000 VND, đã thu bằng tiền mặt. Như vậy, doanh nghiệp bị lỗ 10.000.000 VND

NSD tiến hành nhập liệu nghiệp vụ bán cổ phiếu như sau => Tại phân hệ Quỹ, chọn chức năng Thu tiền (hoặc trên tab Thu, chi tiền chọn chức năng Thêm\Thu tiền), sau đó nhập các thông tin chi tiết:
| 🛸 Phiếu thu - Côn     | g ty Trách r | nhiệm hữu | hạn ABC  |                            |             |       |                |         |          |                     |                    | - 🗆 ×      |
|-----------------------|--------------|-----------|----------|----------------------------|-------------|-------|----------------|---------|----------|---------------------|--------------------|------------|
|                       | B I          |           | Ván Hai  | Chic                       |             | 😵     | - <u>a</u> - 8 |         | 0<br>Dán | -                   |                    |            |
| Dhiấu thu             |              |           | 704 110  | un onis                    | o náb       | nemen | ividu 1        |         |          | 9<br>19 11 1 1 1 1  | Cristian Links     |            |
| Phieu thu             |              |           |          |                            |             |       |                |         |          | tien thi tren so    | So tai chinn va qi | uan tri 🔹  |
| I hong tin chung      |              |           | <b>_</b> |                            |             |       |                |         |          | Chung tu            |                    |            |
| Đoị tượng             |              |           |          |                            |             |       |                |         |          | Ngày <u>h</u> ạch t | toán 13/01/2015    | ; <b>-</b> |
| Người nộp             |              |           |          |                            |             |       |                |         |          | Ngày <u>c</u> hứng  | từ 13/01/2015      | 5 🔻        |
| Đ <u>ịa</u> chỉ       |              |           |          |                            |             |       |                |         |          | Số chúng từ         | PT00002            |            |
| <u>L</u> ý do nộp     | l hu khác    |           |          | <ul> <li>Bán cả</li> </ul> | ó phiếu đầu | i từ  |                |         |          |                     |                    |            |
| Nhân <u>v</u> iên thu |              |           | ÷.       | <ul> <li>Kèm th</li> </ul> | eo          |       |                | chứng t | ừ gốc    |                     |                    |            |
| Tham chiếu            |              |           |          |                            |             |       |                |         | ₽.       |                     |                    |            |
|                       |              |           |          |                            |             | -     |                |         | Lo       | aitiền VND          | ▼ Tỷ qiá           | 1.00       |
| <u>1</u> . Hạch toán  |              |           | TIZNA    |                            | TKC         |       | or             | DELA    |          | TK f- bit-          | Determine          |            |
| Bán cổ nhiều đầu t    | n giai<br>hí | 4         | 1111     | +<br>12                    | 11          | *     | 190 000 000    |         | ng -w    | 711Δ16176274        | - Đou vị           |            |
| Lỗ phát sinh          |              |           | 635      | 12                         | 11          |       | 10.000.000     |         |          | 711A16176274        |                    |            |
| Bấm vào đây để thi    | êm mới       |           |          |                            |             |       |                |         |          |                     |                    |            |
|                       |              |           |          |                            |             |       |                |         |          |                     |                    |            |
|                       |              |           |          |                            |             |       |                |         |          |                     |                    |            |
|                       |              |           |          |                            |             |       |                |         |          |                     |                    |            |
|                       |              |           |          |                            |             |       |                |         |          |                     |                    |            |
|                       |              |           |          |                            |             |       |                |         |          |                     |                    |            |
|                       |              |           |          |                            |             |       |                |         |          |                     |                    |            |
|                       |              |           |          |                            |             |       |                |         |          |                     |                    |            |
| 05.0                  |              |           |          |                            |             |       | 200,000,000    |         |          |                     |                    |            |
| 50  dong = 2          |              |           |          |                            |             |       | 200.000.000    |         |          |                     |                    |            |
| 50 dong = 2           |              |           |          |                            |             |       | 200.000.000    |         |          |                     |                    | Þ          |

- Hiển thị trên sổ: Chọn chế độ sổ kế toán làm việc (xem hướng dẫn việc quản lý hệ thống sổ kế toán trên phần mềm tại trang 86).
- Lý do nộp: Chọn lý do nộp là "*Thu khác*" và nhập nội dung chi tiết tại mục bên cạnh.
- Ngày chứng từ: 13/01/2015
- Chọn loại tiền hạch toán: VND
- TK Nợ: TK 1111 (Phần mềm tự mặc định)/TK Có: chọn TK 1211 và nhập số tiền tương ứng là 190.000.000 VND
- Vì có phát sinh lỗ, thêm dòng và nhập vào phần diễn giải: Lỗ phát sinh và nhập Nợ TK635/Có TK1211 và nhập số tiền tương ứng là 10.000.000 VND
- TK Ngân Hàng: Chọn chi tiết TK ngân hàng phát sinh nghiệp vụ bán cổ phiếu.
- Nhấn <<**Cất>>** để lưu phiếu thu vừa nhập.

Trong một số trường hợp nhập TK Nợ khác với TK1111, phần mềm báo lỗi. NSD vào menu **Hệ thống\Tùy chọn\Tùy chọn riêng** 

| Tùy chon riêna         | ر Giao diên nhập liêu                                                                                             |
|------------------------|----------------------------------------------------------------------------------------------------|
| Tùy chọn chung         | <ul> <li>Thu nhỏ giao diện nhập chủng từ</li> <li>Cho phép sao chép dữ liệu khi thêm dòng chủng từ mới</li> </ul> |
| Báo cáo, chứng từ      | Han chế tài khoản khi nhập chúng từ j                                                                             |
| Tiền lương             | 1. Bồ tích chọn                                                                                                   |
| Vật tư hàng hóa        | Chung từ chủa ghi số 💼 Green 💌                                                                                    |
| Định dạng số           | - Hiến thì trên quy tình                                                                                          |
| Quy tắc đánh số CT     | Tự động hiến thị của sổ chọn chức năng khi di chuột đến các biểu tượng trong quy trình nghiệp vụ                  |
| Hiển thị các nghiệp vụ | Địa chỉ Email khi quên mật khẩu đăng nhập                                                                         |
| Sao luu                | Email Sales@misa.com.vn                                                                                           |
|                        |                                                                                                    |
|                        |                                                                                                    |
|                        |                                                                                                    |
|                        |                                                                                                    |
|                        | 2. Áp dụng<br>theo thông tin<br>vừa thiết lập                                                                     |
|                        | 2. Áp dụng<br>theo thông tin<br>vừa thiết lập                                                                     |

▶ Nghiệp vụ 3: Thu hồi các khoản phải thu

- Đối với khoản phải thu từ công nợ của khách hàng => xem chi tiết hướng dẫn tại Kế toán bán hàng và công nợ phải thu trang 202
- Đối với các khoản phải thu còn lại sẽ được thực hiện trên phiếu thu của phân hệ Quỹ, nhưng riêng khoản thu từ tạm ứng của nhân viên, kế toán còn phải thực hiện thêm chức năng quyết toán tạm ứng trên phân hệ Tổng hợp.

VD: (Giả sử ngày 12/01/2015 Trần Đức Chi tạm ứng 4.000.000 VND để đi công tác). Ngày 16/01/2015 Trần Đức Chi thanh toán khoản tạm ứng, số tính vào chi phí quản lý doanh nghiệp là 2.500.000 VND. Số còn thừa là 1.500.000 VND, Trần Đức Chi đã nộp hoàn ứng bằng tiền mặt.

NSD tiến hành nhập liệu nghiệp vụ trên như sau:

- Hạch toán nghiệp vụ quyết toán tạm ứng của nhân viên sau khi đi công tác về trên phân hệ Tổng hợp:
- Tại phân hệ Tổng hợp, chọn chức năng Chứng từ quyết toán tạm ứng (hoặc trên tab Chứng từ nghiệp vụ khác chọn chức năng Thêm\Chứng từ quyết toán tạm ứng), sau đó nhập các thông tin chi tiết:

| 🗯 Chứng từ qu                         | ıyết toán                         | tạm ú                 | rng - Côr | ng ty Trách | nhiệm       | hữu hạn A | BC            |              |             |      |           |                            |                                                        |                      |                            |                           | - 🗆 :   |
|---------------------------------------|-----------------------------------|-----------------------|-----------|-------------|-------------|-----------|---------------|--------------|-------------|------|-----------|----------------------------|--------------------------------------------------------|----------------------|----------------------------|---------------------------|---------|
| Trước Sau                             | , 🖪<br>Thêm                       | 😰<br>Sửa              | E Cất X   | óa Hoãn     | Ø<br>Ghi số | 5 Nap     | 💸<br>Tiện ích | - 셈 -<br>Mẫu | 麊 •  <br>In | Oiúp | 0<br>Đóng |                            |                                                        |                      |                            |                           |         |
| Chứng 1<br>Thông tin chư<br>Diễn giải | <b>từ qu</b> y<br>ng<br>Thanh toa | <b>yết</b><br>án tiền | toán      | tạm ứ       | 'ng         |           |               |              |             |      | Hi        | ến thị t<br>Ch<br>Ng<br>Ng | trên số<br><b>ủng từ</b><br>ày <u>h</u> ạch<br>ày chứn | Số t<br>toán<br>n từ | ài chính<br>16/01<br>16/01 | và quản<br>/2015<br>/2015 | tri •   |
| Inam chieu                            | 2.11                              | •.                    |           |             |             |           |               | *            |             |      | Loai      | <u>S</u> ő                 | chûng t                                                | ູງເປ<br>ປັ<br>▼      | NVK0                       | 0001                      | 1,00    |
| <u>1</u> . Hạch toàn                  | <u>2</u> . Hoa<br>Diễn giải       | a đơn                 | Д         | TK Nd       | Д           | TK Cá     | Д             | Số tiế       |             |      | Diễn giải | thuế                       |                                                        | -6                   | % thuế                     | TOTO                      | -ta Tiã |
| Bếm vào đây để                        | thêm mối                          |                       |           |             |             |           |               |              |             |      |           |                            |                                                        |                      |                            |                           |         |
| Số dòng = 1                           |                                   |                       |           |             |             |           |               |              | 2.500.000   | ÷    |           |                            |                                                        |                      |                            |                           |         |
| •                                     |                                   |                       |           |             |             |           |               |              |             |      |           |                            |                                                        |                      |                            |                           | ·       |

- Hiển thị trên sổ: Chọn chế độ sổ kế toán làm việc (xem hướng dẫn việc quản lý hệ thống sổ kế toán trên phần mềm tại trang 86).
- Diễn giải: Nhập là "Thanh toán tiền tạm ứng".
- Ngày chứng từ: 16/01/2015
- Chọn loại tiền hạch toán: VND
- Nợ TK 6427/Có TK 141, số tiền 2.500.000 VND
- Tại cột Đối tượng có: chọn nhân viên là Trần Đức Chi.
- Nhấn <<**Cất>>** để lưu chứng từ vừa nhập.

- Hạch toán nghiệp vụ thu hồi khoản tạm ứng không chi hết của nhân viên trên phân hệ Quỹ:
- Tại phân hệ Quỹ, chọn chức năng Thu tiền (hoặc trên tab Thu, chi tiền chọn chức năng Thêm\Thu tiền), sau đó nhập các thông tin chi tiết:

| 🛸 Phiếu thu - Cô        | òng ty Trách n              | nhiệm hữ     | u hạn ABC |        |              |               |                        |                    |          |                            | -               | n ×  |
|-------------------------|-----------------------------|--------------|-----------|--------|--------------|---------------|------------------------|--------------------|----------|----------------------------|-----------------|------|
| Trước Sau               | 🖪 📝                         | Cất X        | à Hoãn    | Ghi số | Rap Tiê      | ních Mi       | 🖞 -   🏷 -              | 🧿 🔯<br>Giún Đóng   |          |                            |                 |      |
| Phiếu th                | u                           |              |           |        |              |               |                        |                    | ні       | iển thi trên số Sổ tài chí | inh và quản trị | •    |
| - Thông tin chung       | ,                           |              |           |        |              |               |                        |                    |          | Chủng từ                   |                 |      |
| Đố <u>i</u> tượng       | TDCHI                       |              | ÷ +       | Trần Đ | ức Chi       |               |                        |                    |          | Ngày hạch toán 16/         | 01/2015         | -    |
| Người nộp               | Trần Đức Chi                |              |           |        |              |               |                        |                    |          | Ngày chúng từ 16/          | 01/2015         | -    |
| Đị <u>a</u> chỉ         |                             |              |           |        |              |               |                        |                    |          | Số chúng từ PT             | 00003           | 51   |
| <u>L</u> ý do nộp       | Thu hoàn ứng                |              | -         | Thu ho | àn ứng sau k | chi quyết toá | án tạm ứng nhâr        | viên               |          |                            |                 |      |
| <u>K</u> èm theo        |                             |              |           |        |              |               |                        | chứng từ g         | lốc      |                            |                 |      |
| Tham chiếu              |                             |              |           |        |              |               |                        |                    | <b>P</b> |                            |                 |      |
|                         |                             |              |           |        |              | -             | ]                      |                    |          |                            |                 | 1.00 |
| <u>1</u> . Hạch toán    | x                           | -            |           | -      | 71101        |               |                        |                    | Loại     | tien VND • Tyg             | ia 🗌            | 1,00 |
| Die<br>Thu hoàn ứng sai | en giai<br>u khi quyết toár | 4<br>n.tamuî | 1111      | 4 14   | TK Co        | 4 5           | iotien -¤<br>1.500.000 | Đội tượng<br>TDCHI | -12      | Ma thông k                 | e               | -0   |
| Bấm vào đây để th       | hêm mới                     | , i qui t    |           |        |              |               |                        |                    |          |                            |                 |      |
|                         |                             |              |           |        |              |               |                        |                    |          |                            |                 |      |
|                         |                             |              |           |        |              |               |                        |                    |          |                            |                 |      |
|                         |                             |              |           |        |              |               |                        |                    |          |                            |                 |      |
|                         |                             |              |           |        |              |               |                        |                    |          |                            |                 |      |
|                         |                             |              |           |        |              |               |                        |                    |          |                            |                 |      |
|                         |                             |              |           |        |              |               |                        |                    |          |                            |                 |      |
|                         |                             |              |           |        |              |               |                        |                    |          |                            |                 |      |
|                         |                             |              |           |        |              |               |                        |                    |          |                            |                 |      |
| Số dòng = 1             |                             |              |           |        |              |               | 1.500.000              |                    |          |                            |                 |      |
|                         |                             |              |           |        |              |               |                        |                    |          |                            |                 |      |

- Hiển thị trên sổ: Chọn chế độ sổ kế toán làm việc (xem hướng dẫn việc quản lý hệ thống sổ kế toán trên phần mềm tại trang 86).
- Đối tượng: Chọn nhân viên là Trần Đức Chi => sau đó, phần mềm sẽ tự động hiển thị ở mục tên nhân, tên người nộp và cột Đối tượng.
- Lý do nộp: Chọn lý do là "Thu hoàn ứng", hệ thống sẽ tự động hiển thị nội dung chi tiết tại mục bên cạnh.
- Ngày chứng từ: 16/01/2015
- Chọn loại tiền hạch toán: VND
- Nợ 1111/Có TK 141 (Phần mềm đã tự mặc định)
- Số tiền 1.500.000 VND

- Nhấn <<**Cất>>** để lưu phiếu thu vừa nhập.
- Nghiệp vụ 6: Đối với doanh thu từ hoạt động bán hàng => xem chi tiết tại nghiệp vụ 1 Bán hàng thu tiền ngay thuộc chương Kế toán bán hàng và công nợ phải thu (trang 192). Đối với thu nhập khác từ thanh lý, nhượng bán TSCĐ => xem chi tiết tại nghiệp vụ 8 thuộc chương Tài sản cố định (trang 284).
- ▶ Nghiệp vụ 8: Gửi tiền mặt vào ngân hàng.

VD: Ngày 15/01/2015 nhân viên Nguyễn Văn Bình xuất quỹ tiền mặt gửi 10.000.000 VND vào tài khoản tại ngân hàng BIDV.

NSD tiến hành nhập liệu như sau => Tại phân hệ Quỹ, chọn chức năng Chi tiền (hoặc trên tab Thu, chi tiền chọn chức năng Thêm\Chi tiền, hoặc nhấn phím tắt Ctrl + I), sau đó nhập các thông tin chi tiết:

| Image: Sour Thêm Sửa Cất Xóa Hoàn Ghi số Nap Tiện ích Mẫu in Ging Đóng     Phiếu chi     Thông tin chung   Đối tượng   Ngưyễn Văn Bình   Đía chi   Đía chi   Lý do chi   Gửi tiền vào ngân hàng   1 Hạch toán   Diễ ngiải   4   TK Nơ   7   TK Nơ   7   TK Nơ   8   TK Nơ   9   1121   1111   10.000.000   05 thêm mối     10.000.000     11.000.000     11.000.000     11.000.000     11.000.000     11.000.000     11.000.000     11.000.000     11.000.000     11.000.000     11.000.000     11.000.000     11.000.000     11.000.000     11.000.000     11.000.000     11.000.000     11.000.000     11.000.000     11.000.000     11.000.000     11.000.000     11.000.000     11.000.000     11.000.000     11.000.000     11.000.000     11.000.000     11.000.000     11.000.000     1                                                                                                    | 🛸 Phiếu chi -                                                                                                    | Công ty Tr              | rách nh     | iệm hũ   | ru hạn AB  | с       |                 |           |                   |                       |               |                        |         |                | - 🗆      |  |
|----------------------------------------------------------------------------------------------------|----------------------------------------------------------------------------------------------------|-------------------------|-------------|----------|------------|---------|-----------------|-----------|-------------------|-----------------------|---------------|------------------------|---------|----------------|----------|--|
| Hiến thị trên gố Số tác hình và quân trị •         Châng từ         Số tuốn       Nguyễn Văn Bình         Nguyễn Văn Bình       Ngủy ghứng từ       Ngủy ghứng từ       Số tuốn thủ quân trị •         Châng từ         Nguyễn Văn Bình       Ngủy ghứng từ       TSI 102015 •         Ngủy ghứng từ       TSI 102015 •         Chứng từ       PC0002         Lý do chỉ Gửi tiền vào ngân hàng       Chứng từ       PC0002         Lý do chỉ Gửi tiền vào ngân hàng       Chứng từ       PC0002         Lý do chỉ gửi tiền vào ngân hàng       TSI 100         Thươn       TK Nơ       TK Nơ       TK Nơ       TK Nơ       TK Nơ       TK Nơ       TK Nơ       TK Nơ       TK Nơ       TK Nơ       TK Nơ       TK Nơ       TH       TH       TH       TH       TH       TH       TH       TH         TH       TK       TK <th co<="" th=""><th>Frước Sau</th><th>• 🖪<br/>Thêm</th><th>😰<br/>Sửa</th><th>E<br/>Cất )</th><th>Kóa Hoá</th><th>in Ghi</th><th>i số Nạ</th><th>) 🔣<br/>p Tiện ích</th><th>• 📶 •   💩<br/>Mẫu 🛛 In</th><th>-   🕜<br/>Giú</th><th>) 🚺<br/>p Đóng</th><th></th><th></th><th></th><th></th></th>                                                                                                    | <th>Frước Sau</th> <th>• 🖪<br/>Thêm</th> <th>😰<br/>Sửa</th> <th>E<br/>Cất )</th> <th>Kóa Hoá</th> <th>in Ghi</th> <th>i số Nạ</th> <th>) 🔣<br/>p Tiện ích</th> <th>• 📶 •   💩<br/>Mẫu 🛛 In</th> <th>-   🕜<br/>Giú</th> <th>) 🚺<br/>p Đóng</th> <th></th> <th></th> <th></th> <th></th> | Frước Sau               | • 🖪<br>Thêm | 😰<br>Sửa | E<br>Cất ) | Kóa Hoá | in Ghi          | i số Nạ   | ) 🔣<br>p Tiện ích | • 📶 •   💩<br>Mẫu 🛛 In | -   🕜<br>Giú  | ) 🚺<br>p Đóng          |         |                |          |  |
| Thông từn chung       Chứng từ         Đối, tượng       MVUNH       Image van train train                                                                                                    | Phiếu c                                                                                                    | hi                      |             |          |            |         |                 |           |                   |                       | I             | Hiển thị trên <u>s</u> | ố Số tà | ii chính và qu | àn trị 🔻 |  |
| Böğ tudıng       NVBINH       Image: NVBINH       Nguyên Văn Binh         Nguyên Văn Binh       Nguyên Văn Binh       Nguyên Văn Binh         Big.chi                                                                                                    | Thông tin ch                                                                                                    | ung                     |             |          |            |         |                 |           |                   |                       |               | Chứng t                | ŭĭ      |                |          |  |
| Ngảy chín hận       Ngày chíng từ       15/01/2015 •         Điạ chí                                                                                                    | Đố <u>i</u> tượng                                                                                                    | NVBINH                  |             |          | ÷          | - Ng    | uyễn Văn B      | Bình      |                   |                       |               | Ngày <u>h</u> ạ        | ch toán | 15/01/2015     | -        |  |
| Địa chỉ                                                                                                    | N <u>a</u> ười nhận                                                                                                    | Nguyễn V                | /ăn Bình    | 1        |            |         |                 |           |                   |                       |               | Ngày <u>c</u> h        | ứng từ  | 15/01/2015     | -        |  |
| Lý do chi Gửi tiền vào ngân hàng V Gửi tiền vào ngân hàng<br>Kêm theo<br>I ham chiếu<br>I Hạch toán<br>Diễn giải 4 TK Nơ 4 TK Cố 4 Số tiền - TK ngân hàng - Mã thống kê +<br>Gửi tiền vào ngân hàng 1121 1111 10.000.000 0540111197003<br>Đểm vào đây để thêm mối<br>Bắm vào đây để thêm mối<br>I Han chiếu<br>I Han chiếu<br>I Han | Đ <u>ịa</u> chỉ                                                                                                    |                         |             |          |            |         |                 |           |                   |                       |               | Số chúng               | y từ    | PC00002        |          |  |
| Kêm theo                                                                                                    | <u>L</u> ý do chi                                                                                                    | Gửi tiền v              | ào ngân     | hàng     |            | ▼ Gử    | i tiền vào r    | ngân hàng |                   |                       |               |                        |         |                |          |  |
| Imam chiếu           Lagai tiên         VND         Tỷ giá         1.00           Diễn giải         4         TK Ng         4         TK Có         4         Số tiền         4         TK ngân hàng         Mã thống kế         4           Gửi tên vào ngân hàng         1121         1111         10.000.000         0540111197003         •         •         •         •         •         •         •         •         •         •         •         •         •         •         •         •         •         •         •         •         •         •         •         •         •         •         •         •         •         •         •         •         •         •         •         •         •         •         •         •         •         •         •         •         •         •         •         •         •         •         •         •         •         •         •         •         •         •         •         •         •         •         •         •         •         •         •         •         •         •         •         •         •         •         •                                                                                                    | <u>K</u> èm theo                                                                                                    |                         |             |          |            |         |                 |           |                   |                       | chứng từ gốc  |                        |         |                |          |  |
| L Hạch toán         Logi tiền         VND         Tỷ giá         1.00           Diễn giải         4         TK Nợ         4         TK Có         4         Số tiền         ⇒         TK ngân hàng         ⇒         Mã thống kê         ⇒           Gửi tiền vào ngân hàng         1121         1111         10.000.000         0540111197003         ✓           Bắm vào đây để thêm mới         -         -         -         -         -         -         -         -         -         -         -         -         -         -         -         -         -         -         -         -         -         -         -         -         -         -         -         -         -         -         -         -         -         -         -         -         -         -         -         -         -         -         -         -         -         -         -         -         -         -         -         -         -         -         -         -         -         -         -         -         -         -         -         -         -         -         -         -         -         -         -         -                                                                                                    | <u>T</u> ham chiếu                                                                                                    |                         |             |          |            |         |                 |           |                   |                       | <del>.</del>  |                        |         |                |          |  |
| L Hạch toán         VND         Tý giá         1.00           Diễn giải         4         TK Ngi         4         TK Có         4         Số tiền tà         TK ngân hàng tà         Mã thống kê                                                                                                    |                                                                                                    |                         |             |          |            |         |                 |           | <u> </u>          |                       |               |                        |         |                |          |  |
| Diễn giải         4         TK Noj         4         TK Có         5         5         TK ngân hàng         10         Mã thống kê         +           Gửi tiền vào ngân hàng         1121         1111         10.000.000         0540111197003                                                                                                    | <u>1</u> . Hạch toá                                                                                                    | n                       |             |          |            |         |                 |           |                   |                       | L <u>o</u>    | ai tiền VND            | - T     | Fỷ <u>q</u> iá | 1,00     |  |
| Gái tiên vào ngăn hàng         1121         1111         10.000.000         054011119/003         Image: Constraint of the state of the state of                                                                                                    |                                                                                                    | Diễn giải               |             | 4        | TKI        | Nợ -    | <del>Р</del> ТК | Có Ŧ      | Số tiền           | -¤ TK                 | (ngân hàng ⊣¤ |                        | Mã thốr | ng kê          | ÷        |  |
| Să dòng = 1 10.000.000                                                                                                    | Gửi tiên vào n<br>Đấm vào đây d                                                                                                    | gân hàng<br>13 thâm mới |             |          | 1121       |         | 11111           |           | 10.000.0          | 00 054                | 011119/003    |                        |         |                | •        |  |
| Số dòng = 1 10.000.000                                                                                                    | bain vao day c                                                                                                    | e mentition             |             |          |            |         |                 |           |                   |                       |               |                        |         |                |          |  |
| Số dòng = 1 10.000.000                                                                                                    |                                                                                                    |                         |             |          |            |         |                 |           |                   |                       |               |                        |         |                |          |  |
| Số dòng = 1 10.000.000                                                                                                    |                                                                                                    |                         |             |          |            |         |                 |           |                   |                       |               |                        |         |                |          |  |
| Số dòng = 1 10.000.000                                                                                                    |                                                                                                    |                         |             |          |            |         |                 |           |                   |                       |               |                        |         |                |          |  |
| Số dòng = 1 10.000.000                                                                                                    |                                                                                                    |                         |             |          |            |         |                 |           |                   |                       |               |                        |         |                |          |  |
| Số dòng = 1 10.000.000                                                                                                    |                                                                                                    |                         |             |          |            |         |                 |           |                   |                       |               |                        |         |                |          |  |
| Số dòng = 1 10.000.000                                                                                                    |                                                                                                    |                         |             |          |            |         |                 |           |                   |                       |               |                        |         |                |          |  |
| Số dòng = 1 10.000.000                                                                                                    |                                                                                                    |                         |             |          |            |         |                 |           |                   |                       |               |                        |         |                |          |  |
| Ső dòng = 1 10.000.000                                                                                                    |                                                                                                    |                         |             |          |            |         |                 |           |                   |                       |               |                        |         |                |          |  |
| Ső döng = 1 10.000.000                                                                                                    |                                                                                                    |                         |             |          |            |         |                 |           |                   |                       |               |                        |         |                |          |  |
|                                                                                                    | Số dòng = 1                                                                                                    |                         |             |          |            |         | _               |           | 10.000.0          | 000                   |               |                        |         |                |          |  |

Hiển thị trên sổ: Chọn chế độ sổ kế toán làm việc (xem hướng dẫn việc quản lý hệ thống sổ kế toán trên phần mềm tại trang 86).

- Đối tượng: Chọn nhân viên là Nguyễn Văn Bình => sau đó, phần mềm sẽ tự động hiển thị ở mục tên nhân viên và tên người nhận.
- Lý do chi: Chọn lý do là "Gửi tiền vào ngân hàng" từ trong danh sách. Với các trường hợp lý do chi không giống như trong danh sách, NSD chọn là "Chi khác", sau đó nhập nội dung chi tiết tại mục bên cạnh
- Ngày chứng từ: 15/01/2015
- Chọn loại tiền hạch toán: VND
- Nợ 1121/Có TK 1111 (Phần mềm đã tự mặc định)
- Số tiền: 10.000.000 VND
- TK Ngân Hàng: Chọn chi tiết TK ngân hàng BIDV.
- Nhấn <<**Cất>>** để lưu phiếu chi vừa nhập.
- Nghiệp vụ 9: Mua vật tư, dụng cụ, hàng hoá => xem chi tiết tại nghiệp vụ 2 - Kế toán mua hàng, thuộc chương Kế toán mua hàng và công nợ phải trả (trang 159).
- ▶ Nghiệp vụ 10: Chi phí phát sinh bằng tiền mặt

VD: Ngày 30/01/2015: Thanh toán tiền điện tháng 1 cho công ty Điện lực, số tiền chưa thuế là 3.000.000 VND (Tính vào chi phí quản lý doanh nghiệp 2.000.000 VND, tính vào chi phí bán hàng là 1.000.000 VND). Thuế GTGT 10%, hóa đơn GTGT mẫu số 01GTKT3/001, số 0012745, ký hiệu AB/15T.

NSD tiến hành nhập liệu như sau => Tại phân hệ Quỹ, chọn chức năng Chi tiền (hoặc trên tab Thu, chi tiền chọn chức năng Thêm\Chi tiền), sau đó nhập các thông tin chi tiết:

- Hiển thị trên sổ: Chọn chế độ sổ kế toán làm việc (xem hướng dẫn việc quản lý hệ thống sổ kế toán trên phần mềm tại trang 86).
- Đối tượng: Chọn đối tượng là Công ty Điện lực => sau đó, phần mềm sẽ tự động hiển thị ở mục tên đối tượng và cột Đối tượng.

- Lý do chi: Chọn lý do là "Chi khác", hệ thống sẽ tự động hiển thị nội dung chi tiết tại mục bên cạnh.
- Ngày chứng từ: 30/01/2015
- Chọn loại tiền hạch toán: VND
- Nợ TK 6427/Có TK 1111 và nhập số tiền tương ứng là 2.000.000
   VND
- Nợ TK 6417/Có TK 1111 và nhập số tiền tương ứng số tiền là 1.000.000 VND
- Thêm dòng phản ánh thuế GTGT: Nợ TK 1331/Có TK 1111 và số tiền là 300.000 VND

| 🕯 Phiếu chi - C      | Công ty Trá     | ách nhiệ   | m hữu | u hạn ABC    |                               |             |                 |             |         |            |                   |      |            | - 🗆  |
|----------------------|-----------------|------------|-------|--------------|-------------------------------|-------------|-----------------|-------------|---------|------------|-------------------|------|------------|------|
|                      | Thêm            |            |       | 🖹 🍎          | <i>G</i> <sub>X</sub><br>Bồ g | hi Nar      | 🧞 .<br>Tiận ích | - 🔏 -   🏷 - | 🕜 [     | 0<br>Óng   |                   |      |            |      |
| Dhiốu a              | L               | Sua Ca     | at A  | oa noan      | bo g                          | ni nadi     | / riçirici      | Maa III     | Glup Di | ung        |                   | 014  | 2: _L/_L   |      |
| Phieu ci             |                 |            |       |              |                               |             |                 |             |         |            | Hien thị trên so  | 501  | ai chinn   |      |
| - I nong tin chu     |                 |            |       |              |                               |             |                 |             |         |            | Chung tu          |      |            |      |
| Đo <u>i</u> tượng    | CI_DL           |            |       | <b>•••</b> • | Cong                          | g ty Điện l | ục Ha Nọi       |             |         |            | Ngày <u>h</u> ạch | toán | 30/01/2015 | -    |
| Người nhận           |                 |            |       |              |                               |             |                 |             |         |            | Ngày <u>c</u> hứn | g từ | 30/01/2015 | -    |
| Đ <u>ịa</u> chỉ      | Số 75, Xuâ      | ìn Thủy, ( | Cầu G | iấy, Hà Nội  |                               |             |                 |             |         |            | Số chúng t        | ù    | PC00003    |      |
| <u>L</u> ý do chi    | Chi khác        |            |       | •            |                               | _           |                 |             |         |            |                   |      |            |      |
| Nhân <u>v</u> iên    |                 |            |       | ÷ +          | <u>K</u> èm                   | theo        |                 |             | chứng   | từ gốc     |                   |      |            |      |
| <u>T</u> ham chiếu   |                 |            |       |              |                               |             |                 |             |         | <b>₽</b> € |                   |      |            |      |
|                      |                 |            |       |              |                               |             |                 | <b>^</b>    |         |            |                   |      |            |      |
| <u>1</u> . Hạch toán | <u>2</u> . Thuế | ế          | -     |              |                               |             |                 |             |         | Lo         | ai tiên VND       | -    | lýgiá      | 1,00 |
| These takes in       | Diên giải<br>   | . 1        | 4     | TK No        | j 4                           | 1111        | Cō 4            | Sötiën +≡   | Đối tượ | ng +⊐      | Khoán mục Cł      | · •  | Đơn vị     | -1-  |
| Thanh toán tiề       | n điện tháng    | 1          |       | 6417         |                               | 1111        |                 | 1 000 000   | CT_DL   |            |                   |      |            |      |
| Thuế GTGT            |                 |            |       | 1331         |                               | 1111        |                 | 300.000     | CT_DL   |            |                   |      |            |      |
| Bấm vào đây đi       | ể thêm mới      |            |       |              |                               |             |                 |             |         |            |                   |      |            |      |
|                      |                 |            |       |              |                               |             |                 |             |         |            |                   |      |            |      |
|                      |                 |            |       |              |                               |             |                 |             |         |            |                   |      |            |      |
|                      |                 |            |       |              |                               |             |                 |             |         |            |                   |      |            |      |
|                      |                 |            |       |              |                               |             |                 |             |         |            |                   |      |            |      |
|                      |                 |            |       |              |                               |             |                 |             |         |            |                   |      |            |      |
|                      |                 |            |       |              |                               |             |                 |             |         |            |                   |      |            |      |
|                      |                 |            |       |              |                               |             |                 |             |         |            |                   |      |            |      |
| Số dòng = 3          |                 |            |       |              |                               |             |                 | 3.300.000   |         |            |                   |      |            |      |
| 4                    |                 |            |       |              |                               |             |                 |             |         |            |                   |      |            | Þ    |
|                      |                 |            |       |              |                               |             |                 |             |         |            |                   |      |            |      |

– Ở phần Thuế, nhập mức thuế suất: 10% phần mềm tự động tính ra giá tính thuế. NSD nhập các thông tin về hóa đơn như: ký hiệu hóa đơn AB/15T, số 0012745. Nhóm hàng hóa dịch vụ: 1

|                     |                | ciriniçi  | n nưu nạ     | IN ABC   |          |          |            |        |          |           |            |                    |                    |                  |               | -        | •   |
|---------------------|----------------|-----------|--------------|----------|----------|----------|------------|--------|----------|-----------|------------|--------------------|--------------------|------------------|---------------|----------|-----|
|                     | - Thâm         | 🖹 📔       |              | Hoãn     | Rồ ghị   | 2<br>Nan | 🦚          | . 📶    | •   🖗 •  | Giún      | 0<br>Đóng  |                    |                    |                  |               |          |     |
|                     | •              | sua ce    | <b>1</b> X0a | noan     | bo gni   | тяйр     | riçirileri | Wat    |          | Glup      | Dong       |                    |                    |                  |               |          |     |
| rnieu chi           | I              |           |              |          |          |          |            |        |          |           |            | Hiến th            | nị trên <u>s</u> ố | Sö tái           | chinh         |          |     |
| Thông tin chung     |                |           |              |          |          |          |            |        |          |           |            | C                  | hûng từ -          |                  |               |          |     |
| Đố <u>i</u> tượng C | T_DL           |           |              | ÷ +      | Công ty  | Điện lực | : Hà Nội   |        |          |           |            | N                  | lgày <u>h</u> ạch  | toán             | 30/01/2       | )15      | -   |
| Người nhận          |                |           |              |          |          |          |            |        |          |           |            | N                  | lgày <u>c</u> hứn  | g từ             | 30/01/2       | )15      | -   |
| Đ <u>ịa</u> chỉ S   | iố 75, Xuâ     | n Thủy, C | Cầu Giấy,    | Hà Nội   |          |          |            |        |          |           |            | S                  | ố chủng ti         | ז ד              | PC0000        | 3        |     |
| Lý dochi Cl         | hi khác        |           |              | -        |          |          |            |        |          |           |            |                    |                    |                  |               |          |     |
| Nhân <u>v</u> iên   |                |           |              | + -      | Kèm theo |          |            |        |          | ch        | ứng từ gốc | ;                  |                    |                  |               |          |     |
| Tham chiếu          |                |           |              |          |          |          |            |        |          |           | 6          |                    |                    |                  |               |          |     |
|                     |                |           |              |          |          |          |            |        |          |           |            |                    |                    |                  |               |          |     |
| 1. Hạch toán        | <u>2</u> . Thu | 5         |              |          |          |          |            |        |          |           | 1          | . <u>o</u> ại tiền | VND                | ▼ T <sub>1</sub> | ) <u>q</u> iá |          | 1,  |
| Diễn giải           | Ę              | TK thu    | é GTGT -     | Þ Tiền t | huế GTGT | ÷Þ %     | thuế GTGT  | -¤ Giá | trị HHDV | chưa thuế | +⊐ Kýhi    | ệu HĐ ⊣            | 🖻 Ngày h           | óa đơn           | - <b>P</b> (  | Số hóa ở | đơn |
| Thuế giá trị gia tă | ing            | 1331      |              |          | 300.0    | 00       | 10         | )%     |          | 3.000.0   | 00 AB/15   | σT                 | 30/0               | 1/2015           | 001           | 2745     |     |
| lấm vào đây để th   | hêm mới        |           |              |          |          |          |            |        |          |           |            |                    |                    |                  |               |          |     |
|                     |                |           |              |          |          |          |            |        |          |           |            |                    |                    |                  |               |          |     |
|                     |                |           |              |          |          |          |            |        |          |           |            |                    |                    |                  |               |          |     |
|                     |                |           |              |          |          |          |            |        |          |           |            |                    |                    |                  |               |          |     |
|                     |                |           |              |          |          |          |            |        |          |           |            |                    |                    |                  |               |          |     |
|                     |                |           |              |          |          |          |            |        |          |           |            |                    |                    |                  |               |          |     |
|                     |                |           |              |          |          |          |            |        |          |           |            |                    |                    |                  |               |          |     |
|                     |                |           |              |          |          |          |            |        |          |           |            |                    |                    |                  |               |          |     |
|                     |                |           |              |          |          |          |            |        |          |           |            |                    |                    |                  |               |          |     |
|                     |                |           |              |          |          |          |            |        |          |           |            |                    |                    |                  |               |          |     |
|                     |                |           |              |          | 300.0    | 00       |            |        |          | 3 000 0   | 00         |                    |                    |                  |               |          |     |

- Nhấn <<**Cất>>** để lưu phiếu chi vừa nhập.
- ▶ Nghiệp vụ 11: Đối với nghiệp vụ mua TSCĐ thanh toán bằng tiền mặt => xem chi tiết tại nghiệp vụ 2, thuộc chương Tài sản cố định (trang 273).
- Nghiệp vụ 12: Đối với công nợ phải trả cho nhà cung cấp => xem chi tiết tại nghiệp vụ 1- Kế toán công nợ, thuộc chương Kế toán mua hàng và công nợ phải trả trang 167).
- ➤ Các nghiệp vụ khác hạch toán tương tự.

# 4.3. Kế toán tiền gửi

# 4.3.1. Sơ đồ hạch toán

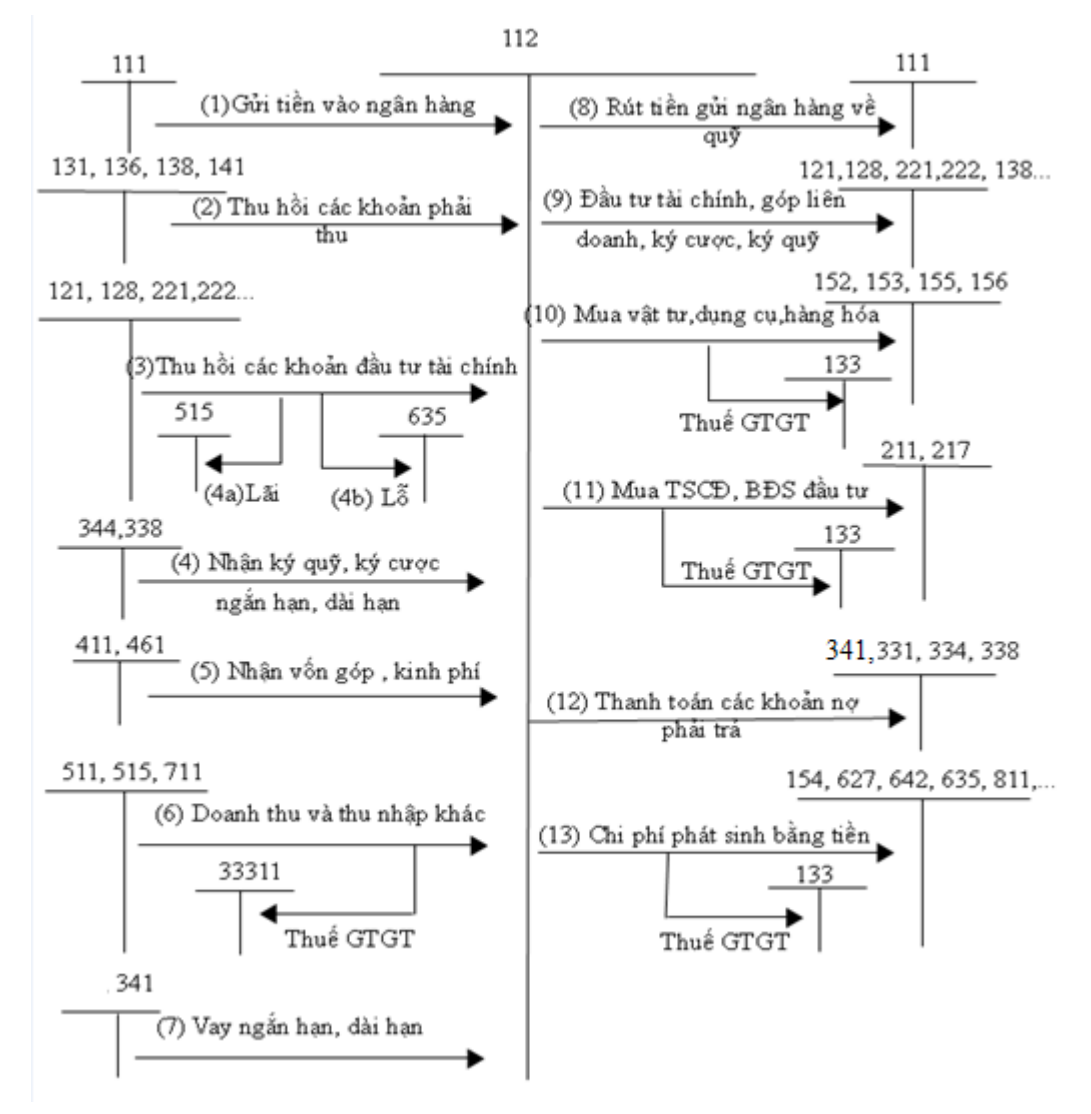

# 4.3.2. Các chứng từ đầu vào liên quan

Các chứng từ liên quan đến các nghiệp vụ phát sinh về tiền gửi ngân hàng bao gồm: Giấy báo Có; Giấy báo Nợ; Bản sao kê của ngân hàng; Ủy nhiệm thu; Ủy nhiệm chi; Séc chuyển khoản;...

Một số mẫu chứng từ điển hình:

➡ Giấy báo Có

| Ngan Hang A Chau                    |               | GIAY BA       | 0 00           |                   |              |
|-------------------------------------|---------------|---------------|----------------|-------------------|--------------|
| Chi nhanh: ACB - CN CHUA            | HA            | Ngay: 02-03   | -2010          | Ma GDV:<br>Ma KH: | 44048        |
|                                     |               |               |                | So GD :           |              |
| Kinh goi:                           | CTY CP MIS    | A             |                |                   |              |
| <ul> <li>(a) (a) (a) (a)</li> </ul> | Ma so thue:   | 0101243150    |                |                   |              |
| Hom nay,chung toi xin bao d         | la ghi CO tai | khoan cua quy | khach hang voi | noi dung nh       | u sau:       |
| So tai khoan ghi CO: 2              | 1137519       |               | •              |                   |              |
| So tien bang so: 4,                 | 500,523.00    |               |                |                   |              |
| So tien bang chu: B                 | ON TRIEU      | JAM TRAM NO   | AN NAM TRAN    | I HAI MUOI        | BA DONG CHAN |
| Noi dung: L                         | ai nhap von   |               |                |                   |              |
|                                     |               |               |                |                   |              |
| Giao dich v                         | vien          |               | Kie            | em soat           |              |
|                                     |               |               |                |                   |              |
| $\cap$                              |               |               |                |                   |              |
| ()M                                 |               |               |                |                   |              |
| V                                   |               |               |                |                   |              |
|                                     |               |               |                |                   |              |
|                                     |               |               |                |                   |              |

➡ Giấy báo Nợ

| Ngan Hang A Chai   | i .                | GIAY                          | BAO NO    | 0          |                              |                                |
|--------------------|--------------------|-------------------------------|-----------|------------|------------------------------|--------------------------------|
| Chi nhanh: ACB -   | CN CHUA HA         | Ngay:                         | 02-03-201 |            | Ma GDV:<br>Ma KH:<br>So GD : | NGUYEN THU HANG<br>44048<br>13 |
|                    | Kinh goi:          | CTY CP MISA<br>Ma so thue: 01 | 01243150  |            |                              |                                |
| Hom nay,chung toi  | xin bao da gh      | i NO tai khoan cua            | quy khach | hang voi n | oi dung n                    | hu sau:                        |
| So tai khoan ghi N | D: 21137519        |                               |           |            |                              |                                |
| So tien bang so:   | 4,000,000,00       | 00.00                         |           |            |                              |                                |
| So tien bang chu:  | BON TY             | DONG CHAN                     | D         |            |                              |                                |
| Noi dung:          | CK GUI KY<br>THANG | HAN: DAU TU LINH              | HOAT 12   | THANG -K   | Y NHAN                       | LAI HANG 1                     |
|                    | Giao dich vie      | n                             |           | Kien       | n soat                       |                                |
|                    | (                  |                               |           |            |                              |                                |

## ▶ Ủy nhiệm chi

|                                                                              |                                                   | DON VI TRĂ T                                              | INT ADDI MANT                                             |                                                          |                                                        |
|------------------------------------------------------------------------------|---------------------------------------------------|-----------------------------------------------------------|-----------------------------------------------------------|----------------------------------------------------------|--------------------------------------------------------|
| T + : : / 4                                                                  | th Name: Công by                                  | - DON VI IKA I.<br>TNUU ADC                               | IEN/APPLICAN                                              |                                                          |                                                        |
| Số tài khoản/Acc                                                             | No: 9000111110010                                 | TNIII ABC<br>Taingân                                      | hàng Á Châu Chi                                           | nhánh/ At ACB_Bra                                        | unch:                                                  |
|                                                                              |                                                   | DON VI THII HIÌ                                           | ởng: BENEFICIAI                                           | RY                                                       |                                                        |
| Đơn vị thu hưởng/                                                            | Beneficiary Daily                                 | ý Ô tô Long Biên                                          | 0110, 221,21 10111                                        |                                                          |                                                        |
| ⊐ Số tài khoản/ Aco                                                          | ct No:                                            | , o to zong zion                                          |                                                           |                                                          |                                                        |
| ⊐ CMND/Hộ chiết                                                              | u/ID Card/PP No:                                  | Ng                                                        | ày cấp/ Date:                                             | Noi cấp/ F                                               | lace:                                                  |
| Tại ngân hàng/ Ber                                                           | neficiary's Bank: .                               |                                                           |                                                           | h, TP/ Province, Ci                                      | ty:                                                    |
| Sô tiên băng chữ/<br><i>chẵn</i> .                                           | Amount in words:                                  | Năm trăm năm m                                            | urơi triệu đồng                                           | Băng sô/ In figure                                       | 25: 550.000.000                                        |
|                                                                              | Ghi tăng TSCĐ                                     |                                                           |                                                           |                                                          |                                                        |
| Nội dung/ Details:                                                           | om rang 1505                                      |                                                           |                                                           |                                                          |                                                        |
| Nội dung/ Details:<br>— ĐƠN VỊ TRẢ TIẾ                                       | N/ Applicant —                                    | NGÂN HÀNG                                                 | Á CHÂU/ ACB —                                             | NGÂN HÀN                                                 | G B/ B Bank                                            |
| Nội dung/ Details:<br>— ĐƠN Vị TRĂ TIẾ<br>Kế toán trưởng                     | N/ Applicant —<br>Chủ tài khoản                   | NGÂN HÀNG<br>Ghi sổ ngày/ Pos                             | Á CHÂU/ ACB —<br>t Date: / /                              | NGÂN HÀN<br>Ghi số ngày/ Pos                             | <b>G B</b> / B Bank ——<br>t Date: / /                  |
| Nội dung/ Details:<br>— ĐƠN Vị TRĂ TIẾ<br>Kế toán trường<br>Chief Accountant | N/ Applicant —<br>Chủ tài khoản<br>Account Holder | NGÂN HÀNG<br>Ghi sổ ngày/ Pos<br>Giao dịch viên<br>Teller | Á CHÂU/ ACB ——<br>t Date: / /<br>Trường đơn vị<br>Manager | NGÂN HÀN<br>Ghi sổ ngày/ Pos<br>Giao dịch viên<br>Teller | G B/ B Bank<br>t Date: / /<br>Trường đơn vị<br>Manager |

# 4.3.2.1. Nhập chứng từ trên phần mềm kế toán

Để hạch toán các nghiệp vụ liên quan đến phân hệ Ngân hàng trong phần mềm kế toán MISA SME.NET 2015, NSD thực hiện như sau:

▶ Nghiệp vụ 1, 8: Xem chi tiết tại phân hệ tiền mặt trang 106

Các nghiệp vụ này nếu có phát sinh, NSD nên thực hiện trên phân hệ Quỹ (không thực hiện trên phân hệ Ngân hàng), để phục vụ cho việc lấy dữ liệu lên sổ quỹ của Thủ quỹ.

▶ Nghiệp vụ 3: Thu hồi các khoản đầu tư tài chính

VD: Ngày 14/01/2015, kế toán nhận được giấy báo Có của ngân hàng về khoản đầu tư tài chính được thu hồi từ Công ty TNHH Hoàng Cầu với số tiền là 121.857.000 VND. Lãi thu được từ đầu tư là 20.157.000 VND.

NSD tiến hành nhập liệu như sau => Tại phân hệ Ngân hàng, chọn chức năng Thu tiền (hoặc trên tab Thu, chi tiền chọn chức năng Thêm\Thu tiền), sau đó nhập các thông tin chi tiết:

| Thu tiền gửi -        | Công ty Trácl   | h nhiệm  | hữu hạn AB( |              |            |              |                      |           |               |                     |                 |            |
|-----------------------|-----------------|----------|-------------|--------------|------------|--------------|----------------------|-----------|---------------|---------------------|-----------------|------------|
|                       | 🖪 📴             | 🗎 [      | óa Hoãn     | Ghi số       | 2<br>Nan   | 😵 🗸          | 🔏 -   🏷 -  <br>Mẫu   |           |               |                     |                 |            |
| Thu tiần              | airi            |          |             |              |            |              |                      | chip cong |               |                     | Cổ thị chính v  | à quản trị |
| Theorem               | gui             |          |             |              |            |              |                      |           |               | Chata               | So tar chinin v | a quan ni  |
| Thong tin chun        | g               |          |             |              |            |              |                      |           |               | Chung tu -          |                 |            |
| Đố <u>i</u> tượng     | CTY_HOANG       | CAU      | ÷ -         | Công         | ty Cổ phần | n Hoàng Că   | âu                   |           |               | Ngày <u>h</u> ạch t | oán 14/01/2     | 015 -      |
| Đị <u>a</u> chỉ       | 1235 Kim Mã, I  | Ba Đình, | Hà Nội      |              |            |              |                      |           |               | Ngày <u>c</u> hứng  | từ 14/01/2      | 015 -      |
| <u>N</u> ộp vào TK    | 054011119700    | 32       | ÷ +         | Ngân         | hàng TMC   | P Đầu tư v   | à Phát triển Việt Na | m         |               | Số chúng từ         | NTTK0           | 0001       |
| <u>L</u> ý do thu     | Thu khác        |          | -           | Thu tù       | khoàn đầ   | u tư tài chí | nh                   |           |               |                     |                 |            |
| <u>N</u> hân viên thu |                 |          | ÷ -         |              |            |              |                      |           |               |                     |                 |            |
| Tham chiếu            |                 |          |             |              |            |              |                      |           | <u>a</u>      |                     |                 |            |
|                       |                 |          |             |              |            |              |                      |           |               |                     |                 |            |
| <u>1</u> . Hạch toán  | 1               |          |             |              |            |              |                      |           | L <u>o</u> ại | tiền VND            | ▼ Tỷ giá        | 1,         |
| Di                    | iễn giài        | ą        | TK Nợ       | <del>џ</del> | TK Có      | <b></b>      | Số tiền →            | Đối tượng | -12           | Đơn vị              | -Þ              | Công trì   |
| Thu hồi khoàn đ       | ầu tư tài chính |          | 1121        | 22           | 22         |              | 121.857.000          | CTY_HOANG | ас            |                     |                 |            |
| Thu hồi lãi đầu t     | ư tài chính     |          | 1121        | 51           | 15         |              | 20.157.000           | CTY_HOANG | a C           |                     |                 |            |
| 3ấm vào đây để t      | thêm mới        |          |             |              |            |              |                      |           |               |                     |                 |            |
|                       |                 |          |             |              |            |              |                      |           |               |                     |                 |            |
|                       |                 |          |             |              |            |              |                      |           |               |                     |                 |            |
|                       |                 |          |             |              |            |              |                      |           |               |                     |                 |            |
|                       |                 |          |             |              |            |              |                      |           |               |                     |                 |            |
|                       |                 |          |             |              |            |              |                      |           |               |                     |                 |            |
|                       |                 |          |             |              |            |              |                      |           |               |                     |                 |            |
|                       |                 |          |             |              |            |              |                      |           |               |                     |                 |            |
|                       |                 |          |             |              |            |              |                      |           |               |                     |                 |            |
| Số dòng = 2           |                 |          |             |              |            |              | 142.014.000          |           |               |                     |                 |            |

- Hiển thị trên sổ: Chọn chế độ sổ kế toán làm việc (xem hướng dẫn việc quản lý hệ thống sổ kế toán trên phần mềm tại trang 86).
- Đối tượng: Chọn đối tượng là công ty Hoàng Cầu => sau đó, phần mềm sẽ tự động hiển thị ở mục tên đối tượng.
- Nộp vào TK: Chọn TK ngân hàng BIDV
- Lý do thu: Chọn lý do là "Thu khác", sau đó nhập nội dung chi tiết tại mục bên cạnh.
- Ngày chứng từ: 14/01/2015
- Chọn loại tiền hạch toán: VND
- Nợ TK 1121/Có TK 222 và nhập số tiền là 121.857.000 VND
- Nợ TK 1121/Có TK 515 và nhập số tiền là 20.157.000 VND
- Nhấn <<**Cất>>** để lưu chứng từ vừa nhập.
- Nghiệp vụ 7: Vay nợ dài hạn

VD: Ngày 23/01/2015, kế toán nhận được giấy báo Có của ngân hàng về khoản vay dài hạn từ Công ty TNHH Bảo Oanh với số tiền vay là 750.000.000 VND.

NSD tiến hành nhập liệu như sau => Tại phân hệ Ngân hàng, chọn chức năng Thu tiền (hoặc trên tab Thu, chi tiền chọn chức năng Thêm\Thu tiền), sau đó nhập các thông tin chi tiết:

| 🗯 Thu tiền gửi -     | Công ty Trách n  | hiệm hữ   | u hạn ABC          |          |          |           |                  |        |            |            |                 |                               |                | >       |
|----------------------|------------------|-----------|--------------------|----------|----------|-----------|------------------|--------|------------|------------|-----------------|-------------------------------|----------------|---------|
|                      | B P F            |           | <b>5</b>           | <i>A</i> |          | 😵         | <u> </u>         | 2-1    |            | 0<br>Dána  |                 |                               |                |         |
| Thu tiền             | gửi              | 1 704     | noan               | so gni   | INGD I   | ienich    | Mau              |        | Giup       | bong       | Hiển <u>t</u> h | nị trên số <mark>Số tà</mark> | i chính và quà | n trį 👻 |
| Thông tin chun       | g                |           |                    |          |          |           |                  |        |            |            | <b>C</b>        | hủng từ                       |                |         |
| Đố <u>i</u> tượng    | CTY_BAO OANH     |           | <mark>.</mark> + → | Công ty  | TNHH B   | ào Oanh   |                  |        |            |            | N               | lgày <u>h</u> ạch toán        | 23/01/2015     | -       |
| Đị <u>a</u> chỉ      | 1024 Nguyễn Trãi | , Thanh X | (uân, Hà Nộ        | și.      |          |           |                  |        |            |            | N               | lgày <u>c</u> hứng từ         | 23/01/2015     | -       |
| <u>Nộ</u> p vào TK   | 711A16176274     |           | + -                | Ngân hi  | àng TMCF | ° Công Tl | hương Việt Na    | m      |            |            | <u>s</u>        | ỗố chủng từ                   | NTTK00002      |         |
| <u>L</u> ý do thu    | Vay nợ           |           | •                  | Vay tiềr | n của    |           |                  |        |            |            |                 |                               |                |         |
| Tham chiếu           |                  |           |                    |          |          |           |                  |        |            | <u>a</u>   |                 |                               |                |         |
|                      |                  |           |                    |          |          |           | <b>^</b>         |        |            | 1.         |                 |                               | TA -14         | 1.00    |
| <u>1</u> . Hạch toán | ·z · · ·         | -         |                    | -        | 714.04   |           | 04.77            |        | _          | L <u>o</u> | ai tien         | VIND                          | lygia          | 1,00    |
| Ui<br>Vav tiền của   | iën giai         | 4         | 1 K Nợ<br>121      | 4 341    | 16 C0    | 4         | 50 tien<br>750 0 |        | U<br>CTY B | OI TƯỢNG   | -0              | Ma                            | thong ke       | -⊨<br>▼ |
| Bấm vào đây để t     | thêm mới         |           | 121                |          |          |           | 750.0            | 0.000  | 011_0      |            |                 |                               |                |         |
|                      |                  |           |                    |          |          |           |                  |        |            |            |                 |                               |                |         |
|                      |                  |           |                    |          |          |           |                  |        |            |            |                 |                               |                |         |
|                      |                  |           |                    |          |          |           |                  |        |            |            |                 |                               |                |         |
|                      |                  |           |                    |          |          |           |                  |        |            |            |                 |                               |                |         |
|                      |                  |           |                    |          |          |           |                  |        |            |            |                 |                               |                |         |
|                      |                  |           |                    |          |          |           |                  |        |            |            |                 |                               |                |         |
|                      |                  |           |                    |          |          |           |                  |        |            |            |                 |                               |                |         |
|                      |                  |           |                    |          |          |           |                  |        |            |            |                 |                               |                |         |
|                      |                  |           |                    |          |          |           |                  |        |            |            |                 |                               |                |         |
|                      |                  |           |                    |          |          |           |                  |        |            |            |                 |                               |                |         |
| Số dòng = 1          |                  |           |                    |          |          |           | 750.00           | 000.00 |            |            |                 |                               |                |         |
|                      |                  |           |                    |          |          |           |                  |        |            |            |                 |                               |                |         |

- Hiển thị trên sổ: Chọn chế độ sổ kế toán làm việc (xem hướng dẫn việc quản lý hệ thống sổ kế toán trên phần mềm tại trang 86).
- Đối tượng: Chọn đối tượng là công ty Bảo Oanh => sau đó, phần mềm sẽ tự động hiển thị ở mục tên đối tượng và cột Đối tượng.
- Nộp vào TK: Chọn TK ngân hàng TMCP Công Thương Việt Nam.
- Lý do thu: Chọn lý do là "Vay nợ" và nhập nội dung chi tiết tại mục bên cạnh.
- Ngày chứng từ: 23/01/2015
- Chọn loại tiền hạch toán: VND

- Nợ 1121/Có TK 3411 (Phần mềm đã tự mặc định)
- Số tiền: 750.000.000 VND
- Nhấn <<**Cất>>** để lưu chứng từ vừa nhập.
- ▶ Nghiệp vụ 13: Chi phí phát sinh bằng tiền.

VD: Ngày 30/01/2015 thanh toán tiền nước tháng 1/2015 cho phân xưởng sản xuất bằng Ủy nhiệm chi của ngân hàng BIDV cho công ty nước sạch Hà Nội số tiền chưa thuế là 5.000.000 VND, VAT 10% theo hóa đơn GTGT mẫu số 01GTKT/001, số 1234567 ký hiệu AA/15T.

NSD tiến hành nhập liệu như sau => Tại phân hệ Ngân hàng, chọn chức năng Chi tiền (hoặc trên tab Thu, chi tiền chọn chức năng Thêm\Chi tiền), sau đó nhập các thông tin chi tiết:

- Phương thức thanh toán: Chọn phương thức là lập Uỷ nhiệm chi
- Hiển thị trên sổ: Chọn chế độ sổ kế toán làm việc (xem hướng dẫn việc quản lý hệ thống sổ kế toán trên phần mềm tại trang 86).
- Đối tượng: Chọn đối tượng là Công ty nước sạch Hà Nội => sau đó,
   phần mềm sẽ tự động hiển thị ở mục tên đối tượng và cột Đối tượng.
- Nội dung TT: Chọn lý do là "Chi khác", hệ thống sẽ tự động hiển thị nội dung chi tiết tại mục bên cạnh.
- Ngày chứng từ: 30/01/2015
- Chọn loại tiền hạch toán: VND
- Nợ TK 6277/Có TK 1121 và nhập số tiền tương ứng là 5.000.000
   VND
- Thêm dòng phản ánh thuế GTGT: Nợ TK 1331/Có TK 1121 và số tiền là 500.000 VND

| 🛸 Ủy nhiệm chi - Công ty Trách nhiệm | hữu hạn ABC |                     |                             |             |                             | - 🗆                     |
|--------------------------------------|-------------|---------------------|-----------------------------|-------------|-----------------------------|-------------------------|
|                                      | <b>&gt;</b> |                     | - <u>a</u> - <u>b</u> -     |             |                             |                         |
| iruoc sau inem sua cat xo            | oa Hoan Gn  | iso Nap Tiện là     | n Mau In                    | Glup Đong   |                             |                         |
| Uy nhiệm chi                         | Phương t    | hức thanh toán Ủy n | hiệm chi 👻                  |             | Hiển <u>t</u> hị trên số Số | tài chính và quản trị 👻 |
| Thông tin chung                      |             |                     |                             |             | Chủng từ                    |                         |
| Tài khoàn chị 05401111970032         | ÷ +         | Ngân hàng TMCP Đã   | iu tư và Phát triển Việt Na | am          | Ngày <u>h</u> ạch toán      | 30/01/2015 🔹            |
| Nội <u>d</u> ung TT Chi khác         | -           | Chi khác            |                             |             | Ngày <u>c</u> hứng từ       | 30/01/2015 💌            |
| Đối tượ <u>ng</u> CTY_NS             | ÷ +         | Công ty nước sạch H | à Nội                       |             | Số chứng từ                 | UNC00001                |
| Địa <u>c</u> hỉ                      |             |                     |                             |             |                             |                         |
| Tài khoản nhận 01254875215578        | -           | Ngân hàng cổ phần q | luân đội                    |             |                             |                         |
| Nhân <u>v</u> iên                    | ÷ -         | Tham chiếu          |                             |             |                             |                         |
|                                      |             | E                   | •                           |             |                             |                         |
| 1 Hach toán 2 Thuế                   |             |                     |                             | L           | . <u>o</u> ại tiền VND ▼    | Tỷ <u>q</u> iá 1,00     |
| Diễn giải 🛛 🕈                        | TK Nợ       | ዋ TKCó ዋ            | Số tiền -⊨                  | Đối tượng 🕂 | 🗭 Khoàn mục CP 🤞            | ■ Đơn vị +■ Đ           |
| Thanh toán tiền điện nước tháng 1    | 6277        | 1121                | 5.000.000                   | CTY_NS      |                             |                         |
| Rấm vào đây để thêm mới              | 1331        | 1121                | 000.000                     |             |                             |                         |
|                                      |             |                     |                             |             |                             |                         |
|                                      |             |                     |                             |             |                             |                         |
|                                      |             |                     |                             |             |                             |                         |
|                                      |             |                     |                             |             |                             |                         |
|                                      |             |                     |                             |             |                             |                         |
|                                      |             |                     |                             |             |                             |                         |
|                                      |             |                     |                             |             |                             |                         |
|                                      |             |                     | 5 500 000                   |             |                             |                         |
| So dong = 2                          |             |                     | 5.500.000                   |             |                             | ,                       |
|                                      |             |                     |                             |             |                             |                         |

- Ở phần Thuế, nhập mức thuế suất: 10% phần mềm tự động tính ra giá tính thuế. NSD nhập các thông tin về hóa đơn như: ký hiệu hóa đơn AA/15T, số 1234567. Nhóm hàng hóa dịch vụ: 1

| 🛸 Ủy nhiệm chi -                   | Công ty         | Trách nhiệ | ệm hữu | hạn AB      |                 |                    |                        |              |                   |                                     |                | - 🗆 ×    |
|------------------------------------|-----------------|------------|--------|-------------|-----------------|--------------------|------------------------|--------------|-------------------|-------------------------------------|----------------|----------|
| Frutéc Sau                         | B D             | 🖹 🔡        | Xóa    | n<br>Hoãn ( | -<br>Shi số - N | an Tiên ích        | 🔏 -   🏷 -   🤇          | ) (<br>iún Đ | 0<br>óng          |                                     |                |          |
| <b>Ủy nhiệm</b><br>Thông tin chung | chi             |            |        | Phươn       | g thức than     | n toán Úy nhiệm    | chi 👻                  |              | Hiển              | thị trên số Số tả<br><b>hũng từ</b> | ài chính và qu | àn trị 🔻 |
| Tài khoàn ch <u>i</u>              | 0540111         | 1970032    |        | + -         | Ngân hà         | ing TMCP Đầu tư v  | rà Phát triển Việt Nam |              | 1                 | lgày <u>h</u> ạch toán              | 30/01/2015     | -        |
| Nội <u>d</u> ung TT                | Chi khác        |            |        | -           | Chi khá         | c                  |                        |              | 1                 | lgày <u>c</u> hứng từ               | 30/01/2015     | -        |
| Đối tượ <u>ng</u>                  | CTY_NS          | ;          |        | + -         | Công ty         | nước sạch Hà Nội   |                        |              | 5                 | ố chủng từ                          | UNC00001       |          |
| Địa <u>c</u> hỉ                    |                 |            |        |             |                 |                    |                        |              |                   |                                     |                |          |
| Tài <u>k</u> hoàn nhận             | 0125487         | 5215578    |        | -           | Ngân hà         | ing cổ phần quân d | <b>I</b> ội            |              |                   |                                     |                |          |
| Nhân <u>v</u> iên                  |                 |            |        | ÷ -         | Tham ch         | iếu                |                        |              | <b>e</b>          |                                     |                |          |
| <u>1</u> . Hạch toán               | <u>2</u> . Thuế |            |        |             |                 |                    |                        |              | L <u>o</u> ại tiề | ND -                                | Tỷ giá         | 1,00     |
| Diễn giải                          | <del>q</del>    | TK thuế G  | TGT 🖶  | Tiền thuế   | GTGT +          | % thuế GTGT 中      | Giá trị HHDV chưa t    | thuế ≁⊐      | Ký hiệu HĐ        | Ngày hóa đơn<br>ngày hóa đơn        | l +⊐ Sốhả      | óa đơn   |
| Bấm vào đây để th                  | ng<br>êm mới    | 1331       |        |             | 500.000         | IU 76              | J.C                    | 00.000       | AAVISI            | 30/01/2015                          | 1234967        |          |
|                                    |                 |            |        |             |                 |                    |                        |              |                   |                                     |                |          |
|                                    |                 |            |        |             |                 |                    |                        |              |                   |                                     |                |          |
|                                    |                 |            |        |             |                 |                    |                        |              |                   |                                     |                |          |
|                                    |                 |            |        |             |                 |                    |                        |              |                   |                                     |                |          |
|                                    |                 |            |        |             |                 |                    |                        |              |                   |                                     |                |          |
|                                    |                 |            |        |             |                 |                    |                        |              |                   |                                     |                |          |
|                                    |                 |            |        |             |                 |                    |                        |              |                   |                                     |                |          |
| Số dòng = 1                        |                 |            |        |             | 500.000         |                    | 5.0                    | 000.000      |                   |                                     |                |          |
| 1                                  |                 |            |        |             |                 |                    |                        |              |                   |                                     |                | •        |
|                                    |                 |            |        |             |                 |                    |                        |              |                   |                                     |                |          |

- Nhấn <<**Cất>>** để lưu chứng từ vừa nhập.
- ➤ Các nghiệp vụ còn lại thực hiện tương tự phần kế toán tiền mặt (xem trang 106).

# 4.3.2.2. Một số chức năng bổ sung trên phần mềm kế toán

# >> Chức năng Đối chiếu với Ngân hàng

Phần mềm kế toán MISA SME.NET 2015 cho phép NSD đối chiếu giữa số dư của ngân hàng với sổ kế toán của doanh nghiệp để kịp thời phát hiện ra chênh lệch và tìm ra nguyên nhân của sự chênh lệch. Nguyên nhân sự sai lệch có thể do: Có những phát sinh đã được kế toán ghi sổ nhưng ngân hàng vẫn chưa thực hiện hoặc ngược lại ngân hàng đã thực hiện nhưng kế toán chưa ghi chép... Việc đối chiếu này nhằm đảm bảo số liệu gửi vào, rút ra và tồn cuối kỳ trên sổ kế toán của doanh nghiệp khóp đúng số liệu ngân hàng quản lý.

Để thực hiện việc đối chiếu, NSD tiến hành như sau:

- Tại phân hệ Ngân hàng, NSD chọn tab Đối chiếu ngân hàng.
- Chọn tài khoản ngân hàng cần đối chiếu
- Nhập ngày đối chiếu, chọn loại tiền cần đối chiếu và nhấn <<Lấy dữ liệu>> để các chứng từ thu chi tiền gửi lên phần danh sách Chứng từ thu tiền và danh sách Chứng từ chi tiền.
- Tích chọn các chứng từ thu và chi tiền gửi với các giao dịch trên sổ phụ ngân hàng.
- Nhập số dư cuối kỳ trên sổ ngân hàng (Số dư tại ngày đối chiếu).
- Căn cứ vào Số dư đầu kỳ ngày, các chứng từ thu chi đã đối chiếu,
   phần mềm sẽ tính ra số Số dư cuối kỳ sau đối chiếu.
- Khi Chênh lệch = 0 (So giữa Số dư cuối kỳ sau đối chiếu và Số dư cuối kỳ trên sổ ngân hàng), nhấn nút <<Xác nhận đối chiếu>> để hoàn tất việc đối chiếu.

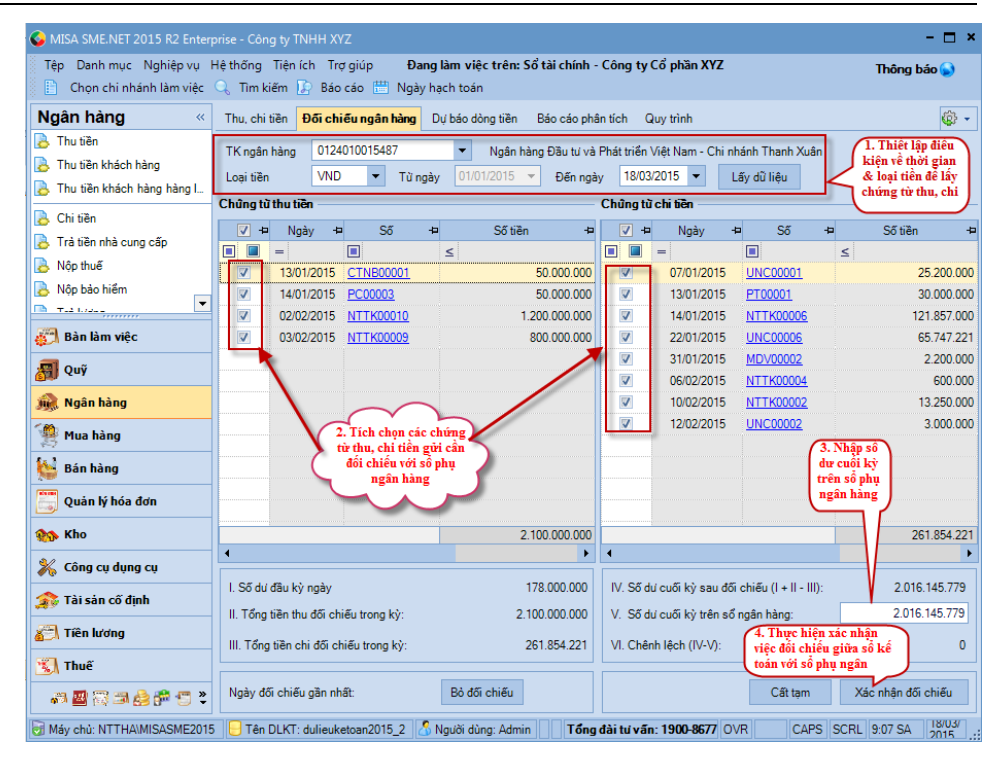

### 4.4. Xem và in báo cáo

### 4.4.1. Xem và in báo cáo tiền mặt tại quỹ

Sau khi cập nhật các chứng từ liên quan đến tiền mặt tại quỹ, phần mềm sẽ tự động xử lý và đưa ra các báo cáo tiền mặt tại quỹ.

Báo cáo trên phần mềm MISA SME.NET 2015 gồm có 2 loại là báo cáo động và báo cáo cáo tĩnh. Báo cáo tĩnh là sẽ view và xem theo mẫu sẵn có. Mẫu báo cáo động ngoài những cột nhìn thấy trên báo cáo NSD có thể sửa mẫu và bổ sung, sửa đổi, loại bỏ cột không cần... trên báo cáo, lọc và xem theo nhiều tiêu chí khác nhau, mang lại nhiều tiện ích vượt trội, hỗ trợ kế toán cung cấp số liệu nhanh chóng và tiện dụng hơn.

▶ Sổ kế toán chi tiết quỹ tiền mặt

- Tại phân hệ Quỹ, chọn tab Sổ chi tiết tiền mặt (hoặc vào Báo cáo\Quỹ chọn báo cáo cần xem).
- Nhấn <<</li>
   Chọn tham số>>, sau đó khai báo các tham số báo cáo như: tài khoản in, loại tiền, khoảng thời gian:

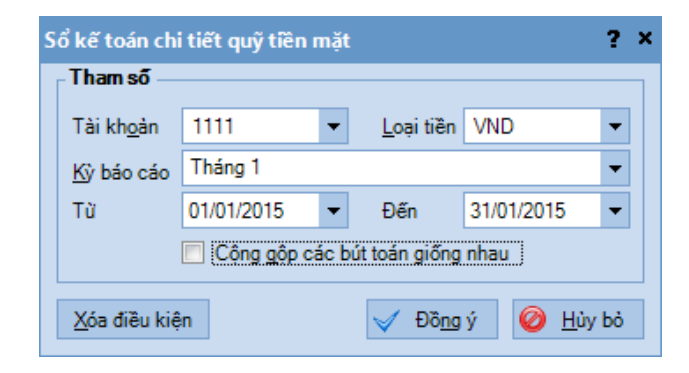

- Xem báo cáo:

|         | The shirts with      | . La Callana         |                   | elle Ourselek     |                                       | Thou đổi co uới M  |                    | sin.           |
|---------|----------------------|----------------------|-------------------|-------------------|---------------------------------------|--------------------|--------------------|----------------|
| -       | inu, chi tien Kier   | n ke So chi tiet tie | n mạt Dụ bao dong | tien Quytrinn     |                                       | r nay doi so voi M | IISA SME.INET ZUTZ | <del>С</del> В |
|         | <u>C</u> họn tham số |                      | SÔ K              | É TOÁN CHI        | I TIẾT QUỸ TIỀN MẶT                   |                    |                    |                |
|         |                      |                      | Tài kho           | an: 1111; Loại ti | ền: VND; Tháng 01 năm 2015            |                    |                    |                |
| 5       |                      |                      |                   | 1                 | A                                     |                    |                    |                |
| 3       | Kéo một tiêu đã cá   | t vào đây để nhóm    | theo côt đó       |                   |                                       |                    |                    |                |
|         | neo một liêu đề cụ   |                      | uico cor do.      |                   |                                       |                    | 07.1               |                |
|         | Ngày hạch toán       | Ngày chúng từ        | Số phiếu thu      | Số phiếu chi      | Diễn giài                             | TK đối ứng         | 50 pi              | lat si         |
|         | -                    | _                    |                   |                   |                                       |                    |                    | <              |
| 1       |                      |                      |                   |                   | Số tồn đầu kỳ                         |                    | -                  | <u> </u>       |
| 8       | 05/01/2015           | 05/01/2015           | PT00001           |                   | Rút tiền quĩ về nôp quỹ               | 1121               | 50.000.000         | )              |
|         | 12/01/2015           | 12/01/2015           |                   | PC00001           | Tam ứng cho nhân viên                 | 141                | (                  | 5              |
|         | 13/01/2015           | 13/01/2015           | PT00002           |                   | Bán cổ phiếu đầu tư                   | 1121               | 190.000.000        | ו              |
| 2       | 15/01/2015           | 15/01/2015           |                   | PC00002           | Gửi tiền vào ngân hàng                | 1121               | (                  | )              |
| 2       | 15/01/2015           | 15/01/2015           |                   | PC0115.001        | Chi mua máy tính cho phòng kế toán    | 242                | (                  | )              |
|         | 15/01/2015           | 15/01/2015           |                   | PC0115.001        | Chi mua máy tính cho phòng kế toán    | 1331               | (                  | )              |
|         | 16/01/2015           | 16/01/2015           | PT00003           |                   | Thu hoàn ứng sau khi quyết toán tạm ứ | 141                | 1.500.000          | נ              |
| <u></u> | 16/01/2015           | 16/01/2015           |                   | PC0115.002        | Chi mua văn phòng phẩm sử dụng cho    | 6417               | (                  | )              |
|         | 16/01/2015           | 16/01/2015           |                   | PC0115.002        | Chi mua văn phòng phẩm sử dụng cho    | 1331               | (                  | )              |
|         | 30/01/2015           | 30/01/2015           |                   | PC00003           | Thanh toán tiền điện tháng 1          | 6427               | (                  | )              |
| 2       | 30/01/2015           | 30/01/2015           |                   | PC00003           | Thanh toán tiền điện tháng 1          | 6417               | (                  | 1              |
| 1       | 30/01/2015           | 30/01/2015           |                   | PC00003           | Thuế GTGT                             | 1331               | (                  | )              |
|         |                      |                      |                   |                   |                                       |                    |                    |                |
| ٨       |                      |                      |                   |                   |                                       |                    |                    |                |
|         |                      |                      |                   |                   |                                       |                    |                    |                |
| 3       |                      |                      |                   |                   |                                       |                    |                    |                |
| A       |                      |                      |                   |                   |                                       |                    |                    |                |

- In báo cáo tiền mặt tại quỹ:
- + Tại giao diện báo cáo cần in, chọn chức năng In, xuất hiện hộp thoại
   Tuỳ chỉnh in:
- + Tab Người ký cho phép khai báo thông tin chân chữ ký của báo cáo
- + Tab Tuỳ chỉnh font cho phép thiết lập font, size chữ trên báo cáo:

| ĩùy chỉnh in                 |                                     |                                        |     |                  |                |            | ?     | × |
|------------------------------|-------------------------------------|----------------------------------------|-----|------------------|----------------|------------|-------|---|
| Người ký                     | Tùy chỉnh Fon                       |                                        |     |                  |                |            |       |   |
| Người ký —                   |                                     |                                        |     |                  |                |            |       |   |
| Chức                         | danh +⊐                             | Tiêu đề người ký                       | -12 | Tên người ký     | ÷              | Hiển thị   | -12   |   |
| Giám đốc                     |                                     | Giám đốc                               | Ng  | juyễn Văn An     |                | 1          |       |   |
| Kế toán trưở                 | ồng                                 | Kế toán trưởng                         |     |                  |                | V          |       |   |
| Thủ kho                      |                                     | Thủ kho                                |     |                  |                |            |       |   |
| Thủ quỹ                      |                                     | Thủ quỹ                                |     |                  |                |            |       |   |
| Người lập bi                 | iểu                                 | Người lập biểu                         | Vî  | i Ngọc Phan      |                |            |       |   |
|                              |                                     |                                        |     |                  |                |            |       |   |
| Khác Lặp lại ti<br>In mỗi ni | iêu đề cột ở các<br>hóm thành một t | trang sau (PDF, Word)<br>sáo cáo riêng |     | ¥                |                |            |       |   |
| Khổ giấy                     | Không chọn                          | -                                      |     |                  |                |            |       |   |
|                              |                                     |                                        |     |                  |                |            |       |   |
| 📃 Không hiển t               | thị giao diện này                   | rð lần in sau                          |     | Lấy lại mặc định | Đồ <u>ng</u> ý | 🥝 <u>н</u> | ủy bỏ |   |

+ Nhấn <<Dồng ý>> để thực hiện chức năng in

| Công ty Cồ ph<br>Công ty TNHI | ần MISA<br>HXYZ                              |                                                        |                      |                                                        |                          |                       |             | Mẫu số: S                                 | S07a-DN                                   |
|-------------------------------|----------------------------------------------|--------------------------------------------------------|----------------------|--------------------------------------------------------|--------------------------|-----------------------|-------------|-------------------------------------------|-------------------------------------------|
| Tầng 9 Techno                 | osoft, Duy Tân, (                            | Cầu Giấy, Hà N                                         | <sup>īģi</sup><br>SŎ | KÉ T OÁN CHI TI                                        | ÉT QUỸ T<br>VND: Tháng ( | IÈN MẠT<br>1 năm 2015 | (Ban n<br>N | ann theo 1 nong ti<br>Igày 22/12/2014 d   | u so 200/2014/11-BIC<br>của Bộ Tài chính) |
| Ngày hạch                     | Ngày chứng                                   |                                                        |                      | n.2                                                    | my ali i                 | Số phát               | sinh        | ef. 3                                     | Nguời nhân/Nguời                          |
| toán                          | từ                                           | So phieu thu                                           | So phieu chi         | Dien giai                                              | IK doi ung               | Nợ                    | Có          | So ton                                    | nộp                                       |
|                               |                                              |                                                        |                      | Số tồn đầu kỳ                                          |                          |                       |             | 50.000.000                                |                                           |
| 05/01/2015                    | 05/01/2015                                   | PT00001                                                |                      | Rút tiền gửi về nộp quỹ                                | 1121                     | 50.000.000            |             | 100.000.000                               | Nguyễn Thị Lan                            |
| 12/01/2015                    | 12/01/2015                                   |                                                        | PC00001              | Tạm ứng cho nhân viên                                  | 141                      |                       | 4.000.000   | 96.000.000                                | Trần Đức Chi                              |
| 13/01/2015                    | 13/01/2015                                   | PT00002                                                |                      | Bán cổ phiếu đầu tư                                    | 1121                     | 190.000.000           |             | 286.000.000                               |                                           |
| 15/01/2015                    | 15/01/2015                                   |                                                        | PC00002              | Gủi tiền vào ngân hàng                                 | 1121                     |                       | 10.000.000  | 276.000.000                               | Nguyễn Văn Bình                           |
| 15/01/2015                    | 15/01/2015                                   |                                                        | PC0115.001           | Chi mua máy tinh cho phòng<br>kế toán                  | 242                      |                       | 15.000.000  | 251.000.000                               |                                           |
| 15/01/2015                    | 15/01/2015                                   |                                                        | PC0115.001           | Chi mua máy tính cho phòng<br>kế toán                  | 1331                     |                       | 1.500.000   | 259.500.000                               |                                           |
| 16/01/2015                    | 16/01/2015                                   | PT00003                                                |                      | Thu hoàn ứng sau khi quyết<br>toán tạm ứng nhân viên   | 141                      | 1.500.000             |             | 261.000.000                               | Trần Đức Chi                              |
| 16/01/2015                    | 16/01/2015                                   |                                                        | PC0115.002           | Chi mua văn phòng phẩm sử<br>dụng cho phòng lành doanh | 6417                     |                       | 1.500.000   | 259.500.000                               |                                           |
| 16/01/2015                    | 16/01/2015                                   |                                                        | PC0115.002           | Chi mua văn phòng phẩm sử<br>dụng cho phòng kinh doanh | 1331                     |                       | 150.000     | 259.350.000                               |                                           |
| 30/01/2015                    | 30/01/2015                                   |                                                        | PC00003              | Thanh toán tiền điện tháng l                           | 6427                     |                       | 2.000.000   | 257.350.000                               |                                           |
| 30/01/2015                    | 30/01/2015                                   |                                                        | PC 00003             | Thanh toán tiền điện tháng l                           | 6417                     |                       | 1.000.000   | 256.350.000                               |                                           |
| 30/01/2015                    | 30/01/2015                                   |                                                        | PC00003              | Thuế GTGT                                              | 1331                     |                       | 300.000     | 256.050.000                               |                                           |
| ồng cộng                      |                                              |                                                        |                      |                                                        |                          | 241.500.000           | 35.450.000  | 256.050.000                               |                                           |
| Sổ này có 0<br>Ngày mở số     | 1 trang, đánh :<br>5:<br>Người lậ<br>(Ký, hợ | số từ trang số<br><br>ì <b>p biểu</b><br>o <i>tên)</i> | 01 đến trang 0       | 1<br>Kế toán t<br>(Ký, họ                              | trưởng<br>tên)           |                       | Ngày        | thàng nă<br>Giám đốc<br>1, họ tên, đóng c | m                                         |
| UISA SMENET 1                 | Vũ Ngọ                                       | c Phan                                                 |                      |                                                        |                          |                       | I           | Nguyễn Văn A                              | Ln .                                      |

+ Chọn chức năng **In**, phần mềm sẽ hiển thị cửa sổ cho phép NSD lựa chọn máy in, và các thông số phù hợp.

| Print              |                                                                                             |             | x             |
|--------------------|---------------------------------------------------------------------------------------------|-------------|---------------|
| Printer            |                                                                                             |             |               |
| Name:              | Brother HL-2240D series                                                                     | •           | Properties    |
| Status:<br>Type:   | Brother HL-2240D series<br>Fax<br>HP 3015 LaserJet P3011/P3015                              | PCL6        |               |
| Where:<br>Comment: | HP Universal Printing PCL 6<br>Microsoft XPS Document Writer<br>PDF-XChange 3.0<br>Snaglt 9 |             | Print to file |
| Print range        |                                                                                             | Copies      |               |
| Al                 |                                                                                             | Number of c | copies: 1 🚔   |
| Pages Selection    | from: 1 to: 1                                                                               | 11 22       | Collate       |
|                    |                                                                                             | 01          | K Cancel      |

+ Nhấn << OK>> để hoàn tất việc in báo cáo

# 4.4.2. Xem và in báo cáo tiền gửi ngân hàng

Sau khi cập nhật các chứng từ liên quan đến tiền gửi ngân hàng, phần mềm sẽ tự động xử lý và đưa ra các báo cáo tiền gửi ngân hàng.

- ✤ Sổ tiền gửi ngân hàng:
  - Tại phân hệ Ngân hàng, chọn tab Báo cáo phân tích (hoặc vào Báo cáo\Ngân hàng chọn báo cáo cần xem), sau đó nhấn <</li>
     Chọn tham số>>.
  - Chọn báo cáo cần xem, sau đó khai báo các tham số báo cáo như: khoảng thời gian, tài khoản in, loại tiền, tài khoản ngân hàng...:

| Sổ tiên gửi ngâ      | n hàng                                                 |              |                   |                    | ? ×  |
|----------------------|--------------------------------------------------------|--------------|-------------------|--------------------|------|
| <u>B</u> áo cáo      | 1. Sổ tiền gửi ng                                      | jân          | hàng              |                    | -    |
| Tham số              | <ol> <li>Số tiền gửi ng<br/>2. Bảng kê số d</li> </ol> | gân<br>lư ng | hàng<br>gân hàng  |                    |      |
| <u>K</u> ỳ báo cáo   | Đầu tháng đế                                           | n hi         | ện tại            |                    | -    |
| Τừ                   | 01/07/2015                                             | •            | Đến               | 07/07/2015         | -    |
| Tài kh <u>o</u> àn   | 1121                                                   | •            | <u>L</u> oại tiền | VND                | -    |
| <u>T</u> K Ngân hàng |                                                        |              |                   |                    | -    |
|                      | Cộng <u>a</u> ộp                                       | các          | bút toán giớ      | ống nhau           |      |
| Xóa điều kiện        |                                                        |              | jõG 🤝             | ng ý 🥝 <u>H</u> ủy | / bò |

#### Xem báo cáo:

| MI       | SA SME.NET 201    | 5 R9  | 9 Professional - ( | Công ty TNHH XY  | z                                         |                         |          |               |               |                                       |         | - 🗆 🤅             |
|----------|-------------------|-------|--------------------|------------------|-------------------------------------------|-------------------------|----------|---------------|---------------|---------------------------------------|---------|-------------------|
| Tệp      | Danh mục Nghi     | êp vi | u Hệ thống Tiện    | ních Trợ giúp    | Đang làm việc trên: Sổ tài chính - C      | ông ty Trách nhiệ       | m hữu h  | an ABC        |               | · · · · · · · · · · · · · · · · · · · | Thi     | ông báo 💊         |
|          | Chọn chỉ nhành là | m việ | ệc 🔍 Tim kiếm      | 🕼 Báo cáo 🛗      | Ngày hạch toàn 🛛 😰 Nạp 🔏 N                | lâu 🔻 🛅 Bào các         | dă căt • | r l ] 💽 Thu g | ọn I .        | 🍇 Xuất khâu                           | () II   | n 🕶 🅜 Giup        |
| »        | Thu, chi tiền f   | Đối c | hiếu ngân hàng     | Dự báo dòng tiền | Báo cáo phân tích Quy trình               |                         |          | <u>Thay đ</u> | <u>ối so </u> | với MISA SM                           | IE.NE   | <u>T 2012</u> 😳 🗸 |
| nang     | Chọn báo cáo      | )     | Tài khoản:         | 1121; Loại tiề   | SỔ TIỀN GỬI NG<br>n: VND; TK Ngân hàng: 0 | ÂN HÀNG<br>54011119700: | 32 - Ng  | gân hàng      | TMO           | CP Đầu                                |         |                   |
| n<br>n   | Kéo một tiêu đề   | i cột | vào đây để nhór    | m theo cột đó.   |                                           |                         |          |               |               |                                       |         |                   |
| 2        | Ngày hạch toán    | -12   | Ngày chứng từ      | 🖶 Số chúng từ    | 🗢 Diễn giải                               | +⊐ TK đối ứng           | 4        | Thu           | 4             | Chi ≉                                 | 2       | Tồn               |
|          | -                 |       | =                  |                  |                                           |                         | ≤        |               | ≤             |                                       | ≤       |                   |
| 3        | 05/01/2015        |       | 05/01/2015         | PT00001          | Rút tiền gửi về nộp quỹ                   | 1111                    |          |               | 0             | 50.000.000                            |         | (50.000.00        |
| ^        | 14/01/2015        |       | 14/01/2015         | NTTK00001        | Thu lãi đầu tư tài chính                  | 515                     |          | 121.857.0     | 00            | C                                     |         | 71.857.0          |
|          | 15/01/2015        |       | 15/01/2015         | PC00002          | Gửi tiền vào ngân hàng                    | 1111                    |          | 10.000.00     | 00            | C                                     |         | 81.857.0          |
|          | 30/01/2015        |       | 30/01/2015         | UNC00001         | Thuế GTGT                                 | 1331                    |          |               | 0             | 500.000                               |         | 81.357.0          |
| 510<br>0 | 30/01/2015        |       | 30/01/2015         | UNC00001         | Thanh toán tiền điện nước tháng 1         | 6277                    |          |               | 0             | 5.000.000                             |         | 76.357.0          |
| 3        |                   |       |                    |                  |                                           |                         |          |               |               |                                       |         |                   |
| 4        |                   |       |                    |                  |                                           |                         |          |               |               |                                       |         |                   |
|          |                   |       |                    |                  |                                           |                         |          |               |               |                                       |         |                   |
| •        |                   |       |                    |                  |                                           |                         |          |               |               |                                       |         |                   |
| 6        |                   |       |                    |                  |                                           |                         |          |               |               |                                       |         |                   |
|          |                   |       |                    |                  |                                           |                         |          |               |               |                                       |         |                   |
| E        |                   |       |                    |                  |                                           |                         |          |               |               |                                       |         |                   |
| 3        |                   |       |                    |                  |                                           |                         |          |               |               |                                       |         |                   |
| 54       |                   |       |                    |                  |                                           |                         |          |               |               |                                       |         |                   |
| 3        |                   |       |                    |                  |                                           |                         |          |               |               |                                       |         |                   |
| »        | Số dòng = 5       |       |                    |                  |                                           |                         |          | 131.857.0     | 00            | 55.500.000                            |         |                   |
|          |                   |       |                    |                  | 2015 S. Navis diam. Admin                 |                         | 1000 007 |               |               |                                       | 0.01 CA | 0//0//201         |
| мау      | cnu: HKDUNG\M     | ISAS  | ME2015 🔁 Tên       | IDEKT: KE_TOAN_  | 2015 🕜 Người dùng: Admin                  | i ong dai tu van: "     | 1900-867 | V OVR NU      | vi            | 1                                     | 0:31 SA | 5                 |

- Tham khảo slide trình bày tại liên kết: http://download.misa.com.vn/misasoftware/Giaotrinhketoanmay/Doanhnghi ep\_2015/Slide/Chuong3\_Ketoanvonbangtien.ppt

- Xem phim hướng dẫn nghiệp vụ thu, chi tiền mặt trên phần mềm theo liên kết sau:

http://product.misa.com.vn/misasoftware/MISASME2015/FILM/Quy.zip

- Xem phim hướng dẫn nghiệp vụ thu, chi tiền gửi ngân hàng trên phần mềm theo liên kết sau: http://product.misa.com.vn/misasoftware/MISASME2015/FILM/Ngan\_hang .zip

### 5. Câu hỏi ôn tập

- Kế toán vốn bằng tiền phải tuân thủ theo các nguyên tắc và chế độ quản lý tiền tệ của Nhà nước như thế nào?
- 2. Hãy trình bày mô hình hóa hoạt động thu chi tiền mặt, tiền gửi?

- 3. Các danh mục cần phải khai báo khi hạch toán các chứng từ liên quan đến tiền mặt, tiền gửi?
- 4. Đối với nghiệp vụ gửi tiền mặt vào ngân hàng và nghiệp vụ rút tiền gửi ngân hàng nhập quỹ thì nên ưu tiên làm ở phân hệ nào? Tại sao?
- 5. Liệt kê một số chứng từ được sử dụng cho việc hạch toán các nghiệp vụ liên quan đến tiền mặt, tiền gửi?

# 6. Bài tập thực hành

# 6.1. Kế toán tiền mặt tại quỹ

Tại Công ty TNHH ABC có phát sinh các nghiệp vụ kế toán liên quan đến tiền mặt như sau:

- Ngày 15/01/2015, chi tiền tạm ứng công tác phí cho nhân viên Nguyễn Văn Nam, số tiền: 1.500.000 VND.
- Ngày 19/01/2015, chi tiếp khách tại nhà hàng Sunflower số tiền 2.100.000 VND.
- Ngày 24/01/2015, Phạm Văn Minh thanh toán tiền điện tháng 01/2015 (tính vào chi phí quản lý doanh nghiệp), Số tiền chưa thuế là 1.500.000 VND (VAT 10%). Hóa đơn tiền điện mẫu số 01GTKT2/001 số 0051245, ký hiệu AA/15P, ngày 22/01/2015.
- Ngày 25/01/2015, thu nợ của công ty cổ phần Huệ Hoa, số tiền: 15.486.250 VND.
- 5. Ngày 26/01/2015, Nguyễn Thị Lan chi thanh toán tiền nước tháng 01/2015 (tính vào chi phí quản lý doanh nghiệp), Số tiền chưa thuế là 1.000.000 VND (VAT 5%). Hóa đơn mẫu số 01GTKT2/001 số 0032471, ký hiệu AB/15P, ngày 24/01/2015.
- Ngày 27/01/2015, Nguyễn Thị Lan chi mua văn phòng phẩm (tính vào chi phí quản lý doanh nghiệp), Số tiền chưa thuế là 2.000.000 VND (VAT 10%). Hóa đơn mẫu số 01GTKT3/001 số 0021689, ký hiệu AA/15P, ngày 27/01/2015.

→ Yêu cầu:

- Sử dụng thông tin khai báo danh mục trong bài tập thực hành chương 2 trang 91 và khai báo thêm danh mục (nếu cần).
- Hạch toán các nghiệp phát sinh vào phần mềm.
- In Sổ quỹ tiền mặt; Sổ kế toán chi tiết quỹ tiền mặt.

# 6.2. Kế toán tiền gửi ngân hàng

Tại Công ty TNHH ABC có phát sinh các nghiệp vụ kế toán liên quan đến tiền gửi như sau:

- Ngày 08/01/2015, công ty TNHH Tân Hòa thanh toán nợ kỳ trước, số tiền: 60.510.000 VND theo giấy báo Có của ngân hàng Công thương.
- Ngày 12/01/2015, chuyển tiền nộp thuế GTGT tháng 12/2015 bằng Ủy nhiệm chi, số tiền: 12.834.091 theo giấy báo Nợ của Ngân hàng BIDV.
- Ngày 16/01/2015, chuyển tiền gửi ngân hàng BIDV trả tiền còn nợ cho công ty Hồng Hà 11.000.000 VND.
- Ngày 25/01/2015, chuyển tiền gửi ngân hàng Công thương trả tiền vay ngắn hạn Vietcombank, số tiền: 60.000.000 VND (đã nhận được giấy báo Nợ của ngân hàng).
- Ngày 29/01/2015, chuyển tiền gửi ngân hàng Công thương sang ngân hàng BIDV, số tiền: 12.000.000 VND (Đã nhận được giấy báo Nợ của ngân hàng Công thương, chưa nhận được giấy báo Có của ngân hàng BIDV).
  - → Yêu cầu:
    - Sử dụng thông tin khai báo danh mục trong bài tập thực hành chương 2 trang 91 và khai báo thêm danh mục (nếu cần).
    - Hạch toán các nghiệp phát sinh vào phần mềm.
    - In Sổ tiền gửi ngân hàng.

# CHƯƠNG 4

# QUẢN LÝ PHÁT HÀNH HÓA ĐƠN

#### Sau khi hoàn thành chương này, bạn có thể nắm được:

Quy trình thủ tục hành chính để một doanh nghiệp áp dụng hình thức hóa đơn tự in

- Chô hình hoạt động quản lý phát hành hóa đơn
- Cỹ năng thực hành trên phần mềm kế toán

# 1. Quy trình thủ tục hành chính để một doanh nghiệp áp dụng hình thức hóa đơn tự in

Theo quy định tại Nghị định 51/2010/NĐ - CP và thông tư 39/2014/TT-BTC thì các doanh nghiệp có thể tự in hóa đơn và chủ động trong việc quản lý sử dụng hóa đơn của mình. Thủ tục hành chính để một doanh nghiệp áp dụng hình thức hóa đơn tự in gồm các bước sau:

- Bước 1: Lập quyết định về việc áp dụng hóa đơn tự in để gửi cho cơ quan quản lý thuế trực tiếp (chỉ áp dụng với hình thức hóa đơn tự in).
- Bước 2: Khởi tạo mẫu hóa đơn sẽ sử dụng cho mục đích bán hàng và cung cấp dịch vụ theo đặc thù của doanh nghiệp.
- Bước 3: Lập Thông báo phát hành hóa đơn để gửi cho cơ quan quản lý thuế trực tiếp cùng với Hóa đơn mẫu trước khi sử dụng các mẫu hóa đơn.
- Bước 4: Lập và in hóa đơn. Sau khi đã làm đầy đủ các thủ tục Quyết định áp dụng hóa đơn tự in, Khởi tạo hóa đơn, Thông báo phát hành hóa đơn gửi cho cơ quan thuế quản lý trực tiếp, các doanh nghiệp có thể lập và in hóa đơn theo đúng mẫu đã thông báo phát hành.

### 2. Mô hình hóa hoạt động quản lý phát hành hóa đơn

Xem lại bảng quy ước về các ký hiệu sử dụng trong sơ đồ tại trang 10.

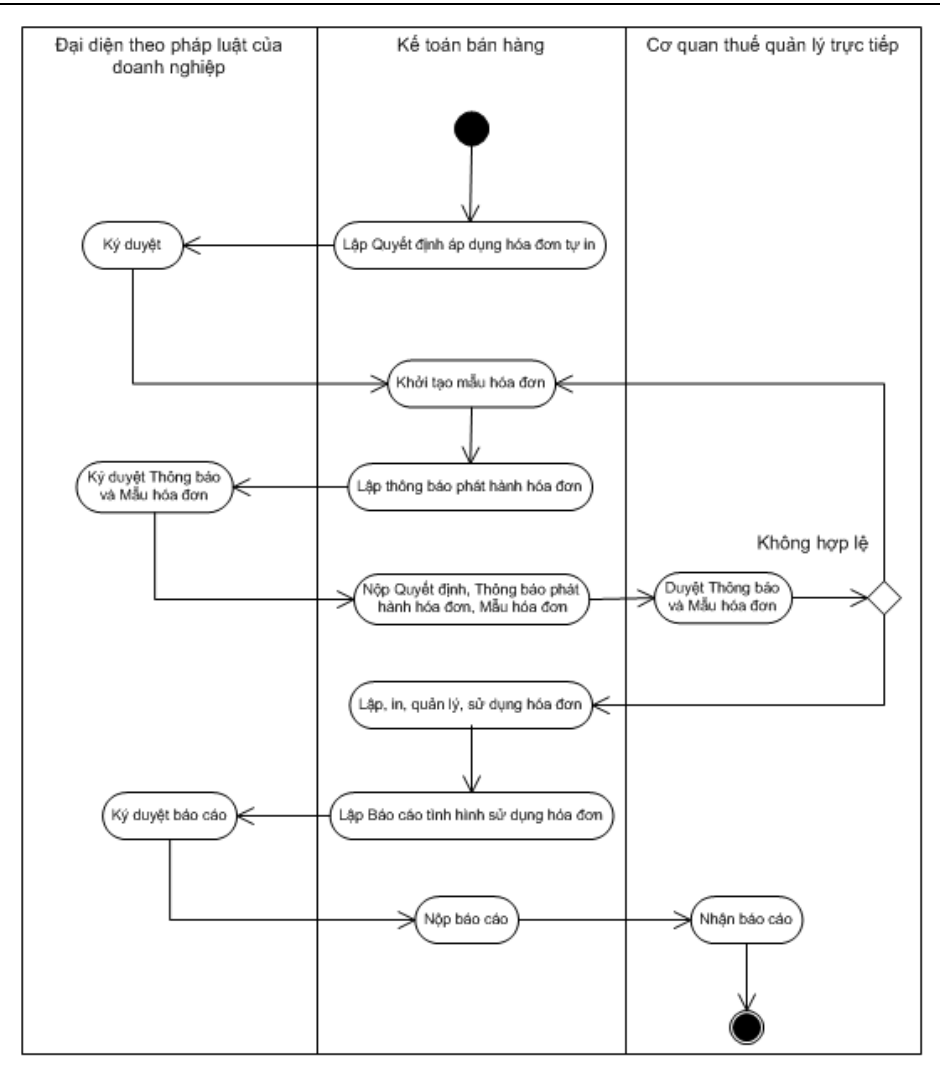

# 3. Thực hành trên phần mềm kế toán

### 3.1. Khởi tạo mẫu hóa đơn

- Nội dung: Trước khi sử dụng hóa đơn để bán hàng hóa, cung ứng dịch vụ doanh nghiệp phải tạo ra mẫu hóa đơn riêng của doanh nghiệp đó và đăng ký mẫu với cơ quan thuế. Chức năng này cho phép NSD tạo các mẫu hóa đơn theo đặc thù của từng doanh nghiệp.
- >> VD: Khởi tạo mẫu hóa đơn có các nội dung sau:
  - Tên mẫu hóa đơn: Hóa đơn giá trị gia tăng 3 liên

- Loại hóa đơn: Giá trị gia tăng
- Mẫu số hóa đơn: 01GTKT3/001
- Ký hiệu hóa đơn: AB/15T
- Cách thực hiện: Tại phân hệ Quản lý hoá đơn, chọn chức năng Khởi tạo mẫu hoá đơn (hoặc trên tab Mẫu hoá đơn chọn chức năng Thêm), sau đó nhập các thông tin chi tiết:

| 🗯 Mẫu hóa đơn                 |                          |                           |                          | - 🗖 ×                                                                                                    |
|-------------------------------|--------------------------|---------------------------|--------------------------|----------------------------------------------------------------------------------------------------|
| Tên <u>m</u> ẫu hóa đơn (*)   | Hoá đơn GTGT (3 liên)    |                           |                          |                                                                                                    |
| Loại hóa đơn (*)              | Hóa đơn giá trị gia tăng |                           | -                        | HDABON GIATRI GIATANG 164 - SURATARI                                                                                                    |
| Hình thức hóa đơ <u>n</u> (*) | Hóa đơn tự in 🗖          | Số liên (*) 3 . Si        | ố thủ tự mẫ <u>u</u> 1 📜 | 242                                                                                                    |
| Mẫu số hóa đơn (*)            | 01GTKT3/001              | Ký hiệu hóa đơn (*) AB/15 | г                        | Distinct<br>Dynkt Ting Thermont, Day Ter, San Day, Helly<br>Day have N-CHENE - 200 Ministration                                                                                                    |
| Dựa trên mẫu (*)              | Hóa đơn GTGT (Mẫu tự in  | 3 liên)                   | -                        | No de a précessa à la companya de la companya de la com                                                                                                    |
|                               | Sử dụng mẫu đặc thù củ   | a DN                      | Chọn mẫu                 | Dights         Statistical         Statistical         Statistatistical         Statistical                                                                                                    |
| Tên liên 🚽                    | ⊨ Mục đích               | +⊐ Màuliên +⊐             | Hình nền - 🕨             |                                                                                                    |
| Liên 1                        | Lưu                      | 137, 78, 140 Bac          | kground_VAT_01           |                                                                                                    |
| Liên 2                        | Giao cho người mua       | 227, 86, 118 Bac          | kground_VAT_02           |                                                                                                    |
| Liên 3                        | Lưu nội bộ               | 154, 205, 50 Bac          | kground_VAT_03           |                                                                                                    |
|                               |                          |                           |                          |                                                                                                    |
|                               |                          |                           |                          | Crep in Marg.<br>Burling MOTOT: 20 Annual OTOT: 20 Annual OTOT: 2 |
|                               |                          |                           |                          | Bitter di Mag dati<br>Pgalitera Mag Pgalitete Nang Belande ginn y                                                                                                    |
|                               |                          |                           |                          | (10); good by day : (10); good by day : (10); dang wile, good by day                                                                                                    |
|                               |                          |                           |                          | To take or dischip your all your adjustering                                                                                                    |
|                               |                          |                           |                          |                                                                                                    |
|                               |                          |                           |                          |                                                                                                    |
|                               |                          |                           |                          | The Decision of the Section of the Section of the S    |
|                               |                          |                           |                          | Den sylviching: Engly THEK XYZ<br>Radinat<br>Danis Tari Therman Davits Clarking 2016                                                                                                    |
|                               |                          |                           |                          | Digitary &-71000-20 Sintheast                                                                                                    |
|                               |                          |                           |                          |                                                                                                    |
|                               |                          |                           |                          | N B A B A B A B A B A B A B A B A B A B                                                                                                    |
|                               |                          |                           |                          | 😰 <u>N</u> ap 🔍 Xem mẫu                                                                                                    |
| 🕜 <u>Gi</u> úp                |                          |                           |                          | 💾 Cất 🔚 Cất & Thêm 🥝 Hủy bỏ                                                                                                    |

- Nhập Tên mẫu hóa đơn và chọn Loại hóa đơn, Hình thức hoá đơn.
- Nhập Số liên, Số thứ tự mẫu và Ký hiệu hoá đơn.
- Chọn tạo mẫu dựa trên một mẫu hoá đơn nào tại mục "Dựa trên mẫu"
   => mẫu có thể do phần mềm cung cấp hay mẫu đặc thù của doanh nghiệp:
  - + Nếu sử dụng theo mẫu do phần mềm cung cấp, NSD chỉ cần chọn mẫu từ danh sách do phần mềm cung cấp (danh sách mẫu sẽ thay đổi tuỳ thuộc vào loại hoá đơn và hình thức hoá đơn đã chọn ở trên).

- + Nếu sử dụng theo mẫu đặc thù của doanh nghiệp, NSD tích chọn vào thông tin Sử dụng mẫu đặc thù của doanh nghiệp, sau đó nhấn chức năng <<Chọn mẫu>> để đính kèm mẫu đặc thù của doanh nghiệp vào phần mềm.
- Để chỉnh sửa mẫu hoá đơn, NSD nhấn chọn <<Xem mẫu>>, sau đó chọn chức năng <<Sửa mẫu>> trên thanh công cụ. Sau khi chỉnh sửa mẫu hoá đơn xong, NSD có thể lưu lại, đồng thời in ra để mang đi đăng ký với cơ quan thuế.
- Sau khi khai báo xong mẫu hoá đơn, nhấn <<Cất>>.

Ký hiệu hóa đơn có 06 ký tự đối với hóa đơn của các tổ chức, cá nhân tự in, đặt in và 08 ký tự đối với hoá đơn do Cục Thuế phát hành:

+ 02 ký tự đầu để phân biệt các ký hiệu hóa đơn (ký tự phân biệt là hai chữ cái trong 20 chữ cái in hoa của bảng chữ cái tiếng Việt.

+ Ký tự thứ 3 là dấu "/".

+ 03 ký tự cuối cùng thể hiện năm thông báo phát hành hoá đơn và hình thức hoá đơn (năm thông báo phát hành hoá đơn được thể hiện bằng hai số cuối của năm thông báo phát hành)

+ Ký hiệu của hình thức hoá đơn: sử dụng 03 ký hiệu (E: hóa đơn điện tử, T: hóa đơn tự in, P: hóa đơn đặt in)`

+ Hóa đơn do Cục Thuế in, phát hành có thêm 02 ký tự đầu ký hiệu (gọi là mã hóa đơn do Cục Thuế in, phát hành)

### 3.2. Lập thông báo phát hành hóa đơn

- Nội dung: Trước khi sử dụng hóa đơn để bán hàng hóa, cung ứng dịch vụ, doanh nghiệp cần phải gửi Thông báo phát hành cho cơ quan thuế quản lý về mẫu hóa đơn, số hóa đơn sẽ phát hành trong kỳ. Chức năng này cho phép NSD lập và in thông báo phát hành hóa đơn theo quy định.
- ▶ VD: Thông báo phát hành mẫu hóa đơn sau:
  - Mẫu hóa đơn giá trị gia tăng 3 liên

- Mẫu số hóa đơn: 01GTKT3/001, Ký hiệu: AB/15T
- Từ số: 0000001, Đến số: 0001000
- Thời gian bắt đầu sử dụng: 02/01/2015
- Cách thực hiện: Tại phân hệ Quản lý hoá đơn, chọn chức năng Thông báo phát hành hoá đơn (hoặc trên tab Thông báo phát hành hoá đơn chọn chức năng Thêm), sau đó nhập các thông tin chi tiết:

| hông báo ph   | nát hành hóa đơn - Công ty l | Frách nhiệm hữu hạn . | ABC             |          |         |         |                     |
|---------------|------------------------------|-----------------------|-----------------|----------|---------|---------|---------------------|
| ic Sau        | Thêm Sửa Cất Xóa I           | Hoãn Nạp In           | Đính kèm Giúp   | Đóng     |         |         |                     |
| hôna b        | áo phát hành h               | óa đơn                |                 |          |         |         |                     |
| iông báo phá  | át hành                      |                       |                 |          |         |         |                     |
| làv           | 25/12/2014 <b>v</b> Ső       | TBPH00001             |                 |          |         |         |                     |
| j quan thuế   | Chi cục thuế quân Cầu Giấy   |                       | ]               |          |         |         |                     |
| ạng thái      | Đã có hiệu lực 🔻             |                       |                 |          |         |         |                     |
|               |                              |                       |                 |          |         |         |                     |
| ác loại hoá đ | iơn phát hành                |                       |                 |          |         |         |                     |
| V             | Loại hoá đơn                 | Mẫu số hoá đơn        | Ký hiệu hóa đơn | Số lượng | Từ số   | Đến số  | Ngày bắt đầu sử dụn |
| <b>V</b>      | Hóa đơn GTGT                 | 01GTKT3/001           | AB/15T          | 1000     | 0000001 | 0001000 | 02/01/2015          |
|               |                              |                       |                 |          |         |         |                     |
|               |                              |                       |                 |          |         |         |                     |
|               |                              |                       |                 |          |         |         |                     |
|               |                              |                       |                 |          |         |         |                     |
|               |                              |                       |                 |          |         |         |                     |
|               |                              |                       |                 |          |         |         |                     |
|               |                              |                       |                 |          |         |         |                     |
|               |                              |                       |                 |          |         |         |                     |
|               |                              |                       |                 |          |         |         |                     |
|               |                              |                       |                 |          |         |         |                     |
|               |                              |                       |                 |          |         |         |                     |
|               |                              |                       |                 | 1000     |         |         |                     |
| o dong = 1    |                              |                       |                 | 1000     |         |         |                     |

- Nhập ngày lập thông báo, tên cơ quan thuế tiếp nhận thông báo.
- Tích chọn mẫu hoá đơn cần thông báo phát hành, sau đó nhập các thông tin về hóa đơn như: số lượng mẫu phát hành, ngày bắt đầu sử dụng mẫu (ngày bắt đầu sử dụng phải sau ngày lập thông báo 5 ngày trở lên). Trường hợp sử dụng hóa đơn đặt in, NSD nhập thêm thông tin về doanh nghiệp in, hợp đồng đặt in.
- Nhấn <<<Cất>> để lưu thông báo phát hành vừa khai báo, sau đó nhấn
   <<In>> để in thông báo phát hành hoá đơn.

### 3.3. Lập và in hóa đơn trên phần mềm

- Nội dung: Kể từ ngày bắt đầu sử dụng hóa đơn doanh nghiệp có thể lập và in hóa đơn theo mẫu đã thông báo phát hành.
- ▶ VD: Ngày 16/01/2015 bán hàng cho công ty Công ty Hòa Anh: 3 tủ lạnh TOSHIBA 110 lít với đơn giá chưa thuế là 5.000.000 VND và 4 tủ lạnh TOSHIBA 150 lít giá chưa thuế 6.500.000 VND. Thuế GTGT 10% theo hóa đơn GTGT mẫu số 01GTKT3/001, mẫu số AB/15T, số 0000001 (chưa thu tiền).
- ➤ Cách thực hiện:
  - Chọn mục Bán hàng chưa thu tiền tại phân hệ Bán hàng, tiến hành thêm mới chứng từ Bán hàng chưa thu tiền và nhập chứng từ theo hướng dẫn chi tiết tại Nghiệp vụ 1 thuộc chương Kế toán bán hàng và công nợ phải thu (trang 189).

| 🗯 Bán hàng hóa        | , dịch        | vụ tr               | ong nư        | ớc chu   | ra thu                  | tiên - Cô                 | ng ty        | / Trách nl                     | hiệm hữu                       | ı hạn ABC                    | 2                           |                                  |                           |                            |                   |              |                  | -                    |      |
|-----------------------|---------------|---------------------|---------------|----------|-------------------------|---------------------------|--------------|--------------------------------|--------------------------------|------------------------------|-----------------------------|----------------------------------|---------------------------|----------------------------|-------------------|--------------|------------------|----------------------|------|
| 🗲 - 🏓 -<br>Trước Sau  | C<br>Thêr     | n Sử                | r 🖪           | t Xóa    | Hoá                     | ) 🥢                       | ni           | Cấp số H                       | Đ Lập p                        | 🖪<br>Dhiếu xuất              | Rap                         | 🤗<br>Tiện ích                    | <mark>⊿</mark> -<br>Mẫu - | ا• ا                       | O<br>Giúp         | 0<br>Đóng    | ,                |                      |      |
| Chứng ti<br>Nhập số d | ừ b<br>tơn hả | án<br><sup>ng</sup> | hàn           | g        | 1. Bár<br>© <u>C</u> hu | n hàng hóa<br>ưa thu tiền | ı, dicl      | h vụ trong<br>O <u>T</u> hu ti | nước<br>iền ngay               | <mark>√ Kiê</mark><br>Tiền m | m phiếu xu<br><sub>ặt</sub> | lất kh <u>o</u><br>✓ <u>L</u> ập | <u>ŀ</u><br>kèm hóa d     | <u>l</u> iền thị tr<br>lớn | rên số            | Số tài<br>ĐÃ | chính v<br>LẬP H | à quản trị<br>IÓA ĐƠ | N    |
| Chứng từ ghi n        | ø             | Phiếu               | <u>x</u> uất  | Hóa      | đơn                     |                           |              |                                |                                |                              |                             |                                  |                           |                            |                   |              |                  |                      |      |
| - Thông tin chu       | ung –         |                     |               |          |                         |                           |              |                                |                                |                              |                             |                                  |                           | Hoá                        | đơn —             |              |                  |                      |      |
| Khách hàng            | (             | TY_H                | DA ANH        | ł        |                         |                           | Côn          | ıg ty Cổ ph                    | nần Hòa A                      | nh                           |                             |                                  |                           | <u>M</u> ẫu                | số HĐ             | C            | 1GTKT            | 3/001                |      |
| Đị <u>a</u> chỉ       | 1             | 798 Ng              | jọc Lâm       | , Long B | Biên, H                 | à Nội                     |              |                                |                                |                              |                             |                                  |                           | <u>K</u> ý hi              | iệu HĐ            | A            | B/15T            |                      |      |
| <u>M</u> ã số thuế    | 0             | 101243              | 3150          |          |                         |                           | T <u>K</u> n | ıgân hàng                      |                                |                              |                             |                                  |                           | <u>S</u> ő h               | óa đơn            | 0            | 000001           |                      |      |
| Người m <u>u</u> a hà | ng            |                     |               |          |                         |                           | <u>H</u> ình | thức TT                        | TM/CK                          |                              |                             |                                  |                           | Ngày                       | / <u>h</u> óa đơn | 1            | 6/01/20          | 15                   |      |
| <u>T</u> ham chiếu    | B             | 10000               | L             |          |                         |                           |              |                                |                                |                              |                             |                                  | R                         |                            |                   |              |                  |                      |      |
| Điều <u>k</u> hoản TT |               |                     |               | 5        | 6ő ngày                 | <u>/</u> được nợ          | -            | *<br>*                         | (ngày)                         | Hạ <u>n</u> thanh            | toán                        |                                  |                           |                            |                   |              |                  |                      |      |
| <u>1</u> . Hàng tiền  | <u>2</u> . 1  | huế                 | <u>3</u> . Gi | iá vốn   | <u>4</u> . 1            | Thống kê                  | 5            | <u>.</u> Khác                  |                                |                              |                             |                                  | L <u>o</u> ại             | tiền 💧                     | VND               | Τÿ           | giá              |                      | 1,00 |
| Mã hàng               | 4             |                     |               | Tên h    | hàng                    |                           | -12          | -                              | Diễn gi                        | ài thuế                      | +                           | °% thuế G                        | TGT 🗢                     | Tiền th                    | uế GTG            | ⊺ +¤         | TK th            | uế GTGT              | -12  |
| TL_TOSHIBATI          | u<br>n        | Tùla                | inh TOS       | SHIBA I  | 10 lit                  |                           |              | Thuế giá                       | a trị gia tàr<br>à trị gia tăr | ig<br>va                     |                             |                                  | 10%                       |                            | 2.60              | 0.000        | 33311            |                      |      |
|                       | •             | 1010                | ini roc       |          | 50 m                    |                           |              | Thuc gio                       |                                | 9                            |                             |                                  | 1076                      |                            | 2.00              | 0.000        | 33311            |                      |      |
|                       |               |                     |               |          |                         |                           |              |                                |                                |                              |                             |                                  |                           |                            |                   |              |                  |                      |      |
|                       |               | ļ                   |               |          |                         |                           |              |                                |                                |                              |                             |                                  |                           |                            |                   |              |                  |                      |      |
|                       |               |                     |               |          |                         |                           |              | ļ                              |                                |                              |                             | Y                                |                           |                            |                   |              |                  |                      |      |
| So dong = 2           |               |                     |               |          |                         |                           | _            |                                |                                |                              |                             |                                  |                           |                            | 4.10              | 0.000        |                  |                      |      |
| Phân bổ chiết kh      | າລົບ          | Т                   | ống tiề       | n hàng   |                         | 4                         | 1.000        | .000                           |                                |                              | Tiền t                      | huế GTGT                         |                           |                            | 4.100.00          | 00           |                  |                      |      |
|                       |               | Т                   | iền chi       | ết khấu  |                         |                           |              | 0                              |                                |                              | Tổng t                      | tiền thanh t                     | oán                       | 4                          | 45.100.00         | 00           |                  |                      |      |
|                       |               |                     |               |          |                         |                           |              |                                |                                |                              |                             |                                  |                           |                            |                   |              |                  |                      |      |

Thực hiện in hóa đơn trên phần mềm: NSD nhấn <</In>> trên thanh công cụ, chọn in mẫu Hóa đơn giá trị gia tăng (Mẫu tự in-3 liên):

|         |                            | Liêt                                | 1. Lun        | K           | v hiện: AB     | 15T              |
|---------|----------------------------|-------------------------------------|---------------|-------------|----------------|------------------|
|         |                            | Ngày 16 thán                        | e 01 năm      | 2015 S      | 6: 0000001     |                  |
| Flow 1  | ri hán hàng: Cân           | TNHH VV7                            | ,             |             |                |                  |
| Mã số   | thuế:                      | g ty INIII AIZ                      |               |             |                |                  |
| Dia cl  | hi: Tầng 9 Techno          | osoft. Duy Tân, Cầu Giấy            | . Hà Nôi      |             |                |                  |
| Diên    | thoai: 04-379595           | 95 - 502                            | Số tài khoản: |             |                |                  |
| Họ tê:  | n người mua hàn            | g:                                  |               |             |                |                  |
| Tên đ   | lơn vị: Công ty C          | ổ phần Hòa Anh                      |               |             |                |                  |
| Mã số   | thuế: 010124315            | 50                                  |               |             |                |                  |
| Địa cl  | hi: 1798 Ngọc Lâ           | m, <mark>Long Biên, Hà Nội</mark>   | 17/1/2        |             |                |                  |
| Hinh    | thức thanh toán:           | TM/CK                               | Sô tài khoản: |             |                |                  |
| STT     | Mã hàng                    | Tên hàng hóa, dịch vụ               | Đơn vị tính   | Số lượng    | Đơn giá        | Thành tiền       |
| Α       | В                          | С                                   | D             | 1           | 2              | $3 = 1 \ge 2$    |
| 1       | TL_TOSHIBA110              | Të lạnh TOS HIBA 110 lit            | Chiếc         | 3,00        | 5.000.000,00   | 15.000.000       |
| 2       | TL_TOSHIBA150              | Tù lạnh TOS HIBA 150 lit            | Chiếc         | 4,00        | 6.500.000,00   | 26.000.000       |
|         |                            |                                     |               |             |                |                  |
|         |                            |                                     |               |             |                |                  |
|         |                            |                                     |               |             |                |                  |
|         |                            |                                     |               |             |                |                  |
|         |                            |                                     |               |             |                |                  |
|         | 777555                     |                                     |               |             |                |                  |
|         |                            |                                     |               |             |                |                  |
|         |                            |                                     |               |             |                |                  |
|         |                            |                                     |               |             |                | <u> </u>         |
|         |                            |                                     |               |             |                |                  |
|         |                            |                                     |               |             | 114-5-         | <u></u>          |
|         |                            |                                     |               |             |                |                  |
|         |                            |                                     |               |             |                |                  |
|         |                            |                                     |               |             |                |                  |
| - Amart | iần hán hàng hán lới       | i de renv                           | H C L         |             |                | 41 000 000       |
| Số tiết | n viết bằng chữ: <i>Bắ</i> | nenvu.<br>murai mốt triệu đồng chỗn | 1 Add         | H-XX        |                | 41.000.000       |
|         | Nauèi mua hàna             | Nam                                 | vi hán hàng   | 1 North     | Thủ tuniòn giả | lom ri           |
|         | (Ký ghi rõ ho th           | a) ASI ai                           | hirô họ tên)  | (Ki         | Anna dân ah    | irã ha tên       |
|         | (-v, S,,)                  | · (AV, 5'                           |               | (age,       |                | in a rise, willy |
|         |                            |                                     |               |             |                |                  |
|         |                            |                                     |               |             |                |                  |
|         |                            |                                     |               |             |                |                  |
|         |                            | Mar reducer the state               | A . 1.1. 10   | when her of |                |                  |

### 3.4. Các chức năng quản lý phát hành hóa đơn khác

# 3.4.1. Lập thông báo kết quả hủy hóa đơn

- Nội dung: Trong trường hợp các hóa đơn đặt in in sai, in trùng, in thừa hoặc hóa đơn đã thông báo phát hành nhưng vì một số lý do như thay đổi địa chỉ, thay đổi mẫu và không sử dụng mẫu hóa đơn đã phát hành nữa thì cần phải hủy các hóa đơn đó. Chức năng này cho phép khai báo các hoá đơn bị hủy đồng thời lập Thông báo kết quả hủy hóa đơn.
- ✤ VD: Lập thông báo kết quá hủy hóa đơn

- Ngày lập: 27/03/2015
- Đối tượng nhận thông báo: Chi cục thuế Cầu Giấy
- Tên loại hóa đơn: Hóa đơn giá trị gia tăng
- Mẫu số hóa đơn: 01GTKT3/001, Ký hiệu hóa đơn: AB/15T
- Từ số: 0000100, Đến số: 0000149
- Cách thực hiện: Tại phân hệ Quản lý hoá đơn, chọn chức năng Hủy hóa đơn (hoặc trên tab Hủy hóa đơn chọn chức năng Thêm), sau đó nhập các thông tin chi tiết:

| 🔶 🍦 [<br>rước Sau Th | B 📴<br>nêm Sửa | E<br>Cất  | 💽<br>Xóa H | <b>*</b><br>Hoãn | 2               | (2)<br>Giúp | 0<br>Đóng |     |         |     |          |  |
|----------------------|----------------|-----------|------------|------------------|-----------------|-------------|-----------|-----|---------|-----|----------|--|
| -lủy hóa đ           | iơn            |           |            |                  |                 |             |           |     |         |     |          |  |
| Thông báo kết qu     | à hủy hóa (    | đơn       |            |                  |                 |             |           |     |         |     |          |  |
| Ngày                 | 27/03/2015     | 5         |            | • <u>S</u>       | 5 HHĐ00001      |             |           |     |         |     |          |  |
| <u>C</u> ơ quan thuế | Chi cục th     | uế quận ( | Cầu Giấ    | iy               |                 |             |           |     |         |     |          |  |
| <u>L</u> ý do hủy    | Thay đổi ở     | địa chỉ   |            |                  |                 |             |           |     |         |     |          |  |
| Phương pháp hủy      | Huỷ bằng       | máy huỷ - | giấy       |                  |                 |             |           |     |         |     |          |  |
| <u>T</u> rạng thái   | Chưa nộp (     | cho CQ th | huế        | -                |                 |             |           |     |         |     |          |  |
| Quyết định hủy h     | óa đơn         |           |            |                  |                 |             |           |     |         |     |          |  |
| Naày                 | 07/07/2015     | 5         | -          | • S              | s –             |             |           |     |         |     |          |  |
| Tệp đính <u>k</u> èm |                |           |            | <u> </u>         |                 |             |           |     |         |     |          |  |
| Biên bản hủy hóa     | đơn            |           |            |                  |                 |             |           |     |         |     |          |  |
| Naày                 | 07/07/2015     | 5 14:50   | -          | • S              | š –             |             | _         |     |         |     |          |  |
| Tệp đính <u>k</u> èm |                |           |            |                  |                 |             |           |     |         |     |          |  |
| Bảng kê hóa đơn c    | cần hủy —      |           |            |                  |                 |             |           |     |         |     |          |  |
| Loại hóa đơ          | n -1¤          | Mẫu số    | ố hóa đơ   | n +¤             | Ký hiệu hóa đơn | -12         | Từ số     | -12 | Đến số  | -12 | Số lượng |  |
| Hóa đơn GTGT         |                | 01GTKT    | F3/001     | ļ                | B/15T           | 00          | 00100     | (   | 0000149 |     |          |  |
| Bấm vào đây để th    | êm mới         |           |            |                  |                 |             |           |     |         |     |          |  |
|                      |                |           |            |                  |                 |             |           |     |         |     |          |  |
|                      |                |           |            |                  |                 |             |           |     |         |     |          |  |
|                      |                |           |            |                  |                 |             |           |     |         |     |          |  |

- Nhập các thông tin chung về việc huỷ hoá đơn như: Ngày huỷ hoá đơn, Cơ quan thuế được thông báo, Lý do huỷ, Phương thức huỷ, Quyết định huỷ, Biên bản huỷ.
- Chọn loại hoá đơn bị huỷ và nhập số hoá đơn bị huỷ.
- Sau khi khai báo xong nhấn  $\langle \langle C\hat{a}t \rangle \rangle$  để thông tin huỷ hoá đơn.
- Chọn <<In>> để in thông báo kết quả huỷ hoá đơn.

# 3.4.2. Lập thông báo mất, cháy, hỏng hóa đơn

- Nội dung: Cho phép khai báo hóa đơn bị mất, cháy, hỏng đồng thời lập báo cáo mất, cháy hỏng hóa đơn để nộp cho cơ quan thuế quản lý trực tiếp
  - Đối với hình thức hóa đơn tự in thì chỉ có trường hợp mất, cháy, hỏng hóa đơn đã lập.
  - Đối với hóa đơn đặt in thì có thể báo mất hóa đơn đã lập hoặc chưa lập.
- ▶ VD: Ngày 26/01/2015, công ty TNHH Bảo Ngọc liên hệ với doanh nghiệp và phản ánh bị mất hóa đơn của lô hàng mua ngày 21/01/2015. Công ty TNHH Bảo Ngọc lập yêu cầu gửi doanh nghiệp nhờ cấp lại bản sao hóa đơn. Chi tiết hóa đơn bị mất: Hóa đơn giá trị gia tăng, Mẫu số 01GTKT3/001, Ký hiệu AB/15T, Số hóa đơn: 0000059.
- Cách thực hiện: Tại phân hệ Quản lý hoá đơn, chọn chức năng Mất, cháy, hỏng hóa đơn (hoặc trên tab Mất, cháy, hỏng hóa đơn chọn chức năng Thêm), sau đó nhập các thông tin chi tiết:

| <ul> <li> Area and a second and a second a</li></ul> | Mất, cháy, h                    | ồng hóa đơn   | - Công ty T   | rách nhiện  | n hữu hạn ABC   |        |           |        |    |          |    |              |     | - 0 |
|----------------------------------------------------------------------------------------------------|---------------------------------|---------------|---------------|-------------|-----------------|--------|-----------|--------|----|----------|----|--------------|-----|-----|
| Vhất, cháy, hỏng hoá đơn<br>Bảo cảo mặt, chảy, hỏng hoá đơn<br>Ngày 2801/2015 ▼ \$6 MHĐ00001<br>Chi cục thuế quận Câu Giáy<br>Trạng thời Chủa nộp cho CQ thuế ▼<br>Xiên bản mặt, chảy, hỏng hoá đơn<br>Vgày 2301/2015 15.06 ▼ \$6 BBMCH0001<br>gẽ việc Bị mật hoá đơn của lô hàng ngày 21/01/2015<br>Fệp đính kảm<br>Chon hoá đơn<br>Chon hoá đơn<br>Chon hoá đơn<br>Chon hoá đơn I Mẫu số hoá đơn ⊅ Ký hiệu hoá đơn I Từ số I Đến số I Số lượng I Liên hoá đơn II<br>Bắm vào đây để thêm mới I III IIIIIIIIIIIIIIIIIIIIIIIIIIII                                                                                                    | 🗧 🍦 ,                           | , 🖪 🖻         | Cất Xó        | a Hoãn      | Nap In          | Giún i | 0<br>Dóng |        |    |          |    |              |     |     |
| São cáo mất, chảy, hông hoá đơn         Ngày       26/01/2015         Cơ quan thuế       Chủ cục thuế quân Câu Giấy         Trang thái       Chủa nộp cho CQ, thuế         Vật       23/01/2015         Siến bản mất, chẩy, hông hoá đơn         Vật       23/01/2015         gẽ việc       Bị mất hoá đơn của lô hàng ngày 21/01/2015         Tệp đính kiệm                                                                                                    | Mất ch                          | áv hỏn        | a hoá         | đơn         |                 | 0.00   |           |        |    |          |    |              |     |     |
| Ngày       25/01/2015       • \$5 MHĐ00001         Cd quan thuế       Chủa nập cho CQ thuế       •         Siến bản mật, chẩy, hông hoá đơn       •       •         Vậày       23/01/2015       15/06       • \$5 BBMCH0001         (ể việc       Bị mật hoá đơn của lô hàng ngày 21/01/2015       •         Têng thấi       •       •         Săng kê hoá đơn mật, chẩy, hông       •       •         Chọn hoá đơn       •       Mẫu số hoá đơn +>       Từ số +>       Đến số +>       Số luộng +>       Liên hoá đơn +>         Bản vào đây để thêm mởi       •       •       •       •       •       •         Số dông = 0       0       •       •       •       •       •       •                                                                                                    | Ráo cáo mất                     | cháy hỏng hệ  | g nou v       | uon         |                 |        |           |        |    |          |    |              |     |     |
| Zay / Lot out / Log / Lot out / Log / Log                           | Naàv                            | 26/01/2015    |               | ▼ S         | ő MHĐ00001      |        | 1         |        |    |          |    |              |     |     |
| Chủa nộp cho CQ thuế         Siên bản mật, chảy, hóng hoá đơn         Ngày       2301/2015 15.06         Jệ việc       Bị mật hoá đơn của lô hàng ngày 21/01/2015         Tệp đính kêm       -         Săng kê hoá đơn mật, chẩy, hóng       -         Chon hoá đơn       -         Săng kê hoá đơn tà lô hàng ngày 21/01/2015       -         Chon hoá đơn       -         Săng kê hoá đơn mật, chẩy, hóng       -         Chon hoá đơn       -         Loại hoá đơn       -         Băm vào đây để thêm mởi       -         Loại hoá đơn       -         Số dông = 0       0                                                                                                    | Colouan thuế                    | Chi cuc thuế  | duân Cầu G    | iấv         |                 |        |           |        |    |          |    |              |     |     |
| Siến bản mất, chẩy, hòng hoá đón<br>Vgày, 2301/2015 15:06 ▼ Sơ BBMCH0001<br>để việc Bị mất hoá đơn của lô hằng ngày 21/01/2015<br>Tệp đính kảm<br>Năng kễ hoá đơn mật, chẩy, hòng<br>Cộng hoá đơn 1 Mẫu số hoá đơn 1 Ký hiệu hoá đơn 1 Từ số 1 Đến số 1 Số lượng 1 Liên hoá đơn 1<br>Bản vào đây để thêm mới Liên koá đơn 1 Ký hiệu hoá đơn 1 Từ số 1 Đến số 1 Số lượng 1 Liên hoá đơn 1<br>Số dông = 0 0 0                                                                                                    | Frạn <u>q</u> thái              | Chưa nộp ch   | o CQ thuế     |             |                 |        |           |        |    |          |    |              |     |     |
| Ngày 2301/2015 15.06 ▼ \$5 BBMCH0001<br>yẽ việc Bị mất hoá đơn của là hàng ngày 21/01/2015<br>Tập đính kim<br>Săng kê hoá đơn mất, chẩy, hòng<br>Chọn hoá đơn<br>Loại hoá đơn ➡ Mẫu số hoá đơn ➡ Ký hiệu hoá đơn ➡ Từ số ➡ Đến số ➡ Số lượng ➡ Liên hoá đơn ➡<br>Bẩm vào đây để thêm mởi IIIIIIIIIIIIIIIIIIIIIIIIIIIIIIIIII                                                                                                    | Riên hản mất                    | cháy hỏng h   | voá đơn       |             |                 |        |           |        |    |          |    |              |     |     |
| rgag       2301/2019 1008       gas       permittendor         gě việc       Bị mật hoá dơn của là hàng ngày 21/01/2015       -         Săng kê hoá dơn mật, cháy, hòng       -         Chọn hoá dơn       -         Loại hoá dơn       14 mắt nóá dơn       Nễu số hoá dơn       56 lượng       -         Bắm vào đây để thêm mới       -       -       -       -         Số dòng = 0       0       -       -       -                                                                                                    | Maàu                            | 22/01/2015 1  | 5.00          | - 0         |                 |        | ]         |        |    |          |    |              |     |     |
| Tép dinh kèm                                                                                                    | Vâviêc                          | Di mất hoá đ  | o.uo          | • <u>2</u>  | 01/2015         |        |           |        |    |          |    |              |     |     |
| Chọc nhá gón mật, chảy, hỏng         Image: Cho hóả đón mật, chảy, hỏng           Chọn hóả đón         Image: Cho hóả đón tại khảy hỏa đón tại khảy hỏa đón tại khỏa đón tại khỏa đón tại khỏa đón tại khảy hỏa đón tại khỏa đón                                                                   | <u>v</u> e việc<br>Tân định kàm | Di marmoa o   | on cua lo hai | ng ngay 2 m | 51/2015         |        |           |        |    |          |    |              |     |     |
| Bảng kê hoá đơn mãt, cháy, hòng         Chọn hoá đơn         Loại hoá đơn +>         Loại hoá đơn +>         Bắm vào đây để thêm mởi         Bắm vào đây để thêm mởi         Số đóng = 0         1                                                                                                    |                                 |               |               |             |                 |        |           |        |    |          |    |              |     |     |
| Chọn hoá đơn       Nẫu số hoá đơn +Þ       Ký hiệu hoá đơn +Þ       Từ số       Þ       Đến số       Þ       Số lượng +Þ       Liên hoá đơn +Þ         Bắm vào đây để thêm mới       I       I                                                                                                    | Bàng kế hoá (                   | đơn mất, cháy | , hòng ——     |             |                 |        |           |        |    |          |    |              |     |     |
| Loại hoá đơn tra Mẫu số hoá đơn tra Ký hiệu hoá đơn tra Từ số tra Đến số tra Số lượng tra Liên hoá đơn tra<br>Bẩm vào đây để thêm mởi<br>Số dòng = 0<br>4                                                                                                    | Chọn hoá đơi                    | n             |               |             |                 |        |           |        |    |          |    |              |     |     |
| Băm vào đây để thêm mởi     Image: Strategie Strategie Strat                      | Loại ho                         | oáđơn ⊀       | Mẫu số hợ     | oáđơn +⊐    | Ký hiệu hoá đơn | -Þ 1   | ù số +⊐   | Đến số | ÷Þ | Số lượng | ÷Þ | Liên hoá đơn | -12 |     |
| Số dòng = 0 0                                                                                                    | Bấm vào đây (                   | để thêm mới   |               |             |                 |        |           |        |    |          |    |              |     |     |
| Số dòng = 0 0                                                                                                    |                                 |               |               |             |                 |        |           |        |    |          |    |              |     |     |
| Số dòng = 0 0                                                                                                    |                                 |               |               |             |                 |        |           |        |    |          |    |              |     |     |
| Số dòng = 0 0                                                                                                    |                                 |               |               |             |                 |        |           |        |    |          |    |              |     |     |
| Số dòng = 0 0                                                                                                    |                                 |               |               |             |                 |        |           |        |    |          |    |              |     |     |
| S5 dòng = 0 0                                                                                                    |                                 |               |               |             |                 |        |           |        |    |          |    |              |     |     |
| 1                                                                                                    | Số dòng = 0                     |               |               |             |                 | -      |           |        |    |          | 0  |              | I   |     |
|                                                                                                    | 4                               |               |               |             |                 |        |           |        |    |          |    |              |     |     |
|                                                                                                    |                                 |               |               |             |                 |        |           |        |    |          |    |              |     |     |

- NSD lần lượt nhập các thông tin chung về báo cáo mất, cháy, hỏng hóa đơn: Ngày lập, Cơ quan thuế và thông tin về Biên bản mất, cháy, hỏng hoá đơn: Ngày, nội dung chi tiết...
- Nhập thông tin về các loại hóa đơn bị mất, cháy hỏng:
  - + Trường hợp hóa đơn bị mất, cháy hỏng là các hóa đơn đã lập, NSD nhấn <<Chọn hóa đơn>>. Tại màn hình Chọn hóa đơn, NSD chọn thời gian lập hóa đơn, loại hóa đơn, mẫu số hóa đơn và nhấn <<Lấy dữ liệu>>. Tích chọn hóa đơn báo mất, cháy, hỏng và nhấn <<Đồng ý>>.
  - + Trường hợp hóa đơn bị mất, cháy, hỏng là các hóa đơn chưa lập (áp dụng với trường hợp hóa đơn đặt in), NSD sẽ khai báo trực tiếp thông tin về hóa đơn bị mất, cháy, hỏng như: Loại hóa đơn, Mẫu số, Ký hiệu, Từ số, Đến số...
- Nhấn <<<Cất>>> để lưu báo cáo mất, cháy, hỏng hóa đơn.
- Để in báo cáo mất, cháy, hỏng hóa đơn, nhấn chọn <<In>>> trên thanh công cụ.

# 3.4.3. Khai báo xóa hóa đơn

- Nội dung: Chức năng Xóa hóa đơn cho phép khai báo các hóa đơn đã lập trong các trường hợp hóa đơn bị sai một hoặc một số thông tin trên hóa đơn như tên địa chỉ người mua, sai đơn giá, thuế suất... cần phải xóa bỏ để lập hóa đơn mới. Hóa đơn bị ghi nhận là đã xóa bỏ thì vẫn được lưu dữ để đối chiếu.
- ▶ VD: Khai báo xóa hóa đơn sau
  - Ngày lập khai báo: 17/01/2015
  - Lý do xóa: Ghi sai thông tin hoá đơn
  - Hóa đơn GTGT, Mẫu số 01GTKT3/001, Ký hiệu AB/15T, số hóa đơn 0000002 ngày 17/01/2015. Bán 10 tủ lạnh TOSHIBA 110 lất cho công ty Tiến Đạt. Đơn giá chưa thuế: 6.250.000 VND/Cái, VAT 10%. Chưa thu tiền.

Cách thực hiện: Tại phân hệ Quản lý hoá đơn, chọn chức năng Xóa hóa đơn (hoặc trên tab Xóa hóa đơn chọn chức năng Thêm), sau đó nhập các thông tin chi tiết:

| 🛸 Xóa hóa đơn -        | Công ty Trách nhiệm hữu hạn ABC                                                                                                    | , |
|------------------------|----------------------------------------------------------------------------------------------------|---|
|                        | Le Le Anna Le Contra Le Contra Le Co |   |
| Xoá hoá (              | fich sub car hoan hep ship bong                                                                                                    |   |
| - Thông tin chung      |                                                                                                    |   |
| <u>N</u> gày           | 17/01/2015 <b>S</b> ã XHĐ00001                                                                                                    |   |
| Biên bản thu hồi       |                                                                                                    |   |
| <u>Ng</u> ày           | 07/07/2015 15:42  Ső BB00001                                                                                                    |   |
| <u>V</u> ê việc        | Ghi sai thông tin hoá đơn                                                                                                    |   |
| Tệp đính <u>k</u> èm   |                                                                                                    |   |
| Hoá đơn xoá            |                                                                                                    |   |
| <u>S</u> ố hóa đơn     | Ngày                                                                                                    |   |
| <u>M</u> ẫu số hóa đơn | Ký hiệu                                                                                                    |   |
| Đối <u>t</u> ượng      |                                                                                                    |   |
| Địa <u>c</u> hỉ        |                                                                                                    |   |
|                        |                                                                                                    |   |
|                        |                                                                                                    |   |

- Nhập các thông tin trên Xóa hóa đơn: Ngày lập; lý do xóa hóa đơn

| Khoàng thời gian | Năm nay          | ▼ Từ r            | igày 01/01/201 | 15 🔻 Đến ngà   | y 31/12/2015 🔻 Lấy    | dữ liệu     |
|------------------|------------------|-------------------|----------------|----------------|-----------------------|-------------|
| Loại hóa đơn ᠇   | Mẫu số hóa đơn 🕂 | Ký hiệu hoá đơn ቱ | Số hoá đơn 🕂   | Ngày hoá đơn 中 | Đối tượng 🕂           | Số tiền →   |
|                  |                  | • 2               |                | =              |                       | ≤           |
| Hóa đơn GTGT     | 01GTKT3/001      | AB/15T            | 000002         | 17/01/2015     | Công ty TNHH Tiến Đạt | 68.750.000  |
| Hóa đơn GTGT     | 01GTKT3/001      | AB/15T            | 0000001        | 16/01/2015     | Công ty Cổ phần Hòa A | 45.100.000  |
|                  |                  |                   |                |                |                       |             |
|                  |                  |                   |                |                |                       |             |
|                  |                  |                   |                |                |                       |             |
| Số dòna = 2      |                  |                   |                |                |                       | 113.850.000 |

- Nhấn vào biểu tượng - tại mục Số hoá đơn để chọn hoá đơn bị xoá:

- Tại màn hình Chọn hóa đơn, NSD chọn thời gian lập hóa đơn, loại hóa đơn, mẫu số hóa đơn và nhấn <<Lấy dữ liệu>>. Kích chọn hóa đơn cần xóa bỏ, sau đó nhấn <<Đồng ý>>.
- Nhấn <<Cất>> để lưu thông tin về hóa đơn được xóa bỏ.

# 3.4.4. Xem và in chứng từ, sổ sách báo cáo liên quan

Để xem và in Báo cáo tình hình sử dụng hóa đơn theo đúng mẫu của Thông tư 39/2014/TT-BTC, NSD chọn **Báo cáo tình hình sử dụng hoá** đơn trên phân hệ **Quản lý hoá đơn**:

| Chọn kỳ tín | h thuế         |                |                 | ?  | × |
|-------------|----------------|----------------|-----------------|----|---|
| Theo that   | áng 💿 Theo quý | ]              |                 |    |   |
| Quý         | 1 -            | Nă <u>m</u>    | 2015            | •  |   |
| Từ ngày     | 01/01/2015 👻   | Đến ngày       | 31/03/2015      | •  |   |
|             |                | V Đồ <u>ng</u> | ý 🥝 <u>H</u> ủy | bò |   |

Chọn tham số báo cáo: thống kê theo tháng/theo quý, và khoảng thời gian cần thống kê, sau đó nhấn << Đồng ý>>:

|                    | cao cinin ninin su uqing                    | noa don - Cong ty ma            | ch nhiệm nưu hạ |                   |               |              |                           |         |                        |          |         |
|--------------------|---------------------------------------------|---------------------------------|-----------------|-------------------|---------------|--------------|---------------------------|---------|------------------------|----------|---------|
| )<br>hêm           | 🖹 💾 🔛 🖣<br>Sửa Cất Xóa Hơ                   | an Nạp Lấy lại dữ l             | iệu Dính kèm    | 🖾   🕝<br>In   Giú | ) 🚺<br>p Đóng |              |                           |         |                        |          |         |
|                    |                                             | BÁO CÍ                          |                 | ити о             | ים גוי        |              | ىم ەن                     | YN      |                        |          |         |
|                    |                                             | BAUCA                           |                 |                   |               |              | UA D                      |         |                        |          |         |
|                    |                                             |                                 | Ky E            | bao cao: Quy      | 1 Nam 201     | 5            |                           |         |                        |          |         |
|                    |                                             | 7.000                           | (Tu ngay U      | 1/01/2015 de      | n ngay 31/U   | 3/2015)      |                           |         |                        |          |         |
| en to              | chuc, ca nhan: Cong tị                      | INHH XYZ                        |                 |                   |               |              |                           |         |                        |          |         |
| la so i            | thue:                                       |                                 |                 |                   |               |              |                           |         |                        |          |         |
| ia chi             | : Tang 9                                    | Technosoft, Duy Tan, Ca         | u Giay, Ha Nội  |                   | _             |              |                           |         |                        | Đơn vị t | inh: S  |
|                    |                                             |                                 |                 |                   | Số tồn đầu    | ı kỳ, mua/ph | át sinh trong             | kỳ      |                        |          |         |
| STT                | Tên loại bóa đơn                            | ai bia dan 100 bigu mãu bia dan | Kử biểu bón đơn |                   | Số tồn đầu kỳ |              | Số mua/phát sinh trong kỳ |         | Tổng số sử dụng, xóa l |          | a bỏ, i |
| 511                | Ten loại hoa don                            | Ny fileu mau noa don            | Ky niệu noa dòn | Tổng số           | Từ số         | Đến số       | Từ số                     | Đến số  | Từ số                  | Đến số   |         |
| (1)                | (2)                                         | (3)                             | (4)             | (5)               | (6)           | (7)          | (8)                       | (9)     | (10)                   | (11)     |         |
| ≤                  |                                             |                                 |                 | ≤                 |               |              |                           |         |                        |          | ≤       |
|                    |                                             |                                 |                 |                   |               |              |                           |         |                        |          |         |
| 1                  | Hóa đơn giá trị gia t                       | <ul> <li>01GTKT3/001</li> </ul> | AB/15T          | 1.000,00          |               |              | 0000001                   | 0001000 | 0000001                | 0000052  |         |
| 1<br>Jấm v         | Hóa đơn giá trị gia t<br>ào đây để thêm mới | • 01GTKT3/001                   | AB/15T          | 1.000,00          |               |              | 0000001                   | 0001000 | 0000001                | 0000052  |         |
| 1<br>3ấm v         | Hóa đơn giả trị gia t<br>ào đây để thêm mới | <ul> <li>01GTKT3/001</li> </ul> | AB/15T          | 1.000,00          |               |              | 0000001                   | 0001000 | 0000001                | 0000052  |         |
| 1<br>3ấm v         | Hóa đơn giá trị gia t<br>ào đây để thêm mới | <ul> <li>01GTKT3/001</li> </ul> | AB/15T          | 1.000,00          |               |              | 0000001                   | 0001000 | 0000001                | 0000052  |         |
| 1<br>Bấm v         | Hóa đơn giá trị gia t<br>ào đây để thêm mới | ✓ 01GTKT3/001                   | AB/15T          | 1.000,00          |               |              | 0000001                   | 0001000 | 0000001                | 0000052  |         |
| 1<br>Bấm v         | Hóa đơn giá trị gia t<br>ảo đây để thêm mới | <ul> <li>01GTKT3/001</li> </ul> | AB/15T          | 1.000,00          |               |              | 0000001                   | 0001000 | 0000001                | 0000052  |         |
| 1<br>Bẩm v<br>Số d | Hóa đơn giá trị gia t<br>ảo đây để thêm mới | <ul> <li>01GTKT3/001</li> </ul> | AB/15T          | 1.000,00          |               |              | 0000001                   | 0001000 | 0000001                | 0000052  |         |
- Nhấn <<**Cất**>> để lưu báo cáo, sau đó chọn <<**In**>> để in báo cáo:

|                           |                                              |                               |                       |          |             | CỘ<br>Ba    | NG HÒ<br>I<br>ÁO CÁC | A XÃ H<br>Độc lập<br>) TÌNH<br>( | HỘI CH<br>- Tự do<br>HÌNH S<br>Quý I Năm | Ů NGH<br>- Hạnh J<br>SỬ DỤN<br>2015 | ĨA VI<br>Þhúc<br>G HĆ | ĘT N.<br>DA ĐO         | AM<br>ØN  |              | (Bi        | un hành k<br>ngà                     | Mẫu<br>têm theo 1<br>ty 31/3/20.               | BC 26/AQ<br>Thông tư số<br>14 của Bộ 1       | ;<br>39/2014/T<br>2al chinh) | Т-Б |
|---------------------------|----------------------------------------------|-------------------------------|-----------------------|----------|-------------|-------------|----------------------|----------------------------------|------------------------------------------|-------------------------------------|-----------------------|------------------------|-----------|--------------|------------|--------------------------------------|------------------------------------------------|----------------------------------------------|------------------------------|-----|
| Tên tố<br>Mã số<br>Địa ch | ) chức (cá nhân):<br>thuế:<br>1ỉ: Tầng 9 Ter | Công ty TI<br>chnosoft, Duy T | NHH XYZ<br>ân, Cầu Gi | íy, Hà I | Nội         |             |                      |                                  |                                          |                                     |                       |                        |           |              |            |                                      |                                                | Đơn                                          | vị tinh: Số                  |     |
|                           |                                              |                               |                       | Số       | tồn đầu kị  | ý, mua/ph   | át hành tr           | ong kỳ                           |                                          |                                     | Số s                  | sử dụng                | , xóa bỏ, | nất, hủy tro | ng kỳ      |                                      |                                                |                                              |                              | -   |
| STT                       | STT Tên loại H<br>STT hóa đơn m              | Ký hiệu<br>mẫu hóa            | Ký hiệu               | -        | Số<br>đầu   | tồn<br>1 kỳ | Số 1<br>phát         | nua/<br>hành                     | Tổng số sử dụng, xóa<br>mất, hủy         |                                     | óa bỏ,                | Số                     | Vás       | Tron         | g đó       | ló<br>Ját Höv                        |                                                | — Tồn cuối kỳ                                |                              |     |
|                           |                                              | đơn                           | hoa dơn               | sô       | Từ số       | Đến số      | tron<br>Từ số        | g Ky<br>Đến số                   | Từ số                                    | Đến số                              | Cộng                  | lượng<br>đã sử<br>dụng | Số        | Số Số        | Số         | Số                                   | Số                                             | Từ số                                        | Đến số                       | Γ.  |
| 1                         | 2                                            | 3                             | 4                     | 5        | 6           | 7           | 8                    | 9                                | 10                                       | 11                                  | 12                    | 13                     | 14        | 15 16        | 17         | 18                                   | 19                                             | 20                                           | 21                           | +   |
| 1                         | Hóa đơn GTGT                                 | 01GTKT3/001                   | AB/15T                | 1.000    |             |             | 0000001              | 0001000                          | 0000001                                  | 0000003                             | 3                     | 1                      | 1 2       |              |            | 1                                    | 1-1                                            | 0000004                                      | 0001000                      | t   |
| Cam R                     | Ngườ<br>(Ký, g)                              | vi lập biểu<br>hi rõ họ, tên) | on nen añy            | unit     | ort unit, B | -u sat, uOI | , , cuju no          | aan toan da                      | naa tiitigili l                          | ruor hund                           | euğî,                 |                        |           |              | NGƯỜ<br>(Ì | ,Ngày<br>I ĐẠI Đ<br>(ý, ghi rõ<br>Ng | 7 tháng 7<br>IỆN THI<br>họ, tên vớ<br>guyễn Vă | năm 2015<br>20 PHÂP I<br>à đóng dấu)<br>n An | .UĂT                         |     |
|                           |                                              |                               |                       |          |             |             |                      |                                  |                                          |                                     |                       |                        |           |              |            |                                      |                                                |                                              |                              | _   |

- Xem phim hướng dẫn nghiệp vụ quản lý phát hành hoá đơn trên phần mềm theo liên kết sau: http://product.misa.com.vn/misasoftware/MISASME2015/FILM/Quan\_ly\_h oa\_don.zip

#### 4. Câu hỏi ôn tập

- Theo quy định tại nghị định 51/2010/NĐ CP và thông tư 39/2014/TT-BTC thì các doanh nghiệp được lập các loại hóa đơn nào và theo các hình thức nào?
- Quy trình thủ tục hành chính để các doanh nghiệp áp dụng hình thức hóa đơn tự in?
- 3. Doanh nghiệp tiến hành hủy hóa đơn trong các trường hợp nào? Hồ sơ hủy hóa đơn bao gồm những giấy tờ gì?

#### 5. Bài tập thực hành

Tại Công ty TNHH ABC có phát sinh các nghiệp vụ kế toán liên quan đến hóa đơn như sau:

- 1. Ngày 01/01/2015 lập Quyết định áp dụng hóa đơn tự in:
  - ➢ Ngày áp dụng tự in: 01/01/2015
  - ➢ Ngày QĐ có hiệu lực: 01/01/2015
  - Loại hóa đơn: Hóa đơn GTGT
  - Mẫu số hóa đơn : 01GTKT3/001
  - > Mục đích sử dụng: Bán hàng hóa và cung cấp dịch vụ
- 2. Thực hiện khởi tạo các mẫu hóa đơn sau:
  - Hóa đơn giá trị gia tăng 3 liên
  - ➢ Mẫu số hóa đơn: 01GTKT3/001
  - ➢ Ký hiệu hóa đơn: AB/15T
  - > Dựa trên mẫu: Hóa đơn giá trị gia tăng (Mẫu tự in -3 liên)
- 3. Ngày 02/01/2015 lập Thông báo phát hành hóa đơn:
  - ➢ Hóa đơn giá trị gia tăng 3 liên: Mẫu số 01GTKT3/001, Ký hiệu: AB/15T.
  - Từ số 0000001 đến số 0000200.
  - ➢ Ngày bắt đầu sử dụng: 07/01/2015
- 4. Thực hiện lập một số hóa đơn ở phân hệ bán hàng.
- 5. Ngày 15/03/2015 lập thông báo mất, cháy, hỏng hóa đơn:
  - Hóa đơn giá trị gia tăng 3 liên: Mẫu số 01GTKT3/001, Ký hiệu: AB/15T, số 0000005.
  - Ngày 28/03/2015 lập thông báo kết quả hủy hóa đơn do thay đổi mẫu:
  - Hóa đơn giá trị gia tăng: Mẫu số 01GTKT3/001, Ký hiệu: AB/15T, Từ số 0000150 đến số 0000200.
- Ngày 31/03/2015 thực hiện xem và in báo cáo tình hình sử dụng hóa đơn tại doanh nghiệp.

# CHUONG 5

# KÉ TOÁN MUA HÀNG VÀ CÔNG NỢ PHẢI TRẢ

#### Sau khi hoàn thành chương này, bạn có thể nắm được:

- ➔ Nguyên tắc hạch toán
- C Mô hình hoạt động mua hàng, công nợ phải trả
- Sơ đồ hạch toán kế toán mua hàng, công nợ phải trả
- S Kỹ năng thực hành trên phần mềm kế toán

# 1. Nguyên tắc hạch toán

- Giá gốc của hàng hóa mua vào được tính theo nguồn nhập và phải theo dõi, phản ánh riêng biệt trị giá mua và chi phí thu mua hàng hóa.
- Chi phí thu mua hàng hóa trong kỳ được tính cho hàng hóa tiêu thụ trong kỳ và hàng hóa tồn kho cuối kỳ. Việc lựa chọn tiêu thức phân bổ chi phí thu mua hàng hóa tùy thuộc tình hình cụ thể của từng doanh nghiệp nhưng phải thực hiện theo nguyên tắc nhất quán.
- Kế toán chi tiết hàng hóa phải được thực hiện theo từng kho, từng loại, từng nhóm hàng hóa.

#### 2. Mô hình hóa hoạt động mua hàng và công nợ phải trả

Xem lại bảng quy ước về các ký hiệu sử dụng trong sơ đồ tại trang 10.

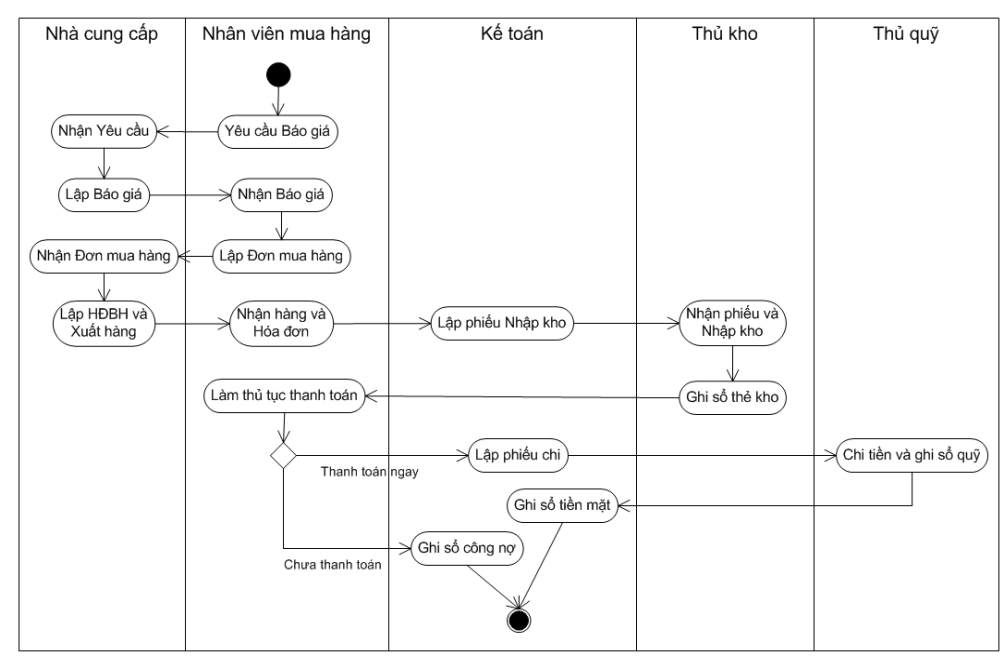

# 3. Thực hành trên phần mềm kế toán

# 3.1. Quy trình xử lý trên phần mềm

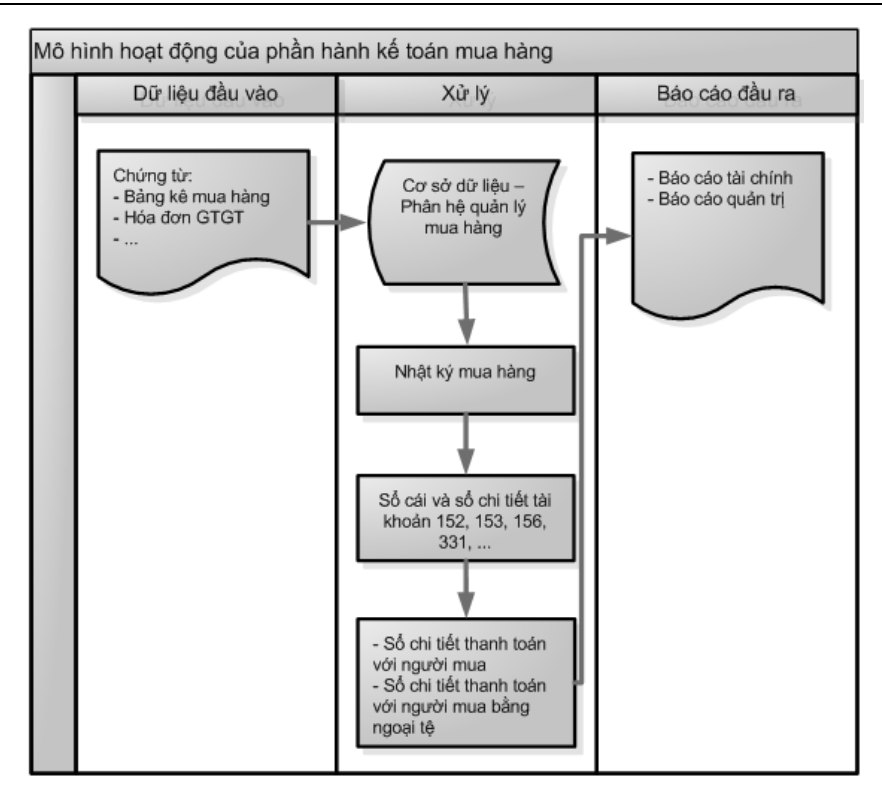

3.2. Sơ đồ hạch toán kế toán mua hàng và công nợ phải trả

#### 3.2.1. Sơ đồ hạch toán kế toán mua hàng

Sơ đồ hạch toán kế toán mua hàng theo phương pháp kê khai thường xuyên

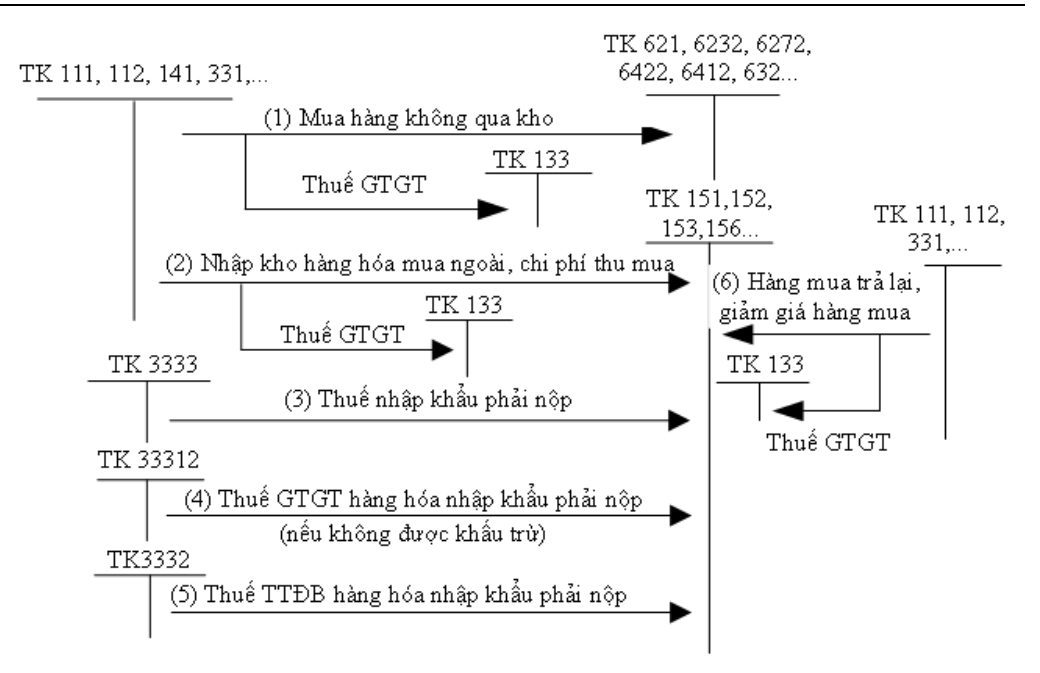

Sơ đồ hạch toán kế toán mua hàng theo phương pháp kiểm kê định kỳ

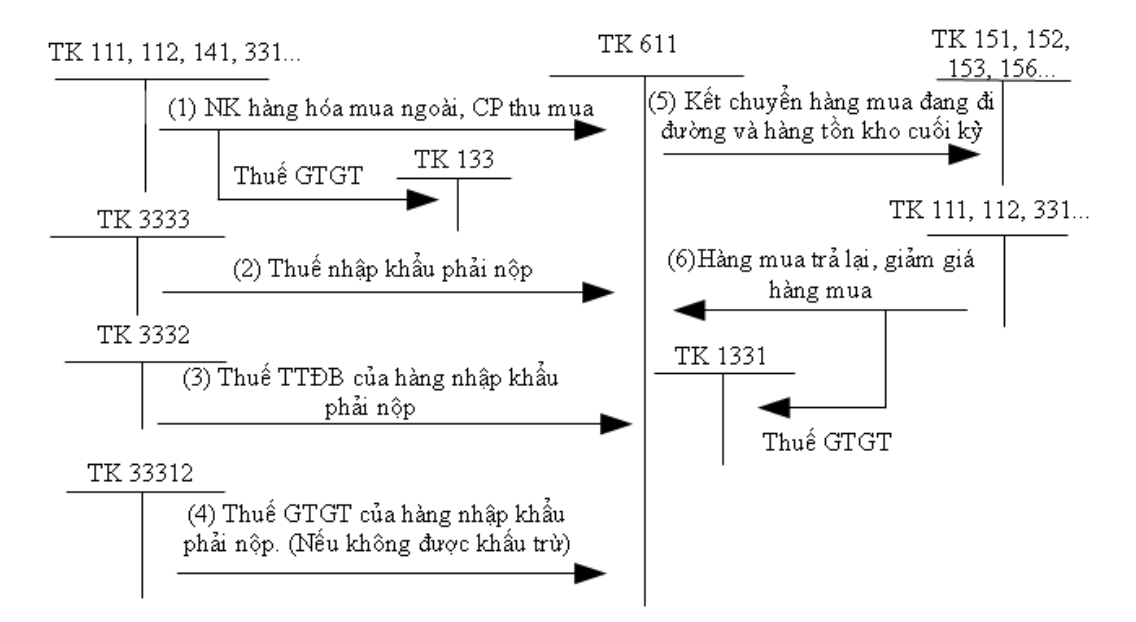

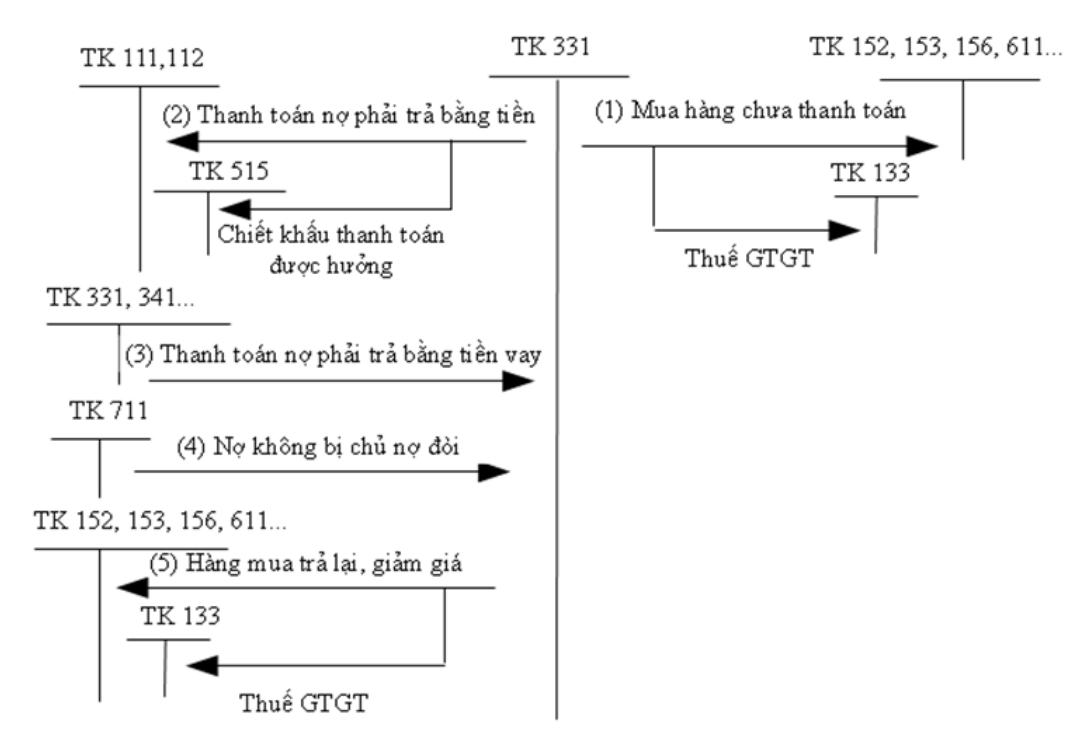

# 3.2.2. Sơ đồ hạch toán kế toán công nợ phải trả

# 3.3. Hướng dẫn nhập các nghiệp vụ kinh tế phát sinh

# 3.3.1. Các chứng từ đầu vào liên quan

Các chứng từ dùng cho việc hạch toán mua hàng bao gồm:

- Hóa đơn GTGT do nhà cung cấp lập
- Bảng kê mua hàng do nhân viên lập
- Phiếu nhập kho
- Các chứng từ phản ánh thanh toán công nợ

Một số mẫu chứng từ điển hình:

▶ Bảng kê mua hàng

Đơn vị: Công ty TNHH ABC Bộ phận: Phòng kê toán Mẫu số: 06-VT (Ban hành theo QĐ số 15/2006/QĐ-BTC ngày 26/3/2006 của Bộ trưởng BTC)

No: 153

Có: 111

#### **BẢNG KÊ MUA HÀNG**

Ngày 02 tháng 03 năm 2010

Quyển số: 02 Số: BKMH 102/2010

- Họ tên người mua: Đỗ Thị Xuân

- Bộ phận (Phòng, ban): Phòng Kế toán

| STT | Tên, quy cách, phẩm<br>chất hàng hóa(vật tư,<br>công cụ) | Tên người bán hoặc địa<br>chỉ mua hàng | Đơn vị | Số<br>lượng | Đơn giá | Thành tiền |
|-----|----------------------------------------------------------|----------------------------------------|--------|-------------|---------|------------|
| A   | В                                                        | C                                      | D      | 1           | 2       | 3          |
| 1   | Bàn vi tính                                              | Cửa hàng Hoàng Thanh                   | Chiếc  | 10          | 500.000 | 5.000.000  |
| 2   | Ghế làm việc                                             | Cửa hàng Hoàng Thanh                   | Chiếc  | 10          | 300.000 | 3.000.000  |
|     |                                                          |                                        |        |             |         |            |
|     |                                                          |                                        |        |             |         |            |
|     | Cộng                                                     | x                                      | x      | x           | x       | 8.000.000  |

Tổng số tiền (Viết bằng chữ): Tám triệu đồng chẵn

\* Ghi chú: .....

#### Người mua (Ký, họ tên)

Kế toán trưởng (Ký, họ tên) Người duyệt mua (Ký, họ tên)

Abuaiz

Dố Thi Xuân

Why Hoarg T. Thank Tú

✤ Hóa đơn GTGT do nhà cung cấp lập

|                     | НО                                           | A ĐƠN GIẢ<br>Liên 2: Gia<br>Ngày 25 Th | ao khách hàng<br>áng 02 Năm 20       | <b>TĂNG</b> | Mẫu số:<br>Ký hiệu:<br>Số: 0000 | 01GTKT3/001<br>AB/11T<br>0005 |
|---------------------|----------------------------------------------|----------------------------------------|--------------------------------------|-------------|---------------------------------|-------------------------------|
| Đơn vị<br>Mã số t   | bản hàng: Công ty TNH<br>huế:                | H ABC                                  | 12                                   |             |                                 |                               |
| Địa chi             | 218 Đội Cấn, Ba Đình,                        | Hà Nội                                 |                                      |             |                                 |                               |
| So tai k<br>Điện th | noan: 04-762 7891                            | THE REAL PROPERTY                      | 1410                                 |             |                                 |                               |
| Họ tên              | người mua hàng:                              |                                        |                                      |             |                                 |                               |
| Tên đơ              | n vi: Công ty TNHH X                         | YZ                                     |                                      |             |                                 |                               |
| Mã số t             | huê:<br>1756 Đội Cấp, Bo Đình                | Hà Môi                                 |                                      |             |                                 |                               |
| Dia chi<br>Hinh th  | irc thanh toán.                              | 114 1991                               | Số                                   | tài khoản   |                                 |                               |
| STT                 | Tên hàng hóa, di                             | ich vu                                 | Đơn vị tính                          | Số lương    | Đơn giá                         | Thành tiền                    |
| A                   | B                                            |                                        | С                                    | 1           | 2                               | 3 = 1 x 2                     |
| 1 E                 | hện thoại SAMSUNG E8                         |                                        | Contraction (                        | 6,00        | 6.000.000,00                    | 36.000.000                    |
| 2 E                 | iện thoại NOKIA N6                           |                                        |                                      | 5,00        | 6.200.000,00                    | 31.000.000                    |
| 1                   |                                              |                                        |                                      |             |                                 |                               |
|                     |                                              |                                        | Công tiền hàng                       |             |                                 | 67 000 000                    |
| Thuế suấ            | t thuế GTGT:                                 | 10%                                    | Tiền thuế GTG                        | T:          | MAX                             | 6.700.000                     |
| 1                   | LZXXXV                                       | 1 Ann                                  | Tổng cộng tiền                       | thanh toán: | MAX                             | 73.700.000                    |
| Số tiền v           | iết bằng chữ: Bãy mươi l                     | ba triệu bảy trăm ng                   | ghìn đồng chẵn.                      | 714         | MAAA                            |                               |
| ()                  | i <b>gười mua hàng</b><br>ý, ghi rõ họ, tên) | Người<br>(Ký, ghi                      | <mark>bán hàng</mark><br>rõ họ, tên) |             | Thủ trưở<br>(Ký, đóng dấu,      | ng đơn vị<br>ghi rõ họ, tên)  |
|                     |                                              |                                        |                                      |             |                                 |                               |

# 3.3.2. Nhập chứng từ vào phần mềm kế toán

# 3.3.2.1. Kế toán mua hàng

Khi phát sinh yêu cầu cần mua hàng, doanh nghiệp vị có thể thực hiện đặt hàng nhà cung cấp bằng cách lập Đơn mua hàng và gửi đến nhà cung cấp. Đơn mua hàng có thể được lập và in ra ngay trên phần mềm kế toán

MISA SME.NET 2015. Đồng thời, NSD cũng dễ dàng quản lý được danh sách các Đơn mua hàng đã lập.

Lập Đơn mua hàng: Khi phát sinh yêu cầu cần mua hàng, đơn vị có thể thực hiện đặt hàng nhà cung cấp bằng cách lập Đơn mua hàng và gửi đến nhà cung cấp.

VD: Ngày 05/01/2015, đặt hàng công ty Hà Thành: 10 điện thoại NOKIA N7 với đơn giá chưa thuế là 4.200.000 VND và 15 điện thoại SAMSUNG D9 giá chưa thuế 4.000.000 VND, thuế GTGT 10%.

NSD tiến hành nhập liệu như sau => Tại phân hệ **Mua hàng**, chọn chức năng **Đơn mua hàng** (hoặc trên tab **Đơn mua hàng** chọn chức năng **Thêm**), sau đó khai báo các thông tin chi tiết:

| 🌯 Đơn mua hàn        | ıg - Công | ty Trách nhi  | ệm hữu     | hạn AB     | С    |                  |               |          |                |                   |                       | - 🗖 :                      |
|----------------------|-----------|---------------|------------|------------|------|------------------|---------------|----------|----------------|-------------------|-----------------------|----------------------------|
| ♦ .                  | B         |               | De da      | 2          | 2    | 🛞 🗸              | 🔺 🚽 💩         | 0        | <b>O</b>       |                   |                       |                            |
|                      | inem      | sua car a     | NOA HU     | Jan        | νάþ  | nemen            | Mau In        | Glup     | Dong           |                   |                       |                            |
| Đơn mu               | a nan     | g             |            |            |      |                  |               |          |                |                   |                       |                            |
| Thông tin chun       | g         |               |            |            |      |                  |               |          |                |                   | Đơn hàng              |                            |
| <u>N</u> hà cung cấp | CTY_HA    | THANH         | 4          | <b>⊳</b> - | Công | ty Cổ phần       | Hà Thành      |          |                |                   | Ngà <u>y</u> đơn hàng | 05/01/2015 🔹               |
| Đ <u>ịa</u> chỉ      | 1254 Ng   | ọc Lâm, Long  | Biên, Hà I | Nội        |      |                  |               |          |                |                   | Số đơn <u>h</u> àng   | ÐMH00001                   |
| <u>M</u> ã số thuế   |           |               |            |            |      |                  |               |          |                |                   | Tình t <u>r</u> ạng   | Chưa thực hiện 👻           |
| <u>D</u> iễn giải    | Đặt mua   | hàng          |            |            |      |                  |               |          |                |                   | Ngày giao hàng        | -                          |
| N <u>V</u> mua hàng  |           |               | 4          |            | Diều | <u>k</u> hoàn TT | <b>~</b> 5    | ố ngày đ | ượ <u>c</u> nợ | •                 |                       |                            |
| <u>T</u> ham chiếu   |           |               |            |            |      |                  |               |          |                | <b>.</b>          |                       |                            |
|                      |           |               |            |            |      |                  |               |          |                |                   |                       | 100                        |
| <u>1</u> . Hàng tiền | 2. Khác   | :             |            |            |      |                  |               |          |                | L <u>o</u> ại tiê | n VND ♥               | lý <u>q</u> ia 1,00        |
| Mã hàng              | <b>д</b>  | Tên hàng      | -12        | ĐVT        | +    | Số lượng 보       | Số lượng nhận | +⊐ Đ     | dn giá +⊐      | Thành tiền H      | % thuế GTGT           | + Tiền thuế GTGT +         |
| DT SAMSUNG           |           | n thoại NOKIA |            | Chiếo      |      | 10,00            | 0             | 00 4     | 200.000,00     | 42.000.000        | 10                    | % 4.200.000<br>% 6.000.000 |
| Bấm vào đây để       | thêm mới  | таюді энімэс  | ind D3     | Chiec      |      | 15,00            |               |          | .000.000,00    | 00.000.000        | 10                    | .000.000                   |
|                      |           |               |            |            |      |                  |               |          |                |                   |                       |                            |
|                      |           |               |            |            |      |                  |               |          |                |                   |                       |                            |
|                      |           |               |            |            |      |                  |               |          |                |                   |                       |                            |
|                      |           |               |            |            |      |                  |               |          |                |                   |                       |                            |
|                      |           |               |            |            |      |                  |               |          |                |                   |                       |                            |
| Số dòng = 2          |           |               |            |            |      | 25.00            | 0             | 00       |                | 102 000 000       | 1                     | 10 200 000                 |
| 55 55.1g - 2         |           |               |            |            |      | 20,00            |               |          |                |                   |                       | 10.200.000                 |
|                      |           | 1             | ống tiến   | n hàng     |      |                  | 102.000.000   |          |                | Tiền thư          | 5                     | 10.200.000                 |
|                      |           | 1             | iền chiế   | ēt khấu    |      |                  | 0             |          |                | Tổng tiế          | n thanh toán          | 112.200.000                |
|                      |           |               |            |            |      |                  |               |          |                |                   |                       |                            |

- Nhà cung cấp: Chọn mã nhà cung cấp tương ứng với công ty Hà Thành, phần mềm sẽ tự động hiển thị các thông tin liên quan.
- Diễn giải: Đặt mua hàng.
- Ngày đặt hàng: 05/01/2015

- Chọn mã hàng tương ứng với điện thoại NOKIA N7 và SAMSUNG
   D9, phần mềm tự động hiển thị các thông tin tương ứng
- NSD nhập số lượng và đơn giá tương ứng.
- Nhấn <<Cất>> để lưu đơn mua hàng vừa nhập.
- ▶ Nghiệp vụ 1: Mua hàng không qua kho.

VD: Ngày 12/01/2015 mua 10 cuộn chỉ khâu của công ty Hồng Hà sử dụng trực tiếp cho sản xuất ở phân xưởng 1. Đơn giá chưa thuế: 50.000VND, VAT 10% theo hóa đơn GTGT mẫu số 01GTKT3/001, số 0012745, ký hiệu AB/15P. Chưa thanh toán.

NSD tiến hành nhập liệu như sau => Tại phân hệ **Mua hàng**, chọn chức năng **Chứng từ mua hàng hoá** (hoặc trên tab **Mua hàng hoá, dịch vụ** chọn chức năng **Thêm\Chứng từ mua hàng hoá**), sau đó khai báo các thông tin chi tiết:

- Lựa chọn loại chứng từ mua hàng là "Mua hàng trong nước không qua kho".
- Hiển thị trên sổ: Chọn chế độ sổ kế toán làm việc (xem hướng dẫn việc quản lý hệ thống sổ kế toán trên phần mềm tại trang 86).
- Lựa chọn phương thức thanh toán là "Chưa thanh toán".
- Nhà cung cấp: Chọn mã nhà cung cấp tương ứng với công ty Hồng Hà, phần mềm sẽ tự động hiển thị các thông tin liên quan..
- Ngày chứng từ: 12/01/2015
- Chọn loại tiền hạch toán: VND
- Tab Hàng tiền: Chọn mã hàng tương ứng là Chỉ, phần mềm sẽ tự động hiển thị các thông tin liên quan. Nhập số lượng: 10 và đơn giá: 50.000 VND

| 😤 Mua hàng trong nước không qua kho                                                         | chưa thanh toán - Công ty Trách i        | nhiệm hữu hạn Al       | BC                                    |                                    | - 🗆 ×              |
|---------------------------------------------------------------------------------------------|------------------------------------------|------------------------|---------------------------------------|------------------------------------|--------------------|
| <ul> <li>Trước</li> <li>Sau</li> <li>Thêm</li> <li>Sửa</li> <li>Cất</li> <li>Xóa</li> </ul> | 🌮 🧷   🗐   [<br>Hoãn Ghi sổ   Nhận HĐ   N | 2) 🔣<br>Iạp Tiện ích I | ad -   ゐ -   ②<br>Mẫu -   In -   Giúp | 0<br>Đóng                          |                    |
| Chứng từ mua hàng                                                                           | 2. Mua hàng trong nước không qua k       | ho 🔻                   | н                                     | iển thị t <u>r</u> ên số Số tài ch | iính và quản trị 👻 |
| O Chư <u>a</u> thanh toán                                                                   | Tiền mặt 🔽 Nhậ                           | n <u>k</u> èm hóa đơn  |                                       |                                    |                    |
| Chủng từ ghị nợ <u>H</u> óa đơn                                                             |                                          |                        |                                       |                                    |                    |
| Thông tin chung                                                                             |                                          |                        |                                       | - Chủng từ                         |                    |
| Nhà cung cấp CTY_HONG HA                                                                    | Công ty TNHH Hồng                        | Hà                     |                                       | Ngày hạch toán 12/                 | 01/2015 🕑 👻        |
| Diễn giải Mua chỉ dùng cho phân                                                             | xưởng sản xuất                           |                        |                                       | Ngày chứng <u>t</u> ừ 12/          | 01/2015 👻          |
| NV <u>m</u> ua hàng                                                                         | 🕂 🔸                                      |                        |                                       | Số chứn <u>a</u> từ MH             | 00001              |
| Tham chiếu                                                                                  |                                          |                        | <b>.</b>                              |                                    |                    |
|                                                                                             |                                          |                        |                                       |                                    |                    |
| Ðiề <u>u</u> khoản TT 🔹 <u>S</u> ố                                                          | ngày được nợ (ngày)                      | Hạn thanh toán         | -                                     |                                    |                    |
| 1 Hàng tiến 2 Thuế 3 Thống kế                                                               |                                          | -                      | L <u>o</u> ạ                          | itiền 🛛 VND 🔻 Tỷ g                 | jiá 1,00           |
| Mã hàng 🗜 Tên hàng 🕂                                                                        | TK chiphí +⊐ TK công nợ                  | ⊨ ĐVT +⊐               | Số lượng +¤                           | Đơn giá +⊨ 1                       | Thành tiền 🛛 +Þ Tr |
| CHI Chỉ khâu 500m                                                                           | 621 331                                  | Cuộn                   | 10,00                                 | 50.000,00                          | 500.000            |
| Bấm vào đây để thêm môi                                                                     |                                          |                        |                                       |                                    |                    |
|                                                                                             |                                          |                        |                                       |                                    |                    |
|                                                                                             |                                          |                        |                                       |                                    |                    |
|                                                                                             |                                          |                        |                                       |                                    |                    |
|                                                                                             |                                          |                        |                                       |                                    |                    |
| Số dòng = 1                                                                                 |                                          |                        | 10,00                                 |                                    | 500.000            |
| Tingtiz-ti                                                                                  |                                          | 500.000 T:=-           | the SCICT                             |                                    | F0 000             |
| Phân bố chiết khấu Tong tiên năng                                                           |                                          | 500.000 Tien           |                                       |                                    | 50.000             |
| l iên chiết khẩu                                                                            |                                          | 0 lõng                 | tien thanh toán                       |                                    | 550.000            |

 Tab Thuế: nhập mức thuế suất: 10% phần mềm tự động tính ra giá tính thuế và chọn Nhóm hàng hóa dịch vụ: 1

| 🐕 Mua hàng trong nước không qua k                                                                                  | ho chưa thanh toán - Công ty Trách nhiệm hữu hạn ABC 🛛 – 🗖 🗙                                                                                               |
|----------------------------------------------------------------------------------------------------|----------------------------------------------------------------------------------------------------|
| ← → E     E     E     Fru     C     C     Sau     Thêm     Sửa     C     ãt     >                                  | 🖹 🤊 🧷 🗐 🛛 😰 🛠 - 🏼 - 🍋 - 🥝 🖸<br>Kóa Hoān Ghi số Nhận HĐ Nạp Tiện ích Mẫu In Giúp Đóng                                                                       |
| Chứng từ mua hàng<br>© Chư <u>a</u> thanh toán O Thanh t <u>o</u> án nga                                           | 2. Mua hàng trong nước không qua kho     ▼     Hiển thị tyên số     Số tài chính và quản trị     ▼       y     Tiên mật     ☑     Nhận <u>k</u> èm hóa đơn |
| Chúng từ ghị nợ <u>Hóa đơn</u><br>Thông tin chung<br><u>N</u> hà cung cấp CTY_HONG HA<br>Địa chỉ 9241 Nguyễn Văn C | Hóa đơn<br>Mẫu số HĐ 01GTKT3/001 ↓<br>Cũ, Hà Nội Kử Nhệu HĐ AB/15P                                                                                         |
| Mā sõ thuế<br>Tham chiếu<br>Điều khoản TT                                                                          | Số hoà dón         0012/45           Ngày, hóa đón         12/01/2015           Số noày được nơ         (noày)                                             |
| <u>1</u> . Hàng tiền <mark>2. Thuế</mark> 3. Thống<br>Mã hàng <b>4</b> Tên hàng                                    | ikê<br>→ Diễn giải thuế ↔ % thuế GTGT △ ↔ Tiền thuế GTGT ↔ TK thuế GTGT ↔ Nhóm HHDV mua v                                                                  |
| CHI Chỉ khâu 500m<br>Bấm vào đây để thêm mối                                                                       | Thuế giá trị gia tăng         10%         50.000         1331         1                                                                                    |
| C7.42                                                                                                    |                                                                                                    |
| 4                                                                                                    | 00.000 <b>•</b>                                                                                                    |
| Phân <u>b</u> ổ chiết khấu Tổng tiền hàng                                                                          | 500.000 Tiền thuế GTGT 50.000                                                                                                    |
| Tiền chiết khẩu                                                                                                    | 0 Tổng tiền thanh toán 550.000                                                                                                    |

- Tab Thống kê: chọn đối tượng tập hợp chi phí tương ứng với Phân xưởng 1.
- Nhấn <<Cất>> để lưu chứng từ mua hàng vừa nhập.

Với chứng từ mua hàng trong nước đã nhận được hoá đơn của nhà cung cấp, khi khai báo NSD sẽ tích chọn thông tin **Nhận kèm hoá đơn** và khai báo thêm thông tin về mẫu số, số hoá đơn và ký hiệu hoá đơn trên tab **Hoá đơn**.

▶ Nghiệp vụ 2: Mua hàng về nhập kho.

VD: Ngày 16/01/2015 mua hàng của công ty Hà Thành theo đơn đặt hàng ngày 05/01/2015: 10 điện thoại NOKIA N7 với đơn giá chưa thuế là 4.200.000 VND và 15 điện thoại SAMSUNG D9 giá chưa thuế 4.000.000 VND. VAT 10% theo hóa đơn GTGT mẫu số 01GTKT3/001 số 0067850, ký hiệu hóa đơn AA/15T. Thanh toán bằng tiền mặt.

NSD tiến hành nhập liệu như sau => Tại phân hệ **Mua hàng**, chọn chức năng **Chứng từ mua hàng hoá** (hoặc trên tab **Mua hàng hoá, dịch vụ** chọn chức năng **Thêm\Chứng từ mua hàng hoá**), sau đó khai báo các thông tin chi tiết:

- Lựa chọn loại chứng từ mua hàng là "Mua hàng trong nước nhập kho".
- Hiển thị trên sổ: Chọn chế độ sổ kế toán làm việc (xem hướng dẫn việc quản lý hệ thống sổ kế toán trên phần mềm tại trang 86).
- Lựa chọn phương thức thanh toán là "Thanh toán ngay\Tiền mặt".
- Chọn chức năng Tiện ích\Lập từ Đơn mua hàng trên thanh công cụ:

| Chọn đơn mua hàng                                     | _               |                                           |                      |                                              |               | - 🗖 🗙                                                              |
|-------------------------------------------------------|-----------------|-------------------------------------------|----------------------|----------------------------------------------|---------------|--------------------------------------------------------------------|
| Tìm kiếm theo<br>Số đơn hàng ĐMH0000                  | 01 I.           | Chọn đơn<br>mua hàng<br>oàng thời gian Đầ | u tháng đến hiện tại | <ul> <li>▼</li> <li>Từ 01/07/2015</li> </ul> | ▼ Đến 08/0    | 17/2015 ▼ Lấy dữ liệu                                              |
| 🔲 🕫 Ngày đơn hàng -                                   | +⊐ Sốđơn hàno ⊀ | Mãhàno +⊐                                 | Tên hàng →≉          | Số lương chứa nhân                           | +⊐ Đơn giá -  | ⊨ Thành tiền +⊐ Số lương nhân +⊐                                   |
|                                                       |                 |                                           |                      | ≤                                            | ≤             | < < _                                                              |
| 05/01/2015                                            | <u>ÐMH00001</u> | ÐT_NOKIA N7                               | Điện thoại NOKIA     | 10,0                                         | 0 4.200.000,0 | 0 42.000.000 10,00                                                 |
| 05/01/2015                                            | <b>DMH00001</b> | ĐT_SAMSUN                                 | Điện thoại SAMSU     | 15,0                                         | 4.000.000,0   | 0 60.000.000 15.00                                                 |
| 2. Tịch chọn các<br>mặt hàng được<br>đặt mua theo đơn |                 |                                           |                      |                                              |               | 3. Nhập số hượng<br>hàng được đặt<br>mua theo đơn                  |
| Số dò                                                 |                 |                                           |                      | 25.0                                         | 10            | 4. Thực hiện<br>chức năng chọn<br>đơn mua hàng<br>102.000.00 25.00 |
| <u> G</u> iúp                                         |                 |                                           |                      |                                              |               | ✓ Đồng ý                                                           |

 Sau khi chọn xong đơn mua hàng, hệ thống sẽ tự động lấy thông tin sang chứng từ mua hàng:

| 🛸 Mua hàng trong nước nhập kho - Tiềr                                                                                                    | mặt - Công ty Trách nh                                                                                         | iệm hữu hạn ABC                      |                                                                                      | - 🗆 ×                                                                                                    |
|----------------------------------------------------------------------------------------------------|----------------------------------------------------------------------------------------------------|--------------------------------------|--------------------------------------------------------------------------------------|----------------------------------------------------------------------------------------------------|
| Trước Sau Thêm Sửa Cất Xóa                                                                                                    | Hoãn Bồ ghi Nhậi                                                                                               | n HĐ Nạp Tiện ích                    | ad → 🏷 → 🥝<br>Mẫu → In → Giúp f                                                      | O<br>Dóng                                                                                                    |
| Chứng từ mua hàng<br>Chủa thanh toán @ Thanh toán ngay                                                                                                    | 1. Mua hàng trong nước nh<br>Tiền mặt 🛛 🗸                                                                      | nập kho                              | Hiển                                                                                 | thị trên số Số tài chính và quản trị 🔻                                                                                                    |
| Thông tin chung         Priled chi         noa don'           Thông tin chung         Nhà cung cấp         CTY_HA THANH           Nguồi giao hàng         Diễn giải         Diễt mua hàng           NV mua hàng         Than chiếu         Diệt mua hàng | Công ty C<br>Công ty C                                                                                         | iổ phân Hà Thành                     | chúng từ gốc                                                                         | Chúng từ           Ngày hạch toán         16/01/2015         ▼           Ngày chúng từ         16/01/2015         ▼           Số phiếu nhập         MH00002                                                                                                    |
| 1. Hàng tiền         2. Thuế         3. Chi phí                                                                                                    |                                                                                                    |                                      | Loại ti                                                                              | ên VND ▼ Tỷ giá 1,00                                                                                                    |
| Mā hāng         4         Tên hāng           ĐT_NOKIA.N7         ▼         Điện thoại NOKIA.N7           ĐT_SAMSUNG D         Điện thoại SAMSUNG D                                                                                                    | +=         Kho         +=         I           156         156         156           09         156         156 | KKho +⊐ IKliën -<br>1 1111<br>1 1111 | ĐVI +         Số lượng +           Chiếc         10,00           Chiếc         15,00 | Đơn giả         -p         Thành tiến         -p         Tỷ           4.200.000,00         42.000.000         42.000.000         42.000.000         40.000.000         40.000.000         40.000.000         40.000.000         40.000.000         40.000.000         40.000.000         40.000.000         40.000.000         40.000.000         40.000.000         40.000.000         40.000.000         40.000.000         40.000.000         40.000.000         40.000.000         40.000.000         40.000.000         40.000.000         40.000.000         40.000.000         40.000.000         40.000.000         40.000.000         40.000.000         40.000.000         40.000.000         40.000.000         40.000.000         40.000.000         40.000.000         40.000.000         40.000.000         40.000.000         40.000.000         40.000.000         40.000.000         40.000.000         40.000.000         40.000.000         40.000.000         40.000.000         40.000.000         40.000.000         40.000.000         40.000.000         40.000.000         40.000.000         40.000.000         40.000.000         40.000.000         40.000.000         40.000.000         40.000.000         40.000.000         40.000.000         40.000.000         40.000.000         40.000.000         40.000.000         40.000.000         40.000.000         40.000.000 |
| Bẩm vào đây để thểm mối                                                                                                    |                                                                                                    |                                      |                                                                                      |                                                                                                    |
| Số dòng = 2                                                                                                    |                                                                                                    | · · ·                                | 25,00                                                                                | 102.000.000                                                                                                    |
| Phân bổ chiết khấu Tổng tiền hàng     Tiền chiết khấu                                                                                                    |                                                                                                    | 102.000.000 Tie                      | n thuế GTGT                                                                          | 10.200.000                                                                                                    |
|                                                                                                    |                                                                                                    | 0 10                                 | iy asa ulalin wan                                                                    | 112.200.000                                                                                                    |

- Ngày chứng từ: 12/01/2015

- Trường hợp hàng về kèm hoá đơn, NSD tích chọn thông tin Nhận kèm hoá đơn, sau đó khai báo các thông tin về hoá đơn trên tab Hoá đơn như: mẫu số 01GTKT3/001 số 0067850, ký hiệu hóa đơn AA/15T
- Nhấn <<Cất>> để lưu chứng từ mua hàng vừa nhập.
- >> Đối với các nghiệp vụ mua hàng có phát sinh chi phí thu mua:

VD: Trường hợp ví dụ ở nghiệp vụ 2 phát sinh thêm chi phí vận chuyển là 2.200.000 VND (VAT 10%), theo hóa đơn GTGT mẫu số 01/GTKT3/001, ký hiệu AA/15P, số 0012345. Đã thanh toán cho công ty Hà Thành bằng tiền mặt. Giả sử công ty phân bổ chi chi phí mua hàng theo số lượng.

NSD tiến hành nhập liệu theo các bước sau:

 Lập chứng từ hạch toán chi phí vận chuyển của công ty Hà Thành => Tại phân hệ Mua hàng, chọn chức năng Chứng từ mua dịch vụ (hoặc trên tab Mua hàng hoá, dịch vụ chọn chức năng Thêm\Chứng từ mua dịch vụ), sau đó khai báo các thông tin chi tiết:

| 🗯 Chứng từ m         | ua dịch vụ - Tiền     | mặt - Công ty          | y Trách nhi       | ệm hữu hạn A     | вс                       |            |            |                   |                        |                   | - 🗆 ×    |
|----------------------|-----------------------|------------------------|-------------------|------------------|--------------------------|------------|------------|-------------------|------------------------|-------------------|----------|
| Trước                | , 🖪 📴 🛛<br>Thêm Sửa 🗘 | 🗄 🗽 🌡<br>Lất Xóa Hơ    | 🤊 🥖<br>Dãn Ghi số | n Phân bổ C      | P Nạp Tiện               | ích Mẫu    | -  🖾<br>In | - ↓ ②<br>Giúp     | 0<br>Đóng              |                   |          |
| Chứng t              | từ mua dị             | ch vụ                  |                   |                  |                          |            |            | Hiển              | thị trên <u>s</u> ố Số | tài chính và quải | n trị 🔻  |
| Chư <u>a</u> thanh   | toán 💿 Thanh t        | t <u>o</u> án ngay Tiě | ên mặt            | -                | 7 <u>L</u> à chi phí mua | hàng       |            |                   |                        |                   |          |
| Phiếu ch <u>i</u>    |                       |                        |                   |                  |                          |            |            |                   |                        |                   |          |
| Thông tin c          | hung                  |                        |                   |                  |                          |            |            | C                 | Chủng từ               |                   |          |
| <u>N</u> hà cung cấ  | p CTY_HA THA          | ANH                    | + -               | Công ty Cổ phầ   | in Hà Thành              |            |            | 1                 | Ngày <u>h</u> ạch toán | 16/01/2015        | -        |
| Người nhận           |                       |                        |                   |                  |                          |            |            | 4                 | Ngày <u>c</u> hứng từ  | 16/01/2015        | -        |
| Đ <u>ịa</u> chỉ      | 1254 Ngọc Lá          | àm, Long Biên,         | Hà Nội            |                  |                          |            |            |                   | 3ố chủng từ            | PC00005           |          |
| <u>L</u> ý do chi    | Chi tiền mua          | hàng                   |                   |                  |                          |            |            |                   |                        |                   |          |
| <u>N</u> V mua hàn   | 9                     |                        | 🕂 🔹 🛉             | <u>(</u> èm theo |                          |            | chứng t    | ừ gốc             |                        |                   |          |
| <u>T</u> ham chiếu   |                       |                        |                   |                  |                          |            |            | <b>.</b>          |                        |                   |          |
|                      |                       |                        |                   |                  |                          |            |            |                   |                        |                   |          |
| <u>1</u> . Hạch toán | <u>2</u> . Hóa đơn    | 3. Thống kê            |                   |                  |                          |            |            | L <u>o</u> ại tiề | in VND 🔻               | Tỷ <u>q</u> iá    | 1,00     |
| Mã dịch vụ 🗜         | Tên dịch vụ           | +⊐ TK chiphí           | /TK kho +¤        | TK tiền -        | ⊨ Đối tượng              | -⊨ ĐVī     |            | Số lượng ⊣≉       | Ðơn giá                | 😐 🛛 Thành tiền    | -Þ       |
| CPMH                 | Chi phí mua hàng      | 1561                   |                   | 1111             | CTY_HA THAN              | H          |            | 1,00              | 2.000.000,0            | 0 2.000           | ).000 Th |
| Bam vao day de       | them mol              |                        |                   |                  |                          |            |            |                   |                        |                   |          |
|                      |                       |                        |                   |                  |                          |            |            |                   |                        |                   |          |
|                      |                       |                        |                   |                  |                          |            |            |                   |                        |                   |          |
|                      |                       |                        |                   |                  |                          |            |            |                   |                        |                   |          |
| Số dòng = 1          |                       |                        |                   |                  |                          |            |            | 1,00              |                        | 2.000             | 0.000    |
| Phân bổ chiất l      | (hấu <b>T</b>         |                        |                   |                  | 2 000 000                |            | CTCT       |                   |                        |                   |          |
| Linan bo chilet i    | lien o                | nicu vů                |                   |                  | 2.000.000                | Tien thue  | GIGI       |                   |                        |                   | 200.000  |
|                      | liëno                 | chiet khấu             |                   |                  | 0                        | l ong tiên | thanh to   | an                |                        | 2.3               | 200.000  |
|                      |                       |                        |                   |                  |                          |            |            |                   |                        |                   |          |

- + Hiển thị trên sổ: Chọn chế độ sổ kế toán làm việc (xem hướng dẫn việc quản lý hệ thống sổ kế toán trên phần mềm tại trang 86).
- + Lựa chọn phương thức thanh toán là "Thanh toán ngay\Tiền mặt".
- + Do chứng từ mua dịch vụ hạch toán chi phí mua hàng, nên NSD tích chọn "Là chi phí mua hàng".
- + Nhà cung cấp: Chọn mã nhà cung cấp tương ứng với công ty Hà Thành, phần mềm sẽ tự động hiển thị các thông tin liên quan.
- + Ngày chứng từ: 16/01/2015
- + Chọn loại tiền hạch toán: VND
- + Tab Hàng tiền: Chọn mã dịch vụ đã được khai báo trên danh mục vật tư, hàng hoá, phần mềm sẽ tự động hiển thị các thông tin liên quan. Nhập đơn giá: 2.000.000 VND
- + Tab Hoá đơn: Khai báo các thông tin về hoá đơn như: mẫu số 01GTKT3/001 số 0067850, ký hiệu hóa đơn AA/15T
- + Nhấn <<Cất>> để lưu chứng từ mua dịch vụ vừa lập.
- Phân bổ chi phí mua hàng vào chứng từ mua hàng hoá => Mở chứng từ mua hàng hoá, dịch vụ đã được lập ở nghiệp vụ 2. Nhấn <<Sửa>>, sau đó thực hiện theo hướng dẫn sau:
- + Trên tab Chi phí, nhấn <<Chọn>>:

| Chọn chứng từ chi<br><u>N</u> hà cung cấp        | phí<br>CTY_H     | A THANH         | Ca           | 1. Chọn đơn n<br>ng ty Cô phan Hà Tha | hầ cung cấp<br>nh          |               |                                        | 3. Tìm kiếm<br>chứng từ                                   |
|--------------------------------------------------|------------------|-----------------|--------------|---------------------------------------|----------------------------|---------------|----------------------------------------|-----------------------------------------------------------|
| <u>K</u> hoảng thời gian                         | Inang            |                 | ▼ <u>T</u> ŭ | ngày 01/01/2015                       | Đế <u>n</u> ngày           | 31/01/2015    | <ul> <li><u>L</u>ấy dữ liệu</li> </ul> |                                                           |
| 🔲 🖶 Ngày hạc                                     | h toán +⊐        | Ngày chứng từ 🕇 | Số chứng từ  | +⊐ Diễn giải                          | P Nhà c                    | ung cấp       | +⊐ Tổng chiphí +                       | ■ Số phân bổ lần này 中                                    |
| 16/01/2                                          | 2015             | 16/01/2015      | PC00005      | Chi tiền mua h                        | Công tự Cổ                 | phần Hà Thành | ≤<br>2.000.000                         | ≤ 2.000.000                                               |
| 4. Tịch chọn ch<br>từ hạch toán c<br>phi mua hàn | úrng<br>chi<br>g |                 |              | 2. Chọr<br>tìm kiế                    | thời gian để<br>m chứng từ | )             | (5.<br>chi<br>bô                       | Nhập số tiền<br>phi được phân<br>cho chứng từ<br>mua hàng |
| Số dò                                            |                  |                 |              |                                       |                            |               | 2.000.0                                | 6. Thực hiện<br>chức năng<br>chọn chứng từ                |
| ▲ <u>Gi</u> úp                                   |                  |                 |              |                                       |                            |               | 2.000                                  | Đồ <u>ng</u> ý 🥝 <u>H</u> ủy bỏ                           |

Chương 5: Kế toán mua hàng và công nợ phải trả

+ Sau khi chọn xong chứng từ mua dịch vụ, NSD nhấn << Phân bổ>>:

| iân bổ chi phí mu | a hàng                |               |                               |                          | ?                  |
|-------------------|-----------------------|---------------|-------------------------------|--------------------------|--------------------|
| ồng chi phí mua h | àng 2.000.000,0       | 000           | Phương <u>t</u> hức phân bổ T | ý lệ % theo số lượng     | Phân bổ            |
| Mã hàng -⊨        | Tên hàng              | -⊨ Sốlượng +⊐ | Thành tiền 🕂 中                | Tỷ lệ phân bổ 中          | Ch phí mua hàng    |
| DT_NOKIA N7       | Điện thoại NOKIA N7   | 10,00         | 42.000.000                    | 40,000000000             | 800 0              |
| DT_SAMSUNG        | Điện thoại SAMSUNG D9 | 15,00         | 60.000.000                    | 60,000000000             | 1.20/00            |
|                   |                       |               |                               | 1. Chọn phư<br>thức phân | rong<br>bổ         |
|                   |                       |               |                               | /                        | 2. Thực hiện phân  |
|                   |                       |               |                               |                          | bổ chi phi mua     |
|                   |                       |               |                               |                          | hàng theo sô lượng |
|                   |                       |               |                               |                          | nang được nua      |
|                   |                       |               |                               |                          |                    |
|                   |                       |               |                               |                          |                    |
|                   |                       |               |                               |                          |                    |
|                   |                       |               |                               |                          |                    |
|                   |                       |               |                               |                          |                    |
|                   |                       |               |                               |                          |                    |
|                   |                       |               |                               |                          |                    |
|                   |                       |               |                               |                          |                    |
| ő dòna = 2        |                       | 25.00         | 102.000.000                   | 100.0000000000           | 2.000.0            |
|                   |                       | 20,00         |                               |                          |                    |

Nhấn <<Đồng ý>>, thông tin phân bổ sẽ được tự động lấy ra chứng từ mua hàng:

| Trước Su Thêm Sú Cát Xia Hoàn Chí số Nhàn HĐ Nap Tiên ich Mâu in Giúp Đồng    Chí/ng từ mua hàng   I. Mua hàng trong nước nhập kho I. Mua hàng trong nước nhập kho Hiền thị tyên số Số tài chính và quản trị   Chuả, thanh toán Thanh tgán ngay Tiên mặt V Nhân kệm hóa dơn DÂNHÂN HÔA ĐƠN   Phiếu, nhập Phiếu chị Hóa đơn Mấu số HĐ OI GTKT3001 Kỳ   Nhà cung cấp CTY_HA THANH Công tự Cố phân Hà Thành Mấu số HĐ OI GTKT3001 Kỳ   Nà số thuế Itán na thiếu DMH0001 Mấu số HD OI GTKT3001 Kỳ   I. Màng tiên 2. Thuế 3. Chi phí Logai tiến VND Từ xiái Io   I. Màng tiên 2. Thuế 3. Chi phí Logai tiến VND Từ xiái Io   I. Màng đi 2. Thuế 3. Chi phí Logai tiến VND Từ xiái Io   I. Màng tiên 2. Thuế 3. Chi phí Logai tiến VND Từ xiái Io   I. Màng đi 1111 Chiếc 10.00 4.200.000 0.00 0.00 0 1200.000   J. Số dàng = 2 2.500 102.000.000 0.00 0 2.000.000 0 2.000.000   Số dàng = 2 2.500 102.000.000 0 0 2.000.000 120.000   VI Tến tiền hằng 102.000.000 102.000.000 0 2.000.000                                                                                                    | Mua hàng trong             | j nước nh         | ập kho             | - Tiên   | mặt - Cô    | ng ty Trá   | :h nhiệm hữu l | hạn ABC                |            |               |                 |                        |    | - 🗖 :                   |
|----------------------------------------------------------------------------------------------------|----------------------------|-------------------|--------------------|----------|-------------|-------------|----------------|------------------------|------------|---------------|-----------------|------------------------|----|-------------------------|
| Chứng từ mua hàng       1. Mua hàng trong nước nhập kho       Hiến thị tận số       Số tải chính và quân tỉ       O         Chúg thanh toán       Tiền mật       V Nhận kệm hóa dơn       DÂ NHÂN HÓA ĐƠN         Phiếu nhập       Phiếu chỉ       Hóa dơn       DÂ NHÂN HÓA ĐƠN         Mà củng cấp       Chí Hả THANH       Công tự Cố phân Hà Thành       Mỗ uốt HD       Mổa với HD         Dia chỉ       1254 Ngọc Lâm. Long Điên, Hà Nội       Số tảo dơn       O67850         Mà số thuế       Tham chiếu       DMH00001       Ngày hóa dơn       16/01/2015 •         1< Hàng tiền       2. Thuế       3. Chi phí       Đơn giá       Thành tiền       10 Tỷ lệ CK (%) =         Mà hàng       4. KTiền       ĐƯT th Số lượng the Đơn giá       Thành tiền       10 Tỷ lệ CK (%) =       Tiền chiết khấu       Chi phí mua hàng the DI Tỷ giá       10         Mã hàng       4. KTiền       ĐƯT the Số lượng the Dan giá       Thành tiền       10 Tỷ lệ CK (%) =       Tiền chiết khấu       Chi phí mua hàng the DI Thành tiền       10       10       10         Mã hàng       4. KTiền       ĐƯT the Số lượng the Dan giá       Thành tiền       10 Lộc (%) =       Tiền chiết khấu       Chi phí mua hàng the DI Thành tiền       10       10       10       10       10       10       10       10                                                                                                    | 🔶 🍦 🇳<br>Trước Sau T       | 🖪 📴<br>hêm Sửa    | Cất                | 💽<br>Xóa | 🄊<br>Hoãn   | Ghi sổ      | Nhận HĐ        | a) 👯<br>Iạp Tiện ích   | . 셈<br>Mẫu | -  🏷 -        | Oiúp            | 0<br>Đóng              |    |                         |
| Chug thanh toán ngay       Tiền mật       V Nhân kệm hóa dón       ĐẢNHÂN HÓADÓN         Phiếu nhập       Phiếu chu       Hộa đơn       Má cung cấp       CTY_HA THANH       Công ty Cố phân Hà Thành       Mắ số HĐ       01GTKT3001       Mắ số HĐ         Nhà cung cấp       CTY_HA THANH       Công ty Cố phân Hà Thành       Mắ số HĐ       01GTKT3001       Mắ số HĐ       01GTKT3001       Mắ số HĐ       O1GTKT3001       Mắ số HĐ       O1GTKT3001       Ma số HĐ       O1GTKT3001       Ma số HĐ       O1GTKT3001       Ma số HĐ       O1GTKT3001       Ma số HĐ       O1GTKT3001       Ma số HĐ                                                                                                    | Chứng từ                   | mua               | hàn                | g        | 1. Mua hà   | ng trong nu | iớc nhập kho   |                        |            |               | Hiể             | n thị t <u>r</u> ên số | Số | tài chính và quản trị 👻 |
| Phiếu nhập         Phiếu chỉ         Hóa dơn           Nhà cung cấp         CTY_HA THANH         Công ty Cổ phăn Hà Thành         Mẫ su số HĐ         01GTKT3/001 •           Địa chỉ         1254 Ngọc Lâm, Long Biên, Hà Nội         Mặ số thuế         Mặ số thuế         Mặ số thuế           Tham chiếu         ĐMH00001         Interview         Interview         Số hóa dơn         0067850           L Hàng tiền         2. Thuế         3. Chi phi         Lgại tiền         VND         Tỷ giế         1.0           Mã hàng         4         TK Tiên         Đ DYT         Đố Số lướng         Đơn giế         Thành tiền         Đ Tỳ lệ CK (%)         Tiền chiếk khẩu         Chi phi mua hàng         9           DT_NOKUA N7         1111         Chiếc         10,00         4.200.000,00         0,00         0         1200.000           ĐT_NOKUA N7         1111         Chiếc         15,00         4.000.000,00         0,00         0         1200.000           Bắn vào đây để thận mởi         0         10         100.000         0         1200.000         1200.000           Số dóng = 2         2,00         102.000.000         102.000.000         0         2.000.000         120.000.000           Phàn bố chiếk thẩu         102.000.000                                                                                                    | ) Chư <u>a</u> thanh toán  | That              | nh t <u>o</u> án i | ngay     | Tiền mặt    |             | 👻 🔽 Nhậ        | in <u>k</u> èm hóa đơn |            |               |                 |                        | ł  | ÐÁ NHẠN HÓA ĐƠN         |
| Hóa dín         Nhà cung cấp       CTY_HA THANH       Hóa dín         Địa chỉ       1254 Ngọc Lâm, Long Biên, Hà Nội       Mẫu số HĐ       O1GTKT3001       Mẫu số HĐ         Mặ số thuế       Số hóa dón       O067850       Ngày, hóa dón       16/01/2015       Image tiên       Nhữ       Image tiên       Nhữ       Nhữ       Nhữ       Nhữ       Nhữ       Nhữ       Nhữ       Nhữ       Nhữ       Nhữ       Nhữ       Nhữ                                                                                                    | Phiế <u>u</u> nhập 🛛 F     | Phiếu ch <u>i</u> | <u>H</u> óa        | đơn      |             |             |                |                        |            |               |                 |                        |    |                         |
| Nhà cung cấp         CTY_HA THANH         Công tự Cổ phần Hà Thành         Mẫu số HĐ         O1GTKT3001         Mẫu số HĐ           Đig chỉ         1254 Ngọc Lâm, Long Biên, Hà Nội         Số thuế         Số thuế         Số thuế         Số thuế         Số thuế         Số thuế         Số thuế         Số than         O067850         Ngày, hòa dơn         16/01/2015         Image: Số than         Số than         Số than         Số than         Image: Số than         Số than         Image: Số than         Số than         Image: Số than         Image: Số than                                                                                                    | Thông tin chung            |                   |                    |          |             |             |                |                        |            |               |                 | Hóa đơn —              |    |                         |
| Điạ chỉ       1254 Ngọc Lâm, Long Biên, Hà Nội       Ký hiệu HĐ       AA/15T         Mặ số thuế       Số hóa đơn       0067850       Ngày hóa đơn       0067850         Tham chiếu       Đ/H100001       In 1000000       In 1000000       In 1000000       In 1000000       In 1000000       In 10000000       In 1000000       In 1000000       In 1000000       In 1000000       In 1000000       In 1000000       In 10000000       In 100000000       In 10000000       In 100000000       In 100000000       In 100000000       In 100000000       In 100000000       In 1000000000       In 1000000000       In 1000000000       In 1000000000       In 1000000000       In 10000000000       In 1000000000000       In 100000000000       In 100000000000000000       In 1000000000000000000000000000000000000                                                                                                    | <u>N</u> hà cung cấp       | CTY_HA            | THAN               | н        | + -         | Công ty     | Cổ phần Hà Thà | inh                    |            |               |                 | <u>M</u> ẫu số HĐ      |    | 01GTKT3/001 -           |
| Mặ số thuế       Số hóa dơn       0067850         Tham chiếu       Đ/H100001       Interview       Số hóa dơn       Ngày hóa dơn       Ngày hóa dơn       Ngày hóa dơn       16/01/2015       Interview       Interview       Inter                                                                                                    | Đị <u>a</u> chỉ            | 1254 Ng           | ọc Lâm,            | Long B   | liên, Hà No | <u></u> și  |                |                        |            |               |                 | <u>K</u> ý hiệu HĐ     |    | AA/15T                  |
| Tham chiếu         DMH00001         Ic01/2015         Ngày hòa don         16/01/2015         Ic01/2015         Ic01/2015                                                                                                    | <u>M</u> ã số thuế         |                   |                    |          |             |             |                |                        |            |               |                 | <u>S</u> ố hóa đơn     |    | 0067850                 |
| 1. Hàng tiền         2. Thuế         3. Chi phí         Logi tiền         VND         Tỷ diá         1.0           Mã hàng         9         TK Tiền         ĐVT         Đổ Số luộng         Đổ ngiả         H         Thành tiền         ĐT Vịệ CK (%)         Tiền chiếk khẩu         Chi phí mua hàng         Đ           57_NOKIA N7         1111         Chiếc         10.00         4.200.000         0.00         0         1200.000           55_SANSUNG         1111         Chiếc         15,00         4.000.000,00         60.000.000         0,00         0         1200.000           1200.000         1111         Chiếc         15,00         4.000.000,00         60.000.000         0,00         0         1200.000           1200.000         1111         Chiếc         15,00         4.000.000,00         0         0         1200.000           1200.000         1112         Chiếc         15,00         102.000.000         0         2.000.000           1300 kiết thêm         102.000.000         102.000.000         0         2.000.000         2.000.000           102.000.000         102.000.000         102.000.000         0         2.000.000         102.000.000           104.000.000         102.000.000         <                                                                                                    | Tham chiếu                 | <u>ÐMH0000</u>    | <u>)1</u>          |          |             |             |                |                        |            | 4             | R               | Ngà <u>v</u> hóa đ     | ón | 16/01/2015 👻            |
| L Hàng tiền         2, Thuế         3, Chi phí         Logi tiền         VND         Tỷ giá         1,0           Mã hàng         9         TK Tiền         Đ VT         Đ Số lượng         Đ Chi giá         10         10         10         10         10         10         10         10         10         10         10         10         10         10         10         10         10         10         10         10         10         10         10         10         10         10         10         10         10         10         10         10         10         10         10         10         10         10         10         10         10         10         10         10         10         10         10         10         10         10         10         10         10         10         10         10         10         10         10         10         10         10         10         10         10         10         10         10         10         10         10         10         10         10         10         10         10         10         10         10         10         10         10         10         10<                                                                                                    |                            |                   |                    |          |             |             |                |                        |            |               |                 |                        |    |                         |
| L Hàng tiền         2. Thuế         3. Chi phí         Lộgi tiền         VND         Từ giả         1.0           Mã hàng         4         TK Tiền         40         Đơn giả         40         Thành tiền         40 Yiệ         Trên chiết khẩu         4         Chi phí mua hàng         40         Chi phí mua hàng         40         Chi phí mua hàng         40         Chi phí mua hàng         40         Chi phí mua hàng         40         Chi phí mua hàng         40         800:000         110         Chi phí mua hàng         40         110         110         110         110         110         110         110         110         110         110         110         110         110         110         110         110         110         110         110         110         110         110         110         110         110         110         110         110         110         110         110         110         110         110         110         110         110         110         110         110         110         110         110         110         110         110         110         110         110         110         110         110         110         110         110         110                                                                                                    |                            |                   |                    |          |             |             |                | •                      |            |               |                 |                        |    |                         |
| Må hång         P         TK Tiën         O         D/T         Sõ lugng         Den giá         Thành tiền         Di Ty lệ CK (%) +D         Trên chiết khẩu         O         Chi phí mua hảng         Di           DT_NOKA N7         1111         Chiếe         10.00         4.200.000         42.000.000         0.00         0         800.000           DT_SAMSUNG D         1111         Chiếe         15.00         4.000.000,00         60.000,000         0,00         0         12.000,000           Số dòng s2         2         25.00         102.000,000         0         0         2.000,000         0         0         2.000,000         12.000,000         0         0         2.000,000         12.000,000         12.000,000         12.000,000         12.000,000         12.000,000         12.000,000         12.000,000         12.000,000         12.000,000         12.000,000         12.000,000         12.000,000         12.000,000         12.000,000         12.000,000         12.000,000         12.000,000         12.000,000         12.000,000         12.000,000         12.000,000         12.000,000         12.000,000         12.000,000         12.000,000         12.000,000         12.000,000         12.000,000         10.000,000         10.000,000         10.000,000         10.0                                                                                                    | <u>1</u> . Hàng tiền       | <u>2</u> . Thuế   | <u>3</u> . Ch      | i phí    |             |             |                |                        |            |               | L <u>o</u> ại t | iền VND                | Ť  | Tỷ giá 1,00             |
| DT_NOKA N7         1111         Chiếc         10.00         4.200.000.00         42.000.000         0.00         0         800.000           DT_SAMSUNG D         1111         Chiếc         15.00         4.000.000.00         60.000.00         0.00         0         1.200.000           Săm vào dây để thểm mởi         Image: Sam vào dây dễ thểm mởi         Image: Sam vào dây dễ thểm vào vào dây dễ thểm mởi         Image: Sam vào dây dễ thểm mởi         Image: Sam vào dây dễ thểm vào vào dây dê thểm vào vào dây dê thểm vào vào dây dê thểm vào vào dây dê thểm vào vào dây dê thểm vào vào dây dây dây dây dây dây dây dây dây dây                                                                                                    | Mã hàng 🛛 👎                | TK Tiề            | n +⊐               | ÐVT      | +⊐ Số       | lượng 🕂     | Đơn giá ⊣      | Thành tiền             | -Þ T       | ỷ lệ CK (%) ≁ | Tiền            | chiết khấu             | 4  | Chi phí mua hàng 👎      |
| ST_SAMSUNG D       1111       Chiếc       15,00       4,000,000,00       60,000,00       0,00       0       1,200,000         ẩm vào đây để thểm mởi       Image: State State | DT_NOKIA N7                | 1111              |                    | Chiếc    |             | 10,00       | 4.200.000,00   | 42.000                 | .000       | 0,00          |                 |                        | 0  | 800.000                 |
| Să dòng = 2         25.00         102.000.000         0         2.000.000           Phân bố chiết khẩu         Tổng tiền hàng         102.000.000         Tiền chiết khẩu         102.000.000           Tiền chiết khẩu         0         Tổng tiền thanh toán         112.200.000         112.200.000                                                                                                    | DT_SAMSUNG D               | 11111             |                    | Chiếc    |             | 15,00       | 4.000.000,00   | 60.000                 | .000       | 0,00          |                 |                        | 0  | 1.200.000               |
| Số dòng = 2         25.00         102.000.000         0         2.000.000           Phán bổ chiết khẩu         Tổng tiền hàng         102.000.000         Tiền chiết khẩu         102.000.000           Tiền chiết khẩu         0         Tổng tiền thanh tván         112.200.000         112.200.000                                                                                                    | am vao day de trie         | m moi             |                    |          |             |             |                |                        |            |               |                 |                        |    |                         |
| كة dòng = 2         25.00         102.000.000         0         2.000.000           Phân bổ chiết khẩu         Tổng tiền hàng         102.000.000         Tiền chiết khẩu         102.000.000           Tiền chiết khẩu         0         Tổng tiền thanh toán         112.200.000         112.200.000                                                                                                    |                            |                   |                    |          |             |             |                |                        |            |               |                 |                        |    |                         |
| Số dòng = 2         25.00         102.000.000         0         2.000.000           Phán bố chiết khẩu         Tổng tiền hàng         102.000.000         Tiền chiết khẩu         102.000.000           Tiền chiết khẩu         0         Tổng tiền thanh toán         112.200.000         112.200.000                                                                                                    |                            |                   |                    |          |             |             |                |                        |            |               |                 |                        |    |                         |
| Số dòng = 2         25,00         102,000,000         0         2,000,000           Phân bố chiết khẩu         Tổng tiền hàng         102,000,000         102,000,000         102,000,000           Tiền chiết khẩu         0         Tổng tiền thanh toán         112,200,000         112,200,000                                                                                                    |                            |                   |                    |          |             |             |                |                        |            |               |                 |                        |    |                         |
| Chân bố chiết khẩu         Tổng tiền hàng         102.000.000         Tiền thuế GTGT         10.200.0           Tiền chiết khẩu         0         Tổng tiền thanh toán         112.200.0                                                                                                    | bố dòng = 2                |                   |                    |          |             | 25,00       |                | 102.000                | .000       |               |                 |                        | 0  | 2.000.000               |
| Phân bố chiết khẩu 1 ông tiên hàng 102.000.000 Tiền thuế GTGT 10.2000.<br>Tiền chiết khẩu 0 Tổng tiền thanh toán 112.2000                                                                                                    |                            |                   |                    |          |             |             |                |                        |            |               |                 |                        |    | •                       |
| Tiền chiết khẩu 0 Tổng tiền thanh toán 112.200.0                                                                                                    | Phân <u>b</u> ổ chiết khấu | Tống              | tiên hà            | äng      |             |             |                | 102.000.000 Ti         | ên thư     | GTGT          |                 |                        |    | 10.200.00               |
|                                                                                                    |                            | Tiền              | chiết ki           | hấu      |             |             |                | 0 <b>T</b> ð           | ng tiền    | n thanh toán  |                 |                        |    | 112.200.00              |

- Nhấn <<Cất>> để lưu thông tin chi phí mua hàng vừa được khai báo bổ sung trên chứng từ mua hàng hoá, dịch vụ.
- ▶ Nghiệp vụ 3, 4, 5: Mua hàng hóa nhập khẩu, chịu thuế TTĐB

VD: Ngày 20/01/2015, nhập khẩu hàng của công ty FUJI (chưa thanh toán tiền): 4000 lit Bia, Đơn giá chưa thuế: 1 USD/lit. Thuế nhập khẩu: 30%, thuế TTĐB: 45%, thuế GTGT: 10% theo tờ khai hải quan số 4590 ngày 20/01/2015. Tỷ giá giao dịch trên thị trường ngoại tệ liên ngân hàng ngày 20/01/2015 là 20.700 VND/USD (Doanh nghiệp chưa nộp thuế xuất khẩu, thuế TTĐB, thuế GTGT theo tờ khai hải quan. Giá hải quan áp để tính thuế bằng với giá của hàng hóa doanh nghiệp đã khai trên tờ khai hải quan).

NSD tiến hành nhập liệu như sau => Tại phân hệ **Mua hàng**, chọn chức năng **Chứng từ mua hàng hoá** (hoặc trên tab **Mua hàng hoá, dịch vụ** chọn chức năng **Thêm\Chứng từ mua hàng hoá**), sau đó khai báo các thông tin chi tiết:

- Lựa chọn loại chứng từ mua hàng là "Mua hàng nhập khẩu nhập kho".
- Hiển thị trên sổ: Chọn chế độ sổ kế toán làm việc (xem hướng dẫn việc quản lý hệ thống sổ kế toán trên phần mềm tại trang 86).
- Lựa chọn phương thức thanh toán là "Chưa thanh toán".
- Nhà cung cấp: Chọn mã nhà cung cấp tương ứng với công ty FUJI,
   phần mềm sẽ tự động hiển thị các thông tin liên quan..
- Ngày chứng từ: 20/01/2015
- Chọn loại tiền hạch toán: USD và nhập tỷ giá là 20.700 VND
- Tab Hàng tiền: Chọn mã hàng tương ứng là Bia, phần mềm sẽ tự động hiển thị các thông tin liên quan. Nhập số lượng: 4.000 và đơn giá: 1 USD => phần mềm tự động tính ra thành tiền và tiền quy đổi.

| 🗯 Mua hàng nh                      | ập khẩu nhập l              | kho chưa thanh                                 | toán - Công           | g ty Trách nhiệm    | hữu hạn ABC            |                              |                   |                                          | - 🗆 ×                   |
|------------------------------------|-----------------------------|------------------------------------------------|-----------------------|---------------------|------------------------|------------------------------|-------------------|------------------------------------------|-------------------------|
| Trước Sau                          | 🖪 📝<br>Thêm Sửa             | E 🔝 🖌                                          | Dân Bồ ghi            | Nhận HĐ             | 🗈 🔗                    | <mark>⊿</mark> → 🍋<br>Mẫu In | Giúp Đ            | 0<br>)óng                                |                         |
| Chứng t<br>Chư <u>a</u> thanh toá  | <b>ừ mua h</b><br>án ⊙Thanh | àng <sup>3. M</sup><br>t <u>o</u> án ngay Tiền | ua hàng nhập<br>1 mặt | o khẩu nhập kho     | •                      |                              | Hiển              | thị t <u>r</u> ên số <mark>Số t</mark> ả | ài chính và quản trị 🔻  |
| Phiế <u>u</u> nhập<br>Thông tin ch | <u>H</u> óa đơn<br>ung      |                                                |                       |                     |                        |                              |                   | Chủng từ                                 | ]                       |
| <u>N</u> hà cung cấp               | CTY_FUJI                    |                                                | <mark>⊹</mark> - C    | Công ty FUJI        |                        |                              | I I               | Ngà <u>v</u> hạch toán                   | 20/01/2015 💮 👻          |
| N <u>q</u> ười giao hà             | ing                         |                                                |                       |                     |                        |                              |                   | Ngày chúng <u>t</u> ừ                    | 20/01/2015 👻            |
| <u>D</u> iễn giải                  | Mua hàng n                  | hập khẩu                                       |                       |                     |                        |                              | !                 | Số <u>p</u> hiếu nhập                    | MH00003                 |
| NV <u>m</u> ua hàng                |                             |                                                | 🕂 🔸 Ké                | èm theo             |                        | chúng t                      | ù gốc             |                                          |                         |
| Tham chiếu                         |                             |                                                |                       |                     |                        |                              |                   |                                          |                         |
| Điề <u>u</u> khoản TT              |                             | ▼ <u>S</u> ố ngày                              | được nợ               | (ngày)              | <u>H</u> ạn thanh toán |                              | •                 |                                          | TA -:: 20 700 00        |
| <u>1</u> . Hàng tiền               | 2. Thuế                     | <ol> <li>Phí trước hải q</li> </ol>            | uan <u>4</u> , P      | hí hàng về kho      |                        |                              | Loaine            |                                          | Ty gia 20.700,00        |
| Ma hang 4                          | lên hàng<br>Bia hơi         | +P Kho +P<br>156                               | 1K kho<br>1561        | IK công nộ H<br>331 | ⊐ ĐVI +¤<br>I#         | Sö lượng ↔                   | Đơn gia ⊀<br>1.00 | I hanh tiën -<br>4 000 0                 | P I hanh tiên quy đội 👎 |
| Bấm vào đây để                     | thêm mới                    | 150                                            | 1301                  | 001                 | <u> </u>               | 4.000,00                     | 1,00              | 4.000,0                                  | 02.000.000              |
|                                    |                             |                                                |                       |                     |                        |                              |                   |                                          |                         |
|                                    |                             |                                                |                       |                     |                        |                              |                   |                                          |                         |
| Số dòng = 1                        |                             |                                                |                       |                     |                        | 4.000,00                     |                   | 4.000,0                                  | 0 82.800.000            |
| •                                  |                             |                                                |                       |                     |                        |                              |                   |                                          | •                       |
| Phân <u>b</u> ổ chiết kh           | าลัน                        | Tổng tiền l                                    | hàng                  |                     | 4.000,00               | 82.800                       | .000 Thuế N       | IK                                       | 24.840.000              |
|                                    |                             | Tiền chiết                                     | khấu                  |                     | 0.00                   |                              | 0 Thuế T          | TÐB                                      | 48.438.000              |
|                                    |                             | Tổng tiền t                                    | thanh toán            |                     | 4.000,00               | 82.800                       | .000 Tiền th      | uế GTGT                                  | 15.607.800              |
|                                    |                             |                                                |                       |                     |                        |                              |                   |                                          |                         |

- Tab Thuế: nhập các thông tin về thuế gồm:
- + Nhập % thuế NK: 30%, phần mềm tự tính ra số tiền thuế tương ứng.

- + Nhập % thuế TTĐB: 45%, phần mềm tự tính ra số tiền thuế tương ứng
- + Nhập % thuế GTGT: 10%, phần mềm tự tính ra số tiền thuế tương ứng => đồng thời
- + TK đối ứng thuế GTGT: 1388 (Nếu doanh nghiệp đã nộp thuế GTGT hàng nhập khẩu thì TK đối ứng là 1331)

| Mua hàng nhập l                | khẩu nhậ | ập kho chưa th        | anh toán -  | Công ty Trách r                  | nhiệm hữu hạn AB          | C          |            |            |                     |             | -              |
|--------------------------------|----------|-----------------------|-------------|----------------------------------|---------------------------|------------|------------|------------|---------------------|-------------|----------------|
| ⊱ . → . [                      |          | 7 💾 🖹                 | う           | 4 B                              | 2 😵                       | <b>,</b> 🔺 | - l 🏷 - l  | $\bigcirc$ | 0                   |             |                |
| ước Sau Th                     | nêm Sử   | a <b>Cất</b> Xóa      | Hoãn B      | ở ghi 🥇 Nhận Hf                  | Nạp Tiện íc               | h Mẫu      | In         | Giúp       | Đóng                |             |                |
| hứng từ                        | mua      | hàng                  | 3. Mua hàng | ı nhập khẩu nhập l               | cho -                     | -          |            | Hiế        | n thi trên số       | Sổ tài chír | nh và quản trị |
| Chua thanh toán                | _ Tha    | nh toán ngay          | Tiền mặt    |                                  | _                         |            |            |            |                     |             |                |
| Dhiđu phân 🛛                   | lán đản  | I                     |             |                                  |                           |            |            |            |                     |             |                |
| TL 0                           | ioa don  |                       |             |                                  |                           |            |            |            | 01-212              |             |                |
| I nong tin chung               |          |                       |             |                                  |                           |            |            |            | - Chung tu          |             |                |
| <u>N</u> hà cung cấp           | CTY_FL   | 111                   | ÷           | <ul> <li>Công ty FUJI</li> </ul> |                           |            |            |            | Ngà <u>v</u> hạch t | toán 20/01  | /2015 💮        |
| Người giao hàng                |          |                       |             |                                  |                           |            |            |            | Ngày chứng          | từ 20/01    | /2015          |
| <u>D</u> iễn giải              | Mua hàn  | ng nhập khẩu          |             |                                  |                           |            |            |            | Số <u>p</u> hiếu nh | âp MHO      | 0003           |
| NV <u>m</u> ua hàng            |          |                       | ÷ -         | <ul> <li>Kêm theo</li> </ul>     |                           |            | chứng từ g | ю́с        |                     |             |                |
| Tham chiếu                     |          |                       |             |                                  |                           |            |            | <u>a</u>   |                     |             |                |
|                                |          |                       |             |                                  |                           |            |            |            |                     |             |                |
| è <u>u</u> khoàn TT            |          | <b>▼</b> <u>S</u> ố n | gày được nợ | j (n                             | gày) <u>H</u> ạn thanh tơ | án         | -          |            |                     |             |                |
|                                |          |                       |             |                                  | •                         |            |            |            |                     |             |                |
| <u>1</u> . Hàng tiền 2         | 2. Thuế  | 3. Phí trước h        | ài quan     | 4. Phí hàng về k                 | ho                        |            |            | Loại       | tiën USD            | ▼ lýgia     | a 20.70        |
| lã hàng <mark>4   % thu</mark> | uếNK +⊐  | Tiền thuế NK +¤       | TK thuế NK  | (+¤ % thuế TTĐ +                 | Tiền thuế TTĐB            | +⊐ TK thu  | ếTTĐ +⊐ %  | thuế GT(   | G +⊐ Tiền thư       | €GTGT +¤    | TKĐƯ thuế G    |
| A                              | 30,00    | 24.840.000            | 3333        | 45,00                            | ) 48.438.0                | 0 3332     |            | 1          | 0% 1                | 5.607.800   | 1388           |
| m vao day de ther              | m moi    |                       |             |                                  |                           |            |            |            |                     |             |                |
|                                |          |                       |             |                                  |                           |            |            |            |                     |             |                |
|                                |          |                       |             |                                  |                           | -          |            |            |                     |             |                |
| 5 dòng = 1                     |          | 24.840.000            |             |                                  | 48.438.0                  | 00         |            |            | 1                   | 5.607.800   |                |
|                                |          |                       |             |                                  | 4 000 00                  |            | 02.000.00  | 0.71.5     | All                 |             | 24.04          |
| hân <u>b</u> ổ chiết khấu.     |          | i ong ti              | en nang     |                                  | 4.000,00                  |            | 82.800.00  | 0 Inue     | INK.                |             | 24.84          |
|                                |          | Tiền ch               | niết khẩu   |                                  | 0.00                      |            |            | 0 Thuế     | TTÐB                |             | 48.43          |
|                                |          | Tổng ti               | ền thanh tơ | xán                              | 4.000,00                  |            | 82.800.00  | 0 Tiền     | thuế GTGT           |             | 15.60          |
|                                |          |                       |             |                                  |                           |            |            |            |                     |             |                |

- Nhấn <<<Cất>> để lưu chứng từ mua hàng vừa nhập.
- >> Nghiệp vụ 6: Lập chứng từ hàng mua trả lại, giảm giá.

VD: Ngày 17/01/2015 trả lại 01 điện thoại Nokia N7 do có hư hỏng nặng mua ngày 16/01/2015 của công ty Hà Thành, theo hóa đơn GTGT mẫu số 01GTKT3/001 số 0000003, ký hiệu hóa đơn AB/15T ngày 17/01/2015.

NSD tiến hành nhập liệu như sau => Tại phân hệ **Mua hàng**, chọn chức năng **Trả lại hàng mua** (hoặc trên tab **Trả lại hàng mua** chọn chức năng **Thêm**), sau đó khai báo các thông tin chi tiết:

- Hiển thị trên sổ: Chọn chế độ sổ kế toán làm việc (xem hướng dẫn việc quản lý hệ thống sổ kế toán trên phần mềm tại trang 86).
- Lựa chọn phương thức giảm trừ cho chứng từ trả lại hàng là "Thu tiền mặt".
- Tích chọn Trả lại hàng trong kho:
- Chọn chứng từ mua hàng có phát sinh hàng mua bị trả lại:

| 🗳 Hàng r                      | mua trả lại - Giản                     | 1. Ch            | iọn chứng từ              | rách nhiệm            | hữu                 | hạn ABC                       |                |            |                         |      |            | _                |                                | - 🗆 ×                            |                |
|-------------------------------|----------------------------------------|------------------|---------------------------|-----------------------|---------------------|-------------------------------|----------------|------------|-------------------------|------|------------|------------------|--------------------------------|----------------------------------|----------------|
| Frước Trước                   | → B<br>Sau Thêm :                      | su mua           | hàng phát<br>hàng trả lại | Ghi số C              | âp số               | HĐ Nạp                        | Tiệ            | 😒<br>n ích | → 📶 →   🖉<br>Mẫu →   II | -    | Giúp Đố    | ng               |                                |                                  |                |
| Chứi                          | ng từ trả                              | lại h            | ng mua<br>Giảm trừ công   | nợ 2. T<br>kiện<br>từ | hiết<br>để ti<br>mu | lập điều<br>m chứng<br>hàng   | à lại          | hàn        | g trong kho             |      | Hiển thị   | trên số Số       | tài chính                      | •                                |                |
| Thô                           | Chọn chứng từ m                        | ua hàng          |                           |                       |                     |                               |                |            |                         |      |            |                  |                                |                                  | - 🗆 ×          |
| Nhà<br>Ngườ                   | Nhà <u>c</u> ung cấp<br><u>K</u> ỳ     | CTY_H<br>Tháng 1 | A THANH                   | •                     | Côr<br><u>T</u> ừ   | ng ty Cổ phần H<br>01/01/2015 | là T<br>▼      | hành<br>Đế | i<br>ăn 31/01/2015      | •    | Lấy dữ liệ | 3.<br>ki         | Thực hiện tìm<br>ếm chứng từ   |                                  |                |
| Lý de                         | 🔲 🕂 Ngày h                             | nạch toá ⊀≓      | ■ Ngày chúng từ H         | Số chúng              | từ ≁¤               | Số hóa đơn 🕫                  | , <b>4</b> 0 ( | T +Þ       | Mã hàng +               | PT+P | Số lượng 中 | Đơn giá -        | ¤ Thành tiền ≁¤                | Số lượng t                       | ràlại +¤       |
| NV n<br>Than                  | 16/0                                   | )1/2015          | =<br>16/01/2015           | MH00002               |                     | 0067850                       | V              | ≤<br>1,    | DT_NOKIA N7             | Đi   | ≤<br>10,00 | ≤<br>4.200.000,0 | ≤<br>0 4.200.000               | ≤                                | 1.00           |
| <u>1</u> , Hài<br>M<br>Bấm và | 4. Tich chọn<br>hàng hoá bị<br>trả lại | )1/2015          | 16/01/2015                | <u>MH00002</u>        |                     | 0067850                       | <b>V</b>       | 1,         | ĐT_SAMSUNG.             | . Đi | 15.00      | 4.000.000,0      |                                | 5. Nhập<br>lượng hà<br>bị trả lạ | số<br>ng<br>i  |
| Số dòn <u>c</u><br>∢          |                                        |                  |                           |                       |                     |                               |                |            |                         |      |            |                  |                                |                                  |                |
| F3 - Tìm                      |                                        |                  |                           |                       |                     |                               |                |            |                         |      |            |                  |                                |                                  |                |
|                               | Số dòn                                 |                  |                           |                       |                     |                               |                |            |                         |      | 25,00      |                  | 64.200.000<br>✓ Đồ <u>ng</u> ý | <u> </u>                         | 16,00<br>ùy bò |

- Nhấn <<Đồng ý>>, thông tin hàng bị trả lại sẽ được tự động lấy lên chứng từ trả lại hàng mua:
- Ngày chứng từ: 17/01/2015

| rớc Sau Thé                                                 | B 🖹 🗎 🗽<br>êm Sửa <b>Cất</b> Xóa                                   | Hoãn Bồ ghi                | Cấp số HĐ        | Nap Tiện ích   | - <mark>⊿</mark> -   े ,<br>Mẫu In | .│ ②<br>Giúp       | 0<br>Đóng                                       |                          |
|-------------------------------------------------------------|--------------------------------------------------------------------|----------------------------|------------------|----------------|------------------------------------|--------------------|-------------------------------------------------|--------------------------|
| hứng từ 1<br>hập số CT mua hàn<br>Phiếu xuất Phi            | t <b>rả lại hàng</b><br>g <mark>Q ▼</mark> ⊙ Giả<br>ếu thụ Hóa đơn | mua<br>im trừ công nợ 🍥    | Thu tiền mặt     | 🔽 Trà lại hàng | trong kho                          | Hi                 | iển thị trên số Số t                            | ài chính                 |
| Thông tin chung                                             |                                                                    |                            |                  |                |                                    |                    | Chứng từ                                        |                          |
| <u>N</u> hà cung cấp<br><u>N</u> gười nhận hàng             | CTY_HA THANH                                                       | 🕂 🔸 Ca                     | ing ty Cổ phần H | à Thành        |                                    |                    | Ngày <u>h</u> ạch toán<br>Ngày <u>c</u> hứng từ | 17/01/2015 💮 👻           |
| Đị <u>a</u> chỉ<br>Lý do xuất                               | 1254 Ngọc Lâm, Long                                                | Biên, Hà Nội               |                  |                |                                    |                    | <u>S</u> ố phiếu xuất                           | XK0119.001               |
| <u>N</u> V mua hàng                                         | MU00002                                                            | <mark>∯ ▼ <u>K</u>è</mark> | m theo           |                | chứng ti                           | i gốc              |                                                 |                          |
| <mark>. Hàng tiền</mark> <u>2</u> .<br>Mã hàng <del>4</del> | Khác<br>Tên hàng +≭                                                | × Kho +⊐ Th                | (tiền +⊐ TKk     | .ho +⊐ ĐVT     | +⊐ Số lượng                        | L <u>o</u> a<br>-¤ | i tiền VND 🔻<br>Đơn giá                         | Tỷ giá 1<br>Þ Thành tiền |
| T_NOKIA N7 Đ<br>Îm vào đây để thểm                          | iện thoại NOKIA N7<br>mới                                          | 156 111                    | 1 1561           | Chiếc          |                                    | 1,00               | 4.200.000,0                                     | 0 4.200.00               |
|                                                             |                                                                    |                            |                  |                |                                    |                    |                                                 |                          |
| í dòng = 1                                                  |                                                                    |                            |                  |                |                                    | 1,00               |                                                 | 4.200.00                 |
|                                                             | т                                                                  | na tiền hàna               |                  | 4.200.000      |                                    |                    |                                                 |                          |

- Nhấn <<Cất>> để lưu chứng từ trả lại hàng mua vừa lập.
- Chọn chức năng Cấp số hoá đơn trên thanh công cụ:

| Cấp số hóa đơn        | ? ×                                            |
|-----------------------|------------------------------------------------|
| Đã cấp (<br>17/01/20  | đến số hóa đơn <0000002>, cấp đến ngày<br>)15. |
| Thông tin hóa đơn —   |                                                |
| <u>M</u> ẫu số        | 01GTKT3/001                                    |
| <u>K</u> ý hiệu HĐ    | AB/15T 👻                                       |
| <u>S</u> ố hoá đơn    | 0000003                                        |
| N <u>q</u> ày hoá đơn | 17/01/2015 🔽                                   |
|                       |                                                |
|                       | 🧹 Đồ <u>ng</u> ý 🙋 <u>H</u> ùy bò              |

Nhấn <<Đồng ý>>, thông tin hoá đơn sẽ được tự động cập nhật lên tab Hoá đơn của chứng từ trả lại hàng mua vừa lập.

| Chuong 5: Ke | ế toán mua | hàng | và công | nợ phải trả |
|--------------|------------|------|---------|-------------|
|--------------|------------|------|---------|-------------|

| Hàng mua trả lại     | - Tiền mặ  | ặt - Công ty | Trách nhiệ   | m hữu hạn A      | BC         |             |           |          |              |                      |                | -        | • • |
|----------------------|------------|--------------|--------------|------------------|------------|-------------|-----------|----------|--------------|----------------------|----------------|----------|-----|
| • • • • •            | 👌 🖹 🖹      |              | <b>5</b>     | Rà ghi           |            | 😰 🖇         | e A       | 🤹 -  🗁 - |              | 0<br>Dána            |                |          |     |
| hứng từ              | trả lại    | i hàng       | mua          | bo gili caj      | 0 30 110 1 | ιφρ Πέπ     | icii ivi  | au 11    | Сла,<br>Н    | liển thị trên số S   | ổ tài chính    |          |     |
| hập số CT mua hà     | ing        | Gi           | iảm trừ công | nợ 🍥 Thu ti      | iền mặt 🛛  | 🗸 Trà lại l | àng trong | kho      |              | ÐÂ                   | Ă CẤP SỐ       | HÓA Đ    | σ   |
| Phiếu xuất Ph        | iếu thu    | Hóa đơn      |              |                  |            |             |           |          |              |                      |                |          |     |
| Thông tin chung      |            |              |              |                  |            |             |           |          |              | Hoá đơn              |                |          | -   |
| Nhà cung cấp         | CTY_HA     | A THANH      |              | Công ty          | Cổ phần Hà | Thành       |           |          |              | <u>M</u> ẫu số HĐ    | 01GTK          | 13/001   |     |
| Đ <u>ịa</u> chỉ      | 1254 Ng    | ọc Lâm, Long | g Biên, Hà N | ội               |            |             |           |          |              | <u>K</u> ý hiệu HĐ   | AB/15T         |          |     |
| <u>M</u> ã số thuế   |            |              |              | TK n <u>a</u> ân | hàng       |             |           |          |              | <u>S</u> ố hóa đơn   | 0000003        | 3        |     |
| <u>H</u> ình thức TT | TM/CK      |              |              |                  |            |             |           |          |              | Ngày <u>h</u> óa đơn | 17/01/20       | 15       |     |
| <u>T</u> ham chiếu   | XK0119.0   | <u></u>      |              |                  |            |             |           |          | R            | -                    |                |          |     |
|                      |            |              |              |                  |            |             |           |          |              |                      |                |          |     |
|                      |            |              |              |                  |            | A           |           |          |              |                      |                |          |     |
| . Hàng tiền 2        | . Khác     |              |              |                  |            |             |           |          | L <u>o</u> ạ | ai tiền VND          | Tỷ <u>q</u> iá |          |     |
| Mã hàng 🛛 🗜          | Tên        | hàng -       | ⊨ Kho        | + TK tiền        | 😐 TK kh    | o +⊐ €      | vT +¤     | Số lượng | 4            | Đơn giá              | + Thá          | inh tiền |     |
| T_NOKIA N7           | Điện thoại | NOKIA N7     | 156          | 1111             | 1561       | Chié        | c         |          | 1,00         | 4.200.000            | ),00           | 4.200.   | 00  |
|                      |            |              |              |                  |            |             |           |          |              |                      |                |          |     |
|                      |            |              |              |                  |            |             |           |          |              |                      |                |          |     |
|                      |            |              |              |                  |            |             |           |          |              |                      |                |          |     |
|                      |            |              |              |                  |            |             |           |          |              |                      |                |          |     |
| ő dòng = 1           |            |              |              | _                |            |             |           |          | 1.00         |                      |                | 4.200.   | 00  |
|                      |            |              |              |                  |            | 4 200 000   |           |          |              |                      |                |          |     |
|                      |            |              | ong tien ha  | ing              |            | 4.200.000   |           |          |              |                      |                |          |     |
|                      |            |              | CR ALLER CO  | ICT              |            | 420.000     |           |          |              |                      |                | 4.63     | 0   |

#### 3.3.2.2. Kế toán công nợ phải trả

Đối với nghiệp vụ trả tiền cho nhà cung cấp, NSD có thể thực hiện trên phân hệ Quỹ, Ngân hàng hoặc Mua hàng. Tuy nhiên, để thuận tiện cho công tác theo dõi, quản lý chi tiết công nợ theo từng hóa đơn NSD nên hạch toán các nghiệp vụ này tại mục **Trả tiền nhà cung cấp,** phân hệ **Mua hàng** 

▶ Nghiệp vụ 1: Thanh toán nợ phải trả.

VD: Ngày 26/01/2015 thanh toán nợ của công ty Hồng Hà cho hàng mua ngày 12/01/2015 bằng séc chuyển khoản của Ngân hàng BIDV.

NSD tiến hành nhập liệu như sau => Tại phân hệ **Mua hàng**, chọn chức năng **Trả tiền nhà cung cấp** (hoặc vào **Nghiệp vụ\Mua hàng\Trả tiền nhà cung cấp**), sau đó khai báo các thông tin chi tiết:

|                    |                 |             |                                      | • iy <u>gi</u> a       | 1,00                |               |             |
|--------------------|-----------------|-------------|--------------------------------------|------------------------|---------------------|---------------|-------------|
| <u>N</u> hà cung ( | cấp CTY_HON     | G HA        | <ul> <li>Ngày trà tiền 26</li> </ul> | /01/2015 💌             | N <u>V</u> mua hàng |               | Lấy dữ liệu |
| o tien             |                 | 500.000     | <u></u>                              |                        |                     |               |             |
| <u>C</u> hủng từ   | công nợ         | E CELLOLIN  |                                      | المحالم عالم معالم الم |                     | Cf ala an b   | C244 5 T    |
|                    | = Ngay chung tu | So chung tu | - So noa don -                       |                        | ≤ rong nọ ⊶         | ≤ So con no ⊶ | <br>≤       |
|                    | 12/01/2015      | MH00001     | 0012745                              |                        | 550.000             | 550.000       | 550.000 331 |
|                    |                 |             |                                      |                        |                     |               |             |
|                    |                 |             |                                      |                        |                     |               |             |
|                    |                 |             |                                      |                        |                     |               |             |
|                    |                 |             |                                      |                        |                     |               |             |
|                    |                 |             |                                      |                        |                     |               |             |
|                    |                 |             |                                      |                        |                     |               |             |
|                    |                 |             |                                      |                        |                     |               |             |
|                    |                 |             |                                      |                        |                     |               |             |
|                    |                 |             |                                      |                        |                     |               |             |
|                    |                 |             |                                      |                        |                     |               |             |
|                    |                 |             |                                      |                        |                     |               |             |
|                    |                 |             |                                      |                        |                     |               |             |
|                    |                 |             |                                      |                        | EE0 000             | EE0 000       | EE0 000     |

- Phương thức thanh toán: Chọn là Séc chuyển khoản
- Chọn loại tiền thanh toán: VND
- Nhà cung cấp: Chọn nhà cung cấp là công ty Hồng Hà
- Ngày trả tiền: 26/01/2015
- Nhấn <<Lấy dữ liệu>>, hệ thống sẽ tự động liệt kê các chứng từ mua hàng chưa thanh toán đối với công ty Hồng Hà trên tab Chứng từ công nợ.
- Tích chọn chứng từ mua hàng cần trả tiền và nhập số tiền 550.000
   VND vào cột Số trả.
- Nhấn <<Trả tiền>>, hệ thống tự động sinh chứng từ Séc chuyển khoản trả tiền nhà cung cấp:

| 🗯 Séc chuyển          | khoản trả | tiên nh   | nà cung | cấp - C | ông ty     | Trách | nhiệm l   | ıữu hạn        | ABC        |               |       |          |                   |                        |           | •          | - 🗆 × |
|-----------------------|-----------|-----------|---------|---------|------------|-------|-----------|----------------|------------|---------------|-------|----------|-------------------|------------------------|-----------|------------|-------|
| < . →                 | B         |           |         |         | 2          |       | 2         | <u> </u>       | - 4        |               | 0     | 0        |                   |                        |           |            |       |
| Trước Sau             | Inem      | Sua       | Cat X   | оа но   | oan G      | ni so | Nập       | Tiện Ich       | Mau        | , IU ,        | Glup  | Dong     |                   |                        |           |            |       |
| Séc chu               | yến k     | hoải      | n tra   | à tiếi  | n nh       | à c   | ung       | cấp            |            |               |       |          | Hiển              | thị trên số Số         | ó tài chí | nh         |       |
| Thông tin ch          | ing       |           |         |         |            |       |           |                |            |               |       |          |                   | Chủng từ               |           |            |       |
| <u>T</u> ài khoàn chi | 05401     | 1119700   | 32      |         | <b>∳</b> ▼ | Ngâi  | n hàng TM | ICP Đầu        | tư và Phát | triển Việt Na | am    |          | 1                 | Ngày <u>h</u> ạch toár | 26/0      | 1/2015     | -     |
| <u>N</u> ội dung TT   | Trà tiế   | in nhà cu | ung cấp |         |            |       |           |                |            |               |       |          | 1                 | Ngày <u>c</u> hứng từ  | 26/0      | 1/2015     | -     |
| <u>N</u> hà cung cấp  | CTY_      | HONG H    | IA.     |         |            | Côn   | ty TNH    | Hồng H         | à          |               |       |          | ] ] ]             | <u>à</u> ố chứng từ    | SCK       | 00001      |       |
| Đị <u>a</u> chỉ       | 9241 I    | √guyễn ∖  | /ăn Cừ, | Hà Nội  |            |       |           |                |            |               |       |          |                   |                        |           |            |       |
| Tà <u>i</u> khoản nhà | in 01254  | 8663778   | 1       |         | -          | Ngâi  | hàng Mi   | 3 Bank         |            |               |       |          |                   |                        |           |            |       |
| Nhân <u>v</u> iên     |           |           |         |         | + -        | Than  | n chiếu 👖 | <u>4H00001</u> | <u></u>    |               |       | <u>a</u> |                   |                        |           |            |       |
|                       |           |           |         |         |            |       |           |                |            |               |       |          |                   |                        |           |            |       |
| 1 Hachtoár            | 2 Ch      | îna tiĭ   | 1       |         |            |       |           |                | -          |               |       |          | L <u>o</u> ại tiề | n VND                  | Tỷ gi     | á          | 1,00  |
| T. Hannoa             | Diễn giải | ung tu    | -12     | ТК      | Nợ         | ÷     | TK Có     | -Þ             | Số từ      | in -Þ         | Khoài | n mục CP | ÷Þ                | Đơn vị                 | -12       | Công trình | -12   |
| Trả tiền nhà ci       | ing cấp   |           |         | 331     |            | 11    | 21        |                |            | 550.000       |       |          |                   |                        |           | -          |       |
|                       |           |           |         |         |            |       |           |                |            |               |       |          |                   |                        |           |            |       |
|                       |           |           |         |         |            |       |           |                |            |               |       |          |                   |                        |           |            |       |
|                       |           |           |         |         |            |       |           |                |            |               |       |          |                   |                        |           |            |       |
|                       |           |           |         |         |            |       |           |                |            |               |       |          |                   |                        |           |            |       |
|                       |           |           |         |         |            |       |           |                |            |               |       |          |                   |                        |           |            |       |
|                       |           |           |         |         |            |       |           |                |            |               |       |          |                   |                        |           |            |       |
|                       |           |           |         |         |            |       |           |                |            |               |       |          |                   |                        |           |            |       |
|                       |           |           |         |         |            |       |           |                |            |               |       |          |                   |                        |           |            |       |
| Số dòng – 1           |           |           |         |         |            |       |           |                |            | 550.000       |       |          |                   |                        |           |            |       |
| 4                     |           |           |         |         |            |       |           |                |            | 550.000       |       | -        |                   |                        |           | _          | •     |
|                       |           |           |         |         |            |       |           |                |            |               |       |          |                   |                        |           |            |       |

- Tài khoản chi: Chọn tài khoản của Ngân hàng BIDV
- Tài khoản nhận: Nhập tài khoản của nhà cung cấp tại MB Bank.
- Nhấn <<Cất>> để lưu chứng từ trả tiền nhà cung cấp vừa lập.

Để tìm lại chứng từ trả tiền nhà cung cấp đã lập, NSD chọn sang tab **Thu, chi tiền** của phân hệ **Quỹ** hoặc **Ngân hàng** tuỳ thuộc vào phương thức thanh toán đã chọn.

➤ Các nghiệp vụ khác thực hiện tương tự.

#### 3.3.3. Đối trừ chứng từ

Trong quá trình hạch toán, phát sinh nghĩa vụ trả tiền nhà cung cấp, kế toán lập Phiếu chi hoặc Séc, Ủy nhiệm chi nhưng không theo dõi chi tiết trả cho hóa đơn nào. Tuy nhiên vào một thời điểm bất kỳ sau đó (hoặc đến cuối kỳ), kế toán lại có nhu cầu theo dõi chi tiết công nợ theo hóa đơn. Để đáp ứng được nhu cầu này, trong phần mềm kế toán MISA SME.NET 2015 có tính năng đối trừ công nợ cho các chứng từ mua hàng và chứng từ thanh toán.

- Tại phân hệ Mua hàng, NSD chọn chức năng Đối trừ chứng từ (hoặc vào Nghiệp vụ\Mua hàng\Đối trừ chứng từ):
- TK phải trả: TK 331 (phần mềm tự mặc định sẵn).
- Chọn ngày đối trừ và loại tiền sau đó nhấn <<Lấy dữ liệu>>:

| L. Chọn nhà cu               | ıng cấp cần (                              | đối trừ                        |                    |               |                          |                          |
|------------------------------|--------------------------------------------|--------------------------------|--------------------|---------------|--------------------------|--------------------------|
| i <u>k</u> hoàn phải trà 331 | <ul> <li>Ngày đối t<u>r</u>ừ 31</li> </ul> | /01/2015 <b>v</b> L <u>o</u> a | i tiền 🛛 VND 💌     | Lấy dữ liệu   |                          |                          |
| 🔽 🕫 Mã nhà cung cấp          | +⊐ Tên nhà cung cấp                        | -⊨=N-⊨ Mã số thuế              | -⊨ Địa chỉ         | -⊨ Số thanh t | oán chưa đốitrừ +⊐ Số có | ồng nợ chưa đối trừ      |
|                              |                                            |                                |                    | ≤             | ٤                        |                          |
| CT_PHUTHE                    | Công ty TNHH Phú T                         | ĥế                             | Số 86, Nguyễn Trãi | i, Hà Nội     | 185.000.000              | 526.000.00               |
|                              |                                            |                                |                    |               |                          |                          |
|                              |                                            |                                |                    |               |                          |                          |
|                              |                                            |                                |                    |               |                          |                          |
|                              |                                            |                                |                    |               |                          |                          |
|                              |                                            |                                |                    |               |                          |                          |
|                              |                                            |                                |                    |               |                          |                          |
|                              |                                            |                                |                    |               |                          |                          |
|                              |                                            |                                |                    |               |                          |                          |
|                              |                                            |                                |                    |               |                          |                          |
|                              |                                            |                                |                    |               |                          |                          |
|                              |                                            |                                |                    |               |                          |                          |
|                              |                                            |                                |                    |               |                          |                          |
|                              |                                            |                                |                    |               |                          |                          |
|                              |                                            |                                |                    |               |                          |                          |
|                              |                                            |                                |                    |               |                          |                          |
|                              |                                            |                                |                    |               |                          |                          |
|                              |                                            |                                |                    |               |                          |                          |
|                              |                                            |                                |                    |               |                          |                          |
| ĩ dòng                       |                                            |                                |                    |               | 185 000 000              | 526 000 00               |
|                              |                                            |                                |                    |               |                          |                          |
| <u>G</u> iúp                 |                                            |                                |                    |               | 🖉 uay lại 🧹 <u>T</u> hự  | c hiện  🥝 <u>H</u> ủy bò |

- NSD tích chọn nhà cung cấp sẽ được đối trừ chứng từ (VD: Công ty Phú Thế), sau đó nhấn << Thực hiện>>, hệ thống đã tự động thiết lập các chứng từ sẽ được chứng từ theo trật tự chứng từ nào phát sinh trước thì đối trừ trước. Trường hợp muốn thay đổi lại chứng từ sẽ được đối trừ, NSD nhấn chọn chức năng Xem chi tiết:

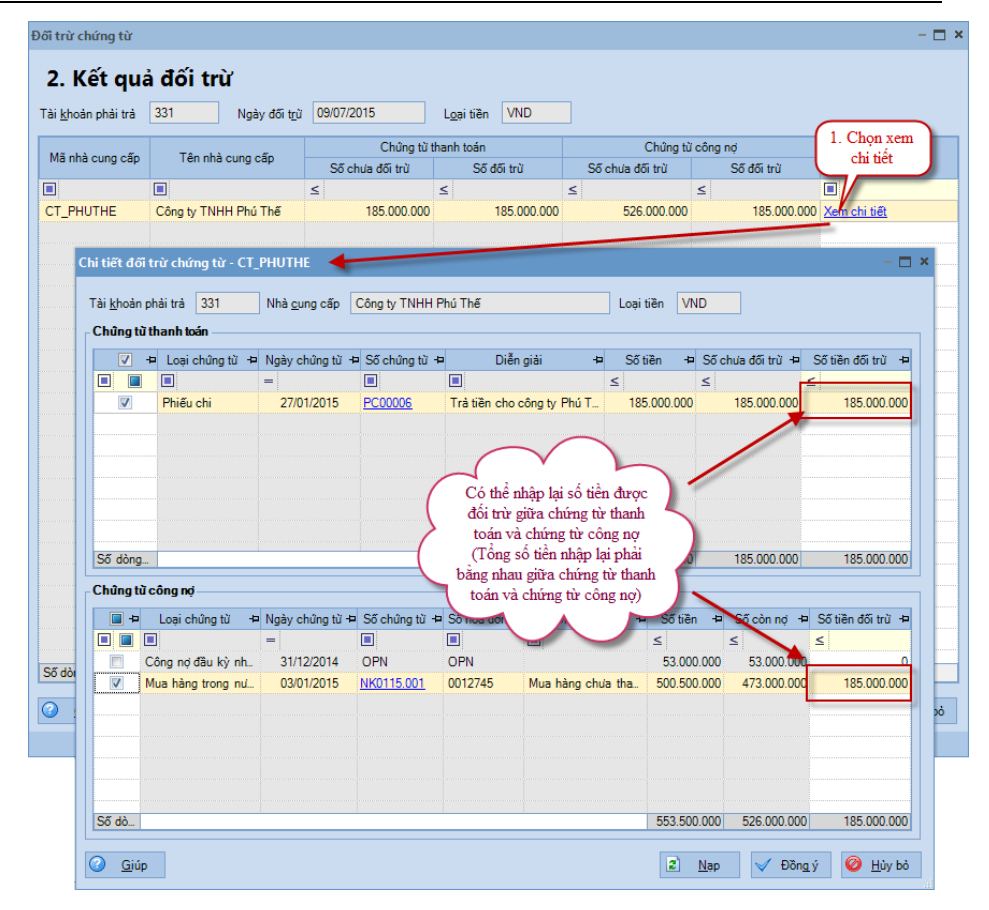

- Sau khi sửa đổi lại chứng từ đối trừ, NSD nhấn <<Đồng ý>>:
- Tại màn hình Kết quả đối trừ, nhấn <<Hoàn thành>> để hoàn thành chức năng đối trừ chứng từ.

Để xoá bỏ việc đối trừ giữa các chứng từ thành toán và chứng từ công nợ của nhầ cung cấp đã được lập trước đó, NSD sẽ chọn chức năng **Bỏ đối trừ** trên phân hệ **Mua hàng**.

#### 3.4. Xem và in báo cáo liên quan đến mua hàng và công nợ phải trả

Sau khi cập nhật các chứng từ liên quan đến các nghiệp vụ mua hàng và công nợ phải trả, phần mềm sẽ tự động xử lý và đưa ra các báo cáo mua hàng và công nợ.

➡ Sổ chi tiết mua hàng

- Tại phân hệ Mua hàng, chọn tab Báo cáo phân tích (hoặc vào Báo cáo\Mua hàng chọn báo cáo cần xem), sau đó nhấn <<Chọn tham số>>.
- Chọn báo cáo là Sổ chi tiết mua hàng, sau đó khai báo các tham số báo cáo như: khoảng thời gian, nhóm VTHH, Nhóm NCC, NV mua hàng, mặt hàng, nhà cung cấp:

| Sổ chi tiết mua       | hàng               |                  |            |                      |                                | ? ×  |
|-----------------------|--------------------|------------------|------------|----------------------|--------------------------------|------|
| <u>B</u> áo cáo       | 2. Sổ chi tiết mua | i hàng           |            |                      |                                | -    |
| Tham số               |                    |                  |            |                      |                                |      |
| <u>K</u> ỳ báo cáo    | Tháng 1            |                  | -          | Nhóm <u>V</u> THH    |                                | •    |
| Từ                    | 01/01/2015 💌       | Đến 31/01/2      | 015 👻      | Nhó <u>m</u> NCC     |                                | •    |
|                       |                    |                  |            | NV m <u>u</u> a hàng |                                | •    |
| <b>–</b> –            | Mã hàng -t         |                  |            | Tên bàng             |                                |      |
|                       |                    |                  |            | rennang              | -                              |      |
|                       | BIA                | Bia hơi          |            |                      |                                |      |
| <b>V</b> 0            | CHI                | Chỉ khâu 500m    |            |                      |                                |      |
| <b>V</b> C            | PMH                | Chi phí mua hàn  | g          |                      |                                |      |
| 📝 E                   | DT_NOKIA N7        | Điện thoại NOK   | A N7       |                      |                                |      |
| . E                   | DT_SAMSUNG         | Điện thoại SAM   | SUNG D9    |                      |                                | -    |
| -                     | Mã NCC 🕒           |                  |            | Tên NCC              | 4                              | •    |
|                       |                    |                  |            |                      |                                |      |
| <b>V</b> (            | CH_HONGHA          | Cửa hàng Hồng    | Hà         |                      |                                |      |
| <b>V</b> C            | CT_DL              | Công ty Điện lực | : Hà Nội   |                      |                                |      |
| V 0                   | CT_HUEHOA          | Công ty CP Huệ   | Hoa        |                      |                                |      |
| <b>V</b> C            | CT_PHUTHE          | Công ty TNHH F   | Phú Thế    |                      |                                |      |
| <b>V</b> C            | CT_TRANANH         | Công ty Trần An  | h          |                      |                                |      |
|                       | CTVTQD             | Công ty Viễn thá | òng Quân ( | đội                  |                                | -    |
| <u>X</u> óa điều kiện | 1                  |                  |            |                      | 🧹 Đồ <u>ng</u> ý 🥝 <u>H</u> ủy | r bò |

Xem báo cáo:

| Jên    | Danh muc           | ZUID K9 Prot<br>Jahiên vụ Hê | thống Tiên íc         | ng ty INHH X<br>h. Trataiún | Dang làn        | n việc trên: Sổ tài c  | aính - Công tự Trách n            | hiêm hữu   | han ABC              |                |               |                     |
|--------|--------------------|------------------------------|-----------------------|-----------------------------|-----------------|------------------------|-----------------------------------|------------|----------------------|----------------|---------------|---------------------|
|        | Chọn chi nhán      | nh làm việc 🔍                | 🖁 Tìm kiếm 🛛          | 🖗 Báo cáo 🛗                 | Ngày hạo        | h toán 🔹 🕄 Nạp         | Mẫu ▼ 💾 Báo                       | cáo đã câ  | 't <b>∙lj</b> o∰ Thu | gọn 🛛 🔀 Xuâ    | tkhẩu 💿 In י  | j báo 😒<br>' 🅜 Giup |
| »      | Đơn mua hàr        | ng Hợp đồng                  | g mua hàng            | Mua hàng hóa                | , dịch vụ       | Nhận hóa đơn T         | rà lại hàng mua Giá               | im giá hàn |                      | đổi so với MIS | SA SME.NET 2  | 2012 🚳 -            |
| hàng   | <u>C</u> họn báo ơ | cáo                          |                       |                             | sć              | Ó CHI TIÉT<br>Tháng 01 | <sup>7</sup> MUA HÀNG<br>năm 2015 | ł          |                      |                |               |                     |
| Vua    | Kéo một tiêi       | u đề cột vào d               | đây để nhóm t         | heo cột đó.                 |                 |                        |                                   |            |                      |                |               |                     |
| -      | Ngày hạch 👍        | Ngày ⊧<br>chúng từ           | Số chúng <sub>đ</sub> | Ngày hóa 👍<br>đơn           | Số hóa<br>đơn ∔ | Mã hàng ⊀              | Tên hàng -                        | ÐVT 🖶      | Số lượng 😛           | Đơn giá +⊐     | Giá trị mua 👎 | Chiết khấu          |
|        | -                  | -                            |                       | -                           |                 |                        |                                   |            | ≤                    | ≤              | ≤             | ≤                   |
|        | 03/01/2015         | 03/01/2015                   | NK0115.001            | 03/01/2015                  | 0012745         | TL_TOSHIBA110          | Tủ lạnh TOSHIBA 11                | Chiếc      | 35,00                | 5.000.000,00   | 175.000.000   |                     |
|        | 03/01/2015         | 03/01/2015                   | NK0115.001            | 03/01/2015                  | 0012745         | TL_TOSHIBA150          | Tù lạnh TOSHIBA 15                | Chiếc      | 40,00                | 7.000.000,00   | 280.000.000   |                     |
| 900    | 08/01/2015         | 08/01/2015                   | XK0115.001            | 04/01/2015                  | 0000015         | TL_TOSHIBA110          | Tủ lạnh TOSHIBA 11                | Chiếc      | 0,00                 | 5.000.000,00   | 0             |                     |
| Ŵ.     | 12/01/2015         | 12/01/2015                   | MH00001               | 12/01/2015                  | 0012745         | СНІ                    | Chỉ khâu 500m                     | Cuộn       | 10,00                | 50.000,00      | 500.000       |                     |
| ٠      | 16/01/2015         | 16/01/2015                   | MH00002               | 16/01/2015                  | 0067850         | ÐT_NOKIA N7            | Điện thoại NOKIA N7               | Chiếc      | 10,00                | 4.200.000,00   | 42.000.000    |                     |
| 8      | 16/01/2015         | 16/01/2015                   | MH00002               | 16/01/2015                  | 0067850         | ÐT_SAMSUNG             | Điện thoại SAMSUN                 | Chiếc      | 15,00                | 4.000.000,00   | 60.000.000    |                     |
| 6      | 16/01/2015         | 16/01/2015                   | PC00005               | 16/01/2015                  | 0012345         | СРМН                   | Chi phí mua hàng                  |            | 1,00                 | 2.000.000,00   | 2.000.000     |                     |
|        | 17/01/2015         | 17/01/2015                   | XK0119.001            | 17/01/2015                  | 0000003         | ÐT_NOKIA N7            | Điện thoại NOKIA N7               | Chiếc      | 0,00                 | 4.200.000,00   | 0             |                     |
| لغ     | 20/01/2015         | 20/01/2015                   | MH00003               | 20/01/2015                  | 4590            | BIA                    | Bia hơi                           | Lít        | 4.000,00             | 20.700,00      | 82.800.000    |                     |
|        |                    |                              |                       |                             |                 |                        |                                   |            |                      |                |               |                     |
| %      |                    |                              |                       |                             |                 |                        |                                   |            |                      |                |               |                     |
| -      |                    |                              |                       |                             |                 |                        |                                   |            |                      |                |               |                     |
| 6      |                    |                              |                       |                             |                 |                        |                                   |            |                      |                |               |                     |
| 21     |                    |                              |                       |                             |                 |                        |                                   |            |                      |                |               |                     |
| 2.54   |                    |                              |                       |                             |                 |                        |                                   |            |                      |                |               |                     |
|        | Số dòng – 9        |                              |                       |                             |                 |                        |                                   |            | 4 111 00             |                | 642 300 000   |                     |
| »<br>• | 4                  |                              |                       |                             |                 |                        |                                   |            | 4.111,00             |                | 042.300.000   |                     |
| R Má   | r chủ: HKDUN       | GIMISASME20                  | 15 🔲 Tên D            |                             | 1 2015          | Naviði dúna: Admin     | Tổng đài tược                     | n 1900.    |                      | ш              | 10:33 54      | 09/07/201           |

- ➡ Sổ nhật ký mua hàng
  - Tại phân hệ Mua hàng, chọn tab Báo cáo phân tích (hoặc vào Báo cáo\Mua hàng chọn báo cáo cần xem), sau đó nhấn << Chọn tham số>>.
  - Chọn báo cáo là Sổ nhật ký mua hàng, sau đó khai báo khoảng thời gian:

| Sổ nhật ký mua hàng ? × |                                                    |                    |     |            |   |  |  |  |  |  |  |  |
|-------------------------|----------------------------------------------------|--------------------|-----|------------|---|--|--|--|--|--|--|--|
|                         | Báo cáo 3. Sổ nhật ký mua hàng                     |                    |     |            |   |  |  |  |  |  |  |  |
|                         | Tham số —                                          |                    |     |            |   |  |  |  |  |  |  |  |
|                         | <u>K</u> ỳ báo cáo                                 | Kỳ báo cáo Tháng 1 |     |            |   |  |  |  |  |  |  |  |
|                         | Τừ                                                 | 01/01/2015 👻       | Đến | 31/01/2015 | • |  |  |  |  |  |  |  |
|                         | Chỉ hiến thị hóa đơn mua hàng chưa thanh toán ngay |                    |     |            |   |  |  |  |  |  |  |  |
|                         | Xóa điều kiện ✔ Đồ <u>ng</u> ý ❷ <u>H</u> ủy bỏ    |                    |     |            |   |  |  |  |  |  |  |  |

- Xem báo cáo:

| 🚱 MISA SME.NET 2015 R9 Professional - Công ty TNHH XYZ – 🗖 🗙                                                                                                    |                                                 |               |             |                  |              |                |               |                |                |                |           |                |
|----------------------------------------------------------------------------------------------------|-------------------------------------------------|---------------|-------------|------------------|--------------|----------------|---------------|----------------|----------------|----------------|-----------|----------------|
| 🛛 Tếp Danh mục Nghiệp vụ Hệ thống Tiện ích Trợ giúp 🛛 Đang làm việc trên: Số tài chính - Công ty Trách nhiệm hữu hạn ABC Thông bảo 🎧 📄 Chon chỉ nhánh làm việc 🔍 Tim kiệm 🗋 Bảo cáo 🛗 Ngày hạch toán 🔹 Ngày hạch toán |                                                 |               |             |                  |              |                |               |                |                |                |           |                |
| » •                                                                                                    | Đơn mua hàng                                    | Hợp đồng mua  | hàng Mua h  | àng hóa, dịch vụ | Nhân hóa     | đơn Tràlaih    | àng mua       | Giảm giá hàn 🕢 | Thay đổi       | so với MIS     | A SME.NET | 2012 🐼 🗸       |
|                                                                                                    |                                                 |               |             |                  |              |                |               |                |                |                |           |                |
| gug                                                                                                    | SO NHẠI KI MUA HÀNG<br>Tháng 01 năm 2015        |               |             |                  |              |                |               |                |                |                |           |                |
| ua há                                                                                                    | Kán một tiêu đã cột vậc đầy để nhóm theo cột đó |               |             |                  |              |                |               |                |                |                |           |                |
| Σ                                                                                                    |                                                 |               |             |                  | n Số hóa đơn |                |               |                | Nauvên         | Tài khoàn khác |           | Phải trả người |
|                                                                                                    | Ngay nạch toàn                                  | Ngay chung tu | So chung tu | Ngay noa don     | 50 noa don   | Dien           | giai          | Hang noa       | liệu, vật liệu | Số hiệu        | Số tiền   | bán            |
| -                                                                                                    | -                                               | -             |             | -                |              |                |               | ≤              | ≤              |                | ≤         | ≤              |
| ⊕_A                                                                                                    | 03/01/2015                                      | 03/01/2015    | NK0115.001  | 03/01/2015       | 0012745      | Mua hàng chu   | ia thanh toán | 455.000.000    | 0              |                | 0         | 455.000.000    |
| 2                                                                                                    | 12/01/2015                                      | 12/01/2015    | MH00001     | 12/01/2015       | 0012745      | Mua chỉ dùng   | cho phân xư   | 0              | 0              | 621            | 500.000   | 500.000        |
|                                                                                                    | 16/01/2015                                      | 16/01/2015    | MH00002     | 16/01/2015       | 0067850      | Đặt mua hàng   |               | 102.000.000    | 0              |                | 0         | 102.000.000    |
| <b>M</b> .                                                                                                    | 16/01/2015                                      | 16/01/2015    | PC00005     | 16/01/2015       | 0012345      | Chi tiền mua l | nàng          | 2.000.000      | 0              |                | 0         | 2.000.000      |
| 1                                                                                                    | 20/01/2015                                      | 20/01/2015    | MH00003     | 20/01/2015       | 4590         | Mua hàng nhậ   | ip khẩu       | 82.800.000     | 0              |                | 0         | 82.800.000     |
| 1                                                                                                    |                                                 |               |             |                  |              |                |               |                |                |                |           |                |
|                                                                                                    |                                                 |               |             |                  |              |                |               |                |                |                |           |                |
| -                                                                                                    |                                                 |               |             |                  |              |                |               |                |                |                |           |                |
| *                                                                                                    |                                                 |               |             |                  |              |                |               |                |                |                |           |                |
| 3                                                                                                    |                                                 |               |             |                  |              |                |               |                |                |                |           |                |
| 8                                                                                                    |                                                 |               |             |                  |              |                |               |                |                |                |           |                |
| 3                                                                                                    |                                                 |               |             |                  |              |                |               |                |                |                |           |                |
| 8.56<br>CAU                                                                                                    |                                                 |               |             |                  |              |                |               |                |                |                |           |                |
| »                                                                                                    |                                                 |               |             |                  |              |                |               |                |                |                |           |                |
| -                                                                                                    | Số dòng = 5                                     |               |             |                  |              |                |               | 641.800.000    | 0              | 1              | 500.000   | 642.300.000    |
| 🛃 Máy chủ: HKDUNG MISASME2015 🔚 Tên DLKT: KE_TOAN_2015 👗 Người dùng: Admin 🛛 Tổng đài tư vấn: 1900-8677 OVR NUM 10:31 SA 👷                                                                                            |                                                 |               |             |                  |              |                |               |                |                |                | 5 .       |                |

- ➡ Tổng hợp công nợ phải trả nhà cung cấp
  - Tại phân hệ Mua hàng, chọn tab Báo cáo phân tích (hoặc vào Báo cáo\Mua hàng chọn báo cáo cần xem), sau đó nhấn <</li>
     Chọn tham số>>.
  - Chọn báo cáo là Tổng hợp công nợ phải trả nhà cung cấp, sau đó khai báo khoảng thời gian:

| ng hợp côn   | g nợ phải trả                 |                                                          | ? |  |  |  |  |  |  |  |  |
|--------------|-------------------------------|----------------------------------------------------------|---|--|--|--|--|--|--|--|--|
| láo cáo      | 4. Tổng hợp công              | 4. Tổng hợp công nợ phải trả nhà cung cấp                |   |  |  |  |  |  |  |  |  |
| hống kê theo | < <không chọn="">&gt;</không> | < <không chọn="">&gt;</không>                            |   |  |  |  |  |  |  |  |  |
| Tham số      |                               |                                                          |   |  |  |  |  |  |  |  |  |
| Kỳ báo cáo   | Tháng 1                       | ▼ Tài khoản 331 ▼ Loại tiền VND                          | - |  |  |  |  |  |  |  |  |
| Từ           | 01/01/2015 💌                  | Đến 31/01/2015 - Nhóm NCC                                | - |  |  |  |  |  |  |  |  |
|              | MS NCC +                      | Tân NCC da Dia chỉ                                       | • |  |  |  |  |  |  |  |  |
|              |                               |                                                          |   |  |  |  |  |  |  |  |  |
|              | CH HONGHA                     | Cửa hàng Hồng Hà                                         |   |  |  |  |  |  |  |  |  |
| <b>V</b> (   | _<br>CT_DL                    | Công ty Điện lực Hà Nội Số 75, Xuân Thủy, Câu Giấy, Hà l | Ň |  |  |  |  |  |  |  |  |
| <b>V</b> (   | CT_HUEHOA                     | Công ty CP Huệ Hoa Số 86, Nguyễn Chí Thanh, Hà Nội       |   |  |  |  |  |  |  |  |  |
| <b>V</b> (   | CT_PHUTHE                     | Công ty TNHH Phú Thế Số 86, Nguyễn Trãi, Hà Nội          |   |  |  |  |  |  |  |  |  |
| <b>V</b> (   | CT_TRANANH                    | Công ty Trần Anh                                         |   |  |  |  |  |  |  |  |  |
| <b>V</b> (   | CTVTQD                        | Công ty Viễn thông Quân đội                              |   |  |  |  |  |  |  |  |  |
| <b>V</b> (   | CTY_FUJI                      | Công ty FUJI Nhật Bản                                    |   |  |  |  |  |  |  |  |  |
| <b>V</b> (   | CTY_HA THANH                  | Công ty Cổ phần Hà Thành 1254 Ngọc Lâm, Long Biên, Hà Ni | ộ |  |  |  |  |  |  |  |  |
|              | CTY_HONG HA                   | Công ty TNHH Hồng Hà 9241 Nguyễn Văn Cừ, Hà Nội          |   |  |  |  |  |  |  |  |  |

#### Xem báo cáo: —

Xóa điều kiện

| 🚱 MISA SME.NET 2015 R9 Professional - Công ty TNHH XYZ – 🗖 🗙                                                                                                    |                                                                                          |                       |                                        |        |            |                  |       |                 |                      |              |           |                   |
|----------------------------------------------------------------------------------------------------|------------------------------------------------------------------------------------------|-----------------------|----------------------------------------|--------|------------|------------------|-------|-----------------|----------------------|--------------|-----------|-------------------|
| The Damming inging weight of the using inertial in grap is any grap and veg den, so wardinne - Cong by flack inner indu han Abc. Thông bảo in thiết ingin bảo in the cong ban han the cong ban han the cong ban the cong ban han |                                                                                          |                       |                                        |        |            |                  |       |                 |                      |              |           |                   |
| »                                                                                                    | Đơn mua hàng                                                                             | Hợp đồng mua hàng 🛛 🛚 | /lua hàng hóa, dịch v                  | u Nhậi | n hóa đơn  | Trà lại hàng m   | iua   | Giảm giá hàn 🕻  | 🕞 <u>Thay đổi so</u> | với MISA SME | NE        | <u>r 2012</u> 🛞 - |
| Mua hàng                                                                                                    | Chon báo cáo TÔNG HỢP CÔNG NỢ PHẢI TRẢ Tài khoản: 331; Loại tiền: VND; Tháng 01 năm 2015 |                       |                                        |        |            |                  |       |                 |                      |              |           |                   |
|                                                                                                    | Kéo một tiêu đề cột vào đây để nhóm theo cột đó.                                         |                       |                                        |        |            |                  |       |                 |                      |              |           |                   |
|                                                                                                    | Mã nhà cung cấp                                                                          | Tên nhà cung cấp      | TK công nơ                             |        | Số dư      | đầu kỳ           |       | Phát            | sinh                 | Số           | ư cuối kỳ |                   |
|                                                                                                    |                                                                                          |                       |                                        | N      | ġ          | Có               |       | Nợ              | Có                   | Nợ           |           | Có                |
| <b>6</b>                                                                                                    |                                                                                          | Công tự CP Huậ Hoa    | 221                                    | 5      | 0          | ≤<br>70,000,000  |       | 70 000 000      | <u>≤</u>             | 5            | _≤<br>∩   | 0                 |
|                                                                                                    | CT_HUTHE                                                                                 | Công tự TNHH Phú Thi  | iiiiiiiiiiiiiiiiiiiiiiiiiiiiiiiiiiiiii |        | 0          | 53.000.000       | 0     | 212,500,000     | 500.500.000          |              | 0         | 341.000.000       |
| <b>61</b>                                                                                                    | CTY_HONG HA                                                                              | Công ty TNHH Hồng H   | à 331                                  |        | 0          |                  | 0     | 550.000         | 550.000              |              | 0         | 0                 |
| <u>M</u>                                                                                                    |                                                                                          |                       |                                        |        |            |                  |       |                 |                      |              |           |                   |
| 1                                                                                                    |                                                                                          |                       |                                        |        |            |                  |       |                 |                      |              |           |                   |
| 1                                                                                                    |                                                                                          |                       |                                        |        |            |                  |       |                 |                      |              |           |                   |
|                                                                                                    |                                                                                          |                       |                                        |        |            |                  |       |                 |                      |              |           |                   |
| 5                                                                                                    |                                                                                          |                       |                                        |        |            |                  |       |                 |                      |              |           |                   |
| **                                                                                                    |                                                                                          |                       |                                        |        |            |                  |       |                 |                      |              |           |                   |
| *                                                                                                    |                                                                                          |                       |                                        |        |            |                  |       |                 |                      |              |           |                   |
| 3                                                                                                    |                                                                                          |                       |                                        |        |            |                  |       |                 |                      |              |           |                   |
|                                                                                                    |                                                                                          |                       |                                        |        |            |                  |       |                 |                      |              |           |                   |
| 3                                                                                                    |                                                                                          |                       |                                        |        |            |                  |       |                 |                      |              |           |                   |
|                                                                                                    |                                                                                          |                       |                                        |        |            |                  |       |                 |                      |              |           |                   |
|                                                                                                    |                                                                                          |                       |                                        |        |            |                  |       |                 |                      |              |           |                   |
| ×                                                                                                    | Số dòng = 3                                                                              |                       |                                        |        | 0          | 123.000.00       | 0     | 283.050.000     | 501.050.000          | )            | 0         | 341.000.000       |
| 🗑 Má                                                                                                    | y chủ: HKDUNG\MIS                                                                        | ASME2015 🛛 🖯 Tên DLH  | KT: KE_TOAN_2015                       | 🔏 Ngư  | ời dùng: A | dmin <b>Tổng</b> | đài t | u vấn: 1900-867 | 7 OVR NUM            | 10:4         | I3 SA     | 09/07/201         |

🧹 Đồng ý 🛛 🥝 Hủy bò

- Tham khảo slide trình bày tại liên kết: http://download.misa.com.vn/misasoftware/Giaotrinhketoanmay/Doanhnghiep\_20 15/Slide/Chuong5\_Ketoanmuahang.ppt

- Xem phim hướng dẫn nghiệp vụ mua hàng trên phần mềm theo liên kết sau:

http://product.misa.com.vn/misasoftware/MISASME2015/FILM/Mua\_hang. zip

#### 4. Câu hỏi ôn tập

- 1. Nêu nguyên tắc hạch toán kế toán mua hàng?
- 2. Nêu quy trình mua hàng của doanh nghiệp từ lúc có nhu cầu cho đến khi hàng nhập kho?
- 3. Đối với nghiệp vụ mua hàng nhập khẩu, trong trường hợp doanh nghiệp chưa nộp tiền thuế GTGT hàng nhập khẩu thì kế toán hạch toán trên phần mềm MISA SME.NET 2015 như thế nào? Đến lúc nộp thuế sẽ hạch toán như thế nào?
- 4. Liệt kê một số chứng từ được sử dụng cho việc hạch toán các nghiệp vụ liên quan đến hoạt động mua hàng?

#### 5. Bài tập thực hành

Tại Công ty TNHH ABC có phát sinh các nghiệp vụ kế toán liên quan đến hoạt động mua hàng như sau:

- 1. Ngày 03/01/2015, mua hàng của Công ty TNHH Hồng Hà. (VAT: 10%; chưa thanh toán tiền)
  - Tivi LG 21 inches SL: 10, ĐGCT: 2.700.000 (VND/chiếc)
- Tivi LG 29 inches SL: 08, ĐGCT: 8.990.000 (VND/chiếc)

Theo hóa đơn GTGT mẫu số 01GTKT3/001, số 0012745, ký hiệu AB/15P, ngày hóa đơn 02/01/2015.

2. Ngày 07/01/2015, trả lại hàng cho Công ty TNHH Hồng Hà

Tivi LG 21 inches SL: 02

Theo hóa GTGT mẫu số 01GTKT3/001, số 0000001, ký hiệu AB/15T

- Ngày 08/01/2015, mua hàng của Công ty Cổ phần Phú Thái. Tỷ lệ CK với mỗi mặt hàng: 2%; VAT: 10%, chưa thanh toán tiền.
  - Diện thoại NOKIA N6
    SL: 20, ĐGCT: 4.100.000 (VND/chiếc)
  - Diện thoại SAMSUNG E8 SL: 15, ĐGCT: 3.910.000 (VND/chiếc) Theo hóa đơn GTGT 01GTKT3/001, số 0052346, ký hiệu AC/15E ngày 03/01/2015.
- 4. Ngày 15/01/2015, mua hàng của Công ty TNHH Lan Tân, VAT: 10%; chưa thanh toán tiền.
  - Diều hòa nhiệt độ SHIMAZU 12000BTU SL: 08 ĐGCT: 9.900.000 (VND/chiếc)
  - Diều hòa nhiệt độ SHIMAZU 24000BTU SL: 04 ĐGCT: 14.000.000 (VND/chiếc)

Theo hóa đơn GTGT 01GTKT3/001, số 0025857, ký hiệu AF/15P, ngày 15/01/2015.

Tổng phí vận chuyển: 990.000 VND (Đã bao gồm 10% thuế GTGT) phân bổ phí vận chuyển theo số lượng .

5. Ngày 24/01/2015, nhập khẩu 02 máy vi tính Compaq của Công ty FUJI, Đơn giá chưa thuế: 500 (USD/chiếc), tỷ giá 20.000 VND/USD chưa thanh toán tiền hàng.

Thuế nhập khẩu: 30%; Thuế GTGT: 10%;

Tờ khai hải quan số 2567, chưa thanh toán tiền

- 6. Ngày 25/01/2015, mua hàng của Công ty Cổ phần Phú Thái, tiền hàng chưa thanh toán gồm:
  - Tivi LG 19 inches SL: 10, ĐGCT: 2.400.000 (VND/chiếc)
  - Tivi LG 21 inches SL: 02, ĐGCT: 2.800.000 (VND/chiếc)
     VAT 10% theo hóa đơn GTGT 01GTKT3/001, số 0085126, ký hiệu NT/15P, ngày 25/01/2015

- Ngày 26/01/2015, chuyển tiền gửi ngân hàng Công thương mua hàng của Công ty TNHH Hà Liên
  - Diện thoại NOKIA N7 SL: 05, ĐGCT: 4.200.000 (VND/chiếc)
  - Điện thoại NOKIA D9 SL: 06, ĐGCT: 4.000.000 (VND/chiếc)
     VAT 10% theo hóa đơn GTGT 01GTKT3/001, số 0052185, ký hiệu DK/15E, ngày 26/01/2015
- 8. Ngày 28/01/2015, mua hàng của Công ty cổ phần Hà Thành chưa trả tiền, gồm:
  - Diều hòa nhiệt độ SHIMAZU 24000BTU SL: 08 ĐGCT: 13.500.000 (VND/chiếc)

VAT 10%, theo hóa đơn GTGT 01GTKT3/001, số 0053162, ký hiệu NT/15P, ngày 28/01/2015.

- → Yêu cầu:
  - Sử dụng thông tin khai báo danh mục trong bài tập thực hành chương 2 trang 90 và khai báo thêm danh mục (nếu cần).
  - Hạch toán các nghiệp phát sinh vào phần mềm.
  - In Bảng kê mua hàng; Nhật ký mua hàng; Tổng hợp công nợ phải trả,...

# CHƯƠNG 6

# KẾ TOÁN BÁN HÀNG VÀ CÔNG NỢ PHẢI THU

#### Sau khi hoàn thành chương này, bạn có thể nắm được:

- ➔ Nguyên tắc hạch toán
- Chôn hình hoạt động bán hàng, công nợ phải thu
- Sơ đồ hạch toán kế toán bán hàng, công nợ phải thu
- S Kỹ năng thực hành trên phần mềm kế toán

# 1. Nguyên tắc hạch toán

- Việc ghi nhận doanh thu và chi phí bán hàng phải tuân theo nguyên tắc phù hợp. Khi ghi nhận một khoản doanh thu thì phải ghi nhận một khoản chi phí tương ứng có liên quan đến việc tạo ra doanh thu đó.
- Chỉ ghi nhận doanh thu bán hàng hóa khi thỏa mãn đồng thời năm điều kiện sau:
- Doanh nghiệp đã trao phần lớn rủi ro và lợi ích gắn liền với quyền sở hữu sản phẩm hoặc hàng hóa cho người mua.
- Doanh nghiệp không còn nắm giữ quyền quản lý hàng hóa như người sở hữu hàng hóa hoặc quyền kiểm soát hàng hóa.
- Doanh thu được xác định tương đối chắc chắn.
- Doanh nghiệp đã thu hoặc sẽ thu được lợi ích kinh tế từ việc bán hàng.
- Xác định được chi phí liên quan đến giao dịch bán hàng.
- Trường hợp hàng hóa hoặc dịch vụ trao đổi lấy hàng hóa hoặc dịch vụ tương tự về bản chất thì không được ghi nhận doanh thu.
- Phải theo dõi chi tiết từng loại doanh thu, doanh thu từng mặt hàng, ngành hàng, từng sản phẩm,... theo dõi chi tiết từng khoản giảm trừ doanh thu để xác định doanh thu thuần của từng loại doanh thu, chi tiết từng mặt hàng, từng sản phẩm,... để phục vụ cho cung cấp thông tin kế toán để quản trị doanh nghiệp và lập Báo cáo tài chính.

# 2. Mô hình hóa hoạt động bán hàng và công nợ phải thu

Xem lại bảng quy ước về các ký hiệu sử dụng trong sơ đồ tại trang 10.
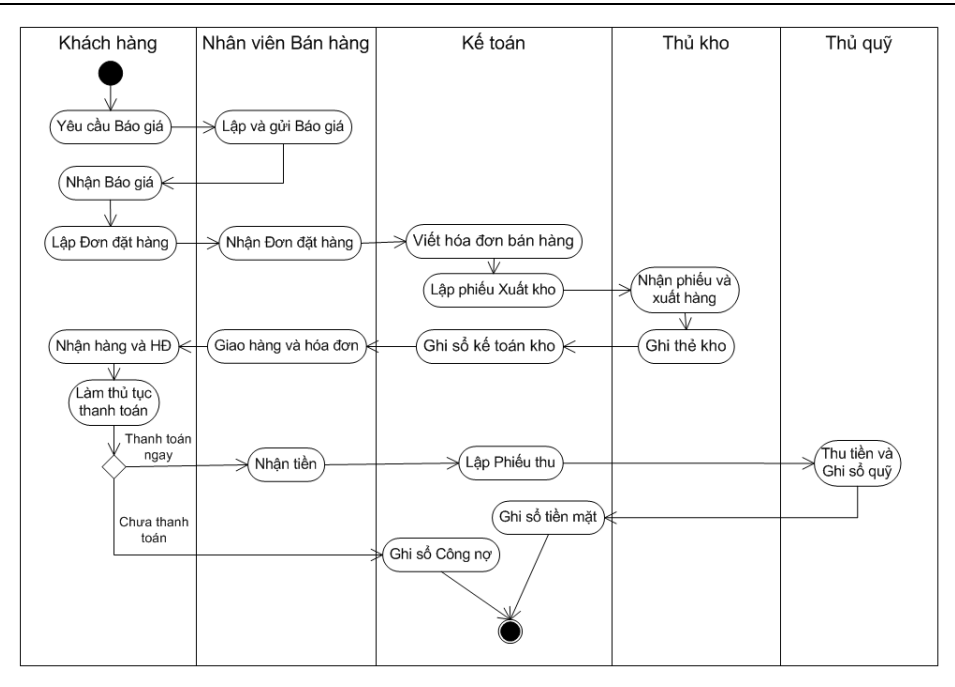

# 3. Thực hành trên phần mềm kế toán

# 3.1. Quy trình xử lý trên phần mềm

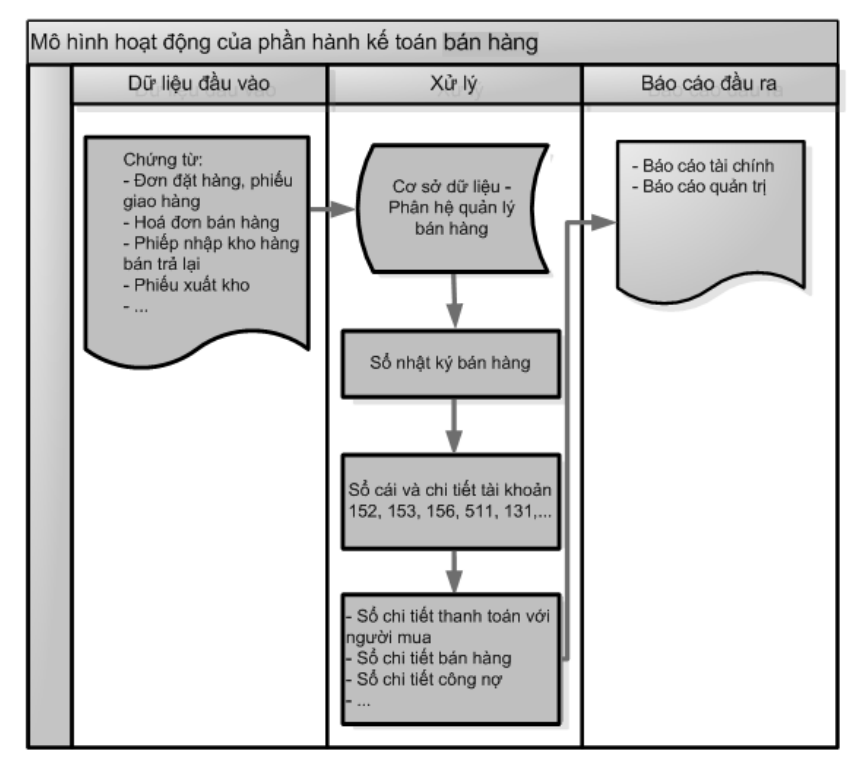

# 3.2. Sơ đồ hạch toán kế toán bán hàng và công nợ phải thu

# 3.2.1. Sơ đồ hạch toán kế toán bán hàng

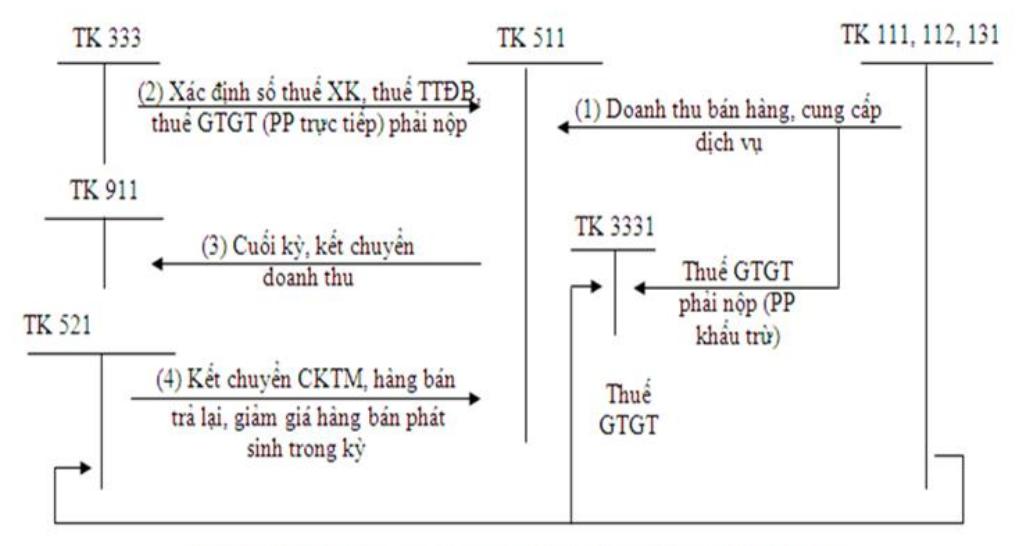

(5) Chiết khẩu thương mại, hàng bán trả lại, giảm giá hàng bán phát sinh

Đồng thời kế toán ghi nhận giá vốn hàng bán khi bán hàng.

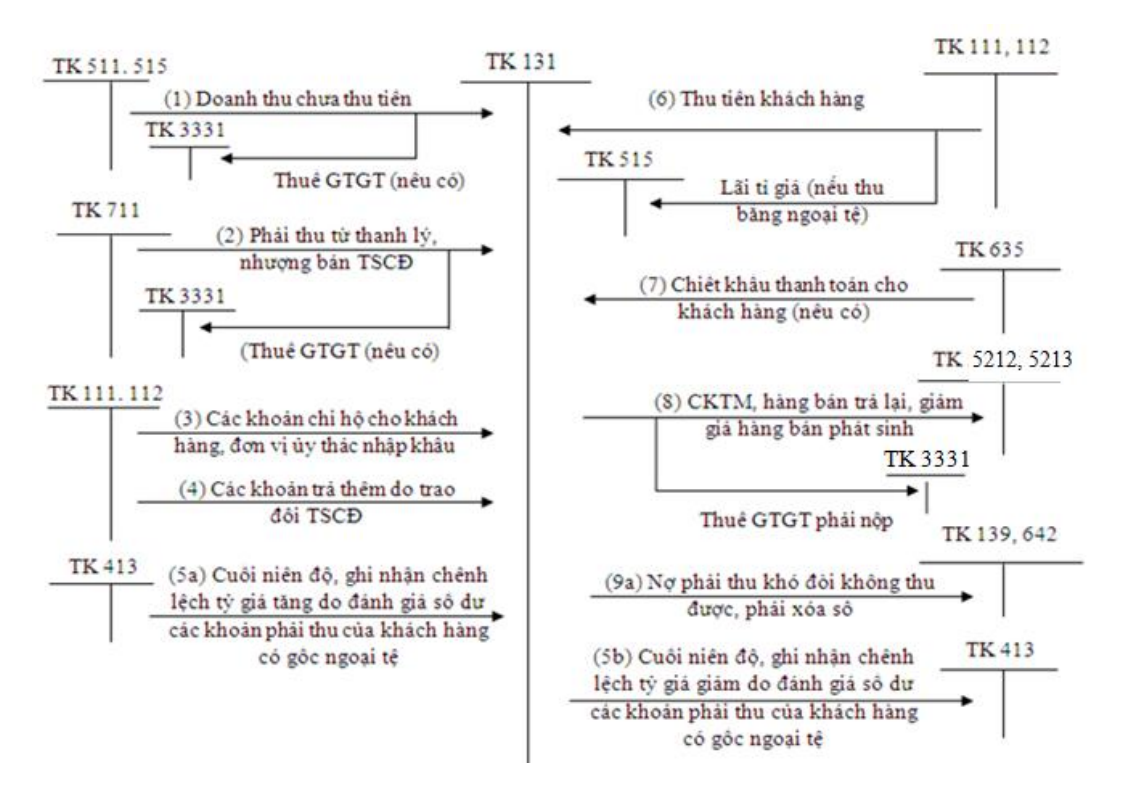

## 3.2.2. Sơ đồ hạch toán kế toán công nợ phải thu

### 3.3. Hướng dẫn các nghiệp vụ kinh tế phát sinh

#### 3.3.1. Các chứng từ đầu vào liên quan

Các chứng từ dùng cho việc hạch toán bán hàng bao gồm:

- Đơn đặt hàng, Phiếu giao hàng.
- Hóa đơn bán hàng.
- Phiếu nhập hàng bán trả lại.
- Phiếu xuất kho.
- Các chứng từ phản ánh thu hồi công nợ.

- ....

Một số mẫu chứng từ điển hình:

>> Hóa đơn GTGT lập cho người mua

| Đơn            | HO<br>vị bán hàng: Công ty TNH                | ĐƠN GLA<br>Liên 2: G<br>Ngày 25 TI<br>H ABC | <b>Á TRỊ GL</b> A<br>tao khách hàng<br>tháng 02 Năm 20 | <b>TĂNO</b><br>11 | Mẫu số:<br>Ký hiệu:<br>Số: 0000 | 01GTKT3/001<br>AB/11T<br>0005       |
|----------------|-----------------------------------------------|---------------------------------------------|--------------------------------------------------------|-------------------|---------------------------------|-------------------------------------|
| Mã sơ          | Ś thuế:                                       |                                             |                                                        |                   |                                 |                                     |
| Dia c          | hi: 218 Đội Can, Ba Đinh, l<br>khoản:         | Ha Nội                                      |                                                        |                   |                                 |                                     |
| Điên           | thoai: 04-762 7891                            | - AND                                       | 4411                                                   | 177               |                                 | V XIM                               |
| Họ tế          | n người mua hàng:                             | 4-4194794                                   |                                                        |                   |                                 |                                     |
| Tên đ<br>Mã sơ | tơn vị: Công ty Cổ phần Th<br>ố thuế:         | ái Lan                                      |                                                        |                   |                                 | <u> </u>                            |
| Địa c<br>Hình  | hỉ: 599 Thanh Nhàn, Hà Nộ<br>thức thanh toán: | și                                          |                                                        | tài khoản         |                                 |                                     |
| STT            | Tên hàng hóa, dị                              | ch vụ                                       | Đơn vị tính                                            | Số lượng          | Đơn giá                         | Thành tiền                          |
| A              | В                                             |                                             | C                                                      | 1                 | 2                               | 3 = 1 x 2                           |
| 1              | Điện thoại SAMSUNG E8                         |                                             |                                                        | 6,00              | 6.000.000,00                    | 36.000.000                          |
|                |                                               |                                             | •                                                      |                   |                                 |                                     |
|                |                                               |                                             | Cộng tiền hàng                                         |                   | 211112                          | 67.000.000                          |
| Thuê s         | uât thuê GTGT:                                | 10%                                         | Tiên thuê GTG                                          | T:                | ALLA                            | 6.700.000                           |
| n6             | dition by the                                 |                                             | I ong cộng tiên                                        | thanh toán:       | INVIX                           | /3./00.000                          |
| So tier        | i viet bang chư: Day mươi t                   | oa triệu day tram n                         | gnin aong chan.                                        |                   | HAX                             |                                     |
|                | Người mua hàng<br>(Ký, ghi rõ họ, tên)        | Người<br>(Ký, ghi                           | bán hàng<br>(rõ họ, tên)                               |                   | Thủ trưở<br>(Ký, đóng dấu,      | <b>ng đơn vị</b><br>ghi rõ họ, tên) |
|                |                                               |                                             |                                                        |                   |                                 |                                     |

▶ Phiếu giao hàng

#### Đơn vị: Công ty TNHH ABC Bộ phận: Bán hàng

#### PHIÉU GIAO HÀNG

(Kîêm phiều bảo hành)

Tên khách hàng: Hoàng Thanh Mai Địa chỉ: 42 Nguyễn Thái Học, Ba Đình, HN Mã số thuệ: 1021054210 Ngày: 08/03/2010 Sô: GH00015 Loai tiến: VNĐ

| Mähène  | Diễn ciải              | Derreri | Cá lunatur                         | Dere alá | Thành đầu | Thời hạn |  |  |  |
|---------|------------------------|---------|------------------------------------|----------|-----------|----------|--|--|--|
| ма лалд | Diengiai               | pon vi  | 20 Indud                           | Don gia  | тлаля цея | bảo hành |  |  |  |
| CAC_MH  | Bán hàng chưa thu tiến | Cái     | 1                                  | 200.000  | 200.000   | 12 tháng |  |  |  |
| CHUOT   | Bán hàng chưa thu tiền | Cái     | 1                                  | 220.000  | 220.000   | 12 tháng |  |  |  |
|         |                        |         |                                    |          |           |          |  |  |  |
|         | Thuê suất GTGT:        | 10%     | Tiến thuế GTGT: 42.0000            |          |           |          |  |  |  |
|         | Chiết khẩu:            |         | Tổng cộng tiền thanh toán: 462.000 |          |           |          |  |  |  |

Số tiền viết bằng chữ: Bốn trăm sáu mươi hai nghìn đống chẵn.

```
ĐIỀU KIỆN BẢO HÀNH
Điều kiên bảo hành 1:
```

Điều kiện bảo hành 2: Điều kiện bảo hành 3: Điều kiện bảo hành 4:

| NV Kinh doanh  | Kế toán trưởng    | Thủ kho         | Người mua hàng  |
|----------------|-------------------|-----------------|-----------------|
| Rhyez          | They              | Hes             | Mau             |
| Nguyễn Hải Xên | Hoarg T. Thank Tú | Nguyon Thi Hong | Horry Thous Mai |

# 3.3.2. Nhập chứng từ vào phần mềm kế toán

Để thuận tiện cho việc theo dõi, quản lý công tác bán hàng công nợ phải thu khách hàng, phần mềm kế toán MISA SME.NET 2015 cho phép NSD thực hiện tuần tự các bước từ Lập báo giá, lập đơn đặt hàng, lập hóa đơn bán hàng, tính lại nợ và thông báo công nợ cho khách hàng....

# 3.3.2.1. Kế toán bán hàng

Lập Báo giá: Phần mềm MISA SME.NET 2015 cho phép NSD lập và in báo giá gửi cho khách hàng. Đồng thời, phần mềm cho phép chuyển các thông tin trên báo giá đã lập lên đơn đặt hàng hoặc hóa đơn bán hàng nhằm giảm bót các thao tác nhập số liệu. VD: Ngày 09/01/2015 gửi báo giá cho công ty Hòa Anh: 3 điện thoại NOKIA N7 với đơn giá chưa thuế là 5.000.000 VND và 4 điện thoại SAMSUNG D9 giá chưa thuế 4.500.000 VND, VAT 10%.

NSD tiến hành nhập liệu như sau => Tại phân hệ **Bán hàng**, chọn chức năng **Báo giá** (hoặc trên tab **Báo giá** chọn chức năng **Thêm**), sau đó khai báo các thông tin chi tiết:

| 🗯 Báo giá - Công     | g ty Trách nhiệm hi         | ữu hạn A  | BC     |                      |                |              |              |                    |                      |               | - 🗆 ×     |
|----------------------|-----------------------------|-----------|--------|----------------------|----------------|--------------|--------------|--------------------|----------------------|---------------|-----------|
| <                    |                             |           | 2      | 2 %                  | <u>ک</u> پ     | •  🎘 •  🧯    |              |                    |                      |               |           |
| Trước Sau            | inem sua Cat                | хоа       | Hoan   | Nạp Hện              | iich Mau       | ' In ' GI    | up Đong      |                    |                      |               |           |
| Bao gia              |                             |           |        |                      |                |              |              |                    |                      |               |           |
| - Thông tin chung    |                             |           |        |                      |                |              |              |                    | Báo giá              |               |           |
| Khách hàng           | CTY_HOA ANH                 |           | ÷ +    | Công ty Co           | ố phần Hòa Anl | n            |              |                    | <u>S</u> ố báo giá   | BG00001       |           |
| Đị <u>a</u> chỉ      | 1798 Ngọc Lâm, Lon          | g Biên, H | à Nội  |                      |                |              |              |                    | <u>N</u> gày báo giá | 09/01/2015    | -         |
| <u>M</u> ã số thuế   |                             |           |        | Người <u>l</u> iên l | hệ             |              |              |                    | <u>H</u> iệu lực đến | 31/01/2015    | -         |
| <u>G</u> hi chú      |                             |           |        |                      |                |              |              |                    |                      |               |           |
|                      |                             |           |        |                      |                |              |              |                    |                      |               |           |
| <u>T</u> ham chiếu   |                             |           |        |                      |                |              |              | <del>R</del>       |                      |               |           |
|                      |                             |           |        |                      |                | •            |              |                    | 100                  |               |           |
| <u>1</u> . Hàng tiền |                             |           |        |                      |                |              |              | L <u>o</u> ại tiêr | VND 🔻 Tj             | i <u>q</u> ia | 1,00      |
| Mã hàng              | Tên hàng     Dife theei NOK | - E-      | ĐVT +⊐ | Số lượng 🕂           | Đơn giá 🕂      | Thành tiền 🕂 | Tỷ lệ CK +⊐  | Tiên chiết khấu    | ₽ % thuế GTGT        | +⊐ Tiền thuế  | GTGT +    |
| DT_NUKIAN7           | Diện thoại NUKI             |           | Chiếc  | 3,00                 | 5.000.000,00   | 18,000,000   | 0,00         |                    | 0 10                 | /o<br>9/      | 1.800.000 |
| Bấm vào đây để t     | hêm mới                     |           | Childo | 1,00                 | 4.000.000,00   | 10.000.000   | 0,00         |                    |                      |               |           |
|                      |                             |           |        |                      |                |              |              |                    |                      |               |           |
|                      |                             |           |        |                      |                |              |              |                    |                      |               |           |
|                      |                             |           |        |                      |                |              |              |                    |                      |               |           |
|                      |                             |           |        |                      |                |              |              |                    |                      |               |           |
|                      |                             |           |        |                      |                |              |              |                    |                      |               |           |
|                      |                             |           |        |                      |                |              |              |                    |                      |               |           |
| Số dòng = 2          |                             |           |        | 7.00                 |                | 33.000.000   |              |                    | 0                    | :             | 3.300.000 |
|                      | Tiền hàng                   |           | 3      | 33.000.000           |                | т            | iền thuế GT( | GT                 | 3.300.000            |               |           |
|                      | Tiền chiết khấu             |           |        | 0                    |                | Т            | ống tiền     |                    | 36.300.000           |               |           |
|                      |                             |           |        |                      |                |              |              |                    |                      |               | .:        |

- Khách hàng: Chọn mã khách hàng tương ứng với công ty Hoà Anh,
   phần mềm sẽ tự động hiển thị các thông tin liên quan.
- Ngày báo giá: 09/01/2015
- Chọn loại tiền hạch toán: VND
- Chọn mã hàng tương ứng với điện thoại NOKIA N7 và SAMSUNG
   D9, phần mềm tự động hiển thị các thông tin tương ứng
- NSD nhập số lượng và đơn giá tương ứng.
- Nhấn <<**Cất>>** để lưu báo giá vừa nhập.

Lập Đơn đặt hàng: Căn cứ vào Báo giá doanh nghiệp gửi cho khách hàng, khách hàng sẽ lập Đơn đặt hàng gửi lại cho doanh nghiệp yêu cầu mua với các thông tin: mặt hàng, số lượng, mức giá... Kế toán nhập các thông tin trên vào phần mềm nhằm theo dõi chi tiết từng đơn đặt hàng cụ thể của mỗi khách hàng.

VD: Ngày 12/01/2015 Công ty Hòa Anh gửi đơn đặt hàng gồm: 3 điện thoại NOKIA N7 với đơn giá chưa thuế là 5.000.000 VND và 4 điện thoại SAMSUNG D9 giá chưa thuế 4.500.000 VND, VAT 10%.

NSD tiến hành nhập liệu như sau => Tại phân hệ **Bán hàng**, chọn chức năng **Đơn đặt hàng** (hoặc trên tab **Đơn đặt hàng** chọn chức năng **Thêm**), sau đó khai báo các thông tin chi tiết:

- Trường hợp 1: Nếu đã lập báo giá gửi đến khách hàng:
- + Chọn báo giá có phát sinh hàng được khách hàng đặt mua:

| 2   | Đơn đặt hàn                                              | ng - Công ty T                 | rách nhiệm h      | ữu hạn ABC                             |                   |                              |                |              |                                          |                  | - 🗆 ×                       |
|-----|----------------------------------------------------------|--------------------------------|-------------------|----------------------------------------|-------------------|------------------------------|----------------|--------------|------------------------------------------|------------------|-----------------------------|
| Tri | rớc Sau                                                  | , 🖪 🗋<br>Thêm Sửa              | <b>Cất</b> Xóa    | Hoãn Nạp                               | 🦚<br>Tiện ích 🕴 t | 📶 🚽 🏷 🖌 🥝<br>Mẫu - In In Giú | ) 🚺<br>ip Đóng |              |                                          |                  |                             |
| E   | <b>)ơn đặt</b><br>T <b>hông tin chư</b><br>Qhách hàng    | t hàng                         |                   |                                        | •<br>'họn báo gi  | á                            |                |              | - <b>Đơn hàng</b><br><u>N</u> gày đơn hà | ng 09/07/201     | 5 💌                         |
|     | Chọn báo giá<br>Tì <b>m kiếm t</b><br><u>S</u> ố báo giá | BG00001                        | chọn sô<br>io giá | Hoặc<br>Khách hàng<br>Khoảng thời gian | Tháng này         |                              | ▼<br>▼ Từ      | 01/07/2015 - | Đến 31/07                                | 2015 💌 🚦         | – <b>□ ×</b><br>Lấy dữ liệu |
| Ч   | V +¤                                                     | Ngày báo giá -                 | 🛱 Số báo giá ·    | 🛱 Diễn giải 🕂                          | Loại tiền +       | Mã hàng -≉                   | • T            | ên hàng +⊐   | Số lượng +⊐                              | Đơn giá +≢       | Thành tiền +⊐               |
|     |                                                          | =                              |                   |                                        |                   |                              |                |              | ≤                                        | ≤                | ≤                           |
|     |                                                          | 09/01/2015                     | BG00001           |                                        | VND               | ÐT_NOKIA N7                  | Điện thoạ      | II NOKIA N7  | 3,00                                     | 5.000.000,00     | 15.000.000                  |
| F3  | 3. Tic<br>các m<br>được                                  | ch chọn<br>hặt hàng<br>đặt mua |                   |                                        |                   |                              |                |              |                                          |                  |                             |
|     | Số dòng                                                  |                                |                   |                                        |                   |                              |                |              | 7,00                                     |                  | 33.000.000                  |
|     | O Giúp                                                   |                                |                   |                                        |                   |                              |                |              |                                          | 🧹 Đồn <u>q</u> ý | 🥝 <u>H</u> ủy bỏ            |

- + Nhấn << Đồng ý>>, thông tin hàng trên báo giá sẽ được tự động lấy lên đơn đặt hàng:
- + Ngày chứng từ: 17/01/2015

| 🛸 Đơn đặt hàr                   | ng - Cô             | ng ty i           | Trách nh           | iệm hữu    | hạn AB(      | 2                       |                     |                   |                                  |                        | - 🗆 ×            |
|---------------------------------|---------------------|-------------------|--------------------|------------|--------------|-------------------------|---------------------|-------------------|----------------------------------|------------------------|------------------|
| ♦ . ♦ .                         |                     |                   | 1                  |            | 2            | 2 🛞                     | • 🔺 • 🏷 •           | 2 0               |                                  |                        |                  |
| Trước Sau                       | Then                | n Su              | ra Cat             | Xoa        | Hoan '       | Nạp Tiện ích            | Mau In '            | Giup Đong         |                                  |                        |                  |
| Đơn đặt                         | t hài               | ng                | Nhập               | số báo gi  | á            | <mark>Q</mark> -        |                     |                   |                                  |                        |                  |
| Thông tin chu                   | ng                  |                   |                    |            |              |                         |                     |                   |                                  | Đơn hàng               |                  |
| <u>K</u> hách hàng              | CTY_H               | IOA AI            | NH                 | -          | (            | Công ty Cổ phần         | Hòa Anh             |                   |                                  | Ngày đơn hàng          | 12/01/2015 👻     |
| Đị <u>a</u> chỉ                 | 1798 N              | lgọc Lá           | âm, Long           | Biên, Hà I | Nội          |                         |                     |                   |                                  | <u>S</u> ố đơn hàng    | DDH000001        |
| <u>M</u> ã số thuế              |                     |                   |                    |            | N            | lgườ <u>i</u> nhận hàng |                     |                   |                                  | <u>T</u> ình trạng     | Chưa thực hiện 👻 |
| <u>D</u> iễn giải               |                     |                   |                    |            |              |                         |                     |                   |                                  | Ngà <u>v</u> giao hàng | -                |
| NV <u>b</u> án hàng             |                     |                   |                    | -          | <b>•</b> ▼ € | )iều <u>k</u> hoản TT   | ▼ Sốn               | gày được nợ       |                                  |                        | Tính giá thành   |
| <u>T</u> ham chiếu              | <u>BG000</u>        | <u>)1</u>         |                    |            |              |                         |                     |                   | <b>.</b>                         |                        |                  |
|                                 |                     |                   |                    |            |              |                         | -                   |                   |                                  |                        |                  |
| <u>1</u> . Hàng tiên<br>Mã bàog | <u>2</u> . К        | lhác<br>T         | Tên hàng           |            | Б\/Т.        | b Sőluking da           | Số lượng đã giao tr | Đơn niấ đ         | L <u>o</u> ại tiên<br>Thành tiần | VND V IV               | gia 1,00         |
| ĐT NOKIA N7                     | ÷                   | liên thơ          | bai NOKI/          | - N7       | Chiếc        | - 30 luộng -<br>3,00    | 0,00                | 5.000.000,00      | 15.000.00                        | ) 10%                  | 1.500.000        |
| ĐT_SAMSUNG                      | DĐ                  | iện thơ           | oai SAMS           | UNG D9     | Chiếc        | 4,00                    | 0.00                | 4.500.000,00      | 18.000.00                        | ) 10%                  | 1.800.000        |
| Bấm vào đây đã                  | <del>i thêm r</del> | nôi               |                    |            |              |                         |                     |                   |                                  |                        |                  |
|                                 |                     |                   |                    |            |              |                         |                     |                   |                                  |                        |                  |
|                                 |                     |                   |                    |            |              |                         |                     |                   |                                  |                        |                  |
|                                 |                     |                   |                    |            |              |                         |                     |                   |                                  |                        |                  |
|                                 |                     |                   |                    |            |              |                         |                     |                   |                                  |                        |                  |
|                                 |                     |                   |                    |            |              |                         |                     |                   |                                  |                        |                  |
| Số dòng = 2                     |                     |                   |                    |            |              | 7.00                    | 0.00                |                   | 33 000 00                        | 1                      | 3 300 000        |
| ou doilg = 2                    | -                   | e                 |                    | _          | 22           | 000.000                 | 0,00                | - the forter      | 33.000.00                        | 2 200 000              | 3.300.000        |
|                                 | т.                  | ong tie<br>Ing ol | en nang<br>Siækhsu |            | 33.          | 000.000                 | 1                   | ien true GIGI     | loán.                            | 36 300 000             |                  |
|                                 |                     | ong Cl            | net knau           |            |              | U                       |                     | ong tien triann t |                                  | 30.300.000             |                  |
|                                 |                     |                   |                    |            |              |                         |                     |                   |                                  |                        |                  |

- + Nhấn <<**Cất>>** để lưu đơn đặt hàng vừa lập.
- Trường hợp 2: Nếu chưa có lập báo giá, NSD sẽ khai báo trực tiếp trên đơn đặt hàng:
- + Khách hàng: Chọn mã khách hàng tương ứng với công ty Hoà Anh, phần mềm sẽ tự động hiển thị các thông tin liên quan.
- + Ngày đơn hàng: 12/01/2015
- + Chọn loại tiền hạch toán: VND
- + Chọn mã hàng tương ứng với điện thoại NOKIA N7 và SAMSUNG
   D9, phần mềm tự động hiển thị các thông tin tương ứng
- + NSD nhập số lượng và đơn giá tương ứng.
- + Nhấn <<**Cất>>** để lưu đơn đặt hàng vừa nhập.
- ▶ Nghiệp vụ 1: Doanh thu hàng bán.

Khi xác định được doanh thu, kế toán lập chứng từ bán hàng căn cứ vào thông tin trên đơn đặt hàng (nếu có) hoặc có thể lập trực tiếp chứng từ bán hàng căn cứ vào thực tế phát sinh của hoạt động bán hàng. Để thuận tiện trong việc theo dõi công nợ, phần mềm kế toán MISA SME.NET 2015 chia ra hai loại bán hàng chưa thu tiền và bán hàng thu tiền ngay

• Bán hàng chưa thu tiền:

VD: Ngày 17/01/2015 bán hàng cho công ty Công ty Hòa Anh: 3 điện thoại NOKIA N7 với đơn giá chưa thuế là 5.000.000 VND và 4 điện thoại SAMSUNG D9 giá chưa thuế 4.500.000 VND. Thuế GTGT 10% theo hóa đơn GTGT mẫu số 01GTKT3/001, mẫu số AB/15T, số 0000004. Chưa thu tiền.

NSD tiến hành nhập liệu như sau => Tại phân hệ **Bán hàng**, chọn chức năng **Chứng từ bán hàng** (hoặc trên tab **Bán hàng** chọn chức năng **Thêm**), sau đó khai báo các thông tin chi tiết:

- Lựa chọn loại chứng từ bán hàng là "Bán hàng hoá, dịch vụ trong nước".
- Hiển thị trên sổ: Chọn chế độ sổ kế toán làm việc (xem hướng dẫn việc quản lý hệ thống sổ kế toán trên phần mềm tại trang 86).
- Lựa chọn phương thức thanh toán là "Chưa thu tiền".
- Ngày chứng từ: 17/01/2015
- Nếu chứng từ bán hàng được lập từ báo giá hoặc đơn đặt hàng, NSD chọn số báo giá/đơn đặt hàng => phần mềm sẽ tự động lấy thông tin tương ứng lên chứng từ bán hàng
- Nếu chưa có báo giá hoặc đơn đặt hàng, NSD sẽ chọn mã hàng tương ứng với điện thoại NOKIA N7 và SAMSUNG D9, phần mềm tự động hiển thị các thông tin phù hợp => NSD nhập thông tin số lượng và đơn giá ứng với mỗi mặt hàng:

| 🗯 Bán hàng hóa, dị                                                                                                    | ịch vụ trong nước chưa thu     | tiền - Công ty Trách n | hiệm hữu hạn AB(         | C               |                   |                                      | - 🗆 ×            |  |  |  |  |  |  |
|----------------------------------------------------------------------------------------------------|--------------------------------|------------------------|--------------------------|-----------------|-------------------|--------------------------------------|------------------|--|--|--|--|--|--|
| Frước Sau Tr                                                                                                    | B 🖹<br>hêm Sửa Chọn đơn đặt    | hàng số   🛄            | Lập phiếu xuất           | 🔊 🔮<br>Nạp Tiện | ich Mẫu +         | in Giúp Đóng                         |                  |  |  |  |  |  |  |
| Chứng từ bán hàng 1. Bản hàng hóa, dịch vụ trong nước 🔹 🛛 Kiêm phiếu xuất kho Hiến thị trên số Số tài chính và quản trị 🔹 |                                |                        |                          |                 |                   |                                      |                  |  |  |  |  |  |  |
| 😵 🗸 DDH000001 🔍 🖣 💿 Chưa thu tiền 🔿 Thu tiền ngay Tiền mặt 🔹 🖂 Lập kèm hóa đón                                            |                                |                        |                          |                 |                   |                                      |                  |  |  |  |  |  |  |
| Chủng từ ghi nợ                                                                                                    |                                |                        |                          |                 |                   |                                      |                  |  |  |  |  |  |  |
| Thông tin chung Chủng từ                                                                                                  |                                |                        |                          |                 |                   |                                      |                  |  |  |  |  |  |  |
| Khách hàng C                                                                                                    | TY_HOA ANH                     | 🕨 🔻 Công ty Cổ phần    | Hòa Anh                  |                 |                   | Ngày <u>h</u> ạch toán               | 17/01/2015 👻     |  |  |  |  |  |  |
| <u>D</u> iễn giải                                                                                                    |                                |                        |                          |                 |                   | Ngày <u>c</u> hứng từ                | 17/01/2015 👻     |  |  |  |  |  |  |
| <u>N</u> V bán hàng                                                                                                    | 4                              | <b>⊨</b>               |                          |                 | Đã lập hóa đơn    | <u>S</u> ố chúng từ                  | BH00003          |  |  |  |  |  |  |
| Tham chiếu D                                                                                                    | <u>DH000001</u>                |                        |                          |                 | <b>.</b>          |                                      |                  |  |  |  |  |  |  |
| Điều <u>k</u> hoản TT                                                                                                    | ▼ Sốngà<br>2. Thuế 3. Thống kê | χ được nợ              | (ngày) Hạ <u>n</u> thanh | ı toán          | ▼<br>L <u>o</u> i | ạitiền VND <del>▼</del> <sup>-</sup> | Tỷ giá 1.00      |  |  |  |  |  |  |
| Mã hàng                                                                                                    | ‡ Tên hàng ⊀                   | IK công nợ/chiphí +⊐   | TK doanh thu 🛛 🕫         | ĐVT +¤          | Số lượng 🕂        | Đơn giá 🕂 🛱                          | Thành tiền 🕂 🕂 T |  |  |  |  |  |  |
| ĐT_NOKIA N7                                                                                                    | Điện thoại NOKIA N7            | 131                    | 5111                     | Chiếc           | 3,00              | 5.000.000,00                         | 15.000.000       |  |  |  |  |  |  |
| ĐT_SAMSUNG D9                                                                                                    | Điện thoại SAMSUNG D9          | 131                    | 5111                     | Chiếc           | 4,00              | 4.500.000,00                         | 18.000.000       |  |  |  |  |  |  |
| Bam vao day de ther                                                                                                    | m moi                          |                        |                          |                 |                   |                                      |                  |  |  |  |  |  |  |
|                                                                                                    |                                |                        |                          |                 |                   |                                      |                  |  |  |  |  |  |  |
|                                                                                                    |                                |                        |                          |                 |                   |                                      |                  |  |  |  |  |  |  |
|                                                                                                    |                                |                        |                          |                 |                   |                                      |                  |  |  |  |  |  |  |
| Số dòng = 2                                                                                                    |                                |                        |                          |                 | 7,00              |                                      | 33.000.000       |  |  |  |  |  |  |
| 4                                                                                                    |                                |                        |                          |                 |                   |                                      | •                |  |  |  |  |  |  |
| Phân bổ chiết khấu                                                                                                    |                                | 33.000.000             |                          | Tiền thu        | e GTGT            | 3.300.000                            |                  |  |  |  |  |  |  |
|                                                                                                    | Tiền chiết khấu                | 0                      |                          | Tổng tiế        | èn thanh toán     | 36.300.000                           |                  |  |  |  |  |  |  |
|                                                                                                    |                                |                        |                          |                 |                   |                                      |                  |  |  |  |  |  |  |

 Nếu muốn lập luôn phiếu xuất kho bán hàng, NSD tích chọn mục "Kiêm phiếu xuất kho", đồng thời khai báo thông tin trên phiếu xuất:

| 🗯 Bán hàng hóa          | , dịch vụ trong          | nước chưa ti     | nu tiến - Cé         | ông ty Trách n   | hiệm hữu hạn A         | вс              |                     |                         |               |                  | - 🗆 ×   |
|-------------------------|--------------------------|------------------|----------------------|------------------|------------------------|-----------------|---------------------|-------------------------|---------------|------------------|---------|
| rước Sau                | 🖪 📝<br>Thêm Sửa          | 📔 🗽<br>Cất Xóa H | 🎝 🥖<br>Hoãn Ghi      | sổ Lập HĐ        | 📙<br>Lập phiếu xuất    | 🔹 🔮<br>Nạp Tiệr | 🖁 🗸 📶 🗸<br>ních Mẫu | 🏷 ₊   📿<br>In ▪   Giứ   | ) 🚺<br>ip Đón | g                |         |
| Chứng ti                | ừ bán hà                 | ing 1.           | Bán hàng hó          | a, dịch vụ trong | g nuíôc 👻 🔽 H          | üêm phiếu xuấ   | t kh <u>o</u>       | <u>H</u> iển thị trê    | n số Số       | tài chính và quả | n trị 🔻 |
| Chilea tiì chi n        | Dhiđu vuć                | •                | <u>J</u> nua thu tie | n ( <u>1</u> nu1 | tien ngay              | ingi 🔹          | <u> </u>            | oa don                  |               |                  |         |
| <u>C</u> hung tu ghi ho |                          |                  |                      |                  |                        |                 |                     | Chứn                    | . + 0         |                  |         |
| - Thong the call        |                          |                  |                      |                  |                        |                 |                     | Circuity                |               |                  |         |
| Khách hàng              | CTY_HOA ANH              | H                | •••                  | Công ty Cô phâr  | n Hóa Anh              |                 |                     | Ngày <u>I</u>           | jạch toán     | 17/01/2015       | ୬ -     |
| Người nhận              |                          |                  |                      |                  |                        |                 |                     | Ngày g                  | shứng từ      | 17/01/2015       | -       |
| Đ <u>ịa</u> chỉ         | 1798 Ngọc Lâm            | n, Long Biên, Hi | à Nội                |                  |                        |                 |                     | <u>S</u> ő phi          | ếu xuất       | XK00001          |         |
| <u>L</u> ý do xuất      | Xuất bán hàng            |                  |                      |                  |                        |                 | _                   |                         |               |                  |         |
| <u>N</u> V bán hàng     |                          |                  | 🕂 🗕 🐇                | èm theo          |                        |                 | chứng từ gốc        |                         |               |                  |         |
| <u>T</u> ham chiếu      |                          |                  |                      |                  |                        |                 | ÷                   | 6                       |               |                  |         |
| Điều <u>k</u> hoản TT   |                          | ▼ Số n           | gà <u>v</u> được nợ  |                  | (ngày) Hạ <u>n</u> tha | nh toán         | •                   |                         |               |                  |         |
| <u>1</u> . Hàng tiền    | <u>2</u> . Thuế <u>3</u> | <u>.</u> Giá vốn | 4. Thống kê          |                  |                        |                 | I                   | L <u>o</u> ại tiền _ V№ | ID 🔻          | Tỷ giá           | 1,00    |
| Mã hàng                 | 7 Têi                    | n hàng           | + TK côn             | g nợ/chiphí ⊀    | TK doanh thu           | ⊨ ÐVT +⊨        | Số lượng 🕂          | Đơn giá                 | 4             | Thành tiền       | ł⊒ Tj   |
| DT_NOKIA N/             | Diện thoại l             | NUKIA N7         | 131                  |                  | 5111                   | Chiec           | 3,00                | 5.000                   | 000,000       | 19.00            | 0.000   |
| Bấm vào đây để t        | hêm mới                  | SAMSUNG D3       | 131                  |                  | 5111                   | Chiec           | 4,00                | 4.000                   | .000,00       | 10.00            | 0.000   |
|                         |                          |                  |                      |                  |                        |                 |                     |                         |               |                  |         |
|                         |                          |                  |                      |                  |                        |                 |                     |                         |               |                  |         |
| Số dòng = 2             |                          |                  |                      |                  |                        |                 | 7.00                |                         |               | 33.00            | 0.000   |
| 1                       |                          |                  |                      |                  |                        |                 |                     |                         |               | 20100            | •       |
| Phân bổ chiết kh        | ສົນ <b>Tດົກ</b> ຕ        | ı tiền hàng      |                      | 33.000.000       |                        | Tiền th         | e GTGT              | 3                       | .300.000      |                  |         |
|                         | Tiền                     | chiết khấu       |                      | 0                |                        | Tổng từ         | ên thanh toán       | 36                      | .300.000      |                  |         |
|                         |                          |                  |                      |                  |                        |                 |                     |                         |               |                  |         |

- Trường hợp xuất luôn hoá đơn cho khách hàng, NSD tích chọn "Lập kèm hoá đơn".
- Nhấn <<Cất>> để lưu chứng từ bán hàng vừa lập.
- Chọn chức năng Cấp số hoá đơn trên thanh công cụ (đối với đơn vị có sử dụng quản lý phát hành hóa đơn trên phần mềm):

| Cấp số hóa đơn     | ? ×                                            |
|--------------------|------------------------------------------------|
| Đã cấp<br>17/01/20 | đến số hóa đơn <0000003>, cấp đến ngày<br>015. |
| Mẫu số             | 01GTKT3/001                                    |
| Ký hiệu HĐ         | AB/15T 🗸                                       |
| Số hoá đơn         | 0000004                                        |
| Ngày hoá đơn       | 17/01/2015 🗸                                   |
|                    |                                                |
|                    | 🧹 Đồng ý 🥝 Hủy bỏ                              |

Nhấn <<Đồng ý>>, thông tin mẫu, ký hiệu, số và ngày hoá đơn sẽ được hệ thống tự động lấy lên tab Hoá đơn của chứng từ bán hàng:

| 🗯 Bán hàng hóa, dị                         | ch vụ trong nước c      | :hưa thu tiến - Cô           | ing ty Trách nhiệr   | m hữu hạn ABC              |                         |                                          | - 🗆                   |  |  |  |  |  |  |
|--------------------------------------------|-------------------------|------------------------------|----------------------|----------------------------|-------------------------|------------------------------------------|-----------------------|--|--|--|--|--|--|
| 🔶 🍌 🛃                                      | 🔓 📝 🗎 🛛<br>êm Sửa Cất X | 🖹 🀬 🏑<br>(óa Hoãn <b>Bỏg</b> | hi Cấp số HĐ         | Lập phiếu xuất Nạp Ti      | 😵 🗸 🛃 📲<br>ện ích Mẫu 🌱 | In Giúp Đ                                | 0<br>óng              |  |  |  |  |  |  |
| Chứng từ                                   | bán hàng                | 1. Bán hàng hó               | a, dịch vụ trong nướ | ic 🗸 Kiêm phiếu xuất       | kh <u>o ł</u>           | <u>H</u> iển thị trên số <mark>Số</mark> | tài chính và quản trị |  |  |  |  |  |  |
| Nhập số đơn h                              | hàng                    | Ohua thu tiền                | n <u> </u>           | ngay Tiền mặt              | 📝 Lập kèm hóa ở         | đơn 🛃                                    | DÃ LẬP HÓA ĐƠN        |  |  |  |  |  |  |
| Chúng từ ghi nợ Phiếu <u>x</u> uất Hóa đơn |                         |                              |                      |                            |                         |                                          |                       |  |  |  |  |  |  |
| Thông tin chung Hoá đơn                    |                         |                              |                      |                            |                         |                                          |                       |  |  |  |  |  |  |
| Khách hàn <u>a</u>                         | CTY_HOA ANH             |                              | Công ty Cổ phần      | Hòa Anh                    |                         | <u>M</u> ẫu số HĐ                        | 01GTKT3/001           |  |  |  |  |  |  |
| Đị <u>a</u> chỉ                            | 1798 Ngọc Lâm, Lon      | ng Biên, Hà Nội              |                      |                            |                         | <u>K</u> ý hiệu HĐ                       | AB/15T                |  |  |  |  |  |  |
| <u>M</u> ã số thuế                         |                         |                              | T <u>K</u> ngân hàng |                            |                         | <u>S</u> ố hóa đơn                       | 0000004               |  |  |  |  |  |  |
| Người m <u>u</u> a hàng                    |                         |                              | Hình thức TT T       | M/CK                       |                         | Ngày <u>h</u> óa đơn                     | 17/01/2015            |  |  |  |  |  |  |
| <u>T</u> ham chiếu                         | <u>BH00003</u>          |                              |                      |                            | R                       | <b>.</b>                                 |                       |  |  |  |  |  |  |
|                                            |                         |                              |                      |                            |                         |                                          |                       |  |  |  |  |  |  |
|                                            |                         |                              |                      |                            |                         |                                          |                       |  |  |  |  |  |  |
| Điều <u>k</u> hoản II                      |                         | Số ngày được nợ              | (nga                 | ày) Hạ <u>n</u> thanh toàn |                         |                                          |                       |  |  |  |  |  |  |
| <u>1. Hàng tiền 2</u>                      | Thuế <u>3</u> . Giá vố  | ín <u>4</u> . Thống kê       | 5. Khác              |                            | L <u>o</u> ại           | tiền VND                                 | Tỷ giá 1,00           |  |  |  |  |  |  |
| Mã hàng                                    | Ф Tê                    | ên hàng                      | 🕂 TK công nợ         | /chiphí +¤ TK doanh thu +⊧ | ∎ ĐVT +¤                | Số lượng 🕂 🕫                             | Đơn giá ⊶¤            |  |  |  |  |  |  |
| ĐT_NOKIA N7                                | Điện thoại NOKI/        | A N7                         | 131                  | 5111                       | Chiếc                   | 3,00                                     | 5.000.000,00          |  |  |  |  |  |  |
| ĐT_SAMSUNG D9                              | Điện thoại SAMS         | SUNG D9                      | 131                  | 5111                       | Chiếc                   | 4.00                                     | 4.500.000,00          |  |  |  |  |  |  |
|                                            |                         |                              |                      |                            |                         |                                          |                       |  |  |  |  |  |  |
|                                            |                         |                              |                      |                            |                         |                                          |                       |  |  |  |  |  |  |
| Số dòng = 2                                |                         |                              |                      |                            |                         | 7.00                                     |                       |  |  |  |  |  |  |
| 4                                          |                         |                              |                      |                            |                         | 7,00                                     | •                     |  |  |  |  |  |  |
| Phận bổ chiết khấu                         | Tổng tiần bà            |                              | 3 000 000            | Tib_ al. of                | GTGT                    | 3 300 000                                |                       |  |  |  |  |  |  |
|                                            |                         | IKI                          |                      |                            |                         |                                          |                       |  |  |  |  |  |  |
|                                            | Tiền chiết kh           | เซ  ั<br>เล็น                | 0                    | Tổng tiế                   | n thanh toán            | 36.300.000                               |                       |  |  |  |  |  |  |

# • Bán hàng thu tiền ngay

VD: Ngày 19/01/2015 bán hàng cho công ty Tiến Đạt, thu bằng chuyển khoản vào ngân hàng BIDV: 3 điện thoại NOKIA N7, đơn giá chưa thuế 5.000.000 VND. Thuế GTGT 10% theo hóa đơn GTGT mẫu số 01GTKT3/001, mẫu số AB/11T, số 0000005. Chiết khấu thương mại 2% NSD tiến hành nhập liệu như sau => Tại phân hệ **Bán hàng**, chọn chức năng **Chứng từ bán hàng** (hoặc trên tab **Bán hàng** chọn chức năng **Thêm**), sau đó khai báo các thông tin chi tiết:

- Lựa chọn loại chứng từ bán hàng là "Bán hàng hoá, dịch vụ trong nước".
- Hiển thị trên sổ: Chọn chế độ sổ kế toán làm việc (xem hướng dẫn việc quản lý hệ thống sổ kế toán trên phần mềm tại trang 86).
- Lựa chọn phương thức thanh toán là "Thu tiền ngay\Chuyển khoản".
- Khách hàng: Chọn mã khách hàng tương ứng với công ty Tiến Đạt, phần mềm sẽ tự động hiển thị
- Nộp vào TK: chọn số tài khoản của ngân hàng BIDV.
- Chọn loại tiền hạch toán: VND
- Ngày chứng từ: 19/01/2015
- Tab Hàng tiền: Chọn mã hàng tương ứng là điện thoại NOKIA N7,
   phần mềm sẽ tự động hiển thị các thông tin liên quan:
- + TK Nợ: 1121/TK Có: 5111 (Phần mềm tự hạch toán)
- + Nhập số lượng: 3 và đơn giá: 5.000.000 VND
- + Nhập tỷ lệ chiết khấu 2%, phần mềm tự động tính ra tiền chiết khấu

| 🗯 Bán hàng hóa                  | , dịch vụ trong nước -            | Chuyển khoản -                  | Công ty Trách                       | nhiệm hữ    | u hạn ABC                  |                  |                             |                  |                   | - 🗆 >     |  |  |  |
|---------------------------------|-----------------------------------|---------------------------------|-------------------------------------|-------------|----------------------------|------------------|-----------------------------|------------------|-------------------|-----------|--|--|--|
| Trước Sau                       | 🖹 📝 💾 I<br>Thêm Sửa Cất X         | 🖹 🀬 🖉                           | ghi Cấp số Hf                       | D Lập ph    | iếu xuất 🛛 😰               | 🦓<br>Tiện ích    | <mark>⊿</mark> →<br>Mẫu → I | n I 🥝<br>Giúp    | 0<br>Đóng         |           |  |  |  |
| Chứng ti                        | ừ bán hàng                        | 1. Bán hàng h<br>O Chưa thụ tiế | óa, dịch vụ trong i<br>ản O Thu tiế | nước 👻      | Kiêm phiếu<br>Chuyển khoản | xuất kh <u>o</u> | <u>H</u> iểi<br>èm hóa đơn  | n thị trên số S  | ồổ tài chính và q | uàn trị 🔻 |  |  |  |
| Thu tiền gửi                    | Phiếu xuất Hóa đ                  | dn                              |                                     | , ingu)     |                            |                  |                             |                  |                   |           |  |  |  |
| Thông tin chung Chủng từ        |                                   |                                 |                                     |             |                            |                  |                             |                  |                   |           |  |  |  |
| Khách hàng                      | CT TIENDAT                        |                                 | Côna tự TNHH Tiế                    | ến Đat      |                            |                  |                             | Noàv hạch toá    | n 19/01/2015      | -         |  |  |  |
| Đia chỉ                         | Số 26, Đôi Cấn, Ba Đìn            | h, Hà Nôi                       |                                     |             |                            |                  |                             | Ngày chứng từ    | 19/01/2015        | -         |  |  |  |
| <u>N</u> ộp vào TK              | 05401111970032                    |                                 | Ngân hàng TMCP                      | Đầu tư và l | Phát triển Việt N          | am               |                             | Số chúng từ      | NTTK00003         |           |  |  |  |
| <u>L</u> ý do nộp               | Thu tiền bán hàng                 |                                 |                                     |             |                            |                  |                             |                  |                   |           |  |  |  |
| <u>N</u> V bán hàng             |                                   | ÷ -                             |                                     |             |                            |                  |                             |                  |                   |           |  |  |  |
| Tham chiếu                      |                                   |                                 |                                     |             |                            |                  | <b>e</b>                    |                  |                   |           |  |  |  |
|                                 |                                   |                                 |                                     | -           |                            |                  |                             |                  |                   |           |  |  |  |
| <u>1</u> . Hàng tiền            | <u>2</u> . Thuế <u>3</u> . Giá vố | ín <u>4</u> . Thống ké          | ê <u>5</u> . Khác                   |             |                            |                  | L <u>o</u> ại tiề           | n VND 🔻          | Tỷ <u>q</u> iá    | 1,00      |  |  |  |
| Mã hàng 🕂                       | Tên hàng + 🖬                      | TK tiền/chiphí +¤               | TK doanh thu +                      | ĐVT +¤      | Số lượng 🕂                 | Đơn giá +⊐       | Thành tiền                  | i +⊐ Tỷ lệ CK (S | %)+⊐ Tiền chiế    | £tkhấu +⊐ |  |  |  |
| ĐT_NOKIA N7<br>Bấm vào đây để t | Điện thoại NUKIA I<br>hêm mối     | 121                             | 5111                                | Chiec       | 3,00                       | 5.000.000,00     | 15.000.                     | 000              | 2,00              | 300.000   |  |  |  |
|                                 |                                   |                                 |                                     |             |                            |                  |                             |                  |                   |           |  |  |  |
|                                 |                                   |                                 |                                     |             |                            |                  |                             |                  |                   |           |  |  |  |
|                                 |                                   |                                 |                                     |             |                            |                  |                             |                  |                   |           |  |  |  |
|                                 |                                   |                                 |                                     |             |                            |                  |                             |                  |                   |           |  |  |  |
| Số dòng = 1                     |                                   |                                 |                                     |             | 3,00                       |                  | 15.000.                     | 000              |                   | 300.000   |  |  |  |
| 1                               |                                   |                                 |                                     |             |                            |                  |                             |                  |                   | ×         |  |  |  |
| Phân bổ chiết kh                | aấu Tổng tiền hà                  | ng                              | 15.000.000                          |             | Tiề                        | n thuế GTGT      |                             | (                | D                 |           |  |  |  |
|                                 | Tiền chiết kh                     | าอีน                            | 300.000                             |             | Tổn                        | g tiền thanh tơ  | án                          | 14.700.000       | D                 |           |  |  |  |
| F6 - chọn mã quy c              | cách, Ctrl+F2 - Xem số từ         | ôn                              |                                     |             |                            |                  |                             |                  |                   |           |  |  |  |

- Tab Thuế: nhập thuế suất 10% phần mềm tự động tính ra tiền thuế:

| 🗯 Bán hàng hó                   | ia, dịch    | vụ tro         | ng nước          | : - Chuj     | yển khoả               | in - Côr          | ig ty Trách i           | nhiệm hữu   | hạn ABC                 |                      |                       |                                        |                       |                  |              |                          |         | - 🗆 × |
|---------------------------------|-------------|----------------|------------------|--------------|------------------------|-------------------|-------------------------|-------------|-------------------------|----------------------|-----------------------|----------------------------------------|-----------------------|------------------|--------------|--------------------------|---------|-------|
| Trước Sau                       | Thêm        | 📝<br>Sửa       | Cất              | 🔀<br>Xóa     | 🄊<br>Hoãn l            | Ø∕<br>Bỏ ghi      | 🗐<br>Cấp số HĐ          | Lập phiê    | )<br>Eu xuất 🛛 N        | 2)<br>Iąp Ti         | 👯<br>iện ích          | <mark>⊿</mark> -∣<br><sub>Mẫu</sub> -∣ | õ<br>In               | -                | ) 🚺<br>ip Đá | 0<br>óng                 |         |       |
|                                 | từ bà       | án h           | nàng<br>Q        | 1.           | . Bán hàng<br>Chưa thi | g hóa, dị<br>tiền | ch vụ trong n           | uớc 👻       | Kiêm phi<br>Chuyển khoả | ếu xuất l            | kh <u>o</u><br>⊠lân k | <u>H</u><br>Èm bóa đ                   | <u>l</u> iền th<br>ơn | nị trên số       | 5 Số t       | tài chính v              | rà quản | trį 🔻 |
| <u>T</u> hu tiền gử             | Phiê        | u <u>x</u> uất | Hóa              | đơn          | 0.000                  |                   | <u>. 1</u> 10 10        |             | ,                       |                      | <u> 2</u> 00 m        |                                        |                       |                  |              |                          |         |       |
| Thông tin d                     | hung        |                |                  |              |                        |                   |                         |             |                         |                      |                       |                                        | C                     | hủng từ          |              |                          |         |       |
| Khách hàng                      | CT_1        | IENDA          | т                |              | + -                    | Công              | ty TNHH Tiế             | n Đạt       |                         |                      |                       |                                        | N                     | gày <u>h</u> ạch | h toán       | 19/01/20                 | 15      | -     |
| Đị <u>a</u> chỉ                 | Số 26       | , Đội C        | án, Ba Đ         | ình, Hà      | Nội                    |                   |                         |             |                         |                      |                       |                                        | N                     | gày <u>c</u> hứr | ng từ        | 19/01/20                 | 15      | -     |
| <u>N</u> ộp vào TK              | 0540        | 111197         | 0032             |              | + -                    | Ngân              | hàng TMCP               | Đầu tư và P | hát triển Việ           | t Nam                |                       |                                        | S                     | ő chúng t        | từ           | NTTKOO                   | 003     |       |
| <u>L</u> ý do nộp               | Thu t       | iền bán        | hàng             |              |                        |                   |                         |             |                         |                      |                       |                                        |                       |                  |              |                          |         |       |
| <u>N</u> V bán hàng             |             |                |                  |              | ÷ •                    |                   |                         |             |                         |                      |                       |                                        |                       |                  |              |                          |         |       |
| Tham chiếu                      |             |                |                  |              |                        |                   |                         |             |                         |                      |                       | <b>.</b>                               |                       |                  |              |                          |         |       |
|                                 | _           |                |                  |              |                        |                   |                         | <b>^</b>    |                         |                      |                       |                                        |                       | LAUD             |              |                          |         | 1.00  |
| <u>1</u> . Hàng tiền<br>Mã bàng | <u>2</u> .T | huế            | <u>3</u> . Giá v | vốn          | <u>4</u> . Thống       | ) kê              | 5. Khác<br>Diễn ciải th |             | % thuế GI               | CT -                 | Tião th               | Loại                                   | tien                  | VND              | • I          | ly <u>q</u> ia<br>hu≋cTC | т       | 1,00  |
| ĐT_NOKIA N7                     |             | Điện t         | hoại NOI         | KIA N7       |                        | Th                | uế giá trị gia          | tăng –      | A tibe of               | 10%                  | Tiell un              | 1.470.                                 | .000                  | 33311            | TIX I        |                          |         |       |
| Bấm vào đây đã                  | é thêm m    | ôi             |                  |              |                        |                   |                         |             |                         |                      |                       |                                        |                       |                  |              |                          |         |       |
|                                 |             |                |                  |              |                        |                   |                         |             |                         |                      |                       |                                        |                       |                  |              |                          |         |       |
|                                 |             |                |                  |              |                        |                   |                         |             |                         |                      |                       |                                        |                       |                  |              |                          |         |       |
|                                 |             |                |                  |              |                        |                   |                         |             |                         |                      |                       |                                        |                       |                  |              |                          |         |       |
|                                 |             |                |                  |              |                        |                   |                         |             |                         |                      |                       |                                        |                       |                  |              |                          |         |       |
| Số dòng = 1                     |             |                |                  |              |                        |                   |                         |             |                         |                      |                       | 1 4 7 0                                | 000                   |                  |              |                          |         |       |
|                                 |             |                |                  |              |                        | 15.00             | 0.000                   |             |                         |                      | COTOT                 | 1.170.                                 | 200                   | 1.47             | 0.000        |                          |         | _     |
| Phan bố chiết l                 | khau        | lā<br>Ti       | ng tiên l        | hang<br>Husu |                        | 15.00             | 0.000                   |             | I<br>T                  | ien thuế<br>đang tiệ | eGIGI                 | śn                                     |                       | 16.17            | 0.000        |                          |         |       |
| 50 abaa af aa                   |             | 110            | Verse            |              |                        | 30                | 0.000                   |             |                         | ongtiel              | n unañn to            | dii                                    |                       | 10.17            | 0.000        |                          |         |       |
| Po - chộn mà quy                | cach, C     | un+⊦2          | - Aem so         | ton          |                        |                   |                         |             |                         |                      |                       |                                        |                       |                  |              |                          |         | .::   |

- Nhấn <<Cất>> để lưu chứng từ bán hàng vừa lập.

- Chọn chức năng Cấp số hoá đơn trên thanh công cụ:

| Cấp số hóa đơn        | ? ×                                            |
|-----------------------|------------------------------------------------|
| Đã cấp<br>17/01/20    | đến số hóa đơn <0000004>, cấp đến ngày<br>015. |
| <u>M</u> ẫu số        | 01GTKT3/001                                    |
| <u>K</u> ý hiệu HĐ    | AB/15T 👻                                       |
| <u>S</u> ố hoá đơn    | 0000005                                        |
| N <u>q</u> ày hoá đơn | 19/01/2015 👻                                   |
|                       |                                                |
|                       | 🧹 Đồ <u>ng ý</u> 🙆 <u>H</u> ủy bỏ              |

Nhấn << Đồng ý>>, thông tin mẫu, ký hiệu, số và ngày hoá đơn sẽ được hệ thống tự động lấy lên tab Hoá đơn của chứng từ bán hàng.

Khi bán hàng có phát sinh chiết khấu thương mại cho từng mặt hàng, NSD sẽ nhập tỷ lệ hoặc số tiền chiết khấu trên tab **Hàng tiền** (tương ứng với từng mặt hàng). Trường hợp chỉ có tỷ lệ chiết khấu chung cho cả hoá đơn bán hàng, NSD sẽ chọn chức năng **Phân bổ chiết khấu**:

| Phân bổ chiết khấu the      | eo tổng giá trị l               | nóa đơn       | ?    | × |
|-----------------------------|---------------------------------|---------------|------|---|
| <u>S</u> ố tiền             |                                 | 1.250         | .000 |   |
| <u>P</u> hương pháp phân bổ | Theo số lượng                   |               | •    |   |
|                             | <mark>√ <u>T</u>hực hiện</mark> | 🥝 <u>H</u> ủy | bò   |   |

Nhập số tiền, lựa chọn phương pháp phân bổ, sau đó nhấn <<**Đồng**ý>>, phần mềm sẽ tự động phận bổ số tiền chiết khấu theo phương pháp đã chọn.

#### • Bán hàng trả chậm, trả góp

VD: Ngày 21/01/2015, khách hàng lẻ - Nguyễn Văn Khánh mua trả góp điện thoại Iphone 6, đơn giá 24.000.000 VND. Thuế GTGT 10%. Khách hàng trả đều trong 6 kỳ. Kỳ đầu tiên được trả ngay sau khi nhận hàng, 5 kỳ tiếp theo có tổng lãi trả chậm là 1.000.000 VND (chia đều cho 5 kỳ).

NSD tiến hành nhập liệu như sau:

- Khi khách hàng mua hàng, NSD hạch toán như sau:
- + Hạch toán nghiệp vụ bán hàng chưa thu tiền trên phân hệ thông qua chức năng lập Chứng từ bán hàng thuộc phân hệ Bán hàng (hướng dẫn chi tiết nghiệp vụ này, xem tại nghiệp vụ bán hàng chưa thu tiền ở trên):

| 🔔 Bán hàng hóa,              | dịch vụ trong nước chu              | ưa thu tiền - Công ty Cổ phần         | ABC                    |                   |                     |                                          |                 | - 🗆 ×    |
|------------------------------|-------------------------------------|---------------------------------------|------------------------|-------------------|---------------------|------------------------------------------|-----------------|----------|
| rước • Sau                   | 🖪 📝 💾<br>Thêm Sửa <b>Cất</b>        | 🖹 🄊 🥖<br>Xóa Hoãn Ghi sổ Cấ           | p số HĐ Lập phi        | êu xuất 🛛 Nạp     | 😵<br>Tiện ích       | <mark>⊿</mark> →                         | 🧿 🔟<br>iúp Đóng |          |
| Chứng tù                     | r bán hàng                          | 1. Bán hàng hóa, dịch vụ tron         | ng nước 👻 🔽 K          | iêm phiếu xuất kh | <u>ه</u> ا          | <u>H</u> iển thị trên số <mark>Số</mark> | tài chính       | •        |
| 👫 🗸 Nhập số bá               | io giá 🔍 👻                          |                                       | ı tiền ngay Tiền I     | mặt 🔻 🛛           | 7 Lập kèm hóa (     | đơn                                      |                 |          |
| <u>C</u> hủng từ ghi ng      | ợ Phiếu <u>x</u> uất Hó             | ia đơn                                |                        |                   |                     |                                          |                 |          |
| Thông tin chur               | ng                                  |                                       |                        |                   |                     | Chủng từ                                 |                 |          |
| Khách hàng                   | NVKHANH                             | 🕂 👻 Nguyễn Văn Kh                     | nánh                   |                   |                     | Ngày <u>h</u> ạch toán                   | 21/01/2015      | -        |
| <u>D</u> iễn giải            |                                     |                                       |                        |                   |                     | Ngày <u>c</u> húng từ                    | 21/01/2015      | -        |
| <u>N</u> V bán hàng          |                                     | <b>+ -</b>                            |                        |                   |                     | Số chứng từ                              | BH00034         |          |
| Điều <u>k</u> hoản TT        | •                                   | Số ngày được nợ                       | (ngày) Hạ <u>n</u> tha | nh toán           | •                   |                                          |                 |          |
| <u>1</u> . Hàng tiền         | <u>2</u> . Thuế <u>3</u> . Giá vốn  | n <u>4</u> . Thống kê <u>5</u> . Khác |                        |                   | L <u>o</u> a        | itiền VND 🔻 1                            | Tỷ <u>q</u> iá  | 1,00     |
| Mã hàng 🗜                    | Tên hàng                            | +⊐ TK côna nd/chi phí +⊐              | TK doanh thu +⊐        | ĐVT -₽            | Số lượng -⊐         | Đơn giá +¤                               | Thành tiền -¤   | Tỷ lệ CK |
| IPHONE6<br>Bấm vào đây để th | Điện thoại Iphone 6                 | 131                                   | 5111                   | Chiêc             | 1,00                | 24.000.000                               | 24.000.000      |          |
|                              |                                     |                                       |                        |                   |                     |                                          |                 |          |
|                              |                                     |                                       |                        |                   |                     |                                          |                 |          |
|                              |                                     | -                                     |                        |                   |                     |                                          |                 |          |
| Số dòng = 1                  |                                     |                                       |                        |                   | 1,00                |                                          | 24.000.000      |          |
|                              |                                     | 24,000,000                            |                        |                   | TOT                 | 2,400,000                                |                 |          |
| Hhan bố chiết khả            | au I ong trên hản<br>Tiền nhiệt khá | ng 24.000.000                         |                        | Trien thuế (      | al Gi<br>ha ab taéa | 2.400.000                                |                 |          |
| F6 - chon mã quy ca          | ách. Ctrl+F2 - Xem số tồi           | n                                     |                        | i ong den i       | nanii Wali          | 20.400.000                               |                 |          |
|                              |                                     |                                       |                        |                   |                     |                                          |                 |          |

+ Hạch toán chênh lệch giữa giá bán trả chậm, trả góp với giá bán trong trường hợp trả tiền ngay trên phân hệ Tổng hợp (chọn chức năng Chứng từ nghiệp vụ khác):

|                     |                |             | hần ABC      |                 |               |               |      |             |              |           |                 |      |                | - 🗆 🛛        |
|---------------------|----------------|-------------|--------------|-----------------|---------------|---------------|------|-------------|--------------|-----------|-----------------|------|----------------|--------------|
| (+ + + +            | B P            |             | k 🤊          | Ghirá           | a 😵           | - <u>A</u> -  | b,   | Giún        | Dóno         |           |                 |      |                |              |
|                     | Iem Sua        |             | Ja Huan      | Ghi so          | iáp nenic     | n iviau       | IU   | Giup        | Dong         |           |                 |      |                |              |
| Chung tu r          | nghiệp         | Vụ ki       | nac          |                 |               |               |      |             | Н            | iển thị t | <u>r</u> ên số  | Số t | ài chính và qu | àn trị 🔻     |
| I hong tin chung —  |                |             |              |                 |               |               |      |             | _            | Ch        | ung tu -        |      |                |              |
| Diễn giải Chêr      | nh lệch doanh  | i thu bán h | àng trả chậm | , trả góp cho k | .hách hàng Ng | uyễn Văn Khái | nh   |             |              | Nga       | ày <u>h</u> ạch | toán | 21/01/2015     | -            |
| <u>T</u> ham chiếu  |                |             |              |                 |               |               |      |             | <b>₽</b> .   | Ngi       | ây <u>c</u> hứn | g tử | 21/01/2015     |              |
|                     |                |             |              |                 |               |               |      |             |              | 20        | cnung t         | J    | INVKUUU38      |              |
| 1 Hachtoán 2        | Thuế           |             |              |                 |               | _             |      |             | L <u>o</u> ạ | i tiền    | VND             | •    | Tỷ <u>q</u> iá | 1,00         |
| Diễn g              | iài            | ф.          | TK Nợ        | ₽ TKC           | óФ            | Số tiền       | += { | Đối tượng N | ¢ +⊐         | Đối tượ   | ing Có          | -12  | Nhân viên      | <b>, -</b> ⊅ |
| Chênh lệch doanh th | u bán hàng tra | àchậ 13     | 31           | 3387            |               | 1.000.        | 000  |             |              |           |                 |      |                |              |
| 3ấm vào đây để thêm | mới            |             |              |                 |               |               |      |             |              |           |                 |      |                |              |
|                     |                |             |              |                 |               |               |      |             |              |           |                 |      |                |              |
|                     |                |             |              |                 |               |               |      |             |              |           |                 |      |                |              |
|                     |                |             |              |                 |               |               |      |             |              |           |                 |      |                |              |
|                     |                |             |              |                 |               |               |      |             |              |           |                 |      |                |              |
|                     |                |             |              |                 |               |               |      |             |              |           |                 |      |                |              |
|                     |                |             |              |                 |               |               |      |             |              |           |                 |      |                |              |
|                     |                |             |              |                 |               |               |      |             |              |           |                 |      |                |              |
|                     |                |             |              |                 |               |               |      |             |              |           |                 |      |                |              |
|                     |                |             |              |                 |               |               |      |             |              |           |                 |      |                |              |
|                     |                |             |              |                 |               |               |      |             |              |           |                 |      |                |              |
|                     |                |             |              |                 |               |               |      |             |              |           |                 |      |                |              |
| Cế dàng – 1         |                |             |              |                 |               | 1 000         | 000  |             |              |           |                 |      |                |              |
| 30 dong = 1         |                |             |              |                 |               | 1.000.        | 000  |             |              |           |                 |      |                | •            |
|                     |                |             |              |                 |               |               |      |             |              |           |                 |      |                |              |
|                     |                |             |              |                 |               |               |      |             |              |           |                 |      |                |              |

+ Do khách hàng đã trả ngay một phần tiền ngay sau khi nhận được hàng, nên NSD thực hiện nghiệp vụ Thu tiền khách hàng trên phân hệ Bán hàng (hướng dẫn chi tiết nghiệp vụ này, xem tại nghiệp vụ 6 thuộc phần Kế toán công nợ phải thu (trang 2025).

| 🔔 Phiếu thu t       |                  |          |          |             |           |             |          |               |                |               |                          |           |           |            |             | -        | - 🗆 × |
|---------------------|------------------|----------|----------|-------------|-----------|-------------|----------|---------------|----------------|---------------|--------------------------|-----------|-----------|------------|-------------|----------|-------|
| Trước Sau           | ▪ B<br>Thêm      | 😰<br>Sửa | E<br>Cất | <b>X</b> óa | 🀬<br>Hoãn | 0<br>Ghi sổ | 2<br>Nạp | 😵<br>Tiện ích | • 📶 •<br>Mẫu • | 🏷 -  <br>In - | <ul> <li>Giúp</li> </ul> | 0<br>Đóng |           |            |             |          |       |
| Phiếu t             | hu tiềi          | n mà     | ặt k     | hách        | ı hàı     | ng          |          |               |                |               |                          | н         | iển thị t | trên số 🤱  | Sổ tài chín | h        |       |
| Thông tin ch        | ung              |          |          |             |           |             |          |               |                |               |                          |           | Ch        | ûng từ —   |             |          |       |
| Khách hàng          | NVKHANI          | н        |          |             | 1         | Vguyễn Vă   | n Khánh  |               |                |               |                          |           | Ngi       | ày hạch tơ | oán 21/0    | 1/2015   | -     |
| Người nộp           | Nguyễn V         | 'ăn Khár | h        |             |           |             |          |               |                |               |                          |           | Ngi       | ày chứng   | từ 21/0     | 1/2015   | -     |
| Địa chỉ             | 1254 Lê T        | rọng Tâ  | ín, Tha  | nh Xuân,    | Hà Nội    |             |          |               |                |               |                          |           | Ső        | chûng từ   | PTO         | 0019     |       |
| Lý do nộp           | Thu tiền k       | thách hà | ing      |             |           |             |          |               |                |               |                          |           |           |            |             |          |       |
| NV thu nợ           |                  |          |          | ÷           | • 🕶 K     | èm theo     |          |               |                |               | chứng từ                 | í gốc     |           |            |             |          |       |
| Tham chiếu          | BH00034          | <u></u>  |          |             |           |             |          |               |                |               |                          | <b>.</b>  |           |            |             |          |       |
|                     |                  |          |          |             |           |             |          | •             |                |               |                          | Logi      | i tião    | VND        | Từ điệ      |          | 1.00  |
| <u>1</u> . Hạch toá | n <u>2</u> . Chứ | ing từ   | п        | TIZ NG      |           | TKC         | п        | 05.03         |                | Maria -       | CD                       | E LUQ     | Deer      |            | Ty gid      | 10       | 1,00  |
| Thu tiền khác       | h hàng           |          | - 111    | 11          | - T       | 131         | т        | 30 110        | 4.400.000      | Nilodii i     | nộc cr                   | -         | DOIN      | vi –       | . nýpi      | Jong Dan | -     |
|                     |                  |          |          |             |           |             |          |               |                |               |                          |           |           |            |             |          |       |
|                     |                  |          |          |             |           |             |          |               |                |               |                          |           |           |            |             |          |       |
|                     |                  |          |          |             |           |             |          |               |                |               |                          |           |           |            |             |          |       |
|                     |                  |          |          |             |           |             |          |               |                |               |                          |           |           |            |             |          |       |
|                     |                  |          |          |             |           |             |          |               |                |               |                          |           |           |            |             |          |       |
|                     |                  |          |          |             |           |             |          |               |                |               |                          |           |           |            |             |          |       |
|                     |                  |          |          |             |           |             |          |               |                |               |                          |           |           |            |             |          |       |
|                     |                  |          |          |             |           |             |          |               |                |               |                          |           |           |            |             |          |       |
|                     |                  |          |          |             |           |             |          |               |                |               |                          |           |           |            |             |          |       |
| Số dòng = 1         |                  |          |          |             |           |             |          |               | 4.400.000      |               |                          |           |           |            | -           |          |       |
| •                   |                  |          |          |             |           |             |          |               |                |               |                          |           |           |            |             |          | •     |
|                     |                  |          |          |             |           |             |          |               |                |               |                          |           |           |            |             |          | .:    |

- Tới kỳ trả lại đầu tiên:
- + NSD sẽ hạch toán nghiệp vụ thu tiền khách hàng, trong đó số tiền thu được sẽ bao gồm cả lãi trả chậm, trả góp. NSD thực hiện nghiệp vụ Thu tiền khách hàng trên phân hệ Bán hàng (hướng dẫn chi tiết nghiệp vụ này, xem tại nghiệp vụ 6 thuộc phần Kế toán công nợ phải thu (trang 205).

| ước Sau       | Thêm S         | 🕼 💾<br>Sửa Cất | 🖹 🎝<br>Xóa Hoã | in Ghisi | j <mark>⊉</mark><br>Nap | 🦚<br>Tiện ích | Mẫu →   Ö<br>Diễu | + O<br>Giúp | 0<br>Đóng |                      |            |      |
|---------------|----------------|----------------|----------------|----------|-------------------------|---------------|-------------------|-------------|-----------|----------------------|------------|------|
| hiếu th       | hu tiền        | mặt k          | hách h         | àng      |                         |               |                   |             | Hiế       | ến thị trên số Số tả | ài chính   |      |
| hông tin chu  | ung            |                |                | -        |                         |               |                   |             |           | Chủng từ             |            |      |
| Khách hàng    | NVKHANH        |                |                | Nguyễn   | Văn Khánh               |               |                   |             |           | Ngày hạch toán       | 21/02/2015 |      |
| Người nộp     | Nguyễn Văn     | Khánh          |                |          |                         |               |                   |             |           | Ngày chứng từ        | 21/02/2015 |      |
| Dia chỉ       | 1254 Lê Trọi   | ng Tấn, Tha    | nh Xuân, Hà N  | Vội      |                         |               |                   |             |           | Số chúng từ          | PT00020    |      |
| ý do nộp      | Thu tiền khá   | ich hàng       |                |          |                         |               |                   |             |           |                      |            |      |
| √V thu nợ     |                |                | + +            | Kèm theo |                         |               |                   | chúng từ    | gốc       |                      |            |      |
| 'ham chiếu    | <u>BH00034</u> |                |                |          |                         |               |                   |             | <b>e</b>  |                      |            |      |
|               | 2.01.0         |                |                |          |                         | <b>*</b>      |                   |             | Loai t    | tiền VND             | Tỷ giá     |      |
| . Hạch toan   | Diễn giải      | ти             | TK No          | <b></b>  | TK Có                   | - Ябti        | ên +⊐             | Khoản mục   | CP +=     | Đơn vi +             | ⊨ Hợp đồng | ı bá |
|               | -              |                |                |          |                         |               |                   |             |           |                      |            |      |
| u tiền khách  | n hàng         |                | 1111           | 13       |                         |               | 4.600.000         |             |           |                      |            |      |
| u tiền khách  | n hàng         |                | 1111           | 13       |                         |               | 4.600.000         |             |           |                      |            |      |
| u tiền khách  | ו hàng         |                | 11111          | 13       |                         |               | 4.600.000         |             |           |                      |            |      |
| u tiền khách  | 1 hàng         |                | 11111          | 13       |                         |               | 4.600.000         |             |           |                      |            |      |
| u tiền khách  | 1 hàng         |                | 1111           | 13       |                         |               | 4.600.000         |             |           |                      |            |      |
| u tiền khách  | 1 hàng         |                | 1111           | 13       |                         |               | 4.600.000         |             |           |                      |            |      |
| nu tiền khách | ı hàng         |                |                | 13       |                         |               | 4.600.000         |             |           |                      |            |      |
| nu tiền khách | i hàng         |                | 1111           | 13'      |                         |               | 4.600.000         |             |           |                      |            |      |
| nu tiền khách | 1 hàng         |                | 1111           | 13       |                         |               | 4.600.000         |             |           |                      |            |      |
| u tiền khách  | 1 hàng         |                |                | 13'      |                         |               | 4.600.000         |             |           |                      |            |      |

- + Đồng thời xác định và kết chuyển doanh thu tiền lãi bán trả chậm, trả góp trên chức năng Chứng từ nghiệp vụ khác thuộc phân hệ Tổng hợp:
- + Do khách hàng đã trả ngay một phần tiền ngay sau khi nhận được hàng, nên NSD thực hiện nghiệp vụ Thu tiền khách hàng trên phân hệ Bán hàng (hướng dẫn chi tiết nghiệp vụ này, xem tại nghiệp vụ 6 thuộc phần Kế toán công nợ phải thu (trang 205).

| ước Sau Thê                    | m Sửa         | Cất X    | 🐹 🀬<br>lóa Hoãn | Ghi      | số Nạp | Tiệi | ních Mẫu | In -  | 🧭 🔯<br>Giúp Đón | g                                                             |                                                  |        |
|--------------------------------|---------------|----------|-----------------|----------|--------|------|----------|-------|-----------------|---------------------------------------------------------------|--------------------------------------------------|--------|
| hứng từ n                      | ghiệp         | vụ k     | hác             |          |        |      |          |       | I               | Hiển thị t <u>r</u> ên số<br><b>Chứng từ</b>                  | Sổ tài chính và qu                               | àn trị |
| )iễn giải Kết ch<br>]ham chiếu | uyển lãi do b | oán hàng | trà chậm, trả   | a góp    |        |      |          |       | R               | Ngày <u>h</u> ạch<br>Ngày <u>c</u> hứn<br><u>S</u> ố chứng ti | toán 21/02/2015<br>g từ 21/02/2015<br>ừ NVK00039 | -      |
| L Hach toán 2.1                | huế           |          |                 |          |        |      | •        |       | L <u>o</u>      | aitiền VND                                                    | ▼ Tỷ giá                                         | -      |
| Diễn già                       |               | <b>Ļ</b> | TK Nợ           | <b>Ļ</b> | TK Có  | ņ    | Số tiền  | -⊨ Đô | i tượng Nợ 👎    | Đối tượng Có                                                  | - Nhân viên                                      |        |
| ết chuyển lãi do bán ł         | iàng trà chậi | m, tr 3  | 387             | 1        | 515    |      | 200.0    | 00    |                 |                                                               |                                                  |        |
|                                |               |          |                 |          |        |      |          |       |                 |                                                               |                                                  |        |
|                                |               |          |                 |          |        |      |          |       |                 |                                                               |                                                  |        |

- Với các kỳ trả lãi tiếp theo, NSD thực hiện tương tự như kỳ trả lãi đầu tiên.
- ▶ Nghiệp vụ 2: Xác định thuế XK và thuế TTĐB phải nộp:

VD: Ngày 21/01/2015, doanh nghiệp bán hàng xuất khẩu cho công ty Tân Hoà các mặt hàng sau:

- Áo sơ mi Nam, số lượng 1000, đơn giá 18 USD
- Áo sơ mi Nữ, số lượng 1000, đơn giá 21 USD

Thuế xuất khẩu 25%, tỷ giá 21.250 VND => doanh nghiệp chưa thu được tiền của khách hàng

NSD tiến hành nhập liệu như sau => Tại phân hệ **Bán hàng**, chọn chức năng **Chứng từ bán hàng** (hoặc trên tab **Bán hàng** chọn chức năng **Thêm**), sau đó khai báo các thông tin chi tiết:

- Lựa chọn loại chứng từ bán hàng là "Bán hàng xuất khẩu".
- Hiển thị trên sổ: Chọn chế độ sổ kế toán làm việc (xem hướng dẫn việc quản lý hệ thống sổ kế toán trên phần mềm tại trang 86).

- Lựa chọn phương thức thanh toán là "Chưa thu tiền".
- Khách hàng: Chọn mã khách hàng tương ứng với công ty Tân Hoà, phần mềm sẽ tự động hiển thị
- Chọn loại tiền hạch toán: USD và nhập tỷ giá: 21.250 VND
- Ngày chứng từ: 21/01/2015
- Tab Hàng tiền: Chọn mã hàng tương ứng là điện thoại Áo sơ mi nam và Áo sơ mi nữ, phần mềm sẽ tự động hiển thị các thông tin liên quan:
- + TK Nợ: 131/TK Có: 5111 (Phần mềm tự hạch toán)
- + Nhập số lượng số lượng và đơn giá tương ứng với từng mặt hàng

| 🛸 Bán hàng xuất khẩu               | ı - Công ty Trách      | nhiệm hữu hạn A         | BC                    |                       |                          |                     |                     | - 🗆 ×                   |
|------------------------------------|------------------------|-------------------------|-----------------------|-----------------------|--------------------------|---------------------|---------------------|-------------------------|
| <. →. B                            |                        | 2 🤊 🧷                   |                       | 2 %                   | . 4.                     | 🏷 🔤                 | 0                   |                         |
| Trước Sau Thêm                     | Sửa <b>Cất</b> X       | óa <b>Hoãn</b> Ghisć    | Lập phiếu xuất        | Nạp Tiện              | ích Máu                  | In Giúp             | Đóng                |                         |
| Chứng từ bá                        | án hàng                | 2. Bán hàng xuất        | khẩu                  | 👻 🔽 Kiên              | n phiếu xuất kh <u>ơ</u> | <u>.</u> <u>H</u> i | ển thị trên số Số t | tài chính và quản trị 👻 |
| 🔗 – Nhập số đơn hàng               | g 🔍 🗸                  | Ohưa thu tiền           | O <u>T</u> hu tiền ng | ay Tiền mặt           | -                        | Lập kèm hóa đơ      | n                   |                         |
| <u>C</u> hủng từ ghi nợ            | Phiếu <u>x</u> uất Hớ  | ia đơn                  |                       |                       |                          |                     |                     |                         |
| - Thông tin chung                  |                        |                         |                       |                       |                          |                     | Chứng từ            |                         |
| Khách hàng CT T                    | ANHOA                  | de ▼ Cô                 | ng tự TNHH Tân Hò     | a                     |                          |                     | Ngày hạch toán      | 21/01/2015 -            |
| Diễn giải Bán h                    | iàng cho công tự Ti    | ân Hoà                  |                       | •                     |                          |                     | Ngày chúng từ       | 21/01/2015              |
| NV bán hàng                        |                        |                         |                       |                       |                          |                     | Số chúng từ         | BH00005                 |
| Tham chiếu                         |                        |                         |                       |                       |                          |                     |                     |                         |
|                                    |                        |                         |                       |                       |                          | <b>1</b> 00         |                     |                         |
|                                    |                        |                         |                       |                       |                          |                     |                     |                         |
|                                    |                        |                         |                       |                       |                          |                     |                     |                         |
| Điều <u>k</u> hoản TT              | -                      | Số ngà <u>v</u> được nợ | (ngày)                | ) Hạ <u>n</u> thanh t | oán                      | -                   |                     |                         |
|                                    |                        |                         |                       | *                     |                          |                     |                     |                         |
| <u>1</u> . Hàng tiền <u>2</u> . Th | huế <u>3</u> . Giá vốr | n <u>4</u> . Thống kê   | <u>5</u> . Khác       |                       |                          | L <u>o</u> ại t     | ên USD ▼ 1          | ý <u>d</u> iá 21.250,00 |
| Mã hàng 4                          | Tên hàng 🕂 🕈           | TK công nợ/chi phi      | + TK doanh thu        | +P DVT +P             | Sõ lượng 🕂               | Đơn giả 🕂           | Thành tiên 🕂        | Thành tiên quy đối 🕩    |
| SOMI_NAM A0                        | so mi nam<br>so mi nii | 131                     | 5111                  | Cái                   | 1.000,00                 | 21.00               | 21 000 00           | 446 250 000             |
| Bấm vào đây để thêm m              | iới                    |                         |                       | - u                   |                          | 21,00               | 21.000,00           | 10.200.000              |
|                                    |                        |                         |                       |                       |                          |                     |                     |                         |
|                                    |                        |                         |                       |                       |                          |                     |                     |                         |
| Số dòng = 2                        |                        |                         |                       |                       | 2.000,00                 |                     | 39.000,00           | 828.750.000             |
| •                                  |                        |                         |                       |                       |                          |                     |                     | •                       |
| Phân bổ chiết khấu                 | Tổng tiền hàn          | <b>ig</b> 3:            | 9.000,00              | 828.750.000           |                          |                     |                     |                         |
|                                    | Tiền chiết khi         | อีน                     | 0,00                  | 0                     | Tổng tiền th             | nanh toán           | 39.000,00           | 828.750.000             |
|                                    |                        |                         |                       |                       |                          |                     |                     |                         |

- Tab Thuế: nhập thông tin liên quan đến thuế xuất khẩu:
- + Giá tính thuế xuất khẩu: Nhập thành tiền quy đổi của từng mặt hàng giống như bên tab Hàng tiền.
- + % thuế xuất khẩu: 25%

| 4                                                                                                    |                                       | Cong ty mad                                                                                      | ch nhiệr                          | m hữu hạr                                       | n ABC            |                                       |                                                                                                    |                                           |                                      |                                 |                                                              |                                                                                                    |                                      |
|----------------------------------------------------------------------------------------------------|---------------------------------------|--------------------------------------------------------------------------------------------------|-----------------------------------|-------------------------------------------------|------------------|---------------------------------------|----------------------------------------------------------------------------------------------------|-------------------------------------------|--------------------------------------|---------------------------------|--------------------------------------------------------------|----------------------------------------------------------------------------------------------------|--------------------------------------|
| rước Sau                                                                                                    | B<br>Thêm                             | 🖹 🗎<br>Sửa Cất                                                                                   | 🔀<br>Xóa H                        | 🎝 🥖<br>Hoãn Gh                                  | /<br>ii sổ Lậ    | p phiếu xuất                          | Nap Tiện                                                                                                    | ích Mẫu                                   | in 🕹                                 | ()<br>Giúp E                    | 0<br>Dóng                                                    |                                                                                                    |                                      |
| Chứng từ<br>😵 - Nhập số d                                                                                                    | ừ bár<br><sup>tơn hàng</sup>          | n hàng                                                                                           | 2.1                               | Bán hàng x<br>Chưa thu tiể                      | uất khẩu<br>ên ( | ) Thu tiền na                         | ▼ V Kiêr<br>av Tiền mă                                                                                                    | n phiếu xuất kh <u>o</u><br>t 🚽 🔽         | Lâp kèm ł                            | <u>H</u> iển<br>nóa đơn         | thị trên số                                                  | Sổ tài chín                                                                                                    | h và quản trị                        |
| <u>C</u> hủng từ ghi n                                                                                                    | nợ Phi                                | iếu <u>x</u> uất I                                                                               | Hóa đơn                           | _                                               |                  |                                       |                                                                                                    |                                           |                                      |                                 |                                                              |                                                                                                    |                                      |
| - Thông tin chư                                                                                                    | ung                                   |                                                                                                  |                                   |                                                 |                  |                                       |                                                                                                    |                                           |                                      |                                 | Chủng từ 🚽                                                   |                                                                                                    |                                      |
| Khách hàng                                                                                                    | CT TAN                                | NHOA                                                                                             |                                   | ♣ -                                             | Công ty T        | NHH Tân Hò                            | a                                                                                                    |                                           |                                      | - ا                             | Ngày hạch to                                                 | án 21/01/                                                                                                    | /2015 👻                              |
| Diễn giải                                                                                                    | Bán hàn                               | a cho côna tv                                                                                    | Tân Hoi                           | à                                               |                  |                                       |                                                                                                    |                                           |                                      | Ξ١,                             | Vaàv chứng t                                                 | u 21/01/                                                                                                    | 2015 👻                               |
| NV bán hàng                                                                                                    |                                       |                                                                                                  |                                   | <b>.</b>                                        |                  |                                       |                                                                                                    |                                           |                                      |                                 | Số chúna từ                                                  | BH00                                                                                                    | 005                                  |
| Tham chiếu                                                                                                    |                                       |                                                                                                  |                                   |                                                 |                  |                                       |                                                                                                    |                                           | 4                                    |                                 |                                                              |                                                                                                    |                                      |
|                                                                                                    |                                       |                                                                                                  |                                   |                                                 |                  |                                       |                                                                                                    |                                           |                                      |                                 |                                                              |                                                                                                    |                                      |
| Điều <u>k</u> hoàn TT                                                                                                    | 2.71                                  | •                                                                                                | Sốn                               | gà <u>v</u> được n                              | d                | (ngày                                 | ) Hạ <u>n</u> thanh                                                                                                    | toán                                      | •                                    | Logi tiền                       | USD                                                          | Từ ciá                                                                                                    | 21.250                               |
| Điều <u>k</u> hoản TT<br><u>1</u> . Hàng tiền<br>Mã bàng                                                                       | <u>2</u> . Thu<br>д                   | ▼                                                                                                | /ốn                               | gà <u>v</u> được n<br><u>4</u> . Thống ki       | e <u>5</u> .1    | (ngày<br>(hác<br>Giá tính             | ) Hạ <u>n</u> thanh                                                                                                    | toán                                      | <b>▼</b>                             | L <u>o</u> ai tiền<br>Tiền thuế | USD •                                                        | ▼ Tỷ <u>q</u> iá<br>+¤ TK t                                                                                      | 21.250<br>buế xuất khẩu              |
| Điều <u>k</u> hoản TT<br><u>1</u> , Hàng tiền<br>Mã hàng<br>SOMI_NAM                                                           | <u>2</u> . Thu<br>д                   | ▼<br><u> </u>                                                                                    | Số nị<br>vốn Tên hài<br>m         | gà <u>v</u> được n<br><u>4</u> . Thống ki<br>ng | ¢                | (ngày<br>(hác<br>Giá tính             | ) Hạ <u>n</u> thanh<br>■====================================                                                                                           | toán                                      | ▼<br>iấu +¤<br>25,00                 | L <u>o</u> ại tiền<br>Tiền thuế | USD<br>xuất khẩu<br>95.625.                                  | <ul> <li>Tỷ <u>q</u>iá</li> <li>-⇔ TK t</li> <li>.000 3333</li> </ul>                                            | 21.250<br>huế xuất khẩu              |
| Điều <u>k</u> hoàn TT<br><u>1</u> . Hàng tiền<br>Mã hàng<br>SOMI_NAM<br>SOMI_NU                                                | <mark>2. Thu</mark><br>д              | € <u>3</u> . Giá v<br>Aosom in ar<br>Aosom in în în în în în în în în în în în în în             | /ốn<br>Tên hài<br>m               | gà <u>v</u> được n<br><u>4</u> . Thống ki<br>ng | ¢                | (ngày<br>Chác<br>Giả tính             | ) Hạ <u>n</u> thanh<br>thuế XK ≠<br>382.500.000<br>446.250.000                                                                                         | toán 🔹                                    | v<br>aŭu +Þ<br>25,00<br>25,00        | L <u>o</u> ại tiền<br>Tiền thuế | USD •<br>xuất khẩu<br>95.625.<br>111.562.                    | <ul> <li>Tý giá</li> <li>+⇒ TK t</li> <li>.000 3333</li> <li>.500 3333</li> </ul>                                | 21.250<br>huế xuất khẩu              |
| Điều <u>k</u> hoản TT<br><u>1</u> , Hàng tiền<br>Mã hàng<br>SOMI_NAM<br>SOMI_NU<br>Săm vào đây để t                            | <mark>2. Thu</mark><br>ہو<br>thêm mới | ▼                                                                                                | /ốn<br>Tên hài<br>m               | gà <u>v</u> được n<br><u>4</u> . Thống ki<br>ng | ¢                | Ciá tính                              | thuế XK +=<br>382.500.000<br>446.250.000                                                                                                    | toán 👘                                    | <b>v</b><br>alu +⊐<br>25,00<br>25,00 | L <u>o</u> ại tiền<br>Tiền thuế | USD<br>xuất khẩu<br>95.625<br>111.562                        | <ul> <li>Tý giá</li> <li>-⇒ TK t</li> <li>.000 3333</li> <li>.500 3333</li> </ul>                                | 21.250<br>huế xuất khẩu              |
| Điều <u>k</u> hoản TT<br><u>1</u> , Hàng tiền<br>Mã hàng<br>SOMI_NAM<br>SOMI_NU<br>Săm vào đây để t                            | 2. Thu<br>ạ<br>thêm mới               | ▼<br>3. Giả v<br>Áosơm inan<br>Áosơm inữ                                                         | Số nị<br>rốn :<br>Tên hải<br>m    | gà <u>y</u> được n<br><u>4</u> . Thống ki<br>ng | ¢                | <pre>(ngày (hác Giá tính)</pre>       | ) Ha <u>n</u> thanh<br>thuế XK ≠<br>382.500.000<br>446.250.000                                                                                         | toán                                      | <b>a</b> ́u +⊐<br>25,00<br>25,00     | L <u>oa</u> i tiền<br>Tiền thuế | USD •<br>5 xuät khau<br>95.625.<br>111.562.                  | <ul> <li>Tý giá</li> <li>-₽ TK t</li> <li>.000 3333</li> <li>.500 3333</li> </ul>                                | 21.250<br>huế xuất khẩu              |
| Điều <u>k</u> hoản TT<br><u>1</u> , Hàng tiền<br>Mã hàng<br>SOMI_NAM<br>SOMI_NU<br>SOMI_NU<br>Săm vào đây để t                 | 2. Thu<br>P<br>thêm mởi               | ₹ <u>3</u> . Giả v<br>Áosơm in ar<br>Áosơm inữ                                                   | Sốn<br>vốn :<br>Tên hản<br>m      | gà <u>y</u> được n<br><u>4</u> . Thống ki<br>ng | ¢                | (ngày<br>⊄hác<br>Giả tính             | ) Hạ <u>n</u> thanh<br>thuế XK ≠<br>382.500.000<br>446.250.000                                                                                         | toán                                      | ₹<br>125,00<br>25,00                 | L <u>o</u> ại tiền<br>Tiền thuế | USD<br>5 xuất khẩu<br>95.625.<br>111.562.                    | <ul> <li>Tý giá</li> <li>-⇒ TK t</li> <li>.000 3333</li> <li>.500 3333</li> </ul>                                | 21.250<br>huế xuất khẩu              |
| Điều <u>k</u> hoản TT<br><u>1</u> . Hàng tiền<br>Mã hàng<br>SOM_NAM<br>SOM_NU<br>Săm vào dây để t<br>Số dòng = 2               | 2. Thu<br>ạ<br>thêm mối               | ਵ <u>3</u> . Giá v<br>Áosơm in ar<br>Áosơm in ữ                                                  | Số n<br>vốn :<br>Tên hàn<br>m     | gà <u>y</u> được n<br><u>4</u> . Thống ki<br>ng | e <u>5</u> .     | (ngày<br>Khác<br>Giá tính             | <ul> <li>Hạ<u>n</u> thanh</li> <li>thuế XK ≠</li> <li>382.500.000</li> <li>446.250.000</li> <li>828.750.000</li> </ul>                                 | toán //////////////////////////////////// | ₹<br>25,00<br>25,00                  | L <u>o</u> ại tiền<br>Tiền thuế | USD<br>xuất khẩu<br>95.625.<br>111.562.<br>207.187.          | <ul> <li>Tý giá</li> <li>→ TK t</li> <li>→ 000 3333</li> <li>500 3333</li> <li>500 3333</li> </ul>               | 21.250                               |
| Điều <u>k</u> hoản TT<br><u>1</u> , Hàng tiền<br>Mã hàng<br>SOM_NAM<br>SOM_NU<br>Số M_NU<br>Số dòng = 2                        | 2. Thu<br>g<br>thêm môi               | ₹ <u>3</u> . Giá v<br>Aosd minan<br>Aosd minữ                                                    | Số n<br>rốn :<br>Tên hải<br>m     | gàỵ được n<br>4. Thống ki<br>ng                 | e <u>5</u> .     | Ciả tính                              | ) Hạ <u>n</u> thanh<br>thuế XK ≠<br>382.500.000<br>446.250.000<br>828.750.000                                                                          | toán                                      | ₹<br>1810 +2<br>25,00<br>25,00       | L <u>o</u> ại tiền<br>Tiền thuế | USD<br>xuãt khẩu<br>95.625<br>111.562<br>207.187             | ▼ Tý giá<br>→ TK t<br>000 3333<br>500 3333<br>500                                                                | 21.250<br>huế xuất khẩu              |
| Điều khoản TT<br><u>1</u> , Hàng tiền<br>Mã hàng<br>SOMI_NAM<br>SOMI_NU<br>3ốm vào đây để t<br>Số dòng = 2<br>Phân bổ chiết kh | 2. Thu<br>A<br>thêm mới               | ▼<br>2. Giá v<br>Ao sơ mi nar<br>Ao sơ mi nù<br>Tổng tiền h                                      | Sốn<br>vốn :<br>Tên hản<br>m      | gàỵ được n<br>4. Thống ki<br>ng                 | ¢                | (ngày<br>Qhác<br>Giả tính             | <ul> <li>Han thanh</li> <li>Han thanh</li> <li>Huế XK +</li> <li>382.500.000</li> <li>446.250.000</li> <li>828.750.000</li> <li>828.750.000</li> </ul> | toán 👘                                    | ₹<br>1810 - 12<br>25,00<br>25,00     | L <u>o</u> ại tiền<br>Tiền thuế | USD •<br>xuất khẩu<br>95.625<br>111.562<br>207.187           | ▼ Tý giá<br>→ TK ti<br>000 3333<br>500 3333                                                                      | 21.250<br>huế xuất khẩu              |
| Điều khoản TT<br><u>1</u> , Hàng tiền<br>Mã hàng<br>SOML_NAM<br>SOML_NU<br>3ốm vào đây để t<br>3ố dòng = 2<br>Phân bổ chiết kh | 2. Thu<br>P<br>thêm môi               | ♥<br><sup>6</sup> <u>3</u> . Giả v<br>Ao sơ mi nar<br>Ao sơ mi nữ<br>Tổng tiền h<br>Tiền chiết J | Sốn<br>vốn :<br>Tên hản<br>m<br>m | gà <u>y</u> được n<br><u>4</u> . Thống ki<br>ng | id               | (ngày<br>Ghác<br>Giả tính<br>00<br>00 | ) Han thanh<br>thuế XK ==<br>382 500 000<br>446 250 000<br>828 750 000<br>0                                                                            | toán<br>% thuế xuất ki<br>Tổng tiền th    | anh toán                             | L <u>o</u> ại tiền<br>Tiền thuế | USD<br>xuất khẩu<br>95.625<br>111.562<br>207.187<br>39.000,1 | <ul> <li>Tý giá</li> <li>→ TK t</li> <li>000 3333</li> <li>500 3333</li> <li>500 3333</li> <li>500 00</li> </ul> | 21.250<br>huế xuật khẩu<br>828.750.0 |

- Nhấn <<Cất>> để lưu chứng từ bán hàng vừa lập.
- ▶ Nghiệp vụ 3: CKTM, DT hàng bán trả lại, giảm giá hàng bán phát sinh:

Trong quá trình bán hàng, sản phẩm, hàng hóa có thể bị khách hàng trả lại hoặc giảm giá cho khách hàng do vi phạm cam kết, vi phạm hợp đồng hay hàng bị kém, kém phẩm chất, không đúng chủng loại, quy cách theo quy định trong hợp đồng. Khi đó, doanh nghiệp phải hạch toán các bút toán giảm giá, hoặc trả lại hàng dựa vào hóa đơn GTGT mà khách hàng xuất trả lại.

VD: Ngày 20/01/2015 Công ty Tiến Đạt trả lại hàng theo hóa đơn GTGT mẫu số 01GTKT3/001, ký hiệu AC/15P, số 0000217 ngày 20/01/2015: 1 điện thoại NOKIA N7 đơn giá chưa thuế 5.000.000 VND/cái, thuế GTGT 10%. Công ty trả lại tiền mặt cho khách hàng.

NSD tiến hành nhập liệu như sau => Tại phân hệ **Bán hàng**, chọn chức năng **Trả lại hàng bán** (hoặc trên tab **Trả lại hàng bán** chọn chức năng **Thêm**), sau đó khai báo các thông tin chi tiết:

- Lựa chọn loại chứng từ bán hàng bị trả lại là "Bán hàng hoá, dịch vụ".
- Hiển thị trên sổ: Chọn chế độ sổ kế toán làm việc (xem hướng dẫn việc quản lý hệ thống sổ kế toán trên phần mềm tại trang 86).
- Lựa chọn phương thức giảm trừ cho chứng từ trả lại hàng bán là "Trả lại tiền mặt".
- Chọn chứng từ bán hàng có phát sinh hàng bán bị trả lại:

| <ul> <li>✓ Ngày ha</li> <li>✓ Ngày ha</li> <li>✓ 12/0</li> <li>✓ 12/0</li> <li>✓ 19/0</li> </ul>                                            | 1/2015           | /<br>Ngày chứng từ +<br>=<br>12/01/2015<br>12/01/2015 | <ul> <li>▼ Từ</li> <li>Số chúng từ +=</li> <li>■</li> <li>■</li> <li>■</li> <li>■</li> </ul> | 01/01/2015<br>Số hóa đơ += | -<br>L-⊅ | Đến 31/01/2<br>Mã hàng += | 015<br>Tê +⊐ |       | Lấy dữ liệu |              |              |                               |
|----------------------------------------------------------------------------------------------------|------------------|-------------------------------------------------------|----------------------------------------------------------------------------------------------|----------------------------|----------|---------------------------|--------------|-------|-------------|--------------|--------------|-------------------------------|
| →         Ngày ha           □         =           □         12/0           □         12/0           □         12/0           □         12/0 | 1/2015<br>1/2015 | Ngày chúng từ +<br>=  <br>12/01/2015<br>12/01/2015    | ■ Số chủng từ +=<br>■<br><u>BH0115.001</u>                                                   | Số hóa đơ +¤<br>■          | L÷       | Mã hàng +¤                | Tê +¤        | DV/-m |             |              |              |                               |
|                                                                                                    | 1/2015<br>1/2015 | =  <br>12/01/2015<br>12/01/2015                       | BH0115.001                                                                                   |                            |          |                           |              | 00 -  | Số lượn 🕂   | Đơn giá +¤   | Thành tiền + | Số lượng trà lại ⊀            |
| 12/0     12/0     12/0     19/0                                                                                                    | 1/2015<br>1/2015 | 12/01/2015<br>12/01/2015                              | BH0115.001                                                                                   |                            |          |                           |              |       | ≤           | ≤            | ≤            | ≤                             |
| 12/0                                                                                                    | 1/2015           | 12/01/2015                                            |                                                                                              | 0000019                    | V        | TL_TOSHIBA                | Tù           | Chi   | 40,00       | 8.200.000,00 | 328.000.000  | 40,00                         |
| 19/0                                                                                                    | 1/2015           |                                                       | BH0115.001                                                                                   | 0000019                    | V        | TL_TOSHIBA                | Tů           | Chi   | 35,00       | 6.500.000,00 | 227.500.000  | 35,00                         |
| 4. Tich chọn<br>hoá bị trả                                                                                                    | hàng<br>lại      |                                                       |                                                                                              |                            |          |                           |              |       |             |              | 5. N<br>hà   | hập số lượng<br>ng bị trả lại |
| ő d                                                                                                    |                  |                                                       |                                                                                              |                            |          |                           |              |       | 78,00       |              | 570.500.000  | 76,00                         |
|                                                                                                    |                  | id_                                                   | :d_                                                                                          | id_<br>) <u>ζ</u> ιόρ      | i d      | :d_                       | :d_          | id_   |             | id. 78.00    | id. 78.00    | d78.0078.00                   |

- Nhấn <<Đồng ý>>, thông tin hàng bị trả lại sẽ được tự động lấy lên chứng từ trả lại hàng bán:
- Ngày chứng từ: 20/01/2015

| Hàng bán bị t                   | rả lại - Tiên | mặt - Công ty           | rrách nh           | iệm hữu hại | n ABC                  |            |           |              |               |                  |             |                   | - 0   |
|---------------------------------|---------------|-------------------------|--------------------|-------------|------------------------|------------|-----------|--------------|---------------|------------------|-------------|-------------------|-------|
| ÷. →.                           |               | r 🖪 💽                   | う                  |             | 8 2                    | 28         | . 4       | - 6.         | 0             | 0                |             |                   |       |
| ước Sau                         | Thêm Sú       | a <b>Cất</b> Xóa        | Hoân               | Ghi số 'Lặ  | p PN ' Nạp             | ) Tiện ích | Mäu       | 'In '        | Giúp          | Đông             |             |                   |       |
| Chứng ti                        | ừ hàng        | ı bán bị                | trả lạ             | 1. Bán l    | hàng hóa, dịc          | h vụ       | -         |              | E             | liển thị trên số | Sổ tài ch   | ính và quảr       | n trị |
| Vhập số HĐ/số (                 | CT bán hàng   | <mark>Q</mark> - C      | ) <u>G</u> iảm trừ | công nợ 🤅   | ) <u>T</u> rà lại tiền | mặt        |           |              |               |                  |             |                   |       |
| Phiếu chi                       | Hoá đơn       |                         |                    |             |                        |            |           |              |               |                  |             |                   |       |
| Thông tin chu                   | ing           |                         |                    |             |                        |            |           |              |               | Chủng từ         |             |                   |       |
| <u>K</u> hách hàng              | CT_TIEND      | AT                      | + +                | Công ty T   | NHH Tiến Đạ            | t          |           |              |               | Ngày <u>h</u> ạc | n toán 20/0 | )1/2015           | •     |
| Đ <u>ịa</u> chỉ                 | Số 26, Đội    | Cấn, Ba Đình, H         | là Nội             |             |                        |            |           |              |               | Ngày <u>c</u> hứ | ng từ 20/0  | 1/2015            |       |
| <u>N</u> gười nhận              |               |                         |                    |             |                        |            |           |              |               | Số chứng         | từ PCC      | 00007             |       |
| <u>L</u> ý do chi               | Trà lại tiền  | hàng cho khách          | n hàng             |             |                        |            |           |              |               |                  |             |                   |       |
| <u>N</u> V bán hàng             |               |                         | + +                | Kèm theo    |                        |            |           | chứng tù     | gốc           |                  |             |                   |       |
| Tham chiếu                      | NTTK00003     | . <u></u>               |                    |             |                        |            |           |              | <b>P</b>      |                  |             |                   |       |
|                                 |               |                         | _                  |             |                        | <b>^</b>   |           |              | 1             | AND VID          | - TA -:-    |                   |       |
| <u>1</u> . Hàng tiên<br>Mã bàoa | 2. Thuế       | 3. Thống kê<br>Tân bằng | -                  | TK and Ini  | JD TK                  |            | D)/T      | -5 CE 14     | L <u>O</u> qi | Drin air         | - iygia     | hành tiền         |       |
| T NOKIA N7                      | +<br>Điên     | thoai NOKIA N           | <br>7              | 5212        | 1111                   | uen 🛩      | Chiếc     | - So lug     | 1.00          | 5 000 00         |             | nann tien<br>5.00 | 00.00 |
| ẩm vào đây để t                 | thêm mới      |                         |                    |             |                        |            |           |              |               |                  |             |                   |       |
|                                 |               |                         |                    |             |                        |            |           |              |               |                  |             |                   |       |
|                                 |               |                         |                    |             |                        |            |           |              |               |                  |             |                   |       |
|                                 |               |                         |                    |             |                        |            |           |              |               |                  |             |                   |       |
|                                 |               |                         |                    |             |                        |            |           |              |               |                  |             |                   |       |
| iố dòng = 1                     |               |                         |                    |             |                        |            |           |              | 1,00          |                  |             | 5.00              | 00.00 |
|                                 | Tổng từ       | ên hàng                 |                    | 5.000.000   |                        |            | Tiền thư  | GTGT         |               | 490.0            | 00          |                   |       |
|                                 | Tổng ch       | niêtkhấu                |                    | 100 000     |                        |            | Tổng tiếu | n thanh toán |               | 5 390 0          | 00          |                   |       |
|                                 |               |                         |                    |             |                        |            |           |              |               |                  |             |                   |       |

- Nhấn <<Cất>> để lưu chứng từ trả lại hàng bán vừa lập.
- ▶ Nghiệp vụ 4: Kết chuyển kinh doanh cuối kỳ (xem chương Kế toán tổng hợp và báo cáo tài chính trang 407).
- ▶ Nghiệp vụ 5: Kết chuyển chiết khấu thương mại, doanh thu hàng bán trả lại, giảm giá hàng bán (xem chương Kế toán tổng hợp và báo cáo tài chính trang 407).

#### 3.3.2.2. Kế toán công nợ phải thu

- ▶ Nnghiệp vụ 1: Doanh thu chưa thu tiền => xem hướng dẫn chi tiết tại nghiệp vụ Bán hàng chưa thu tiền thuộc phần Kế toán bán hàng và công nợ phải thu (trang 185).
- ▶ Nghiệp vụ 2: Phải thu từ thanh lý nhượng bán TSCĐ => xem hướng dẫn chi tiết tại nghiệp vụ 8, thuộc chương Tài sản cố định (trang 284).
- ▶ Nghiệp vụ 3: Các khoản chi hộ khách hàng, đơn vị ủy thác nhập khẩu:

VD: Ngày 17/01/2015 Bán hàng cho công ty Tiến Đạt, giao hàng tận kho cho khách hàng. Chi phí vận chuyển công ty đã chi hộ bằng tiền mặt cho công ty Tiến Đạt là 2.000.000 VND

NSD tiến hành nhập liệu như sau => Tại phân hệ **Quỹ**, chọn chức năng **Chi tiền** (hoặc trên tab **Thu, chi tiền** chọn chức năng **Thêm\Chi tiền**), sau đó nhập các thông tin chi tiết:

| 😤 Phiếu chi - C      | Công ty Tr     | ách nh   | niệm hi  | ữu hạr   | n ABC     |               |                         |              |               |                 |                                                                                                    |           |      |              |                  |      |                | - 🗆 × |
|----------------------|----------------|----------|----------|----------|-----------|---------------|-------------------------|--------------|---------------|-----------------|----------------------------------------------------------------------------------------------------|-----------|------|--------------|------------------|------|----------------|-------|
| Frước                | Thêm           | 😰<br>Sửa | E<br>Cất | 💽<br>Xóa | 🎝<br>Hoãn | Ø<br>Ghi se   | j <mark>⊉</mark><br>Nap | 😵<br>Tiện íc | h Mẫu         | -  🏷 - <br>In - | Olympic Control Control Con | 0<br>Đóng |      |              |                  |      |                |       |
| Phiếu c              | hi             |          |          |          |           |               |                         |              |               |                 |                                                                                                    |           | Hi   | ển thị tr    | ên <u>s</u> ố    | Số t | ài chính       | •     |
| Thông tin chu        | ing            |          |          |          |           |               |                         |              |               |                 |                                                                                                    |           |      | Chủ          | ng từ            |      |                |       |
| Đố <u>i</u> tượng    | CT_TIENI       | DAT      |          |          | + -       | Công          | ty TNHH                 | Tiến Đạt     |               |                 |                                                                                                    |           |      | Ngày         | y <u>h</u> ạch t | toán | 17/01/2015     | 5 👻   |
| Người nhận           |                |          |          |          |           |               |                         |              |               |                 |                                                                                                    |           |      | Ngày         | y <u>c</u> hûng  | g từ | 17/01/2015     | 5 👻   |
| Đ <u>ịa</u> chỉ      | Số 26, Độ      | i Cấn, Đ | Ba Đình  | n, Hà N  | ội        |               |                         |              |               |                 |                                                                                                    |           |      | <u>S</u> ố c | hứng tù          | ĩ    | PC00008        |       |
| <u>L</u> ý do chi    | Chi khác       |          |          |          | -         | Chi h         | ộ phí vận               | chuyển c     | ho công ty Ti | ến Đạt          |                                                                                                    |           |      |              |                  |      |                |       |
| Nhân <u>v</u> iên    |                |          |          |          | + -       | <u>K</u> èm t | heo                     |              |               |                 | c                                                                                                    | hứng từ g | őc   |              |                  |      |                |       |
| <u>T</u> ham chiếu   |                |          |          |          |           |               |                         |              |               |                 |                                                                                                    |           | æ    |              |                  |      |                |       |
|                      |                |          |          |          |           |               |                         | 0            | *             |                 |                                                                                                    |           |      |              |                  |      |                | 1.00  |
| <u>1</u> . Hạch toán | <u>2</u> . Thu | ıế       |          |          | TRACT     |               | TKO                     |              | 0.000         | _               |                                                                                                    |           | Loại | tien         |                  |      | Ty <u>q</u> ia | 1,00  |
| Chi hô phí vân       | chuvển ch      | o côna   | tv Tiến  | + 131    | TK NĢ     | 4             | 1111                    | 0 4          | 50 tie        | n +             | CTT                                                                                                    | IENDAT    | -    | Knoan n      | nục CP           | -    | Đơn vị         | Ψt    |
| Bấm vào đây đi       | ể thêm mới     |          |          |          |           |               |                         |              |               |                 |                                                                                                    |           |      |              |                  |      |                |       |
|                      |                |          |          |          |           |               |                         |              |               |                 |                                                                                                    |           |      |              |                  |      |                |       |
|                      |                |          |          |          |           |               |                         |              |               |                 |                                                                                                    |           |      |              |                  |      |                |       |
|                      |                |          |          |          |           |               |                         |              |               |                 |                                                                                                    |           |      |              |                  |      |                |       |
|                      |                |          |          |          |           |               |                         |              |               |                 |                                                                                                    |           |      |              |                  |      |                |       |
|                      |                |          |          |          |           |               |                         |              |               |                 |                                                                                                    |           |      |              |                  |      |                |       |
|                      |                |          |          |          |           |               |                         |              |               |                 |                                                                                                    |           |      |              |                  |      |                |       |
|                      |                |          |          |          |           |               |                         |              |               |                 |                                                                                                    |           |      |              |                  |      |                |       |
|                      |                |          |          |          |           |               |                         |              |               |                 |                                                                                                    |           |      |              |                  |      |                |       |
| Số dòng = 1          |                |          |          |          |           |               |                         |              |               | 2.000.000       |                                                                                                    |           |      |              |                  |      |                |       |
| 4                    |                |          |          |          |           |               |                         |              |               |                 |                                                                                                    |           |      |              |                  |      |                | F     |
|                      |                |          |          |          |           |               |                         |              |               |                 |                                                                                                    |           |      |              |                  |      |                |       |

- Hiển thị trên sổ: Chọn chế độ sổ kế toán làm việc (xem hướng dẫn việc quản lý hệ thống sổ kế toán trên phần mềm tại trang 86).
- Đối tượng: Chọn đối tượng là mã công ty Tiến Đạt, phần mềm sẽ tự động hiển thị ở mục tên đối tượng và cột Đối tượng.
- Lý do chi: Chọn lý do là "Chi khác", sau đó nhập nội dung chi tiết lý do chi tại mục bên cạnh.
- Ngày chứng từ: 17/01/2015
- Chọn loại tiền hạch toán: VND
- Nợ TK: chọn TK 131/Có TK 1121 (Phần mềm đã tự mặc định)
- Số tiền: 2.000.000 VND

- Nhấn <<**Cất**>> để lưu phiếu chi vừa nhập.
- ▶ Nghiệp vụ 4: Các khoản trả thêm do trao đổi TSCĐ => nhập liệu tương tự nghiệp vụ 3.
- Nghiệp vụ 5a và 5b: Xem hướng dẫn chi tiết tại chương Kế toán tổng hợp và báo cáo tài chính trang 410.
- ▶ Nghiệp vụ 6: Thu tiền khách hàng:

Phần mềm kế toán MISA SME.NET 2015 cho phép kế toán theo dõi số tiền phải thu của từng khách hàng chi tiết theo từng Hóa đơn bán hàng (thu tiền bán hàng của Hóa đơn nào và với giá trị bằng bao nhiêu).

Căn cứ vào phương thức thanh toán mà NSD lựa chọn (Tiền mặt hoặc Chuyển khoản), phần mềm sẽ sinh Phiếu thu hoặc Chứng từ thu tiền gửi ngay sau khi kế toán thực hiện Thu tiền khách hàng

VD 1: Ngày 20/01/2015 Công ty Hoà Anh thanh toán tiền hàng còn nợ của hóa đơn ngày 17/01/2015 bằng chuyển khoản vào tài khoản tại ngân hàng BIDV, được hưởng chiết khấu thanh toán 2%. NSD tiến hành nhập liệu như sau:

NSD tiến hành nhập liệu như sau => Tại phân hệ **Bán hàng**, chọn chức năng **Thu tiền khách hàng** (hoặc vào **Nghiệp vụ\Bán hàng\Thu tiền khách hàng**), sau đó khai báo các thông tin chi tiết:

| hương th        | ûc thanh toán 🯾 🤅 | Tiền <u>m</u> ặt 🛛 🍳 | Tiền gủ <u>í L</u> oại | tiền  | VND 🔻 Tý         | giá                 | 1,00       |             |            |          |                   |        |
|-----------------|-------------------|----------------------|------------------------|-------|------------------|---------------------|------------|-------------|------------|----------|-------------------|--------|
| <u>K</u> hách h | àng CTY_HOA       | ANH                  | ▼ <u>N</u>             | gày t | hu tiền 20/01/20 | )15 👻 NV <u>b</u> á | n hàng     |             |            | •        | Lấy dữ liệu       |        |
| <u>S</u> ố tiền |                   | 2                    | 23.650.000             |       |                  |                     |            |             |            |          |                   |        |
| <u>C</u> hûng t | từ công nợ        |                      |                        |       |                  |                     |            |             |            |          |                   |        |
| - +             | Ngày chứng từ -   | ⊐ Số chúng từ ⊀      | Số hóa đơn H           | ₽₩₽₽  | Số phải thu 👎    | Số chứa thu 👎       | Số thu +⊐  | TK phải thu | ı +⊒ +⊒ Tÿ | Iệ CK +¤ | Tiền chiết khấu 4 | TK chi |
|                 | =                 |                      |                        | =     | ≤                | ≤                   | ≤          |             |            |          | ≤                 |        |
|                 | 16/01/2015        | BH00001              | 0000001                |       | 45.100.000       | 45.100.000          | 0          | 131         |            | 0,00     | 0                 | 635    |
|                 | 17/01/2015        | DHUUUUS              | 000004                 |       | 30.300.000       | 36.300.000          | 23.650.000 | 131         |            | 2,00     | 473.000           | 630    |
|                 |                   |                      |                        |       |                  |                     |            |             |            |          |                   |        |
|                 |                   |                      |                        |       |                  |                     |            |             |            |          |                   |        |
|                 |                   |                      |                        |       |                  |                     |            |             |            |          |                   |        |
|                 |                   |                      |                        |       |                  |                     |            |             |            |          |                   |        |
|                 |                   |                      |                        |       |                  |                     |            |             |            |          |                   |        |
|                 |                   |                      |                        |       |                  |                     |            |             |            |          |                   |        |
|                 |                   |                      |                        |       |                  |                     |            |             |            |          |                   |        |
|                 |                   |                      |                        |       |                  |                     |            |             |            |          |                   |        |
|                 |                   |                      |                        |       |                  |                     |            |             |            |          |                   |        |
|                 |                   |                      |                        |       |                  |                     |            |             |            |          |                   |        |
|                 |                   |                      |                        |       |                  |                     |            |             |            |          |                   |        |
| <b>F</b> 13     |                   |                      |                        |       | 01 400 555       | 01 100 000          | 00.050.000 |             |            |          |                   |        |
| 5 dón           |                   |                      |                        |       | 81.400.000       | 81.400.000          | 23.650.000 |             |            |          | 4/3.000           |        |

- Phương thức thanh toán: Chọn là Tiền gửi
- Chọn loại tiền thanh toán: VND
- Khách hàng: Chọn khách hàng là công ty Hoà Anh
- Ngày thu tiền: 20/01/2015
- Nhấn <<Lấy dữ liệu>>, hệ thống sẽ tự động liệt kê các chứng từ bán hàng chưa thanh toán đối với công ty Hoà Anh trên tab Chứng từ công nợ.
- Tích chọn chứng từ bán hàng thu được tiền, hệ thống sẽ tự động cập nhật số tiền thu được => trường hợp số tiền thu được < số phải thu của chứng từ bán hàng, NSD nhập lại giá trị tại cột Số thu.
- Tỷ lệ CK: nhập tỷ lệ 2%, phần mềm tự động tính ra tiền chiết khấu được hưởng của khách hàng khi thanh toán công nợ.
- Nhấn <<Thu tiền>>, hệ thống tự động sinh chứng từ Thu tiền gửi khách hàng:

| < , > , 0 🗷                                              | ° 📙 🖹                                      | 7 / 2                                                                         | 🦚 🚬 🛃 🗐                                            | ا 📀 🖵 🚳          | 0                |                                       |                |    |
|----------------------------------------------------------|--------------------------------------------|-------------------------------------------------------------------------------|----------------------------------------------------|------------------|------------------|---------------------------------------|----------------|----|
| rước Sau Thêm Sử                                         | a <b>Cất</b> Xóa                           | Hoãn Ghi số Nạp                                                               | Tiện ích Mẫu                                       | In Giúp Đ        | óng              |                                       |                |    |
| Thu tiền gửi từ                                          | khách h                                    | nàng                                                                          |                                                    |                  | Hiểr             | n <u>t</u> hị trên số <mark>Số</mark> | ổ tài chính    |    |
| Thông tin chung                                          |                                            |                                                                               |                                                    |                  |                  | Chứng từ                              |                |    |
| Khách hàng CTY_HOA AN                                    | IH                                         | Công ty Cổ phần                                                               | Hòa Anh                                            |                  |                  | Ngày <u>h</u> ạch toá                 | in 20/01/2015  | -  |
| Đị <u>a</u> chỉ 1798 Ngọc Lâ                             | m, Long Biên, Ha                           | à Nội                                                                         |                                                    |                  | 1                | Ngày <u>c</u> hứng tù                 | 20/01/2015     |    |
| Nộp vào TK 05401111970                                   | 032                                        | 🕂 👻 Ngân hàng TMCI                                                            | P Đầu tư và Phát triển V                           | Việt Nam         | 1                | Số chúng từ                           | NTTK00004      |    |
| Lý do thu Thu tiền khác                                  | h hàng                                     |                                                                               |                                                    |                  |                  |                                       |                |    |
| N <u>V</u> thu nợ                                        |                                            | <b>∲</b> ▼                                                                    |                                                    |                  |                  |                                       |                |    |
| Tham chiếu <u>BH00003</u>                                |                                            |                                                                               |                                                    |                  |                  |                                       |                |    |
|                                                          |                                            |                                                                               | -                                                  |                  |                  |                                       |                |    |
| 1. Hach toán 2. Chứng t                                  | từ                                         |                                                                               |                                                    |                  | L <u>o</u> ại ti | ên VND                                | Tỷ <u>q</u> iá | 1  |
|                                                          |                                            |                                                                               |                                                    |                  |                  |                                       |                |    |
| Diễn giải                                                | 🕂 TK Nợ                                    | ዋ TKCó ዋ                                                                      | Số tiền 🕂 🗗                                        | Khoàn mục CP 👎   | Ðơn v            | i +⊐ Đ                                | lơn hàng 🕂 🕫   | Hç |
| Diễn giải<br>hu tiền khách hàng                          | TK Nợ<br>1121                              | Ф ТК Сó Ф<br>131                                                              | Sõ tiền +⊐<br>23.177.000                           | Khoản mục CP 👎   | Ðơn v            | i +⊐ Đ                                | lớn hàng 🕂 🖻   | Hq |
| Diễn giải<br>hu tiền khách hàng<br>hiết khấu thanh toán  | TK Nợ<br>1121<br>635                       | TK Có         TK           131         131                                    | Số tiền +■<br>23.177.000<br>473.000                | Khoản mục CP 👎   | Đơn v            | i +⊐ Đ                                | lơn hàng 🕞     | H  |
| Diễn giải<br>hu tiền khách hàng<br>hiết khấu thanh toán  | TK Nø<br>1121<br>635                       | 中         TK Có         中           131         131           131         131 | Số tiền +⊐<br>23.177.000<br>473.000                | Khoàn mục CP ≉   | Đơn v            | i +⊐ Đ                                | lớn hàng 🕒     | He |
| Diễn giải<br>hụ tiền khách hàng<br>hiết khấu thanh toán  | TK Nợ<br>1121<br>635                       | 中         TK Có         中           131         131         131               | Số tiền +⊐<br>23.177.000<br>473.000                | Khoản mục CP   ≉ | Đơn v            | i + Đ                                 | kón hàng →⊐    | H  |
| Diễn giải<br>hu tiền khách hàng<br>hiết khấu thanh toán  | TK Nø           1121           635         | 中         TK C6         中           131         131                           | <u>Ső tiền</u> + <b>⊅</b><br>23.177.000<br>473.000 | Khoản mục CP ≮   | Đơn v            | į +⊐ Đ                                | kơn hàng -Þ    | H  |
| Diễn giải<br>hu tiền khách hàng<br>hiết khấu thanh toán  | TK Nø           1121           635         | 中         TK C6         中           131         131           131         131 | <u>Ső tiĕn</u> + <b>Þ</b><br>23.177.000<br>473.000 | Khoàn mục CP →   | Đơn v            | į +⊐ Đ                                | kơn hàng -Þ    | H  |
| Diễn giải<br>hụ tiên khách hàng<br>hiết khẩu thanh toán  | Ψ         ΤΚ Νφ           1121         635 | 中         TK Có         中           131         131           131             | Số tiền tại<br>23.177.000<br>473.000               | Khoàn mục CP →   | Dón v            | į + <b>₽</b> Đ                        | kơn hàng 🕂 🗗   | H  |
| Diễn giải<br>hu tiên khách hàng<br>chiết khẩu thanh toán | TK Nø           1121           635         | P         TKC6         P           131         131         131                | Số tiền tại<br>23.177.000<br>473.000               | Khoàn mục CP 🔸   | Đơn v            | į +⊐ Đ                                | iơn hàng ↔     | H  |
| Diễn giải<br>hu tiên khách hàng<br>:hiết khẩu thanh toán | TK Nø           1121           635         | P         TKC6         P           131         131         131                | Số trên +<br>23.177.000<br>473.000                 | Khoàn mục CP 🔸   | Đơn v            | į +> Đ                                | iơn hàng +=    | He |
| Diễn giải<br>hu tiên khách hàng<br>Ihiết khẩu thanh toán | P         TK Nø           1121         635 | P         TKC6         P           131         131         131                | Số tiền tạ<br>23.177.000<br>473.000                | Khoàn mục CP 🗲   | Đơn v            |                                       | ión hàng +=    |    |

- Nộp vào TK: Chọn tài khoản của Ngân hàng BIDV
- Nhấn <<Cất>> để lưu chứng từ thu tiền khách hàng vừa lập.

Để tìm lại chứng từ thu tiền khách hàng đã lập, NSD chọn sang tab **Thu, chi tiền** của phân hệ **Quỹ** hoặc **Ngân hàng** tuỳ thuộc vào phương thức thanh toán đã chọn.

VD 2: Ngày 19/01/2015, Công ty Huệ Hoa đặt trước tiền hàng bằng tiền mặt: 5.000 USD. Tỷ giá ghi nhận là 20.5000 VND/USD

NSD tiến hành nhập liệu như sau => Tại phân hệ **Quỹ**, chọn chức năng **Thu tiền** (hoặc trên tab **Thu, chi tiền** chọn chức năng **Thêm\Thu tiền**), sau đó nhập các thông tin chi tiết:

| Phiếu thu - Cô    | ng ty Trách   | nhiệm hi | ữu hạn ABC  |         |               |              |                                                              |              |                    |                      |                 | - 🗆     |
|-------------------|---------------|----------|-------------|---------|---------------|--------------|--------------------------------------------------------------|--------------|--------------------|----------------------|-----------------|---------|
|                   | B 📝           |          | 🖹 🎝         | Chich   | R g           | 🥉 🔔 🛓        | <mark>⊿ -   <sup>©</sup> -  <br/>3   <sup>™</sup> -  </mark> | Ciún Động    |                    |                      |                 |         |
| DL:á. th          |               | cat /    | Koa Hoan    | GIII SO | náb ně        | i icii imi   | au 111                                                       | Glup Dong    |                    | a . e . e e . e      | :               | - 1-1   |
| Thératia dama     | 4             |          |             |         |               |              |                                                              |              | Hien thị ti<br>Chứ | ren so 50 ta         | i chinn va quar | n tri   |
| Đối tướng         |               | Δ        | <b>.</b> .  | Công tự | CP Huê Ho     | 3            |                                                              |              |                    | ung tu               |                 |         |
| Nauči nôn         |               | -        |             | Congity | er naçma      | •            |                                                              |              | Nga                | ày <u>h</u> ạch toàn | 19/01/2015      | •       |
| Địa chỉ           | Số 86. Nauvê  | n Chí Th | anh. Hà Nôi |         |               |              |                                                              |              | Nga                | ay <u>c</u> hung tu  | 19/01/2015      | •       |
| Lý do nôp         | Thu khác      |          |             | Khách I | iàng đặt trướ | ộc tiền hàng | 1                                                            |              | 200                | chung tu             | P100009         |         |
| Nhân viên thu     |               |          | ÷ -         | Kèm the | 0             | -            |                                                              | chứng từ gốc |                    |                      |                 |         |
| Tham chiấu        |               |          |             |         |               |              |                                                              |              |                    |                      |                 |         |
| mannenieu         |               |          |             |         |               |              | 1                                                            | 50           |                    |                      |                 |         |
| 1. Hach toán      |               |          |             |         |               |              | -                                                            | L <u>o</u>   | ại tiền            | USD 🔻                | Tỷ giá 🔽 2      | 0.500,0 |
| Diễ               | ến giải       | ą        | TK Nợ       | Ф       | TK Có         | <b>д</b> 5   | òố tiền +⊐                                                   | Quy đổi      | -Þ -               | Đối tượng            | ⇔ TKingân hà    | àng 🕫   |
| Khách hàng đặt tr | ước tiền hàng |          | 1112        | 131     |               |              | 5.000,00                                                     | 102.500      | .000 CT            | _HUEHOA              |                 |         |
| Bấm vào đây đế th | nêm mới       |          |             |         |               |              |                                                              |              |                    |                      |                 |         |
|                   |               |          |             |         |               |              |                                                              |              |                    |                      |                 |         |
|                   |               |          |             |         |               |              |                                                              |              |                    |                      |                 |         |
|                   |               |          |             |         |               |              |                                                              |              |                    |                      |                 |         |
|                   |               |          |             |         |               |              |                                                              |              |                    |                      |                 |         |
|                   |               |          |             |         |               |              |                                                              |              |                    |                      |                 |         |
|                   |               |          |             |         |               |              |                                                              |              |                    |                      |                 |         |
|                   |               |          |             |         |               |              |                                                              |              |                    |                      |                 |         |
| C7 12 1           |               |          |             |         |               |              | 5 000 00                                                     | 100 500      | 000                |                      |                 |         |
| 50 dong = 1       |               |          |             |         |               |              | 5.000,00                                                     | 102.500      | .000               |                      |                 | -       |
|                   |               |          |             |         |               |              |                                                              |              |                    |                      |                 |         |

- Hiển thị trên sổ: Chọn chế độ sổ kế toán làm việc (xem hướng dẫn việc quản lý hệ thống sổ kế toán trên phần mềm tại trang 86).
- Đối tượng: Chọn đối tượng là mã công ty Huệ Hoa, phần mềm sẽ tự động hiển thị ở mục tên đối tượng và cột Đối tượng.
- Lý do nộp: Chọn lý do là "Thu khác", sau đó nhập nội dung chi tiết lý do chi tại mục bên cạnh.
- Ngày chứng từ: 19/01/2015
- Chọn loại tiền hạch toán: USD và nhập tỷ giá: 20.500 VND
- Nợ TK: chọn TK 1112/Có TK: chọn TK 131
- Số tiền: 5.000 USD, phần mềm tự động tính ra tiền quy đổi
- Nhấn <<**Cất**>> để lưu phiếu thu vừa nhập.
- Nghiệp vụ 7: Chiết khấu thanh toán cho khách hàng => xem chi tiết tại nghiệp vụ 6 - Ví dụ 1 như trên.
- Nghiệp vụ 8: Chiết khấu thương mại, hàng bán trả lại, giảm giá hàng bán phát sinh => xem chi tiết hướng dẫn tại nghiệp vụ 5, thuộc chương Kế toán bán hàng và công nợ phải thu (trang 185).

▶ Nghiệp vụ 9: Nợ phải thu khó đòi không thu được, phải xóa sổ.

VD: Ngày 31/01/2015 xác định khoản phải thu 60.510.000VND của công ty Tân Hòa là không đòi được (chưa được lập dự phòng phải thu khó đòi). Kế toán tiến hành xóa sổ và hạch toán vào chi phí QLDN.

NSD tiến hành nhập liệu như sau => Tại phân hệ **Tổng hợp**, chọn chức năng **Chứng từ nghiệp vụ khác** (hoặc trên tab **Chứng từ nghiệp vụ khác** chọn chức năng **Thêm\Chứng từ nghiệp vụ khác**), sau đó nhập các thông tin chi tiết:

| 腾 Chứng từ n                    | ghiệp vụ                | khác -   | Công t    | y Trác   | h nhiện    | n hữu l    | hạn ABC |            |            |                  |                                         |        |        |                    |                                         |             |                | -         | - 🗆 × |
|---------------------------------|-------------------------|----------|-----------|----------|------------|------------|---------|------------|------------|------------------|-----------------------------------------|--------|--------|--------------------|-----------------------------------------|-------------|----------------|-----------|-------|
| <b>♦ →</b>                      | B                       |          | 8         |          | う          | 0<br>Chind |         | <b>8</b> 8 | - <u>4</u> | -   🏷            | -                                       | 0      | 0      |                    |                                         |             |                |           |       |
| Chứng tin chu                   | từ ng                   | hiệ      | p vụ      | kh       | ác         | Ghi su     |         | neme       | n Mau      | . 11             |                                         | andb   | Dong   | Hiển ti            | hị t <u>r</u> ên số<br>C <b>hứng từ</b> | Ső          | tài chính v    | và quản t | tri 🔻 |
| <u>D</u> iễn giải               | Xoá số k                | thoàn n  | iợ của ci | ông ty 1 | Tân Hoà    |            |         |            |            |                  |                                         |        |        | _     '            | Ngày <u>h</u> ạch                       | toái        | n 31/01/       | 2015      | -     |
| <u>N</u> hân viên<br>Tham chiếu |                         |          |           |          | ₩ ▼        |            |         |            |            |                  |                                         |        | G      |                    | Ngay <u>c</u> hur<br><u>S</u> ố chứng t | ig tu<br>iù | NVK0           | 0003      | -     |
|                                 |                         |          |           |          |            |            |         |            |            |                  |                                         |        |        |                    |                                         |             |                |           |       |
| <u>1</u> . Hạch toán            | <u>2</u> . Th           | uế       |           |          |            |            |         |            |            |                  |                                         |        | l      | . <u>o</u> ại tiền | VND                                     | •           | Tỷ <u>q</u> iá |           | 1,00  |
| Yoá số khoản                    | Diễn giải<br>nơ của côn | na tv Té | ân Hoà    | 中<br>642 | TK Nợ<br>G | ņ          | TK 0    | Có 7       | Số t       | tiền<br>60 510 ( | -==<br>100                              | Đối tư | ộng Nợ | Þ Ðối              | tượng Có<br>TANHOA                      | -12         | TK ngân        | hàng +⊐   | Khoà  |
| Bấm vào đây đ                   | ể thêm mớ               | i        |           | 042      | •          |            | 101     |            |            | 00.510.          | ,,,,,,,,,,,,,,,,,,,,,,,,,,,,,,,,,,,,,,, |        |        |                    |                                         |             |                |           |       |
|                                 |                         |          |           |          |            |            |         |            |            |                  |                                         |        |        |                    |                                         |             |                |           |       |
|                                 |                         |          |           |          |            |            |         |            |            |                  |                                         |        |        |                    |                                         |             |                |           |       |
|                                 |                         |          |           |          |            |            |         |            |            |                  |                                         |        |        |                    |                                         |             |                |           |       |
|                                 |                         |          |           |          |            |            |         |            |            |                  |                                         |        |        |                    |                                         |             |                |           |       |
|                                 |                         |          |           |          |            |            |         |            |            |                  |                                         |        |        |                    |                                         |             |                |           |       |
|                                 |                         |          |           |          |            |            |         |            |            |                  |                                         |        |        |                    |                                         |             |                |           |       |
|                                 |                         |          |           |          |            |            |         |            |            |                  |                                         |        |        |                    |                                         |             |                |           |       |
|                                 |                         |          |           |          |            |            |         |            |            |                  |                                         |        |        |                    |                                         |             |                |           |       |
| Số dòng = 1                     |                         |          |           |          |            |            |         |            |            | 60.510.0         | 000                                     |        |        |                    |                                         |             |                |           |       |
| •                               |                         |          |           |          |            |            |         |            |            |                  |                                         |        |        |                    |                                         |             |                |           | •     |
|                                 |                         |          |           |          |            |            |         |            |            |                  |                                         |        |        |                    |                                         |             |                |           |       |

- Hiển thị trên sổ: Chọn chế độ sổ kế toán làm việc (xem hướng dẫn việc quản lý hệ thống sổ kế toán trên phần mềm tại trang 86).
- Diễn giải: Nhập nội dung chi tiết của chứng từ
- Ngày chứng từ: 31/01/2015
- Chọn loại tiền hạch toán: VND
- Nợ TK: chọn TK 6426/Có TK: chọn TK 131
- Số tiền: 60.510.000 USD.

- Đối tượng: chọn mã công ty Tân Hoà
- Nhấn <<Cất>> để lưu chứng từ vừa nhập..

# 3.3.3. Chức năng bổ sung khác

✤ Đối trừ chứng từ

Chức năng này cho phép kế toán thực hiện bù trừ công nợ giữa các khoản phải thu của khách hàng với các khoản khách hàng đã trả. VD: bù trừ giữa hóa đơn bán hàng với phiếu thu của khách hàng hoặc giữa hóa đơn bán hàng với chứng từ hàng bán trả lại, giảm giá.

Phần này tương tự như phần đối trừ chứng từ phải trả người bán thuộc chương Mua hàng và công nợ phải trả (trang 169).

▶ Thiết lập Chính sách giá bán

Việc thiết lập các chính sách giá cho các nhóm khách hàng giúp cho doanh nghiệp theo dõi và quản lý được các chính sách giá áp dụng cho từng nhóm đối tượng khác nhau như khách hàng bán buôn, khách hàng bán lẻ, khách hàng đại lý...

Việc thiết lập chính sách giá được thực hiện tuần tự theo 5 bước:

- Xây dựng chính sách giá
- Xác định hàng hoá
- Xác định khách hàng
- Xây dựng giá bán
- Xây dựng chiết khấu.

NSD tiến hành thiết lập chính sách giá như sau => Vào Nghiệp vụ\Bán hàng\Chính sách giá, chọn chức năng Thêm:

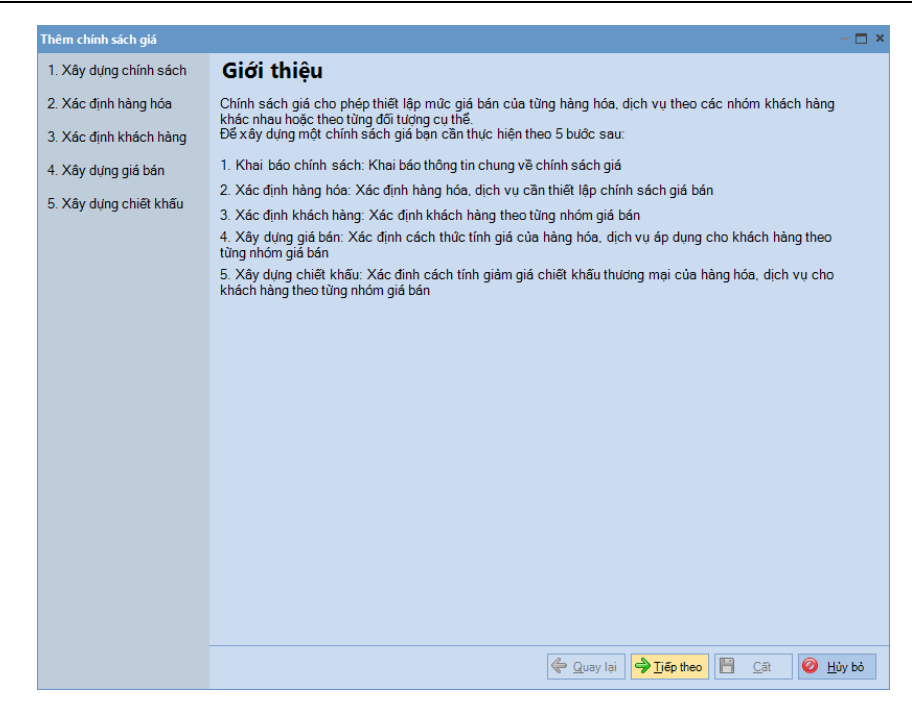

- Nhấn <<Tiếp theo>> để bắt đầu các bước thiết lập chính sách giá:

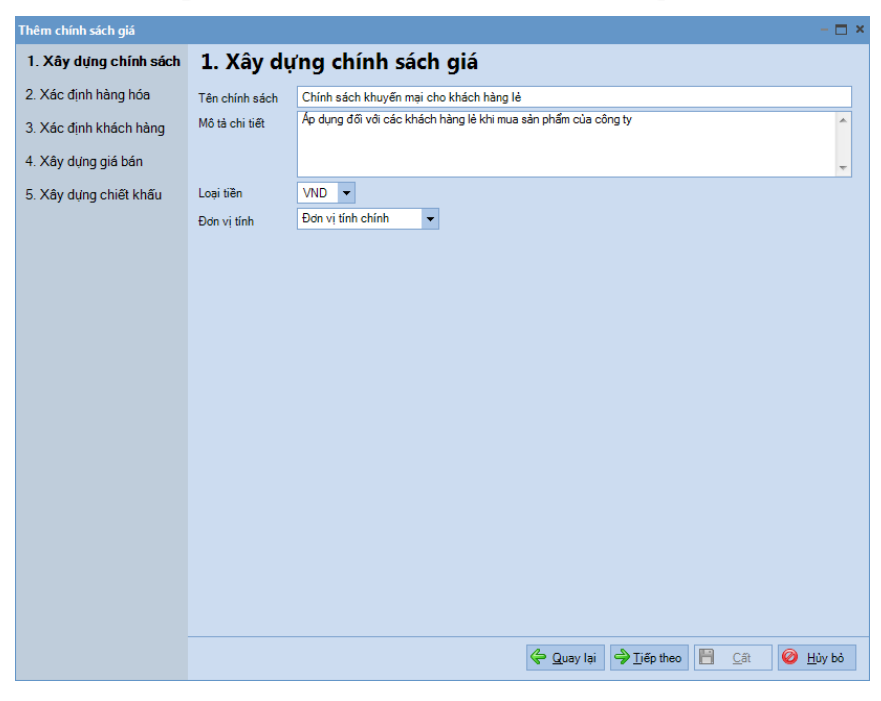

- Khai báo thông tin về chính sách giá, sau đó nhấn <<Tiếp theo>>:

| 1. Xây dựng chính sách 2. Xác định hàng hóa, dịch vụ sẽ áp dụng chính sác                      | :h giá              |
|------------------------------------------------------------------------------------------------|---------------------|
| 2. Xác định hàng hóa<br>Kéo một từ Chọn hàng hoá hơn theo cột đó.                              |                     |
| 3. Xác định khách hàng Mã hàng được áp dụng theo 😐 Nhóm VTHH 中 Đơn vị tính 🕫 Giá bán cố định 🕫 | Giá nhập gần nhất 👎 |
| 4. Xây dựng giá bán ■ Chính sách gia ■ S ≤                                                     | ٤                   |
| TIVI_PANASONI / Ti vi Panasonic 42 in HH Chiếc 0                                               | 12.000.000          |
| 5. Ady dựng chiết khẩu Mã bàng Mã Tên bàng 🔺                                                   |                     |
| VAY_JUYP Váy juyp                                                                              |                     |
| TIVI_LG 21inc Ti vi LG 21 inches                                                               |                     |
| CASE Case vicom                                                                                |                     |
| XM_DEN Xi măng đen                                                                             |                     |
| CHI_TRANG Chi trắng                                                                            |                     |
| BAN_PHIM Bàn phím Mitsumi                                                                      |                     |
| LPXD Lệ phí xăng đầu                                                                           |                     |
| MAN_HINH Man hinh Samsung -                                                                    |                     |
|                                                                                                |                     |
|                                                                                                |                     |
|                                                                                                |                     |
|                                                                                                |                     |
|                                                                                                |                     |
|                                                                                                |                     |
|                                                                                                |                     |
|                                                                                                |                     |
| Số dòng = 2                                                                                    |                     |
| •                                                                                              | •                   |
|                                                                                                |                     |
| Cauay lại 🌱 Tiếp theo                                                                          | Cat 🥑 Hủy bỏ        |

NSD có thể chọn tất cả hàng hoá, dịch vụ đã được khai báo trên danh mục vật tư hàng hoá vào chính sách giá bằng cách nhấn chuột phải và chọn chức năng **Lấy lên tất cả VTHH**.

Để loại bỏ hàng hoá, dịch vụ ra khỏi chính sách giá đang khai báo, kế toán chọn hàng hoá đó trên danh sách, sau đó đó nhấn chuột phải và chọn chức năng **Loại bỏ**.

- Sau khi lựa chọn xong các hàng hoá, dịch vụ, nhấn <<Tiếp theo>>:

| ig chính sách                                                                                                    | 3. Xác định n                                                                                                    | nhóm giá bán và kh                                                                                                    | ách hàng đu                                                                                                    | ợc áp dụng                                                                                                    |                                        |
|----------------------------------------------------------------------------------------------------|----------------------------------------------------------------------------------------------------|----------------------------------------------------------------------------------------------------|----------------------------------------------------------------------------------------------------|----------------------------------------------------------------------------------------------------|----------------------------------------|
| h hàng hóa                                                                                                    | Mã nhóm giá bán 🕂 🖻                                                                                                    | Tên nhóm giá bán +                                                                                                    | -                                                                                                    | Môtà                                                                                                    | -                                      |
| -<br>nh khách bàng                                                                                                    | KHL                                                                                                    | Khách hàng lẻ                                                                                                    | Bán trực tiếp cho khách                                                                                                    | hàng lẻ                                                                                                    |                                        |
| nn knach hang                                                                                                    | Bấm vào đây để thêm mớ                                                                                                    | Thêm dòng                                                                                                    |                                                                                                    |                                                                                                    |                                        |
| ıg giá bán                                                                                                    |                                                                                                    | Xoa dong                                                                                                    | Nhấn chuột                                                                                                    |                                                                                                    |                                        |
| ıg chiết khấu                                                                                                    |                                                                                                    | phải                                                                                                    | để thêm một                                                                                                    |                                                                                                    |                                        |
|                                                                                                    |                                                                                                    |                                                                                                    | óm giá bán                                                                                                    |                                                                                                    |                                        |
|                                                                                                    | Số dòng = 1                                                                                                    |                                                                                                    |                                                                                                    |                                                                                                    |                                        |
|                                                                                                    | Khách hàng thuộc nh                                                                                                    | óm: Khách hàng lẻ                                                                                                    |                                                                                                    |                                                                                                    |                                        |
|                                                                                                    | Mã khách hàng                                                                                                    | + Tên khách hàng                                                                                                    | +                                                                                                    | Địa chỉ                                                                                                    | 4                                      |
|                                                                                                    |                                                                                                    |                                                                                                    |                                                                                                    |                                                                                                    |                                        |
|                                                                                                    |                                                                                                    |                                                                                                    |                                                                                                    |                                                                                                    |                                        |
|                                                                                                    |                                                                                                    |                                                                                                    |                                                                                                    |                                                                                                    |                                        |
|                                                                                                    |                                                                                                    |                                                                                                    |                                                                                                    |                                                                                                    |                                        |
|                                                                                                    |                                                                                                    |                                                                                                    |                                                                                                    |                                                                                                    |                                        |
|                                                                                                    |                                                                                                    |                                                                                                    |                                                                                                    |                                                                                                    |                                        |
|                                                                                                    |                                                                                                    |                                                                                                    |                                                                                                    |                                                                                                    |                                        |
|                                                                                                    | 2. Chọi<br>hàng và                                                                                                    | n khách<br>o nhóm                                                                                                    |                                                                                                    |                                                                                                    |                                        |
|                                                                                                    | giá                                                                                                    | bán                                                                                                    |                                                                                                    |                                                                                                    |                                        |
|                                                                                                    | Số dòng = 0                                                                                                    |                                                                                                    | ļ.                                                                                                    |                                                                                                    |                                        |
|                                                                                                    | Chan khách bàng vào                                                                                                    | nhóm Loni bà                                                                                                    |                                                                                                    |                                                                                                    |                                        |
|                                                                                                    | Chộn khách hàng vào                                                                                                    | Loại bo                                                                                                    |                                                                                                    |                                                                                                    |                                        |
|                                                                                                    |                                                                                                    |                                                                                                    |                                                                                                    |                                                                                                    |                                        |
|                                                                                                    |                                                                                                    |                                                                                                    |                                                                                                    |                                                                                                    |                                        |
| Chọn khách hàn<br>Đưa <u>k</u> hách hàng                                                                                                    | g vào nhóm giá bán<br>vào nhóm giá bán Khácl                                                                                                    | h hàng lẻ 🔻                                                                                                    | <u>ک میں اور</u>                                                                                                    | u 🖻 ca 🛛 6                                                                                                    | 112.62                                 |
| Chọn khách hàn<br>Đưa <u>k</u> hách hàng                                                                                                    | g vào nhóm giá bán<br>vào nhóm giá bán Khác<br>-Ð Mã khách hàng                                                                                                    | hàng là ▼<br>⊅ Tên khách hàng<br>■                                                                                                    | A Annulai A Tris<br>P Mã số thuế                                                                                                    | + Pjachi                                                                                                    | + Số điện                              |
| Chọn khách hàn<br>Đưa <u>k</u> hách hàng<br>III IIIIIIIIIIIIIIIIIIIIIIIIIIIIIIIII                                                                                                    | g vào nhóm giá bán<br>vào nhóm giá bán Khác<br>- Mã khách hàng<br>III<br>CTY_BAOOANH                                                                                                    | h hàng lẻ ✔                                                                                                    | <ul> <li>➡ Mã số thuế</li> <li>■ 0101243150</li> </ul>                                                                                                    | Þ Ðjachi                                                                                                    | ⇒ Số điện                              |
| Chọn khách hàn<br>Đưa khách hàng                                                                                                    | g vào nhóm giá bán<br>vào nhóm giá bán<br>Khác<br>H<br>Mã khách hàng<br>M<br>CTY_BAOOANH<br>CTY_TIENDAT                                                                                                    | h hàng lé<br>➡ Tên khách hàng<br>III<br>Công ty TNHH Bảo Oanh<br>Công ty TNHH Bảo Dạt                                                                                                    | <ul> <li>Mă số thuế</li> <li>0101243150</li> <li>0101243150</li> </ul>                                                                                                    | Þ Ðjachi                                                                                                    | + Số điện<br>Ⅲ                         |
| Chọn khách hàn<br>Đưa khách hàng                                                                                                    | g vào nhóm giá bản<br>vào nhóm giá bản Khác<br>+ Mã khách hàng<br>E<br>CTY_BAOOANH<br>CTY_TIENDAT<br>CTO_BAOINH<br>- TY DIRITIAN                                                                                                    |                                                                                                    | <ul> <li>➡ Mā sõ thuế</li> <li>■</li> <li>0101243150</li> <li>0101243150</li> <li>0101243150</li> </ul>                                                                                                    | ≠ Địa chỉ<br>∎                                                                                                    | ⇒ Số điện<br>III                       |
| Chọn khách hàn<br>Đưa khách hàng<br>IIIIIIIIIIIIIIIIIIIIIIIIIIIIIIIIIIII                                                                                                    | g vào nhóm giá bản<br>vào nhóm giá bản Kháci<br>H Mã khách hàng<br>E CTY_BAOOANH<br>CTY_TIENDAT<br>CTY_BAODANH<br>CTY_PHUTHAI<br>CTY_PHUTHAI<br>CTY_PHUTHAI                                                                                                    | <ul> <li>hàng lê</li> <li>Tến khách hàng</li> <li>Công ty TNHH Bảo Oanh</li> <li>Công ty TNHH Bảo Oanh</li> <li>Công ty TNHH Tiến Đạt</li> <li>Cục thuế Quận Bạ Dình</li> <li>Công ty Cô bhăn Hoàng Cầu</li> </ul>                                                                               | <ul> <li>➡ Mā sõ thuế</li> <li>■</li> <li>0101243150</li> <li>0101243150</li> <li>0101243150</li> <li>0101243150</li> </ul>                                                                                                    | Þ Ðjachi                                                                                                    | + Số diện                              |
| Chọn khách hàn<br>Đưa khách hàng<br>IIIIIIIIIIIIIIIIIIIIIIIIIIIIIIIIIIII                                                                                                    | g vào nhóm giá bản<br>vào nhóm giá bản Khắci<br>+ Mã khách hàng<br>E CTV_BAOOANH<br>CTV_TIENDAT<br>CTV_PHUTHAI<br>CTV_PHUTHAI<br>CTV_PHUTHAI<br>CTV_PHUTHAI<br>CTV_PHOANGCAU<br>DL_NGOC YEN                                                                                                    | <ul> <li>hàng lê</li> <li>Tên khách hàng</li> <li>Công ty TNHH Bảo Oanh</li> <li>Công ty TNHH Bảo Oanh</li> <li>Công ty TNHH Đại Đại</li> <li>Cục thuế Quận Ba Đình</li> <li>Công ty TNHH Phủ Thếi</li> <li>Công ty Cố phản Hoàng Câu</li> <li>Đại lý Nọce Yến</li> </ul>                        |                                                                                                    | Þ Địa chỉ                                                                                                    | + Số điện                              |
| Chọn khách hàn<br>Đưa khách hàng<br>The shách hàng<br>The sh    | y vào nhóm giá bản<br>vào nhóm giá bản Kháci<br>H Mã khách hàng<br>E CTV_BAOOANH<br>CTV_TIENDAT<br>CTV_PHUTHAI<br>CTY_PHUTHAI<br>CTY_PHUTHAI<br>CTY_HOANGCAU<br>DL_NGOC YEN<br>NTLOAN                                                                                                    | <ul> <li>hàng lê</li> <li>Tên khách hàng</li> <li>Công ty TNHH Bảo Oanh</li> <li>Công ty TNHH Bảo Oanh</li> <li>Công ty TNHH Đại Đị</li> <li>Cục thuế Quận Bạ Đình</li> <li>Công ty TNHH Phủ Thếi</li> <li>Công ty Cổ phần Hoàng Câu</li> <li>Đại lý Nọc Yến</li> <li>Nguyễn Thị Loan</li> </ul> |                                                                                                    | P Địa chỉ                                                                                                    | + Số điện                              |
| Chọn khách hàn<br>Đưa khách hàng<br>The thiết thiết thiết thiết thiết thiết thiết thiết thiết thiết thiết thiết thiết thiết thiết thiết thiết thiết thiết thiết thiết thiết thiết thiết thiết thiết thiết the thiết the thiết the thiết the thiết the thiết the the the the the the the the the th                                                                                                    | g vào nhóm giá bản<br>vào nhóm giá bản Khác<br>H Mã khách hàng<br>TY, BAOCANH<br>CTY_TIENDAT<br>CTY_BADCANH<br>CTY_TIENDAT<br>CTY_HUTHAI<br>CTY_HUTHAI<br>CTY_HOANGCAU<br>DL_NGG CYEN<br>NTLOAN                                                                                                    | h hàng lé<br>Tến khách hàng<br>■<br>Công ty TNHH Bảo Oanh<br>Công ty TNHH Bảo Oanh<br>Công ty TNHH Tiến Đạt<br>Cục thuế Quận Bạ Đỉnh<br>Công ty Cố phần Hoàng Câu<br>Đại tỷ Nọcy Yên<br>Nguyễn Thị Loan                                                                                          |                                                                                                    | P Địa chỉ                                                                                                    | + Số điện                              |
| Chọn khách hàn<br>Đưa khách hàng<br>The transmission of the transmission of transmission of the transmission of transmission of tran                                                                                                    | y vào nhóm giá bản<br>vào nhóm giá bản Khắci<br>H Mã khách hàng<br>CTY_BAODANH<br>CTY_TIENDAT<br>CTY_BAUDANH<br>CTY_TIENDAT<br>CTY_PHUTHAI<br>CTY_PHUTHAI<br>CTY<br>CTY<br>CTY<br>CTY<br>CTY<br>CTY<br>CTY<br>CTY | h hàng lé<br>Tến khách hàng<br>Công tự TNHH Bảo Oanh<br>Công tự TNHH Đạo Oanh<br>Công tự TNHH Tiến Đạt<br>Công tự Cán Ba Đỉnh<br>Công tự Cố phân Hoàng Câu<br>Đại lý Ngọc Yến<br>Nguyễn Thị Loan                                                                                                 |                                                                                                    | + Địa chỉ                                                                                                    | + Số điện                              |
| Chọn khách hàn<br>Đưa khách hàng<br>The transmission that the transmission<br>Chiến that the transmission that the transmission the transmission that the transmission that the transmission the transmission the transmission the transmission the transmission the transmission the transmission the transmission the transmission the transmission the transmission the transmission the transmission the transmission the transmission                                                                                                    | g vào nhóm giá bán<br>vào nhóm giá bán Kháci<br>H Mã khách hàng<br>CTY_BADOANH<br>CTY_BADOANH<br>CTY_TIENDAT<br>CTY_BAUNH<br>CTY_TIENDAT<br>CTY_HUTHAI<br>CTY_HUTHAI<br>CTY_HUTHAI<br>CTY_HOANGCAU<br>DL_NGO YEN<br>NTLOAN<br>ANN ANN ANN ANN ANN ANN ANN ANN ANN ANN                                                                                                    | h hàng lễ<br>Tến khách hàng<br>Công tự TNHH Bảo Qanh<br>Công tự TNHH Tiến Đạt<br>Cực thư Quốn Bà Đỉnh<br>Công tự Cố phân Hoàng Câu<br>Đại lý Ngọc Yến<br>Nguyễn Thị Loan                                                                                                    | Mă số thuế     Mă số thuế     0101243150     0101243150     0101243150     0101243150                                                                                                    | + Diachi                                                                                                    | -> Sõ diện                             |
| Chọn khách hàn<br>Đưa khách hàng<br>Đuế khách hàng<br>Đuế khách hàng hàng<br>Đuế khách hàng hàng hàng hàng hàng hàng hàng hàn                                                                                                    | g vào nhóm giả bản<br>vào nhóm giả bản<br>H Mã khách hàng<br>CTY_BAOOANH<br>CTY_TIENDAT<br>CTQ_BAOINH<br>CTY_TIENDAT<br>CTQ_BAOINH<br>CTY_HOANGCAU<br>DL_NGOC YEN<br>NTLOAN<br>aqon khách<br>ng giá bán                                                                                                    | <ul> <li>Tến khách hàng</li> <li>Tến khách hàng</li> <li>Công tự TNHH Bảo Canh<br/>Công tự TNHH Bảo Canh<br/>Công tự TNHH Thến Đạt</li> <li>Cục thuế Quân Ba Đình<br/>Công tự TNHH Phú Thếi<br/>Công tự Cố phần Hoàng Câu<br/>Đại lý Ngọc Yên<br/>Nguyễn Thị Loan</li> </ul>                     | <ul> <li>➡ Mā số thuế</li> <li>■</li> <li>0101243150</li> <li>0101243150</li> <li>0101243150</li> <li>0101243150</li> </ul>                                                                                                    | Þ Ðja chi                                                                                                    | + Số điện                              |
| Chọn khách hàn<br>Đưa khách hàng<br>Thư chiến tháng<br>Chiến tháng đư<br>vào nhón                                                                                                    | y vào nhóm giả bản<br>vào nhóm giả bản<br>Mã khách hàng<br>CTY_BAOOANH<br>CTY_TIENDAT<br>CTQ_BAOINH<br>CTY_TIENDAT<br>CTQ_BADINH<br>CTY_HOANGCAU<br>DL_NGOC YEN<br>NTLOAN                                                                                                    | <ul> <li>Tến khách hàng</li> <li>Tến khách hàng</li> <li>Công ty TNHH Bảo Oanh<br/>Công ty TNHH Tiên Đạt</li> <li>Cục thuế Quận Bả Dình<br/>Công ty TNHH Phú Thải</li> <li>Công ty Cố phăn Hoàng Câu<br/>Đại lý Ngọc Yến<br/>Nguyễn Thị Loan</li> </ul>                                          | Mā số thuế     Mi số thuế     0101243150     0101243150     0101243150     0101243150                                                                                                    | P Diachi                                                                                                    | +> Số điện                             |
| Chọn khách hàn<br>Đưa khách hàng<br>Thư chiến thàng<br>Thư chiến thàng<br>Chiến thàng đư<br>vào nhớt                                                                                                    | g vào nhóm giá bán<br>vào nhóm giá bán<br>H Mã khách hàng<br>CTY_BAOOANH<br>CTY_IENDAT<br>CTO_BAOINH<br>CTY_HOANGCAU<br>DL_NGOC YEN<br>NTLOAN<br>nọn khách<br>n giá bán                                                                                                    | h hàng là  Tến khách hàng Công tự TNHH Bảo Oanh Công tự TNHH Bảo Oanh Công tự TNHH Đào Danh Công tự TNHH Phủ Thải Công tự Cố phần Hoàng Câu Đại lý Ngọc Yến Nguyễn Thị Loan                                                                                                    | Mā số thuế     Mā số thuế     0101243150     0101243150     0101243150     0101243150                                                                                                    | Dia chi                                                                                                    | -> Số điện                             |
| Chọn khách hàn<br>Đua khách hàng<br>The short hàng<br>The short hàng<br>The short hàng đư<br>vào nhón                                                                                                    | g vào nhóm giả bản<br>vào nhóm giả bản<br>Mã khách hàng<br>III<br>CTY_BAOOANH<br>CTY_TIENDAT<br>CTY_PHUTHAI<br>CTY_PHUTHAI<br>CTY_PHUTHAI<br>CTY_PHUTHAI<br>CTY_PHUTHAI<br>CTY_HOANGCAU<br>DL_NGOC YEN<br>NTLOAN                                                                                                    | h hàng là<br>■ Tên khách hàng<br>©<br>Công ty TNHH Bảo Oanh<br>Công ty TNHH Bảo Oanh<br>Công ty TNHH Tiến Đạt<br>Củng ty TNHH Phủ Thái<br>Công ty TOH Phủ Thái<br>Công ty Tổ phần Hoàng Câu<br>Đại tý Ngọc Yến<br>Nguyễn Thị Loan                                                                | Mā số thuế     Mā số thuế     m     0101243150     0101243150     0101243150     0101243150     0101243150                                                                                                    | Dia chi                                                                                                    | -> Số điện                             |
| Chọn khách hàn<br>Đưa khách hàng<br>IIIIIIIIIIIIIIIIIIIIIIIIIIIIIIIIIIII                                                                                                    | g vào nhóm giá bản<br>vào nhóm giá bản<br>H Mã khách hàng<br>CTY_BADOANH<br>CTY_TIENDAT<br>CTY_FIUTHAI<br>CTY_PHUTHAI<br>CTY_PHUTHAI<br>CTY_PHUTHAI<br>CTY_PHUTHAI<br>DL_NGOC YEN<br>NTLOAN<br>NTLOAN                                                                                                    | h hàng lẻ                                                                                                    | Masothue     Masothue     Masothue     0101243150     0101243150     0101243150     0101243150     0101243150     0101243150     0101243150     0101243150     0101243150     0101243150     0101243150     0101243150     0101243150     0101243150     0101243150     0101243150     0101243150     0101243150     0101243150     0101243150     0101243150     0101243150     0101243150     0101243150     0101243150     0101243150     0101243150     0101243150     0101243150     0101243150     0101243150     0101243150     0101243150     0101243150     0101243150     0101243150     0101243150     0101243150     0101243150     0101243150     0101243150     0101243150     0101243150     0101243150     0101243150     0101243150     0101243150     0101243150     0101243150     0101243150     0101243150     0101243150     0101243150     0101243150     0101243150     0101243150     0101243150     0101243150     0101243150     0101243150     0101243150     0101243150     0101243150     0101243150     0101243150     0101243150     0101243150     0101243150     0101243150     0101243150     0101243150     0101243150     0101243150     0101243150     0101243150     0101243150     0101243150     0101243150     0101243150     0101243150     0101243150     0101243150     0101243150     0101243150     0101243150     0101243150     0101243150     0101243150     0101243150     0101243150     0101243150     0101243150     0101243150     0101243150     010124315     010124315     010124315     010124315     010124315     010124315     010124315     010124315     010124315     010124315     010124315     010124315     010124315     010124315     010124315     010124315     010124315     010124315     010124315     010124315     010124315     010124315     010124315     010124315     010124315     010124315     010124315     010124315     010124315     010124315     010124315     010124315     010124315     010124315     010124315     010124315     010124315     010124     010124     010124315     010124     010124315     010124     01 | Dia chi      Dia chi      Dia chi | -> Số điện                             |
| Chọn khách hàn<br>Đưa khách hàng<br>IIIIIIIIIIIIIIIIIIIIIIIIIIIIIIIIIIII                                                                                                    | g vào nhóm giá bản<br>vào nhóm giá bản Khác<br>H Mã khách hàng<br>CTY_BAOOANH<br>CTY_TIENDAT<br>CTQ_BAOINH<br>CTY_PHUTHAI<br>CTY_PHUTHAI<br>CTY_PHUTHAI<br>CTY_PHUTHAI<br>CTY_PHUTHAI<br>CTY_PHUTHAI<br>CTY_PHUTHAI<br>NTLOAN<br>NTLOAN                                                                                                    | h hàng lé                                                                                                    |                                                                                                    | + Dia chi                                                                                                    | -> Số điện                             |
| Chọn khách hàn<br>Đưa khách hàng<br>The state of the state of t                                                                                                    | g vào nhóm giá bản<br>vào nhóm giá bản Kháci<br>H Mã khách hàng<br>CTY_BAOOANH<br>CTY_TIENDAT<br>CTY_BAOOANH<br>CTY_TIENDAT<br>CTY_HUTHAI<br>CTY_PHUTHAI<br>CTY_PHUTHAI<br>CTY_PHUTHAI<br>CTY_PHUTHAI<br>CTY_ONGCAU<br>DL_NGOC YEN<br>NTLOAN<br>NTLOAN                                                                                                    | h hàng lé Tến khách hàng Công tự ThHH Bảo Oanh Công tự ThHH Bảo Oanh Công tự TNHH Đặt Cộc thế Quán Bà Đỉnh Công tự Cố phần Hoàng Câu Đại tỷ Ngọc Yến Nguyễn Thị Loan                                                                                                    | Mă số thuế      Mă số thuế      Orio1243150     Orio1243150     Orio12431 | + Dia chi                                                                                                    | - Số điện                              |
| Chọn khách hàn<br>Đủa khách hàng<br>IIIIIIIIIIIIIIIIIIIIIIIIIIIIIIIIIIII                                                                                                    | g vào nhóm giả bán<br>vào nhóm giả bán<br>H Mã khách hàng<br>CTY_BAOOANH<br>CTY_TIENDAT<br>CTQ_BAOINH<br>CTY_TIENDAT<br>CTQ_BADINH<br>CTY_HOANGCAU<br>DL_NGOC YEN<br>NTLOAN<br>ngọi khách<br>ngá bán                                                                                                    | h hàng lẻ  Tến khách hàng Công tự TNHH Bảo Canh Công tự TNHH Bảo Canh Công tự TNHH Tiến Đạt Công tự TNHH Phủ Thếi Công tự TNHH Phủ Thếi Công tự Cố phăn Hoàng Câu Đại lý Ngọc Yến Nguyễn Thị Loan                                                                                                | Mă số thuế      Mă số thuế      Original State     Original State | Pijachi                                                                                                    | <ul> <li>Sõ diện</li> <li>I</li> </ul> |
| Chọn khách hàn<br>Đưa khách hàng<br>The state of the state of t                                                                                                    | g vào nhóm giả bản<br>vào nhóm giả bản<br>H <sup>I</sup> Mã khách hàng<br>CTY_BAOOANH<br>CTY_TIENDAT<br>CTQ_BAOINH<br>CTY_TIENDAT<br>CTY_CHUTHAI<br>CTY_HOANGCAU<br>DL_NGOC YEN<br>NTLOAN<br>hợp chách<br>n giá bán                                                                                                    | h hàng lẻ                                                                                                    | <ul> <li>➡ Mā số thuế</li> <li>■</li> <li>0101243150</li> <li>0101243150</li> <li>0101243150</li> <li>0101243150</li> <li>0101243150</li> <li>10101243150</li> <li>10101243150</li> </ul>                                                                                                    | Dia chi                                                                                                    |                                        |
| Chọn khách hàn<br>Đưa khách hàng<br>Thư khách hàng<br>Thư khách hàng<br>Thàng<br>Thàng<br>Thư khách hàng<br>Thư khách hàng<br>Thư khách hàng<br>Thư khách | y vào nhóm giả bản<br>vào nhóm giả bản<br>Mã khách hàng<br>I<br>CTY_BAOOANH<br>CTY_TIENDAT<br>CTY_BAOOANH<br>CTY_TIENDAT<br>CTY_PHOANGCAU<br>DL_NGOC YEN<br>NTLOAN<br>họn khách<br>m giá bản                                                                                                    | h hàng lẻ                                                                                                    | Masonului Corre-     Masonului Corre-     Masonului Corre-     Oroni 243150     Oroni 243150     Oroni  | Dia chi                                                                                                    | Số điện                                |

Mỗi khách hàng chỉ được chọn vào một nhóm giá bán của chính sách giá.

Với mỗi chính sách giá, phần mềm sẽ tự động lấy lên các nhóm giá bán đã được thiết lập ở các chính sách giá trước đó. Nếu NSD không muốn áp dụng các nhóm giá bán đó, có thể nhấn chuột phải và chọn chức năng **Xoá dòng** để loại bỏ nhóm giá bán ra khỏi danh sách.

Sau khi thiết lập được danh sách khách hàng theo nhóm giá bán, nhấn
 <<Tiếp theo>>:

| Thêm  | chính sác  | h giá          |                  |               |                |                        |                            |                                                                                                    |                          |               |                    |                        | - 🗆 🕨               | c                |
|-------|------------|----------------|------------------|---------------|----------------|------------------------|----------------------------|----------------------------------------------------------------------------------------------------|--------------------------|---------------|--------------------|------------------------|---------------------|------------------|
| 1. Xi | ây dựng c  | hính sách      | 4. Xây           | y dụ          | íng g          | iá b                   | án cho                     | từng                                                                                                    | nhóm                     |               |                    |                        | Loại tiền: VND      |                  |
| 2. Xa | ác định hà | ing hóa        | Nhóm giá         | á bán         | + <b>P</b>     | Dự                     | a trên                     | -12<br>T V                                                                                                    | Phương ph                | iáp           | <b>-</b> ₽ %       | hoặc số tiềr           | n tăng giảm 🚽       |                  |
| 3. Xa | ác định kh | iách hàng      | KHL              |               | Giá r          | n tron<br>hập gầr      | o nhất                     | Tang                                                                                                    | giam %                   |               |                    |                        | 5,00                |                  |
| 4. X  | lây dựng   | giá bán        |                  |               | Giá b<br>Giá b | oán cố đ<br>oán 1 tro  | inh<br>ng danh mục         | 1. Lựa<br>sử đụ                                                                                                    | chọn giá ở<br>ng làm căn | được<br>1 cứ  |                    |                        |                     |                  |
| 5. Xá | ây dựng c  | hiết khấu      |                  |               | Giá t<br>Giá t | oán 2 tro<br>oán 3 tro | ng danh mục<br>ng danh mục | thiết lập                                                                                                    | o chinh sác              | th giá        |                    |                        |                     |                  |
|       | Thêm ch    | inh sách giá   |                  |               |                |                        |                            |                                                                                                    |                          |               |                    |                        |                     | - 🗆 🗙            |
|       | 1. Xây (   | lựng chính sác | <sup>ch</sup> 4. | Xây           | y dựr          | ng g                   | iá bán o                   | :ho từ                                                                                                    | ừng nh                   | óm            |                    |                        | Loại tiền: l        | ND               |
|       | 2. Xác (   | định hàng hóa  | N                | lhóm gia<br>I | ábán ⊰         | Giáb                   | Dựa trên<br>án 1 trong dan | -<br>h muc                                                                                                    | Phu<br>Tăng giảm         | uơng pháp     |                    | % hoặc                 | : số tiền tăng giảm | +=<br>5.00       |
|       | 3. Xác (   | định khách hàr | ng               |               |                |                        | a ang adh                  |                                                                                                    | Tăng giản                | n %           |                    |                        |                     |                  |
|       | 4. Xây     | dựng giá bár   |                  |               |                |                        |                            |                                                                                                    | i ang gian               | n so tien     | 2. L               | ựa chọn                |                     |                  |
|       | 5. Xây (   | Thêm chính sá  | ích giá          |               |                |                        |                            |                                                                                                    |                          |               | định g             | g pháp xả<br>já bán mớ | ii                  | - 🗆 ×            |
|       |            | 1. Xây dựng    | chính sách       | 1             | 4. Xâ          | y dı                   | ứng giá                    | bán                                                                                                    | cho từ                   | ng n          | hốm                |                        |                     | Loại tiền: VND   |
|       |            | 2. Xác định l  | hàng hóa         |               | Nhóm g<br>KHI  | jiá bán                | -⊫<br>Giá bán `            | Dựa trên<br>L trong dan                                                                                                    | -⊫<br>himuc              | P<br>Tăng giả | hương pháp<br>m %  | +2                     | % hoặc số tiền tă   | ng giảm -⊨<br>10 |
|       |            | 3. Xác định l  | khách hàng       | )             |                |                        |                            | the state of the state of the s |                          | , any gra     |                    |                        |                     |                  |
|       |            | 4. Xây dựn     | g giá bán        |               |                |                        |                            |                                                                                                    |                          |               |                    |                        | 3. Nh               | ập % hoặc        |
|       |            | 5. Xây dựng    | chiết khấu       |               |                |                        |                            |                                                                                                    |                          |               |                    |                        | của g               | iá bán mới       |
|       |            |                |                  |               |                |                        |                            |                                                                                                    |                          |               |                    |                        |                     |                  |
|       |            |                |                  |               |                |                        |                            |                                                                                                    |                          |               |                    |                        |                     |                  |
|       |            |                |                  |               |                |                        |                            |                                                                                                    |                          |               |                    |                        |                     |                  |
|       |            |                |                  |               |                |                        |                            |                                                                                                    |                          |               |                    |                        |                     |                  |
|       |            |                |                  |               |                |                        |                            |                                                                                                    |                          |               |                    |                        |                     |                  |
|       |            |                |                  |               |                |                        |                            |                                                                                                    |                          |               |                    |                        |                     |                  |
|       |            |                |                  |               |                |                        |                            |                                                                                                    |                          |               |                    |                        |                     |                  |
|       |            |                |                  |               |                |                        |                            |                                                                                                    |                          |               |                    |                        |                     |                  |
|       |            |                |                  |               |                |                        |                            |                                                                                                    |                          |               |                    |                        |                     |                  |
|       |            |                |                  |               |                |                        |                            |                                                                                                    |                          |               |                    |                        |                     |                  |
|       |            |                |                  |               |                |                        |                            |                                                                                                    |                          |               |                    |                        |                     |                  |
|       |            |                |                  |               | Số dòng =      | = 1                    |                            |                                                                                                    |                          |               |                    |                        |                     |                  |
|       |            |                |                  |               |                |                        |                            |                                                                                                    |                          | [             | 🔶 <u>Q</u> uay lại | <mark>⇒</mark> ∐iếp    | theo 📔 Cât          | 🥝 <u>H</u> ủy bỏ |
|       |            |                |                  |               |                |                        |                            |                                                                                                    |                          |               |                    |                        |                     |                  |

Sau khi thiết lập các căn cứ để xây dựng chính sách giá mới, nhấn

 Tiếp theo>>:

| Thêm chính sách giá                  |               |           |                        |                                         | - 🗖 🗙              |
|--------------------------------------|---------------|-----------|------------------------|-----------------------------------------|--------------------|
| 1. Xây dựng chính sách               | 5. Xây dựng   | chiết kh  | iấu cho từng           | g nhóm giá bán                          | Loại tiền: VND     |
| 2. Xác định hàng hóa                 | Nhóm giá bán  | -12       | Chiết khấu 🚽           | % hoặc số tiền chiết khi                | ãu -₽              |
| 3 Xác định khách hàng                | KHL           | Theo %    |                        | 1. Lựa chọn                             | 0.00               |
| o. Ado dini kildon hang              |               | Theo %    | المعرفين والمعرفين     | phương thức xác                         |                    |
| 4. Xây dựng giá bán                  |               | Theo so   | tien/1 don vi so tuộng | dinh mưc chiết khau<br>theo giá bán mới |                    |
| 5. Xâ                                |               |           |                        |                                         | _ <b>—</b> •       |
| mem chinin sacri gia                 | - 140         |           | <i>dd</i>              |                                         | - 🗆 🏠              |
| <ol> <li>Xây dựng chính s</li> </ol> | sách 5. Xay d | dựng chi  | et khau cho            | từng nhôm giả bản                       | Loại tiền: VND     |
| 2. Xác định hàng hà                  | óa Nhóm g     | jiábán +⊐ | Chiết khấu             | +∎ % hoặc số tiền                       | n chiết khẩu 🚽     |
| 3. Xác đinh khách h                  | KHL           |           | Theo %                 |                                         | 21                 |
|                                      |               |           |                        |                                         |                    |
| 4. Xay dụng gia bar                  | 1             |           |                        |                                         | 2. Nhập % hoặc     |
| 5. Xây dựng chiế                     | t khấu        |           |                        |                                         | sô tiên chiết khâu |
|                                      |               |           |                        |                                         | giá bán mới        |
|                                      |               |           |                        |                                         |                    |
|                                      |               |           |                        |                                         |                    |
|                                      |               |           |                        |                                         |                    |
|                                      |               |           |                        |                                         |                    |
|                                      |               |           |                        |                                         |                    |
|                                      |               |           |                        |                                         |                    |
|                                      |               |           |                        |                                         |                    |
|                                      |               |           |                        |                                         |                    |
|                                      |               |           |                        |                                         |                    |
|                                      |               |           |                        |                                         |                    |
|                                      |               |           |                        |                                         |                    |
|                                      |               |           |                        |                                         |                    |
|                                      |               |           |                        |                                         |                    |
|                                      |               |           |                        |                                         |                    |
|                                      | 07.12.1       |           |                        |                                         |                    |
|                                      | So dong = 1   |           |                        |                                         |                    |
|                                      |               |           |                        | Quay lại                                | 📙 Cất 🥝 Hủy bỏ     |
|                                      |               |           |                        |                                         |                    |

 Sau khi thiết lập xong các căn cứ để xác định mức chiết khấu được hưởng theo giá bán mới, nhấn <</li>

| Thêm chính sách giá    |             |                           |                             |                      | - 🗆 -     |  |
|------------------------|-------------|---------------------------|-----------------------------|----------------------|-----------|--|
| 1. Xây dựng chính sách | Chính sách  | khuyến mại cl             | 10 khách hàng lẻ            | Loại                 | tiën: VND |  |
| 2. Xác định hàng hóa   |             | ١                         | /ật tư hàng hóa             |                      |           |  |
| 0 M/C # 111/112        | Nhóm VTHH   | Mã hàng                   | Tên hàng                    | Đơn vị tính          | Giá b     |  |
| 3. Xac dinn khach hang |             |                           |                             |                      | ≤         |  |
| 4. Xây dựng giá bán    | НН          | TIVI_LG 21inches          | Ti vi LG 21 inches          | Chiếc                | [         |  |
|                        | HH          | TIVI_PANASONIC LE         | Ti vi Panasonic 42 inches   | Chiếc                |           |  |
| 5. Xây dựng chiết khấu | НН          | TL_TOSHIBA 110            | Tủ lạnh Toshiba 110 lít     | Chiếc                |           |  |
|                        | НН          | <b>ĐT_NOKIA LUMIA 520</b> | Điện thoại Nokia Lumia 520  | Chiếc                |           |  |
|                        | HH          | <b>ĐT_NOKIA LUMIA 720</b> | Điện thoại Nokia Lumina 720 | Chiếc                |           |  |
|                        | НН          | TL_TOSHIBA 60             | Tủ lạnh Toshiba 60 lít      | Chiếc                |           |  |
|                        |             |                           |                             |                      |           |  |
|                        |             |                           |                             |                      |           |  |
|                        |             |                           |                             |                      |           |  |
|                        |             |                           |                             |                      |           |  |
|                        |             |                           |                             |                      |           |  |
|                        |             |                           |                             |                      |           |  |
|                        |             |                           |                             |                      |           |  |
|                        |             |                           |                             |                      |           |  |
|                        |             |                           |                             |                      |           |  |
|                        |             |                           |                             |                      |           |  |
|                        |             |                           |                             |                      |           |  |
|                        |             |                           |                             |                      |           |  |
|                        |             |                           |                             |                      |           |  |
|                        |             |                           |                             |                      |           |  |
|                        |             |                           |                             |                      |           |  |
|                        | Số dòng – 6 |                           |                             |                      |           |  |
|                        | 1           |                           |                             |                      | ۱.        |  |
|                        |             |                           |                             |                      |           |  |
|                        |             |                           | 侯 Quay lại 🍦 Tiếp           | theo 💾 <u>C</u> ất 🥝 | Hủy bỏ    |  |
|                        |             |                           |                             |                      |           |  |

- Nhấn <<Cất>> để hoàn thành việc thiết lập chính sách giá.

Nếu muốn chuyển trạng thái của các chính sách giá từ **Áp dụng** sang **Ngừng áp dụng** hoặc ngược lại, NSD có thể sử dụng chức năng **Ngừng áp dụng/Bổ ngừng áp dụng** (chức năng chuột phải) trên màn hình danh sách chính sách giá.

Ở các giao diện nhập liệu của chứng từ bán hàng, phần mềm sẽ tự động lấy giá bán, tính toán số tiền chiết khấu theo khách hàng và hàng hóa đã được thiết lập trong chính sách giá.

### 3.4. Xem và in báo cáo liên quan đến bán hàng

Sau khi cập nhật các chứng từ liên quan đến bán hàng, phần mềm sẽ tự động xử lý và đưa ra các báo cáo bán hàng.

- ➡ Sổ nhật ký bán hàng
  - Tại phân hệ Bán hàng, chọn tab Báo cáo phân tích (hoặc vào Báo cáo\Bán hàng chọn báo cáo cần xem), sau đó nhấn <<Chọn tham số>>.

Chọn báo cáo là Sổ nhật ký bán hàng, sau đó khai báo tham số thời gian in báo cáo:

| Sổ nhật ký bán l | sổ nhật ký bán hàng |      |           |                 |      |   |  |  |  |  |  |
|------------------|---------------------|------|-----------|-----------------|------|---|--|--|--|--|--|
| Báo cáo          | 4. Số nhật ký bả    | án h | iàng      |                 |      | • |  |  |  |  |  |
| Tham số          |                     |      |           |                 |      |   |  |  |  |  |  |
| Kỳ báo cáo       | Tháng 1             |      |           |                 | -    |   |  |  |  |  |  |
| Từ               | 01/01/2015          | •    | Đến       | 31/01/2015      | •    |   |  |  |  |  |  |
|                  | 🗖 Chỉ hiến thị l    | nóa  | đơn bán l | nàng chưa thu t | ên   |   |  |  |  |  |  |
| Xóa điều kiện    |                     |      | 🧹 Đồng    | yý 🙋 Hủ         | y bỏ |   |  |  |  |  |  |

- Xem báo cáo

| Tép       Danh muc       Nghé yu       Hế thống Tiến (ch. Trơ giúg)       Dang Jàm việc tiên: Số tài chính. Công ty Tách nhiện hữu han ABC       Tháng bảo         P       Bảo giá       Đơn đặt hàng       Bản cáo       Tiến kiếm T.       Bảo cáo       Tiến kiếm T.       Bảo cáo       Tiến kiếm T.       Bảo cáo       Tiến kiếm T.       Bảo cáo       Tiến kiếm T.       Bảo cáo       Tiến kiếm T.       Ngh yhach toán       Ngh yhach toán       Ngh yết hàng bản       Thang đổi so với MISA SME NET 2012       Qi         V       Bảo giá       Đơn đặt hàng bản hàng       Xuất khá dòn       Trả lại hàng bản       Giản giá hàng bản       Thang đối so với MISA SME NET 2012       Qi         V       Chơn bảo cáo       Số       Số       Ngh yết háng bản       Tiến giái       Thang đối so với MISA SME NET 2012       Qi         V       Ngh yết hàng bảo       Trả lại hàng bảo       Số       Ngh yết hàng bảo       Số       Số                                                                                                    | <b>6</b> M   | ISA SME.NET 2015       | R9 Professional -  | Công ty TNHH    | I XYZ            |                      |                              |         |                           |                           | - 🗆 ×      |
|----------------------------------------------------------------------------------------------------|--------------|------------------------|--------------------|-----------------|------------------|----------------------|------------------------------|---------|---------------------------|---------------------------|------------|
| Chọn chí nhành lâm việt       Tím kiếm 1, 8 dáo cáo lí Ngày hạch toán 1, 2 Ngày hạch toán 1, 2 Ngày hạch toán 1, 2 Ngày hạch toán 1, 1 Nu ng Công ng 1, 1 Nu ng Công ng 1, 1 Nu ng Công 1, 1 Nu ng Công 1, 1 N | Tệp          | Danh mục Nghiệp        | p vụ Hệ thống Tiệ  | n ích Trợ giúp  | Đang làm việc    | trên: Sổ tài chín    | h - Công ty Trách nhiệ       | m hữu   | ı hạn ABC                 | Thông báo                 | <b>5</b>   |
| Báo giá         Đản đặt hàng         Xuất hóa dơn         Trá lại hàng bản         Giản giá hàng bản         Thu ng         Công ng         L may dối so với MISA SME. NET 2012         Cât           Chọn bảo cáo.           Chọn bảo cáo.           Ngày hach toán rẻ         Ngày hach toán rẻ         Ngày hach toán rể         Ngày hach toán rẻ         Ngày hach toán r                                                                                                    |              | Chọn chi nhánh làm     | i việc 🔍 Tìm kiến  | n 🕼 Báo cáo     | Ngày hạch toá    | n 👔 😰 Nạp 🔒          | 🔏 Mâu 🔻 💾 Báo các            | o đã cá | ít ▼l]]©; Thugọn l 🖄<br>- | 🕻 Xuất khẩu 🏠 In 🔻 🅑      | Giup       |
| Chan báo cáo         Số NHẬT KÝ BÁN HÀNC           Lháng 01 năm 2015           Kéo một tiếu đề cột vào đây để nhóm theo cột đó.           Naỳ, hạch toán P         Ngày chúng từ P         Số chúng từ P         Ngày háa đan P         Số háa đan P         Diễn giải         Tống doanh thu P         Doanh thu hàng hóa P         Doanh thu P         Doanh thu hàng hóa P         Doanh thu P         Doanh thu P                                                                                                    | »            | Báogiá Đơn đặt         | t hàng 🛛 Bán hàng  | Xuất hóa đơn    | Trà lại hàng bán | Giảm giá hàn         | g bán Thunợ Côn <sub>:</sub> | g nợ    | 🗛 🕨 <u>Thay đổi so v</u>  | <u> MISA SME.NET 2012</u> | <u>،</u> چ |
| Kéc         Mgày hach toán #         Ngày chủng từ #         Số chủng từ #         Ngày háa đón #         Số háa đón #         Diễn giải         #         Tổng doanh thu #         Doanh thu hàng hóa #         Doanh thu hàng hóa #         Doanh thu hàng                                                                                                    | hàng         | Chọn báo cáo           |                    |                 | SỔ N             | HẬT KÝ<br>Tháng 01 n | BÁN HÀNG<br>ăm 2015          |         |                           |                           |            |
| Ngày hach toán P         Ngày chúng từ P         Số chúng từ P         Ngày háa đơn P         Số tháa đơn P         Diễn giải         P         Tống doanh thu Pà         Doanh thu hàng hóa P         Doanh thu Pà         Doanh thu Pà         Doa                                                                                                    | Bán          | Kéo một tiêu đề c      | cột vào đây để nhỏ | óm theo cột đó. |                  |                      |                              |         |                           |                           |            |
| Image: set set set set set set set set set set                                                                                                    |              | Ngày hạch toán 보       | Ngày chứng từ 👎    | Số chúng từ     | ₽ Ngày hóa đơn 👎 | Số hóa đơn ⊀         | Diễn giải H                  | Þ       | Tổng doanh thu 🛛 🕂        | Doanh thu hàng hóa 👎      | Doanh      |
| 12/01/2015       12/01/2015       BH0115.001       12/01/2015       O000019       Giao hàng theo dòn d       555 500.000         16/01/2015       11/01/2015       BH000021       11/01/2015       0000019       Giao hàng theo dòn d       555 500.000         16/01/2015       11/01/2015       BH000021       11/01/2015       0000019       Giao hàng theo dòn d       555 500.000         10/01/2015       11/01/2015       BH000021       11/01/2015       0000024       G2 500.000       G2 500.000         10/01/2015       11/01/2015       BH000021       11/01/2015       0000005       Thu tần bán hàng       15.000.000       15.000.000         10/01/2015       19/01/2015       NTTK00003       19/01/2015       0000055       Thu tần bán hàng       15.000.000       15.000.000         10/01/2015       20/01/2015       20/01/2015       PC00007       19/01/2015       Trá lại tần hàng cho k       0       0       0         10/01/2015       20/01/2015       PC00007       19/01/2015       IS/01/2015       IS/01/2015       IS/01/2015       IS/01/2015         10/01/2015       20/01/2015       PC00007       19/01/2015       IS/01/2015       IS/01/2015       IS/01/2015       IS/01/2015         10/01/2015       IS/01/2015       IS/0                                                                                                    |              | =                      | =                  |                 | _                |                      |                              | ≤       |                           | ≤                         | ≤          |
| 16/01/2015       16/01/2015       BH00002       17/01/2015       D000001       Bán hàng cho công ty       41.000.000       41.000.000         30       17/01/2015       17/01/2015       BH00002       17/01/2015       0000004       33.000.000       33.000.000         30       19/01/2015       BH00002       19/01/2015       0000005       Thu tiền bán hàng       15.000.000       33.000.000         30       19/01/2015       BH00002       19/01/2015       0000005       Thu tiền bán hàng       15.000.000       15.000.000         30       20/01/2015       20/01/2015       PC00007       19/01/2015       0000005       Thu tiền bán hàng       0       0       0         30       20/01/2015       20/01/2015       PC00007       19/01/2015       0000005       Thu tiền bán hàng       0       0       0         30       20/01/2015       20/01/2015       PC00007       19/01/2015       0000005       Thu tiền bán hàng cho k       0       0       0         30       19/01/2015       PC00007       19/01/2015       0000005       Thu tiền bán hàng       0       0       0       0         30       19/01/2015       PC00007       19/01/2015       19/01/2015       19/01/2015       19/01/201                                                                                                    | 23           | 12/01/2015             | 12/01/2015         | BH0115.001      | 12/01/2015       | 0000019              | Giao hàng theo đơn đ         |         | 555.500.000               | 555.500.000               |            |
| Image: 17/01/2015       17/01/2015       BH00002       17/01/2015       GE 2500.000       GE 2500.000         Image: 17/01/2015       17/01/2015       BH00003       17/01/2015       0000004       33.000.000       33.000.000         Image: 17/01/2015       19/01/2015       Image: 19/01/2015       19/01/2015       0000005       Thu tiền bản hàng       15.000.000       15.000.000         Image: 17/01/2015       20/01/2015       DE 000027       19/01/2015       Trả lại tiền hàng cho k       0       0         Image: 17/01/2015       20/01/2015       PC00007       19/01/2015       Trả lại tiền hàng cho k       0       0         Image: 17/01/2015       20/01/2015       PC00007       19/01/2015       Trả lại tiền hàng cho k       0       0         Image: 17/01/2015       20/01/2015       PC00007       19/01/2015       Image: 1/00/00       0       0         Image: 17/01/2015       PC00007       19/01/2015       Image: 1/00/00       Image: 1/00/00       0       0       0         Image: 17/01/2015       PC00007       19/01/2015       Image: 1/00/00/00       Image: 1/00/00/00       0       0       0       0       0       0       0       0       0       0       0       0       0       0                                                                                                           | -            | 16/01/2015             | 16/01/2015         | BH00001         | 16/01/2015       | 0000001              | Bán hàng cho công ty         |         | 41.000.000                | 41.000.000                |            |
| 17/01/2015     17/01/2015     BH20203     17/01/2015     0000004     33.000.000     33.000.000       19/01/2015     19/01/2015     NTTK02002     19/01/2015     0000005     Thu tiền bản hàng     15.000.000     15.000.000       20/01/2015     20/01/2015     PC00007     19/01/2015     Trả lại tiền hàng cho k     0     0       10/01/2015     20/01/2015     PC00007     19/01/2015     Trả lại tiền hàng cho k     0     0       10/01/2015     20/01/2015     PC00007     19/01/2015     Trả lại tiền hàng cho k     0     0       10/01/2015     20/01/2015     PC00007     19/01/2015     Trả lại tiền hàng cho k     0     0       10/01/2015     20/01/2015     PC00007     19/01/2015     Trả lại tiền hàng cho k     0     0       10/01/2015     19/01/2015     PC00007     19/01/2015     PC00007     19/01/2015     PC00007       19/01/2015     19/01/2015     PC00007     19/01/2015     PC00007     19/01/2015     PC00007       19/01/2015     PC00007     19/01/2015     PC00007     19/01/2015     PC00007     19/01/2015       19/01/2015     PC00007     PC00007     PC00007     PC00007     PC07000.000                                                                                                    | 8            | 17/01/2015             | 17/01/2015         | BH00002         | 17/01/2015       |                      |                              |         | 62.500.000                | 62.500.000                |            |
| 19/07/2015       19/07/2015       NTTK02003       19/07/2015       O000005       Thu tiền bản hàng       15.000.000       15.000.000         20/01/2015       20/01/2015       PC020027       19/01/2015       Trả lại tiền hàng cho k       0       0         20/01/2015       20/01/2015       PC020027       19/01/2015       Trả lại tiền hàng cho k       0       0         20/01/2015       20/01/2015       PC020027       19/01/2015       Trả lại tiền hàng cho k       0       0         20/01/2015       20/01/2015       PC020027       19/01/2015       Trả lại tiền hàng cho k       0       0         20/01/2015       20/01/2015       PC020027       19/01/2015       Trả lại tiền hàng cho k       0       0         20/01/2015       20/01/2015       PC020027       19/01/2015       Trả lại tiền hàng cho k       0       0       0         20/01/2016       PC020027       19/01/2015       PC020027       19/01/2015       PC020027       19/01/2015       PC020027         20/01/2016       PC020027       19/01/2015       PC020027       19/01/2015       PC020027       19/01/2015       PC020027         20/01/2016       PC020027       PC020027       PC020027       PC020027       PC020027       PC020027                                                                                                    |              | 17/01/2015             | 17/01/2015         | BH00003         | 17/01/2015       | 0000004              |                              |         | 33.000.000                | 33.000.000                |            |
| 2001/2015       2001/2015       PC00007       19/01/2015       Trá lại tiền hàng cho k       0       0         Image: Solding = 6       Image: Solding = 6 <th>- 60</th> <th>19/01/2015</th> <th>19/01/2015</th> <th>NTTK00003</th> <th>19/01/2015</th> <th>000005</th> <th>Thu tiền bán hàng</th> <th></th> <th>15.000.000</th> <th>15.000.000</th> <th></th>                                                                                                    | - 60         | 19/01/2015             | 19/01/2015         | NTTK00003       | 19/01/2015       | 000005               | Thu tiền bán hàng            |         | 15.000.000                | 15.000.000                |            |
| Solution       Solution       Solution <td< th=""><th>3</th><th>20/01/2015</th><th>20/01/2015</th><th>PC00007</th><th>19/01/2015</th><th></th><th>Trà lại tiền hàng cho k</th><th></th><th>0</th><th>0</th><th></th></td<>                                                                                                    | 3            | 20/01/2015             | 20/01/2015         | PC00007         | 19/01/2015       |                      | Trà lại tiền hàng cho k      |         | 0                         | 0                         |            |
| Solday = 6       707.000.000       707.000.000                                                                                                    | 1            |                        |                    |                 |                  |                      |                              |         |                           |                           |            |
| So       So       So <td< th=""><th>(1995)</th><th></th><th></th><th></th><th></th><th></th><th></th><th></th><th></th><th></th><th></th></td<>                                                                                                    | (1995)       |                        |                    |                 |                  |                      |                              |         |                           |                           |            |
| So       Image: Solution of the second of the second of the  | 5            |                        |                    |                 |                  |                      |                              |         |                           |                           |            |
| Solution       Image: Solution       Image:                                                                                                    | -            |                        |                    |                 |                  |                      |                              |         |                           |                           |            |
| Solution         Solution                                                                                                    | *            |                        |                    |                 |                  |                      |                              |         |                           |                           |            |
| So dong = 6     707.000.000                                                                                                    | 3            |                        |                    |                 |                  |                      |                              |         |                           |                           |            |
| S5 dong = 6         707.000.000                                                                                                    | A            |                        |                    |                 |                  |                      |                              |         |                           |                           |            |
| S5 dòng = 6         707.000.000            Υ                                                                                                    | 321          |                        |                    |                 |                  |                      |                              |         |                           |                           |            |
| Số dòng = 6 707.000.000 707.000.000                                                                                                    |              |                        |                    |                 |                  |                      |                              |         |                           |                           |            |
|                                                                                                    | <b>)</b>     | Số dòng = 6            |                    |                 |                  |                      |                              |         | 707.000.000               | 707.000.000               |            |
| 🕅 Máy chủ: HKDUNG/MISASME2015 🔚 Tên DI KT: KE TOAN, 2015 🔥 Người dùng: Admin 🔰 Tổng đài tự vấn: 1900-8677 OVR NUM 👘 10:25 SA 👘 10:07/201                                                                                                    | . ▼<br>Ri Má | ↓<br>v chủ: HKDUNG\MIS |                    |                 | AN 2015 🔏 Nau    | ði dùna: Δdmin       |                              | 1900-8  | 677 OVR NUM               | 10.25 SA 10/07            | 1201       |

#### ➡ Sổ chi tiết bán hàng

Tại phân hệ Bán hàng, chọn tab Báo cáo phân tích (hoặc vào Báo cáo\Bán hàng chọn báo cáo cần xem), sau đó nhấn <</li>
 Chọn tham số>>.
Chọn báo cáo là Sổ chi tiết bán hàng, sau đó khai báo tham số báo cáo như: thời gian, nhóm VTHH, đơn vị, nhân viên, nhóm khách hàng, vật tư, hàng hoá, khách hàng:

| o cáo           | 2. Sổ chi tiết bán l | nàng               |                            |                                 |       |
|-----------------|----------------------|--------------------|----------------------------|---------------------------------|-------|
| ham số -        |                      | -                  |                            |                                 |       |
| ỳ báo cáo       | Tháng 1              |                    | ▼ Đơn vi                   |                                 | _     |
| y 200 000       | 01/01/2015           | Đến 31/01/2015     | ▼ Nhân vi                  | ân                              | _     |
| о<br>Бабар \/ТЦ | u                    | Ben Chronizono     | <ul> <li>Mbán k</li> </ul> | u                               | _     |
|                 | n                    |                    | - NIIO <u>III</u> K        | л                               |       |
| E +             | Mã hi                | àng +⊐             |                            | Tên hàng                        | ÷     |
|                 |                      |                    |                            |                                 |       |
| <b>V</b>        | BIA                  |                    | Bia hơi                    |                                 |       |
|                 | CHI                  |                    | Chỉ khâu 500m              |                                 |       |
| <b>V</b>        | СРМН                 |                    | Chi phí mua hàr            | Ig                              |       |
| <b>V</b>        | ĐT_NOKIA N7          |                    | Điện thoại NOK             | IA N7                           |       |
| <b>V</b>        | ĐT_SAMSUNG D9        |                    | Điện thoại SAM             | SUNG D9                         |       |
| <b>-</b> +      | Mã khách hàng 井      | Tên khách          | hàng +⊐                    | Địa chỉ                         |       |
|                 |                      |                    |                            |                                 |       |
| <b>V</b>        | CT_HUEHOA            | Công ty CP Huệ Hoa | 3                          | Số 86, Nguyễn Chí Thanh, Hà Nội |       |
| <b>V</b>        | CT_TANHOA            | Công ty TNHH Tân   | Hòa                        | Số 32, Cổ Nhuế, Từ Liêm, Hà Nội |       |
| 1               | CT_TIENDAT           | Công ty TNHH Tiến  | Đạt                        | Số 26, Đội Cấn, Ba Đình, Hà Nội |       |
| 1               | CTY_BAO OANH         | Công ty TNHH Bảo   | Danh                       | 1024 Nguyễn Trãi, Thanh Xuân, H | à Nội |
| V               | CTY_HOA ANH          | Công ty Cổ phần Hò | a Anh                      | 1798 Ngọc Lâm, Long Biên, Hà Nộ | și 👘  |
| •               |                      |                    |                            |                                 | •     |
|                 |                      |                    |                            |                                 |       |

Xem báo cáo:

| Tép<br>P | Danh mục<br>Chọn chi nhár | Nghiệp vụ Hệ<br>nh làm việc 🤇 | ệ thống Tiện<br>🔍 Tìm kiếm | ich Trợ giúp<br>Diệ Báo cáo | Đang I<br>🛗 Ngày I | <b>làm việc trên:</b><br>nạch toán | Số tải chính - Côn <u>c</u><br>R Nạp 🔏 Mẫu | i <b>ty Trách nhiệm hửu hạ</b> r<br>▼ 💾 Báo cáo đã cất ▼ | i ABC<br>jo∰ Thu | gọn 🛛 🔀 🗴         | Th<br>uất khẩu 🟠 J | <b>ông báo </b><br>n 🔻 🌝 Giup |
|----------|---------------------------|-------------------------------|----------------------------|-----------------------------|--------------------|------------------------------------|--------------------------------------------|----------------------------------------------------------|------------------|-------------------|--------------------|-------------------------------|
| »        | Báogiá Đ                  | lớn đặt hàng                  | Bán hàng                   | Xuất hóa đơn                | Trà lại h          | iàng bán <mark>Gi</mark>           | àm giá hàng bán                            | Thun ợ Công nợ 📘 ┥                                       | Thay             | đổi so với M      | ISA SME.NE         | <u>T 2012</u>                 |
| file     | <u>C</u> họn báo          | cáo                           |                            |                             | 5                  | SỔ CHI<br>Thá                      | TIẾT BÁN<br>ng 01 năm 201                  | HÀNG<br>5                                                |                  |                   |                    |                               |
|          | Kéo một tiê               | u đề cột vào                  | đây để nhón                | n theo cột đó.              |                    |                                    |                                            |                                                          |                  |                   |                    |                               |
|          | Ngày hạch 👍<br>toán       | Ngày .≠<br>chứng từ .≠        | Số chủng 👍<br>từ           | Ngày hóa 😛<br>đơn           | Số hóa 👍<br>đơn    | Diễn giải ⊣⊐                       | Mã hàng →=                                 | Tên hàng +                                               | • ÐVT +          | Số lượng 👍<br>bán | Đơn giá + Þ        | Doanh số<br>bán ⊀             |
|          | -                         | -                             |                            | -                           |                    |                                    |                                            |                                                          |                  | ≤                 | ≤                  | ≤                             |
| 3        | 12/01/2015                | 12/01/2015                    | BH0115.001                 | 12/01/2015                  | 0000019            | Giao hàng t                        | TL_TOSHIBA150                              | Tủ lạnh TOSHIBA 150 lí                                   | Chiếc            | 40,00             | 8.200.000,00       | 328.000.000                   |
| -        | 12/01/2015                | 12/01/2015                    | BH0115.001                 | 12/01/2015                  | 0000019            | Giao hàng t                        | TL_TOSHIBA110                              | Tù lạnh TOSHIBA 110 lí                                   | Chiếc            | 35,00             | 6.500.000,00       | 227.500.000                   |
|          | 16/01/2015                | 16/01/2015                    | BH00001                    | 16/01/2015                  | 0000001            | Bán hàng c                         | TL_TOSHIBA110                              | Tủ lạnh TOSHIBA 110 lí                                   | Chiếc            | 3,00              | 5.000.000,00       | 15.000.000                    |
|          | 16/01/2015                | 16/01/2015                    | BH00001                    | 16/01/2015                  | 0000001            | Bán hàng c                         | TL_TOSHIBA150                              | Tủ lạnh TOSHIBA 150 lí                                   | Chiếc            | 4.00              | 6.500.000,00       | 26.000.000                    |
|          | 17/01/2015                | 17/01/2015                    | BH00002                    | 17/01/2015                  |                    |                                    | TL_TOSHIBA110                              | Tủ lạnh TOSHIBA 110 lí                                   | Chiếc            | 10,00             | 6.250.000,00       | 62.500.000                    |
| 3        | 17/01/2015                | 17/01/2015                    | BH00003                    | 17/01/2015                  | 0000004            |                                    | ĐT_NOKIA N7                                | Điện thoại NOKIA N7                                      | Chiếc            | 3,00              | 5.000.000,00       | 15.000.000                    |
|          | 17/01/2015                | 17/01/2015                    | BH00003                    | 17/01/2015                  | 0000004            |                                    | <b>ĐT_SAMSUNG</b>                          | Điện thoại SAMSUNG                                       | Chiếc            | 4,00              | 4.500.000,00       | 18.000.000                    |
| -        | 19/01/2015                | 19/01/2015                    | NTTK00003                  | 19/01/2015                  | 0000005            | Thu tiền bán                       | ÐT_NOKIA N7                                | Điện thoại NOKIA N7                                      | Chiếc            | 3,00              | 5.000.000,00       | 15.000.000                    |
|          | 20/01/2015                | 20/01/2015                    | PC00007                    | 19/01/2015                  |                    | Trà lại tiền h                     | ÐT_NOKIA N7                                | Điện thoại NOKIA N7                                      | Chiếc            | 0,00              | 5.000.000,00       | (                             |
| •        |                           |                               |                            |                             |                    |                                    |                                            |                                                          |                  |                   |                    |                               |
| 1        |                           |                               |                            |                             |                    |                                    |                                            |                                                          |                  |                   |                    |                               |
| 8        |                           |                               |                            |                             |                    |                                    |                                            |                                                          |                  |                   |                    |                               |
|          |                           |                               |                            |                             |                    |                                    |                                            |                                                          |                  |                   |                    |                               |
| E        |                           |                               |                            |                             |                    |                                    |                                            |                                                          |                  |                   |                    |                               |
| 3        |                           |                               |                            |                             |                    |                                    |                                            |                                                          |                  |                   |                    |                               |
|          |                           |                               |                            |                             |                    |                                    |                                            |                                                          |                  |                   |                    |                               |
|          |                           |                               |                            |                             |                    |                                    |                                            |                                                          |                  | 100.00            |                    | 707 000 00                    |

- ▶ Tổng hợp công nợ phải thu khách hàng
  - Tại phân hệ Bán hàng, chọn tab Báo cáo phân tích (hoặc vào Báo cáo\Bán hàng chọn báo cáo cần xem), sau đó nhấn <<Chọn tham số>>.
  - Chọn báo cáo là Tổng hợp công nợ phải thu khách hàng, sau đó khai báo tham số báo cáo như: thời gian, tài khoản, loại tiền, nhóm khách hàng, khách hàng:

| Tổng hợp công | nợ phải thu                                                                                                    |             |                 |     |        |      |                  |              |      | ? >   |
|---------------|----------------------------------------------------------------------------------------------------|-------------|-----------------|-----|--------|------|------------------|--------------|------|-------|
| Báo cáo       | 5. Tổng hợp cô                                                                                                    | ing nợ phải | thu khách hàng  |     |        |      |                  |              |      | •     |
| Thống kê theo | < <không chọn:<="" th=""><th>&gt;&gt;</th><th></th><th></th><th></th><th></th><th></th><th></th><th></th><th>-</th></không> | >>          |                 |     |        |      |                  |              |      | -     |
| Tham số       |                                                                                                    |             |                 |     |        |      |                  |              |      |       |
| Kỳ báo cáo    | Tháng 1                                                                                                    |             |                 | •   | Tài kh | oàn  | 131              | ▼ Loại tiền  | VND  | -     |
| Τừ            | 01/01/2015                                                                                                    | ▼ Đến       | 31/01/2015      | •   | Nhóm   | КН   |                  |              |      | -     |
|               | Mã khách hàng                                                                                                    | -12         | Tên khách hàng  | 3   | -12    |      | Địa chỉ          | +            | Mã:  | số th |
|               | ]                                                                                                    |             |                 | _   |        |      |                  |              |      |       |
| 🔽 C           | T_HUEHOA                                                                                                    | Công ty     | / CP Huệ Hoa    |     |        | Số 8 | 6, Nguyễn Chí T  | hanh, Hà Nội |      |       |
| 🔽 C           | T_TANHOA                                                                                                    | Công ty     | / TNHH Tân Hò   | а   |        | Số 3 | 2, Cổ Nhuế, Từ   | Liêm, Hà Nội |      |       |
| 🔽 C           | T_TIENDAT                                                                                                    | Công ty     | / TNHH Tiến Đạ  | șt. |        | Số 2 | 6, Đội Cấn, Ba Đ | Dình, Hà Nội |      |       |
| 🔽 C           | TY_BAO OANH                                                                                                    | Công ty     | / TNHH Bảo Oa   | nh  |        | 1024 | Nguyễn Trãi,     | Thanh Xuân,  |      |       |
| 🔽 C           | TY_HOA ANH                                                                                                    | Công ty     | / Cổ phần Hòa A | \nh |        | 1798 | Ngọc Lâm, Lo     | ng Biên, Hà  |      |       |
| 🔽 C           | TY_HOANG CA                                                                                                    | U Công ty   | / Cổ phần Hoàn  | g C | ău     | 1235 | Kim Mã, Ba Đìr   | nh, Hà Nội   |      |       |
|               |                                                                                                    |             |                 |     |        |      |                  |              |      |       |
|               |                                                                                                    |             |                 |     |        |      |                  |              |      |       |
|               |                                                                                                    |             |                 |     |        |      |                  |              |      |       |
| •             |                                                                                                    |             |                 |     |        |      |                  |              |      | F     |
|               |                                                                                                    |             |                 |     |        |      |                  |              | 0    |       |
| Xóa điều kiện |                                                                                                    |             |                 |     |        |      | 1                | ðöng ý       | 🥝 Hủ | y bò  |

- Xem báo cáo:

| Tệp<br>P   | Danh mục Nghi<br>Chon chi nhánh là | ệp vụ Hệ thống Tiện ích "<br>m việc 🔍 Tìm kiếm 応 I | Trợgiúp Đai<br>Sáocáo 🛗 Ngi | ng làm việc trên: Si<br>àv hach toán | ổ tài chính - Co<br>Nap 🦽 M | ông ty<br>lẫu 🔻 | <b>Trách nhiệm l</b><br>🖷 Báo cáo đả | hữu hạn ABC<br>icất ▾Ìİđ≋ Thuo: | on 🛛 💥 Xuất khẩu  | Thông báo  |
|------------|------------------------------------|----------------------------------------------------|-----------------------------|--------------------------------------|-----------------------------|-----------------|--------------------------------------|---------------------------------|-------------------|------------|
| »          | Báo giá Đơn đ                      | ăthàng Bán hàng Xuất                               | hóa đơn Trà li              | aihàng bán Giản                      | n giá hàng bán              | Th              | und Công n                           | t 🚺 🔊 Thay để                   | ĩi so với MISA SM | F NFT 2012 |
| nang       | <u>C</u> họn báo cáo.              |                                                    | TĈ<br>Tài kho               | ONG HỢP C<br>ản: 131; Loại           | CÔNG N<br>tiền: VND;        | ợ Pl<br>Thá     | HẢI THU<br>ng 01 năm                 | J<br>2015                       |                   |            |
|            | Kéo một tiêu đề                    | cột vào đây để nhóm theo                           | o cột đó.                   | Số dự c                              | fâu kỳ                      |                 | Sốnh                                 | át sin h                        | Số dụ             | í cuối kỳ  |
|            | Mã khách hàng                      | Tên khách hàng                                     | TK công nợ                  | Nợ                                   | Có                          |                 | Nợ                                   | Có                              | Nợ                | Có         |
|            |                                    |                                                    |                             | ≤                                    | ≤                           | ≤               |                                      | ≤                               | ≤                 | ≤          |
| и          | CT_TANHOA                          | Công ty TNHH Tân Hòa                               | 131                         | 80.000.000                           |                             | 0               | 0                                    | 60.510.000                      | 19.490.000        |            |
| <b>a</b> 1 | CT_TIENDAT                         | Công ty TNHH Tiến Đạt                              | 131                         | 80.000.000                           |                             | 0               | 681.244.500                          | 610.494.500                     | 150.750.000       |            |
|            | CTY_HOA ANH                        | Công ty Cổ phần Hòa Anh                            | 131                         | 0                                    |                             | 0               | 81.400.000                           | 23.650.000                      | 57.750.000        |            |
| 8          |                                    |                                                    |                             |                                      |                             |                 |                                      |                                 |                   |            |
| J          |                                    |                                                    |                             |                                      |                             |                 |                                      |                                 |                   |            |
|            |                                    |                                                    |                             |                                      |                             |                 |                                      |                                 |                   |            |
| 3          |                                    |                                                    |                             |                                      |                             |                 |                                      |                                 |                   |            |
| 6          |                                    |                                                    |                             |                                      |                             |                 |                                      |                                 |                   |            |
| 6          |                                    |                                                    |                             |                                      |                             |                 |                                      |                                 |                   |            |
| 3)<br>7    |                                    |                                                    |                             |                                      |                             |                 |                                      |                                 |                   |            |
| ۵۸<br>۱    |                                    |                                                    |                             |                                      |                             |                 |                                      |                                 |                   |            |
| <b>*</b>   |                                    |                                                    |                             |                                      |                             |                 |                                      |                                 |                   |            |
| -          | Số dòng = 3                        |                                                    |                             | 160.000.000                          |                             | 0               | 762.644.500                          | 694.654.500                     | 227,990,000       |            |

- Tham khảo slide trình bày tại liên kết: http://download.misa.com.vn/misasoftware/Giaotrinhketoanmay/Doanhnghiep\_20 15/Slide/Chuong6\_Ketoanbanhang.ppt

- Xem phim hướng dẫn nghiệp vụ bán hàng trên phần mềm theo liên kết sau: http://product.misa.com.vn/misasoftware/MISASME2015/FILM/Ban\_hang.z ip

### 4. Câu hỏi ôn tập

- Hãy nêu các khoản giảm trừ doanh thu và cách hạch toán trên phần mềm kế toán MISA SME.NET 2015
- 2. Nêu quy trình bán hàng thông thường của một doanh nghiệp?
- 3. Các danh mục phải khai báo khi hạch toán các chứng từ liên quan đến bán hàng?
- 4. Liệt kê một số chứng từ được sử dụng cho việc hạch toán các nghiệp vụ liên quan đến hoạt động bán hàng?

### 5. Bài tập thực hành

Tại Công ty TNHH ABC có phát sinh các nghiệp vụ kế toán liên quan đến hoạt động bán hàng như sau:

- Ngày 07/01/2015, bán hàng cho Công ty TNHH Tiến Đạt (VAT: 10%; chưa thu tiền). Theo hóa đơn GTGT mẫu số 01GTKT3/001, số 0000002, ký hiệu AB/15T
  - Tivi LG 21 inches SL: 02, ĐGCTCT: 4.000.000 (VND/chiếc)
  - Tivi LG 29 inches SL: 03, ĐGCTCT: 9.800.000 (VND/chiếc)
- 2. Ngày 11/01/2015, bán hàng thu tiền gửi ngân hàng Công thương của Công ty TNHH Trà Anh (VAT:10%). Theo hóa đơn GTGT mẫu số 01GTKT3/001, số 0000003, ký hiệu AB/15T
  - Diện thoại NOKIA N6 SL: 05, ĐGCTCT:5.800.000 (VND/chiếc)
  - Diện thoại SAMSUNG E8 SL: 05, ĐGCTCT:5.410.000 (VND/chiếc)
- 3. Ngày 27/01/2015, Công ty cổ phần Hoa Nam đặt hàng gồm (VAT 10%).
  - Diện thoại NOKIA N7 SL: 02, ĐGCTCT:5.800.000 (VND/chiếc)
  - Diện thoại NOKIA D9 SL: 04, ĐGCTCT:5.500.000 (VND/chiếc)
- 4. Ngày 28/01/2015, chuyển hàng cho Công ty cổ phần Hoa Nam theo đơn hàng ngày 27/01/2015, chưa thu tiền (Tỷ lệ chiết khấu 2% với mỗi mặt hàng). Theo hóa đơn GTGT mẫu số 01GTKT3/001, số 0000004, ký hiệu AB/15T
  - Diện thoại NOKIA N7 SL: 02, ĐGCT:5.800.000 (VND/chiếc)
  - Diện thoại NOKIA D9 SL: 04, ĐGCT:5.500.000 (VND/chiếc)
- 5. Ngày 29/01/2015, Công ty Cổ phần Hoa Nam trả lại hàng. Theo hóa đơn GTGT mẫu số 01GTKT3/001, số 0001234, ký hiệu AC/15P
  - Diện thoại NOKIA N7 SL: 01
- 6. Ngày 27/02/2015, bán hàng cho Công ty TNHH Tân Hòa, thu bằng tiền gửi tại ngân hàng Công thương, VAT 10%. Theo hóa đơn GTGT mẫu số 01GTKT3/001, số 0000005, ký hiệu AB/15T
  - Tivi LG 19 inches SL: 03, ĐGCT: 3.400.000 (VND/chiếc)
  - Tivi LG 21 inches SL: 02, ĐGCT: 3.800.000 (VND/chiếc)

- Ngày 28/02/2015, bán hàng cho Công ty cổ phần Thái Lan chưa thu tiền. VAT 10%. Theo hóa đơn GTGT mẫu số 01GTKT3/001, số 0000006, ký hiệu AB/15T
  - ➢ Tivi LG 19 inches SL: 02, ĐGCT: 3.400.000 (VND/chiếc)
- Ngày 06/03/2015, bán hàng cho khách lẻ thu tiền mặt, VAT 10%. Theo hóa đơn GTGT mẫu số 01GTKT3/001, số 0000007, ký hiệu AB/15T
  - ➢ ĐH SHIMAZU 24000BTU SL: 03, ĐGCT:16.600.000 (VND/chiếc)
  - → Yêu cầu:
    - Sử dụng thông tin khai báo danh mục trong bài tập thực hành chương 2 trang 90 và khai báo thêm danh mục (nếu cần).
    - Hạch toán các nghiệp phát sinh vào phần mềm.
    - In Sổ chi tiết bán hàng, Nhật ký bán hàng, Tổng hợp công nợ phải thu,...

## CHƯƠNG 7

## KÉ TOÁN KHO

### Sau khi hoàn thành chương này, bạn có thể nắm được:

- Nguyên tắc hạch toán
- Mô hình hoạt động nhập, xuất kho
- Sơ đồ hạch toán kế toán kho
- S Kỹ năng thực hành trên phần mềm kế toán

### 1. Nguyên tắc hạch toán

- Kế toán nhập, xuất, tồn kho nguyên vật liệu, công cụ dụng cụ phải được thực hiện theo nguyên tắc giá gốc quy định trong Chuẩn mực kế toán số 02 "Hàng tồn kho".
- Việc tính giá trị của vật tư xuất kho được thực hiện theo một trong các phương pháp quy định trong Chuẩn mực kế toán 02 "Hàng tồn kho":
- Phương pháp giá đích danh.
- Phương pháp bình quân gia quyền.
- Phương pháp nhập trước, xuất trước.
- Kế toán chi tiết vật tư phải thực hiện theo từng kho, từng loại, từng nhóm vật tư.

### 2. Mô hình hóa hoạt động nhập, xuất kho

### 2.1. Mô hình hóa hoạt động nhập kho

Xem lại bảng quy ước về các ký hiệu sử dụng trong sơ đồ tại trang 10.

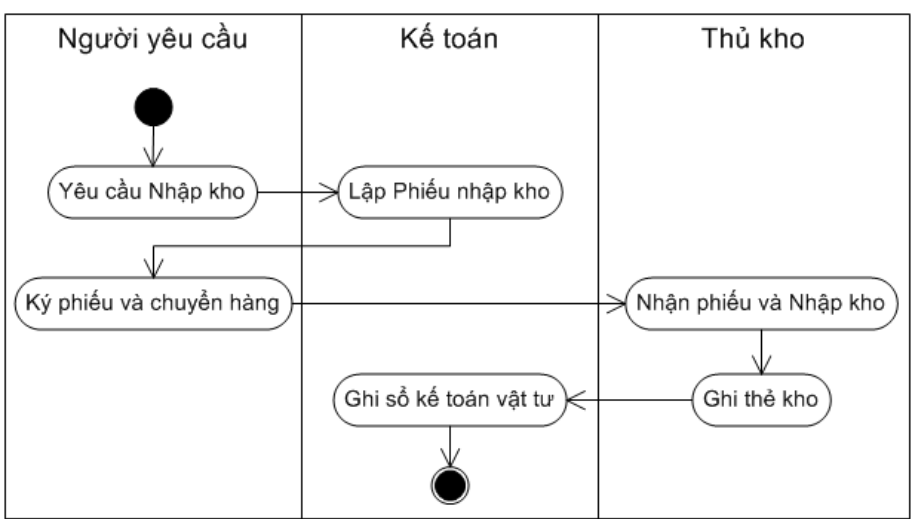

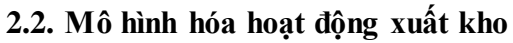

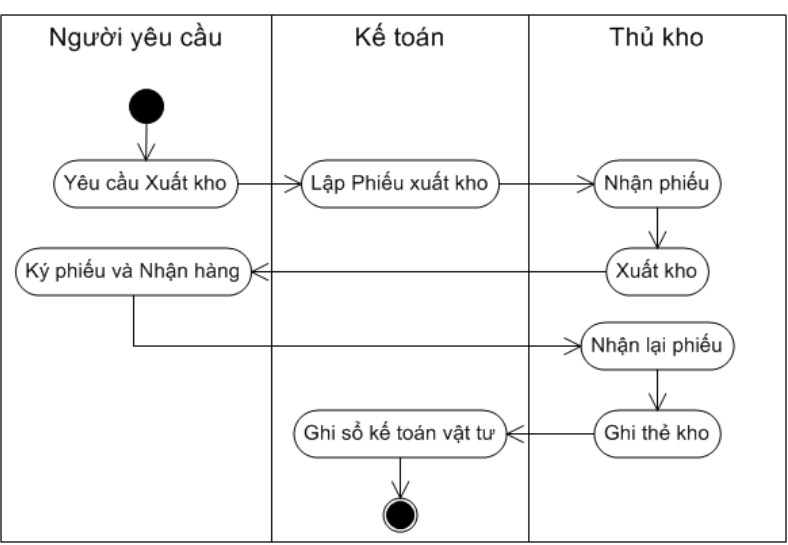

3. Thực hành trên phần mềm kế toán

## 3.1. Quy trình xử lý trên phần mềm

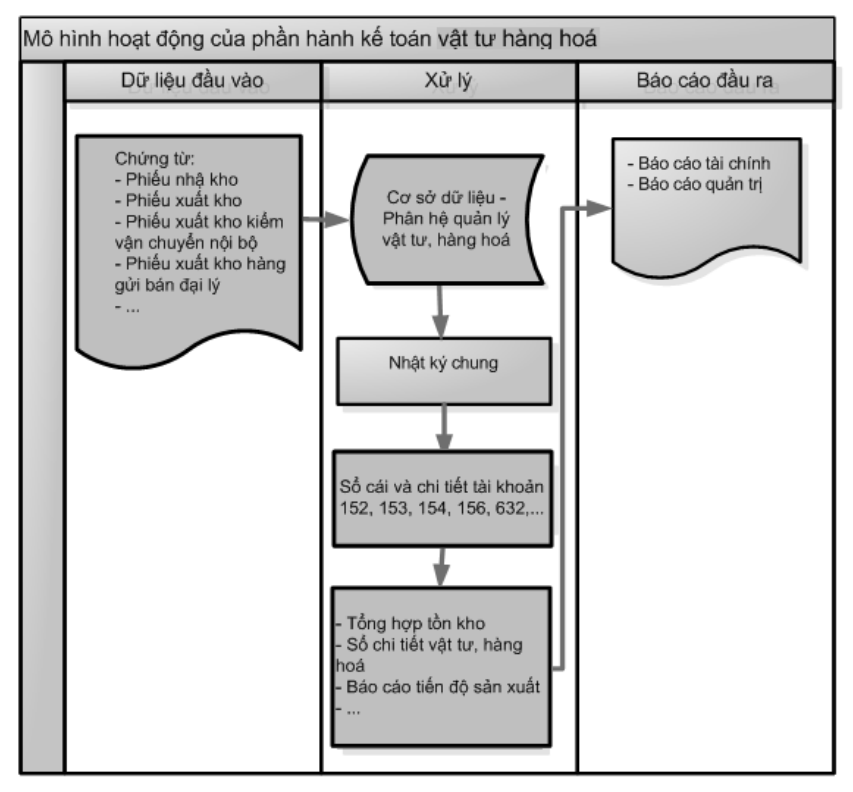

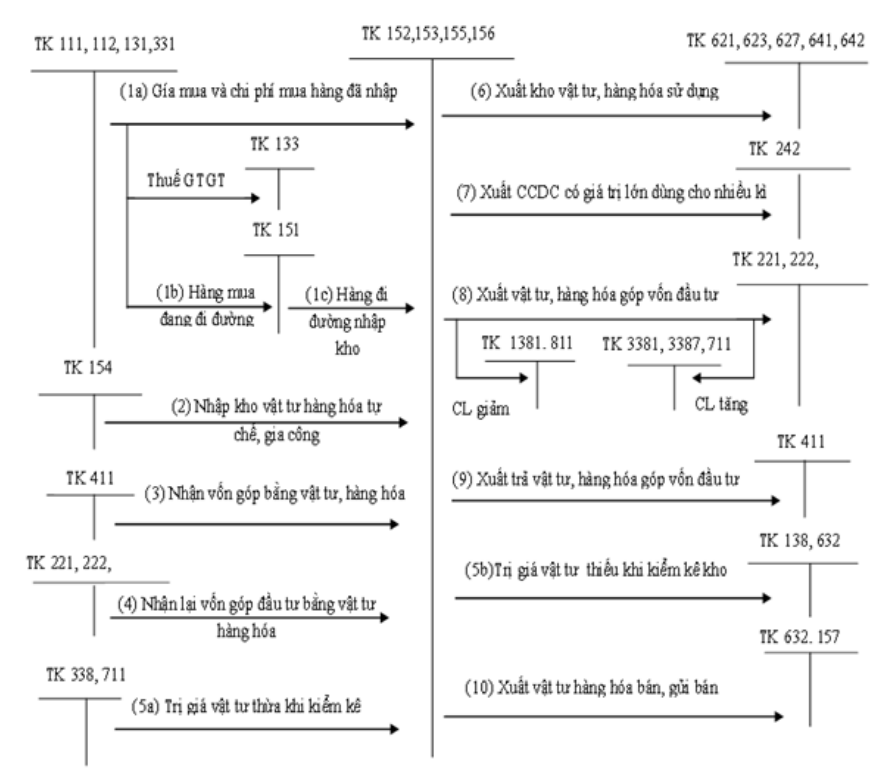

## 3.2. Sơ đồ hạch toán kế toán kho.

### 3.3. Hướng dẫn nhập các nghiệp vụ kinh tế

### 3.3.1. Các chứng từ đầu vào liên quan

Các chứng từ dùng cho việc hạch toán kho bao gồm:

- Phiếu nhập kho.
- Phiếu xuất kho.
- Phiếu xuất kho kiêm vận chuyển nội bộ
- Phiếu xuất kho hàng gửi bán đại lý

Một số mẫu chứng từ điển hình:

▶ Phiếu nhập kho

| ~             |                                                       |                   |                |                  | N                         | Iẫu số: 01 - V                     | Т                           |
|---------------|-------------------------------------------------------|-------------------|----------------|------------------|---------------------------|------------------------------------|-----------------------------|
| Công<br>Tầng  | ty TNHH XYZ<br>9 Technosoft, Duy Tân, Cầu G           | iấy, Hà Nội       |                |                  | (Ban hành the<br>Ngày 22/ | o Thông tư số 20<br>12/2014 của Bộ | 0/2014/TT-BTC<br>Tài chính) |
|               |                                                       | PHIÉ              | U NHẬ          | Р КНО            |                           |                                    |                             |
|               |                                                       | Ngày 03           | tháng 01 i     | năm 2015         | Nợ: 1                     | 561                                |                             |
|               |                                                       | Số:               | NK0115.        | 001              | Có: 3                     | 31                                 |                             |
| - Ho          | vàtên người giao Côn g tự                             | TNHH Phú Th       | é              |                  |                           |                                    |                             |
| - The         | eo hóa đơn số 0012745 ngày                            | 03 tháng 01 nă    | с<br>ăm 2015 с | ủa Công ty       | TNHH Phú                  | i Thế                              |                             |
| - Nh          | ập tại kho: Kho Hàng hóa                              |                   |                | Địa đ            | iểm:                      |                                    |                             |
|               | Tên, nhãn hiệu, quy cách,                             |                   | Dom vi         | Số l             | ượng                      |                                    |                             |
| STT           | phẩm chất vật tư, dụng cụ<br>săn phẩm, hàng hóa       | Mã số             | tính           | Theo<br>chứng từ | Thực nhập                 | Đơn giá                            | Thành tiền                  |
| А             | В                                                     | С                 | D              | 1                | 2                         | 3                                  | 4                           |
| 1             | Tủ lạnh TOSHIBA 110 lít                               | TL_TOSHIBA<br>110 | Chiếc          | 35,00            |                           | 5.000.000,00                       | 175.000.000                 |
| 2             | Tủ lạnh TOSHIBA 150 lít                               | TL_TOSHIBA<br>150 | Chiếc          | 40,00            |                           | 7.000.000,00                       | 280.000.000                 |
|               | Cộng                                                  |                   |                |                  |                           |                                    | 455.000.000                 |
| - Tổr<br>- Số | ng số tiền (Viết bằng chữ):<br>chứng từ gốc kèm theo: | Bốn trăm năm n    | uroi lăm tr    | iệu đồng ch      | ăn.                       |                                    |                             |
|               |                                                       |                   |                |                  | Ng                        | ày tháng                           | . năm                       |
|               | Người lập phiếu 🛛 🛛 🛛                                 | Người giao hàn    | g              | Thủ kho          |                           | Kế toán t                          | rưởng                       |
|               | (Ký, họ tên)                                          | (Ký, họ tên)      |                | (Ký, họ tên      | ı) (Hoặ                   | c bộ phận có<br>(Ký, họ            | nhu cầu nhập)<br>tên)       |

# ▶ Phiếu xuất kho

|               |                                                   |                      |             |            | N                         | Iẫu số: 02 - V                   | Τ                           |
|---------------|---------------------------------------------------|----------------------|-------------|------------|---------------------------|----------------------------------|-----------------------------|
| Cong<br>Tầng  | y TNHH X YZ<br>9 Technosoft, Duy Tân, Cầu Giấy, 1 | Hà Nội               |             | (          | Ban hành theo<br>Ngày 22/ | Thông tư số 20<br>12/2014 của Bộ | 0/2014/TT-BTC<br>Tài chính) |
| -             |                                                   |                      |             |            |                           |                                  | al onlong                   |
|               |                                                   | PHIE                 | U XUA       | ТКНО       |                           |                                  |                             |
|               |                                                   | Ngày 17 t            | tháng 01 r  | năm 2015   | Nợ: 6                     | 32                               |                             |
|               |                                                   | Sé                   | 5: XK0000   | 01         | Có: 1                     | 561                              |                             |
| - Ho          | và tên người nhân hàng: Công                      | tv. Cổ phần          | Hòa Anh     |            |                           |                                  |                             |
| - Đia         | chỉ (bô nhân): 1708 Ngọc Lâm                      | Long Biên            | Hà Nội      |            |                           |                                  |                             |
| - L ý         | do xuất kho:                                      | Long Dich            | , 114 190   |            |                           |                                  |                             |
| - Xu          | ất tại kho (ngăn lô): Kho Hàng l                  | ióa                  |             | Địa đ      | tiểm:                     |                                  |                             |
|               | Tên, nhãn hiệu, quy cách, phẩm                    |                      | Đơn vị      | Số l       | ượng                      |                                  | ,                           |
| STT           | chât vật tư, dụng cụ săn phâm,<br>hàng hóa        | Mã sô                | tính        | Yêu cầu    | Thực xuất                 | Đơn giá                          | Thành tiên                  |
| А             | В                                                 | С                    | D           | 1          | 2                         | 3                                | 4                           |
| 1             | Điện thoại NOKIA N7                               | ÐT_<br>NOKIA N7      | Chiếc       | 3,00       |                           | 4.288.888,89                     | 12.866.667                  |
| 2             | Điện thoại SAMSUNG D9                             | ÐT_<br>SAMSUNG<br>D9 | Chiếc       | 4,00       |                           | 4.080.000,00                     | 16.320.000                  |
|               | Cộng                                              |                      |             |            |                           |                                  | 29.186.667                  |
| - Tổi<br>- Số | ng số tiền (Viết bằng chữ): <i>Hai m</i>          | urơi chín tri        | ệu một trăi | m tám mươi | i sáu nghìn s             | áu trăm sáu m                    | urơi bãy đồng               |

### 3.3.2. Nhập chứng từ vào phần mềm kế toán

Để hạch toán các nghiệp vụ liên quan đến phân hệ Kho trong phần mềm kế toán MISA SME.NET 2015, NSD thực hiện như sau:

- Nghiệp vụ 1a: Giá mua và chi phí mua hàng đã nhập kho => xem nghiệp vụ 2 - chương Kế toán mua hàng và công nợ phải trả (trang 157).
- ▶ Nghiệp vụ 1b: Hàng mua đi đường

VD: Ngày 20/01/2015, mua của công ty Hồng Hà 20 điện thoại Nokia N7, đơn giá 4.500.000 VND. (VAT 10%, ký hiệu AA/15P, số 7654321. Chưa thanh toán cho người bán. Hóa đơn đã về nhưng hàng chưa về.

NSD nhập liệu như đã hướng dẫn ở chương Kế toán mua hàng và công nợ phải trả (trang 157):

| 🗯 Mua hàng trong                            | j nước nhập kho cl               | hưa thanh toán -            | Công ty Trách i   | nhiệm hữu hạr         | ABC             |                        |                                   | - 🗆 ×                                                  |
|---------------------------------------------|----------------------------------|-----------------------------|-------------------|-----------------------|-----------------|------------------------|-----------------------------------|--------------------------------------------------------|
| 🔶 🄶 [<br>Trước Sau Ti                       | 👌 📝 💾<br>hêm Sửa Cất             | 🗽 🀬 🗸<br>Xóa Hoãn <b>Bổ</b> | ghi Nhận HE       | Nạp Tiệ               | ních Mẫu        | È⊃ + O<br>In Giúp      | 0<br>Đóng                         |                                                        |
| Chứng từ<br>Chưa thanh toán                 | mua hàng<br>Thanh toán ng        | 1. Mua hàng<br>gay Tiền mặt | trong nước nhập l | kho<br>// Nhận kèm hó | a đơn           | Hiể                    | in thị trên số Số                 | tài chính và quản trị<br>Đ <mark>Ă NHẠN HÓA ĐƠN</mark> |
| Thông tin chung<br>Nhà cung cấp             | CTY_HONG HA                      |                             | Công ty TNH       | l Hồng Hà             |                 |                        | <b>Chủng từ</b><br>Ngày hạch toán | 20/01/2015                                             |
| Người giao hàng<br>Diễn giải<br>NV mua hàng | Mua hàng của côn                 | ig ty Hồng Hà               | Kèm theo          |                       |                 | chứng từ gốc           | Ngày chứng từ<br>Số phiếu nhập    | 20/01/2015<br>MH00005                                  |
| Tham chiếu                                  |                                  |                             |                   |                       |                 |                        |                                   |                                                        |
| Điều khoản TT                               | <u>2</u> . Thuế <u>3</u> . Chi p | Số ngày được nợ<br>phí      | (n <u>c</u>       | jày) Hạn than         | h toán          | Loại                   | tiền VND                          | Tỷ giá 1,00                                            |
| Mã hàng 👎<br>ĐT_NOKIA N7                    | Tên hàng<br>Điện thoại NOKIA N   | + <b>⊅ Kho</b><br>N7 151    | + TK Kho + 151    | TK công nợ<br>331     | +₽ ĐVT<br>Chiếc | +⊐ Sốlượng +⊨<br>20,00 | ● Đơn giá +⊐<br>4.500.000,00      | Thành tiền +¤ 1<br>90.000.000                          |
|                                             |                                  |                             |                   |                       |                 |                        |                                   |                                                        |
| Số dòng = 1<br>∢                            |                                  |                             |                   |                       |                 | 20,00                  |                                   | 90.000.000                                             |
| Phân bổ chiết khấu                          | Tiền chiết khấ                   | g<br>íu                     |                   | 90.000.0              | 0 Tổng tiền th  | hanh toán              |                                   | 9.000.000                                              |

Nghiệp vụ 1c: Hàng đang đi đường nhập kho

VD: Ngày 26/01/2015 số hàng ở nghiệp vụ (1b) đã về nhập kho.

NSD tiến hành nhập liệu như sau => Tại phân hệ **Kho**, chọn chức năng **Chuyển kho** (hoặc trên tab **Chuyển kho** chọn chức năng **Thêm**), sau đó khai báo các thông tin chi tiết:

| ước Sau                | Thêr  | m Sửa <b>Câ</b> | it Xóa  | a Hoãn Gi       | hi số | Nạp Tiệr      | n ích | Mẫ      | , <b>*</b> | In      | Giú | p Đó | ng       |                  |        |                 |         |
|------------------------|-------|-----------------|---------|-----------------|-------|---------------|-------|---------|------------|---------|-----|------|----------|------------------|--------|-----------------|---------|
| Chuyển                 | kho   | 2               |         |                 |       |               |       |         |            |         |     |      |          | Hiển thị trên s  | őSő    | tài chính và qu | uàn trị |
| Xuất kho kiêm          | vận c | huyển nội bộ    | () Xu   | iất kho gửi bán | đại   | lý 💿 Xuất chu | iyển  | kho nội | bộ         |         |     |      |          |                  |        |                 |         |
| hông tin chu           | 1g —  |                 |         |                 |       |               |       |         |            |         |     |      |          | Chứng tù         | i      |                 |         |
| )iễn giải              |       | Nhập kho hàn    | ng đang | đi đường        |       |               |       |         |            |         |     |      |          | Ngày <u>h</u> ạc | h toán | 26/01/2015      | $\odot$ |
| lgười vận chuy         | /ển   |                 |         | ÷               | •     |               |       |         |            |         |     |      |          | Ngày <u>c</u> hú | ing từ | 26/01/2015      |         |
| ham chiếu              |       |                 |         |                 |       |               |       |         |            |         |     |      | <b>æ</b> | Số chúng         | từ     | CK00001         |         |
|                        |       |                 |         |                 |       |               |       | •       |            |         |     |      |          |                  |        |                 |         |
| L. Hangtien<br>Mã hàng | 1     | Tân hàng        | -6      | Xuất tại kho    | -10   | Nhân tại kho  | -     | TK No   | -10        | TK Cá 🖛 |     | Ð\/T | -10      | Ső luidag        | -0     | Đơn ciá         |         |
| T NOKIA N7             | Điê   | n thoai NOKIA   | N7      | 151             | -     | 156           | -     | 1561    | -          | 151     | Ch  | iếc  | -        | Jonuong          | 20.00  | Donigia         | 0.0     |
|                        |       |                 |         |                 |       |               |       |         |            |         |     |      |          |                  |        |                 |         |
| δ dòng = 1             |       |                 |         |                 |       |               |       |         |            |         |     |      |          | 2                | 20,00  |                 |         |

- Lựa chọn loại chứng từ nhập kho là "Xuất chuyển kho nội bộ".
- Hiển thị trên sổ: Chọn chế độ sổ kế toán làm việc (xem hướng dẫn việc quản lý hệ thống sổ kế toán trên phần mềm tại trang 86).
- Diễn giải: Nhập nội dung chi tiết của chứng từ chuyển kho.
- Ngày chứng từ: 26/01/2015
- Tab Hàng tiền: Chọn mã hàng tương ứng là điện thoại Nokia N7, phần mềm sẽ tự động hiển thị các thông tin liên quan.
- Xuất tại kho: Chọn kho 151/Nhập tại kho: Chọn kho 156.
- TK Nợ: Chọn TK 1561/TK Có: Chọn TK 151.
- Số lượng: 20
- Nhấn <<**Cất>>** để lưu chứng từ chuyển kho vừa nhập.

Giá xuất kho của lô hàng này sẽ được cập nhật sau khi thực hiện tính giá xuất kho vật tư, hàng hóa.

▶ Nghiệp vụ 2: Nhập kho hàng hóa tự chế, gia công:

VD: Ngày 31/01/2015 phân xưởng 1 và 2 hoàn thành sản xuất, phân xưởng 1 nhập kho 150 quần nam và 160 quần nữ, phân xưởng 2 nhập kho 150 sơ mi nam, 160 sơ mi nữ.

NSD tiến hành nhập liệu như sau => Tại phân hệ **Kho**, chọn chức năng **Nhập kho** (hoặc trên tab **Nhập, xuất kho** chức năng **Thêm\Nhập kho**), sau đó khai báo các thông tin chi tiết:

| 💄 Nhập kho th                  | ành pl       | nấm sản x | кuất - Côr | ng ty Trách | n nhiệm hữu l | nạn ABC     |                             |            |             |      |                             |            |         |
|--------------------------------|--------------|-----------|------------|-------------|---------------|-------------|-----------------------------|------------|-------------|------|-----------------------------|------------|---------|
| 🔶 🚽 🏓 🕇<br>Trước Sau           | B<br>Thên    | n Sửa     | E Lát Xó   | a Hoãn      | Ghi số Na     | ap Tiện ích | - <mark>⊿</mark> -<br>Mẫu - | In + Giú   | ip Đóng     |      |                             |            |         |
| Phiếu nh                       | nập          | kho       | 1. Thàn    | h phẩm sản  | ı xuất        | •           | Nhập số lện                 | h sán xuất | & ▼         | Hiển | thị t <u>r</u> ên số Số tài | chính và q | uàn trị |
| Thông tin chur                 | ng           |           |            |             |               |             |                             |            |             |      | Chủng từ                    |            |         |
| <u>N</u> gười giao hàn         | g            |           |            | +           | •             |             |                             |            |             |      | Ngày <u>h</u> ạch toán      | 31/01/20   | 15 💮 ·  |
| <u>D</u> iễn giải              | Sá           | n xuất sả | n phẩm hoi | àn thành nh | ập kho        |             |                             |            |             |      | Ngày <u>c</u> húng từ       | 31/01/20   | 15 ·    |
| <u>K</u> èm theo               |              |           |            |             |               |             |                             |            | chủng từ gố | c    | Số chúng từ                 | MH0000     | 6       |
| Tham chiếu                     |              |           |            |             |               |             |                             |            | 6           |      |                             |            |         |
|                                |              |           |            |             |               |             | A                           |            |             |      |                             |            |         |
| 1 Hàng tiến                    | 2 т          | hấng kô   | 1          |             |               |             |                             |            |             |      |                             |            |         |
| <u>T. Hang tien</u><br>Mã hàng | <u>2</u> , 1 | nong ke   | Tên hàng   |             | e Kho         | e T         | (Nci +⊐                     | TK Có      | - ĐVT       | -10  | Số lượng                    | -10        | Đơn giá |
| QUAN_NAM                       |              | Quần na   | m          |             | K155          | 1551        |                             | 154        | Cái         |      | 150                         | ),00       | bongia  |
| QUAN_NU                        |              | Quần nữ   |            |             | K155          | 1551        |                             | 154        | Cái         |      | 160                         | 0,00       |         |
| SOMI_NAM                       |              | Áosơ mi   | nam        |             | K155          | 1551        |                             | 154        | Cái         |      | 150                         | ),00       |         |
| SOMI_NU                        |              | Áo sơ mi  | nữ         |             | K155          | 1551        |                             | 154        | Cái         |      | 160                         | 0,00       |         |
| Bấm vào đây để t               | thêm m       | ôi        |            |             |               |             |                             |            |             |      |                             |            |         |
|                                |              |           |            |             |               |             |                             |            |             |      |                             |            |         |
|                                |              |           |            |             |               |             |                             |            |             |      |                             |            |         |
|                                |              |           |            |             |               |             |                             |            |             |      |                             |            |         |
|                                |              |           |            |             |               |             |                             |            |             |      |                             |            |         |
|                                |              |           |            |             |               |             |                             |            |             |      |                             |            |         |
|                                |              |           |            |             |               |             |                             |            |             |      |                             |            |         |
|                                |              |           |            |             |               |             |                             |            |             |      |                             |            |         |
|                                |              |           |            |             |               |             |                             |            |             |      |                             |            |         |
|                                |              |           |            |             |               |             |                             |            |             |      |                             |            |         |
| Số dòng = 4                    |              |           |            |             |               |             | 1                           |            | 1           |      | 620                         | ),00       |         |

- Lựa chọn loại chứng từ nhập kho là "Thành phẩm sản xuất".
- Hiển thị trên sổ: Chọn chế độ sổ kế toán làm việc (xem hướng dẫn việc quản lý hệ thống sổ kế toán trên phần mềm tại trang 86).
- Diễn giải: Nhập nội dung chi tiết của chứng từ nhập kho.
- Ngày chứng từ: 31/01/2015
- Tab Hàng tiền:
- + Chọn mã hàng tương ứng là quần nam, quần nữ, áo sơ mi nam và áo sơ mi nữ, phần mềm sẽ tự động hiển thị các thông tin liên quan.
- + TK Nợ: Chọn TK 1551/TK Có: Chọn TK 154.

- + Nhập số lượng quần, áo cần nhập kho tương ứng
- Tab Thống kê: Chọn mục đối tượng tập hợp chi phí là Phân xưởng 1 và 2 tương ứng với các sản phẩm.
- Nhấn <<**Cất>>** để lưu chứng từ nhập kho vừa nhập.

▶ Nghiệp vụ 3: Nhận vốn góp bằng vật tư, hàng hóa

VD: Ngày 24/01/2015 công ty Hà Thành tham gia góp vốn liên doanh vào công ty bằng 10 máy tính Intel, giá trị được đánh giá là 8.500.000 VND/cái

NSD tiến hành nhập liệu như sau => Tại phân hệ **Kho**, chọn chức năng **Nhập kho** (hoặc trên tab **Nhập, xuất kho** chức năng **Thêm\Nhập kho**), sau đó khai báo các thông tin chi tiết:

| 骂 Nhập kho khá          | ic - Công ty Tr              | ách nhiệ  | m hữu hại      | n ABC        |           |                           |           |         |     |            |              |                        |        |               | - 🗆   |
|-------------------------|------------------------------|-----------|----------------|--------------|-----------|---------------------------|-----------|---------|-----|------------|--------------|------------------------|--------|---------------|-------|
| rước Sau                | 🖹 📝<br>Thêm Sửa              | Cất Xơ    | à 🀬<br>óa Hoãn | Ø∕<br>Bỏ ghi | Nap       | 💸<br>Tiện ích             | . 🔏<br>Må | u -   💩 | •   | Giúp Đóng  |              |                        |        |               |       |
| Phiếu nh                | ập kho                       | 3. Kháo   | c (NVL thừa    | , HH thui    | ègia công | j 🔻                       |           |         |     |            | Hiểr         | n thị t <u>r</u> ên sổ | Số tài | chính và quảr | n trị |
| - Thông tin chung       | ,                            |           |                |              |           |                           |           |         |     |            |              | Chủng từ               |        |               |       |
| Đối tượng               | CTY_HA TH                    | IANH      | 4              | · - Cá       | òng ty Cổ | phần Hà Thả               | inh       |         |     |            |              | Ngày <u>h</u> ạch      | n toán | 24/01/2015    | 💮 👻   |
| <u>N</u> gười giao hàng |                              |           |                |              |           |                           |           |         |     |            |              | Ngày <u>c</u> hứn      | ng từ  | 24/01/2015    | -     |
| <u>D</u> iễn giải       | Công ty Hà T                 | Thành góp | o vốn bằng     | hàng hoá     |           |                           |           |         |     |            |              | Số chúng t             | từ     | MH00007       |       |
| <u>K</u> èm theo        |                              |           |                |              |           |                           |           |         |     | chứng từ g | lốc          |                        |        |               |       |
| <u>T</u> ham chiếu      |                              |           |                |              |           |                           |           |         |     |            | <del>R</del> |                        |        |               |       |
|                         |                              |           |                |              |           |                           | •         |         |     |            |              |                        |        |               |       |
| <u>1</u> . Hàng tiền    | <ol> <li>Thống kê</li> </ol> |           |                |              |           |                           |           |         |     |            |              |                        |        |               |       |
| Mã hàng 🗜               | Tên hàng                     | , +       | Kho            | -1¤ T        | KN¢ +¤    | <ul> <li>TK Có</li> </ul> | -12       | ÐVT     | -12 | Số lượng 🕂 | Ð            | ơn giá ⊀               | -      | Thành tiền    | -12   |
| MI_INIEL                | Máy tinh Intel               |           | 153            | 153          | 1         | 41111                     |           | Chiếc   |     | 10,00      |              | 8.500.000,00           | )      | 85.000.0      | 00    |
| bain vao day de un      | emmor                        |           |                |              |           |                           |           |         |     |            |              |                        |        |               |       |
|                         |                              |           |                |              |           |                           |           |         |     |            |              |                        |        |               |       |
|                         |                              |           |                |              |           |                           |           |         |     |            |              |                        |        |               |       |
|                         |                              |           |                |              |           |                           |           |         |     |            |              |                        |        |               |       |
|                         |                              |           |                |              |           |                           |           |         |     |            |              |                        |        |               |       |
|                         |                              |           |                |              |           |                           |           |         |     |            |              |                        |        |               |       |
|                         |                              |           |                |              |           |                           |           |         |     |            |              |                        |        |               |       |
|                         |                              |           |                |              |           |                           |           |         |     |            |              |                        |        |               |       |
|                         |                              |           |                |              |           |                           |           |         |     |            |              |                        |        |               |       |
|                         |                              |           |                |              |           |                           |           |         |     |            |              |                        |        |               |       |
| Số dòng = 1             |                              |           |                |              |           |                           |           |         |     | 10,00      |              |                        |        | 85.000.0      | 00    |
| •                       |                              |           |                |              |           |                           |           |         |     |            |              |                        |        |               |       |
| F6 - Nhập mã quy c      | ach, Ctrl+F2 - )             | Xem số tồ | in             |              |           |                           |           |         |     |            |              |                        |        |               |       |

- Lựa chọn loại chứng từ nhập kho là "*Khác (NVL thừa, HH thuê gia công...*".
- Hiển thị trên sổ: Chọn chế độ sổ kế toán làm việc (xem hướng dẫn việc quản lý hệ thống sổ kế toán trên phần mềm tại trang 86).

- Đối tượng: Chọn mã đối tượng tương ứng với công ty Hà Thành,
   phần mềm sẽ tự động hiển thị các thông tin liên quan.
- Diễn giải: Nhập nội dung chi tiết của chứng từ nhập kho.
- Ngày chứng từ: 24/01/2015
- Chọn mã hàng tương ứng là máy tính Intel, phần mềm sẽ tự động hiển thị các thông tin liên quan.
- Kho: Chọn kho 153
- TK Nợ: Chọn TK 1531/TK Có: Chọn TK 41111
- Nhập số lượng 10, đơn giá 8.500.000 VND
- Nhấn <<**Cất>>** để lưu chứng từ nhập kho vừa nhập.
- ▶ Nghiệp vụ 4: Tương tự các nghiệp vụ trên
- ▶ Nghiệp vụ 5a, 5b: Trị giá vật tư hàng hóa thiếu, thừa khi kiểm kê

VD: Ngày 02/02/2015 kiểm kê kho phát hiện: trong kho chỉ có 09 điện thoại Samsung D9, thiếu 02 điện thoại so với trong sổ sách. Chưa phát hiện rõ nguyên nhân.

NSD tiến hành nhập liệu như sau => Tại phân hệ **Kho**, chọn chức năng **Kiểm kê** (hoặc trên tab **Kiểm kê** chức năng **Thêm**), sau đó khai báo các thông tin chi tiết:

| Kiểm kê vật tư,     | , hàng hóa   |   |                  |              | ?  | × |
|---------------------|--------------|---|------------------|--------------|----|---|
|                     |              |   |                  |              |    | _ |
| <u>K</u> iểm kê kho | Kho Hàng hóa |   |                  |              | •  |   |
| Đến n <u>q</u> ày   | 02/02/2015   | • |                  |              |    |   |
|                     |              |   |                  |              |    |   |
|                     |              |   | 😽 Đồ <u>ng</u> ý | 🥝 <u>Н</u> й | уb | ò |
|                     |              |   |                  |              |    |   |

- Kiểm kê kho: Chọn kho cần kiểm kê là kho hàng hoá
- Đến ngày: Chọn ngày làm căn cứ để kiểm kê
- Nhấn <<Đồng ý>>, phần mềm hiển thị chứng từ xử lý chênh lệch kiểm kê hàng hoá:

| 🎸 🚽 🇳 🗸<br>tước Sau T     | 🖹 🖹 🗎 🗽 🖁                                | 🤊   🗟<br>bãn Lập PN Lậ | ap PX Nap Dinh  | kèm Giúp Đối | ng         |                           |
|---------------------------|------------------------------------------|------------------------|-----------------|--------------|------------|---------------------------|
| Bảng kiển                 | n kê vật tư, hàn                         | g hóa                  |                 |              |            |                           |
| <mark>Kiểm kê</mark> Thà  | nh <u>v</u> iên tham gia Kết <u>q</u> uả | xử lý                  |                 |              |            |                           |
| Thông tin chung           | 9                                        |                        |                 |              |            | Chủng từ                  |
| Mục đích H                | íiểm kê kho hàng hoá                     |                        |                 |              |            | <u>S</u> ő KKK00001       |
| Kiểm kê kho               | 156                                      | Đến ngà <u>v</u> 03    | 2/02/2015       |              |            | Ngà <u>v</u> 02/02/2015 🔻 |
| Tham chiếu                |                                          |                        |                 |              | <b>.</b>   | <u>G</u> ið 14:25:05      |
|                           |                                          |                        |                 |              |            |                           |
| Kiểm kê giá trị           |                                          |                        |                 |              |            | ∐uất khẩu danh sách VTH   |
| <u>1</u> . Vật tư, hàng h | óa cần điều chỉnh                        |                        |                 |              |            |                           |
| Mã hàng                   | Tên hàng                                 | ÐVT                    |                 | Số lượng     |            | Xử lý                     |
|                           | Dife there: CAMPUNG DD                   | Chife.                 | Theo số kế toán | Theo kiếm kê | Chênh lệch | -<br>                     |
| m_SAMSUNG D               | Điện thoại SAMSUNG D9                    | Chiec                  | 11,00           | 9,00         | (2,00)     | Auat k                    |
|                           |                                          |                        |                 |              |            |                           |
|                           |                                          |                        |                 |              |            |                           |
|                           |                                          |                        |                 |              |            |                           |
|                           |                                          |                        |                 |              |            |                           |
|                           |                                          |                        |                 |              |            |                           |
|                           |                                          |                        |                 |              |            |                           |
|                           |                                          |                        |                 |              |            |                           |
|                           |                                          |                        |                 |              |            |                           |
|                           |                                          |                        |                 |              |            |                           |
|                           |                                          |                        |                 |              |            |                           |

- Mục đích: Nhập nội dung chi tiết của việc kiểm kê kho
- Ngày: 02/02/2015
- Tab Hàng tiền: Chọn mã hàng phát sinh thừa hoặc thiếu khi kiểm kê
   => chọn điện tại Samsung D9.
- Số lượng (theo kiểm kê): 9
- Nhấn <<**Cất>>**, để lưu bảng kiểm kê hàng hoá vừa lập.
- Chọn chức năng Lập phiếu xuất trên thanh công cụ, phần mềm sẽ tự động lập phiếu xuất kho tương ứng với 02 điện thoại Samsung D9 bị thiếu:

| 🛸 Xuất kho từ kiể    | m kê          | - Công ty    | / Trách nh | niệm hữu  | ı hạn AB( | C        |         |          |        |                |          |          |              |                          |          | - 🗖 🤅   |
|----------------------|---------------|--------------|------------|-----------|-----------|----------|---------|----------|--------|----------------|----------|----------|--------------|--------------------------|----------|---------|
| 🔶 🍦 Trước Sau T      | 18<br>hêm     | Sửa G        | at Xóa     | 🄊<br>Hoãn | Ghi sổ    | 2<br>Nap | 😵       | ch Mẫu   | -  🖗   | · ↓ ②<br>Giúp  | 0<br>Đón | a        |              |                          |          |         |
| Phiếu xuấ            | ít k          | ho từ        | ' kiểm     | n kê      |           |          |         |          | 🗌 Điềi | u chỉnh giá tr | i        | -<br>Hið | ển thị tr    | ên số <mark>Số tà</mark> | i chính  |         |
| - Thông tin chung -  |               |              |            |           |           |          |         |          |        |                |          |          | _ Chû        | ng từ                    |          |         |
| Đối <u>t</u> ượng    |               |              |            | - <b></b> | •         |          |         |          |        |                |          |          | Ngà          | y <u>h</u> ạch toán      | 02/02/20 | )15 💮 👻 |
| Người nhận           |               |              |            |           |           |          |         |          |        |                |          |          | Ngà          | y <u>c</u> hứng từ       | 02/02/20 | )15 👻   |
| Đị <u>a</u> chỉ      |               |              |            |           |           |          |         |          |        |                |          |          | <u>S</u> ő c | hứng từ                  | XK0000   | 3       |
| <u>L</u> ý do xuất   | Kiển          | n kê phát hi | iện thiếu  |           |           |          |         |          |        |                |          |          |              |                          |          |         |
| <u>K</u> èm theo     |               |              |            |           |           | c        | hûng tù | gốc      |        |                |          |          |              |                          |          |         |
| <u>T</u> ham chiếu   | <u>KKK(</u>   | 0001         |            |           |           |          |         |          |        |                |          | <b>P</b> |              |                          |          |         |
| <u>1</u> . Hàng tiền | <u>2</u> . Th | ống kê       |            |           |           |          | [       | <u> </u> |        |                |          |          |              |                          |          |         |
| Mã hàng              |               |              | Tên hàn    | 9         | 4         | Kho      | 4       | TK Nợ    | 4      | TK Có          | -Þ       | ÐVT      | -12          | Số lượn                  | g +Þ     | Đơn giá |
| DT_SAMSUNG DS        | 9             | Điện thoại   | SAMSUN     | G D9      | 1         | 56       |         | 1381     |        | 1561           |          | Chiếc    |              |                          | 2,00     | 0,0     |
| Bam vao day de the   | em mo         | וכ           |            |           |           |          |         |          |        |                |          |          |              |                          |          |         |
|                      |               |              |            |           |           |          |         |          |        |                |          |          |              |                          |          |         |
|                      |               |              |            |           |           |          |         |          |        |                |          |          |              |                          |          |         |
|                      |               |              |            |           |           |          |         |          |        |                |          |          |              |                          |          |         |
|                      |               |              |            |           |           |          |         |          |        |                |          |          |              |                          |          |         |
|                      |               |              |            |           |           |          |         |          |        |                |          |          |              |                          |          |         |
|                      |               |              |            |           |           |          |         |          |        |                |          |          |              |                          |          |         |
|                      |               |              |            |           |           |          |         |          |        |                |          |          |              |                          |          |         |
|                      |               |              |            |           |           |          |         |          |        |                |          |          |              |                          |          |         |
| Số dòng = 1          |               |              |            |           |           |          |         |          |        |                | 1        |          |              |                          | 2 00     |         |
| 4                    |               |              |            |           |           |          |         |          |        |                |          |          | _            |                          | 2,00     | •       |
|                      |               |              |            |           |           |          |         |          |        |                |          |          |              |                          |          |         |

- Nhấn <<Cất>> để lưu phiếu xuất kho vừa lập.

Nếu muốn kiểm kê cả giá trị của hàng hoá trong kho, NSD tích chọn mục **Kiểm kê giá trị**.

Trường hợp muốn lấy danh sách vật tư, hàng hoá trên sổ để đi đối chiếu với thực tế, NSD có thể sử dụng chức năng **Xuất khẩu danh sách VTHH**.

▶ Nghiệp vụ 6: Xuất kho vật tư sử dụng

VD: Ngày 21/01/2015 xuất kho 500m vải kaki khổ 1.4m và 500m vải kaki khổ 1,5m phục vụ cho sản xuất ở phân xưởng 2.

NSD tiến hành nhập liệu như sau => Tại phân hệ **Kho**, chọn chức năng **Xuất kho** (hoặc trên tab **Nhập, xuất kho** chức năng **Thêm\Xuất kho**), sau đó khai báo các thông tin chi tiết:

| rước Sau             | Th      | êm Sửa       | E<br>Cất | 💽<br>Xóa | 🄊<br>Hoãn | 0<br>Ghi sổ | Rap  | 💸<br>Tiện ích | - 4<br>M | d -  (   | <b>D</b> -  <br>In | Olympic Constraints of the second second | 0<br>Đóng |              |            |                 |        |            |              |
|----------------------|---------|--------------|----------|----------|-----------|-------------|------|---------------|----------|----------|--------------------|----------------------------------------------------------------------------------------------------|-----------|--------------|------------|-----------------|--------|------------|--------------|
| Phiếu xu             | â       | t kho        | 2. Si    | àn xuất  |           |             |      | ▼ Nhậ         | îp lệnh  | sán xuấi | 2                  |                                                                                                    | Q, •      | ł            | liển thị   | trên số         | Số tài | chính và q | uản trị      |
| Thông tin chun       | g –     |              |          |          |           |             |      |               |          |          |                    |                                                                                                    |           |              | Ch         | ŵng từ          |        |            |              |
| Người nhận           |         |              |          |          | +         | •           |      |               |          |          |                    |                                                                                                    |           |              | Ng         | ày <u>h</u> ạcl | h toán | 21/01/201  | 5 💮          |
| <u>B</u> ộ phận      |         |              |          |          |           |             |      |               |          |          |                    |                                                                                                    |           |              | Ng         | ày <u>c</u> hứ  | ng từ  | 21/01/201  | 5.           |
| <u>L</u> ý do xuất   |         | Xuất kho sản | xuất     |          |           |             |      |               |          |          |                    |                                                                                                    |           |              | <u>S</u> ő | chứng           | từ     | XK00004    |              |
| <u>K</u> èm theo     |         |              |          |          |           |             |      |               |          |          |                    |                                                                                                    | chứng từ  | gốc          |            |                 |        |            |              |
| <u>T</u> ham chiếu   |         |              |          |          |           |             |      |               |          |          |                    |                                                                                                    |           | <del>R</del> |            |                 |        |            |              |
| <u>1</u> . Hàng tiền |         | 2. Thống kê  | 1        |          |           |             |      |               |          |          |                    |                                                                                                    |           |              |            |                 |        |            |              |
| Mã hàng              | <b></b> |              | Tên      | hàng     |           | -12         | ł    | (ho -         | Þ        | TK Nợ    | -12                | ТК                                                                                                    | Có        | -12          | ÐVT        | -12             | Sől    | ượng ·     | <del> </del> |
| KAKI 1,4             |         | Vài kaki khổ | 1,4m     |          |           |             | K152 |               | 621      |          |                    | 152                                                                                                    |           | m            |            |                 |        | 500,0      | 0            |
| KAKI 1,5             |         | Vài kaki khổ | 1,5m     |          |           |             | K152 |               | 621      |          |                    | 152                                                                                                    |           | m            |            |                 |        | 500,0      | 0            |
| läm vào đây đề       | the     | m mới        |          |          |           |             |      |               |          |          |                    |                                                                                                    |           |              |            |                 |        |            |              |
|                      |         |              |          |          |           |             |      |               |          |          |                    |                                                                                                    |           |              |            |                 |        |            |              |
|                      |         |              |          |          |           |             |      |               |          |          |                    |                                                                                                    |           |              |            |                 |        |            |              |
|                      |         |              |          |          |           |             |      |               |          |          |                    |                                                                                                    |           |              |            |                 |        |            |              |
|                      |         |              |          |          |           |             |      |               |          |          |                    |                                                                                                    |           |              |            |                 |        |            |              |
|                      |         |              |          |          |           |             |      |               |          |          |                    |                                                                                                    |           |              |            |                 |        |            |              |
|                      |         |              |          |          |           |             |      |               |          |          |                    |                                                                                                    |           |              |            |                 |        |            |              |
|                      |         |              |          |          |           |             |      |               |          |          |                    |                                                                                                    |           |              |            |                 |        |            |              |
|                      |         |              |          |          |           |             |      |               |          |          |                    |                                                                                                    |           |              |            |                 |        |            |              |
| Số dòng = 2          |         |              |          |          |           |             |      |               |          |          |                    |                                                                                                    |           |              |            |                 |        | 1 000 0    | 0            |
| no dong = 2          |         |              | _        | _        | _         | _           | _    |               | _        | _        | _                  | _                                                                                                    | _         | _            | _          |                 |        | 1.000,0    | •            |

- Lựa chọn loại chứng từ xuất kho là "Sản xuất".
- Hiển thị trên sổ: Chọn chế độ sổ kế toán làm việc (xem hướng dẫn việc quản lý hệ thống sổ kế toán trên phần mềm tại trang 86).
- Lý do xuất: Nhập nội dung chi tiết của chứng từ xuất kho.
- Ngày chứng từ: 21/01/2015
- Tab Hàng tiền:
- + Chọn mã hàng tương ứng là vải kaki khổ 1,4 m và khổ 1,5 m, phần mềm sẽ tự động hiển thị các thông tin liên quan.
- + Kho: Chọn kho K152
- + TK Nợ: Chọn TK 621/TK Có: Chọn TK 152
- + Nhập số lượng tương ứng với từng loại vải
- Tab Thống kê: Chọn đối tượng tập hợp chi phí là Phân xưởng 2 tương ứng với từng loại vải
- Nhấn <<**Cất>>** để lưu chứng từ xuất kho vừa nhập.
- ▶ Nghiệp vụ 7: Xuất dùng CCDC có giá trị lớn dùng trong nhiều kì.

VD: Ngày 21/01/2015, xuất kho máy tính Intel, dùng cho phòng Kế toán. Được phân bổ trong 3 kỳ.

NSD tiến hành nhập liệu như sau => Tại phân hệ **Kho**, chọn chức năng **Xuất kho** (hoặc trên tab **Nhập, xuất kho** chức năng **Thêm\Xuất kho**), sau đó khai báo các thông tin chi tiết:

| Xuất kho khá         | c - Công ty Tr  | ách nhiệm hữu hạ | in ABC           |                     |                      |              |                                     | - 🗆    |
|----------------------|-----------------|------------------|------------------|---------------------|----------------------|--------------|-------------------------------------|--------|
| 🔶 📮 🏓 🖡<br>Trước Sau | 🖪 📝<br>Thêm Sửa | Cất Xóa Hoã      | n Bổghi Nạp      | 🥂 🛁<br>Tiện ích Mẫu | 🏷 ₊  🥝<br>In ▪  Giúp | 0<br>Đóng    |                                     |        |
| Phiếu xu             | iất kho         | 4. Khác (Xuất sủ | ỉ dụng, góp vốn, | •                   |                      | Hi           | ển thị trên số Số tài chính và quản | trį 🔻  |
| Thông tin chun       | g               |                  |                  |                     |                      |              | Chúng từ                            |        |
| Đối <u>t</u> ượng    |                 |                  | <b>₽</b> ▼       |                     |                      |              | Ngày <u>h</u> ạch toán 21/01/2015 ( |        |
| Người nhận           |                 |                  |                  |                     |                      |              | Ngày <u>c</u> húng từ 21/01/2015    | -      |
| Đị <u>a</u> chỉ      |                 |                  |                  |                     |                      |              | Số chúng từ XK00005                 |        |
| <u>L</u> ý do xuất   | Xuất cho ph     | iòng Kế toán     |                  |                     |                      |              |                                     |        |
| <u>K</u> èm theo     |                 |                  |                  |                     |                      | chứng từ gốc |                                     |        |
| Tham chiếu           |                 |                  |                  |                     |                      | <b>.</b>     |                                     |        |
| 1. Hàng tiền         | 2. Thống kê     |                  |                  |                     |                      |              |                                     |        |
| Mã hàng              | ф.              | Tên hàng         | +⊐ Kho           | +⊐ TK Nợ            | +⊐ TKC               | ó +⊐ ĐVT     | F +⊐ Sốlượng +⊐                     | Đơn gi |
| MT_INTEL             | Máy tính In     | tel              | 153              | 242                 | 1531                 | Chiếc        | 1,00                                |        |
| Bâm vào đây đề       | thêm mới        |                  |                  |                     |                      |              |                                     |        |
|                      |                 |                  |                  |                     |                      |              |                                     |        |
|                      |                 |                  |                  |                     |                      |              |                                     |        |
|                      |                 |                  |                  |                     |                      |              |                                     |        |
|                      |                 |                  |                  |                     |                      |              |                                     |        |
|                      |                 |                  |                  |                     |                      |              |                                     |        |
|                      |                 |                  |                  |                     |                      |              |                                     |        |
|                      |                 |                  |                  |                     |                      |              |                                     |        |
|                      |                 |                  |                  |                     |                      |              |                                     |        |
|                      |                 |                  |                  |                     |                      | Y            |                                     |        |
| Số dòng = 1          |                 |                  |                  |                     |                      |              | 1,00                                |        |

- Lựa chọn loại chứng từ xuất kho là "Khác (Xuất sử dụng, góp vốn...".
- Hiển thị trên sổ: Chọn chế độ sổ kế toán làm việc (xem hướng dẫn việc quản lý hệ thống sổ kế toán trên phần mềm tại trang 86).
- Lý do xuất: Nhập nội dung chi tiết của chứng từ xuất kho.
- Ngày chứng từ: 21/01/2015
- Chọn mã hàng tương ứng là máy tính Intel, phần mềm sẽ tự động hiển thị các thông tin liên quan.
- Kho: Chọn kho 153
- TK Nợ: Chọn TK 242/TK Có: Chọn TK 1531

- Nhập số lượng: 1
- Nhấn <<**Cất>>** để lưu chứng từ xuất kho vừa nhập.
- ▶ Nghiệp vụ 8: Xuất vật tư góp vốn đầu tư

VD: Ngày 22/01/2015, góp vốn liên kết vào công ty Hà Liên. Gồm: 4 Điện thoại Nokia N7. Đơn giá xuất kho là 4.500.000 VND/cái. Giá được công ty Hà Liên chấp nhận là 5.000.000 VND/cái. Như vậy tổng giá trị điện thoại được đánh giá cao hơn thực tế là 2.000.000 VND.

NSD tiến hành nhập liệu như sau:

- Để phản ánh giá trị hàng hóa xuất kho: thực hiện ở mục Xuất kho tại phân hệ Kho, tương tự như ở các nghiệp vụ trên. (Giá xuất kho được cập nhật sau khi thực hiện tính giá xuất kho, giả sử trong trường hợp này giá xuất kho là 4.500.000 VND)
- Để phản ánh số chênh lệch tăng giá trị hàng hóa được đánh giá tăng,
   NSD chọn chức năng Chứng từ nghiệp vụ khác tại phân hệ Tổng hợp, sau đó khai báo các thông tin chi tiết sau:

| 🛸 Chứng từ ng        | jhiệp vụ l              | khác -   | Công ty      | Trách nh     | iệm hữu  | ı hạn ABC    |               |                             |           |                                                                                                    |            |            |                  |      |                 | •         | - 🗆 × |
|----------------------|-------------------------|----------|--------------|--------------|----------|--------------|---------------|-----------------------------|-----------|----------------------------------------------------------------------------------------------------|------------|------------|------------------|------|-----------------|-----------|-------|
| 🔶 - 🏈 .<br>Trước Sau | , 🖪<br>Thêm             | 📔<br>Sửa | E  <br>Cất → | 🗽 🥍          | n Ghi s  | iổ Nạp       | 😵<br>Tiện íci | + <mark>⊿</mark> +<br>Mẫu + | in 🕹      | Olympic Control Control Con | 0<br>Đóng  |            |                  |      |                 |           |       |
| Chứng t              | ừ ng                    | hiệ      | o vụ         | khác         |          |              |               |                             |           |                                                                                                    |            | Hiển thị   | t <u>r</u> ên số | Số t | ài chính v      | /à quản t | ri 🔻  |
| - I hông tin chu     | ng                      |          |              |              |          |              |               |                             |           |                                                                                                    |            |            | iững từ          |      |                 |           |       |
| <u>D</u> iễn giải    | Lãi đánh                | giá ché  | ênh lệch     | tăng giá trị | hàng hoa | á mang đi gó | p vốn         |                             |           |                                                                                                    |            | Ng         | jày <u>h</u> ạch | toán | 22/01/          | 2015      | -     |
| <u>N</u> hân viên    |                         |          |              | ÷            | •        |              |               |                             |           |                                                                                                    |            | Ng         | jày <u>c</u> hứn | g từ | 22/01/          | 2015      | •     |
| <u>T</u> ham chiếu   |                         |          |              |              |          |              |               |                             |           |                                                                                                    | <b>.</b>   | <u>S</u> ő | i chúng t        | ù    | NVK00           | 0004      | -1    |
|                      |                         |          |              |              |          |              |               | <b>^</b>                    |           |                                                                                                    |            |            | MD               |      | <b></b> · · · [ |           | 1.00  |
| <u>1</u> . Hạch toán | <u>2</u> . Thu          | uế       | _            |              |          |              | _             |                             |           |                                                                                                    | L <u>c</u> | jai tien   | VND              | -    | iy <u>q</u> ia  |           | 1,00  |
| l ãi đánh niá ch     | Jiên giải<br>ánh lânh t | žna aić  | 4<br>tribàn  | 222          | lợ 4     | 711 IK Cd    | 4             | Sötiën                      | -         | Đôi ti                                                                                                    | ượng Nợ +⊐ | Đối từ     | iợng Có          | -1-  | IK ngan         | hàng +⊐   | Khoá  |
| Bấm vào đâv đế       | thêm mới                | ang gia  | rui nan      | ~~~~         |          | /11          |               |                             | 2.000.000 |                                                                                                    |            |            |                  |      |                 |           |       |
|                      |                         |          |              |              |          |              |               |                             |           |                                                                                                    |            |            |                  |      |                 |           |       |
|                      |                         |          |              |              |          |              |               |                             |           |                                                                                                    |            |            |                  |      |                 |           |       |
|                      |                         |          |              |              |          |              |               |                             |           |                                                                                                    |            |            |                  |      |                 |           |       |
|                      |                         |          |              |              |          |              |               |                             |           |                                                                                                    |            |            |                  |      |                 |           |       |
|                      |                         |          |              |              |          |              |               |                             |           |                                                                                                    |            |            |                  |      |                 |           |       |
|                      |                         |          |              |              |          |              |               |                             |           |                                                                                                    |            |            |                  |      |                 |           |       |
|                      |                         |          |              |              |          |              |               |                             |           |                                                                                                    |            |            |                  |      |                 |           |       |
|                      |                         |          |              |              |          |              |               |                             |           |                                                                                                    |            |            |                  |      |                 |           |       |
|                      |                         |          |              |              |          |              |               |                             |           |                                                                                                    |            |            |                  |      |                 |           |       |
|                      |                         |          |              |              |          |              |               |                             |           |                                                                                                    |            |            |                  |      |                 |           |       |
|                      |                         |          |              |              |          |              |               |                             |           |                                                                                                    |            |            |                  |      |                 |           |       |
| Số dòng = 1          |                         |          |              |              |          | 1            |               | :                           | 2.000.000 |                                                                                                    |            | 1          |                  |      |                 |           | _     |
| 4                    |                         |          |              |              |          |              |               |                             |           |                                                                                                    |            |            |                  |      |                 |           | •     |
|                      |                         |          |              |              |          |              |               |                             |           |                                                                                                    |            |            |                  |      |                 |           |       |
|                      |                         |          |              |              |          |              |               |                             |           |                                                                                                    |            |            |                  |      |                 |           | .:    |

+ Diễn giải: Nhập nội dung chi tiết của chứng từ cần lập.

- + Ngày chứng từ: 22/01/2015
- + TK Nợ: Chọn TK 222/TK Có: Chọn TK 711
- + Số tiền: 2.000.000 VND
- + Nhấn <<**Cất>>** để lưu chứng từ vừa nhập.
- ▶ Nghiệp vụ 9: Tương tự nghiệp vụ trên.
- ▶ Nghiệp vụ 10:
  - Xuất hàng đi gửi bán => thực hiện tương tự nghiệp vụ xuất kho 1c
  - Xuất hàng bán: phần mềm tự động lập phiếu xuất kho khi NSD khai báo chứng từ ở phân hệ Bán hàng.

### 3.3.3. Chức năng bổ sung khác

▶ Tính giá xuất kho

Phần mềm kế toán MISA SME.NET 2015 có chức năng tự động tính giá xuất kho tùy theo phương pháp tính giá mà doanh nghiệp chọn.

- Nếu doanh nghiệp chon phương pháp bình quân cuối kỳ thì định kỳ kế toán mới thực hiện tính giá xuất kho. NSD chọn chức năng Tính giá xuất kho trên phân hệ Kho, phần mềm sẽ tự động tính giá xuất kho cho vật tư, hàng hoá.

| Tính giá xuất kho          |                  |                              |                        | ?   | × |
|----------------------------|------------------|------------------------------|------------------------|-----|---|
| • <b>Vật tư hàng hóa</b> — | vật, tư hàng hóa | ○ Chọn vật tu                | í, hàng hóa            |     |   |
| Kỳ tính giá                |                  |                              |                        |     |   |
| Khoàng thời gian           | Tháng 1          |                              |                        | •   |   |
| Từ ngà <u>v</u>            | 01/01/2015       | <ul> <li>Đến ngày</li> </ul> | 31/01/2015             | •   |   |
|                            | Tính theo kho    | 🔘 Tính giá kl                | hông theo kho          |     |   |
|                            |                  | √ <u>T</u> hự                | c hiện 🚺 <u>K</u> ết t | húc |   |

Vật tư hàng hoá: Có thể thực hiện tính giá cho tất cả các vật tư, hàng hóa hoặc cho từng vật tư, hàng hóa

**Kỳ tính giá**: Tính giá xuất theo kỳ là tháng, quý... hoặc tuỳ chọn, thì phần mềm sẽ tự động tính theo kỳ trong khoảng thời gian đã chọn

- Nếu doanh nghiệp chọn phương pháp Giá đích danh, với mỗi lần xuất kho, phần mềm cho phép NSD chọn chứng từ nhập tương ứng của vật tư hàng hóa cần xuất và xác định được ngay giá xuất kho.
- Nếu doanh nghiệp áp dụng phương pháp Bình quân tức thời hoặc Nhập trước- xuất trước, phần mềm cho phép NSD chọn thời điểm tính giá xuất kho. Nếu NSD chọn thời điểm tính giá ngay sau khi lập chứng từ thì phần mềm sẽ tự động tính ra giá xuất kho ngay khi lập chứng từ.
- ▶ Lắp ráp, tháo dỡ vật tư, thành phẩm, CCDC

Phần mềm kế toán MISA SME.NET 2015 còn hỗ trợ các đơn vị thực hiện lắp ráp 1 thành phẩm từ nhiều vật tư chi tiết hoặc tháo dỡ 1 vật tư thành nhiều bộ phận chi tiết khác nhau.

NSD chọn chức năng **Lệnh lắp ráp, tháo dỡ** trên phân hệ **Kho** (hoặc trên tab **Lắp ráp, tháo dỡ**, chọn chức năng **Thêm**) để thực hiện lắp ráp hoặc tháo dỡ vật tư hàng hóa tương ứng:

- Sau khi khai báo xong Lệnh lắp ráp, NSD sẽ chọn chức năng Lập Phiếu nhập trên thanh công cụ để nhập kho thành phẩm được lắp ráp và chức năng Lập Phiếu xuất để xuất các các linh kiện tương ứng tạo thành thành phẩm. Đơn giá xuất kho sẽ được chương trình tự động tính theo phương pháp tính mà người dùng mà NSD đã chọn:

| 🛓 Lệnh lắp ráp       | - Công   | ty Cổ phần A   | BC              |                  |        |          |   |      |           |              |            | - 🗆 🤅 |
|----------------------|----------|----------------|-----------------|------------------|--------|----------|---|------|-----------|--------------|------------|-------|
| rước Sau             | Thêm     | 🖹 🗎<br>Sửa Cất | 🖹 🎝<br>Xóa Hoãn | 🖪<br>Lập PN      | Lập PX | 2<br>Nạp |   | Oiúp | 0<br>Đóng |              |            |       |
| Lắp ráp,             | thá      | o dỡ           | Lắp ráp         | 🔘 Tháo dầ        | 5      |          |   |      |           |              |            |       |
| Thông tin chu        | ing      |                |                 |                  |        |          |   |      |           | - Lệnh lắ    | p ráp      |       |
| <u>T</u> hành phẩm   | MAY_1    | INH            | 🕂 🔸             | Máy tính         |        |          |   |      |           | <u>N</u> gày | 14/01/2015 | -     |
| Đơn <u>vi</u> tính   | Chiếc    |                | •               | Số lượn <u>a</u> |        |          |   |      | 3,00      | <u>S</u> ő   | LRTD00001  |       |
| <u>D</u> iễn giải    | Lắp ráp  | máy tính       |                 |                  |        |          |   |      |           |              |            |       |
|                      |          |                |                 |                  |        |          | - |      |           |              |            |       |
| <u>1</u> . Linh kiện | lắp ráp  |                | <b>T</b> 0 1 1  | -                | D) (7  | -        |   |      | 071       |              |            |       |
| Ma hang              |          | Màn hình San   | Ten hang        | -9               | Chiốo  |          |   |      | So luọng  |              |            | 2 00  |
| BAN PHIM             |          | Bàn nhím Mits  | sumi            |                  | Chiếc  |          |   |      |           |              |            | 3.00  |
| СНИОТ                |          | Chuột Mitsum   | N.              |                  | Chiếc  |          |   |      |           |              |            | 3,00  |
| CASE                 |          | Case vicom     |                 |                  | Chiếc  |          |   |      |           |              |            | 3,00  |
| Bấm vào đây đã       | ể thêm n | nôi            |                 |                  |        |          |   |      |           |              |            |       |
|                      |          |                |                 |                  |        |          |   |      |           |              |            |       |
|                      |          |                |                 |                  |        |          |   |      |           |              |            |       |
|                      |          |                |                 |                  |        |          |   |      |           |              |            |       |
|                      |          |                |                 |                  |        |          |   |      |           |              |            |       |
|                      |          |                |                 |                  |        |          |   |      |           |              |            |       |
|                      |          |                |                 |                  |        |          |   |      |           |              |            |       |
|                      |          |                |                 |                  |        |          |   |      |           |              |            |       |
|                      |          |                |                 |                  |        |          |   |      |           |              |            |       |
|                      |          |                |                 |                  |        |          |   |      |           |              |            |       |
|                      |          |                |                 |                  |        |          |   |      |           |              |            |       |
| Số dòng = 4          |          |                |                 |                  |        |          |   |      |           |              |            | 12,00 |
|                      |          |                |                 |                  |        |          |   |      |           |              |            |       |

Khi khai báo Lệnh tháo dỡ, NSD thực hiện tương tự => chọn chức năng Lập Phiếu xuất để xuất kho vật tư cần tháo dỡ và chức năng Lập Phiếu nhập để nhập kho bộ phận chi tiết (thành phẩm) được tháo dỡ, NSD cần phải tự nhập đơn giá cho các bộ phận được tháo dỡ thành.

Đối với các vật tư hàng hóa được đưa đi lắp ráp, tháo dỡ, khi khai báo trên danh mục VTHH, NSD cần chọn tính chất cho các VTHH này là **Thành phẩm**. Đồng thời thực hiện khai báo định mức láp ráp, tháo dỡ trên tab **Định mức nguyên vật liệu**:

| . –                                                                                                    |                                                                                                    |                                                                        |                                               |                                                                                                    |                  |                                                       |                                    |
|----------------------------------------------------------------------------------------------------|----------------------------------------------------------------------------------------------------|------------------------------------------------------------------------|-----------------------------------------------|----------------------------------------------------------------------------------------------------|------------------|-------------------------------------------------------|------------------------------------|
| Mã (*) MAY_TIN                                                                                                    | н                                                                                                    | Tê <u>n</u> (*)                                                        | Máy tính                                      |                                                                                                    |                  |                                                       |                                    |
| Tí <u>n</u> h chất (*) Thành ph                                                                                                    | ấm 🔫                                                                                                    | Nhóm <u>V</u> THH                                                      | TP                                            |                                                                                                    |                  |                                                       |                                    |
| <u>M</u> ô tả                                                                                                    |                                                                                                    |                                                                        |                                               |                                                                                                    |                  |                                                       |                                    |
| Đ <u>V</u> T chính Chiếc                                                                                                    | ▼ Thời hạn <u>B</u> H                                                                                                    | 1 năm 👻                                                                | Số lượng tố                                   | òn tối thiểu                                                                                       |                  |                                                       | 0,00                               |
| Ng <u>u</u> ồn gốc                                                                                                    |                                                                                                    |                                                                        |                                               |                                                                                                    |                  |                                                       |                                    |
|                                                                                                    |                                                                                                    |                                                                        |                                               |                                                                                                    |                  |                                                       |                                    |
| Ngăm định Chiết <u>k</u> l                                                                                                    | aĩu Đơn vị ch <u>u</u> yế                                                                                                    | én đổi Định                                                            | mức ngu <u>y</u> ên                           | vật liệu                                                                                           | Mã               | <u>q</u> uy cách                                      |                                    |
| Ngām định Chiết <u>k</u> l<br>(Định nghĩa định                                                                                                    | ấu Đơn vị ch <u>u</u> yế<br>mức các thành phần,                                                                                                    | ến đối Định<br>nguyên vật liệu                                         | mức nguỵên<br>để cấu thành                    | vật liệu<br>thành phẩn                                                                             | Mã<br>n)         | <u>q</u> uy cách                                      |                                    |
| Ngām định Chiết <u>k</u> l<br>(Định nghĩa định<br>Mã nguyên vật liệu +Þ                                                                                | ấu Đơn vị ch <u>u</u> yế<br>mức các thành phần,<br>Tên ng                                                                                              | ên đổi Định<br>nguyên vật liệu<br>uyên vật liệu                        | <mark>mức nguỵên</mark><br>để cấu thành<br>+⊐ | <b>vật liệu</b><br>thành phẩn<br>ĐVT                                                               | Mã<br>n)<br>-⊨⊐  | guy cách<br>Số lượng                                  | +                                  |
| Ngām định Chiết kỉ<br>(Định nghĩa định<br>Mã nguyên vật liệu +=<br>BAN_PHIM                                                                            | ấu Đơn vị ch <u>u</u> yế<br>mức các thành phần,<br>Tên ng<br>Bàn phím Mitsumi                                                                          | ên đổi Định<br>, nguyên vật liệu<br>,uyên vật liệu                     | mức nguyên<br>để cấu thành<br>-Þ              | <b>vật liệu</b><br>thành phẩn<br>ĐVT<br>Chiếc                                                      | Mã<br>n)<br>–⊐   | gụy cách<br>Số lượng                                  | +=                                 |
| Ngăm định Chiết <u>k</u><br>(Định nghĩa định<br>Mã nguyên vật liệu +=<br>BAN_PHIM<br>CHUOT                                                             | rấu Đơn vị ch <u>u</u> yế<br>mức các thành phần,<br>Tên ng<br>Bàn phím Mitsumi<br>Chuột Mitsumi                                                        | ến đổi Định<br>, nguyên vật liệu<br>uyên vật liệu                      | <mark>mức nguỵên</mark><br>để cấu thành<br>≁Þ | vật liệu<br>thành phẩn<br>ĐVT<br>Chiếc<br>Chiếc                                                    | Mã<br>n)<br>-Þ   | gụy cách<br>Số lượng                                  | +=<br>1.00<br>1.00                 |
| Ngām định Chiết <u>k</u><br>(Định nghĩa định<br>Mã nguyên vật liệu +<br>BAN_PHIM<br>CHUOT<br>CASE                                                      | iấu Đơn vị ch <u>u</u> yế<br>mức các thành phần,<br>Tên ng<br>Bàn phím Mitsumi<br>Chuột Mitsumi<br>Case vicom                                          | ến đổi Định<br>. nguyên vật liệu<br>uyên vật liệu                      | mức nguyên<br>để cấu thành<br>-Þ              | vật liệu<br>thành phẩn<br>ĐVT<br>Chiếc<br>Chiếc<br>Chiếc                                           | Mã<br>n)<br>-Þ   | guy cách<br>Số lượng                                  | =<br>1,00<br>1,00<br>1,00          |
| Ngām định Chiết <u>k</u><br>(Định nghĩa định<br>Mã nguyên vật liệu +<br>BAN_PHIM<br>CHUOT<br>CASE<br>MAN_HINH                                          | iấu Đơn vị chuyế<br>mức các thành phần,<br>Tên ng<br>Bàn phím Mitsumi<br>Chuột Mitsumi<br>Case vicom<br>Màn hình Samsung                               | ến đổi Định<br>nguyên vật liệu<br>uyên vật liệu                        | mức nguyên<br>đề cấu thành<br>+Þ              | vật liệu<br>thành phẩn<br>ĐVT<br>Chiếc<br>Chiếc<br>Chiếc                                           | Mã (<br>n)<br>-⊐ | gụy cách<br>Số lượng                                  | +<br>1,00<br>1,00<br>1,00          |
| Ngām định Chiết <u>k</u><br>(Định nghĩa định<br>Mã nguyên vật liệu +<br>BAN_PHIM<br>CHUOT<br>CASE<br>MAN_HINH<br>Bấm vào đây để thêm n                 | iấu Đơn vị chuyế<br>mức các thành phần,<br>Tên ng<br>Bàn phím Mitsumi<br>Chuột Mitsumi<br>Case vicom<br>Màn hình Samsung<br>ối                         | én đổi Định liệu<br>nguyên vật liệu<br>uyên vật liệu                   | mûc nguyên<br>để cấu thành<br>‡               | vật liệu<br>thành phẩn<br>ĐVT<br>Chiếc<br>Chiếc<br>Chiếc<br>Chiếc<br>Chiếc                         | Mã<br>n)<br>-p   | Số lượng<br>Số lượng<br>ởi Ctrl+Insert                | +=<br>1,00<br>1,00<br>1,00<br>1,00 |
| Ngăm định Chiết <u>k</u><br>(Định nghĩa định<br>Mã nguyên vật liệu +=<br>BAN_PHIM<br>CHUOT<br>CASE<br>MAN_HINH<br>Bấm vào đây để thêm n                | đu vị chuyế<br>mức các thành phần,<br>Tên ng<br>Bàn phím Mitsumi<br>Chuột Mitsumi<br>Case vicom<br>Màn hình Samsung<br>ối<br>Nhấn chuột                | in đổi Định liệu<br>nguyên vật liệu<br>uyên vật liệu<br>t phải để thên | mức nguyên<br>để cấu thành<br>†<br>n          | vật liệu<br>thành phần<br>ĐVT<br>Chiếc<br>Chiếc<br>Chiếc<br>Chiếc<br>Chiếc<br>Thêm dòn<br>Xóa dòng | Mã<br>n)<br>-Þ   | Số lượng<br>Số lượng<br>ti Ctrl+Insert<br>Ctrl+Delete | +=<br>1,00<br>1,00<br>1,00         |
| Ngăm định Chiết <u>k</u><br>(Định nghĩa định<br>Mã nguyên vật liệu +9<br>BAN_PHIM<br>CHUOT<br>CASE<br>MAN_HINH<br>Bấm vào đây để thêm m<br>Số dòng = 4 | iấu Đơn vị chuyế<br>mức các thành phần,<br>Tên ng<br>Bàn phím Mitsumi<br>Chuột Mitsumi<br>Case vicom<br>Màn hình Samsung<br>ối Nhấn chuộ<br>các vật tự | nguyên vật liệu<br>uyên vật liệu<br>t phải để thên<br>c chi tiết dùng  | mức nguyên<br>để cấu thành<br>-Đ<br>n         | vật liệu<br>thành phần<br>ĐVT<br>Chiếc<br>Chiếc<br>Chiếc<br>Thêm dòn<br>Xóa dòng                   | Mã<br>n)<br>-P   | Số lượng<br>Số lượng<br>ji Ctrl+Insert<br>Ctrl+Delete | =<br>1.00<br>1.00<br>1.00<br>1.00  |

#### 3.4. Xem và in báo cáo kho

Sau khi cập nhật các chứng từ liên quan đến nhập, xuất kho, phần mềm sẽ tự động xử lý và đưa ra các báo cáo liên quan đến phần nhập, xuất kho.

- ▶ Tổng hợp tồn kho.
  - Tại phân hệ Kho, chọn tab Báo cáo phân tích (hoặc vào Báo cáo\Kho chọn báo cáo cần xem), sau đó nhấn <<</li>
  - Chọn báo cáo là Tổng hợp tồn kho, sau đó khai báo tham số báo cáo như: thời gian, đơn vị tính, nhóm VTHH, kho:

| Tổng hợp tồn k        | ho                            |                     |                                 | ? >                                 |
|-----------------------|-------------------------------|---------------------|---------------------------------|-------------------------------------|
| <u>B</u> áo cáo       | 1. Tổng hợp tồn kh            | 0                   |                                 | •                                   |
| <u>T</u> hống kê theo | < <không chọn="">&gt;</không> |                     |                                 | •                                   |
| Tham số               |                               |                     |                                 |                                     |
| <u>K</u> ỳ báo cáo    | Tháng 1                       |                     | <ul> <li>Đơn vị tính</li> </ul> | Đơn vị tính chính 🔻                 |
| Τừ                    | 01/01/2015 🔻                  | Đến 31/01/2015      | ▼ Nhóm <u>V</u> THH             | <b>•</b>                            |
|                       | Mã kho                        | -12                 | Tên k                           | ho +¤                               |
|                       | ]                             |                     |                                 |                                     |
| ☑ 15                  | 51                            | Hàng mua đang đi c  | đường                           |                                     |
| ☑ 15                  | 53                            | Kho công cụ, dụng   | cụ                              |                                     |
| ☑ 15                  | 56                            | Kho Hàng hóa        |                                 |                                     |
| 🔽 K                   | 152                           | Kho nguyên vật liệu | 1                               |                                     |
| 🔽 K                   | 155                           | Kho thành phẩm      |                                 |                                     |
|                       |                               |                     |                                 |                                     |
|                       |                               |                     |                                 |                                     |
|                       |                               |                     |                                 |                                     |
|                       |                               |                     |                                 |                                     |
|                       |                               |                     |                                 |                                     |
|                       |                               |                     |                                 |                                     |
| Xóa điều kiện         |                               |                     |                                 | 🧹 Đồ <u>ng</u> ý 🛛 🙆 <u>H</u> ủy bò |

### - Xem báo cáo

| 🧿 М            | ISA SME.NET 2015 R      | 9 Professional - Công ty T | NHH XYZ  |                |                      |               |                  |                       |                         |            | - 🗆 ×       |
|----------------|-------------------------|----------------------------|----------|----------------|----------------------|---------------|------------------|-----------------------|-------------------------|------------|-------------|
| Tệp            | Danh mục Nghiệp v       | /ụ Hệ thống Tiện ích Trợ g | giúp E   | )ang làm việc  | trên: Số tài ch      | ính - Công ty | Trách nhiệm hủ   | 'uhạn ABC             |                         | Thô        | ng báo 😒    |
|                | Chọn chỉ nhanh làm v    | iệc 🔍 Tim kiếm 🔝 Bảo       | cao 💼 🖻  | igay nặch toài | n 🤅 😰 Nập            | A Mau •       |                  | at * ( <b>]⊴</b> g ir | nugọn ( <u>AN</u> ≰ xua | tknau 💮 In | • 🕜 Glup    |
| »              | Nhập, xuất kho C        | huyển kho Lệnh sản xuất    | Lắp ráp, | tháo dỡ Ki     | ếm kê <b>Báo c</b> i | áo phân tích  | Quy trình        | <u>Tha</u>            | y đổi so với MIS        | SA SME.NET | 2012 🐼 🕶    |
|                | Chọn báo cáo            |                            |          | ТŐ             | NG HOP               | TÔN K         | но               |                       |                         |            |             |
|                |                         |                            |          | 10.            | Tháng 01 .           |               |                  |                       |                         |            |             |
| 2              |                         |                            |          |                | I nung 01 I          | 1011 2013     |                  |                       |                         |            |             |
| Ż              | Tên kho △               |                            |          |                |                      |               |                  |                       |                         |            |             |
|                |                         | TA 13                      | D) (T    | Đã             | u kỳ                 | Nh            | ập kho           | Xu                    | iất kho                 | Cui        | 5i kỳ       |
|                | Ma nang                 | i en nang                  | ĐVI      | Số lượng       | Giá trị              | Số lượng      | Giá trị          | Số lượng              | Giá trị                 | Số lượng   | Giá trị     |
|                |                         |                            |          | ≤              | ≤                    | ≤             | ≤                | ≤                     | ≤                       | ≤          | ≤           |
| ¢٦             | 🖃 Tên kho : Hàng n      | nua đang đi đường (1 )     |          | 0.00           | 0                    | 20,00         | 90.000.000       | 20,00                 | 90.000.000              | 0.00       | (           |
| <b>_</b>       | ĐT_NOKIA N7             | Điện thoại NOKIA N7        | Chiếc    | 0,00           | 0                    | 20,00         | 90.000.000       | 20,00                 | 90.000.000              | 0,00       | (           |
| <b>9</b> 10    | 🖃 Tên kho : Kho cô      | ng cụ, dụng cụ (1 )        |          | 0.00           | 0                    | 10,00         | 85.000.000       | 1,00                  | 8.500.000               | 9,00       | 76.500.00   |
| Ŵ,             | MT_INTEL                | Máy tính Intel             | Chiếc    | 0,00           | 0                    | 10,00         | 85.000.000       | 1,00                  | 8.500.000               | 9,00       | 76.500.000  |
| 1              | 🖃 Tên kho : Kho Hà      | ng hóa (5 )                |          | 98,00          | 574.000.000          | 4.121,00      | 809.512.483      | 112,00                | 637.864.827             | 4.107,00   | 745.647.65  |
| 35             | BIA                     | Bia hơi                    | Lít      | 0,00           | 0                    | 4.000,00      | 156.078.000      | 0,00                  | 0                       | 4.000,00   | 156.078.000 |
| 6              | ĐT_NOKIA N7             | Điện thoại NOKIA N7        | Chiếc    | 0,00           | 0                    | 31,00         | 137.234.483      | 11,00                 | 48.544.827              | 20,00      | 88.689.65   |
|                | <pre>• DT_SAMSUNG</pre> | Điện thoại SAMSUNG D9      | Chiếc    | 0,00           | 0                    | 15,00         | 61.200.000       | 4,00                  | 16.320.000              | 11,00      | 44.880.000  |
| 6              | TL_TOSHIBA110           | Tù lạnh TOSHIBA 110 lít    | Chiếc    | 56,00          | 280.000.000          | 35,00         | 175.000.000      | 53,00                 | 265.000.000             | 38,00      | 190.000.000 |
| 00             | TL_TOSHIBA150           | Tủ lạnh TOSHIBA 150 lít    | Chiếc    | 42,00          | 294.000.000          | 40,00         | 280.000.000      | 44,00                 | 308.000.000             | 38,00      | 266.000.00  |
| 3( <u>1</u> )* | 🖃 Tên kho : Kho ng      | uyên vật liệu (2 )         |          | 0.00           | 0                    | 0.00          | 0                | 1.000,00              | 0                       | (1.000,00) |             |
| *              | KAKI 1,4                | Vài kaki khổ 1,4m          | m        | 0,00           | 0                    | 0,00          | 0                | 500,00                | 0                       | (500,00)   | (           |
| ~              | KAKI 1,5                | Vài kaki khổ 1,5m          | m        | 0,00           | 0                    | 0,00          | 0                | 500,00                | 0                       | (500,00)   | (           |
| 39             | 🖃 Tên kho : Kho tha     | ành phẩm (4 )              |          | 0,00           | 0                    | 620,00        | 0                | 0.00                  | 0                       | 620,00     |             |
| 3              | QUAN_NAM                | Quần nam                   | Cái      | 0,00           | 0                    | 150,00        | 0                | 0.00                  | 0                       | 150,00     | (           |
|                | QUAN_NU                 | Quần nữ                    | Cái      | 0,00           | 0                    | 160,00        | 0                | 0,00                  | 0                       | 160,00     |             |
| 3              | SOMI_NAM                | Áosơ minam                 | Cái      | 0,00           | 0                    | 150,00        | 0                | 0,00                  | 0                       | 150,00     | (           |
| * 54<br>CA1    | SOMI_NU                 | Áosơ minữ                  | Cái      | 0,00           | 0                    | 160,00        | 0                | 0.00                  | 0                       | 160,00     |             |
| »<br>•         | Số dòng = 13            |                            |          | 98.00          | 574.000.000          | 4.771.00      | 984.512.483      | 1.133.00              | 736.364.827             | 3.736.00   | 822.147.65  |
| a Má           | w chủ: HKDUNG\MISA      | SME2015                    | TOAN 2   | 015 🕺 Nauk     | ăi dùna: ∆dmin       | Tống đ        | lài tư vấn: 1900 | 8677 OVR              | NUM                     | 4-14 CH    | 10/07/201   |

### ➡ Sổ chi tiết vật tư hàng hóa

Tại phân hệ Kho, chọn tab Báo cáo phân tích (hoặc vào Báo cáo\Kho chọn báo cáo cần xem), sau đó nhấn <<</li>

Chọn báo cáo là Sổ chi tiết vật tư, hàng hoá, sau đó khai báo tham số báo cáo như: thời gian, kho, đơn vị tính, nhóm VTHH, VTHH:

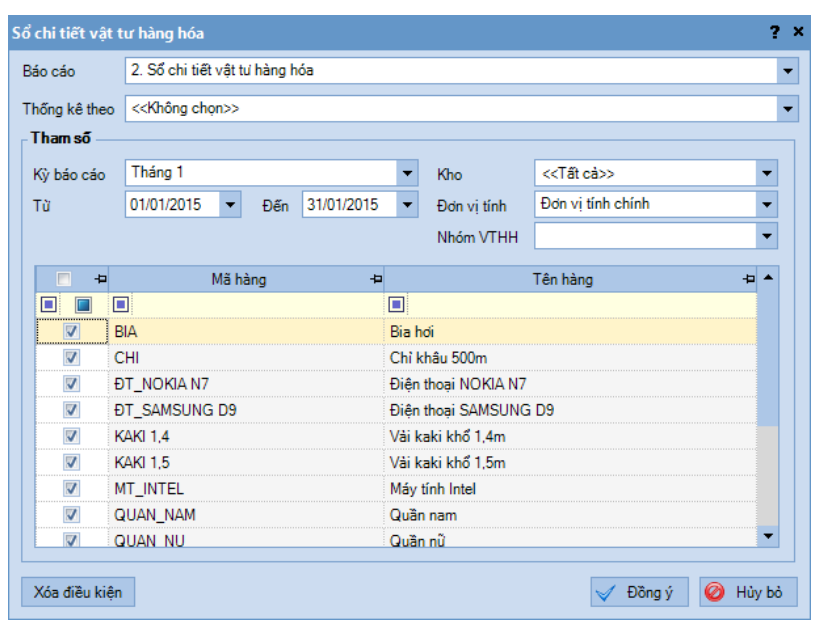

#### - Xem báo cáo:

| p Danh mu | c Nghiệp vụ    | Hệ thống Tiện í | ch Trợ giúp | Đang làm       | việc trên: Sổ t     | tài chính - Công | g ty Trách n | hiệm hữu hạn | ABC      |               | п.:       |                      |
|-----------|----------------|-----------------|-------------|----------------|---------------------|------------------|--------------|--------------|----------|---------------|-----------|----------------------|
| Chọn chi  | nhánh làm việc | 🔍 Tìm kiếm 🛛    | Báo cáo     | 🛗 Ngày hạch    | toán 🕴 😰            | Nạp 🔬 Mẫu        | - 📔 Báo      | cáo đã cất 🔹 | 🧃 Thu go | n 🛛 🔀 Xuất k  | thẩu ዀ In | ng dao 🍗<br>i 🔻 🌝 Gr |
| Nhập, xi  | uất kho Chu    | yển kho Lệnh s  | àn xuất Lắp | o ráp, tháo dỡ | Kiểm kê 🛛 🖪         | láo cáo phân t   | ich Quy tri  | inh          | Thay độ  | i so với MISA | SME.NET   | T 2012               |
|           |                |                 |             | z              |                     |                  |              |              |          |               |           |                      |
| Chọn      | bao cao        |                 |             | SO CH          | I TIET V            | 'ẠT TƯ H         | IANG         | HOA          |          |               |           |                      |
|           |                |                 |             | Kho:           | < <tất cả=""></tất> | >; Tháng 0.      | l năm 20     | 15           |          |               |           |                      |
|           |                |                 |             |                |                     |                  |              |              |          |               |           |                      |
| Mã kł     | Mã hà          | ng 🛆            |             |                |                     |                  |              |              |          |               |           |                      |
| _         |                |                 | Noày bạch   | Naày chứng     |                     |                  | N            | lhập         |          | Kuất          | Т         | ồn                   |
| 7         | ën kho         | lên hàng        | toán        | từ             | Sõ chứng tử         | Đơn giả          | Số lượng     | Giá trị      | Số lượng | Giá trị       | Số lượng  | Giá trị              |
|           |                |                 | =           | =              |                     | ≤                | ≤            | ≤ ▼ ∅        | ≤        | ≤             | ≤         | ≤                    |
| 🗆 Mākh    | o:151(1)       |                 |             |                |                     |                  | 20,00        | 90.000.000   | 20,00    | 90.000.000    |           |                      |
| 🖃 Mā      | hàng:ÐT_N      | OKIA N7 (2)     |             |                |                     |                  | 20,00        | 90.000.000   | 20,00    | 90.000.000    |           |                      |
| Hà        | ng mua đang    | Điện thoại NOKI | 20/01/2015  | 20/01/2015     | MH00005             | 4.500.000,00     | 20,00        | 90.000.000   | 0,00     | 0             | 20,00     | 90.000.0             |
| Hà        | ng mua đang    | Điện thoại NOKI | 26/01/2015  | 26/01/2015     | CK00001             | 4.500.000,00     | 0,00         | 0            | 20,00    | 90.000.000    | 0,00      |                      |
| 🖃 Mākh    | o:153(1)       |                 |             |                |                     |                  | 10,00        | 85.000.000   | 1.00     | 8.500.000     |           |                      |
| - Mā      | hàng : MT_II   | NTEL (2)        |             |                |                     |                  | 10,00        | 85.000.000   | 1,00     | 8.500.000     |           |                      |
| Kh        | o công cụ, dụ  | Máy tính Intel  | 21/01/2015  | 21/01/2015     | XK00005             | 8.500.000,00     | 0.00         | 0            | 1,00     | 8.500.000     | (1.00)    | (8.500.0             |
| Kh        | o công cụ, dụ  | Máy tính Intel  | 24/01/2015  | 24/01/2015     | MH00007             | 8.500.000,00     | 10,00        | 85.000.000   | 0,00     | 0             | 9,00      | 76.500.0             |
| 🖃 Mākh    | o:156(5)       |                 |             |                |                     |                  | 4.121,00     | 809.512.483  | 112,00   | 637.864.827   |           |                      |
| 🗆 Mā      | hàng:BIA(1     | )               |             |                |                     |                  | 4.000,00     | 156.078.000  | 0.00     | 0             |           |                      |
| Kh        | o Hàng hóa     | Bia hơi         | 20/01/2015  | 20/01/2015     | MH00003             | 39.019,50        | 4.000,00     | 156.078.000  | 0,00     | 0             | 4.000,00  | 156.078              |
| - Mā      | hàng:ĐT_N      | OKIAN7(7)       |             |                |                     |                  | 31,00        | 137.234.483  | 11.00    | 48.544.827    |           |                      |
| Kh        | o Hàng hóa     | Điện thoại NOKI | 16/01/2015  | 16/01/2015     | MH00002             | 4.280.000,00     | 10,00        | 42.800.000   | 0,00     | 0             | 10,00     | 42.800.0             |
| Kh        | o Hàng hóa     | Điện thoại NOKI | 17/01/2015  | 17/01/2015     | XK00001             | 4.434.482,76     | 0,00         | 0            | 3,00     | 13.303.448    | 7,00      | 29.496.              |
| Kh        | o Hàng hóa     | Điện thoại NOKI | 17/01/2015  | 17/01/2015     | XK0119.001          | 4.200.000,00     | 0.00         | 0            | 1,00     | 4.200.000     | 6,00      | 25.296.              |
| Kh        | o Hàng hóa     | Điện thoại NOKI | 19/01/2015  | 19/01/2015     | XK00002             | 4.434.482,76     | 0,00         | 0            | 3,00     | 13.303.448    | 3,00      | 11.993.              |
| Kh        | o Hàng hóa     | Điện thoại NOKI | 20/01/2015  | 20/01/2015     | MH00004             | 4.434.482,76     | 1,00         | 4.434.483    | 0,00     | 0             | 4,00      | 16.427.              |
| Kh        | o Hàng hóa     | Điện thoại NOKI | 22/01/2015  | 22/01/2015     | XK00006             | 4.434.482,76     | 0,00         | 0            | 4,00     | 17.737.931    | 0,00      | (1.310.3             |
| Kh        | o Hàng hóa     | Điện thoại NOKI | 26/01/2015  | 26/01/2015     | CK00001             | 4.500.000,00     | 20,00        | 90.000.000   | 0,00     | 0             | 20,00     | 88.689.6             |
| C."       |                |                 |             |                |                     |                  |              |              |          |               |           |                      |

- Tham khảo slide trình bày tại liên kết: http://download.misa.com.vn/misasoftware/Giaotrinhketoanmay/Doanhnghiep\_20 15/Slide/Chuong7\_Ketoanvattuhanghoa.ppt

- Xem phim hướng dẫn nghiệp vụ kho trên phần mềm theo liên kết sau: http://product.misa.com.vn/misasoftware/MISASME2015/FILM/Kho.zip

### 4. Câu hỏi ôn tập

- 1. Nêu trình tự kế toán các nghiệp vụ chủ yếu liên quan đến kế toán vật tư?
- 2. Trình bày lại mô hình hóa hoạt động nhập, xuất kho?
- 3. Các danh mục cần phải khai báo khi hạch toán các chứng từ liên quan đến vật tư, CCDC?
- 4. Liệt kê một số chứng từ được sử dụng cho việc hạch toán các nghiệp vụ liên quan đến vật tư, CCDC?

### 5. Bài tập thực hành

Tại Công ty TNHH ABC có phát sinh các nghiệp vụ kế toán liên quan đến kho vật tư, hàng hóa như sau:

1. Ngày 05/01/2015, Công ty TNHH Hà Liên biếu tặng:

| Kéo SL: 10 ĐGCT trên thị trường: 50.00 |
|----------------------------------------|
|----------------------------------------|

Kim SL: 20 ĐGCT trên thị trường: 200.000

 Ngày 15/01/2015, xuất vật tư cho phân xưởng 1 để sản xuất áo sơ mi, bao gồm:

- Vải lon trắng SL: 1.600
- ➢ Vải lon kẻ SL: 500
- ➢ Cúc hộp 500 SL: 15
- Chỉ khâu 500m SL: 100

3. Ngày 13/01/2015, công ty TNHH Hồng Hà góp vốn kinh doanh:

- ➢ ĐH SHIMAZU 24000BTU SL: 10, ĐGCT: 15.000.000 VND
- Diện thoại Nokia N7
  SL: 20, ĐGCT: 7.000.000 VND

- 4. Ngày 25/01/2015, Xuất kho hàng hóa gửi bán cho công ty Hoa Nam
  - Diện thoại Nokia N6
    SL: 10, ĐGCT: 6.000.000 VND
  - > Điện thoại Samsung E8 SL: 5, ĐGCT: 5.500.000 VND
- 5. Ngày 30/01/2015, tiến hành kiểm kê kho, phát hiện thiếu 05 Hộp cúc hộp, chưa rõ nguyên nhân.
  - → Yêu cầu:
    - Sử dụng thông tin khai báo danh mục trong bài tập thực hành chương 2 trang 91 và khai báo thêm danh mục (nếu cần).
    - Hạch toán các nghiệp phát sinh vào phần mềm.
    - Cập nhật giá xuất kho (bút toán tự động).
    - In Báo cáo tổng hợp tồn kho; Bảng tổng hợp chi tiết vật liệu, dụng cụ, sản phẩm, hàng hóa; Sổ chi tiết vật liệu, dụng cụ, sản phẩm, hàng hóa; Thẻ kho, ...

# CHƯƠNG 8

# KÉ TOÁN CÔNG CỤ DỤNG CỤ

### Sau khi hoàn thành chương này, bạn có thể nắm được:

- ➔ Nguyên tắc hạch toán
- Công cụ dụng cụ
- Sơ đồ hạch toán kế toán công cụ dụng cụ
- S Kỹ năng thực hành trên phần mềm kế toán

### 1. Nguyên tắc hạch toán

- CDCD xuất dùng cho sản xuất, kinh doanh phải được theo dõi về hiện vật và giá trị trên sổ kế toán chi tiết theo nơi sử dụng và người chịu trách nhiệm vật chất.
- Đối với các CCDC có giá trị nhỏ khi xuất dùng cho sản xuất, kinh doanh phải ghi nhận toàn bộ một lần vào chi phí sản xuất kinh doanh.
- Trường hợp xuất CCDC một lần có giá trị lớn, thời gian sử dụng lâu dài hoặc trong nhiều chu kỳ kinh doanh thì giá trị CCDC xuất dùng được ghi vào TK 142, 242 và phân bổ dần vào chi phí SX cho các kỳ kế toán.

### 2. Mô hình hóa hoạt động quản lý công cụ dụng cụ

Xem lại bảng quy ước về các ký hiệu sử dụng trong sơ đồ tại trang 10.

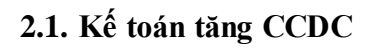

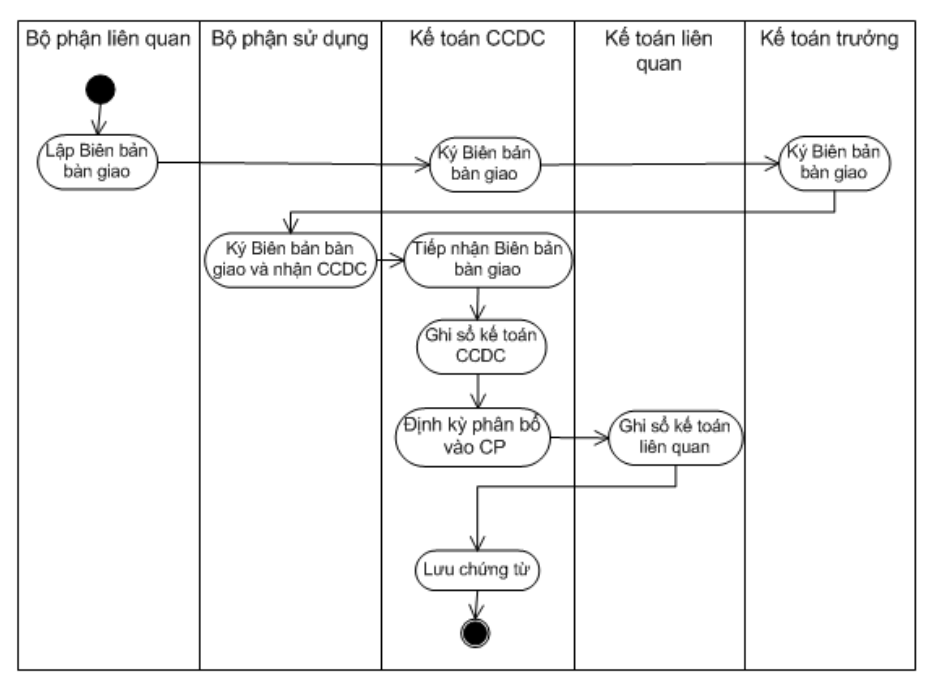

## 2.2. Kế toán giảm CCDC

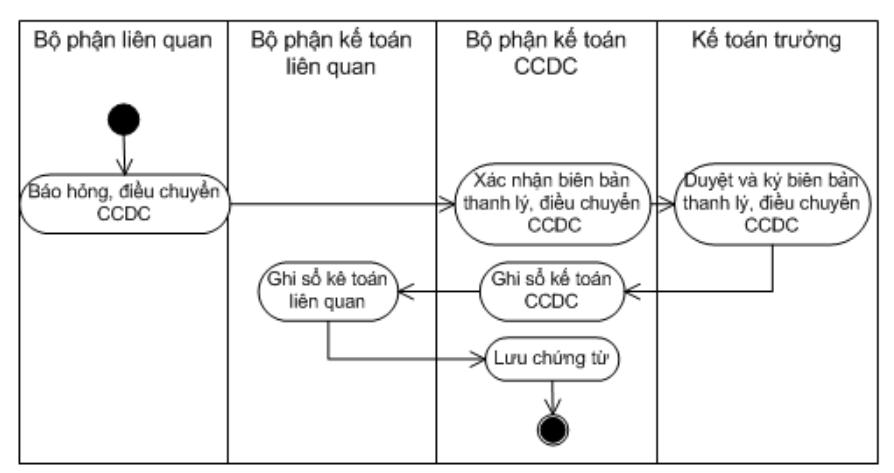

## 3. Thực hành trên phần mềm kế toán

## 3.1. Quy trình xử lý trên phần mềm

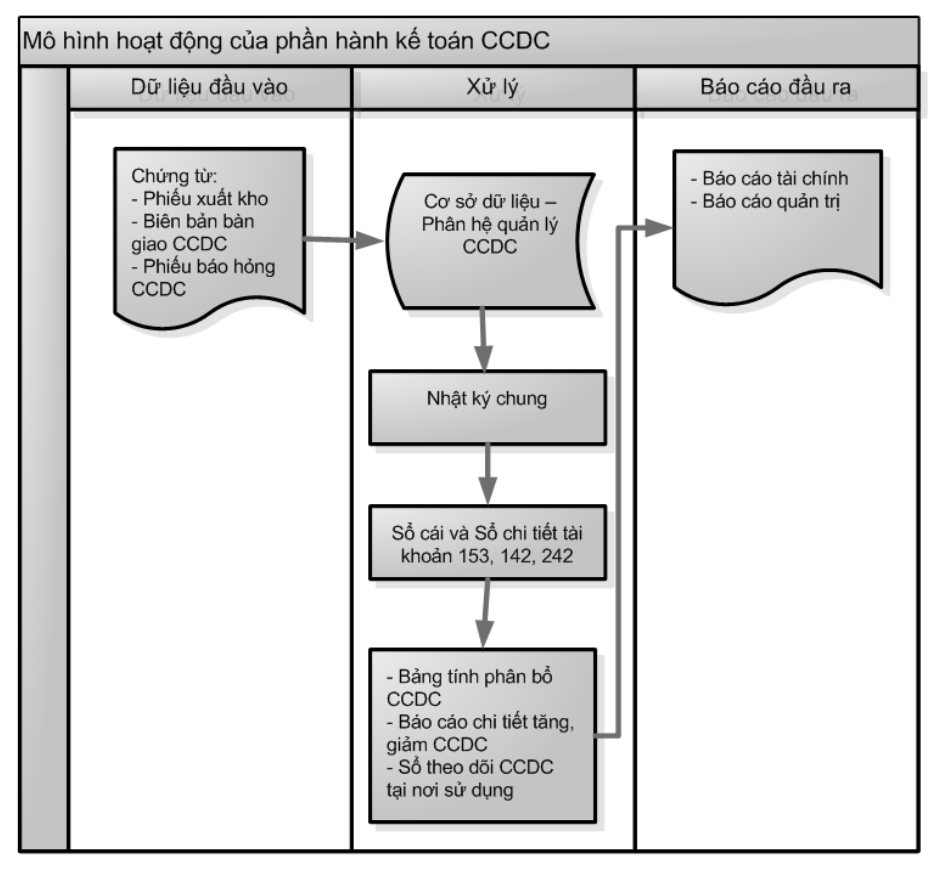

### 3.2. Sơ đồ hạch toán kế toán công cụ dụng cụ

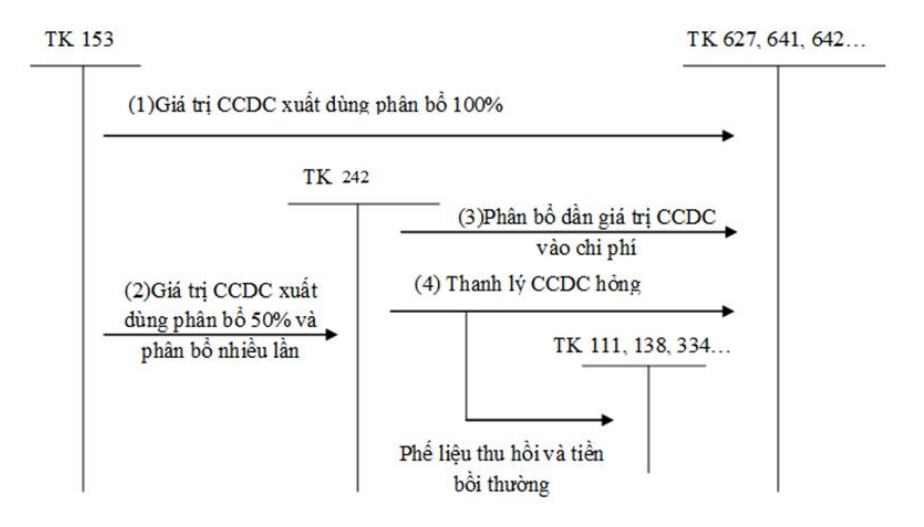

### 3.3. Hướng dẫn nhập các nghiệp vụ kinh tế

### 3.3.1. Các chứng từ đầu vào liên quan

Chứng từ dùng cho việc hạch toán CCDC là Phiếu xuất kho, Hóa đơn mua hàng, Phiếu báo hỏng CCDC, biên bản bàn giao CCDC... Mẫu chứng từ điển hình: ▶ Phiếu xuất kho

| <b>C C</b>    |                                        |                                    |              |            |            | N                                         | Iẫu số: 02 - V                   | T                           |
|---------------|----------------------------------------|------------------------------------|--------------|------------|------------|-------------------------------------------|----------------------------------|-----------------------------|
| Tầng          | 9 Technosoft, Duy                      | 7 Tân, Cầu Giấy, I                 | Hà Nôi       |            | (          | (Ban hành theo<br>Ngày 22/                | Thông tư số 20<br>12/2014 của Bộ | 0/2014/TT-BTC<br>Tài chính) |
|               |                                        |                                    | DTTT Ó       |            | TIMO       | 1.847 227                                 | 2/2014 Cata Dy                   | i di chininy                |
|               |                                        |                                    | PHIE         | U XUA      | і кно      |                                           |                                  |                             |
|               |                                        |                                    | Ngày 21 t    | tháng 01 r | năm 2015   | Nợ: 24                                    | 42                               |                             |
|               |                                        |                                    | Sá           | 5: XK0000  | 05         | Có: 15                                    | 531                              |                             |
| - Ho          | và tên người nh                        | ân hàng:                           |              |            |            |                                           |                                  |                             |
| - Đia         | a chả (bộ phân):                       |                                    |              |            |            |                                           |                                  |                             |
| - Lý          | do xuất kho: Xu                        | ất cho phòng Ké                    | toán         |            |            |                                           |                                  |                             |
| - Xu          | ất tại kho (ngăn l                     | lô): Kho công ci                   | u dung cu    |            | Địa ở      | tiểm:                                     |                                  |                             |
|               | ar tậi kho (ngai i                     | to). Here cong c                   | ս, պոհը օր   |            | Dia        | n cini .                                  |                                  |                             |
|               | Tên, nhãn hiệu,                        | quy cách, phẩm                     |              | Dom vi     | Số l       | ượng                                      |                                  |                             |
| STT           | chất vật tư, dụn<br>hàng               | ig cụ sản phẩm,<br>; hóa           | Mã số        | tính       | Yêu cầu    | Thực xuất                                 | Đơn giá                          | Thành tiền                  |
| Α             | I                                      | 3                                  | С            | D          | 1          | 2                                         | 3                                | 4                           |
| 1             | Máy tính Intel                         |                                    | MT_INTEL     | Chiếc      | 1,00       | )                                         | 8.500.000,00                     | 8.500.000                   |
|               | Cộ                                     | ng                                 |              |            |            |                                           |                                  | 8.500.000                   |
| - Tổi<br>- Số | ng số tiền (Viết b<br>chứng từ gốc kèr | òằng chữ): <i>Tám t</i><br>m theo: | riệu năm tră | ím nghìn d | tồng chẵn. |                                           |                                  |                             |
|               |                                        |                                    |              |            |            |                                           | Ngày thán                        | g năm                       |
| Ng            | gười lập phiếu                         | Người nhận l                       | làng         | Thủ kho    | o I        | Kế toán trườ                              | ởng (                            | Fiám đốc                    |
|               | (Ký, họ tên)                           | (Ký, họ tên                        | )            | (Ký, họ tê | n) (I      | loặc bộ phậ<br>nhu cầu nhậ<br>(Ký, họ tên | n có <i>(Ký, họ</i><br>ập)<br>)  | o tên, đóng dấu)            |

### 3.3.2. Nhập chứng từ vào phần mềm kế toán

Để hạch toán các nghiệp vụ liên quan đến phân hệ Công cụ dụng cụ trong phần mềm kế toán MISA SME.NET 2015, NSD thực hiện như sau:

▶ Nghiệp vụ 1 và 2: Ghi tăng CCDC

VD: Ngày 24/01/2015 xuất máy tính Intel dùng cho phòng giám đốc, phân bổ trong 3 kỳ.

NSD tiến hành nhập liệu như sau:

Đầu tiên: tiến hành xuất kho máy tính Intel. Cách thực hiện tương tự nghiệp vụ 7 thuộc phân hệ Kho (trang 227).

| 🗧 🍦                                  | - Côn         | ng ty Trá | ch nhiệm     | hữu hạn<br>🌮 | ABC         | 2<br>Nan                                          | Riên (ch | . 🛃   | <b>.</b> -  ( | © •  | Giún            | 0<br>Đáng  |    |                           |                      |                     | - 6                |
|--------------------------------------|---------------|-----------|--------------|--------------|-------------|---------------------------------------------------|----------|-------|---------------|------|-----------------|------------|----|---------------------------|----------------------|---------------------|--------------------|
| Phiếu xuấ                            | ất k          | tho       | 4. Khác      | (Xuất sử d   | ụng, góp vớ | 5n,)                                              |          |       |               |      | Crop            | bong       | Hi | ển thị trên               | số Số                | tài chính và        | quản trị           |
| F <b>hông tin chung</b><br>Đối tượng |               |           |              |              |             |                                                   |          |       |               |      |                 |            |    | - <b>Chûng</b><br>Ngày ha | <b>từ</b><br>ạch toá | n 24/01/20          | 15 🕓               |
| Người nhận<br>Địa chỉ                |               |           |              |              |             |                                                   |          |       |               |      |                 |            |    | Ngày ch<br>Số chứ         | hứng từ<br>ng từ     | 24/01/20<br>XK00007 | 15                 |
| ⊥ý do xuất<br>Kèm theo               | Xuấ           | t cho phò | ng Giám đ    | őc           |             |                                                   |          |       |               |      | c               | hứng từ gố | íc |                           |                      |                     |                    |
| Tham chiếu                           |               |           |              |              |             |                                                   |          |       |               |      |                 | 4          | R  |                           |                      |                     |                    |
| <u>1</u> . Hàng tiền                 | <u>2</u> , Tł | hống kê   | 1            |              |             |                                                   |          |       |               |      |                 |            |    |                           |                      |                     |                    |
| Ma have                              |               |           | Ter          | L2           |             | -                                                 | Mb a     | En la | TIC           |      | m               | TKC        | m  | DV/T                      | -                    | CELUSION            |                    |
| Mã hàng<br>IT_INTEL                  | <b></b>       | Máy tính  | Tên<br>Intel | hàng         |             | <b>⊨</b><br>153                                   | Kho      | 4     | TK N<br>242   | ₩¢ · | <b>₽</b><br>153 | TK Có<br>1 | 4  | ÐVT<br>Chiếc              | +                    | Số lượng            | + <b>¤</b><br>1,00 |
| Mã hàng<br>IT_INTEL                  | <b>P</b>      | Máy tính  | Tên<br>Intel | hàng         |             | 153                                               | Kho      |       | TK N<br>242   | Nộ · | <b>₽</b><br>153 | TK Có<br>1 | 4  | ĐVT<br>Chiếc              |                      | Số lượng            | + <b>¤</b><br>1,00 |
| Mã hàng<br>AT_INTEL                  | <b>P</b>      | Máy tính  | Tên<br>Intel | hàng         |             | <ul> <li>153</li> <li>153</li> <li>154</li> </ul> | Kho      |       | TK N<br>242   | Nộ - | ↓ 153           | TK Cδ<br>1 |    | ĐVT<br>Chiếc              |                      | Số lượng            | +3                 |
| Mã hàng<br>IT_INTEL                  | <b></b>       | Máy tính  | Tên<br>Intel | hàng         |             | 153                                               | Kho      |       | TK1           | Nġ · |                 | TKCó<br>1  |    | ÐVT<br>Chiếc              |                      | Số lượng            |                    |

- Tiếp theo, NSD tiến hành ghi tăng CCDC => Tại phân hệ Công cụ dụng cụ, chọn chức năng Ghi tăng (hoặc trên tab Ghi tăng chọn chức năng Thêm), sau đó khai báo các thông tin chi tiết:
- + Khai báo các thông tin về CCDC tại phần **Thông tin chung**:

| 🛸 Ghi tăng CCDC -          | - Công ty Trách nhi | ệm hữu hạn ABC               |     |                            |       |          |            | ? ×          |
|----------------------------|---------------------|------------------------------|-----|----------------------------|-------|----------|------------|--------------|
| Công cụ d                  | ụ <b>ng cụ</b> ⊾ấy  | CCDC từ hệ thống sổ quản     | trį |                            |       |          |            |              |
| - Thông tin chung -        |                     |                              |     |                            |       |          |            |              |
| <u>S</u> ố CT ghi tăng (*) | CCDC0116.001        |                              |     | Đơ <u>n</u> giá            |       |          |            | 8.500.000,00 |
| <u>N</u> gày ghi tăng (*)  | 24/01/2015 🗸        |                              |     | Thà <u>n</u> h tiền        |       |          |            | 8.500.000    |
| Mã CCDC (*)                | MAYTINH_INTEL       |                              |     | Số <u>k</u> ỳ phân bổ (*)  |       |          |            | 3            |
| Tên CCDC (*)               | Máy vi tính Intel   |                              |     | Số tiền <u>P</u> B hàng kỳ |       |          |            | 2.833.333    |
| Loại CCDC                  | Trang thiết bị      | -                            | • • | TK chờ phân <u>b</u> ổ     | 242 💌 |          |            |              |
| Đơn <u>vi</u> tính         | chiếc               |                              |     |                            |       |          |            |              |
| Số lượng                   |                     | 1,00                         |     |                            |       |          |            |              |
| 1.Đơn vị sử dụng           | 2.Thiết lập phân    | bổ <u>3</u> . Mô tả chi tiết | 4.  | Nguồn gốc hình thành       |       |          |            |              |
| Mã đơn vị                  | -12                 | Tên đơn vị                   | -Þ  |                            |       | Số lượng |            | 4            |
| Bấm vào đây để thêr        | m mới               |                              |     |                            |       |          |            |              |
|                            |                     |                              |     |                            |       |          |            |              |
|                            |                     |                              |     |                            |       |          |            |              |
|                            |                     |                              |     |                            |       |          |            |              |
|                            |                     |                              |     |                            |       |          |            |              |
|                            |                     |                              |     |                            |       |          |            |              |
|                            |                     |                              |     |                            |       |          |            |              |
|                            |                     |                              |     |                            |       |          |            |              |
|                            |                     |                              |     |                            |       |          |            |              |
| Số dòng = 0                |                     |                              | -   |                            |       |          |            | 0,00         |
|                            |                     |                              |     |                            |       |          | 💾 Ghi tăng | Ø Hủy bỏ     |
|                            |                     |                              |     |                            |       |          | L. On long | <u> </u>     |

- ➢ Ngày ghi tăng: 24/01/2015
- Nhập mã và tên CCDC
- Số lượng: 1
- > Đơn giá: 8.500.000 VND, phần mềm tự động tính ra thành tiền.
- Số kỳ phân bổ: 3, phần mềm tự động tính ra số tiền phân bổ trong từng kỳ.
- TK chờ phân bổ: 242 (phần mềm tự mặc định).
- + Khai báo các phòng ban/bộ phận sử dụng CCDC trên tab Đơn vị sử dụng:

| 🛸 Ghi tăng CCDC - C                              | Công ty Trách nhiệm hữu hạn ABC  |                            |          | ? ×                         |  |  |  |  |
|--------------------------------------------------|----------------------------------|----------------------------|----------|-----------------------------|--|--|--|--|
| Côna cu duna cu Lãy CCDC từ hệ thống số quản trị |                                  |                            |          |                             |  |  |  |  |
|                                                  |                                  |                            |          |                             |  |  |  |  |
| Số CT ghi tăng (*)                               | CCDC0116.001                     | Đơ <u>n g</u> iá           |          | 8.500.000,00                |  |  |  |  |
| Ngày ghi tăng (*) 2                              | 24/01/2015 👻                     | Thà <u>n</u> h tiền        |          | 8.500.000                   |  |  |  |  |
| Mã CCDC (*)                                      | MAYTINH_INTEL                    | Số <u>k</u> ỳ phân bổ (*)  |          | 3                           |  |  |  |  |
| Tên CCDC (*)                                     | Máy vi tính Intel                | Số tiền <u>P</u> B hàng kỳ |          | 2.833.333                   |  |  |  |  |
| Loại CCDC                                        | Trang thiết bị 🛛 🕂 👻             | TK chờ phân <u>b</u> ổ     | 242 💌    |                             |  |  |  |  |
| Đơn <u>vi</u> tính 🛛 🔾                           | shiếc                            |                            |          | 2 Nhân số hrong             |  |  |  |  |
| <u>S</u> ố lượng                                 | 1. Chon phòng                    |                            |          | CCDC mà phòng               |  |  |  |  |
| 1.Đơn vị sử dụng                                 | ban/bộ phận 3. Mộ tả chi tiết 4. | Nguồn gốc hình thành       | 7        | ban/bộ phận sử dụng         |  |  |  |  |
| Mã đơn vị                                        | Tên đơn vị 🕂                     |                            | Số lượng | +                           |  |  |  |  |
| PGÐ                                              | Phòng Giám đốc                   |                            |          | 1.00                        |  |  |  |  |
| Bấm vào đây để thêm                              | mối Thêm dòng Ctrl+Insert        |                            |          |                             |  |  |  |  |
|                                                  | Koa dong Ctri+Delete             |                            |          |                             |  |  |  |  |
|                                                  |                                  |                            |          |                             |  |  |  |  |
| ( Nhân cl<br>thêm hoặ                            | nuột phải đe<br>ắc xoá phòng     |                            |          |                             |  |  |  |  |
| ban/bộ p                                         | phận sử dụng                     |                            |          |                             |  |  |  |  |
|                                                  |                                  |                            |          |                             |  |  |  |  |
|                                                  |                                  |                            |          |                             |  |  |  |  |
|                                                  |                                  |                            |          |                             |  |  |  |  |
| Số dòng = 1                                      |                                  |                            |          | 1,00                        |  |  |  |  |
|                                                  |                                  |                            |          | 💾 Ghi tăng 🥝 <u>H</u> ủy bỏ |  |  |  |  |
| F9 - Thêm nhanh, F3 - 1                          | Tìm nhanh                        |                            |          |                             |  |  |  |  |

- > Đơn vị: Chọn mã đơn vị là phòng Giám đốc
- ➢ Số lượng: 1
- + Khai báo tỷ lệ phân bổ CCDC cho các đối tượng phân bổ (như: công trình, đối tượng tập hợp chi phí, đơn vị, đơn hàng, hợp đồng) trên tab Thiết lập phân bổ:
| 🛸 Ghi tăng CCDC -          | Công ty Trách nhiệm h   | ữu hạn ABC                |                               |                |       |                            | ? ×                |
|----------------------------|-------------------------|---------------------------|-------------------------------|----------------|-------|----------------------------|--------------------|
| Công cụ di                 | ụ <b>ng cụ</b> lấy CCDO | C từ hệ thống sổ quản trị |                               |                |       |                            |                    |
| Thông tin chung —          |                         |                           |                               |                |       |                            |                    |
| <u>S</u> ố CT ghi tăng (*) | CCDC0116.001            |                           | Đơ <u>n</u> giá               |                |       |                            | 8.500.000,00       |
| <u>N</u> gày ghi tăng (*)  | 24/01/2015 👻            |                           | Thà <u>n</u> h tiề            | n              |       |                            | 8.500.000          |
| Mã CCDC (*)                | MAYTINH_INTEL           |                           | Số <u>k</u> ỳ phả             | ìn bổ (*)      |       |                            | 3                  |
| Tên CCDC (*)               | Máy vi tính Intel       |                           | Số tiền <u>P</u> l            | 3 hàng kỳ      |       |                            | 2.833.333          |
| Loại CCDC                  | Trang thiết bị          | ÷                         | <ul> <li>TK chở pl</li> </ul> | nân <u>b</u> ổ | 242 💌 |                            |                    |
| Đơn <u>vi</u> tính         | chiếc                   |                           |                               |                |       |                            |                    |
| <u>S</u> ố lượng           |                         | 1,00                      |                               |                |       |                            |                    |
| <u>1</u> ,Đơn vị sử dụng   | 2. Thiết lập phân bổ    | 3. Mô tà chi tiết         | 4. Nguồn gốc l                | hình thành     |       |                            |                    |
| Đối tượng phân t           | bổ +⊐ Tên đối           | tượng phân bổ             | +¤ Tỷ lệ PB                   | (%) 🕫          |       | TK chi phí                 | -12                |
|                            |                         |                           | ≤                             |                | ]     |                            |                    |
| PGĐ<br>Bấm vào đây để thên | Phóng Giám đốc<br>m mối | Thêm dòng                 | Ctrl+Insert                   | 100,00 64      | 423   |                            |                    |
| ban vao day de tilei       |                         | Xóa dòng (                | Ctrl+Delete                   |                |       |                            |                    |
|                            |                         | 1                         |                               |                |       |                            |                    |
|                            |                         |                           |                               |                |       |                            |                    |
|                            | thêm hoặc               | xoá                       |                               |                |       |                            |                    |
|                            | phòng ban/b             | ộ phận                    |                               |                |       |                            |                    |
|                            | được phât               | 1 bô                      |                               |                |       |                            |                    |
| 05.0                       |                         |                           |                               | 400.00         |       |                            |                    |
| So dong = 1                |                         |                           |                               | 100,00         |       |                            |                    |
|                            |                         |                           |                               |                |       | 💾 <u>G</u> hi tăn <u>c</u> | ∦ 🥝 <u>H</u> ủy bỏ |
| F3 - Tìm nhanh             |                         |                           |                               |                |       |                            |                    |

- Đối tượng phân bổ: Phòng Giám đốc (phần mềm tự động hiển thị theo phòng ban/bộ phận chọn bên tab Đơn vị sử dụng).
- ➢ Tỷ lệ phân bổ: 100%
- ➢ TK chi phí: TK 6423
- + Khai báo các bộ phận chi tiết cấu thành nên CCDC (nếu có) trên tab
   Mô tả chi tiết.
- + Chọn chứng từ hạch toán phát sinh liên quan đến CCDC đang khai báo trên tab **Nguồn gốc hình thành**:

| 💄 Ghi tă        | ng CCDC -                | Công t            | y Trách nhiệm hữ | u hạn ABC                            |                            |                       |                                |                                            | ? ×             |
|-----------------|--------------------------|-------------------|------------------|--------------------------------------|----------------------------|-----------------------|--------------------------------|--------------------------------------------|-----------------|
| Công            | g cụ dụ                  | ing (             | CŲ Lấy CCDC      | tử hệ thống sổ quản trị              |                            |                       |                                |                                            |                 |
| Thông           | tin chung —              |                   |                  |                                      |                            |                       |                                |                                            |                 |
| Số CT g         | ghi tăng (*)             | CCDC0             | 116.001          |                                      | Đơ <u>n g</u> iá           |                       |                                | 8.9                                        | 500.000,00      |
| <u>Ngày g</u> i | hi tăng (*)              | 24/01/20          | )15 👻            |                                      | Thà <u>n</u> h tiền        |                       |                                |                                            | 8.500.000       |
| <u>M</u> ã CCI  | DC (*)                   | MAYTIN            | IH_INTEL         |                                      | Số <u>k</u> ỳ phân bổ (*)  |                       |                                |                                            | 3               |
| <u>T</u> ên CC  | DC (*)                   | Máy vi t          | ính Intel        |                                      | Số tiền <u>P</u> B hàng kỷ |                       |                                |                                            | 2.833.333       |
| <u>L</u> oại CC | DC                       | Trang t           | niết bị          | + +                                  | TK chờ phân <u>b</u> ổ     | 242 🔻                 |                                |                                            |                 |
| Đơn <u>vi</u> t | inh                      | chiếc             |                  |                                      |                            |                       |                                |                                            |                 |
| <u>S</u> ố lượn | g                        |                   |                  | 1,00                                 |                            |                       |                                |                                            |                 |
| <u>1</u> .Đơn   | vị sử dụng               | <u>2</u> .Tł      | iết lập phân bổ  | <u>3</u> . Mô tả chi tiết <u>4</u> . | Nguồn gốc hình thành       |                       |                                |                                            |                 |
| Ngày            | chứng từ                 | + S               | šố chứng từ →¤   |                                      | Diễn giải                  | -                     |                                | Số tiền                                    | 4-              |
| 1. Nha<br>chor  | an chuột p<br>1 chức năr | nai, L            | Chọn c           | hứng từ                              |                            |                       |                                |                                            |                 |
| Chç             | n chứng t                | ù J               | Loại bở          | 5 2. Thi                             | iết lập điều               |                       |                                |                                            |                 |
| _               |                          |                   |                  | kiện đ                               | lê tìm kiếm                |                       | 3 Thire I                      | niên tìm                                   |                 |
|                 | Chọn chứn                | g từ 🕇            | K.               | Cr                                   | urng tur                   |                       | kiếm ch                        | ứng từ                                     | ×               |
|                 | Loai chứng               | ı từ              | Xuất kho khác    |                                      | -                          | 1                     |                                |                                            |                 |
|                 | Khoảng thờ               | Di gian           | Tháng 1          | ▼ Ti                                 | ï 01/01/2015 ▼ Đế          | n 31/01/2015 👻        | Lấy dữ liệu                    |                                            |                 |
|                 |                          |                   | Noày bạch toán   | Ha Naàv chứng từ Ha                  | Số chứng từ 🕂              | Diễn giải             | -10                            | Số tiền - H                                |                 |
|                 |                          |                   | =                | =                                    |                            | biongia               | ≤                              |                                            |                 |
| Số dònc         |                          | ]                 | 21/01/2015       | 21/01/2015                           | XK00005 Xuâ                | it cho phòng Kế toán  |                                | 8.500.000                                  | 0               |
|                 |                          | ]                 | 24/01/2015       | 24/01/2015                           | XK00007 Xuâ                | it cho phòng Giám đốc |                                | 8.500.000                                  | Hủy bà          |
|                 |                          |                   |                  |                                      |                            |                       |                                |                                            | <u>11</u> 09 00 |
|                 | 4. Tich                  | n chọn            |                  |                                      |                            |                       |                                |                                            |                 |
|                 | chứng<br>quan đến        | từ liên<br>việc g | hi               |                                      |                            |                       |                                |                                            |                 |
|                 | tăng C                   | CDC               |                  |                                      |                            |                       |                                |                                            |                 |
|                 | -                        |                   |                  |                                      |                            |                       |                                |                                            |                 |
|                 |                          |                   |                  |                                      |                            |                       |                                |                                            |                 |
|                 |                          |                   |                  |                                      |                            |                       |                                |                                            |                 |
|                 |                          |                   |                  |                                      |                            |                       |                                |                                            |                 |
|                 |                          |                   |                  |                                      |                            |                       |                                |                                            |                 |
|                 |                          |                   |                  |                                      |                            |                       |                                |                                            |                 |
|                 |                          |                   |                  |                                      |                            |                       |                                |                                            |                 |
|                 |                          |                   |                  |                                      |                            |                       |                                |                                            |                 |
|                 |                          |                   |                  |                                      |                            |                       |                                |                                            |                 |
|                 |                          |                   |                  |                                      |                            |                       | 5. Th                          | ực hiện                                    |                 |
|                 |                          |                   |                  |                                      |                            |                       | 5. Th<br>chức n<br>chứ         | ực hiện<br>ăng chọn<br>ng từ               |                 |
|                 | Số dòng =                | 2                 |                  |                                      |                            |                       | 5. Th<br>chức n<br>chú         | ực hiện<br>ăng chọn<br>mg từ 000.000       |                 |
|                 | Số dòng =<br>(           | 2                 |                  |                                      |                            |                       | 5. Th<br>chức n<br>chú<br>Đồng | ực hiện<br>ăng chọn<br>ng từ<br>v @ Hùy bà |                 |

 Sau khi khai báo xong, nhấn <<Ghi tăng>> để lưu chứng từ vừa nhập.

NSD cần thực hiện tính giá xuất kho trước khi thực hiện chức năng chọn chứng từ liên quan trên tab **Nguồn gốc hình thành**.

▶ Nghiệp vụ 3: Phân bổ dần giá trị CCDC vào chi phí

Chức năng phân bổ CCDC giúp kế toán định kỳ tiến hành phân bổ giá trị CCDC vào chi phí. Để thực hiện phân bổ, NSD tiến hành như sau:  Tại phân hệ Công cụ dụng cụ, chọn chức năng Phân bổ chi phí (hoặc trên tab Phân bổ chi phí chọn chức năng Thêm), sau đó khai báo các thông tin chi tiết:

| C | họn kỳ tí     | nh chi phí CC | DC             |                  | × |
|---|---------------|---------------|----------------|------------------|---|
|   | <u>T</u> háng | 2 🗸           | Nă <u>m</u>    | 2015             |   |
|   |               | $\checkmark$  | Đồ <u>ng</u> ý | 🥝 <u>H</u> ủy bò |   |

- Tháng/Năm: Chọn tháng phân bổ là 2 và năm phân bổ là 2015.
- Nhấn <<Đồng ý>>, phần mềm tự động sinh ra chứng từ phân bổ CCDC:
- + Tab **Xác định mức chi phí**: phần mềm tự động tính ra số tiền phân bổ cho các CCDC đang được sử dụng tại phòng ban/bộ phận:

| Phân bổ chi                      | phí CCDC   | - Công t                  | y Tráci | n nhiệm hí          | řu hạn Al   | вс                       |                            |                     |                     |                                    |              |                                           |                              |              |
|----------------------------------|------------|---------------------------|---------|---------------------|-------------|--------------------------|----------------------------|---------------------|---------------------|------------------------------------|--------------|-------------------------------------------|------------------------------|--------------|
| rước Sau                         | Thêm       | 🖹 📔<br>Sửa Ca             | at Xó   | t 🎝<br>a Hoãn       | /<br>Ghi sổ | 2<br>Nạp                 | <mark>⊿</mark> →  (<br>Mẫu | ▶ •   ,<br>In •   , | 😽<br>Xuất khẩu bảng | ) PB ra Excel                      | Ø<br>Đính kè | m Giúp                                    | 0<br>Đóng                    |              |
| Phân bố<br>Thông tin ch          | ổ chi      | phí C                     | CDC     | :                   |             |                          |                            |                     |                     |                                    |              | bûna tử                                   |                              |              |
| Diễn giải<br>Tháng<br>Tham chiếu | Phân bổ (  | chiphíCC<br>2 <u>N</u> ăm | DC thár | ng 2 năm 20<br>2015 | 15          |                          |                            |                     |                     |                                    |              | lgày <u>h</u> ạch t<br>Igày <u>c</u> hứng | xoán 28/02/20<br>từ 28/02/20 | 15 -<br>15 - |
| <u>1</u> . Xác định r            | mûc chi pl | í <u>2</u> , Pl           | hân bổ  | <u>3</u> , Hạc      | h toán      |                          | -                          |                     |                     |                                    |              | to chung tu                               | TBCCU                        | 001          |
| Mã CCDC                          | + T        | ên CCDC                   | -12     | Loại CC             | DC ≁        | <ul> <li>Tổng</li> </ul> | số tiền phân               | bổ ≁⊐               | Số tiền PB CO       | CDC đang dùn                       | g +⊐         | Giá trị cò                                | n lại của CCD(               | ) giàm       |
|                                  | FEL Máy    | vi tính Int               |         | Frang thiết b       | j           |                          | 2.8                        | 33.333              | Có<br>số t          | 2.83<br>thể nhập lại<br>ền phân bổ | 3.333        |                                           |                              |              |
|                                  |            |                           |         |                     |             |                          |                            |                     |                     |                                    |              |                                           |                              |              |

 + Tab Phân bổ: liệt kê chi phí sẽ được phân bổ cho các đối tượng nào, theo tỷ lệ phân bổ đã được thiết lập khi ghi tăng CCDC:

| 🗯 Phân bổ ch        | ni phí CCDC | - Công ty      | Trách r | nhiệm hữu          | hạn ABC      |                      |                   |                 |                 |                        |        | -            | - 🗆 × |
|---------------------|-------------|----------------|---------|--------------------|--------------|----------------------|-------------------|-----------------|-----------------|------------------------|--------|--------------|-------|
| < . →               | <u>,</u> B  |                |         | う                  |              | a . 6                | Þ.,               | -               |                 | 0                      | ) [0   |              |       |
| Trước Sau           | Thêm        | Sửa Cất        | Xóa     | Hoãn G             | Shi số 🦕 Nại | o Mẫu <sup>I</sup> ∄ | n <sup>I</sup> Xı | uất khấu bảng l | PB ra Excel Dír | nh kèm <sup>†</sup> Gi | úp Đó  | ng           |       |
| Phân b              | ổ chi j     | phí CC         | DC      |                    |              |                      |                   |                 |                 |                        |        |              |       |
| _ Thông tin c       | hung        |                |         |                    |              |                      |                   |                 |                 | Chủng tù               | i      |              |       |
| Diễn giải           | Phân bố c   | hi phí CCD     | C tháng | 2 năm 2015         |              |                      |                   |                 |                 | Ngày hạc               | h toán | 28/02/2015   | -     |
| Tháng               |             | 2 Năm          |         | 2015               |              |                      |                   |                 |                 | Ngày chú               | na từ  | 28/02/2015   | •     |
| Tham chiếu          |             |                |         |                    |              |                      |                   |                 |                 | Số chúng               | từ     | PBCC00001    | -11   |
|                     |             |                |         |                    |              |                      |                   |                 |                 |                        |        |              |       |
| <u>1</u> . Xác định | mức chi phí | <u>2</u> . Phá | in bố   | <u>3</u> , Hạch tơ | oán          |                      |                   |                 |                 |                        |        |              |       |
| Mã CCDO             | : <b>△</b>  |                |         |                    |              |                      |                   |                 |                 |                        |        |              |       |
| Tên CCI             | ⊐C →        | Chi phí phâr   | n bổ +⊐ | Đối tượng p        | hân bổ ቱ T   | lên đối tượng ph     | iân bổ -≢         | ■ Tỷ lệ (%) +⊐  | Số tiền →≠      | TK chi phí             | -12    | Khoàn mục CP |       |
|                     |             | <              |         |                    |              | ]                    |                   | ≤               | ≤               |                        |        |              |       |
| - MAYTINH_          | INTEL (1 bà | n ghi)         |         |                    |              |                      |                   |                 |                 |                        |        |              |       |
| Máy vi tín          | h Intel     | 2.8            | 33.333  | PGÐ                | P            | hòng Giám đốc        |                   | 100,00          | 2.833.333       | 6423                   |        |              |       |
| So dong =           | 1           |                |         |                    |              |                      |                   | 100,00          | 2.833.333       |                        |        |              |       |
|                     |             |                |         |                    |              |                      |                   |                 |                 |                        |        |              |       |
|                     |             |                |         |                    |              |                      |                   |                 |                 |                        |        |              |       |
|                     |             |                |         |                    |              |                      |                   |                 |                 |                        |        |              |       |
|                     |             |                |         |                    |              |                      |                   |                 |                 |                        |        |              |       |
|                     |             |                |         |                    |              |                      |                   |                 |                 |                        |        |              |       |
|                     |             |                |         |                    |              |                      |                   |                 |                 |                        |        |              |       |
|                     |             |                |         |                    |              |                      |                   |                 |                 |                        |        |              |       |
|                     |             |                |         |                    |              |                      |                   |                 |                 |                        |        |              |       |
|                     |             |                |         |                    |              |                      |                   |                 |                 |                        |        |              |       |
| Số dòng =           | 1           |                |         |                    | i            |                      |                   | 100,00          | 2.833.333       |                        |        |              |       |
|                     |             |                |         |                    |              |                      |                   |                 |                 |                        |        |              |       |

+ Tab Hạch toán: liệt kê các bút toán hạch toán nghiệp vụ phân bổ chi phí CCDC:

| 🛸 Phân bổ chi              | phí CCDC                | - Công       | ty Tráci   | h nhiệm       | ı hữu l | hạn AB | C     |              |          |               |      |              |                 |                                  |       |               |
|----------------------------|-------------------------|--------------|------------|---------------|---------|--------|-------|--------------|----------|---------------|------|--------------|-----------------|----------------------------------|-------|---------------|
| 🔶 🍦                        | Thôm                    |              |            | <b>7</b>      |         | hicâ   |       | <u>.</u>     | ا - ا    | uất khẩu bảng | DR r | Evcal Dính   | <b>/</b><br>kàm |                                  | 0     |               |
| DL C. L                    | inem                    |              |            | a nua         | in G    | 111 20 | мáр   | Mau          | 10 × X   | uat khau bang | PDIC | Dinin        | Kenn            | Glup L                           | iong  |               |
| Phan bo                    | o chi p                 | oniC         | CDC        | •             |         |        |       |              |          |               |      |              | ~               |                                  |       |               |
| - I hong tin chu           |                         |              |            |               | 0045    |        |       |              |          |               |      |              |                 | ung tu                           | 0.010 |               |
| <u>D</u> ien giai<br>Théos | Phan bo cl              | hi phi CC    | ,DC than   | 2015          | 2015    |        |       |              |          |               |      |              | Ng              | jay <u>h</u> ạch toan            | 28/02 | /2015         |
| Tham chiếu                 |                         |              |            | 2015          |         |        |       |              |          |               |      |              | Ső              | ay <u>c</u> hung tu<br>ichúna từ | PBC   | C00001        |
|                            |                         |              |            |               |         |        |       |              | -        |               |      |              |                 |                                  |       |               |
| <u>1</u> . Xác định n      | hức chi phí             | <u>2</u> . P | hân bổ     | <u>3</u> . H  | ạch tơ  | Dán    |       |              |          |               |      |              |                 |                                  |       |               |
| Phân bổ chi nh             | Diên giải<br>í CCDC thá | na 2 năn     | -¤<br>n 20 | TK No<br>6423 | ; -¤    | 242    | iò +⊐ | Sõ tiêr<br>2 | 833 333  | Đối tượng Nợ  | -    | Đối tượng Có | -1-             | Khoản mục                        | CP 🗗  | Đơn vị<br>PGĐ |
|                            |                         |              |            |               |         |        |       | -            |          |               |      |              |                 |                                  |       |               |
|                            |                         |              |            |               |         |        |       |              |          |               |      |              |                 |                                  |       |               |
|                            |                         |              |            |               |         |        |       |              |          |               |      |              |                 |                                  |       |               |
|                            |                         |              |            |               |         |        |       |              |          |               |      |              |                 |                                  |       |               |
|                            |                         |              |            |               |         |        |       |              |          |               |      |              |                 |                                  |       |               |
|                            |                         |              |            |               |         |        |       |              |          |               |      |              |                 |                                  |       |               |
|                            |                         |              |            |               |         |        |       |              |          |               |      |              |                 |                                  |       |               |
|                            |                         |              |            |               |         |        |       |              |          |               |      |              |                 |                                  |       |               |
|                            |                         |              |            |               |         |        |       |              |          |               |      |              |                 |                                  |       |               |
|                            |                         |              |            |               |         |        |       |              |          |               |      |              |                 |                                  |       |               |
|                            |                         |              |            |               |         |        |       |              |          |               |      |              |                 |                                  |       |               |
| Số dòng = 1                |                         |              |            | _             |         | _      |       | 2            | .833.333 |               |      |              |                 |                                  | _     |               |
|                            |                         |              |            |               |         |        |       |              |          |               |      |              |                 |                                  |       |               |

- Kiểm tra thông tin phân bổ CCDC, sau đó nhấn <<Cất>>.
- ▶ Nghiệp vụ 4: CCDC báo mất, hỏng

VD: Ngày 25/03/2015 doanh nghiệp tiến hành kiểm kê và phát hiện máy tính Intel dùng ở phòng giám đốc hỏng không sử dụng được. Máy tính đã được tiến hành thanh lý, giá trị phế liệu bán thu hồi bằng tiền mặt là 1.500.000 VND.

NSD tiến hành nhập liệu như sau:

Đầu tiên tiến hành kiểm kê CCDC => Tại phân hệ Công cụ, dụng cụ, chọn chức năng Kiểm kê (hoặc trên tab Kiểm kê chức năng Thêm), sau đó khai báo các thông tin chi tiết:

| K | (iểm kê CCDC             |                  |          | ?    | × |
|---|--------------------------|------------------|----------|------|---|
|   | <u>K</u> iểm kê đến ngày | 25/03/201        | 5 •      | •    |   |
|   | <u> </u>                 | 🖊 Đồ <u>ng</u> ý | <u> </u> | ùy b | ò |

- + Kiểm kê đến ngày: 25/03/2015
- + Nhấn <<**Đồng ý>>**, phần mềm tự động lập bảng kiêm kê kho:

| Kiểm kê công cu          | ụ dụng cụ - Công              | g ty Trách nhiệm | hữ  | u hạn ABC       |                       |            |                           |                               |                 | - 🗖                     |
|--------------------------|-------------------------------|------------------|-----|-----------------|-----------------------|------------|---------------------------|-------------------------------|-----------------|-------------------------|
| 🔶 🚬 🧼 💭 [<br>rước Sau Ti | 👌 📝 💾<br>hêm Sửa C <b>ấ</b> t | 🖹 🎝<br>Xóa Hoãn  | Ghi | tăng Ghi giảm   | Nap                   | in Dính k  | èm Giúp                   | 0<br>Đóng                     |                 |                         |
| Bảng kiển                | n kê công                     | ı cu duna        | С   | u               |                       |            |                           |                               |                 |                         |
| Kiểm kê Thài             | nh viên tham gia              | Kết quả xử lý    | 1   | •               |                       |            |                           |                               |                 |                         |
| Thông tin chung          | I                             |                  |     |                 |                       |            |                           |                               | Chûng từ        |                         |
| Mục đích                 | Kiểm kê CCD0                  | 2                |     |                 |                       |            |                           |                               | Số KKC          | C00001                  |
| Kiểm kê đến ngà          | y 25/03/2015                  |                  |     |                 |                       |            |                           |                               | Ngày 25/03      | v2015 🔻                 |
| Tham chiếu               |                               |                  |     |                 |                       |            |                           | <b>A</b>                      | Gið 10:39       | :12                     |
|                          |                               |                  |     |                 |                       |            |                           |                               |                 |                         |
| <u>1</u> . Công cụ dụng  | <mark>cụ</mark>               |                  | _   |                 |                       |            |                           | 1.14                          |                 |                         |
| Mã CCDC                  | Tên CCDC                      | Đơn vị sử dụng   | Ð   | Trên cổ kấ toán | So lượng<br>Kiẩm kậ / | Chânh lâch | Chat luội<br>Số lượng tốt | ng hiện thời<br>Số lướng bàng | kiến nghị vừ lý | Xứ lý<br>Số lượng vử lý |
|                          |                               |                  |     | < <             | < <                   | <          | ≤ so highly tot           | ≤ so luộng hòng               |                 | ≤ so luộng xu lý        |
| MAYTINH_INTEL            | Máy vi tính Intel             | Phòng Giám đốc   | с   | 1,00            | 1,00                  | 0.00       | 0.00                      | 1,00                          | Ghi giàm        | 1,00                    |
|                          |                               |                  |     |                 |                       |            |                           |                               |                 |                         |
|                          |                               |                  |     |                 |                       |            |                           |                               |                 |                         |
|                          |                               |                  |     |                 |                       |            |                           |                               |                 |                         |
|                          |                               |                  |     |                 |                       |            |                           |                               |                 |                         |
|                          |                               |                  |     |                 |                       |            |                           |                               |                 |                         |
|                          |                               |                  |     |                 |                       |            |                           |                               |                 |                         |
|                          |                               |                  |     |                 |                       |            |                           |                               |                 |                         |
|                          |                               |                  |     |                 |                       |            |                           |                               |                 |                         |
| čí dòng = 1              |                               |                  | -   | 1.00            | 1.00                  | 0.00       | 0.00                      | 1.00                          |                 | 1.00                    |

- + Mục đích: Nhập nội dung kiểm kê
- + Ngày: 25/03/2015
- + Kiểm kê: Nhập số lượng CCDC thực tế đã được kiểm kê
- + Số lượng hỏng: 1
- + Kiến nghị xử lý: Chọn giá trị là "Ghi giảm".
- + Số lượng xử lý: 1
- + Nhấn <<**Cất**>> để lưu thông tin bảng kiểm kê CCDC vừa lập.
- Tiếp theo thực hiện ghi giảm CCDC bị hỏng => Tại bảng kiểm kê CCDC chọn chức năng Ghi giảm trên thanh công cụ (hoặc trên tab Ghi giảm chức năng Thêm), sau đó khai báo các thông tin chi tiết:

| 😤 Ghi giảm CCD   | C - C | ông ty Trách n     | hiệm hữu hạ | an ABC         |               |             |                     |                     | -             | - 🗆 ×  |
|------------------|-------|--------------------|-------------|----------------|---------------|-------------|---------------------|---------------------|---------------|--------|
|                  | B     | 🖹 🔡                | Xóa Hoão    | Chi số Nap     | 0<br>Đính kèm | 🕜 🧕 🙆       | 9                   |                     |               |        |
| Ghi giảm         | cô    | na cu di           |             | i oniso ngp    | Difficult     | ondp bon    | 9                   |                     |               |        |
| Thông tin chung  |       | ng cụ u            | ạng cạ      |                |               |             |                     | Chủng từ            |               |        |
| Lý do ghi giảm   | Phá   | t hiện thiếu khi k | kiểm kê     |                |               |             | <b>-</b>            | Ngày chứng từ       | 25/03/2015    | -      |
| Tham chiếu       | KKC   | <u>C00001</u>      |             |                |               |             | <del>Q</del>        | Số chúng từ         | GGCC00001     |        |
| 1. Chi tið       |       |                    |             |                | · ·           |             |                     |                     |               |        |
| Mã CCDC          | ņ     | Tên CC             | DC 7        | Đơn vị sử dụng | +⊨ Số lượng   | đang dùng ቱ | Số lượng ghi giảm ቀ | Giá trị còn lại của | CCDC ghi giàm | -12    |
| MAYTINH_INTEL    |       | Máy vi tính Inte   | el          | PGÐ            |               | 1,00        | 1,00                |                     | 5.66          | 6.667  |
| bam vao day de u | iem m |                    |             |                |               |             |                     |                     |               |        |
|                  |       |                    |             |                |               |             |                     |                     |               |        |
|                  |       |                    |             |                |               |             |                     |                     |               |        |
|                  |       |                    |             |                |               |             |                     |                     |               |        |
|                  |       |                    |             |                |               |             |                     |                     |               |        |
|                  |       |                    |             |                |               |             |                     |                     |               |        |
|                  |       |                    |             |                |               |             |                     |                     |               |        |
|                  |       |                    |             |                |               |             |                     |                     |               |        |
|                  |       |                    |             |                |               |             |                     |                     |               |        |
|                  |       |                    |             |                |               |             |                     |                     |               |        |
| C # 43 1         |       |                    |             |                |               | 1.00        | 1.00                |                     | E CC          | 0.007  |
| So dong = 1      |       |                    |             |                |               | 1,00        | 1,00                |                     | 5.66          | 00.00/ |

- + Các thông tin khác về máy Intel bị hỏng sẽ được phần mềm tự động hiển thị
- + Nhấn <<**Cất>> để** lưu chứng từ vừa nhập.
- Cuối cùng thực hiện ghi nhận giá trị được thu hồi => Tại phân hệ
   Quỹ, chọn chức năng Thu tiền (hoặc trên tab Thu, chi tiền chức năng Thêm\Thu tiền), sau đó khai báo các thông tin chi tiết:

| A Cat Cat Cat Cat Cat Cat Cat Cat Cat Cat                         | à Hoần Ghi :    | số Nạp Tiện íc     | h Måu   ≫  <br>h Måu | ☑<br>☑<br>☑<br>Giúp Đóng<br>⊢<br>⊢ | Hiển thị trên số Số tả             | ài chính và quản tr | i •  |
|-------------------------------------------------------------------|-----------------|--------------------|----------------------|------------------------------------|------------------------------------|---------------------|------|
| Phiếu thu Thông tin chung Đối tướng Nguồi nộ Dia chi              | Ga noan Ghis    | o nặp nện ic       | n Mau in i           | Giup Đong                          | Hiển thị trên số Số tả<br>Chûng từ | ài chính và quản tr | rį 🔻 |
| Phieu Thu<br>Thông tin chung<br>Đối tượng<br>Người nộp<br>Địa chỉ | ₽ -             |                    |                      | +                                  | Hiến thị trên số Số tả<br>Chủng từ | ài chinh và quân tr | li ▲ |
| Dối tượng           Người nộp           Địa chỉ                   |                 |                    |                      |                                    | – Chũng từ ––––                    |                     |      |
| Đả <u>i tượng</u><br>Người nộp<br>Địa chỉ                         | ₩ ▼             |                    |                      |                                    |                                    |                     |      |
| Người nộp<br>Địa chỉ                                              |                 |                    |                      |                                    | Ngày <u>h</u> ạch toán             | 25/03/2015          | •    |
| Địa chí                                                           |                 |                    |                      |                                    | Ngày <u>c</u> hứng từ              | 25/03/2015          | •    |
| T 117                                                             |                 |                    |                      |                                    | Số chúng từ                        | PT00010             |      |
| Lý do nộp Thu khác                                                | • Ti            | u từ thanh lý CCDC |                      |                                    |                                    |                     |      |
| Nhân <u>v</u> iên thu                                             | ¶P ▼ <u>K</u> ê | m theo             |                      | chứng từ <u>đ</u> ốc               |                                    |                     |      |
| Tham chiếu                                                        |                 |                    |                      | <b>.</b>                           |                                    |                     |      |
|                                                                   |                 |                    | *                    | Lo:                                | aitiãn VND 🔻                       | Từ điá              | 1.00 |
| <u>1</u> . Hạch toán                                              | TKNA            | TKCA               | C2 630               | Dői tuldan att                     | TK agên bàng da                    | Dein vi at          | -,   |
| Thu từ thanh lý CCDC                                              | 1111            | 242                | 1.500.000            | Đời tượng 🗣                        | rik ngan nang 🛥                    | DOI VI              | -    |
| Bấm vào đây để thêm mới                                           |                 |                    |                      |                                    |                                    |                     |      |
|                                                                   |                 |                    |                      |                                    |                                    |                     |      |
|                                                                   |                 |                    |                      |                                    |                                    |                     |      |
|                                                                   |                 |                    |                      |                                    |                                    |                     |      |
|                                                                   |                 |                    |                      |                                    |                                    |                     |      |
|                                                                   |                 |                    |                      |                                    |                                    |                     |      |
|                                                                   |                 |                    |                      |                                    |                                    |                     |      |
|                                                                   |                 |                    |                      |                                    |                                    |                     |      |
|                                                                   |                 |                    |                      |                                    |                                    |                     |      |
| Số dòng = 1                                                       |                 |                    | 1 500 000            |                                    |                                    |                     |      |
| 4                                                                 |                 |                    | 1.500.000            |                                    |                                    |                     | •    |

- + Hiển thị trên sổ: Chọn chế độ sổ kế toán làm việc (xem hướng dẫn việc quản lý hệ thống sổ kế toán trên phần mềm tại trang 90).
- + Lý do nộp: Chọn lý do nộp là "Thu khác" và nhập nội dung chi tiết tại mục bên cạnh.
- + Ngày chứng từ: 25/03/2015
- + Chọn loại tiền hạch toán: VND
- + TK Nợ: TK 1111 (Phần mềm tự mặc định)/TK Có: chọn TK 242 và nhập số tiền là 1.500.000 VND
- + Nhấn <<**Cất>>** để lưu phiếu thu vừa nhập.

Với những CCDC khi ghi giảm vẫn còn giá trị chưa phân bổ hết, NSD sẽ thực hiện phân bổ 1 lần vào tháng sau (thực hiện tương tự như nghiệp vụ 3 ở trên).

#### 3.3.3. Một số chức năng bổ sung khác

➡ Điều chuyển CCDC

Trong quá trình sử dụng CCDC tại các đơn vị có thể thực hiện điều chuyển từ phòng ban, bộ phận này sang phòng ban, bộ phân khác. Với chức năng Điều chuyển CCDC phần mềm kế toán MISA SME.NET 2015 cho phép NSD theo dõi, quản lý được việc điều chuyển CCDC tại đơn vị.

VD: Ngày 26/01/2015 Ghi tăng 02 máy tính Intel ở phòng hành chính. Đến ngày 20/02/2015, điều chuyển 1 máy tính đó từ phòng hành chính sang phòng kế toán.

Với nghiệp vụ ghi tăng CCDC cho phòng hành chính, NSD thực hiện tương tự nghiệp vụ 1 ở trên.

Còn với nghiệp vụ điều chuyển CCDC, NSD tiến hành nhập liệu như sau => Tại phân hệ **Công cụ dụng cụ**, chọn chức năng **Điều chuyển** (hoặc trên tab **Điều chuyển** chức năng **Thêm**), sau đó khai báo các thông tin chi tiết:

| - <u>15.</u> 7 | E4 🗖 L                                 | × 7                                                                                                    | 2                                                                                                    | i 🦾 📜                                                                                                  |                                                                                                    | 3 🔟                                                                                                    |                                                                                                    |                                                                                                    |
|----------------|----------------------------------------|----------------------------------------------------------------------------------------------------|----------------------------------------------------------------------------------------------------|----------------------------------------------------------------------------------------------------|----------------------------------------------------------------------------------------------------|----------------------------------------------------------------------------------------------------|----------------------------------------------------------------------------------------------------|----------------------------------------------------------------------------------------------------|
| Thêm           | Sửa <b>Cất</b> X                       | óa Hoãn                                                                                                    | Ghi số 🕴 Nạp                                                                                                    | ol <sub>In</sub> il                                                                                    | Dính kèm 🧧 G                                                                                                    | ilúp Đón                                                                                                    | g                                                                                                    |                                                                                                    |
| uyển           | công cụ                                | dụng                                                                                                    | cụ                                                                                                    |                                                                                                    |                                                                                                    |                                                                                                    |                                                                                                    |                                                                                                    |
| ing            |                                        |                                                                                                    | ·                                                                                                    |                                                                                                    |                                                                                                    |                                                                                                    |                                                                                                    |                                                                                                    |
| nhận số        | ÐCCC00001                              |                                                                                                    |                                                                                                    | N                                                                                                    | gà <u>v</u>                                                                                                    | 20/02/201                                                                                                    | 5 🔻                                                                                                    |                                                                                                    |
| 0              |                                        |                                                                                                    |                                                                                                    | Ng                                                                                                    | jười tiếp nhận                                                                                                    |                                                                                                    |                                                                                                    |                                                                                                    |
| ıyên           | Chuyển 1 máy t                         | tính từ phòng                                                                                                    | hành chính san                                                                                                    | g phòng kế to                                                                                          | án                                                                                                    |                                                                                                    |                                                                                                    |                                                                                                    |
|                |                                        |                                                                                                    |                                                                                                    |                                                                                                    |                                                                                                    |                                                                                                    |                                                                                                    |                                                                                                    |
|                |                                        |                                                                                                    |                                                                                                    |                                                                                                    | *                                                                                                    |                                                                                                    |                                                                                                    |                                                                                                    |
|                | 74 0000                                |                                                                                                    |                                                                                                    |                                                                                                    | D                                                                                                    |                                                                                                    | 0.51.02                                                                                                    |                                                                                                    |
| 4<br>Máv v     | i tiph Intel                           | -P<br>Phòr                                                                                                    | l ú đơn vị<br>a Hành chính Ti                                                                                                    | -₽<br>Snahoi Phà                                                                                       | Đen đơn vị<br>ng Kế toán                                                                                                    |                                                                                                    | So lượng dang dung 中                                                                                                    | So lượng điệu chuyển                                                                                                    |
| ể thêm mớ      | i                                      | 110                                                                                                    | g Ham chini H                                                                                                    | ung no i no                                                                                            |                                                                                                    |                                                                                                    | 2,00                                                                                                    |                                                                                                    |
|                |                                        |                                                                                                    |                                                                                                    |                                                                                                    |                                                                                                    |                                                                                                    |                                                                                                    |                                                                                                    |
|                |                                        |                                                                                                    |                                                                                                    |                                                                                                    |                                                                                                    |                                                                                                    |                                                                                                    |                                                                                                    |
|                |                                        |                                                                                                    |                                                                                                    |                                                                                                    |                                                                                                    |                                                                                                    |                                                                                                    |                                                                                                    |
|                |                                        |                                                                                                    |                                                                                                    |                                                                                                    |                                                                                                    |                                                                                                    |                                                                                                    |                                                                                                    |
|                |                                        |                                                                                                    |                                                                                                    |                                                                                                    |                                                                                                    |                                                                                                    |                                                                                                    |                                                                                                    |
|                |                                        |                                                                                                    |                                                                                                    |                                                                                                    |                                                                                                    |                                                                                                    |                                                                                                    |                                                                                                    |
|                |                                        |                                                                                                    |                                                                                                    |                                                                                                    |                                                                                                    |                                                                                                    |                                                                                                    |                                                                                                    |
|                |                                        |                                                                                                    |                                                                                                    |                                                                                                    |                                                                                                    |                                                                                                    |                                                                                                    |                                                                                                    |
|                |                                        |                                                                                                    |                                                                                                    |                                                                                                    |                                                                                                    |                                                                                                    |                                                                                                    |                                                                                                    |
|                |                                        |                                                                                                    |                                                                                                    |                                                                                                    |                                                                                                    |                                                                                                    |                                                                                                    |                                                                                                    |
|                |                                        |                                                                                                    |                                                                                                    |                                                                                                    |                                                                                                    |                                                                                                    |                                                                                                    |                                                                                                    |
|                |                                        |                                                                                                    |                                                                                                    |                                                                                                    |                                                                                                    |                                                                                                    |                                                                                                    |                                                                                                    |
|                |                                        |                                                                                                    |                                                                                                    |                                                                                                    |                                                                                                    |                                                                                                    |                                                                                                    |                                                                                                    |
|                |                                        |                                                                                                    |                                                                                                    |                                                                                                    |                                                                                                    |                                                                                                    |                                                                                                    |                                                                                                    |
|                |                                        |                                                                                                    |                                                                                                    |                                                                                                    |                                                                                                    |                                                                                                    |                                                                                                    |                                                                                                    |
|                | Item       ng       nhận số       yyến | IPEm     Sta     Cat     X       uyển công cụ       ng       nhận số     DCCC00001       yến     Chuyến 1 máy 1       Q     Tên CCDC       Máy vi tính Intel       Sthêm mới | Hem     Sura     Cat     Xoa     Hoan       uyển     công     cụ     dụng       ng          ng     < | Imm     Sura     Cat     Xoa     Hoan     Ghiao     Naj       uyển     công cụ dụng cụ     ng       ng | Iver     Stat     Cat     Aca     Hean     Chi so     Nap       uyển     công cụ dụng cụ       ng       nhận số     DCCC00001     Ng       yến     Chuyến 1 máy tính từ phòng hành chính sang phòng kễ to       P     Tên CCDC     Từ dơn vị       Máy vi tính Intel     Phòng Hành chính Tống họ       Phòng Hành chính Tống họ | Item Suz Cat Xoa Hoan Chi so Nap in Dink kem C       uyển công cụ dụng cụ       ng       nhận số DCCC00001       Nguời jiệp nhân       nyến Chuyến 1 máy tính từ phòng hành chính sang phòng kế toán | Item Suz Cat Xoa Hoan Chiso Nap In Dinnxem Gup Don       uyển công cụ dụng cụ       ng       nhận số       DCCC00001       Người tiếp nhân       Chuyến 1 máy tính từ phòng hành chính sang phòng kế toán | I têm Sửa Cát Xoa Hoàn Ghiso Nap Lin Đinh têm Giup Đông<br>uyển công cụ dụng cụ<br>ng<br>nhận số ĐCCC00001 Ngày 2002/2015 ▼<br>Người tiếp nhân<br>yến Chuyến 1 máy tính từ phòng hành chính sang phòng kế toán<br>I Tên CCDC ♥ Từ đơi vị ♥ Đến đơi vị ♥ Số lượng đang dùng ♥<br>Máy vi tính Intel Phòng Hành chính Tổng hợ Phòng Kế toán 2,00<br>5 thêm mới |

- Ngày: 20/02/2015
- Lý do điều chuyển: nhập nội dung chi tiết của việc điều chuyển.

- Mã CCDC: Chọn mã CCDC là máy vi tính Intel, phần mềm tự động lấy lên các thông tin liên quan.
- Đến đơn vị: Chọn mã đơn vị là phòng Kế toán
- Số lượng điều chuyển: 1
- Nhấn <<Cất>> để lưu chứng từ điều chuyển vừa lập.
- ➡ Điều chỉnh CCDC

Điều chỉnh CCDC được sử dụng khi có đánh giá lại, sửa chữa, nâng cấp hay tháo dỡ một bộ phận CCDC dẫn đến tăng, giảm giá trị của CCDC hoặc thay đổi thời gian sử dụng.

VD: Ngày 25/02/2015 tiến hành nâng cấp máy tính Intel ở phòng Kế toán, chi phí phát sinh tăng thêm bằng tiền mặt là 1.000.000 VND.

NSD tiến hành nhập liệu như sau:

- Đầu tiên hạch toán chi phí nâng cấp máy tính ở phòng Kế toán => Tại phân hệ Quỹ, chọn chức năng Chi tiền (hoặc trên tab Thu, chi tiền chức năng Thêm\Chi tiền), sau đó khai báo các thông tin chi tiết:

| 🗯 Phiếu chi -       | Công ty Tr       | rách nhi  | ệm hữ | u hạn l | ABC        |          |            |                |            |            |      |             |        |            |           |          |           | - 0      | = × |
|---------------------|------------------|-----------|-------|---------|------------|----------|------------|----------------|------------|------------|------|-------------|--------|------------|-----------|----------|-----------|----------|-----|
| <                   | . 🖪              |           | 8     | ×.      | う          |          | 2          | <u> </u>       | . 4        | . 6.       | 3    | O           |        |            |           |          |           |          |     |
| Trước Sau           | Thêm             | Sửa (     | Cất X | (óa H   | loãn       | Ghi số   | Nạp        | Tiện ích       | Mẫu        | In         | Giúp | Đóng        |        |            |           |          |           |          |     |
| Phiếu c             | hi               |           |       |         |            |          |            |                |            |            |      |             | Hiể    | n thị trên | số        | Số tài ( | chính và  | quàn trị | -   |
| _ Thông tin ch      | ung              |           |       |         |            |          |            |                |            |            |      |             | _      | Chûng      | tù        |          |           |          | 5   |
| Đối tượng           |                  |           |       | 4       | • •        |          |            |                |            |            |      |             |        | Ngày h     | ach to    | oán 2    | 25/02/201 | 5        | -   |
| Người nhận          |                  |           |       |         |            |          |            |                |            |            |      |             | 51     | Ngày c     | :<br>hứng | từ 2     | 25/02/201 | 5        | -   |
| Địa chỉ             |                  |           |       |         |            |          |            |                |            |            |      |             | 1      | Số chú     | ina từ    | F        | PC00009   |          | 51  |
| Lý do chi           | Chi khác         |           |       |         | -          | Chi pl   | ní sửa chữ | a máy tính i   | thuộc phòr | ıg Kế toán |      |             | 1      |            | -         |          |           |          |     |
| Nhân viên           |                  |           |       | 4       | <b>•</b> • | Kèm t    | ieo        |                |            |            | ch   | iứng từ gốc | -      |            |           |          |           |          |     |
| Tham chiếu          |                  |           |       |         |            |          |            |                |            |            |      | 5           |        |            |           |          |           |          |     |
|                     |                  |           |       |         |            |          |            |                | •          |            |      |             |        |            |           |          |           |          |     |
| <u>1</u> . Hạch toá | n <u>2</u> . Thu | Jế        |       |         |            |          |            |                |            |            |      | 1           | Loại t | iền Vì     | ١D        | ▼ Tÿ     | giá       | 1        | .00 |
|                     | Diễn giải        |           | Ļ     | T       | 'K Nợ      | <b>Ļ</b> | TKC        | 6 <del>4</del> | Số tiế     | in 🗗       | Đối  | tượng ·     | ÷Р К   | Jhoàn mụ   | c CP      | ÷        | Đơn v     | j ⊀      | ÷E  |
| Chi phí sửa ch      | iữa máy tính     | h thuộc p | ohòng | 242     |            |          | 1111       | -              |            | 1.000.000  |      |             |        |            |           | Pł       | ন         |          |     |
| Bam vao day d       | e them moi       |           |       |         |            |          |            |                |            |            |      |             |        |            |           |          |           |          |     |
|                     |                  |           |       |         |            |          |            |                |            |            |      |             |        |            |           |          |           |          |     |
|                     |                  |           |       |         |            |          |            |                |            |            |      |             |        |            |           |          |           |          |     |
|                     |                  |           |       |         |            |          |            |                |            |            |      |             |        |            |           |          |           |          | 1   |
|                     |                  |           |       |         |            |          |            |                |            |            |      |             |        |            |           |          |           |          |     |
|                     |                  |           |       |         |            |          |            |                |            |            |      |             |        |            |           |          |           |          |     |
|                     |                  |           |       |         |            |          |            |                |            |            |      |             |        |            |           |          |           |          |     |
|                     |                  |           |       |         |            |          |            |                |            |            |      |             |        |            |           |          |           |          |     |
|                     |                  |           |       |         |            |          |            |                |            |            |      |             |        |            |           |          |           |          |     |
| Số dòng = 1         |                  |           |       |         |            |          |            |                |            | 1.000.000  |      |             |        |            |           | ų.       |           |          |     |
| 4                   |                  |           |       |         |            |          |            |                |            |            |      |             |        |            |           |          |           |          | Þ   |
|                     |                  |           |       |         |            |          |            |                |            |            |      |             |        |            |           |          |           |          |     |

- + Hiển thị trên sổ: Chọn chế độ sổ kế toán làm việc (xem hướng dẫn việc quản lý hệ thống sổ kế toán trên phần mềm tại trang 90).
- + Lý do chi: Chọn lý do chi là "Chi khác" và nhập nội dung chi tiết tại mục bên cạnh.
- + Ngày chứng từ: 25/02/2015
- + Chọn loại tiền hạch toán: VND
- + TK Nợ: Chọn TK 242/TK Nớ: TK 1111 (Phần mềm tự mặc định) và nhập số tiền là 1.000.000 VND
- + Nhấn <<**Cất>>** để lưu phiếu chi vừa nhập.
- Tiếp theo hạch toán nghiệp vụ điều chỉnh giá trị của CCDC => Tại phân hệ Công cụ, dụng cụ, chọn chức năng Điều chỉnh (hoặc trên tab Điều chỉnh chức năng Thêm), sau đó khai báo các thông tin chi tiết:
- + Lý do điều chỉnh: Nhập nội dung chi tiết của việc điều chỉnh giá trị CCDC.
- + Ngày chứng từ: 25/02/2015
- + Tab Chi tiết điều chỉnh: khai báo thông tin về CCDC được điều chỉnh:

| 👗 Điều chỉnh c                   | ông cụ dụng cụ - Cô              | ng ty Trách nhiệm hí    | ứu hạn ABC      |                |           |                                   |                                                                 | - 🗆 🗯          |
|----------------------------------|----------------------------------|-------------------------|-----------------|----------------|-----------|-----------------------------------|-----------------------------------------------------------------|----------------|
| 🧼 , 🤌 ,                          | , 🖪 📴 💾                          | Váp Hože Chic           |                 | kàm Ciún F     | 0<br>Dána |                                   |                                                                 |                |
| Diàn ahi                         | inem sua cat                     |                         | o nàp Dini      | rkeni Giup E   | bong      |                                   |                                                                 |                |
| Thông tin chu<br>Lý do điều chỉr | n <b>g</b><br>Diều chỉnh giá trị | của máy tính Intel thuộ | c phòng Kế toán |                |           |                                   | Chủng từ<br>Ngày <u>c</u> hủng từ 25/<br><u>S</u> ố chủng từ ĐC | 02/2015 -      |
| <u>T</u> ham chiếu               |                                  |                         |                 |                |           | <b>*</b>                          |                                                                 |                |
| <u>1</u> . Chi tiết điả          | êu chỉnh <u>2</u> . Tập hợ       | p chứng từ              |                 |                |           |                                   |                                                                 |                |
| Mã CCDC                          | Tên CCDC                         | Số lượng                | TK chờ phân bổ  | Trước điều chỉ | inh       | Giá trị còn lại<br>Sau điều chỉnh | Chânh lâch                                                      | Trước điều chỉ |
| MT_INTEL                         | Máy vi tính Intel                | 2,00                    | 242             | 17.000         | 0.000     | 18.000.000                        | 1.000.00                                                        | 0              |
| Bấm vào đây để                   | é thêm mới                       |                         |                 |                |           |                                   |                                                                 |                |
|                                  |                                  |                         |                 |                |           |                                   |                                                                 |                |
|                                  |                                  |                         |                 |                |           |                                   |                                                                 |                |
|                                  |                                  |                         |                 |                |           |                                   |                                                                 |                |
|                                  |                                  |                         |                 |                |           |                                   |                                                                 |                |
|                                  |                                  |                         |                 |                |           |                                   |                                                                 |                |
|                                  |                                  |                         |                 |                |           |                                   |                                                                 |                |
|                                  |                                  |                         |                 |                |           |                                   |                                                                 |                |
|                                  |                                  |                         |                 |                |           |                                   |                                                                 |                |
| Cế dàng – 1                      |                                  | 2.00                    |                 | 17.000         | 0.000     | 18 000 000                        | 1 000 00                                                        | 0              |
| So dong = 1                      |                                  | 2,00                    |                 | 17.000         | 0.000     | 18.000.000                        | 1.000.00                                                        | •              |
|                                  |                                  |                         |                 |                |           |                                   |                                                                 |                |

- Mã CCDC: Chọn mã CCDC là máy vi tính intel, phần mềm tự động lấy lên các thông tin liên quan.
- ➢ Giá trị còn lại sau điều chỉnh: 18.000.000
- Chênh lệch: phần mềm tự động tính ra giá trị = Giá trị còn lại sau điều chỉnh Giá trị còn lại trước điều chỉnh.
- Số tiền PB hàng kỳ: phần mềm tự động tính ra giá trị = Giá trị còn lại sau điều chỉnh/Số kỳ phân bổ còn lại sau điều chỉnh.
- + Tab Tập hợp chứng từ: cho phép chọn các chứng từ hạch toán liên quan đến việc thay đổi giá trị (tăng/giảm) của CCDC được điều chỉnh:
- + Tab Chi tiết điều chỉnh: khai báo thông tin về CCDC được điều chỉnh:

| 🗯 Điều chỉn        | h công cụ dụng c    | cụ - Công ty T   | rách nhiệm hữu        | hạn ABC         |                 |                 |                |                 |            | - 🗆 × |
|--------------------|---------------------|------------------|-----------------------|-----------------|-----------------|-----------------|----------------|-----------------|------------|-------|
| Trước San          | ▶ 🖪 📝<br>u Thêm Sửa | E Cất Xóa        | 🎝 🥖<br>Hoãn Ghi số    | 2<br>Nap Đír    | 0 (<br>nh kèm G | 🧿 🧿<br>iúp Đóng |                |                 |            |       |
| Điều c             | hỉnh công           | g cụ dụ          | ng cụ                 |                 |                 |                 |                |                 |            |       |
| Thông tin c        | chung               |                  |                       |                 |                 |                 |                | Chủng từ        |            |       |
| Lý do điều c       | chỉnh Điều chỉnh    | h giá trị của má | áy tính Intel thuộc p | hòng Kế toán    |                 |                 |                | Ngày chúng từ   | 25/02/2015 | -     |
|                    |                     |                  |                       |                 |                 |                 |                | Số chúng từ     | ĐCH00001   | _     |
| <u>T</u> ham chiếu |                     |                  |                       |                 |                 |                 | <b>₽</b>       |                 |            |       |
| 1. Chi tiết d      | điều chỉnh 2.1      | Tâp hợp chứn     | a từ                  |                 | · ·             |                 |                |                 |            |       |
| Tậi                | p hợp các chủng tù  | í hạch toán liêr | ı quan trực tiếp làm  | tăng/ giảm gia  | á trị còn lại c | ủa công cụ dụng | ) cú           |                 |            |       |
| Ngày chứng         | g từ +¤ Số chứn     | ng từ 👎          | Loại chứng từ         | -12             | Số tiền         | -12             |                | Diễn giải       |            | -12   |
| 1. Nhân cl         | huột phải, 📜        |                  |                       |                 |                 |                 |                |                 |            |       |
| Chon ch            | urc nang            | Enon chui        | ng tư                 | 2 Thiết         | lân điều        |                 |                |                 |            |       |
| Chộn ci            |                     | L ar bo          |                       | kiện để         | tìm kiếm        |                 |                |                 |            |       |
|                    | Chan al dana Ala    |                  |                       | chứn            | ng từ           |                 |                | 3. Thực l       | iện tìm    |       |
|                    | Chộn chững từ "     | ·                |                       |                 |                 |                 |                | kiếm chư        | írng từ    |       |
|                    | Loại chứng từ       | Phiếu chi        |                       | -               |                 |                 |                |                 |            |       |
|                    | Khoảng thời gian    | Tháng 2          |                       | ▼ Từ            | 01/02/2015      | ▼ Đến 2         | 8/02/2015 👻    | Lấy dữ liệu     |            |       |
|                    | V +⊐ Ngà            | y hach toán →=   | Ngày chứng từ         | ⇔<br>Số chứng t | từ +⊐           | Diễn giải       | +⊐ Sõiti       | iền +⊐ Loaichı  |            |       |
|                    |                     |                  | =                     |                 |                 |                 | ≤              |                 |            |       |
|                    | <b>X</b> 2          | 25/02/2015       | 25/02/2015            | PC00009         | Chi ph          | í sửa chữa máy  | tính thuộc 1.0 | 00.000 Phiếu ch |            |       |
| Số dòng = 0        |                     |                  |                       |                 |                 |                 |                |                 |            | _     |
| Chọn c             | 4. Tich chon        |                  |                       |                 |                 |                 |                |                 |            |       |
|                    | chứng từ liên       |                  |                       |                 |                 |                 |                |                 |            |       |
|                    | quan đến việc       |                  |                       |                 |                 |                 |                |                 |            |       |
| 4                  | liêu chinh CCD      | 9                |                       |                 |                 |                 |                |                 |            |       |
|                    |                     |                  |                       |                 |                 |                 |                |                 |            |       |
|                    |                     |                  |                       |                 |                 |                 |                |                 |            |       |
|                    |                     |                  |                       |                 |                 |                 |                |                 |            |       |
|                    |                     |                  |                       |                 |                 |                 |                |                 |            |       |
|                    |                     |                  |                       |                 |                 |                 |                |                 |            |       |
|                    |                     |                  |                       |                 |                 |                 | C Th           | 1.10            |            |       |
|                    |                     |                  |                       |                 |                 |                 | chức ni        | rc men          |            |       |
|                    | COT IN              |                  |                       |                 |                 |                 | chức hứ        | ng từ           |            |       |
|                    | SU dong_            |                  |                       |                 |                 |                 |                | , I             |            |       |
|                    | 🕜 Giúp              |                  |                       |                 |                 |                 | 🗹 Đồng ý       | 🥝 Hủy bỏ        |            |       |
|                    |                     |                  |                       |                 |                 |                 |                |                 |            |       |

+ Nhấn <<Cất>> để lưu thông tin điều chỉnh CCDC vừa lập.

#### 3.4. Xem và in báo cáo công cụ dụng cụ

Sau khi cập nhật các chứng từ liên quan đến ghi tăng, ghi giảm CCDC phần mềm sẽ tự động xử lý và đưa ra các báo cáo liên quan.

- ➡ Sổ theo dõi CCDC
  - Tại phân hệ Công cụ dụng cụ, chọn tab Báo cáo phân tích (hoặc vào Báo cáo\Công cụ dụng cụ chọn báo cáo cần xem), sau đó nhấn <<Chọn tham số>>.
  - Chọn báo cáo là Sổ theo dõi công cụ dụng cụ, sau đó khai báo tham số báo cáo như: thời gian, loại CCDC:

| Sổ theo dõi cô | ng cụ dụng cụ | J            |          |            | ? ×  |
|----------------|---------------|--------------|----------|------------|------|
| Báo cáo        | 1. Số theo dõ | i côr        | ng cụ dụ | ng cụ      | -    |
| Tham số —      |               |              |          |            |      |
| Kỳ báo cáo     | Tháng 2       |              |          |            | -    |
| Τừ             | 01/02/2015    | •            | Đến      | 28/02/2015 | -    |
| Loại CCDC      |               |              |          |            | -    |
|                |               | _            |          |            |      |
| Xóa điều kiệ   | n             | $\checkmark$ | Đồng ý   | í 🥝 Hủy    | / bò |

- Xem báo cáo

|            | Chọn chi nhánh li | àm việc 🔍 Tìm     | kiếm 🚺 Báo cả   | áo 🛗 Ngàyh    | iạch toán 🛛 🙎 Ni    | ap 🔬 Mẫu 🖣  | 💾 Báo cáo             | dã cất <mark>≁</mark> | 🚺 Thu gọn  | 🔀 Xuất    | khẩu 应 In         | • 🅜 Giup   |
|------------|-------------------|-------------------|-----------------|---------------|---------------------|-------------|-----------------------|-----------------------|------------|-----------|-------------------|------------|
| »          | Sổ theo dõi CC    | DC Ghi tăng       | Phân bổ chi phí | Điều chỉnh    | Điều chuyển Gh      | i giảm Kiểm | kê <mark>Báocá</mark> | ophân 🔬               | Thay đổi s | o với MIS | A SME.NET         | 2012       |
| <u>S</u> . | Chọn báo cáo      |                   |                 | SỔ TH         | HEO DÕI C           | ÔNG CU      | DUNG                  | CU                    |            |           |                   |            |
| ôunip      |                   |                   |                 |               | Tháng 0             | 2 năm 2015  | 5.                    | •                     |            |           |                   |            |
| <u>5</u> . | Kéo môt tiêu đ    | ề cột vào đây để  | nhóm theo côt ( | đó            |                     | <b>A</b>    |                       |                       |            |           |                   |            |
| gug        |                   |                   |                 |               |                     | . Số kỳ     | Số kỳ PB              | . SLahi.              | Lűv kế SL  | SL còn .  | Giá tri           | Giá tri PB |
| õ          | Ma CCDC -=        | I en CCDC +       | ■ Loại CCDC +■  | Ngay ghi tang | - So CT ghi tang    | phân bổ     | còn lại               | tăng P                | đã giảm 👎  | lại 🕈     | CCDC <sup>+</sup> | hàng kỳ    |
| 22         |                   |                   |                 | -             |                     | 1           | ≤                     | 1                     | ≤          | 1         | ≤                 | ≤          |
| 24         | MAYTINH_INT       | Máy vi tính Intel | Trang thiết bị  | 24/01/2015    | CCDC0116.001        |             | 3                     | 2 1,00                | 0,00       | 1,00      | 8.500.000         | 2.833.33   |
| <b>3</b> ] | MI_INTEL          | Máy vi tinh Intel | I rang thiết bị | 26/01/2015    | <u>CCDC0117.001</u> | L   3       | 3                     | 3 2,00                | 0,00       | 2,00      | 18.000.000        | 6.000.000  |
| <u>.</u>   |                   |                   |                 |               |                     |             |                       |                       |            |           |                   |            |
| 2          |                   |                   |                 |               |                     |             |                       |                       |            |           |                   |            |
|            |                   |                   |                 |               |                     |             |                       |                       |            |           |                   |            |
|            |                   |                   |                 |               |                     |             |                       |                       |            |           |                   |            |
| لو         |                   |                   |                 |               |                     |             |                       |                       |            |           |                   |            |
| 3          |                   |                   |                 |               |                     |             |                       |                       |            |           |                   |            |
| %          |                   |                   |                 |               |                     |             |                       |                       |            |           |                   |            |
| <b>\$</b>  |                   |                   |                 |               |                     |             |                       |                       |            |           |                   |            |
| <u>e</u> l |                   |                   |                 |               |                     |             |                       |                       |            |           |                   |            |
| 5          |                   |                   |                 |               |                     |             |                       |                       |            |           |                   |            |
| sá<br>chi  |                   |                   |                 |               |                     |             |                       |                       |            |           |                   |            |
| »          | Số dòng = 2       |                   |                 |               |                     | 1           |                       | 3,00                  | 0,00       | 3.00      | 26.500.000        | 8.833.33   |

- Tham khảo slide trình bày tại liên kết: http://download.misa.com.vn/misasoftware/Giaotrinhketoanmay/Doanhnghi ep\_2015/Slide/Chuong8\_KetoanCCDC.ppt

- Xem phim hướng dẫn nghiệp vụ CCDC trên phần mềm theo liên kết sau: http://product.misa.com.vn/misasoftware/MISASME2015/FILM/Cong\_cu\_d ung\_cu.zip

### 4. Câu hỏi ôn tập

- 1. Tại sao công cụ dụng cụ có nhiều đặc điểm giống TSCĐ nhưng lại không được xem là TSCĐ?
- 2. Nêu các phương pháp phân bổ giá trị công cụ dụng cụ?
- 3. Đối với các CCDC đang sử dụng, chưa phân bổ hết mà bị hư hỏng không sử dụng được nữa thì kế toán xử lý như thế nào? Nêu cách hạch toán trên phần mềm MISA SME.NET 2015

# 5. Bài tập thực hành

- 1. Ngày 07/01/2015, xuất công cụ dụng cụ sử dụng cho sản xuất ở phân xưởng 1, phân bổ trong 3 kỳ:
  - ▹ Kéo SL: 5
  - ► Kim SL: 10
- Ngày 10/01/2015, xuất công cụ dụng cụ sử dụng cho sản xuất ở phân xưởng 2, phân bổ trong 3 kỳ:
  - ➢ Kéo SL: 4
  - ► Kim SL: 8
- 3. Ngày 20/01/2015 phát hiện thấy 02 kéo sử dụng ở phân xưởng 2 có dấu hiệu hư hỏng nặng, không sử dụng được nữa. Công ty tiến hành thanh lý, thu về 20.000 VND tiền bán phế liệu.
- 4. Ngày 31/01/2015 tiến hành phân bổ giá trị CCDC sử dụng trong tháng vào chi phí.
  - → Yêu cầu:
    - Sử dụng thông tin khai báo danh mục trong bài tập thực hành chương 2 trang 91 và khai báo thêm danh mục (nếu cần).
    - Hạch toán các nghiệp phát sinh vào phần mềm.
    - Cập nhật giá xuất kho (bút toán tự động).
    - In Sổ theo dõi CCDC tại nơi sử dụng

#### CHUONG 9

# KÉ TOÁN TÀI SẢN CỐ ĐỊNH

#### Sau khi hoàn thành chương này, bạn có thể nắm được:

- Nguyên tắc hạch toán
- C Mô hình hoạt động tăng, giảm tài sản cố định
- Sơ đồ hạch toán kế toán tài sản cố định
- C Kỹ năng thực hành trên phần mềm kế toán

### 1. Nguyên tắc hạch toán

- Đánh giá TSCĐ phải theo nguyên tắc đánh giá giá thực tế hình thành TSCĐ và giá trị còn lại của TSCĐ.
- Kế toán TSCĐ phải phản ánh được 3 chỉ tiêu giá trị của TSCĐ: Nguyên giá, giá trị khấu hao lũy kế và giá trị còn lại của TSCĐ.

Giá trị còn lại = Nguyên giá - Giá trị khấu hao lũy kế của TSCĐ

## 2. Mô hình hóa hoạt động tăng, giảm tài sản cố định

Xem lại bảng quy ước về các ký hiệu sử dụng trong sơ đồ tại trang 10.

# 2.1. Kế toán tăng tài sản cố định

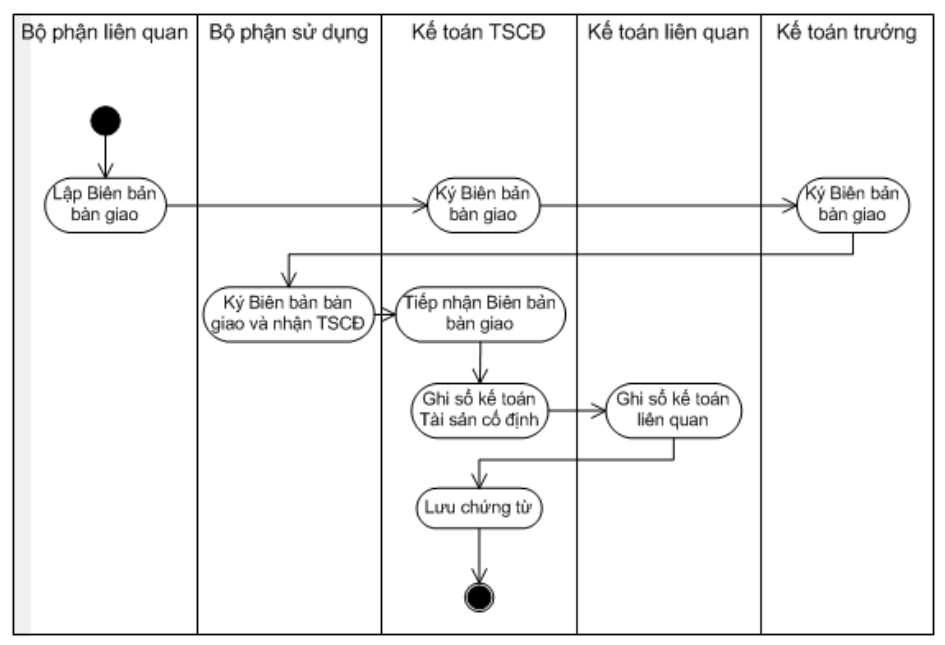

### 2.2. Kế toán giảm tài sản cố định

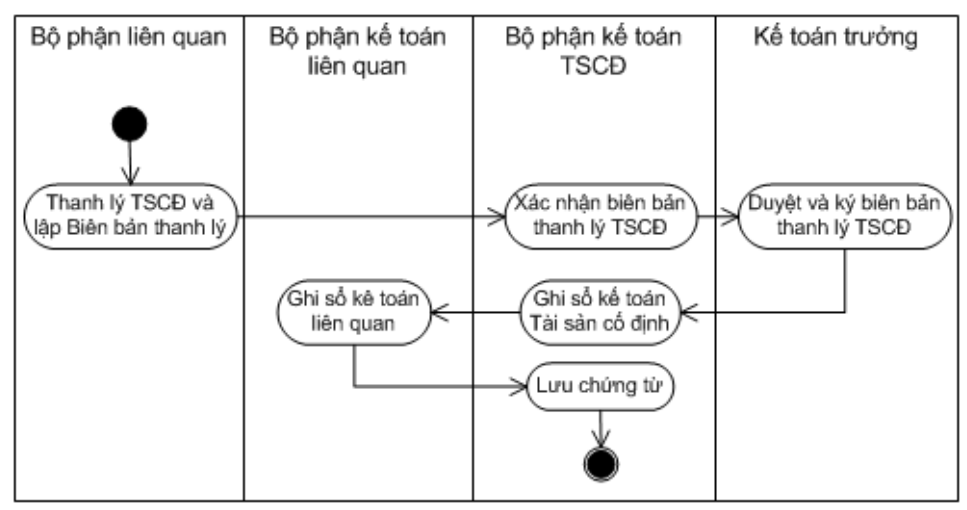

## 3. Thực hành trên phần mềm kế toán

# 3.1. Quy trình xử lý trên phần mềm

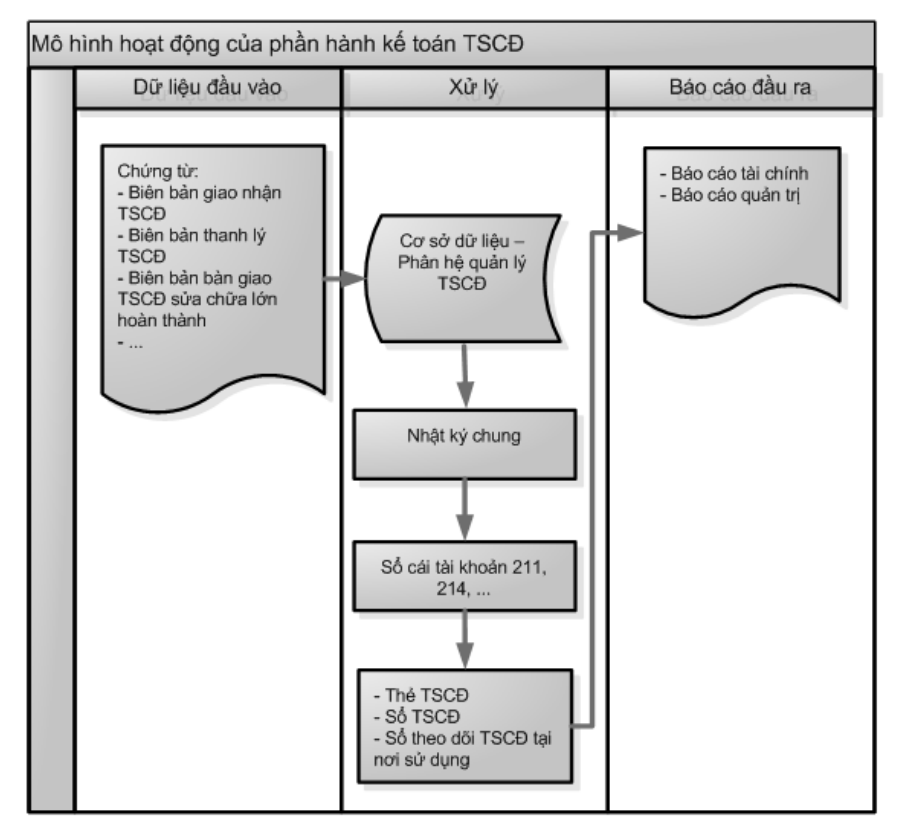

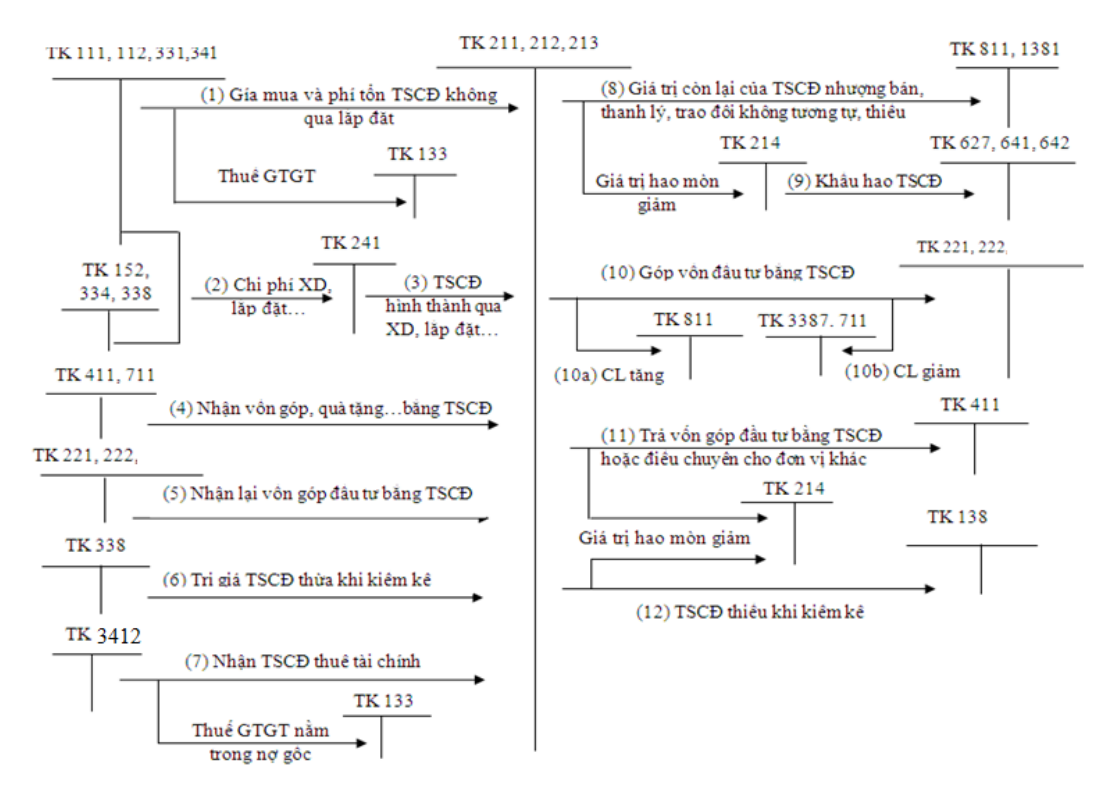

# 3.2. Sơ đồ hạch toán kế toán tài sản cố định

## 3.3. Hướng dẫn các nghiệp vụ kinh tế phát sinh

#### 3.3.1. Các chứng từ đầu vào liên quan

Các chứng từ dùng cho việc hạch toán tài sản cố định bao gồm:

- Các chứng từ gốc liên quan đến TSCĐ như: Phiếu chi, phiếu thu của hoạt động mua, bán, thanh lý TSCĐ.
- Biên bản giao nhận TSCĐ.
- Biên bản thanh lý TSCĐ.
- Biên bản bàn giao TSCĐ sửa chữa lớn hoàn thành.
- Biên bản đánh giá lại TSCĐ.
- Bảng tính và phân bổ khấu hao TSCĐ...

Một số mẫu điển hình:

# ➡ Biên bản giao nhận TSCĐ

| C           | Công ty TN<br>Phòng Ké                  | NHH AB<br>ế toán         | С                           |                    |                                              | Mau so: UL-TSCĐ<br>(Ban hành theo QĐ số: 15/2006/QĐ/BTC<br>ngày 20/3/2006 của Bộ trưởng Bộ Tài chính) |                                  |                                  |                           |       |                    |                                  |  |
|-------------|-----------------------------------------|--------------------------|-----------------------------|--------------------|----------------------------------------------|----------------------------------------------------------------------------------------------------|----------------------------------|----------------------------------|---------------------------|-------|--------------------|----------------------------------|--|
|             |                                         |                          | BIÊ                         | N BÀ               | N G                                          | IAO                                                                                                   | NHÂN '                           | ГSCÐ                             |                           |       |                    |                                  |  |
|             |                                         |                          |                             | Μσλ                | ny 12 th                                     | hánơ ()?                                                                                              | năm 2010                         |                                  |                           | Sô:   | GN 102/20          | 10                               |  |
|             |                                         |                          |                             |                    | .y 22 0                                      | Nợ TK 211                                                                                             |                                  |                                  |                           |       |                    |                                  |  |
|             |                                         |                          |                             |                    |                                              |                                                                                                    |                                  |                                  |                           | Có    | TK 331             |                                  |  |
|             | - Căn cứ                                | Quyết đị                 | nh số: (                    | QÐ/201             | 10 ngày                                      | 7 10 thái                                                                                             | ng 03 năm                        | 2010 của                         | Giám đ                    | ốc vi | ề việc bàn :       | giao TSC <del>E</del>            |  |
|             | Ban giao                                | nhận T                   | SCĐ gi                      | ồm:                |                                              |                                                                                                    |                                  |                                  |                           |       |                    |                                  |  |
|             | - Ông /Ba                               | à: Hoàng                 | Thanh                       | Mai                | chu                                          | ức vụ: N                                                                                              | IV Kinh do                       | anh (Pico                        | Plaza)                    |       | Đại điện b         | ên giao                          |  |
|             | - Ông /Ba                               | à: Đỗ Th:                | i Xuân                      |                    | chức vụ: Nhân viên kế toán Đại diện bên nhận |                                                                                                    |                                  |                                  |                           |       |                    |                                  |  |
|             | - Ông /Ba                               | à                        |                             |                    | chú                                          | rc vụ:                                                                                                |                                  | Đạ                               | ai diện .                 |       |                    |                                  |  |
|             | Địa điêm<br>Xác nhận                    | . giao nhậ<br>1 việc gia | ìn TSC:<br>o nhận           | Ð: Tại<br>TSCĐ     | công ty<br>như sa                            | 7 TNHH<br>1u:<br>                                                                                     | I ABC                            |                                  |                           |       |                    |                                  |  |
|             | Tên, ký                                 |                          |                             |                    | Nåm                                          | Công                                                                                                  |                                  | Tín                              | hnguyên                   | giá   | TSCÐ               |                                  |  |
| Số<br>TT    | hiệu, quy<br>cách (cấp<br>hạng<br>TSCĐ) | Số hiệu<br>TSCĐ          | Nước<br>sản<br>xuất<br>(XD) | Năm<br>săn<br>xuất | đưa<br>vào<br>sử<br>dựng                     | suat<br>(diện<br>tích<br>thiết<br>kề)                                                                 | Giá mua<br>(ZSX)                 | Chi phí<br>vận<br>chuyển         | Chi<br>phí<br>chạy<br>thử |       | Nguyên<br>giá TSCĐ | Tài liệu kỷ<br>thuật kèn<br>theo |  |
| А           | В                                       | С                        | D                           | 1                  | 2                                            | 3                                                                                                    | 4                                | 5                                | б                         | 7     | 8                  | E                                |  |
| 1           | Điều hòa<br>nhiệt độ                    | ÐH01                     | Nhật                        | 2001               | 2010                                         |                                                                                                    | 26.000.000                       | 1.000.000                        |                           |       | 27.000.000         |                                  |  |
|             | Cộng                                    | x                        | x                           | x                  | x                                            | x                                                                                                    | 26.000.000                       | 1.000.000                        |                           |       | 27.000.000         | x                                |  |
| STT         | Tên, d                                  | ]<br>quy cách (          | DŲN(<br>lung cu,<br>B       | G CŲ               | ng                                           | Ü <b>UTÙ</b><br>Đơn                                                                                   | I <b>NG KÈ</b><br>1 vị tính<br>C | M THE                            | EO<br>ố lượng<br>1        |       | G                  | iá trị<br>2                      |  |
|             |                                         |                          |                             |                    |                                              |                                                                                                    |                                  |                                  |                           |       |                    |                                  |  |
| Giá<br>(Ký, | nn đốc bên<br>họ tên, đó.               | n nhận<br>ng dấu)        | Kế t                        | oán tru<br>(Ký,    | rờng bi<br>họ tên                            | ên nhậr<br>)                                                                                          | 1 P<br>(                         | V <b>gười nh</b> ậ<br>Ký, họ tên | n<br>;)                   |       | Người<br>(Ký, họ   | giao<br>tên)                     |  |
| j           | Ways                                    | - 10                     | (<br>1                      | He                 | TR' L                                        |                                                                                                    | 4                                | hual .                           |                           |       | Ma                 | and New                          |  |

▶ Biên bản thanh lý TSCĐ

| Công ty TNHH ABC<br>Phòng Kế toán                                                   | (Ban<br>ngày 20,                   | Mẫu số: O2-TSCĐ<br>hành theo QĐ số 15/2006/Q:<br>103/2006 của Bộ trưởng Bộ 1 | D/BTC<br>'ài chính) |
|-------------------------------------------------------------------------------------|------------------------------------|------------------------------------------------------------------------------|---------------------|
| BIÊI                                                                                | N BẢN THANH LÝ T                   | SCÐ                                                                          |                     |
|                                                                                     | Ngày 01 tháng 06 năm 2010          | Số: TL96/201                                                                 | 0                   |
|                                                                                     |                                    | Nợ:                                                                          |                     |
|                                                                                     |                                    | Có:                                                                          |                     |
| - Căn cứ Quyết định số: 78/<br>thanh lý tài săn cổ định<br>I. Ban thanh lý TSCĐ gồn | FS ngày 28 tháng 02 năm 2010<br>n: | ) của Giám đốc công ty về vi                                                 | ęc                  |
| - Ông /Bà: Lê Thi Tâm                                                               | <br>Chức vu: NV Kinh doanh         | Đai diên: Công ty ABC                                                        | Trưởng ban          |
| - Ông /Bà: Đỗ Thi Xuân                                                              | Chức vu: NV kế toán                | Đai diên: Phòng Kế toán                                                      | Ủy viên             |
| - Ông /Bà: Hoàng Thanh M:                                                           | ai Chức vụ: NV Kinh doanh          | Đai diên: Bên mua                                                            | Ův viên             |
| II. Tiến hành thanh lý TS(                                                          | CĐ:                                |                                                                              | ,                   |
| - Tên, ký mã hiêu, quy cách                                                         | (cấp hang TSCĐ): Máy may (         | 12                                                                           |                     |
| - Số hiệu TSCĐ: MM02                                                                |                                    |                                                                              |                     |
| - Nước săn xuất (xây dưng):                                                         |                                    |                                                                              |                     |
| - Năm sản xuất:                                                                     |                                    |                                                                              |                     |
| - Năm đưa vào sử dụng: 01/                                                          | 01/2008                            | Số thẻ TSCĐ: TTS201                                                          |                     |
| - Nguyên giá TSCĐ: 15.000                                                           | .000ª                              |                                                                              |                     |
| - Giá trị hao mòn đã trích để                                                       | În thời điểm thanh lý: 9.062.50    | 0ª                                                                           |                     |
| - Giá tri còn lai của TSCĐ: :                                                       | 5.937.500                          |                                                                              |                     |
| III. Kết luân của Ban than                                                          | h lý TSCĐ:                         |                                                                              |                     |
| Giá trị thu hồi từ thanh lý T                                                       | SCĐ nhỏ hơn giá trị còn lại củ:    | a TSCĐ                                                                       |                     |
|                                                                                     |                                    | Ngày 01 tháng 06 năm 2010                                                    | )                   |
|                                                                                     |                                    | Trưởng ban thanh lý                                                          |                     |
|                                                                                     |                                    | (Ký, họ tên)                                                                 |                     |
|                                                                                     |                                    | lad use                                                                      |                     |
| 4                                                                                   |                                    | Le Fli Fam                                                                   |                     |
| IV. Kết quả thanh lý TSC                                                            | D:                                 | de com ann                                                                   |                     |
| - Chi phí thanh lý TSCĐ: 50                                                         | .000ª (viêt bằng chữ) Năm mu       | rơi nghìn đông.                                                              |                     |
| - Giá trị thu hôi: 4.000.000ª                                                       | (viêt bằng chữ) Bôn triệt          | ı đông.                                                                      |                     |
| - Đã ghi giảm số TSCĐ ngà                                                           | y 01 tháng 06 năm 2010             | · · · · · · · · · · · · · · · · · · ·                                        |                     |
| 4                                                                                   |                                    | Ngày 01 tháng 06 năm 20.                                                     | 10                  |
| Giám đốc                                                                            |                                    | Kê toán trưởng                                                               |                     |
| (Ký, họ tên, đóng dâi                                                               | u)                                 | (Ký, họ tên)                                                                 |                     |
| Rhype                                                                               |                                    | Hes                                                                          |                     |
| Nguyễn Hải Xến                                                                      |                                    | Nguign The Hong                                                              |                     |
|                                                                                     |                                    |                                                                              |                     |

# 3.3.2. Nhập chứng từ vào phần mềm kế toán

Danh mục TSCĐ dùng để quản lý các TSCĐ mà doanh nghiệp sử dụng. Mỗi TSCĐ được mang một mã hiệu riêng và cùng với các thông tin về tài sản như: tỷ lệ khấu hao, cách tính khấu hao, nguyên giá, giá trị khấu hao năm, hao mòn lũy kế... Căn cứ vào các thông tin khai báo để theo dõi TSCĐ từ lúc ghi tăng cho đến khi tính khấu hao và thanh lý, nhượng bán. Việc đặt mã này cũng do NSD quyết định. Việc đặt mã hiệu cho TSCĐ trong bảng mã tài sản cố định tương ứng với việc mở thẻ (sổ) chi tiết TSCĐ để theo dõi các nghiệp vụ kinh tế phát sinh liên quan đến TSCĐ trong kế toán thủ công

Để hạch toán các nghiệp vụ liên quan đến tài sản cố định trong phần mềm kế toán MISA SME.NET 2015, NSD thực hiện chọn đến phân hệ Tài sản cố định. Sau đây là hướng dẫn nhập liệu một số nghiệp vụ cụ thể:

▶ Nghiệp vụ 1: Mua TSCĐ không qua lắp đặt, chạy thử

VD: Ngày 20/02/2015, mua mới màn hình Samsung 40 inches của công ty Hà Thành sử dụng tại phòng Giám đốc. Giá mua chưa thuế là 56.000.000 VND, thuế GTGT 10% theo hóa đơn GTGT mẫu số 01GTKT3/001, ký hiệu AB/15P, số 0001334. Ngày bắt đầu sử dụng 01/03/2015. Thời gian sử dụng 5 năm. Đã chuyển khoản thanh toán.

NSD tiến hành nhập liệu như sau:

- Đầu tiên hạch toán nghiệp vụ mua TSCĐ => Tại phân hệ Ngân hàng,
   NSD chọn chức năng Chi tiền (hoặc trên tab Thu, chi tiền, chọn chức năng Thêm), sau đó khai báo các thông tin chi tiết:
- + Phương thức thanh toán: Chọn phương thức là lập Séc chuyển khoản
- + Hiển thị trên sổ: Chọn chế độ sổ kế toán làm việc (xem hướng dẫn việc quản lý hệ thống sổ kế toán trên phần mềm tại trang 86).
- + Tài khoản chi: chọn số tài khoản của ngân hàng BIDV
- + Nội dung TT: Chọn lý do là "Chi khác", sau đó nhập nội dung chi tiết tại mục bên cạnh.
- + Đối tượng: Chọn đối tượng là Công ty Hà Thành => sau đó, phần mềm sẽ tự động hiển thị ở mục tên đối tượng và cột Đối tượng.
- + Ngày chứng từ: 20/02/2015
- + Chọn loại tiền hạch toán: VND

- + Nợ TK 2112/Có TK 1121 và nhập số tiền tương ứng là 56.000.000
   VND
- + Thêm dòng phản ánh thuế GTGT: Nợ TK 1331/Có TK 1121 và số tiền là 5.600.000 VND

| 💄 Séc chuyển kh        | oản - Công      | ty Trách n | hiệm hữu hạn       | ABC             |               |                       |                                                                                                    |                         |                     | - 🗆        |
|------------------------|-----------------|------------|--------------------|-----------------|---------------|-----------------------|----------------------------------------------------------------------------------------------------|-------------------------|---------------------|------------|
| Trước Sau              | 🖪 🗋<br>Thêm Sửa | a Cất Xo   | à 🎝 ,<br>óa Hoãn G | hi số Nạp       | 🤣<br>Tiện ích | ↓ 🏷 ↓<br>Mẫu ↓ In     | <ul> <li>O</li> <li>O</li></ul> |                         |                     |            |
| Séc chuyé              | ển kho          | oản        | Phương             | thức thanh toár | Séc chu       | yển khoản 👻           |                                                                                                    | Hiển <u>t</u> hị trên s | ő Ső tài chính và q | juản trị 👻 |
| Thông tin chung        |                 |            |                    |                 |               |                       |                                                                                                    | Chứng từ                |                     |            |
| Tài khoản ch <u>i</u>  | 054011119       | 970032     | + -                | Ngân hàng Ti    | MCP Đầu tư    | và Phát triển Việt Na | am                                                                                                    | Ngày <u>h</u> ạc        | n toán 20/02/2015   | -          |
| Nội <u>d</u> ung TT    | Chi khác        |            | •                  | Chi mua TSC     | Ð             |                       |                                                                                                    | Ngày <u>c</u> hứ        | ng từ 20/02/2015    | -          |
| Đối tượ <u>ng</u>      | CTY_HA T        | HANH       | ÷ +                | Công ty Cổ p    | hần Hà Thà    | nh                    |                                                                                                    | <u>S</u> ố chúng        | từ SCK00002         |            |
| Địa <u>c</u> hỉ        | 1254 Ngọc       | Lâm, Long  | Biên, Hà Nội       |                 |               |                       |                                                                                                    |                         |                     |            |
| Tài <u>k</u> hoản nhận | 021546897       | 75558      | •                  | Ngân hàng Vi    | etcombank     |                       |                                                                                                    |                         |                     |            |
| Nhân <u>v</u> iên      |                 |            | + -                | Tham chiếu      |               |                       | 4                                                                                                    |                         |                     |            |
|                        |                 |            |                    |                 |               | -                     |                                                                                                    |                         |                     |            |
| <u>1</u> . Hạch toán   | <u>2</u> . Thuế |            |                    |                 |               |                       |                                                                                                    | L <u>o</u> ại tiền VND  | ▼ Tỷ <u>q</u> iá    | 1,00       |
| Diễ                    | n giài          | -          | TK Nợ              | +⊐ TK Có        | -12           | Số tiền 🕂 🕂           | Đối tượng                                                                                                    | 🗢 Khoàn mục             | CP ቱ Đơn vị         | i +¤ +     |
| Chi mua TSCĐ           |                 |            | 2112               | 1121            |               | 56.000.000            | CTY_HA THAN                                                                                                    |                         | PGÐ                 |            |
| Thuế GIGI              | • ×             |            | 1332               | 1121            |               | 5.600.000             | CTY_HA THAN                                                                                                    | 1                       | PGĐ                 |            |
| barn vao day de tri    | iem moi         |            |                    |                 |               |                       |                                                                                                    |                         |                     |            |
|                        |                 |            |                    |                 |               |                       |                                                                                                    |                         |                     |            |
|                        |                 |            |                    |                 |               |                       |                                                                                                    |                         |                     |            |
|                        |                 |            |                    |                 |               |                       |                                                                                                    |                         |                     |            |
|                        |                 |            |                    |                 |               |                       |                                                                                                    |                         |                     |            |
|                        |                 |            |                    |                 |               |                       |                                                                                                    |                         |                     |            |
|                        |                 |            |                    |                 |               |                       |                                                                                                    |                         |                     |            |
|                        |                 |            |                    |                 |               |                       |                                                                                                    |                         |                     |            |
| Số dòng = 2            |                 |            |                    |                 |               | 61.600.000            |                                                                                                    |                         |                     |            |
| •                      |                 |            |                    |                 |               |                       |                                                                                                    |                         |                     |            |

+ Ở tab Thuế, nhập mức thuế suất: 10% phần mềm tự động tính ra giá tính thuế. NSD nhập các thông tin về hóa đơn như: ký hiệu hóa đơn AB/15P, số 0001334. Nhóm hàng hóa dịch vụ: 1

| A and a second second sec | Hoàn Chi số<br>Phương thức t<br>Phương thức t<br>V Chi<br>Hệ V Cón<br>in, Hà Nội<br>V Ngã<br>Phương thức trans<br>Ngâ<br>V Than                                                                                                    | Nap Tiện<br>thanh toán Sế<br>án hàng TMCP Đ<br>i mua TSCĐ<br>ng ty Cổ phần Hả<br>án hàng Vietcom<br>m chiếu | ich Mảu - iò - in - i<br>c chuyến khoản - i<br>Dâu tư và Phát triển Việt Nar<br>à Thành<br>ibank | Giúp Đóng<br>m                          | Hiến thị trên số<br>Chứng từ<br>Ngày <u>h</u> ạch<br>Ngày <u>c</u> hứn<br>Số chứng t<br>Số chứng t | <ul> <li>Số tài chính vi</li> <li>toán 20/02/201</li> <li>g từ 20/02/201</li> <li>ừ SCK0000</li> <li>Từ giá</li> </ul> | à quản trị 🗸                 |
|----------------------------------------------------------------------------------------------------|----------------------------------------------------------------------------------------------------|----------------------------------------------------------------------------------------------------|--------------------------------------------------------------------------------------------------|-----------------------------------------|----------------------------------------------------------------------------------------------------|----------------------------------------------------------------------------------------------------|------------------------------|
| Séc chuyển khoản<br>Thông tin chung<br>Tài khoản chị<br>Đối tướng CTY_HA THANH<br>Địa ghỉ 1254 Ngọc Lâm, Long Biến<br>Tài khoản nhận 0215468975558<br>Nhân giên<br>1. Hạch toán 2. Thưế<br>Diễn giải tr gia tăng 1332<br>Băm vào dây để thêm môi                                                                                                    | Ehulong thức t<br>Ngã<br>Chi<br>Mỹ V Côn<br>In, Hà Nội<br>V Ngã<br>Mỹ V Ngã<br>Mỹ V Ngã                                                                                                    | thanh toán Sết<br>ân hàng TMCP Đ<br>i mua TSCĐ<br>ng ty Cổ phần Hả<br>ân hàng Vietcom<br>m chiếu            | c chuyển khoản 🔍                                                                                 | m                                       | Hiến thị trên số<br>Chúng từ<br>Ngày <u>h</u> ạch<br>Ngày <u>c</u> hứn<br><u>S</u> ố chứng t       | <ul> <li>Số tài chính vi</li> <li>toán 20/02/201</li> <li>g từ 20/02/201</li> <li>ừ SCK0000</li> <li>Y niá</li> </ul>  | à quản trị 👻<br>15 👻<br>12   |
| Thông tin chung       Tài khoản chị     05401111970032       Nội gụng TT     Chi khác       Đối tưộng     CTY_HA THANH       Đia ghi     1254 Ngọc Lâm, Long Biên       Tài khoản nhận     0215468975558       Nhân yiện     Diễn giải       1     Hạch toán       Diễn giải     TK thuế GTGT + Tiền t       Thưế giải tri gia tăng     1332       Bằm vào dây để thêm mối     Chiến Mỹ                                                                                                    | Image: specific depined on the specific depined on the speci | ân hàng TMCP Đ<br>i mua TSCĐ<br>ng ty Cố phần Hà<br>ân hàng Vietcom<br>m chiếu                              | Dâu tư và Phát triển Việt Na<br>à Thành<br>Ibank                                                 | m                                       | Chủng từ<br>Ngày <u>h</u> ạch<br>Ngày <u>c</u> hún<br>Số chúng t                                   | toán 20/02/20<br>g từ 20/02/20<br>ừ SCK0000                                                                            | 15 V<br>15 V<br>12           |
| Tải khoản chị     05401111970032       Nội gung TT     Chi khác       Đối tượng     CTY_HA THANH       Đia ghỉ     1254 Ngọc Lâm, Long Biên       Tải khoản nhận     0215468975558       Nhân yiện     Diễn giải       1     Hạch toán       Diễn giải     TK thuế GTGT + Tiền t       Thưể giả trị gia tăng     1332       Bằm vào dây để thêm mối     Diễn giải                                                                                                    | Image: Second second secon | ân hàng TMCP Đ<br>i mua TSCĐ<br>ng ty Cổ phần Hả<br>ân hàng Vietcom<br>m chiếu                              | Dâu tư và Phát triển Việt Na<br>à Thành<br>Ibank                                                 | m                                       | Ngày <u>h</u> ạch<br>Ngày <u>c</u> hứn<br><u>S</u> ố chứng t                                       | toán 20/02/20<br>g từ 20/02/20<br>ừ SCK0000                                                                            | 15 -<br>15 -<br>12 -<br>1,00 |
| Nội gùng TT Chi khác<br>Đối tượng CTY_HA THANH<br>Địa ghi 1254 Ngọc Lâm, Long Biện<br>Tài khoản nhận 0215468975558<br>Nhân xiện<br>Li Hạch toán 2. Thướ<br>Diễn giải to TK thuế GTGT to Tiện t<br>Thưế giá trị gia tăng 1332<br>Băm vào đầy để thêm môi                                                                                                    | <ul> <li>Chi</li> <li>Côr</li> <li>in, Hà Nội</li> <li>Ngã</li> <li>Y Ngã</li> <li>Than</li> </ul>                                                                                                    | imua TSCĐ<br>ng ty Cổ phần Hả<br>ân hàng Vietcom<br>m chiếu                                                 | à Thành<br>Ibank                                                                                 |                                         | Ngày <u>c</u> hứn<br><u>S</u> ố chứng t                                                            | g từ 20/02/20<br>ừ SCK0000                                                                                             | 15 -                         |
| Dối tướng CTY_HA THANH<br>Địa ghi 1254 Ngọc Lâm, Long Biệr<br>Tải khoản nhận 0215468975558<br>Nhân viện<br>Li Hạch toán 2. Thướ<br>Diễn giải tr Tk thuế GTGT tr Tiền t<br>Thưế giả tri gia tăng 1332<br>Băm vào đây để thêm môi                                                                                                    | Hà Nội<br>In, Hà Nội<br>✓ Ngã<br>Hờ ✓ Than                                                                                                    | ng ty Cổ phần Hả<br>ân hàng Vietcom<br>m chiếu                                                              | à Thành<br>Ibank                                                                                 |                                         | Số chúng t<br>Số chúng t                                                                           | ữ SCK0000                                                                                                    | 1,00                         |
| Dịa ghi 1254 Ngọc Lâm, Long Biếr<br>Tài khoản nhận 0215468975558<br>Nhân viện<br>1. Hạch toán 2. Thuế<br>Diễn giải tr Tk thuế GTGT tr Tiền t<br>Thuế giả tri gia tăng 1332<br>Băm vào đây để thêm môi                                                                                                    | in, Hà Nội<br>V Ngã                                                                                                    | ân hàng Vietcom<br>m chiếu                                                                                  | ibank                                                                                            |                                         | paitiền VND                                                                                        | ▼ Tỷ qiá                                                                                                    | 1,00                         |
| Tài khoàn nhận 0215468975558<br>Nhân viện<br>1. Hạch toán 2. Thuế<br>Diễn giải tr Tk thuế GTGT tr Tiền 1<br>Thuế giả tri gia tăng 1332<br>Băm vào đây để thêm mới                                                                                                    | ▼ Ngâ                                                                                                    | ân hàng Vietcom<br>m chiếu                                                                                  | ibank                                                                                            | E C                                     | paitiền VND                                                                                        | ▼ Tỷ giá                                                                                                    | 1,00                         |
| Nhân yiện           1. Hạch toán         2. Thuế           Diễn giải         1 TK thuế GTGT + Tiền t           Thuế giải trị gia tăng         1332           Bắm vào đây để thêm môi         132                                                                                                    | 🕂 🔻 Than                                                                                                    | m chiếu                                                                                                    | -                                                                                                | اللہ اللہ اللہ اللہ اللہ اللہ اللہ اللہ | paitiền VND                                                                                        | ▼ Tỷ qiá                                                                                                    | 1,00                         |
| 1. Hạch toán 2. Thuế<br>Diễn giải to TK thuế GTGT to Tiền t<br>Thuế giả tri gia tăng 1332<br>Băm vào đây để thêm môi                                                                                                    |                                                                                                    |                                                                                                    | -                                                                                                | Lg                                      | paitiền VND                                                                                        | ▼ Tỷ qiá                                                                                                    | 1,00                         |
| Diễn giải ↔ TK thuế GTGT ↔ Tiền<br>Thuế giá trị gia tăng<br>Bấm vào đây để thêm mới                                                                                                    |                                                                                                    |                                                                                                    |                                                                                                  |                                         |                                                                                                    |                                                                                                    |                              |
| Thuế giá trị gia tăng 1332<br>Bấm vào đây để thêm mới                                                                                                    | thuế GTGT 🕫 %                                                                                                    | thuế GTGT 🕁                                                                                                 | Giá trị HHDV chưa thuế +                                                                         | Mẫu số HĐ 🕂 🕫                           | Ký hiệu HĐ H                                                                                       | ⊐ Số hóa đơn +⊐                                                                                                    | Ngày hóa đ                   |
| Bẩm vào đây để thêm mới                                                                                                    | 5.600.000                                                                                                    | 10%                                                                                                    | 56.000.000                                                                                       | 01GTKT3/001                             | AB/15P                                                                                             | 0001334                                                                                                    | 20/07/20                     |
|                                                                                                    |                                                                                                    |                                                                                                    |                                                                                                  |                                         |                                                                                                    |                                                                                                    |                              |
|                                                                                                    |                                                                                                    |                                                                                                    |                                                                                                  |                                         |                                                                                                    |                                                                                                    |                              |
|                                                                                                    |                                                                                                    |                                                                                                    |                                                                                                  |                                         |                                                                                                    |                                                                                                    |                              |
|                                                                                                    |                                                                                                    |                                                                                                    |                                                                                                  |                                         |                                                                                                    |                                                                                                    |                              |
|                                                                                                    |                                                                                                    |                                                                                                    |                                                                                                  |                                         |                                                                                                    |                                                                                                    |                              |
|                                                                                                    |                                                                                                    |                                                                                                    |                                                                                                  |                                         |                                                                                                    |                                                                                                    |                              |
|                                                                                                    |                                                                                                    |                                                                                                    |                                                                                                  |                                         |                                                                                                    |                                                                                                    |                              |
|                                                                                                    |                                                                                                    |                                                                                                    |                                                                                                  |                                         |                                                                                                    |                                                                                                    |                              |
| Số dòng = 1                                                                                                    | 5 600 000                                                                                                    |                                                                                                    | 56 000 000                                                                                       |                                         |                                                                                                    |                                                                                                    |                              |
| 4                                                                                                    | 0.000.000                                                                                                    |                                                                                                    | 30.000.000                                                                                       |                                         |                                                                                                    |                                                                                                    | •                            |

- + Nhấn <<**Cất>>** để lưu chứng từ vừa nhập.
- Tiếp theo, NSD tiến hành ghi tăng TSCĐ => Tại phân hệ Tài sản cố định, chọn chức năng Ghi tăng (hoặc trên tab Ghi tăng chọn chức năng Thêm), sau đó khai báo các thông tin chi tiết:
- + Khai báo các thông tin về TSCĐ tại tab **Thông tin chung**:

|                         | TT khấu hao <u>3</u> . Thiết lập ph | iân bổ 🛛 👍 Nguồi                           | n gốc hình thành          | 5. Bộ phận cấu thành   | <ol> <li>Dụng cụ, phụ tùng kèm theo</li> </ol> |  |
|-------------------------|-------------------------------------|--------------------------------------------|---------------------------|------------------------|------------------------------------------------|--|
| ấy TSCĐ từ hệ thốn      | ıg quản trị 🛛                       |                                            |                           |                        |                                                |  |
| ố CT ghi tăng (*)       | GTTS00001                           | Đơi                                        | n <u>vi</u> sử dụng (*) P | nòng Giám đốc          |                                                |  |
| gày ghi tăng (*)        | 01/03/2015 👻                        | Nhi                                        | à sản xuất                |                        |                                                |  |
| lã tài sản (*)          | MH_SAMSUNG 40                       | Năr                                        | m sàn xuất                | 2015 📜 <u>S</u> ố hiệu |                                                |  |
| ên tài sản (*)          | Màn hình Samsung 40 inches          | <u>N</u> uk                                | ớc sản xuất               |                        |                                                |  |
| oại tài <u>s</u> ản (*) | Máy móc, thiết bị                   | 🕂 👻 <u>T</u> hờ                            | ời gian BH 2              |                        |                                                |  |
| iều kiện <u>B</u> H     |                                     |                                            |                           |                        |                                                |  |
|                         |                                     |                                            |                           |                        |                                                |  |
| hà cung cấp             | CTY_HA THANH                        | <ul> <li>Công ty Cổ phầ</li> </ul>         | n Hà Thành                |                        |                                                |  |
| B giao nhận số          |                                     | <u>N</u> gày                               | 20/02/2015                | -                      |                                                |  |
| inh trạng ghi tăng      | Mới                                 | <ul> <li>Chất <u>l</u>ượng hiện</li> </ul> | thời Hoạt động t          | õt 👻                   |                                                |  |
|                         | Không tính khấu hao                 |                                            |                           |                        |                                                |  |
| ính kèm                 |                                     |                                            |                           |                        |                                                |  |
|                         |                                     |                                            |                           |                        |                                                |  |
|                         |                                     |                                            |                           |                        |                                                |  |
|                         |                                     |                                            |                           |                        |                                                |  |
|                         |                                     |                                            |                           |                        |                                                |  |
|                         |                                     |                                            |                           |                        |                                                |  |

- ➢ Ngày ghi tăng: 01/03/2015
- Nhập mã và tên TSCĐ
- Loại tài sản: Máy móc, thiết bị
- > Đơn vị sử dụng: Phòng Giám đốc
- > Nhà cung cấp: Chọn mã nhà cung cấp là công ty Hà Thành
- ➤ Tình trạng: Mới
- > Chất lượng hiện thời: Hoạt động tốt

Đối với các tài sản cũ đã hết khấu hao nhưng vẫn được sử dụng nếu NSD vẫn muốn theo dõi trên sổ tài sản, thì khi thực hiện ghi tăng sẽ chọn trạng thái của tài sản là **Cũ**, đồng thời tích chọn vào thông tin **Không tính khấu hao**.

Khai báo các thông tin phục vụ cho việc khấu hao TSCĐ tại tab
 Thông tin khấu hao:

| <u>1</u> , TT chung <u>2</u> , <b>TT k</b>                      | lấu hao                                        | <ol> <li>Thiết lập phả</li> </ol>                          | ân bố <u>4</u> . Nguồn                                                  | gốc hình thành                                                | 5. Bộ phận cấu                                             | u thành                                       | <ol> <li>Dụng cụ, phụ</li> </ol>                              | tùng kèm the                                      | 0                                  |
|-----------------------------------------------------------------|------------------------------------------------|------------------------------------------------------------|-------------------------------------------------------------------------|---------------------------------------------------------------|------------------------------------------------------------|-----------------------------------------------|---------------------------------------------------------------|---------------------------------------------------|------------------------------------|
| Tài khoản                                                       |                                                |                                                            |                                                                         |                                                               |                                                            |                                               |                                                               |                                                   |                                    |
| TK nguyên giá (*) 2112                                          | 2 🔻                                            |                                                            |                                                                         |                                                               |                                                            |                                               |                                                               |                                                   |                                    |
| TK <u>k</u> hấu hao (*) 214                                     | -                                              |                                                            |                                                                         |                                                               |                                                            |                                               |                                                               |                                                   |                                    |
| Nguyên giá và khẩu ha                                           | D                                              |                                                            |                                                                         |                                                               |                                                            |                                               |                                                               |                                                   |                                    |
| <u>N</u> guyên giá                                              |                                                |                                                            | 56.000.000                                                              | <u>T</u> ỷ lệ tính khấu                                       | hao tháng (%)                                              |                                               |                                                               |                                                   | 1,6                                |
| Giá trị tính <u>k</u> hấu hao                                   |                                                |                                                            | 56.000.000                                                              | <u>T</u> ỷ lệ tính khấu                                       | hao năm (%)                                                |                                               |                                                               |                                                   | 20,0                               |
| <u>N</u> gày bắt đầu tính KH (*)                                | 01/03/2015                                     | 5 🔻                                                        |                                                                         | Giá trị <u>k</u> hấu hao                                      | o tháng                                                    |                                               |                                                               |                                                   | 933.33                             |
| <u>T</u> hời gian sử dụng                                       | Năm                                            | -                                                          | 5,00                                                                    | Giá trị khấu hao                                              | o <u>n</u> ăm                                              |                                               |                                                               |                                                   | 11.199.99                          |
|                                                                 |                                                |                                                            |                                                                         | Hao <u>m</u> òn lũy kế                                        | F                                                          |                                               |                                                               |                                                   |                                    |
|                                                                 |                                                |                                                            |                                                                         | Giá <u>trị</u> còn lại                                        |                                                            |                                               |                                                               |                                                   | 56.000.00                          |
| Giới han giá trị tính l                                         | (H theo luất                                   | thuế TNDN —                                                |                                                                         |                                                               |                                                            |                                               |                                                               |                                                   |                                    |
| iiá trị tính KH theo <u>l</u> uật                               |                                                |                                                            | 0                                                                       | Giá trị KH thán                                               | g theo luật                                                |                                               |                                                               |                                                   |                                    |
| Nếu nhập Giá trị t<br>chi phí KH vượt qu<br>chi phí hợp lý tưởn | inh KH theo I<br>á giði hạn đu<br>g ứng với ph | uật thì khi tính l<br>lợc hạch toán v<br>ần Giá trị tính k | (H, chương trình sẽ h<br>ào chi phí không hợp<br>(H theo luật tối đa là | nạch toán phần chi<br>lý. VD: Theo quy<br>1,6 tỷ đồng, phần c | phí KH tương ứng<br>định, xe ô tô chờ<br>hi phí KH vượt 1, | y với Giá trị<br>người từ 9 c<br>6 tỷ đồng si | tính KH theo luật<br>chỗ ngõi trở xuống<br>ẽ hạch toán vào ch | rào chi phí hợ<br>thì chỉ được t<br>i phí không h | ợp lý, phần<br>ính KH vàc<br>ợp lý |

- TK nguyên giá: TK 2112, TK khấu hao: TK 2141 (phần mềm tự mặc định).
- Nguyên giá: 56.000.000 VND
- Ngày bắt đầu tính KH: 01/03/2015
- > Thời gian sử dụng: 5 năm
- Phần mềm sẽ tự động tính ra tỷ lệ và giá trị khấu hao hàng tháng và năm.

Đối với những TSCĐ có quy định về mức tối đa khi tính khấu hao, nếu NSD tích chọn thông tin **Giới hạn giá trị tính KH theo luật thuế TNDN** và nhập **Giá trị tính KH theo luật**, thì khi thực hiện tính khấu hao TSCĐ hàng tháng, phần chênh lệch giữa **Giá trị KH hàng tháng** với **Giá trị tính KH theo luật** (chênh lệch > 0) sẽ được tính vào chi phí không hợp lý. + Khai báo tỷ lệ phân bổ TSCĐ cho các đối tượng phân bổ (như: công trình, đối tượng tập hợp chi phí, đơn vị, đơn hàng, hợp đồng) trên tab Thiết lập phân bổ:

| ăng tài sản c | o định - Công ty | Trách nhiệm hữu hạn AB         | C                       |                      |                               | 1     |
|---------------|------------------|--------------------------------|-------------------------|----------------------|-------------------------------|-------|
| ài sản c      | cố định          |                                |                         |                      |                               |       |
| TT chung      | 2. TT khấu hao   | 3. Thiết lập phân bổ           | 4. Nguồn gốc hình thành | 5. Bộ phận cấu thành | 6. Dụng cụ, phụ tùng kèm theo | 1     |
| Đối tượng ph  | ân bổ +⊐         | Tên đối tượng phân bổ          | +⊐ Tỷ lệ PB (%)         | 4                    | TK chi phí                    |       |
|               |                  |                                | ≤                       |                      |                               |       |
| Ð             | Phòn             | g Giám đốc<br>Thêm dò          | ng Ctrl+Insert          | 6424                 |                               |       |
|               |                  | Xoá dòn                        | g Ctrl+Delete           |                      |                               |       |
|               | Nha              | ấn chuột phải để               |                         |                      |                               |       |
|               | ť                | hêm hoặc xoá                   |                         |                      |                               |       |
|               | pho              | ng ban/bộ phận<br>tược phân bổ |                         |                      |                               |       |
|               |                  |                                |                         |                      |                               |       |
|               |                  |                                |                         |                      |                               |       |
|               |                  |                                |                         |                      |                               |       |
|               |                  |                                |                         |                      |                               |       |
|               |                  |                                |                         |                      |                               |       |
|               |                  |                                |                         |                      |                               |       |
|               |                  |                                |                         |                      |                               |       |
|               |                  |                                |                         |                      |                               |       |
|               |                  |                                |                         |                      |                               |       |
|               |                  |                                |                         |                      |                               |       |
|               |                  |                                |                         |                      |                               |       |
|               |                  |                                | 10                      | ),00                 |                               |       |
|               |                  |                                |                         |                      |                               |       |
|               |                  |                                |                         |                      | 🗖 <u>G</u> hi tăng 🥝          | Hủy b |

- Dối tượng phân bổ: Phòng Giám đốc (phần mềm tự động hiển thị theo phòng ban/bộ phận chọn bên tab Thông tin chung).
- ➢ Tỷ lệ phân bổ: 100%
- ➢ TK chi phí: TK 6424
- + Chọn chứng từ hạch toán phát sinh liên quan đến TSCĐ đang khai báo trên tab **Nguồn gốc hình thành**:

| tăng tài sản cố d | định - Công ty Tr  | ách nhiệm hữu hạ  | ạn ABC                 |                                                                                                    |                   |                     | ?                   |
|-------------------|--------------------|-------------------|------------------------|----------------------------------------------------------------------------------------------------|-------------------|---------------------|---------------------|
| ài sản cô         | õ định             |                   | 1. C<br>hình           | họn nguồn gốc<br>1 thành TSCĐ                                                                                                    |                   |                     |                     |
| , TT chung        | 2. TT khấu hao     | 3. Thiết lập phân | bố <u>4</u> . Nguồ     | n gốc hìry thành                                                                                                    | 5. Bộ phận cấu th | 2. Chon chứng từ h  | ach vèm theo        |
| lguồn gốc hình th | iành Mua mới       |                   |                        | Chon cl                                                                                                    | nûng từ           | toán liên quan đế   | DP ĐỦ CHỨNG TỪ      |
| Tập hợp các ch    | uîng từ hình thành | lên nguyên giá TS | iCĐ)                   |                                                                                                    |                   | TSCĐ được ghi tă    | ng                  |
| STT - Noive       | chuînatiĭ +⊐ Sốu   | chứng từ 🕂        | Di <sup>2</sup> 0 giài |                                                                                                    | <u></u>           | Ső tiàn             |                     |
| STT - Ngay (      |                    |                   | inch gran              | 3. Thiết lập điểu                                                                                                    |                   | 30 aen              |                     |
|                   |                    |                   |                        | kiện để tim kiếm                                                                                                    |                   | 4                   | Thurc hiện tìm      |
| C                 | . họn chứng từ     |                   |                        | Chung tu                                                                                                    |                   |                     | kiếm chứng từ       |
|                   | Loai chứng từ      | Séc/Üy nhiêm chi  | i                      |                                                                                                    |                   |                     |                     |
|                   | Khoàng thời gian   | Tháng 2           |                        | ▼ Từ 01/02/201 <sup>1</sup>                                                                                                    | 5 💌 Đến 28/       | 02/2015 ▼ Lấv dữ li |                     |
| L                 | ,                  | -                 |                        |                                                                                                    |                   |                     |                     |
|                   |                    | gày hạch toán 👎   | Ngày chứng từ          | Image: A standard standard | → Diễn giải       | +¤ Số tiền          | *                   |
|                   |                    | 20/02/2015        | 20/02/2015             | SCK00002                                                                                                    | Chi mua TSCĐ      | 56.0                | 00.000              |
|                   |                    | LUIULILUIU        | 20/02/2010             | <u>SCITCOUVE</u>                                                                                                    |                   | 00.0                |                     |
|                   | 5 Tich chon        | `                 |                        |                                                                                                    |                   |                     |                     |
|                   | chứng từ liên      |                   |                        |                                                                                                    |                   |                     |                     |
| q                 | uan đến việc gh    | i                 |                        |                                                                                                    |                   |                     |                     |
|                   | tăng TSCĐ          | )                 |                        |                                                                                                    |                   |                     |                     |
|                   |                    |                   |                        |                                                                                                    |                   |                     |                     |
|                   |                    |                   |                        |                                                                                                    |                   |                     |                     |
|                   |                    |                   |                        |                                                                                                    |                   |                     | 0,0                 |
|                   |                    |                   |                        |                                                                                                    |                   |                     | hợp đủ chứng từ     |
|                   |                    |                   |                        |                                                                                                    |                   | 6 Thurc hiện        |                     |
|                   |                    |                   |                        |                                                                                                    |                   | chức năng cho       | ng 🥝 <u>H</u> ủy bơ |
|                   |                    |                   |                        |                                                                                                    |                   | chứng từ            |                     |
|                   | Số dòng = 1        |                   |                        |                                                                                                    |                   | 56.0                | 00.000              |
|                   |                    |                   |                        |                                                                                                    |                   | 🚽 Đồng ý 🙆 Hi       | iy bò               |

- + Khai báo các bộ phận chi tiết cấu thành nên TSCĐ và số lượng (nếu có) trên tab **Bộ phân cấu thành**.
- + Khai báo các dụng cụ, phụ tùng kèm theo TSCĐ trên tab Dụng cụ, phụ tùng kèm theo.
- + Sau khi khai báo xong, nhấn <<Ghi tăng>> để lưu chứng từ vừa nhập.
- Nghiệp vụ 2, 3: TSCĐ được hình thành qua quá trình xây dựng, lắp đặt, chạy thử:

VD: Ngày 20/01/2015, mua các thiết bị của máy phát điện của công ty Phú Thế, giá đã có thuế GTGT (10%) là 33.200.000 VND theo hóa đơn GTGT mẫu số 01GTKT3/001, ký hiệu AE/15P, số 0005634, đã thanh toán bằng tiền mặt. Công ty tiến hành lắp đặt, chạy thử với tổng chi phí là 250.000 VND chưa bao gồm 10% thuế GTGT. Đến ngày 22/01/2015 công ty mang vào sử dụng cho phòng hành chính, thời gian sử dụng 5 năm.

NSD tiến hành nhập liệu như sau:

- Đầu tiên hạch toán chi phí lắp đặt, chạy thử TSCĐ qua các chứng từ khác như phiếu chi, mua hàng chưa thành toán trên các phân hệ Tiền mặt, Tiền gửi, Tổng hợp.... VD trong trường hợp này là phiếu chi => Tại phân hệ Quỹ, NSD chọn chức năng Chi tiền (hoặc trên tab Thu, chi tiền, chọn chức năng Thêm), sau đó khai báo các thông tin chi tiết:
- + Hiển thị trên sổ: Chọn chế độ sổ kế toán làm việc (xem hướng dẫn việc quản lý hệ thống sổ kế toán trên phần mềm tại trang 86).
- + Đối tượng: Chọn đối tượng là Công ty Phú Thế => sau đó, phần mềm sẽ tự động hiển thị ở mục tên đối tượng và cột Đối tượng.
- + Lý do chi: Chọn lý do là "Chi khác", sau đó nhập nội dung chi tiết tại mục bên cạnh.
- + Ngày chứng từ: 20/01/2015
- + Chọn loại tiền hạch toán: VND
- + Tab Hạch toán:
- Mua thiết bị về lắp đặt chạy thử : Nợ TK 2411/Có TK 1111 số tiền: 33.200.000 VND
- Chi phí chạy thử: Nợ TK 2411/Có TK 1111 số tiền 250.000 VND
- Thuế GTGT: Nợ TK 1332/Có TK 1111 số tiền 3.345.000 VND

| 🌯 Phiếu chi - (      | Công ty Tr       | rách nh | niệm hũ    | ru hạn | ABC      |                  |       |            |          |       |         |      |              |                  |                     |        |                | -          | - 🗆   |
|----------------------|------------------|---------|------------|--------|----------|------------------|-------|------------|----------|-------|---------|------|--------------|------------------|---------------------|--------|----------------|------------|-------|
|                      | <b>B</b>         |         |            |        | <b>?</b> | Chirá            |       | 😵          | - 4      | -  (  |         |      | 0<br>Dána    |                  |                     |        |                |            |       |
| Truoc Sau            | inem             | Sud     | Cat )      | xoa i  | noan     | GUI 20           | Náb   | Tiện Ich   | IVId     | u     | m .     | Glup | Dong         |                  |                     |        |                |            |       |
| Phiêu c              | hi               |         |            |        |          |                  |       |            |          |       |         |      |              | Hiển t           | thị trên <u>s</u> ố | Sốt    | ài chír        | nh và quản | tri - |
| Thông tin ch         | ung              |         |            |        |          |                  |       |            |          |       |         |      |              | . r              | Chứng từ            |        |                |            |       |
| Đố <u>i</u> tượng    | CT_PHU           | THE     |            | -      | • •      | Công ty T        | NHH   | Phú Thế    |          |       |         |      |              |                  | Ngày <u>h</u> ạcł   | n toán | 20/0           | 1/2015     | -     |
| Người nhận           |                  |         |            |        |          |                  |       |            |          |       |         |      |              |                  | Ngày <u>c</u> hứ    | ng từ  | 20/0           | 1/2015     | -     |
| Đị <u>a</u> chỉ      | Số 86, Ng        | guyễn T | irãi, Hà N | Nội    |          |                  |       |            |          |       |         |      |              |                  | <u>S</u> ố chúng i  | từ     | PC0            | 00010      |       |
| <u>L</u> ý do chi    | Chi khác         |         |            |        | •        | Mua thiết        | bị TS | CĐ về chạy | thử      |       |         |      |              |                  |                     |        |                |            |       |
| Nhân <u>v</u> iên    |                  |         |            | 4      | • •      | <u>K</u> èm theo |       |            |          |       |         |      | chứng từ gốc |                  |                     |        |                |            |       |
| <u>T</u> ham chiếu   |                  |         |            |        |          |                  |       |            |          |       |         |      | <b>.</b>     |                  |                     |        |                |            |       |
|                      |                  |         |            |        |          |                  |       |            | <u> </u> |       |         |      |              |                  |                     |        |                |            |       |
| <u>1</u> . Hạch toán | 1 <u>2</u> . Thu | Jế      |            |        |          |                  |       |            |          |       |         |      | Lg           | <u>p</u> ại tiềr | ND VND              | •      | Tỷ <u>q</u> iá | 5 <b></b>  | 1,0   |
|                      | Diễn giải        |         | ą          | 1      | TKN      | lợ 4             |       | TK Có      | <b>д</b> | Số ti | ền      | -12  | Đối tượng    | -12              | Khoàn m             | iục CP | , -b           | Đơn vi     | į –   |
| Mua thiết bị TS      | 6CĐ về chạ       | ay thử  |            | 2411   |          |                  | 1111  | 1          |          |       | 33.200. | 000  | CT_PHUTHE    |                  |                     |        |                |            |       |
| Chi phi lấp đặt      | chạy thứ         |         |            | 2411   |          |                  | 1111  | 1          |          |       | 250.    | 000  |              |                  |                     |        |                |            |       |
| Bấm vào đây đ        | ể thêm mới       |         |            | 1332   |          |                  |       |            |          |       | 3.343.  | 000  | CI_FHUIH     | -                |                     |        |                |            |       |
|                      |                  |         |            |        |          |                  |       |            |          |       |         |      |              |                  |                     |        |                |            |       |
|                      |                  |         |            |        |          |                  |       |            |          |       |         |      |              |                  |                     |        |                |            |       |
|                      |                  |         |            |        |          |                  |       |            |          |       |         |      |              |                  |                     |        |                |            |       |
|                      |                  |         |            |        |          |                  |       |            |          |       |         |      |              |                  |                     |        |                |            |       |
|                      |                  |         |            |        |          |                  |       |            |          |       |         |      |              |                  |                     |        |                |            |       |
|                      |                  |         |            |        |          |                  |       |            |          |       |         |      |              |                  |                     |        |                |            |       |
|                      |                  |         |            |        |          |                  |       |            |          |       |         |      |              |                  |                     |        |                |            |       |
| Số dòng = 3          |                  |         |            |        |          |                  | -     |            |          |       | 36,795  | 000  |              | 1                |                     |        |                |            |       |
| 4                    |                  |         |            |        |          |                  |       |            |          |       |         |      |              |                  |                     |        |                |            | •     |
|                      |                  |         |            |        |          |                  |       |            |          |       |         |      |              |                  |                     |        |                |            |       |

- + Tab Thuế, nhập mức thuế suất: 10% phần mềm tự động tính ra giá tính thuế. NSD nhập các thông tin về hóa đơn như: ký hiệu hóa đơn AE/15P, số 0005634. Nhóm hàng hóa dịch vụ: 1
- + Nhấn <<**Cất>>** để lưu chứng từ vừa nhập.
- Tiếp theo NSD hạch toán chi phí mua TSCĐ sau khi đã lắp đặt chạy thử xong => Tại phân hệ Tổng hợp, chọn chức năng Chứng từ nghiệp vụ khác (hoặc trên tab Chứng từ nghiệp vụ khác, chọn chức năng Thêm\Chứng từ nghiệp vụ khác), sau đó khai báo các thông tin chi tiết:

| 🛸 Chứng từ ng                                                | ghiệp vụ l              | khác -   | Công ty      | Trách nhiệ     | èm hữu      | hạn ABC |               |                                       |              |                  |                 |                                                               |                     |                                      | - 🗆      |
|--------------------------------------------------------------|-------------------------|----------|--------------|----------------|-------------|---------|---------------|---------------------------------------|--------------|------------------|-----------------|---------------------------------------------------------------|---------------------|--------------------------------------|----------|
| rước Sau                                                     | Thêm                    | 😰<br>Sửa | E (<br>Cất X | 🗽 🤌<br>óa Hoãn | Ø<br>Ghi se | ő Nạp   | 💸<br>Tiện ích | , - <mark>⊿</mark> -   &<br>Mẫu -   I |              | 🕜 🚺<br>Giúp Đóng |                 |                                                               |                     |                                      |          |
| Chứng t<br>Thông tin chu                                     | từ ng                   | hiệ      | p vụ         | khác           |             |         |               |                                       |              |                  | Hiế             | ến thị t <u>r</u> ên số<br>Chủng từ -                         | Số tài (            | chính và quả                         | in trị 🔹 |
| <u>D</u> iễn giải<br><u>N</u> hân viên<br><u>T</u> ham chiếu | Chuyển (                | chi phí  | lắp đặt cł   | nay thủ TSC    | Ð thành     | TSCÐ    |               |                                       |              |                  | ₽.              | Ngày <u>h</u> ạch<br>Ngày <u>c</u> hứn<br><u>S</u> ố chứng ti | toán i<br>g từ<br>ừ | 20/01/2015<br>20/01/2015<br>NVK00005 | •        |
| <u>1</u> . Hạch toán                                         | <u>2</u> . Th           | uế       |              |                |             |         |               | <u>^</u>                              |              |                  | L <u>o</u> ại t | tiën VND                                                      | ▼ T <sub>1</sub>    | ỳ <u>q</u> iá                        | 1.0      |
| Chuyển chi nhí                                               | Diễn giải<br>Tắn đặt ch | hav thứ  | ф<br>TSCĐ+   | TK No<br>2112  | j Ț         | TK Có   | <b>P</b>      | Số tiền                               | -==<br>0.000 | Đối tượng Nợ     | + {<br>•        | Đối tượng Có                                                  | +⊐ TK               | ngân hàng                            | +⊐ Kho   |
|                                                              |                         |          |              |                |             |         |               |                                       |              |                  |                 |                                                               |                     |                                      |          |
| Số dòng = 1<br>◀                                             |                         |          |              |                |             |         |               | 33.45                                 | 0.000        |                  |                 |                                                               |                     |                                      |          |
| F9 - Thêm nhanh                                              | , F3 - Tìm              | nhanh    |              |                |             |         |               |                                       |              |                  |                 |                                                               |                     |                                      |          |

- + Hiển thị trên sổ: Chọn chế độ sổ kế toán làm việc (xem hướng dẫn việc quản lý hệ thống sổ kế toán trên phần mềm tại trang 86).
- + Diễn giải: Nhập nội dung chi tiết của chứng từ.
- + Ngày chứng từ: 20/01/2015
- + Chọn loại tiền hạch toán: VND
- + TK Nợ: Chọn TK 2112/TK Có: Chọn TK 2411
- + Số tiền: 33.450.000 VND
- + Nhấn **<<Cất>>** để lưu chứng từ vừa nhập.
- Cuối cùng, thực hiện ghi tăng TSCĐ => thực hiện tương tự bước ghi tăng TSCĐ thuộc nghiệp vụ 1 trên:

| <u>I. II chung</u> <u>2</u> . | . II khāu hao <u>3</u> . I hiết lập p | hân bố <u>4</u> .              | Nguồn gốc hì        | nh thành  | <u>5</u> . Bộ p | ohận cấu th     | ành   | <u>6</u> . Dụng c | ụ, phụ tùng kè | m theo |
|-------------------------------|---------------------------------------|--------------------------------|---------------------|-----------|-----------------|-----------------|-------|-------------------|----------------|--------|
| Lấy TSCĐ từ hệ thố            | ng quàn trị                           |                                |                     |           |                 |                 |       |                   |                |        |
| <u>S</u> ố CT ghi tăng (*)    | GTTS00002                             |                                | Đơn <u>v</u> ị sử đ | lụng (*)  | Phòng Hành      | chính Tổn       | g hợp |                   |                |        |
| <u>N</u> gày ghi tăng (*)     | 22/01/2015 🔹                          |                                | <u>N</u> hà sản xu  | Jất       |                 |                 |       |                   |                |        |
| <u>M</u> ã tài sản (*)        | MPÐIEN                                |                                | <u>N</u> ăm sản x   | uất       | 2015            | <u>S</u> ố hiệu |       |                   |                |        |
| <u>T</u> ên tài sản (*)       | Máy phát điện                         |                                | <u>N</u> ước sản x  | cuất      |                 |                 |       |                   |                |        |
| Loại tài <u>s</u> ản (*)      | Máy móc, thiết bị                     | ÷ +                            | <u>T</u> hời gian E | вн        | 2               |                 |       |                   |                |        |
| Điều kiện <u>B</u> H          |                                       |                                |                     |           |                 |                 |       |                   |                |        |
|                               |                                       | T                              |                     | ,         |                 |                 |       |                   |                |        |
| <u>N</u> na cung cap          |                                       | Cong ty T                      | NHH Phu The         | 10101/201 |                 |                 |       |                   |                |        |
| <u>B</u> B giao nnạn so       | Mai                                   | Ch@ Lucas                      | L:2_1L2: []         | 2/01/201  | •               |                 |       |                   |                |        |
| Tinu ràng dui rang            | Mol                                   | <ul> <li>Chat juong</li> </ul> | niện thời 👘         | loạt dộng | ioi 🗣           |                 |       |                   |                |        |
| Díah kàn                      | Knong unin knau nao                   |                                |                     |           |                 |                 |       |                   |                |        |
| Dinn kem                      |                                       |                                |                     |           |                 |                 |       |                   |                |        |
|                               |                                       |                                |                     |           |                 |                 |       |                   |                |        |
|                               |                                       |                                |                     |           |                 |                 |       |                   |                |        |
|                               |                                       |                                |                     |           |                 |                 |       |                   |                |        |
|                               |                                       |                                |                     |           |                 |                 |       |                   |                |        |
|                               |                                       |                                |                     |           |                 |                 |       |                   |                |        |

- ➢ Nghiệp vụ 4, 5, 6: khai báo tương tự nghiệp vụ 1 => lưu ý khi ghi tăng TSCĐ, trên tab Nguồn gốc hình thành NSD cần chọn nguồn gốc tương ứng với nghiệp vụ phát sinh
- ▶ Nghiệp vụ 8: Nhượng bán, thanh lý TSCĐ

VD: Ngày 22/01/2015 tiến hành thanh lý, nhượng bán máy may 3 ở phân xưởng 1, giá chưa thuế là 8.000.000 VND. Đã thu bằng chuyển khoản. NSD tiến hành nhập liệu như sau:

- Đầu tiên hạch toán nghiệp vụ ghi giảm TSCĐ => Tại phân hệ Tài sản cố định, NSD chọn chức năng Ghi giảm (hoặc trên tab Ghi giảm, chọn chức năng Thêm), sau đó khai báo các thông tin chi tiết:
- + Lý do ghi giảm: Chọn lý do là "Nhượng bán, thanh lý".
- + Ngày chứng từ 22/01/2015
- Mã TSCĐ: Chọn mã của tài sản máy may 3, phần mềm sẽ tự động hiển thị các thông tin liên quan

| 🛸 Ghi giảm tài sản cố đị | nh - Công ty i  | Trách nhiệm hữu | u hạn ABC                  |                  |                     |                                  | -               | - 🗆 ×    |
|--------------------------|-----------------|-----------------|----------------------------|------------------|---------------------|----------------------------------|-----------------|----------|
| <→. ₿                    |                 | 🖻 🀬 d           |                            | - 🔺 - 📀          | 0                   |                                  |                 |          |
| Trước Sau Them           | Sưa Cat         | Xoa Hoan Gr     | ni soʻ Nạp <b>Tiện ich</b> | Mau ' Giup       | Đong                |                                  |                 |          |
| Ghi giám tài             | sán cô ở        | linh            |                            |                  |                     |                                  |                 |          |
| Thông tin chung          |                 |                 |                            |                  |                     | Chủng từ                         |                 | _        |
| Lý do ghi giảm Nhượn     | g bán, thanh lý |                 |                            |                  |                     | <ul> <li>Ngày hạch to</li> </ul> | án 22/01/2015   | -        |
| Tham chiếu               |                 |                 |                            |                  | 4                   | Ngày chứng t                     | ŭ 22/01/2015    | -        |
|                          |                 |                 |                            |                  |                     | Số chúng từ                      | GGTS00001       |          |
| 1 Tàisàn 2 Hach          | toán            |                 |                            |                  |                     |                                  |                 |          |
| Mã tài sản 👎 Tên tài sải | n +⊐ Đơn vị+⊐   | Nguyên giá +    | Giá trị tính khấu hao 🕫    | Hao mòn lũy kế 中 | Giá trị còn lại + 1 | TK nguyên giá +⊐ T               | Khaomòn ቱ TK xử | í lý giá |
| MM3 Máy may 3            | PX1             | 45.800.000      | 45.800.000                 | 11.203.764       | 34.596.236          | 2112 2                           | 141 811         |          |
| 56 dòng = 1              |                 |                 | 45.800.000                 | 11.203.764       | 34.596.236          |                                  |                 |          |

 + Tab Hạch toán: Phần mềm tự động hạch toán nghiệp vụ ghi giảm TSCĐ theo lý do đã chọn ở trên:

| Ghi giảm tài sản cố định - Cé                        | ông ty Trách nh | iệm hữu hạn | ABC   |          |         | -         |                |                        |            |       |
|------------------------------------------------------|-----------------|-------------|-------|----------|---------|-----------|----------------|------------------------|------------|-------|
| 🗢 宁 🦃 📙 🖉<br>ước Sau Thêm Sửa                        | Cất Xóa Hơ      | Dân Ghi sổ  | Nap   | Tiên ích | - 📶 - 🔤 | ⊘<br>∃iúp | Dóng           |                        |            |       |
| Shi qiảm tài sản                                     | cố đinh         |             |       |          |         |           |                |                        |            |       |
| Thông tin chung                                      |                 |             |       |          |         |           |                | Chủng từ               |            |       |
| _ý doghigiàm Nhượng bán, t                           | thanh lý        |             |       |          |         |           | -              | Ngày <u>h</u> ạch toán | 22/01/2015 |       |
| Tham chiếu                                           |                 |             |       |          |         |           | <u>R</u>       | Ngày <u>c</u> hứng từ  | 22/01/2015 | -     |
|                                                      |                 |             |       |          |         |           |                | <u>S</u> ố chủng từ    | GGTS0000   | 1     |
|                                                      |                 |             |       |          | *       |           |                |                        |            |       |
| <u>1</u> , lài sản <u>2</u> , Hạch toàn<br>Diễn giải | <del></del>     | (Nd 🗜       | TK Có | ņ        | Số tiền | -Þ        | Khoàn mục CP   | + Đối tương            | -te - Đơ   | n vi  |
| àiá trị hao mòn lũy kế tài sản                       | 2141            | 2           | 112   |          | 11.20   | 3.764     | raioan nigo or | Dortaging              |            | an si |
| ứ lý giá trị còn lại                                 | 811             | 2           | 112   |          | 34.59   | 6.236     |                |                        |            |       |
| ấm vào đây để thêm mới                               |                 |             |       |          |         |           |                |                        |            |       |
|                                                      |                 |             |       |          |         |           |                |                        |            |       |
|                                                      |                 |             |       |          |         |           |                |                        |            |       |
|                                                      |                 |             |       |          |         |           |                |                        |            |       |
|                                                      |                 |             |       |          |         |           |                |                        |            |       |
|                                                      |                 |             |       |          |         |           |                |                        |            |       |
|                                                      |                 |             |       |          |         |           |                |                        |            |       |
|                                                      |                 |             |       |          |         |           |                |                        |            |       |
|                                                      |                 |             |       |          |         |           |                |                        |            |       |
|                                                      |                 |             |       |          |         |           |                |                        |            |       |
|                                                      |                 |             |       |          |         |           |                |                        |            |       |
| vő dòna = 2                                          |                 |             |       |          | 45.80   | 0.000     |                | 1                      | i          |       |
| 70 00lig - 2                                         |                 |             |       |          |         |           |                |                        |            |       |

- + Nhấn **<<Cất>>** để lưu chứng từ vừa nhập.
- Tiếp theo NSD hạch toán nghiệp vụ ghi nhận giá trị thu hồi của TSCĐ được thanh lý => Tại phân hệ Ngân hàng, chọn chức năng Thu tiền (hoặc trên tab Thu, chi tiền, chọn chức năng Thêm\Chi tiền), sau đó khai báo các thông tin chi tiết sau:

| 🗯 Thu        | tiên gửi         | - Công ty             | / Trácł | h nhiệr | n hữu | hạn AB        | C      |          |                |                 |            |      |         |          |             |        |            | - 🗆        |
|--------------|------------------|-----------------------|---------|---------|-------|---------------|--------|----------|----------------|-----------------|------------|------|---------|----------|-------------|--------|------------|------------|
| ¢            | • 🔶 •            | B                     |         | 8       |       | う             | 0      | 62       | 8              | - 4 -           | <u>ا ب</u> | 0    | 0       |          |             |        |            |            |
| Trước        | Sau              | Them                  | Sưa     | Cat     | Хоа   | Hoan          | Ghi so | Nạp      | Tiện ích       | Mau             | In '       | Giup | Đong    |          |             |        |            |            |
| Thu          | ı tiên           | gửi                   |         |         |       |               |        |          |                |                 |            |      |         | Hiển     | thị trên số | Số tà  | i chính và | quản trị 👻 |
| Thôn         | g tin chur       | g                     |         |         |       |               |        |          |                |                 |            |      |         | ['       | Chứng từ    |        |            |            |
| Đối ti       | iợng             |                       |         |         |       | + +           | •      |          |                |                 |            |      |         |          | Ngày hạch   | ı toán | 22/01/20   | 15 👻       |
| Địa c        | hì               |                       |         |         |       |               |        |          |                |                 |            |      |         |          | Ngày chứn   | ıg từ  | 22/01/20   | 15 💌       |
| Nộp v        | /ào TK           | 054011                | 119700  | 32      |       | + -           | Ngân   | hàng T№  | 1CP Đầu tu     | í và Phát triển | Việt Nar   | n    |         |          | Số chúng t  | ť      | NTTK00     | 005        |
| Lý do        | thu              | Thu khá               | 0       |         |       | -             | Thu tù | thanh lý | ý, nhượng l    | oán TSCĐ        |            |      |         |          |             |        |            |            |
| Nhân         | viên thu         |                       |         |         |       | + -           |        |          |                |                 |            |      |         |          |             |        |            |            |
| Tham         | n chiếu          |                       |         |         |       |               |        |          |                |                 |            |      | 1       | R        |             |        |            |            |
|              |                  | _                     |         |         |       |               |        |          |                | ·               |            |      |         |          |             |        | TA         | 1.00       |
| <u>1</u> .Ha | ạch toán         | .*                    |         |         |       | TICAL         |        | TKO      |                | 0.000           | -          | Dr   |         | LUqi ile |             |        | iygia      | 1,00       |
| Thu ti       | u<br>í thanh lý. | ien giai<br>nhương bi | án TSC  | :Đ      |       | 1 K INQ<br>21 | 7      | 11       | > <del>4</del> | So tien         | 000.000    | ĐOI  | tuọng . | ⊔<br>▼   | DON         | vi     | -14        | Cong trinn |
| Bấm v        | ào đây để        | thêm mới              |         |         |       |               |        |          |                |                 |            |      |         |          |             |        |            |            |
|              |                  |                       |         |         |       |               |        |          |                |                 |            |      |         |          |             |        |            |            |
|              |                  |                       |         |         |       |               |        |          |                |                 |            |      |         |          |             |        |            |            |
|              |                  |                       |         |         |       |               |        |          |                |                 |            |      |         |          |             |        |            |            |
|              |                  |                       |         |         |       |               |        |          |                |                 |            |      |         |          |             |        |            |            |
|              |                  |                       |         |         |       |               |        |          |                |                 |            |      |         |          |             |        |            |            |
|              |                  |                       |         |         |       |               |        |          |                |                 |            |      |         |          |             |        |            |            |
|              |                  |                       |         |         |       |               |        |          |                |                 |            |      |         |          |             |        |            |            |
|              |                  |                       |         |         |       |               |        |          |                |                 |            |      |         |          |             |        |            |            |
| Số dòr       | ng = 1           |                       |         |         |       |               |        |          |                | 8.              | 000.000    |      |         |          |             |        |            |            |
| -            |                  |                       |         |         |       |               |        |          |                |                 |            |      |         |          |             |        |            | •          |
|              |                  |                       |         |         |       |               |        |          |                |                 |            |      |         |          |             |        |            |            |

- + Hiển thị trên sổ: Chọn chế độ sổ kế toán làm việc (xem hướng dẫn việc quản lý hệ thống sổ kế toán trên phần mềm tại trang 86).
- + Nộp vào TK: Chọn số tài khoản của ngân hàng BIDV
- + Lý do thu: Chọn lý do là "Thu khác", sau đó nhập nội dung chi tiết ở mục bên cạnh
- + Ngày chứng từ: 22/01/2015
- + Chọn loại tiền hạch toán: VND
- + TK Nợ: TK 1121 (phần mềm tự mặc định)/TK Có: Chọn TK 711
- + Nhập số 8.000.000 VND
- + Nhấn <<<Cất>> để lưu chứng từ vừa nhập.

▶ Nghiệp vụ 9: Khấu hao TSCĐ

Hàng tháng, kế toán tiến hành tính khấu hao TSCĐ. Để tính khấu hao tự động trên MISA SME.NET 2015, NSD thực hiện như sau:

Tại phân hệ Tài sản cố định, chọn chức năng Tính khấu hao (hoặc trên tab Tính khấu hao, chọn chức năng Thêm), sau đó khai báo các thông tin chi tiết sau:

| Cho | ọ <mark>n kỳ</mark> tí | nh khấ | u hao |       |         | ? | × |
|-----|------------------------|--------|-------|-------|---------|---|---|
| -   | Tháng                  |        | 1 🕶   | Năm   | 2015    |   |   |
|     |                        |        | V Đ   | ồng ý | 🥝 Huỳ b | ò |   |

- Chọn kỳ cần tính khấu hao và nhấn << Đồng ý>>, phần mềm sẽ tự động sinh ra bảng khấu hao TSCĐ:
- + Tab Tính khấu hao: liệt kê giá trị tính khấu hao của từng tài sản:

| Bảng tính k        | hấu ha | o tài sản cố               | định -             | Công ty T    | rách nhiệm      | ı hữu h | an AB | C           |        |                     |               |       |                        | - 1                |   |
|--------------------|--------|----------------------------|--------------------|--------------|-----------------|---------|-------|-------------|--------|---------------------|---------------|-------|------------------------|--------------------|---|
| 🔶 🍦 .              | - B    |                            |                    | 2 <b>7</b>   | Chind           | 2       |       | -           | •<br>  | a lubi du an Europa | <i>O</i>      | 2     | 0                      |                    |   |
|                    | ine    | 11 Jua V                   |                    | ••••••       | 011150          | iváb    | Ividu | 211         | Audi   |                     | Dinirkeni     | Giuj  | p bong                 |                    |   |
| knau na            | ao ta  | ai san                     | co c               | iinn         |                 |         |       |             |        |                     |               |       |                        |                    |   |
| Thông tin chu      | ing —  |                            |                    |              |                 |         |       |             |        |                     |               | יר    | Chủng từ ———           |                    |   |
| <u>D</u> iễn giài  | Khấu l | hao TSCĐ th                | áng 1 n            | iăm 2015     |                 |         |       |             |        |                     |               | 1     | Ngày <u>h</u> ạch toán | 31/01/2015         | • |
| <u>T</u> háng      |        | 1 <u>N</u> ăm              |                    | 2015         |                 |         |       |             |        |                     |               | 1     | Ngày <u>c</u> hứng từ  | 31/01/2015         | • |
| <u>T</u> ham chiếu |        |                            |                    |              |                 |         |       |             |        |                     | <b>.</b>      | 2     | gố chứng từ            | KH00001            |   |
| 1.75-1.11.5        |        | 0.064-64                   |                    | l Harde Arde | _               |         |       | •           |        |                     |               |       |                        |                    |   |
| Mã tài sản         | -12    | Z. Frian bo<br>Tên tài sải | <u>י</u><br>1 - די | Đơi<br>Đơi   | ı<br>visü dun q | -       | Giá   | á tri KH th | áng +⊐ | Giá tri tính v      | rào CP hơp lý | -12   | Giá tri tính v         | ào CP không hợp lý | ý |
|                    |        | ]                          |                    |              |                 |         | ≤     |             |        | ≤                   |               |       | ≤                      |                    |   |
| MTXT               | М      | áy tính xách               | tay                | Phòng Kế     | toán            |         |       | 6           | 25.000 |                     | 625           | 5.000 |                        |                    |   |
| NHA_A2             | N      | hà A2                      |                    | Phòng Hà     | nh chính Tổi    | ng hợp  |       | 7.5         | 00.000 |                     | 7.500         | 0.000 |                        |                    |   |
| OTO_KIA            | 0      | tô Kia Morn                | ing                | Phòng Kir    | nh doanh        |         |       | 3.7         | 50.000 |                     | 3.750         | 0.000 |                        |                    |   |
|                    |        |                            |                    |              |                 |         |       |             |        |                     |               |       |                        |                    |   |
|                    |        |                            |                    |              |                 |         |       |             |        |                     |               |       |                        |                    |   |
|                    |        |                            |                    |              |                 |         |       |             |        |                     |               |       |                        |                    |   |
|                    |        |                            |                    |              |                 |         |       |             |        |                     |               |       |                        |                    |   |
|                    |        |                            |                    |              |                 |         |       |             |        |                     |               |       |                        |                    |   |
|                    |        |                            |                    |              |                 |         |       |             |        |                     |               |       |                        |                    |   |
|                    |        |                            |                    |              |                 |         |       |             |        |                     |               |       |                        |                    |   |
|                    |        |                            |                    |              |                 |         |       |             |        |                     |               |       |                        |                    |   |
|                    |        |                            |                    |              |                 |         |       |             |        |                     |               |       |                        |                    |   |
| Số dòna = 3        |        |                            |                    | 1            |                 |         |       | 11.8        | 75.000 |                     | 11.875        | 5.000 |                        |                    |   |
| 4                  |        |                            |                    |              |                 |         |       |             |        |                     |               |       |                        |                    | Þ |
|                    |        |                            |                    |              |                 |         |       |             |        |                     |               |       |                        |                    |   |

 + Tab Phân bổ: liệt kê giá trị khấu hao của từng tài sản sẽ được phân bổ cho các đối tượng nào:

| 🖁 Bảng tính khấu h | ao tài sản cố d     | định - Công      | ty Trách nhiệ     | m hữu l  | hạn ABC   |               |                                                                                                    |               |                          |                                                                                                    |          |         | - 🗆    |
|--------------------|---------------------|------------------|-------------------|----------|-----------|---------------|----------------------------------------------------------------------------------------------------|---------------|--------------------------|----------------------------------------------------------------------------------------------------|----------|---------|--------|
| 🔶 🍦 📔              | ) 📝 🖥               | at Xóa H         | 🄊 🥖<br>oãn Ghi sổ | Rap      | 🔏 🖕       | -   🖾 -<br>In | 😺<br>Xuất khẩu ra Excel                                                                                                    | Ø<br>Đính kèm | <ul> <li>Giúp</li> </ul> | 0<br>Đóng                                                                                                    |          |         |        |
| Khấu hao t         | tài sản c           | :ố định          | 1                 |          |           |               |                                                                                                    |               |                          |                                                                                                    |          |         |        |
| Thông tin chung —  |                     |                  |                   |          |           |               |                                                                                                    |               | Ch                       | ứng từ                                                                                                    |          |         |        |
| Diễn giải Khấu     | hao TSCĐ thá        | ing 1 năm 201    | 15                |          |           |               |                                                                                                    |               | Na                       | iày hach toán                                                                                                    | 31/01/   | 2015    | -      |
| Tháng              | 1 Năm               | 201              | 5                 |          |           |               |                                                                                                    |               | No                       | av chứng từ                                                                                                    | 31/01/   | 2015    | •      |
| Tham obiốu         |                     | 201              | <u> </u>          |          |           |               |                                                                                                    |               | 6                        | ohúna từ                                                                                                    | KHUUU    | 001     |        |
| Tham chieu         |                     |                  |                   |          |           |               |                                                                                                    |               | 20                       | chung tu                                                                                                    | KHUU     | 501     |        |
| 1 Tính khấu hao    | 2 Phân bố           | 3 Hach           | toán              |          |           | ·             |                                                                                                    |               |                          |                                                                                                    |          |         |        |
|                    | <u>z</u> . 1 nan bu | <u>u</u> , rigen | toan              |          |           |               |                                                                                                    |               |                          |                                                                                                    |          |         |        |
| Ma tai san 🗠       |                     |                  |                   |          |           |               |                                                                                                    |               |                          |                                                                                                    |          |         |        |
| Tên tàisàn +⊨      | Đơn vịs             | ử dụng -         | ■ Giá trị KH th   | áng+Þ    | Đối tượng | ) phân bổ     | In the second second secon | phân bổ →Þ    | Tỷ lệ %                  | Image: Provide the second second | ân bổ ≁⊐ | Tài kho | oàn CF |
|                    |                     |                  | ≤                 | L        | <u> </u>  |               |                                                                                                    |               | ≤                        | ≤                                                                                                    |          |         |        |
| - MTXT (1)         |                     |                  | ~                 |          | u T       |               | DI N. JOYA C                                                                                                    |               | 100                      | 00                                                                                                    | 205 000  | 6424    |        |
| May tinn xach tay  | Phong Ke toa        | n                | 64                | 25.000 P | 'NI       |               | Phong Ke toan                                                                                                    |               | 100,0                    |                                                                                                    | 525.000  | 6424    |        |
| = NHA A2 (1)       |                     |                  |                   |          |           |               |                                                                                                    |               | 100,0                    | 00                                                                                                    | 525.000  |         |        |
| Nhà A2             | Phòng Hành          | chính Tổna       | 7.50              | 0.000 F  | нстн      |               | Phòng Hành chi                                                                                                    | nh Tổna h     | 100.0                    | 00 7.9                                                                                                    | 500.000  | 6424    |        |
| Số dòng = 1        |                     |                  |                   |          |           |               |                                                                                                    |               | 100,0                    | 00 7.                                                                                                    | 500.000  |         |        |
| = OTO_KIA (1)      |                     |                  |                   |          |           |               |                                                                                                    |               |                          |                                                                                                    |          |         |        |
| Ô tô Kia Morning   | Phòng Kinh d        | loanh            | 3.75              | 50.000 P | PKD       |               | Phòng Kinh doar                                                                                                    | ημ            | 100,                     | 00 3.                                                                                                    | 750.000  | 6414    |        |
| Số dòng = 1        |                     |                  |                   |          |           |               |                                                                                                    |               | 100,0                    | 00 3.                                                                                                    | 750.000  |         |        |
|                    |                     |                  |                   |          |           |               |                                                                                                    |               |                          |                                                                                                    |          |         |        |
|                    |                     |                  |                   |          |           |               |                                                                                                    |               |                          |                                                                                                    |          |         |        |
|                    |                     |                  |                   |          |           |               |                                                                                                    |               |                          |                                                                                                    |          |         |        |
|                    |                     |                  |                   |          |           |               |                                                                                                    |               |                          |                                                                                                    |          |         |        |
| Số dòng = 3        |                     |                  |                   |          |           |               |                                                                                                    |               | 300,                     | 00 11.0                                                                                                    | 875.000  |         |        |
| 4                  |                     |                  |                   |          |           |               |                                                                                                    |               |                          |                                                                                                    |          |         | Þ      |
|                    |                     |                  |                   |          |           |               |                                                                                                    |               |                          |                                                                                                    |          |         |        |

+ Tab Hạch toán: liệt kê các bút toán hạch toán nghiệp vụ khấu hao TSCĐ:

| 🗯 Bảng tính k      | hấu hao t         | ài sản cố          | định - C    | ông ty Tr            | ách nhiệr | n hữu | hạn AB( | С     |              |        |              |        |                       |               | - 🗆 × |
|--------------------|-------------------|--------------------|-------------|----------------------|-----------|-------|---------|-------|--------------|--------|--------------|--------|-----------------------|---------------|-------|
| €. →               | . 🖪               |                    |             | う                    | 0         | 22    |         | -   & | - · ·        | ]      | Ø            | (      | 2 0                   |               |       |
| Trước Sau          | Them              | Sưa C              | at Xoa      | a Hoan               | Ghi so    | Nạp   | Mau     | ' In  | Xuat khau    | ra Exc | el 1 Dinh ke | m Gi   | iup Đong              |               |       |
| Khấu h             | ao tài            | sản (              | :ố đị       | nh                   |           |       |         |       |              |        |              |        |                       |               |       |
| Thông tin ch       | ung               |                    |             |                      |           |       |         |       |              |        |              |        | Chủng từ —            |               |       |
| <u>D</u> iễn giải  | Khấu hao          | o TSCĐ thi         | áng 1 năi   | m 2015               |           |       |         |       |              |        |              |        | Ngày <u>h</u> ạch toá | in 31/01/2015 | 5 👻   |
| <u>T</u> háng      |                   | 1 <u>N</u> ăm      |             | 2015                 |           |       |         |       |              |        |              |        | Ngày <u>c</u> hứng từ | 31/01/2015    | 5 🔻   |
| <u>T</u> ham chiếu |                   |                    |             |                      |           |       |         |       |              |        | 6            | R      | Số chúng từ           | KH00001       |       |
|                    |                   |                    |             |                      |           |       | [       | -     |              |        |              |        |                       |               |       |
| I. Linn Khau<br>D  | nao 4<br>iễn giải | <u>2</u> . Phan bo | <u>3</u> .F | 1aich toan<br>(Nd -⊐ | TK Có     | -12   | Số tiền | -12   | Đối tương Nơ | -⊨ £   | )ối tương Có | -Þ Kho | oàn mục CP 👎          | ⊐ Đơn vi      | -e f  |
| Khấu hao TSC       | Đ tháng 1         | năm 2015           | 6424        |                      | 2141      |       | 62      | 5.000 |              |        |              |        |                       | PKT           |       |
| Khấu hao TSC       | Đ tháng 1         | năm 2015           | 6424        |                      | 2141      |       | 7.50    | 0.000 |              |        |              |        |                       | PHCTH         |       |
| Khấu hao TSC       | :Ð tháng 1        | năm 2015           | 6414        |                      | 2141      |       | 3.75    | 0.000 |              |        |              |        |                       | PKD           |       |
|                    |                   |                    |             |                      |           |       |         |       |              |        |              |        |                       |               |       |
|                    |                   |                    |             |                      |           |       |         |       |              |        |              |        |                       |               |       |
|                    |                   |                    |             |                      |           |       |         |       |              |        |              |        |                       |               |       |
|                    |                   |                    |             |                      |           |       |         |       |              |        |              |        |                       |               |       |
|                    |                   |                    |             |                      |           |       |         |       |              |        |              |        |                       |               |       |
|                    |                   |                    |             |                      |           |       |         |       |              |        |              |        |                       |               |       |
|                    |                   |                    |             |                      |           |       |         |       |              |        |              |        |                       |               |       |
|                    |                   |                    |             |                      |           |       |         |       |              |        |              |        |                       |               |       |
|                    |                   |                    |             |                      |           |       |         |       |              |        |              |        |                       |               |       |
| Số dòng = 2        |                   |                    |             |                      |           |       | 11.97   | 5 000 |              |        |              |        |                       |               |       |
| 4                  |                   |                    |             |                      |           |       | 11.67   | 5.000 |              |        |              |        |                       |               | •     |
|                    |                   |                    |             |                      |           |       |         |       |              |        |              |        |                       |               |       |
- Nhấn <<**Cất>>** để lưu bảng tính khấu hao.
- ▶ Nghiệp vụ 10: Góp vốn đầu tư bằng TSCĐ

VD: Ngày 31/01/2015, đầu tư góp vốn kinh doanh vào công ty Phú Thái bằng nhà xưởng 2. Giá trị tài sản được công ty Phú thái chấp nhận là 150.000.000 VND

NSD tiến hành nhập liệu như sau:

- Đầu tiên hạch toán nghiệp vụ ghi giảm TSCĐ => Tại phân hệ Tài sản cố định, NSD chọn chức năng Ghi giảm (hoặc trên tab Ghi giảm, chọn chức năng Thêm), sau đó khai báo các thông tin chi tiết:
- + Lý do ghi giảm: Chọn lý do là "Góp vốn vào công ty liên kết".
- + Ngày chứng từ 31/01/2015
- Mã TSCĐ: Chọn mã của tài sản phân xưởng 2, phần mềm sẽ tự động hiển thị các thông tin liên quan

| zhi ni                                  | ine tài cả                             |                    | a la                   | in righter mat         | , chip bo       |                       |                                                                                    |                                         |
|-----------------------------------------|----------------------------------------|--------------------|------------------------|------------------------|-----------------|-----------------------|------------------------------------------------------------------------------------|-----------------------------------------|
| Thông tin c<br>Lý doghigi<br>Tham chiếu | arri Lai Sa<br>hung<br>am Góp vốn v    | n co air           | nn<br>kết              |                        |                 | <ul> <li>✓</li> </ul> | Chûng từ<br>Ngày <u>h</u> ạch toár<br>Ngày <u>c</u> hủng từ<br><u>S</u> ố chủng từ | a 31/01/2015<br>31/01/2015<br>GGTS00002 |
| <u>1</u> . Tàisản<br>lã tàisản ₽        | <u>2</u> . Hạch toár<br>Tên tài sản +⊐ | n<br>Đơn vị sử dụn | g +⊐ Nguyên giá +⊐ Giá | rị tính khấu hao +⊐ Ha | omòn lũykế +¤ ( | ùiá trị còn lại +⊐    | TK nguyên giá +⊐ T                                                                 | 'Khaomòn +¤ TK xử                       |
| X2<br>ấm vào đây                        | Phân xưởng 2<br>để thêm mới            | PX2                | 268.400.000            | 268.400.000            | 68.543.011      | 199.856.989           | 2111 2                                                                             | 141 811                                 |
|                                         |                                        |                    |                        |                        |                 |                       |                                                                                    |                                         |
|                                         |                                        |                    |                        |                        |                 |                       |                                                                                    |                                         |
|                                         |                                        |                    |                        |                        |                 |                       |                                                                                    |                                         |
|                                         |                                        |                    |                        |                        |                 |                       |                                                                                    |                                         |
|                                         |                                        |                    |                        |                        |                 |                       |                                                                                    |                                         |

 + Tab Hạch toán: Phần mềm tự động hạch toán nghiệp vụ ghi giảm TSCĐ theo lý do đã chọn ở trên:

| 🗧 🌩 😫 🖄<br>ước Sau Thêm Sửa                          | Cất X     | 🖄 🎝<br>ióa Hoãn | <i>G</i> ∕<br>Bỏ gh | i Nap 1 | 🐝<br>Tiện ích | ▪ 📶 ▾│ 🎱<br>Mẫu ▾│ Giù | )<br>úp | 0<br>Đóng    |                        |       |        |
|------------------------------------------------------|-----------|-----------------|---------------------|---------|---------------|------------------------|---------|--------------|------------------------|-------|--------|
| 6hi giảm tài sản                                     | cố đ      | iinh            |                     |         |               |                        |         |              |                        |       |        |
| hông tin chung                                       |           |                 |                     |         |               |                        |         |              | Chủng từ               |       |        |
| ý doghigiảm Góp vốn vào đ                            | ông ty li | iên kết         |                     |         |               |                        |         | •            | Ngày <u>h</u> ạch toán | 31/01 | 2015   |
| ham chiếu                                            |           |                 |                     |         |               |                        |         | <u>e</u>     | Ngày <u>c</u> hứng từ  | 31/01 | /2015  |
|                                                      |           |                 |                     |         |               |                        |         |              | Số chủng từ            | GGT   | 500002 |
|                                                      |           |                 |                     |         |               | •                      |         |              |                        |       |        |
| <u>1</u> , Tài sản <u>2</u> , Hạch toán<br>Diễn giải | п         | TK No           | п                   | TKCA    | п             | Cő 63a                 | -0      | Khoàn muo CP | D Dñi tridog           | -5    | Delovi |
| iá tri hao mòn lũv kế tài sản                        | *         | 2141            | *                   | 2111    | ~             | 68.543.                | <br>011 | Knoan mục CP | Doi tuộng              | ~     | Douvi  |
| ĩ lý giá trị còn lại                                 |           | 811             |                     | 2111    |               | 199.856.               | 989     |              |                        |       |        |
| ím vào đây để thêm mới                               |           |                 |                     |         |               |                        |         |              |                        |       |        |
|                                                      |           |                 |                     |         |               |                        |         |              |                        |       |        |
|                                                      |           |                 |                     |         |               |                        |         |              |                        |       |        |
|                                                      |           |                 |                     |         |               |                        |         |              |                        |       |        |
|                                                      |           |                 |                     |         |               |                        |         |              |                        |       |        |
|                                                      |           |                 |                     |         |               |                        |         |              |                        |       |        |
|                                                      |           |                 |                     |         |               |                        |         |              |                        |       |        |
|                                                      |           |                 |                     |         |               |                        |         |              |                        |       |        |
|                                                      |           |                 |                     |         |               |                        |         |              |                        |       |        |
|                                                      |           |                 |                     |         |               |                        |         |              |                        |       |        |
|                                                      |           |                 |                     |         |               |                        |         |              |                        |       |        |
|                                                      |           |                 |                     |         |               | 268.400                | 000     |              |                        |       |        |
| 5 dòng = 2                                           |           |                 |                     |         |               | CUD 400                | 10101   |              |                        |       |        |

- + Nhấn <<**Cất>>** để lưu chứng từ vừa nhập.
- Tiếp theo để phản ánh được giá trị tài sản được đánh giá tăng, NSD thực hiện khai báo trên Chứng từ nghiệp vụ khác thuộc phân hệ Tổng hợp => Việc nhập liệu tương tự nghiệp vụ Xuất vật tư góp vốn đầu tư, thuộc chương Kế toán kho (trang 236).
- Nghiệp vụ 11: Trả vốn góp đầu tư bằng TSCĐ hoặc điều chuyển cho đơn vị khác => NSD hạch toán tương tự các nghiệp vụ ghi giảm TSCĐ khác.

# 3.3.3. Một số chức năng bổ sung khác

▶ Đánh giá lại tài sản cố định

Đánh giá lại TSCĐ được sử dụng khi có đánh giá lại, sửa chữa, nâng cấp hay tháo dỡ một bộ phận TSCĐ dẫn đến tăng, giảm giá trị tính khấu hao của TSCĐ hoặc thay đổi thời gian sử dụng của tài sản. Tùy từng trường hợp phát sinh mà có thể đánh giá Giá trị còn lại, Thời gian sử dụng hoặc Hao mòn luỹ kế.

Để tiến hành điều chỉnh TSCĐ, tại phân hệ **Tài sản cố định**, NSD chọn chức năng **Đánh giá lại** (hoặc trên tab **Đánh giá lại**, chọn chức năng **Thêm**), phần mềm sẽ căn cứ vào thông tin TSCĐ được theo dõi tính ra giá trị còn lại, thời gian sử dụng còn lại tính đến khi đánh giá lại. NSD nhập Giá trị còn lại sau khi đánh giá lại, nhập thời gian sử dụng còn lại sau khi đánh giá lại, nhập thời gian sử dụng còn lại sau khi đánh giá lại. NSD nhập thi dánh giá lại (nếu có thay đổi) hoặc hao mòn luỹ kế thay đổi sau khi đánh giá. Trường hợp đánh giá lại làm thay đổi Giá trị khấu hao, NSD nhập tài khoản đánh giá lại tương ứng.

| 🖌 Đánh giá lại tài sản cố định - Công ty Cổ phần ABC 🛛 – 🗖 🗙                |              |                  |          |          |       |            |         |                |            |              |           |          |             |           |           |               |
|-----------------------------------------------------------------------------|--------------|------------------|----------|----------|-------|------------|---------|----------------|------------|--------------|-----------|----------|-------------|-----------|-----------|---------------|
|                                                                             | <b></b>      | ا <mark>6</mark> |          |          |       | 🤊 🔏        |         | 0<br>Dính kàm  |            |              | 0<br>Dáy  | ]        |             |           |           |               |
| Truoc :                                                                     | sau ir       | em :             | Sua (    |          |       | oan bogn   | Nập     | Dinn kem       | Mau        | In Glup      | Dor       | ng       |             |           |           |               |
| Đanh                                                                        | gia l        | ại ta            | ai sa    | an co    | o di  | nh         |         |                |            |              |           |          |             |           |           |               |
| Đánh gi                                                                     | <b>á</b> Thà | nh viên          | n tham g | gia      |       |            |         |                |            |              |           |          |             |           |           |               |
| Thông                                                                       | tin chung    |                  |          |          |       |            |         |                |            |              |           |          | Chûng       | từ        |           |               |
| Biên bà                                                                     | in số Bl     | BDGTS            | 15/000   | 1        | Ngày  | 15/01/2015 | 5       |                |            |              |           |          | Ngày hạ     | ach toán  | 9/01/2015 |               |
| Lý do Sửa chữa tài sản làm tăng giá trị của tài sản Ngày chứng từ 19/01/201 |              |                  |          |          |       |            |         |                |            |              | 9/01/2015 |          |             |           |           |               |
| Kết luận                                                                    | n            |                  |          |          |       |            |         |                |            |              |           |          | Số chứr     | ig từ 🕴   | 0GL00001  |               |
| There                                                                       |              |                  |          |          |       |            |         |                |            |              |           |          |             |           |           |               |
| Tham c                                                                      | nieu         |                  |          |          |       |            |         |                |            |              |           |          |             |           |           |               |
| 1 Chiti                                                                     | ết điều ch   | inh              | 2 Had    | ch toán  |       |            |         | -              |            |              |           |          |             |           |           |               |
| 10000                                                                       |              |                  |          |          |       |            | Gi      | á trị còn lại  |            | Thời         | gian si   | ử dụng c | còn lại (th | áng)      |           |               |
| Ma tai sar                                                                  | n ient       | ai san           | Đơ       | on vi su | aụng  | Trước điều | chinh S | àau điều chỉnh | Chênh lệch | Trước điều c | hình      | Sau điề  | iu chỉnh    | Chênh lệc | h Trướ    | ờc điều chỉnh |
| OTTO12                                                                      | Xe ô tô      | 12 chỗ           | 5 Phò    | ng Hành  | chính | 690.62     | 5.000   | 720.185.000    | 29.560.000 | 7            | 78,00     |          | 82,00       | 4,0       | 0         | 159.375.0     |
|                                                                             |              |                  |          |          |       |            |         |                |            |              |           |          |             |           |           |               |
|                                                                             |              |                  |          |          |       |            |         |                |            |              |           |          |             |           |           |               |
|                                                                             |              |                  |          |          |       |            |         |                |            |              |           |          |             |           |           |               |
|                                                                             |              |                  |          |          |       |            |         |                |            |              |           |          |             |           |           |               |
|                                                                             |              |                  |          |          |       |            |         |                |            |              |           |          |             |           |           |               |
|                                                                             |              |                  |          |          |       |            |         |                |            |              |           |          |             |           |           |               |
|                                                                             |              |                  |          |          |       |            |         |                |            | -            |           |          |             |           |           |               |
| Sõ dòng                                                                     |              | _                | _        |          | _     | 690.62     | 5.000   | 720.185.000    | 29.560.000 |              |           |          |             |           |           | 159.375.0     |
| -                                                                           |              |                  |          |          |       |            |         |                |            |              |           |          |             |           |           |               |

| Dánh gia            | á lại tài           | sản c                | ố địn                                                                                                    | h              |   |          |     |      |   |         |                |          |            |      |
|---------------------|---------------------|----------------------|----------------------------------------------------------------------------------------------------|----------------|---|----------|-----|------|---|---------|----------------|----------|------------|------|
| Dánh giá            | -<br>Thành viên tha | am gia               | •                                                                                                    |                |   |          |     |      |   |         |                |          |            |      |
| Thông tin ch        | ung                 |                      |                                                                                                    |                |   |          |     |      |   |         | Chûng          | tù       |            |      |
| <u>B</u> iên bản số | BBDGTS15/           | 0001                 | <u>N</u> gày                                                                                                    | 15/01/2015     |   |          |     |      |   |         | Ngày <u>h</u>  | ạch toán | 19/01/2015 |      |
| <u>L</u> ý do       | Sửa chữa tài        | sản làm t            | ăng giá trị c                                                                                                    | ùa tài sản     |   |          |     |      |   |         | Ngày <u>c</u>  | hứng từ  | 19/01/2015 |      |
| <u>K</u> ết luận    |                     |                      |                                                                                                    |                |   |          |     |      |   |         | <u>S</u> ố chứ | ng từ    | ÐGL00001   |      |
|                     |                     |                      |                                                                                                    |                |   |          |     |      |   |         |                |          |            |      |
| <u>T</u> ham chiếu  |                     |                      |                                                                                                    |                |   |          |     |      |   | *       |                |          |            |      |
|                     |                     |                      |                                                                                                    |                |   | <b>^</b> |     |      |   |         |                |          |            |      |
| 1. Chi tiết điều    | chinh <u>2</u> .    | Hạch toá<br>iễn giải | n                                                                                                    |                | - | TKNa     | ъ   | TKCA | ъ | Số tiến | -              | Dő.      | tuldana "F | Kho  |
|                     |                     |                      |                                                                                                    |                | - | nung     | -   |      | - | 00 000  | -              | DOI      | uojng -    | Ture |
| iều chỉnh tăng      | giá trị tính khá    | íu hao của           | tàisàn <x< td=""><td>∋ôtô12 chỗ&gt;</td><td>•</td><td>2113</td><td>41</td><td>2</td><td></td><td>29.</td><td>560.000</td><td></td><td></td><td></td></x<> | ∋ôtô12 chỗ>    | • | 2113     | 41  | 2    |   | 29.     | 560.000        |          |            |      |
| iều chỉnh tăng      | giá trị tính khá    | íu hao của           | tàisàn ≺X                                                                                                    | eôtô12 chỗ>    | • | 2113     | 41. | 2    |   | 29      | .560.000       |          |            |      |
| iều chỉnh tăng      | giá trị tính khá    | íu hao của           | ıtàisàn ≺X                                                                                                    | ∋ôtô12chỗ>     | • | 2113     | 41  | 2    |   | 29.     | .560.000       |          |            |      |
| iều chỉnh tăng      | giá trị tính khá    | íu hao của           | ıtàisàn ≺X                                                                                                    | ∍ ô tô 12 chỗ> |   | 2113     | 41  | 2    |   | 29.     | .560.000       |          |            |      |
| iều chỉnh tăng      | giá trị tính khá    | íu hao của           | ı tài sản ≺X                                                                                                    | ∋ ô tô 12 chỗ> |   | 2113     | 41  | 2    |   | 29.     | .560.000       |          |            |      |
| iều chỉnh tăng      | giá trị tính khá    | íu hao của           | ı tài sản ≪                                                                                                    | ∋ ô tô 12 chỗ> |   | 2113     | 41  | 2    |   | 29.     | .560.000       |          |            |      |
| iều chỉnh tăng      | giá trị tính khế    | íu hao của           | ı tài sản ≪                                                                                                    | e ô tô 12 chỗ> |   | 2113     | 41. | 2    |   | 29.     | .560.000       |          |            |      |
| iều chỉnh tăng      | giá trị tính khấ    | íu hao của           | ⊧tàisân ≺X                                                                                                    | ∍ ô tô 12 chỗ> |   | 2113     |     | 2    |   | 29.     | .560.000       |          |            |      |
| iều chỉnh tăng      | giá trị tính khấ    | íu hao của           | ıtàisân ≺X                                                                                                    | ∍ ô tô 12 chỗ> |   | 2113     |     | 2    |   | 29.     | .560.000       |          |            |      |

▶ Điều chuyển tài sản cố định

Trong quá trình sử dụng có thể có sự điều chuyển tài sản cố định giữa các bộ phận, phòng ban trong doanh nghiệp. Kế toán phải lập chứng từ điều chuyển tài sản cố định nhằm theo dõi chi tiết tình trạng tài sản cố định tại từng bộ phận, phòng ban.

- Khi phát sinh nghiệp vụ điều chuyển, tại phân hệ Tài sản cố định, NSD chọn chức năng Điều chuyển (hoặc trên tab Điều chuyển, chọn chức năng Thêm).
- Chọn tài sản cần điều chuyển, phòng ban điều chuyển đến, TK chi phí ở phòng ban mới (nếu có sự thay đổi so với phòng ban cũ)
- Nhấn <<Cất>> để lưu chứng từ vừa nhập

| Điều chuyển tài                 | sản - ( | Công ty Cổ j   | phần ABC |          |           |                 |            |      |            | - 🗆 |
|---------------------------------|---------|----------------|----------|----------|-----------|-----------------|------------|------|------------|-----|
| 🗢 🚬 🔶 _ [                       | 👌       | 📝 🗎            | 🗽 🤊      | Chiró    | 😰   😓 🗸   | Đính kàm (      | iún Đóng   |      |            |     |
|                                 | en en   |                |          | i Ghi so | Máb TU    | Dininkeni       | slup bong  |      |            |     |
| oleu chuy                       | en      | tai san        | co ain   | n        |           |                 |            |      |            |     |
| ſhông tin chung –               |         |                |          |          |           |                 |            |      |            |     |
| <u>B</u> iên bàn giao nhậr      | n số 🏼  | BBDCTS16/0     | 004      |          |           | Ngà <u>v</u>    | 23/01/2015 |      |            |     |
| <u>Ng</u> ưới bàn giao          |         |                |          |          |           | Người trêp nhận |            |      |            |     |
| Ly do dieu chuyen<br>Tham chiấu | L       |                |          |          |           |                 |            |      |            | R   |
|                                 |         |                |          |          |           |                 |            |      |            | 20  |
| <u>1</u> . Chi tiết             |         |                |          |          |           |                 |            |      |            |     |
| Mã tài sản                      | -12     | Tên tà         | isàn     | -12      | Từ đơn vị | -12             | Đến đơn vị | -12  | TK chi phí |     |
| J1024                           | /       | ve o to 24 cho | ongoi    | PHC      |           | PRU             |            | 6414 |            |     |
|                                 |         |                |          |          |           |                 |            |      |            |     |
|                                 |         |                |          |          |           |                 |            |      |            |     |
|                                 |         |                |          |          |           |                 |            |      |            |     |
|                                 |         |                |          |          |           |                 |            |      |            |     |
|                                 |         |                |          |          |           |                 |            |      |            |     |
|                                 |         |                |          |          |           |                 |            |      |            |     |
|                                 |         |                |          |          |           |                 |            |      |            |     |
|                                 |         |                |          |          |           |                 |            |      |            |     |
|                                 |         |                |          |          |           |                 |            |      |            |     |
|                                 |         |                |          |          |           |                 |            |      |            |     |
| oố dòna = 1                     |         |                |          |          |           |                 |            |      |            |     |
|                                 |         |                |          |          |           |                 |            |      |            |     |

### 3.4. Xem và in báo cáo tài sản cố định

Sau khi cập nhật các chứng từ liên quan đến tài sản cố định, phần mềm sẽ tự động xử lý và đưa ra các báo cáo về tài sản cố định.

- ➡ Sổ tài sản cố định
  - Tại phân hệ Tài sản cố định, chọn tab Báo cáo phân tích (hoặc vào Báo cáo\Tài sản cố định chọn báo cáo cần xem), sau đó nhấn <</li>
  - Chọn báo cáo là Sổ tài sản cố định, sau đó khai báo tham số báo cáo như: thời gian, loại CCDC:

| Sổ tài sản cố định | 1                               | ? ×  |
|--------------------|---------------------------------|------|
| Báo cáo            | 1. Sổ tài sản cố định           | -    |
| Tham số            |                                 |      |
| Kỳ báo cáo         | Tháng 1                         | -    |
| Τừ                 | 01/01/2015 - Đến 31/01/2015     | -    |
| Đơn vị sử dụng     | Công ty Trách nhiệm hữu hạn ABC | -    |
| Loại TSCĐ          | Máy móc, thiết bị               | -    |
|                    |                                 |      |
| Xóa điều kiện      | 🧹 Đồng ý 🙋 Hủ                   | y bỏ |

#### - Xem báo cáo

| B           | Chọn chi nh                                                                                                    | nánh làm việc 🤇 | 🔍 Tìm kiếm 🚺 Báo    | cáo 🛗 Ngà          | y hạch toán         | 💈 Nap 🦽                       | Mẫu 👻                         | Báo cáo đã                            | cất <b>∙ lj</b> o <u>j</u> | Thu gọn 丨 🔀          | Xuất khẩu            | Thông bảo<br>ዀ In 🔻 🍏 | Giup |
|-------------|----------------------------------------------------------------------------------------------------|-----------------|---------------------|--------------------|---------------------|-------------------------------|-------------------------------|---------------------------------------|----------------------------|----------------------|----------------------|-----------------------|------|
| »           | Số tài sản                                                                                                    | Ghităng T       | ính khấu hao Đánh g | giá lại Điều       | chuyển Ghi          | giảm Kiểm                     | kê <mark>Báoc</mark> a        | áo phân tích                          |                            | ay đổi so vớ         | i MISA SM            | E.NET 2012            | Ô    |
| cõ định     | Chọn bảo cảo         SỔ TÀI SĂN CỔ ĐỊNH           Đơn vị sử dụng: Công ty Trách nhiệm hữu hạn ABC; Loại TSCĐ: Máy móc, thiết bị; Thán |                 |                     |                    |                     |                               |                               |                                       |                            |                      |                      |                       |      |
| sàn         | Kéo một                                                                                                    | tiêu đề cột vào | đây để nhóm theo cộ | t đó.              |                     |                               |                               |                                       |                            |                      |                      |                       |      |
| Tài         | Mã<br>⊤SCĐ +                                                                                                    | Tên TSCĐ +⊐     | Đơn vị sử dụng +⊐   | Ngày ghi 🕁<br>tăng | SốCT ghi ⊣⊐<br>tăng | Ngày bắt<br>đầu tính +⊨<br>KH | Thời<br>gian SD +¤<br>(tháng) | Thời gian<br>SD còn lại +¤<br>(tháng) | Giá trị +⊐<br>tính KH      | Haomòn +<br>trong kỳ | Hao mòn ⊣⊐<br>Iũy kế | Giá trị còn ,⊨<br>lại | Gi   |
| <b>6</b>    |                                                                                                    |                 |                     | =                  |                     | -                             | ≤                             | ≤                                     | ≤                          | ≤                    | ≤                    | ≤                     | ≤    |
| _           | MM3                                                                                                    | Máy may 3       | Phân xưởng 1        | 01/11/2013         | <u>OPN</u>          | 01/11/2013                    | 60,00                         | 0,00                                  | 45.800.000                 |                      | 10.686.667           | 35.113.333            |      |
| <b>3</b> .) | MTXT                                                                                                    | Máy tính xách   | Phòng Kế toán       | 01/01/2014         | <u>OPN</u>          | 01/01/2014                    | 48,00                         | 35,00                                 | 30.000.000                 | 625.000              | 8.125.000            | 21.875.000            |      |
| 11)         | MPÐIEN                                                                                                    | Máy phát điệ    | Phòng Hành chính T  | 22/01/2015         | GTTS00002           | 22/01/2015                    | 60,00                         | 60,00                                 | 33.345.000                 |                      | 0                    | 33.345.000            |      |
| <b>8</b>    |                                                                                                    |                 |                     |                    |                     |                               |                               |                                       |                            |                      |                      |                       |      |
| 6           |                                                                                                    |                 |                     |                    |                     |                               |                               |                                       |                            |                      |                      |                       |      |
|             |                                                                                                    |                 |                     |                    |                     |                               |                               |                                       |                            |                      |                      |                       |      |
| 66          |                                                                                                    |                 |                     |                    |                     |                               |                               |                                       |                            |                      |                      |                       |      |
| %           |                                                                                                    |                 |                     |                    |                     |                               |                               |                                       |                            |                      |                      |                       |      |
| <b>\$</b>   |                                                                                                    |                 |                     |                    |                     |                               |                               |                                       |                            |                      |                      |                       |      |
| 61          |                                                                                                    |                 |                     |                    |                     |                               |                               |                                       |                            |                      |                      |                       |      |
| \$1         |                                                                                                    |                 |                     |                    |                     |                               |                               |                                       |                            |                      |                      |                       |      |
| 54<br>2.50  |                                                                                                    |                 |                     |                    |                     |                               |                               |                                       |                            |                      |                      |                       |      |
| »           | Số dòng                                                                                                    |                 |                     |                    |                     |                               | 168,00                        | 95,00                                 | 109.145.0                  | 625.000              | 18.811.667           | 90.333.333            |      |

- Tham khảo slide trình bày tại liên kết: http://download.misa.com.vn/misasoftware/Giaotrinhketoanmay/Doanhnghiep\_20 15/Slide/Chuong9\_KetoanTSCD.ppt

- Xem phim hướng dẫn nghiệp vụ TSCĐ trên phần mềm theo liên kết sau: http://product.misa.com.vn/misasoftware/MISASME2015/FILM/Tai\_san\_co\_\_dinh.zip

### 4. Câu hỏi ôn tập

- 1. Nêu nguyên tắc hạch toán kế toán TSCĐ?
- 2. Nêu quy trình kế toán trường hợp ghi tăng TSCĐ do mua ngoài?
- 3. Nêu quy trình kế toán trong trường hợp thanh lý, nhượng bán TSCĐ?
- 4. Các danh mục phải khai báo khi hạch toán các chứng từ liên quan đến TSCĐ?
- 5. Liệt kê một số chứng từ được sử dụng cho việc hạch toán các nghiệp vụ liên quan đến TSCĐ?

# 5. Bài tập thực hành

Tại Công ty TNHH ABC có phát sinh các nghiệp vụ kế toán liên quan đến tài sản cố định như sau:

 Ngày 12/01/2015 mua mới một máy tính Intel của Công ty Hà Thành cho phòng kế toán (chưa thanh toán tiền) theo hóa đơn mẫu số 01GTKT3/001, số 0045612, ký hiệu: AB/15P. Số tiền chưa thuế: 30.000.000 VND. VAT: 10%.

Thời gian sử dụng 3 năm. Ngày bắt đầu sử dụng: 24/01/2015.

2. Ngày 02/02/2015, mua mới một máy phát điện của công ty Phú Thái đã thanh toán bằng tiền gửi ngân hàng Công thương theo hóa đơn mẫu số 01GTKT3/001, số 0078521, ký hiệu: BC/15P. Số tiền chưa thuế: 50.000.000 VND (VAT: 10%) dùng cho phân xưởng 1.

Thời gian sử dụng 7 năm. Ngày bắt đầu sử dụng: 05/02/2015.

 Ngày 25/02/2015, nhượng bán máy may 2 cho công ty cổ phần Thái Lan thu bằng tiền mặt: 2.000.000 VND, VAT: 10%.

Theo hóa đơn GTGT mẫu số 01GTKT3/001, số: 0075495; ký hiệu: AB/15P.

 Ngày 01/03/2015, công ty cổ phần Tân Văn bàn giao nhà xưởng 1 do sửa chữa hoàn thành, nguyên giá mới là: 480.000.000 VND (tăng 30.000.000 VND so với nguyên giá cũ), thời gian sử dụng mới 17 năm. Thanh toán tiền cho công ty cổ phần Tân Văn bằng tiền mặt.

- 5. Ngày 12/03/2015, mua mới máy may 5 của công ty Hà Liên (chưa thanh toán tiền) cho phân xưởng 1 theo hóa đơn mẫu số 01GTKT3/001, số 0022145, ký hiệu: AD/15P, Số tiền chưa thuế: 38.000.000 VND, VAT 10%, thời gian sử dụng 5 năm. Ngày bắt đầu sử dụng: 14/03/2015.
- 6. Ngày 24/03/2015, điều chuyển máy may 1 từ phân xưởng 1 sang phân xưởng 2.
  - → Yêu cầu:
    - Sử dụng thông tin khai báo danh mục trong bài tập thực hành chương 2 trang 91 và khai báo thêm danh mục (nếu cần).
    - Hạch toán các nghiệp phát sinh vào phần mềm.
    - Tính khấu hao TSCĐ từng tháng (bút toán tự động).
    - In Danh sách TSCĐ tại nơi sử dụng; Sổ tài sản cố định; Sổ theo dõi tài sản cố định tại nơi sử dụng...

# C H Ư Ơ N G 1 0

# KÉ TOÁN TIỀN LƯƠNG

## Sau khi hoàn thành chương này, bạn có thể nắm được:

- ➔ Nguyên tắc hạch toán
- C Mô hình hoạt động tiền lương
- Sơ đồ hạch toán kế toán tiền lương
- Cỹ năng thực hành trên phần mềm kế toán

# 1. Nguyên tắc hạch toán

- Kế toán tiền lương và các khoản trích theo lương phải hạch toán chi tiết số lượng lao động, thời gian lao động và kết quả lao động.
- Căn cứ vào Bảng chấm công, Phiếu làm thêm giờ, Phiếu giao nộp sản phẩm, Hợp đồng giao khoán, Phiếu nghỉ hưởng BHXH,... để lập bảng tính và thanh toán lương và các khoản trích theo lương cho người lao động.
- Căn cứ vào Bảng tính lương kế toán lập Bảng tính và phân bổ chi phí tiền lương cùng các khoản trích theo lương vào chi phí của từng phân xưởng, bộ phận sử dụng lao động.

# 2. Mô hình hóa hoạt động tiền lương và các khoản trích theo lương

Xem lại bảng quy ước về các ký hiệu sử dụng trong sơ đồ tại trang 10.

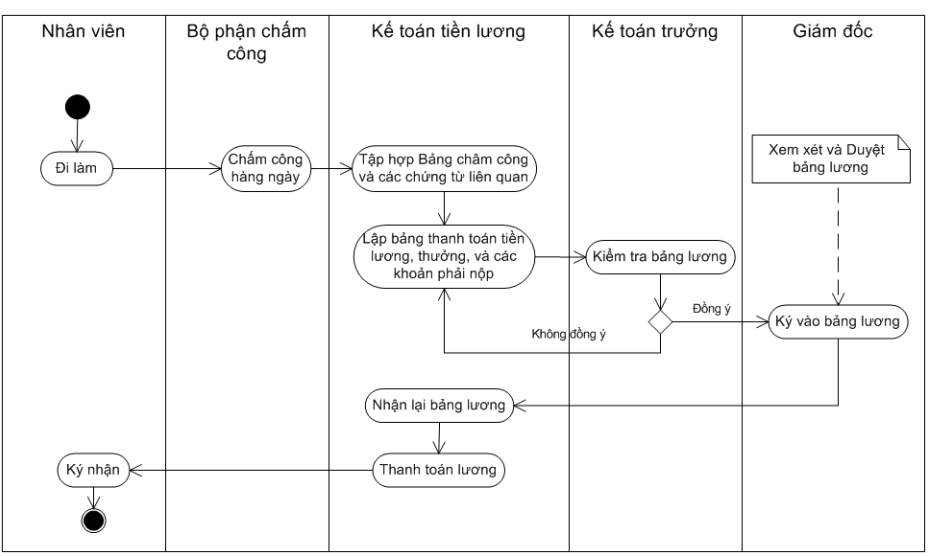

# 3. Thực hành trên phần mềm kế toán

# 3.1. Quy trình xử lý trên phần mềm

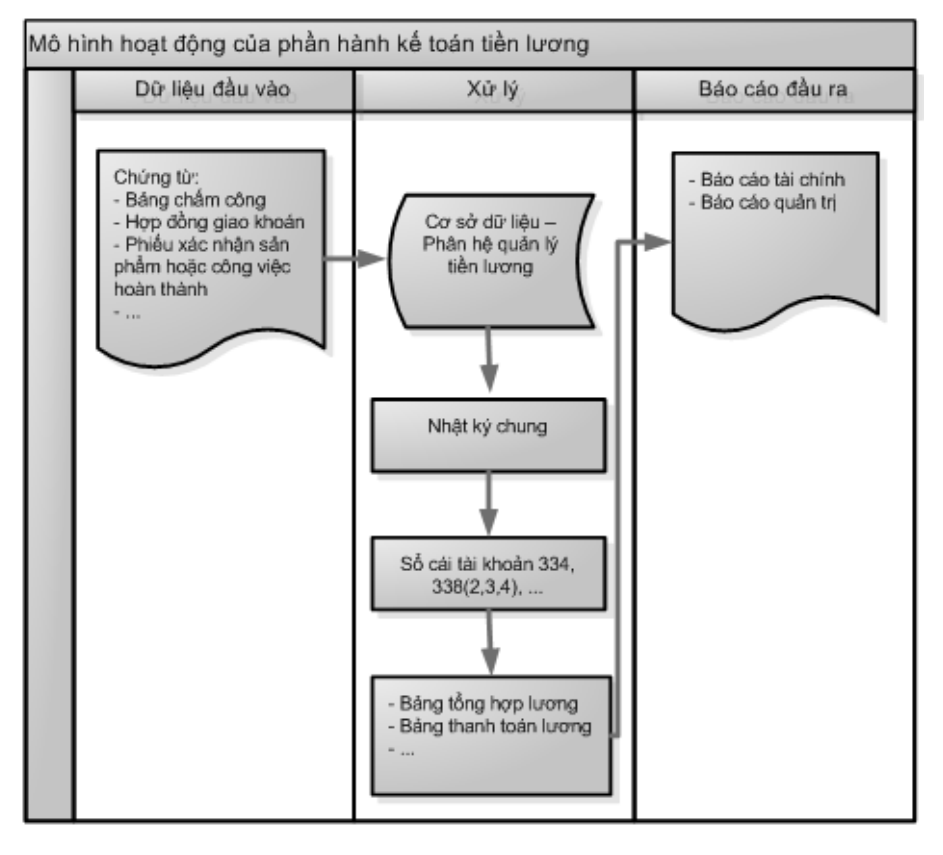

# 3.2. Sơ đồ hạch toán kế toán tiền lương và các khoản trích theo lương

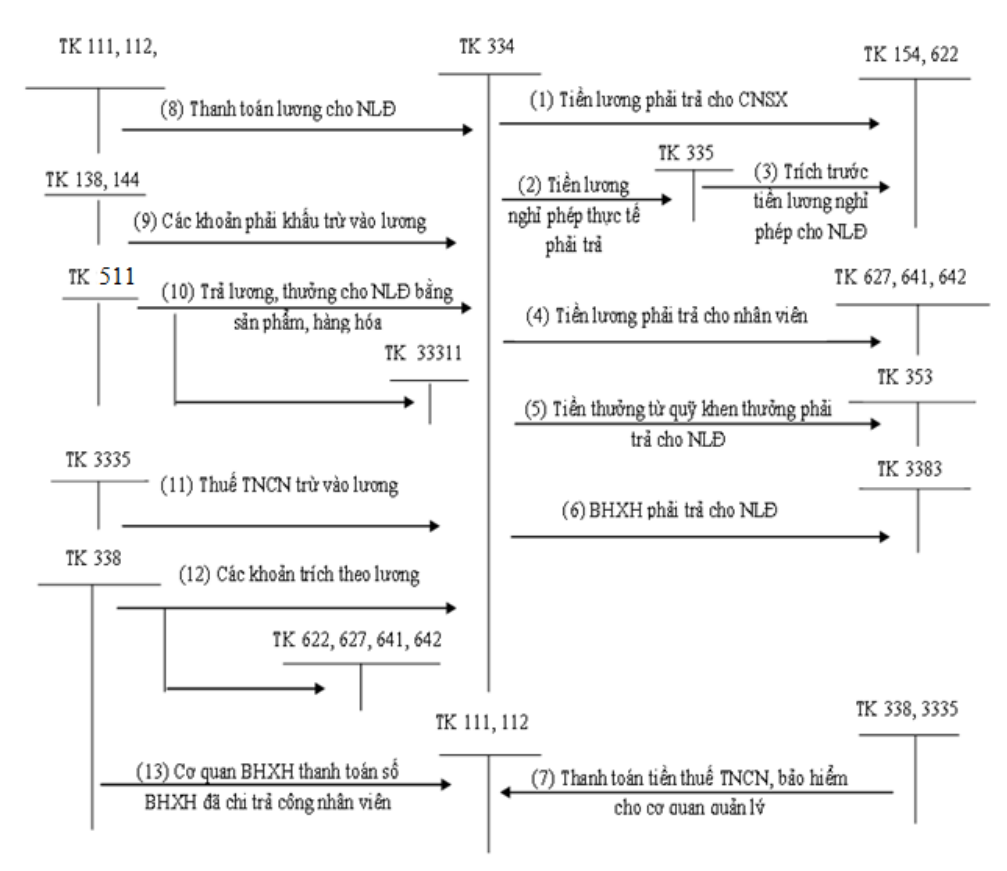

## 3.3. Hướng dẫn các nghiệp vụ kinh tế phát sinh

## 3.3.1. Các chứng từ đầu vào liên quan

Các chứng từ dùng cho việc hạch toán tiền lương bao gồm:

- Bảng chấm công.
- Bảng chấm công làm thêm giờ.
- Phiếu xác nhận sản phẩm hoặc công việc hoàn thành...

Một số mẫu chứng từ điển hình:

#### ➡ Bảng chấm công

| Ðơn<br>218 †                           | vị: Công ty TNH<br>Đội Cấn, Ba Đình                                                                      | H ABC<br>I, Hà Nội                  |                    |      | Mẫu số: 01a-LĐTL<br>(Ban hành heo QĐ số: 15/2006/QĐ/BTC<br>ngày 20/3/2006 của Bộ trưởng Bộ Tài chính) |                           |               |                                       |                                        |                                                                                 |                                                      |                          |
|----------------------------------------|----------------------------------------------------------------------------------------------------|-------------------------------------|--------------------|------|----------------------------------------------------------------------------------------------------|---------------------------|---------------|---------------------------------------|----------------------------------------|---------------------------------------------------------------------------------|------------------------------------------------------|--------------------------|
|                                        |                                                                                                    |                                     |                    |      | BÅ                                                                                                    | NG (<br>Thán <sub>ấ</sub> | CHÂ<br>7 01 n | M CÔN<br>ăm 2011                      | ١G                                     |                                                                                 |                                                      |                          |
|                                        |                                                                                                    | Noach hậc                           |                    | Ngày | ' trong                                                                                               | tháng                     |               |                                       |                                        | Quy ra côn                                                                      | g                                                    |                          |
| Số<br>TT                               | Họ và tên                                                                                                | lương hoặc<br>cấp bậc<br>chức vụ    | 1                  | 2    | 3                                                                                                    |                           | 31            | Số công<br>hưởng<br>lương sản<br>phẩm | Số công<br>hưởng<br>lương thời<br>gian | Số công nghĩ<br>việc, ngừng<br>việc hưởng<br>100% lương                         | Số công nghĩ<br>việc, ngừng<br>việc hưởng<br>% lương | Số công<br>hưởng<br>BHXH |
| А                                      | В                                                                                                    | С                                   | 1                  | 2    | 3                                                                                                    |                           | 31            | 32                                    | 33                                     | 34                                                                              | 35                                                   | 36                       |
| 1.                                     | Hoàng Thanh Tú                                                                                           | Nhân viên                           | +                  | +    | +                                                                                                    | +                         | +             |                                       | 26                                     | 1                                                                               |                                                      |                          |
| 2.                                     | Nguyễn Hải Yến                                                                                           | Nhân viên                           | +                  | +    | +                                                                                                    | +                         | +             |                                       | 27                                     | 0                                                                               |                                                      |                          |
|                                        |                                                                                                    |                                     |                    |      |                                                                                                    |                           |               |                                       |                                        |                                                                                 |                                                      |                          |
|                                        | Cộng                                                                                                    | x                                   | x                  | x    | x                                                                                                    | x                         | x             |                                       |                                        |                                                                                 |                                                      |                          |
|                                        | Người chấm c<br>(Ký, họ tên)                                                                             | :ông<br>)                           |                    | 1    | Phụ trá<br>(Kỳ                                                                                        | ich bộ<br>; <i>họ têr</i> | phận<br>2)    |                                       | Ng                                     | ày 31 tháng 03<br>Người đu<br>(Ký, họ ti                                        | 3 năm 2010<br><b>yệt</b><br>ðn)                      |                          |
|                                        | Hoorg T. Thanks To                                                                                       | la la                               |                    |      | 25 Th                                                                                                 | i Xuân                    |               |                                       |                                        | Tran Rinh                                                                       | Mish                                                 |                          |
| I -<br>0 -<br>0 -<br>1 -<br>1 -<br>1 - | Ký hiệu chấm cá<br>,ương thời gian:<br>Ôm, điều dưỡng:<br>Con ốm:<br>Thai săn:<br>Tai nạn:<br>Nghĩ phép: | ing +<br>6<br>0<br>1<br>1<br>1<br>1 | Ĵ<br>Сб<br>Гs<br>Р |      |                                                                                                    |                           |               |                                       | - H<br>- N<br>- N<br>- N<br>- L        | lội nghị, học tậ<br>Ighỉ bù:<br>Ighỉ không lươ<br>Igừng việc:<br>.ao động nghĩa | ip: H<br>Nb<br>ng: No<br>N<br>vụ: Lđ                 |                          |

#### 3.3.2. Khai báo danh mục có liên quan

Phân hệ Tiền lương quản lý số công, tiền lương và các khoản chi phí lương của từng cán bộ nhân viên theo từng phòng ban. Do vậy, trước khi thực hiện chấm công, tính lương và thanh toán lương NSD cần phải khai báo các thông tin như: Danh mục phòng ban, nhân viên, ký hiệu chấm công, tỷ lệ tính bảo hiểm...

➡ Biểu tính thuế thu nhập:

Phần mềm kế toán MISA SME.NET 2015 đã thiết lập sẵn biểu tính thuế thu nhập cá nhân theo quy định hiện hành của Nhà nước, NSD chỉ được phép sửa đổi lại thông tin đã có. Nếu Nhà nước có sự thay đổi quy đinh trong tương lại thì phần mềm sẽ được tự động cập nhật mới. Để tiến hành sửa lại thông tin Biểu tính thuế thu nhập NSD thực hiện như sau:

- Vào menu Danh mục\Lương nhân viên\Biểu tính thuế thu nhập

- Chọn Sửa để thay đổi thông tin biểu tính thuế đã có

| Sửa Biểu tính thuế th | u nhập  | ? ×     |
|-----------------------|---------|---------|
| Bậc                   | 2       |         |
| Phần thu nhập từ      | 5.0     | 000.000 |
| Phần thu nhập đến     | 10.0    | 000.000 |
| Thuế suất             | 10,00   |         |
|                       | 💾 Cất 🥥 | Hủy bỏ  |

- Sau khi thay đổi thông tin xong **<<Cất**.

Phần mềm kế toán MISA SME.NET 2015 đã thiết lập sẵn một số ký hiệu chấm công theo quy định của chế độ kế toán để phục vụ cho việc chấm công của doanh nghiệp. NSD cũng có thể thêm mới, sửa, xóa các ký hiệu này cho phù hợp với việc quản lý thời gian làm việc của nhân viên bằng cách vào menu **Danh mục\Lương nhân viên\Ký hiệu chấm công.** 

| Т | hêm Ký hiệu chấm  | công                                       | ?  | × |
|---|-------------------|--------------------------------------------|----|---|
| 1 |                   |                                            |    |   |
|   | Ký hiệu (*)       | +                                          |    |   |
|   | Diễn giải         | Lương thời gian (cả ngày)                  |    |   |
|   | Tỷ lệ hưởng lương | 100,00 (%)                                 |    |   |
|   |                   | Là ký hiệu mặc định khi lập bảng chấm công | ]  |   |
|   |                   | 📔 Cất 💽 Cất & Thêm 🥝 Hủy                   | bò |   |

**Tỷ lệ hưởng lương**: là căn cứ để phần mềm tự động tính lương dựa vào bảng chấm công nhân viên.

Là ký hiệu mặc định khi lập bảng chấm công: nếu tích chọn thông tin này, thì khi lập bảng chấm công phần mềm sẽ tự mặc định chấm công cho cán bộ nhân viên trong kỳ bằng ký kiệu này. ➡ Khai báo mức lương được hưởng, mức lương đóng bảo hiểm của từng nhân viên

Khi khai báo thông tin nhân viên trên **Danh mục\Đối tượng\Nhân viên**, NSD khai báo luôn thông tin về mức lương thoả thuận, lương đóng bảo hiểm, số người phụ thuộc (nếu có) để phục vụ cho việc tính lương:

| 1 | lhêm Nhân viên    |                |                    | ? ×                             |
|---|-------------------|----------------|--------------------|---------------------------------|
|   | Thông tin chung   |                |                    | Là khách hàng 🛛 Là nhà cung cấp |
|   |                   |                |                    |                                 |
|   | Mã (*)            | NV00001        | Chức danh          | Nhân viên                       |
|   | Tên (*)           | Nguyễn Thị Lan | Đơn vị (*)         | Phòng Kinh doanh 🔹              |
|   | Giới tính         | Nam 💿 Nữ       | Lương thòa thuận   | 5.800.000                       |
|   | Ngày sinh         | <b>•</b>       | Hệ số lương        | 0,00                            |
|   | Mã số thuế        |                | Lương đóng BH      | 3.000.000                       |
|   | Số CMND           |                | Số người phụ thuộc | 0                               |
|   | Ngày cấp          | <b>•</b>       | TK ngân hàng       |                                 |
|   | Nơi cấp           |                | Mở tại NH          |                                 |
|   | Thông tin liên hệ | 3              |                    |                                 |
|   | Thong thinking    | -              |                    |                                 |
|   | Địa chỉ           |                |                    |                                 |
|   | ĐT di động        |                | Email              |                                 |
|   | ĐT cố định        |                |                    |                                 |
|   |                   |                | 💾 Cất              | 🛃 Cất & Thêm 🥝 Hủy bỏ           |
|   |                   |                |                    |                                 |

➡ Khai báo mức lương tối thiểu, giảm trừ bản thân, tỷ lệ các khoản trích...

- NSD vào menu Nghiệp vụ\Tiền lương\Quy định lương:

| Quy định lương, bảo hiểm, thuế                       | TNCN       |                                    | ? ×        |  |  |  |  |
|------------------------------------------------------|------------|------------------------------------|------------|--|--|--|--|
| 11 /2 - 1 / 2 10 <sup>00</sup> (1.1 <sup>0</sup> ) - | 4 450 000  |                                    | 24.02      |  |  |  |  |
| Muc luong toi thieu                                  | 1.150.000  | So ngay tinh cong trong thang      | 24,00      |  |  |  |  |
| Mức lương tối đa đóng bảo hiểm                       | 23.000.000 | Số giờ tính công trong ngày        | 8,00       |  |  |  |  |
| Tỷ lệ hưởng lương làm thêm ba                        | in ngày    | Tỷ lệ hưởng lương làm thêm ban đêm |            |  |  |  |  |
| Làm thêm ngày thường (%)                             | 150,00     | Làm thêm ngày thường (%)           | 200,00     |  |  |  |  |
| Thủ 7, chủ nhật (%)                                  | 200,00     | Thủ 7, chủ nhật (%)                | 270,00     |  |  |  |  |
| Ngày lễ, tết (%)                                     | 300,00     | Ngày lễ, tết (%)                   | 390,00     |  |  |  |  |
| - Bào hiểm                                           |            |                                    |            |  |  |  |  |
| Tỷ lệ công ty phải đóng                              |            | Tỷ lệ nhân viên phải đóng          |            |  |  |  |  |
| Bảo hiểm xã hội (%)                                  | 18,00      | Bảo hiểm xã hội (%)                | 8,00       |  |  |  |  |
| Bảo hiểm y tế (%)                                    | 3,00       | Bảo hiểm y tế (%)                  | 1,50       |  |  |  |  |
| Bảo hiểm thất nghiệp (%)                             | 1,00       | Bào hiểm thất nghiệp (%)           | 1,00       |  |  |  |  |
| Kinh phí công đoàn (%)                               | 2,00       | Kinh phí công đoàn (%)             | 0,00       |  |  |  |  |
| ThuếTNCN                                             |            |                                    |            |  |  |  |  |
| Giảm trừ bản thân                                    | 9.000.000  | Giảm trừ người phụ thuộc           | 3.600.000  |  |  |  |  |
|                                                      |            | 💾 Cấ                               | t 🥝 Hủy bỏ |  |  |  |  |

- Các thông tin như: mức lương tối thiểu, mức lương tối đa đóng BHXH, tỷ lệ các khoản trích...đã được chương trình tự động hiển thị theo chế độ hiện hành
- NSD có thể sửa các thông tin ngầm định này sau đó nhấn <<Cất>> để cất.

## 3.3.3. Nhập chứng từ vào phần mềm kế toán

Để hạch toán các nghiệp vụ liên quan đến tiền lương trong phần mềm kế toán MISA SME.NET 2015, NSD thực hiện chọn đến phân hệ Tiền lương. Sau đây là hướng dẫn nhập liệu một số nghiệp vụ cụ thể:

✤ Chấm công

Cho phép chấm công theo ngày, tuần hoặc tháng cho từng nhân viên làm căn cứ theo dõi quá trình đi làm của nhân viên và căn cứ tính lương. NSD thực hiện theo hướng dẫn sau:

Đầu tiên lập bảng chấm công chi tiết => Tại phân hệ Tiền lương, chọn chức năng Chấm công (hoặc trên tab Chấm công, chọn chức năng Thêm), sau đó khai báo các thông tin chi tiết sau:

| ạo báng ch  | ấm công                    |                               |                |                     | ? ×  |
|-------------|----------------------------|-------------------------------|----------------|---------------------|------|
| Tạo b       | ảng châm công              |                               | Loại chấm công | Chấm công theo buổi | •    |
| - Kỳ chấm c | công                       |                               |                |                     |      |
| Tháng       | 1 🔻 Năm 2015               | Từ ngày 01/01/2015 ▼ Đến ngày | 31/01/2015     | •                   |      |
| Đơn vị      |                            |                               |                |                     | _    |
|             | Mã đơn vị                  | Tên đơn vị                    |                | Cấp tổ chức         |      |
|             |                            |                               |                |                     |      |
|             | BGÐ                        | Ban Giám đốc                  | Phòng ban      |                     |      |
| <b>V</b>    | PHC                        | Phòng Hành chính              | Phòng ban      |                     |      |
| V           | PKD                        | Phòng Kinh doanh              | Phòng ban      |                     |      |
| V           | PKT                        | Phòng Kế toán                 | Phòng ban      |                     |      |
|             |                            |                               |                |                     |      |
| Tên bảng ch | nấm công Bảng chấm công th | ieobuổi tháng 1 năm 2015      |                |                     |      |
|             |                            |                               |                | 🧹 Đồng ý 🥝 Hủy      | / bò |

- + Loại chấm công: Chọn chấm công theo buổi hoặc chấm công theo giờ.
- + Chọn thời gian lập bảng chấm công
- + Tích chọn phòng ban/bộ phận được lập bảng chấm công
- + Nhấn <<**Đồng ý>>** phần mềm sẽ hiển thị bảng chấm công tương ứng:

| rớc Sa    | u Thêm Sử      | a Cất Xóa Hoã    | n Nạp  | Sinh b | áng lươn | Giù | íp Đó | ng |   |   |   |    |    |    |   |
|-----------|----------------|------------------|--------|--------|----------|-----|-------|----|---|---|---|----|----|----|---|
| ång (     | chấm côn       | ig theo buố      | ói thá | ing 1  | năm      | 201 | .5    |    |   |   |   |    |    |    |   |
|           | Thông tin nhâ  | n viên           |        |        |          |     |       |    |   |   |   |    |    |    |   |
| STT 🔺     | Mã nhân viên   | Tên nhân viên    | 1      | 2      | 3        | 4   | 5     | 6  | 7 | 8 | 9 | 10 | 11 | 12 |   |
| ≤ Tìm k   | iém            |                  |        |        |          |     |       |    |   |   |   |    |    |    |   |
| BGĐ - Ba  | n Giám đốc     |                  |        |        |          |     |       |    |   |   |   |    |    |    |   |
| 1         | NVNAM -        | Nguyễn Văn Nam   | +      | +      |          |     | +     | +  | + | + | + |    |    | +  | + |
| Số dòn    |                |                  |        |        |          |     |       |    |   |   |   |    |    |    |   |
| PKD - Ph  | òng Kinh doanh |                  |        |        |          |     |       |    |   |   |   |    |    |    |   |
| 2         | HNMAI          | Hoàng Ngọc Mai   | +      | +      |          |     | +     | +  | + | + | + |    |    | +  | + |
| 3         | NTLAN          | Nguyễn Thị Lan   | +      | +      |          |     | +     | +  | + | + | + |    |    | +  | + |
| 4         | PMQUANG        | Phạm Minh Quang  | +      | +      |          |     | +     | +  | + | + | + |    |    | +  | + |
| 5         | VTDUNG         | Vũ Tiến Dũng     | +      | +      |          |     | +     | +  | + | + | + |    |    | +  | + |
| 6         | VTPHONG        | Vũ Tuấn Phong    | +      | +      |          |     | +     | +  | + | + | + |    |    | +  | + |
| Số dòn    | 1000.0         |                  |        |        |          |     |       |    |   |   |   |    |    |    |   |
| PKI - Pho | ong Ke toan    | L & TL: I.L. Pa  |        |        |          |     |       |    |   |   |   |    |    |    |   |
| /         | LINUTEN        | Le Ini Huyen     |        | *      |          |     |       | *  | * | * | * |    |    |    | 1 |
| 0         | NATUTEI        | Ngo Ann Tuyet    | •      | +      |          |     |       | +  | • |   | + |    |    |    | 1 |
| Số dòn    | INTIMAL        | Nguyen Tuyet Mai |        |        |          |     |       |    |   |   |   |    |    |    |   |
| PHC - Ph  | òng Hành chính |                  |        |        |          |     |       |    |   |   |   |    |    |    |   |
| 10        | NDTOAN         | Ngô Đức Toàn     | +      | +      |          |     | +     | +  | + | + | + |    |    | +  | + |
| 11        | VNTAN          | -<br>Vũ Ngọc Tấn | +      | +      |          |     | +     | +  | ÷ | + | + |    |    | +  | + |
| Số dòn    |                |                  |        |        |          |     |       |    |   |   |   |    |    |    |   |
|           |                |                  |        |        |          |     |       |    |   |   |   |    |    |    |   |
|           |                |                  |        |        |          |     |       |    |   |   |   |    |    |    |   |
| Số dòn    |                |                  |        | _      |          |     |       |    |   |   |   |    |    |    |   |

- Tích chọn các thông tin tương ứng về ngày công làm việc của mỗi nhân viên các ngày trong tháng.
- + Nhấn <<**Cất>>** để lưu bảng chấm công vừa lập
- Tiếp theo lập bảng Tổng hợp chấm công để phục vụ cho việc tính lương => Tại phân hệ Tiền lương, chọn chức năng Tổng hợp chấm công (hoặc trên tab Tổng hợp chấm công, chọn chức năng Thêm), sau đó khai báo các thông tin chi tiết sau:

| Tổng hợp chấm công                  |                                                    |                        | ? ×                               |
|-------------------------------------|----------------------------------------------------|------------------------|-----------------------------------|
| Tổng hợp chấm                       | công                                               | <u>L</u> oại chấm công | Chấm công theo buổi 🔹 🔻           |
| <u>T</u> háng 1 ▼ Nă <u>m</u>       | 2015                                               |                        |                                   |
| Đơn vị                              | <b>TA A A</b>                                      | 0."                    |                                   |
| Ma don vi                           | l en don vi                                        | Cap                    | to chức 🛆                         |
| BGÐ                                 | Ban Giám đốc                                       | Phòng ban              |                                   |
| PHC                                 | Phòng Hành chính                                   | Phòng ban              |                                   |
| PKD                                 | Phòng Kinh doanh                                   | Phòng ban              |                                   |
| PKT                                 | Phòng Kế toán                                      | Phòng ban              |                                   |
|                                     |                                                    |                        |                                   |
| Tên bàng tổng hợp <u>c</u> hấm công | Bảng tổng hợp chấm công theo buổi tháng 1 năm 2015 |                        |                                   |
| 🔽 Tổng hợp từ các bàng chấm         | công chi tiết                                      |                        |                                   |
|                                     |                                                    |                        | 🧹 Đồ <u>ng</u> ý 🙆 <u>H</u> ủy bỏ |

- + Loại chấm công: Chọn chấm công theo buổi hoặc chấm công theo giờ.
- + Chọn thời gian lập bảng tổng hợp chấm công
- + Tích chọn phòng ban/bộ phận được lập bảng tổng hợp chấm công
- + Trường hợp muốn lập bảng tổng hợp chấm công từ các bảng chấm công chi tiết đã được lập trên tab Chấm công, NSD tích chọn vào thông tin "Tổng hợp từ các bảng chấm công chi tiết".
- + Nhấn <<**Đồng ý>>** phần mềm sẽ hiển thị bảng tổng hợp chấm công tương ứng:

|     |                |                    | tháng 1       | l năm 2 |       |               |        |         |              |      |      |             |      |      |             |                |                        |                |                               | - 0                |
|-----|----------------|--------------------|---------------|---------|-------|---------------|--------|---------|--------------|------|------|-------------|------|------|-------------|----------------|------------------------|----------------|-------------------------------|--------------------|
| Ş   | , -> ,         | 8 🕑 💾              |               | う       | 2     | Nh            | ân khi | ẩu từ Đ | cel          | Sinh | bảng |             | 4    | ₫ .  | 0           | 0              |                        |                |                               |                    |
| uớc | Sau T          | hêm Sửa <b>Cất</b> | Xóa           | Hoãn    | Nạp   | 1             | éle un |         |              |      | oung | laong       | М    | ẫu   | Giúp        | Đón            | 9                      |                |                               |                    |
| Bản | a tổna         | hợp chấm           | côn           | a th    | eo I  | buổ           | i th   | áng     | 1            | năr  | n 20 | 015         |      |      |             |                |                        |                |                               |                    |
|     | 5 5            | ••                 |               | 2       |       |               |        |         |              |      |      |             |      |      |             |                |                        | (Đơn v         | i tính: N                     | lgày côi           |
|     |                |                    |               |         |       |               |        |         |              |      |      |             |      |      |             |                |                        |                |                               | Là                 |
| OTT | Mã nhân        | <b>TA 10 10</b>    | Lương<br>thời | Ngừng   | Nghi  | Lương<br>thời | Ngh    | Őm,     | Hội<br>nghi, | Tai  | Nghi | Lao<br>đông | Con  | Thai | Lượng       | Số<br>công     | Số<br>công<br>không    | Làm th<br>(g   | êm ban<br>iờ công             | ngày<br>)          |
| 511 | viên           | i en nnan vien     | (nửa<br>ngày) | việc    | luong | (cà<br>ngày)  | î Đù   | dưỡng   | học<br>tập   | nạn  | phép | nghĩa<br>vụ | őm   | sàn  | san<br>phẩm | 100%<br>Iuding | hưởng<br>100%<br>lương | Ngày<br>thường | Ngày<br>thứ 7,<br>chủ<br>nhật | Ngày<br>Iễ,<br>tết |
| 2 ≤ |                |                    | ≤             | ≤       | ≤     | ≤             | ≤      | ≤       | ≤            | ≤    | ≤    | ≤           | ≤    | ≤    | ≤           | ≤              | ≤                      | ≤              | ≤                             | ≤ .                |
| BGE | ) - Ban Giám ở | lốc                |               |         |       |               |        |         |              |      |      |             |      |      |             |                |                        |                |                               |                    |
| 1   | NVNAM          | Nguyễn Văn Nam     | 0,00          | 0,00    | 0,00  | 22,00         | 0,00   | 0,00    | 0,00         | 0,00 | 0,00 | 0,00        | 0,00 | 0,00 | 0,00        | 22,00          | 0,00                   | 0,00           | 0,00                          | 0,00               |
| Ső  |                |                    | 0,00          | 0,00    | 0,00  | 22,00         | 0,00   | 0,00    | 0,00         | 0,00 | 0,00 | 0,00        | 0,00 | 0,00 | 0,00        | 22,00          | 0,00                   | 0,00           | 0,00                          | 0,00               |
| PKD | - Phòng Kinh   | doanh              |               |         |       |               |        |         |              |      |      |             |      |      |             |                |                        |                |                               |                    |
| 2   | HNMAI          | Hoàng Ngọc Mai     | 0,00          | 0,00    | 0,00  | 22,00         | 0,00   | 0,00    | 0,00         | 0,00 | 0,00 | 0,00        | 0,00 | 0,00 | 0,00        | 22,00          | 0,00                   | 0,50           | 0,00                          | 0,00               |
| 3   | NTLAN          | Nguyễn Thị Lan     | 0,00          | 0,00    | 0,00  | 22,00         | 0,00   | 0,00    | 0,00         | 0,00 | 0,00 | 0,00        | 0,00 | 0,00 | 0,00        | 22,00          | 0,00                   | 0,00           | 0,00                          | 0,00               |
| 4   | PMQUANG        | Phạm Minh Quang    | 0,00          | 0,00    | 0,00  | 22,00         | 0,00   | 0,00    | 0,00         | 0,00 | 0,00 | 0,00        | 0,00 | 0,00 | 0,00        | 22,00          | 0,00                   | 0,00           | 1,00                          | 0,00               |
| 5   | VTDUNG         | Vũ Tiến Dũng       | 0,00          | 0,00    | 0,00  | 22,00         | 0.00   | 0,00    | 0,00         | 0,00 | 0,00 | 0,00        | 0,00 | 0,00 | 0,00        | 22,00          | 0,00                   | 0,00           | 0,00                          | 0,00               |
| 6   | VTPHONG        | Vũ Tuấn Phong      | 0,00          | 0,00    | 0,00  | 22,00         | 0,00   | 0,00    | 0,00         | 0,00 | 0,00 | 0,00        | 0,00 | 0,00 | 0,00        | 22,00          | 0,00                   | 0,00           | 2,00                          | 0,00               |
| Ső  |                |                    | 0,00          | 0,00    | 0,00  | 110,          | 0,00   | 0,00    | 0,00         | 0,00 | 0,00 | 0,00        | 0,00 | 0,00 | 0,00        | 110,           | 0,00                   | 0,50           | 3,00                          | 0,00               |
| PKT | - Phòng Kế to  | án                 |               |         |       |               |        |         |              |      |      |             |      |      |             |                |                        |                |                               |                    |
| 7   | LTHUYEN        | Lê Thị Huyền       | 0,00          | 0,00    | 0,00  | 22,00         | 0,00   | 0,00    | 0,00         | 0,00 | 0,00 | 0,00        | 0,00 | 0,00 | 0,00        | 22,00          | 0,00                   | 0,00           | 0,00                          | 0,00               |
| 8   | NATUYET        | Ngô Ánh Tuyết      | 0,00          | 0,00    | 0,00  | 22,00         | 0,00   | 0,00    | 0,00         | 0,00 | 0,00 | 0,00        | 0,00 | 0,00 | 0.00        | 22,00          | 0,00                   | 0,00           | 0,00                          | 0.00               |
| 9   | NTMAI          | Nguyễn Tuyết Mai   | 0,00          | 0,00    | 0,00  | 22,00         | 0,00   | 0,00    | 0,00         | 0,00 | 0,00 | 0,00        | 0,00 | 0,00 | 0,00        | 22,00          | 0,00                   | 0,00           | 0,00                          | 0,00               |
| Ső  |                |                    | 0,00          | 0,00    | 0,00  | 66,00         | 0,00   | 0,00    | 0,00         | 0,00 | 0,00 | 0.00        | 0,00 | 0,00 | 0,00        | 66,00          | 0,00                   | 0,00           | 0,00                          | 0,00               |
| PHC | - Phòng Hành   | n chính            |               |         |       |               |        |         |              |      |      |             |      |      |             |                |                        |                |                               |                    |
| 10  | NDTOAN         | Ngô Đức Toàn       | 0,00          | 0,00    | 0,00  | 22,00         | 0.00   | 0,00    | 0.00         | 0,00 | 0,00 | 0,00        | 0,00 | 0.00 | 0,00        | 22,00          | 0,00                   | 0,50           | 1,00                          | 0.00               |
| Ső  |                |                    | 0,00          | 0,00    | 0,00  | 242,          | 0,00   | 0,00    | 0,00         | 0,00 | 0,00 | 0,00        | 0,00 | 0,00 | 0,00        | 242,           | 0,00                   | 1,00           | 4,00                          | 0,00               |
|     |                |                    |               |         |       |               |        |         |              |      |      |             |      |      |             |                |                        |                |                               |                    |

- + Nhập số ngày công tương ứng với từng ký hiệu chấm công (Trường hợp được lập từ bảng chấm công chi tiết, phần mềm sẽ tự động tổng hợp theo từng ký hiệu chấm công).
- + Nhấn << Cất>> để lưu bảng tổng hợp chấm công vừa lập.

Để phục vụ cho công tác tính lương nhân viên, NSD chỉ cần lập bảng tổng hợp chấm công, không nhất thiết phải lập bảng chi tiết chấm công.

Đối với công làm thêm giờ, làm đêm thì phần mềm không tổng hợp từ bảng chấm công chi tiết, NSD tự nhập tổng số công làm thêm, làm đêm vào Bảng tổng hợp chấm công để phần mềm thực hiện tính các khoản lương này cho cán bộ

➡ Tính lương

Phần mềm MISA SME.NET 2015 cho phép NSD lập 3 loại bảng lương: Bảng lương cơ bản cố định, bảng lương thời gian và bảng lương tạm ứng. - Lập bảng lương tạm ứng: Cho phép lập và quản lý các Bảng lương tạm ứng được lập trong kỳ của doanh nghiệp để phục vụ việc trả lương nhiều lần trong tháng. Bảng lương tạm ứng là cơ sở để phần mềm lấy lên cột "Tạm ứng kỳ I" trên Bảng lương chính của tháng => Tại phân hệ Tiền lương, chọn chức năng Tính lương (hoặc trên tab Tính lương, chọn chức năng Thêm), sau đó khai báo các thông tin chi tiết sau:

| io bảng lượ                          | ơng           |                      |                              |              |                                   | ? |
|--------------------------------------|---------------|----------------------|------------------------------|--------------|-----------------------------------|---|
| Tạo b                                | oảng lư       | ơng                  | Loạ <u>i</u> bảng lương Lượ  | ing tạm ứng  |                                   | • |
| - <b>Kỳ tính lư</b><br><u>T</u> háng | ukoing1 👻     | Nă <u>m</u> 20       | 15                           |              |                                   |   |
| Đơn vị —                             |               |                      |                              |              |                                   |   |
|                                      |               | Mã đơn vị            | Tên đơn                      | vį           | Cấp tổ chức                       |   |
|                                      |               |                      |                              |              |                                   |   |
|                                      | BGÐ           |                      | Ban Giám đốc                 |              | Phòng ban                         |   |
|                                      | PHC           |                      | Phòng Hành chính             |              | Phòng ban                         |   |
|                                      | PKD           |                      | Phòng Kinh doanh             |              | Phòng ban                         |   |
| V                                    | PKT           |                      | Phòng Kế toán                |              | Phòng ban                         |   |
| Tên <u>b</u> àng lư                  | ương          | Bàng lượng tạm ứng   | g tháng 1 năm 2015           |              |                                   |   |
| 🔘 Tạo mới                            | dựa trên bảng | g lương <u>k</u> hác | Tạo mới hoàn toàn            |              |                                   |   |
| - Dựa trên                           | bàng lướng -  |                      |                              |              |                                   |   |
| Bàng <u>l</u> ư                      | dng           | Bàng lương tạm ứng   | g tháng 3 năm 2015           |              |                                   | - |
|                                      |               | 7 Tự động thêm và    | ào <u>c</u> ác nhân viên mới | 📃 Lấy cà nhậ | àn <u>v</u> iên đã ngừng theo dõi |   |
|                                      |               |                      |                              |              |                                   |   |

- + Loại bảng lương: Chọn loại bảng lương là "Lương tạm ứng".
- + Chọn thời gian lập bảng lương
- + Tích chọn phòng ban/bộ phận được lập bảng lương
- + NSD có thể lựa chọn tạo bảng tính lương từ một bảng lương đã có trên phần mềm hoặc tạo một bảng lương hoàn toàn mới.
- + Nhấn <<**Đồng ý>>** phần mềm sẽ hiển thị bảng lương tạm ứng của nhân viên:

| rước Sau        | Thêm Sửa Cất Xóa | 💙 🔹 👯 🎍<br>Hoãn Nạp Tiện ích Mẫu | ▼         |                 |
|-----------------|------------------|----------------------------------|-----------|-----------------|
| Bảng lươ        | ứng tạm ứng t    | háng 1 năm 2015                  |           |                 |
| STT             | Mã nhân viên     | Tên nhân viên                    | Chức danh | Số tiền tạm ủng |
| ∠ ≤             |                  |                                  |           | <               |
| 🖃 BGÐ - Ban Giá | im đốc           |                                  |           |                 |
| 1               | NVNAM            | Nguyễn Văn Nam                   | Giám đốc  | 5.000.00        |
| Số dòng = 1     |                  |                                  |           | 5.000.00        |
| 🖃 PKD - Phòng K | inh doanh        |                                  |           |                 |
| 2               | HNMAI            | Hoàng Ngọc Mai                   | Nhân viên | 2.000.00        |
| 3               | NTLAN            | Nguyễn Thị Lan                   | Nhân viên | 2.000.0         |
| 4               | PMQUANG          | Phạm Minh Quang                  | Nhân viên | 2.000.0         |
| 5               | VTDUNG           | Vũ Tiến Dũng                     | Nhân viên | 2.000.0         |
| 6               | VTPHONG          | Vũ Tuấn Phong                    | Nhân viên | 2.000.0         |
| Số dòng = 5     |                  |                                  |           | 10.000.0        |
| 🖃 PKT - Phòng K | ế toán           |                                  |           |                 |
| 7               | LTHUYEN          | Lê Thị Huyền                     | Nhân viên | 2.500.0         |
| 8               | NATUYET          | Ngô Ánh Tuyết                    | Nhân viên | 2.500.0         |
| 9               | NTMAI            | Nguyễn Tuyết Mai                 | Nhân viên | 2.500.00        |
| Số dòng = 3     |                  |                                  |           | 7.500.00        |
| PHC - Phòng H   | lành chính       |                                  |           |                 |
| 10              | NDTOAN           | Ngô Đức Toàn                     | Nhân viên | 2.000.00        |
| 11              | VNTAN            | Vũ Ngọc Tấn                      | Nhân viên | 2.000.00        |
| Số dòng = 2     |                  |                                  |           | 2.000.00        |
|                 |                  |                                  |           |                 |
|                 |                  |                                  |           |                 |
| Số dòng = 11    |                  | -                                |           | 24.500.0        |

- + Nhập số tiền tạm ứng của nhân viên trong kỳ lên bảng lương tạm ứng
- + Nhấn <<Cất>> để lưu bảng lương vừa nhập
- Lập bảng lương dựa trên bảng tổng hợp chấm công: Cho phép lập và quản lý các bảng lương được tính dựa trên công làm việc của nhân viên trên bảng tổng hợp chấm công => Tại phân hệ Tiền lương, chọn chức năng Tính lương (hoặc trên tab Tính lương, chọn chức năng Thêm), sau đó khai báo các thông tin chi tiết sau:

|                                                                                             | ang lương                                                                                            | Loạ <u>i</u> bảng lương Lương thời gia                                                                      | an theo buổi |  |
|---------------------------------------------------------------------------------------------|----------------------------------------------------------------------------------------------------|----------------------------------------------------------------------------------------------------|--------------|--|
| <b>ý tính lu</b><br><u>T</u> háng                                                           | ióng1 ▼ Nă <u>m</u>                                                                                  | 2015                                                                                                    |              |  |
| dn vị —                                                                                     | 1                                                                                                    |                                                                                                    |              |  |
| <b>V</b>                                                                                    | Mã đơn vị                                                                                            | Tên đơn vị                                                                                                  | Cấp tổ chức  |  |
|                                                                                             |                                                                                                    |                                                                                                    |              |  |
|                                                                                             | BGÐ                                                                                                  | Ban Giám đốc                                                                                                | Phòng ban    |  |
|                                                                                             | PHC                                                                                                  | Phòng Hành chính                                                                                            | Phòng ban    |  |
| 1                                                                                           | PKD                                                                                                  | Phòng Kinh doanh                                                                                            | Phòng ban    |  |
|                                                                                             |                                                                                                    |                                                                                                    |              |  |
| <b>V</b>                                                                                    | PKT                                                                                                  | Phòng Kế toán                                                                                               | Phòng ban    |  |
| ∎<br>Dang lu<br>Tao mới                                                                     | PKT<br>Jơng Bảng lướng thời g<br>dựa trên bảng lướng khác                                            | Phòng Kế toán<br>gian theo buổi tháng 1 năm 2015                                                            | Phòng ban    |  |
| ₩<br><u>b</u> àng lư<br>(ạo môi<br>tía trên                                                 | PKT<br>Jớng Bảng lướng thời g<br>dựa trên bảng lướng <u>k</u> hác<br>bảng lướng                      | Phòng Kế toán<br>gian theo buổi tháng 1 năm 2015<br>@[Tao mới h <u>o</u> àn toàn]                           | Phòng ban    |  |
| iv<br>In <u>b</u> àng lư<br>lạo môi<br>lựa trên                                             | PKT<br>Jóng Bảng lường thời g<br>dựa trên bảng lường <u>k</u> hác<br>bảng lường                      | Phòng Kế toán<br>gian theo buổi tháng 1 năm 2015<br>© [Tao mới hgàn toàn]                                   | Phòng ban    |  |
| Ø<br>Ø<br>Ø<br>Ø<br>Ø<br>Ø<br>Ø<br>Ø<br>Ø<br>Ø<br>Ø<br>Ø<br>Ø<br>Ø<br>Ø<br>Ø<br>Ø<br>Ø<br>Ø | PKT<br>Jớng Bảng lường thời g<br>dựa trên bảng lường <u>k</u> hác<br>bảng lường<br>Bảng lường thời g | Phòng Kế toán<br>gian theo buổi tháng 1 năm 2015<br>@[Tao mới hgàn toàn]<br>gian theo buổi tháng 1 năm 2014 | Phòng ban    |  |

- + Loại bảng lương: Chọn loại bảng lương là "Lương thời gian theo buổi" hoặc "Lương thời gian theo giờ".
- + Chọn thời gian lập bảng lương
- + Tích chọn phòng ban/bộ phận được lập bảng lương
- + NSD có thể lựa chọn tạo bảng tính lương từ một bảng lương đã có trên phần mềm hoặc tạo một bảng lương hoàn toàn mới.
- + Nhấn << Đồng ý>> phần mềm sẽ hiển thị bảng lương của nhân viên:

|        | -             |                   |             | -          | -       |                    |                            | Nghi v             | éc, ngũng                |                   |                |                     | 1          | 1                      |                     |            |           |         |           |           |              |           |            | -                     | -          |
|--------|---------------|-------------------|-------------|------------|---------|--------------------|----------------------------|--------------------|--------------------------|-------------------|----------------|---------------------|------------|------------------------|---------------------|------------|-----------|---------|-----------|-----------|--------------|-----------|------------|-----------------------|------------|
| STT    | Máinhán       | Tên nhân viên     | Chúc danh   | Luiding cd | Edn giá | Luiding            | ig thời gian<br>100% lướng | viêc<br>huðr       | không<br>ig 100%<br>idng | Luic              | ing làm<br>hêm | Phu<br>cấp<br>thuộc | Phu<br>cấp | Tống số                | Tam<br>Ung<br>Juong | Luong dóng |           | c       | lác khoár | r khấu tr | ù            |           | Giảm trủ   | Thu nhập<br>tính thuế | Số tiên cô |
|        | yigri         |                   |             | Can        | công    | Số<br>ngày<br>công | Sőtiðn                     | Số<br>ngày<br>công | Ső tièn                  | Số<br>giờ<br>công | Ső tiên        | quý<br>luiding      | khác       |                        | trong<br>kŷ         | bri        | BHOOH     | BHYT    | BHTN      | KPCD      | Thuế<br>TNCN | Cộng      | gia cann   | TNCN                  | obje mi    |
| 15     |               |                   |             | 5          | 5       | 5                  | ٤                          | 5                  | 5                        | 5                 | 5              | ≤                   | 5          | 5                      | 5                   | 5          | 5         | 5       | 5         | 5         | 5            | 5         | 5          | 5                     | 5          |
| BGĐ-   | Ban Giám dốc  |                   |             |            |         |                    |                            |                    |                          |                   |                |                     |            |                        |                     |            |           |         |           |           |              |           |            |                       |            |
| 1      | NVNAM         | Nguyễn Văn Nam    | Giám đốc    | 18.000.00  | 750.000 | 22,00              | 16.500.000                 | 0,00               | 0                        | 0,00              | 0              | 0                   | 0          | 16.500.000             | 0                   | 6.000.000  | 480.000   | 90.000  | 60.000    | 0         | 163.500      | 793,500   | 12 600 000 | 3.270.000             | 15.706.50  |
| Sð     |               |                   |             |            |         |                    | 16.500.000                 | 1                  | 0                        | -                 | .0             |                     |            | 16.500.000             | 0                   | 6.000.000  | 480.000   | 90.000  | 60.000    | 0         | 163.500      | 793,500   | 12.600.000 |                       | 15.706.50  |
| = PKD- | hong Kinh doa | Norselle Thildren | 10.44       | E 000.000  | 241.007 | 22.00              | 5 310 074                  | 0.00               | 0                        | 0.00              | 0              |                     |            | E 210 /274             |                     | 3 000 000  | 240.000   | 45.000  | 20.000    |           | 0            | 215.000   | 0.000.000  | 0                     | E 001 C    |
| 3      | PMOULANC      | Riguyen Thi Lan   | Ninder vien | 5.800.000  | 241.007 | 22.00              | 5.316.674<br>E 401.074     | 0.00               | 0                        | 0.00              | 0              | 0                   |            | 5.310.674<br>E 401.674 |                     | 3.000.000  | 240.000   | 45.000  | 20,000    |           | 0            | 315.000   | 9.000.000  | 0                     | 5.001.6    |
| 6      | VTPHONG       | Vii Tuše Phone    | Nhán viện   | 6 800 000  | 283 333 | 22.00              | 6 233 326                  | 0.00               | 0                        | 0.00              | 0              | 0                   |            | 6 233 326              |                     | 3,000,000  | 240.000   | 45,000  | 30.000    | 0         | 0            | 315,000   | 9,000,000  | 0                     | 5 918 3    |
| 2      | HNMAI         | Hokna Nooc Mai    | Nhán viên   | 5 600 000  | 233 333 | 19.00              | 4 433 327                  | 3.00               | 699 999                  | 0.00              | 0              | 0                   |            | 5 133 326              | 0                   | 3,000,000  | 240,000   | 45.000  | 30 000    | 0         | 0            | 315.000   | 9,000,000  | 0                     | 4.818.3    |
| 5      | VTDUNG        | Vũ Tiến Đũng      | Nhán viên   | 5.100.000  | 212.500 | 17,00              | 3.612.500                  | 5,00               | 1.062.500                | 0,00              | 0              | 0                   | 6          | 4.675.000              | 0                   | 3.000.000  | 240.000   | 45.000  | 30.000    | 0         | 0            | 315.000   | 9.000.000  | 0                     | 4.360.00   |
| Ső_    | 2             |                   |             |            |         |                    | 25.077.501                 |                    | 1.762.499                |                   | 0              |                     |            | 26.840.000             | 0                   | 15.000.000 | 1.200.000 | 225.000 | 150.000   | 0         | 0            | 1.575.000 | 45.000.000 |                       | 25.265.0   |
| PKT-F  | hòng Kế toán  |                   |             |            |         |                    |                            |                    |                          |                   |                |                     |            |                        |                     |            |           |         |           |           |              |           |            |                       |            |
| 7      | LTHUYEN       | Lê Thị Huyền      | Nhân viên   | 7.800.000  | 325.000 | 22,00              | 7.150.000                  | 0,00               | 0                        | 0,00              | 0              | 0                   | 0          | 7.150.000              | C                   | 3.000.000  | 240.000   | 45.000  | 30.000    | 0         | 0            | 315.000   | 9.000.000  | 0                     | 6.835.00   |
| 9      | NTMAI         | Nguyễn Tuyết Mai  | Nhân viên   | 6.800.000  | 283.333 | 22,00              | 6.233.326                  | 0,00               | 0                        | 0,00              | 0              | 0                   | 0          | 6.233.326              | 0                   | 3.000.000  | 240.000   | 45.000  | 30.000    | 0         | 0            | 315.000   | 9.000.000  | 0                     | 5.918.32   |
| 8      | NATUYET       | Ngô Ánh Tuyết     | Nhân viên   | 9.500.000  | 395.833 | 20,00              | 7.916.660                  | 2,00               | 791.666                  | 0,00              | 0              | 0                   | 0          | 8.708.326              | C                   | 3.000.000  | 240.000   | 45.000  | 30.000    | 0         | 0            | 315.000   | 9.000.000  | 0                     | 8.393.32   |
| Ső     |               |                   |             |            |         |                    | 21.299.986                 |                    | 791.666                  | _                 | 0              |                     |            | 22.091.652             | 0                   | 9.000.000  | 720.000   | 135.000 | 90.000    | 0         | 0            | 945.000   | 27.000.000 |                       | 21.146.65  |
| - PHC- | hòng Hành chi | inh               | -           | c 200 000  |         |                    | F 693 335                  | 0.00               |                          |                   |                |                     |            |                        |                     |            |           | +5 000  |           |           |              | 245 000   |            |                       |            |
| 10     | NUTURN        | Ngo Euc Toan      | Nnan vien   | 6.200.000  | 208.333 | 22,00              | 5.583.325                  | 0,00               | 0                        | 0,00              | 0              | 0                   |            | 5.663.326              |                     | 3.000.000  | 240.000   | 45.000  | 30.000    | 0         | 0            | 315.000   | 9.000.000  | 0                     | 3.368.34   |
| 52     | VINTARN       | vu regoci an      | ninan vien  | 4.500.000  | 187,500 | 22,00              | 9 808 326                  | 0,00               | 0                        | 0,00              | 0              | 0                   |            | 9 808 326              | 0                   | 5.000.000  | 480.000   | 45.000  | 60,000    | 0         | 0            | 630,000   | 18,000,000 | 0                     | 9 178 3    |
|        |               |                   |             |            |         |                    | 0.000.020                  |                    | - v                      | -                 |                |                     |            |                        |                     | 0.000.000  | 400.000   | 50.000  | 00.000    |           |              | 000.000   | 10.000.000 |                       | 2.170.00   |
|        |               |                   |             |            |         |                    |                            |                    |                          |                   |                |                     |            |                        |                     |            |           |         |           |           |              |           |            |                       |            |
|        |               |                   |             |            |         |                    |                            |                    |                          |                   |                |                     |            |                        |                     |            |           |         |           |           |              |           |            |                       |            |
|        |               |                   |             |            |         |                    |                            |                    |                          |                   |                |                     |            |                        |                     |            |           |         |           |           |              |           |            |                       |            |
|        |               |                   |             |            |         |                    |                            |                    |                          |                   |                |                     |            |                        |                     |            |           |         |           |           |              |           |            |                       |            |
|        |               |                   |             |            |         |                    |                            |                    |                          |                   |                |                     |            |                        |                     |            |           |         |           |           |              |           |            |                       |            |
|        |               |                   |             |            |         |                    |                            |                    |                          |                   |                |                     |            |                        |                     |            |           |         |           |           |              |           |            |                       |            |
|        |               |                   |             |            |         |                    |                            |                    |                          |                   |                |                     |            |                        |                     |            |           |         |           |           |              |           |            |                       |            |
|        |               |                   |             |            |         |                    |                            |                    |                          |                   |                |                     |            |                        |                     |            |           |         |           |           |              |           |            |                       |            |
|        |               |                   |             |            |         |                    |                            |                    |                          |                   |                |                     |            |                        |                     |            |           |         |           |           |              |           |            |                       |            |
|        |               |                   |             |            |         |                    |                            |                    |                          |                   |                |                     |            |                        |                     |            |           |         |           |           |              |           |            |                       |            |
|        |               |                   |             |            |         |                    |                            | -                  |                          |                   | -              | _                   |            |                        |                     |            |           |         |           |           |              |           |            |                       |            |

- Nhấn <<Cất>> để lưu bảng lương vừa lập
- Lập bảng lương cố định (không dựa vào bảng chấm công): Cho phép lập và quản lý các bảng lương được tính dựa trên thông tin lương cố định khi khai báo nhân viên => Tại phân hệ Tiền lương, chọn chức năng Tính lương (hoặc trên tab Tính lương, chọn chức năng Thêm), sau đó khai báo các thông tin chi tiết sau:

| •                                                               | ang lương                                                                      | Loại bảng lương Lương cố định                                        | h (không dựa trên bảng chấm công) |
|-----------------------------------------------------------------|--------------------------------------------------------------------------------|----------------------------------------------------------------------|-----------------------------------|
| ý tính l                                                        | iong                                                                           |                                                                      |                                   |
| <u>T</u> háng                                                   | 1 <b>▼</b> Nă <u>m</u> 2                                                       | 2015                                                                 |                                   |
| dn vị —                                                         |                                                                                |                                                                      |                                   |
|                                                                 | Mã đơn vị                                                                      | Tên đơn vị                                                           | Cấp tổ chức                       |
|                                                                 |                                                                                |                                                                      |                                   |
|                                                                 | BGÐ                                                                            | Ban Giám đốc                                                         | Phòng ban                         |
|                                                                 | PHC                                                                            | Phòng Hành chính                                                     | Phòng ban                         |
| $\checkmark$                                                    | PKD                                                                            | Phòng Kinh doanh                                                     | Phòng ban                         |
|                                                                 |                                                                                |                                                                      |                                   |
| 7                                                               | PKT                                                                            | Phòng Kế toán                                                        | Phòng ban                         |
| n <u>b</u> àng li                                               | PKT<br>ương Bảng lương cố địn                                                  | Phòng Kế toán<br>1h tháng 1 năm 2015                                 | Phòng ban                         |
| ₩<br>n <u>b</u> àng lư<br>Tạo môi                               | PKT<br>ương Bảng lương cố địn<br>dựa trên bảng lương <u>k</u> hác              | Phòng Kế toán<br>Ih tháng 1 năm 2015<br>@ Tạo mới h <u>o</u> àn toàn | Phòng ban                         |
| ▼<br>n <u>b</u> àng lư<br>Tạo mới<br><b>ựa trên</b>             | PKT<br>ướng Bảng lướng cố địn<br>dựa trên bảng lướng khác<br>bảng lướng        | Phòng Kế toán<br>Ih tháng 1 năm 2015                                 | Phòng ban                         |
| ♥<br>n <u>b</u> àng lư<br>Tạo mới<br>ựa trên<br>Bàng <u>l</u> ư | PKT<br>ướng Bảng lướng cố địr<br>dựa trên bảng lướng khác<br>bảng lướng<br>ơng | Phòng Kế toán<br>Ih tháng 1 năm 2015                                 | Phòng ban                         |

- + Loại bảng lương: Chọn loại bảng lương là "Lương cố định (không dựa trên bảng chấm công)".
- + Chọn thời gian lập bảng lương
- + Tích chọn phòng ban/bộ phận được lập bảng lương
- + NSD có thể lựa chọn tạo bảng tính lương từ một bảng lương đã có trên phần mềm hoặc tạo một bảng lương hoàn toàn mới.
- + Nhấn << Đồng ý>> phần mềm sẽ hiển thị bảng lương của nhân viên:

| Bảng  | j lương cố đị                    | nh tháng 1 năm 20 | 15        |           |                    |             |            |                   |             |           |         |           |         |              |           |            |                   | - 🗆       |
|-------|----------------------------------|-------------------|-----------|-----------|--------------------|-------------|------------|-------------------|-------------|-----------|---------|-----------|---------|--------------|-----------|------------|-------------------|-----------|
| €.    | . 🔶 🛛 🛛                          | 3 🗈 🗄 🛙           | 2         | Phân bổ I | ương Hạ            | :h toán I   | ương 🛛 🕄   | 23                | <u></u>     | ₿.        | 3       | 0         |         |              |           |            |                   |           |
|       | Sau Th                           | em Sura Cat Xi    | oa Hoan   |           |                    |             | • Nạ       | ) liện ư          | ih Mau      | ' In '    | Giup Đơ | ong       |         |              |           |            |                   |           |
| Bản   | g lươn                           | g cố định t       | háng :    | 1 năm     | 2015               |             |            |                   |             |           |         |           |         |              |           |            |                   |           |
|       | Mã ab âa                         |                   |           | Luiden ad | Phụ cấp            | Phu         |            | Tam ứng           | Luiden dána |           | (       | Các khoản | khấu tr | ŭ            |           | Citer Int  | Thu nhập          | CE CE AND |
| STT   | viên                             | Tên nhân viên     | Chức danh | bản       | thuộc quỹ<br>lương | cấp<br>khác | Tổng số    | lương<br>trong kỳ | BH          | BHXH      | BHYT    | BHTN      | KPCÐ    | Thuế<br>TNCN | Cộng      | gia cành   | tính thuế<br>TNCN | được lĩnh |
| ∕ ≤   |                                  |                   |           | ≤         | ≤                  | ≤           | ≤          | ≤                 | ≤           | ≤         | ≤       | ≤         | ≤       | ≤            | ≤         | ≤          | ≤                 | ≤         |
| 🗆 BGE | )-Ban Giám đồ                    | 5c                |           |           |                    |             |            |                   |             |           |         |           |         |              |           |            |                   |           |
| 1     | NVNAM                            | Nguyễn Văn Nam    | Giám đốc  | 18.000.00 | 0                  | 0           | 18.000.000 | 0                 | 6.000.000   | 480.000   | 90.000  | 60.000    | 0       | 238.500      | 868.500   | 12.600.000 | 4.770.000         | 17.131.50 |
| S     |                                  |                   |           |           |                    |             | 18.000.000 | 0                 | 6.000.000   | 480.000   | 90.000  | 60.000    | 0       | 238.500      | 868.500   | 12.600.000 |                   | 17.131.50 |
| E PKD | -Phòng Kinh d                    | loanh             |           |           |                    |             |            |                   |             |           |         |           |         |              |           |            |                   |           |
| 2     | HNMAI                            | Hoàng Ngọc Mai    | Nhân viên | 5.600.000 | 0                  | 0           | 5.600.000  | 0                 | 3.000.000   | 240.000   | 45.000  | 30.000    | 0       | 0            | 315.000   | 9.000.000  | 0                 | 5.285.00  |
| 3     | NTLAN                            | Nguyễn Thị Lan    | Nhân viên | 5.800.000 | 0                  | 0           | 5.800.000  | 0                 | 3.000.000   | 240.000   | 45.000  | 30.000    | 0       | 0            | 315.000   | 9.000.000  | 0                 | 5.485.00  |
| 4     | PMQUANG                          | Phạm Minh Quang   | Nhân viên | 5.980.000 | 0                  | 0           | 5.980.000  | 0                 | 3.000.000   | 240.000   | 45.000  | 30.000    | 0       | 0            | 315.000   | 9.000.000  | 0                 | 5.665.00  |
| 5     | VTDUNG                           | Vũ Tiến Dũng      | Nhân viên | 5.100.000 | 0                  | 0           | 5.100.000  | 0                 | 3.000.000   | 240.000   | 45.000  | 30.000    | 0       | 0            | 315.000   | 9.000.000  | 0                 | 4.785.00  |
| 6     | VTPHONG                          | Vũ Tuấn Phong     | Nhân viên | 6.800.000 | 0                  | 0           | 6.800.000  | 0                 | 3.000.000   | 240.000   | 45.000  | 30.000    | 0       | 0            | 315.000   | 9.000.000  | 0                 | 6.485.00  |
| S     |                                  |                   |           |           |                    |             | 29.280.000 | 0                 | 15.000.000  | 1.200.000 | 225.000 | 150.000   | 0       | 0            | 1.575.000 | 45.000.000 |                   | 27.705.00 |
| E PKT | <ul> <li>Phòng Kế toá</li> </ul> | in                |           |           |                    |             |            |                   |             |           |         |           |         |              |           |            |                   |           |
| 7     | LTHUYEN                          | Lê Thị Huyền      | Kế toán   | 7.800.000 | 0                  | 0           | 7.800.000  | 0                 | 3.000.000   | 240.000   | 45.000  | 30.000    | 0       | 0            | 315.000   | 9.000.000  | 0                 | 7.485.00  |
| 8     | NATUYET                          | Ngô Ánh Tuyết     | Nhân viên | 9.500.000 | 0                  | 0           | 9.500.000  | 0                 | 3.000.000   | 240.000   | 45.000  | 30.000    | 0       | 9.250        | 324.250   | 9.000.000  | 185.000           | 9.175.75  |
| 9     | NTMAI                            | Nguyễn Tuyết Mai  | Nhân viên | 6.800.000 | 0                  | 0           | 6.800.000  | 0                 | 3.000.000   | 240.000   | 45.000  | 30.000    | 0       | 0            | 315.000   | 9.000.000  | 0                 | 6.485.00  |
| S     |                                  |                   |           |           |                    |             | 24.100.000 | 0                 | 9.000.000   | 720.000   | 135.000 | 90.000    | 0       | 9.250        | 954.250   | 27.000.000 |                   | 23.145.75 |
| E PHC | -Phòng Hành                      | chính             |           |           |                    |             |            |                   |             |           |         |           |         |              |           |            |                   |           |
| 10    | NDTOAN                           | Ngô Đức Toàn      | Nhân viên | 6.200.000 | 0                  | 0           | 6.200.000  | 0                 | 3.000.000   | 240.000   | 45.000  | 30.000    | 0       | 0            | 315.000   | 9.000.000  | 0                 | 5.885.00  |
| 11    | VNTAN                            | Vũ Ngọc Tấn       | Nhân viên | 4.500.000 | 0                  | b           | 4.500.000  | 0                 | 3.000.000   | 240.000   | 45.000  | 30.000    | 0       | 0            | 315.000   | 9.000.000  | 0                 | 4.185.00  |
| S     |                                  |                   |           |           |                    |             | 10.700.000 | 0                 | 6.000.000   | 480.000   | 90.000  | 60.000    | 0       | 0            | 630.000   | 18.000.000 |                   | 10.070.00 |
|       |                                  |                   |           |           |                    |             |            |                   |             |           |         |           |         |              |           |            |                   |           |
|       |                                  |                   |           |           |                    |             |            |                   |             |           |         |           |         |              |           |            |                   |           |
|       |                                  |                   |           |           |                    |             |            |                   |             |           |         |           |         |              |           |            |                   |           |
|       |                                  |                   |           |           |                    |             |            |                   |             |           |         |           |         |              |           |            |                   |           |
|       |                                  |                   |           |           |                    |             |            |                   |             |           |         |           |         |              |           |            |                   |           |
|       |                                  |                   |           |           |                    |             |            |                   |             |           |         |           |         |              |           |            |                   |           |
|       |                                  |                   |           |           |                    |             |            |                   |             |           |         |           |         |              |           |            |                   |           |
|       |                                  |                   |           |           |                    |             |            |                   |             |           |         |           |         |              |           |            |                   |           |
|       |                                  |                   |           |           |                    |             |            |                   |             |           |         |           |         |              |           |            |                   |           |
| S     |                                  |                   |           |           |                    |             | 82.080.000 | 0                 | 36.000.000  | 2.880.000 | 540.000 | 360.000   | 0       | 247.750      | 4.027.750 | 102.600.0  |                   | 78.052.25 |

- Nhấn <<Cất>> để lưu bảng lương vừa lập.
- Nghiệp vụ 1, 4, 11 và 12: Tính lương và các khoản trích theo lương => NSD thực hiện theo hướng dẫn sau => Tại phân hệ Tiền lương, chọn chức năng Hạch toán chi phí lương (hoặc trên tab Hạch toán chi phí, chọn chức năng Thêm), sau đó khai báo các thông tin chi tiết sau:

| Cł | iọn bảng lươn | 9                                               | ?    | × |
|----|---------------|-------------------------------------------------|------|---|
|    | Bàng lường    | Bảng lương thời gian theo buổi tháng 1 năm 2015 | •    |   |
|    |               | 🧹 Đồng ý 🖉 Hủy                                  | / bò |   |

Chọn bảng lương cần hạch toán chi phí lương, sau đó nhấn <<Đồng ý>>, phần mềm sẽ tự động sinh ra chứng từ hạch toán chi phí lương:

| Hạch toán           | chi phí lươ | ng - C   | ông ty   | Cổ pł        | iần ABC   |       |      |               |                   |           |      |              |          |                          |      |              | -                |
|---------------------|-------------|----------|----------|--------------|-----------|-------|------|---------------|-------------------|-----------|------|--------------|----------|--------------------------|------|--------------|------------------|
| 🔶 🚬 🌧<br>rước Sau   | - B<br>Thêm | 📝<br>Sửa | E<br>Cất | 💽<br>Xóa     | 🄊<br>Hoãn | Ghi s |      | 👯<br>Tiên ích | - <u>⊿</u><br>Mẫu | • 🍋 •     | Giúp | 0<br>Đóng    |          |                          |      |              |                  |
| Hach to             | nán ch      | i nł     | ní lu    | 'n           | a         |       |      |               |                   |           |      |              |          |                          |      |              |                  |
| i içen te           |             |          |          |              | 9         |       |      |               |                   |           |      |              | Hiën     | thị trên số              | 50 t |              | 1                |
| Thông tin ch        | nung        |          |          |              |           |       |      |               |                   |           |      |              | <b>۲</b> | hũng từ —                |      |              |                  |
| Bàng lướng          | Bàng lướ    | ng thời  | gian the | eo buố       | i tháng 1 | năm 2 | 015  |               |                   |           |      |              | N        | lgày hạch tơ             | án   | 31/01        | /2015            |
| Diễn giải           | Hạch toá    | n chi ph | ní lương | tháng        | 1 năm 2   | 015   |      |               |                   |           |      |              | N<br>S   | lgày chứng<br>ố chứng từ | từ   | 31/01<br>HTC | /2015<br>PL00002 |
| <u>1</u> . Hạch toá | in          |          |          |              |           |       |      |               | *                 |           |      |              |          |                          |      |              |                  |
|                     | Diễn giải   |          |          | <del>џ</del> | TK Nợ     | Ļ     | TKC  | ó Ŧ           | Số ti             | ên -      | ÷ E  | Đối tượng Nợ | -12      | Đối tượng                | Có   | -12          | Đơn vị           |
| BHTN công tị        | / đóng      |          |          | 642          | 21        |       | 3386 |               |                   | 360.00    | 0    |              |          |                          |      |              |                  |
| BHTN nhân v         | iên đóng    |          |          | 334          | 41        |       | 3386 |               |                   | 360.00    | 0    |              |          |                          |      |              |                  |
| BHXH công ty        | / đóng      |          |          | 642          | 21        |       | 3383 |               |                   | 6.480.00  | 0    |              |          |                          |      |              |                  |
| BHXH nhân v         | iên đóng    |          |          | 334          | 41        |       | 3383 |               |                   | 2.880.00  | 0    |              |          |                          |      |              |                  |
| BHYT công ty        | r đóng      |          |          | 642          | 21        |       | 3384 |               |                   | 1.080.00  | 0    |              |          |                          |      |              |                  |
| BHYT nhân v         | iên đóng    |          |          | 334          | 41        |       | 3384 |               |                   | 540.00    | 0    |              |          |                          |      |              |                  |
| KPCĐ công tị        | / đóng      |          |          | 642          | 21        |       | 3382 |               |                   | 720.00    | 0    |              |          |                          |      |              |                  |
| Lương chính         |             |          |          | 642          | 21        |       | 3341 |               |                   | 75.239.97 | 8    |              |          |                          |      |              |                  |
| Bấm vào đây (       | để thêm mớ  |          |          |              |           |       |      |               |                   |           |      |              |          |                          |      |              |                  |
|                     |             |          |          |              |           |       |      |               |                   |           |      |              |          |                          |      |              |                  |
|                     |             |          |          |              |           |       |      |               |                   |           |      |              |          |                          |      |              |                  |
|                     |             |          |          |              |           |       |      |               |                   |           |      |              |          |                          |      |              |                  |
|                     |             |          |          |              |           |       |      |               |                   |           |      |              |          |                          |      |              |                  |
|                     |             |          |          |              |           |       |      |               |                   |           |      |              |          |                          |      |              |                  |
|                     |             |          |          |              |           |       |      |               |                   |           |      |              |          |                          |      |              |                  |
|                     |             |          |          |              |           |       |      |               |                   | 87 659 97 | 8    |              |          |                          |      |              |                  |
| Số dòng = 8         |             |          |          |              |           |       |      |               |                   | 07.000.07 |      |              |          |                          |      |              |                  |

- NSD kiểm tra các bút toán về lương, các khoản trích theo lương và thuế TNCN của nhân viên
- Nhấn <<**Cất>>** để lưu chứng từ vừa lập.

Sau khi lập xong bảng lương, NSD cũng có thể hạch toán luôn chi phí lương bằng cách chọn chức năng **Hạch toán lương** trên thanh công cụ của bảng lương.

- Nghiệp vụ 2, 3: Trích trước tiền lương nghỉ phép của nhân viên vào chi phí.
  - VD: Ngày 28/01/2015 tiến hành trích trước tiền lương nghỉ phép của nhân viên sản xuất phân xưởng 2 vào chi phí số tiền là 2.500.000 VND. NSD thực hiện theo hướng dẫn sau => Tại phân hệ Tổng hợp, chọn chức năng Chứng từ nghiệp vụ khác (hoặc trên tab Chứng từ nghiệp vụ khác, chọn chức năng Thêm), sau đó khai báo các thông tin chi tiết sau:

| o d               | A D             |               | 5           |              |          | 92     |      |       | 8        | $\bigcirc$ | Ø          |            |                  |      |                |         |
|-------------------|-----------------|---------------|-------------|--------------|----------|--------|------|-------|----------|------------|------------|------------|------------------|------|----------------|---------|
| ớc Sau T          | Thêm Sửa        | Cất Xóa       | Hoãn        | Ghi số       | Nạp      | Tiện í | ch N | lẫu 🍾 | In       | Giúp       | Đóng       |            |                  |      |                |         |
| hứng từ           | nghiệ           | o vụ kh       | ác          |              |          |        |      |       |          |            |            | Hiển thị t | t <u>r</u> ên số | Số t | ài chính và q  | uàn trị |
| hông tin chung    |                 |               |             |              |          |        |      |       |          |            |            | Ch         | ûng từ           |      |                |         |
| iễn giải Tr       | ích trước tiền  | lương nghỉ ph | ép của nh   | ân viên v    | ào chi p | phí    |      |       |          |            |            | Ng         | ày <u>h</u> ạch  | toán | 28/01/2015     | 5       |
| hân viên          |                 |               | + -         |              |          |        |      |       |          |            |            | Ng         | ày <u>c</u> hứn  | g từ | 28/01/2015     | 5       |
| ham chiếu         |                 |               |             |              |          |        |      |       |          |            | <b>.</b>   | <u>S</u> ő | chứng t          | ŭ    | NVK00007       | 1       |
|                   |                 |               |             |              |          |        |      | -     |          |            |            |            |                  | _    |                |         |
| . Hạch toán       | <u>2</u> . Thuế |               |             |              |          |        |      |       |          |            | L <u>c</u> | pai tiền   | VND              | •    | Tỷ <u>q</u> iá |         |
|                   | Diễn giả        | i             |             | <del>џ</del> | TK Nợ    | Р      | TK   | Có    | <b>џ</b> | Số tiềi    | n +⊐       | Đối tượ    | ing Nợ           | +Þ + | Đối tượng Có   | ÷₽T     |
| ch trước tiền lực | ờng nghỉ phép   | của nhân viê  | n vào chi p | ohí 622      |          |        | 335  |       |          |            | 2.500.000  |            |                  |      |                |         |
| n vào đây để thế  | êm mới          |               |             |              |          |        |      |       |          |            |            |            |                  |      |                |         |
|                   |                 |               |             |              |          |        |      |       |          |            |            |            |                  |      |                |         |
|                   |                 |               |             |              |          |        |      |       |          |            |            |            |                  |      |                |         |
|                   |                 |               |             |              |          |        |      |       |          |            |            |            |                  |      |                |         |
|                   |                 |               |             |              |          |        |      |       |          |            |            |            |                  |      |                |         |
|                   |                 |               |             |              |          |        |      |       |          |            |            |            |                  |      |                |         |
|                   |                 |               |             |              |          |        |      |       |          |            |            |            |                  |      |                |         |
|                   |                 |               |             |              |          |        |      |       |          |            |            |            |                  |      |                |         |
|                   |                 |               |             |              |          |        |      |       |          |            |            |            |                  |      |                |         |
|                   |                 |               |             |              |          |        |      |       |          |            |            |            |                  |      |                |         |
|                   |                 |               |             |              |          |        |      |       |          |            |            |            |                  |      |                |         |
|                   |                 |               |             |              |          |        |      |       |          |            |            |            |                  |      |                |         |
|                   |                 |               |             |              |          |        |      |       |          |            |            |            |                  |      |                |         |
|                   |                 |               |             |              |          |        |      |       |          |            |            |            |                  |      |                |         |
|                   |                 |               |             |              |          |        |      |       |          |            |            |            |                  |      |                |         |
|                   |                 |               |             |              |          | Ĭ      |      |       |          |            |            |            |                  |      |                |         |
|                   |                 |               |             |              |          |        |      |       |          |            | 2.500.000  |            |                  |      |                |         |
| dòng = 1          |                 |               |             |              |          |        |      |       |          |            |            |            |                  |      |                |         |

- Hiển thị trên sổ: Chọn chế độ sổ kế toán làm việc (xem hướng dẫn việc quản lý hệ thống sổ kế toán trên phần mềm tại trang 86).
- + Diễn giải: Nhập nội dung chi tiết của chứng từ.
- + Ngày chứng từ: 28/01/2015
- + Chọn loại tiền hạch toán: VND
- + TK Nợ: Chọn TK 622/TK Có: Chọn TK 335
- + Số tiền: 2.500.000 VND
- + Nhấn <<**Cất>>** để lưu chứng từ vừa nhập.
- VD: Ngày 28/02/2015, tính tiền lương nghỉ phép thực tế phải trả. NSD thực hiện theo hướng dẫn sau => Tại phân hệ Tổng hợp, chọn chức năng Chứng từ nghiệp vụ khác (hoặc trên tab Chứng từ nghiệp vụ khác, chọn chức năng Thêm), sau đó khai báo các thông tin chi tiết sau:

| 🛸 Chứng từ ng        | ghiệp vụ khá                 | ác - Công          | ty Trác   | h nhiện | n hữu h    | an ABC  |              |      |          |    |            |          |                   |                     |        |                            |         | - 🗆 :  |
|----------------------|------------------------------|--------------------|-----------|---------|------------|---------|--------------|------|----------|----|------------|----------|-------------------|---------------------|--------|----------------------------|---------|--------|
|                      | B I                          | 2                  |           | 7       | <i>A</i> X | 2       | <b>%</b>     | •    | <u> </u> | 6. | <b>(</b> ) | 0        |                   |                     |        |                            |         |        |
| Sau                  | inem si                      |                    | Xoa       | noan    | bo gni     | Náp     | Hện l        | cn   | Mau      | In | Glup       | Dong     |                   |                     |        |                            |         |        |
| Chung                | u ngn                        | iệp vi             | ųкn       | ac      |            |         |              |      |          |    |            |          | Hiến              | thị t <u>r</u> ên s | iố S   | ö tái chính                | và quản | ∕tri – |
| I nong tin chu       | ing                          |                    |           |         |            |         |              |      |          |    |            |          |                   | Chung               | tu     |                            |         |        |
| <u>D</u> iễn giải    | Tiền lương r                 | nghỉ phép (        | thực tế p | hải trà |            |         |              |      |          |    |            |          | -11               | Ngày <u>h</u> ạ     | ich to | án 28/02                   | /2015   | •      |
| <u>N</u> hân viên    |                              |                    |           | ÷ •     |            |         |              |      |          |    |            |          | _                 | Ngày <u>c</u> h     | nứng t | ŭ 28/02                    | /2015   | -      |
| <u>T</u> ham chiếu   |                              |                    |           |         |            |         |              |      |          |    |            | 6        | R                 | Sö chún             | ig từ  | NVK                        | 30008   |        |
|                      |                              |                    |           |         |            |         |              |      |          |    |            |          |                   |                     |        |                            |         |        |
| <u>1</u> . Hạch toán | <u>2</u> . Thuế              |                    |           |         |            |         |              |      |          |    |            |          | L <u>o</u> ại tiề | n VN                | D      | <ul> <li>Tỷ giá</li> </ul> |         | 1,00   |
| Tiže Lizza sek       | Diến                         | i giải<br>Taba: wa |           |         | <b>₽</b>   | TK Nợ   | <del>Р</del> | T    | K Có     | Ŧ  | Số tiế     | n ·      | +⊐ Đối<br>∧       | tượng N             | ợ +⊐   | Đối tượn                   | gCó+⊐   | TK ng  |
| Bấm vào đây đế       | i phép thực tế<br>ể thêm mới | pha tra            |           |         | 3.         | io<br>I |              | 3341 |          |    |            | 2.500.00 | U                 |                     |        |                            |         |        |
|                      |                              |                    |           |         |            |         |              |      |          |    |            |          |                   |                     |        |                            |         |        |
|                      |                              |                    |           |         |            |         |              |      |          |    |            |          |                   |                     |        |                            |         |        |
|                      |                              |                    |           |         |            |         |              |      |          |    |            |          |                   |                     |        |                            |         |        |
|                      |                              |                    |           |         |            |         |              |      |          |    |            |          |                   |                     |        |                            |         |        |
|                      |                              |                    |           |         |            |         |              |      |          |    |            |          |                   |                     |        |                            |         |        |
|                      |                              |                    |           |         |            |         |              |      |          |    |            |          |                   |                     |        |                            |         |        |
|                      |                              |                    |           |         |            |         |              |      |          |    |            |          |                   |                     |        |                            |         |        |
|                      |                              |                    |           |         |            |         |              |      |          |    |            |          |                   |                     |        |                            |         |        |
|                      |                              |                    |           |         |            |         |              |      |          |    |            |          |                   |                     |        |                            |         |        |
|                      |                              |                    |           |         |            |         |              |      |          |    |            |          |                   |                     |        |                            |         |        |
| Số dòng = 1          |                              |                    |           |         |            |         |              |      |          |    |            | 2.500.00 | 0                 |                     |        |                            |         |        |
| •                    |                              |                    |           |         |            |         |              |      |          |    |            |          |                   |                     |        |                            |         | •      |
|                      |                              |                    |           |         |            |         |              |      |          |    |            |          |                   |                     |        |                            |         |        |

- + Hiển thị trên sổ: Chọn chế độ sổ kế toán làm việc (xem hướng dẫn việc quản lý hệ thống sổ kế toán trên phần mềm tại trang 86).
- + Diễn giải: Nhập nội dung chi tiết của chứng từ.
- + Ngày chứng từ: 28/02/2015
- + Chọn loại tiền hạch toán: VND
- + TK Nợ: Chọn TK 335/TK Có: Chọn TK 3341
- + Số tiền: 2.500.000 VND
- + Nhấn <<**Cất>>** để lưu chứng từ vừa nhập.
- ▶ Nghiệp vụ 5: Tiền thưởng từ quỹ khen thưởng phải trả cho NLĐ

VD: Ngày 30/01/2015 trích từ quỹ khen thưởng của doanh nghiệp thưởng cho nhân viên Trần Đức Chi 2.000.000 VND vì có thành tích xuất sắc.

NSD thực hiện theo hướng dẫn sau => Tại phân hệ **Tổng hợp**, chọn chức năng **Chứng từ nghiệp vụ khác** (hoặc trên tab **Chứng từ nghiệp vụ khác**, chọn chức năng **Thêm**), sau đó khai báo các thông tin chi tiết sau:

| Chứng từ ngi       | liệp vụ khác    | : - Công t     | ty Cố phần Al | SC A    |     | 0.1            |                                    |           | ~      | _         |                  |                  |        |                | -         | - 6 |
|--------------------|-----------------|----------------|---------------|---------|-----|----------------|------------------------------------|-----------|--------|-----------|------------------|------------------|--------|----------------|-----------|-----|
| 🕈 🥏 🖓 🗸<br>'ớc Sau | Thêm Sử         | a Cất          | Xóa Hoãn      | Ghi sổ  | Nap | 🌠<br>Tiện ích  | <ul> <li>▲</li> <li>Mẫu</li> </ul> | In I      | Giúp   | 0<br>Đóng |                  |                  |        |                |           |     |
| hứna ti            | ừ nahi          | êp vu          | khác          |         |     |                |                                    |           |        |           | Hiển thi         | trên số          | Sốt    | ài chính và    | à quản ti | ri  |
| hông tin chun      | g               | 7 <b>P</b> • 7 |               |         |     |                |                                    |           |        |           | C                | hủng từ          |        |                |           |     |
| jễn giải           | Trích quỹ kh    | en thường (    | cho nhân viên |         |     |                |                                    |           |        |           | N                | gày <u>h</u> ạch | i toán | 30/01/2        | 015       | •   |
| hân viên           |                 |                | ÷ -           |         |     |                |                                    |           |        |           | N                | gày <u>c</u> hứr | ıg từ  | 30/01/2        | 015       | •   |
| ham chiếu          |                 |                |               |         |     |                |                                    |           |        | 4         | <u></u>          | ố chứng t        | ŭ      | NVK000         | )33       |     |
|                    |                 |                |               |         |     |                | <b>^</b>                           |           |        |           |                  |                  |        |                |           |     |
| . Hạch toán        | <u>2</u> . Thuế | 1              |               |         |     |                |                                    |           |        | L         | <u>o</u> ại tiền | VND              | •      | Tỷ <u>q</u> iá |           | 1   |
| Di                 | ễn giải         |                | 7 TK Nợ       | <b></b> | TKC | 5 <del>4</del> | Số tiền                            | -12       | Đối tu | iợng Nợ ⊰ | ■ Đốit           | ượng Có          | 4      | TK ngân h      | àng ≁⊐    | K   |
| ch quỹ khen t      | hướng cho nh    | iăn viên       | 3531          | 3       | 341 |                | 2                                  | 2.000.000 |        |           |                  |                  |        |                |           |     |
| m vào đây để t     | hêm mới         |                |               |         |     |                |                                    |           |        |           |                  |                  |        |                |           |     |
|                    |                 |                |               |         |     |                |                                    |           |        |           |                  |                  |        |                |           |     |
|                    |                 |                |               |         |     |                |                                    |           |        |           |                  |                  |        |                |           |     |
|                    |                 |                |               |         |     |                |                                    |           |        |           |                  |                  |        |                |           |     |
|                    |                 |                |               |         |     |                |                                    |           |        |           |                  |                  |        |                |           |     |
|                    |                 |                |               |         |     |                |                                    |           |        |           |                  |                  |        |                |           |     |
|                    |                 |                |               |         |     |                |                                    |           |        |           |                  |                  |        |                |           |     |
|                    |                 |                |               |         |     |                |                                    |           |        |           |                  |                  |        |                |           |     |
|                    |                 |                |               |         |     |                |                                    |           |        |           |                  |                  |        |                |           |     |
|                    |                 |                |               |         |     |                |                                    |           |        |           |                  |                  |        |                |           |     |
|                    |                 |                |               |         |     |                |                                    |           |        |           |                  |                  |        |                |           |     |
|                    |                 |                |               |         |     |                |                                    |           |        |           |                  |                  |        |                |           |     |
|                    |                 |                |               |         |     |                |                                    |           |        |           |                  |                  |        |                |           |     |
|                    |                 |                |               |         |     |                |                                    |           |        |           |                  |                  |        |                |           |     |
|                    |                 |                |               |         |     |                |                                    |           |        |           |                  |                  |        |                |           |     |
|                    |                 |                |               |         |     |                |                                    |           |        |           |                  |                  |        |                |           |     |
|                    |                 |                |               |         |     |                |                                    |           |        |           |                  |                  |        |                |           |     |
|                    |                 |                |               |         |     |                |                                    |           |        |           |                  |                  |        |                |           |     |
|                    |                 |                |               |         |     |                |                                    | 000 000   |        |           |                  |                  |        |                |           |     |
| dòna = 1           |                 |                |               |         |     |                |                                    |           |        |           |                  |                  |        |                |           |     |
| dòng = 1           |                 |                |               |         |     |                |                                    |           |        |           |                  |                  |        |                |           | _   |

- Hiển thị trên sổ: Chọn chế độ sổ kế toán làm việc (xem hướng dẫn việc quản lý hệ thống sổ kế toán trên phần mềm tại trang 86).
- Diễn giải: Nhập nội dung chi tiết của chứng từ.
- Ngày chứng từ: 30/01/2015
- Chọn loại tiền hạch toán: VND
- TK Nợ: Chọn TK 3531/TK Có: Chọn TK 3341
- Số tiền: 2.000.000 VND
- Nhấn <<Cất>> để lưu chứng từ vừa nhập.
- ▶ Nghiệp vụ 6: Hạch toán tương ứng nghiệp vụ 5
- Nghiệp vụ 7: Thanh toán thuế, bảo hiểm cho cơ quan quản lý quỹ VD: Ngày 31/01/2015 kế toán phải nộp các khoản BHXH, BHYT, BHTN cho cơ quan quản lý bằng ủy nhiệm chi qua ngân hàng BIDV NSD thực hiện theo hướng dẫn sau => Tại phân hệ Tiền lương, chọn chức năng Nộp bảo hiểm (hoặc vào Nghiệp vụ\Tiền lương\Nộp bảo hiểm):

| lô           | bảo l          | niểm       | Ngày nộ <u>p</u> bảo hiểm | 31/01/2015     | <ul> <li>Phương thức thanh toán</li> </ul> | <u>⊚ Üy</u> n | hiệm chi 🔘 | Tiền <u>m</u> ặt |                |         |
|--------------|----------------|------------|---------------------------|----------------|--------------------------------------------|---------------|------------|------------------|----------------|---------|
| • • •        |                |            |                           |                |                                            |               |            |                  |                |         |
| <u>T</u> hôn | g tin chi tiết |            |                           |                |                                            |               |            | _                |                |         |
| 1            | -              |            |                           | Khoản phải nộp |                                            | + S           | ố phải nộp | 4                | Số nộp lần này |         |
| 1            |                | Bào hiểm : | xã hôi                    |                |                                            | 2             | 1 200 0    | <br>00           |                | 1 200 ( |
|              | 7              | Bào hiểm : | v tế                      |                |                                            |               | 5 000 0    | 00               |                | 5 000 0 |
|              | 7              | Kinh phí c | ông đoàn                  |                |                                            |               | 3.000.0    | 00               |                | 3.000.0 |
|              |                |            |                           |                |                                            |               |            |                  |                |         |
|              |                |            |                           |                |                                            |               |            |                  |                |         |
|              |                |            |                           |                |                                            |               |            |                  |                |         |
|              |                |            |                           |                |                                            |               |            |                  |                |         |
|              |                |            |                           |                |                                            |               |            |                  |                |         |
|              |                |            |                           |                |                                            |               |            |                  |                |         |
|              |                |            |                           |                |                                            |               |            |                  |                |         |
|              |                |            |                           |                |                                            |               |            |                  |                |         |
|              |                |            |                           |                |                                            |               |            |                  |                |         |
|              |                |            |                           |                |                                            |               |            |                  |                |         |
|              |                |            |                           |                |                                            |               |            |                  |                |         |
|              |                |            |                           |                |                                            |               |            |                  |                |         |
|              |                |            |                           |                |                                            |               |            |                  |                |         |
|              |                |            |                           |                |                                            |               |            |                  |                |         |
|              |                |            |                           |                |                                            |               |            |                  |                |         |
|              |                |            |                           |                |                                            |               |            |                  |                |         |
|              |                |            |                           |                |                                            |               |            |                  |                |         |
|              |                |            |                           |                |                                            |               |            |                  |                |         |
|              |                |            |                           |                |                                            |               |            |                  |                |         |
| 42.0         | 2              |            |                           |                |                                            |               | 0 200 0    | 00               |                | 0.2004  |
| aon          | ] = 3          |            |                           |                |                                            |               | 9.200.0    | 00               |                | 9.200.0 |

- Ngày nộp bảo hiểm: 31/01/2015
- Lựa chọn phương thức nộp là lập Uỷ nhiệm chi
- Tích chọn các khoản bảo hiểm phải nộp
- Nhấn <<Nộp bảo hiểm>>, phần mềm tự động sinh ra chứng từ nộp các khoản bảo hiểm căn cứ vào phương thức thanh toán đã chọn:

| Ủy nhiệm chi nộp tiền bảo hiểm - C                                                                                                    | ông ty Cổ phần ABC                            |                                          | - 🗆                                                                                                    |
|----------------------------------------------------------------------------------------------------|-----------------------------------------------|------------------------------------------|----------------------------------------------------------------------------------------------------|
| 🔶 🄶 🖪 📔  <br>Trước Sau Thêm Sửa Cất >                                                                                                    | 🖹 🀬 🖉 🔝 🤅<br>(óa <b>Hoãn</b> Ghi sổ Nạp Tiệ   | 🕅 🗸 📶 V 🏷 V 🎯 🕻<br>ních Mẫu In Giúp Đớ   | D<br>ing                                                                                                    |
| Ủy nhiệm chỉ nộp tiế       Thông tin chung       Tải khoản chỉ       0124010015487       Nội dung TT       Nộp bảo hiểm tháng 7       Cơ quan BH       Địg chỉ       Tải khoản nhận | n bảo hiểm<br>v Ngân hàng TMCF<br>năm 2015    | ² Đầu tư và Phát triển Việt Nam - Ngân h | Hiến thị trên số Số tài chính<br><b>Chủng từ</b><br>Ngày hạch toán 31/01/2015 •<br>Ngày ghủng từ 31/01/2015 •<br>Số chủng từ UNC00012 |
| 1. Hạch toán<br>Diễn giải ≠                                                                                                    | TKN¢ +⊐ TKCó                                  | -+= Số tiền -1=                          | Mã thống kê                                                                                                    |
| Bảo hiểm xã hội<br>Bảo hiểm y tế                                                                                                    | 3383         1121           3384         1121 | 1.200.000<br>5.000.000                   | -                                                                                                    |
| Kinh phí công doàn                                                                                                    | 3382 1121                                     | 3.000.000                                |                                                                                                    |
| Số dòng = 3                                                                                                    |                                               | 9.200.000                                |                                                                                                    |

- Tài khoản chi: Chọn số tài khoản của ngân hàng BIDV
- Kiểm tra thông tin uỷ nhiệm chi được lập, sau đó nhấn <<Cất>>.

NSD cũng có thể thực hiện chức năng nộp bảo hiểm trên phân hệ **Quỹ** hoặc **Ngân hàng** tuỳ thuộc vào phương thức thanh toán.

▶ Nghiệp vụ 8 : Thanh toán lương cho NLĐ

VD: Ngày 31/01/2015 thanh toán tiền lương tháng 01/2015 cho cán bộ công nhân viên. Sau khi tính lương và các khoản trích theo lương, doanh nghiệp thực hiện trả lương cho nhân viên bằng chuyển khoản qua ngân hàng BIDV.

NSD thực hiện theo hướng dẫn sau => Tại phân hệ **Tiền lương**, chọn chức năng **Trả lương** (hoặc vào **Nghiệp vụ**\**Tiền lương**\**Trả lương**):

| ra I     | uơng          | Ngày trả lương 31/01 | /2015 • Ph       | ương thức thanh toán 🛛 💿 Ủy nhiệm chi | 🔘 Tiền mặt        |             |                     |
|----------|---------------|----------------------|------------------|---------------------------------------|-------------------|-------------|---------------------|
| hông     | tin trà lướng | L                    |                  |                                       |                   |             |                     |
| -        | Mã nhân viên  | +⊐ Tên nhân viên +=  | Đơn vị +¤        | TK ngân hàng +¤                       | Số còn phải trà 🕂 | Số trà +¤   | Lịch sử trà lươn    |
|          |               |                      |                  |                                       | ≤                 | ≤           |                     |
| <b>V</b> | HNMAI         | Hoàng Ngọc Mai       | Phòng Kinh doanh | 012454000124 - Ngân hàng TMCP         | 13.988.372        | 13.988.372  | Xem lich sử trà lượ |
| <b>V</b> | LTHUYEN       | Lê Thị Huyền         | Phòng Kế toán    | 012454000122 - Ngân hàng TMCP         | 19.855.000        | 19.855.000  | Xem lich sử trà lượ |
| <b>V</b> | NATUYET       | Ngô Anh Tuyết        | Phòng Kế toán    | 012454000125 - Ngân hàng TMCP         | 24.388.292        | 24.388.292  | Xem lich sử trà lượ |
| <b>V</b> | NDTOAN        | Ngô Đức Toàn         | Phòng Hành chính | 012454000121 - Ngân hàng TMCP         | 15.588.372        | 15.588.372  | Xem lich sử trà lượ |
|          | NTLAN         | Nguyễn Thị Lan       | Phòng Kinh doanh |                                       | 14.521.628        | 14.521.628  | Xem lich sử trà lượ |
| <b>V</b> | NTMAI         | Nguyễn Tuyết Mai     | Phòng Kế toán    | 012454000123 - Ngân hàng TMCP         | 17.188.372        | 17.188.372  | Xem lich sử trà lượ |
| <b>V</b> | NVNAM         | Nguyễn Văn Nam       | Ban Giám đốc     | 012454000120 - Ngân hàng TMCP         | 45.858.000        | 45.858.000  | Xem lich sử trà lượ |
| <b>V</b> | PMQUANG       | Phạm Minh Quang      | Phòng Kinh doanh | 012454000126 - Ngân hàng TMCP         | 15.001.708        | 15.001.708  | Xem lich sử trà lượ |
|          | VNTAN         | Vũ Ngọc Tấn          | Phòng Hành chính |                                       | 11.055.080        | 11.055.080  | Xem lich sử trà lượ |
|          | VTDUNG        | Vũ Tiến Dũng         | Phòng Kinh doanh |                                       | 12.787.895        | 12.787.895  | Xem lich sử trà lượ |
|          | VTPHONG       | Vũ Tuấn Phong        | Phòng Kinh doanh |                                       | 17.188.372        | 17.188.372  | Xem lich sử trà lượ |
|          |               |                      |                  |                                       |                   |             |                     |
|          |               |                      |                  |                                       |                   |             |                     |
|          |               |                      |                  |                                       |                   |             |                     |
|          |               |                      |                  |                                       |                   |             |                     |
|          |               |                      |                  |                                       |                   |             |                     |
|          |               |                      |                  |                                       |                   |             |                     |
|          |               |                      |                  |                                       |                   |             |                     |
|          |               |                      |                  |                                       |                   |             |                     |
|          |               |                      |                  |                                       |                   |             |                     |
|          |               |                      |                  |                                       |                   |             |                     |
|          |               |                      |                  |                                       |                   |             |                     |
| dò       |               |                      |                  |                                       | 207.421.091       | 207.421.091 |                     |

- Ngày trả lương: 31/01/2015
- Lựa chọn phương thức trả là lập Uỷ nhiệm chi
- Tích chọn những nhân viên sẽ được trả lương qua tài khoản
- Nhấn <<**Trả lương**>>, phần mềm tự động sinh ra chứng từ trả lương căn cứ vào phương thức thanh toán đã chọn:

| 🗯 Ủy nhiệm chi        | Úy nhiệm chỉ trả lương nhân viên - Công ty Cổ phần ABC – 🗆 🗙             |             |          |            |       |            |           |                              |          |         |          |                        |            |   |  |
|-----------------------|--------------------------------------------------------------------------|-------------|----------|------------|-------|------------|-----------|------------------------------|----------|---------|----------|------------------------|------------|---|--|
| <                     | B                                                                        |             |          | : 7        | 0     | 2          | 88        | - <u>a</u> l - ) 8           | -        | 0       | 0        |                        |            |   |  |
| Trước Sau             | ruror sau inem sura cat xoa Hoan Ghiso' Nap ineniron. Mau 'In 'Giup Dong |             |          |            |       |            |           |                              |          |         |          |                        |            |   |  |
| Uy nhiện              | Uy nhiệm chi trả lương nhân viên Hiến thị trên số Số tài chính           |             |          |            |       |            |           |                              |          |         |          |                        |            |   |  |
| Thông tin chun        | g                                                                        |             |          |            |       |            |           |                              |          |         |          | - Chủng từ             |            |   |  |
| <u>T</u> ài khoàn chi | 01240                                                                    | 10015487    | 7        | +          | ▼ Ngi | ân hàng TM | ICP Đầu t | ư và Phát triển <sup>v</sup> | /iệt Nar | m - Ngâ | n hàn    | Ngày <u>h</u> ạch toán | 31/01/2015 | - |  |
| <u>N</u> ội dung TT   | Trà lư                                                                   | ơng nhân    | viên thá | ng 1 năm 2 | 015   |            |           |                              |          |         |          | Ngày <u>c</u> hứng từ  | 31/01/2015 | - |  |
| Tham chiếu            |                                                                          |             |          |            |       |            |           |                              |          |         | <b>.</b> | Số chứng từ            | UNC00013   |   |  |
|                       |                                                                          |             |          |            |       |            |           | •                            |          |         |          |                        |            |   |  |
| <u>1</u> . Hạch toán  | <u>2</u> . Th                                                            | ông tin trà | à lương  |            |       |            |           |                              |          |         |          |                        |            |   |  |
| Di                    | ễn giải                                                                  |             | -12      | TK Nợ      | -12   | TK Có      | -12       | Số tiền                      | 4        | Nhân    | viên +⊐  | Mã thối                | ng kê      | 4 |  |
| Trà lương nhân v      | riên tháng                                                               | g 7 năm 2   | 2015     | 3341       |       | 1121       |           | 151.86                       | 8.116    |         |          |                        |            |   |  |
|                       |                                                                          |             |          |            |       |            |           |                              |          |         |          |                        |            |   |  |
|                       |                                                                          |             |          |            |       |            |           |                              |          |         |          |                        |            |   |  |
|                       |                                                                          |             |          |            |       |            |           |                              |          |         |          |                        |            |   |  |
|                       |                                                                          |             |          |            |       |            |           |                              |          |         |          |                        |            |   |  |
|                       |                                                                          |             |          |            |       |            |           |                              |          |         |          |                        |            |   |  |
|                       |                                                                          |             |          |            |       |            |           |                              |          |         |          |                        |            |   |  |
|                       |                                                                          |             |          |            |       |            |           |                              |          |         |          |                        |            |   |  |
|                       |                                                                          |             |          |            |       |            |           |                              |          |         |          |                        |            |   |  |
|                       |                                                                          |             |          |            |       |            |           |                              |          |         |          |                        |            |   |  |
|                       |                                                                          |             |          |            |       |            |           |                              |          |         |          |                        |            |   |  |
|                       |                                                                          |             |          |            |       |            |           |                              |          |         |          |                        |            |   |  |
|                       |                                                                          |             |          |            |       |            |           |                              |          |         |          |                        |            |   |  |
| Số dòng = 1           |                                                                          |             |          |            |       |            |           | 151.86                       | 8.116    |         |          | :                      |            |   |  |
|                       |                                                                          |             |          |            |       |            |           |                              |          |         |          |                        |            |   |  |

- Tài khoản chi: Chọn số tài khoản của ngân hàng BIDV
- Kiểm tra hạch toán nghiệp vụ trả lương cho nhân viên trên tab Hạch toán và chi tiết tiền lương đã trả cho từng nhân viên trên tab Thông tin trả lương:

| 🗳 Ủy nhiệm chi t                     | trå lương nhân viên                       | - Công ty Cổ phần ABC       |                     |                   |                  |                                                     |            | - 🗆 ×    |
|--------------------------------------|-------------------------------------------|-----------------------------|---------------------|-------------------|------------------|-----------------------------------------------------|------------|----------|
| 🔶 🍦 Trước Sau                        | 🖪 📴 💾<br>Thêm Sửa <b>Cất</b>              | Xóa Hoãn Ghi sổ Nap         | 🤗 🛃<br>Tiện ích Mẫu | -  🏷 -            | Giúp Đóng        |                                                     |            |          |
| Ủy nhiện                             | n chi trả lượ                             | ơng nhân viên               |                     |                   | H                | liền <u>thị</u> trên số <mark>Số</mark><br>Chứca từ | tài chính  |          |
| <u>T</u> ài khoàn chi                | 0124010015487                             | 🕂 🔻 Ngân hàng               | TMCP Đầu tư và Ph   | át triển Việt Na  | m - Ngân hàn     | Ngày <u>h</u> ạch toán                              | 31/01/2015 | •        |
| <u>N</u> ội dung TT                  | Trà lương nhân viên                       | tháng 1 năm 2015            |                     |                   |                  | Ngày <u>c</u> húng từ                               | 31/01/2015 | -        |
| Tham chiếu                           |                                           |                             |                     |                   | <b>.</b>         | Số chúng từ                                         | UNC00013   |          |
| 1 Uzek teán                          |                                           | **                          | -                   |                   |                  |                                                     |            |          |
| <u>I</u> . Hạch toàn<br>Mã nhân viên | Z. Thong tin traiux<br>⊐ Tên nhân viên ∹⊐ | Số tài khoản                | -12                 | Đơn vi            | +⊨ Số còn phải t | rà +⊐                                               | Số trà     | -12      |
| HNMAI                                | Hoàng Ngọc Mai                            | 012454000124 - Ngân hàng TI | MCP Quân đội P      | hòng Kinh doai    | n 13.9           | 988.372                                             | 13         | .988.372 |
| LTHUYEN                              | Lê Thị Huyền                              | 012454000122 - Ngân hàng TI | MCP Quân đội P      | -<br>hòng Kế toán | 19.8             | 355.000                                             | 19         | .855.000 |
| NATUYET                              | Ngô Ánh Tuyết                             | 012454000125 - Ngân hàng Tỉ | MCP Quân đội P      | hòng Kế toán      | 24.3             | 388.292                                             | 24         | .388.292 |
| NDTOAN                               | Ngô Đức Toàn                              | 012454000121 - Ngân hàng Tỉ | MCP Quân đội P      | hòng Hành chí     | n 15.5           | 588.372                                             | 15         | .588.372 |
| NTMAI                                | Nguyễn Tuyết Ma                           | 012454000123 - Ngân hàng Th | MCP Quân đội P      | hòng Kế toán      | 17.1             | 188.372                                             | 17         | .188.372 |
| NVNAM                                | Nguyễn Văn Nam                            | 012454000120 - Ngân hàng Th | MCP Quân đội B      | an Giám đốc       | 45.8             | 358.000                                             | 45         | .858.000 |
| PMQUANG                              | Phạm Minh Quan                            | 012454000126 - Ngân hàng Th | MCP Quân đội P      | hòng Kinh doai    | n 15.0           | 001.708                                             | 15         | .001.708 |
|                                      |                                           |                             |                     |                   |                  |                                                     |            |          |
|                                      |                                           |                             |                     |                   |                  |                                                     |            |          |
|                                      |                                           |                             |                     |                   |                  |                                                     |            |          |
|                                      |                                           |                             |                     |                   |                  |                                                     |            |          |
|                                      |                                           |                             |                     |                   |                  |                                                     |            |          |
|                                      |                                           |                             |                     |                   |                  |                                                     |            |          |
|                                      |                                           |                             |                     |                   |                  |                                                     |            |          |
| Số dòng = 7                          |                                           |                             |                     |                   | 151.8            | 368.116                                             | 151        | .868.116 |
|                                      |                                           |                             |                     |                   |                  |                                                     |            |          |

Kiểm tra thông tin uỷ nhiệm chi được lập, sau đó nhấn <<Cất>>.

NSD cũng có thể thực hiện chức năng trả lương trên phân hệ **Quỹ** hoặc **Ngân hàng** tuỳ thuộc vào phương thức chi trả.

▶ Nghiệp vụ 9: Các khoản khấu trừ vào lương.

VD: Ngày 30/01/2015, Nguyễn Tuyết Mai thanh toán tiền tạm ứng công tác phí 4.000.000 VND, tính vào chi phí QLDN. Số tiền còn lại là 1.000.000 VND, trừ vào tiền lương trong tháng.

NSD tiến hành nhập liệu nghiệp vụ trên như sau:

- Hạch toán nghiệp vụ quyết toán tạm ứng của nhân viên sau khi đi công tác về trên phân hệ Tổng hợp:
- Tại phân hệ Tổng hợp, chọn chức năng Chứng từ quyết toán tạm ứng (hoặc trên tab Chứng từ nghiệp vụ khác chọn chức năng Thêm\Chứng từ quyết toán tạm ứng), sau đó nhập các thông tin chi tiết:

| Chứng từ qu         | ıyết toán tạm u | ứng - Côi    | ng ty Cổ phần | n ABC      |               |                        |                |                    |               |        |              | - 5 |
|---------------------|-----------------|--------------|---------------|------------|---------------|------------------------|----------------|--------------------|---------------|--------|--------------|-----|
| rớc Sau             | B 📝<br>Thêm Sửa | E [<br>Cất X | óa Hoãn       | Ghi sổ Nạp | 👯<br>Tiện ích | • 🔏 •   🖗<br>Mẫu •   🌡 | · ↓ ②<br>Giúp  | 0<br>Đóng          |               |        |              |     |
| hứng t              | ừ quyết         | toán         | tạm ứi        | ng         |               |                        |                | Hiế                | n thị trên số | Số tả  | ii chính     |     |
| hông tin chu        | ng              |              |               | -          |               |                        |                |                    | - Chứng từ    |        |              |     |
| Diễn giải           | Thanh toán tiền | i tạm ứng    |               |            |               |                        |                |                    | Ngày hạc      | h toán | 30/01/2015   |     |
| 'ham chiếu          |                 |              |               |            |               |                        |                | <b>.</b>           | Ngày chứ      | ng từ  | 30/01/2015   | ·   |
|                     |                 |              |               |            |               |                        |                |                    | Số chứng      | từ     | NVK00034     |     |
|                     |                 |              |               |            |               | •                      |                | 1                  |               | _      | TA -04       | 1   |
| L. Hạch toán        | 2. Hóa đơn      |              | TVNE          | л тис      | 4 D           | 05.02-                 | h              | Dião aidir         | ten vivo      | •      |              |     |
| ء<br>hanh toán tiền | tam ûng         | *            | 6427          | 141        | 0 7           | 3.00                   | <br>0.000 Thui | e diá tri dia tănd | nue           | ~      | % inue ar ar | ~   |
| ím vào đây để       | thêm môi        |              |               |            |               |                        |                |                    |               |        |              |     |
|                     |                 |              |               |            |               |                        |                |                    |               |        |              |     |
|                     |                 |              |               |            |               |                        |                |                    |               |        |              |     |
|                     |                 |              |               |            |               |                        |                |                    |               |        |              |     |
|                     |                 |              |               |            |               |                        |                |                    |               |        |              |     |
|                     |                 |              |               |            |               |                        |                |                    |               |        |              |     |
|                     |                 |              |               |            |               |                        |                |                    |               |        |              |     |
|                     |                 |              |               |            |               |                        |                |                    |               |        |              |     |
|                     |                 |              |               |            |               |                        |                |                    |               |        |              |     |
|                     |                 |              |               |            |               |                        |                |                    |               |        |              |     |
|                     |                 |              |               |            |               |                        |                |                    |               |        |              |     |
| ő dòng = 1          |                 |              |               |            |               | 3.00                   | 0.000          |                    |               |        |              |     |
|                     |                 |              |               |            |               |                        |                |                    |               |        |              |     |

Hiển thị trên sổ: Chọn chế độ sổ kế toán làm việc (xem hướng dẫn việc quản lý hệ thống sổ kế toán trên phần mềm tại trang 86).

- Diễn giải: Nhập là "Thanh toán tiền tạm ứng".
- Ngày chứng từ: 30/01/2015
- Chọn loại tiền hạch toán: VND
- Nợ TK 6427/Có TK 141, số tiền 4.000.000 VND
- Tại cột Đối tượng có: chọn nhân viên là Nguyễn Tuyết Mai.
- Nhấn <<Cất>> để lưu chứng từ vừa nhập.
- Hạch toán nghiệp vụ khấu trừ khoản khoản tạm ứng không chi hết của nhân viên vào tiền lương tháng 1 trên phân hệ Tổng hợp:
- Tại phân hệ Tổng hợp, chọn chức năng Chứng từ nghiệp vụ khác (hoặc trên tab Chứng từ nghiệp vụ khác chọn chức năng Thêm\Chứng từ nghiệp vụ khác):

| 🛸 Chứng từ nghiệp vụ khác - Công ty Cổ phần ABC                                 |                     |               |                         | - 🗆 ×                                  |
|---------------------------------------------------------------------------------|---------------------|---------------|-------------------------|----------------------------------------|
| & , > , B B B B \$ 7 / 1                                                        | 3 🕺 🔒               | 🤞 📲 🏷 🖉       | 0                       |                                        |
| Trước Sau Them Sửa Cat Xoa Hoan Ghiso ' Na                                      | ạp Tiện ích T       | vlau 'In 'Giu | p Đong                  |                                        |
| Chứng từ nghiệp vụ khác                                                         |                     |               | Hiển thị t              | rrên số Số tài chính và quản trị 🔻     |
| Thông tin chung                                                                 |                     |               | Ch                      | ứng từ                                 |
| Diễn giải Trừ tiền tạm ứng của nhân viên Nguyễn Tuyết Mai và                    | ào tiền lương tháng | 1             | Ng                      | ày <u>h</u> ạch toán 30/01/2015 👻      |
| Nhân viên                                                                       |                     |               | Ng                      | ày <u>c</u> húng từ 30/01/2015 💌       |
| <u>T</u> ham chiếu                                                              |                     |               | <u>€</u> ≥°             | chúng tử NVK00035                      |
|                                                                                 | -                   |               |                         |                                        |
| 1. Hạch toán 2. Thuế                                                            | TICNI               | TKC/ B        | L <u>o</u> ại tiên      | VND VIÝ gia 1,00                       |
| Dien grai #<br>Trừ tiền tam ứng của nhân viên Nguyễn Tuyết Mai vào tiền lượng t | 1K No 4<br>3341     | 141 IKCo 4    | 50 tien +=<br>1.000.000 | Doi tượng Nợ 中 Đoi tượng Co 中<br>NTMAI |
| Bấm vào đây để thêm mới                                                         |                     |               |                         |                                        |
|                                                                                 |                     |               |                         |                                        |
|                                                                                 |                     |               |                         |                                        |
|                                                                                 |                     |               |                         |                                        |
|                                                                                 |                     |               |                         |                                        |
|                                                                                 |                     |               |                         |                                        |
|                                                                                 |                     |               |                         |                                        |
|                                                                                 |                     |               |                         |                                        |
|                                                                                 |                     |               |                         |                                        |
|                                                                                 |                     |               |                         |                                        |
|                                                                                 |                     |               |                         |                                        |
| Số dòng = 1                                                                     |                     |               | 1.000.000               | •                                      |
| EQ. Thêm shash E2. Tim shash                                                    |                     |               |                         |                                        |
| r 5 - Them hinann, r 5 - Tim hhann                                              |                     |               |                         | .:                                     |

- Hiển thị trên sổ: Chọn chế độ sổ kế toán làm việc (xem hướng dẫn việc quản lý hệ thống sổ kế toán trên phần mềm tại trang 86).
- Diễn giải: Nhập nội dung chi tiết chứng từ.
- Ngày chứng từ: 30/01/2015
- Chọn loại tiền hạch toán: VND
- Nợ TK 3341/Có TK 141, số tiền 1.000.000 VND
- Tại cột Đối tượng có: chọn nhân viên là Nguyễn Tuyết Mai.
- Nhấn <<**Cất**>> để lưu chứng từ vừa nhập.
- Nghiệp vụ 13: Cơ quan BHXH thanh toán số BHXH đã chi trả công nhân viên.

VD: Ngày 05/02/2015 Cơ quan quản lý quỹ bảo hiểm thanh toán tiền bảo hiểm phải trả cho người lao động bằng tiền mặt: 2.500.000 VND

NSD thực hiện theo hướng dẫn sau => Tại phân hệ **Quỹ**, chọn chức năng **Thu tiền** (hoặc trên tab **Thu, chi tiền**, chọn chức năng **Thêm\Thu tiền**), sau đó khai báo các thông tin chi tiết sau:

| 🛸 Phiếu thu - C      | Công ty Trác  | :h nhiệm  | hữu hạ      | n ABC     |             |          |               |        |              |      |                    |         |                      |                  |               | -         | - 🗆 > |
|----------------------|---------------|-----------|-------------|-----------|-------------|----------|---------------|--------|--------------|------|--------------------|---------|----------------------|------------------|---------------|-----------|-------|
| Trước Sau            | B D           | ira Cất   | <b>X</b> óa | う<br>Hoãn | 0<br>Ghi sổ | 2<br>Nap | 🦧<br>Tiện ích | - N    | 🚽 📲 🕌 📲      | Oiúp | 0<br>Đóng          |         |                      |                  |               |           |       |
| Phiếu th             | nu            |           |             |           |             |          |               |        |              |      | H                  | liền th | hị trên số 🚦         | Số tài           | chính         | và quản t | ri 🔻  |
| Thông tin chu        | ng            |           |             |           |             |          |               |        |              |      |                    | רר      | Chủng từ —           |                  |               |           |       |
| Đố <u>i</u> tượng    |               |           |             | ÷ •       | -           |          |               |        |              |      |                    | N       | Ngày <u>h</u> ạch tơ | oán              | 05/02/2       | 2015      | -     |
| <u>N</u> gười nộp    |               |           |             |           |             |          |               |        |              |      |                    | N       | Ngày <u>c</u> hứng   | từ               | 05/02/2       | 2015      | -     |
| Đ <u>ịa</u> chỉ      |               |           |             |           |             |          |               |        |              |      |                    | 5       | 50 chúng từ          | Ī                | PT000         | 11        |       |
| <u>L</u> ý do nộp    | Thu khác      |           |             |           | r Cơ qu     | ian quả  | in lý quỹ bả  | o hiểm | n thanh toán |      |                    |         |                      |                  |               |           |       |
| Nhân viên thu        |               |           |             | + •       | Kèm ti      | neo      |               |        |              | ch   | ứng từ <u>đ</u> ốc |         |                      |                  |               |           |       |
| Tham chiếu           |               |           |             |           |             |          |               |        |              |      | <b>B</b>           |         |                      |                  |               |           |       |
|                      | _             |           |             |           |             |          |               |        |              |      | Lo:                | ai tiền | VND                  | ▼ T <sub>1</sub> | v niá         |           | 1.00  |
| <u>1</u> . Hạch toán | Diễn nihi     |           | п           | ть        | ( Na        | п        | TKCA          | п      | Cő tiða      | -m   | Dői tulden         |         | TK naîn hà           | ine de           | , <u>a</u> .a | Danui     |       |
| Cơ quan quản ly      | ý quỹ bảo hiể | m thanh t | τ<br>oán    | 1111      | ινφ         | 338      | 3             | Ŧ      | 2.500        | .000 | Dor tuộng          | -       | i Kingan na          | ing 🛥            |               | DOILAİ    |       |
| Bấm vào đây để       | thêm mới      |           |             |           |             |          |               |        |              |      |                    |         |                      |                  |               |           |       |
|                      |               |           |             |           |             |          |               |        |              |      |                    |         |                      |                  |               |           |       |
|                      |               |           |             |           |             |          |               |        |              |      |                    |         |                      |                  |               |           |       |
|                      |               |           |             |           |             |          |               |        |              |      |                    |         |                      |                  |               |           |       |
|                      |               |           |             |           |             |          |               |        |              |      |                    |         |                      |                  |               |           |       |
|                      |               |           |             |           |             |          |               |        |              |      |                    |         |                      |                  |               |           |       |
|                      |               |           |             |           |             |          |               |        |              |      |                    |         |                      |                  |               |           |       |
|                      |               |           |             |           |             |          |               |        |              |      |                    |         |                      |                  |               |           |       |
|                      |               |           |             |           |             |          |               |        |              |      |                    |         |                      |                  |               |           |       |
| Số dòng = 1          |               |           |             |           |             |          |               |        | 2.500        | 000  |                    |         |                      |                  |               |           | _     |
| 4                    |               |           |             | 1         |             | _        |               |        | 2.000        |      |                    |         |                      | _                | _             |           | Þ     |
|                      |               |           |             |           |             |          |               |        |              |      |                    |         |                      |                  |               |           |       |

- + Hiển thị trên sổ: Chọn chế độ sổ kế toán làm việc (xem hướng dẫn việc quản lý hệ thống sổ kế toán trên phần mềm tại trang 86).
- + Lý do nộp: Chọn lý do là "Thu khác", sau đó nhập nội dung chi tiết tại mục bên cạnh.

- + Ngày chứng từ: 05/02/2015
- + Chọn loại tiền hạch toán: VND
- + TK Nợ: TK 1111 (phần mềm tự mặc định)/TK Có: Chọn TK 3383
- + Số tiền: 2.500.000 VND
- + Nhấn <<**Cất>>** để lưu chứng từ vừa nhập.

### 3.4. Xem và in bảng lương

Sau khi lập bảng tính lương, NSD chọn chức năng **In** trên bảng lương và chọn báo cáo cần in.

| Công<br>Tầng | g ty TNHH XYZ<br>g 9 Technosoft, Duy Ta | àn, Cầu Giấy | y, Hà N    | <b>Vội</b>   |                    |                                    |            |            |           |             | (Ban        | Mẫu s<br>1 hành theo Thố<br>Ngày 22/12/20 | s <b>ố:02-LĐTI</b><br>ing tư số 200/<br>014 của Bộ Tả |         |
|--------------|-----------------------------------------|--------------|------------|--------------|--------------------|------------------------------------|------------|------------|-----------|-------------|-------------|-------------------------------------------|-------------------------------------------------------|---------|
|              |                                         |              |            |              | BÅ                 | ÀNG TH                             | ANH TO     | ÁN TIỀN    | LƯƠN      | G           |             |                                           |                                                       |         |
|              |                                         |              |            |              |                    |                                    | Tháng 01   | Năm 2015   |           |             |             |                                           |                                                       |         |
| Chi          | nhánh: Công ty C                        | ổ phần AB    | С          |              |                    |                                    |            |            |           |             |             |                                           |                                                       |         |
| STT          | Họ và tên                               | Đơn giá      | Luon       | ıg thời gian | Lươn<br>khô<br>100 | g nghỉ việc<br>ng hưởng<br>% lương | Phụ cấp    | Tổng số    | (         | Các khoản p | hải khấu ti | rừ vào lương                              |                                                       | Số tiềr |
|              |                                         | công         | Số<br>công | Số tiển      | Số<br>công         | Số tiền                            |            |            | внхн      | BHYT        | BHTN        | Thuế TNCN<br>phải nộp                     | Cộng                                                  | thực lù |
| А            | В                                       | 1            | 2          | 3            | 4                  | 5                                  | 6          | 7          | 8         | 9           | 10          | 11                                        | 12                                                    | 13      |
| Mã           | phòng ban: BGĐ                          |              |            |              | Tên p              | hòng ban:                          | Ban Giám   | đốc        |           |             |             |                                           |                                                       |         |
| 1            | Nguyễn Văn Nam                          | 750.000      | 22,00      | 16.500.000   |                    |                                    |            | 16.500.000 | 480.000   | 90.000      | 60.000      |                                           | 630.000                                               | 10.870  |
|              | Cộng                                    |              |            | 16.500.000   |                    |                                    |            | 16.500.000 | 480.000   | 90.000      | 60.000      |                                           | 630.000                                               | 10.87   |
| Mã           | phòng ban: PHC                          |              |            |              | Tên p              | hòng ban:                          | Phòng Hàn  | ıh chính   |           |             |             |                                           |                                                       |         |
| 1            | Ngô Đức Toàn                            | 258.333      | 22,00      | 5.683.326    |                    |                                    |            | 5.683.326  | 240.000   | 45.000      | 30.000      |                                           | 315.000                                               | 3.36    |
| 2            | Vũ Ngọc Tấn                             | 187.500      | 22,00      | 4.125.000    |                    |                                    |            | 4.125.000  | 240.000   | 45.000      | 30.000      |                                           | 315.000                                               | 1.81    |
|              | Cộng                                    |              |            | 9.808.326    |                    |                                    |            | 9.808.326  | 480.000   | 90.000      | 60.000      |                                           | 630.000                                               | 5.17    |
| Mã           | phòng ban: PKD                          |              |            |              | Tên p              | hòng ban:                          | Phòng Kin  | h doanh    |           |             |             |                                           |                                                       |         |
| 1            | Hoàng Ngọc Mai                          | 233.333      | 22,00      | 5.133.326    |                    |                                    |            | 5.133.326  | 240.000   | 45.000      | 30.000      |                                           | 315.000                                               | 2.81    |
| 2            | Nguyễn Thị Lan                          | 241.667      | 22,00      | 5.316.674    |                    |                                    |            | 5.316.674  | 240.000   | 45.000      | 30.000      |                                           | 315.000                                               | 3.00    |
| 3            | Phạm Minh Quang                         | 249.167      | 22,00      | 5.481.674    |                    |                                    |            | 5.481.674  | 240.000   | 45.000      | 30.000      |                                           | 315.000                                               | 3.16    |
| 4            | Vũ Tiến Dũng                            | 212.500      | 22,00      | 4.675.000    |                    |                                    |            | 4.675.000  | 240.000   | 45.000      | 30.000      |                                           | 315.000                                               | 2.36    |
| 5            | Vũ Tuấn Phong                           | 283.333      | 22,00      | 6.233.326    |                    |                                    |            | 6.233.326  | 240.000   | 45.000      | 30.000      |                                           | 315.000                                               | 3.91    |
|              | Cộng                                    |              |            | 26.840.000   |                    |                                    |            | 26.840.000 | 1.200.000 | 225.000     | 150.000     |                                           | 1.575.000                                             | 15.26   |
| Mã           | phòng ban: PKT                          |              |            |              | Tên p              | hòng ban:                          | Phòng Kế t | toán       |           |             |             |                                           |                                                       |         |
| 1            | L ê Thị Huyền                           | 325.000      | 22,00      | 7.150.000    |                    |                                    |            | 7.150.000  | 240.000   | 45.000      | 30.000      |                                           | 315.000                                               | 4.33    |
| 2            | Ngô Ánh Tuyết                           | 395.833      | 22,00      | 8.708.326    |                    |                                    |            | 8.708.326  | 240.000   | 45.000      | 30.000      |                                           | 315.000                                               | 5.89    |
| 3            | Nguyễn Tuyết Mai                        | 283.333      | 22,00      | 6.233.326    |                    |                                    |            | 6.233.326  | 240.000   | 45.000      | 30.000      |                                           | 315.000                                               | 3.41    |
|              | Cộng                                    |              |            | 22.091.652   |                    |                                    |            | 22.091.652 | 720.000   | 135.000     | 90.000      |                                           | 945.000                                               | 13.64   |
|              | Tổng cộng                               |              |            | 75.239.978   |                    |                                    |            | 75.239.978 | 2.880.000 | 540,000     | 360,000     |                                           | 3,780,000                                             | 44.95   |

- Tham khảo slide trình bày tại liên kết: http://download.misa.com.vn/misasoftware/Giaotrinhketoanmay/Doanhnghi

ep\_2015/Slide/Chuong10\_Ketoantienluong.ppt

- Xem phim hướng dẫn nghiệp vụ tiền lương trên phần mềm theo liên kết sau:

http://product.misa.com.vn/misasoftware/MISASME2015/FILM/Tien\_luong. zip

### 4. Câu hỏi ôn tập

- 1. Hãy nêu các chứng từ ban đầu làm căn cứ để lập bảng thanh toán lương, thanh toán bảo hiểm xã hội?
- 2. Hãy nêu trình tự kế toán các nghiệp vụ liên quan đến tiền lương và các khoản trích theo lương?
- 3. Hãy nêu quy trình kế toán tiền lương trong thực tế?
- 4. Các danh mục phải khai báo khi hạch toán các chứng từ liên quan đến tiền lương.

### 5. Bài tập thực hành

| STT | Mã nhân<br>viên | Họ và tên        | Phòng<br>ban | Hệ số<br>lương | Phụ cấp |
|-----|-----------------|------------------|--------------|----------------|---------|
| 1   | PMQUANG         | Phạm Minh Quang  | Giám đốc     | 9              | 500.000 |
| 2   | TNPHUONG        | Tạ Nguyệt Phương | Giám đốc     | 8              | 500.000 |
| 3   | NVNAM           | Nguyễn Văn Nam   | Kinh doanh   | 4              | 100.000 |
| 4   | LMDUYEN         | Lê Mỹ Duyên      | Kinh doanh   | 4.2            | 100.000 |
| 5   | TDCHI           | Trần Đức Chi     | Hành chính   | 4.6            | 200.000 |
| 6   | NVBINH          | Nguyễn Văn Bình  | Hành chính   | 4.5            | 200.000 |
| 7   | PVMINH          | Phạm Văn Minh    | Kế toán      | 6              | 200.000 |
| 8   | NTLAN           | Nguyễn Thị Lan   | Kế toán      | 5              | 100.000 |

Tại Công ty TNHH ABC có danh sách các cán bộ như sau:

→ Yêu cầu:

- Ngày 31/01/2015 tính lương, các khoản trích theo lương tháng 01 cho cán bộ nhân viên trong công ty và trả lương qua ngân hàng Công thương (Biết số công trong tháng 1 của tất cả cán bộ nhân viên là 26, lương tối thiểu là 1.150.000 VND)
- In Bång thanh toán tiền lương...

# C H Ư Ơ N G 1 1

# KÉ TOÁN GIÁ THÀNH

### Sau khi hoàn thành chương này, bạn có thể nắm được:

- ➔ Nguyên tắc hạch toán
- Mô hình hoạt động kế toán giá thành
- Sơ đồ hạch toán kế toán giá thành
- S Kỹ năng thực hành trên phần mềm kế toán

## 1. Nguyên tắc hạch toán

- Việc tính giá thành sản phẩm căn cứ vào chi phí sản xuất kinh doanh để tạo ra được sản phẩm đó.
- Chi phí sản xuất, kinh doanh phải được chi tiết theo địa điểm phát sinh chi phí (phân xưởng, bộ phận sản xuất, đội sản xuất, công trường...); theo loại, nhóm sản phẩm, hoặc chi tiết, bộ phận sản phẩm; theo từng loại dịch vụ hoặc theo từng công đoạn dịch vụ.
- Chi phí sản xuất bao gồm:
- Chi phí nguyên liệu, vật liệu trực tiếp
- Chi phí nhân công trực tiếp
- Chi phí sử dụng máy thi công (đối với hoạt động xây lắp)
- Chi phí sản xuất chung.
- Chi phí nguyên liệu, vật liệu, chi phí nhân công vượt trên mức bình thường và chi phí sản xuất chung cố định không phân bổ không được tính vào giá trị hàng tồn kho mà phải tính vào giá vốn hàng bán của kỳ kế toán.

# 2. Mô hình hóa hoạt động kế toán giá thành

Xem lại bảng quy ước về các ký hiệu sử dụng trong sơ đồ tại trang 10.

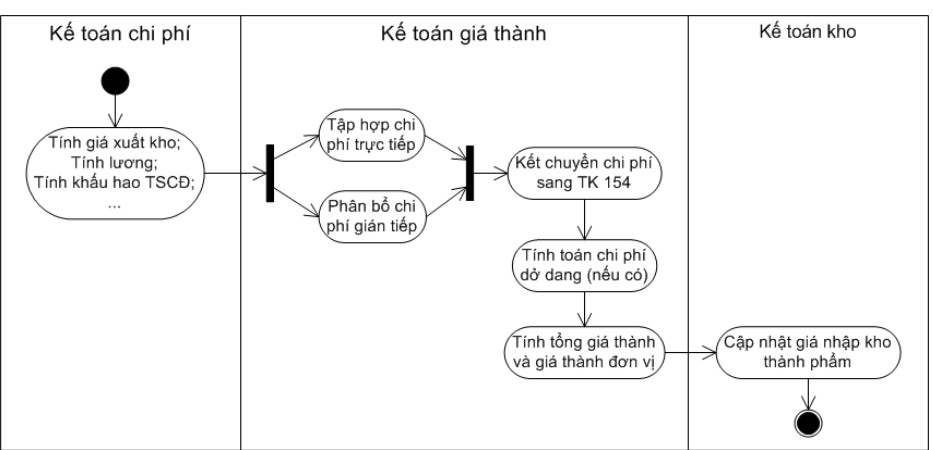

### 3. Các phương pháp tính giá thành

# 3.1. Phương pháp trực tiếp

Phương pháp trực tiếp hay còn gọi là phương pháp giản đơn được áp dụng trong các doanh nghiệp thuộc loại hình sản xuất giản đơn, số lượng mặt hàng ít, sản xuất với khối lượng lớn và chu kỳ sản xuất ngắn như các nhà máy điện, nước, các doanh nghiệp khai thác (quặng, than, gỗ...). Đối tượng hạch toán chi phí sản xuất trong các doanh nghiệp này là từng loại sản phẩm hay dịch vụ.

| Tổng giá<br>thành sản<br>phẩm hoàn =<br>hành trong<br>kỳ | Chi phí<br>sản xuất<br>dở dang<br>đầu kỳ | Chi phí<br>+ sản xuất<br>phát sinh<br>trong kỳ | Chi phí<br>sản xuất<br>dở dang<br>cuối kỳ | Các<br>khoản<br>ghi giảm<br>giá thành |
|----------------------------------------------------------|------------------------------------------|------------------------------------------------|-------------------------------------------|---------------------------------------|
|----------------------------------------------------------|------------------------------------------|------------------------------------------------|-------------------------------------------|---------------------------------------|

# 3.2. Phương pháp hệ số

Phương pháp hệ số được áp dụng trong các doanh nghiệp mà trong quá trình sản xuất sử dụng cùng một loại nguyên vật liệu chính, kết thúc quy trình sản xuất tạo ra nhiều loại sản phẩm chính khác nhau và chi phí không hạch toán riêng cho từng loại sản phẩm được mà phải hạch toán chung cho cả quá trình sản xuất.

Đối với phương pháp hệ số ta phải chọn 1 thành phẩm làm thành phẩm chuẩn với hệ số = 1, các thành phẩm khác phải quy về cùng hệ số theo thành phẩm chuẩn

Giả sử một quy trình sản xuất liên sản phẩm A, B, C. Sản lượng sản phẩm hoàn thành là  $Q_A$ ,  $Q_B$ ,  $Q_C$ . Hệ số tính giá thành:  $H_A$ ,  $H_B$ ,  $H_C$ .

Hệ số giá thành được xác định theo quy định của ngành hoặc xác định dựa trên cơ sở giá thành đơn vị, kế hoạch. Ví dụ, giá thành đơn vị kế

hoạch của sản phẩm A, B, C lần lượt là  $Z_{KA}$ ,  $Z_{KB}$ ,  $Z_{KC}$ . Chọn A là sản phẩm có số lượng lớn nhất có hệ số chuẩn  $H_A = 1$ , khi đó:

$$H_{B} = \frac{Z_{KB}}{Z_{KA}}$$
$$H_{C} = \frac{Z_{KC}}{Z_{KA}}$$

Công thức tính Giá thành từng loại sản phẩm như sau:

$$Z_{A} = \frac{D_{dk} + C - D_{ck} - Khoản giảm giá thành}{O_{H}} x Q_{A}H_{A}$$

Trong đó:

$$\begin{split} Q_{H} &= Q_{A}H_{A} + \ Q_{B}H_{B} + Q_{C}H_{C} \\ C: Tổng chi phí phát sinh trong kỳ \\ D_{dk}: Chi phí sản xuất kinh doanh dở dang đầu kỳ \\ D_{ck}: Chi phí sản xuất kinh doanh dở danh cuối kỳ \end{split}$$

### 3.3. Phương pháp tỷ lệ

Phương pháp này áp dụng trong các doanh nghiệp mà quy trình sản xuất sử dụng cùng một loại nguyên vật liệu chính, kết thúc tạo ra nhiều nhóm sản phẩm khác nhau về kích cỡ, quy cách, phẩm chất và không xác lập được hệ số quy đổi giữa các sản phẩm này. Căn cứ vào tỷ lệ chi phí giữa chi phí sản xuất thực tế với chi phí sản xuất kế hoạch (hoặc định mức), kế toán sẽ tính ra giá thành đơn vị và tổng giá thành sản phẩm từng loại. Giả sử quy trình sản xuất n nhóm sản phẩm cùng loại:  $A_1, A_2, ... A_n$ 

Xác định tiêu chuẩn phân bổ tính giá thành:

 $T_{Ai} = Q_1 A_i \, x \, \, Z_{di}$ 

Hoặc  $T_{Ai} = Q_1 A_1 \ x \ Z_{Ki}$ 

Xác định giá thành từng nhóm sản phẩm :

$$Z_{Ai} = \frac{D_{dk} + C - D_{ck} - Khoản giảm giá thành}{\sum T_{Ai}} x T_{Ai}$$

### Trong đó:

$$\begin{split} T_{Ai}: & \text{Tiêu chuẩn phân cho nhóm sản phẩm i} \\ Q_1A_i: Sản lượng thực tế nhóm sản phẩm i \\ Z_{di}: Giá thành định mức một sản phẩm i \\ Z_{Ki}: Giá thành kế hoạch một sản phẩm i \\ C: Tổng chi phí phát sinh trong kỳ \\ D_{dk}: Chi phí sản xuất kinh doanh dở dang đầu kỳ \\ D_{ck}: Chi phí sản xuất kinh doanh dở danh cuối kỳ \end{split}$$

### 3.4. Phương pháp định mức

Phương pháp này được áp dụng trong trường hợp doanh nghiệp đã xây dựng được hệ thống định mức vật liệu, nhân công, chi phí chung cho từng loại sản phẩm.

GiáGiáChênh lệch doChênh lệch dothành=thành+/-thay đổi định+/-thực hiện so vớithực tếđịnh mứcmứcđịnh mứcđịnh mức

# 3.5. Phương pháp loại trừ giá trị sản phẩm phụ

Đối với các doanh nghiệp mà trong quá trình sản xuất sử dụng cùng một loại nguyên vật liệu chính, bên cạnh các sản phẩm chính thu được còn có thể thu được những sản phẩm phụ. Để tính giá trị sản phẩm chính phải loại trừ giá trị sản phẩm phụ khỏi tổng chi phí sản xuất sản phẩm. Giá sản phẩm phụ có thể được xác định theo nhiều phương pháp như giá trị ước tính, giá kế hoạch, giá nguyên liệu ban đầu...

| Tổng giá<br>thành SP<br>chính | Giá trị SP<br>= chính dở<br>dang đầu kỳ | Tổng chi<br>+ phí sản xuất<br>phát sinh<br>trong kỳ | Giá trị<br>- SP phụ<br>thu hồi | Giá trị SP<br>chính dở<br>dang cuối<br>kỳ |
|-------------------------------|-----------------------------------------|-----------------------------------------------------|--------------------------------|-------------------------------------------|
|-------------------------------|-----------------------------------------|-----------------------------------------------------|--------------------------------|-------------------------------------------|

### 3.6. Phương pháp phân bước

Phương pháp này áp dụng cho những doanh nghiệp có quy trình công nghệ sản xuất sản phẩm phức tạp. Từ khi đưa nguyên liệu, vật liệu chính cho đến khi tạo ra thành phẩm phải trải qua nhiều giai đoạn công nghệ, kết thúc mỗi giai đoạn công nghệ tạo ra bán thành phẩm chuyển sang giai đoạn sau để tiếp tục chế biến. Trường hợp đối tượng tính giá thành là các bán thành phẩm và thành phẩm thì tính giá thành theo phương pháp phân bước có tính giá thành bán thành phẩm (phương pháp phân bước liên tục). Trường hợp đối tượng tính giá thành chỉ là thành phẩm cuối cùng thì tính giá thành theo phương pháp phân bước không tính giá thành bán thành phẩm (phương pháp phân bước song song).

## 4. Phân biệt chi phí và giá thành

- Giống nhau: chi phí và giá thành đều là biểu hiện bằng tiền của toàn bộ các khoản hao phí về lao động sống và lao động vật hóa mà doanh nghiệp đã bỏ ra.
- ▹ Khác nhau:
  - Chi phí sản xuất: được giới hạn trong một kỳ kế toán nhất định, không phân biệt là cho loại sản phẩm nào, đã hoàn thành hay chưa.
  - Giá thành: không giới hạn cho 1 kỳ kế toán, xác định một lượng chi phí nhất định, tính cho một lượng kết quả hoàn thành nhất định.

## 5. Thực hành trên phần mềm kế toán

## 5.1. Quy trình xử lý trên phần mềm

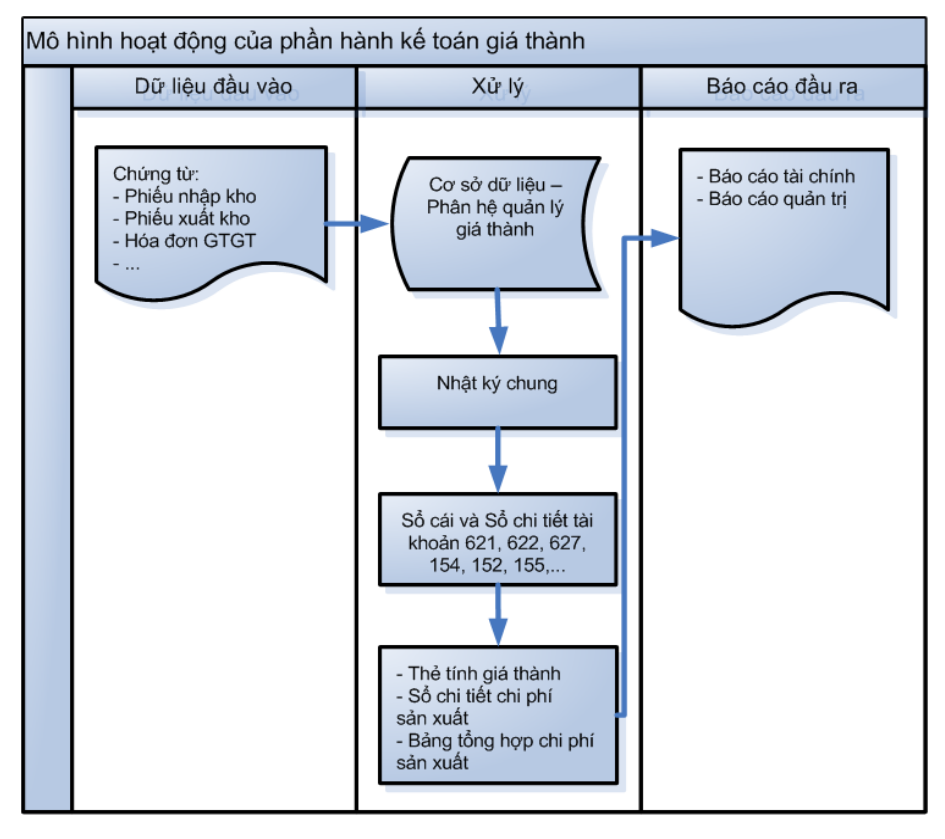

# 5.2. Sơ đồ hạch toán kế toán giá thành (theo phương pháp kê khai thường xuyên – Thông tư 200/2014/TT-BTC)

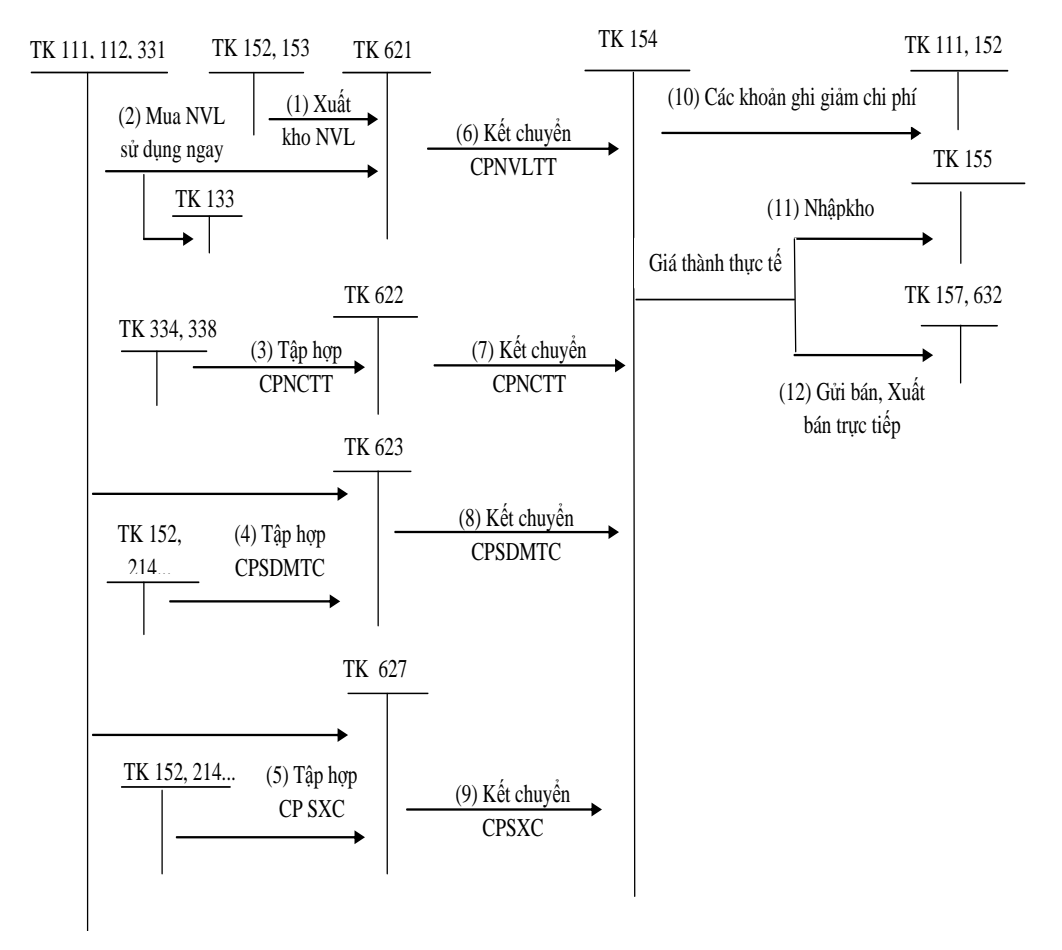

# 5.3. Hướng dẫn các nghiệp vụ kinh tế phát sinh

### 5.3.1. Các chứng từ đầu vào liên quan

Các chứng từ dùng cho việc hạch toán kế toán giá thành bao gồm:

- Phiếu xuất kho nguyên vật liệu sản xuất
- Phiếu nhập kho thành phẩm, nhập lại nguyên vật liệu thừa
- Phiếu chi tiền điện, tiền nước
- Hóa đơn mua hàng không qua kho, mua dịch vụ

- Phân bổ Công cụ, dụng cụ
- Bảng tính và phân bổ khấu hao TSCĐ
- Bảng tính và phân bổ tiền lương...

# 5.3.2. Một số nghiệp vụ cụ thể

▶ Nghiệp vụ 1, 2, 3, 4, 5: Tập hợp chi phí.

Các nghiệp vụ này đã được trình bày ở các chương: kế toán vốn bằng tiền, mua hàng, tài sản cố định, kế toán tiền lương...

Chú ý: khi phát sinh các chi phí trong kỳ liên quan trực tiếp đến đối tượng nào thì thực hiện nhập liệu trên phần mềm, tại trang **Thống kê** NSD chọn đối tượng tập hợp chi phí tương ứng đó.

▶ Nghiệp vụ 6, 7, 8, 9: Kết chuyển chi phí

Phần mềm kế toán MISA SME.NET 2015 cho phép kết chuyển chi phí trực tiếp. NSD xem hướng dẫn chi tiết tại các phần hành tính giá thành.

▶ Nghiệp vụ 10: Các khoản giảm chi phí

VD: Ngày 30/01/2015: Bán phế liệu của phân xưởng 1 trong quá trình sản xuất. Đã thu 250.000 VND bằng tiền mặt.

NSD tiến hành nhập liệu như sau => Tại phân hệ **Quỹ**, chọn chức năng **Thu tiền** (hoặc trên tab **Thu, chi tiền** chọn chức năng **Thêm**\**Thu tiền**), sau đó nhập các thông tin chi tiết:

| 🗯 Phiếu thu - Cá                       | ông ty Cổ p        | ohän ABC  |            |                             |              |              |          |       |             |                    |                              |             |                  | - 🗆 ×    |
|----------------------------------------|--------------------|-----------|------------|-----------------------------|--------------|--------------|----------|-------|-------------|--------------------|------------------------------|-------------|------------------|----------|
| <                                      |                    | 2 🗎       | <b>b</b> 7 | 1                           | 2            | × 📮          | 4. 0.    | 0     | 0           |                    |                              |             |                  |          |
| Dhiốu th                               | Them Su            | ura Cat ) | Koa Hoan   | Ghi so 1                    | Nạp Tiệ      | n ich        | Mau ' In | Giup  | Đong        | 102-40             |                              | C.f. +-     | ài chích và cuả  | an tri 🚽 |
| - Thông tin chun                       | u<br>              |           |            |                             |              |              |          |       |             | Hien thi           | uinatù                       | 5012        | ar chinin va qua | ni u i   |
| Đối tương                              | <b>9</b>           |           | 4          | •                           |              |              |          |       |             |                    |                              |             | 20/01/2015       |          |
| Naười nôp                              |                    |           |            |                             |              |              |          |       |             |                    | jay <u>n</u> ạch             | n toan      | 20/01/2015       |          |
| Địa chỉ                                |                    |           |            |                             |              |              |          |       |             |                    | jay <u>c</u> hun<br>Cobúna t | ig tu<br>ມັ | PT00017          |          |
| Lý do nôp                              | Thu khác           |           |            | <ul> <li>Thu hõ</li> </ul>  | i từ bán phế | liệu         |          |       |             |                    | / chung t                    | u           | 1100017          |          |
| Nhân viên thu                          |                    |           | +          | <ul> <li>Kêm the</li> </ul> | во           |              |          | cł    | nứng từ gốc |                    |                              |             |                  |          |
| Tham chiếu                             |                    |           |            |                             |              |              |          |       |             |                    |                              |             |                  |          |
|                                        |                    |           |            |                             |              | <b>^</b>     |          |       |             |                    |                              | _           |                  |          |
| <u>1</u> . Hạch toán                   |                    |           |            |                             |              |              |          |       | L           | . <u>o</u> ại tiền | VND                          | -           | Tỷ giá           | 1,00     |
| Di                                     | ễn giải            | ť         | TK Nợ      | <b>4</b>                    | TK Có        | <del>џ</del> | Số tiền  | +⊐ Đà | õitulợng +  | ₽ Đ                | dn vị                        | -12         | Công trình       | n +⊐     |
| I hu hồi từ bản ph<br>Đấm vào đây đã t | tê liệu<br>bâm mới |           | 1111       | 154                         | •            |              | 250.00   | 0     |             |                    |                              |             |                  |          |
| Dain vao day de l                      |                    |           |            |                             |              |              |          |       |             |                    |                              |             |                  |          |
|                                        |                    |           |            |                             |              |              |          |       |             |                    |                              |             |                  | ·····    |
|                                        |                    |           |            |                             |              |              |          |       |             |                    |                              |             |                  |          |
|                                        |                    |           |            |                             |              |              |          |       |             |                    |                              |             |                  |          |
|                                        |                    |           |            |                             |              |              |          |       |             |                    |                              |             |                  |          |
|                                        |                    |           |            |                             |              |              |          |       |             |                    |                              |             |                  |          |
|                                        |                    |           |            |                             |              |              |          |       |             |                    |                              |             |                  |          |
|                                        |                    |           |            |                             |              |              |          |       |             |                    |                              |             |                  |          |
| Số dòng = 1                            |                    |           |            |                             |              |              | 250.00   | 0     |             |                    |                              |             |                  |          |
| 1                                      |                    |           |            |                             |              |              |          |       |             |                    |                              |             |                  | •        |
|                                        |                    |           |            |                             |              |              |          |       |             |                    |                              |             |                  |          |

- Hiển thị trên sổ: Chọn chế độ sổ kế toán làm việc (xem hướng dẫn việc quản lý hệ thống sổ kế toán trên phần mềm tại trang 86).
- Lý do nộp: Chọn lý do nộp là "*Thu khác*" và nhập nội dung chi tiết tại mục bên cạnh.
- Ngày chứng từ: 30/01/2015
- Chọn loại tiền hạch toán: VND
- TK Nợ: TK 1111 (Phần mềm tự mặc định)/TK Có: chọn TK 154 và nhập số tiền tương ứng là 250.000 VND
- Nhấn <<**Cất>>** để lưu phiếu thu vừa nhập.
- ▶ Nghiệp vụ 11: Sản phẩm hoàn thành nhập kho => xem chi tiết tại nghiệp vụ 2 thuộc chương Kế toán kho (trang 227).
- ▶ Nghiệp vụ 12, 13: thực hiện tương tự các nghiệp vụ trên.

### 5.3.3. Thực hành tính giá thành trên phần mềm kế toán

Trong công việc tính giá thành sản phẩm, kế toán sẽ phải tiến hành tuần tự các bước, từ xác định kỳ tính giá thành, tập hợp chi phí, kết chuyển chi

phí cho đến đánh giá sản phẩm dở dang và tính giá thành sản phẩm. Tuy nhiên, ở một số doanh nghiệp khác nhau có đặc thù sản xuất khác nhau thì công việc tính giá cũng sẽ khác nhau. Phần mềm kế toán MISA SME.NET 2015 cho phép NSD tính giá thành theo phương pháp giản đơn; hệ số, tỷ lệ; công trình vụ việc; đơn đặt hàng và hợp đồng.

### 5.3.3.1. Tính giá thành theo phương pháp giản đơn

Phương pháp này được áp dụng với các doanh nghiệp có quy trình công nghệ sản xuất liên tục, khép kín, kết thúc quy trình sẽ tạo ra 1 thành phẩm. Khi đó, đối tượng tập hợp chi phí sẽ là toàn bộ quy trình sản xuất sản phẩm và đối tượng tính giá thành là thành phẩm hoàn thành của quy trình sản xuất đó. VD: doanh nghiệp sản xuất bê tông, cọc bê tông, tấm cách nhiệt, bao bì xốp..

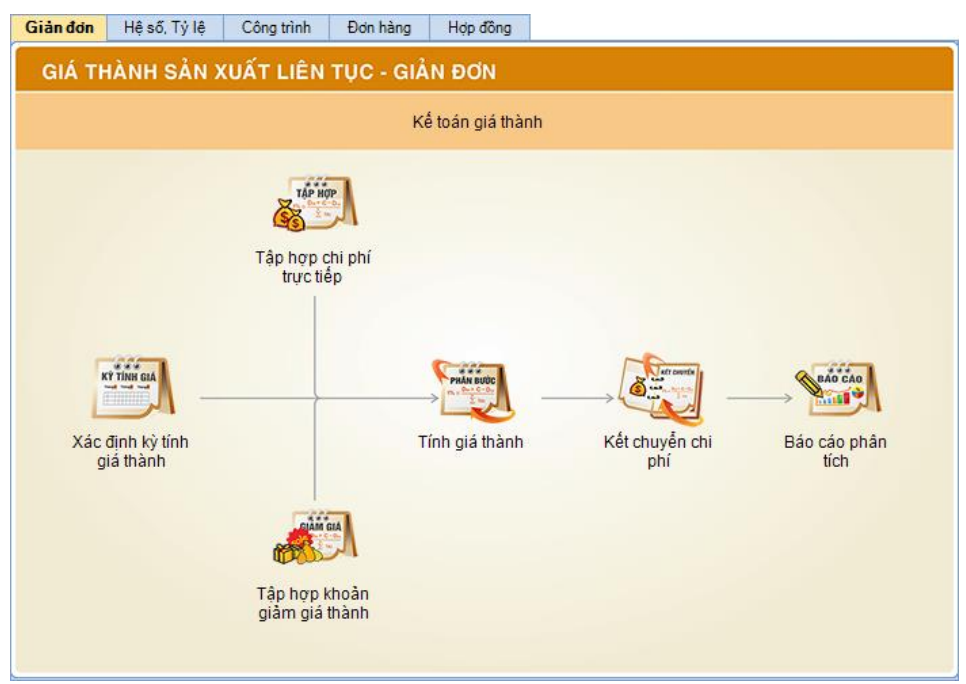

VD: Ngày 31/03/2015 tính giá thành cho các sản phẩm được sản xuất tại phân xưởng 1 và phân xưởng 2 trong quý I.

NSD tiến hành tính giá thành theo khác bước sau:

- Bước 1: Khai báo các nguyên vật liệu được sử dụng để sản xuất và thành phẩm sản xuất ra
  - Vào Danh mục\Vật tư hàng hoá\Vật tư hàng hoá, chọn chức năng Thêm:

| Thêm Vật tư, h | àng hóa, dịch vụ |                     |                     |                       |                            |                                        | ? ×      | ł              |          |
|----------------|------------------|---------------------|---------------------|-----------------------|----------------------------|----------------------------------------|----------|----------------|----------|
| Thông tin chu  | ing              |                     |                     |                       |                            |                                        |          |                |          |
| Mã (*)         | CHI_TRANG        |                     | Tên (*)             | Chỉ trắng             |                            |                                        |          |                |          |
| Tính chất (*)  | Vật tự hàng hóa  | -                   | Nhóm VTHH           | NVL                   |                            |                                        |          |                |          |
|                |                  |                     |                     |                       |                            |                                        |          |                |          |
| MO ta          |                  |                     |                     |                       |                            |                                        |          |                |          |
| Đ Khai         | háo              | Thêm Vật tư, l      | nàng hóa, dịcl      | ı vụ                  |                            |                                        |          |                | ? ×      |
| nguyên v       | /ật liệu         | - Thông tin ch      | ung                 |                       |                            |                                        |          |                |          |
| 1 Naām địn     | b 2 Chiết khi    | Mã (*)              | AO_SOMI_N           | AM                    | Tên (*)                    | Áosơ miNam                             |          |                |          |
|                |                  | Tính chất (*)       | Thành phẩm          | -                     | Nhóm VTHH                  | TP                                     |          |                |          |
| Kho ngăm địn   | h KINVL<br>152   |                     |                     |                       |                            |                                        |          |                |          |
| TK deeph thu   | 5111             | Mo ta               | //                  |                       |                            |                                        |          |                |          |
| TK doann triu  | 632              | Khaiha              | Te e                | 🕨 🔻 Thời hạn B        | н                          | <ul> <li>Số lượng tồn tối t</li> </ul> | hiểu     |                | 0,00     |
| Tỷ lê CKMH (   | %)               | thành ph            | ẩm                  |                       |                            |                                        |          |                |          |
| .,             |                  |                     | _                   |                       |                            |                                        |          |                |          |
|                |                  | <u>1</u> . Ngầm địr | nh <u>2</u> . Chiết | khẩu <u>3</u> . Đơn v | i chuyến đối               | 4. Định mức nguyên                     | vật liệu | 5. Mã quy cách |          |
|                |                  | Kho ngầm địi        | nh KTP              | 4                     | • ▼ Đơn gi                 | á mua                                  |          | 400            |          |
|                |                  | Tài khoàn kh        | o 1551              |                       | ▼ Đơn gi                   | á bán                                  |          | 1              | 0        |
|                |                  | TK doanh thu        | 5111                |                       | ▼ Thuế s                   | uất GTGT (%)                           | -        |                |          |
|                |                  | TK chi phí          | 632                 |                       | <ul> <li>Thuế s</li> </ul> | uất thuế NK (%)                        | 0,00     |                |          |
|                |                  | Tỷ lệ CKMH          | (%)                 |                       | 0.00 Thuế s                | uất thuế XK (%)                        | 0,00     |                |          |
|                |                  |                     |                     |                       | Nhóm                       | HHDV chịu thuế TTĐB                    |          |                | <b></b>  |
|                |                  |                     |                     |                       |                            |                                        |          |                |          |
|                |                  |                     |                     |                       |                            |                                        |          |                |          |
|                |                  |                     |                     |                       |                            |                                        |          |                |          |
|                |                  |                     |                     |                       |                            | 8                                      | Cất      | 🚽 Cất & Thêm   | 🥝 Hủy bỏ |
|                |                  |                     |                     |                       |                            |                                        |          |                |          |

- Khai báo nguyên vật liệu được sử dụng để sản xuất và thành phẩm được sản xuất ra => nếu khai báo nguyên vật liệu sẽ chọn tính chất là Vật tư hàng hoá, còn nếu khai báo sản phẩm được sản xuất ra thì chọn là Thành phẩm.
- Sau khi khai báo xong, nhấn <<Cất>>.
- Bước 2: Khai báo đối tượng tập hợp chi phí được sử dụng để tính giá thành theo phương pháp giản đơn
  - Vào Danh mục\Đối tượng tập hợp chi phí, chọn chức năng Thêm:
  - Do áp dụng phương pháp tính giá giản đơn nên khi khai báo đối tượng THCP, NSD chọn loại đối tượng THCP là Sản phẩm:

| Thêm Đối tượng tập                  | hợp chi phí |                                                                                                    | ? ×        |
|-------------------------------------|-------------|----------------------------------------------------------------------------------------------------|------------|
| <u>L</u> oại (*)                    | Sản phẩm    | <ul> <li>Chọn thành <u>p</u>hẩm (*) VT00020</li> <li>ấm áp dụng với DN tính giá thành theo PP giản đơn)</li> </ul> | <b>⊹</b> - |
| <u>M</u> ă (*)<br><u>D</u> iễn giải | VT00020     | Tê <u>n</u> (*) Áo khoác Nam                                                                                       |            |
|                                     |             | 📙 Cất & Thêm                                                                                                    | Hùy bò     |
|                                     |             |                                                                                                    |            |

 Khai báo các thông tin bắt buộc về đối tượng tập hợp chi phí, sau đó nhấn <<</li>

Với phương pháp tính giá giản đơn, mỗi đối tượng tập hợp chi phí sẽ tương ứng với một thành phẩm cần sản xuất ra.

### >> Bước 3: Lập lệnh sản xuất thành phẩm

- Vào phân hệ Kho\tab Lệnh sản xuất, chọn chức năng Thêm:

| Lệnh sản xuất - Công    | g ty Cổ phần ABC         |                           |                                       |           |                  |                   |        |             |           | -                                 |     |
|-------------------------|--------------------------|---------------------------|---------------------------------------|-----------|------------------|-------------------|--------|-------------|-----------|-----------------------------------|-----|
| 🔶 🍦 🛃<br>Trước Sau Thêi | m Sửa Cất Xóa Hoãi       | n I <mark>≋</mark><br>Nạp | <sup></sup> <sup></sup><br>Tiện ích → | D .<br>In | 📙<br>Lập phiếu n | 🗟<br>hập Lập phiế | u xuất | │ ②<br>Giúp | 0<br>Đóng | )                                 |     |
| Lệnh sản xu             | ất                       |                           |                                       |           |                  |                   |        |             |           |                                   |     |
| Số lệnh LSX0004         | Ngày                     | 06/02/2015                | ▼ Tình trạ                            | ng        | Đang thực hiệ    | n 🗸               | ]      |             |           |                                   |     |
| Thành phẩm              |                          |                           |                                       |           |                  |                   |        |             |           |                                   |     |
| Mã thành phẩm 🛛 🗜       | Tên thành phẩm           | 4                         | Số lượng                              | -12       | ĐVT ∔            | Đơn đặt hàng      | 4      | Hợp đồng b  | an +⊧     | <ul> <li>Đối tượng THC</li> </ul> | P · |
| VT00020                 | Áo khoác Nam             |                           | 15                                    | 0,00      | Chiếc            |                   |        |             |           | VT00020                           |     |
| Số dòng = 1             |                          |                           | 15                                    | 50,00     |                  |                   |        |             |           |                                   |     |
| Dinh mức xuất NV/L      | aha thành nhấm: \/T00020 |                           |                                       | •         |                  |                   |        |             |           |                                   |     |
| Mã nguyên vật liệu 🕫    | Tên nguyên vật liệu      | -12                       | ÐVT                                   | -12       | Số lượng NVI     | /1 đơn vịSP +⊐    | Sől    | ượng NVL    | ÷         | Đối tượng THCP                    |     |
| VT00018                 | Vài áo Khoác Nam         |                           | Cây                                   |           |                  | 0,50              |        | 75          | ,00 V     | T00020                            |     |
| VT00019                 | Chỉ may Áo khoác nam     | 1                         | Cuộn                                  |           |                  | 2,00              |        | 300         | 0,00 V    | T00020                            | •   |
| Bấm vào đây để thêm m   | ði                       |                           |                                       |           |                  |                   |        |             |           |                                   |     |
| Số dòng = 2             |                          |                           |                                       |           |                  | 2,50              |        | 375         | 5,00      |                                   |     |
|                         |                          |                           |                                       |           |                  |                   |        |             |           |                                   |     |

 Khai báo thông tin về thành phẩm được sản xuất và các nguyên vật liệu được sử dụng để sản xuất thành phẩm. - Sau khi khai báo xong thông tin, nhất <<Cất>>.

Với những doanh nghiệp không quản lý lệnh sản xuất có thể bỏ qua bước này mà thực hiện luôn bước tiếp theo => vào phân hệ **Kho**\tab **Nhập, xuất kho** để lập chứng từ xuất kho sản xuất.

### >> Bước 4: Hạch toán các chi phí phát sinh

- Xuất kho nguyên vật liệu dùng để sản xuất
- Sau khi lập lệnh sản xuất xong, chọn chức năng Lập phiếu xuất trên thanh công cụ để xuất kho nguyên vật liệu dùng để sản xuất:

| An of the second second se | Thêm Sửa<br>Chêm Sửa | Cât Xóa<br>2. Sản xuất  | Hoàn G     | ni số   Nạp | Riện ích         Nhập lêni         Đối với c         tiếp thì cầ | • a • Mẫu • Mẫu • |        | ⊘ [<br>Giúp Đả | o]<br>bing<br>Hiển | thị trên số <mark>Số t</mark><br><b>Chủng tù</b><br>Ngày hạch toán<br>Ngày chủng từ | ài chính và<br>06/02/20<br>06/02/20 | quản trị<br>15 🕑 |
|----------------------------------------------------------------------------------------------------|----------------------|-------------------------|------------|-------------|------------------------------------------------------------------|----------------------------------------------------------------------------------------------------|--------|----------------|--------------------|-------------------------------------------------------------------------------------|-------------------------------------|------------------|
| Phiếu xuất       hông tin chung       Iguời nhận       iô phận       ý do xuất       àêm theo       ham chiếu                                                                                                    | t kho                | 2. Sản xuất             |            | ▼           | Đối với c<br>tiếp thì cầ                                         | hi phí trực                                                                                                    |        |                | Hiển               | thị trên số <mark>Số t</mark><br><b>Chûng từ</b><br>Ngày hạch toán<br>Ngày chúng từ | ài chính và<br>06/02/20<br>06/02/20 | quản trị<br>15 😳 |
| Phiêu Xuât       hông tin chung       Iguời nhận       ồ phận       ý do xuất       ý m theo       ham chiếu                                                                                                    | t kho                | 2. Sản xuất<br>sản xuất | <b>₽</b> • | -           | Đối với c<br>tiếp thì cầ                                         | hi phí trực<br>n chon đố                                                                                                    |        | Q +            | Hiển               | thị trên số Số t<br>Chûng từ<br>Ngày hạch toán<br>Ngày chủng từ                     | ài chính và<br>06/02/20<br>06/02/20 | quản trị<br>15 🕑 |
| hông tin chung<br>Igười nhận<br>lộ phận<br>ý do xuất<br>àm theo<br>ham chiếu                                                                                                    | Xuất kho cho s       | sản xuất                | ₽ •        |             | Đối với c<br>tiếp thì cầ                                         | hi phí trực<br>n chon đố                                                                                                    | 2      |                |                    | <b>Chủng từ</b><br>Ngày hạch toán<br>Ngày chúng từ                                  | 06/02/20                            | 15 💮             |
| lgười nhận<br>lộ phận<br>ý do xuất ♪<br>ièm theo<br>ham chiếu                                                                                                    | Xuất kho cho s       | sản xuất                | ₽ •        |             | Đối với c<br>tiếp thì cầ                                         | hi phí trực<br>n chon đố                                                                                                    | 2      |                |                    | Ngày hạch toán<br>Ngày chứng từ                                                     | 06/02/20                            | 15 💮             |
| kộ phận<br>ý do xuất →<br>iềm theo<br>'ham chiếu                                                                                                    | Xuất kho cho s       | sàn xuất                |            |             | Đối với c<br>tiếp thì cầ                                         | hi phí trực<br>n chon đố                                                                                                    | 5      |                |                    | Naày chứng từ                                                                       | 06/02/20                            | 15               |
| ý do xuất 💦<br>íèm theo<br>'ham chiếu                                                                                                    | Xuất kho cho s       | sản xuất                |            |             | tiếp thì cầ                                                      | ni phí trực<br>n chon đố                                                                                                    | $\sim$ |                |                    |                                                                                     |                                     | 10               |
| îèm theo<br>'ham chiếu                                                                                                    |                      |                         |            |             | turorno                                                          | II CHOILGO                                                                                                    |        |                |                    | Số chứng từ                                                                         | 1234577                             |                  |
| 'ham chiếu                                                                                                    | 71.5 1.6             |                         |            | <u> </u>    | urono                                                            | THCP                                                                                                    | ' )_   | hứng từ gố     | - 11               |                                                                                     |                                     |                  |
| ham chieu                                                                                                    |                      |                         |            |             |                                                                  |                                                                                                    |        |                |                    |                                                                                     |                                     |                  |
|                                                                                                    |                      |                         |            |             |                                                                  | $\sim$                                                                                                    |        | 4              |                    |                                                                                     |                                     |                  |
| 1 Hàng tiền 2                                                                                                    | Inonakā              |                         |            |             |                                                                  | $\mathcal{V}$                                                                                                    | _      |                |                    |                                                                                     |                                     |                  |
| Mã hàng 4                                                                                                    | . Thong ke           | Tên hàng                | 4          | Khoản mục   | CP + Đố                                                          | i tuldaa THCP                                                                                                    | - 0    | `ôna trình     | -10                | Đơn đặt hàng                                                                        | -ta Hoin de                         | ông bán          |
| T00018                                                                                                    | Vài may Áo kh        | noác Nam                |            | renouringe  | VT                                                               | 00020                                                                                                    |        | ong unin       | -                  | bon dụt nàng                                                                        | - nop at                            | ing ban          |
| T00019 (                                                                                                    | Chỉ may Áo kh        | hoác Nam                |            |             | VT                                                               | 0020                                                                                                    | -      |                |                    |                                                                                     |                                     |                  |
| ím vào đây để thêm                                                                                                    | n mới                |                         |            |             | Mã                                                               | đối tượng THC                                                                                                    | P +    | 🕅 Tên đối      | tượng 1            | THCP                                                                                |                                     |                  |
|                                                                                                    |                      |                         |            |             | CO                                                               | C_DAM                                                                                                    |        | Cọc dã         | m                  |                                                                                     |                                     |                  |
|                                                                                                    |                      |                         |            |             | PX                                                               | BE_TONG                                                                                                    |        | Phân x         | ưởng sả            | àn xuất bê tông                                                                     |                                     |                  |
|                                                                                                    |                      |                         |            |             | PX                                                               | _COC_DAM                                                                                                    |        | Phân x         | ường sả            | àn xuất cọc dầm                                                                     |                                     |                  |
|                                                                                                    |                      |                         |            |             | QT                                                               | SX_XI_MAN                                                                                                    | G      | Quy tr         | ìnhsà              | n xuất xi măng                                                                      |                                     |                  |
|                                                                                                    |                      |                         |            |             |                                                                  | NGHIEN_DA                                                                                                    |        | Giai đo        | ạn ngh             | iền đá                                                                              |                                     |                  |
|                                                                                                    |                      |                         |            |             | VA                                                               | Y_JUYP                                                                                                    |        | Váy juy        | 'P                 |                                                                                     |                                     |                  |
|                                                                                                    |                      |                         |            |             | VT                                                               | 00020                                                                                                    |        | Ao kho         | ác Narr            | n                                                                                   |                                     | <u> </u>         |
|                                                                                                    |                      |                         |            |             | XM                                                               | _DEN                                                                                                    |        | Xi măn         | g đen              |                                                                                     |                                     | -                |
|                                                                                                    |                      |                         |            |             |                                                                  |                                                                                                    |        |                |                    |                                                                                     |                                     |                  |
|                                                                                                    |                      |                         |            |             |                                                                  |                                                                                                    | ļ      |                |                    |                                                                                     |                                     |                  |
| dong = 2                                                                                                    |                      |                         |            |             |                                                                  |                                                                                                    |        |                |                    |                                                                                     |                                     |                  |
|                                                                                                    |                      |                         |            |             |                                                                  |                                                                                                    |        |                |                    |                                                                                     |                                     |                  |

- Đối với các chi phí trực tiếp thì NSD cần chọn đối tượng tập hợp chi phí tại cột Đối tượng THCP.
- Kiểm tra chứng từ xuất kho, sau đó nhấn <<Cất>>.
- <u>Hạch toán chi phí nhân công, chi phí SXC</u>
- Trong quá trình hạch toán các chứng từ chi phí liên quan đến tính giá thành (phát sinh nợ TK 621, 622, 623, 627, 154), nếu khoản chi phí nào xác định được ngay là phát sinh cho đối tượng THCP nào, thì

NSD chọn đối tượng tập hợp chi phí tương ứng, còn khoản chi phí nào chưa xác định là phát sinh cho từng đối tượng THCP là bao nhiêu thì để trống thông tin cột Đối tượng THCP.

Đối với việc tính giá thành theo TT200 thì TK 623 chỉ áp dụng đối với các công ty xây dựng, các doanh nghiệp có loại hình khác sẽ không chọn tài khoản này.

- >> Bước 5: Nhập kho thành phẩm sản xuất ra
  - Vào phân hệ Kho\tab Nhập, xuất kho, chọn chức năng Thêm\Nhập kho:
  - Chọn loại chứng từ là Thành phẩm sản xuất:

| Nhập kho thàn                              | h phẩm sản xi                   | uất - Công ty Cổ phần |                                    |                                  |                                                    |           |                          | - 0                     |
|--------------------------------------------|---------------------------------|-----------------------|------------------------------------|----------------------------------|----------------------------------------------------|-----------|--------------------------|-------------------------|
| 🔶 🍦 🔶<br>rước Sau                          | 🖪 📔<br>Thêm Sửa                 | Cất Xóa Hoãn          | Ghi số Nạp                         | 🦚 🎿<br>Tiện ích Mẫu              | , -   <sup>™</sup> -   <sup>⊘</sup><br>In -   Giúp | 0<br>Đóng |                          |                         |
| hiếu nhậ                                   | ập kho                          | 1. Thành phẩm sản     | n xuất                             | <ul> <li>Nhập số lệnh</li> </ul> | san xuất 🔍                                         | ✓ Hiển    | thị t <u>r</u> ên số Số  | í tài chính và quản trị |
| l <b>hông tin chung</b><br>Người giao hàng | NV00002                         |                       | <ul> <li>Nguyễn Khánh M</li> </ul> | у                                |                                                    |           | Chûng từ<br>Ngày hach to | án 31/03/2015 🕑         |
| <u>)</u> iễn giải                          |                                 |                       |                                    |                                  |                                                    |           | Ngày <u>c</u> hứng t     | ừ 31/03/2015            |
| <u>∢</u> èm theo<br>Tham chiếu             |                                 |                       |                                    |                                  | chứng                                              | từ gốc    | Số chúng từ              | NK00026                 |
| Juni chicu                                 |                                 |                       |                                    |                                  |                                                    | 5         |                          |                         |
| <u>1</u> . Hàng tiền<br>Mã hàng            | <u>2</u> . Thống kê<br><b>n</b> | Tên bàng              | -ta Kho                            | - TKN                            | H H TKCá                                           | -10 -F)   | VT -b                    | Số lương 🕞              |
| T00020                                     | Áo khoá                         | ic Nam                | KTP                                | 155                              | 154                                                | Chiế      | c 🔻                      | 150,00                  |
|                                            |                                 |                       |                                    |                                  |                                                    |           |                          |                         |
| ố dòng = 1                                 |                                 |                       |                                    |                                  |                                                    |           |                          | 150,00                  |

- Khai báo chứng từ nhập kho và số lượng thành phẩm hoàn thành được nhập kho.
- NSD chọn đối tượng THCP tương ứng với từng thành phẩm, sau đó nhấn <<</li>

Đơn giá của thành phẩm nhập kho sẽ được hệ thống tính và cập nhật sau khi NSD thực hiện xong việc tính giá trên phân hệ **Giá thành**.

### >> Bước 6: Xác định kỳ tính giá thành

Vào phân hệ Giá thành\tab Sản xuất liên tục - Giản đơn, chọn chức năng Thêm (hoặc chọn chức năng Xác định kỳ tính giá thành bên thanh tác nghiệp):

| 1107 0 31       |                                       |                   | 01/01/2015   | D                   |  |
|-----------------|---------------------------------------|-------------------|--------------|---------------------|--|
| George Indy     | · · · · · · · · · · · · · · · · · · · | • Tunga           | y 01/01/2015 | Den ngay 31/03/2015 |  |
| n (*) Ky tinn g | gia thann tu ngay 01/01/201           | 5 den ngay 31/03/ | 2015         |                     |  |
| i tương cần t   | ân hơn chỉ nhí                        |                   |              |                     |  |
| , taying oun t  | áb uáb era bra                        |                   |              |                     |  |
| Mã              | Têr                                   | 1                 |              | Loại                |  |
| T00020          | Áo khoác Nam                          |                   | Sàn phẩm     |                     |  |
|                 |                                       |                   |              |                     |  |
|                 |                                       |                   |              |                     |  |
|                 |                                       |                   |              |                     |  |
|                 |                                       |                   |              |                     |  |
|                 |                                       |                   |              |                     |  |
|                 |                                       |                   |              |                     |  |
|                 |                                       |                   |              |                     |  |
|                 |                                       |                   |              |                     |  |
|                 |                                       |                   |              |                     |  |

- Chọn kỳ tính giá thành và đối tượng tập hợp chi phí đã được khai báo ở bước 2.
- Sau khi khai báo xong, nhấn <<Cất>>.

Một đối tượng tập hợp chi phí không thể cùng tồn tại trên các kỳ tính giá thành có thời gian trùng nhau.

### >> Bước 7: Tính giá thành sản phẩm

Vào phân hệ Giá thành\tab Sản xuất liên tục - Giản đơn, chọn chức năng Tính giá thành bên thanh tác nghiệp:

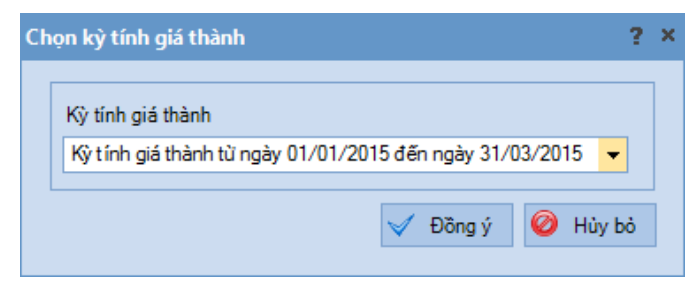

Chọn kỳ tính giá thành, sau đó nhấn  $\langle \mathbf{D}$ ồng ý $\rangle$ , phần mềm sẽ cho phép NSD thực hiện tính giá thành theo phương pháp giản đơn theo 3 bước sau:

<u>Bước 1: Phân bổ chi phí chung:</u> phần mềm đã tự động tổng hợp các chứng từ xuất kho nguyên vật liệu (TK 621), hạch toán chi phí lương (TK 622), chi phí sản xuất chung (TK 627) chưa có thông tin Đối tượng THCP để thực hiện việc phân bổ chi phí:

|                                 |                               | -          |                       |                      |                       |                |
|---------------------------------|-------------------------------|------------|-----------------------|----------------------|-----------------------|----------------|
| Kỳ tính giá thành: Kỳ t         | ính giá thành từ ngày 01/01/2 | 015 đến ng | ày 31/03/2015         |                      |                       |                |
| 1. Xác định chi phí p           | hân bố                        |            |                       |                      |                       |                |
| Tài khoàn 🕂                     | Tên tài khoàn                 | -Þ         | Tổng số tiền 🕂 🛱      | Số chưa phân bổ 🛛 🕂  | % phân bổ lần này 🛛 🛥 | Số phân bổ lần |
| 6271                            | Chi phí nhân viên phân xưởng  |            | 25.000.000            | 25.000.000           | 100,00                | 25.            |
|                                 |                               |            |                       |                      |                       |                |
|                                 |                               |            |                       |                      |                       |                |
|                                 |                               |            |                       |                      |                       |                |
|                                 |                               |            |                       |                      |                       |                |
|                                 |                               |            |                       |                      |                       |                |
| Sö dóng = 1<br>4                |                               |            | 25.000.000            | 25.000.000           |                       | 25.            |
| •                               |                               |            |                       |                      |                       |                |
|                                 |                               |            | Tiêu thi              | îc phân bổ Nguyên vậ | it liệu trực tiếp 👻   | Phân bổ        |
| 2 Kết quả phân bố               |                               |            |                       |                      |                       |                |
| z. nor qua phane e              | Tên đối tương THCP            | 4          | Loại đối tượng THCP 👎 | ■ Týlệ(%) ⊀          | Tài khoản 6271        | Tống chi       |
| Mã đối tượng THCP 😐             | 6                             |            | San nham              |                      | 25 000 00             | 0 2            |
| Mã đối tượng THCP 中<br>VT00020  | Áo khoác Nam                  |            | oan pham              |                      |                       |                |
| Mã đối tượng THCP +⊐<br>VT00020 | Áo khoác Nam                  |            |                       |                      |                       |                |
| Mã đối tượng THCP 😐<br>VT00020  | Áo khoác Nam                  |            |                       |                      |                       |                |
| Mã đối tượng THCP +⊐<br>VT00020 | Áo khoác Nam                  |            |                       |                      |                       |                |
| Mã đối tượng THCP 垣<br>VT00020  | Áo khoác Nam                  |            |                       |                      |                       |                |
| Mā dõi tượng THCP 😐             | Áo khośc Nam                  |            |                       |                      |                       |                |

- Trên tab Xác định chi phí phân bổ hệ thống sẽ tự động tổng hợp từ các chứng từ hạch toán liên quan đến tài khoản 621, 622 và 627 có số tiền > 0 và chưa được chọn theo dõi chi tiết theo đối tượng THCP nào cả.
- NSD lựa chọn phân bổ chí phí theo 1 trong 4 tiêu thức sau: Nguyên vật liệu trực tiếp, Nhân công trực tiếp, Chi phí trực tiếp và Định mức.
- Sau khi lựa chọn xong, nhấn <<Phân bổ>>, phần mềm sẽ tự động phân bổ chi phí của từng tài khoản trên tab Xác định chi phí phân

bổ cho các đối tượng THCP trên tab Kết quả phân bổ theo tiêu thức phân bổ đã chọn.

- Sau khi thực hiện phân bổ xong, nhấn <<Tiếp theo>>.

Phần mềm sẽ không tổng hợp các chứng từ hạch toán đã có thông tin về đối tượng THCP lên tab **Xác định chi phí phân bổ**.

NSD có thể kiểm tra danh sách chứng được tổng hợp để phân bổ chi phí chung bằng cách sử dụng chức năng **Xem** tại cột **Chi tiết chứng từ** trên tab **Xác định chi phí phân bổ**.

Để phân bổ được chi phí chung theo Định mức, NSD cần vào menu Nghiệp vụ\Giá thành\Khai báo định mức phân bổ chi phí theo đối tượng THCP để khai báo định mức chi phí cho từng đối THCP.

Trường hợp doanh nghiệp áp dụng phương pháp giá vốn bình quân, trước khi thực hiện phân bổ chi phí chung cần phải thực hiện chức năng **Tính giá xuất kho** trên phân hệ **Kho**.

Sau khi tính giá thành xong, có thể kiểm tra thông tin chi phí chung được phân bổ trên tab **Bảng phân bổ chi phí chung** của màn hình danh sách kỳ tính giá thành.

 <u>Bước 2: Đánh giá dở dang cuối kỳ:</u> trường hợp kết thúc kỳ tính giá thành vẫn còn có các thành phẩm chưa sản xuất xong, NSD cần xác định giá trị dở dang cuối kỳ cho từng đối tượng THCP:

| lính giá thành sả | in xuất l | liên tục giản đơ | n           |           |                      |       |                  |                   | - 🗖                     |
|-------------------|-----------|------------------|-------------|-----------|----------------------|-------|------------------|-------------------|-------------------------|
| 1. Phân b         | ổ chi p   | ohí chung        | 2. Đá       | inh giá d | lở dang              | 3     | Tính giá thành   |                   |                         |
| Kỳ tính giá thành | : Kỳ ti   | ính giá thành từ | ingày 01/01 | /2015 đến | ngày 31/03/2015      |       |                  |                   |                         |
| 1. Xác định d     | ð dang    |                  |             |           |                      |       |                  |                   |                         |
| Sàn phẩm l        | hoàn thà  | inh tương đương  | © T         | heo nguyê | n vật liệu trực tiếp |       | 🔵 Theo định mức  |                   |                         |
| Mã thành phẩ      | m +⊐      | Tên              | thành phẩm  |           | SL dò dang cuối      | kỳ +⊐ | % hoàn thành 🛥   | Mã đối tượng THCP | -⊫ Tên đối tượn         |
| VT00020           |           | Áo khoác Nam     |             |           |                      | 5,00  | 80,00            | VT00020           | Áo khoác Nam            |
|                   |           |                  |             |           |                      |       |                  |                   |                         |
|                   |           |                  |             |           |                      |       |                  |                   |                         |
| Số dòng = 1       |           |                  |             |           |                      | 5,00  |                  |                   |                         |
| 2. Kết quả chi    | i phí dà  | idang cuối kỳ    |             |           |                      |       |                  |                   | Tính chi phí dờ dang    |
| ối tượng THCP ⊰   | -         | Tên đối tượng    | THCP        | ÷Þ        | Tổng chiphí 🕂 中      | NV    | /L trực tiếp 🛛 🕫 | NVL gián tiếp     | 中 Nhân công trực tiếp · |
| 020               | Áo kh     | oác Nam          |             |           | 95.600.142           |       | 45.600.120       |                   | 0 2                     |
|                   |           |                  |             |           |                      |       |                  |                   |                         |
|                   |           |                  |             |           |                      |       |                  |                   |                         |
|                   |           |                  |             |           |                      |       |                  |                   |                         |
|                   |           |                  |             |           |                      |       |                  |                   |                         |
| ng = 1            |           |                  |             |           | 95.600.142           |       | 45.600.120       |                   | 0 2                     |
|                   |           |                  |             |           |                      |       |                  |                   |                         |
| •                 |           |                  |             |           |                      |       |                  |                   |                         |

- Trên tab Xác định dở dang NSD lựa chọn 1 trong 3 phương pháp xác định giá trị dở dang sau:
- + Sản phẩm hoàn thành tương đương: Với phương pháp này chi phí cho sản phẩm dở cuối kỳ sẽ bao gồm chi phí nguyên vật liệu trực tiếp và các chi phí sản xuất khác.
- + Theo nguyên vật liệu trực tiếp: Với phương pháp này chi phí dở dang cuối kỳ chỉ gồm nguyên vật liệu trực tiếp, các chi phí khác được tính hết vào giá thành thành phẩm trong kỳ.
- + Định mức: Với phương pháp này chi phí nguyên vật liệu trực tiếp, chi phí nhân công trực tiếp và chi phí sản xuất chung của sản phẩm dở dang được xác định căn cứ vào mức độ hoàn thành của sản phẩm dở dang và định mức chi phí của nó.
- Sau khi lựa chọn phương pháp xác định giá trị dở dang, NSD nhập thông tin về Số lượng dở dang cuối kỳ và % hoàn thành.
- Sau đó nhấn <<Tính chi phí dở dang>>, phần mềm sẽ tự động tính ra chi phí dở dang cho từng đối tượng THCP trên tab Kết quả chi phí dở dang cuối kỳ.

Kiểm tra kết quả chi phí dở dang cuối kỳ xong, sau đó nhấn <<Tính giá thành>>.

Để đánh giá được chi phí dở dang cuối kỳ theo **Định mức**, NSD cần vào menu Nghiệp vụ\Giá thành\Sản xuất liên tục giản đơn\Khai báo định mức giá thành thành phẩm để khai báo định mức chi phí cho từng thành phẩm.

Sau khi tính giá thành xong, có thể kiểm tra thông tin dở dang cuối kỳ thông qua **Bảng tập hợp chi phí theo yếu tố** hoặc **Bảng tập hợp chi phí theo khoản mục** (chức năng chuột phải tại màn hình danh sách kỳ tính giá thành).

 <u>Bước 3: Tính giá thành:</u> sau khi thực hiện chức năng tính giá thành ở bước đánh giá dở dang, hệ thống sẽ tự động lập bảng tính giá thành:

| Bảng giá thành |                |               |               |                     |           |
|----------------|----------------|---------------|---------------|---------------------|-----------|
| Mã thành phẩm  | Tên thành phẩm | NVL trực tiếp | NVL gián tiếp | Nhân công trực tiếp | Nhân công |
| /T00020        | Áo khoác Nam   | 44.375.956    | 0             | 21                  |           |
|                |                |               |               |                     |           |
|                |                |               |               |                     |           |
|                |                |               |               |                     |           |
|                |                |               |               |                     |           |
|                |                |               |               |                     |           |
|                |                |               |               |                     |           |
|                |                |               |               |                     |           |
|                |                |               |               |                     |           |
|                |                |               |               |                     |           |
|                |                |               |               |                     |           |
|                |                |               |               |                     |           |
| ő dòng = 1     |                | 44.375.956    | 0             | 21                  |           |
|                |                |               |               |                     |           |

- Sau khi thực hiện tính giá thành xong, NSD sẽ thực hiện chức năng Cập nhật giá nhập kho để cập nhật giá thành vừa tính của các thành phẩm vào các chứng từ nhập kho đã lập ở bước 5. Ngoài ra NSD cũng có thể cập nhật luôn giá xuất kho cho các thành phẩm đó bằng cách chọn chức năng Cập nhật giá xuất kho.

- Kiểm tra lại bảng tính giá thành, sau đó nhấn <<Cất>>.
- Bước 8: Kết chuyển các chi phí phát sinh trong kỳ tính giá thành để xác định tổng chi phí cho các sản phẩm hoàn thành
  - Vào phân hệ Giá thành\tab Sản xuất liên tục Giản đơn, chọn chức năng Kết chuyển chi phí bên thanh tác nghiệp:

| Chọn kỳ tính giá thành                                                 | ?          | × |
|------------------------------------------------------------------------|------------|---|
| Kỳ tính giá thành<br>Kỳ tính giá thành từ ngày 01/01/2015 đến ngày 31/ | /03/2015 🔻 |   |
| 🧹 Đồng ý                                                               | 🥝 Hùy bò   |   |

Chọn kỳ tính giá thành, sau đó nhấn <<Đồng ý>> phần mềm sẽ tự động tổng hợp chi phí của các tài khoản 621, 622, 627... để kết chuyển sang 154:

| (ết chuyể        | n chi phi  | (Đối tượ | ng TH    | CP) - C  | ông ty   | Cổ phần    | ABC          |          |                |               |       |                                            |              |                    |            | - 🗆 ×   |
|------------------|------------|----------|----------|----------|----------|------------|--------------|----------|----------------|---------------|-------|--------------------------------------------|--------------|--------------------|------------|---------|
| Frước Trước      | ⇒<br>Sau • | Thêm     | 😰<br>Sửa | 💾<br>Cất | 💽<br>Xóa | う<br>Hoãn  | /<br>Ghi sổ  | 2<br>Naj | ) 📔<br>p Duyệt | 💸<br>Tiện ích | •     | <mark>⊿</mark> -  <sup>8</sup><br>Mẫu -  I | , -   ,      | 🕜 [ 🖸<br>Siúp Đór  | l<br>Ig    |         |
| Kết d            | chuy       | ển ch    | ni pl    | hí       |          |            |              |          |                |               |       |                                            |              |                    |            |         |
| Thông t          | tin chung  | I ———    |          |          |          |            |              |          |                |               |       |                                            | Chû          | ng từ              |            |         |
| <u>K</u> ỳ tính  | giá thành  | Kỳ tín   | h giá th | nành từ  | ngày ()  | 1/01/2015  | 5 đến ngày   | 31/03    | 3/2015         | Ŀ             | ấy lạ | i dữ liệu                                  | <u>N</u> gày | hạch toán          | 31/03/2015 | -       |
| <u>D</u> iễn giả | ài         | Kết ch   | uyển cl  | niphísa  | àn xuất  | kỳ tính gi | á thành từ r | ıgày (   | 1/01/2015      | đến ngày 31   | /03/  | 2015. 🔺                                    | Ngày         | r <u>c</u> hứng từ | 31/03/2015 | -       |
|                  |            |          |          |          |          |            |              |          |                |               |       | ~                                          | <u>S</u> ố c | nứng từ            | KC00001    |         |
| <u>T</u> ham cl  | hiếu       |          |          |          |          |            |              |          |                |               |       | <del>R</del>                               |              |                    |            |         |
| 1 470            | h taán     |          |          |          |          |            |              |          | •              |               |       |                                            |              |                    |            |         |
| Mã đ             | ối tượng T | ГНСР     | д        | T        | ên đối t | ượng TH(   | CP           | -12      | Loại đối t     | iợng THCP     | 4     | TK No                                      | j -Þ         | TK Cá              | -12        | Số tiền |
| VT00020          | D          |          | Αo       | khoác l  | Nam      |            |              | ş        | Sàn phẩm       |               |       | 154                                        |              | 621                |            | 45.0    |
| VT00020          | D          |          | Ao       | khoác l  | Nam      |            |              | S        | Sàn phẩm       |               |       | 154                                        |              | 6271               |            | 25.0    |
| Bấm vào          | đây để t   | nêm môi  |          |          |          |            |              |          |                |               |       |                                            |              |                    |            |         |
|                  |            |          |          |          |          |            |              |          |                |               |       |                                            |              |                    |            |         |
|                  |            |          |          |          |          |            |              |          |                |               |       |                                            |              |                    |            |         |
|                  |            |          |          |          |          |            |              |          |                |               |       |                                            |              |                    |            |         |
|                  |            |          |          |          |          |            |              |          |                |               |       |                                            |              |                    |            |         |
|                  |            |          |          |          |          |            |              |          |                |               |       |                                            |              |                    |            |         |
|                  |            |          |          |          |          |            |              |          |                |               |       |                                            |              |                    |            |         |
|                  |            |          |          |          |          |            |              |          |                |               |       |                                            |              |                    |            |         |
|                  |            |          | ļ        |          |          |            |              |          |                |               |       |                                            |              |                    |            |         |
| Số dòng          | = 2        |          |          |          |          |            |              |          |                |               |       |                                            |              |                    |            | 70.0    |
| 4                |            |          |          |          |          |            |              |          |                |               |       |                                            |              |                    |            | •       |
|                  |            |          |          |          |          |            |              |          |                |               |       |                                            |              |                    |            |         |

- Kiểm tra chứng từ kết chuyển, nếu phát hiện sai NSD có thể sửa lại trực tiếp trên chứng từ.
- Sau khi kiểm tra xong, nhấn <<Cất>>.

Trường hợp muốn xem lại các chứng từ kết chuyển chi phí đã lập trước đó, NSD chọn chức năng **Duyệt** trên chứng từ **Kết chuyển chi phí** để tìm kiếm.

Với các doanh nghiệp áp dụng theo Quyết định 48/2006/QĐ-BTC, NSD sẽ không phải thực hiện thao tác này

### 5.3.3.2. Tính giá thành theo phương pháp hệ số, tỷ lệ

Phương pháp này được áp dụng với các doanh nghiệp có quy trình sản xuất sử dụng cùng loại nguyên vật liệu chính và tạo ra nhiều sản phẩm/nhóm sản phẩm khác nhau. Trong đó, đối tượng THCP là toàn bộ quy trình công nghệ và đối tượng tính giá thành là từng sản phẩm/nhóm sản phẩm hoàn thành. VD: doanh nghiệp sản xuất các mặt hàng như sản xuất đá các loại, gạch các loại,...

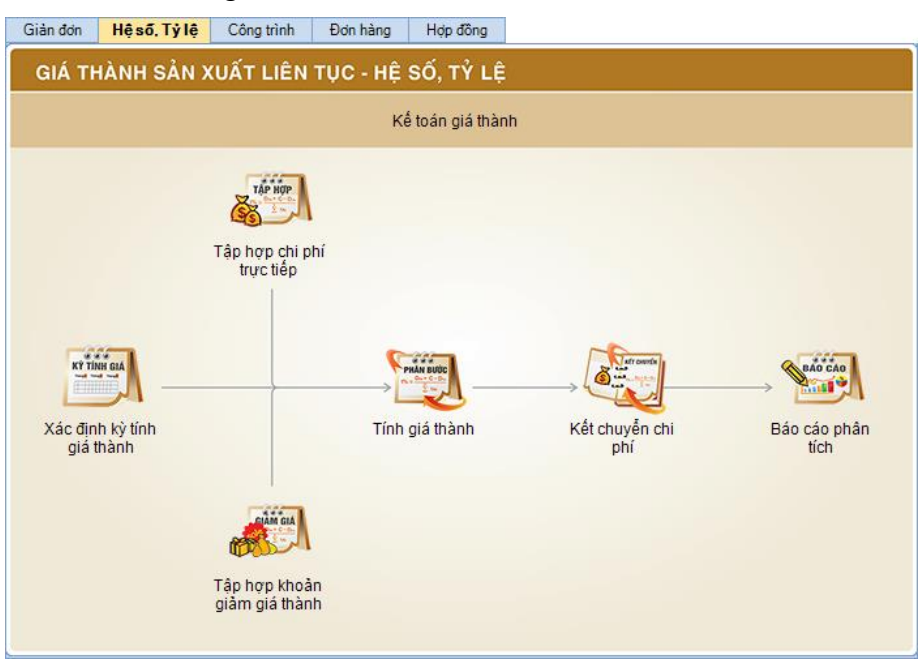

NSD tiến hành tính giá thành theo khác bước sau:

- Bước 1: Khai báo các nguyên vật liệu được sử dụng để sản xuất và thành phẩm sản xuất ra => thực hiện tương tự như Bước 1 của phương pháp tính giá giản đơn.
- Bước 2: Khai báo đối tượng tập hợp chi phí được sử dụng để tính giá thành theo phương pháp hệ số, tỷ lệ ra => thực hiện tương tự như Bước 2 của phương pháp tính giá giản đơn. Tuy nhiên khi khai báo NSD cần chọn loại đối là Phân xưởng.

Với phương pháp tính giá theo hệ số, tỷ lệ, mỗi đối tượng THCP có thể bao gồm một hoặc nhiều thành phẩm cần sản xuất ra.

- Bước 3: Lập lệnh sản xuất thành phẩm => thực hiện tương tự như Bước 3 của phương pháp tính giá giản đơn.
- Bước 4: Hạch toán các chi phí phát sinh => thực hiện tương tự như Bước 4 của phương pháp tính giá giản đơn.
- Bước 5: Nhập kho thành phẩm sản xuất ra => thực hiện tương tự như Bước 5 của phương pháp tính giá giản đơn.
- Bước 6: Xác định kỳ tính giá thành => thực hiện tương tự như Bước 6 của phương pháp tính giá giản đơn.
- Hước 7: Tính giá thành sản phẩm

Vào phân hệ Giá thành\tab Sản xuất liên tục - Hệ số, tỷ lệ, chọn chức năng Tính giá thành bên thanh tác nghiệp:

| Ch | ọn kỳ tính giá thành                                                            | ? | × |
|----|---------------------------------------------------------------------------------|---|---|
|    | Kỳ tính giá thành<br>Kỳ tính giá thành từ ngày 01/01/2015 đến ngày 31/03/2015 ╺ |   |   |
|    | 🧹 Đồng ý 🥝 Hủy b                                                                | ò | ] |

Chọn kỳ tính giá thành, sau đó nhấn <<**Đồng ý**>>, phần mềm sẽ cho phép NSD thực hiện tính giá thành theo phương pháp giản đơn theo 4 bước sau:

- <u>Bước 1: Phân bổ chi phí chung:</u> => thực hiện tương tự như Phân bổ chi phí thuộc Bước 7 của phương pháp tính giá giản đơn.
- <u>Bước 2: Đánh giá dở dang cuối kỳ:</u> => thực hiện tương tự như Đánh giá dở dang thuộc Bước 7 của phương pháp tính giá giản đơn.
- <u>Bước 3: Xác định tỷ lệ phân bổ:</u> áp dụng trong trường hợp đối tượng THCP gồm nhiều thành phẩm cần sản xuất:

| Kỳ tính giá thành:                                | chi phí ch<br>Kỳ tính g                    | ung<br>iá thà                                                                                                    | 2. Đánh giá<br>nh từ ngày 01/01/201           | dở dang<br>5 đến ngày 31/0 | 3<br>1/2015 | . Xác định tỷ lệ                            | phân bi              | 4. Tính giá thàn                                                 | h                             |
|---------------------------------------------------|--------------------------------------------|----------------------------------------------------------------------------------------------------|-----------------------------------------------|----------------------------|-------------|---------------------------------------------|----------------------|------------------------------------------------------------------|-------------------------------|
| 1. Đối tượng T                                    | НСР                                        |                                                                                                    |                                               |                            |             |                                             |                      |                                                                  |                               |
| Mã đối tượng                                      | THCP +                                     | •                                                                                                    | Tên đối tượng THCF                            | ° -₽                       | Loại đố     | i tượng THCP 🛛 🕂                            |                      | Phương pháp xác định                                             | -                             |
| PX_COC_DAM                                        |                                            | Phâr                                                                                                    | n xường sản xuất cọc dã                       | im Phá                     | ìn xưởng    |                                             | Hệ số                |                                                                  |                               |
| Số dòng = 2                                       |                                            |                                                                                                    |                                               |                            |             |                                             | (                    | 1. I       phươn       định tỷ       2. Tính tỷ lệ       phân bổ | tý <u>l</u> ệ phân bố         |
| D.S. Maran Mark                                   | COLUMN AND A                               |                                                                                                    |                                               |                            |             |                                             |                      |                                                                  |                               |
| Đối tượng tính<br>Mã thành phẩm                   | <b>giá thành</b><br>Tên thành              | của <<br>phẩm                                                                                                    | PX_COC_DAM><br>Là thành phẩm chuẩn            | Số lương thành             | phẩm        | Giá thành đinh mức                          | Hê số                | Số lượng thanh phẩm chuẩn                                        | Tỷ lê phân                    |
| Đối tượng tính<br>Mã thành phẩm<br>(1)            | Tên thành<br>(2)                           | cúa <<br>phẩm                                                                                                    | PX_COC_DAM><br>Là thành phẩm chuẩn<br>(3)     | Số lượng thành<br>(4)      | phẩm        | Giá thành định mức<br>(5)                   | Hệ số<br>(6)         | Số lượng thành phẩm chuẩn<br>(7) = (4) x (6)                     | n Tỷ lệ phân<br>(8) = ((      |
| Đối tượng tính<br>Mã thành phẩm<br>(1)<br>COC_DAM | n giá thành<br>Tên thành<br>(2)<br>Cọc dầm | của <i< td=""><td>Z_COC_UAMS<br/>Là thành phẩm chuẩn<br/>(3)<br/>☑</td><td>Số lượng thành<br/>(4)<br/>1</td><td>.589,00</td><td>Giá thành định mức<br/>(5)<br/>274 039 000,00</td><td>Hệ số<br/>(6)<br/>1.00</td><td>Số lượng tránh phẩm chuẩn<br/>(7) = (4) x (6)<br/>1.589,0</td><td>n Tỷ lệ phân<br/>(8) = ((<br/>0</td></i<> | Z_COC_UAMS<br>Là thành phẩm chuẩn<br>(3)<br>☑ | Số lượng thành<br>(4)<br>1 | .589,00     | Giá thành định mức<br>(5)<br>274 039 000,00 | Hệ số<br>(6)<br>1.00 | Số lượng tránh phẩm chuẩn<br>(7) = (4) x (6)<br>1.589,0          | n Tỷ lệ phân<br>(8) = ((<br>0 |

- Trên tab Đối tượng THCP NSD lựa chọn phương pháp xác định tỷ lệ phân bổ là Hệ số hoặc Tỷ lệ
- Sau đó nhấn chọn <<Tính tỷ lệ phân bổ>>, phần mềm sẽ tự động tính ra tỷ lệ phân bổ giá thành cho các thành phẩm theo phương pháp đã chọn trên tab Đối tượng tính giá thành của ...
- Kiểm tra thông tin tỷ lệ phân bổ, sau đó nhấn <<Tính giá thành>>.

Nếu lựa chọn phương pháp phân bổ là **Hệ số**, sau khi thực hiện chức năng **Tính tỷ lệ phân bổ**, hệ thống sẽ chọn thành phẩm có số lượng lớn nhất trong kỳ tính giá thành làm **Thành phẩm chuẩn** và mặc định hệ số là 1 => trường hợp muốn thay đổi thông tin thành phẩm chuẩn, sau khi tích chọn một thành phẩm khác, NSD phải thực hiện lại chức năng **Tính tỷ lệ phân bổ** để hệ thống tự động tính lại tỷ lệ phân bổ giữa các thành phẩm.

Sau khi tính giá thành xong, có thể kiểm tra tỷ lệ phân bổ cho kỳ tính giá thành trên tab **Bảng xác định tỷ lệ phân bổ giá thành** của màn hình danh sách kỳ tính giá thành.

- <u>Bước 4: Tính giá thành:</u> => thực hiện tương tự như Tính giá thành thuộc Bước 7 của phương pháp tính giá giản đơn.
- Bước 8: Kết chuyển các chi phí phát sinh trong kỳ tính giá thành để xác định tổng chi phí cho các sản phẩm hoàn thành => thực hiện tương tự như Bước 8 của phương pháp tính giá giản đơn.

### 5.3.3.3. Tính giá thành theo công trình

Phương pháp này được áp dụng với các doanh nghiệp xây dựng có các công trình như: nhà ở, đường xá, cầu đường... với nhiều hạng mục công trình con. Đối tượng THCP sẽ gắn với các các mục con, cuối cùng sẽ được tổng hợp lại thành giá thành chung của cả công trình.

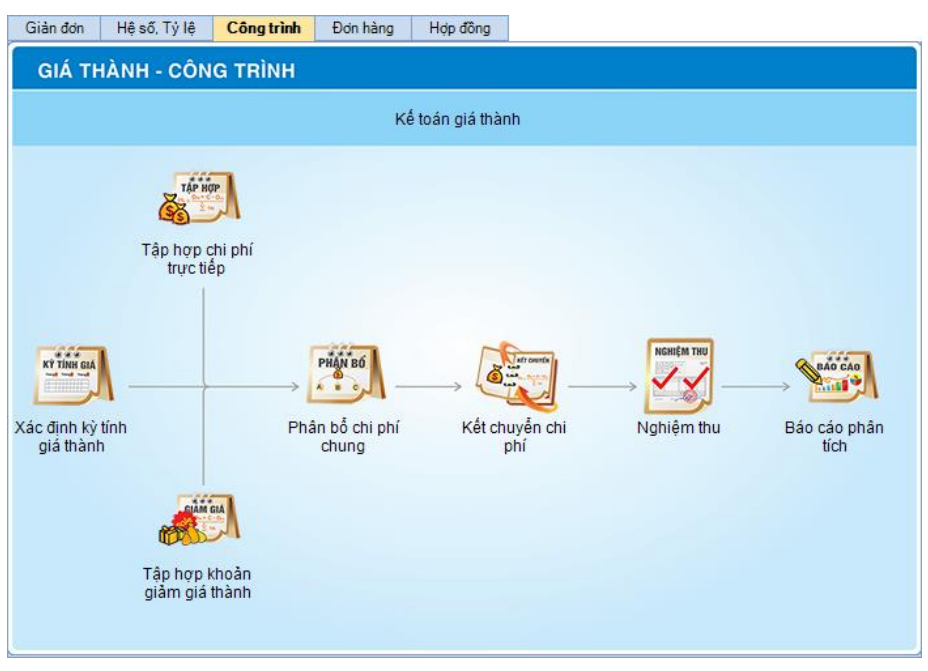

NSD tiến hành tính giá thành theo khác bước sau:

- Bước 1: Khai báo các nguyên vật liệu được sử dụng để xây dựng công trình
  - Vào Danh mục\Vật tư hàng hoá\Vật tư hàng hoá, chọn chức năng Thêm:

|   | hêm Vật tư, hàn      | ng hớ | a, dịch vụ            |                    |       |         |                        |          |              |                  |       | ?      | × |
|---|----------------------|-------|-----------------------|--------------------|-------|---------|------------------------|----------|--------------|------------------|-------|--------|---|
| 1 | Thông tin chu        | ing   |                       |                    |       |         |                        |          |              |                  |       |        | 7 |
|   | Mã (*)               | VT0   | 0028                  |                    | Têr   | n (*)   | Gạch                   |          |              |                  |       |        |   |
|   | Tính chất (*)        | Vật t | ư hàng hóa            | -                  | Nho   | óm VTHH |                        |          |              |                  |       |        |   |
|   | Mô tả                |       |                       |                    |       |         |                        |          |              |                  |       |        |   |
|   | ĐVT chính            | Viên  | <b>•</b>              | Thời hạn BH        |       | -       | Số lượng tồn tố        | õi thiểu |              |                  |       | 0,00   |   |
|   | Nguồn gốc            |       |                       |                    |       |         |                        |          |              |                  |       |        |   |
|   | <u>1</u> . Ngầm định | 1     | <u>2</u> . Chiết khấu | ı <u>3</u> . Đơn v | į chu | yền đổi | <u>4</u> . Mã quy cácl | h        |              |                  |       |        |   |
|   | Kho ngầm định        | 1     |                       |                    | •     | Đơn giá | i mua                  |          |              | 2                | 2.000 |        |   |
|   | Tài khoàn kho        |       |                       |                    | •     | Đơn giá | i bán                  |          |              |                  | 0     |        |   |
|   | TK doanh thu         |       | 5111                  |                    | •     |         |                        |          | 📃 Giá bán la | à đơn giá sau th | uế    |        |   |
|   | TK chi phí           |       | 632                   |                    | -     | Thuế si | uất GTGT (%)           |          | -            |                  |       |        |   |
|   | Tỷ lệ CKMH (%        | %)    |                       | (                  | 0,00  | Thuế si | uất thuế NK (%)        |          | 0.00         |                  |       |        |   |
|   |                      |       |                       |                    |       | Thuế si | uất thuế XK (%)        |          | 0,00         |                  |       |        |   |
|   |                      |       |                       |                    |       | Nhóm H  | HDV chịu thuế T        | ГTÐВ     |              |                  |       | •      |   |
|   |                      |       |                       |                    |       |         |                        |          |              |                  |       |        |   |
| l |                      |       |                       |                    |       |         |                        |          |              |                  |       |        |   |
|   |                      |       |                       |                    |       |         |                        |          | Cất 🛃        | Cất & Thêm       | 0     | Hủy bỏ |   |

- Khai báo nguyên vật liệu được sử dụng để xây dựng công trình với tính chất là Vật tư hàng hoá.
- Sau khi khai báo xong, nhấn <<Cất>>.
- Bước 2: Khai báo các công trình/hạng mục phục vụ cho việc tính giá thành theo công trình/vụ việc
  - Vào Danh mục\Công trình\Công trình, chọn chức năng Thêm.
  - Tích chọn Công trình hoặc Hạng mục công trình:

| Thêm Công trình                                                    | ١                             |                                                                                                    | ?                                                                 | *               |                                                    |
|--------------------------------------------------------------------|-------------------------------|----------------------------------------------------------------------------------------------------|-------------------------------------------------------------------|-----------------|----------------------------------------------------|
| Công trình                                                         | ◯ Hạng mục công trình         |                                                                                                    |                                                                   |                 |                                                    |
| Mã (")<br>Tên (")<br>Loại<br>Dự toán<br>Ngày bắt đầu<br>Chủ đầu tư | DCTN<br>Đường cổng thoát nước | thúc                                                                                                    | 950.000.000                                                       |                 | Khả báo hạng<br>mục công trì nh<br>(nếu cô)<br>2 × |
| Địa chỉ<br>Diễn giải                                               | hả bảo công<br>trình          | Công trình<br>Mã (*)<br>Tên (*)<br>Loại<br>Dự toán<br>Ngày bắt đầu<br>Chủ đầu tư<br>Địa chỉ<br>Diễn giải | Hang muc công trình     DCXT     Dường cống xây thô      Vigày kế | Thuộc<br>t thúc |                                                    |
|                                                                    |                               |                                                                                                    | E                                                                 | Cấ              | t 🕞 Cất & Thêm 🥝 Hủy bò                            |

 Khai báo các thông tin bắt buộc về công trình/hạng mục công trình, sau đó nhấn <<</li>
 Cất>>.

Trường hợp muốn quản lý các công trình theo từng loại khác nhau, NSD có thể khai báo các loại công trình trên menu **Danh mục\Loại** công trình.

- Bước 3: Hạch toán các chi phí phát sinh => thực hiện tương tự như Bước 4 của phương pháp tính giá giản đơn.
- Bước 4: Xác định kỳ tính giá thành => thực hiện tương tự như Bước 6 của phương pháp tính giá giản đơn.
- >> Bước 5: Phân bổ chi phí chung
  - Vào phân hệ Giá thành\tab Công trình, chọn chức năng Phân bổ chi phí chung bên thanh tác nghiệp:
  - Chọn kỳ tính giá thành, sau đó nhấn <<Đồng ý>> => hệ thống sẽ tự động tổng hợp các chứng từ xuất kho nguyên vật liệu (TK 621), hạch toán chi phí lương (TK 622), chi phí sản xuất chung (TK 627) chưa có thông tin Công trình để thực hiện việc phân bổ chi phí.

 NSD thực hiện phân bổ chi phí chung tương tự như Phân bổ chi phí thuộc Bước 7 của phương pháp tính giá giản đơn.

| Kỳ tính giá thành:                    | Kỳ tính     | giá thành từ ngày 01/( | )2/2015 để | én ngày 28/02/2015 |                                   |                       | 1. Nhập tỷ lệ<br>phân bố | Lấy lại dữ liệu                  |
|---------------------------------------|-------------|------------------------|------------|--------------------|-----------------------------------|-----------------------|--------------------------|----------------------------------|
| <u>1</u> . Xác định ch<br>Tài khoản đ | ii phí phân | bố<br>Tân tài khoản    | <b>.</b>   | Tổng cố tiền d     | Số ohưa ph                        | n hấ da               | ° phân hổ lần này        | Số phên bổ lên này               |
| 233                                   | Chi phí d   | ụng cụ sản xuất        | -          | 21.250.000         | 2<br>2                            | 1.250.000             | 58,00                    | 12.325.00                        |
|                                       |             |                        |            |                    | ( 2. Ch<br>P                      | ọn chỉ tiêu<br>hân bổ | )                        | 3. Nhân<br>Phân bố               |
| šdòng = 1<br>◀                        |             |                        |            | 21.250.000         | 2                                 | 1.250.0               |                          | 12.32 5.00                       |
| 2. Kết quả phá                        | inbố        |                        |            | Т                  | iêu thức phân                     | bố Nguyê              | n vật liệu trực tiếp     | ✓ Phân bổ                        |
| Mã công trình                         | +           | Tên công trình         | -12        | Loại công trình    | -¤ Tý                             | lệ (%) +¤             | Tài khoàn 6233 →         | <ul> <li>Tổng chi phí</li> </ul> |
|                                       | Đường       | cống hoàn thiện        |            |                    |                                   | 45,00                 | 5.546.250                | 5.546.2                          |
| <b>ĐCHT</b>                           | Đường       | cống xây thô           |            |                    | <u> </u>                          | 55,00                 | 6778750                  | 6.778.7                          |
| ÐCHT<br>ÐCXT                          | ,           |                        |            |                    |                                   |                       |                          |                                  |
| ĐCHT<br>ĐCXT                          |             |                        |            |                    | Nhập tỷ lệ<br>phân bố (nế<br>cần) |                       | Nh                       | ấn Cất                           |

Bước 6: Kết chuyển các chi phí phát sinh trong kỳ tính giá thành để xác định tổng chi phí cho công trình được xây dựng => thực hiện tương tự như Bước 8 của phương pháp tính giá giản đơn.

### >> Bước 7: Nghiệm thu công trình

Vào phân hệ Giá thành\tab Công trình, chọn chức năng Nghiệm thu công trình bên thanh tác nghiệp:

| Ch | iọn kỳ tính giá thành                                                           | ?  | × |
|----|---------------------------------------------------------------------------------|----|---|
|    | Kỳ tính giá thành<br>Kỳ tính giá thành từ ngày 01/01/2015 đến ngày 31/03/2015 🝷 | •  |   |
|    | 🧹 Đồng ý 🥝 Hủy t                                                                | òò |   |

Chọn kỳ tính giá thành, sau đó nhấn <<Đồng ý>>, phần mềm sẽ tự động tổng hợp chi phí của từ TK 154 để kết chuyển sang TK 632:

| Nghiệm thu           | công trình        |                         |                 |              |                    |                                                  |                       | - 🗆               |
|----------------------|-------------------|-------------------------|-----------------|--------------|--------------------|--------------------------------------------------|-----------------------|-------------------|
| 🔶 🚽 🏓 🗸<br>Trước Sau | 🖪 📝<br>Thêm Sửa 🕻 | 🖹 🗽 🀬<br>Cất Xóa Hoãn C | Ø<br>5hi sổ ∣ № | ap Duyé      | 😵 🕇<br>ệt Tiện ích | <mark>⊿</mark> -  <sup>ゐ</sup> - <br>Mẫu -  In - | Giúp Đóng             |                   |
| Nghiệm               | thu công          | trình                   |                 |              |                    |                                                  |                       |                   |
| Thông tin chun       | g                 |                         |                 |              |                    |                                                  | Chủng từ              |                   |
| Kỳ tính giá thàn     | h Kỳ tính giá th  | ành từ ngày 01/01/201   | 5 đến ngày      | / 31/01/201  | 15                 | Lấy lại dữ liệu                                  | Ngày hạch toán        | 31/01/2015 🔹      |
| <u>D</u> iễn giải    | Nghiệm thu gi     | á vốn công trình kỳ tín | h giá thành     | ı từ ngày 0' | 1/01/2015 đến ngà  | ày 31/01/2015                                    | Ngày <u>c</u> hứng từ | 31/01/2015 🔹      |
|                      |                   |                         |                 |              |                    |                                                  | <u>S</u> ố chứng từ   | NT00001           |
| <u>T</u> ham chiếu   |                   |                         |                 |              |                    | <b>.</b>                                         |                       |                   |
|                      |                   |                         |                 |              |                    |                                                  |                       |                   |
| <u>1</u> . Hạch toán | Tên sêns tênh H   | lasi sina kinka k       |                 | TKCAB        | Tfor all all B     | er anhiùn dhu. H                                 | Cid to a bit a bit is | Khain awa CD b    |
| XD TRU SO            | Xâv dựng trụ sở   | Văn phòng cho thuệ      | 632             | 154          | 973.436.934        | 100.00                                           | 973.436.934           | Kiloan mục Cr 🛥 h |
| NEN_MONG             | Nên móng          | Nhà chung cư            | 632             | 154          | 58.242.878.709     | 100,00                                           | 58.242.878.709        |                   |
| Bấm vào đây để       | thêm mới          |                         |                 |              |                    |                                                  |                       |                   |
|                      |                   |                         |                 |              |                    |                                                  |                       |                   |
|                      |                   |                         |                 |              |                    |                                                  |                       |                   |
|                      |                   |                         |                 |              |                    |                                                  |                       |                   |
|                      |                   |                         |                 |              |                    |                                                  |                       |                   |
|                      |                   |                         |                 |              |                    |                                                  |                       |                   |
|                      |                   |                         |                 |              |                    |                                                  |                       |                   |
|                      |                   |                         |                 |              |                    |                                                  |                       |                   |
| Số dòng = 2          |                   |                         |                 |              | 59 216 315 643     |                                                  | 59 216 315 643        |                   |
| 50 00 ing = 2        |                   |                         |                 |              | 33.210.313.045     |                                                  | 33.210.313.043        |                   |

- Kiểm tra lại chứng từ nghiệm thu công trình, sau đó nhấn <<Cất>>.

Trường hợp muốn xem lại các chứng từ nghiệm thu công trình đã lập trước đó, NSD chọn chức năng **Duyệt** trên chứng từ **Nghiệm thu công trình** để tìm kiếm.

### 5.3.3.4. Tính giá thành theo đơn hàng

Các bước thực hiện tính giá thành theo đơn đặt hàng cũng tương tự như tính giá thành theo công trình. Phương pháp này được áp dụng với các doanh nghiệp chỉ tính giá cho đơn đặt hàng nhất định. Và mục đích của việc tính giá thành là để xác định giá vốn của thương vụ là bao nhiêu, mà không quan tâm đến đơn giá của từng sản phẩm. VD: có đơn hàng đặt 30 bộ bàn ghế ăn, tính giá thành xong thì toàn bộ số bàn ghế này sẽ được bàn giao thẳng cho khách hàng mà không nhập kho

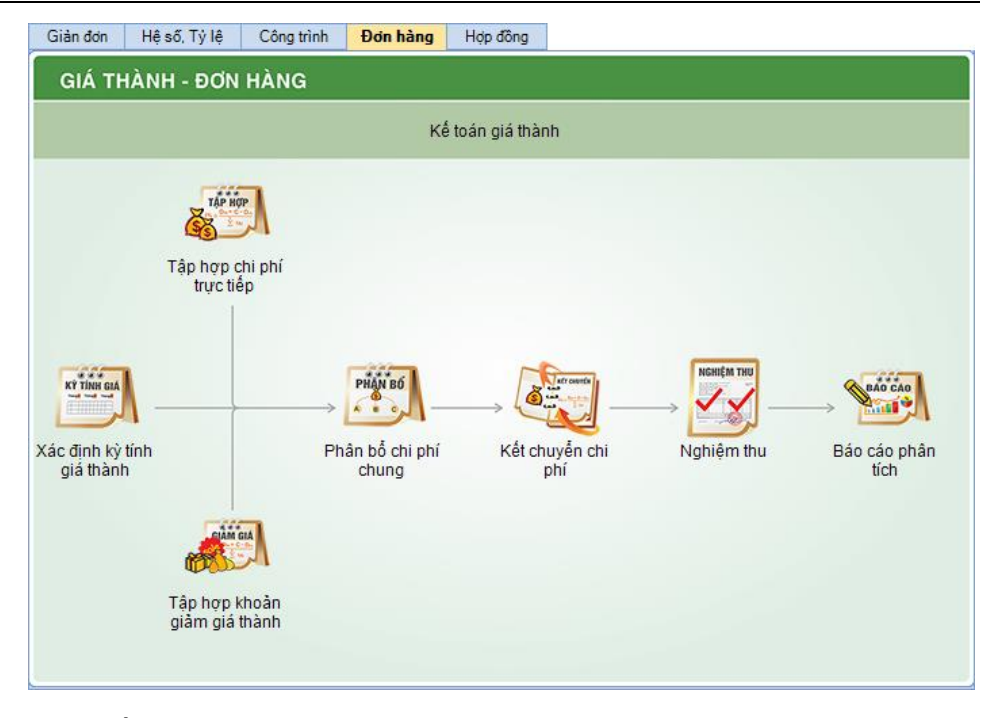

NSD tiến hành tính giá thành theo khác bước sau:

Bước 1: Khai báo các hàng hóa được sản xuất theo đơn đặt hàng => thực hiện tương tự như Bước 1 của phương pháp tính giá giản đơn.

Khi khai báo thông tin hàng hoá sẽ chọn tính chất của hàng hoá là: Vật tư hàng hoá, Thành phẩm hoặc Dịch vụ

- Bước 2: Khai báo đơn đặt hàng được sử dụng để tập hợp chi phí khi tính giá thành
  - Vào phân hệ Bán hàng tab Đơn đặt hàng, chọn chức năng Thêm.
  - Khai báo thông tin về đơn đặt hàng:

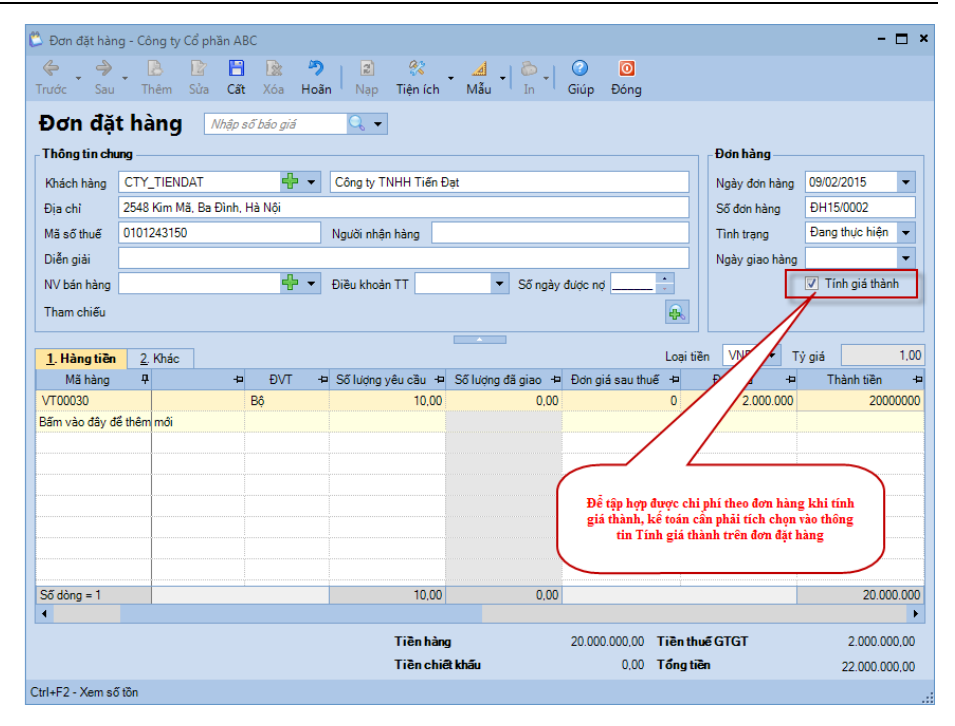

- Để tập hợp được chi phí theo đơn hàng khi tính giá thành, NSD cần phải tích chọn vào thông tin Tính giá thành trên đơn đặt hàng.
- Sau khi khai báo xong nhấn <<Cất>>.
- Bước 3: Lập lệnh sản xuất thành phẩm => thực hiện tương tự như Bước 3 của phương pháp tính giá giản đơn.
- Bước 4: Hạch toán chi phí phát sinh tính giá thành => thực hiện tương tự như Bước 4 của phương pháp tính giá giản đơn.
- Bước 5: Xác định kỳ tính giá thành => thực hiện tương tự như Bước 6 của phương pháp tính giá giản đơn.
- >> Bước 6: Phân bổ chi phí chung
  - Vào phân hệ Giá thành\tab Đơn hàng, chọn chức năng Phân bổ chi phí chung bên thanh tác nghiệp:
  - Chọn kỳ tính giá thành, sau đó nhấn <<Đồng ý>>, hệ thống sẽ tự động tổng hợp các chứng từ xuất kho nguyên vật liệu (TK 621), hạch toán chi phí lương (TK 622), chi phí sản xuất chung (TK 627) chưa có thông tin Đơn hàng để thực hiện việc phân bổ chi phí:

- NSD thực hiện phân bổ chi phí chung tương tự như Phân bổ chi phí thuộc Bước 7 của phương pháp tính giá giản đơn.
- Bước 7: Kết chuyển các chi phí phát sinh trong kỳ tính giá thành để xác định tổng chi phí theo đơn hàng => thực hiện tương tự như Bước 8 của phương pháp tính giá giản đơn.
- Bước 8: Nghiệm thu đơn hàng => thực hiện tương tự như Bước 8 của phương pháp tính giá theo công trình

### 5.3.3.5. Tính giá thành theo hợp đồng

Các bước thực hiện tính giá thành theo đơn đặt hàng cũng tương tự như tính giá thành theo đơn hàng. Phương pháp này được áp dụng với các doanh nghiệp sản xuất theo hợp đồng, với đối tượng THCP sẽ là các các hợp đồng cụ thể. Và mục địch của việc tính giá thành là để xác định giá trị của thương vụ là bao nhiêu, không quan tâm đến đơn giá của từng hàng hoá trên sản phẩm. VD: hợp đồng đặt 05 bức tranh hoa, 5 bức tranh chữ và 5 bức tranh chân dung, sau khi tính giá thành xong thì toàn bộ số tranh này sẽ được bàn giao thẳng cho khách hàng mà không nhập kho

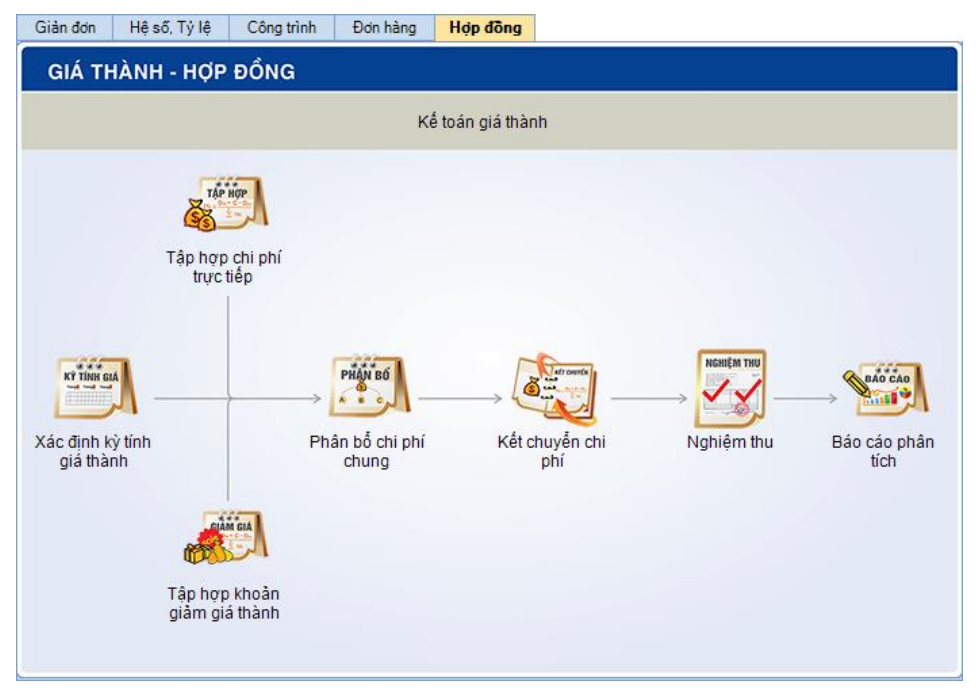

NSD tiến hành tính giá thành theo khác bước sau:

Bước 1: Khai bảo các hàng hóa được sản xuất theo hợp đồng => thực hiện tương tự như Bước 1 của phương pháp tính giá giản đơn.

Khi khai báo thông tin hàng hoá sẽ chọn tính chất của hàng hoá là: Vật tư hàng hoá, Thành phẩm hoặc Dịch vụ

# Bước 2: Khai báo hợp đồng bán được sử dụng để tập hợp chi phí khi tính giá thành

- Vào phân hệ Hợp đồng tab Hợp đồng bán, chọn chức năng Thêm.
- Tích chọn thông tin Hợp đồng.
- Khai báo các thông tin chung về hợp đồng (các thông tin bắt buộc) trên tab **Thông tin chung** như: Số hợp đồng, Ngày ký, Giá trị hợp đồng, Đơn vị thực hiện, Người thực hiện, Tình trạng hợp đồng và các thông tin khác (nếu có):

| 📽 Hợp đồng bán - Công ty Cổ phần ABC 🛛 🗙 🗙            |                             |                       |              |                              |                          |                 |
|-------------------------------------------------------|-----------------------------|-----------------------|--------------|------------------------------|--------------------------|-----------------|
| Trước Sau Th                                          | 🖹 📝 💾<br>nêm Sửa <b>Cất</b> | 🖹 🎝<br>Xóa Hoãn       | Ghi doanh số | Nap Dính kèm                 | ☑ ☑<br>Giúp Đóng         |                 |
| ⊕ <u>H</u> ợp đồng                                    |                             |                       |              |                              |                          |                 |
| 1. Thông tin chung 2. Dự kiến chi 3. Hàng hóa dịch vụ |                             |                       |              |                              |                          |                 |
| Số hợp đồng (*)                                       | DA00002                     |                       |              | <u>K</u> hách hàng           | CTY_HOANGCAU             | •               |
| Ngày <u>k</u> ý (*)                                   | 05/08/2015 🔻                |                       |              | Địa <u>c</u> hỉ              | 2105 Đê La Thành,        | Đống Đa, Hà Nội |
| Thuộ <u>c</u> dự án                                   |                             |                       | •            | <u>N</u> gười liên hệ        | Nguyễn Văn Tuấn          |                 |
| T <u>r</u> ích yếu                                    |                             |                       |              | Đơn <u>vi</u> thực hiện      |                          | •               |
|                                                       |                             |                       |              | N <u>a</u> ười thực hiện     |                          | <b>•</b>        |
| L <u>o</u> ại tiền                                    | VND 👻                       | Tỷ <u>q</u> iá        | 1,00         | Tình trạng hợp đồng (*)      | Chưa thực hiện           | <b></b>         |
| Giá trị hợp đồng                                      |                             |                       | 30.000.000   | Ngày thanh lý/hủy <u>b</u> ỏ |                          |                 |
| GTHĐ <u>q</u> uy đổi                                  | 30.000.000                  |                       |              | <u>L</u> ý do                |                          |                 |
| Giá trị thanh <u>l</u> ý                              | 30.000.000                  |                       |              | Điều kh <u>o</u> ản khác     |                          |                 |
| GTTL qu <u>y</u> đổi                                  |                             |                       | 30.000.000   |                              |                          |                 |
| Hạn th <u>a</u> nh toán                               | -                           | Hạ <u>n</u> giao hàng | -            |                              | 🔽 <u>T</u> ính giá thành |                 |
| 📃 Là hợp đồng/dự á                                    | n phát sinh trước k         | hi sử dụng phần g     | <u>m</u> ềm  |                              | Đã <u>x</u> uất hóa đơn  |                 |
|                                                       |                             |                       |              |                              |                          |                 |
|                                                       |                             |                       |              |                              |                          |                 |
|                                                       |                             |                       |              |                              |                          |                 |
|                                                       |                             |                       |              |                              |                          |                 |
|                                                       |                             |                       |              |                              |                          |                 |
|                                                       |                             |                       |              |                              |                          |                 |
|                                                       |                             |                       |              |                              |                          |                 |
- + NSD có thể nhập thông tin Giá trị hợp đồng hoặc để hệ thống tự động lấy từ tab Hàng hoá và dịch vụ sang (sau khi kế toán khai báo các hàng hoá được bán theo hợp đồng).
- + Thông tin khách hàng, Địa chỉ và Người liên hệ sẽ lấy theo thông tin đã khai báo trên danh mục khách hàng.
- Khai báo các khoản dự kiến chi của hợp đồng trên tab **Dự kiến chi**:

| 2       | Hợp đồng b       | án              |               |              |                 |                     |                                                      |                                                       |                  |               |              |      |          |       |
|---------|------------------|-----------------|---------------|--------------|-----------------|---------------------|------------------------------------------------------|-------------------------------------------------------|------------------|---------------|--------------|------|----------|-------|
| )<br>۲n | 🕹 🍦 🔶<br>ước Sau | Thêm            | 📝<br>Sửa      | E (<br>Cất ) | 这 🦻<br>(óa Hoãn | Ghi do              | ۶<br>anh số ا                                        | 🔊 🛛 🕻<br>Nạp Đíni                                     | 🖉 🕜<br>h kèm Giú | ) 🖸<br>íp Đór | )<br>ng      |      |          |       |
| 0       | Hợp đồng         | ⊙ <u>D</u> ự án | 0             | Chọn số á    | fon hàng 🔍      | -                   |                                                      |                                                       |                  |               | [            | CHƯA | GHI DOAN | IH SỐ |
|         | 1. Thông tin c   | hung            | <u>2</u> . Dự | kiến chi     | <u>3</u> , Hàng | hóa dịch v          | /Ų                                                   |                                                       |                  |               |              |      |          |       |
|         |                  | Diễn giải       |               | +            | Tỷ lệ %         | ÷Þ                  | Số tiề                                               | in +⊐                                                 | Ngày dự kiế      | ến chi +¤     | Khoản mục CP | -12  | Đơn vị   | -12   |
|         | Chi phí hoa h    | ồng             |               |              |                 | 2,00                |                                                      | 806.102                                               | 17/02/2          | 015           | СРВНК        | PKD  |          |       |
|         | Chiết khấu       |                 |               |              |                 | 1,00                |                                                      | 403.051                                               | 17/02/2          | 015           | СРВНК        | PKD  |          |       |
|         |                  |                 |               |              |                 | Nhất<br>thêm<br>kho | n dòng<br>dòng<br>n chuột p<br>n hoặc xơ<br>ản dự ki | Ctrl+Inse<br>Ctrl+Delet<br>bải để<br>bá một<br>ến chi | rt<br>ie         |               |              |      |          |       |
|         | Số dòng = 2      |                 |               |              |                 |                     |                                                      | 1.209.153                                             |                  |               |              |      |          |       |

Khai báo các hàng hoá, dịch vụ được bán theo hợp đồng trên tab
 Hàng hoá, dịch vụ (nhấn chuột phải và chọn chức năng Thêm dòng
 để khai báo một hàng hoá):

| rớc Sau Th          | êm Sửa Cất Xóa Hoão                      | Ghi doanh số Nap | Dính kèm Giúp        | 0<br>Dóng          |                    |
|---------------------|------------------------------------------|------------------|----------------------|--------------------|--------------------|
| <u>H</u> ợp đồng    | án Chọn số đơn hàng 🔍                    | ▼                | ·                    | СНО                | Á GHI DOANH SỐ     |
| 1. Thông tin chung  | <u>2</u> . Dự kiến chi <u>3</u> . Hàng h | ióa dịch vụ      |                      |                    |                    |
| Mã hàng -⊨          | Tên hàng                                 | 🖶 Đơn vị tính    | 🖶 Số lượng yêu cầu 🕂 | Số lượng đã giao + | Đơn giá sau thuế 🕂 |
| VT00033             | Tranh thêu hoa                           | Bộ               | 5.00                 | 0.00               | 2.000.000          |
| VT00034             | Tranh thêu chữ                           | Bộ               | 5,00                 | 0,00               | 2.000.000          |
| VT00035             | Tranh thêu chân dung                     | Bộ               | 5,00                 | 0,00               | 2.000.000          |
| 3ấm vào đây để thêr | n mới                                    |                  |                      |                    |                    |
|                     |                                          |                  |                      |                    |                    |
|                     |                                          |                  |                      |                    |                    |
|                     |                                          |                  |                      |                    |                    |
|                     |                                          |                  |                      |                    |                    |
|                     |                                          |                  |                      |                    |                    |
|                     |                                          |                  |                      |                    |                    |
|                     |                                          |                  |                      |                    |                    |
|                     |                                          |                  |                      |                    |                    |
|                     |                                          |                  |                      |                    |                    |
|                     |                                          |                  |                      |                    |                    |
|                     |                                          |                  |                      |                    |                    |
| òố dòng = 3<br>∢    |                                          |                  | 15,00                | 0,00               |                    |
| Tiền hàng           | 30.000.000                               | Ti               | ền thuế GTGT         | 0                  |                    |
| Tiền chiết khẩu     | 0                                        | Т                | ống tiền thanh toán  | 30.000.000         |                    |

- Sau khi khai báo xong nhấn <<Cất>>.
- Bước 3: Lập lệnh sản xuất thành phẩm => thực hiện tương tự như Bước 3 của phương pháp tính giá giản đơn.
- Bước 4: Hạch toán chi phí phát sinh tính giá thành => thực hiện tương tự như Bước 4 của phương pháp tính giá giản đơn.
- Bước 5: Xác định kỳ tính giá thành => thực hiện tương tự như Bước 6 của phương pháp tính giá giản đơn.
- >> Bước 6: Phân bổ chi phí chung
  - Vào phân hệ Giá thành\tab Hợp đồng, chọn chức năng Phân bổ chi phí chung bên thanh tác nghiệp:
  - Chọn kỳ tính giá thành, sau đó nhấn <<Đồng ý>> => hệ thống sẽ tự động tổng hợp các chứng từ xuất kho nguyên vật liệu (TK 621), hạch toán chi phí lương (TK 622), chi phí sản xuất chung (TK 627) chưa có thông tin hợp đồng để thực hiện việc phân bổ chi phí:
  - NSD thực hiện phân bổ chi phí chung tương tự như Phân bổ chi phí thuộc Bước 7 của phương pháp tính giá giản đơn.

- Bước 7: Kết chuyển các chi phí phát sinh trong kỳ tính giá thành để xác định tổng chi phí theo hợp đồng => thực hiện tương tự như Bước 8 của phương pháp tính giá giản đơn.
- Bước 8: Nghiệm thu hợp đồng => thực hiện tương tự như Bước 8 của phương pháp tính giá theo công trình
- 5.4. Xem và in báo cáo liên quan đến kế toán giá thành

Sau khi cập nhật các chứng từ liên quan đến kế toán giá thành, phần mềm sẽ tự động xử lý và đưa ra các báo cáo.

- ✤ Sổ chi tiết tài khoản chi phí sản xuất
  - Tại phân hệ Giá thành, chọn tab Báo cáo phân tích (hoặc vào Báo cáo Giá thành chọn báo cáo cần xem), sau đó nhấn <</li>
     Chọn tham số>>.
  - Chọn báo cáo là Sổ chi tiết tài khoản chi phí sản xuất, sau đó khai báo tham số báo cáo như: tiêu chí thống kê, chi nhánh, thời gian, đối tượng THCP, tài khoản:

| áo cáo      |      | 2. Sổ chi tiết tài | khoàn c  | hi phí sản xuất |             |                |         |          |       |        |       |
|-------------|------|--------------------|----------|-----------------|-------------|----------------|---------|----------|-------|--------|-------|
| nống kê     | theo | Đối tượng tập hợ   | p chi ph | ú               |             |                |         |          |       |        |       |
| hi nhánł    | 1    | Công tự Cổ phầi    | ABC      |                 | ▼ 🔽 B       | ao đồm số liệu | chi nhá | nh nhu   | thuộc |        |       |
| l<br>ham si | ő —  |                    |          |                 |             | ao gon oo nijo |         | <u>.</u> |       |        |       |
| Kỳ báo (    | cáo  | Năm nay            |          |                 | ▼ Từ        | 01/01/2015     | -       | Đến      | 31/12 | 2/2015 | •     |
| <b>V</b>    |      | Mã đối tượng Th    | ICP      |                 | Tên đối tu  | iợng THCP      |         |          |       | Bậc    |       |
|             |      |                    |          |                 |             |                |         |          | ≤     |        |       |
| <b>V</b>    |      | AO_SOMI_NA         | M        | Áosơ miNam      |             |                |         |          |       |        | -     |
| 1           |      | COC_DAM            |          | Cọc dầm         |             |                |         |          |       |        |       |
| V           |      | PX_BE_TONG         | i        | Phân xưởng sản  | xuất bê tôr | ıg             |         |          |       |        |       |
| 1           |      | PX_COC_DA          | 4        | Phân xưởng sản  | xuất cọc d  | ầm             |         |          |       |        |       |
| <b>V</b>    |      | □ QTSX_XI_M        | ang      | Quy trình sản x | cuất xi măr | ng             |         |          |       |        |       |
|             | -12  | Số tài khoản 🕒     |          | ٦               | îên tài kho | àn             |         | 4        | E     | Bậc    | -ta - |
|             |      | ]                  |          |                 |             |                |         |          | ≤     |        |       |
| <b>V</b>    | 1    | 11                 | Tiền m   | ăt              |             |                |         |          | 1     |        |       |
|             | 1    | 111                | Tiền Vi  | ệt Nam          |             |                |         |          | 2     |        |       |
| V           | 1    | 112                | Ngoại t  | ê               |             |                |         |          | 2     |        |       |
| 7           | 1    | 113                | Vàng ti  | ền tệ           |             |                |         |          | 2     |        |       |
| <b>V</b>    | 1    | 12                 | Tiền gi  | ĭi Ngân hàng    |             |                |         |          | 1     |        |       |
| 7           | 1    | 121                | Tiền Vi  | êt Nam          |             |                |         |          | 2     |        |       |

#### - Xem báo cáo

| D  | anh mục Nghiệp vụ F      | Hệ thống Tiện ích | Trợ giúp Đa          | ng làm việc trên: Sổ tài chính - Công ty Cổ phần <i>i</i> | ABC          |                                   | Thờng báo 🔿     |
|----|--------------------------|-------------------|----------------------|-----------------------------------------------------------|--------------|-----------------------------------|-----------------|
| Ch | ọn chi nhánh làm việc    | 🔍 Tìm kiếm 🚺      | Báo cáo 🛗 Ng         | gày hạch toán 🛛 😰 Nạp 🔬 Mẫu 🔻 💾 Báo cá                    | o đã cất 📲 🍺 | Thu gọn 🛛 🌋 Xuất khẩ              | iu 🟠 In 🕶 🍞 Giù |
| ş  | Sản xuất liên tục - Giản | đơn Sản xuất liệ  | ên tục - Hệ số, tỷ l | ệ Công trình Đơn hàng Hợp đồng Báo cá                     | ophân 🕢 🕨 Th | າ <del>ay đổi so với</del> MISA S | ME.NET 2012     |
|    | <u>C</u> họn báo cáo     | CHI TIẾT I        | PHÁT SIN             | H TÀI KHOẢN THEO ĐỐI T                                    | ƯỢNG TÁ      | АР НОР С                          |                 |
|    |                          |                   | Ch                   | i nhánh: Công ty Cô phân ABC; Năm .                       | 2015         |                                   |                 |
|    | Tên đối tượng THCP       | ∆<br>Tài khoản △  |                      |                                                           |              |                                   |                 |
|    | Ngày hạch toán 🛛 🕂       | Ngày chúng từ     | 🗢 Số chúng từ        | + <b>P</b> Diễn giải +                                    | TK đối ứng   | 🕂 Số tiền Nợ 🕂                    | Số tiền Có      |
| Þ  | 2 -                      | -                 |                      |                                                           |              | ≤                                 | <u> </u>        |
|    | Tên đối tượng THCP       | :Cọc dẫm (6)      |                      |                                                           |              |                                   |                 |
|    | 🖃 Tài khoản : 1111 (     | (5)               |                      |                                                           |              |                                   |                 |
|    | 15/01/2015               | 15/01/2015        | PC00016              | Chi phí NVL                                               | 621          | 0                                 | 24.698.00       |
|    | 15/01/2015               | 15/01/2015        | PC00016              | Chi phí nhân công                                         | 622          | 0                                 | 19.872.00       |
| ·  | 30/01/2015               | 30/01/2015        | PT00008              | Thu hồi nguyên vật liệu thừa sau khi sản xuất             | 154          | 2.365.400                         |                 |
| 3  |                          |                   |                      | Cộng phát sinh                                            |              | 2.365.400                         | 44.570.00       |
|    |                          |                   |                      | Số dự cuối kỳ                                             |              | 0                                 | 42.204.60       |
|    | 🖃 Tài khoản : 154 (7     | ')                |                      |                                                           |              |                                   |                 |
|    | 29/01/2015               | 29/01/2015        | <u>NK00020</u>       | Cọc dầm                                                   | 1551         | 0                                 | 68.081.95       |
| 4  | 30/01/2015               | 30/01/2015        | PT00008              | Thu hồi nguyên vật liệu thừa sau khi sản xuất             | 1111         | 0                                 | 2.365.40        |
| •  | 31/01/2015               | 31/01/2015        | KC00004              | Cọc dầm                                                   | 621          | 24.698.000                        | 1               |
|    | 31/01/2015               | 31/01/2015        | KC00004              | Cọc dầm                                                   | 622          | 19.872.000                        | (               |
|    | 31/01/2015               | 31/01/2015        | KC00004              | Cọc dầm                                                   | 6271         | 25.613.484                        | (               |
|    |                          |                   |                      | Cộng phát sinh                                            |              | 70.183.484                        | 70.447.35       |
|    |                          |                   |                      | Số dự cuối kỳ                                             |              | 0                                 | 263.86          |
|    | 🖃 Tài khoản : 1551 (     | (3)               |                      |                                                           |              |                                   |                 |
|    | 29/01/2015               | 29/01/2015        | NK00020              | Cọc dầm                                                   | 154          | 68.081.952                        |                 |
|    |                          |                   |                      | Cộng phát sinh                                            |              | 68.081.952                        |                 |
|    |                          |                   |                      | CT 11                                                     |              | CO 001 003                        |                 |

- ▶ Tổng hợp chi phí sản xuất kinh doanh
  - Tại phân hệ Giá thành, chọn tab Báo cáo phân tích (hoặc vào Báo cáo\Giá thành chọn báo cáo cần xem), sau đó nhấn << Chọn tham số>>.
  - Chọn báo cáo là Tổng hợp chi phí sản xuất kinh doanh, sau đó khai báo tham số báo cáo như: tiêu chí thống kê, chi nhánh, thời gian, đối tượng THCP, tài khoản:

| áo cáo             | 1. Tổng hợp chi    | phí sản x  | uất kinh doanh                 |          |               |         |                 |       |        |            |   |
|--------------------|--------------------|------------|--------------------------------|----------|---------------|---------|-----------------|-------|--------|------------|---|
| hống kê th         | eo Đối tượng tập h | ợp chi phí |                                |          |               |         |                 |       |        |            |   |
| hi nhánh           | Công ty Cổ phầ     | in ABC     | •                              | V B      | aogồm số liệu | chi nhà | inh <u>p</u> hụ | thuộc | 5      |            |   |
| Tham số -          |                    |            |                                |          |               |         |                 |       |        |            |   |
| <u>K</u> ỳ báo cáo | o Năm nay          |            | •                              | Τừ       | 01/01/2015    | -       | Đến             | 31/1  | 2/2015 |            | • |
| <b>V</b>           | Mã đối tương T     | HCP        | Té                             | èn đối t | uong THCP     |         |                 |       | Bâc    |            |   |
|                    |                    |            |                                |          |               |         |                 | ≤     |        |            |   |
|                    | AO_SOMI_N          | AM A       | losomiNam                      |          |               |         |                 |       |        |            | - |
| <b>V</b>           | COC_DAM            | C          | Cọc dầm                        |          |               |         |                 |       |        |            |   |
| <b>V</b>           | PX_BE_TON          | G F        | <sup>o</sup> hân xưởng sản xuấ | it bê tô | ng            |         |                 |       |        |            |   |
| <b>V</b>           | PX_COC_DA          | JM F       | <sup>p</sup> hân xưởng sản xuấ | it cọc d | Jâm           |         |                 |       |        |            |   |
| <b>V</b>           | ⊟ QTSX_XI_M        | MANG (     | Quy trình sản xuấ              | tximă    | ng            |         |                 |       |        |            | • |
|                    |                    | •          | Tân                            | thi kho  | 10            |         | <del>م</del>    |       | Páo    | - <b>1</b> | - |
|                    |                    |            | ren                            |          | dii           |         | -               | <     | Dặc    | -          |   |
|                    | 111                | Tiền mặt   |                                |          |               |         |                 | 1     |        |            |   |
| V                  | 1111               | Tiền Việt  | t Nam                          |          |               |         |                 | 2     |        |            |   |
| <b>V</b>           | 1112               | Ngoại tệ   |                                |          |               |         |                 | 2     |        |            |   |
| V                  | 1113               | Vàng tiền  | n tệ                           |          |               |         |                 | 2     |        |            |   |
|                    | 112                | Tiền gửi   | Ngân hàng                      |          |               |         |                 | 1     |        |            |   |
| ×                  |                    | Tite       | h hinne                        |          |               |         |                 | 2     |        |            | - |

### ✤ Xem báo cáo

| Sản xuất liên tục - Giả | n đơn Sản xuất liên tục - Hệ số, | tỷ lệ Công trình             | Đơn hàng Hợ              | p đồng Bảo cáo p        | <mark>hân</mark> ∢ ▶ <u>Thay đ</u> | ối so với MISA SM | IE.NET 2012   |
|-------------------------|----------------------------------|------------------------------|--------------------------|-------------------------|------------------------------------|-------------------|---------------|
| <u>C</u> họn báo cáo    | TÔNG                             | HỢP CHI PI<br>Chi nhánh: Côn | HÍ SẢN X<br>g ty Cổ phần | UÁT KINH<br>ABC; Năm 20 | DOANH<br>15                        |                   |               |
| Tài khoàn 🗠             |                                  |                              |                          |                         |                                    |                   |               |
| Mã đối tượng THCP       | Tên đối tượng THCP               | Đầu k                        | 2                        | Phát                    | sinh                               | Cuô               | i ký          |
|                         |                                  | Nợ                           | 60                       | NĢ                      | Lo                                 | Nợ                | Lo            |
| Tài khoản : 111 (4)     |                                  | 5                            | 5                        | S                       | 5                                  | 5 5               | - 1           |
|                         | Coc dâm                          | 0                            | 0                        | 2 365 400               | 44 570 000                         | 0                 | 42 204 60     |
| PX BE TONG              | Phân xưởng sản xuất bệ tông      | 0                            | 0                        | 5 006 800               | 62 871 000                         | 0                 | 57 864 20     |
| PX COC DAM              | Phân xưởng sản xuất cọc dẫm      | 0                            | 0                        | 3 217 000               | 71 539 000                         | 0                 | 68 322 00     |
| XM TRANG                | Xi măng trắng                    | 0                            | 0                        | 1 057 000               | 49 110 000                         | 0                 | 48 053 00     |
| Tài khoản : 1111 (4     | )                                |                              |                          |                         |                                    |                   |               |
| COC DAM                 | Coc dâm                          | 0                            | 0                        | 2.365.400               | 44.570.000                         | 0                 | 42.204.60     |
| PX_BE_TONG              | Phân xưởng sản xuất bê tông      | 0                            | 0                        | 5.006.800               | 62.871.000                         | 0                 | 57.864.20     |
| PX_COC_DAM              | Phân xưởng sản xuất cọc dầm      | 0                            | 0                        | 3.217.000               | 71.539.000                         | 0                 | 68.322.00     |
| XM_TRANG                | Xi măng trắng                    | 0                            | 0                        | 1.057.000               | 49.110.000                         | 0                 | 48.053.00     |
| 🖃 Tài khoản : 154 (6 )  |                                  |                              |                          |                         |                                    |                   |               |
| COC_DAM                 | Cọc dâm                          | 0                            | 0                        | 70.183.484              | 70.447.352                         | 0                 | 263.86        |
| PX_BE_TONG              | Phân xưởng sản xuất bê tông      | 0                            | 0                        | 68.006.956              | 12.796.407.400                     | 0                 | 12.728.400.44 |
| PX_COC_DAM              | Phân xưởng sản xuất cọc dầm      | 0                            | 0                        | 96.228.744              | 3.217.000                          | 93.011.744        | (             |
| QTSX_XI_MANG            | Quy trình sản xuất xi măng       | 235.720.000                  | 0                        | 0                       | 0                                  | 235.720.000       |               |
| NGHIEN_DA               | Giai đoạn nghiền đá              | 235.720.000                  | 0                        | 0                       | 0                                  | 235.720.000       | (             |
| XM_TRANG                | Xi mǎng trắng                    | 0                            | 0                        | 82.256.516              | 81.164.462                         | 1.092.054         | (             |
| 🖃 Tài khoản : 155 (3 )  | l                                |                              |                          |                         |                                    |                   |               |
| COC_DAM                 | Cọc dầm                          | 0                            | 0                        | 68.081.952              | 0                                  | 68.081.952        |               |
| Số dòng = 36            | Phân vướng cần vuất hệ tông      | n                            | 0                        | 12 791 /00 600          | 0                                  | 12 791 /00 600    |               |
|                         |                                  | 0150I- 🦉 N                   | ALL ADMIN                | Time daises             | .5. 1000 9C77 OV                   |                   | 2.05 CH B     |

http://download.misa.com.vn/misasoftware/Giaotrinhketoanmay/Doanhnghi ep\_2015/Slide/Chuong11\_Ketoangiathanh.ppt - Xem phim hướng dẫn nghiệp vụ giá thành theo TT 200/2014 trên phần mềm theo liên kết sau: http://product.misa.com.vn/misasoftware/MISASME2015/FILM/Gia\_thanh\_ QD15.zip

- Xem phim hướng dẫn nghiệp vụ giá thành theo QĐ 48/2006 trên phần mềm theo liên kết sau: http://product.misa.com.vn/misasoftware/MISASME2015/FILM/Gia\_thanh\_ QD48.zip

### 6. Câu hỏi ôn tập

- 1. Nêu nguyên tắc hạch toán kế toán giá thành?
- 2. Nêu các phương pháp tính giá thành?
- 3. Trình bày về mô hình hóa hoạt động kế toán giá thành?
- 4. Các danh mục phải khai báo khi hạch toán các chứng từ liên quan đến kế toán giá thành?
- 5. Liệt kê quy trình tính giá thành trong phần mềm kế toán MISA SME.NET 2015?

### 7. Bài tập thực hành

Tại Công ty TNHH ABC có phát sinh các nghiệp vụ kế toán liên quan đến kế toán giá thành như sau:

- 1. Ngày 05/01/2015, mua vật tư chưa thanh toán của Công ty TNHH Hà Liên sử dụng ngay cho Phân xưởng 1, bao gồm:
  - Vải kaki khổ 1,5 m SL: 2.500 ĐGCT: 65.000
  - Vải kaki khổ 1,4 m SL: 3.000 ĐGCT: 60.000 VND
  - ➢ Khóa 20 cm SL: 3.500 ĐGCT: 3.000 VND
  - Chỉ khâu 500 m SL: 100 ĐGCT: 20.000 VND VAT 10%, theo HĐ GTGT mấu số 01GTKT3/001, số 0021550, ký hiệu AD/15P, ngày 05/01/2015.
- 2. Ngày 07/01/2015, xuất kho vật tư sử dụng cho Phân xưởng 2, bao gồm:

| $\triangleright$ | Våi lon trắng  | SL: 2.000 |
|------------------|----------------|-----------|
| $\triangleright$ | Våi lon ke     | SL: 3.000 |
| $\triangleright$ | Chỉ khâu 500 m | SL: 100   |

3. Ngày 15/01/2015, nhập kho thành phẩm:

| $\triangleright$ | Phân xưởng 1: | Quần nam: 1.000 cái    |
|------------------|---------------|------------------------|
|                  |               | Quần nữ: 675 cái       |
|                  | Phân xưởng 2: | Áo sơ mi nam: 900 cái  |
|                  |               | Áo sơ mi nữ: 1.000 cái |

- 4. Ngày 27/01/2015, chi tiền mặt thanh toán tiền điện phục vụ sản xuất của tháng 1 năm 2015 cho Công ty điện lực Hà Nội số tiền chưa thuế là 5.000.000 VND, VAT 10%, HĐ GTGT mấu số 01GTKT3/001, số 0012356, ký hiệu HK/15P, ngày 27/01/2015.
- 5. Ngày 27/01/2015, chi tiền mặt thanh toán tiền nước tháng 1 năm 2015 theo HĐ GTGT số 0136587 của Công ty nước sạch Hà Nội, số tiền chưa thuế GTGT là 2.000.000 VND, thuế GTGT là 200.000 VND, theo HĐ GTGT mấu số 01GTKT3/001, số 0136587, ký hiệu NT/15P, ngày 27/01/2015.
- 6. Ngày 28/01/2015, chi tiền mặt thanh toán tiền sửa chữa, bảo dưỡng máy móc thiết bị Số tiền chưa thuế là 5.000.000 VND, VAT 10%, theo HĐ GTGT mẫu số 01GTKT3/001, số 0075251, ký hiệu AB/15P, ngày 28/01/2015.
- 7. Ngày 28/01/2015, nhập kho thành phẩm:
  - Phân xưởng 1: Quần nam: 1.203 cái Quần nữ: 1.000 cái
  - Phân xưởng 2: Áo sơ mi nam: 900 cái

Áo sơ mi nữ: 1.200 cái

8. Ngày 31/01/2015, tính tiền lương và các khoản trích theo lương cho công nhân trực tiếp sản xuất và nhân viên quản lý phân xưởng trong tháng 1(tính vào chi phí của doanh nghiệp)

- Công nhân trực tiếp sản xuất: Phân xưởng 1: 116.340.000 VND Phân xưởng 2: 147.000.000 VND
- Nhân viên quản lý phân xưởng: 25.000.000 VND.
- 9. Ngày 31/01/2015, phân bổ chi phí trả trước tính vào chi phí sản xuất chung của 2 phân xưởng số tiền 5.000.000 VND.
- 10. Ngày 31/01/2015, tính khấu hao TSCĐ tháng 1 năm 2015.
- 11. Cập nhập giá xuất kho cho VT, HH xuất kho trong kỳ.
  Thông tin về sản phẩm dở dang cuối kỳ:
  Phân xưởng 1: Tổng giá trị sản phẩm dở là 30.000.000 VND
  Phân xưởng 2: Tổng giá trị sản phẩm dở là 22.000.000 VND
  - → Yêu cầu:
    - Sử dụng thông tin khai báo danh mục trong bài tập thực hành chương
       2 trang 91 và khai báo thêm danh mục (nếu cần).
    - Hạch toán các nghiệp phát sinh vào phần mềm.
    - Tập hợp, phân bổ chi phí chung theo chi phí nguyên vật liệu trực tiếp
    - Tính giá thành từng sản phẩm theo phương pháp hệ số và phương pháp tỷ lệ. Biết giá thành định mức của từng sản phẩm như sau:

| Mã sản phẩm | Tên sản         | ТК     | ТК     | ТК    | ТК    | ТК    | ТК    | ТК    | Tổng    |
|-------------|-----------------|--------|--------|-------|-------|-------|-------|-------|---------|
|             | phẩm            | 621    | 622    | 6271  | 6272  | 6273  | 6274  | 6277  | cộng    |
| QUAN_NAM    | Quần<br>nam     | 94.000 | 30.000 | 2.000 | 2.000 | 1.000 | 1.500 | 1.200 | 131.700 |
| QUAN_NU     | Quần nữ         | 83.000 | 27.000 | 1.500 | 1.800 | 800   | 1.200 | 1.200 | 116.500 |
| SOMI_NAM    | Áo sơ mi<br>nam | 54.000 | 32.000 | 1.500 | 900   | 600   | 1.000 | 400   | 90.400  |
| SOMI_NU     | Áo sơ mi<br>nữ  | 54.000 | 35.000 | 1.400 | 800   | 500   | 1.100 | 700   | 93.500  |

## C H Ư Ơ N G 1 2

## KÉ TOÁN THUÉ

Sau khi hoàn thành chương này, bạn có thể nắm được:

- Các khái niệm cơ bản về thuế
- ➔ Mô hình hóa hoạt động thuế GTGT, TTĐB
- ➔ Sơ đồ hạch toán kế toán thuế GTGT, TTĐB
- S Kỹ năng thực hành trên phần mềm kế toán

### 1. Các khái niệm

## 1.1. Thuế GTGT

- Khái niệm: Thuế GTGT là thuế tính trên giá trị tăng thêm của HHDV phát sinh trong quá trình từ sản xuất, lưu thông đến tiêu dùng.
- Đối tượng chịu thuế: là hàng hóa dịch vụ được sử dụng cho sản xuất kinh doanh, tiêu dùng ở Việt Nam
- Đối tượng nộp thuế:
- Tổ chức, cá nhân sản xuất, kinh doanh HHDV chịu thuế GTGT
- Tổ chức, cá nhân nhập khẩu hàng hóa chịu thuế GTGT
- Phương pháp tính thuế:
- Phương pháp khấu trừ
- Phương pháp trực tiếp
- Đối tương áp dụng tính thuế GTGT theo phương pháp khấu trừ: các cơ sở SXKD có các điều kiện sau:
- Thực hiện đầy đủ chế độ kế toán, hoá đơn, chứng từ theo quy định của pháp luật về kế toán, hoá đơn, chứng từ
- Đăng ký nộp thuế theo phương pháp khấu trừ thuế
- Trừ các đối tượng áp dụng tính thuế theo phương pháp tính trực tiếp trên GTGT
- Đối tương áp dụng tính thuế GTGT theo phương pháp trực tiếp:
- Cá nhân, hộ kinh doanh không thực hiện hoặc thực hiện không đầy đủ chế độ kế toán, hoá đơn, chứng từ theo quy định của pháp luật.
- Tổ chức, cá nhân nước ngoài kinh doanh không theo Luật Đầu tư và các tổ chức khác không thực hiện hoặc thực hiện không đầy đủ chế độ kế toán, hoá đơn, chứng từ theo quy định của pháp luật.
- Hoạt động kinh doanh mua bán, vàng, bạc, đá quý, ngoại tệ.
- Chi tiết về thuế GTGT xem tại thông tư 219/2013/TT- BTC

## 1.2. Thuế TTĐB

- Khái niệm: Thuế TTĐB là loại thuế gián thu đánh vào sự tiêu dùng một số loại hàng hóa, dịch vụ đặc biệt (là hàng hóa, dịch vụ không thiết yếu) theo danh mục do Nhà nước qui định. Thuế được cấu thành trong giá cả hàng hóa, dịch vụ và do người tiêu dùng chịu khi mua hàng hóa, sử dụng dịch vụ
- Đối tượng chịu thuế: là các hàng hóa dịch vụ đặc biệt có trong danh mục do Nhà nước quy định
- Đối tượng nộp thuế:
- Tổ chức, cá nhân sản xuất mặt hàng chịu thuế TTĐB
- Tổ chức, cá nhân nhập khẩu hàng hóa chịu thuế TTĐB
- Tổ chức, cá nhân kinh doanh dịch vụ chịu thuế TTĐB
- Chi tiết về thuế TTĐB xem tại thông tư 05/2012/TT- BTC

## 1.3. Thuế TNDN

- Khái niệm: Thuế thu nhập doanh nghiệp là một loại thuế trực thu đánh vào lợi nhuận của các doanh nghiệp.
- Chi tiết về thuế TNDN xem tại thông tư 78/2014/TT- BTC
- Các hướng dẫn về xác định thuế TNDN phải nộp trong kỳ xem chi tiết tại trang 404

## 1.4. Thuế TNCN

- Khái niệm: Thuế thu nhập cá nhân là loại thuế trực thu đánh vào phần thu nhập của từng cá nhân
- Đối tượng nộp thuế: cá nhân cư trú và cá nhân không cư trú có thu nhập chịu thuế
- Đối với cá nhân cư trú, thu nhập chịu thuế là thu nhập phát sinh trong và ngoài lãnh thổ Việt Nam, không phân biệt nơi trả và nhận thu nhập.

- Đối với cá nhân không cư trú, thu nhập chịu thuế là thu nhập phát sinh tại Việt Nam, không phân biệt nơi trả và nhận thu nhập
- Căn cứ tính thuế:
- Căn cứ tính thuế thu nhập cá nhân đối với cá nhân cư trú là Thu nhập tính thuế và thuế suất. Thu nhập tính thuế được xác định bằng thu nhập chịu thuế trừ đi các khoản:
  - Các khoản đóng góp bảo hiểm bắt buộc như: Bảo hiểm xã hội, bảo hiểm y tế, bảo hiểm trách nhiệm nghề nghiệp đối với một số ngành, nghề phải tham gia bảo hiểm bắt buộc và các khoản bảo hiểmbắt buộc khác theo quy định của pháp luật
  - Các khoản giảm trừ gia cảnh
  - Các khoản đóng góp vào quỹ từ thiện, quỹ nhân đạo, quỹ khuyến học
- Căn cứ tính thuế thu nhập cá nhân đối với cá nhân không cư trú là thu nhập chịu thuế từ tiền lương, tiền công và thuế suất
- Việc tính thuế TNCN sẽ được chương trình tự tính ở phần Lập bảng lương của Phân hệ tiền lương, NSD xem hướng dẫn chi tiết tại trang 304.
- Chi tiết về thuế TNCN xem tại thông tư 111/2013/TT- BTC

Phần thuế TNDN và thuế TNCN được đề cập đến ở chương kế toán tiền lương và kế toán tổng hợp. Bên cạnh đó, các nghiệp vụ hạch toán về Thuế GTGT và TTĐB đã được đề cập đến ở các phân hệ Mua hàng, Bán hàng, TSCĐ....Vì vậy, ở phân hệ Thuế chúng tôi chỉ trình bày phần Hướng dẫn lập hồ sơ kê khai thuế, nộp thuế GTGT và TTĐB.

### 2. Nguyên tắc hạch toán

 Doanh nghiệp chủ động tính và xác định số thuế, phí, lệ phí và các khoản phải nộp cho Nhà nước theo luật định và kịp thời phản ánh vào sổ kế toán số thuế phải nộp

- Doanh nghiệp phải thực hiện nghiêm chỉnh việc nộp đầy đủ, kịp thời các khoản thuế, phí và lệ phí cho Nhà nước
- Kế toán phải mở sổ chi tiết theo dõi từng khoản thuế, phí, lệ phí và các khoản phải nộp, đã nộp và còn phải nộp

### 3. Mô hình hóa hoạt động kế toán thuế

Xem lại bảng quy ước về các ký hiệu sử dụng trong sơ đồ tại trang 10.

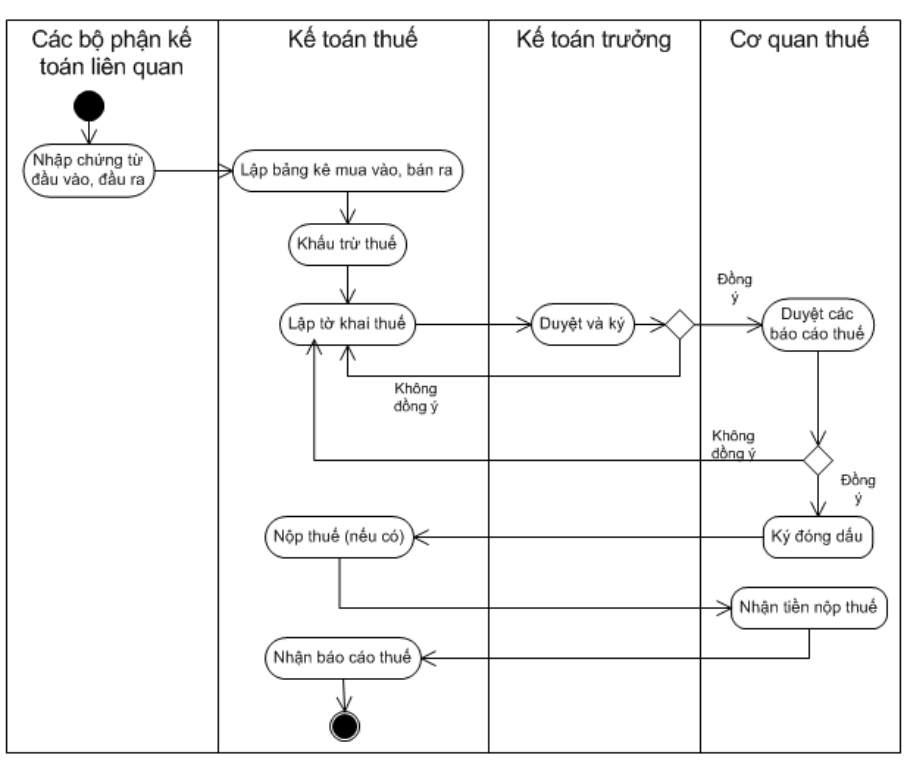

### 4. Thực hành trên phần mềm kế toán

### 4.1. Quy trình xử lý trên phần mềm

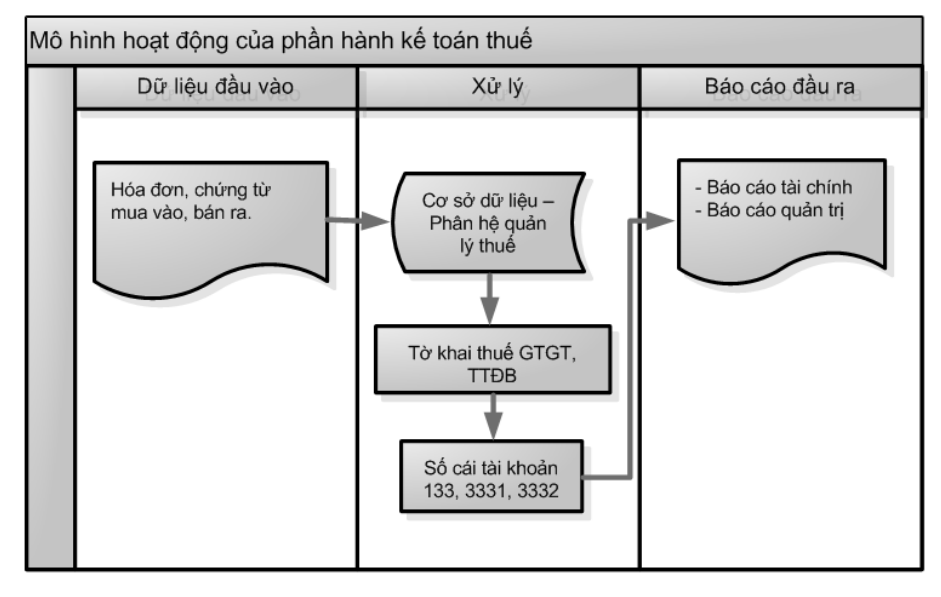

### 4.2. Sơ đồ hạch toán kế toán thuế GTGT

# 4.2.1. Thuế GTGT đầu vào

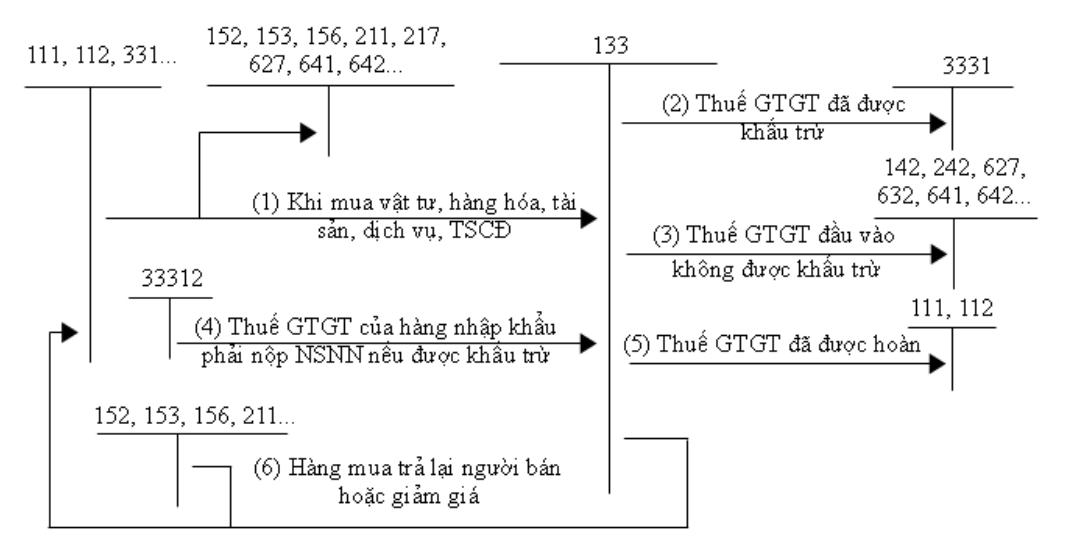

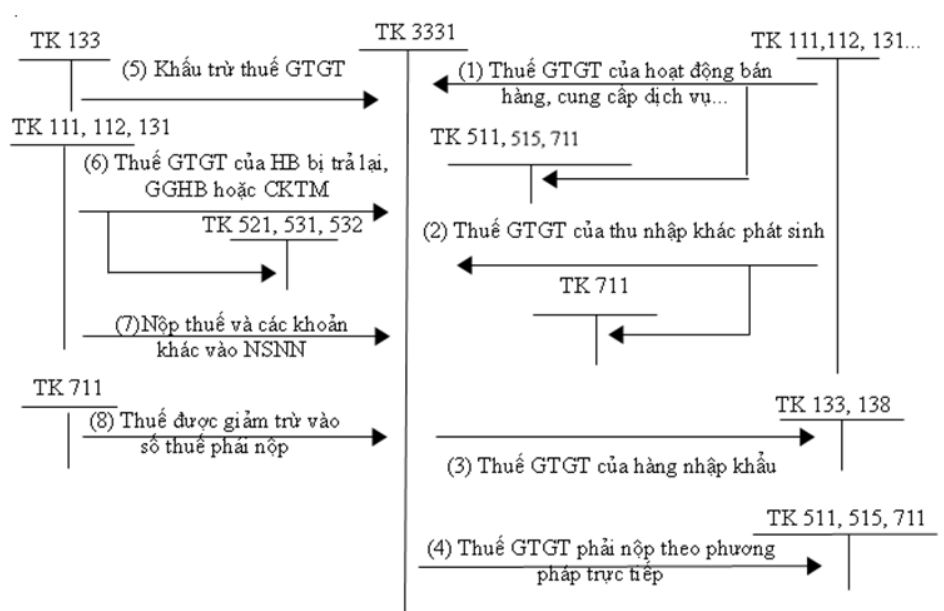

## 4.2.2. Thuế GTGT phải nộp

### 4.3. Sơ đồ hạch toán thuế TTĐB

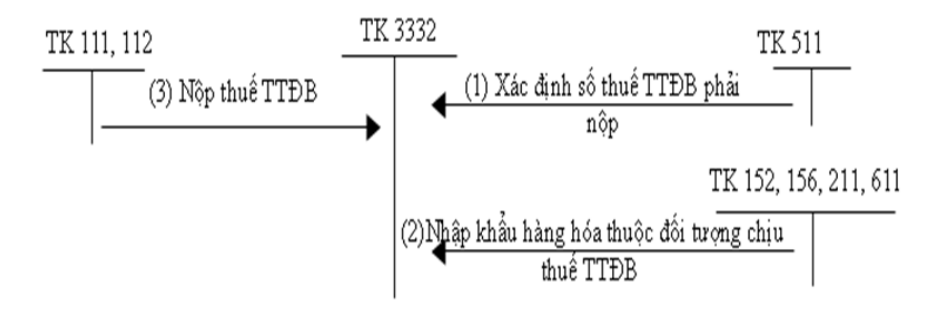

## 4.4. Hướng dẫn lập hồ sơ kê khai thuế và nộp thuế

### 4.4.1. Các chứng từ đầu vào liên quan

Các chứng từ dùng cho việc hạch toán thuế bao gồm:

- Hóa đơn mua hàng do nhà cung cấp lập: hóa đơn GTGT
- Hóa đơn bán hàng cho khách hàng bao gồm: hóa đơn GTGT, hóa đơn bán hàng....

- Tờ khai hàng hóa xuất khẩu
- .....

### 4.4.2. Thuế GTGT

▶ Lập tờ khai thuế GTGT lần đầu: Phần mềm MISA SME.NET 2015 cho phép lập tờ khai thuế GTGT theo từng tháng/từng quý.

NSD tiến hành nhập liệu như sau => Tại phân hệ **Thuế**, chọn chức năng **Tờ khai thuế GTGT khấu trừ (01/GTGT)** (hoặc chọn chức năng **Thêm\Tờ khai thuế GTGT khấu trừ (01/GTGT** trên thanh công cụ), sau đó khai báo các thông tin chi tiết:

| Chọn kỳ tính thuế    |                                                                                                    | ? × |
|----------------------|----------------------------------------------------------------------------------------------------|-----|
| 💿 Tờ khai tháng 🛛 Tờ | khai quý                                                                                               |     |
| Tháng 1 🗸            | Năm 2015 :                                                                                             |     |
| Tö khai län däu      |                                                                                                    |     |
| 🔘 Tờ khai bổ sung    | Lần 🕂 Ngày lập KHBS 💌                                                                                  |     |
| Danh mục ngành nghề  | Ngành hàng sản xuất, kinh doanh thông thường                                                           | •   |
| Chọn phụ lục kê khai |                                                                                                    |     |
| Mã phụ lục           | Tên phụ lục                                                                                            |     |
| PL 01-1/GTGT         | Bàng kê bán ra thuế GTGT                                                                               |     |
| PL 01-2/GTGT         | Bàng kê mua vào thuế GTGT                                                                              |     |
| PL 01-5/GTGT         | Bàng kê số thuế GTGT đã nộp của doanh thu kinh doanh XD, lắp đặt, bán hàng bất động sản ngoại tỉnh     |     |
| PL 01-6/GTGT         | Bàng phân bổ thuế GTGT cho địa phương nơi đóng trụ sở chính và CSSX trực thuộc không hạch toán kế toán |     |
|                      |                                                                                                    |     |
|                      |                                                                                                    |     |
|                      |                                                                                                    |     |
|                      |                                                                                                    |     |
|                      |                                                                                                    |     |
|                      |                                                                                                    |     |
|                      |                                                                                                    |     |
|                      |                                                                                                    |     |
| E :                  | V Đồng ý 🙆 Hủy                                                                                         | bò  |

- Chọn kỳ tính thuế: Tháng 1/2015
- Tích chọn lập "Tờ khai lần đầu".
- Tích chọn các phụ lục kèm theo => In kèm theo Bảng kê mua vào và Bảng kê bán ra.
- Nhấn << Đồng ý>>, xuất hiện giao diện chi tiết tờ khai thuế GTGT và các bảng kê kèm theo:

## Chương 12: Kế toán thuế

| nue gia tri               | gia tăng khấu trừ                                  |                                           |                    |              |                 |                                    |      |             |
|---------------------------|----------------------------------------------------|-------------------------------------------|--------------------|--------------|-----------------|------------------------------------|------|-------------|
|                           | 🤊 🔒                                                | <u>k</u> 4                                | 1 🕄                | ×            | ۵ (۵            | 0                                  |      |             |
| ít Xóa I                  | Hoãn Thêm phụ lục                                  | Xóa phụ lục Lấy d                         | <b>dữ liệu</b> Nạp | Xuất khẩu    | In Giúp         | Ðóng                               |      |             |
| N Tờ                      | khai PL 01-1/GTGT                                  | F PL 01-2/GT                              | GT                 |              |                 |                                    |      |             |
|                           |                                                    | m de ra                                   |                    | or ( mar     | or niv          | 0.41.0700                          |      |             |
|                           | Фà                                                 | IOK)<br>inh cho người                     | nôp thuế l         | chai thuế (  | GIA TAN         | G (01/GIGI)<br>phương pháp khẩu tr | ûr)  |             |
|                           | <b>,</b>                                           |                                           |                    | [01]         | Kỳ tính thuế:   | Tháng 1 năm 2015                   |      |             |
|                           |                                                    |                                           |                    | [02] Lần đ   | àu: 🔽           | [03] Bổ sung lần thứ:              |      |             |
| [04] Tên n                | igười nộp thuế:                                    | Công ty Trách                             | nhiệm hữu h        | an ABC-DEI   | 7               |                                    |      |             |
| [05] Mã số<br>[10] Tên đ  | ồ thuế:<br>tại lự chuế (nếm cá):                   | 0101243150                                |                    |              |                 |                                    |      |             |
| [12] I en d<br>[13] Mã số | iại lý thuế (neu co):<br>ố thuế đai lý:            |                                           |                    |              |                 |                                    |      |             |
|                           | Gia hạn                                            |                                           |                    |              |                 |                                    |      |             |
| Trường h                  | ợp được gia hạn:                                   |                                           |                    |              |                 |                                    |      |             |
| STT                       |                                                    | CHİ TIÊU                                  | J                  |              |                 | GIÁ TRỊ HHDV                       |      | THUÉ GTGT   |
| А                         | Không phát sinh hoạt                               | động mua, bán ti                          | rong kỳ (đán)      | h dấu "X")   | [21]            |                                    |      |             |
| В                         | Thuế GTGT còn được                                 | khấu trừ kỳ trướ                          | c chuyển san       | g            | I               |                                    | [22] | 2.584.100   |
| С                         | Kê khai thuế GTGT p                                | hải nộp Ngân sác                          | h nhà nước         |              |                 |                                    | LL   |             |
| I                         | Hàng hoá, dịch vụ (HI                              | HDV) mua vào tro                          | ong kỳ             |              |                 |                                    |      |             |
| 1                         | Giá trị và thuế GTGT                               | của hàng hoá, dị                          | ch vụ mua và       | 0            | [23]            | 488.310.746                        | [24] | 48.835.267  |
| 2                         | Tổng số thuế GTGT đ                                | lược khấu trừ kỳ                          | này                |              |                 |                                    | [25] | 48.835.267  |
| п                         | Hàng hoá, dịch vụ bán                              | ı ra trong kỳ                             |                    |              |                 |                                    |      |             |
| 1                         | Hàng hóa, dịch vụ bán                              | n ra không chịu th                        | uế GTGT            |              | [26]            | 0                                  |      |             |
| 2                         | Hàng hóa, dịch vụ bán<br>([27] = [29] + [30] + [32 | n ra chịu thuế GT<br>2]; [28] = [31] + [3 | GT<br>3])          |              | [27]            | 3.395.961.000                      | [28] | 166.006.100 |
| a                         | Hàng hoá, dịch vụ bán                              | ra chịu thuế suất                         | 0%                 |              | [29]            | 1.735.900.000                      |      |             |
| b                         | Hàng hoá, địch vụ bán                              | ra chịu thuế suất                         | 5%                 |              | [30]            | 0                                  | [31] | 0           |
| с                         | Hàng hoá, dịch vụ bán                              | ra chịu thuế suất                         | 10%                |              | [32]            | 1.660.061.000                      | [33] | 166.006.100 |
| 3                         | Tổng doanh thu và th<br>([34] = [26] + [27]; [35   | nuế GTGT của H<br>5] = [28])              | HDV bán ra         | ı            | [34]            | 3.395.961.000                      | [35] | 166.006.100 |
| ш                         | Thuế GTGT phát sinh                                | a trong kỳ ([36] =                        | [35] - [25])       |              |                 |                                    | [36] | 117.170.833 |
| IV                        | Điều chỉnh tăng, giảm                              | thuế GTGT còn                             | được khấu tr       | ừ của các kỳ | trước           |                                    |      |             |
| 1                         | Điều chính giảm                                    |                                           |                    |              |                 |                                    | [37] | 0           |
| 2                         | Điều chỉnh tăng                                    |                                           |                    |              |                 |                                    | [38] | 0           |
| v                         | Thuế GTGT đã nộp ở<br>động sản ngoại tỉnh          | dia phương kháo                           | của hoạt độ        | ng kinh doar | nh xây dựng,    | lắp đặt, bán hàng, bất             | [39] | 0           |
| VI                        | Xác định nghĩa vụ thu                              | iế GTGT phải nộ <sub>l</sub>              | o trong kỳ:        |              |                 |                                    |      |             |
|                           | Thuế GTGT phải năn c                               | uia hoat động sản                         | xuất kinh đo       | anh trong kỳ | ([40a] = [36] - | [22]+[37]-[38]-[39]≥               |      | 114 606 700 |

|                                                                                                    | Tờ khai 🖊 PL (                                                                                                    | 1-1/GTGT                                                                                                    | PL 01                                                                                                    | 1-2/0101                                                                                                    |                                                                                                    |                                                                                                    |                                                                                                    |                                                    |
|----------------------------------------------------------------------------------------------------|----------------------------------------------------------------------------------------------------|----------------------------------------------------------------------------------------------------|----------------------------------------------------------------------------------------------------|----------------------------------------------------------------------------------------------------|----------------------------------------------------------------------------------------------------|----------------------------------------------------------------------------------------------------|----------------------------------------------------------------------------------------------------|----------------------------------------------------|
|                                                                                                    |                                                                                                    | B                                                                                                    | ÅNG K                                                                                                    | Ê HOÁ ĐƠN, CH                                                                                                    | ỨNG TỪ HÀI                                                                                                    | NG HOÁ, DỊCH <sup>°</sup>                                                                                                    | VŲ BÁN RA                                                                                                    |                                                    |
| STT                                                                                                    | Hoá đơn, c<br>Số hoá đơn                                                                                                    | hứng từ bán<br>Ngày, t<br>năm phá                                                                                                    | i ra<br>háng,<br>it hành                                                                                                    | Tên người mua                                                                                                    | Mã số thư<br>người mu                                                                                                    | ế Doanh thu chu<br>a có thuế GTG                                                                                                    | ra<br>T Thuế GTGT                                                                                                    | Ghi chú                                            |
| (1)                                                                                                    | (2)                                                                                                    | (3                                                                                                    | )                                                                                                    | (4)                                                                                                    | (5)                                                                                                    | (6)                                                                                                    | (7)                                                                                                    | (8)                                                |
| . Hàr                                                                                                    | ng hóa, địch vụ k                                                                                                    | hông chịu th                                                                                                    | uế giá tr                                                                                                    | rị gia tăng (GTGT):                                                                                                    |                                                                                                    |                                                                                                    |                                                                                                    |                                                    |
| 1                                                                                                    |                                                                                                    |                                                                                                    |                                                                                                    |                                                                                                    |                                                                                                    |                                                                                                    | 0                                                                                                    | 0                                                  |
| long                                                                                                    | ng hoá diah vu a                                                                                                    | hin thuế cuế                                                                                                    | it du é C                                                                                                    | TCT 084.                                                                                                    |                                                                                                    |                                                                                                    | U                                                                                                    | U                                                  |
| 1                                                                                                    | 0000061                                                                                                    | 16/01                                                                                                    | /2015                                                                                                    | Công ty TNHH Bảo<br>Oanh                                                                                                    | 0101243150                                                                                                    | 78.400                                                                                                    | 000                                                                                                    | 0                                                  |
| 2                                                                                                    | 0000059                                                                                                    | 21/01                                                                                                    | /2015                                                                                                    | Công ty TNHH Bảo<br>Ngọc                                                                                                    |                                                                                                    | \$28.750                                                                                                    | 000                                                                                                    | 0                                                  |
| 3                                                                                                    | 0000060                                                                                                    | 21/01                                                                                                    | /2015                                                                                                    | Công ty TNHH Bảo<br>Ngọc                                                                                                    |                                                                                                    | 828.750                                                                                                    | 000                                                                                                    | 0                                                  |
| ông                                                                                                    |                                                                                                    |                                                                                                    |                                                                                                    |                                                                                                    |                                                                                                    | 1.735.900                                                                                                    | 000                                                                                                    | 0                                                  |
| 3. Hà                                                                                                    | ng hoá, dịch vụ c                                                                                                    | hịu thuế suấ                                                                                                    | ất thuế G                                                                                                    | TGT 5%:                                                                                                    |                                                                                                    |                                                                                                    |                                                                                                    |                                                    |
| 1                                                                                                    |                                                                                                    |                                                                                                    |                                                                                                    |                                                                                                    |                                                                                                    |                                                                                                    | 0                                                                                                    | 0                                                  |
| ông                                                                                                    |                                                                                                    | 1. 4 4 4                                                                                                    | Sea Ar                                                                                                    | TOT 100/                                                                                                    |                                                                                                    |                                                                                                    | U                                                                                                    | 0                                                  |
| +. Hà                                                                                                    | ong noa, dịch vụ c<br>0000061                                                                                                    | nin tune eng                                                                                                    | (2015                                                                                                    | Đại lý Thanh Xuân                                                                                                    |                                                                                                    | 17.000                                                                                                    | 000 1 700 (                                                                                                    | 000                                                |
| 2                                                                                                    | 0037                                                                                                    | 08/01                                                                                                    | /2015                                                                                                    | Công ty TNHH Phú<br>Thái                                                                                                    | 0101243150                                                                                                    | (4.215.)                                                                                                    | 000) (421.5                                                                                                    | 00)                                                |
| 3                                                                                                    | 0000038                                                                                                    | 15/01                                                                                                    | /2015                                                                                                    | Công ty TNHH Bảo<br>Oanh                                                                                                    | 0101243150                                                                                                    | (4.526.0                                                                                                    | (452.6                                                                                                    | 00)                                                |
| 4                                                                                                    | 0000001                                                                                                    | 22/01                                                                                                    | /2015                                                                                                    | Công ty TNHH Tiến Đ                                                                                                    | at 0101243150                                                                                                    | 37 704                                                                                                    | 000 3 779                                                                                                    |                                                    |
| t Thê                                                                                                    | êm dòng; Ctrl + Dele                                                                                                    | te: Xóa dòng                                                                                                    |                                                                                                    |                                                                                                    |                                                                                                    | 5                                                                                                    |                                                                                                    | 400                                                |
| t: Thê<br>uế gi<br>: Xó<br>: Xó                                                                                                    | âm dòng; Ctrl + Dele<br>lá trị gia tăng khất<br>30 Hoãn Thêm<br>Tờ khai YPL (                                                                                                    | te: Xóa dòng<br>I trừ<br>I phụ lục Xư<br>11-1/GTGT                                                                                                    | oa phu luc<br>PL 01                                                                                                    | <ul> <li>القريمة</li> <li>القريمة</li></ul>                                                                                                    | III       Xuất khẩu                                                                                                    | Giúp Đóng                                                                                                    |                                                                                                    | 400                                                |
| t: Thê<br>uế gi<br>: Xó<br>N                                                                                                    | àm dòng: Ctrl + Dele<br>iá trị gia tăng khải<br>Hoần Thêm<br>Tờ khai YPL C                                                                                                    | te: Xóa dòng<br>i trừ<br>i phụ lục Xư<br>N1-1/GTGT<br>BẢ<br>g từ, biên                                                                                                    | Sa phụ lục<br>PL 01<br>NG KÍ                                                                                                    | Ф         [2]           : Lãy dữ liệu         Nap           1-2/GTGT         2           È HOÁ ĐƠN, CHÚ                                                                                                    | Xuất khẩu <sup>Ch</sup>  <br>TNG TỪ HÀN                                                                                                    | Giúp Đông<br>G HOÁ, DĮCH V                                                                                                    | Ų MUA VÀO                                                                                                    | 400                                                |
| rt: Thê<br>uế gi<br>: Xó<br>H<br>STT                                                                                                    | im dòng: Ctri + Dele<br>iá trị gia tăng khác<br>ở Hoặn Thêm<br>Tờ khai PL C<br>Hoá đơn, chứm<br>lai nộp t<br>Số hoá đơn                                                                                                    | te: Xóa dòng<br>a trừ<br>a phụ lục Xi<br>11-1/GTGT<br>BẢ<br>g từ, biên<br>huế<br>ày, tháng,<br>ảm phát<br>hành                                                                                                    | De la construcción de la construcción de la constru                                                                                                    | Lễy dữ liệu Nap<br>1-2/GTGT     HOÁ ĐƠN, CHỨ<br>Tên người bán                                                                                                    | III<br>Xuất khẩu In<br>TNG TỪ HÀN<br>Mã số thuế<br>người bán                                                                                                    | O     O     O | Ų MUA VÂO<br>Thuế GTGT                                                                                                    | Ghi chú                                            |
| rt: Thê<br>uế gi<br>Xố<br>N<br>STT<br>(1)<br>. Hài                                                                                                    | im dòng: Ctri + Dele<br>iá trị gia tăng khẩu<br>ia Hoản Thên<br>Tờ khai PL C<br>Hoá đơn, chứm<br>lai nệp t<br>Số hoá đơn Ng<br>n<br>(2)<br>ng hoá, dịch vụ đ                                                                                                    | te: Xóa dòng<br>trừ<br>là phụ lục Xư<br>H-1/GTGT<br>BẢ<br>g từ, biên<br>huế<br>ảy, tháng,<br>ảm phát<br>hành<br>(3)<br>tùng riêng c                                                                                                    | De SXKI                                                                                                    | Lễy dữ liệu Nap<br>1-2/GTGT     HOÁ ĐƠN, CHỨ<br>Iên người bản<br>(4)<br>0 chíu thuế GTGT và                                                                                                    | III<br>III<br>Xuất khẩu In<br>ÎNG TỬ HÀN<br>Mã số thuế<br>người bản<br>(5)<br>sử dụng cho các l                                                                                                    | O O     O     | Ų MUA VÀO<br>Thuế GTGT<br>(7)<br>uàng hoả, dịch vu kh                                                                                                    | Ghi chú<br>(š)<br>ông kế khai. nôp thuế            |
| t Thê<br>uế gi<br>Xố<br>I<br>STT<br>(1)<br>. Hàn<br>TGI                                                                                                    | im dòng: Ctri + Dele<br>iá trị gia tăng khẩu<br>ia Hoản Thên<br>Tờ khai PL C<br>Hoá đơn, chứm<br>lai nộp t<br>Số hoá đơn<br>n<br>(2)<br>ng hoá, dịch vụ đ<br>C đưền kiệt                                                                                                    | te: Xóa dòng<br>trừ<br>a phụ lục Xư<br>M-1/GTGT<br>BẢ<br>g từ, biên<br>huế<br>ản phát<br>hành<br>(3)<br>ũng riêng c<br>iu trừ thuế:                                                                                                    | ba phu luc<br>PL 01<br>NG KÍ                                                                                                    | Lễy dữ liệu Nap     Lễy dữ liệu Nap     L2/GTGT     Tên người bán     (4)     D chịu thuế GTGT và                                                                                                    | III       Xuất khẩu       ÎNG TỬ HÀN       Mã số thuế       người bản       (3)       sử dụng cho các l                                                                                                    | O     O     O | Ų MUA VÀO<br>Thuế GTGT<br>(7)<br>nàng hoả, địch vụ kh                                                                                                    | Ghi chủ<br>Ghi chủ<br>(S)<br>ông kê khai, nộp thuế |
| tt Thê<br>uế gi<br>: Xó<br>: Xó<br>STT<br>(1)<br>. Hàn<br>:TGI<br>1<br>2                                                                                                    | im dòng: Ctri + Dele<br>iá trị gia tăng khát<br>ia Hoản Thên<br>Tờ khai PL C<br>Hoá đơn, chứn<br>lai nập t<br>Số hoá đơn Ng<br>C<br>Quác Việc kiện khá<br>Quác Liên khát<br>Quác Liên khát<br>Quác L | te: Xóa dòng<br>trừ<br>trừ<br>trừ<br>trừ<br>trừ<br>trừ<br>trừ<br>trừ                                                                                                    | bo SXKI                                                                                                    | A     A                                                                                                    | III       III       Xuất khẩu       ÎNG TỬ HÀN       Mã số thuế       người bản       (5)       sử dụng cho các l       0101243150       0101243150                                                                                                    | O I I V     O I V     O I V     | Ų MUA VÀO<br>Thuế GTGT<br>(7)<br>táng hoả, dịch vụ kh<br>100.000                                                                                                    | Ghi chú<br>(S)<br>ông kê khai, nộp thuế            |
| tt Thê<br>uế gi<br>Xố<br>STT<br>(1)<br>I<br>2<br>3                                                                                                    | im dòng: Ctri + Dele<br>is trị gia tăng khác<br>bà Hoản Thêm<br>Tờ khai PL C<br>Hoá đơn, chứn<br>nai nộp t<br>Số hoá đơn n<br>r<br>ng hoá, địch vụ đ<br>T đi điều kiện khá<br>Q045 11<br>Q000022 11<br>1254 2                                                                                                    | te: Xóa dòng<br>trừ<br>là phụ lục Xi<br>1-1/GTGT<br>BẢ<br>g từ, biên<br>huế<br>ảy, thán,<br>ảm phát<br>(3)<br>ủng riêng c<br>iu trở thuế:<br>0/01/2015<br>5/01/2015                                                                                                    | PL 01<br>PL 01<br>NG KÍ<br>Công ty<br>Công ty<br>Công ty                                                                                                    | Lãy dữ liệu Nap     Lãy dữ liệu Nap     La/GTGT      HOÁ ĐƠN, CHỨ     Tên người bán     (4)     O chịu thuế GTGT và     vận tải Sông Công     TNHH Hồng Hà     có phan Thiếu Tian                                                                                                    | Image: Control of the second second | <ul></ul>                                                                                                    | U MUA VÀO<br>Thuế GTGT<br>(7)<br>táng hoả, dịch vụ kh<br>4.200.000<br>11.753.027                                                                                                    | Ghi chủ<br>Ghi chủ<br>(S)<br>ông kê khai, nộp thuế |
| tt Thê<br>uế gi<br>Xố<br>N<br>STT<br>(1)<br>. Hàn<br>STGI<br>1<br>2<br>3<br>4                                                                                                    | im dòng: Ctri + Dele<br>is tri gia tăng khác<br>bà Hoần Thêm<br>Tờ khai PL C<br>Hoá đơn, chứn<br>ni nộp t<br>Số hoá đơn n<br>r<br>ng hoá, địch vụ đ<br>T đi điều kiện khá<br>Q045 11<br>Q000022 11<br>1254 2<br>Q000068 3                                                                                                    | te: Xóa dòng<br>trừ<br>i: phụ lục Xi<br>1-1/GTGT<br>BẢ<br>g từ, biến<br>huế<br>ảy, tháng,<br>ảm phát<br>hanh<br>(3)<br>ủng riêng c<br>ủu trở thuế;<br>0/01/2015<br>1/01/2015                                                                                                    | PL 01     PL 01     NG KÍ     Công ty     Công ty     Công ty     Công ty     Công ty                                                                                                    | Lãy dữ liệu Nap     Lãy dữ liệu Nap     La/GTGT     HOÁ ĐƠN, CHÚ     Tên người bản     (4)     O chịu thuế GTGT và     vận tải Sông Công     TNHH Hồng Hà     có phản Thiên Tần     TNHH Minh Anh                                                                                                    | Image: Control of the second second | <ul> <li>(a) (b) (c) (c) (c) (c) (c) (c) (c) (c) (c) (c</li></ul>                                                                                                    | U MUA VÀO<br>Thuế GIGT<br>(7)<br>táng hoả, địch vụ kh<br>100.000<br>11.753.027<br>8.782.240                                                                                                    | Ghi chú<br>(š)<br>ông kê khai, nộp thuế            |
| tt Thê<br>uế gi<br>Xố<br>Xố<br>STT<br>(1)<br>1<br>2<br>3<br>4<br>5<br>-<br>2                                                                                                    | im dòng: Ctri + Dele<br>i trị gia tăng khác<br>Nă Hoă Thêm<br>Tờ khai PL C<br>Hoá đơn, chứn<br>Tờ khai PL C<br>Số hoá đơn n<br>n<br>ng hoá, dịch vụ đ<br>T đ điều kiện khá<br>Q045 11<br>Q000029 11<br>1254 2<br>Q000068 3<br>Q125410 3                                                                                                    | te: Xéa dòng<br>trừ<br>phu lục Xi<br>huế<br>giữ, biến<br>huế<br>ày, tháng,<br>ảm phát<br>huế<br>(3)<br>ùng riêng c<br>iu trừ duế;<br>0/01/2015<br>1/01/2015<br>1/01/2015                                                                                                    | PL 01<br>PL 01<br>NG KÍ<br>NG KÍ<br>Công ty<br>Công ty<br>Công ty<br>Công ty                                                                                                    | Lễy dữ liệu Nap     Lễy dữ liệu Nap     Lay dữ liệu Nap     Lay dữ liệu Nap     L | III           III           Xuất khẩu           ÎNG TỪ HÀN           Mã số thuế           người bản           (3)           sử dụng cho các l           0101243150           0101243150           0101243150           0101243150           0101243150           0101243150           0101243150                                                                                                    | (a)     (b)     (c)     (c)     ( | U MUA VÀO<br>Thuế GTGT<br>(7)<br>tàng hoả, địch vụ kh<br>100.000<br>11.753.027<br>8.782.240<br>24.000.000                                                                                            | Ghi chú<br>(š)<br>ông kê khai, nộp thuế            |
| tt Thê<br>uế gi<br>Xố<br>STT<br>(1)<br>- Hàn<br>- TGI<br>1<br>2<br>3<br>4<br>5<br>- Tổng<br>- Hày                                                                                                    | tri gia tăng khẩu     tri gia tăng khẩu     tri gia tăng khẩu     tri gia tăng khẩu     tri gia tăng khẩu     tri gia tăng khẩu     tri gia tăng khẩu     tri gia tăng tri gia tăng tr                                                                                                    | te: Xóa dòng<br>trừ<br>phụ lục Xi<br>hiện huế<br>trừ<br>BẢ<br>g từ, biến<br>huế<br>ày, tháng,<br>ảm phát<br>hanh<br>(3)<br>ùng riêng c<br>lụ trừ lưới:<br>1/01/2015<br>1/01/2015<br>1/01/2015<br>1/01/2015                                                                                                    | PL 0     PL 0     NG KÍ     Công ty     Công ty     Công ty     Công ty     Công ty     Công ty     Công ty     Công ty     Công ty     Công ty                                                                                                    | (4)     (4)     (4)     (4)     (4)     (5)     (1)     (1)     (1)     (1)     (1)     (1)     (1)     (1)     (1)     (1)     (1)     (1)     (1)     (1)     (1)     (1)     (1)     (1)     (1)     (1)     (1)     (1)     (1)     (1)     (1)     (1)     (1)     (1)     (1)     (1)     (1)     (1)     (1)     (1)     (1)     (1)     (1)     (1)     (1)     (1)     (1)     (1)     (1)     (1)     (1)     (1)     (1)     (1)     (1)     (1)     (1)     (1)     (1)     (1)     (1)     (1)     (1)     (1)     (1)     (1)     (1)     (1)     (1)     (1)     (1)     (1)     (1)     (1)     (1)     (1)     (1)     (1)     (1)     (1)     (1)     (1)     (1)     (1)     (1)     (1)     (1)     (1)     (1)     (1)     (1)     (1)     (1)     (1)     (1)     (1)     (1)     (1)     (1)     (1)     (1)     (1)     (1)     (1)     (1)     (1)     (1)     (1)     (1)     (1)     (1)     (1)     (1)     (1)     (1)     (1)     (1)     (1)     (1)     (1)     (1)     (1)     (1)     (1)     (1)     (1)     (1)     (1)     (1)     (1)     (1)     (1)     (1)     (1)     (1)     (1)     (1)     (1)     (1)     (1)     (1)     (1)     (1)     (1)     (1)     (1)     (1)     (1)     (1)     (1)     (1)     (1)     (1)     (1)     (1)     (1)     (1)     (1)     (1)     (1)     (1)     (1)     (1)     (1)     (1)     (1)     (1)     (1)     (1)     (1)     (1)     (1)     (1)     (1)     (1)     (1)     (1)     (1)     (1)     (1)     (1)     (1)     (1)     (1)     (1)     (1)     (1)     (1)     (1)     (1)     (1)     (1)     (1)     (1)     (1)     (1)     (1)     (1)     (1)     (1)     (1)     (1)     (1)     (1)     (1)     (1)     (1)     (1)     (1)     (1)     (1)     (1)     (1)     (1)     (1)     (1)     (1)     (1)     (1)     (1)     (1)     (1)     (1)     (1)     (1)     (1)     (1)     (1)     (1)     (1)     (1)     (1)     (1)     (1)     (1)     (1)     (1)     (1)     (1)     (1)     (1)     (1)     (1)     (1)     (1)     (1)     (1)     (1)     (1)     (1)     (1)     (1)     (1)     (1)     (1)     ( | III           III           Xuất khẩu           ÍNG TỪ HÀN           Mã số thuế           người bản           (3)           sử dụng cho các l           0101243150           0101243150           0101243150           0101243150           0101243150           0101243150           0101243150           0101243150           0101243150           0101243150           0101243150           0101243150                                                                                                    |                                                                                                    | U MUA VÀO<br>Thuế GTGT<br>(7)<br>100.000<br>11.753.027<br>8.752.240<br>24.000.000<br>48.835.267                                                                                                    | Ghi chú<br>(§)<br>ông kê khai, nộp thuế            |
| t Thê<br>uế gi<br>Xó<br>N<br>STT<br>(1)<br>Hà<br>STT<br>1<br>2<br>3<br>4<br>5<br>°ổng<br>1                                                                                                    | im dòng: Ctri + Dele<br>is tri gia tăng kháŭ<br>baa Hoăn Thên<br>Tờ khai PL (<br>Hoà đơn, chứn<br>lai nộp t<br>Số hoà đơn Ng<br>(2)<br>ng hoá, dịch vụ đ<br>diễs láin khí<br>000002 11<br>1254 2<br>0000068 3<br>0125410 3                                                                                                    | te: Xóa dòng<br>trừ<br>là phụ lục Xi<br>hai<br>g từ, biên<br>huế<br>dày, tháng,<br>ảm phát<br>hanh<br>(3)<br>hug trừ huế:<br>huế<br>sourchang<br>trừ hang,<br>hai<br>huế<br>huế<br>huế<br>huế<br>huế<br>huế<br>huế<br>huế                                                                                                    | be SXKI     Công ty     Công ty     Công ty     Công ty     Công ty     Công ty     Công ty                                                                                                    | Lãy dữ liệu Nap     Lay dữ liệu Nap     Lay dữ liệu Nap     Lay dữ liệu Nap     Lay dữ liệu Nap     Chú thuế ĐƠN, CHÚ     Tên người bản     (4)     D chịu thuế GTGT và     vận tải Sông Công     TNHH Minh Anh     TNHH Minh Anh     TNHH Minh Anh     TNHH Minh Anh     TNHH Minh Anh                                                                                                    | III           III           Xuất khẩu           ÍNG TỪ HÀN           Mã số thuế           người bản           (3)           sử dụng cho các l           0101243150           0101243150           0101243150           0101243150           0101243150           0101243150           0101243150           0101243150           0101243150           0101243150           0101243150           0101243150           0101243150                                                                                                    |                                                                                                    | U MUA VÀO<br>Thuế GTGT<br>(7)<br>100.000<br>11.753.027<br>8.752.240<br>24.000.000<br>48.835.267                                                                                                    | Ghi chú<br>(§)<br>ông kê khai, nộp thuế            |
| t Thê<br>uế gi<br>Xó<br>N<br>STT<br>(1)<br>. Hàn<br>STGI<br>1<br>2<br>3<br>4<br>5<br>. Hàn<br>1<br>. Hàn<br>1<br>. Hàn                                                                                                    | im dòng: Ctri + Dele<br>i trị gia tăng khác<br>bà Hoản Thêm<br>Tờ khai PL C<br>Hoá đơn, chứn<br>nă nộp t<br>Số hoá đơn n<br>r<br>g hoá, địch vụ đ<br>Quantum triang triang<br>ng hoá, địch vụ đ<br>Quantum triang triang<br>Quantum triang triang<br>Quantum triang triang<br>Quantum triang triang<br>Quantum triang triang<br>Quantum triang triang<br>Quantum triang triang<br>Quantum triang triang<br>Quantum triang triang<br>Quantum triang triang<br>Quantum triang triang triang<br>Quantum triang triang triang triang<br>Quantum triang triang                                                                                                    | te: Xóa dòng<br>trừ<br>là phụ lục Xi<br>hai<br>g từ, biển<br>huế<br>dày, tháng,<br>ảm phát<br>hanh<br>(3)<br>hug trừ huế:<br>là trừ hành<br>(3)<br>hug trừ huế:<br>là trừ hang,<br>huế<br>là trừ hang,<br>là trừ hang,<br>là trừ hàng,<br>là trừ hang,<br>là trừ hang,<br>là trừ hang,<br>là trừ hang,<br>là trừ hang,<br>là trừ hang,<br>là trừ hàng,<br>là trừ hang,<br>là trừ hang,<br>là trừ hang,<br>là trừ hàng,<br>là trừ hàng,<br>là trừ hàng,<br>là trừ hang,<br>là trừ hang,<br>là trừ hang,<br>là trừ hàng,<br>là trừ hàng,<br>là                                                                           | Công try<br>Công ty<br>Công ty<br>Công ty<br>Công ty<br>Công ty<br>Công ty                                                                                                    | Lay dữ liệu Nap     Lay dữ liệu Nap     Lay dữ liệu Nap     Lay dữ liệu Nap     Lay dữ liệu Nap     Chí Đơn, CHÚ     Tên người bản     (4)     D chịu thuế GTGT và     vận tải Sông Công     TNHH Minh Anh     TNHH Minh Anh     TNHH Minh Anh     D chịu thuế và không                                                                                                    | III           Xuất khẩu         În           'NG TỪ HÀN           Mã số thuế           người bản           (3)           sử dụng cho các l           0101243150           0101243150           0101243150           0101243150           0101243150           0101243150           0101243150           0101243150           0101243150           0101243150           0101243150           0101243150                                                                                                    |                                                                                                    | U MUA VÀO<br>Thuế GTGT<br>(7)<br>tầng hoả, địch vụ kh<br>100.000<br>11.753.027<br>8.752.240<br>24.000.000<br>48.835.267<br>0<br>0                                                                    | Ghi chú<br>(§)<br>ông kê khai, nộp thuế            |
| tt Thê<br>uế gi<br>Xố<br>Xố<br>STT<br>(1)<br>Hàn<br>STT<br>1<br>2<br>3<br>4<br>5<br>5<br>ông<br>1<br>1<br>5<br>ông<br>1<br>1                                                                                                    | im dòng: Ctri + Dele<br>i trị gia tăng khác<br>bà Hoản Thêm<br>Tờ khai PL C<br>Hoả đơn, chứn<br>Tờ khai PL C<br>Số hoả đơn n<br>g hoả, địch vụ đ<br>1254 10<br>ng hoá, dịch vụ đ<br>ng hoá, dịch vụ đ                                                                                                    | te: Xóa dòng<br>trừ<br>là phụ lục Xi<br>hai phụ lục Xi<br>H-1/GTGT<br>BẢ<br>g từ, biến<br>huế<br>xản phát<br>hành<br>(3)<br>ủng riêng c<br>lụ trừ touis<br>s/01/2015<br>1/01/2015<br>1/01/2015<br>lựng chung<br>ủng cho dự                                                                                                    | Công try<br>Công try<br>Côn | Lay dữ liệu Nap     Lay dữ liệu Nap     Lay dữ liệu Nap     Lay dữ liệu Nap     Lay dữ liệu Nap     Chí thuế ĐƠN, CHÚ     Tên người bán     (4)     O chịu thuế GTGT và     vận tải Sông Công     TNHH Minh Anh     TNHH Minh Anh     TNHH Minh Anh     TNHH Minh Anh     D chịu thuế và không     u đủ điều kiện được k                                                                                                    | III           Xuất khẩu         În           'NG TỪ HÀN           Mã số thuế           người bản           (3)           sử dụng cho các l           0101243150           0101243150           0101243150           0101243150           0101243150           0101243150           0101243150           0101243150           0101243150           0101243150           0101243150           0101243150           0101243150           0101243150           0101243150           0101243150           0101243150           0101243150           0101243150           0101243150           chịu thuế đủ điều                                                                                                    |                                                                                                    | U MUA VÀO<br>Thuế GTGT<br>(7)<br>tầng hoả, địch vụ kh<br>100.000<br>11.753.027<br>8.782.240<br>24.000.000<br><b>48.835.267</b><br>0<br>0<br>0                                                        | Ghi chú<br>(§)<br>ông kê khai, nộp thuế            |
| tt Thê<br>uế gi<br>xó<br>STT<br>(1)<br>Hản<br>STT<br>1<br>2<br>3<br>4<br>5<br>5<br>ông<br>1<br>1<br>5<br>ông<br>1<br>1<br>1<br>2<br>3<br>4<br>5<br>1<br>1<br>1<br>2<br>3<br>4<br>5<br>1<br>1<br>1<br>2<br>3<br>4<br>5<br>1<br>1                                                                                                    | im dòng: Ctri + Dele<br>i trị gia tăng khác<br>bà Hoản Thêm<br>Tờ khai PL C<br>Hoả đơn, chứn<br>nai nộp t<br>Số hoả đơn n<br>r<br>ghoả, địch vụ đ<br>ng hoả, địch vụ đ<br>ng hoả, địch vụ đ<br>ng hoả, địch vụ đ                                                                                                    | te: Xóa dòng<br>trừ<br>phụ lục Xi<br>hai phụ lục Xi<br>H-1/GTGT<br>BẢ<br>g từ, biến<br>huế<br>xản phát<br>hành<br>(3)<br>ủng riêng c<br>iu trừ huế:<br>hơn/2015<br>5/01/2015<br>1/01/2015<br>1/01/201   | Công ty<br>Công ty<br>Công ty<br>Công ty<br>Công ty<br>Công ty<br>Công ty<br>Công ty<br>Công ty                                                                                                    | Lay dữ liệu Nap     Lay dữ liệu Nap     Lay dữ liệu Nap     Lay dữ liệu Nap     Lay dữ liệu Nap     thiết đơn, CHÚ     Tên người bán     (4)     O chịu thuế GTGT và     vận tải Sông Công     TNHH Minh Anh     TNHH Minh Anh     TNHH Minh Anh     D chịu thuế và không     u đủ điều kiện được ka                                                                                                    | III           Xuất khẩu         În           'NG TỪ HÀN           Mã số thuế           người bản           (3)           sử dụng cho các l           0101243150           0101243150           0101243150           0101243150           0101243150           0101243150           0101243150           0101243150           0101243150           0101243150           0101243150           0101243150           0101243150           0101243150           0101243150           0101243150           0101243150           0101243150           0101243150           0101243150           0101243150           0101243150           0101243150           0101243150           0101243150           0101243150           0101243150           0101243150                                                                                                    |                                                                                                    | U MUA VÀO<br>Thuế GTGT<br>(7)<br>tàng hoả, dịch vụ kh<br>100.000<br>4.200.000<br>11.753.027<br>8.752.240<br>24.000.000<br>48.835.267<br>0<br>0<br>0                                                  | Ghi chú<br>(§)<br>ông kê khai, nộp thuế            |
| tt Thê<br>uế gi<br>: Xó<br>: Xó | Hoá đơn, Chín Đele     iá trị gia tăng kháu     '''     Hoá đơn, chứn     lai nộp t     Số hoá đơn      r     r     trà khai Y PL C     Io     Ioá đơn, chứn     lai nộp t     C     C     Ioá điều kiện khái     Ou45     Ii     Ou45     Ii     Ii     Ii     Ou45     Ii     Ou45     Ii     Ii     Ou45     Ii     Ou45     Ii     Ou                                                                                                    | te: Xóa dòng<br>i trừ<br>i phụ lục Xi<br>BÂ<br>g từ, biên<br>huế<br>ảy, thăng,<br>ảm phát<br>hành<br>(3)<br>ứng riêng, cụ<br>tư trừ duế;<br>0/01/2015<br>5/01/2015<br>1/01/2015<br>1/01/2015<br>1/01/2015<br>1/01/2015<br>1/01/2015<br>1/01/2015<br>1/01/2015<br>1/01/2015                                                                                                    | PL 0     PL 0     PL 0     Công ty     Công ty     Công ty     Công ty     Công ty     Công ty     công ty     công ty     công ty     công ty     công ty     công ty                                                                                                    | Lây dữ liệu Nạp     Lây dữ liệu Nạp     Lay dữ liệu Nạp     Lay dữ liệu Nạp     Lay dữ liệu Nạp     Chự thuế Đơn, CHƯ     Phiệt Năn Đản     Chụ thuế GTGT và     vận tải Sông Công     TNHH Hồng Hà     cổ phản Thiên Tăn     TNHH Minh Anh     TNHH Minh Anh     D chịu thuế và không     w đủ điều kiện được k                                                                                                    | III           III           Xuất khẩu         În           TNG TỪ HÀN           Mã số thuế           người bắn           (3)           sử dụng cho các l           0101243150           0101243150           0101243150           0101243150           0101243150           0101243150           0101243150           0101243150           chịu thuế đủ điều           hẩu trừ thuế:                                                                                                    | G HOÁ, DĮCH V<br>Giá trị HHDV<br>mua vào chưa có<br>thuế<br>(6)<br>hoạt động cung cấp 1<br>1.000.000<br>42.000.000<br>117.530.266<br>87.780.480<br>240.000.000<br>488.310.746<br>kiện khẩu trừ thuế:<br>0<br>0<br>0                                                                                                    | U MUA VÀO<br>Thuế GTGT<br>(7)<br>tầng hoá, dịch vụ kh<br>100.000<br>4.200.000<br>11.755.027<br>8.782.240<br>2.4.000.000<br>48.835.267<br>0<br>0<br>0<br>0<br>0<br>0                                  | Ghi chú<br>(8)<br>ông kê khai, nộp thuế            |
| st Thê<br>uế gi<br>×xô<br>xông<br>thần<br>1<br>2<br>3<br>4<br>5<br>5<br>ng<br>1<br>1<br>5<br>ông<br>1<br>1<br>5<br>ông<br>1<br>1<br>5<br>ông                                                                                                    | im dòng: Ctri + Dele<br>á tri gia tăng khác<br>ba Hoăn Thêm<br>Tờ khai PL C<br>Số hoả đơn, chứn<br>lai nộp c<br>Số hoả đơn n<br>(2)<br>ng hoả, dịch vụ đ<br>000002 11<br>12541 2<br>000008 3<br>0125410 3<br>ng hoả, dịch vụ đ<br>số trị HHDV mư                                                                                                    | te: Xóa dòng<br>t từ<br>phu lục Xư<br>BẢ<br>g từ, biên<br>huế<br>ảy, thăng.<br>ảm phát<br>hành<br>(3)<br>ứng riêu ci<br>0/01/2015<br>1/01/2015<br>1 | PL 01     PL 01     PL 01     Công ty     Công ty     Công ty     Công ty     công ty     công ty     công ty     công ty     công ty     công ty                                                                                                    | Lễy dữ liệu Nap     Lễy dữ liệu Nap     Lễy dữ liệu Nap     Lễy dữ liệu Nap     Lợ GTGT     Chí ĐƠN, CHÚ     Chịu thuế GTGT và     vận tải Sông Công     TNHH Minh Anh     TNHH Minh Anh     TNH Minh Anh     TNH Minh Anh     TNH     TH Minh Anh     TNH Minh Anh     TNH Minh Anh     TNH Minh Anh     TNH Minh Anh     TNH     TH Minh Anh     T                                                                                                    | Image: Control of the second second | O     O     O     O     O     O     O     O     O     O     O     O     O     O     O     O     O     O     O     O     O     O                                                                                                        | U MUA VÀO<br>Thuế GIGT<br>(7)<br>tầng hoả, địch vụ kh<br>100.000<br>4200.000<br>11.733.027<br>8.782.240<br>24.000.000<br>48.835.267<br>0<br>0<br>0<br>0<br>0<br>0<br>0<br>0<br>0<br>0<br>0<br>0<br>0 | Ghi chú<br>(Š)<br>óng kê khai, nộp thuế<br>        |

Ctrl + Insert: Thêm dòng; Ctrl + Delete: Xóa dòng

- Phần mềm tự động lấy dữ liệu lên bảng kê và tờ khai, NSD có thể tự thêm dòng hoặc xóa dòng trên Bảng kê và nhập dữ liệu vào một số chỉ tiêu trên Tờ khai
- Trường hợp muốn thêm phụ lục, NSD nhấn Thêm phụ lục trên thanh công cụ và tích chọn phụ lục cần thêm.
- Trường hợp muốn xóa phụ lục khỏi tờ khai, NSD chọn vào tab của phụ lục cần xóa, sau đó nhấn Xóa phụ lục trên thanh công cụ.
- Nhấn <<**Cất>>** để lưu tờ khai vừa lập.
- Sau khi tờ khai được cất, NSD có thể chọn chức năng In để in tờ khai nộp cho cơ quan thuế.

Trường hợp một số hóa đơn không đủ điều kiện lên bảng kê do thiếu các thông tin như: ngày hóa đơn, số hóa đơn, nhóm HHDV mua vào hoặc thuế suất GTGT => NSD nhấn chọn ''**Bấm vào đây để xem chi** tiết...'', phần mềm sẽ liệt kê ra danh sách các hóa đơn không đủ điều kiện lên bảng kê:

| lgáy chứng từ 👎 | Số chứng từ | ₽ Ng | ày hóa đơn | - | Số hóa đơn | -12 | Ký hiệu hóa đơn 4 | Ký hiệu | mẫu HĐ | -12 | Tên người bán 👎   | Mã số thuế | -12 |   |
|-----------------|-------------|------|------------|---|------------|-----|-------------------|---------|--------|-----|-------------------|------------|-----|---|
|                 |             | =    |            |   |            |     |                   |         |        |     |                   |            |     | < |
| 31/01/2015      | MDV00002    |      |            |   |            |     |                   |         |        |     | Công ty điện lực  | 0101243150 |     |   |
| 26/01/2015      | MDV00006    |      |            |   |            |     |                   |         |        |     | Công ty vận tài S | 0101243150 |     |   |
| 13/01/2015      | MDV00002    |      |            |   |            |     |                   |         |        |     | Công ty vận tải S | 0101243150 |     |   |
|                 |             |      |            |   |            |     |                   |         |        |     |                   |            |     |   |
|                 |             |      |            |   |            |     |                   |         |        |     |                   |            |     |   |
|                 |             |      |            |   |            |     |                   |         |        |     |                   |            |     |   |
|                 |             |      |            |   |            |     |                   |         |        |     |                   |            |     |   |
|                 |             |      |            |   |            |     |                   |         |        |     |                   |            |     |   |
|                 |             |      |            |   |            |     |                   |         |        |     |                   |            |     |   |
|                 |             |      |            |   |            |     |                   |         |        |     |                   |            |     |   |
|                 |             |      |            |   |            |     |                   |         |        |     |                   |            |     |   |
|                 |             |      |            |   |            |     |                   |         |        |     |                   |            |     |   |
|                 |             |      |            |   |            |     |                   |         |        |     |                   |            |     |   |
|                 |             |      |            |   |            |     |                   |         |        |     |                   |            |     |   |
|                 |             |      |            |   |            |     |                   |         |        |     |                   |            |     |   |
|                 |             |      |            |   |            |     |                   |         |        |     |                   |            |     |   |
|                 |             |      |            |   |            |     |                   |         |        |     |                   |            |     |   |
|                 |             |      |            |   |            |     |                   |         |        |     |                   |            |     |   |
|                 |             |      |            |   |            |     |                   |         |        |     |                   |            |     |   |
|                 |             |      |            |   |            |     |                   |         |        |     |                   |            |     |   |
| dòng = 3        |             |      |            |   |            |     |                   |         |        |     |                   |            |     |   |

NSD có thể kích chọn vào link liên kết tại cột **Số chứng từ** để sửa lại thông tin còn thiếu. Sau khi sửa xong, trên giao diện Tờ khai thuế, NSD chon chức năng **Lấy dữ liệu** trên thanh công cụ để cập nhật lại thông tin vừa sửa.

### >> Lập tờ khai thuế GTGT bổ sung

NSD tiến hành nhập liệu như sau => Tại phân hệ **Thuế**, chọn chức năng **Tờ khai thuế GTGT khấu trừ (01/GTGT)** (hoặc chọn chức năng **Thêm\Tờ khai thuế GTGT khấu trừ (01/GTGT** trên thanh công cụ), sau đó khai báo các thông tin chi tiết:

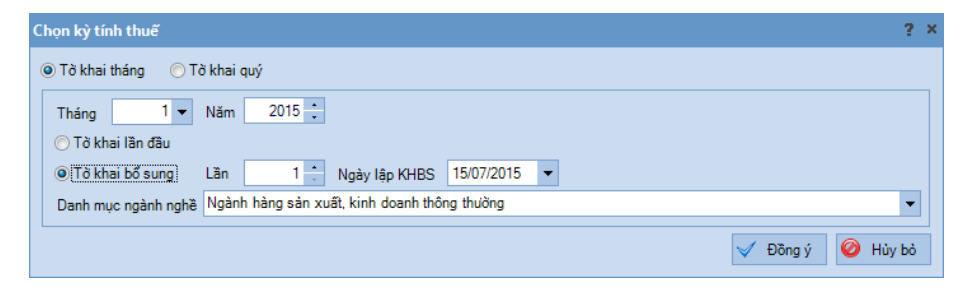

- Chọn kỳ tính thuế: Tháng 1/2015
- Tích chọn lập "Tờ khai bổ sung".
- Nhấn <<Đồng ý>>, xuất hiện giao diện chi tiết tờ khai thuế GTGT và bảng giải trình khai bổ sung, điều chỉnh.
- Trên tab Tờ khai, phần mềm sẽ tự đống lấy dữ liệu như tờ khai được lập lần đầu, NSD tự nhập thông tin điều chỉnh vào từng chỉ tiêu trên tờ khai (VD: Thuế GTGT được khấu trừ trong kỳ,...)
- Sau đó, nhấn Tổng hợp KHBS trên thanh công cụ, phần mềm sẽ tự động lấy các chỉ tiêu bị điều chỉnh lên tab Bản giải trình khai bổ sung, điều chỉnh.:

|    | -<br>1 17 | . A                | L L                                        |                          | <b>—</b>           | 2           | V                | <b>A O</b>            | <b>a</b>             |         |                                 |
|----|-----------|--------------------|--------------------------------------------|--------------------------|--------------------|-------------|------------------|-----------------------|----------------------|---------|---------------------------------|
| Cấ | t Ka      | a Hoã              | in Tổng hợp KHBS                           | Lấy dữ liêu l            | ख्य<br>Hach toán Đ | C Nap       | ANE<br>Xuất khẩu | In Giúp               | Đóng                 |         |                                 |
|    |           | <b>T</b> 11        |                                            |                          |                    |             |                  |                       | -                    |         |                                 |
| •  |           | TO KNa             | a V1/KHBS                                  |                          |                    |             |                  |                       |                      |         |                                 |
|    |           |                    |                                            | BẢN G                    | IẢI TRÌ            | Н КНА       | I BỔ SUN         | G, ĐIỂU               | J CHÌNH              |         |                                 |
|    |           |                    |                                            |                          | (Bổ sung, ở        | tiều chinh  | các thông tir    | ,<br>n đã khai tạ     | <i>ti</i>            |         |                                 |
|    |           |                    | Tờ kha                                     | i thuế GTGT m            | ấu số 01/G         | TGT kỳ tíni | h thuế: Tháng    | <del>g</del> 1 năm 20 | 15 ngày 16 tháng 7 n | ăm 201. | 5)                              |
| 1  | 4. Nộ     | i dung b           | oổ sung, điều chỉnh                        | thông tin đã k           | ê khai:            |             |                  |                       |                      |         |                                 |
| Γ  |           | -                  |                                            |                          |                    | Mã số       |                  |                       |                      |         | Chệnh lệch giữa số              |
|    | STT       |                    | Chi tiêu đi                                | êu chinh                 |                    | chỉ tiêu    | Sô đã k          | ê khai                | Sô điêu chỉnh        |         | điêu chỉnh với sô<br>đã kê khai |
| F  | I. Cł     | ı tiêu đi          | iều chỉnh tăng số th                       | uế phải nôp              |                    |             |                  |                       |                      |         |                                 |
| ŀ  | 1         |                    |                                            |                          |                    |             |                  | 0                     |                      | 0       |                                 |
|    | п. с      | hỉ tiêu đ          | liều chỉnh giảm số t                       | huế phải nộp             | ı                  |             |                  |                       |                      |         |                                 |
| F  | 1         | Tổng s             | ố thuế GTGT được                           | khấu trừ kỳ nà           | y                  | 25          | 4                | 8.835.267             | 49.65                | 8.258   | 822.99                          |
|    | ш. т      | ồng hợ             | p điều chính số thu                        | ế phải nộp (tăr          | ng: +; giảm        | : -):       |                  |                       |                      |         |                                 |
| F  | 1         | Thuế (             | GTGT còn phải nộp                          | trong kỳ                 |                    | 40          | 11               | 4.586.733             | 113.76               | 3.742   | (822.991                        |
|    | 2         | Thuế O             | HTGT còn được khấ                          | u trừ chuyển k           | ỳ sau              | 43          |                  | 0                     |                      | 0       |                                 |
| 1  | 3. Tíi    | ıh số tiể:         | n châm nôp:                                |                          |                    |             |                  |                       |                      |         |                                 |
|    |           | Số ngà             | v nộp châm                                 |                          |                    |             |                  | 146                   |                      |         |                                 |
|    |           | Số tiền            | châm nôp                                   |                          | ľ                  |             |                  | 0                     |                      |         |                                 |
| •  | C. Nộ     | i dung g           | iải thích và tài liệu                      | đính kèm:                | L                  |             |                  |                       |                      |         |                                 |
|    | 1.1       | Người nộ           | ộp thuế tự phát hiện                       | số tiền thuế đã          | được hoàn          | phải nộp t  | trå NSNN:        |                       |                      |         |                                 |
|    |           | -<br>Số tiền       |                                            |                          | [                  |             |                  | 0                     |                      |         |                                 |
|    |           | Lệnh h<br>trả kiêi | ioàn trả khoản thu l<br>m bù trừ khoản thu | VSNN hoặc Lệi<br>NSNN số | nh hoàn            |             |                  |                       |                      |         |                                 |
|    |           |                    |                                            |                          | ľ                  |             |                  | 1                     |                      |         |                                 |
|    |           |                    |                                            |                          |                    |             |                  |                       |                      |         |                                 |

- Nếu phải nộp thêm thuế, phần mềm sẽ tự động hiển thị số ngày nộp chậm và số tiền chậm nộp.
- Nhập thêm các thông tin khác và nhấn <<Cất>>.
- NSD có thể chọn chức năng In để in tờ khai nộp cho cơ quan thuế.
- Sau khi tờ khai bổ sung được cất giữ, NSD chọn chức năng Hạch toán ĐC trên thanh công cụ, phần mềm sẽ tự động sinh ra chứng từ hạch toán điều chỉnh thuế:

| 🗢 🎝 🖪 📴 💾                                           | Xóa Hoão Ghi số Nan                | Tiên ích Mẫu  | in Ciún Đón       |                                                 |                              |
|-----------------------------------------------------|------------------------------------|---------------|-------------------|-------------------------------------------------|------------------------------|
| Diầu chính thuế GTG                                 | 2T                                 | nçinci waa    | III Glup Dolig    | 11:2-11:1-1-1 C2+1                              | i ohinh và quản trị          |
| Thông tin chung                                     | ,                                  |               |                   | Chûng tử                                        | a chinin va quan ui          |
| Diễn giải Điều chỉnh thuế GTGT d                    | dựa trên tờ khai bổ sung thuế Thán | ng 1 năm 2015 |                   | Ngày <u>h</u> ạch toán<br>Ngày <u>c</u> hứng từ | 16/07/2015 •<br>16/07/2015 • |
| <u>T</u> ham chiếu                                  |                                    |               |                   | 🙀 Số chúng từ                                   | NVK00036                     |
|                                                     |                                    | •             |                   |                                                 |                              |
| <u>1</u> . Hạch toán                                |                                    |               |                   |                                                 |                              |
| Diên giải 4<br>Điều chỉnh niàm số thuế GTGT nhải nô | P TK N¢ P TK Có<br>33311 1331      |               | Kê lên tở khai ≁¤ | Đối tượng Nợ 🕂 中                                | Đối tượng Có                 |
|                                                     |                                    |               |                   |                                                 |                              |
|                                                     |                                    |               |                   |                                                 |                              |

Thực hiện khấu trừ thuế: Phần mềm kế toán cho phép thực hiện khấu trừ thuế GTGT đầu vào và thuế GTGT đầu ra để xác định số thuế phải nộp trong kỳ hay còn được khấu trừ chuyển kỳ sau.

NSD thực hiện theo hướng dẫn sau => Tại phân hệ Thuế, chọn chức năng Khấu trừ thuế GTGT (hoặc vào menu Nghiệp vụ\Thuế\Khấu trừ thuế GTGT):

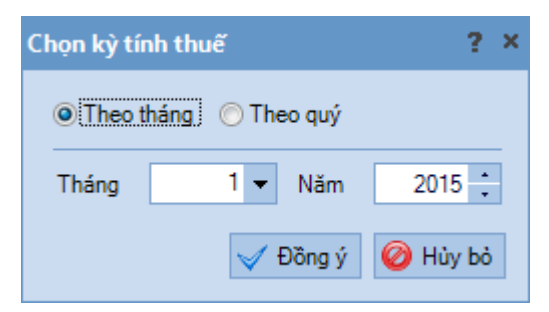

- Chọn kỳ cần khấu trừ thuế: Tháng1/2015.
- Nhấn <<Đồng ý>>, phần mềm tự động sinh chứng từ khấu trừ thuế:

| Khấu trừ t           | huế - Côn        | g ty Trá  | ch nhi   | ệm hũ   | ru hạn <i>l</i> | ABC         |       |           |               |            |            |           |           |           |        |               |       |               | - 🗆     |
|----------------------|------------------|-----------|----------|---------|-----------------|-------------|-------|-----------|---------------|------------|------------|-----------|-----------|-----------|--------|---------------|-------|---------------|---------|
| 🔶 🖕 🏈<br>irước 🌱 Sau | • 🖪<br>Thêm      | 😰<br>Sửa  | 📄<br>Cất | Xóa     | ろ<br>Hoãn       | 0<br>Ghi số | ,   [ | 2)<br>Iạp | 👫<br>Tiện ích | - 🔏<br>Mẫu | -  🍪<br>In | -  (<br>G | )<br>Siúp | 0<br>Đóng |        |               |       |               |         |
| Khấu ti              | rừ thu           | ıế        |          |         |                 |             |       |           |               |            |            |           |           |           | Hiể    | n thị trên số | Số tà | i chính và qu | àn trị  |
| Thông tin cł         | iung             |           |          |         |                 |             |       |           |               |            |            |           |           |           | _      | Chủng từ      |       |               |         |
| Diễn giải            | Khấu trừ         | thuế GT   | GT thá   | ng 1 nà | ăm 2015         |             |       |           |               |            |            |           |           |           |        | Ngày hạch     | toán  | 31/01/2015    | -       |
|                      |                  |           |          |         |                 |             |       |           |               |            |            |           |           |           |        | Ngày chứr     | g từ  | 31/01/2015    |         |
| Thuế GTGT            | đầu vào đư       | ợc khấu t | trừ      |         | 23.1            | 75.000      | Т     | huế G     | TGT đầi       | ı ra       |            |           |           | 18.394.50 | 0      | Số chúng t    | ŭ     | NVK00009      |         |
| Tham chiếu           |                  |           |          |         |                 |             |       |           |               |            |            |           |           |           |        |               |       |               |         |
|                      |                  |           |          |         |                 |             |       |           | _             |            |            |           |           |           |        |               |       |               |         |
| 1 Hachtoá            | n                |           |          |         |                 |             |       |           |               |            |            |           |           |           |        |               |       |               |         |
| <u>1</u> . Hạch toa  | Diễn giải        |           | -        | Þ       | TK Nơ           | -12         | Т     | K Có      | 4             |            |            |           |           | Să        | ő tiền |               |       |               |         |
| Thuế GTGT (          | -<br>được khấu t | rừ của T  | SCÐ      | 333     | 11              |             | 1332  |           |               |            |            |           |           |           |        |               |       |               | 3.345.0 |
| Thuế GTGT o          | được khấu t      | rừ của hi | àng hó   | 333     | 11              |             | 1331  |           |               |            |            |           |           |           |        |               |       | 1             | 5.049.5 |
| }ấm vào đây (        | để thêm mớ       | i         |          |         |                 |             |       |           |               |            |            |           |           |           |        |               |       |               |         |
|                      |                  |           |          |         |                 |             |       |           |               |            |            |           |           |           |        |               |       |               |         |
|                      |                  |           |          |         |                 |             |       |           |               |            |            |           |           |           |        |               |       |               |         |
|                      |                  |           |          |         |                 |             |       |           |               |            |            |           |           |           |        |               |       |               |         |
|                      |                  |           |          |         |                 |             |       |           |               |            |            |           |           |           |        |               |       |               |         |
|                      |                  |           |          |         |                 |             |       |           |               |            |            |           |           |           |        |               |       |               |         |
|                      |                  |           |          |         |                 |             |       |           |               |            |            |           |           |           |        |               |       |               |         |
|                      |                  |           |          |         |                 |             |       |           |               |            |            |           |           |           |        |               |       |               |         |
|                      |                  |           |          |         |                 |             |       |           |               |            |            |           |           |           |        |               |       |               |         |
|                      |                  |           |          |         |                 |             |       |           |               |            |            |           |           |           |        |               |       |               |         |
|                      |                  |           |          |         |                 |             |       |           |               |            |            |           |           |           |        |               |       |               |         |
|                      |                  |           |          |         |                 |             |       |           |               |            |            |           |           |           |        |               |       |               |         |

- Kiểm tra lại thông tin chứng từ khấu trừ, sau đó nhấn <<Cất>>.

### >> Lập chứng từ nộp thuế đầu ra:

VD: Ngày 30/01/2015 nộp Thuế GTGT tháng 1 cho chi cục thuế Cầu Giấy bằng tiền mặt

NSD thực hiện theo hướng dẫn sau => Tại phân hệ **Thuế**, chọn chức năng **Nộp thuế** (hoặc vào menu **Nghiệp vụ\Thuế\Nộp thuế**):

| p thuế                 |                 |                |                                  |                 |                     |                    |          |
|------------------------|-----------------|----------------|----------------------------------|-----------------|---------------------|--------------------|----------|
| Nộp thu                | lế Loại thuế TI | nuế khác       | <ul> <li>Ngày nộp thu</li> </ul> | iế 31/01/2015 🔻 | Phương thức thanh t | oán 🔘 Tiền gửi 🔘 T | Tiền mặt |
| <u>1</u> . Chi tiết kh | oàn thuế        |                |                                  |                 |                     |                    |          |
|                        | +               | Khoàn phải nộp | 4-                               | Số phải nộp     | o +⊐                | Số nộp lần này     |          |
|                        |                 |                | ≤                                |                 | <                   |                    |          |
| <b>V</b>               | Thuế GTGT đã    | ìu ra          |                                  |                 | 5.760.000           |                    | 5.760.0  |
|                        | Thuế tiêu thụ đ | ặc biệt        |                                  |                 | 53.438.000          |                    |          |
|                        | Thuế xuất, nhậ  | p khẩu         |                                  |                 | 26.840.000          |                    |          |
|                        |                 |                |                                  |                 |                     |                    |          |
|                        |                 |                |                                  |                 |                     |                    |          |
|                        |                 |                |                                  |                 |                     |                    |          |
|                        |                 |                |                                  |                 |                     |                    |          |
|                        |                 |                |                                  |                 |                     |                    |          |
|                        |                 |                |                                  |                 |                     |                    |          |
|                        |                 |                |                                  |                 |                     |                    |          |
|                        |                 |                |                                  |                 |                     |                    |          |
|                        |                 |                |                                  |                 |                     |                    |          |
|                        |                 |                |                                  |                 |                     |                    |          |
|                        |                 |                |                                  |                 |                     |                    |          |
|                        |                 |                |                                  |                 |                     |                    |          |
|                        |                 |                |                                  |                 |                     |                    |          |
|                        |                 |                |                                  |                 |                     |                    |          |
|                        |                 |                |                                  |                 |                     |                    |          |
| dòng = 3               |                 |                |                                  |                 | 86.038.000          |                    | 5.760.0  |
|                        |                 |                |                                  |                 |                     |                    |          |
| Giúp                   |                 |                |                                  |                 |                     | 🤝 Nộp thuế 🥝       | Húy b    |

- Lựa chọn loại thuế phải nộp là "Thuế khác".
- Ngày nộp thuế 31/01/2015
- Lựa chọn phương thức thanh toán: Tiền mặt
- Tích chọn loại thuế phải nộp là Thuế GTGT đầu ra
- Nhấn <<Nộp thuế>>, phần mềm tự động sinh ra chứng từ nộp thuế GTGT:

|                     | ộp thuế - Côn       | g ty Trách | nhiệm hữu      | hạn ABC |         |                  |             |              |                 |                 | -          |
|---------------------|---------------------|------------|----------------|---------|---------|------------------|-------------|--------------|-----------------|-----------------|------------|
| < . →               | . B B               | 8          | 🖹 🎝            |         |         | - <u>4</u> - 6   |             |              |                 |                 |            |
| uoc sau             | inem su             |            | Noa noan       | GHI SO  | Néb Hên | ich Mau i        | GIL         | p bong       |                 | _               |            |
| Phieu c             | :hi nộp t           | hue        |                |         |         |                  |             | I            | Hiển thị trên s | số Số tài chính | và quản tr |
| Thông tin ch        | iung                |            |                |         |         |                  |             |              | Chúng t         | ŭ               |            |
| Người nhận          |                     |            |                |         |         |                  |             |              | Ngày hạ         | ch toán 31/01/  | 2015       |
| Dia chỉ             |                     |            |                |         |         |                  |             |              | Ngày ch         | iứng từ 31/01/  | 2015       |
| Lý do chi           | Chi nộp thuế        |            |                |         |         |                  |             |              | Số chún         | g từ PC00       | 011        |
| Kèm theo            |                     |            |                |         |         |                  |             | chứng từ gốc |                 |                 |            |
| Tham chiếu          |                     |            |                |         |         |                  |             | -            |                 |                 |            |
|                     |                     |            |                |         |         | -                |             |              |                 |                 |            |
| <u>1</u> . Hạch toá | n<br>Diž ili        |            |                |         |         |                  |             |              |                 |                 |            |
|                     | Diën giái<br>Fau ra | -          | IK N¢<br>33311 | -10     | 1K.Có 4 | Sö tiën<br>5 76/ | -=<br>0.000 | Đơn vị       | +               | Mä thöng kè     | •          |
| ám vào đây (        | để thêm mới         |            | 33311          |         |         | 5.70             | 5.000       |              |                 |                 |            |
|                     |                     |            |                |         |         |                  |             |              |                 |                 |            |
|                     |                     |            |                |         |         |                  |             |              |                 |                 |            |
|                     |                     |            |                |         |         |                  |             |              |                 |                 |            |
|                     |                     |            |                |         |         |                  |             |              |                 |                 |            |
|                     |                     |            |                |         |         |                  |             |              |                 |                 |            |
|                     |                     |            |                |         |         |                  |             |              |                 |                 |            |
|                     |                     |            |                |         |         |                  |             |              |                 |                 |            |
|                     |                     |            |                |         |         |                  |             |              |                 |                 |            |
|                     |                     |            |                |         |         |                  |             |              |                 |                 |            |
|                     |                     |            |                |         |         |                  |             |              |                 |                 |            |
|                     |                     |            |                |         |         |                  |             |              |                 |                 |            |
|                     |                     |            |                |         |         |                  |             |              |                 |                 |            |

- Kiểm tra lại thông tin chứng từ nộp thuế, sau đó nhấn <<Cất>>.

NSD cũng có thể thực hiện chức năng Nộp thuế trên phân hệ Quỹ hoặc Ngân hàng tuỳ theo phương thức thanh toán.

### >> Lập chứng từ nộp thuế GTGT hàng nhập khẩu

Đối với nghiệp vụ hàng nhập khẩu, trong trường hợp doanh nghiệp thanh toán ngay thuế GTGT, tại tab **Thuế** chứng từ mua hàng nhập khẩu, NSD nhập TK thuế là 1331, nếu chưa nộp thuế NSD nhập TK Nợ 1388

| 🕯 Mua hàng nhập                       | khẩu nhập kho chưa tha                     | anh toán - Công ty             | Trách nhiệm hữ    | u hạn ABC     |                 |                           |                              | - 🗆               |
|---------------------------------------|--------------------------------------------|--------------------------------|-------------------|---------------|-----------------|---------------------------|------------------------------|-------------------|
|                                       | bảm Sửa Cất Vóa                            | Hoão Bả chi                    | Nhân HĐ           | 🧞             | 🔏 -   🖗 -       | O O                       |                              |                   |
| Chứng từ<br>© Chư <u>a</u> thanh toán | mua hàng 3<br>O Thanh t <u>o</u> án ngay T | . Mua hàng nhập khả<br>ĩền mặt | iu nhập kho       |               |                 | Hiển thị t <u>r</u> ên số | Số tài chính và<br>ĐÃ NHẠN H | quản trị<br>ÔAĐƠN |
| Phiế <u>u</u> nhập <u>I</u>           | <u>l</u> óa đơn                            |                                |                   |               |                 |                           |                              |                   |
| Thông tin chung                       | ]                                          |                                |                   |               |                 | Hóa đơn                   |                              |                   |
| <u>N</u> hà cung cấp                  | CTY_FUJI                                   | Công ty F                      | UJI               |               |                 | <u>M</u> ẫu số HĐ         |                              |                   |
| Đ <u>ịa</u> chỉ                       | Nhật Bản                                   |                                |                   |               |                 | <u>K</u> ý hiệu H         | )                            |                   |
| <u>M</u> ã số thuế                    |                                            |                                |                   |               |                 | <u>S</u> ố hóa đơi        | 4590                         |                   |
| Tham chiếu                            |                                            |                                |                   |               | Ę               | Ngà <u>v</u> hóa          | ton 20/01/2015               |                   |
| Điề <u>u</u> khoản TT                 | <u>S</u> ố ng                              | iày được nợ                    | (ngày) <u>H</u> a | n thanh toán  |                 | Lozi tiền USD             | Từ giá                       | 20 700 00         |
| <u>1</u> . Hàng tiền                  | 2. Thuế <u>3</u> . Phí trước ha            | àiquan <u>4</u> . Phíh         | àng về kho        | Tite during C |                 |                           | TKALECTOT                    |                   |
| Ma nang ↔                             | Dien giai true                             | <b>P</b> /•1                   | 10%               | Tien true G   | 15 607 800 1388 |                           | 18 thue GTGT                 | 1 NNON            |
|                                       |                                            |                                |                   |               |                 |                           |                              |                   |
| Số dòng = 1                           |                                            |                                |                   |               | 15.607.800      |                           |                              |                   |
| •                                     |                                            |                                |                   |               |                 |                           |                              | •                 |
| Phân <u>b</u> ổ chiết khấu            | Tổng tiế                                   | èn hàng                        | 4.                | 000,00        | 82.800.000      | Thuế NK                   |                              | 24.840.000        |
|                                       | Tiền ch                                    | iết khẩu                       |                   | 0,00          | 0               | Thuế TTĐB                 |                              | 48.438.00         |
|                                       |                                            |                                |                   |               |                 |                           |                              |                   |
|                                       | Tổng tiế                                   | èn thanh toán                  | 4.                | 000,00        | 82.800.000      | Tiền thuế GTGT            |                              | 15.607.800        |

Đến lúc thực hiện nộp thuế GTGT hàng nhập khẩu, NSD thực hiện theo hướng dẫn sau => Tại phân hệ **Thuế**, chọn chức năng **Nộp thuế** (hoặc vào menu **Nghiệp vụ\Thuế\Nộp thuế**):

| lộp thuế                 |                                        |                 |               |                             |                  |                  |                      | - 🗆                             |
|--------------------------|----------------------------------------|-----------------|---------------|-----------------------------|------------------|------------------|----------------------|---------------------------------|
| Nộp t                    | huế Loại th                            | uế Thuế GTGT h  | àng nhập khẩu | <ul> <li>Ngày nộ</li> </ul> | ip thuế 31/01/20 | )15 - Phương th  | uûc thanh toán 🔘 Tiề | <u>n</u> gửi ⊚ Tiền <u>m</u> ặt |
| <u>1</u> . Chủng<br>-⊐ N | <b>từ mua hàng</b><br>gày hạch toán +⊐ | Ngày chứng từ 🕂 | Số chủng từ 中 | Số hóa đơn +⊐               | Số phải nộp +⊐   | Số nộp lần này 🕂 | TKĐƯ thuế GTGT +     | TK thuế GTGT khấu               |
| -                        | -                                      | =               |               |                             | <u>&lt;</u>      | <                |                      |                                 |
|                          | 20/01/2015                             | 20/01/2015      | MH00003       | 4590                        | 15.607.800       | 15.607.800       | 1388                 | 1331                            |
|                          |                                        |                 |               |                             |                  |                  |                      |                                 |
|                          |                                        |                 |               |                             |                  |                  |                      |                                 |
|                          |                                        |                 |               |                             |                  |                  |                      |                                 |
|                          |                                        |                 |               |                             |                  |                  |                      |                                 |
|                          |                                        |                 |               |                             |                  |                  |                      |                                 |
|                          |                                        |                 |               |                             |                  |                  |                      |                                 |
|                          |                                        |                 |               |                             |                  |                  |                      |                                 |
|                          |                                        |                 |               |                             |                  |                  |                      |                                 |
|                          |                                        |                 |               |                             |                  |                  |                      |                                 |
|                          |                                        |                 |               |                             |                  |                  |                      |                                 |
|                          |                                        |                 |               |                             |                  |                  |                      |                                 |
|                          |                                        |                 |               |                             |                  |                  |                      |                                 |
|                          |                                        |                 |               |                             |                  |                  |                      |                                 |
|                          |                                        |                 |               |                             |                  |                  |                      |                                 |
|                          |                                        |                 |               |                             |                  |                  |                      |                                 |
|                          |                                        |                 |               |                             |                  |                  |                      |                                 |
| Số dòn                   |                                        |                 |               |                             | 15.607.800       | 15.607.800       |                      |                                 |
| 4                        |                                        |                 |               |                             |                  |                  |                      | •                               |
| Giún                     |                                        |                 |               |                             |                  |                  | V Nôn                | thuế 🥝 Hủy bỏ                   |
|                          | _                                      |                 |               |                             |                  |                  | ↓ N <u>ÿp</u>        | <u></u>                         |

- Lựa chọn loại thuế phải nộp là "Thuế GTGT hàng nhập khẩu".
- Ngày nộp thuế 31/01/2015
- Lựa chọn phương thức thanh toán: Tiền mặt
- Tích chọn chứng từ mua hàng có phát sinh thuế GTGT hàng nhập khẩu phải nộp.
- Nhấn <<Nộp thuế>>, phần mềm tự động sinh ra chứng từ nộp thuế
   GTGT hàng nhập khẩu:

| hiếu c                                                            | hi nộp thư                                                                                       | ıế G           | TGT hà                 | ng nhập                  | khẩu      |                                         | H            | iển thị trên số <mark>Số</mark> t | tài chính   |   |
|-------------------------------------------------------------------|--------------------------------------------------------------------------------------------------|----------------|------------------------|--------------------------|-----------|-----------------------------------------|--------------|-----------------------------------|-------------|---|
| hông tin chu                                                      | ung                                                                                              |                |                        | 5                        |           |                                         |              | Chủng từ                          |             |   |
| lgười nhận                                                        | 1                                                                                                |                |                        |                          |           |                                         |              | Ngày hạch toán                    | 31/01/2015  |   |
| ija chi                                                           |                                                                                                  |                |                        |                          |           |                                         |              | Ngày chứng từ                     | 31/01/2015  |   |
| ý do chi                                                          | Chi nộp thuế GTG                                                                                 | T hàng         | nhập khẩu              |                          |           |                                         |              | Số chúng từ                       | PC00012     | _ |
| ièm theo                                                          |                                                                                                  |                |                        |                          |           |                                         | chúng từ gốc |                                   |             |   |
| ham chiếu                                                         |                                                                                                  |                |                        |                          |           |                                         | <b>e</b> .   |                                   |             |   |
|                                                                   |                                                                                                  |                |                        |                          |           |                                         |              |                                   |             |   |
|                                                                   |                                                                                                  |                |                        |                          |           |                                         |              |                                   |             |   |
| <u>l</u> . Hạch toán                                              | 1 <u>2</u> . Chứng từ m                                                                          | ua hàng        |                        |                          |           |                                         |              |                                   |             |   |
| L. Hạch toán                                                      | 1 <u>2</u> . Chứng từ m<br>Diễn giải                                                             | ua hàng<br>-Þ  | TK Nợ                  | -⊨ TK Có                 | -12       | Số tiền +⊐                              | Đơn vị       | þ                                 | Mã thống kê |   |
| L. Hạch toán<br>ộp thuế GTG                                       | <u>2</u> . Chúng từ m<br>Diễn giải<br>T hàng nhập khẩu<br>từ là nhập khẩu                        | ua hàng<br>+¤  | TK Nợ<br>33312         | -⊅ TK Có<br>1111         | -12       | Số tiền +⊐<br>15.607.800                | Đơn vị       | -2                                | Mã thống kê |   |
| <mark>L Hạch toár</mark><br>ộp thuế GTG<br>huế GTGT đi            | <u>2</u> . Chúng từ m<br>Diễn giải<br>T hàng nhập khẩu<br>ược khấu trừ                           | ua hàng<br>-Þ  | TK Nợ<br>33312<br>1331 |                          | <b>-p</b> | Ső tiền +⊐<br>15.607.800<br>15.607.800  | Đơn vị       | <b></b>                           | Mă thống kê |   |
| <mark>L Hạch toár</mark><br>ộp thuế GTG<br>nuế GTGT đu            | <ul> <li><u>2</u>. Chúng từ m<br/>Diễn giải</li> <li>Thàng nhập khẩu<br/>ược khấu trừ</li> </ul> | ua hàng<br>-¤  | TK Nợ<br>33312<br>1331 | +■ TK Có<br>1111<br>1388 | +2        | Số tiền +⊐<br>15.607.800<br>15.607.800  | Đơn vị       |                                   | Mã thống kê |   |
| <mark>, Hạch toár</mark><br>ộp thuế GTG<br>nuế GTGT đư            | 2. Chứng từ m<br>Diễn giải<br>IT hàng nhập khẩu<br>ược khấu trừ                                  | ua hàng<br>+¤  | TK Nợ<br>33312<br>1331 |                          | +         | Số tiền +<br>15.607.800<br>15.607.800   | Đơn vị       | 4                                 | Mã thống kê |   |
| <mark>- Hạch toár</mark><br>ộp thuế GTG<br>tuế GTGT đư            | <ul> <li>2. Chúng từ m<br/>Diễn giải</li> <li>17 hàng nhập khẩu<br/>ược khẩu trừ</li> </ul>      | ua hàng<br>+3  | TK Nø<br>33312<br>1331 |                          | <b>4</b>  | Ső ti≷n +⊐<br>15.607.800<br>15.607.800  | Đơn vị       | 4                                 | Mã thống kê |   |
| <mark>- Hạch toár</mark><br>ốp <del>thuế GTG</del><br>luế GTGT đư | <ul> <li>2. Chúng từ m<br/>Điển giải</li> <li>17 hàng nhập khẩu<br/>ược khẩu trừ</li> </ul>      | ua hàng<br>->  | TK Nø<br>33312<br>1331 | ≠ ТК С6<br>1111<br>1388  | +         | Ső tiền +⊐<br>15.607.800<br>15.607.800  | Đơn vị       | 4                                 | Mã thống kê |   |
| <mark>. Hạch toár</mark><br>ôp thuế GTG<br>nuế GTGT đi            | <ul> <li>2. Chúng từ m<br/>Diễn giải</li> <li>17 hàng nhập khẩu<br/>ược khẩu trừ</li> </ul>      | ua hàng<br>+3  | TK Nø<br>33312<br>1331 | тк с6<br>1111<br>1388    | -12       | Ső tiền +<br>15.607.800<br>15.607.800   | Đơn vị       | -                                 | Mã thống kê |   |
| <mark>. Hạch toár</mark><br>ộp thuế GTG<br>nuế GTGT đư            | 2. Chủng từ m<br>Diễn giải<br>T hàng nhập khẩu<br>T hàng nhập khẩu<br>trừ                        | ua hàng<br>+3  | TK Nø<br>33312<br>1331 | тк с6<br>1111<br>1388    | <b>B</b>  | Số tiên +=<br>15.607.800<br>15.607.800  | Đơn vị       | *                                 | Mä thống kê |   |
| <mark>L. Hạch toár</mark><br>ôp thuế GTG<br>huế GTGT đư           | 2. Chúng từ m<br>Diễn giải<br>T hàng nhập khẩu<br>Tiệc khẩu trừ                                  | ua hàng<br>-pa | TK Nø<br>33312<br>1331 |                          |           | Ső tiðn + 1<br>15.607.800<br>15.607.800 | Đơn vị       | 8                                 | Mã thống kê |   |
| <mark>, Hạch toár</mark><br>ôp <del>thuế GTG</del><br>huế GTGT đư | 2 Chúng từ m<br>Diễn giải<br>T hàng nhập khẩu<br>Tiộc khẩu trừ                                   | ua hàng<br>-3  | TK Nø<br>33312<br>1331 | -> TK Có<br>1111<br>1388 |           | Ső tiðn + 15.607.800<br>15.607.800      | Đơn vị       | 5                                 | Mă thống kê |   |

- Kiểm tra lại thông tin chứng từ nộp thuế, sau đó nhấn <<Cất>>.

### 4.4.3. Thuế TTĐB

Hàng tháng, các doanh nghiệp sản xuất, nhập khẩu hàng hóa và kinh doanh dịch vụ thuộc đối tượng chịu thuế TTĐB phải thực hiện kê khai thuế TTĐB. Hồ sơ khai thuế gồm: Bảng kê mua vào, bảng kê bán ra, tờ khai thuế.... Để thực hiện được các chức năng kê khai thuế TTĐB trên phần mềm kế toán MISA SME.NET 2015, trước tiên NSD phải thực hiện khai báo các danh mục có liên quan:

- >> Khai báo các danh mục liên quan:
  - Danh mục Biểu thuế TTĐB: phần mềm đã thiết lập sẵn danh sách biểu thuế TTĐB theo quy định hiện hành. Tuy nhiên, NSD vẫn có thể chỉnh sửa khi quy định thay đổi:
  - Vào menu Danh mục\Khác\Biểu thuế tiêu thu đặc biệt:

| Biểu thuế tiêu thụ đặc biệt           Ng khái thuế GTGT thấu khu         Mã         Tên nhóm HHDV chủi thuế TTDE         Đơn vị tiến           Ng khái thuế GTGT thấu khu         Mã         Tên nhóm HHDV chủi thuế TTDE         Đơn vị tiến           Ng khái thuế GTGT thấu khu         Mã         Tên nhóm HHDV chủi thuế TTDE         Đơn vị tiến           Ng khái thuế GTGT thấu khu         Mã         Thuốc là điểu, xi gà và các chế phẩm khác từ cây thuốc là         S           Quyết toán thuế TND năm.         10101         Xi gà         Bao         S           Tá khai thưế thưế thừ thự thến như nữ         10102         Thuốc là điểu         Ca         C           Tá khai thưế thứ thến như nữ         10103         Các chế phẩm khác từ cây thuốc là         C         S           Bản lần việc         10102         Ruậu         Ruậu         C         Nă           Quỹ         10103         Các chế phẩm khác từ cây thuốc là         Li         Li           Tá khai thưế thừ ng hoà         10103         Các chế phẩm khác từ cây thuốc là         Li         Nă           Quỹ         1020         Ruậu hả         Li         Li         Li         Li           Bản hằng         10200         Ruậu hả         Các thế duýi 24 chỗ         Li         Li           <                                                                                                    | n: So tàichinh - Công tý Cô phân ABC Thông báo 🍛<br>Province Strain Strain Stra | thống Tiện ích Trợ giúp <b>Đang lá</b><br><sub>V</sub> Tìm kiếm [ Páo cáo 🛗 Ngày hạ | Tẹp Danh mục Nghiẹp vụ Hẹ<br>💾 Chọn chi nhánh làm việc |
|----------------------------------------------------------------------------------------------------|----------------------------------------------------------------------------------------------------|-------------------------------------------------------------------------------------|--------------------------------------------------------|
| Táck hai thuế GTGT khẩu trù.         Mã         Tán nhóm HHDV chịu thuế TTDB8         Đơn vị tính         I           Tá khai thủ GTGT         I         I         II         III         III         III         IIII         IIIIIIIIIIIIIIIIIIIIIIIIIIIIIIIIIIII                                                                                                    |                                                                                                    | Biểu thuế tiêu thụ đặc b                                                            | Thuế «                                                 |
| Takkai thuế GTGT cho dư.         IIIIIIIIIIIIIIIIIIIIIIIIIIIIIIIIIIII                                                                                                    | Tên nhóm HHDV chịu thuế TTĐB Đơn vị tính Thuế suất (%)                                                                                                    | Mã                                                                                  | Jö khai thuế GTGT khấu trừ                             |
| Ndia trừ trung GTGT         I         Hàng hóa         I         I         Hàng hóa         I         I                                                                                                    | ■ ≤                                                                                                    |                                                                                     | Tờ khai thuế GTGT cho dự                               |
| Image: constraint of the straint of the straint straint of the straint of the straint of the straint of | ia 0.0                                                                                                    | 🗆 <b>1</b>                                                                          | Khấu trừ thuế GTGT                                     |
| Auget toan mue 1NUN nam.          10101         Xi gà         Bao                T à khai thuế tiêu thu đé bù.          10102         Thuếc lá điểu         Bao                T à khai thuế tiêu thu đé bù.          10102         Thuếc lá điểu         Bao                T à khai thuế tiêu thu đé bù.          10103         Các chế phẩm khác từ cây thuốc lá         Mao                T à khai thuết tiêu thu đé bù.          10103         Các chế phẩm khác từ cây thuốc lá         Mao                Bà n làm việc               1020         Rượu          Chiếc         Mao                Ngân hàng               10200         Rượu thù 20 độ trở lên          Lit         Lit                Ngân hàng               10404         Xe thờ dưới 24 chỗ          Lit         Lit                Bán hàng               10404         Xe thờ dưới 124 chỗ          Lit         Lit                Quản lý hóa đơn               104040101         Loại có dùng tích xi lanh trên 2000 cm3 trở xuống          Cái                Quản lý hóa đơn               104040103         Loại có dùng tích xi lanh trên 3000 cm3         Cái                Quản                                                                                                    | á điểu, xì gà và các chế phẩm khác từ cây thuốc lá 0,0                                                                                                    | 🖃 101                                                                               |                                                        |
| 1 ö khai thuế tiêu thu đặc bi       10102       Thuốc lá diễu       Bao         1 à khai thuế tiêu thu đặc bi       10103       Các chế phẩm khác từ cây thuốc lá       Image: Shan khác từ cây thuốc lá         1 à bàn kàm việc       11100       Du thuyễn       Chiếc       Chiếc         1 bàn kàm việc       1020       Ruợu       Chiếc       Chiếc         1 Quỹ       10200       Ruợu từ 20 độ trở lên       Lit       Lit         Ngân hàng       10203       Ruợu thứ 20 độ trở lên       Lit       Image: Shan khảng       Image: Shan khảng       <                                                                                                    | Bao 65,0                                                                                                    | 10101                                                                               | Quyết toàn thuế TNDN năm                               |
| Từ khải thuật tậủ namuyên (1)**         10103         Các chế phẩm khác từ cây thuốc lá         Chiếc           Bản làm việc         1100         Dư huyên         Chiếc         Chiếc           Bản làm việc         1000         Rượu         Chiếc         Chiếc           Quỹ         10200         Rượu Việc Việc Việc Việc Việc Việc Việc Việc                                                                                                    | diểu Bao 65,0                                                                                                    | 10102                                                                               | Tờ khai thuế tiêu thụ đặc bi                           |
| Bàn làm việc         11100         Du thuyễn         Chiếc           Bàn làm việc         I 02         Rượu         I           Quỹ         10200         Rượu đưới 20 đột riện         Lit         I           Ngân hàng         10200         Bia làm việc         Lit         I           Mua hàng         10300         Bia         Lit         I           Bán hàng         I 104         Ở tổ         I         I           Quận lý hóa dơn         I 1040401         Xe ở tổ chở nguồi từ 9 chỗ trở xuống         I         I           Quân lý hóa dơn         104040101         Loại có dung tich xi lanh thờ 2000 cm3 trở xuống         Cái         I           Quân lý hóa dơn         104040102         Loại có dung tich xi lanh trở 3000 cm3         Cái           Kho         10404013         Loại có dung tich xi lanh trở 3000 cm3         Cái           Công cụ dụng cụ         1040402         Xe ô tổ chở nguồi từ 10 đến dưới 16 chỗ         Cái           Tải sản có định         1040403         Xe ô tổ chở nguồi từ 16 đến dưới 24 chỗ         Cái           Tiến tương         10404050         Xe ô tổ chở nguồi từ 16 đến dưới 24 chỗ         Cái           Tiến tương         10404050         Xe ố tổ chở nguồi từ 19 chố trở xuống         Cái <tr< td=""><td>phẩm khác từ cây thuốc lá 65,</td><td>10103</td><td>Tả khai thuế tài nguyên (0 🔻</td></tr<>                                                                                                    | phẩm khác từ cây thuốc lá 65,                                                                                                    | 10103                                                                               | Tả khai thuế tài nguyên (0 🔻                           |
| Bản làm việc         I 102         Rượu         Image: State State Sta                            | n Chiếc 30.                                                                                                    | 11100                                                                               |                                                        |
| Quỹ         10200         Ruậu từ 20 độ trở lên         Lit           Ngân hằng         10203         Ruậu tưở 20 độ, rướu hoa quả, rướu thuốc         Lit           Ngân hằng         10300         Bia         Lit         Lit           Mua hàng         10404         Ô tổ         Lit         Lit         Lit           Bán hàng         104040         Xe ở tổ chở người từ 20 độ, rướu hoa quả, rướu thuốc         Lit         Lit                                                                                                    | 0.                                                                                                    | <b>⊟ 102</b>                                                                        | 🏓 Bàn làm việc                                         |
| Ngân hàng         10203         Ruậu dưới 20 độ, rượu hoa quả, rượu thuốc         Lit           Mua hàng         10300         Bia         Lit           Mua hàng         1040         Ô tổ         Lit           Bán hàng         104041         Xe ở tổ chủ nguời thưở chỗ trở xuống         Lit           Quản lý hóa đơn         10404010         Xe ở tổ chủ nguời thư 2 chỗ trở xuống         Cái           Quản lý hóa đơn         104040101         Loại có dung tích xi lanh trên 2000 cm3 đến 3.000 cm3         Cái           Kho         104040103         Loại có dung tích xi lanh trên 3.000 cm3         Cái           Tải sản cố định         1040403         Xe ô tổ chở nguời từ 10 đến dưã 15 chỗ         Cái           Tải sản cố định         1040405         Xe ô tổ chở nguời từ 16 đến duối 24 chỗ         Cái           Tiến lương         10404051         Xe ô tổ chở nguời từ 10 đến duối 12 chỗ         Cái           Thức         10404051         Xe ô tổ chở nguời từ 10 đến duối 12 chỗ nàng         Cái                                                                                                    | 20 độ trở lên Lít 45,                                                                                                    | 10200                                                                               | Quỹ                                                    |
| Ngân hàng         10300         Bia         Lit           Mua hàng         1044         Ô tô         Image: Character and the state and the state and t                                                                                 | ôi 20 độ, rượu hoa quả, rượu thuốc Lít 25,                                                                                                    | 10203                                                                               |                                                        |
| Mua hàng         I 104         Ô tổ           Bán hàng         I 10404         Xe ốt ôc đượi 24 chỗ         I           Quản lý hóa đơn         I 1040401         Xe ốt ôc đượi 24 chỗ         I           Quản lý hóa đơn         I 104040101         Loại có đưng tích xỉ lanh từ 2.000 cm3 trở xuống         Cái           Quản lý hóa đơn         I 104040102         Loại có đưng tích xỉ lanh trên 2.000 cm3 trở xuống         Cái           Kho         I 104040103         Loại có đưng tích xỉ lanh trên 2.000 cm3 đến 3.000 cm3         Cái           Cống cự dụng cự         I 1040402         Xe ô tô chở người từ 10 đến dưới 16 chỗ         Cái           Tải sản cố định         I 040403         Xe ô tô chở người từ 10 đến dưới 24 chỗ         Cái           I tiên lướng         I 10404051         Xe ô tô chở người từ 26 chỗ trở xuống         Cái           Tiên lướng         I 104040501         Xe ô tô chở người từ 26 chỗ trở xuống         Cái           Thưế         I 104040501         Loại có dung lới chủ trở xuống         Cái                                                                                                    | Lít 45.                                                                                                    | 10300                                                                               | 🚴 Ngân hàng                                            |
| Bán hàng         I 0404         Xe ô tô chỗ người từ 9 chỗ trở xuống         Cái           Quán lý hóa đơn         10404010         Xe ô tô chỗ người từ 9 chỗ trở xuống         Cái           Quán lý hóa đơn         10404010         Loại có dung tích xi lanh thừ 2.000 cm3 trở xuống         Cái           Kho         104040103         Loại có dung tích xi lanh trên 3.000 cm3         Cái           Kho         104040103         Loại có dung tích xi lanh trên 3.000 cm3         Cái           Công cự dụng cự         1040402         Xe ô tô chồ người từ 10 đến dưới 16 chỗ         Cái           Tải sản cố định         1040403         Xe ô tô chồ người từ 16 đến dưới 24 chỗ         Cái           Tiến lướng         1040403         Xe ô tô chồ người từ 16 đến dưới 24 chỗ         Cái           Tiến lướng         1040403         Xe ô tô chồ người từ 16 đến dưới 24 chỗ         Cái           Tiến lướng         1040403         Xe ô tô chồ người từ 16 đến dưới 24 chỗ         Cái           10404051         Xe ô tô chồ người từ 16 đến dưới 24 chỗ         Cái         Loái           104040501         Xe ô tô chồ người từ 16 đến dưới 24 chỗ         Cái         Loại           104040501         Xe ô tô chồ người từ 16 chỗ nàng         Cái         Loại           104040501         Loại chố người thờ 18 chỗ từ xuống <td< td=""><td>0.</td><td><b>⊟ 104</b></td><td>Mua hàng</td></td<>                                                                                                    | 0.                                                                                                    | <b>⊟ 104</b>                                                                        | Mua hàng                                               |
| Bắn hàng         I 040401         Xe ô tổ chở nguời từ 9 chỗ trở xuống         Cái           Quản tý hóa đơn         104040101         Loại có dung tích xi lanh thả 2.000 cm3 trở xuống         Cái           Name         104040102         Loại có dung tích xi lanh trở a.000 cm3         Cái           Kho         10404013         Loại có dung tích xi lanh trởn 3.000 cm3         Cái           Kho         10404013         Loại có dung tích xi lanh trởn 3.000 cm3         Cái           Tải sản có định         1040403         Xe ô tó chở nguời từ 16 đến dưã 12 chỗ         Cái           Tải sản có định         1040403         Xe ô tó chở nguời từ 16 đến dưã 12 chỗ         Cái           Tái sản có định         1040405         Xe ô tó chở nguời từ 19 chỗ trở xuống         Cái           Tiến kưởng         104040501         Xe ô tó chở nguời từ 19 chỗ trở xuống         Cái           Thuế         104040501         Xe ô tó chở nguời từ 19 chỗ trở xuống         Cái                                                                                                    | dưới 24 chỗ 0.                                                                                                    | <b>⊟ 10404</b>                                                                      | 5 ·····                                                |
| Quản lý hóa đơn         104040101         Loại có dung tich xi lanh tú 2.000 cm3 trở xuống         Cái           Kho         104040102         Loại có dung tich xi lanh tứn 2.000 cm3 trở xuống         Cái           Kho         104040102         Loại có dung tich xi lanh tứn 2.000 cm3 trở xuống         Cái           Công cụ dụng cụ         1040402         Xe ô tô chở người từ 10 đến duởi 16 chỗ         Cái           Tải sán cố định         1040402         Xe ô tô chở người từ 10 đến duởi 24 chỗ         Cái           Tải sán cố định         1040403         Xe ô tô chở người từ 16 đến duởi 24 chỗ         Cái           Tiến lướng         1040403         Xe ô tô chở người từ 2 chỗ trở xuống         Cái           Tiến lướng         1040403         Xe ô tô chở người từ 2 chỗ trở xuống         Cái           Tiến lướng         1040405         Xe ô tô chở người từ 2 chỗ trở xuống         Cái           Thến lướng         104040501         Xe ô tô chở người từ 2 chỗ trở xuống         Cái           Thuế         104040501         Loại có dung tích xi lanh 10,200 cm3 trở xuống         Cái                                                                                                    | chở người từ 9 chỗ trở xuống 0,                                                                                                    | <b>⊟ 1040401</b>                                                                    | 🔓 Bán hàng                                             |
| Ckin         104040102         Loại có dung tich xi lanh trên 2.000 cm3 đến 3.000 cm3         Cải           Kho         104040103         Loại có dung tich xi lanh trên 3.000 cm3         Cải           Gông cụ dụng cụ         1040402         Xe ô tó chở người từ 10 đến duối 16 chỗ         Cải           Tải sản cổ định         1040403         Xe ô tó chở người từ 16 đến duối 24 chỗ         Cải           Tải sản cổ định         1040404         Xe ô tó chả người từ 16 đến duối 24 chỗ         Cải           Tiến lướng         1040405         Xe ô tó chả người từ 24 chỗ         Cải           1040405         Xe ô tó chả người từ 24 chỗ         Cải         Cái           1040405         Xe ô tó chả người từ 2 chỗ thảng         Cái         Cái           1040405         Xe ô tó chả người từ 2 chỗ thảng         Cái         Cái           10404050         Xe ô tó chả người từ 2 chỗ thảng         Cái         Cái           104040501         Xe ô tó chả người từ 2 chỗ thả xuống         Cái         Cái                                                                                                    | dung tích xilanh từ 2.000 cm3 trở xuống Cái 45,                                                                                                    | 104040101                                                                           | 🖥 Quản lý hóa đơn                                      |
| Kho         104040103         Loại có dung tich xi lanh trên 3.000 cm3         Cái           Công cụ dụng cụ         1040402         Xe ô tó chở người từ 10 đến dưới 15 chỏ         Cái           Tải sản cố định         1040403         Xe ô tó chở người từ 10 đến dưới 24 chỗ         Cái           Tải sản cố định         1040403         Xe ô tó chở người từ 16 đến dưới 24 chỗ         Cái           Thiến tướng         1040404         Xe ô tó chả người từ 16 đến dưới 24 chỗ         Cái           Tiến tướng         1040405         Xe ô tó chả người từ 16 đến đưới 24 chỗ         Cái           1040405         Xe ô tó chả người từ 16 đến đưới 24 chỗ         Cái         Cái           104040501         Xe ô tó chả người từ 16 đến đưới 24 chỗ         Cái         Cái           104040501         Xe ô tó chả người từ 16 dến đưới 24 chỗ         Cái         Cái                                                                                                    | dung tích xi lanh trên 2.000 cm3 đến 3.000 cm3 Cái 50.                                                                                                    | 104040102                                                                           |                                                        |
| Công cụ dụng cụ         1040402         Xe ô tô chở người từ 10 đến dưới 16 chỗ         Cái           Tài sản cổ định         1040403         Xe ô tô chở người từ 16 đến dưới 24 chỗ         Cái           Tái sản cổ định         1040404         Xe ô tô chở người từ 16 đến dưới 24 chỗ         Cái           Tiến tưởng         1040405         Xe ô tô chạy bằng xăng kết hợp năng lượng đến, năng_         Cái           104040501         Xe ô tô chảy người từ 9 chỗ trở xũng         Cái         Cái                                                                                                    | dung tích xi lanh trên 3.000 cm3 Cái 60.                                                                                                    | 104040103                                                                           | 🔈 Kho                                                  |
| tong cử đung củ         1040403         Xe ô tô chở nguồi từ 16 đến duối 24 chỗ         Cái           Tài sản cổ định         1040404         Xe ô tô chở nguồi từ a chồ hàng         Cái           Tiến lưởng         1040405         Xe ô tô chạy bằng xăng kết hợp năng lướng đến, năng_         Cái           Thến lưởng         104040501         Xe ô tô chạy bằng xăng kết hợp năng lướng đến, năng_         Cái           Thuế         104040501         Lei ô chủ nguồi từ 9 chỗ trở xuống         Cái                                                                                                    | hờ người từ 10 đến dưới 16 chỗ Cái 30,                                                                                                    | 1040402                                                                             |                                                        |
| Tái sán cổ định         1040404         Xe ô tô vùa chỏ người vùa chỏ hàng         Cái           Tiến tưởng         □ 1040405         Xe ô tô chạy hằng xăng kết hợp năng lượng điện, năng.            1 Tiên tưởng         □ 104040501         Xe ô tô chảy người tù 9 chỗ trở xũng.            1 Thuế         □ 104040501         Xe ô tô chảy người tù 9 chỗ trở xũng.                                                                                                    | hở người từ 16 đến dưới 24 chỗ Cái 15,                                                                                                    | 1040403                                                                             | lo công cụ dụng cụ                                     |
| Tiện lướng         1040405         Xe ô tổ chạy bằng xăng kết hợp năng lượng điện, năng           104040501         Xe ô tổ chản guiệi từ 9 chỗ trở xuống         104040501           104040501         Loại có đượn thời xi lành từ 200 cm 31 dù xuống         Cái                                                                                                    | ửa chở người vừa chờ hàng Cái 15,                                                                                                    | 1040404                                                                             | 🕏 Tài sán cố định                                      |
| Initial World         ⊡         1040405011         Xe ô tô chô người từ 9 chỗ trở xuống         Cái           Thuế         1040405010         Loại có dụng tích xi Janh từ 2 000 cm3 trở xuống         Cái                                                                                                    | chạy bằng xăng kết hợp năng lượng điện, năng0,                                                                                                    | ⊟ 1040405                                                                           | T T Con Laboration                                     |
| Thuế 10404050101 Loại có dụng tích xi lạnh từ 2 000 cm3 trở xuống Cái                                                                                                    | chở người từ 9 chỗ trở xuống 0,                                                                                                    | <b>□ 104040501</b>                                                                  | A rien luong                                           |
|                                                                                                    | dung tích xi lanh từ 2.000 cm3 trở xuống Cái 31,                                                                                                    | 10404050101                                                                         | 🕽 Thuế                                                 |
| 10404050102 Loại có dung tích xi lanh trên 2.000 cm3 đến 3.000 cm3 Cái                                                                                                    | dung tích xi lanh trên 2.000 cm3 đến 3.000 cm3 Cái 35,                                                                                                    | 10404050102                                                                         | l estato a                                             |
| 10404050103 Loại có dung tích xi lanh trên 3.000 cm3 Cái                                                                                                    | dung tích xi lanh trên 3.000 cm3 Cái 42,                                                                                                    | 10404050103                                                                         | a Gia thann                                            |

- Danh mục hàng hóa chịu thuế TTĐB
- NSD vào menu Danh mục\Vật tư hàng hóa\Vật tư hàng hoá:
- Nhấn <<Thêm>> trên thanh công cụ để tiến hành khai báo hàng hóa, dịch vụ chịu thuế TTĐB:

|                      |                                          |              |                        |                        | ?             | ×                           |               |
|----------------------|------------------------------------------|--------------|------------------------|------------------------|---------------|-----------------------------|---------------|
| Thông tin chu        | ing                                      |              |                        |                        |               |                             |               |
| Mã (*)               | THUOC LA                                 | Tên (*)      | Thuốc lá               |                        |               |                             |               |
| Tính chất (*)        | Vật tư hàng hóa 🗸 🗸                      | Nhóm VTHH    | нн                     |                        |               |                             |               |
|                      |                                          |              |                        |                        |               |                             |               |
| Mô tà                |                                          |              |                        |                        |               |                             |               |
| ĐVT chính            | Cây 🔻 Thời hạn BH                        | •            | Số lượng tồn tối thiểu |                        | 0,00          |                             |               |
| Nguồn gốc            |                                          |              |                        |                        |               |                             |               |
|                      |                                          |              |                        |                        |               |                             |               |
| <u>1</u> . Ngầm định | h <u>2</u> . Chiết khấu <u>3</u> . Đơn v | ị chuyển đổi | 4. Mã quy cách         |                        |               |                             |               |
| Kho ngầm địn         | h KHH                                    | ▼ Đơn giá    | á mua                  |                        | 100.000       |                             |               |
| Tài khoản kho        | 1561                                     | ▼ Đơn giả    | á bán                  |                        | 176.000       |                             |               |
| TK doanh thu         | 5111                                     | •            |                        | 🔲 Giá bán là đơn giá s | sau thuế      |                             |               |
| TK chi phí           | 632                                      | ▼ Thuế s     | uất GTGT (%)           | -                      |               |                             |               |
| Tỷ lệ CKMH (         | %)                                       | 0.00 Thuế s  | uất thuế NK (%)        | 0.00                   |               |                             |               |
|                      |                                          | Thuế s       | uất thuế XK (%)        | 0,00                   |               |                             |               |
|                      |                                          | Nhóm I       | HDV chịu thuế TTĐB     | Thuốc lá điểu          | •             |                             |               |
|                      |                                          |              |                        | Mã nhóm                | M Tên nhóm    |                             | Thuế suất (%) |
|                      |                                          |              |                        | 1                      | Hàng hóa      |                             | 0.0000        |
|                      |                                          |              |                        | 101                    | Thuốc lá đi   | ếu, xì gà và các chế phẩm k | 0.0000        |
| Ngừng theo           | dõi                                      |              | 8                      | 10101                  | Xigà          |                             | 65,0000       |
|                      |                                          |              |                        | 10102                  | Thuốc lá điếu | 1                           | 65,0000       |
|                      |                                          |              |                        | 10103                  | Các chế phẩ   | m khác từ cây thuốc lá      | 65,0000       |
|                      |                                          |              |                        | 11100                  | Du thuyền     |                             | 30,0000       |
|                      |                                          |              |                        | 102                    | Rượu          |                             | 0.0000        |
|                      |                                          |              |                        | 10200                  | Rượu từ 20 đi | ộ trở lên                   | 45,0000 -     |

- Nhập các thông tin: mã, tên, tính chất, loại... phù hợp với hàng hóa
- Chọn Nhóm HHDV chịu thuế TTĐB tương ứng với hàng hóa đang khai báo
- Nhấn <<**Cất>>** để lưu vật tư, hàng hóa vừa nhập.
- ▶ Lập tờ khai thuế TTĐB lần đầu: Phần mềm MISA SME.NET 2015 cho phép lập tờ khai thuế GTGT theo từng tháng/từng quý.

NSD tiến hành nhập liệu như sau => Tại phân hệ **Thuế**, chọn chức năng **Tờ khai thuế tiêu thụ đặc biệt (01/TTĐB)** (hoặc chọn chức năng **Thêm\Tờ khai thuế tiêu thụ đặc biệt (01/TTĐB)** trên thanh công cụ), sau đó khai báo các thông tin chi tiết:

| Chọn kỳ tính thuế     | ?                                                                    | × |
|-----------------------|----------------------------------------------------------------------|---|
| ◉ Tờ khai tháng 🛛 🔿 T | ờ khai lần phát sinh                                                 |   |
| Tháng 2 💌             | Năm 2015 :                                                           |   |
| Tờ khai lần đầu       |                                                                      |   |
| 🔘 Tờ khai bổ sung     | Lần Ngày lập KHBS                                                    | - |
| Danh mục ngành nghề   | Ngành hàng sản xuất, kinh doanh thông thường                         | • |
| Chọn phụ lục kê khai  | i l                                                                  |   |
| Mã phụ lục            | Tên phụ lục                                                          |   |
| PL 01-1/TTĐB          | Bảng kê hoá đơn hàng hoá, dịch vụ bán ra chịu thuế tiêu thụ đặc biệt |   |
| PL 01-2/TTĐB          | Bảng kê hoá đơn hàng hoá mua vào chịu thuế tiêu thụ đặc biệt         |   |
|                       |                                                                      |   |
|                       | 🧹 Đồng ý 🥝 Hủy bà                                                    | ò |

- Chọn kỳ tính thuế: Tháng 2/2015
- Tích chọn lập "Tờ khai lần đầu".
- Tích chọn các phụ lục kèm theo => In kèm theo Bảng kê mua vào và Bảng kê bán ra.
- Nhấn << Đồng ý>>, xuất hiện giao diện chi tiết tờ khai thuế tiêu thụ đặc biệt và các bảng kê kèm theo:

|      |        |                                                        |               |                   |                        |               |           | - 🗆 ×         |
|------|--------|--------------------------------------------------------|---------------|-------------------|------------------------|---------------|-----------|---------------|
| 2    |        | <b>x ?</b> 🔒 💩 🕆                                       | 2             | 🔎 🖗 🤇             |                        |               |           |               |
| Sura | Cat X  | oa Hoan Inem phụ lục Xoa phụ lục Lay dư                | liệu Nặp 2    | watiknau In G     | iup Đong               |               |           |               |
|      | b khai | PL 01-1/TTĐB PL 01-2/TTĐB                              |               |                   |                        |               |           | -             |
|      |        |                                                        | TỜ KHA        | AI THUÉ TIÊU      | THỤ ĐẶC BIỆT           | (01/TTĐB)     |           | -             |
|      |        |                                                        |               | [01] Kỳ tính thuế | Tháng 2 năm 2015       |               |           |               |
|      |        |                                                        | [02] Lần đầu: | 🗹 [03] B          | ổ sung lần thứ:        |               |           |               |
|      | [04] T | ên người nộp thuế: PHẢN MÈM CHƯA ĐÀNG                  | G KÝ GIÁY PI  | IÉP SỬ DỤNG       |                        |               |           |               |
|      | [05] N | Iã số thuế: 0101243150                                 |               |                   |                        |               |           |               |
|      | [12] T | ên đại lý thuế (nếu có):                               |               |                   |                        |               |           |               |
|      | [13] M | lã số thuế:                                            |               |                   |                        |               |           |               |
|      |        |                                                        |               |                   |                        |               |           | Đơ ≡          |
|      |        |                                                        |               | Sân lượng tiêu    | Doanh số bán           | Giá tính thuế | Thuế suất | Thuế TTĐR     |
|      | STT    | Tên hàng hoá, dịch vụ                                  | Đơn vị tính   | thụ               | (chưa có thuê<br>GTGT) | TTĐB          | (%)       | được khấu trừ |
|      | (1)    | (2)                                                    | (3)           | (4)               | (5)                    | (6)           | (7)       | (8)           |
|      |        | Không phát sinh giá trị tính thuế TTĐB<br>trong kỷ     |               |                   |                        |               |           |               |
|      | I      | Hàng hoá chịu thuế TTĐB                                |               |                   | 44.000.000             | 666.667       |           | 0             |
|      | 1      | Thuốc lá điều (65%) 👻                                  | Bao           | 250,00            | 44.000.000             | 666.667       | 65,00     | 0             |
|      | п      | Dịch vụ chịu thuế TTĐB                                 |               |                   | 0                      | 0             |           | 0             |
|      | 1      |                                                        |               | 0,00              | 0                      | 0             | 0,00      | 0             |
|      | ш      | Hàng hoá thuộc trường hợp không phải chịu<br>thuế TTĐB |               |                   |                        |               |           |               |
|      | Α      | Hàng hóa xuất khẩu                                     |               |                   | 44.000.000             | 0             |           | 0             |
|      | 1      | Thuốc lá điều (65%)                                    | Bao           | 250,00            | 44.000.000             | 0             | 0,00      | 0             |
|      | В      | Hàng hóa bán đề xuất khẩu                              |               |                   | 0                      | 0             |           | 0             |
|      | 1      |                                                        |               | 0,00              | 0                      | 0             | 0,00      | 0             |
|      | С      | Hàng hóa gia công để xuất khẩu                         |               |                   | 0                      | 0             |           | 0 🗸           |
|      |        |                                                        |               |                   |                        |               |           | •             |

- Phần mềm tự động lấy dữ liệu lên bảng kê và tờ khai, NSD có thể tự thêm dòng hoặc xóa dòng trên Bảng kê và nhập dữ liệu vào một số chỉ tiêu trên Tờ khai
- Trường hợp muốn thêm phụ lục, NSD nhấn Thêm phụ lục trên thanh công cụ và tích chọn phụ lục cần thêm.
- Trường hợp muốn xóa phụ lục khỏi tờ khai, NSD chọn vào tab của phụ lục cần xóa, sau đó nhấn Xóa phụ lục trên thanh công cụ.
- Nhấn **<<Cất>>** để lưu tờ khai vừa lập.
- Sau khi tờ khai được cất, NSD có thể chọn chức năng In để in tờ khai nộp cho cơ quan thuế.

Trường hợp một số hóa đơn không đủ điều kiện lên bảng kê do thiếu các thông tin như: ngày hóa đơn, số hóa đơn, nhóm HHDV mua vào hoặc thuế suất  $TT\overline{D}B => NSD$  nhấn chọn "**Bấm vào đây để xem chi tiết...**", phần mềm sẽ liệt kê ra danh sách các hóa đơn không đủ điều kiện lên bảng kê.

Sau khi sửa xong, trên giao diện Tờ khai, NSD chon chức năng Lấy dữ liệu trên thanh công cụ để cập nhật lại thông tin vừa sửa.

### >> Lập tờ khai thuế TTĐB bổ sung

NSD tiến hành nhập liệu như sau => Tại phân hệ **Thuế**, chọn chức năng **Tờ khai thuế tiêu thụ đặc biệt (01/TTĐB)** (hoặc chọn chức năng **Thêm\Tờ khai thuế tiêu thụ đặc biệt (01/TTĐB**) trên thanh công cụ), sau đó khai báo các thông tin chi tiết:

| Chọn kỳ tính thuế            |                                              | ?    | × |
|------------------------------|----------------------------------------------|------|---|
| ◉ Tờ kha <u>i</u> tháng      | ) khai lần phát <u>s</u> inh                 |      |   |
| <u>T</u> háng 2 ▼            | Nă <u>m</u> 2015 -                           |      |   |
| 🔘 Tờ khai lần đầ <u>u</u>    |                                              |      |   |
| Tờ khai <u>b</u> ổ sung      | Lần 1 : Ngày lập <u>K</u> HBS 28/02/2015     | •    | • |
| D <u>a</u> nh mục ngành nghề | Ngành hàng sản xuất, kinh doanh thông thường | •    | • |
|                              | V Đồ <u>ng</u> ý 🙋 <u>H</u> ử                | y bỏ |   |

- Chọn kỳ tính thuế: Tháng 2/2015
- Tích chọn lập "Tờ khai bổ sung".
- Nhấn <<Đồng ý>>, xuất hiện giao diện chi tiết tờ khai thuế TTĐB và bảng giải trình khai bổ sung, điều chỉnh.
- Trên tab Tờ khai, phần mềm sẽ tự đống lấy dữ liệu như tờ khai được lập lần đầu, NSD tự nhập thông tin điều chỉnh vào từng chỉ tiêu trên tờ khai (VD: Thuế TTĐB phải nộp,...)
- Sau đó, nhấn Tổng hợp KHBS trên thanh công cụ, phần mềm sẽ tự động lấy các chỉ tiêu bị điều chỉnh lên tab Bản giải trình khai bổ sung, điều chỉnh.:

| giữa         |
|--------------|
| h với<br>hai |
|              |
| 66.666       |
|              |
| 0            |
|              |
| 66.666       |
|              |
|              |
|              |
|              |
|              |
|              |
|              |
|              |

- Nếu phải nộp thêm thuế, phần mềm sẽ tự động hiển thị số ngày nộp chậm và số tiền chậm nộp.
- Nhập thêm các thông tin khác và nhấn <<<Cất>>.
- NSD có thể chọn chức năng In để in tờ khai nộp cho cơ quan thuế.

▶ Hạch toán thuế TTĐB phải nộp

Đầu tiên, NSD hạch toán nghiệp vụ bán hàng đối với các mặt hàng chịu thuế TTĐB trên phân hệ Bán hàng.

Đến lúc thực hiện nộp thuế TTĐB, NSD thực hiện theo hướng dẫn sau => Tại phân hệ **Thuế**, chọn chức năng **Nộp thuế** (hoặc vào menu **Nghiệp vụ**\**Thuế**\**Nộp thuế**):

| ọp thu         | e Loại thuế Thuế khác  | <ul> <li>Ngày nộp thuế</li> </ul> | 31/01/2015  Phương thức tha | nh toàn () Tiề <u>n</u> gửi (iế) Tiền <u>m</u> ậ |
|----------------|------------------------|-----------------------------------|-----------------------------|--------------------------------------------------|
| . Chi tiết kho | oàn thuế               |                                   |                             |                                                  |
|                | - Khoàn phải nộp       | 4                                 | Số phải nộp 🕂 中             | Số nộp lần này                                   |
|                |                        | 2                                 |                             | ≤                                                |
|                | Thuế tiêu thụ đặc biệt |                                   | 53.438.000                  | 53.438.0                                         |
|                | Thuế xuất, nhập khẩu   |                                   | 26.840.000                  |                                                  |
|                |                        |                                   |                             |                                                  |
|                |                        |                                   |                             |                                                  |
|                |                        |                                   |                             |                                                  |
|                |                        |                                   |                             |                                                  |
|                |                        |                                   |                             |                                                  |
|                |                        |                                   |                             |                                                  |
|                |                        |                                   |                             |                                                  |
|                |                        |                                   |                             |                                                  |
|                |                        |                                   |                             |                                                  |
|                |                        |                                   |                             |                                                  |
|                |                        |                                   |                             |                                                  |
|                |                        |                                   |                             |                                                  |
|                |                        |                                   |                             |                                                  |
|                |                        |                                   |                             |                                                  |
|                |                        |                                   |                             |                                                  |
|                |                        |                                   |                             |                                                  |
|                |                        |                                   |                             |                                                  |
|                |                        |                                   |                             |                                                  |
| dòng = 2       |                        |                                   | 80.278.000                  | 53.438.                                          |

- Lựa chọn loại thuế phải nộp là "Thuế khác".
- Ngày nộp thuế 31/01/2015
- Lựa chọn phương thức thanh toán: Tiền mặt
- Tích chọn thuế tiêu thụ đặc biệt phải nộp.
- Nhấn <<Nộp thuế>>, phần mềm tự động sinh ra chứng từ nộp thuế TTĐB:

| Phiếu chi n         | iộp thuế -     | Công ty  | Trách | nhiệm hữu       | hạn ABC     |          |               |         |       |              |      |               |                    | - 5     |
|---------------------|----------------|----------|-------|-----------------|-------------|----------|---------------|---------|-------|--------------|------|---------------|--------------------|---------|
| 🗧 🚽 🍦<br>ước Sau    | ↓ 🖪<br>Thêm    | 😰<br>Sửa | Cất ) | 🔯 🀬<br>Kóa Hoãn | 0<br>Ghi sổ | 2<br>Nap | 😵<br>Tiên ích | Mẫu 🚽 🖁 |       | Dóng         |      |               |                    |         |
| Phiếu c             | :hi nô         | p th     | uế    |                 |             |          |               |         |       |              | Hiểr | n thị trên sổ | Sổ tài chính và qu | uàn trị |
| Thông tin ch        | nung           |          |       |                 |             |          |               |         |       |              |      | Chủng từ      |                    |         |
| Người nhận          |                |          |       |                 |             |          |               |         |       |              | וור  | Ngày hạch t   | toán 31/01/2015    |         |
| Địa chỉ             |                |          |       |                 |             |          |               |         |       |              | 11   | Ngày chúng    | từ 31/01/2015      |         |
| Lý do chi           | Chi nộp t      | huế      |       |                 |             |          |               |         |       |              | 111  | Số chứng tù   | PC00013            |         |
| Kèm theo            |                |          |       |                 |             |          |               |         |       | chủng từ gốc |      | -             |                    |         |
| Tham chiếu          |                |          |       |                 |             |          |               |         |       | -            | 5    |               |                    |         |
|                     | _              |          |       |                 |             |          |               | -       |       |              |      |               |                    |         |
| <u>1</u> . Hạch toá | n<br>Diễn giải |          | -     | TKNd            | -10         | TK Cá    | -10           | Số tiền | -10   | Đơn vi       | -    | -             | Mã thống kê        |         |
| Thuế tiêu thụ       | đặc biệt       |          |       | 3332            | 1           | 111      |               | 53.43   | 8.000 | Don'ti       |      |               | ind along to       |         |
| ám vào đây          | để thêm mớ     | i        |       |                 |             |          |               |         |       |              |      |               |                    |         |
|                     |                |          |       |                 |             |          |               |         |       |              |      |               |                    |         |
|                     |                |          |       |                 |             |          |               |         |       |              |      |               |                    |         |
|                     |                |          |       |                 |             |          |               |         |       |              |      |               |                    |         |
|                     |                |          |       |                 |             |          |               |         |       |              |      |               |                    |         |
|                     |                |          |       |                 |             |          |               |         |       |              |      |               |                    |         |
|                     |                |          |       |                 |             |          |               |         |       |              |      |               |                    |         |
|                     |                |          |       |                 |             |          |               |         |       |              |      |               |                    |         |
|                     |                |          |       |                 |             |          |               |         |       |              |      |               |                    |         |
|                     |                |          |       |                 |             |          |               |         |       |              |      |               |                    |         |
|                     |                |          |       |                 |             |          |               |         |       |              |      |               |                    |         |
|                     |                |          |       |                 |             |          |               |         |       |              |      |               |                    |         |
|                     |                |          |       |                 |             |          |               |         |       |              |      |               |                    |         |

- Kiểm tra lại thông tin chứng từ nộp thuế, sau đó nhấn <<Cất>>.

### 4.5. Xem và in các báo cáo liên quan đến hoạt động quản lý thuế

### 4.5.1. Tờ khai thuế GTGT

Sau khi lập xong tờ khai thuế GTGT, NSD chọn chức năng In trên thanh công cụ:

| Chọn phụ  | lục in kèm bảng kế     | · · · · · · · · · · · · · · · · · · · | 2 | × |
|-----------|------------------------|---------------------------------------|---|---|
| ✓ Hiển th | ni số chủng từ trong p | hần ghi chú                           |   |   |
| Cộng c    | gộp các dòng có cùng   | g số hóa đơn và đối tượng thuế        |   |   |
|           | Mã phụ lục             | Tên phụ lục                           |   |   |
| 1         | PL 01-1/GTGT           | Bàng kê bán ra thuế GTGT              |   | 1 |
|           | PL 01-2/GTGT           | Bàng kê mua vào thuế GTGT             |   |   |
|           |                        |                                       |   |   |
|           |                        |                                       |   |   |
|           |                        |                                       |   |   |
|           |                        |                                       |   |   |
|           |                        |                                       |   |   |
|           |                        |                                       |   |   |
|           |                        |                                       |   |   |
|           |                        |                                       |   |   |
|           |                        | 💿 _In 🏼 🄊 <u>H</u> ủy t               | ò |   |

Tích chọn các phụ lục kèm theo bảng kê, sau đó nhấn <<In>>:

- Tờ khai thuế GTGT

| 🗌 Vuất khẩu 🖃 🔤                                                                                                    | Sira trans                                                                                                    |                                                                                          | Kứ điện từ 🗌 🧰 Nôn h                                                                                                    | áo cáo l                                                                                                    | thuế qua MTAX VN                                                                                                    |
|----------------------------------------------------------------------------------------------------|----------------------------------------------------------------------------------------------------|------------------------------------------------------------------------------------------|----------------------------------------------------------------------------------------------------|----------------------------------------------------------------------------------------------------|----------------------------------------------------------------------------------------------------|
|                                                                                                    |                                                                                                    | ιų                                                                                       | r ký diện từ 🗌 🔟 Nộp t                                                                                                    | ao cao i                                                                                                    | unue qua mi AX. VIV                                                                                                    |
| ất khẩu XML 🛛 🏄 Sửa i                                                                                                    | mẫu 🛛 🔚 Máy tính 🛛 💽 Đóng                                                                                                    |                                                                                          |                                                                                                    |                                                                                                    |                                                                                                    |
|                                                                                                    | CỘNG HOÀ XÃ HỘI CHỦ NGHĨ A                                                                                                    | VIĘT                                                                                     |                                                                                                    | lấu số: 0                                                                                                    | 1/GTGT                                                                                                    |
|                                                                                                    | Độc lập - Tự do - Hạnh phúc                                                                                                    |                                                                                          | (Ban h<br>số 119/201                                                                                                    | ành kêm<br>14/TT_BT                                                                                                    | theo Thông tư<br>C ngày 25/8/2014                                                                                                 |
|                                                                                                    | TỜ KHAI THUẾ GIÁ TRỊ GL                                                                                                    | A TĂ                                                                                     | NG                                                                                                    | ua Bộ Tơ                                                                                                    | ài chính)                                                                                                    |
|                                                                                                    | (Dành cho người nập thuế khai thuế giá trị gia tăng the                                                                                                    | o phươn                                                                                  | ıg pháp khẩu trừ)                                                                                                    |                                                                                                    |                                                                                                    |
|                                                                                                    | [01] Kỳ tính thuế: Tháng 01 năn                                                                                                    | 1 2015                                                                                   |                                                                                                    |                                                                                                    |                                                                                                    |
|                                                                                                    | [02] Lần đầu X [03] Bổ sung lần th                                                                                                    | úr                                                                                       |                                                                                                    |                                                                                                    |                                                                                                    |
| 04] Tên người nộp thuế:                                                                                                    | Công ty T rách nhiệm hữu hạn ABC-DE F                                                                                                    |                                                                                          |                                                                                                    |                                                                                                    |                                                                                                    |
| 05] Mã số thuế:                                                                                                    | 0 1 0 1 2 4 3 1 5                                                                                                    | 0                                                                                        |                                                                                                    |                                                                                                    |                                                                                                    |
| 06] Địa chi: Tầng 9 Tech                                                                                                    | nnosoft, Duy Tân, Cầu Giấy, Hà Nội - Việt Nam - 01                                                                                                    |                                                                                          |                                                                                                    |                                                                                                    |                                                                                                    |
| 07] Quận/huyện:                                                                                                    | [08] 1                                                                                                    | Enh/thà                                                                                  | nh phô:                                                                                                    |                                                                                                    |                                                                                                    |
| 09] Điện thoại: 043 762 7                                                                                                    | 7891 [10] Fax: 043 762 9746 [11] E                                                                                                    | Smail:                                                                                   |                                                                                                    |                                                                                                    |                                                                                                    |
| Giahạn Trường h                                                                                                    | hợp được gia hạn:                                                                                                    |                                                                                          |                                                                                                    | _                                                                                                    |                                                                                                    |
|                                                                                                    |                                                                                                    |                                                                                          |                                                                                                    | Đơn vị ti                                                                                                    | iên: Đông Việt Nam                                                                                                    |
| STT                                                                                                    | Chỉ tiêu                                                                                                    |                                                                                          | Giá trị HDDV<br>(Chưa có thuố CTCT)                                                                                                    | 1                                                                                                    | l huế GT GT                                                                                                    |
| A Không phát sinh h                                                                                                    | oạt động mua bán trong kỳ (đánh dấu "X")                                                                                                    | [21]                                                                                     | (Chira co unue Gr Gr )                                                                                                    |                                                                                                    |                                                                                                    |
| B ThuếGTGT còn đu                                                                                                    | re khấu trừ kỳ trước chuyển sang                                                                                                    | 1000                                                                                     |                                                                                                    | [22]                                                                                                    | 2 584 100                                                                                                    |
| C Kê khai thuế CT GT                                                                                                    | f phải nộp Ngân sách nhà nước                                                                                                    |                                                                                          |                                                                                                    | ()                                                                                                    | 2.001.100                                                                                                    |
| T Wing hán định ngư                                                                                                    | (HHDV) mua vào trong kỳ                                                                                                    |                                                                                          |                                                                                                    |                                                                                                    |                                                                                                    |
| 1 many noa, men vu (                                                                                                    |                                                                                                    |                                                                                          |                                                                                                    |                                                                                                    |                                                                                                    |
| 1 Giá trị và thuế GTG                                                                                                    | J của hàng hoá, dịch vụ mua vào                                                                                                    | [23]                                                                                     | 488 .310 .746                                                                                                    | [24]                                                                                                    | 48.835.267                                                                                                    |
| 1 Giá trị và thuế GTG<br>2 Tổng số thuế GTG                                                                                                    | T của hàng hoá, dịch vụ mua vào<br>được khẩu trừ kỳ này                                                                                                    | [23]                                                                                     | 488 .310 .746                                                                                                    | [24]<br>[25]                                                                                                    | 48.835.267<br>48.835.267                                                                                                    |
| 1 Giá trị và thuế GT G<br>2 Tổng số thuế GT GI<br>II Hàng hoá, dịch vụ b                                                                                                    | T của hàng hoá, dịch vụ mua vào<br>Ĉược khấu trừ kỳ này<br>xán ra trong kỳ                                                                                                    | [23]                                                                                     | 488.310.746                                                                                                    | [24]<br>[25]                                                                                                    | 48.835.267<br>48.835.267                                                                                                    |
| 1 Giá trị và thuế GTC<br>2 Tổng số thuế GTGT<br>II Hàng hoá, dịch vụ b<br>1 Hàng hóa, dịch vụ b                                                                                                    | T của hàng hoá, dịch vụ nua vào<br>được khẩu trừ kỳ này<br>án ra trong kỳ<br>án ra không chịu thuế CTCT                                                                                                    | [23]                                                                                     | 488 .310 .746                                                                                                    | [24]<br>[25]                                                                                                    | 48.835 267<br>48.835 267                                                                                                    |
| <ol> <li>Hàng hóa, dịch vụ t</li> <li>Giá trị và thuế GTCI</li> <li>Tổng số thuế GTCI</li> <li>Hàng hóa, dịch vụ b</li> <li>Hàng hóa, dịch vụ b</li> <li>Hàng hóa, dịch vụ b</li> <li>(31)+(33)</li> </ol>                                                                                                    | T của hàng hoá, dịch vụ mua vào<br>[được khẩu trừ kỳ này<br>xán ra trong kỳ<br>xán ra không chịu thuế CTCT<br>xán ra chịa thuế CTGT (127)= [29]+[30]+[32]; [28]=                                                                                                    | [23]<br>[26]<br>[27]                                                                     | 488.310.746<br>3.395.961.000                                                                                                    | [24]<br>[25]                                                                                                    | 48.835.267<br>48.835.267<br>166.006.100                                                                                           |
| <ol> <li>Irang hoa, qich vụ t</li> <li>Giá trị và thuế GTC</li> <li>Tổng số thuế GTGT</li> <li>Hãng hoá, dịch vụ b</li> <li>Hãng hoá, dịch vụ b</li> <li>Hãng hoá, dịch vụ bá</li> <li>Hãng hoá, dịch vụ bá</li> </ol>                                                                                                    | T của hàng hoá, dịch vụ nua vào<br>[được khẩu trừ kỳ này<br>xán ra trong kỳ<br>xán ra không chịu thuế GTCT<br>xán ra chịu thuế GTCT [27]= [29]+[30]+[32]; [28]=<br>in ra chịu thuế suất 0%                                                                                                    | [23]<br>[26]<br>[27]<br>[29]                                                             | 488 310.746<br>3 395 961 000<br>1.735 900 000                                                                                                    | [24]<br>[25]<br>[28]                                                                                                    | 48.835 267<br>48.835 267<br>166.006.100                                                                                           |
| <ol> <li>Tiang hoa, uện vụ t</li> <li>Giá trị và thuế GTC</li> <li>Tổng số thuế GTC</li> <li>Tổng số thuế GTC</li> <li>Hàng hoá, dịch vụ b</li> <li>Hàng hóa, dịch vụ b</li> <li>Hàng hóa, dịch vụ b</li> <li>Hàng hóa, dịch vụ bá</li> <li>Hàng hóa, dịch vụ bá</li> </ol>                                                                                                    | T của hàng hoá, dịch vụ mu a vào<br>I được khẩu trừ kỳ này<br>án ra trong kỳ<br>án ra không chịu đuể GT GT<br>án ra chịu đuể GT GT ([27]= [29]+[30]+[32]; [28]=<br>in ra chịu đuể suất 0%<br>in ra chịu đuể suất 0%                                                                                                    | [23]<br>[26]<br>[27]<br>[29]<br>[30]                                                     | 488 310.746<br>3.395 961.000<br>1.735 900.000                                                                                                    | [24]<br>[25]<br>[28]<br>[31]                                                                                                    | 48.835 267<br>48.835 267<br>166.006.100                                                                                           |
| <ol> <li>Tiang hoa, que v vi</li> <li>Tiáng hoa, que vi</li> <li>Cist tri vi chuế GT GT</li> <li>Tổng số thuế GT GT</li> <li>Hãng hóa, địch vụ b</li> <li>Hãng hóa, địch vụ b</li> <li>Hãng hóa, địch vụ bả</li> <li>Hãng hóa, địch vụ bả</li> <li>Hãng hóa, địch vụ bả</li> <li>Hãng hóa, địch vụ bả</li> </ol>                                                                                                    | T của hàng hoá, dịch vụ mua vào<br>T của hàng hoá, dịch vụ mua vào<br>T được khẩu trừ kỳ này<br>xán ra trong kỳ<br>xán ra chiu thuế GT GT ([27]= [29]+[30]+[32]; [28]=<br>in ra chịu thuế suất (%<br>in ra chịu thuế suất 5%<br>in ra chịu thuế suất 10%                                                                                                    | [23]<br>[26]<br>[27]<br>[29]<br>[30]<br>[32]                                             | 488 310.746<br>3.395 961.000<br>1.735 900.000<br>1.660.061.000                                                                                                    | [24]<br>[25]<br>[28]<br>[31]<br>[33]                                                                                                    | 48.835 267<br>48.835 267<br>166.006.100<br>166.006.100                                                                            |
| I ming hos, then vet     I ming hos, then vet     I fang số thuế GTG     I fáng số thuế GTGI     Hàng hoá, dịch vụ bá     [31]-[33)     Hàng hóa, dịch vụ bá     Hàng hóa, dịch vụ bá     e     Hàng hóa, dịch vụ bá     Gang hóa, dịch vụ bá     Tong doanh thu và     [28)                                                                                                    | T của hàng hoá, dịch vụ mua vào<br>T của hàng hoá, dịch vụ mua vào<br>T được khẩu trừ kỳ này<br>án ra trong kỳ<br>án ra khá ông chịu đuể CT CT<br>án ra chịu đuể suất 0%<br>in ra chịu đuể suất 0%<br>in ra chịu đuể suất 10%<br>thuế CT CT của HHDV bán ra ([34] = [26] + [27]; [35] =                                                                                                    | [23]<br>[26]<br>[27]<br>[29]<br>[30]<br>[32]<br>[34]                                     | 488 310.746<br>3.395 961.000<br>1.735 900.000<br>1.660.061.000<br>3.395 961.000                                                                                                    | [24]<br>[25]<br>[28]<br>[31]<br>[33]<br>[35]                                                                                                    | 48.835.267<br>48.835.267<br>166.006.100<br>166.006.100<br>166.006.100                                                             |
| I mig hós, den vu     Gá eri vi huế CTC     I cần giả thuế CTCI     Tổng số thuế CTCI     Hàng hóa, dịch vu b     Hàng hóa, dịch vu b     Sal (ch vu b     Hàng hóa, dịch vụ b     Hàng hóa, dịch vụ b     Hàng hóa, dịch vụ b     Tổng doanh thu và     Tổng doanh thu và     III Thuế CTCI CT phát ai                                                                                                    | T của hàng hoá, dịch vụ mua vào<br>T của hàng hoá, dịch vụ mua vào<br>T được khẩu trừ kỳ này<br>ẩm ra trong kỳ<br>ẩm ra chiu đuế GT GT ([27]= [29]+[30]+[32]; [28]=<br>in ra chịu đuế GT GT ([27]= [29]+[30]+[32]; [28]=<br>in ra chịu đuế suất 10%<br>in ra chịu đuế suất 10%<br>thuế GT GT của HHDV bán ra ([34] = [26] + [27]; [35] =<br>inh trong kỳ ([36] = [35] - [25])                                                                                                    | [23]<br>[26]<br>[27]<br>[29]<br>[30]<br>[32]<br>[34]                                     | 468.310.746<br>3.395.961.000<br>1.735.900.000<br>1.660.061.000<br>3.395.961.000                                                                                                    | [24]<br>[25]<br>[28]<br>[31]<br>[33]<br>[35]<br>[36]                                                                                                    | 48.835267<br>48.835267<br>166.006.100<br>166.006.100<br>166.006.100<br>166.006.100                                                |
| 1     Ting nos, then vul       1     Gá trị và thuế GTI GI       2     Tổng số thuế GTI GI       1     Hăng hóa, địch vu b       1     Hăng hóa, địch vu b       2     Hãng hóa, địch vu b       2     Hãng hóa, địch vu b       3     Hãng hóa, địch vu b       6     Hãng hóa, địch vu bá       6     Hãng hóa, địch vu bá       7     Tổng doanh thu và       20     Than chí trí thuế GT GT Phát sĩ       11     Đuế GT GT Phát sĩ                                                                                                    | T của hàng hoá, dịch vụ mua vào<br>T của hàng hoá, dịch vụ mua vào<br>T của hàng hoá, dịch vụ mua vào<br>xán ra trong kỳ<br>xán ra thông chịu đuế CT CT<br>xán ra chậu đuế CT CT [27]= [29]+[30]+[32]; [28]=<br>in ra chịu đuế suất C%<br>in ra chịu đuế suất C%<br>in ra chịu đuế suất C%<br>in ra chịu đuế suất 10%<br>in ta chịu đuế suất 10%<br>in ta chịu đuế suất 10%<br>in | [23]<br>[26]<br>[27]<br>[29]<br>[30]<br>[32]<br>[34]                                     | 468.310.746<br>3.395.961.000<br>1.735.500.000<br>1.660.061.000<br>3.395.961.000                                                                                                    | [24]<br>[25]<br>[28]<br>[31]<br>[33]<br>[35]<br>[36]                                                                                                    | 48.835267<br>48.835267<br>166.006.100<br>166.006.100<br>166.006.100<br>117.170.833                                                |
| 1     Gá cự và thuếc CTG       1     Gá cự và thuếc CTG       1     Hàng hoá, dịch vụ bả       1     Hàng hoá, dịch vụ bả       1     Hàng hoá, dịch vụ bả       1     Hàng hoá, dịch vụ bả       1     Hàng hoá, dịch vụ bả       1     Hàng hoá, dịch vụ bả       1     Hàng hoá, dịch vụ bả       2     Hàng hoá, dịch vụ bả       2     Hàng hoá, dịch vụ bả       3     Tông doanh thu và       2(28)     Hìn Thuế CT CT phát sả       1     Điềa chính giản                                                                                                    | Te của hàng hoá, dịch vụ mua vào           T của hàng hoá, dịch vụ mua vào           T của hàng hoá, dịch vụ mua vào           ứn ra trong kỳ           ứn ra thông chịu thuế CT GT           ứn ra chịu thuế GT GT ([27]= [29]+[30]-[32]; [28]=           in ra chịu thuế suất (%           in ra chịu thuế suất (%)           in ra chịu thuế suất (%)           in ra chịu thuế suất (%)           in ra chịu thuế suất (%)           thuế GT GT của HHDV bán ra ([34] = [26] + [27]; [35] =           inh trong kỳ ([36] = [36] - [25])           ảm thuế GT GT còn được khẩu trừ của các kỳ trước                                                                                                    | [23]<br>[26]<br>[27]<br>[29]<br>[30]<br>[32]<br>[34]                                     | 468.310.746<br>3.395.961.000<br>1.735.500.000<br>1.660.061.000<br>3.395.961.000                                                                                                    | [24]<br>[25]<br>[28]<br>[31]<br>[33]<br>[35]<br>[36]<br>[37]                                                                                                    | 48.835267<br>48.835267<br>166.006.100<br>166.006.100<br>166.006.100<br>117.170.833                                                |
| 1     Ting nos, then V of       1     Ting nos, then CTC       2     Ting nos, then CTC       2     Ting nos, then CTC       1     Hang hos, tich vup bi       3     Hang hos, tich vup bi       c     Hang hos, tich vup bi       c     Hang hos, tich vup bi       c     Hang hos, tich vup bi       c     Hang hos, tich vup bi       c     Hang hos, tich vup bi       c     Hang hos, tich vup bi       c     Hang hos, tich vup bi       c     Hang hos, tich vup bi       c     Hang hos, tich vup bi       dib hang hos, tich tup bi     Ting doanh thu vi       2Bi     Diàs chính ting giàm       1     Diás chính ting                                                                                                    | T của hàng hoá, địch vụ mua vào<br>T của hàng hoá, địch vụ mua vào<br>T của hàng hoá, địch vụ mua vào<br>Mar a chiết thuết GT GT (27)= [29]+[30]+[32]; [28]=<br>in ra chiết thuết GT GT (27)= [29]+[30]+[32]; [28]=<br>in ra chiết thuết đuất 10%<br>in ra chiết thuết suất 2%<br>in ra chiết thuết suất 10%<br>thuết GT GT của HHDV bản ra ([34] = [26] + [27]; [35] =<br>inh trong kỳ ([36] = [36] - [35])<br>âm thuết GT GT còn được khẩu trừ của các kỳ trước                                                                                                    | [23]<br>[26]<br>[27]<br>[29]<br>[30]<br>[32]<br>[34]                                     | 488 310.746<br>3.395 961.000<br>1.735 900.000<br>1.660.061.000<br>3.395 961.000                                                                                                    | [24]<br>[25]<br>[28]<br>[31]<br>[33]<br>[35]<br>[36]<br>[37]<br>[38]                                                                                            | 48.835267<br>48.835267<br>166.006.100<br>166.006.100<br>166.006.100<br>166.006.100                                                |
| 1         Giá vị và thuế CTC           1         Giá vị và thuế CTC           1         Hăng hoá, dịch vụ bỉ           1         Hăng hoá, dịch vụ bỉ           1         Hăng hoá, dịch vụ bỉ           1         Hăng hoá, dịch vụ bỉ           1         Hăng hoá, dịch vụ bỉ           2         Hăng hoá, dịch vụ bỉ           3         Hăng hoá, dịch vụ bỉ           4         Hăng hoá, dịch vụ bỉ           5         Hăng hoá, dịch vụ bỉ           1         Tông doanh thu và           2B)         Tông doanh thu và           1         Điầu chính tăng, gi           1         Điầu chính tăng, gi           1         Điầu chính tăng           1         Điầu chính tăng           1         Điầu chính tăng                                                                                                    | T của hàng hoá, dịch vụ mau vào T của hàng hoá, dịch vụ mau vào T của hàng hoá, dịch vụ mau vào T của hàng hoá, dịch vụ mau vào T của chu trừ kỳ này tán ra trìng kỳ tán ra chụ thuế CT CT tán ra chụ thuế CT GT ([27]= [29]+[30]+[32]; [28]= in ra chụ thuế suất 0% in ra chụ thuế suất 0% in ra chụ thuế suất 10% trư chuế CT GT của HHDV bản ra ([34] = [26] + [27]; [35] = tinh trong kỳ ([36] = [35] - (25]) àm thuế CT GT của được khẩu trừ của các kỳ trước yở địa phương khác của hoạt động kinh doanh xậy dựng, l                                                                                                    | [23]<br>[26]<br>[27]<br>[30]<br>[32]<br>[34]                                             | 468.310.746<br>3.395.961.000<br>1.735.900.000<br>1.660.061.000<br>3.395.961.000                                                                                                    | [24]<br>[25]<br>[28]<br>[31]<br>[33]<br>[35]<br>[36]<br>[36]<br>[37]<br>[38]<br>[39]                                                                            | 48.835267<br>48.835267<br>166.006.100<br>166.006.100<br>166.006.100<br>117.170.833                                                |
| I ning nos, then very     I ning nos, then very     I ning nos, then very     I ráng số thuế GTG     I ráng số thuế GTG     I ning hóa, dịch vụ bí     I ning hóa, dịch vụ bí     I ning hóa, dịch vụ bí     Hing hóa, dịch vụ bí     Hing hóa, dịch vụ bí     Hing hóa, dịch vụ bí     I ning hóa, dịch vụ bí     I ning hóa vụ thuế thuế thuế thuế thuế thuế thuế thuế                                                                                                    | T của hàng hoá, địch vụ mua vào T của hàng hoá, địch vụ mua vào I được khẩu trừ kỳ này śán ra trong kỳ śán ra tràn đu chu đuất GT GT śán ra chậu đuắt GTG TI (27)= [29]+[30]+[32]; [28]= in ra chậu đuấ suất 0% in ra chậu đuấ suất 10% thuế GT GT của HHDV bản ra ([34] = [26] + [27]; [35] = inh trong kỳ ([36] = [36] - [25]) ám thuế GT GT của được khẩu trừ của các kỳ trước y ở địa phương khác của hoạt động kinh doanh xậy dựng, l thuế GT GT phải nộp trong kỳ:                                                                                                    | [23]<br>[26]<br>[27]<br>[30]<br>[32]<br>[34]                                             | 488 310.746<br>3.395 961.000<br>1.735 900.000<br>1.660.061.000<br>3.395 961.000<br>3.395 961.000                                                                                                    | [24]<br>[25]<br>[28]<br>[31]<br>[33]<br>[35]<br>[36]<br>[37]<br>[38]<br>[39]                                                                                    | 48.835.267<br>48.835.267<br>166.006.100<br>166.006.100<br>166.006.100<br>166.006.100                                              |
| 1         Giá cụ và thuế CTC           1         Giá cụ và thuế CTC           1         Hăng hoá, dịch vụ bả           1         Hăng hoá, dịch vụ bả           1         Hăng hoá, dịch vụ bả           1         Hăng hoá, dịch vụ bả           1         Hăng hoá, dịch vụ bả           1         Hăng hoá, dịch vụ bả           2         Hãng hoá, dịch vụ bả           3         Hãng hoá, dịch vụ bả           4         Hăng hoá, dịch vụ bả           1         Hàng hoá, dịch vụ bả           2         Hãng hoá, dịch vụ bả           1         Tông doanh thu và           2         Jián           1         Điều chính tăng, gi           1         Điều chính tăng, gi           1         Điều chính tăng           1         Điều chính tăng           1         Điều chính nghĩa vụ t           1         Thuế GTGT phải nột                                                                                                    | T của hàng hoá, địch vụ mua vào T của hàng hoá, địch vụ mua vào I được khẩu trừ kỳ này án ra trong kỳ án ra trong kỳ án ra chịu thuế CT CT án ra chịu thuế CT CT ((27)= [29]+[30]+[32]; [28]= in ra chịu thuế suất 0% in ra chịu thuế suất 0% in ra chịu thuế suất 1% thuế CT CT của HHDV bản ra ([34] = [26] + [27]; [35] = inh trong kỳ ([36] = [35] - [25]) ảm thuế CT CT của được khẩu trừ của các kỳ trước ở địa phương khác của hoạt động kinh doanh xậy dựng, l thuế CT CT phải nộp trong kỳ: p của hoạt động sản xuất kinh doanh trong kỳ (nấu [40a] = [36]                                                                                                    | [23]<br>[26]<br>[27]<br>[30]<br>[32]<br>[32]<br>[34]                                     | 468.310.746<br>3.395.961.000<br>1.735.900.000<br>1.660.061.000<br>3.395.961.000<br>3.395.961.000<br>bán hàng, bắt động sản<br>+ [37] - [38] - [39] ≥ 0)                                                                                                    | [24]<br>[25]<br>[28]<br>[31]<br>[33]<br>[35]<br>[36]<br>[36]<br>[37]<br>[38]<br>[39]<br>[40a]                                                                   | 48.835.267<br>48.835.267<br>166.006.100<br>166.006.100<br>166.006.100<br>117.170.833<br>114.586.733                               |
| 1     Ting hös, then Yui       1     Giá cý và thuế CTI G       2     Tổng số thuế CTI G       1     Hàng hóa, địch vụ b       2     Hàng hóa, địch vụ b       2     Hàng hóa, địch vụ b       3     Tổng hóa, địch vụ b       6     Hàng hóa, địch vụ b       6     Hàng hóa, địch vụ bả       1     Thuế CTI CT phát sả       1     Diás chính táng, tật       1     Điás chính táng       2     Thuế CTI CT đã nộn ngoại tính       1     Thuế CTI CT đã nộn ngoại tính       1     Thuế CTI CT đã nộn ngoại tính       1     Thuế CTI CT đã nộn ngoại tính       1     Thuế CTI CT đã nộn ngoại tính                                                                                                    | ci của hàng hoá, dịch vụ mau vào T của hàng hoá, dịch vụ mau vào T của hàng hoá, dịch vụ mau vào T dựọc khẩu trừ kỳ này án ra trong kỳ án ra trong kỳ án ra chịu thuế GT GT ([27]= [29]+[30]+[32]; [28]= in ra chịu thuế suất 0% in ra chịu thuế suất 10% thuế GT GT của HHDV bản ra ([34] = [26] + [27]; [35] = inh trong kỳ ([36] = [35] - [25]) ân thuế GT GT còn được khẩu trừ của các kỳ trước bở địa phương khác của hoạt động kỉnh doanh xây dựng, 1 thuế GT GT phải nộp trong kỳ: p của hoạt động sản xuất kinh doanh trong kỳ (nấu [40a] = [36 coả dự án đầu tr được bù trừ với thuế GT GT còn phải nộp của                                                                                                    | [23]<br>[26]<br>[27]<br>[29]<br>[30]<br>[32]<br>[34]<br>[34]                             | 468.310.746<br>3.395.961.000<br>1.735.900.000<br>1.660.061.000<br>3.395.961.000<br>bán hàng, bất động sản<br>+ [37] - [38] -[39] ≥ (!)<br>iộng sản xuất kinh doanh                                                                                                    | [24]         [25]           [28]         [31]           [33]         [35]           [36]         [37]           [38]         [39]           [40a]         [40b] | 48.835267<br>48.835267<br>166.006.100<br>166.006.100<br>166.006.100<br>117.170.833<br>114.586.733                                 |
| 1     Thing host, then Yul       1     Giá vị và thuế GTIG       2     Tổng số thuế GTIG       1     Hăng hóa, địch vụ b       2     Hăng hóa, địch vụ b       2     Hăng hóa, địch vụ b       3     Hăng hóa, địch vụ bi       6     Hăng hóa, địch vụ bi       6     Hăng hóa, địch vụ bi       7     Tổng doanh thu và       (20)     Điều chính tăng, gũ       1     Điểu chính tăng, gũ       1     Điểu chính tăng, gũ       1     Điểu chính tăng, gũ       1     Điểu chính tăng, gũ       1     Điểu chính tăng, gũ       1     Thuế GTG Tđã nộn       2     Thuế GTG Thu sự và       1     Thuế GTG Tom zu và       1     Thuế GTG Tom zu và                                                                                                    | T của hàng hoá, địch vụ mua vào T của hàng hoá, địch vụ mua vào I được khẩu trừ kỳ này án ra trong kỳ án ra trong kỳ án ra trì thuế CT GT (27)= [29]+[30]+[32]; [28]= in ra chịu thuế viết 0% in ra chịu thuế viết 10% thuế CT GT của HHDV bản ra ([34] = [26] + [27]; [35] = inh trong kỳ ([36] = [35] - [25]) âm thuế CT GT của HHDV bản ra ([34] = [26] + [27]; [35] = bì địa phương khác của hoạt động kinh doanh xẩy dựng, I thuế CT GT phải nộp trong kỳ: p của hoạt động sản xuất kinh doanh trong kỳ (nấu [40a] = [36] của dụ án đầu trư được bủ từ với thuế GT GT còn phải nộp của i nếŋ trong kỳ ([40]=[40a]-[40b])                                                                                                    | [23]<br>[26]<br>[27]<br>[29]<br>[30]<br>[32]<br>[34]<br>[34]                             | 468.310.746<br>3.395.961.000<br>1.735.500.000<br>1.660.061.000<br>3.395.961.000<br>                                                                                                    | [24]<br>[25]<br>[28]<br>[31]<br>[33]<br>[36]<br>[36]<br>[36]<br>[39]<br>[40a]<br>[40a]<br>[40b]<br>[40]                                                         | 48.835.267<br>48.835.267<br>166.006.100<br>166.006.100<br>166.006.100<br>117.170.833<br>114.586.733<br>114.586.733                |
| 1         Thing host, then V U           1         Giá ci yà thuế CTC           2         Tổng số thuế CTC           1         Hàng hóa, địch vụ b           1         Hàng hóa, địch vụ b           2         Hàng hóa, địch vụ b           3         Hàng hóa, địch vụ b           e         Hàng hóa, địch vụ bả           c         Hàng hóa, địch vụ bả           c         Hàng hóa, địch vụ bả           c         Hàng hóa, địch vụ bả           c         Hàng hóa, địch vụ bả           1         Thuế CT CT phát si           10         Điểa chính tiấn tiếng           11         Thuế CT CT đã nộn goai thần tiến           12         Điểa chính tiến           11         Thuế CT CT đã nộn goai thủ           12         Thuế CT CT đã nộn goai thủ           11         Thuế CT CT roma và           cing kỳ tình thủ         Thuế GT CT roma và           11         Thuế GT CT ròn phả           11         Thuế GT CT roma và       | T của hàng hoá, địch vụ mua vào T của hàng hoá, địch vụ mua vào I của hàng hoá, địch vụ mua vào I của hàng chụ đuế CT CT án ra trừng kỳ án ra thự đuế suất 0% in ra chịu đuế suất 0% in ra chịu đuế suất 10% thuế CT CT của HHDV bản ra ([34] = [26] + [27]; [35] = inh trong kỳ ([36] = [35] - [25]) ân thuế CT CT của HHDV bản ra ([34] = [26] + [27]; [35] = inh trong kỳ ([36] = [35] - [25]) ân thuế CT CT của HHDV bản ra ([34] = [26] + [27]; [35] = inh trong kỳ ([36] = [35] - [25]) ân thuế CT CT của HHDV bản ra ([34] = [26] + [27]; [35] = inh trong kỳ ([36] = [35] - [25]) ân thuế CT CT của HHDV bản ra ([34] = [26] + [27]; [35] = inh trong kỳ ([36] = [35] - [25]) ân thuế CT CT của HHDV bản ra ([34] = [26] + [27]; [35] = inh trong kỳ ([40] = [35] - [25]) an thuế CT CT của HHDV bản ra ([34] = [26] + [27]; [35] = inh trong kỳ ([40] = [35] - [25]) an thuế CT CT của HHDV bản ra ([34] = [26] + [27]; [35] = inh trong kỳ ([40] = [35] - [25]) an thuế CT CT của HHDV bản ra ([34] = [26] + [27]; [35] = inh trong kỳ ([40] = [40] + [40] = [36] - [22] + [37] - [38] - [38] - [38] thuế trừ hế kỳ này (nếu ([41] = [36] - [22] + [37] - [38] - [38] - [38]                                                                                                    | [23]<br>[26]<br>[27]<br>[30]<br>[32]<br>[34]<br>[34]<br>] - [22]<br>] - [22]<br>a hoạt đ | 488 310.746<br>3.395 961.000<br>1.735 900.000<br>1.660.061.000<br>3.395 961.000<br>3.395 961.000<br>+ [37] - [38] - [39] ≥ (0)<br>iộng sản xuất kinh doanh                                                                                                    | [24]<br>[25]<br>[28]<br>[31]<br>[33]<br>[35]<br>[36]<br>[36]<br>[38]<br>[39]<br>[40a]<br>[40a]<br>[40b]<br>[40]<br>[41]                                         | 48.835.267<br>48.835.267<br>166.006.100<br>166.006.100<br>166.006.100<br>1166.006.100<br>117.170.833<br>114.586.733               |
| 1         Ting hös, then Vet           1         Giá cị và thuế CTC           2         Tổng số thuế CTC           1         Hàng hóa, địch vụ b           1         Hàng hóa, địch vụ b           2         Hàng hóa, địch vụ b           3         Hàng hóa, địch vụ b           6         Hàng hóa, địch vụ bá           6         Hàng hóa, địch vụ bá           7         Tổng doanh thu và           3         Tổng doanh thu và           1         Điầu chính tăng, gi           1         Điầu chính tăng, gi           1         Điầu chính tăng           2         Điầu chính tâng           1         Điầu chính tâng           1         Điầu chính tâng           1         Điầu chính tâng           1         Điầu chính tâng           1         Thuế GTGT rhang là           1         Thuế GTGT rhang là           2         Thuế GTGT chang là           3         Thuế GTGT chang là           4         Thuế GTM rhuế GT chang là | T của hàng hoá, dịch vụ mua vào<br>T của hàng hoá, dịch vụ mua vào<br>T của hàng hoá, dịch vụ mua vào<br>Mar a thiến chuết chuết CT CT<br>sán ra chịu thuết CT GT ([27]= [29]+[30]+[32]; [28]=<br>in ra chịu thuế suất 0%<br>in ra chịu thuế suất 10%<br>thuết CT GT của HHDV bán ra ([34] = [26] + [27]; [35] =<br>inh trong kỳ ([36] = [36] - [25])<br>ăm thuết CT GT của HHDV bán ra ([34] = [26] + [27]; [35] =<br>inh trong kỳ ([36] = [36] - [25])<br>ăm thuết CT GT của HHDV bán ra ([34] = [26] + [27]; [35] =<br>inh trong kỳ ([36] = [36] - [25])<br>ăm thuết CT GT của được khẩu trừ của các kỳ trước<br>bở địa phương khác của hoạt động kỉnh doanh xây dựng, 1<br>thuết CT GT phải nộp trong kỳ:<br>p của hoạt động sản xuất kỉnh doanh trong kỳ (nắu [40a] = [36]<br>se của dụ án đầu trởuọc bủ từ với thuết GT GT còn phải nộp củi<br>i nộp trong kỳ ([40]=[40a].[40b])<br>hấu trừ hết kỳ nằy (náu (41] = [36] - [22] + [37] - [38] -[39]<br>G ể nghị hoàn                                                                                                    | [23]<br>[26]<br>[27]<br>[30]<br>[32]<br>[34]<br>[34]<br>[34]<br>[34]                     | 488 310.746<br>3.395 961.000<br>1.735 900.000<br>1.660.061.000<br>3.395 961.000<br>3.395 961.000<br>4.673 901.000<br>1.680.061.000<br>3.395 961.000<br>1.680.061.000<br>3.395 961.000<br>1.680.061.000<br>1.680.000<br>1.680.000<br>1.680.000<br>1.680.000<br>1.680.000<br>1.680.000<br>1.680.000<br>1.680.000<br>1.680.000<br>1.680.000<br>1.680.000<br>1.680.000<br>1.680.000<br>1.680.000<br>1.680.0000<br>1.680.000<br>1.680.0000<br>1.680.0000<br>1.680.0000<br>1.680.0000<br>1.680.0000<br>1.680.0000<br>1.680.0000<br>1.680.0000<br>1.680.0000<br>1.680.0000<br>1.680.0000<br>1.680.0000<br>1.680.0000<br>1.680.0000<br>1.680.0000<br>1.680.0000<br>1.680.0000<br>1.680.00000<br>1.680.0000<br>1.680.0000<br>1.680.00000<br>1.680.00000<br>1.680.00000<br>1.680.00000<br>1.680.0000000000000000000000000000000000 | [24]<br>[25]<br>[28]<br>[31]<br>[33]<br>[36]<br>[36]<br>[37]<br>[38]<br>[39]<br>[40a]<br>[40a]<br>[40b]<br>[40]<br>[40]<br>[41]<br>[42]                         | 48.835.267<br>48.835.267<br>166.006.100<br>166.006.100<br>166.006.100<br>166.006.100<br>117.170.833<br>114.586.733<br>114.586.733 |

- Bảng kê mua vào:
| (02) T (   | ên người nộp thuế: Cô   | BẢNG K<br>ng ty Trách nhiệm     | Ê HOÁ ĐƠN, CHỨNG Từ<br>(đamtheo từ bha<br>hữu hạn ABC-DE F | Ử CỦA HÀNG HOÁ , I<br>thuế (TET mễu tố 11/0707)<br>thuế: Tháng 01 năm 2015 | Dịch vụ Mua Vào                         | Min<br>Ban kini<br>số 119/2014/1<br>của     | ás <b>01-2/CTCT</b><br>Könrchen Dings tr<br>T-BTC ngiy 258.2014<br>Ββ Tät chiniy |
|------------|-------------------------|---------------------------------|------------------------------------------------------------|----------------------------------------------------------------------------|-----------------------------------------|---------------------------------------------|----------------------------------------------------------------------------------|
| [03] M     | ã số thuế: (            | 0 1 0 1                         | 2 4 3 1 5 0                                                |                                                                            |                                         | n ionon                                     |                                                                                  |
| STT        | Số<br>hóa đơn           | Ngày, tháng,<br>năm lập hóa đơn | Tên người bán                                              | Mã số thuế<br>người bán                                                    | Giả trị HHDV<br>mua vào chưa<br>có thuế | Thuộ GI GI<br>đủ điều kiện<br>khấu trừ thuế | Ghi chú                                                                          |
| <i>(1)</i> | (2)                     | (3)                             | (4)                                                        | (3)                                                                        | (0)                                     | Ø                                           | (8)                                                                              |
| l. Hin     | g hoá, dịch vụ dùng riê | ng cho SXKD chiu t              | huế GTGT và sử dụng cho các hoạt động (                    | cung cấp hàng hoá, dịch vụ không l                                         | kê khai, nộp thuế GTGT đủ điều l        | dện khấu trừ thuế:                          |                                                                                  |
| 1          | 0045                    | 10/01/2015                      | Công ty vận tải Sông Công                                  | 0101243150                                                                 | 1.000.000                               | 100.000                                     | PC 00007                                                                         |
| 2          | 0000029                 | 16/01/2015                      | Công ty TNHH Hồng Hà                                       | 0101243150                                                                 | 42.000.000                              | 4.200.000                                   | NVK00004                                                                         |
| 3          | 1254                    | 21/01/2015                      | Công ty cổ phần Thiên Tân                                  | 0101243150                                                                 | 117.530.266                             | 11.753.027                                  | NK00013                                                                          |
| 4          | 0000068                 | 31/01/2015                      | Công ty TNHH Minh Anh                                      | 0101243150                                                                 | 87.780.480                              | 8.782.240                                   | NK00006                                                                          |
| 5          | 0125410                 | 31/01/2015                      | Công tự TNHH Minh Anh                                      | 0101243150                                                                 | 240 000 000                             | 24 000 000                                  | NK00026                                                                          |
| Fông       |                         |                                 |                                                            |                                                                            | 488 310 746                             | 48 835 267                                  |                                                                                  |
| 2. Hân     | g hoá, dịch vụ dùng ch  | ing cho SXKD chiu               | thuế và không chịu thuế đủ điều kiên kh                    | ấu trừ thuế:                                                               |                                         |                                             |                                                                                  |
| 1          | 6 <i>6</i> 6            | 1                               |                                                            |                                                                            |                                         |                                             |                                                                                  |
| Fông       |                         |                                 |                                                            |                                                                            |                                         |                                             |                                                                                  |
| 3. Hàn     | g hóa, dịch vụ dùng ch  | o dự án đầu tự đủ đ             | iểu kiến được khẩu trừ thuế (*):                           |                                                                            |                                         |                                             |                                                                                  |
|            |                         | 1                               |                                                            |                                                                            |                                         |                                             |                                                                                  |
| Låne       | 1                       | 1                               | 1                                                          | 1                                                                          |                                         |                                             |                                                                                  |
|            |                         |                                 |                                                            |                                                                            |                                         |                                             |                                                                                  |

Bảng kê bán ra:

|                  |                                    | B                                 | ÂNG KÊ HOÁ ĐƠN, CHỨN<br>Câm theo tả bản<br>(01 Kỹ tính | G TỪ HÀNG HƠ<br>thuế GIGT mẫu số 01:GT<br>thuế Thăng 01 năm 2016 | DÁ, DỊCH V Ų BÁN<br>ST)         | N RA       | Man sö: 01-1CTCT<br>Ban kink köm skon Tivöng av<br>119201 4TT-BCT congo 2582014<br>cia Bö Tät chenh) |
|------------------|------------------------------------|-----------------------------------|--------------------------------------------------------|------------------------------------------------------------------|---------------------------------|------------|----------------------------------------------------------------------------------------------------|
| [02] T<br>[03] M | ên người nộp thuê: C<br>Lisố thuế: | O 1 0                             | hữu hạn ABC-DEF<br>1 2 4 3 1 5 0                       |                                                                  |                                 |            |                                                                                                    |
| STT              | Hóa đơn, chủ<br>Số                 | ing từ bán ra<br>Ngày, tháng, năm | Tên người nai a                                        | Mã số thuế<br>người nua                                          | Doanh thu<br>chưa có thuế GT GT | ThuếGTGT   | Ghi chú                                                                                              |
| <i>(1</i> )      | (2)                                | (3)                               | (4)                                                    | (3)                                                              | (6)                             | 0          | (8)                                                                                                  |
| 1. Him           | g hoá, dịch vụ không               | chịu thuế giá trị gia             | tăng (GTGT):                                           |                                                                  |                                 |            |                                                                                                    |
| 1                |                                    |                                   |                                                        |                                                                  |                                 |            |                                                                                                    |
| Tổng             |                                    |                                   |                                                        |                                                                  |                                 |            |                                                                                                    |
| 2. Him           | g hoá, dịch vụ chịu th             | huế suất thuế GTGT                | 0%:                                                    |                                                                  |                                 |            |                                                                                                    |
| 1                | 0000061                            | 16/01/2015                        | Công ty INHH Bảo Oanh                                  | 0101243150                                                       | 78.400.000                      |            | BH00029                                                                                              |
| 2                | 0000059                            | 21/01/2015                        | Công ty TNHH Bảo Ngọc                                  |                                                                  | 828.750.000                     |            | BH00021                                                                                              |
| 3                | 0000060                            | 21/01/2015                        | Công ty TNHH Bảo Ngọc                                  |                                                                  | 828.750.000                     |            | BH00022                                                                                              |
| Tông             |                                    |                                   |                                                        |                                                                  | 1.735.900.000                   |            |                                                                                                    |
| 3. Han           | g hoá, dịch vụ chịu th             | huê suất thuế GTGT                | 5%:                                                    |                                                                  |                                 |            |                                                                                                    |
| 1                |                                    |                                   |                                                        |                                                                  |                                 |            |                                                                                                    |
| Tông             |                                    |                                   |                                                        |                                                                  |                                 |            |                                                                                                    |
| 4. Hàn           | g hoà, dịch vụ chịu th             | huë suất thuế GIGI                | 10%:                                                   |                                                                  |                                 |            | bureau a                                                                                             |
| -                | 0000061                            | 05/01/2015                        | Daily Ihanh Xuan                                       |                                                                  | 17.000.000                      | 1.700.000  | BH00023                                                                                              |
| 2                | 0037                               | 08/01/2015                        | Cong ty INHH Phù Thài                                  | 0101243150                                                       | (4.215.000)                     | (421.500)  | B1L 00001                                                                                            |
| 3                | 0000038                            | 15/01/2015                        | Cong ty Inville Dao Cann                               | 0101245150                                                       | (4.526.000)                     | (452.600)  | D1L 00002                                                                                            |
|                  | 0000001                            | 22/01/2015                        | Cong ty INTIFI Int Dat                                 | 0101243130                                                       | 37.794.000                      | 3.779.400  |                                                                                                    |
| 5                | 0000002                            | 31/01/2015                        | Cong ty 110 min Dat                                    | 0101245150                                                       | 22.500.000                      | 2.250.000  | PHOTODA                                                                                              |
| 7                | 0000039                            | 31/01/2015                        | Công by INHH Tần Anh                                   | 0101245150                                                       | 21.508.000                      | 2.150.800  | 0110004                                                                                              |
| 8                | 0000041                            | 31/01/2015                        | Cong by INHH Ten Anh                                   | +                                                                | 340.000.000                     | 34.000.000 | PT00014                                                                                              |
| 9                | 0000042                            | 31/01/2015                        | Công by TNHH Trần Anh                                  | +                                                                | 340.000.000                     | 34,000,000 | BH00018                                                                                              |
| 10               | 0000043                            | 31/01/2015                        | Công ty TNHH Phú Thái                                  | 0101243150                                                       | 550 000 000                     | 55 000 000 | BH00019                                                                                              |
|                  |                                    |                                   |                                                        |                                                                  |                                 |            | 3/6                                                                                                  |
| (1)              | (2)                                | (3)                               | (4)                                                    | (5)                                                              | (6)                             | 0          | (8)                                                                                                  |
|                  |                                    |                                   |                                                        |                                                                  |                                 |            |                                                                                                    |

# 4.5.2. Tờ khai thuế TTĐB

Sau khi lập xong tờ khai thuế TTĐB, NSD chọn chức năng In trên thanh công cụ:

| Cho | ọ <mark>n phụ l</mark> i | ục in kèm bảng kê |                                                                     | ?  | × |
|-----|--------------------------|-------------------|---------------------------------------------------------------------|----|---|
|     | <b>V</b>                 | Mã phụ lục        | Tên phụ lục                                                         |    | 1 |
|     | <b>V</b>                 | PL 01-1/TTĐB      | Bảng kê hoá đơn hàng hoá, dịch vụ bán ra chịu thuế tiêu thụ đặc biệ | t  |   |
|     | <b>V</b>                 | PL 01-2/TTĐB      | Bàng kê hoá đơn hàng hoá mua vào chịu thuế tiêu thụ đặc biệt        |    |   |
|     |                          |                   |                                                                     |    |   |
|     |                          |                   |                                                                     |    |   |
|     |                          |                   |                                                                     |    |   |
|     |                          |                   |                                                                     |    |   |
|     |                          |                   |                                                                     |    |   |
|     |                          |                   |                                                                     |    |   |
|     |                          |                   |                                                                     |    |   |
|     |                          |                   |                                                                     |    |   |
|     |                          |                   |                                                                     |    |   |
|     |                          |                   |                                                                     |    |   |
|     |                          |                   |                                                                     |    | _ |
|     |                          |                   | 🖒 In 🍎 Hủy                                                          | bò |   |

Tích chọn các phụ lục kèm theo bảng kê, sau đó nhấn <<In>>:

#### - Tờ khai thuế TTĐB

|          |                                                                      |             |                       |                                                    |                         |               |                            |                                                                        | - 🗆 ×    |
|----------|----------------------------------------------------------------------|-------------|-----------------------|----------------------------------------------------|-------------------------|---------------|----------------------------|------------------------------------------------------------------------|----------|
| 🖶 In     | 🔚 Xuất khẩu 🔹 📝 Sửa trang   🁫 Tim kiếm  🔲                            | ] 🔛   🛃 Nap | 🛛 👰 Ký điện tử 🗍 🖲    | Nộp báo cáo thuế qua MT.                           | AX.VN 🛛 🌌 Xuất khẩu XMI | . 🛛 🏄 Sứa mẫu | 📄 Máy tính 🛛 🔯             | Đóng                                                                   |          |
|          |                                                                      |             |                       |                                                    |                         |               |                            |                                                                        | <u> </u> |
|          |                                                                      |             | CỘNG HOÀ X<br>Đ       | KÃ HỘI CHỦ NGHĨ.<br>Vộc lập - Tự do - Hạnh phú     | A VIỆT NAM<br>°         |               | M<br>(Ban hàn<br>156       | l <b>ầu số: 01/TTĐB</b><br>th kẻm theo Thống tự số<br>2013/TT-BTC_ngày |          |
|          |                                                                      |             | TO KHAI               | гное тіео тно і                                    | ĐẠC BIỆT                |               | 06/11/2                    | 013 của Bộ Tài chinh)                                                  | 1        |
|          |                                                                      |             | [01] :<br>[02] Lân đầ | Kỳ tinh thuế: Tháng 01 năm<br>u X [03] Bổ sung lần | 1 2015<br>thứ           |               |                            |                                                                        |          |
| [04]     | Tên người nộp thuế: Công ty TNHH XYZ                                 |             |                       |                                                    |                         |               |                            |                                                                        |          |
| [05]     | Mi sô thuê:                                                          |             |                       |                                                    |                         |               |                            |                                                                        |          |
| [00]     | Dia chi: Tang 9 Technosoft, Duy Tan, Cau Giay, Ha Noi<br>Onin humin: |             | 1081                  | Tinh/thinh nhấ:                                    |                         |               |                            |                                                                        |          |
| [09]     | Diên thoại: 04-37959595 - 502 [10] Fax: 04-379                       | 59596       | [00]                  | Email:                                             |                         |               |                            |                                                                        |          |
| 1        |                                                                      |             |                       |                                                    |                         |               |                            | Đơn vị tiến: Đồng Việt Nam                                             |          |
| STT      | Tên hàng hóa, dịch vụ                                                | Đơn vị tính | Sân lượng tiêu thụ    | Doanh số bán<br>(chưa có thuế GTGT)                | Giả tính thuế TTĐB      | Thuế suất (%) | Thuế TTĐB<br>được khẩu trừ | Thuế TTĐB phải nộp                                                     |          |
| (1)      | (2)                                                                  | (3)         | (4)                   | (5)                                                | (6)                     | (7)           | (8)                        | (9) = (6) x (7) - (8)                                                  |          |
|          | Không phát sinh trị giá tính thuế TTĐB trong kỳ                      |             |                       |                                                    |                         |               |                            |                                                                        |          |
| 1        | Hàng hóa chịu thuế TTĐB                                              |             | 4 000 00              | 28.570.000                                         | 19.703.448              |               |                            | 8.866.552                                                              |          |
| 1        | Bia (45%)                                                            | Lit         | 1.000,00              | 28.570.000                                         | 19./03.448              | 45,00         |                            | 8.866.552                                                              |          |
| <u>n</u> | Dich vụ chịu thuế 1198                                               |             |                       |                                                    |                         |               |                            |                                                                        |          |
|          | Hàng hóa thuộc trường hơn không nhậi chiu thuế TTP                   | )R          |                       |                                                    |                         |               |                            |                                                                        |          |
| A        | Hàng hóa xuất khẩu                                                   |             |                       |                                                    |                         |               |                            |                                                                        |          |
| 1        |                                                                      |             |                       |                                                    |                         |               |                            |                                                                        |          |
| В        | Hảng hóa bản để x uất khẩu                                           |             |                       |                                                    |                         |               |                            |                                                                        |          |
| 1        |                                                                      |             |                       |                                                    |                         |               |                            |                                                                        |          |
| c        | Hàng hóa gia công để xuất khẩu                                       |             |                       |                                                    |                         |               |                            |                                                                        |          |
| 1        |                                                                      |             |                       |                                                    |                         |               |                            |                                                                        |          |
|          | Tống cộng                                                            |             |                       | 28.570.000                                         | 19.703.448              |               |                            | 8.866.552                                                              | 1        |
|          |                                                                      |             |                       |                                                    |                         |               |                            |                                                                        |          |
|          |                                                                      |             |                       |                                                    |                         |               |                            |                                                                        |          |
|          |                                                                      |             |                       |                                                    |                         |               |                            | 1.4                                                                    |          |
|          |                                                                      |             |                       |                                                    |                         |               |                            | 14                                                                     |          |
|          |                                                                      |             |                       |                                                    |                         |               |                            |                                                                        |          |
| 4        |                                                                      |             |                       |                                                    |                         |               |                            |                                                                        |          |
| н 🔳      | Trang 1 của tổng 4 Trang 🕨 🕨                                         |             |                       |                                                    |                         |               |                            | 100% – I                                                               | +        |

Bảng kê bán ra:

| Tờ kh          | ai thuế tiêu thụ ( | đặc biệt (01/    | /TTDB)                                   |                                                                         |                                                                      |                        |                                                                                   |                                                                                                    | - 🗆 🔻 |
|----------------|--------------------|------------------|------------------------------------------|-------------------------------------------------------------------------|----------------------------------------------------------------------|------------------------|-----------------------------------------------------------------------------------|----------------------------------------------------------------------------------------------------|-------|
| In E           | 🚽 Xuất khẩu 🔹      | 📝 Sửa tran;      | p 🕼 Tîm kiếm 📧 🗉                         | 🔄 🛛 🔹 Nạp 🛛 😨 Ký điện từ 🗍 🖲                                            | 🐧 Nộp báo cáo thuế qua MTAX.VN                                       | 🕷 Xuất khẩu XML 🛛 🏄 Si | ira mẫu   📑 Máy tín                                                               | h 🔯 Đóng                                                                                                    |       |
| (02) T         | ]                  | BÅNG K           | Ê HÓA ĐƠN H                              | ÀNG HÓA, DỊCH VỤ E<br>(Kêm theo Tô bàat Thuế thiệ<br>(01) Kỳ tinh thuế: | BÁN RA CHỊU THUẾ<br>thự đặc biệt mẫu số 01/TEB)<br>Tháng 01 năm 2015 | TIÊU THỤ ĐẶ            | C BIỆT                                                                            | <b>Mán sá: 01-1/17DB</b><br>Ban könh öhen Thöng nu sá<br>155/013/178/178: nágy<br>06/11/2013 của Bở Tàu chínhy |       |
| [03] N         | đã số thuế:        |                  |                                          |                                                                         |                                                                      |                        |                                                                                   | Dom vi tike: Đồng Uiệt Nom                                                                                     |       |
| STT            | Ký hiệu            | Hóa đơn b:<br>Số | án hàng<br>Ngày, tháng,<br>năm phát hành | Tên khách hàng                                                          | Tên hàng hóa, dịch vụ                                                | Số lượng               | Đơn giá                                                                           | Doanh số bản có thuế TTĐB<br>(không có thuế GTGT)                                                              |       |
| (1)            | (2)                | (3)              | (4)                                      | (5)                                                                     | (6)                                                                  | (7)                    | (8)                                                                               | (9) = (7)x(8)                                                                                                  |       |
| 1              | AB/15T             | 0000006          | 26/01/2015                               | Công ty TNHH Tiến Đạt                                                   | Bia hơi                                                              | 1.000,00               | 28.570,00                                                                         | 28.570.000                                                                                                    | - 1   |
| NI<br>He<br>Ci | HÀN VIÊN ĐẠI :     | LÝ THUĚ          |                                          |                                                                         |                                                                      | Ð411<br>(Zj            | Ngày 16 than<br>NGƯỜI NẠI<br>DIỆN HỢP HẤP C<br>i, ghi rõ họ tên; chức v<br>Nguyễn | (/ ndm 2013)<br>THUÉ hoje<br>ÚA NGƯỜI NỌP THUẾ<br>ÚA NGƯỜI NỌP THUẾ<br>Vàn An                                  |       |
| 4              | Frang 3 của tổng   | 4 Trang 🕨        | н                                        |                                                                         |                                                                      |                        |                                                                                   | 3/4                                                                                                    | +     |

- Tham khảo slide trình bày tại liên kết: http://download.misa.com.vn/misasoftware/Giaotrinhketoanmay/Doanhnghi ep\_2015/Slide/Chuong12\_Ketoanthue.ppt

- Xem phim hướng dẫn nghiệp vụ thuế trên phần mềm theo liên kết sau: http://product.misa.com.vn/misasoftware/MISASME2015/FILM/Thue.zip

#### 5. Câu hỏi ôn tập

- 1. Thế nào là thuế GTGT và thuế TTĐB?
- 2. Nếu doanh nghiệp mua hàng hóa phục vụ cho SXKD thuộc loại chịu thuế GTGT được khấu trừ, giá trị mua hàng trên 20 triệu nhưng trong kỳ chưa thanh toán cho người bán thì hóa đơn GTGT đó có được kê khai lên bảng kê mua vào thuế GTGT không?
- 3. Nêu quy trình lập hồ sơ kê khai thuế GTGT, thuế TTĐB?
- 4. Liệt kê một số chứng từ được sử dụng cho việc hạch toán các nghiệp vụ liên quan đến thuế GTGT và thuế TTĐB?

#### 6. Bài tập thực hành

- → Yêu cầu:
  - Lập bảng kê mua vào, bán ra (căn cứ vào bài tập chương 5 trang 176 và chương 6 trang 220)
  - Hàng tháng, căn cứ vào các chứng từ đã nhập, thực hiện khấu trừ thuế GTGT (bút toán tự động).
  - In Bảng kê hóa đơn, chứng từ hàng hóa, dịch vụ mua vào; Bảng kê hóa đơn, chứng từ hàng hóa dịch vụ bán ra; Tờ khai thuế GTGT,...

# C H Ư Ơ N G 1 3

# KẾ TOÁN TỔNG HỢP VÀ BÁO CÁO TÀI CHÍNH

## Sau khi hoàn thành chương này, bạn có thể nắm được:

- ➔ Nhiệm vụ của kế toán tổng hợp
- Mô hình hoạt động kế toán tổng hợp
- ➔ Sơ đồ hạch toán kế toán tổng hợp
- S Kỹ năng thực hành trên phần mềm kế toán

# 1. Nhiệm vụ kế toán tổng hợp

- Quản lý và rà soát các nghiệp vụ kinh tế phát sinh.
- Kiểm tra và thực hiện yêu cầu kế toán chi tiết.
- Tổng hợp và làm công tác kế toán cuối kỳ: phân bổ định kỳ, kết chuyển tự động để xác định kết quả kinh doanh, xác định số thuế TNDN phải nộp....
- Thực hiện công tác sổ sách hàng tháng, báo cáo tài chính quý, năm...

# 2. Mô hình hóa hoạt động kế toán tổng hợp

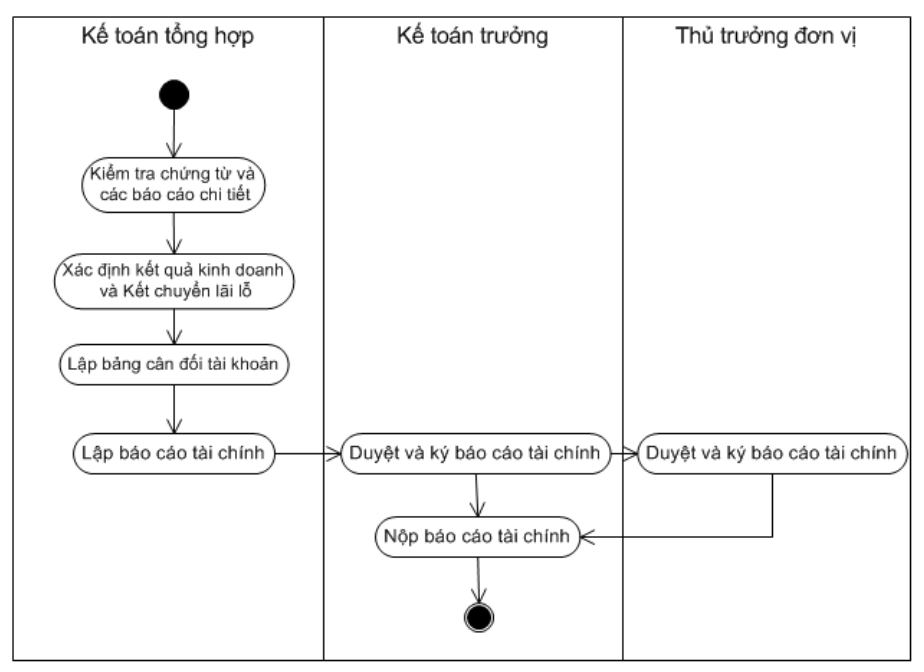

# 3. Thực hành trên phần mềm kế toán

# 3.1. Quy trình xử lý trên phần mềm

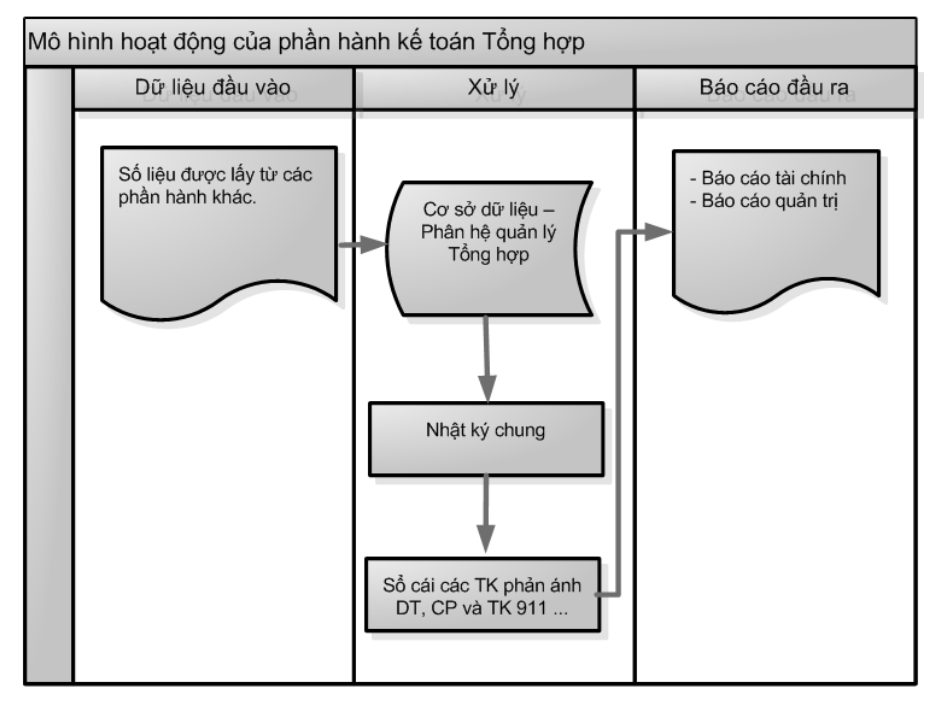

# 3.2. Sơ đồ hạch toán kế toán tổng hợp

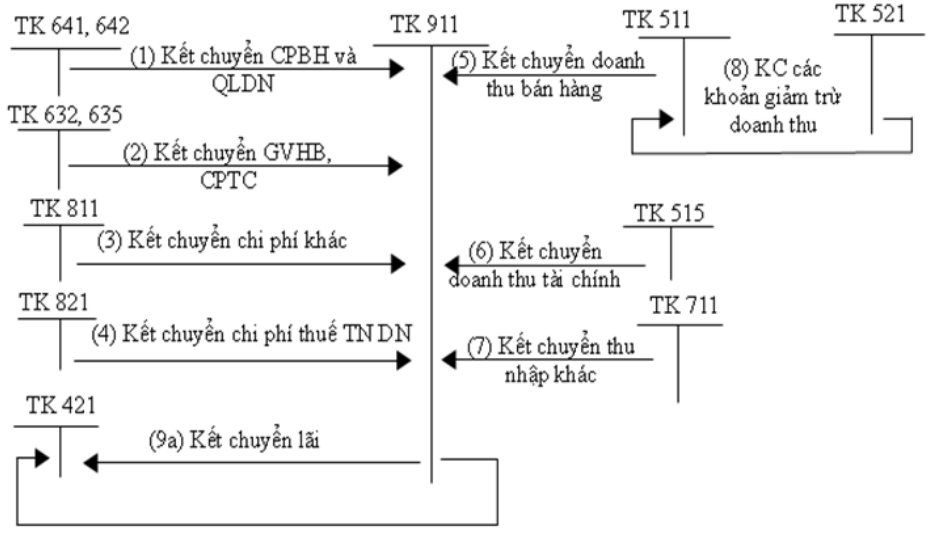

(9b) Kết chuyển lỗ

### 3.3. Xác định thuế TNDN và kết quả kinh doanh

## 3.3.1. Xác định thuế TNDN phải nộp

Hàng quý, doanh nghiệp phải tạm tính số thuế TNDN phải nộp cho cơ quan thuế. Để hạch toán số thuế TNDN tạm tính, NSD thực hiện theo hướng dẫn sau => Tại phân hệ Tổng hợp chọn chức năng Chứng từ nghiệp vụ khác (hoặc trên tab Chứng từ nghiệp vụ khác, chọn chức năng Thêm\Chứng từ nghiệp vụ khác), sau đó đó khai báo các thông tin chi tiết sau:

| 🛸 Chứng từ n                                                 | ighiệp vụ         | khác - (  | Công ty                 | Trách nhiệ      | im hữu h    | ạn ABC |               |                              |               |        |              |                                       |                                              |                                   | -                    | - 🗆  |
|--------------------------------------------------------------|-------------------|-----------|-------------------------|-----------------|-------------|--------|---------------|------------------------------|---------------|--------|--------------|---------------------------------------|----------------------------------------------|-----------------------------------|----------------------|------|
| rước Sau                                                     | • 🖪<br>Thêm       | 📔<br>Sửa  | <mark>₿</mark><br>Cất → | 🖹 🀬<br>(óa Hoãn | 0<br>Ghi sổ | Nạp    | 👯<br>Tiện ích | - <mark>⊿</mark> - <br>Mẫu - | 🏷 -  <br>In   | Oiúp   | 0<br>Đóng    |                                       |                                              |                                   |                      |      |
| Chứng<br>Thông tin ch                                        | từ ng             | hiệp      | o vụ                    | khác            |             |        |               |                              |               |        |              | Hiển thị t <u>r</u> êi<br><b>Chủn</b> | n số S<br>gtừ                                | ổ tài chính                       | và quản t            | ri 👻 |
| <u>D</u> iễn giải<br><u>N</u> hân viên<br><u>T</u> ham chiếu | Tạm tính          | n thuế TN | NDN                     | ÷ -             |             |        |               |                              |               |        | <del>R</del> | Ngày<br>Ngày<br><u>S</u> ố ch         | <u>h</u> ạch tơ<br><u>c</u> hứng t<br>ứng từ | án 31/01/<br>ừ 31/01/<br>NVK0     | 2015<br>2015<br>0010 | •    |
| <u>1</u> . Hạch toá                                          | n <u>2</u> . Th   | uế        |                         |                 |             |        |               | •                            |               |        | L <u>c</u>   | oaitiền V                             | 'ND •                                        | <ul> <li>Tỷ <u>q</u>iá</li> </ul> |                      | 1,00 |
| Tam tính thuế                                                | Diễn giải<br>TNDN |           | ą                       | TK N¢           | р<br>1      | TK C6  | 5 म           | Số tiền                      | ⊄-<br>000.000 | Đối tư | ợng Nợ +⊐    | Đối tượng                             | ,Có +=                                       | TK ngân                           | hàng +⊐              | Kho  |
| Bam vao day d                                                | le them mo        |           |                         |                 |             |        |               |                              |               |        |              |                                       |                                              |                                   |                      |      |
| Số dòng = 1                                                  |                   |           |                         |                 |             |        |               |                              | 500.000       |        |              |                                       |                                              |                                   |                      |      |
|                                                              |                   |           |                         |                 |             |        |               |                              |               |        |              |                                       |                                              |                                   |                      |      |

- Hiển thị trên sổ: Chọn chế độ sổ kế toán làm việc (xem hướng dẫn việc quản lý hệ thống sổ kế toán trên phần mềm tại trang 86).
- Diễn giải: Nhập nội dung chi tiết chứng từ.
- Ngày chứng từ: 30/01/2015
- Chọn loại tiền hạch toán: VND
- Nợ TK 8211/Có TK 3334, số tiền 500.000 VND

- Nhấn <<Cất>> để lưu chứng từ vừa nhập.
- Khi nộp thuế TNDN theo số tạm tính vào Ngân sách nhà nước: NSD thực hiện theo hướng dẫn sau => Tại phân hệ Thuế chọn chức năng Nộp thuế (hoặc vào menu Nghiệp vụ\Thuế\Nộp thuế), sau đó đó khai báo các thông tin chi tiết sau:

| lộp thuế                |                            |                 |                              | - 🗆                            |
|-------------------------|----------------------------|-----------------|------------------------------|--------------------------------|
| Nộp thu                 | ế Loại thuế Thuế khác      | ▼ Ngày nộp thuế | 31/01/2015   Phương thức tha | anh toán 🔘 Tiền gửi 💿 Tiền mặt |
| <u>1</u> . Chi tiết kho | nàn thuế                   |                 |                              |                                |
|                         | += Khoàn phải nộp          | 4-              | Số phải nộp 🛛 🗝              | Số nộp lần này H               |
|                         |                            | 2               |                              | <                              |
|                         | Thuế GTGT đầu ra           |                 | 1.428.500                    |                                |
|                         | Thuế thu nhập doanh nghiệp |                 | 500.000                      | 500.00                         |
|                         | Thuế xuất, nhập khẩu       |                 | 26.840.000                   | (                              |
|                         |                            |                 |                              |                                |
|                         |                            |                 |                              |                                |
|                         |                            |                 |                              |                                |
|                         |                            |                 |                              |                                |
|                         |                            |                 |                              |                                |
|                         |                            |                 |                              |                                |
|                         |                            |                 |                              |                                |
|                         |                            |                 |                              |                                |
|                         |                            |                 |                              |                                |
|                         |                            |                 |                              |                                |
|                         |                            |                 |                              |                                |
|                         |                            |                 |                              |                                |
|                         |                            |                 |                              |                                |
|                         |                            |                 |                              |                                |
|                         |                            |                 |                              |                                |
| Số dòng = 3             |                            |                 | 28 768 500                   | 500.000                        |
| or doing = 0            |                            |                 | 20.700.000                   | 500.00                         |
| 🕜 Giúp                  |                            |                 |                              | 🧹 Nộp thuế 🥝 Hủy bỏ            |
|                         |                            |                 |                              |                                |

- Lựa chọn loại thuế phải nộp là "Thuế khác".
- Ngày nộp thuế 31/01/2015
- Lựa chọn phương thức thanh toán: Tiền mặt
- Tích chọn thuế thu nhập doanh nghiệp phải nộp.
- Nhấn <<<Nộp thuế>>, phần mềm tự động sinh ra chứng từ nộp thuế TNDN:

| Phiếu chi n        | ộp thuế - Công  | ty Trách n | nhiệm hữu h | ạn ABC  |          |       |         |        |              |              |            |                | - 5    |
|--------------------|-----------------|------------|-------------|---------|----------|-------|---------|--------|--------------|--------------|------------|----------------|--------|
| 🗧 🚬 🌧              | Thâm Sửa        |            | n Hoãn      | Chisô   | 2<br>Nan | 🛞     | 🔏 🚽 🖉   |        |              |              |            |                |        |
|                    |                 | Car X      | a noan      | 0111 30 | Náb      | nemen | Wata 1  | in oit | ap bong      |              |            |                |        |
| nieu c             | ni nọp ti       | nue        |             |         |          |       |         |        |              | Hiên thị trê | in sõ Sota | i chinh va qua | an trị |
| nong tin ch        | ung             |            |             |         |          |       |         |        |              |              | ig tu      |                |        |
| vguoi nnan         |                 |            |             |         |          |       |         |        |              | Ngày         | hạch toàn  | 31/01/2015     | -      |
| via cui            | Chi atta da 17  |            |             |         |          |       |         |        |              | Ngày         | chứng tử   | 31/01/2015     |        |
| y do chi           | Chí nộp thuế Tí | NDN        |             |         |          |       |         |        | -1-2         | Số ci        | nứng từ    | PC00014        |        |
| tem theo           | L               |            |             |         |          |       |         |        | chung từ gọc |              |            |                |        |
| ham chiếu          |                 |            |             |         |          |       |         |        | *            |              |            |                |        |
| l Uzahtań          | -               |            |             |         |          | -     |         |        |              |              |            |                |        |
| <u>i.</u> nạch loa | Diễn giải       | -12        | TK Nd       | -12     | TK Có    | -12   | Số tiền | ÷      | Đơn vi       | -12          | Mã th      | nőna kê        |        |
| huế thu nhập       | doanh nghiệp    |            | 3334        | 11      | 11       |       | 50      | 0.000  |              |              |            | -              |        |
| ím vào đây d       | để thêm mới     |            |             |         |          |       |         |        |              |              |            |                |        |
|                    |                 |            |             |         |          |       |         |        |              |              |            |                |        |
|                    |                 |            |             |         |          |       |         |        |              |              |            |                |        |
|                    |                 |            |             |         |          |       |         |        |              |              |            |                |        |
|                    |                 |            |             |         |          |       |         |        |              |              |            |                |        |
|                    |                 |            |             |         |          |       |         |        |              |              |            |                |        |
|                    |                 |            |             |         |          |       |         |        |              |              |            |                |        |
|                    |                 |            |             |         |          |       |         |        |              |              |            |                |        |
|                    |                 |            |             |         |          |       |         |        |              |              |            |                |        |
|                    |                 |            |             |         |          |       |         |        |              |              |            |                |        |
|                    |                 |            |             |         |          |       |         |        |              |              |            |                |        |
|                    |                 |            |             |         |          |       |         |        |              |              |            |                |        |

Kiểm tra lại thông tin chứng từ nộp thuế, sau đó nhấn <<Cất>>.

NSD có thể thực hiện chức năng nộp thuế TNDN trên phân hệ **Quỹ** hoặc **Ngân hàng**, tuỳ thuộc vào phương thức nộp.

 Cuối năm tải chính, doanh nghiệp tiến hành tính thuế TNDN phải nộp dựa vào thu nhập tính thuế theo công thức:

| Thuế TNDN | _ | Thu nhập  | ** | Thuế suất thuế |
|-----------|---|-----------|----|----------------|
| phải nộp  | = | tính thuể | Х  | TNDN           |

 Trường hợp doanh nghiệp nếu có trích quỹ phát triển khoa học và công nghệ thì thuế thu nhập doanh nghiệp phải nộp được xác định như sau:

ThuếThuTNDN=(nhập-Phần trích lập)xThuế suấtphải nộptính thuế-quỹ KH&CN)xthuế TNDN

• Căn cứ vào số thuế tính được:

- Nếu số Thuế TNDN phải nộp > số Thuế TNDN tạm tính, NSD phản ánh bổ sung: Nợ TK 8211/Có TK 3334 và tiến hành nộp bổ sung.
- Nếu số Thuế TNDN phải nộp < số Thuế TNDN tạm tính, NSD ghi giảm chi phí Thuế TNDN hiện hành: Nợ TK 3334/Có TK 8211</li>
- Các nghiệp vụ này NSD thực hiện hạch toán tại Chứng từ nghiệp vụ khác ở phân hệ Tổng hợp.

### 3.3.2. Xác định kết quả kinh doanh

#### 3.3.2.1. Thiết lập tài khoản kết chuyển

Thông thường, mỗi phần mềm kế toán thường thiết lập sẵn danh mục tài khoản kết chuyển để xác định kết quả kinh doanh theo hệ thống tài khoản và theo quy định của chế độ kế toán. Tuy nhiên, trong quá trình hoạt động của doanh nghiệp có thể phát sinh những bút toán kết chuyển tự động khác. Vì vậy doanh nghiệp có thể thực hiện khai báo thêm cho phù hợp bằng cách vào menu **Danh mục\Tài khoản\Tài khoản kết chuyển** 

| Chọn chi nhánh làm việc         | 🔍 Tim kiếm 🚺      | Báocáo 🛗 Ngi    | ày hạch toán 🛛 🔒 T   | hêm 📋 Nhân bản      | Copnan XYZ<br>📝 Sửa 🗽 Xóa 👔 | Thông báo 🍛<br>Nạp 凝 Xuất khẩu   🕗 Giúp |
|---------------------------------|-------------------|-----------------|----------------------|---------------------|-----------------------------|-----------------------------------------|
| Giá thành «                     | Tài khoản kế      | ết chuyển       |                      |                     |                             |                                         |
| 👌 1. Xác định kỳ tính giá thành | Thứ tự kết chuyển | + Mã kết chuyển | n +⊐ Kết chuyển từ - | ⊨ Kết chuyển đến +⊐ | Bên kết chuyển 🔫            | Diễn giải                               |
| 2. Tính giá thành               | ≤ Tìm kiếm        |                 |                      |                     |                             |                                         |
| 3. Kết chuyển chi phí           | 1                 | 4131-515        | 4131                 | 515                 | Có                          | Kết chuyển lãi chênh lệch tỷ giá hối đo |
|                                 | 5                 | 4131-635        | 4131                 | 635                 | Nợ                          | Kết chuyển lỗ chênh lệch tỷ giá hối đoá |
|                                 | 10                | 521-5111        | 521                  | 5111                | Nợ                          | Kết chuyển chiết khấu thương mại        |
|                                 | 15                | 531-5111        | 531                  | 5111                | Nợ                          | Kết chuyển doanh thu của hàng bán bị t  |
|                                 | 20                | 532-5111        | 532                  | 5111                | Nợ                          | Kết chuyển giảm giá hàng bán            |
|                                 | 25                | 511-911         | 511                  | 911                 | Hai bên                     | Kết chuyển doanh thu bán hàng và cung   |
|                                 | 30                | 512-911         | 512                  | 911                 | Hai bên                     | Kết chuyển doanh thu bán hàng nội bộ    |
| 🔁 Bàn làm việc                  | 35                | 515-911         | 515                  | 911                 | Hai bên                     | Kết chuyển doanh thu hoạt động tài chír |
| -                               | 40                | 632-911         | 632                  | 911                 | Hai bên                     | Kết chuyển giá vốn hàng bán             |
| 🖞 Quỹ                           | 45                | 635-911         | 635                  | 911                 | Hai bên                     | Kết chuyển chi phí hoạt động tài chính  |
| 💦 Ngân hàng                     | 50                | 641-911         | 641                  | 911                 | Hai bên                     | Kết chuyển chi phí bán hàng             |
| ».                              | 55                | 642-911         | 642                  | 911                 | Hai bên                     | Kết chuyển chi phí quản lý doanh nghiệ  |
| 💐 Mua hàng                      | 60                | 711-911         | 711                  | 911                 | Hai bên                     | Kết chuyển thu nhập khác phát sinh tro  |
| 🚽 Bán hàng                      | 65                | 811-911         | 811                  | 911                 | Hai bên                     | Kết chuyển chi phí khác phát sinh trong |
|                                 | 70                | 8211-911        | 8211                 | 911                 | Hai bên                     | Kết chuyển chi phí thuế TNDN            |
| 🚽 Quản lý hóa đơn               | 75                | 8212-911        | 8212                 | 911                 | Hai bên                     | Kết chuyển chi phí thuế TNDN hoãn lại   |
| 🏇 Kho                           | 80                | 911-4212        | 911                  | 4212                | Hai bên                     | Kết chuyển kết quả hoạt động kinh doar  |
| 🐇 Công cụ dụng cụ               |                   |                 |                      |                     |                             |                                         |
| 💦 Tài sản cố định               |                   |                 |                      |                     |                             |                                         |
| 🛃 Tiên lương                    |                   |                 |                      |                     |                             |                                         |
| 🕽 Thuế                          |                   |                 |                      |                     |                             |                                         |
| 20 🖬 🕾 20 🐣 🛲 »                 | Số dòng = 17      |                 |                      |                     |                             |                                         |

# 3.3.2.2. Kết chuyển lãi lỗ

Sau khi thiết lập thêm những bút toán kết chuyển tự động, kế toán tiến hành kết chuyển lãi lỗ. Phần mềm kế toán MISA SME.NET 2015 sẽ tự động tổng hợp số liệu và xác định kết quả kinh doanh dựa vào thiết lập nói trên.

- NSD chọn chức năng Kết chuyển lãi, lỗ tại phân hệ Tổng hợp:

| 🛓 Kết chuyển         | lãi, lỗ - Công ty                               | Trách nhiệr    | n hữu hạn | ABC         |          |             |        |            |             |       |          |        |            |        |            | - 🗆 |
|----------------------|-------------------------------------------------|----------------|-----------|-------------|----------|-------------|--------|------------|-------------|-------|----------|--------|------------|--------|------------|-----|
| rước Sau             | Thêm Sửa                                        | 📔 🗽<br>Cất Xóa | 🄊<br>Hoãn | 0<br>Ghi sổ | 2<br>Nap | 💸<br>Tiện í | ch Mẫu | -  Ӹ<br>In | -  ⊘<br>Giú | p Đả  | 0<br>bng |        |            |        |            |     |
| Kết chu              | vển lãi, lễ                                     | õ              |           |             |          |             |        |            |             |       |          | Hiển t | hị trên số | Số tà  | ii chính   |     |
| Thông tin ch         | ung                                             |                |           |             |          |             |        |            |             |       |          |        | Chủng từ   |        |            |     |
| D:8:2:               | Kất chuyển lãi lễ                               | č đốn natry 2  | 1/01/2015 |             |          |             |        |            |             |       |          |        | Noày hạc   | h toán | 31/01/2015 |     |
| Dien giai            | Ket chuyen lar k                                | o den rigay o  | 1/01/2015 |             |          |             |        |            |             |       |          |        |            |        | 21/01/2015 | _   |
| Tham chiếu           |                                                 |                |           |             |          |             |        |            |             |       | ÷        |        | Ngay chui  | ng tu  | 31/01/2015 | •   |
|                      |                                                 |                |           |             |          |             |        |            |             |       |          |        | Số chứng   | tử     | NVK00011   |     |
|                      |                                                 |                |           |             |          | (           | •      |            |             |       |          |        |            |        |            |     |
| <u>1</u> . Hạch toái | n                                               |                |           |             |          |             |        |            |             |       |          |        |            |        |            |     |
|                      | Diễn giải                                       | i              |           |             | TK Nợ    | ņ           | TK Có  | <b>џ</b>   | Ső          | tiền  | Þ        |        |            | Mã thố | ng kê      |     |
| Kết chuyển ch        | iết khấu thương m                               | ại             |           | 51          | 11       |             | 5211   |            |             | 2     | 00.000   |        |            |        |            |     |
| Kết chuyển gia       | t chuyển giảm giá hàng bán                      |                |           |             | 11       |             | 5212   |            | 5.000.000   |       |          |        |            |        |            |     |
| Kết chuyển do        | t chuyển doanh thu bán hàng và cung cấp dịch vụ |                |           |             | 11       |             | 911    |            |             | 167.8 | 70.000   |        |            |        |            |     |
| Kết chuyển do        | anh thu hoạt động                               | tài chính      |           | 51          | 5        |             | 911    |            |             | 121.8 | 57.000   |        |            |        |            |     |
| Kết chuyển gia       | á vốn hàng bán                                  |                |           | 91          | 1        |             | 632    |            |             | 131.4 | 92.413   |        |            |        |            |     |
| Kết chuyển ch        | i phí hoạt động tài                             | chính          |           | 91          | 1        |             | 635    |            |             | 10.4  | 73.000   |        |            |        |            |     |
| Kết chuyển ch        | i phí bán hàng                                  |                |           | 91          | 1        |             | 6417   |            |             | 1.0   | 00.000   |        |            |        |            |     |
| Kết chuyển ch        | i phí quản lý doanl                             | h nghiệp       |           | 642         | 23       |             | 911    |            |             | 6     | 25.000   |        |            |        |            |     |
| Kết chuyển ch        | i phí quản lý doanl                             | h nghiệp       |           | 91          | 1        |             | 6426   |            |             | 60.5  | 10.000   |        |            |        |            |     |
| Kết chuyển ch        | i phí quản lý doanl                             | h nghiệp       |           | 91          | 1        |             | 6427   |            |             | 4.5   | 00.000   |        |            |        |            |     |
| Kết chuyển thi       | u nhập khác phát s                              | inh trong kỳ   |           | 71          | 1        |             | 911    |            |             | 10.0  | 00.000   |        |            |        |            |     |
| Kết chuyển ch        | i phí khác phát sin                             | nh trong kỳ    |           | 91          | 1        |             | 811    |            |             | 234.4 | 53.225   |        |            |        |            |     |
| Kết chuyển ch        | i phí thuế TNDN                                 |                |           | 91          | 1        |             | 8211   |            |             | 5     | 00.000   |        |            |        |            |     |
| Kết chuyển kê        | t quả hoạt động ki                              | nh doanh tro   | ng kỳ     | 42          | 12       |             | 911    |            |             | 142.5 | 76.638   |        |            |        |            |     |
| Bấm vào đây đ        | ể thêm mới                                      |                |           |             |          |             |        |            |             |       |          |        |            |        |            |     |
| Số dòng = 14         |                                                 |                |           |             |          |             |        |            |             | 891.0 | 57.276   |        |            |        |            |     |
| g                    |                                                 |                |           |             |          |             |        |            |             |       |          |        |            |        |            |     |

- Nhập ngày hạch toán, phần mềm tự động hạch toán các bút toán kết chuyển
- Nhấn <<Cất>> để lưu chứng từ.

### 3.4. Một số chức năng bổ sung khác

## 3.4.1. Tính tỷ giá xuất quỹ

Phần mềm kế toán MISA SME.NET 2015 còn cho phép NSD thực hiện tính tỷ giá xuất quỹ cho từng loại ngoại tệ theo phương pháp bình quân cuối kỳ. Khi đó, phần mềm sẽ tự động sinh ra chứng từ xử lý để hạch toán số tiền chênh lệch lãi (lỗ) khi có chênh lệch giữa tỷ giá xuất quỹ và tỷ giá nhập liệu trên chứng từ..

VD: Ngày 30/01/2015, kế toán tiến hành tính tỷ giá xuất quỹ cho loại tiền ngoại tệ USD.

NSD thực hiện theo hướng dẫn sau => Vào menu Nghiệp vụ\Tổng hợp\Tính tỷ giá xuất quỹ, sau đó khai báo các thông tin chi tiết sau:

| (y tinh | giáxuấto | ļuý              |                 |
|---------|----------|------------------|-----------------|
| Tháng   |          | I ▼ Năm 201      | 5               |
| Ngoại t | ê        |                  |                 |
|         | <b>V</b> | +⊐ Mãloạitiền +≡ | Tên loại tiền   |
|         |          |                  |                 |
|         |          | USD              | Đô la Mỹ        |
|         |          | UAH              | Grip-na Ucraina |
|         |          |                  |                 |
|         |          |                  |                 |
|         |          |                  |                 |
|         |          |                  |                 |
|         |          |                  |                 |
|         |          |                  |                 |
|         |          |                  |                 |

- Kỳ đánh giá: Tháng 1/2015
- Tích chọn loại tiền ngoại tệ là USD
- Nhấn << Thực hiện>>, phần mềm tự động sinh ra chứng từ xử lý chênh lệch tỷ giá từ tính tỷ giá xuất quỹ:

| 🇯 Xử lý chênh lệch tỷ giá từ tính tỷ giá xuất quỹ                               |          |            |                    |                                |                                           |                                            |                                       |                    | - 🗆 ×              |
|---------------------------------------------------------------------------------|----------|------------|--------------------|--------------------------------|-------------------------------------------|--------------------------------------------|---------------------------------------|--------------------|--------------------|
| Truthe Sau Thèm Site Cit Via Holin Chief                                        | z) 🔣     | - <u>4</u> | -  🍋 -             | Ciún Đóng                      |                                           |                                            |                                       |                    |                    |
| Xử lý chânh lậch từ giá từ tính từ c                                            | uió vuió | át au      | õ                  | onep bong                      |                                           |                                            | Liáo thị trập cổ Số tài               | chính              |                    |
| Thông tin chung                                                                 |          | it qu      | y                  |                                |                                           |                                            | - Chûng từ                            | chinin             |                    |
| Diễn ciải Xử lý chênh lệch tỷ giá xuất quỹ tháng 1 năm 2015                     |          |            |                    |                                |                                           |                                            | Naày bạch toán                        | 31/01/2015         | -                  |
|                                                                                 |          |            |                    |                                |                                           |                                            | Ngày chúng từ                         | 31/01/2015         | -                  |
| The 1 - NY- 2015                                                                |          |            |                    |                                |                                           |                                            | Số chúng từ                           | NVK00008           |                    |
|                                                                                 |          |            |                    |                                |                                           |                                            | -                                     |                    |                    |
| Tham chiếu MDV00011                                                             |          |            |                    |                                |                                           | 4                                          | ×                                     |                    |                    |
|                                                                                 |          |            |                    | -                              |                                           |                                            |                                       |                    |                    |
| 1. Hạch toán                                                                    | TICN     | TKCL       | 1                  | - CT (2) - 47                  | Our of the share in the second            |                                            | 19 Acres 10 - 14 - 19 -               | A M CTULEL         | 10.4               |
| Dien giai -<br>Xử lý chênh lêch tỷ giá lỗ của chúng từ MDV00011 ngày 16/01/2015 | 635      | 1112       | Loai tien -<br>USD | So tien da xuat 19<br>1.000.00 | Quy doi theo chung tu goc +<br>20.015.000 | 1y gia xuat quy binh quan 中 Q<br>20.850.00 | uy doi theo ty gia xuat qu<br>20.850. | / 1 So chenh 000 8 | lecn +=<br>335.000 |
|                                                                                 |          |            |                    |                                |                                           |                                            |                                       |                    |                    |
|                                                                                 |          |            |                    |                                |                                           |                                            |                                       |                    |                    |
|                                                                                 |          |            |                    |                                |                                           |                                            |                                       |                    |                    |
|                                                                                 |          |            |                    |                                |                                           |                                            |                                       |                    |                    |
|                                                                                 |          |            |                    |                                |                                           |                                            |                                       |                    |                    |
|                                                                                 |          |            |                    |                                |                                           |                                            |                                       |                    |                    |
|                                                                                 |          |            |                    |                                |                                           |                                            |                                       |                    |                    |
|                                                                                 |          |            |                    |                                |                                           |                                            |                                       |                    |                    |
|                                                                                 |          |            |                    |                                |                                           |                                            |                                       |                    |                    |
|                                                                                 |          |            |                    |                                |                                           |                                            |                                       |                    |                    |
|                                                                                 |          |            |                    |                                |                                           |                                            |                                       |                    |                    |
|                                                                                 |          |            |                    |                                |                                           |                                            |                                       |                    |                    |
|                                                                                 |          |            |                    |                                |                                           |                                            |                                       |                    |                    |
|                                                                                 |          |            |                    |                                |                                           |                                            |                                       |                    |                    |
|                                                                                 |          |            |                    |                                |                                           |                                            |                                       |                    |                    |
|                                                                                 |          |            |                    |                                |                                           |                                            |                                       |                    |                    |
| Số dòng = 1                                                                     |          |            |                    | 1.000,00                       | 20.015.000                                |                                            | 20.850.                               | 8 000              | 335.000            |
| 4                                                                               |          |            |                    |                                |                                           |                                            |                                       |                    | ×.                 |
|                                                                                 |          |            |                    |                                |                                           |                                            |                                       |                    |                    |

- Kiểm tra lại chứng từ tính tỷ giá xuất quỹ, sau đó nhấn <<Cất>>

#### 3.4.2. Đánh giá lại tài khoản ngoại tệ

Phần mềm kế toán MISA SME.NET 2015 còn cho phép NSD thực hiện đánh giá lại các tài khoản có gốc ngoại tệ theo tỷ giá hối đoái do Ngân hàng Nhà nước Việt Nam công bố ở thời điểm cuối năm tài chính.

VD: Ngày 30/01/2015, kế toán tiến hành đánh giá lại tài khoản ngoại tệ USD.

NSD thực hiện theo hướng dẫn sau => Vào menu Nghiệp vụ\Tổng hợp\Đánh giá lại tài khoản ngoại tệ, sau đó khai báo các thông tin chi tiết sau:

| hee by gin          |             |                                   | an ngay [31/01 | 20.960.00   | TK xứ lý là  | chânh lệch tỷ g   | gia 515  |            |              |            |
|---------------------|-------------|-----------------------------------|----------------|-------------|--------------|-------------------|----------|------------|--------------|------------|
| neo ly gia          |             |                                   |                | 20.000,00   | TRADIN IO    | chenni içcir ty g | 000      |            |              |            |
| <u>l</u> . Số dư ng | joại tệ     | <ol> <li>Chứng từ công</li> </ol> | nợ và thanh to | án Di       | u No         |                   |          |            | Dư Có        |            |
| ài khoản            | TK ngân hài | ng Đối tượng                      | Số tiền        | Quy đổi     | Đánh giá lại | Chênh lệch        | Số tiền  | Quy đổi    | Đánh giá lại | Chênh lệch |
| ו                   |             |                                   | ≤              | ≤           | ≤            | ≤                 | ≤        | ≤          | <            | ≤          |
| 112                 |             |                                   | 5.000,00       | 102.500.000 | 104.800.000  | 2.300.000         | 0,00     | 0          | 0            |            |
| 31                  |             | CTY_FUJI                          | 0.00           | 0           | 0            | 0                 | 4.000.00 | 82.800.000 | 83.840.000   | 1.040.00   |
|                     |             |                                   |                |             |              |                   |          |            |              |            |
|                     |             |                                   |                |             |              |                   |          |            |              |            |

- Đánh giá ngoại tệ: Chọn loại tiền là USD
- Ngày đánh giá: 31/01/2015
- Tỷ giá: 20.960 VND
- TK xử lý lãi chênh lệch tỷ gia: TK 515 và TK xử lỹ lỗ chênh lệch tỷ giá: TK 635 (phần mềm tự mặc định)
- Tab Số dư ngoại tệ: Phần mềm đã tự động thống kê số dư theo tài khoản tính đến ngày đánh giá.
- Tab Chứng từ công nợ và thanh toán: Phần mềm tự động liệt kê các chứng từ công nợ và thanh toán cần đánh giá lại:
- Nhấn << Thực hiện>>, phần mềm tự động sinh ra chứng từ xử lý chênh lệch tỷ giá đánh giá lại tài khoản ngoại tệ:

| (ử lý chên               | h lệch tỷ giá t                                             | ừ đánh g         | iá lại | tài kho                 | ản ngoạ         | hi tệ   | Hiển         | thị t <u>r</u> ên số <mark>Số tà</mark> | i chính    |
|--------------------------|-------------------------------------------------------------|------------------|--------|-------------------------|-----------------|---------|--------------|-----------------------------------------|------------|
| hông tin chung —         |                                                             |                  |        |                         |                 |         |              | Chủng từ                                |            |
| ánh <u>q</u> iá ngoại tệ | USD                                                         |                  |        | TK xử <u>lý</u> lãi chế | ènh lệch tỷ giá | 515     |              | Ngày <u>h</u> ạch toán                  | 31/01/2015 |
| h <u>e</u> o tỷ giá      |                                                             | 20.              | 960,00 | TK <u>x</u> ử lý lỗ chê | nh lệch tỷ giá  | 635     |              | Ngày <u>c</u> hứng từ                   | 31/01/2015 |
| jiễn giải                | Đánh giá lại số dư ngoại t                                  | ệ cuối kỳ.       |        |                         |                 |         |              | Số chủng từ                             | NVK00012   |
|                          |                                                             |                  |        |                         |                 |         |              |                                         |            |
| ham chiếu                | <u>MH00003</u>                                              |                  |        |                         |                 |         |              |                                         |            |
|                          |                                                             |                  |        |                         |                 |         |              |                                         |            |
|                          |                                                             |                  |        | <b>A</b>                |                 |         |              |                                         |            |
| . Hạch toán              | <ol> <li>Chứng từ công nợ và than<br/>the static</li> </ol> | nh toán<br>TICNE | а т.   | (C) D                   | 05.62-          |         | TK to be     |                                         |            |
| U<br>i do xử lý chânh lá | ien giai<br>ich từ đánh ngoại tê                            | 1112             |        | (C0 4                   | So tien         | 200.000 | i Kingan nar | ig 🤟 Đội tuộng                          |            |
| do xử lý chênh lê        | ch tỷ giá từ đánh ngoại tê                                  | 635              | 331    |                         | 1.0             | 140 000 |              |                                         | CTY FU     |
|                          |                                                             |                  |        |                         |                 |         |              |                                         |            |
|                          |                                                             |                  |        |                         |                 |         |              |                                         |            |
|                          |                                                             |                  |        | ĺ                       |                 |         |              |                                         |            |
|                          |                                                             |                  |        |                         |                 |         |              |                                         |            |
|                          |                                                             |                  |        |                         |                 |         |              |                                         |            |
|                          |                                                             |                  |        |                         |                 |         |              |                                         |            |
|                          |                                                             |                  |        |                         |                 |         |              |                                         |            |
|                          |                                                             |                  |        |                         |                 |         |              |                                         |            |
|                          |                                                             |                  |        |                         |                 |         |              |                                         |            |
|                          |                                                             |                  |        |                         |                 |         |              |                                         |            |
|                          |                                                             |                  |        |                         |                 |         |              |                                         |            |

- Kiểm tra lại chứng từ đánh giá lại, sau đó nhấn <<Cất>>.

### 3.4.3. Lập chứng từ ghi sổ

Phần mềm kế toán MISA SME.NET 2015 cho phép NSD thực hiện lập chứng từ ghi sổ trong trường hợp doanh nghiệp ghi sổ kế toán theo hình thức Chứng từ ghi sổ.

Với mỗi loại chứng từ (VD: Phiếu thu, Phiếu chi,...), NSD phải lập một Chứng từ ghi sổ tương ứng.

VD: Ngày 30/01/2015 lập Chứng từ ghi sổ cho các hóa đơn bán hàng thu tiền mặt trong tháng 1.

NSD tiến hành nhập liệu như sau => Tại phân hệ **Tổng hợp**, chọn chức năng **Chứng từ ghi sổ** (hoặc trên tab **Chứng từ ghi sổ**, chọn chức nâng **Thêm**), sau đó khai báo các thông tin chi tiết sau:

- Diễn giải: Lập chứng từ ghi sổ cho các hóa đơn bán hàng thu tiền mặt
- Ngày chứng từ: 30/01/2015
- Trên tab Chứng từ gốc, nhấn << Chọn chứng từ:

| <u>L</u> oại chứn<br><u>K</u> hoảng th | g từ E<br>ờigian T | 3án hàng c<br>Tháng 1 | chưa thu t | iền       | •<br>• | <u>T</u> ừ   | 01/ | 01/2015   | •       | Đế <u>n</u> | 31/01/2015       | <ul> <li>Lấy</li> </ul> | <u>d</u> ữ liệu |
|----------------------------------------|--------------------|-----------------------|------------|-----------|--------|--------------|-----|-----------|---------|-------------|------------------|-------------------------|-----------------|
| Chûng từ                               | เตอีก              |                       |            |           |        |              |     |           |         |             |                  |                         |                 |
|                                        | Ngày hạc           | ntoán -Þ              | Ngày c     | hứng từ ⊣ | ⊐ Sốc  | :hứng từ     | -12 |           |         | Diễn        | giài             | -Þ                      | TKN             |
|                                        | =                  |                       | =          |           |        |              |     |           |         |             |                  | [                       |                 |
| V                                      | 12/01/             | 2015                  | 12/0       | 1/2015    | BH011  | 5.001        |     | Thuế giá  | trį gia | tăng        |                  | 1                       | 131             |
| V                                      | 12/01/             | 2015                  | 12/0       | 1/2015    | BH011  | 5.001        |     | Thuế giá  | trį gia | tăng        |                  | 1                       | 131             |
| <b>V</b>                               | 12/01/             | 2015                  | 12/0       | 1/2015    | BH011  | 5.001        |     | Tủ lạnh 1 | TOSH    | IBA 110     | lít              | 1                       | 131             |
| <b>V</b>                               | 12/01/2            | 2015                  | 12/0       | 1/2015    | BH011  | <u>5.001</u> |     | Tủ lạnh 1 | TOSH    | IBA 150     | lít              | 1                       | 131             |
| <b>V</b>                               | 16/01/2015         |                       | 16/0       | 1/2015    | BH000  | <u>01</u>    |     | Thuế giá  | trį gia | tăng        |                  | 1                       | 131             |
| <b>V</b>                               | 16/01/2015 16      |                       | 16/0       | 1/2015    | BH000  | 01           |     | Thuế giá  | trį gia | tăng        |                  | 1                       | 131             |
| V                                      | 16/01/2            | 2015                  | 16/0       | 1/2015    | BH000  | 01           |     | Tủ lạnh 1 | TOSH    | IBA 110     | lít              | 1                       | 131             |
| V                                      | 16/01/2            | 2015                  | 16/0       | 1/2015    | BH000  | 01           |     | Tủ lạnh 1 | TOSH    | IBA 150     | lít              | 1                       | 131             |
| V                                      | 17/01/             | 2015                  | 17/0       | 1/2015    | BH000  | 02           |     | Thuế giá  | trį gia | tăng        |                  | 1                       | 131             |
| <b>V</b>                               | 17/01/             | 2015                  | 17/0       | 1/2015    | BH000  | 02           |     | Tủ lạnh 1 | TOSH    | IBA 110     | lít              | 1                       | 131             |
| <b>V</b>                               | 17/01/             | 2015                  | 17/0       | 1/2015    | BH000  | 03           |     | Điện thoạ | și NOI  | KIA N7      |                  | 1                       | 131             |
| <b>V</b>                               | 17/01/             | 2015                  | 17/0       | 1/2015    | BH000  | 03           |     | Điện thoạ | ại SAN  | ISUNG       | D9               | 1                       | 131             |
| <b>V</b>                               | 17/01/             | 2015                  | 17/0       | 1/2015    | BH000  | 03           |     | Thuế giá  | trį gia | tăng        |                  | 1                       | 131             |
| V                                      | 17/01/2            | 2015                  | 17/0       | 1/2015    | BH000  | 03           |     | Thuế giá  | trį gia | tăng        |                  | 1                       | 131             |
| V                                      | 17/01/2            | 2015                  | 17/0       | 1/2015    | PC000  | 08           |     | Chi hộ pi | hí vận  | chuyển      | cho công ty Tiến | Đạt 1                   | 131             |
| ố dòng                                 |                    |                       | -          |           |        |              | 1   |           |         |             |                  |                         |                 |
| 1                                      |                    |                       |            |           |        |              |     |           |         |             |                  |                         | •               |

- Loại chứng từ: Chọn "Bán hàng chưa thu tiền".
- Khoảng thời gian: Chọn tháng 1/2015
- Nhấn <<Lấy dữ liệu>>, phần mềm sẽ tự động liệt kê các chứng từ bán hàng chưa thu tiền phát sinh trong tháng 1 lên tab Chứng từ gốc.
- Tích chọn các chứng bán hàng được lập chung thàn một chứng từ ghi sổ, sau đó nhấn <<Đồng ý>>:

| Chưng tư<br>Thông tin chung<br>Điễn giải <sup>Lậ</sup><br>T <u>h</u> am chiếu | <b>ghi số</b><br>o chủng từ ghi số cl | no các hóa đơn bải | n hàng thu tiền mặt     |          | Ngày <u>c</u><br>Số chú | <b>ی tù</b><br>zhúng từ <u>31/01/2015</u><br>ing từ CTGS00001 |
|-------------------------------------------------------------------------------|---------------------------------------|--------------------|-------------------------|----------|-------------------------|---------------------------------------------------------------|
| 1. Chủng từ gốc                                                               |                                       |                    | -                       |          |                         |                                                               |
| Ngày hạch toán 👎                                                              | Ngày chứng từ ቱ                       | Số chứng từ        | +₽ Diễn giải            | +⊐ TK Nợ | +¤ TKCó -               | ⊨ Sốtiền +⊐                                                   |
| -                                                                             | =                                     |                    |                         |          |                         | ≤                                                             |
| 12/01/2015                                                                    | 12/01/2015                            | BH0115.001         | Thuế giá trị gia tăng   | 131      | 33311                   | 22.522.500                                                    |
| 12/01/2015                                                                    | 12/01/2015                            | BH0115.001         | Thuế giá trị gia tăng   | 131      | 33311                   | 32.472.000                                                    |
| 12/01/2015                                                                    | 12/01/2015                            | BH0115.001         | Tủ lạnh TOSHIBA 110 lít | 131      | 5111                    | 227.500.000                                                   |
| 12/01/2015                                                                    | 12/01/2015                            | BH0115.001         | Tù lạnh TOSHIBA 150 lít | 131      | 5111                    | 328.000.000                                                   |
| 16/01/2015                                                                    | 16/01/2015                            | BH00001            | Thuế giá trị gia tăng   | 131      | 33311                   | 2.600.000                                                     |
| 16/01/2015                                                                    | 16/01/2015                            | BH00001            | Thuế giá trị gia tăng   | 131      | 33311                   | 1.500.000                                                     |
| 16/01/2015                                                                    | 16/01/2015                            | BH00001            | Tủ lạnh TOSHIBA 110 lít | 131      | 5111                    | 15.000.000                                                    |
| 16/01/2015                                                                    | 16/01/2015                            | BH00001            | Tủ lạnh TOSHIBA 150 lít | 131      | 5111                    | 26.000.000                                                    |
| 17/01/2015                                                                    | 17/01/2015                            | BH00002            | Thuế giá trị gia tăng   | 131      | 33311                   | 6.250.000                                                     |
| 17/01/2015                                                                    | 17/01/2015                            | BH00002            | Tủ lạnh TOSHIBA 110 lít | 131      | 5111                    | 62.500.000                                                    |
| 17/01/2015                                                                    | 17/01/2015                            | BH00003            | Điện thoại NOKIA N7     | 131      | 5111                    | 15.000.000                                                    |
| 17/01/2015                                                                    | 17/01/2015                            | BH00003            | Điện thoại SAMSUNG D9   | 131      | 5111                    | 18.000.000                                                    |
|                                                                               | 17/01/2015                            | BH00003            | Thuế giá trị gia tăng   | 131      | 33311                   | 1.800.000                                                     |
| 17/01/2015                                                                    | 1//01/2013                            | 01100000           |                         |          |                         |                                                               |

- Nhấn <<Cất>> để lưu chứng từ vừa lập.

#### 3.4.4. Chi phí trả trước

Phần mềm kế toán MISA SME.NET 2015 cho phép NSD quản lý các chi khoản phí trả trước sẽ được phân bổ trong nhiều kỳ (như chi phí thuê văn phòng, chi phí lãi vay trả trước...). Đây là các khoản chi phí thực tế đã phát sinh, nhưng chưa được tính vào chi phí sản xuất, kinh doanh của kỳ phát sinh và cần phải phân bổ để tính vào chi phí của từng kỳ.

#### >> Khai báo các khoản chi phí trả trước

NSD tiến hành khai báo như sau => Vào menu Nghiệp vụ\Tổng hợp\Chi phí trả trước\Danh sách chi phí trả trước:

- Chọn chức năng Thêm trên thanh công cụ:

| hêm Ch | ni phí trả | a trước     |            |     |                           |          |      |             |         |                      | ? )          |
|--------|------------|-------------|------------|-----|---------------------------|----------|------|-------------|---------|----------------------|--------------|
| Chi    | i phí      | trå         | trước      | 2   | Lấy từ hệ thống sổ quản t | trį      |      |             |         |                      |              |
| Thôr   | ng tin ch  | ung —       |            |     |                           |          |      |             |         |                      |              |
| Mã C   | P trà trư  | ôc          | THUE VP    |     |                           |          |      | Số kỳ phâr  | n bổ    |                      | 5            |
| Tên (  | CP trà tri | uớc         | Thuê văn p | hoù | ıg                        |          |      | Số tiền PB  | hàng kỳ | ,                    | 2.000.000    |
| Ngày   | r ghi nhậ  | n [         | 31/01/2015 | •   | •                         |          |      | TK chờ phi  | ân bổ   | 242 🗸                |              |
| Số tiế | ên         |             |            |     |                           | 10.000.0 | 00   | Tham chiế   | ù       |                      | <del>R</del> |
| Thiế   | t lân nh   | an bố       | 1          |     |                           |          |      |             |         |                      |              |
| STT    | -₽ Đ       | )ối tượn    | ıg phân bổ | ÷Þ  | Tên đối tượng phân bổ     | -Þ       | Tỷ l | ệ PB (%) +¤ |         | TK chi phí           | -12          |
| ≤      |            |             |            |     |                           |          | ≤    |             |         |                      |              |
| 1      | Pł         | KD          |            |     | Phòng Kinh doanh          |          |      | 50,00       | 6427    |                      |              |
| 2      | BC         | GĐ          |            |     | Ban Giám đốc              |          |      | 20.00       | 6427    |                      | -            |
| 3      | P          | KI<br>Maria |            |     | Phòng Kẽ toàn             |          |      | 30,00       | 6427    |                      |              |
| Bam v  | ao day d   | le them     | moi        |     |                           |          |      |             |         |                      |              |
|        |            |             |            |     |                           |          |      |             |         |                      |              |
|        |            |             |            |     |                           |          |      |             |         |                      |              |
|        |            |             |            |     |                           |          |      |             |         |                      |              |
|        |            |             |            |     |                           |          |      |             |         |                      |              |
|        |            |             |            |     |                           |          |      |             |         |                      |              |
|        |            |             |            |     |                           |          |      |             |         |                      |              |
|        |            |             |            |     |                           |          |      |             |         |                      |              |
|        |            |             |            |     |                           |          |      |             |         |                      |              |
|        |            |             |            |     |                           |          |      |             |         |                      |              |
|        |            |             |            |     |                           |          |      | 100,00      |         |                      |              |
|        |            |             |            |     |                           |          |      |             |         | 🦰 Cất 🗔 Cất & Thêm 🍕 | Hủy bỏ       |
|        |            |             |            |     |                           |          |      |             |         |                      |              |

- Nhập các thông tin Mã CP trả trước và Tên CP trả trước
- Ngày ghi nhận: 18/12/2015
- Số tiền: 10.000.000 VND
- Số kỳ phân bổ: 5, phần mềm tự động tính ra số tiền phân bổ hàng kỳ
- TK chờ phân bổ: 242
- Đối tượng phân bổ: Chọn các đối tượng cần phân bổ là công trình/đơn hàng/hợp đồng/đơn vị.
- Tỷ lệ phân bổ: Nhập tỷ lệ phân bổ tương ứng với từng đối tượng phân bổ (Tổng tỷ lệ phân bổ phải bằng 100%)
- TK chi phí: Chọn TK chi phí để làm căn cứ hạch toán chi phí phân bổ trong các kỳ.
- Nhấn <<**Cất>>** để lưu chi phí đã khai báo.

### ▶ Phân bổ chi phí trả trước

NSD tiến hành khai báo như sau => Vào menu Nghiệp vụ\Tổng hợp\Chi phí trả trước\Phân bổ chi phí trả trước:

- Chọn chức năng Thêm trên thanh công cụ:

| Chọn kỳ p     | ohân bổ | chi ph        | ıí          | ? ×              |
|---------------|---------|---------------|-------------|------------------|
| <u>T</u> háng | 1       | •             | Nă <u>m</u> | 2015             |
|               |         | ∕ Đồ <u>r</u> | ng ý        | 🥝 <u>H</u> uỳ bỏ |

- Chọn kỳ phân bổ chi phí là Tháng 1/2015, sau đó nhấn <<Đồng ý>>,
   phần mềm tự động sinh ra chứng từ phân bổ chi phí trả trước:
- Tab Xác định chi phí => phần mềm tự động lấy lên các khoản chi phí trả trước và số tiền phân bổ trong kỳ

| 🛸 Phân bổ chi phí trả t                            |                     |                                  |       |               |                             |                     |               |            |                                                            |             |                         | - 🗆 ×          |
|----------------------------------------------------|---------------------|----------------------------------|-------|---------------|-----------------------------|---------------------|---------------|------------|------------------------------------------------------------|-------------|-------------------------|----------------|
| Frước Sau Thê                                      | ) 📝 💾<br>im Sửa Cất | 🖹 🎝<br>Xóa Hoã                   | n Ghi | ୧ 😰<br>sổ Nạp | <mark>⊿</mark> -∣<br>Mẫu -∣ | 😺<br>Xuất khẩu bảng | g PB ra excel | õn -<br>In | Ø<br>Đính kèm                                              | Giúp        | 0<br>Đóng               |                |
| Phân bổ chi<br>Thông tin chung<br>Diễn giải Phân b | ð chi phí trả trướ  | <b>trước</b><br>ic tháng 1 năm 2 | 2015  |               |                             |                     |               | ]          | - Chûng tù<br>Ngày bạct                                    | toán        | 31/01/2015              | •              |
| Tháng<br>Tham chiếu                                | 1 <u>N</u> ăm       | 2015                             |       |               |                             |                     |               | <b>P</b>   | Ngày <u>c</u> hứ<br>Ngày <u>c</u> hứ<br><u>S</u> ố chúng t | ng từ<br>từ | 31/01/2015<br>PBPTT0000 | <b>v</b><br>12 |
| <u>1</u> . Xác định chi phí                        | 2. Phân bổ          | 3. Hạch toán                     | 1     | 07.77         |                             |                     |               |            |                                                            |             |                         |                |
| Ma CP tra truoc                                    | -P Ten C            | P tra truoc                      |       | So tien 🗣     | < So tier                   | i chua phan bo 👎    | <             | 50         | tien phan bo t                                             | rong ky     |                         | -12            |
| LAIVAY                                             | Chiphi1aĭ           | vav                              | -     | 50.000.000    |                             | 50.000.000          |               |            |                                                            |             | 4                       | 166.667        |
| THUE VP                                            | Thuê văn ;          | phohg                            |       | 10.000.000    |                             | 10.000.000          |               |            |                                                            |             | 2                       | 2.000.000      |
| Số dòng = 2                                        |                     |                                  |       | 60.000.000    |                             | 60.000.000          |               |            |                                                            |             | 6                       | .166.667       |

Tab Phân bổ => phần mềm tự động phân bổ theo tỷ lệ đã được thiết lập ở bước khai báo chi phí trả trước trên:

|                             |             |                |           |                  |                         |           |                        | -          | - 🗆 |
|-----------------------------|-------------|----------------|-----------|------------------|-------------------------|-----------|------------------------|------------|-----|
| 🗧 🍦 🖪 🗓<br>ước Sau Thêm Sủ  | ra Cất      | Xóa Hoá        | an Ghi sổ | Rap Mẫu          | , Vuất khẩu bảng PB ra  | excel In  | Dính kèm Giu           | íp Đóng    |     |
| hân bổ chi phí              | í trả t     | rước           |           |                  |                         |           |                        |            |     |
| -<br>Fhông tin chung        |             |                |           |                  |                         |           | Chủng từ               |            |     |
| Diễn giải Phân bổ chi ph    | í trả trước | tháng 1 năm    | 2015      |                  |                         |           | Ngày <u>h</u> ạch toán | 31/01/2015 | -   |
|                             |             |                |           |                  |                         |           | Ngày chứng từ          | 31/01/2015 | -   |
| Tháng 1                     | <u>V</u> ăm | 2015           |           |                  |                         |           | Số chúng từ            | PBPTT00002 | 2   |
| <u>T</u> ham chiếu          |             |                |           |                  |                         | <b>.</b>  | -                      |            | -   |
|                             |             |                |           |                  |                         |           |                        |            |     |
| 1. Xác định chi phí 2. Ph   | nân bổ      | 3. Hạch toá    | n         |                  |                         |           |                        |            |     |
| Mã CP trả trước 🔺           |             |                |           |                  |                         |           |                        |            |     |
| Tên CP trà trước            | + Cl        | ni phí phân bá | ő +⊐ Đốit | ượng phân bổ 🕂 🛱 | Tên đối tượng phân bổ ⊀ | Tỷ lệ (%) | +⊐ Số tiền             | 🖶 TK chip  | hí  |
| 1 🔳                         | ≤           |                |           |                  |                         | ≤         | ≤                      |            |     |
| Mã CP trà trước : LAIVAY (3 | )           |                |           |                  |                         |           |                        |            |     |
| Chi phi1aĩ vay              |             | 4.16           | 6.667 PKT |                  | Phòng Kế toán           | 30,0      | 0 1.250.00             | 00 635     |     |
| Chiphi1aïvay                |             | 4.16           | 6.667 BGĐ |                  | Ban Giám đốc            | 20,0      | 0 833.3                | 33 635     |     |
| Chiphi1aĩ vay               |             | 4.16           | 6.667 PKD |                  | Phòng Kinh doanh        | 50,0      | 2.083.3                | 34 635     |     |
| Số dòng = 3                 |             |                |           |                  |                         | 100,0     | 4.166.6                | 67         |     |
| Mã CP trả trước : THUE VP   | (3)         |                |           |                  |                         |           |                        |            |     |
| Thuê văn phong              |             | 2.00           | 0.000 PKT |                  | Phòng Kế toán           | 30,0      | 0.00                   | 00 6427    |     |
| Thuê văn phong              |             | 2.00           | 0.000 BGĐ |                  | Ban Giám đốc            | 20,0      | 0 400.00               | 00 6427    |     |
| Thuê văn phong              |             | 2.00           | 0.000 PKD |                  | Phòng Kinh doanh        | 50,0      | 0 1.000.00             | 00 6427    |     |
| Số dòng = 3                 |             |                |           |                  |                         | 100,0     | 2.000.00               | 00         |     |
|                             |             |                |           |                  |                         |           |                        |            |     |
|                             |             |                |           |                  |                         |           |                        |            |     |
|                             |             |                |           |                  |                         |           |                        |            |     |
|                             |             |                |           |                  |                         | 100 (     | C 100 0                |            |     |

- + NSD có thể thêm dòng để thêm đối tượng phân bổ, nhập tỷ lệ phân bổ của từng đối tượng phân bổ => phần mềm sẽ tự động tính ra số tiền phân bổ.
- + Nhập TK chi phí của đối tượng phân bổ.
- Tab Hạch toán => phần mềm tự động sinh hạch toán theo số tiền đã phân bổ:

| 🧇 🍦<br>Trước 🍾 Sau  | Thê     | m Sửa         | 💾<br>Cất | Dia<br>Xóa     | 🄊<br>Hoãn | Ø<br>Ghi số | 2<br>Nạp  | _ <mark></mark><br>Mẫu - | Xuất khẩu    | 😽<br>oàng PB ra | excel In    | Ø<br>Ðính kèm    | 🕜       | ) 🖸<br>ip Đóng |   |
|---------------------|---------|---------------|----------|----------------|-----------|-------------|-----------|--------------------------|--------------|-----------------|-------------|------------------|---------|----------------|---|
| Phân b              | ổ chi   | phí t         | rå t     | rước           |           |             |           |                          |              |                 |             |                  |         |                |   |
| Thông tin ch        | ung     |               |          |                |           |             |           |                          |              |                 |             | - Chûng ti       | ŭ       |                |   |
| Diễn giải           | Phân bi | 5 chi phí trá | à trước  | tháng 1 i      | năm 201   | 5           |           |                          |              |                 |             | Ngày <u>h</u> ạo | ch toán | 31/01/2015     | - |
|                     |         | _             |          |                |           |             |           |                          |              |                 |             | Ngày <u>c</u> hi | ứng từ  | 31/01/2015     | - |
| Thán <u>a</u>       |         | 1 <u>N</u> ăn | n        | 201            | 5         |             |           |                          |              |                 |             | Số chứng         | -<br>từ | PBPTT0000      | 2 |
| <u>T</u> ham chiếu  |         |               |          |                |           |             |           |                          |              |                 | <b>.</b>    |                  |         |                | - |
|                     |         |               |          |                |           |             |           |                          |              |                 |             |                  |         |                |   |
| <u>1</u> . Xác định | chi phí | 2. Phân       | bő       | <u>3</u> . Hạc | h toán    |             |           |                          |              |                 |             |                  |         |                |   |
| TK Nợ               | -12     | TK Có         | -12      | Số ti          | ên -      | ⊨ Đố        | i tượng N | ợ +⊐                     | Đối tượng Co | i -¤            | Khoàn mục C | :P +⊐            |         | Đơn vị         |   |
| 635                 | 142     | 1             |          |                | 1.250.00  | 0           |           |                          |              |                 |             |                  | PKT     |                |   |
| 635                 | 142     | <u>.</u>      |          |                | 833.33    | 3           |           |                          |              |                 |             |                  | BGÐ     |                |   |
| 635                 | 142     |               |          | 1              | 2.083.33  | 4           |           |                          |              |                 |             |                  | PKD     |                |   |
| 6427                | 142     |               |          |                | 600.00    | 0           |           |                          |              |                 |             |                  | PKT     |                |   |
| 6427                | 142     | 1             |          |                | 400.00    | 0           |           |                          |              |                 |             | -                | BGÐ     |                |   |
| 6427                | 142     |               |          |                | 1.000.00  | 0           |           |                          |              |                 |             |                  | PKD     |                |   |
|                     |         |               |          |                |           |             |           |                          |              |                 |             |                  |         |                |   |
|                     |         |               |          |                |           |             |           |                          |              |                 |             |                  |         |                |   |
|                     |         |               |          |                |           |             |           |                          |              |                 |             |                  |         |                |   |
|                     |         |               |          |                |           |             |           |                          |              |                 |             |                  |         |                |   |
|                     |         |               |          |                |           |             |           |                          |              |                 |             |                  |         |                |   |
|                     |         |               |          |                |           |             |           |                          |              |                 |             |                  |         |                |   |
|                     |         |               |          |                |           |             |           |                          |              |                 |             |                  |         |                |   |
|                     |         |               |          |                |           |             |           |                          |              |                 |             |                  |         |                |   |
|                     |         |               | _        |                |           | -           |           |                          |              |                 |             |                  |         |                |   |

- Nhấn <<Cất>> để lưu chứng từ phân bổ vừa lập.

# 3.4.5. Khóa sổ cuối kỳ

Sau khi thực hiện bút toán kết chuyển lãi lỗ, kế toán kiểm tra lại các báo cáo rồi tiến hành khóa sổ sau khi kết thúc kỳ kế toán. Sau khi khóa sổ, mọi chứng từ kể từ ngày khóa sổ trở về trước sẽ không thể sửa đổi, điều này tạo ra sự an toàn đối với dữ liệu kế toán của doanh nghiệp.

Để tiến hành khóa sổ, NSD tiến hành như sau => Tại phân hệ Tổng hợp, chọn chức năng Khoá sổ kỳ kế toán (hoặc vào menu Nghiệp vụ\Tổng hợp\Khoá sổ kỳ kế toán), sau đó khai báo các thông tin chi tiết sau:

| Khóa sổ kỳ | kế toán                                                                                                    |                                                                              | ? ×                          |
|------------|----------------------------------------------------------------------------------------------------|------------------------------------------------------------------------------|------------------------------|
|            | Sau khi khóa số, bạn sẽ k<br>chứng từ được hạch toán l<br>về trước. Muốn thực hiện s<br>chức năng: "Bỏ khóa số k | chông thể sửa đối<br>kể từ ngày khóa si<br>sửa đối bạn phải t<br>ỳ kế toán". | các<br>ổ mới trở<br>hực hiện |
| _ Thông ti | n khóa số kỳ kế toán ——                                                                                          |                                                                              |                              |
| 0          | Ngày khóa sổ hiện thời                                                                                           | 31/12/2014                                                                   |                              |
|            | Chọn ngày khóa sổ mới                                                                                            | 31/12/2015 -                                                                 |                              |
|            | V 1                                                                                                    | Thực hiện 🥝                                                                  | Hủy bỏ                       |

- Chọn ngày khoá sổ mơi: 31/12/2015
- Nhấn << Thực hiện>> để chương trình tiến hành khóa sổ

Trong trường hợp thực hiện khóa sổ, xuất hiện một số chứng từ không ghi được sổ, phần mềm sẽ yêu cầu NSD phải xử lý các chứng từ này trước khi khóa sổ. Khi tất cả các chứng từ đã được ghi sổ, phần mềm sẽ báo khóa sổ thành công.

| MISA SME.NET 2015                                                                                                    |
|----------------------------------------------------------------------------------------------------|
| ل المراجع المراجع |
| ОК                                                                                                    |

#### 3.5. Xem báo cáo tài chính

#### 3.5.1. Báo cáo tài chính

Nội dung: Cho phép lập báo tài chính theo quý, năm, 6 tháng đầu năm, 6 tháng cuối năm, bộ báo cáo tài chính gồm: Bảng cân đối kế toán, Báo cáo kết quả hoạt động kinh doanh, Báo cáo lưu chuyển tiền tệ (Đối với QĐịnh 48 thì lập kèm theo Bảng cân đối tài khoản). Thuyết minh báo cáo tài chính sẽ được lập riêng.

Việc lập báo cáo tài chính sẽ giúp lưu lại được số liệu đã chốt tại thời điểm cuối kỳ, các thay đổi của chứng từ sẽ không ảnh hưởng đến số liệu

báo cáo tài chính đã lập, nếu NSD có nhu cầu lấy dữ liệu mới từ chứng từ thì vào thực hiện sửa báo cáo và nhấn nút Lấy lại dữ liệu.

- ▶ Nguyên tắc lập:
  - Bảng cân đối kế toán:
  - + Phải hoàn tất việc ghi sổ kế toán tổng hợp và sổ kế toán chi tiết, tiến hành khoá sổ kế toán, tính số dư cuối kỳ.
  - Kiểm tra lại số liệu ghi trên cột "Số cuối kỳ" của Bảng cân đối kế toán ngày 31/12 năm trước.
  - Không được bù trừ số dư giữa hai bên Nợ và Có của các tài khoản thanh toán.
  - Báo cáo kết quả hoạt động kinh doanh:
  - + Báo cáo kết quả hoạt động kinh doanh kỳ trước.
  - + Sổ kế toán chi tiết, tổng hợp trong kỳ của các tài khoản từ loại 5 đến loại 9.
  - Báo cáo lưu chuyển tiền tệ:
  - + Theo phương pháp gián tiếp: Báo cáo kết quả hoạt động kinh doanh;
     Bảng cân đối kế toán; Báo cáo lưu chuyển tiền tệ kỳ trước; Các tài liệu khác.
  - + Theo phương pháp trực tiếp: Bảng cân đối kế toán; Báo cáo lưu chuyển tiền tệ kỳ trước; Sổ kế toán thu chi vốn bằng tiền; Sổ kế toán theo dõi các khoản phải thu, phải trả.
  - + Phần mềm kế toán MISA SME.NET 2015 chỉ trợ giúp NSD lập Báo cáo lưu chuyển tiền tệ theo phương pháp trực tiếp.
- ► Cơ sở số liệu:
  - Bảng cân đối kế toán:
  - + Căn cứ vào các sổ kế toán tổng hợp và chi tiết.
  - + Căn cứ vào bảng cân đối kế toán kỳ trước (quý trước, năm trước).
  - Báo cáo kết quả hoạt động kinh doanh:

- + Báo cáo kết quả hoạt động kinh doanh kỳ trước.
- + Sổ kế toán chi tiết, tổng hợp trong kỳ của các tài khoản từ loại 5 đến loại 9.
- ➤ Thiết lập công thức báo cáo trên máy:

Phần mềm kế toán đã thiết lập sẵn công thức của từng chỉ tiêu trên báo cáo. Hơn thế nữa, phần mềm MISA SME.NET 2015 có thêm phần thiết lập công thức linh động cho phép kế toán có thể sửa đổi một số chỉ tiêu trong trường hợp cần thiết.

- → Xem báo cáo:
  - Tại phân hệ Tổng hợp, chọn chức năng Lập báo cáo tài chính (hoặc trên tab Lập BCTC chọn chức năng Thêm\Báo cáo tài chính):

| Th | am s                            | ső | báo   | cáo                 |                    |      |                |           | ?     | × |  |  |
|----|---------------------------------|----|-------|---------------------|--------------------|------|----------------|-----------|-------|---|--|--|
| Г  | Kỳ b                            | áo | các   | )                   |                    |      |                |           |       | - |  |  |
|    | Кŷ                              | [  | Quý   | 1                   |                    | •    | Nă <u>m</u>    | 201       | 5 🛟   |   |  |  |
|    |                                 |    | (Từ i | ngày 01/01/2015 đếi | n ngày 31/03/2015) |      |                |           |       |   |  |  |
|    | Chọn phụ lục kê khai            |    |       |                     |                    |      |                |           |       |   |  |  |
|    |                                 | 1  | Þ     | Mã phụ lục 🕒        | Te                 | ên p | phụ lục        |           | ₽     |   |  |  |
|    | [                               | V  |       | B02-DN              | Báo cáo kết quả h  | oạt  | động kinh      | doanh     |       |   |  |  |
|    | 📝 B03-DN Báo cáo lưu chuyển tiể |    |       |                     |                    |      | ền tệ (PP t    | rực tiếp) |       |   |  |  |
|    |                                 |    |       |                     |                    |      |                |           |       |   |  |  |
|    |                                 |    |       |                     |                    |      |                |           |       |   |  |  |
|    |                                 |    |       |                     |                    | V    | Ðõ <u>ng</u> ý | <u> </u>  | iy bò |   |  |  |

- Chọn kỳ báo cáo là Quý I/2015
- Tích chọn các phụ lục in kèm báo cáo tài chính là Báo cáo kết quả kinh doanh và Báo cáo lưu chuyển tiền tệ.
- Nhấn << Đồng ý>>, phần mềm sẽ tự động in ra các báo cáo:
- + Bảng cân đối kế toán:

| 🛸 Báo cáo tài chính                               |              |                |                    |                          |              |
|---------------------------------------------------|--------------|----------------|--------------------|--------------------------|--------------|
| 😰 💾 🗽 🤊   Thiết lập công thức<br>Sửa Cất Xóa Hoãn | Thêm phụ lục | Xóa phụ lự     | : Lấy lại dữ liệu  | 💥 🐎 🖪<br>Xuất khẩu In Na | ip Giúp Đóng |
| B01-DN B02-DN B03-DN                              |              |                |                    |                          |              |
|                                                   | BÅNG         | GÂN Đ          | ο <b>δι κέ</b> το/ | ÁN                       |              |
|                                                   | Tą           | ai ngày 31 tha | ing 3 năm 2015     |                          |              |
| Chỉ tiêu                                          | -Þ           | Mã số ⊀        | Thuyết minh 🕫      | Số cuối kỳ 🕂             | Số đầu kỳ    |
| A. TÀI SAN NGẦN HẠN                               |              | 100            |                    | 155.704.546.044          | 11.988       |
| I. Tiền và các khoản tương đương tiền             |              | 110            |                    | 210.521.306.899          | 11.903       |
| 1. Tiền                                           |              | 111            |                    | 210.521.306.899          | 11.90        |
| 2. Các khoản tương đương tiền                     |              | 112            |                    | 0                        |              |
| II. Các khoản đầu tư tài chính ngắn hạn           |              | 120            |                    | 160.000.000              |              |
| 1. Chúng khoán và công cụ tài chính kinh doanh    | 1            | 121            |                    | 160.000.000              |              |
| 2. Dự phòng giảm giá chứng khoán kinh doanh (     | *) (2)       | 122            |                    | 0                        |              |
| 3. Đầu tư ngắn hạn khác                           |              | 123            |                    | 0                        |              |
| III. Các khoàn phải thu ngắn hạn                  |              | 130            |                    | 3.947.040.810            | 82           |
| 1. Phải thu ngắn hạn của khách hàng               |              | 131            |                    | 3.890.881.810            | 2            |
| 2. Trà trước cho người bán                        |              | 132            |                    | 0                        |              |
| 3. Phải thu nội bộ ngắn hạn                       |              | 133            |                    | 0                        |              |
|                                                   |              |                |                    |                          |              |

| Chỉ tiêu                                            | +⊐ Mã số | 中 Thuyết minh 4 | Số cuối kỳ 🚽    | ■ Số đầu kỳ   |
|-----------------------------------------------------|----------|-----------------|-----------------|---------------|
| A. TÀI SAN NGẦN HẠN                                 | 100      |                 | 155.704.546.04  | 4 11.988.179. |
| . Tiền và các khoản tương đương tiền                | 110      |                 | 210.521.306.89  | 9 11.903.466. |
| 1. Tiền                                             | 111      |                 | 210.521.306.89  | 9 11.903.466. |
| 2. Các khoản tương đương tiền                       | 112      |                 |                 | D             |
| II. Các khoản đầu tư tài chính ngắn hạn             | 120      |                 | 160.000.00      | 0             |
| 1. Chứng khoán và công cụ tài chính kinh doanh      | 121      |                 | 160.000.00      | D             |
| 2. Dự phòng giảm giá chứng khoán kinh doanh (*) (2) | 122      |                 |                 | D             |
| . Đầu tư ngắn hạn khác                              | 123      |                 |                 | D             |
| II. Các khoản phải thu ngắn hạn                     | 130      |                 | 3.947.040.81    | 0 82.128.     |
| . Phải thu ngắn hạn của khách hàng                  | 131      |                 | 3.890.881.81    | 0 29.169.     |
| . Trả trước cho người bán                           | 132      |                 |                 | 0             |
| ). Phải thu nội bộ ngắn hạn                         | 133      |                 |                 | D             |
| . Phải thu theo tiến độ kế hoạch hợp đồng xây dựng  | 134      |                 |                 | D             |
| . Phải thu về cho vay ngắn hạn                      | 135      |                 |                 | 0             |
| . Phải thu ngắn hạn khác                            | 136      |                 | 56.159.00       | 0 52.959.0    |
| . Dự phòng phải thu ngắn hạn khó đòi (*)            | 137      |                 |                 | 0             |
| . Tài sản thiếu chờ xử lý                           | 139      |                 |                 | 0             |
| /. Hàng tồn kho                                     | 140      |                 | (57.962.665.684 | )             |
| . Hàng tồn kho                                      | 141      |                 | (57.962.665.684 | )             |
| . Dự phòng giảm giá hàng tồn kho (*)                | 149      |                 |                 | 0             |
| /. Tài sàn ngắn hạn khác                            | 150      |                 | (961.135.981    | ) 2.584.      |
| . Chi phí trả trước ngắn hạn                        | 151      |                 |                 | 0             |
| . Thuế GTGT được khấu trừ                           | 152      |                 | (966.947.434    | ) 2.584.1     |
| . Thuế và các khoản khác phải thu Nhà nước          | 153      |                 | 5.811.45        | 3             |
| . Giao dịch mua bán lại trái phiếu Chính phủ        | 154      |                 |                 | D             |
| . Tài sàn ngắn hạn khác                             | 155      |                 |                 | D             |
| . TÀI SAN DÀI HẠN                                   | 200      |                 | (35.000.421     | )             |
| Các khoản phải thu dài hạn                          | 210      |                 |                 | 0             |
| . Phải thu dài hạn của khách hàng                   | 211      |                 |                 | D             |
| . Trà trước cho người bán dài hạn                   | 212      |                 |                 | D             |
| . Vốn kinh doanh ở đơn vi trực thuộc                | 213      |                 |                 | 0             |
| . Phải thu nội bộ dài hạn                           | 214      |                 |                 | D             |
| . Phải thu về cho vay dài hạn                       | 215      |                 |                 | D             |
| . Phải thu dài hạn khác                             | 216      |                 |                 | D             |
| . Dự phòng phải thu dài hạn khó đòi (*)             | 219      |                 |                 | D             |
| . Tài sàn cố định                                   | 220      |                 | (35.000.421     | )             |
| . Tài sản cố định hữu hình                          | 221      |                 | (35.000.421     | )             |
| Nguyên giá                                          | 222      |                 | 20.00           | 0             |
| ő dòng – 116                                        |          |                 | 105 000 104     |               |
| o dong = 110                                        |          |                 |                 |               |

Báo cáo kết quả hoạt động kinh doanh +

- 🗆 ×

|                  |     | ,    |      | 2                 |     |    |     |     |              |       |
|------------------|-----|------|------|-------------------|-----|----|-----|-----|--------------|-------|
| $\alpha$         | 1 2 | 17 ^ | , ,  | , ^               | 1 . | `` | 1 ' | ,   | , <b>`</b> • | 1 ' 1 |
| $n_{n_{\alpha}}$ | 13. | κρ   | toan | $t \cap n \sigma$ | nan | va | nan | can | tai          | chinh |
| Chuong           | 1   | nu   | ioun | iong              | nop | vu | Uuu | cuo | iui          | Chinn |
| 0                |     |      |      | 0                 | • 1 |    |     |     |              |       |

| a Cat Xoa Hoan                                                    |     |           |      | Xuat          | knau In | Nạp Gi     | up Đong  |   |
|-------------------------------------------------------------------|-----|-----------|------|---------------|---------|------------|----------|---|
| B01-DN B02-DN B03-DN                                              |     |           |      |               |         |            |          |   |
| BÁO CÁO KẾT Q                                                     | UÅ  | HOÀ       | TI   | động kinh     | I DOA   | NH         |          |   |
|                                                                   | Qu  | ý l năm 🛛 | 2015 | •             |         |            |          |   |
| Chỉ tiêu                                                          | -12 | Mã số     | ÷Þ   | Thuyết minh 📲 | Kỳ này  | / +¤       | Kỳ trước |   |
| 1. Doanh thu bán hàng và cung cấp dịch vụ                         | 0   | 1         |      |               | 210.08  | 0.326.500  |          | _ |
| 2. Các khoản giảm trừ doanh thu                                   | 0   | 2         |      |               |         | 6.193.994  |          |   |
| 3. Doanh thu thuần về bán hàng và cung cấp dịch vụ (10 = 01 - 02) | 1   | 0         |      |               | 210.07  | 4.132.506  |          |   |
| 4. Giá vốn hàng bán                                               | 1   | 1         |      |               | 59.69   | 2.650.993  |          |   |
| 5. Lợi nhuận gộp về bán hàng và cung cấp dịch vụ (20 = 10 - 11)   | 2   | 0         |      |               | 150.38  | 1.481.513  |          |   |
| 6. Doanh thu hoạt động tài chính                                  | 2   | 1         |      |               | 37      | 8.572.000  |          |   |
| 7. Chi phí tài chính                                              | 2   | 2         |      |               | (85.00  | 0.000.000) |          |   |
| - Trong đó: Chi phí lãi vay                                       | 2   | 3         |      |               |         | 0          |          |   |
| 8. Chi phí bán hàng                                               | 2   | 5         |      |               | 106.03  | 3.028.833  |          |   |
| 9. Chi phí quản lý doanh nghiệp                                   | 2   | 6         |      |               | 7       | 1.293.991  |          |   |
| 10. Lợi nhuận thuần từ hoạt động kinh doanh (30 = 20 + (21 -22) - | 3   | 0         |      |               | 129.65  | 5.730.689  |          |   |
| 11. Thu nhập khác                                                 | 3   | 1         |      |               | 5       | 2.517.000  |          |   |
| 12. Chi phí khác                                                  | 3   | 2         |      |               | (79     | 5.849.403) |          |   |
| 13. Lợi nhuận khác (40 = 31 - 32)                                 | 4   | 0         |      |               | 84      | 8.366.403  |          |   |
| 14. Tổng lợi nhuận kế toán trước thuế (50 = 30 + 40)              | 5   | 0         |      |               | 130.50  | 4.097.092  |          |   |
| 15. Chi phí thuế TNDN hiện hành                                   | 5   | 1         |      |               |         | 0          |          |   |
| 16. Chiphíthuế TNDN hoãn lại                                      | 5   | 2         |      |               |         | 0          |          |   |
| 17. Lợi nhuận sau thuế thu nhập doanh nghiệp (60 = 50 - 51 - 52)  | 6   | 0         |      |               | 130.50  | 4.097.092  |          |   |
| 18. Lãi cơ bản trên cổ phiếu (*)                                  | 7   | 0         |      |               |         | 0          |          |   |
| 19. Lãi suy giảm trên cổ phiếu (*)                                | 7   | 1         |      |               |         | 0          |          |   |
| Số dòng = 20                                                      |     |           |      |               |         |            |          |   |

+ Báo cáo lưu chuyển tiền tệ

| BÁO CÁO LƯU CHUYỂN                                                                   | I TIÊN TẾ    | (Theo phương p   | háp trực tiếp)         |                  |
|--------------------------------------------------------------------------------------|--------------|------------------|------------------------|------------------|
|                                                                                      | Quý I năm 20 | 715              |                        |                  |
| Chỉ tiêu                                                                             | +⊐ Mã số +   | ⊐ Thuyết minh +⊐ | Số năm nay –⊐          | Số năm trước 🗧 🕂 |
| l. Lưu chuyển tiền từ hoạt động kinh doanh                                           |              |                  |                        |                  |
| 1. Tiền thu từ bán hàng, cung cấp dịch vụ và doanh thu khác                          | 01           |                  | 301.921.000.000        | 0                |
| <ol><li>Tiền chi trả cho người cung cấp hàng hóa và dịch vụ</li></ol>                | 02           |                  | (508.418.221)          | 0                |
| <ol> <li>Tiền chi trả cho người lao động</li> </ol>                                  | 03           |                  | 0                      | 0                |
| 4. Tiền chi trả lãi vay                                                              | 04           |                  | 0                      | 0                |
| 5. Tiền chi nộp thuế thu nhập doanh nghiệp                                           | 05           |                  | 0                      | 0                |
| 6. Tiền thu khác từ hoạt động kinh doanh                                             | 06           |                  | 3.952.372.100          | 11.322.966.500   |
| <ol> <li>Tiền chi khác cho hoạt động kinh doanh</li> </ol>                           | 07           |                  | (106.747.113.480)      | 0                |
| Lưu chuyển tiền thuần từ hoạt động kinh doanh                                        | 20           |                  | <i>198.617.840.399</i> | 11.322.966.500   |
| II. Lưu chuyển tiền từ hoạt động đầu tư                                              |              |                  |                        |                  |
| 1. Tiền chi để mua sắm, xây dựng TSCĐ và các tài sản dài hạn khác                    | 21           |                  | 0                      | 0                |
| 2. Tiền thu từ thanh lý, nhượng bán TSCĐ và các tài sản dài hạn kh                   | 22           |                  | 0                      | 0                |
| 3. Tiền chi cho vay, mua các công cụ nợ của đơn vị khác                              | 23           |                  | 0                      | 0                |
| <ol> <li>Tiền thu hồi cho vay, bán lại các công cụ nợ của đơn vị khác</li> </ol>     | 24           |                  | 0                      | 0                |
| 5. Tiền chi đầu tư góp vốn vào đơn vị khác                                           | 25           |                  | 0                      | 0                |
| <ol> <li>Tiền thu hồi đầu tư góp vốn vào đơn vị khác</li> </ol>                      | 26           |                  | 0                      | 0                |
| <ol> <li>Tiền thu lãi cho vay, cổ tức và lợi nhuận được chia</li> </ol>              | 27           |                  | 0                      | 0                |
| Lưu chuyển tiền thuần từ hoạt động đầu tư                                            | 30           |                  | 0                      | 6                |
| III. Lưu chuyển tiền từ hoạt động tài chính                                          |              |                  |                        |                  |
| 1. Tiền thu từ phát hành cổ phiếu, nhận vốn góp của chủ sở hữu                       | 31           |                  | 0                      | 0                |
| <ol> <li>Tiền chi trà vốn góp cho các chủ sở hữu, mua lại cổ phiếu của d.</li> </ol> | 32           |                  | 0                      | 0                |
| 3. Tiền vay ngắn hạn, dài hạn nhận được                                              | 33           |                  | 0                      | 0                |
| 4. Tiền chi trả nợ gốc vay                                                           | 34           |                  | 0                      | 0                |
| 5. Tiền chi trả nợ thuê tài chính                                                    | 35           |                  | 0                      | 0                |
| <ol> <li>Cổ tức, lợi nhuận đã trả cho chủ sở hữu</li> </ol>                          | 36           |                  | 0                      | 0                |
| Lưu chuyển tiền thuần từ hoạt động tài chính                                         | 40           |                  | 0                      | 6                |
| Lưu chuyển tiền thuần trong kỳ (50 = 20 + 30 + 40)                                   | 50           |                  | 198.617.840.399        | 11.322.966.500   |
| Tiền và tương đương tiền đầu kỳ                                                      | 60           |                  | 11.903.466.500         | 580.500.000      |
| Anh hưởng của thay đổi tỷ giá hối đoái quy đổi ngoại tệ                              | 61           |                  | 0                      | 0                |
| Tiền và tương đương tiền cuối kỳ (70 = 50 + 60 + 61)                                 | 70           | VII.34           | 210.521.306.899        | 11.903.466.500   |
| Bấm vào đây để thêm mới                                                              |              |                  |                        |                  |

- Nhấn <<Cất>> để lưu báo cáo tài chính vừa lập.

#### 3.5.2. Thuyết minh báo cáo tài chính

Nội dung: Thuyết minh báo cáo tài chính là một báo cáo mô tả mang tính tường thuật hoặc phân tích chi tiết các thông tin số liệu đã được trình bày trong Bảng cân đối kế toán, Báo cáo kết quả hoạt động kinh doanh, Báo cáo lưu chuyển tiền tệ cũng như các thông tin cần thiết khác theo yêu cầu kế toán cụ thể, Thuyết minh báo cáo tài chính cũng có thể trình bày những thông tin khác nếu doanh nghiệp xét thấy cần thiết trong việc trình bày trung thực, hợp lý Báo cáo tài chính.

- >> Thuyết minh báo cáo tài chính gồm các phần sau:
  - Phần I. Đặc điểm hoạt động của doanh nghiệp.
  - Phần II. Kỳ kế toán, đơn vị tiền tệ sử dụng trong kế toán.
  - Phần III. Chuẩn mực và chế độ kế toán áp dụng.
  - Phần IV. Các chính sách kế toán áp dụng.
  - Phần V. Thông tin bổ sung cho các khoản mục trình bày trong Bảng cân đối kế toán.
  - Phần VI. Thông tin bổ sung cho các khoản mục trình bày trong Báo cáo kết quả hoạt động kinh doanh.
  - Phần VII. Thông tin bổ sung cho các khoản mục trình bày trong Báo cáo lưu chuyển tiền tệ.
  - Phần VIII. Những thông tin khác.

➤ Cơ sở số liệu:

- Các sổ kế toán kỳ báo cáo.
- Bảng cân đối kế toán kỳ báo cáo.
- Báo cáo kết quả kinh doanh kỳ báo cáo.
- Thuyết minh báo cáo tài chính kỳ trước, năm trước.
- Sổ, thẻ kế toán chi tiết, sổ kế toán tổng hợp.

→ Xem báo cáo:

 Tại phân hệ Tổng hợp, chọn tab Lập BCTC, sau đó chọn chức năng Thêm\Thuyết minh báo cáo tài chính):

| Tham số báo cáo                          |                   |   |     |      |   |   |  |  |  |  |
|------------------------------------------|-------------------|---|-----|------|---|---|--|--|--|--|
| - Kỳ bá                                  | o cáo             |   |     |      |   | - |  |  |  |  |
| Kỳ                                       | Quý I             | - | Năm | 2015 | • |   |  |  |  |  |
| (Từ ngày 01/01/2015 đến ngày 31/03/2015) |                   |   |     |      |   |   |  |  |  |  |
|                                          | 🧹 Đồng ý 🥝 Hủy bỏ |   |     |      |   |   |  |  |  |  |

- Chọn kỳ báo cáo là Quý I/2015
- Nhấn <<Đồng ý>>, phần mềm sẽ tự động in ra thuyết minh báo cáo tài chính:

| nuyet minn bao cao tai chinn - Cong ty Co phan ABC                 | . 💥             | ۵1              | 2 🕜                  | 0        | -                                                                            |
|--------------------------------------------------------------------|-----------------|-----------------|----------------------|----------|------------------------------------------------------------------------------|
| Cất Xóa Hoãn                                                       | eu<br>Xuất khẩu | In              | Nạp Giúp H           | Dóng     |                                                                              |
|                                                                    | TH              | IUYÉ            | T MINH B             | BÁO (    | CÁO TÀI CHÍNH                                                                |
|                                                                    |                 |                 | Quí                  | l năm 20 | 015                                                                          |
|                                                                    |                 |                 | 1                    |          |                                                                              |
| 7. Tài sản thiếu chồ <u>x</u> ử lý 18. Phải trả n <u>g</u> ười bản | 19.Tài sản nhận | giữ <u>h</u> ộ  | 10.000               |          |                                                                              |
| J. 1SCD thue tai chinn 11. Tang giam BDS dau tu                    | 12. Cac Khoan   | Vay<br>Dhài shu | 13. No thue tai      | chinh    | 14. Thuế và các khoản phải nóp 15. Trai ghiều phát nănh 16.Biến động von CSH |
| Thong an chung <u>2</u> . Thong an bo sung <u>3</u> . Bad ta t     |                 | rnai uiu        | Kride <u>0</u> . ivo | xau      |                                                                              |
| Tên chỉ tiêu 🕂                                                     | Cuối quý        | 4               | Đầu quý              | -12      | Nội dung 🕂                                                                   |
| l. Thông tin bổ sung cho các khoản mục trình bày tro_              |                 |                 |                      |          |                                                                              |
| 1-Tiền                                                             |                 |                 |                      |          |                                                                              |
| Tiền mặt                                                           | 208.969.0       | 67.460          | 11.042.07            | 75.300   |                                                                              |
| Tiền gủi ngân hàng                                                 | 1.552.2         | 39.439          | 861.3                | 91.200   |                                                                              |
| Tiền đang chuyển                                                   |                 | 0               |                      | 0        |                                                                              |
| 3. Phải thu của khách hàng                                         |                 |                 |                      |          |                                                                              |
| Phải thu của khách hàng ngắn hạn                                   | 3.890.8         | 81.810          | 29.16                | 69.500   |                                                                              |
| Chi tiết các khoản phải thu của khách hàng chiếm từ 10             |                 | 0               |                      | 0        |                                                                              |
| Các khoản phải thu khách hàng khác                                 |                 | 0               |                      | 0        |                                                                              |
| Phải thu của khách hàng dài hạn (tương tự ngắn hạn)                |                 | 0               |                      | 0        |                                                                              |
| Phải thu của khách hàng là các bên liên quan (chi tiết t           |                 | 0               |                      | 0        |                                                                              |
| 3. Chiphítràtrước                                                  |                 |                 |                      |          |                                                                              |
| Ngắn hạn (chi tiết theo từng khoản mục)                            |                 | 0               |                      | 0        |                                                                              |
| Chi phí trà trước về thuê hoạt động TSCĐ;                          |                 | 0               |                      | 0        |                                                                              |
| Công cụ, dụng cụ xuất dùng;                                        |                 | 0               |                      | 0        |                                                                              |
| Chi phí đi vay;                                                    |                 | 0               |                      | 0        |                                                                              |
| Các khoản khác (nêu chi tiết nếu có giá trị lớn).                  |                 | 0               |                      | 0        |                                                                              |
| Dài hạn                                                            |                 | 0               |                      | 0        |                                                                              |
| Chi phí thành lập doanh nghiệp                                     |                 | 0               |                      | 0        |                                                                              |
| Chi phí mua bảo hiểm;                                              |                 | 0               |                      | 0        |                                                                              |
| Các khoản khác (nêu chi tiết nếu có giá trị lớn).                  |                 | 0               |                      | 0        |                                                                              |
| 4. Tàisản khác                                                     |                 |                 |                      |          |                                                                              |
| Ngắn hạn (chi tiết theo từng khoản mục)                            |                 | 0               |                      | 0        |                                                                              |
| Dài hạn (chi tiết theo từng khoàn mục)                             |                 | 0               |                      | 0        |                                                                              |
| 8. Chi phí phải trà                                                |                 |                 |                      |          |                                                                              |
| Ngắn hạn                                                           |                 | 0               |                      | 0        |                                                                              |
|                                                                    |                 |                 |                      |          |                                                                              |

Nhấn <<In>> để xem báo cáo:

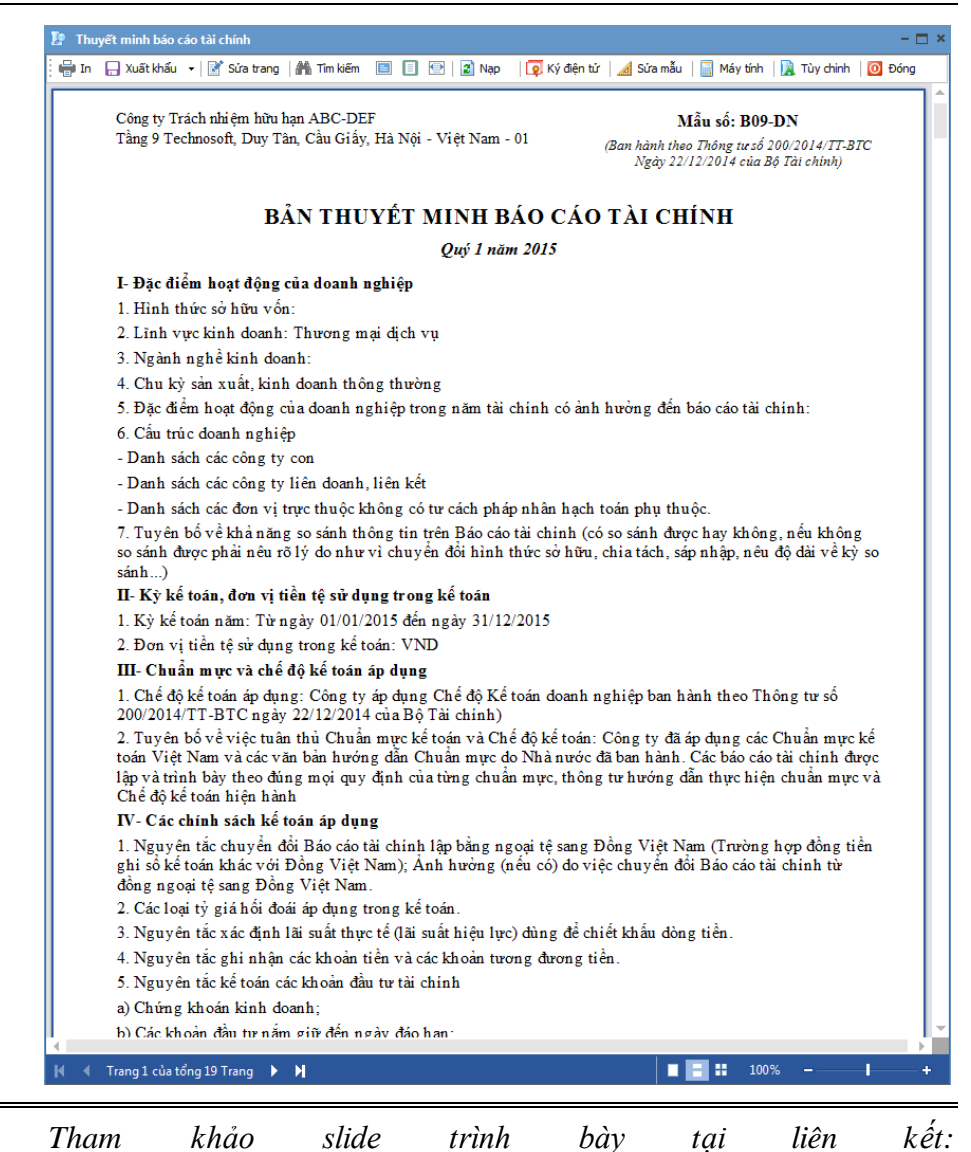

http://download.misa.com.vn/misasoftware/Giaotrinhketoanmay/Doanhnghi ep\_2015/Slide/Chuong13\_Ketoantonghopvabaocaotaichinh.ppt

- Xem phim hướng dẫn nghiệp vụ tổng hợp trên phần mềm theo liên kết sau: http://product.misa.com.vn/misasoftware/MISASME2015/FILM/Tong\_hop.z ip

### 4. Câu hỏi ôn tập

- 1. Nhiệm vụ kế toán tổng hợp là gì?
- 2. Trình bày lại các bút toán cuối kỳ và xác định kết quả kinh doanh
- 3. Báo cáo tài chính năm bao gồm những báo cáo nào?

# 5. Bài tập thực hành – Bài tập tổng hợp

#### 5.1. Thông tin chung

Công ty TNHH ABC sử dụng phần mềm kế toán MISA SME.NET 2015 có các thông tin sau:

| Ngày bắt đầu hạch toán           | 01/01/2015                            |
|----------------------------------|---------------------------------------|
| Tháng đầu tiên của năm tài chính | Tháng 01                              |
| Đồng tiền hạch toán              | VNÐ                                   |
| Chế độ hạch toán                 | Áp dụng theo Thông tư 200/2014/TT-BTC |
| Lĩnh vực hoạt động               | Thương mại                            |
| Chế độ ghi sổ                    | Tức thời                              |
| Phương pháp tính giá xuất kho    | Bình quân cuối kỳ                     |

#### 5.2. Khai báo danh mục

### 5.2.1. Danh mục Tài khoản ngân hàng

| STT | Số tài khoản  | Tên ngân hàng                  |
|-----|---------------|--------------------------------|
| 1   | 0540111197032 | Ngân hàng BIDV                 |
| 2   | 711A16175235  | Ngân hàng Công thương Việt Nam |

#### 5.2.2. Danh mục Phòng ban

| STT | Mã phòng/ban | Tên phòng/ban    |
|-----|--------------|------------------|
| 2   | PGÐ          | Phòng Giám đốc   |
| 3   | РКТ          | Phòng Kế toán    |
| 4   | РНС          | Phòng Hành chính |
| 5   | PHD          | Phòng kinh doanh |

| STT | Mã KH      | Tên đơn vị                  | Địa chỉ                             |
|-----|------------|-----------------------------|-------------------------------------|
| 1   | CT_TIENDAT | Công ty TNHH Tiến<br>Đạt    | 1756 Đội Cấn, Ba Đình,<br>Hà Nội    |
| 2   | CT_TANHOA  | Công ty TNHH Tân<br>Hòa     | 2689 Cổ Nhuế, Từ Liêm,<br>Hà Nội    |
| 3   | CT_TRAANH  | Công ty TNHH Trà<br>Anh     | 7533 Cầu Giấy, Hà Nội               |
| 4   | CT_PHUTHE  | Công ty TNHH Phú<br>Thế     | 5211 Cầu Đuống, Hà Nội              |
| 5   | CT_HOAANH  | Công ty Cổ phần Hòa<br>Anh  | 1798 Ngọc Lâm, Long<br>Biên, Hà Nội |
| 6   | CT_HUEHOA  | Công ty Cổ phần Huệ<br>Hoa  | 1399 Lê Lai, Hà Nội                 |
| 7   | CT_HOANAM  | Công ty Cổ phần Hoa<br>Nam  | 831 Kim Ngưu, Hà Nội                |
| 8   | CT_THAILAN | Công ty Cổ phần Thái<br>Lan | 599 Thanh Nhàn, Hà Nội              |

## 5.2.3. Danh mục Khách hàng

# 5.2.4. Danh mục Nhà cung cấp

| STT | Mã NCC     | Tên nhà cung cấp            | Địa chỉ                             |
|-----|------------|-----------------------------|-------------------------------------|
| 1   | CT_LANTAN  | Công ty TNHH Lan<br>Tân     | 1633 Lê Lai, Ba Đình,<br>Hà Nội     |
| 2   | CT_HALIEN  | Công ty TNHH Hà<br>Liên     | 513 Gò Vấp, Hà Nội                  |
| 3   | CT_HONGHA  | Công ty TNHH Hồng<br>Hà     | 9241 Nguyễn Văn Cừ,<br>Hà Nội       |
| 4   | CT_HATHANH | Công ty Cổ phần Hà<br>Thành | 7212 Trần Cung, Từ<br>Liêm, Hà Nội. |
| 5   | CT_TANVAN  | Công ty Cổ phần Tân<br>Văn  | 9556 Ngọc Hà, Ba Đình,<br>Hà Nội    |
| 6   | CT_PHUTHAI | Công ty Cổ phần Phú<br>Thái | 8935 Hoàng Mai, Hà<br>Nội           |
| 7   | CT_NUOC    | Công ty nước sạch Hà<br>Nội | 1256 Phạm Hùng, Hà Nội              |
| 8   | CT_DIENLUC | Công ty điện lực Hà<br>Nội  | 3689 Xuân Thủy, Hà Nội              |

| STT | Mã vật tư     | Tên vật tư                 | Nhóm<br>vật tư | Thuế<br>suất<br>(%) | Kho<br>ngầm<br>định | TK<br>ngầm<br>định |
|-----|---------------|----------------------------|----------------|---------------------|---------------------|--------------------|
| 1   | TV_LG19       | Tivi LG 19 inches          | HH             | 10                  | 156                 | 1561               |
| 2   | TV_LG21       | Tivi LG 21 inches          | HH             | 10                  | 156                 | 1561               |
| 3   | TV_LG29       | Tivi LG 29 inches          | HH             | 10                  | 156                 | 1561               |
| 4   | TL_TOSHIBA110 | Tủ lạnh TOSHIBA<br>110 lít | HH             | 10                  | 156                 | 1561               |
| 5   | TL_TOSHIBA60  | Tủ lạnh TOSHIBA<br>60 lít  | HH             | 10                  | 156                 | 1561               |
| 6   | DD_NKN6       | Điện thoại NOKIA<br>N6     | HH             | 10                  | 156                 | 1561               |
| 7   | DD_NKN7       | Điện thoại NOKIA<br>N7     | HH             | 10                  | 156                 | 1561               |
| 8   | DD_SSE8       | Điện thoại<br>SAMSUNG E8   | HH             | 10                  | 156                 | 1561               |
| 9   | DD_SSD9       | Điện thoại<br>SAMSUNG D9   | HH             | 10                  | 156                 | 1561               |
| 10  | DH_SHIMAZU12  | Điều hòa SHIMAZU<br>12kBTU | НН             | 10                  | 156                 | 1561               |
| 11  | DH_SHIMAZU24  | Điều hòa SHIMAZU<br>24kBTU | HH             | 10                  | 156                 | 1561               |

5.2.5. Danh mục Vật tư, hàng hóa

5.2.6. Danh mục Tài sản cố định

| Mã<br>TSCĐ | Tên TSCĐ         | Phòng<br>ban | Ngày tính<br>khấu hao | Thời<br>gian sử<br>dụng<br>(năm) | Nguyên giá    | HMLK        |
|------------|------------------|--------------|-----------------------|----------------------------------|---------------|-------------|
| NHA1       | Nhà A1           | GÐ           | 01/01/2010            | 15                               | 900.000.000   | 300.000.000 |
| ОТО        | Xe<br>TOYOTA     | GÐ           | 01/01/2011            | 10                               | 600.000.000   | 240.000.000 |
| MVT1       | Máy vi<br>tính 1 | КТ           | 01/01/2013            | 4                                | 32.000.000    | 16.000.000  |
| MVT2       | Máy vi<br>tính 2 | KD           | 01/01/2014            | 4                                | 30.000.000    | 7.500.000   |
| Tổng cộng  |                  |              |                       |                                  | 1.562.000.000 | 563.500.000 |

| STT | Mã nhân viên | Họ và tên        | Phòng<br>ban | Hệ số<br>lương | Giảm trừ<br>gia cảnh |
|-----|--------------|------------------|--------------|----------------|----------------------|
| 1   | PMQUANG      | Phạm Minh Quang  | Giám đốc     | 9              | 5.600.000            |
| 2   | TNPHUONG     | Tạ Nguyệt Phương | Giám đốc     | 8              | 5.600.000            |
| 3   | NVNAM        | Nguyễn Văn Nam   | Hành chính   | 4              | 4.000.000            |
| 4   | LMDUYEN      | Lê Mỹ Duyên      | Hành chính   | 4.2            | 4.000.000            |
| 5   | TDCHI        | Trần Đức Chi     | Kinh doanh   | 4.6            | 5.600.000            |
| 6   | NVBINH       | Nguyễn Văn Bình  | Kinh doanh   | 4.5            | 4.000.000            |
| 7   | PVMINH       | Phạm Văn Minh    | Kế toán      | 6              | 4.000.000            |
| 8   | NTLAN        | Nguyễn Thị Lan   | Kế toán      | 5              | 4.000.000            |

#### 5.2.7. Danh sách nhân viên

# 5.3. Khai báo số dư đầu năm

| Số hiệu TK |             | Tên TK                                 | Đầu kỳ      |    |
|------------|-------------|----------------------------------------|-------------|----|
| Cấp        | Cấp 2       |                                        | Nợ          | Có |
| 111        |             | Tiền mặt                               | 36.250.500  |    |
|            | 1111        | Tiền Việt Nam                          | 36.250.500  |    |
| 112        |             | Tiền gửi NH                            | 250.657.052 |    |
|            | 1121        | Tiền Việt Nam                          | 250.657.052 |    |
|            | Chi         | Tại Ngân hàng BIDV                     | 100.220.000 |    |
|            |             | Tại Ngân hàng Công thương              | 150.437.052 |    |
| 131        |             | Phải thu của khách hàng                | 145.996.250 |    |
|            | Chi         | Công ty TNHH Tân Hòa                   | 60.510.000  |    |
|            |             | Công ty Cổ phần Huệ Hoa                | 85.486.250  |    |
| 156        |             | Hàng hóa                               | 102.600.000 |    |
|            | Chi<br>tiết | Điện thoại SAMSUNG E8;<br>số lượng: 20 | 78.200.000  |    |
|            |             | Tivi LG 19 inches; số                  | 24.400.000  |    |

|     |       |                                 | 1 562 000 00 |               |
|-----|-------|---------------------------------|--------------|---------------|
| 211 |       | Tài sản cô định hữu hình        | 1.002.000.00 |               |
|     | 2111  | Nhà cửa, vật kiến trúc          | 900.000.000  |               |
|     | 2112  | Máy móc, thiết bị               | 62.000.000   |               |
|     | 2113  | Phương tiện vận tải, truyền dẫn | 600.000.000  |               |
| 214 |       | Hao mòn TSCĐ                    |              | 563.500.000   |
|     | 2141  | Hao mòn TSCĐ hữu hình           |              | 563.500.000   |
| 242 |       | Chi phí trả trước               | 6.000.000    |               |
| 311 |       | Vay ngắn hạn                    |              | 320.000.000   |
| 331 |       | Phải trả cho người bán          |              | 181.100.000   |
|     | Chi   | Công ty TNHH Hồng Hà            |              | 100.200.000   |
|     |       | Công ty TNHH Hà Liên            |              | 80.900.000    |
| 333 |       | Thuế và các khoản phải          |              | 12.834.091    |
|     | 33311 | Thuế GTGT đầu ra phải nộp       |              | 12.834.091    |
| 411 |       | Nguồn vốn kinh doanh            |              | 1.026.069.711 |
|     | 4111  | Vốn đầu tư của CSH              |              | 1.026.069.711 |

#### 5.4. Thông tin hóa đơn sử dụng

- Quyết định áp dụng hóa đơn tự in:
  - 1. Ngày lập QĐ: 02/01/2015
  - 2. Ngày áp dụng tự in: 02/01/2015
  - 3. Ngày QĐ có hiệu lực: 02/01/2015
- Khởi tạo hóa đơn
  - 1. Tên mẫu hóa đơn: Hóa đơn giá trị gia tăng (3 liên)
  - 2. Loại hóa đơn: Hóa đơn giá trị gia tăng
  - 3. Mẫu số: 01GTKT3/001
  - 4. Ký hiệu hóa đơn: AB/15T
  - 5. Dựa trên mẫu: Hóa đơn giá trị gia tăng (Mẫu tự in 3 liên)
- Thông báo phát hành hóa đơn
  - 1. Ngày lập thông báo phát hành: 02/01/2015
  - 2. Từ số: 0000001 đến 0001000.
- Ngày bắt đầu sử dụng: 07/01/2015

### 5.5. Số liệu phát sinh

Trong Qúy I/2015 có những nghiệp vụ phát sinh như sau:

- 1. Ngày 02/01/2015, hạch toán thuế môn bài vào chi phí quản lý doanh nghiệp, số tiền: 1.000.000 VND
- 2. Ngày 03/01/2015, mua hàng của Công ty TNHH Hồng Hà. (VAT: 10%; chưa thanh toán tiền)
  - Tivi LG 21 inches SL: 10, ĐGCT: 2.700.000 (VND/chiếc)
  - Tivi LG 29 inches SL: 08, ĐGCT: 8.990.000 (VND/chiếc)
     Theo hóa đơn GTGT mẫu số 01GTKT3/001, số 0000745, ký hiệu AB/15P, ngày hóa đơn 02/01/2015.
- Ngày 08/01/2015, trả lại hàng cho Công ty TNHH Hồng Hà theo hóa đơn GTGT mẫu số 01GTKT3/001, số 0000001, ký hiệu AB/15T
  - Tivi LG 21 inches SL: 02
- 4. Ngày 09/01/2015, bán hàng cho Công ty TNHH Tiến Đạt, VAT: 10% theo hóa đơn GTGT mẫu số 01GTKT3/001, số 0000002, ký hiệu AB/15T, chưa thanh toán.
  - Tivi LG 21 inches SL: 05, ĐGCT: 4.500.000 (VND/chiếc)
  - Tivi LG 29 inches SL: 06, ĐGCT: 10.990.000 (VND/chiếc)
- 5. Ngày 10/01/2015, bán hàng cho công ty TNHH Trà Anh (VAT:10%) Theo hóa đơn GTGT mẫu số 01GTKT3/001, số 0000003, ký hiệu AB/15T. Đã thu bằng chuyển khoản ngân hàng BIDV.
  - Diện thoại Nokia N6 SL: 10, ĐGCT: 6.200.000 (VND/chiếc)
  - Diện thoại Samsung E8 SL: 08, ĐGCT: 5.910.000 (VND/chiếc)

- 6. Ngày 10/01/2015, mua hàng của Công ty Cổ phần Tân Văn (Tỷ lệ CK với mỗi mặt hàng: 2%; VAT: 10%, chưa thanh toán tiền)
  - Diện thoại NOKIA N6 SL: 20, ĐGCT: 4.100.000 (VND/chiếc)
  - Diện thoại SAMSUNG E8 SL: 15, ĐGCT: 3.910.000 (VND/chiếc) Theo hóa đơn GTGT mẫu số 01GTKT3/001, số 0052346, ký hiệu AC/15P ngày 03/01/2015.
- 7. Ngày 12/01/2015 mua mới một máy tính Intel của Công ty Lan Tân cho phòng kế toán (chưa thanh toán tiền) theo hóa đơn GTGT mẫu số 01GTKT3/001, số 0000612, ký hiệu: AB/15P. Số tiền chưa thuế: 10.000.000 VND. VAT: 10%. Thời gian sử dụng 3 năm. Ngày bắt đầu sử dụng: 24/01/2015.
- 8. Ngày 15/01/2015, mua hàng của Công ty TNHH Lan Tân. (VAT: 10%; chưa thanh toán tiền).
  - Diều hòa nhiệt độ SHIMAZU 12000BTU
     SL: 08 ĐGCT: 9.900.000 (VND/chiếc)
  - Diều hòa nhiệt độ SHIMAZU 24000BTU SL: 04 ĐGCT: 14.000.000 (VND/chiếc)

Theo hóa đơn GTGT mẫu số 01GTKT3/001, số 0000857, ký hiệu AB/15P, ngày 13/01/2015.

Tổng phí vận chuyển: 990.000 VND (Đã bao gồm 10% thuế GTGT) phân bổ phí vận chuyển theo số lượng .

- 9. Ngày 15/01/2015, chi tiền tạm ứng công tác phí cho nhân viên Nguyễn Thị Lan, số tiền: 1.500.000 VND.
- 10. Ngày 16/01/2015, công ty cổ phần Tân Văn bàn giao xe TOYOTA INNOVA do sửa chữa hoàn thành, nguyên giá mới là: 620.000.000 VND (tăng 20.000.000 VND so với nguyên giá cũ), thời gian sử dụng mới 11 năm (tăng 1 năm so với thời gian cũ). Thanh toán tiền cho công ty cổ phần Tân Văn bằng tiền mặt

- 11. Ngày 20/01/2015 xuất hàng cho nhân viên kinh doanh sử dụng tính vào chi phí bán hàng.
  - ➢ Điện thoại Samsung E8 SL: 01
- Diện thoại Nokia N6
  SL: 02
- 12. Ngày 22/01/2015, chuyển tiền nộp thuế GTGT tháng 12/2014, số tiền:
  12.834.091, thuế môn bài năm 2014, số tiền: 1.000.000 VND, theo giấy báo Nợ của Ngân hàng Công thương
- 13. Ngày 22/01/2015, mua mới một máy phát điện của công ty Hồng Hà đã thanh toán bằng tiền gửi ngân hàng Công thương theo hóa đơn GTGT mẫu số 01GTKT3/001, số 0000765, ký hiệu AB/15P, ngày hóa đơn 02/01/2015. Số tiền chưa thuế: 50.000.000 VND. VAT: 10%. Thời gian sử dụng 5 năm, sử dụng cho phòng kinh doanh. Ngày bắt đầu sử dụng: 26/01/2015
- 14. Ngày 24/01/2015, Nhập khẩu 02 máy vi tính Intel của Công ty Phú Thái, Đơn giá chưa thuế: 10.000.000 VND (VND/chiếc). VAT 10% Theo hóa đơn GTGT mẫu số 01GTKT3/001, số 0001324, ký hiệu BC/15P. Thuế nhập khẩu: 30%; Thuế GTGT: 10%. Tờ khai hải quan số 2567, chưa thanh toán tiền
- 15. Ngày 24/01/2015, Phạm Văn Minh thanh toán tiền điện tháng 01/2015 tổng tiền thanh toán (đã có thuế VAT 10%): 1.650.000 VND. (Tính vào chi phí quản lý doanh nghiệp). Hóa đơn tiền điện mẫu số 01GTKT3/001, số 0051245, ký hiệu AA/15P, ngày 24/01/2015.

16. Ngày 26/01/2015 xuất kho hàng gửi bán công ty Hoa Nam:

- Tivi LG 19 inches SL: 05
- Diện thoại Samsung E8 SL: 08
- 17. Ngày 28/01/2015 Góp vốn liên doanh vào công ty Hà Thanh bằng tiền gửi ngân hàng BIDV số tiền 100.000.000 VND
- 18. Ngày 29/01/2015 Công ty Hồng Hà góp vốn kinh doanh bằng hàng hóa:
  - ➢ Quạt điện cơ 91 SL: 15, ĐGCT: 300.000 (VND/chiếc)

- Diện thoại Nokia N7 SL: 10, ĐGCT: 6.000.000 (VND/chiếc)
- 19. Ngày 30/01/2015, Phạm Văn Minh thanh toán tiền phí vận chuyển mua hàng của Công ty TNHH Lan Tân ngày 15/01, số tiền: 990.000 VND.
- 20. Ngày 31/01/2015 tính lương, các khoản trích theo lương và trả lương tháng 01 cho công nhân viên trong công ty bằng chuyển khoản ngân hàng Công thương
- 21. Ngày 05/02/2015, mua hàng của Công ty Cổ phần Phú Thái, VAT 10% Theo hóa đơn GTGT mẫu số 01GTKT3/001, 0001364, ký hiệu BC/15P bằng tiền gửi ngân hàng Công thương
  - Tivi LG 19 inches SL: 10, ĐGCT: 2.400.000 (VND/chiếc)
  - Tivi LG 21 inches SL: 02, ĐGCT: 2.800.000 (VND/chiếc)
- 22. Ngày 07/02/2015 Công ty Thái Lan đặt trước tiền hàng 150.000.000 VND bằng tiền mặt.
- 23. Ngày 12/02/2015 xuất Quạt điện cơ 91 sử dụng cho phòng kế toán, số lượng: 02, tính vào chi phí quản lý doanh nghiệp.
- 24. Ngày 16/02/2015, chuyển tiền gửi ngân hàng mua văn phòng phẩm của Công ty Hồng Hà, Số tiền chưa thuế: 2.000.000 VND, VAT 10% theo hóa đơn GTGT mẫu số 01GTKT3/001, số 0033001, ký hiệu AB/15T. Tính vào chi phí quản lý doanh nghiệp. Đã nhận được giấy báo Nợ của Ngân hàng Công thương.
- 25. Ngày 17/02/2015, bán hàng cho công ty TNHH Tân Hòa, chưa thu tiền. VAT 10% Theo hóa đơn GTGT mẫu số 01GTKT3/001, số 0000004, ký hiệu AB/15T.
  - Diện thoại Nokia N7
    SL: 05, ĐGCT: 6.700.000 (VND/chiếc)
  - > DH SHIMAZU 24000 BTU SL: 04, DGCT:16.800.000 (VND/chiếc)
- 26. Ngày 20/02/2015 Công ty Tiến Đạt thanh toán tiền hàng ngày 09/01/2015 bằng chuyển khoản ngân hàng Công thương.

- 27. Ngày 25/02/2015, bán hàng cho Công ty cổ phần Thái Lan chưa thu tiền, VAT 10% Theo hóa đơn GTGT mẫu số 01GTKT3/001, số 0000005, ký hiệu AB/15T
  - ▶ Điện thoại Samsung E8 SL: 06, ĐGCT: 6.000.000 (VND/chiếc)
  - Diện thoại Nokia N6 SL: 05, ĐGCT: 6.200.000 (VND/chiếc)
- 28. Ngày 25/02/2015, nhượng bán máy vi tính 1 cho công ty cổ phần Thái Lan thu bằng tiền mặt: 5.000.000 VND, VAT: 10% theo hóa đơn GTGT mẫu số 01GTKT3/001, số 0000006, ký hiệu AB/15T
- 29. Ngày 28/02/2015, công ty cổ phần Tân Hòa trả tiền, số tiền 39.204.000 (đã trừ chiết khấu thanh toán 1% tức 396.000) theo Giấy báo Có của ngân hàng Công thương
- 30. Ngày 28/02/2015 tính lương, các khoản trích theo lương và trả lương tháng 02 cho công nhân viên trong công ty bằng chuyển khoản ngân hàng Công thương
- 31. Ngày 06/03/2015, thanh toán tiền nợ cho công ty Lan Tân bằng chuyển khoản ngân hàng BIDV. Đã nhận được giấy báo Nợ của Ngân hàng.
- 32. Ngày 06/03/2015, rút tiền gửi tại ngân hàng Công thương nhập quỹ tiền mặt: 40.000.000 VND.
- 33. Ngày 09/3/2015 chi tiếp khách tại nhà hàng Ana, Số tiền chưa thuế:
  2.000.000 VND, VAT: 5% theo hóa đơn GTGT mẫu số 01GTKT3/001, số 0022301, ký hiệu AB/15T (Tính vào chi phí bán hàng)
- 34. Ngày 28/03/2015, xác định thuế TNDN tạm nộp quý I/2014, số tiền:3.000.000 VND.
- 35. Ngày 31/03/2015 tính lương, các khoản trích theo lương và trả lương tháng 03 cho công nhân viên trong công ty bằng chuyển khoản ngân hàng Công thương.
- 36. Giả sử số công trong các tháng của tất cả cán bộ nhân viên là 26, lương tối thiểu là 830.000 VND, trong ba tháng không có ai nghỉ làm.

- 37. Ngày 31/03/2015, phân bổ chi phí trả trước tính vào chi phí quản lý doanh nghiệp, số tiền: 1.500.000 VND.
- 38. Ngày 31/03/2015, ghi nhận doanh thu cho công ty Tiến Đạt thuê văn phòng, đã thu bằng tiền mặt Số tiền chưa thuế: 120.000.000 VND, VAT 10% theo hóa đơn số 01GTKT3/001, số 0000007, ký hiệu AB/15T.

### 5.6. Yêu cầu

- 1. Tạo cơ sở dữ liệu cho Công ty TNHH ABC theo những thông tin đã có.
- 2. Khai báo danh mục khách hàng, nhà cung cấp, vật tư hàng hóa, danh sách cán bộ nhân viên.
- 3. Nhập số dư ban đầu.
- 4. Hạch toán các nghiệp vụ phát sinh trên các phân hệ.
- 5. Các bút toán cuối kỳ (kế toán tổng hợp).
  - Cập nhật giá xuất kho.
  - Khấu trừ thuế GTGT từng tháng.
  - Tính khấu hao TSCĐ từng tháng.
  - Bù trừ công nợ cho từng đối tượng trong quý I/2010.
  - Kết chuyển lãi lỗ quý I/2010.
- 6. In các báo cáo liên quan đến các phần hành trong quý I.
- 7. In các báo cáo tài chính.
  - Bảng cân đối tài khoản.
  - Bảng cân đối kế toán.
  - Báo cáo kết quả hoạt động kinh doanh.
  - Báo cáo lưu chuyển tiền tệ (phương pháp trực tiếp).

# C H Ư Ơ N G 1 4

# MỘT SỐ CHỨC NĂNG HỖ TRỢ CÔNG TÁC QUẢN LÝ CỦA DOANH NGHIỆP

#### Sau khi hoàn thành chương này, bạn có thể nắm được:

- ➡ Hợp đồng là gì? Quản lý hợp đồng như thế nào?
- Cai trò của phân tích tài chính.
- Dự toán chi ngân sách, cấp phát ngân sách.
- Cỹ năng thực hành trên phần mềm kế toán.

### 1. Quản lý hợp đồng

## 1.1. Hợp đồng là gì?

Hợp đồng là một cam kết thỏa thuận giữa hai hay nhiều bên (thể nhân hay pháp nhân) để làm hoặc không làm một việc nào đó trong khuôn khổ pháp luật.

Nội dung cơ bản nhất cấu thành hợp đồng là chào mời của một bên và chấp thuận của bên kia. Thông thường, một hợp đồng được soạn thảo bằng văn bản.

## 1.2. Các loại hợp đồng

Theo Bộ luật dân sự 2005 và Bộ luật thương mại 2005 thì các giao dịch được xếp vào một trong hai loại hợp đồng: Hợp đồng dân sự xã hội và Hợp đồng kinh tế (về bản chất là Hợp đồng thương mại).

## 1.2.1. Hợp đồng dân sự

Hợp đồng dân sự là sự thỏa thuận giữa các bên về việc xác lập, thay đổi hoặc chấm dứt quyền và nghĩa vụ của các bên trong mua bán, thuê, vay, mượn, tặng, cho tài sản; làm hoặc không làm một việc, dịch vụ hoặc các thỏa thuận khác nhằm đáp ứng nhu cầu sinh hoạt, tiêu dùng.

# 1.2.2. Hợp đồng kinh tế

Họp đồng kinh tế là sự thỏa thuận bằng văn bản, tài liệu giao dịch giữa các bên ký kết về việc thực hiện công việc sản xuất, trao đổi hàng hóa, dịch vụ, nghiên cứu ứng dụng tiến bộ khoa học kỹ thuật và các thỏa thuận khác có mục đích kinh doanh với sự quy định rõ ràng về quyền và nghĩa vụ mỗi bên để xây dựng và thực hiện kế hoạch của mình.

# 1.2.2.1. Cấu trúc Hợp đồng kinh tế

Một HĐKT được cấu trúc bởi các thành phần sau:

- Tên và thông tin địa chỉ các bên
- Thông điệp nêu rõ sự đồng ý trên thỏa thuận

- Nội dung và phạm vi công việc thực hiện/hàng hóa được mua bán
- Giá cả, số lượng và quy cách hàng hóa (nếu là hợp đồng mua bán hàng hóa)
- Thời điểm và phương thức giao hàng (nếu là hợp đồng mua bán hàng hóa)
- Phương thức giải quyết tranh chấp, luật áp dụng và tòa thụ lý nếu có tranh tụng
- Bảo mật thông tin
- Các điều khoản chung và thời hiệu hợp đồng

# 1.2.2.2. Phân loại Hợp đồng kinh tế

- >> Theo thời hạn hợp đồng, có thể chia HĐKT thành các loại sau:
  - HĐKT ngắn hạn: là HĐKT có thời gian hiệu lực trong vòng 1 năm.
  - HĐKT dài hạn: là những hợp đồng có thời hạn thực hiện từ 1 năm trở lên.
- ➡ Theo tính kế hoạch của HĐKT, có thể chia HĐKT thành 2 loại:
  - HĐKT theo chỉ tiêu pháp lệnh: Đây là hợp đồng được ký kết dựa vào chỉ tiêu pháp lệnh nhà nước giao. Loại hợp đồng này ít nhiều mang tính chất mệnh lệnh hành chính, yếu tố thỏa thuận đôi khi bị hạn chế.
  - HĐKT không theo chỉ tiêu pháp lệnh: Đây là hợp đồng được ký kết trên nguyên tắc tự nguyện giữa các bên.
- ➡ Căn cứ vào tính chất của mối quan hệ:
  - HĐKT mang tính chất đền bù: Là HĐKT mà quyền của bên này là nghĩa vụ của bên kia. Chẳng hạn, trong một hợp đồng mua bán hàng hóa, một bên có nghĩa vụ giao hàng hóa, bên còn lại có nghĩa vụ nhận hàng hóa và trả tiền cho bên kia.
  - HĐKT mang tính tổ chức: Là hợp đồng được xác lập trên cơ sở sự đồng ý của cơ quan Nhà nước có thẩm quyền, các chủ thể thỏa thuận thành lập ra một tổ chức kinh tế hoạt động vì lợi ích chung. HĐKT

mang tính tổ chức không phản ánh mối quan hệ hàng hóa tiền tệ, nó được ký kết nhằm thực hiện các mục tiêu của liên kết kinh tế.

- Căn cứ vào nội dung cụ thể của các quan hệ kinh tế, có thể chia HĐKT thành các loại sau:
  - Hợp đồng mua bán hàng hóa
  - Hợp đồng bảo hiểm
  - Hợp đồng phân phối, đại lý và trung gian
  - Hợp đồng sở hữu trí tuệ
  - Hợp đồng liên doanh
  - Hợp đồng hàng hải
  - Hợp đồng lao động
  - Các loại hợp đồng dự án xây dựng

# 1.2.2.3. Tác dụng cơ bản của Hợp đồng kinh tế trong hoạt động kinh doanh của Doanh nghiệp

- Trước hết, HĐKT thể hiện quyền và nghĩa vụ ràng buộc giữa các bên với nhau, do vậy, nó quy định trách nhiệm của mỗi chủ thể trong một hoạt động kinh tế - thương mại từ khi ký kết hợp đồng cho đến khi hết hiệu lực hợp đồng.
- Thứ hai, tham gia ký kết hợp đồng nghĩa là các chủ thể đã bị ràng buộc về mặt pháp lý. Nhờ vậy, mỗi chủ thể tham gia sẽ có ý thức hơn trong việc thực hiện các điều khoản kinh tế. Nếu một bên vi phạm một trong các điều khoản này thì sẽ có sự can thiệp của pháp luật để giải quyết các tranh chấp một cách khách quan. Từ đó, quyền lợi của các chủ thể sẽ được bảo đảm. Điều này cũng tạo sự yên tâm cho các bên khi tham gia một giao dịch kinh tế.
- Đứng dưới góc độ quản trị doanh nghiệp, việc tham gia ký kết và tuân thủ nghiêm chỉnh các điều khoản trong HĐKT sẽ tạo uy tín cho

Doanh nghiệp trên thị trường, điều này có vai trò hết sức quan trọng trong sự phát triển của một Doanh nghiệp.

• Mặt khác, việc soạn thảo HĐKT đòi hỏi khá nhiều kỹ năng. Người soạn thảo hợp đồng phải dự tính được những rủi ro có thể xảy đến trong tương lai để điều chỉnh các điều khoản cho phù hợp với hoàn cảnh thực tiễn. Do đó, rủi ro vi phạm hợp đồng càng thấp càng thể hiện năng lực của nhà quản trị trong việc đánh giá về đối tác cũng như dự kiến về lợi ích và rủi ro kinh tế có thể xảy đến trong tương lai.

# 1.3. Cách thức quản lý hợp đồng kinh tế trên phần mềm MISA SME.NET 2015

Phần mềm kế toán MISA SME.NET 2015 cho phép NSD thực hiện việc quản lý các hợp đồng mua, hợp đồng bán và đưa ra các báo cáo về tình hình thực hiện các hợp đồng này.

### 1.3.1. Thiết lập danh sách các hợp đồng cần quản lý

Căn cứ vào các Hợp đồng kinh tế đã được ký kết, NSD nhập các thông tin chính trên hợp đồng vào phần mềm kế toán.

#### ▶ Hợp đồng mua

VD: ngày 12/01/2015 công ty ký kết hợp đồng mua bán với công ty Lan Tân, NSD tiến hành nhập liệu như sau:

- Tại phân hệ Mua hàng, chọn chức năng Hợp đồng mua hàng (hoặc trên tab Hợp đồng mua hàng chọn chức năng Thêm), sau đó khai báo các thông tin chi tiết:

| 🎽 Hợp đồng mua               |                                       | 0                                        | ? ×                          |
|------------------------------|---------------------------------------|------------------------------------------|------------------------------|
| Trước Sau Thêm<br>Hợp đồng n | Sửa Cất Xóa Hoãn Nạp Đỉnh kèm<br>nua  | Đóng                                     | Loại tiền VND ▼ Tỷ giá 1.00  |
| Số hơn đồng (*)              | HĐM00001 Naày bứ (*) 12/01/2015       | Nhà cung cấp                             |                              |
| T <u>r</u> ích yếu           | Hợp đồng mua hàng với công ty Lan Tân | Đị <u>a</u> chỉ                          | 1254 Lê Lai, Ba Đình, Hà Nội |
| Giá trị hợ <u>p</u> đồng (*) | 28.500.000,0                          | 0 <u>M</u> ã số thuế                     | 0101243150                   |
| GT hợp đồng <u>q</u> uy đổi  | 28.500.00                             | 0 <u>N</u> gười liên hệ                  | Vũ Ngọc Lan                  |
| Thông tin khác               |                                       |                                          |                              |
| <u>T</u> ình trạng (*)       | Đang thực hiện                        | <ul> <li>Hạn giao <u>h</u>àng</li> </ul> | 13/01/2015 👻                 |
| <u>G</u> iá trị thanh lý     | 28.500.000,0                          | D Địa <u>c</u> hỉ giao                   |                              |
| GT thanh lý qu <u>v</u> đổi  | 28.500.00                             | D                                        |                              |
| Ngày thanh lý/hủy <u>b</u> ỏ |                                       | Hạn thanh toán                           | 27/01/2015 -                 |
| Lý <u>d</u> o                |                                       | N <u>V</u> mua hàng                      | NDTOAN                       |
| Điều kh <u>o</u> ạn khác     |                                       |                                          |                              |

- Loại tiền: VND
- Ngày ký: 12/01/2015
- Giá trị hợp đồng: 28.500.000 VND
- Nhà cung cấp: Chọn mã nhà cung cấp là công ty Lan Tân, phần mềm sẽ tự động lấy lên các thông tin liên quan đến nhà cung cấp
- Tình trạng: Chọn tình trạng là "Đang thực hiện".
- Ngày giao hàng: 13/01/2015
- Hạn thanh toán: 27/01/2015
- Nhấn <<**Cất>>** để lưu hợp đồng vừa nhập.
- ▶ Hợp đồng bán
  - Hợp đồng bán lẻ: VD: ngày 03/02/2015 công ty bán hàng cho công ty Bảo Oanh gồm Tủ lạnh Toshiba 110 lít (SL: 4; ĐG: 5.319.000 VND) và Tủ lạnh Toshiba 60 lít (SL: 7; ĐG 2.195.000 VND). Các khoản chi phí phát sinh gồm chi phí hoa hồng 2% và chiết khấu 1%, NSD tiến hành nhập liệu như sau:

- Tại phân hệ Hợp đồng, chọn chức năng Hợp đồng bán (hoặc trên tab Hợp đồng bán chọn chức năng Thêm).
- Tích chọn vào phần thông tin là Hợp đồng.
- Khai báo các thông tin chung về hợp đồng => khai báo các thông tin bắt buộc như: Số hợp đồng, Ngày ký, Giá trị hợp đồng, Đơn vị thực hiện, Người thực hiện, Tình trạng hợp đồng và các thông tin khác (nếu có):

| 🛸 Hợp đồng bán - Cé        | ông ty Cổ phần /    | ABC                      |                |                                 |                           | ? ×               |
|----------------------------|---------------------|--------------------------|----------------|---------------------------------|---------------------------|-------------------|
| Trước Sau Thêr             | . 📝 💾<br>m Sửa Cất  | Xóa Hoãn                 | Ghi doanh số I | 😰 🖉 🥝<br>Nạp Đính kèm Giú       | ) 🧿<br>ip Đóng            |                   |
|                            | án Chọn số          | đơn hàng 🔍 -             | -              |                                 | [                         | CHƯA GHI DOANH SỐ |
| <u>1</u> . Thông tin chung | 2. Dự kiến chi      | 3. Hàng hóa              | a dịch vụ      |                                 |                           |                   |
| Số hợp đồng (*)            | DA00003             |                          |                | <u>K</u> hách hàng              | CTY_BAOOANH               | -                 |
| Ngày <u>k</u> ý (*)        | 03/02/2015 🔻        |                          |                | Địa <u>c</u> hỉ                 | 2514 Nguyễn Trãi, Th      | anh Xuân, Hà Nội  |
| Thuộ <u>c</u> dự án        |                     |                          | •              | Người liên hệ                   | Hoàng Thị Bích Ngọc       |                   |
| T <u>r</u> ích yếu         |                     |                          |                | Đơn <u>vi</u> thực hiện         | Phòng Kinh doanh          | <b></b>           |
|                            |                     |                          |                | Người thực hiện                 | VTPHONG                   | -                 |
| L <u>o</u> ại tiền         | VND 👻               | Tỷ <u>q</u> iá           | 1,00           | Tình t <u>r</u> ạng hợp đồng (' | ) Chưa thực hiện          | <b>~</b>          |
| Giá trị hợp đồng           |                     |                          | 40.305.100     | Ngày thanh lý/hủy <u>b</u> ỏ    |                           |                   |
| GTHĐ <u>q</u> uy đổi       |                     |                          | 40.305.100     | <u>L</u> ý do                   |                           |                   |
| Giá trị thanh <u>l</u> ý   |                     |                          | 40.305.100     | Điều kh <u>o</u> àn khác        |                           |                   |
| GTTL qu <u>v</u> đổi       |                     |                          | 40.305.100     |                                 |                           |                   |
| Hạn th <u>a</u> nh toán    | 17/02/2015 👻        | Hạ <u>n</u> giao hàng    | 17/02/2015 -   |                                 | Tính giá thành            |                   |
| 📃 Là hợp đồng/dự ár        | n phát sinh trước k | hi sử dụng phần <u>i</u> | <u>n</u> ềm    |                                 | 📃 Đã <u>x</u> uất hóa đơn |                   |
|                            |                     |                          |                |                                 |                           |                   |
|                            |                     |                          |                |                                 |                           |                   |
|                            |                     |                          |                |                                 |                           |                   |
|                            |                     |                          |                |                                 |                           |                   |
|                            |                     |                          |                |                                 |                           |                   |
|                            |                     |                          |                |                                 |                           |                   |
|                            |                     |                          |                |                                 |                           |                   |

- + NSD có thể nhập thông tin Giá trị hợp đồng hoặc để hệ thống tự động lấy từ tab Hàng hoá và dịch vụ sang (sau khi NSD khai báo các hàng hoá được bán theo hợp đồng).
- + Thông tin khách hàng, Địa chỉ và Người liên hệ sẽ lấy theo thông tin đã khai báo trên danh mục khách hàng.
- Khai báo các khoản dự kiến chi của hợp đồng:

| 🕈 ଟ 💆 🖾<br>ớc Sau Thêm Sửa | Cất Xóa    | Hoãn Ghi doar                                  | nh số Nạp Đín | h kèm Giúp Đ       | ong          |               |      |
|----------------------------|------------|------------------------------------------------|---------------|--------------------|--------------|---------------|------|
| Hợp đồng ◯ <u>D</u> ự án 🥻 | họn số đơn | hàng 🔍 👻                                       |               |                    | E            | CHƯA GHI DOAN | H SŐ |
| 1. Thông tin chung 2. Dự   | kiến chi   | <ol> <li><u>3</u>. Hàng hóa dịch vụ</li> </ol> |               |                    |              |               |      |
| Diễn giải                  | -12        | Tỷ lệ % -⊨                                     | Số tiền 🕂     | Ngày dự kiến chi 👎 | Khoản mục CP | +¤ Đơn vị     | H    |
| Chi phí hoa hồng           |            | 2,00                                           | 806.102       | 17/02/2015         | CPBHK        | PKD           |      |
| Chiết khấu                 |            | 1,00                                           | 403.051       | 17/02/2015         | СРВНК        | PKD           |      |
| 3ấm vào đây để thêm môi    |            |                                                |               |                    |              |               |      |
|                            |            |                                                |               |                    |              |               |      |
|                            |            |                                                |               |                    |              |               |      |
|                            |            |                                                |               |                    |              |               |      |
|                            |            |                                                |               |                    |              |               |      |
|                            |            |                                                |               |                    |              |               |      |
|                            |            |                                                |               |                    |              |               |      |
|                            |            |                                                |               |                    |              |               |      |
|                            |            |                                                |               |                    |              |               |      |
|                            |            |                                                |               |                    |              |               |      |
|                            |            |                                                |               |                    |              |               |      |
|                            |            |                                                |               |                    |              |               |      |
|                            |            |                                                |               |                    |              |               |      |
|                            |            |                                                |               |                    |              |               |      |
|                            |            |                                                |               |                    |              |               |      |
|                            |            |                                                |               |                    |              |               |      |
|                            |            |                                                |               |                    |              |               |      |
| 20 Jan - 0                 |            |                                                | 1 209 153     |                    |              |               |      |

- Khai báo các hàng hoá, dịch vụ được bán theo hợp đồng:

| oc sau Thêr             | n sưa Cát Xoa H                   | 10an G     | n doanh số ' | Nập | Đinh kêm 1 Giúp   | bong               |            |            |
|-------------------------|-----------------------------------|------------|--------------|-----|-------------------|--------------------|------------|------------|
| Hợp đồng (O <u>D</u> ự) | án <i>Chọn số đơn hàn</i>         | g 🔍 🔻      |              |     |                   |                    | CHƯA GHI C | OANH SO    |
| 1. Thông tin chung      | <u>2</u> . Dự kiến chi <u>3</u> . | Hàng hóa ( | dịch vụ      |     |                   |                    |            |            |
| Mã hàng 🕂 🛱             | Tên hàng                          | -12        | Đơn vị tính  | ÷₽S | ố lượng yêu cầu 中 | Số lượng đã giao 中 | Đơn giá +⊐ | Thành tiền |
| TL_TOSHIBA 110          | Tủ lạnh Toshiba 110 lít           |            | Chiếc        |     | 4,00              | 0.00               | 5.319.000  | 21.27      |
| TL_TOSHIBA 60           | Tù lạnh Toshiba 60 lít            |            | Chiếc        |     | 7,00              | 0,00               | 2.195.000  | 15.36      |
| Bấm vào đây để thên     | n môi                             |            |              |     |                   |                    |            |            |
|                         |                                   |            |              |     |                   |                    |            |            |
|                         |                                   |            |              |     |                   |                    |            |            |
|                         |                                   |            |              |     |                   |                    |            |            |
|                         |                                   |            |              |     |                   |                    |            |            |
|                         |                                   |            |              |     |                   |                    |            |            |
|                         |                                   |            |              |     |                   |                    |            |            |
|                         |                                   |            |              |     |                   |                    |            |            |
|                         |                                   |            |              |     |                   |                    |            |            |
|                         |                                   |            |              |     |                   |                    |            |            |
|                         |                                   |            |              |     |                   |                    |            |            |
|                         |                                   |            |              |     |                   |                    |            |            |
|                         |                                   |            |              |     |                   |                    |            |            |
|                         |                                   |            |              |     |                   |                    |            |            |
| Số dòng = 2             |                                   |            |              |     | 11,00             | 0,00               |            | 36.64      |
| 4                       |                                   |            |              |     |                   |                    |            | •          |
| Tiền hàng               | 36.641.000                        | )          |              |     | Tiền thuế GTGT    |                    | 3.664.100  |            |
| TITLIGHLE.              |                                   |            |              |     | T                 |                    | 0 205 100  |            |

- Sau khi khai xong thông tin hợp đồng, nhấn <<Cất>>.

- Hợp đồng theo dự án: VD: ngày 13/01/2015 công ty bán hàng cho công ty Hoàng Cầu, giá trị của dự án là 1.254.800.000. Các khoản chi phí phát sinh gồm hoa hồng 2%, chi phí đấu thầu 15%, chi phí nghiệm thu 1.5%, NSD tiến hành nhập liệu như sau:
- Tại phân hệ Hợp đồng, chọn chức năng Hợp đồng bán (hoặc trên tab Hợp đồng bán chọn chức năng Thêm).
- Tích chọn vào phần thông tin là **Dự án**.
- Khai báo các thông tin chung về dự án => khai báo các thông tin bắt buộc như: Mã dự án, Ngày ký, Đơn vị thực hiện, Người thực hiện, Tình trạng dự án và các thông tin khác (nếu có):

| 🛸 Hợp đồng bán - C         | ông ty Cổ phần /     | ABC                |                |                     |      |                     |                 | ? ×      |
|----------------------------|----------------------|--------------------|----------------|---------------------|------|---------------------|-----------------|----------|
| Trước Sau Thê              | ) 📴 💾<br>Im Sửa Cất  | 🔯 🀬<br>Xóa Hoãn    | Ghi doanh số 🕴 | 😰 🖉<br>Nap Đính kèm | Oiúp | 0<br>Đóng           |                 |          |
| ⊖ Hợp đồng 💿 Dự            | í án                 |                    |                |                     |      |                     | CHƯA GHI DOA    | NH SỐ    |
| <u>1</u> . Thông tin chung | 2. Dự kiến chi       | i                  |                |                     |      |                     |                 |          |
| Mã dự án (*)               | DA00003              |                    |                | Khách hàng          |      | CTY_HOANGCAU        |                 | -        |
| Ngày ký (*)                | 13/01/2015 -         |                    |                | Địa chỉ             |      | 2105 Đê La Thành, Đ | Dống Đa, Hà Nội |          |
| Trích yếu                  |                      |                    |                | Người liên hệ       |      |                     |                 |          |
|                            |                      |                    |                | Đơn vị thực hiện    |      | Phòng Kinh doanh    |                 | -        |
|                            |                      |                    |                | Người thực hiện     |      | PMQUANG             |                 | -        |
| Loại tiền                  | VND -                | Tỷ giá             | 1,00           | Tình trạng dự án (  | ")   | Chưa thực hiện      |                 | <b>_</b> |
| Giá trị dự án              |                      |                    | 1.254.800.000  | Ngày thanh lý/hủy   | / bò |                     |                 |          |
| GTDA quy đổi               |                      |                    | 1.254.800.000  | Lý do               |      |                     |                 |          |
| Giá trị thanh lý           |                      |                    | 1.254.800.000  | Điều khoản khác     |      |                     |                 |          |
| GTTL quy đổi               |                      |                    | 1.254.800.000  |                     |      |                     |                 |          |
| Hạn thanh toán             | -                    | Hạn giao hàng      | -              |                     | 1    | 📃 Tính giá thành    |                 |          |
| 📃 Là hợp đồng/dự á         | in phát sinh trước k | :hi sử dụng phần r | mềm            |                     |      | 📃 Đã xuất hóa đơn   |                 |          |
|                            |                      |                    |                |                     |      |                     |                 |          |
|                            |                      |                    |                |                     |      |                     |                 |          |
|                            |                      |                    |                |                     |      |                     |                 |          |
|                            |                      |                    |                |                     |      |                     |                 |          |
|                            |                      |                    |                |                     |      |                     |                 |          |
|                            |                      |                    |                |                     |      |                     |                 |          |
|                            |                      |                    |                |                     |      |                     |                 |          |

- + NSD có thể nhập thông tin Giá trị dự án hoặc để hệ thống tự động lấy từ Giá trị hợp đồng của các hợp đồng con thuộc dự án.
- + Thông tin khách hàng, Địa chỉ và Người liên hệ sẽ lấy theo thông tin đã khai báo trên danh mục khách hàng.
- Khai báo các khoản dự kiến chi của dự án:

| 🔹 🍦 📙 📝<br>ớc Sau Thêm Sửa   | Cất Xóa  | Hoãn Ghi       | doanh số Nạp Đín | n kèm Giúp Đớ      | ing          |               |       |
|------------------------------|----------|----------------|------------------|--------------------|--------------|---------------|-------|
| Hợp đồng 💿 Dự án             |          |                |                  |                    | Ľ            | CHƯA GHI DOAN | IH Số |
| 1. Thông tin chung 2. Dự k   | tiến chi |                |                  |                    |              |               |       |
| Dự kiến chi của dự án        |          |                |                  |                    |              |               |       |
| Diễn giải                    | 1        | Tỷ lệ%, +⊐     | Số tiền 🕂        | Ngày dự kiến chi 🕂 | Khoản mục CP | +¤ Đơn vị     |       |
| Chi phí đấu thầu             |          | 15,00          | 188.220.000      | 03/12/2014         | CPBHK        | PKD           |       |
| Chi phí hoa hồng             |          | 2,00           | 25.096.000       | 16/12/2014         | CPBHK        | PKD           |       |
| Chi phí nghiệm thu           |          | 1,50           | 18.822.000       | 16/12/2014         | СРВНК        | PKD           |       |
| săm vào đây đề thêm mới      |          |                |                  |                    |              |               |       |
|                              |          |                |                  |                    |              |               |       |
|                              |          |                |                  |                    |              |               |       |
|                              |          |                |                  |                    |              |               |       |
|                              |          |                |                  |                    |              |               |       |
| 5ő dòng = 3                  |          |                | 232.138.000      |                    |              |               |       |
| Jự kien chi của các hợp đóng |          | <b>T</b> 146.0 | 0.000            |                    | 10.1 00      |               |       |
| Diên giải                    | -12      | lýlệ‰ +⊐       | Sö tiën 🕂 🗗      | Ngày dự kiên chi 🕩 | Khoán mục CP | + Đơn vị      | -12   |
|                              |          |                |                  |                    |              |               |       |
|                              |          |                |                  |                    |              |               |       |
|                              |          |                |                  |                    |              |               |       |
|                              |          |                |                  |                    |              |               |       |
|                              |          |                |                  |                    |              |               |       |
|                              |          |                |                  |                    |              |               |       |
| Số dòna = 0                  |          |                | 0                |                    |              |               |       |
|                              |          |                |                  |                    |              |               | 1     |

- Riêng khoản dự kiến chi của các hợp đồng sẽ được hệ thống tự động tổng hợp từ các hợp đồng con thuộc dự án lên.
- Sau khi khai xong thông tin dự án, nhấn <<Cất>>.

Khi thực hiện các giao dịch bán hàng hóa dịch vụ theo hợp đồng bán nào đó hoặc theo dõi tình hình thanh toán công nợ phải trả theo hợp đồng bán, trên các chứng từ thanh toán như Phiếu thu, Ủy nhiệm thu... NSD phải chọn hợp đồng bán tương ứng trên các chứng từ.

#### 1.3.2. Báo cáo tình hình thực hiện hợp đồng

- ▶ Báo cáo chi tiết lãi lỗ theo hợp đồng
  - Tại phân hệ Hợp đồng, chọn tab Báo cáo phân tích (hoặc vào Báo cáo\Hợp đồng chọn báo cáo cần xem), sau đó nhấn <</li>
     Chọn tham số>>.
  - Chọn báo cáo là Báo cáo chi tiết lãi lỗ theo hợp đồng, sau đó khai báo tham số báo cáo như: đơn vị, thời gian, hợp đồng:

| Báo ca        | áo chi tiê | ít lãi lỗ theo hợp đồ | ông               |                                                 | ? × |  |  |  |  |  |  |
|---------------|------------|-----------------------|-------------------|-------------------------------------------------|-----|--|--|--|--|--|--|
| <u>B</u> áo ( | cáo        | 2. Báo cáo chi tiết   | lãi lỗ theo hợp đ | ồng                                             | -   |  |  |  |  |  |  |
| <u>C</u> hi r | nhánh      | Công ty Cổ phần A     | ABC               | ▼ 🛛 Bao gồm số liệu chi nhánh <u>p</u> hụ thuộc |     |  |  |  |  |  |  |
| Tha           | am số —    |                       |                   |                                                 |     |  |  |  |  |  |  |
| Кŷ            | báo cáo    | Tháng 1               |                   | ▼ Từ 01/01/2015 ▼ Đến 31/01/2015                | -   |  |  |  |  |  |  |
|               | <b>V</b>   | Mã hợp đồng           | Ngày ký           | Trích yếu                                       |     |  |  |  |  |  |  |
|               | ]          |                       | =                 |                                                 |     |  |  |  |  |  |  |
|               | <b>V</b>   | HĐB00002              | 14/01/2015        |                                                 |     |  |  |  |  |  |  |
|               | <b>V</b>   | HĐB00004              | 03/02/2015        |                                                 |     |  |  |  |  |  |  |
|               | <b>V</b>   | DA00002               | 18/01/2015        | Công ty Phú Thái ký hợp đồng mua hàng           |     |  |  |  |  |  |  |
|               | <b>V</b>   | HĐB00001              | 12/01/2015        |                                                 |     |  |  |  |  |  |  |
|               | <b>V</b>   | HĐB00003              | 31/01/2015        |                                                 |     |  |  |  |  |  |  |
|               | <b>V</b>   | DA00001               | 13/01/2015        |                                                 |     |  |  |  |  |  |  |
|               |            | HĐB14/0001            | 02/12/2014        | Bán hàng cho công ty Hoàng Cầu                  |     |  |  |  |  |  |  |
|               |            | HĐB14/0002            | 17/12/2014        | Bán hàng cho công ty Tiến Đạt                   |     |  |  |  |  |  |  |
|               |            | HĐB14/0003            | 23/12/2014        | Bán hàng cho công ty Phú Thái                   |     |  |  |  |  |  |  |
|               |            |                       |                   |                                                 |     |  |  |  |  |  |  |
|               |            |                       |                   |                                                 |     |  |  |  |  |  |  |
| Xóa           | a điều kiệ | n                     |                   | V Đồ <u>ng</u> ý 🥝 <u>H</u> ùy                  | bò  |  |  |  |  |  |  |

#### - Xem báo cáo

|            | Chọn chi nhánh làm việc | q thông Tiện Ich Trọ<br>🔍 Tìm kiếm 뎵 Báo | rgiup Đangiam v<br>ocáo 🛗 Ngày hạch t | iệc trên: Số tài chính - Công<br>oán 🛛 😰 Nạp 🆽 Mẫu | <ul> <li>Y Co phan ABC</li> <li>Y Báo cáo đã cất ▼ 1 j∰ Thu</li> </ul> | gọn 🛛 🌋 Xuất kh   | <b>Thông báo </b><br>Su bin ▼ 🕜 Giup |
|------------|-------------------------|------------------------------------------|---------------------------------------|----------------------------------------------------|------------------------------------------------------------------------|-------------------|--------------------------------------|
| »          | Hợp đồng bán Báo cáo    | phân tích                                |                                       |                                                    | Thay                                                                   | đổi so với MISA S | SME.NET 2012 🚳 🗸                     |
| gong       | <u>C</u> họn báo cáo    | В                                        | ÁO CÁO CHI<br>Chi nhánh: Cô           | I TIẾT LÃI LỖ T<br>ng ty Cổ phần ABC; 1            | HEO HỢP ĐỒNG<br>Tháng 01 năm 2015                                      |                   |                                      |
| <u>d</u> . | Hợp đồng/Dự án 🔺        |                                          |                                       |                                                    |                                                                        |                   |                                      |
| -          | Ngày hạch toán 🕂 🕂      | Ngày chứng từ                            | 🕫 Số chứng từ                         | -Þ                                                 | Diễn giải                                                              | -12               | Số tiền                              |
|            | <b>Z</b> =              | =                                        |                                       |                                                    |                                                                        | ≤                 |                                      |
|            | 🖃 Hợp đồng/Dự án : DAO  | 0002 (6 )                                |                                       |                                                    |                                                                        |                   |                                      |
| 21         |                         |                                          |                                       | DOANH THU                                          |                                                                        |                   | 550.000.00                           |
| <b>3</b> 1 | 25/01/2015              | 25/01/2015                               | BH00019                               | Bán hàng theo hợp đồng                             | bán cho công ty Phú Thái                                               |                   | 550.000.00                           |
|            |                         |                                          |                                       | CHI PHÍ                                            |                                                                        |                   |                                      |
| -          |                         |                                          |                                       | Giá vốn hàng bán                                   |                                                                        |                   |                                      |
|            |                         |                                          |                                       | Chi phí khác                                       |                                                                        |                   |                                      |
| -          |                         |                                          |                                       | Lợi Nhuận                                          |                                                                        |                   | 550.000.00                           |
| 5          | 😑 Hợp đồng/Dự án : HĐE  | 300002 (7 )                              |                                       |                                                    |                                                                        |                   |                                      |
|            |                         |                                          |                                       | DOANH THU                                          |                                                                        |                   | 18.197.00                            |
|            | 31/01/2015              | 31/01/2015                               | BH00005                               |                                                    |                                                                        |                   | 18.197.00                            |
| •          |                         |                                          |                                       | CHI PHÍ                                            |                                                                        |                   | 800.00                               |
| 2          |                         |                                          |                                       | Giá vốn hàng bán                                   |                                                                        |                   |                                      |
| 0          |                         |                                          |                                       | Chiphíkhác                                         |                                                                        |                   | 800.00                               |
|            | 16/01/2015              | 16/01/2015                               | PC00012                               | Chi phí hoa hồng                                   |                                                                        |                   | 800.00                               |
| 9          |                         |                                          |                                       | Lợi Nhuận                                          |                                                                        |                   | 17.397.00                            |
| 54         |                         |                                          |                                       |                                                    |                                                                        |                   |                                      |
|            |                         |                                          |                                       |                                                    |                                                                        |                   |                                      |
| 3          |                         |                                          |                                       |                                                    |                                                                        |                   |                                      |
| <u>اچ</u>  |                         |                                          |                                       |                                                    |                                                                        |                   |                                      |
| >>         |                         |                                          |                                       |                                                    |                                                                        |                   |                                      |

- ▶ Tổng hợp tình hình chi theo hợp đồng
  - Tại phân hệ Hợp đồng, chọn tab Báo cáo phân tích (hoặc vào Báo cáo\Hợp đồng chọn báo cáo cần xem), sau đó nhấn << Chọn tham số>>.
  - Chọn báo cáo là Tổng hợp tình hình chi theo hợp đồng, sau đó khai báo tham số báo cáo như: đơn vị, thời gian, tiêu chí thông kê (hợp đồng/dự án), tình trạng thực hiện:

| Tổng hợp tình h        | ình chi theo hợp đồng bán                   | ? × |
|------------------------|---------------------------------------------|-----|
| <u>B</u> áo cáo        | 5. Tổng hợp tình hình chi theo hợp đồng bán | -   |
| <u>C</u> hi nhánh      | Công ty Cổ phần ABC                         | -   |
|                        | Bao gồm số liệu chi nhánh <u>p</u> hụ thuộc |     |
| l ham sõ               |                                             |     |
| <u>K</u> ỳ báo cáo     | Năm nay                                     | •   |
| Τừ                     | 01/01/2015 - Đến 31/12/2015                 | •   |
|                        | ⊚ <u>T</u> heo hợp đồng                     |     |
| Tình t <u>r</u> ạng HĐ | Chưa thực hiện                              | •   |
| Đơn <u>vi</u>          |                                             | •   |
| Xóa điều kiện          | V Đồ <u>ng</u> ý 🙆 <u>H</u> ủy              | bò  |

- Xem báo cáo

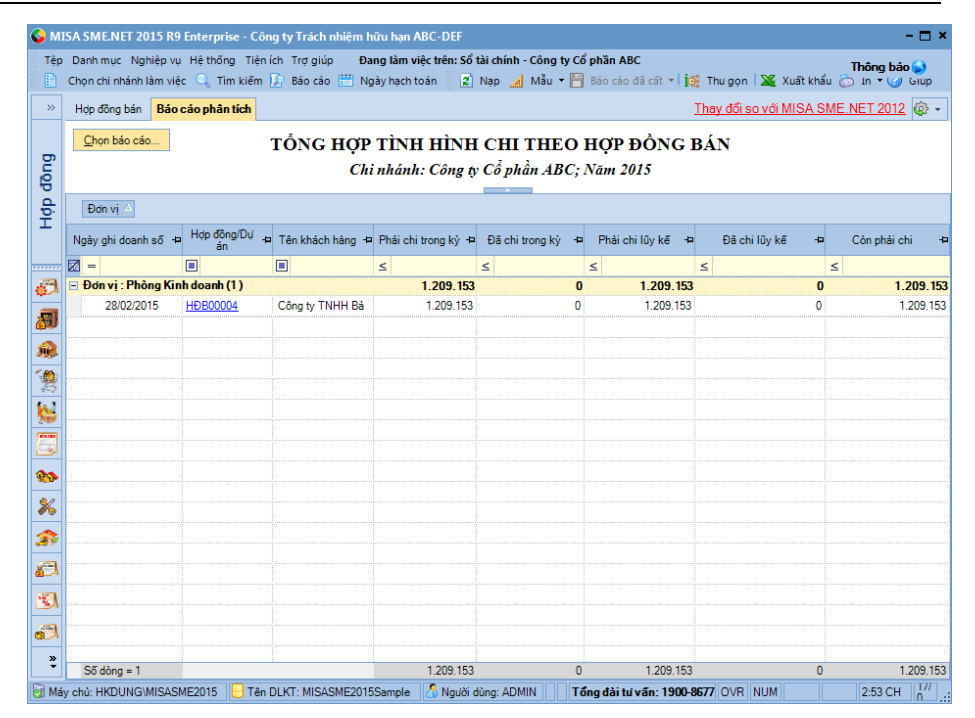

#### 2. Phân tích tài chính

#### 2.1. Vai trò phân tích tài chính

Trong nền kinh tế, có rất nhiều đối tượng quan tâm và sử dụng thông tin kinh tế tài chính của doanh nghiệp. Mỗi đối tượng lại quan tâm theo giác độ khác nhau và đòi hỏi mức độ đáp ứng thông tin khác nhau để đưa ra quyết định với các mục đích khác nhau.

▶ Đối với Nhà quản lý

Việc phân tích tài chính giúp nhà quản lý có cái nhìn chính xác nhất đối với tình hình tài chính của đơn vị mình, từ đó đưa ra những quyết định hoạt động đúng đắn. Cụ thể:

 Phân tích đánh giá tình hình tài chính doanh nghiệp giúp nhà quản lý tìm ra những chu kỳ đều đặn để đánh giá hoạt động quản lý trong giai đoạn đã qua, việc thực hiện cân bằng tài chính, khả năng sinh lời, khả năng thanh toán và rủi ro tài chính trong doanh nghiệp.

- Định hướng cho Ban giám đốc trong việc đưa ra các quyết định theo chiều hướng phù hợp với tình hình thực tế của doanh nghiệp như: quyết định về đầu tư, tài trợ, phân phối lợi nhuận...
- Là cơ sở để nhà quản lý đưa ra những dự đoán tài chính nền tảng hoạt động quản lý.
- Phân tích tài chính doanh nghiệp là một công cụ để kiểm tra, kiểm soát hoạt động, quản lý trong doanh nghiệp.
- ✤ Đối với các nhà đầu tư

Là người giao vốn của mình cho doanh nghiệp quản lý, nhà đầu tư có nhu cầu nắm bắt tình hình tài chính để đánh giá khả năng kinh doanh của doanh nghiệp, từ đó dự tính được những lợi ích và rủi ro họ có thể nhận về khi đầu tư vào doanh nghiệp. Nói cách khác, phân tích tài chính đối với nhà đầu tư là để đánh giá doanh nghiệp và ước đoán giá trị cổ phiếu dựa vào việc nghiên cứu các báo biểu tài chính, khả năng sinh lời, phân tích rủi ro trong kinh doanh...

▶ Đối với người cho vay

Đối với những người cho doanh nghiệp vay vốn để đảm bảo nhu cầu sản xuất kinh doanh thì khi cho vay, họ phải biết chắc được khả năng hoàn trả tiền vay cũng như thu nhập lãi vay nhận về từ khoản cho vay đó. Do vậy, phân tích tài chính đối với người cho vay là xác định khả năng hoàn trả nợ của người vay.

>> Đối với người được hưởng lương trong doanh nghiệp

Thu nhập của nhân viên trong công ty bao gồm 2 phần: tiền lương được trả và lợi nhuận được chia (nếu có cổ phần trong doanh nghiệp). Cả hai khoản thu nhập này đều phụ thuộc vào kết quả sản xuất kinh doanh của doanh nghiệp. Việc phân tích tài chính doanh nghiệp giúp họ định hướng việc làm ổn định của mình. Điều này có tác động to lớn đến hiệu quả công việc mà họ đem lại.

Như vậy, phân tích tài chính doanh nghiệp là công cụ hữu ích dùng để xác định giá trị kinh tế, để đánh giá các mặt mạnh, mặt yếu của một doanh nghiệp, tìm ra nguyên nhân khách quan và chủ quan, giúp cho từng đối tượng lựa chọn và đưa ra những quyết định phù hợp với mục đích mà họ quan tâm.

### 2.2. Một số chỉ tiêu phân tích tài chính

### 2.2.1. Các hệ số phản ánh cơ cấu tài chính và cơ cấu Tài sản

- ▶ Hệ số nợ và hệ số vốn chủ sở hữu
  - Hệ số nợ: Là chỉ tiêu phản ánh phần trăm số vốn từ bên ngoài (vốn vay) trên tổng nguồn vốn của doanh nghiệp.

$$H\hat{e} \ s\hat{o} \ n\phi \ = \frac{T \mathring{o} ng \ s\hat{o} \ n\phi \ phải \ trả}{T \mathring{o} ng \ nguồn \ vốn của \ DN}$$

 Hệ số vốn chủ sở hữu: Trái với hệ số nợ, hệ số vốn chủ sở hữu là chỉ tiêu đo lường mức vốn góp của chủ sở hữu trong tổng nguồn vốn của doanh nghiệp:

$$\begin{array}{rcl} H \hat{e} \ s \hat{o} \ v \hat{o} n \ chu \ s \sigma \\ h \tilde{v} u \end{array} = \frac{N g u \hat{o} n \ v \hat{o} n \ CSH}{T \hat{o} n g n g u \hat{o} n \ v \hat{o} n} = 1 - H \hat{e} \ s \hat{o} \ n \sigma \end{array}$$

Hệ số nợ càng thấp (hay hệ số vốn chủ sở hữu càng cao) thì sự phụ thuộc của doanh nghiệp vào nguồn vốn bên ngoài càng ít, món nợ của người cho vay càng được bảo đảm và do vậy việc cho vay càng an toàn và ngược lại sẽ kém an toàn.

▶ Hệ số nợ dài hạn

Chỉ tiêu này phản ánh mức độ phụ thuộc của doanh nghiệp vào chủ nợ, được đo bằng tỷ số giữa nợ dài hạn và nguồn vốn chủ sở hữu:

$$\frac{\text{N} \varphi \text{ dài hạn trên}}{\text{nguồn vốn CSH}} = \frac{\text{N} \varphi \text{ dài hạn}}{\text{Nguồn vốn CSH}}$$

Chỉ tiêu này cao hay thấp tùy theo từng ngành hoạt động. Tuy nhiên, để hạn chế rủi ro tài chính, thường người cho vay chỉ chấp nhận chỉ tiêu này ở mức nhỏ hơn 1.

### 2.2.2. Các hệ số phản ánh khả năng thanh thoán ngắn hạn

▶ Hệ số khả năng thanh toán ngắn hạn

| Hệ số khả năng      | _ | TÀI SảN ngắn hạn |
|---------------------|---|------------------|
| thanh toán ngắn hạn | _ | Nợ ngắn hạn      |

Hệ số khả năng thanh toán ngắn hạn đo lường khả năng mà các tài sản ngắn hạn có thể chuyển đổi thành tiền để hoàn trả các khoản nợ ngắn hạn. Hệ số này cao, có thể đem lại sự an toàn về khả năng thanh toán các khoản nợ ngắn hạn. Tuy nhiên, một doanh nghiệp có hệ số khả năng thanh toán nợ ngắn hạn quá cao cũng có thể doanh nghiệp đó đã đầu tư quá đáng vào tài sản hiện hành, một sự đầu tư không mang lại hiệu quả.

▶ Hệ số khả năng thanh toán nhanh

Hệ số khả năng thanh toán nhanh đo lường khả năng thanh toán các khoản nợ ngắn hạn của doanh nghiệp bằng việc chuyển đổi các tài sản lưu động, không kể hàng tồn kho.

| Hệ số khả năng   | _ | TSNH – Hàng tồn kho |
|------------------|---|---------------------|
| thanh toán nhanh |   | Nợ ngắn hạn         |

▶ Hệ số khả năng thanh toán tức thời (thanh toán ngay)

Hệ số này cho biết khả năng thanh toán ngay của doanh nghiệp tại thời điểm xem xét.

Hệ số khả năng 
$$= \frac{\text{Tiền} + \text{Các khoản tương đương tiền}}{\text{Nợ ngắn hạn}}$$

Thông thường, hệ số khả năng thanh toán ngắn hạn ở mức 2, hệ số khả năng thanh toán nhanh ở mức 1, hệ số khả năng thanh toán tức thời ở mức 0,5 được coi là hợp lý. Tuy nhiên, do đặc điểm và tính chất kinh doanh của mỗi ngành khác nhau, nên để có thể đưa ra những nhận xét

đúng đắn về khả năng thanh toán của doanh nghiệp, cần so sánh các hệ số này của doanh nghiệp với các hệ số trung bình ngành.

Hệ số khả năng thanh toán lãi tiền vay

Hệ số khả năng thanh toán tiền vay = <u>LN trước thuế + Lãi tiền vay phải trả</u> Lãi tiền vay phải trả

Hệ số này nói lên trong kỳ doanh nghiệp đã tạo ra lợi nhuận gấp bao nhiêu lần lãi phải trả về tiền vay. Hệ số này càng cao thì rủi ro mất khả năng chi trả lãi tiền vay càng thấp và ngược lại. Thông thường hệ số này được các chủ nợ chấp nhận ở mức hợp lý khi nhỏ hơn hoặc bằng 2.

### 2.2.3. Các hệ số phản ánh năng khả năng hoạt động

▶ Vòng quay khoản phải thu

Vòng quay các khoản phải thu = DT thuần về bán hàng và cung cấp dịch vụ Các khoản phải thu bình quân

Chỉ tiêu này phản ánh tốc độ thu hồi các khoản nợ của Doanh nghiệp.

Vòng quay hàng tồn kho =  $\frac{\text{Giá vốn hàng bán}}{\text{Hàng tồn kho bình quân}}$ 

Chỉ tiêu này phản ánh mức độ ứ đọng vốn của Doanh nghiệp trong khâu dự trữ và sản xuất.

Vòng quay vốn lưu động = Doanh thu thuần Vốn lưu động bình quân

Số vòng quay lưu chuyển vốn lưu động càng lớn chứng tỏ tốc độ luân chuyển vốn lưu động càng nhanh, doanh thu bán hàng của doanh nghiệp trong kỳ tăng, vốn lưu động của doanh nghiệp không bị ứ đọng,... giảm chi phí, tăng lợi nhuận.

# 2.2.4. Các hệ số phản ánh khả năng sinh lời

▶ Tỷ suất lợi nhuận sau thuế trên doanh thu (ROS)

$$ROS = \frac{Loi nhuận sau thuế}{Doanh thu}$$

Tỷ suất lợi nhuận sau thuế trên doanh thu thể hiện trong một trăm đồng doanh thu mà doanh nghiệp thực hiện trong kỳ có bao nhiêu đồng lợi nhuận sau thuế.

▶ Tỷ suất sinh lời của tài sản (ROA)

Tỷ suất này phản ánh cứ một trăm đồng tài sản bỏ vào sản xuất kinh doanh đem lại bao nhiêu đồng lợi nhuận.

>> Tỷ suất lợi nhuận trên vốn chủ hữu (ROE)

 $ROE = \frac{T \circ nhuận sau thuế}{V \circ n chủ sở hữu bình quân}$ 

Chỉ tiêu này nói lên với một trăm đồng vốn chủ sở hữu bỏ ra đầu tư thì đem lại bao nhiêu đồng lợi nhuận.

# 2.3. Chức năng phân tích tài chính trên phần mềm

Phần mềm kế toán MISA SME.NET 2015 được thiết lập sẵn công thức tính cho các hệ số phân tích tài chính. Căn cứ vào số liệu kế toán được nhập vào, phần mềm sẽ tự động tổng hợp và tính toán ra các hệ số này. Đồng thời, phần mềm cung cấp biểu đồ tình hình doanh thu và chi phí, doanh thu theo sản phẩm của doanh nghiệp trong kỳ, nhìn vào đó nhà quản lý có thể nhanh chóng đưa ra những đánh giá tổng quát về tình hình tài chính của doanh nghiệp tại bất cứ thời điểm nào. Bên cạnh đó, phần mềm MISA SME.NET 2015 còn có chức năng nhắc nhở NSD về những khoản nợ sắp đến hạn và quá hạn thanh toán.

Để theo dõi tình hình tài chính của Doanh nghiệp:

- NSD chọn **Phân tích tài chính** tại **Bàn làm việc**.
- Chọn kỳ cần theo dõi, ví dụ: Quý này

| êp | Danh mục Nghiệp v    | /ụ Hệ thốn | g Tiện ích | Trợ gi         | úp E   | )ang làm v                            | riệc trên: Sổ tài ch                                                                                                    | ính - Cô     | ng ty Cổ pl | hần ABC  |                 |                 | Thi                     | ôna báo  | 9   |   |
|----|----------------------|------------|------------|----------------|--------|---------------------------------------|----------------------------------------------------------------------------------------------------|--------------|-------------|----------|-----------------|-----------------|-------------------------|----------|-----|---|
|    | Chọn chi nhánh làm v | iệc 🔍 Tìr  | n kiếm 🚺   | Báo cá         | io 🛗 I | Ngày hạch                             | toán                                                                                                    |              |             |          |                 |                 |                         | -        |     |   |
| »  | Chỉ tiêu tài chính   | Doanh thu  | Chi phí    | Lãi lỗ         | Công n | ợ Tồn kh                              | no Quy trình ngh                                                                                                    | iiệp vụ      | Thông bá    | o từ MIS | Ą               | Thay o          | đổi so với MISA SME.NE  | T 2012   | ٩   |   |
|    | Doanh thu và chi phí |            |            |                |        |                                       | Image: Control of the second second secon | Số dư t      | ài khoản    |          |                 |                 |                         | ©        | , , |   |
| 5. |                      |            |            |                |        | Que                                   | 71 -                                                                                                    | Số           | tài khoản   |          |                 | Dư Nợ           | Dư Có                   |          |     |   |
|    | Số tiền              |            |            |                |        | Gru;                                  |                                                                                                    |              |             | ≤        |                 |                 | ≤                       |          |     |   |
|    | 180.000.000.000      |            |            |                |        |                                       | Doanh thu                                                                                                    | 🗆 11         | 1           |          | 20              | 08.989.067.460  | )                       |          | (   |   |
|    | 160.000.000.000      |            |            |                |        |                                       | Chi phí                                                                                                    |              | 1111        |          | 2               | 208.946.992.160 | )                       |          | 0   |   |
|    | 140.000.000.000      |            |            |                |        |                                       |                                                                                                    |              | 1112        |          |                 | 42.075.300      | )                       |          | 0   |   |
|    | 120.000.000.000      |            |            |                |        |                                       |                                                                                                    | 🗆 <b>1</b> 1 | 2           |          |                 | 1.552.239.43    |                         |          | (   |   |
| a  | 100.000.000.000      |            |            |                |        |                                       |                                                                                                    | 1121         |             |          | 1.271.348.239   | )               |                         | 0        |     |   |
| 4  | 80.000.000.000       |            |            |                |        |                                       |                                                                                                    |              | 1122        |          |                 | 280.891.200     | )                       |          | 0   |   |
| 1  | 60.000.000.000       |            |            |                |        |                                       | ⊡ 12                                                                                                    | 21           |             |          | 160.000.000     | )               |                         | (        |     |   |
|    | 40.000.000.000       |            |            |                |        |                                       |                                                                                                    |              |             | 1211     |                 |                 | 160.000.000             | )        |     | ( |
| ** | 20.000.000           |            |            |                |        |                                       |                                                                                                    | 13           | 1           |          |                 | 3.890.881.810   | )                       |          | (   |   |
| P  | °                    | 0 1        |            |                |        | 3                                     | Tháng                                                                                                    | <b>I</b> 13  | 13          |          |                 | (986.947.434    | )                       |          | (   |   |
|    |                      |            |            |                |        | 1331                                  |                                                                                                    |              | 1331        |          |                 | (986.947.434    | )                       | (        |     |   |
| 7  | Số liệu tổng hợp     |            |            |                | V      | Tình hình sức khoẻ doanh nghiệp 🔅 🗖 🔊 |                                                                                                    |              |             | 7        | Phải thu của ki | I               | 5                       |          |     |   |
| 2  | Tiền mặt             |            | 208        | .989.067       | 7.460  | – Hệ số                               | š thanh toán                                                                                                    |              |             |          | ^               | Mã khách 中      | Tên khách hàng 🕂        | Số phải  | thu |   |
| •  | TIPLEN               |            | 1          | 552 239        | 439    |                                       |                                                                                                    |              |             | 44 07    |                 |                 |                         | ≤        |     |   |
| ,  |                      |            | 210        | 541 306        | 200    | Kna nang                              | thann toan niện ni                                                                                                    | ann          |             | 44.00    | =               | CTY_BAO (       | Công ty TNHH Bào Oanh   | 270.23   | 31. |   |
| 2  | Tông tiên            |            | 210        | 450.007        |        | Khả năng                              | thanh toán ngăn h                                                                                                    | ạn           |             | 44,00    |                 | CTY_HO (        | Công ty Cổ phần Hoàng C | 98.3     | 71. |   |
| 6  | Doanh thu            |            | 220        | .459.097       | .506   | Thanh to:                             | án nhanh                                                                                                    |              |             | 60,48    |                 | CTY_PHU (       | Công ty TNHH Phú Thái   | 1.221.0  | 69. |   |
| 1  | Chi phí              |            | 165        | .801.124       | 1.414  | Khả năng                              | thanh toán tức thờ                                                                                                    | i 👘          |             | 59,60    |                 | CTY_TIE (       | Công ty TNHH Tiến Đạt   | 117.90   | 39. |   |
| •  | Lợi nhuận trước thuê |            | 54         | .657.973       | 3.092  | Khà năng                              | thanh toán lãi vay                                                                                                    |              |             | 0        |                 | KH00001         | Công ty TNHH Trần Anh   | 488.40   | 30. |   |
| A  | Lãi ròng tam tính    |            | 54         | 54.657.973.092 |        |                                       |                                                                                                    |              |             |          |                 | KH00003 (       | Cong ty INHH Bao Ngọc   | 1.657.50 | JU. |   |
| 1  | Phải thu             |            | 3          | .890.881       | 1.810  | Khá r                                 | iang hoạt đọng                                                                                                    |              |             |          |                 | KHUUUU4 1       | uai iy i hanh Xuan      | 37.4     | JU. |   |
| Ą  | Di Martino           |            | 1          | 145 314        | 1947   | Vòng qua                              | y hàng tồn kho                                                                                                    |              |             | -2,06    |                 |                 |                         |          |     |   |
| •  | Phai tra             |            | (E7 (      | 062.665        | 694)   | Vòng qua                              | y khoàn phải thu                                                                                                    |              | 1           | 04,28    | -               |                 |                         |          |     |   |
|    | IL Wàng tần kho      |            | (57.3      | JUZ 000.       |        |                                       | · · · ·                                                                                                    |              |             |          | -               |                 |                         | 50.011   |     |   |

- Biểu đồ doanh thu theo sản phẩm: cho biết trong tổng doanh thu của hoạt động sản xuất kinh doanh của đơn vị thì mỗi mặt hàng chiếm bao nhiêu %, từ đó biết được mặt hàng nào chiếm tỷ trọng doanh thu lớn nhất.
- Biểu đồ doanh thu và chi phí: cho phép NSD theo dõi được tình hình biến động doanh thu, chi phí của doanh nghiệp qua từng thời kỳ kinh doanh; đồng thời cho phép theo dõi sự biến động về lợi nhuận.
- Số dư tài khoản: cho phép xem số dư của tất cả các tài khoản thời điểm hiện tại.
- Số liệu tổng hợp: cho phép xem số dư tổng hợp về Tiền mặt, Tiền gửi, Tổng tiền, Doanh thu, Chi phí, ....theo từng khoảng thời gian cụ thể.

- Tình hình sức khỏe của doanh nghiệp: thông qua các hệ số về các chỉ tiêu tài chính mà phần mềm tự tổng hợp và tính toán ra như: hệ số thanh toán, khả năng hoạt động, khả năng sinh lời, cơ cấu tài chính và cấu trúc tài sản, nhà quản trị sẽ có cái nhìn tổng quát về tình hình tài chính của doanh nghiệp mình từ đó đưa ra các đánh giá cho phù hợp.
- Phải thu khách hàng: cho phép xem nhanh số dư công nợ còn phải thu thực tế của từng khách hàng.
- Phải trả nhà cung cấp: cho phép xem số dư công nợ còn phải trả thực tế đối với từng nhà cung cấp.
- Danh sách VTHH theo số lượng tồn tối thiểu: cho phép xem danh sách vật tư hàng hóa theo số lượng tồn tối thiểu.

#### 3. Ngân sách

Phân hệ Ngân sách cho phép các văn phòng, chi nhánh lập dự toán chi ngân sách đầu năm, phản ánh tình hình cấp phát ngân sách của tổng công ty cho các văn phòng, chi nhánh, giúp kiểm soát tình hình chi ngân sách theo từng tháng, quý, năm và cảnh báo khi chi vượt ngưỡng chi tiêu. Phân hệ này phù hợp với công ty đa chi nhánh, tổng công ty có nhu cầu kiểm soát chi tiêu của các chi nhánh, văn phòng đại diện.

#### 3.1. Dự toán ngân sách

Đầu tiên, NSD phải thiết lập danh sách các khoản mục chi phí phục vụ cho việc lập dự toán đầu năm cho các khoản chi sẽ sử dụng trong năm:

Vào menu Danh mục Khoản mục chi phí, chọn chức năng Thêm, sau dó khai báo các thông tin chi tiết sau:

| T | Thêm Khoản mục chi phí 🛛 🔭 ? |                            |   |  |  |  |
|---|------------------------------|----------------------------|---|--|--|--|
|   |                              |                            |   |  |  |  |
|   | Mã (*)                       | CP_BAN HANG                |   |  |  |  |
|   | Tên (*)                      | Chi phí bán hàng           |   |  |  |  |
|   | Thuộc                        |                            | • |  |  |  |
|   | Diễn giải                    | A                          |   |  |  |  |
|   |                              | -                          |   |  |  |  |
|   |                              |                            |   |  |  |  |
|   |                              | 💾 Cất 📊 Cất & Thêm 🥝 Hủy b | ò |  |  |  |
|   |                              |                            |   |  |  |  |
|   |                              |                            |   |  |  |  |

- Nhập các thông tin liên quan về khoản mục chi phí cần thêm mới: mã, tên...
- Nhấn <<**Cất>>** để lưu Mục thu (chỉ) vừa nhập.

Tiếp theo, NSD sẽ tiến hành lập bảng dự toán ngân sách cho cá khoản dự kiến chi trong một năm hoạt động của doanh nghiệp. Bảng dự toán chi này thường được lập vào cuối kỳ kinh doanh trước hoặc đầu kỳ kinh doanh tới. Các khoản thu thường là: chi phí vận chuyển, chi phí bán hàng, chi phí văn phòng... NSD tiến hành nhập liệu như sau:

- Tại phân hệ Ngân sách, chọn chức năng Dự toán chi phí (hoặc trên tab Dự toán, chọn chức năng Nhập dự toán), sau đó khai báo các thông tin chi tiết:
- Vào menu Nghiệp vụ\Ngân sách\Dự toán thu, kích chuột vào biểu tượng <<Nhập dự toán>> trên thanh công cụ:

| <ul> <li>ren knoan mục chí phí 🦦</li> </ul> | lõng cộng 👎                                                                                                    | Tháng 1 🕂                                                                                                    | Tháng 2 🕂                                                                                                    | Tháng 3 🕂                                                                                                    | Tháng 4 🕂 🛱                                                                                                    | Tháng 5 🕂                                                                                                    | Tháng 6                                                                                                    |
|---------------------------------------------|----------------------------------------------------------------------------------------------------|----------------------------------------------------------------------------------------------------|----------------------------------------------------------------------------------------------------|----------------------------------------------------------------------------------------------------|----------------------------------------------------------------------------------------------------|----------------------------------------------------------------------------------------------------|----------------------------------------------------------------------------------------------------|
|                                             | ≤                                                                                                    | ≤                                                                                                    | ≤                                                                                                    | ≤                                                                                                    | ≤                                                                                                    | ≤                                                                                                    | ≤                                                                                                    |
| Chi phí bán hàng                            | 18.326.000                                                                                                    | 18.326.000                                                                                                    | 0                                                                                                    | 0                                                                                                    | 0                                                                                                    | 0                                                                                                    |                                                                                                    |
| Chi phí bao bì                              | 2.584.000                                                                                                    | 2.584.000                                                                                                    | 0                                                                                                    | 0                                                                                                    | 0                                                                                                    | 0                                                                                                    |                                                                                                    |
| Chi phí vận chuyển                          | 5.487.200                                                                                                    | 5.487.200                                                                                                    | 0                                                                                                    | 0                                                                                                    | 0                                                                                                    | 0                                                                                                    |                                                                                                    |
| Chi phí bán hàng khác                       | 10.254.800                                                                                                    | 10.254.800                                                                                                    | 0                                                                                                    | 0                                                                                                    | 0                                                                                                    | 0                                                                                                    |                                                                                                    |
| Chi phí quản lý                             | 59.811.200                                                                                                    | 59.811.200                                                                                                    | 0                                                                                                    | 0                                                                                                    | 0                                                                                                    | 0                                                                                                    |                                                                                                    |
| Chi phí nhân công                           | 38.752.100                                                                                                    | 38.752.100                                                                                                    | 0                                                                                                    | 0                                                                                                    | 0                                                                                                    | 0                                                                                                    |                                                                                                    |
| Chi phí văn phòng                           | 14.217.000                                                                                                    | 14.217.000                                                                                                    | 0                                                                                                    | 0                                                                                                    | 0                                                                                                    | 0                                                                                                    |                                                                                                    |
| Chi phí quàn lý khác                        | 6.842.100                                                                                                    | 6.842.100                                                                                                    | 0                                                                                                    | 0                                                                                                    | 0                                                                                                    | 0                                                                                                    |                                                                                                    |
|                                             |                                                                                                    |                                                                                                    |                                                                                                    |                                                                                                    |                                                                                                    |                                                                                                    |                                                                                                    |
|                                             |                                                                                                    |                                                                                                    |                                                                                                    |                                                                                                    |                                                                                                    |                                                                                                    |                                                                                                    |
|                                             | Chi phí bán hàng     Chi phí bán hàng     Chi phí bao bì     Chi phí vận chuyến     Chi phí bán hàng khác     Chi phí quản lý     Chi phí nhân công     Chi phí văn phòng     Chi phí quản lý khác | ■       ≤         Chi phí bán hàng       18.326.000         Chi phí bao bì       2.584.000         Chi phí bán hàng       5.487.200         Chi phí bán hàng khác       10.254.800         Chi phí nhân công       38.752.100         Chi phí nhân công       14.217.000         Chi phí quản lý khác       6.842.100 | Image: Second state state | Image: Second State Second State S | Image: Second Second | Image: Second state of the second state of the second state of | Image: Second state of the second state of the second state of |

- Chọn Năm nhập dự toán.
- Nếu muốn nhập dự toán chi tiết theo từng phòng ban thì tích vào nút
   << Dự toán chi phí chi tiết theo đơn vị>> và chọn phòng ban tương ứng.
- Sau đó, nhập số tiền dự toán thu theo từng tháng tương ứng với từng mục thu/chi
- Nhấn nút <<<Cất>> để lưu bảng dự toán đã lập.

#### 3.2. Tình hình sử dụng ngân sách

Khi phát sinh các nghiệp vụ thu, chi tiền theo dự toán, NSD cần chọn mục thu, chi ngân sách phù hợp:

| 🛸 Chứng từ mua d                                                         | ịch vụ - Tiền mặt - Công ty                                                | Trách nhiệm hữu hạn ABC            |                                                                        | -                                | - 🗆 × |  |  |
|--------------------------------------------------------------------------|----------------------------------------------------------------------------|------------------------------------|------------------------------------------------------------------------|----------------------------------|-------|--|--|
| Trước Sau Th                                                             | êm Sửa Cất Xóa Hoi                                                         | n Ghisổ Phân bổ CP Nạp Tiế         | <sup>i</sup> k → <mark>⊿</mark> → i lon → i Giú<br>ních Mẫu - In → Giú | ) 🧿<br>ip Đóng                   |       |  |  |
| Chứng từ mua dịch vụ Hiến thị trên <u>s</u> ố Số tài chính và quản trị 🝷 |                                                                            |                                    |                                                                        |                                  |       |  |  |
| ) Chư <u>a</u> thanh toán                                                | O Chủa thanh toán () Thăn hoán ngay Tiền mặt ✓ <u>L</u> à chi phí mua hàng |                                    |                                                                        |                                  |       |  |  |
| Phiếu chị                                                                |                                                                            |                                    |                                                                        |                                  |       |  |  |
| Thông tin chung                                                          |                                                                            |                                    |                                                                        | Chủng từ                         |       |  |  |
| Nhà cung cấp                                                             | CTY_HA THANH                                                               | 🕂 🔻 Công ty Cổ phần Hà Thành       |                                                                        | Ngày hạch toán 16/01/2015        | -     |  |  |
| Người nhận                                                               |                                                                            |                                    |                                                                        | Ngày <u>c</u> hứng từ 16/01/2015 | -     |  |  |
| Đị <u>a</u> chỉ                                                          | 1254 Ngọc Lâm, Long Biên, H                                                | à Nội                              |                                                                        | Số chứng từ PC00005              | -11   |  |  |
| Lý do chi                                                                | Chi tiền mua hàng                                                          |                                    |                                                                        |                                  |       |  |  |
| <u>N</u> V mua hàng                                                      |                                                                            | <mark>-∲ ▼</mark> <u>K</u> èm theo | chứng từ gốc                                                           |                                  |       |  |  |
| <u>T</u> ham chiếu                                                       |                                                                            |                                    | <b>.</b>                                                               |                                  |       |  |  |
|                                                                          |                                                                            |                                    |                                                                        |                                  |       |  |  |
| 1. Hạch toán                                                             | 2. Hóa đơn 3. Thống kê                                                     |                                    | L <u>o</u> a                                                           | aitiền VND ▼ Tỷ <u>q</u> iá      | 1,00  |  |  |
| Mã dịch vụ 👎                                                             | Tên dịch vụ                                                                | + Khoàn mục CP                     | +¤ Đơn vị +¤ Đối tư                                                    | ợng THCP +⊐ Công trình +⊐        | Đơn c |  |  |
| CPMH<br>Bấm vào đây để thên                                              | Chi phi mua hàng<br>n môi                                                  | CP_VAN CHUYEN                      |                                                                        |                                  |       |  |  |
| Dani vao day de trici                                                    |                                                                            |                                    |                                                                        |                                  |       |  |  |
|                                                                          |                                                                            |                                    |                                                                        |                                  |       |  |  |
|                                                                          |                                                                            |                                    |                                                                        |                                  |       |  |  |
| Số dòng = 1                                                              |                                                                            |                                    |                                                                        |                                  |       |  |  |
| 1                                                                        |                                                                            |                                    |                                                                        |                                  | Þ     |  |  |
| Phân bổ chiết khấu.                                                      |                                                                            | 2.000.00                           | ) Tiền thuế GTGT                                                       | 20                               | 0.000 |  |  |
|                                                                          | Tiền chiết khấu                                                            |                                    | Tổng tiền thanh toán                                                   | 2.20                             | 0.000 |  |  |
|                                                                          |                                                                            |                                    |                                                                        |                                  |       |  |  |

Sau đó, NSD có thể kiểm tra, đối chiếu giữa số tiền dự toán với số tiền thực chi trong tháng bằng cách chọn phân hệ **Báo cáo**\**Ngân sách**\**Tình** hình chi phí thực tế so với dự toán:

| × |
|---|
| ٦ |
|   |
|   |
|   |
|   |
|   |
|   |

Nhập các tham báo cáo như: thời gian, đơn vị, sau đó nhấn <<Đồng ý>>:

| <u>C</u> họn tham số        | BÁO CÁO<br>Đơn vị: Công t | CHI PHÍ TH<br>y Trách nhiệm h | ỰC T<br>ữu hạ | TÉ SO VỚI<br>n ABC; Tháng | DỰ TOÁN<br>201 năm 2015 |                                               |
|-----------------------------|---------------------------|-------------------------------|---------------|---------------------------|-------------------------|-----------------------------------------------|
| Kéo một tiêu đề cột vào đây | để nhóm theo cột đó.      |                               |               | 1                         |                         |                                               |
| Mã khoàn mục chi phí        | Tên khoàn mục chi phí     | +⊨ Dự toán                    | -12           | Thực tế 🕂 🛱               | Chênh lệch 🕂            | <ul> <li>Tỷ lệ thực tế/dự toán (%)</li> </ul> |
|                             |                           | ≤                             | ≤             | 1                         | <                       | <                                             |
| CP_BAN HANG                 | Chi phí bán hàng          | 18.326.0                      | 00            | 0                         | (18.326.000)            | 0.0                                           |
| CP_BAO BI                   | Chi phí bao bì            | 2.584.0                       | 00            | 0                         | (2.584.000)             | 0,1                                           |
| CP_VAN CHUYEN               | Chi phí vận chuyển        | 5.487.2                       | 00            | 0                         | (5.487.200)             | 0,1                                           |
| СРВНК                       | Chi phí bán hàng khác     | 10.254.8                      | 00            | 0                         | (10.254.800)            | 0,1                                           |
| CP_QL                       | Chi phí quản lý           | 59.811.2                      | 00            | 20.000.000                | (39.811.200)            | 33.                                           |
| CP_NHAN CONG                | Chi phí nhân công         | 38.752.1                      | 00            | 20.000.000                | (18.752.100)            | 51,                                           |
| CP_VAN PHONG                | Chi phí văn phòng         | 14.217.0                      | 00            | 0                         | (14.217.000)            | 0.                                            |
| CPQLK                       | Chi phí quản lý khác      | 6.842.1                       | 00            | 0                         | (6.842.100)             | 0,                                            |
|                             | Cộng                      | 78.137.2                      | 00            | 20.000.000                | (58.137.200)            | 25.                                           |
|                             |                           |                               |               |                           |                         |                                               |
|                             |                           |                               |               |                           |                         |                                               |
| Số dòng = 9                 |                           |                               |               |                           |                         |                                               |

- Tham khảo slide trình bày tại liên kết: http://download.misa.com.vn/misasoftware/Giaotrinhketoanmay/Doanhnghi ep\_2015/Slide/Chuong14\_Motsochucnangquantri.ppt

# DANH SÁCH CÁC TRƯỜNG ĐÃ ĐƯA MISA VÀO GIẢNG DẠY TRÊN TOÀN QUỐC

|     | DANH SÁCH CÁC TRƯỜNG ĐÃ ĐƯA MISA VÀO GIẢNG |                                                 |  |  |  |  |
|-----|--------------------------------------------|-------------------------------------------------|--|--|--|--|
|     | DẠY TREN TOAN QUOC                         |                                                 |  |  |  |  |
| STT | Tỉnh thành                                 | Tên trường                                      |  |  |  |  |
| 1   | An Giang                                   | Trường Đại học An Giang                         |  |  |  |  |
| 2   |                                            | Trường Đại học Bà Rịa Vũng Tàu                  |  |  |  |  |
| 3   |                                            | Trường Cao đẳng Cộng Đồng Bà Rịa Vũng Tàu       |  |  |  |  |
| 4   |                                            | Trung tâm Tin học Ngoại ngữ Minh Khai           |  |  |  |  |
| 5   | Bà Rịa - Vũng                              | Trường Cao đẳng nghề tỉnh Bà Rịa Vũng Tàu       |  |  |  |  |
| 6   |                                            | Công ty Cổ phần Giáo dục Vũng Tàu Quốc tế       |  |  |  |  |
| 7   |                                            | Trường Cao đẳng Kỹ thuật Công nghiệp            |  |  |  |  |
| 8   |                                            | Trường Cao đẳng Sư phạm Ngô Gia Tự Bắc Giang    |  |  |  |  |
| 9   |                                            | Trường Cao đẳng Nông Lâm Bắc Giang              |  |  |  |  |
| 10  | Bắc Giang                                  | Trường Trung cấp Kinh tế Kỹ thuật Bắc Giang     |  |  |  |  |
| 11  |                                            | Trung tâm Đào tạo Kế toán Anh Dũng              |  |  |  |  |
| 12  |                                            | Trường Đại học Bạc Liêu                         |  |  |  |  |
| 13  | Bạc Liêu                                   | Trường Trung học Kinh tế Kỹ thuật Bạc Liêu      |  |  |  |  |
| 14  |                                            | Trường Cao đẳng Ngoại ngữ - Công nghệ Việt Nhật |  |  |  |  |
| 15  |                                            | Trường Cao đẳng Công nghệ Bắc Hà                |  |  |  |  |
| 16  |                                            | Trường Cao đẳng Thủy Sản                        |  |  |  |  |
| 17  |                                            | Trường Cao đẳng Thống Kê                        |  |  |  |  |
| 18  |                                            | Trường Trung cấp Bách khoa Bắc Ninh             |  |  |  |  |
| 19  |                                            | Trường Trung cấp Kinh tế Kỹ thuật Công thương   |  |  |  |  |
| 20  | Bắc Ninh                                   | Trường Trung cấp nghề Cơ điện và Xây dựng Bắc   |  |  |  |  |
| 21  |                                            | Trường Trung cấp nghề Đông Đô Bắc Ninh          |  |  |  |  |
| 22  |                                            | Công ty TNHH đào tạo Ngoại ngữ và Tin học Tri   |  |  |  |  |
|     |                                            | thức Việt                                       |  |  |  |  |
| 23  |                                            | Trung tâm Ngoại ngữ Tin học Viên Thành          |  |  |  |  |
| 24  |                                            | Trường Cao đẳng Bến Tre                         |  |  |  |  |
| 25  | Bến Tre                                    | Trường Cao đẳng nghề Đồng Khởi                  |  |  |  |  |
| 26  |                                            | Trường Trung cấp nghề Bến Tre                   |  |  |  |  |
| 27  |                                            | Trường Đại Học Quang Trung                      |  |  |  |  |
| 28  |                                            | Trường Đại học Quy Nhơn                         |  |  |  |  |

Một số trường đã đưa MISA vào giảng dạy trên toàn quốc

| 29 | Bình Định  | Trường Cao đăng Sư phạm Bình Định              |
|----|------------|------------------------------------------------|
| 30 |            | Trường Cao đẳng nghề Cơ điện Xây dựng Nông lâm |
|    |            | Trung bộ                                       |
| 31 |            | Trường Đại học Bình Dương                      |
| 32 |            | Trường Cao đẳng Dân Lập Kỹ thuật Kinh tế Bình  |
|    |            | Durong                                         |
| 33 |            | Trường trung cấp kinh tế công nghệ Đông Nam    |
| 34 |            | Trường Trung cấp Kinh tế Bình Dương            |
| 35 |            | Trường Cao đẳng nghề Đồng An                   |
| 36 | Bình Dương | Trường Trung cấp Nông lâm Bình Dương           |
| 37 |            | Viện đào tạo mở và nghiên cứu phát triển       |
| 38 |            | Trường Trung cấp Nghề Tôn Đức Thắng            |
| 39 | Bình Phước | Trường Cao đẳng Công nghiệp Cao Su             |
| 40 | Bình Thuận | Trường Trung cấp nghề Bình Thuận               |
| 41 |            | Trường Cao đẳng Cộng đồng Cà Mau               |
| 42 |            | Trường Trung cấp Kinh tế Kỹ thuật Cà Mau       |
| 43 | Cà Mau     | Công ty TNHH Đào tạo - Bồi dưỡng Dịch vụ và Du |
|    |            | lịch Khai Trí                                  |
| 44 |            | Trường Đào tạo Quản lý doanh nghiệp            |
| 45 |            | Trường Đại học Cần Thơ                         |
| 46 |            | Trường Đại học Tây Đô                          |
| 47 |            | Trường Cao đẳng Kinh tế Kỹ thuật Cần Thơ       |
| 48 | _          | Trường Trung Cấp Kinh tế - Kỹ thuật Cần Thơ    |
| 49 | Cần Thơ    | Trường Trung cấp Bách nghệ Cần Thơ             |
| 50 |            | Trường Trung học Giao thông Vận tải miền Nam   |
| 51 | Cao Bằng   | Trường Trung cấp Kinh tế Kỹ thuật Cao Bằng     |
| 52 |            | Trường Đại học Kinh tế Đà Nẵng                 |
| 53 |            | Trung tâm Phát triển phần mềm Đại học Đà Nẵng  |
| 54 |            | Trường Cao đẳng Công nghệ Thông tin            |
| 55 |            | Trường Cao đẳng Kinh tế – Kế hoạch Đà Nẵng     |
| 56 |            | Trường Cao đẳng Lương thực Thực phẩm           |
| 57 |            | Trường Cao đẳng Phương Đông                    |
| 58 |            | Trường Trung cấp Kinh tế Kỹ thuật Miền Trung   |
| 59 |            | Trường Trung cấp Kỹ thuật Nghiệp vụ Thăng Long |
| 60 | Đà Nẵng    | Trường Trung cấp Kinh tế - Kỹ thuật Đức Minh   |

| 61 |           | Trung tâm Tin học Technic Đà Nẵng                 |
|----|-----------|---------------------------------------------------|
| 62 |           | Trung tâm Tin học và Nghiệp vụ CTT                |
| 63 |           | Trường Đại học Tây Nguyên                         |
| 64 | Đăk Lăk   | Trường Trung cấp KTKT Đăk Lăk                     |
| 65 | Điện Biên | Trường Cao đẳng Kinh tế Kỹ thuật tỉnh Điện Biên   |
| 66 |           | Cơ Sở 2 Trường Đại học Lâm Nghiệp                 |
| 67 |           | Trường Cao đẳng Công nghệ và Quản Trị Sonadezi    |
| 68 |           | Trường Cao đẳng Cộng đồng Đồng Tháp               |
| 69 |           | Trường Trung cấp Kỹ thuật Công nghiệp Nhơn        |
| 70 | Đồng Nai  | Trường Cao đẳng Kỹ thuật Công nghệ Đồng Nai       |
| 71 | Tây Ninh  | Trường Trung Cấp Nghề Khu Vực Nam Tây Ninh        |
| 72 |           | Trường Cao đẳng nghề LiLama-2                     |
| 73 |           | Trường Cao đẳng nghề số 8                         |
| 74 |           | Trường Trung cấp Công nghệ Tin học-Viễn thông     |
|    |           | Đồng Nai                                          |
| 75 |           | Trường Trung cấp nghề Kinh tế-Kỹ thuật số 2       |
| 76 |           | Trường Cao đẳng nghề Đồng Tháp                    |
| 77 | Đồng Tháp | Trường Đại Học Đồng Tháp                          |
| 78 |           | Trường Trung cấp nghề Tháp Mười                   |
| 79 | Gia Lai   | Trường Cao đẳng Sư phạm Gia Lai                   |
| 80 |           | Trường Đại học Hà Hoa Tiên                        |
| 81 | Hà Nam    | Trường Cao đẳng Thủy lợi Bắc Bộ                   |
| 82 |           | Trường Đại học Công Đoàn                          |
| 83 |           | Trường Đại học Đại Nam                            |
| 84 |           | Trường Đại học Điện lực                           |
| 85 |           | Trường Đại học Giao thông vận tải - Cơ sở 1 (phía |
|    |           | Bắc)                                              |
| 86 |           | Trường Đại học Hà Nội                             |
| 87 |           | Trường Đại học Mỏ - Địa Chất                      |
| 88 |           | Trường Đại học Kinh doanh và Công nghệ Hà Nội     |
| 89 |           | Trường Đại học Kinh tế Kỹ thuật Công nghiệp       |
| 90 |           | Trường trung cấp nghề Đồng hồ – Điện tử – tin học |
|    |           | Hà Nội                                            |
| 91 |           | Trường Đại học Lao động - Xã hội                  |
| 92 |           | Trường Cao Đẳng Nghề Bách Khoa Hà Nội             |

| 93  |        | Khoa Kinh tế Quản lý - Trường Đại học Bách                                     |
|-----|--------|--------------------------------------------------------------------------------|
| 0.4 |        | Khoa Hà Nôi                                                                    |
| 94  |        | Trường Đại học Nông Nghiệp                                                     |
| 95  |        | Trung tâm Kê toán Toàn Tài                                                     |
| 96  |        | Công ty TNHH Thương mại Tin học Bách Khoa                                      |
| 97  | Hà Nội | Trung tâm Đào tạo và Bôi dưỡng Kinh tê và QTKD                                 |
| 98  |        | Khoa tài chính – ngân hàng Trường Đại học Kinh tế<br>- Đại học Quốc Gia Hà Nội |
| 99  |        | Trường Cao đẳng nghề Lam Kinh                                                  |
| 100 |        | Trường Cao đẳng Cộng đồng Hà Tây                                               |
| 101 |        | Trường Cao đẳng Công nghệ và Kinh tế Hà Nội                                    |
| 102 |        | Trường Cao đẳng Kinh tế - Kỹ thuật Hà Nội                                      |
| 103 |        | Trường Cao đẳng Xây dựng số 1                                                  |
| 104 |        | Trường Cao đẳng nghề Công đoàn                                                 |
| 105 |        | Trường Cao đẳng nghề Công nghiệp Hà Nội                                        |
| 106 |        | Trường Cao đẳng nghề Cơ điện Hà Nội                                            |
| 107 |        | Trường Cao đẳng nghề Giao thông vận tải Trung                                  |
|     |        | ương I                                                                         |
| 108 |        | Trường Cao đẳng Công nghiệp Hà Nội                                             |
| 109 |        | Trường Đào tạo bồi dưỡng Cán bộ Công thương                                    |
| 110 |        | Trường Trung cấp Bách nghệ Hà Nội                                              |
| 111 |        | Trường Trung cấp Công nghệ Hà Nội                                              |
| 112 |        | Trường Trung cập Công nghệ và Quản trị Đông Đô                                 |
| 113 |        | Trường Trung cấp Kinh tế Du lịch Hoa Sữa                                       |
| 114 |        | Trường Trung Cấp Kinh tế Hà Nội                                                |
| 115 |        | Trung tâm Thực hành Kế toán SmartAccouting                                     |
| 116 |        | Trường Trung cấp Kinh tế Kỹ thuật Công nghệ Hà<br>Nội                          |
| 117 |        | Trường trung cấp Kinh tế Kỹ thuật Hà Nội 1                                     |
| 118 |        | Trung tâm Hướng dẫn Thực hành Kế toán PAC                                      |
| 119 |        | Trường Trung cấp Kinh tế - Kỹ thuật Bắc Thăng<br>Long                          |
| 120 |        | Trường Trung cấp Kinh tế Tài chính Hà Nôi                                      |
| 120 |        | Turờng Cao đặng thực hành nhần mềm FPT                                         |
| 121 |        | Trirông Trung cấn Kỹ thuật Tin học Hà Nội                                      |
| 122 |        | Trường Trung cấp Tổng hơn Hà Nôi                                               |
| 143 |        |                                                                                |

| 124                                                                                                    |        | Hệ Trung câp trong Trường Cao đăng Công nghiệp                                                                                                    |
|----------------------------------------------------------------------------------------------------|--------|----------------------------------------------------------------------------------------------------|
|                                                                                                    |        | - Dệt may thời trang Hà Nội                                                                                                    |
| 125                                                                                                    |        | Trường Trung học Quản lý và Công nghệ                                                                                                    |
| 126                                                                                                    |        | Trung tâm Dịch vụ việc làm 20 -10                                                                                                    |
| 127                                                                                                    |        | Trung tâm Thiên Thành                                                                                                    |
| 128                                                                                                    |        | Công ty CP Thương mại Dịch vụ Đào tạo FACC                                                                                                    |
| 129                                                                                                    |        | Công ty TNHH thương mại dịch vụ TID Việt Nam                                                                                                    |
| 130                                                                                                    |        | Công ty CP Đầu tư và Phát triển Thương mại Ngọc                                                                                                    |
|                                                                                                    |        | Phát                                                                                                    |
| 131                                                                                                    |        | Trường Cao đẳng Du lịch Hà Nội                                                                                                    |
| 132                                                                                                    |        | Trung tâm Ngoại ngữ – Tin học – Học viện Tài                                                                                                    |
| 133                                                                                                    |        | Công ty TNHH Thương mại Dịch vụ Thái Dương                                                                                                    |
| 134                                                                                                    |        | Trường Cao đẳng nghề Văn Lang Hà Nội                                                                                                    |
| 135                                                                                                    |        | Trường Đại học Nguyễn Trãi                                                                                                    |
| 136                                                                                                    |        | Công ty Cổ phần Đầu tư Tài chính và Thương mại                                                                                                    |
|                                                                                                    |        | G7                                                                                                    |
| 137                                                                                                    |        | Trường Cao đăng nghê Kỹ thuật Công nghệ                                                                                                    |
| 138                                                                                                    |        | Trường Đại học Nông Nghiệp Hà Nội                                                                                                    |
| 139                                                                                                    |        | Trung tâm Nghiên cứu Đào tạo cán bộ và tư vân Tài<br>CENSTAE                                                                                                    |
| 157                                                                                                    |        | CLADIA                                                                                                    |
| 140                                                                                                    | Hà Nội | Trung tâm Nghiên cứu Tư vấn Kinh tế & Kinh<br>Kinh tế Quốc Dân                                                                                                    |
| 140<br>141                                                                                                    | Hà Nội | Trung tâm Nghiên cứu Tư vấn Kinh tế & Kinh         Kinh tế Quốc Dân         Trung tâm Công nghệ Tin học ATAX                                                                                                    |
| 140<br>141<br>142                                                                                               | Hà Nội | Trung tâm Nghiên cứu Tư vấn Kinh tế & Kinh         Kinh tế Quốc Dân       Trung tâm Công nghệ Tin học ATAX         Công ty Cổ phần Giáo dục Trung tâm Đào tạo Công       nghệ cao Bách Khoa                                                                                                    |
| 140<br>141<br>142                                                                                               | Hà Nội | Trung tâm Nghiên cứu Tư vấn Kinh tế & KinhKinh tế Quốc DânTrung tâm Công nghệ Tin học ATAXCông ty Cổ phần Giáo dục Trung tâm Đào tạo Côngnghệ cao Bách KhoaCông ty Cổ phần Giáo dục Việt Nam - Trung tâm                                                                                                    |
| 140       141       142       143                                                                               | Hà Nội | CERNSTANTrung tâm Nghiên cứu Tư vấn Kinh tế & Kinh<br>Kinh tế Quốc DânTrung tâm Công nghệ Tin học ATAXCông ty Cổ phần Giáo dục Trung tâm Đào tạo Công<br>nghệ cao Bách KhoaCông ty Cổ phần Giáo dục Việt Nam - Trung tâm<br>TV&ĐT Thực hành nghề Kế toán                                                                                                    |
| 140       141       142       143       144                                                                     | Hà Nội | Chươn Trung tâm Nghiên cứu Tư vấn Kinh tế & KinhKinh tế Quốc DânTrung tâm Công nghệ Tin học ATAXCông ty Cổ phần Giáo dục Trung tâm Đào tạo Côngnghệ cao Bách KhoaCông ty Cổ phần Giáo dục Việt Nam - Trung tâmTV&ĐT Thực hành nghề Kế toánCông ty Cổ phần Giáo dục và Phát triển Công nghệTri thức Việt                                                                                                    |
| 140       141       142       143       144       145                                                           | Hà Nội | Trung tâm Nghiên cứu Tư vấn Kinh tế & Kinh<br>Kinh tế Quốc DânTrung tâm Công nghệ Tin học ATAXCông ty Cổ phần Giáo dục Trung tâm Đào tạo Công<br>nghệ cao Bách KhoaCông ty Cổ phần Giáo dục Việt Nam - Trung tâm<br>TV&ĐT Thực hành nghề Kế toánCông ty Cổ phần Giáo dục và Phát triển Công nghệ<br>Tri thức ViệtCông ty Cổ phần Đào tạo nghề Việt Nam                                                                                                    |
| 133         140         141         142         143         144         145         146                         | Hà Nội | Chươn Trung tâm Nghiên cứu Tư vấn Kinh tế & Kinh<br>Kinh tế Quốc DânTrung tâm Công nghệ Tin học ATAXCông ty Cổ phần Giáo dục Trung tâm Đào tạo Công<br>nghệ cao Bách KhoaCông ty Cổ phần Giáo dục Việt Nam - Trung tâm<br>TV&ĐT Thực hành nghề Kế toánCông ty Cổ phần Giáo dục và Phát triển Công nghệ<br>Tri thức ViệtCông ty Cổ phần Đào tạo nghề Việt Nam<br>Công ty Cổ phần Đào tạo nghề Thực hành KIMI                                                                                                    |
| 140         141         142         143         144         145         146         147                         | Hà Nội | Trung tâm Nghiên cứu Tư vấn Kinh tế & Kinh         Kinh tế Quốc Dân         Trung tâm Công nghệ Tin học ATAX         Công ty Cổ phần Giáo dục Trung tâm Đào tạo Công         nghệ cao Bách Khoa         Công ty Cổ phần Giáo dục Việt Nam - Trung tâm         TV&ĐT Thực hành nghề Kế toán         Công ty Cổ phần Giáo dục và Phát triển Công nghệ         Tri thức Việt         Công ty Cổ phần Đào tạo nghề Việt Nam         Công ty Cổ phần Đào tạo nghề Thực hành KIMI         Công ty Cổ phào tạo Kế toán Đức Hà                                                                   |
| 140         141         142         143         144         145         146         147         148             | Hà Nội | Trung tâm Nghiên cứu Tư vấn Kinh tế & Kinh<br>Kinh tế Quốc DânTrung tâm Công nghệ Tin học ATAXCông ty Cổ phần Giáo dục Trung tâm Đào tạo Công<br>nghệ cao Bách KhoaCông ty Cổ phần Giáo dục Việt Nam - Trung tâm<br>TV&ĐT Thực hành nghề Kế toánCông ty Cổ phần Giáo dục và Phát triển Công nghệ<br>Tri thức ViệtCông ty Cổ phần Đào tạo nghề Việt Nam<br>Công ty Cổ phần Đào tạo nghề Thực hành KIMI<br>Công ty Cổ phần Đào tạo nghề Thực hành KIMI<br>Công ty Cổ phần Nghiên cứu Hỗ trợ Doanh nghiệp<br>Hà Nội                                                                         |
| 140         141         142         143         144         145         146         147         148         149 | Hà Nội | Trung tâm Nghiên cứu Tư vấn Kinh tế & Kinh         Kinh tế Quốc Dân         Trung tâm Công nghệ Tin học ATAX         Công ty Cổ phần Giáo dục Trung tâm Đào tạo Công         nghệ cao Bách Khoa         Công ty Cổ phần Giáo dục Việt Nam - Trung tâm         TV&ĐT Thực hành nghề Kế toán         Công ty Cổ phần Giáo dục và Phát triển Công nghệ         Tri thức Việt         Công ty Cổ phần Đào tạo nghề Việt Nam         Công ty Cổ phần Đào tạo nghề Thực hành KIMI         Công ty Cổ phần Nghiên cứu Hỗ trợ Doanh nghiệp         Hà Nội         Công ty TNHH Đào tạo Bác Thành |

Một số trường đã đưa MISA vào giảng dạy trên toàn quốc

| 151 |           | Trường Cao đẳng Hải Dương                                |
|-----|-----------|----------------------------------------------------------|
| 152 |           | Trường Đại học Thành Đông                                |
| 153 |           | Trường Cao đẳng nghề Giao thông vận tải Đường            |
|     |           | thủy I                                                   |
| 154 |           | Trường Cao đẳng nghề Hải Dương                           |
| 155 |           | Trường Cao đẳng nghề Thương Mại và Công nghiệp           |
| 156 | Hải Dương | Trường Trung cấp Kỹ thuật và Công nghệ Hải               |
|     |           | Durong                                                   |
| 157 |           | Trường Trung cấp nghề Việt Nam - Canada                  |
| 158 |           | Trung tâm Dạy nghề và Đào tạo Tài chính Kế toán<br>SFT   |
| 159 |           | Trường Đại học Hải Phòng                                 |
| 160 |           | Trường Đại học Hàng hải                                  |
| 161 |           | Đại học Dân lập Hải Phòng                                |
| 162 |           | Trung tâm Đào tạo VNT                                    |
| 163 |           | Trường Cao đẳng nghề Bách Nghệ Hải Phòng                 |
| 164 |           | Trường Cao đẳng Hàng Hải I                               |
| 165 |           | Trường Cao đẳng nghề Số 3                                |
| 166 |           | Trường Cao đẳng nghề Bắc Nam                             |
| 167 |           | Trường Cao đẳng nghề Công nghiệp Hải Phòng               |
| 168 |           | Trường Cao đẳng nghề Du lịch Hải Phòng                   |
| 169 |           | Trường Cao đẳng nghề Thủy sản Miền Bắc                   |
| 170 |           | Trường Cao đẳng nghề Giao thông vận tải Trung<br>ượng II |
| 171 |           | Trường Cao đẳng Nghề Duyên Hải                           |
| 172 | Hải Phòng | Trường Cao đẳng Công nghê Viettronics                    |
| 173 |           | Trường Trung cấp Kinh tế Kỹ thuật và Công nghệ           |
|     |           | Hải Phòng                                                |
| 174 |           | Trường Trung cấp Công nghệ Hải Phòng                     |
| 175 |           | Trung cấp Kỹ thuật - Nghiệp vụ Hải Phòng                 |
| 176 |           | Công ty Cổ phần Đào tạo Á Châu                           |
| 177 |           | Trường Đại học Võ Trường Toản                            |
| 178 | Hậu Giang | Trường Cao đẳng Cộng đồng Hậu Giang                      |
| 179 |           | Viện Kế toán và Quản Trị Doanh Nghiệp                    |
| 180 |           | Viện Kinh Tế và Công Nghệ Đông Á                         |
| 181 |           | Viện Kinh tế quản trị ứng dụng                           |
| 182 |             | Trường Đại học Công nghiệp thực phẩm TP Hồ Chí                                                                                                    |
|-----|-------------|----------------------------------------------------------------------------------------------------|
|     |             | Minh                                                                                                    |
| 183 |             | Trường Đại học Chu Văn An                                                                                                    |
| 184 |             | Trường Đại học Hoa Sen                                                                                                    |
| 185 |             | Trường Đại học Hùng Vương _ Trung tâm đào tạo                                                                                                    |
|     |             | nguồn nhân lực                                                                                                    |
| 186 |             | Trường Đại học Lao Động Xã Hội                                                                                                    |
| 187 |             | Trường Đại học Nông Lâm TP.Hồ Chí Minh                                                                                                    |
| 188 |             | Trường Đại học Sài Gòn                                                                                                    |
| 189 |             | Trường Đại học Tôn Đức Thắng                                                                                                    |
| 190 |             | Trường Đại học Văn Hiến                                                                                                    |
| 191 |             | Trường Đại học Dân Lập Hùng Vương                                                                                                    |
| 192 |             | Trường Đại học Dân Lập Văn Lang                                                                                                    |
| 193 |             | Trường Đại học Kinh Tế TP Hồ Chí Minh                                                                                                    |
| 194 |             | Trường Trung cấp Kỹ thuật Nông nghiệp TP.Hồ Chí                                                                                                    |
|     |             | Minh                                                                                                    |
| 195 |             | Trường Cao đẳng nghề TP. Hồ Chí Minh                                                                                                    |
| 196 |             | Trường Đại học Kỹ Thuật Công nghệ TP. Hồ Chí                                                                                                    |
| 105 |             | Minh                                                                                                    |
| 197 |             | Trường Đại học Từ thục Công nghệ thống tin Gia                                                                                                    |
| 108 |             | Định<br>Trường Cao đẳng Bách Việt                                                                                                    |
| 190 |             | Travèng Trung, gấp Âu Việt                                                                                                    |
| 200 |             | Travèng Trung cấp Kinh tố Kỹ thuật Tây Đặc                                                                                                    |
| 200 |             | Hiện hội Doonh nghiên TĐ Hồ Chí Minh                                                                                                    |
| 201 |             | Travèrez Cao đẳng Câng Thương TĐ Hà Chí Minh                                                                                                    |
| 202 |             | Trường Cao dàng Công Thường TP. Hồ Chi Minh                                                                                                    |
| 203 |             | Trường Đại nọc Nguyên Tái Thành                                                                                                    |
| 204 |             | Trucing Cao dang Kinn te Doi ngoại                                                                                                    |
| 205 |             | Throng Cao dang Ky thuật Cao Tháng $T \rightarrow C = t^2 - K^2 + t^2 + t^2$ |
| 206 |             | Trường Cao dang Kinh tế Kỳ thuật Phủ Làm                                                                                                    |
| 207 |             | Trường Cao Đăng Kinh tế Kỹ thuật Vinatex                                                                                                    |
| 208 |             | Trường Cao Đăng Tâi chính - Hải quan                                                                                                    |
| 209 | Hô Chí Minh | Trường Trung cập nghệ Công nghệ Bách khoa                                                                                                    |
| 210 |             | Trường Trung câp nghê Đông Dương                                                                                                    |
| 211 |             | Trường Cao đăng Nghê GTVT đường thủy II                                                                                                    |
| 212 |             | Trường Cao đẳng Nghề CNTT ISPACE                                                                                                    |

Một số trường đã đưa MISA vào giảng dạy trên toàn quốc

| 213                                                                              |   | Trường Cao đăng Kỹ thuật - Công nghệ Vạn Xuân                                                                                                    |
|----------------------------------------------------------------------------------|---|----------------------------------------------------------------------------------------------------|
| 214                                                                              |   | Trường Cao đẳng Xây dựng số 2                                                                                                    |
| 215                                                                              |   | Trường Cao đẳng Kỹ thuật Sài Gòn 7                                                                                                    |
| 216                                                                              |   | Trường Cao đẳng nghề TP Hồ Chí Minh                                                                                                    |
| 217                                                                              |   | Trường Trung cấp Mai Linh                                                                                                    |
| 218                                                                              |   | Trường Trung cấp Kinh tế - Kỹ Thuật Nguyễn Hữu                                                                                                    |
|                                                                                  | 1 | Cảnh                                                                                                    |
| 219                                                                              | - | Trường Trung cập Kinh Tê & Du lịch Tân Thanh                                                                                                    |
| 220                                                                              | - | Trường Trung cập Kinh tê Kỹ Thuật Quang Trung                                                                                                    |
| 221                                                                              | - | Trường Trung cập nghê Nhân lực Quốc tê                                                                                                    |
| 222                                                                              |   | Trường Trung cấp nghề Kỹ thuật Nghiệp vụ Tôn<br>Đức Thắng                                                                                                    |
| 223                                                                              |   | Trường Trung cấp Tổng hợp Đông Nam Á                                                                                                    |
| 224                                                                              |   | Trung tâm Thực hành Kế toán Nhất Nghệ                                                                                                    |
| 225                                                                              |   | Trường Trung học Công nghệ Lương thực Thực phẩm                                                                                                    |
| 226                                                                              |   | Trường Trung học Dân lập Công nghệ thông tin Sài<br>Gòn                                                                                                    |
|                                                                                  | 4 |                                                                                                    |
| 227                                                                              |   | Trường Trung học Dân lập Kinh tế Kỹ thuật Phương<br>Đông                                                                                                    |
| 227<br>228                                                                       |   | Trường Trung học Dân lập Kinh tế Kỹ thuật Phương<br>Đông<br>Trường Trung học Tư thục Kinh tế Kỹ thuật Tây<br>Nam Á                                                                                                    |
| 227<br>228<br>229                                                                |   | Trường Trung học Dân lập Kinh tế Kỹ thuật Phương<br>ĐôngTrường Trung học Tư thục Kinh tế Kỹ thuật Tây<br>Nam ÁTrường Trung Cấp Nghề Nhân Đạo                                                                                                    |
| 227<br>228<br>229<br>230                                                         |   | Trường Trung học Dân lập Kinh tế Kỹ thuật Phương<br>ĐôngTrường Trung học Tư thục Kinh tế Kỹ thuật Tây<br>Nam ÁTrường Trung Cấp Nghề Nhân ĐạoTrưng tâm Tin học DATA                                                                                                    |
| 227<br>228<br>229<br>230<br>231                                                  |   | Trường Trung học Dân lập Kinh tế Kỹ thuật Phương<br>ĐôngTrường Trung học Tư thục Kinh tế Kỹ thuật Tây<br>Nam ÁTrường Trung Cấp Nghề Nhân ĐạoTrung tâm Tin học DATATrường Trung cấp Kinh tế Kỹ thuật Hồng Hà                                                                                                    |
| 227<br>228<br>229<br>230<br>231<br>232                                           |   | Trường Trung học Dân lập Kinh tế Kỹ thuật Phương<br>ĐôngTrường Trung học Tư thục Kinh tế Kỹ thuật Tây<br>Nam ÁTrường Trung Cấp Nghề Nhân ĐạoTrung tâm Tin học DATATrường Trung cấp Kinh tế Kỹ thuật Hồng HàTrường CĐ Nghề Việt Mỹ VATC                                                                                                    |
| 227<br>228<br>229<br>230<br>231<br>232<br>233                                    |   | Trường Trung học Dân lập Kinh tế Kỹ thuật Phương<br>ĐôngTrường Trung học Tư thục Kinh tế Kỹ thuật Tây<br>Nam ÁTrường Trung Cấp Nghề Nhân ĐạoTrung tâm Tin học DATATrường Trung cấp Kinh tế Kỹ thuật Hồng HàTrường CĐ Nghề Việt Mỹ VATCTrung tâm Gia sư Kế toán trưởng                                                                                                    |
| 227<br>228<br>229<br>230<br>231<br>232<br>233<br>234                             |   | Trường Trung học Dân lập Kinh tế Kỹ thuật Phương<br>ĐôngTrường Trung học Tư thục Kinh tế Kỹ thuật Tây<br>Nam ÁTrường Trung Cấp Nghề Nhân ĐạoTrung tâm Tin học DATATrường Trung cấp Kinh tế Kỹ thuật Hồng HàTrường CĐ Nghề Việt Mỹ VATCTrung tâm Gia sư Kế toán trưởngCông ty TNHH Đào tạo và Tư vấn Nguồn nhân lựcThăng Long                                                                                                    |
| 227<br>228<br>229<br>230<br>231<br>232<br>233<br>234<br>235                      |   | Trường Trung học Dân lập Kinh tế Kỹ thuật Phương<br>ĐôngTrường Trung học Tư thục Kinh tế Kỹ thuật Tây<br>Nam ÁTrường Trung Cấp Nghề Nhân ĐạoTrung tâm Tin học DATATrường Trung cấp Kinh tế Kỹ thuật Hồng HàTrường CĐ Nghề Việt Mỹ VATCTrung tâm Gia sư Kế toán trưởngCông ty TNHH Đào tạo và Tư vấn Nguồn nhân lực<br>Thăng LongTrường Trung cấp Tư thục Kỹ thuật Công nghệ Việt<br>Khoa                                                                                                    |
| 227<br>228<br>229<br>230<br>231<br>232<br>233<br>234<br>235<br>236               |   | Trường Trung học Dân lập Kinh tế Kỹ thuật Phương Đông   Trường Trung học Tư thục Kinh tế Kỹ thuật Tây Nam Á   Trường Trung Cấp Nghề Nhân Đạo   Trung tâm Tin học DATA   Trường Trung cấp Kinh tế Kỹ thuật Hồng Hà   Trường CĐ Nghề Việt Mỹ VATC   Trung tâm Gia sư Kế toán trưởng   Công ty TNHH Đào tạo và Tư vấn Nguồn nhân lực   Thăng Long   Trưng tâm Điện toán Kế toán – Trường ĐH Kinh tế   Trung tâm Điện toán Kế toán – Trường ĐH Kinh tế                                               |
| 227<br>228<br>229<br>230<br>231<br>232<br>233<br>234<br>235<br>235<br>236<br>237 |   | Trường Trung học Dân lập Kinh tế Kỹ thuật Phương<br>ĐôngTrường Trung học Tư thục Kinh tế Kỹ thuật Tây<br>Nam ÁTrường Trung Cấp Nghề Nhân ĐạoTrung tâm Tin học DATATrường Trung cấp Kinh tế Kỹ thuật Hồng HàTrường CĐ Nghề Việt Mỹ VATCTrung tâm Gia sư Kế toán trưởngCông ty TNHH Đào tạo và Tư vấn Nguồn nhân lực<br>Thăng LongTrường Trung cấp Tư thục Kỹ thuật Công nghệ Việt<br>KhoaTrung tâm Điện toán Kế toán – Trường ĐH Kinh tế<br>TP. Hồ Chí MinhTrường Cao Đẳng Kinh tế TP.Hồ Chí Minh |
| 227<br>228<br>229<br>230<br>231<br>232<br>233<br>234<br>235<br>236<br>237<br>238 |   | Trường Trung học Dân lập Kinh tế Kỹ thuật Phương Đông   Trường Trung học Tư thục Kinh tế Kỹ thuật Tây Nam Á   Trường Trung Cấp Nghề Nhân Đạo   Trung tâm Tin học DATA   Trường Trung cấp Kinh tế Kỹ thuật Hồng Hà   Trường CĐ Nghề Việt Mỹ VATC   Trung tâm Gia sư Kế toán trưởng   Công ty TNHH Đào tạo và Tư vấn Nguồn nhân lực   Thăng Long   Trưng tâm Điện toán Kế toán – Trường ĐH Kinh tế   TP. Hồ Chí Minh   Trường Cao Đẳng Kinh tế TP.Hồ Chí Minh                                      |

| 240 | Hồ Chí Minh | Trung tâm Thực hành Kế toán-Kiếm toán Thực             |
|-----|-------------|--------------------------------------------------------|
|     |             | nghiệm                                                 |
| 241 |             | Trung tâm Đào tạo các vấn đề Kinh tế Hiện đại          |
| 242 |             | Trung tâm Tin học và Ngoại ngữ                         |
| 243 |             | Công ty TNHH một thành viên Nghiên cứu Ứng             |
|     |             | dụng Điện toán Kinh tế                                 |
| 244 |             | Trường Cao đẳng nghề Sông Đà                           |
| 245 | Hòa Bình    | Trường Trung học Kinh tế Kỹ thuật Hòa Bình             |
| 246 |             | Trường Đại học Chu Văn An                              |
| 247 |             | Trường Đại học Sư phạm Kỹ thuật Hưng Yên               |
| 248 | Hưng Yên    | Trường Cao đẳng nghề Cơ điện và Thủy lợi               |
| 249 |             | Công ty Cổ phần IT Việt Nam                            |
| 250 |             | Trường Đại học Nha Trang                               |
| 251 |             | Trường cao đẳng nghề Nha Trang                         |
| 252 |             | Trung tâm thực hành sổ sách kế toán và giới thiệu      |
|     |             | việc làm Tiến Đạt                                      |
| 253 |             | Trường Cao đẳng nghề Nha Trang                         |
| 254 | Khánh Hòa   | Trường Trung cấp nghề Cam Ranh                         |
| 255 |             | Trường Trung cấp Du lịch Nha Trang                     |
| 256 |             | Công ty TNHH ATA Minh Trí                              |
| 257 |             | Trường Cao đẳng Kinh tế Kỹ thuật Kiên Giang            |
| 258 | Kiên Giang  | Trường Trung cấp nghề Kiên Giang                       |
| 259 | Kon Tum     | Trường Cao đẳng Kinh tế Kỹ thuật Kon Tum               |
| 260 |             | Trường Đại học Đà Lạt                                  |
| 261 |             | Trường Đại học Dân lập Yersin Đà Lạt                   |
| 262 | Lâm Đồng    | Trường Cao đẳng Công nghệ và Kinh tế Bảo Lộc           |
| 263 |             | Trường Cao đẳng nghề Đà Lạt                            |
| 264 |             | Trường Trung cấp Kinh tế Kỹ thuật Lạng Sơn             |
| 265 | Lạng Sơn    | Văn phòng Đại diện Công ty TNHH Kiểm toán              |
| 266 | Long An     | Trường Đại học Kinh tế Công nghiệp Long An             |
| 267 |             | Trường Cao đẳng Xây dựng Nam Định                      |
| 268 |             | Trường Cao đẳng Công nghiệp Nam Định                   |
| 269 | Nam Định    | Trường Trung cấp nghề Kỹ thuật Công nghiệp Nam<br>Định |
| 270 |             | Công tự TNHH Dieb vai PIC                              |
| 270 |             | Tenàng Cao tắng Ciao thâng Mân tải miền T              |
| 2/1 |             | Irương Cao dang Giao thông Vận tải miện Trung          |

| 272 |            | Trường Cao đẳng Kinh tế Kỹ thuật Nghệ An                     |
|-----|------------|--------------------------------------------------------------|
| 273 |            | Trung tâm Đào tạo & Phát triển Công nghệ Tin học             |
| 074 |            |                                                              |
| 274 |            | Trường Đại học Sư phạm Kỹ thuật Vinh                         |
| 275 |            | Công ty TNHH Tin học Bình Tiên                               |
| 276 |            | Trường Trung cập Tư thục Du lịch Miên Trung                  |
| 277 |            | Trường Trung cấp Chuyên nghiệp Kỹ nghệ Công nghệ Nghệ An     |
| 278 | Nghệ An    | Trường Trung cấp Kinh tế Kỹ thuật Hồng Lam                   |
| 279 |            | Trường Trung cấp Kỹ thuật và Nghiệp vụ Vinh                  |
| 280 |            | Trường Trung cấp nghề Kinh tế - Kỹ thuật Miền<br>Tây Nghệ An |
| 281 |            | Trường Cao đẳng nghề Cơ giới Ninh Bình                       |
| 282 | Ninh Bình  | Trường Cao đẳng nghề Cơ điện Xây dựng Tam<br>Điệp            |
| 283 | Ninh Thuận | Trường Trung cấp nghề Ninh Thuận                             |
| 284 |            | Trường Đại học Hùng Vương                                    |
| 285 |            | Trường Đại Học Phú Yên                                       |
| 286 |            | Trường Cao đẳng Công nghiệp Thực phẩm                        |
| 287 |            | Trường Cao đẳng nghề Cơ điện Phú Thọ                         |
| 288 |            | Trường Cao đẳng Công nghệ và Nông lâm Phú Thọ                |
| 289 |            | Trường Cao Đẳng Công nghiệp Tuy Hoà                          |
| 290 | Phú Thọ    | Trường Cao đẳng Hóa chất Phú Thọ                             |
| 291 |            | Trường Cao đẳng Kinh tế - Kỹ thuật Phú Thọ                   |
| 292 |            | Trường Cao đẳng Xây dựng số 3                                |
| 293 | Quảng Bình | Trường Trung cấp Kinh tế Quảng Bình                          |
| 294 |            | Trường Trung cấp Kinh tế Kỹ thuật Quảng Đông                 |
| 295 |            | Trường Cao đẳng Kinh tế - Kỹ thuật Quảng Nam                 |
| 296 | Quảng Nam  | Trung tâm Đào tạo Nghiệp vụ Kế toán Tin học                  |
| 297 | Quảng Ngãi | Trường Cao đẳng Kỹ thuật Công nghiệp Quảng                   |
| 298 |            | Trường Cao đẳng Công nghiệp Cẩm Phả                          |
| 299 |            | Trường Cao đẳng Công nghiệp và Xây dựng                      |
| 300 | Quảng Ninh | Trường Cao đẳng nghề Mỏ Hồng Cẩm - TKV                       |
| 301 | _          | Công ty TNHH Xuất nhập khẩu 18                               |
| 302 |            | Trường Trung cấp Mai Lĩnh Quảng Trị                          |

| 303 | Quảng Trị        | Trường Trung cấp Nông nghiệp và Phát triển Nông    |
|-----|------------------|----------------------------------------------------|
|     |                  | thôn Quảng Trị                                     |
| 304 |                  | Trung tâm Viện Quản lý Kinh tế                     |
| 305 |                  | Trường Cao đẳng Bình Định                          |
| 306 | Qui Nhơn         | Trung tâm Bồi dưỡng Kế toán và Quản lý Doanh       |
|     |                  | nghiệp                                             |
| 307 | Sóc Trăng        | Trường Cao đẳng Cộng Đồng Sóc Trăng                |
| 308 |                  | Trường Đại học Tây Bắc                             |
| 309 |                  | Trường Cao đẳng Son La                             |
| 310 | Son La           | Trường Trung học Nông lâm Sơn La                   |
| 311 |                  | Trường Cao đẳng Công nghiệp Thái Nguyên            |
| 312 |                  | Trường Cao đẳng Kinh tế - Kỹ thuật - ĐH Thái       |
|     |                  | Nguyên                                             |
| 313 | Thái Nguyên      | Trường Cao đẳng Thương mại và Du lịch Thái         |
|     |                  | Nguyên                                             |
| 314 |                  | Trurờng Trung cấn Thủy sản Thanh Hóa               |
| 315 | -                | Trường Trung cấp Tự thực Bách Nghệ Thanh Hóa       |
| 316 |                  | Trường Cao đặng nghệ Lạm Kinh                      |
| 317 | -                | Trường Cao đặng Tài nguyên và Môi trường Miần      |
| 517 |                  | Trung                                              |
| 318 | -                | Công tự Cổ phần Tự vấn và Đào tao VISION           |
| 319 | -                | Trường Trung cấp nghề Thương mai Du lịch Thanh     |
|     |                  | Но́а                                               |
| 320 | Thanh Hóa        | Trường Trung cấp nghề Kỹ nghệ Thanh Hóa            |
| 321 |                  | Trường Trung học Dân lập Kinh tế - Kỹ thuật        |
| 322 |                  | Trường Trung học Nông Lâm nghiệp Thanh Hóa         |
| 323 |                  | Trường Đại học Kinh tế Huế                         |
| 324 |                  | Trường Cao đẳng Công nghiệp Huế                    |
| 325 |                  | Trường Cao đẳng Sư phạm Thừa Thiên Huế             |
| 326 |                  | Trường Cao đẳng nghề Nguyễn Tri Phương             |
| 327 | Thừa Thiên - Huế | Trường Trung học Giao thông Vận tải Huế            |
| 328 |                  | Trung tâm Nghiên cứu Đào tạo Tài chính - Kế toán - |
|     |                  | Thuế - Tin học Hồng Đức                            |
| 329 |                  | Trường trung cấp kinh tế kỹ thuật Tiền Giang       |
| 330 | 1                | Trường Đại Học Tiền Giang                          |

Một số trường đã đưa MISA vào giảng dạy trên toàn quốc

| 331 | Tiền Giang  | Trường Cao Đăng Nông nghiệp Nam Bộ                                         |
|-----|-------------|----------------------------------------------------------------------------|
| 332 |             | Trung tâm Tư vấn Đào tạo Dịch vụ Hỗ trợ Kinh tế<br>Tập thể tỉnh Tiền Giang |
|     |             | Typ with the charge                                                        |
| 333 | Trà Vinh    | Trường Đại học Trà Vinh                                                    |
| 334 | Tuyên Quang | Trường Cao đẳng nghề Kỹ thuật Công nghệ Tuyên                              |
|     |             | Quang                                                                      |
| 335 |             | Trường Đại học Cửu Long                                                    |
| 336 |             | Trường Cao đẳng Cộng đồng Vĩnh Long                                        |
| 337 | Vĩnh Long   | Trường Cao đẳng Xây dựng Miền Tây                                          |
| 338 |             | Trường Cao đẳng Nông Lâm Đông Bắc                                          |
| 339 | Yên Bái     | Trường Cao đẳng nghề Yên Bái                                               |
| 340 | Hà Tĩnh     | Trường Đại học Hà Tĩnh                                                     |
| 341 |             | Trường Cao đẳng Công nghiệp Phúc Yên                                       |
| 342 |             | Trường Cao đẳng Kinh tế - Kỹ thuật Vĩnh Phúc                               |
| 343 | Vĩnh Phúc   | Trường Cao đẳng nghề Cơ khí Nông nghiệp                                    |
| 344 |             | Trường Trung cấp Công nghệ Vĩnh Phúc                                       |

## TÀI LIỆU THAM KHẢO

- 1. Help phần mềm MISA SME.NET 2015
- Thông tư 200/2014/TT-BTC ngày 22/12/2014 của Bộ Tài chính về Chế độ kế toán doanh nghiệp và Quyết định 48/2006/QĐ-BTC ngày 14/09/2006 của Bộ Tài chính về Chế độ kế toán doanh nghiệp nhỏ và vừa.
- Thông tư 103/2005/TT-BTC của Bộ Tài chính ký ngày 24/11/2005 về việc "Hướng dẫn tiêu chuẩn và điều kiện của phần mềm kế toán".
- "Những vấn đề Quan trọng khi đánh giá Phần mềm Kế toán và ERP tại Việt Nam" của Mekong Capital Ltd, soạn thảo từ ngày 24/02/2004.
- 5. Website: http://www.pcworld.com.vn của Tạp chí Thế giới Vi tính.
- 6. Website: http://www.webketoan.vn
- 7. Website của các công ty phần mềm kế toán như:
  - a. http://www.myob.com
  - b. http://www.quickbooks.intuit.com
  - c. http://www.peachtree.com
  - d. http://www.sageaccpac.com
  - e. http://www.misa.com.vn
  - f. http://www.effectvn.com
  - g. http://www.bravo.com.vn
  - h. http://www.fast.com.vn
  - i. http://www.lacviet.com.vn
  - j. http://www.sisvn.com

Chịu trách nhiệm xuất bản

Công ty Cổ phần MISA Địa chỉ: Tầng 9, Tòa nhà Technosoft, Phố Duy Tân, P. Dịch Vọng Hậu, Q.Cầu Giấy, Tp.Hà Nội Website: http://www.misa.com.vn